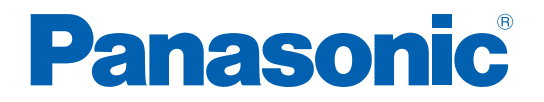

# Operating Instructions (Overall) AC Servo Motor & Driver

MINAS A6N series

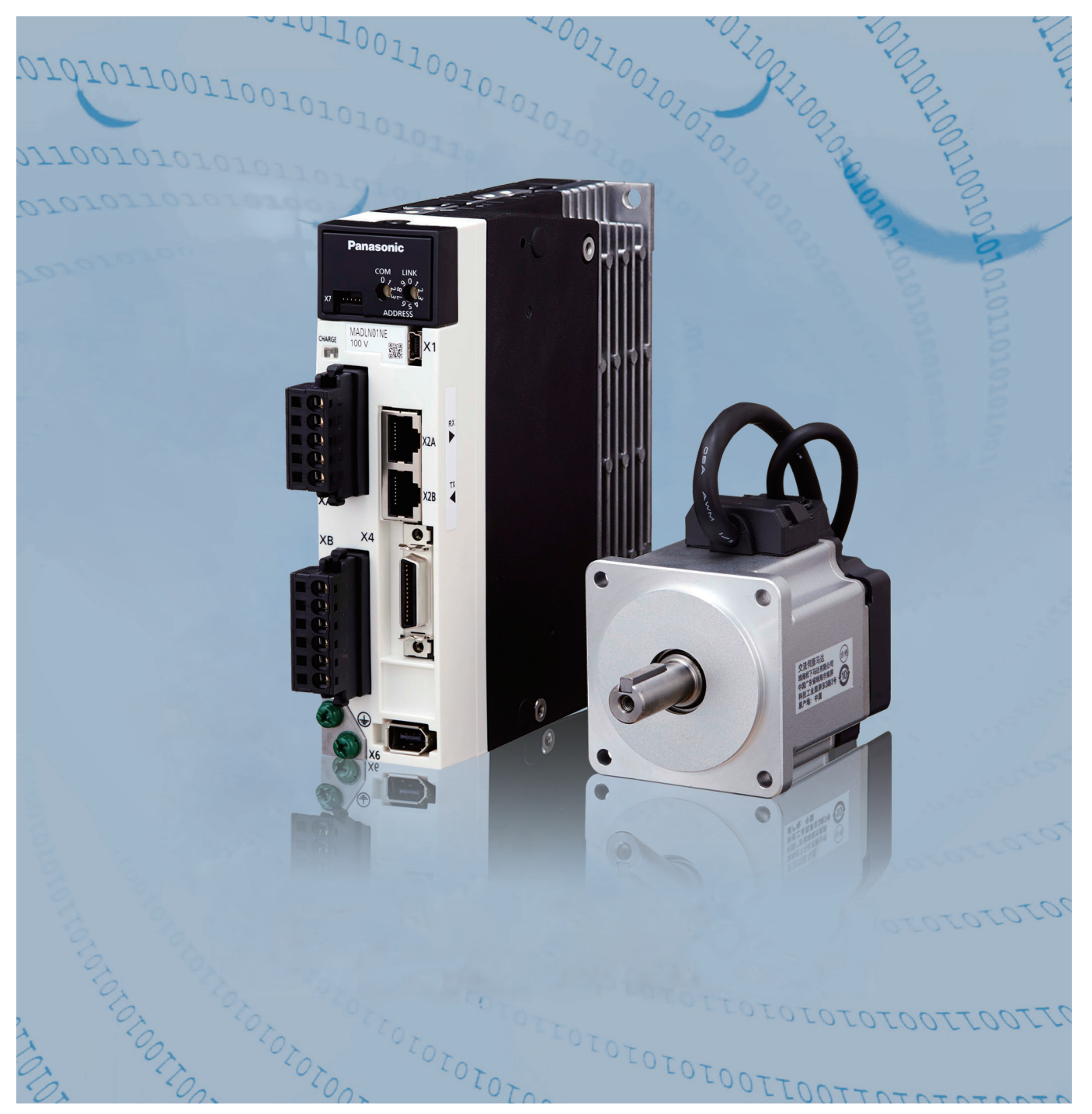

- Thank you for purchasing this Panasonic product.
- Before operating this product, please read the instructions carefully.
- Read the the Safety Operating Instructions before using the products (P.6 to 9).
- •Save this manual for future use.
- This product is for industrial equipment. Do not use this product other than this(at general household etc.).

Thank you for purchasing Digital AC Servo Motor & Driver, MINAS A6N series. This instruction manual contains information necessary to correctly and safely use the MINAS A6N series motor and driver. By reading this instruction manual, you will learn how to identify the model of the motor and driver that will be best suitable your application, how to wire and set up them, how to set parameters, and how to locate possible cause of symptom and to take corrective action.

This is the original instruction.

- **Caution** : 1) Any part or whole of this document shall not be reproduced without written permission from us.
  - 2) Contents of this document are subject to change without notice.

# **1.** Before Using the Products

Check of the Driver Model ... Installation

Describes how to identify and select the desired product and components, how to read the specifications, and how to install the equipment.

# 2. Preparation Setup and Wiring

Shows the setting, wiring, and describes how to make wiring and to use the front panel.

# 3. Setup Control Mode ... Parameters

Shows block diagrams for each control mode and connection diagrams to the host controllor, I/O settings.

# **4. Trial Run** Trial Run and Homing Operation

Shows describes method of trial run and homing operation.

# 5. Adjustment

Gain Adjustment ... Auto Tuning

Describes various adjusting method including auto tuning and manual gain tuning.

# **6.** When in Trouble

Read this section when you encounter trouble or error.

# 7. Supplement

Contains Absolute systerm, S-T characteristic diagram, dimensional outline drawing, supplemental description on communications and operation.

2

5

| Organization of this Manual                             | page<br><b>3</b> |
|---------------------------------------------------------|------------------|
| Safety Precautions                                      |                  |
| Maintenance and inspections                             |                  |
| Software version                                        |                  |
| 1. Before Using the Products                            | 1-1              |
| 1. Introduction                                         | 1-2              |
| 2. Driver                                               | 1-4              |
| 3. Motor                                                | 1-11             |
| 4. Check of the Combination of the Driver and the Motor | 1-15             |
| 2. Preparation                                          | 2-1              |
| 1. Composition of Peripheral Equipments                 | 2-2              |
| 2. Conformance to International Standards               | 2-10             |
| 3. List of Applicable Peripheral Equipments to Driver   | 2-18             |
| 4. Installation                                         | 2-22             |
| 5. Wiring of the Main Circuit                           | 2-29             |
| 6. Wiring to the Connector, X1                          | 2-43             |
| 7. Wiring to the Connector, X2A, X2B                    | 2-44             |
| 8. Wiring to the Connector, X4                          | 2-47             |
| 9. Wiring to the Connector, X6                          | 2-61             |
| 10. Wiring to the Connector, X7                         | 2-64             |
| 11. Built-in Holding Brake                              | 2-65             |
| 12. Dynamic Brake                                       | 2-67             |
| 13. How to Use the Front Panel                          | 2-70             |
| 3. Setup                                                | 3-1              |
| 1. Outline of Command Input and Network                 | 3-2              |
| 2. Outline of Control Mode                              | 3-6              |
| 3. Setup and List of Parameters                         | 3-15             |
| 4. Details of Parameter                                 | 3-39             |
| <b>4.</b> Trial Run                                     | 4-1              |
| 1. Trial Run                                            | 4-2              |
| 2. Homing Operation                                     | 4-8              |

**1** Before Using the Products **2** Preparation

4

| 1. Gain Adjustment                                                                                                    | 5-2                |
|----------------------------------------------------------------------------------------------------|--------------------|
| 2. Real-Time Auto-Gain Tuning                                                                                                    | 5-4                |
| 3. Adaptive Filter                                                                                                    | 5-28               |
| 4. Manual Gain Tuning (Basic)                                                                                                    | 5-31               |
| 5. Manual Gain Tuning (Application)                                                                                                    | 5-43               |
| O Application Exaction                                                                                                    | E 65               |
| 6. Application Function                                                                                                    |                    |
| 6. Application Function                                                                                                    | 6-1                |
| Application Function       When in Trouble       Setup of Gain Pre-adjustment Protection                                                                                                    | 6-1<br>6-2<br>6-42 |
| <ul> <li>6. Application Function</li> <li>6. When in Trouble</li> <li>1. When in Trouble</li> <li>2. Setup of Gain Pre-adjustment Protection</li> <li>3. About the Protection Function Setting while Returning to the Origin by Using the Z</li> </ul>                             | 6-2<br>            |
| <ul> <li>6. Application Function</li> <li>6. When in Trouble</li> <li>1. When in Trouble</li> <li>2. Setup of Gain Pre-adjustment Protection</li> <li>3. About the Protection Function Setting while Returning to the Origin by Using the Z</li> <li>4. Troubleshooting</li> </ul> |                    |

| 1. Absolute System                               | 7-2  |
|--------------------------------------------------|------|
| 2. Outline of Setup Support Software, "PANATERM" | 7-9  |
| 3. Motor Characteristics (S-T Characteristics)   | 7-11 |
| 4. Dimensions                                    | 7-32 |
| 5. Timing Chart                                  | 7-62 |
| 6. Block Diagram                                 | 7-67 |
| 7. Options                                       | 7-69 |
|                                                  |      |

| Warranty                | 7-109      |
|-------------------------|------------|
| Cautions for Proper Use | 7-110      |
| Revision                | 7-111      |
| After-Sale Service      | Back cover |

The following explanations are for things that must be observed in order to prevent harm to people and damage to property.

• Misuses that could result in harm or damage are shown as follows, classified according to the degree of potential harm or damage.

| 🕂 Danger                                                      | Indicates great possibility of death or serious injury. |  |  |
|---------------------------------------------------------------|---------------------------------------------------------|--|--|
| <b>A</b> Caution                                              | Indicates the possibility of injury or property damage. |  |  |
| •The following indications show things that must be observed. |                                                         |  |  |

# • The following indications show things that must be observed.

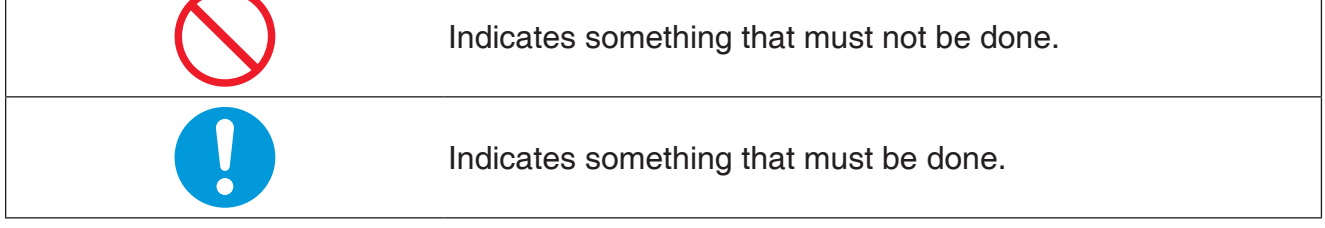

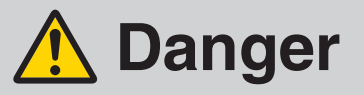

|            | Do not subject the Product to water, corrosive or flammable gases, and combustibles.                                | Failure to observe this instruc-                                                                             |  |
|------------|----------------------------------------------------------------------------------------------------|----------------------------------------------------------------------------------------------------|--|
|            | Do not place combustibles near by the motor,<br>driver regenerative resistor and dynamic brake<br>resister          | shocks, damages and malfunc-<br>tion.                                                                        |  |
|            | Do not use the motor in a place subject to excessive vibration or shock.                                            | Failure to observe this instruc-<br>tion could result in electrical<br>shock, injury or fire.                |  |
| $\bigcirc$ | Do not use cables soaked in water or oil.                                                                           | Failure to observe this instruc-<br>tion could result in electrical<br>shocks, damages and malfunc-<br>tion. |  |
|            | The installation area should be away from heat generating objects such as a heater and a large wire wound resistor. | Failure to observe this instruc-<br>tion could result in fire and                                            |  |
|            | Do not connect the motor directly to the commer-<br>cial power supply.                                              | malfunction.                                                                                                 |  |
|            | Do not attempt to carry out wiring or manual op-<br>eration with wet hand.                                          | Failure to observe this instruc-<br>tion could result in electrical<br>shock, injury or fire.                |  |
|            | Do not put your hands in the servo driver.                                                                          | Failure to observe this instruc-<br>tion could result in burn and<br>electrical shocks.                      |  |

| $\bigcirc$ | In the case of the motor with shaft end keyway, do<br>not touch the keyway with bare hands.                                                                                                    | Failure to observe this instruc-<br>tion could result in personal                                                       |  |
|------------|----------------------------------------------------------------------------------------------------|----------------------------------------------------------------------------------------------------|--|
|            | Do not touch the rotating portion of the motor while it is running.                                                                                                    | injury.                                                                                                    |  |
|            | Do not touch the motor, servo driver, heat sink,<br>regenerative resistor and dynamic brake resister,<br>since they become very hot.                                                                                                    | Failure to observe this instruc-<br>tion could result in burns and<br>parts damage.                                     |  |
|            | Do not drive the motor with external power.                                                                                                    | Failure to observe this instruc-<br>tion could result in fire.                                                          |  |
|            | Do not subject the cables to excessive force,<br>heavy object, or pinching force, nor damage the<br>cables.                                                                                                    | Failure to observe this instruc-<br>tion could result in electrical<br>shocks, damages and malfunc-<br>tion.            |  |
|            | Installation area should be free from excessive dust, and from splashing water and oil.                                                                                                    | Failure to heed this precaution<br>will result in electric shock, per-<br>sonal injury, fire, malfunction or<br>damage. |  |
|            | Mount the motor, driver and peripheral equip-<br>ments on incombustible material such as metal.                                                                                                    | Installation on a flammable ma-<br>terial may cause fire.                                                               |  |
|            | Wiring has to be carried out by the qualified and authorized specialist.                                                                                                    | Allowing a person with no ex-<br>pertise to carry out wiring will<br>result in electrical shocks.                       |  |
|            | Correctly run and arrange wiring.                                                                                                    | Incorrect wiring will result in short circuit, electric shock, per-<br>sonal injury, etc.                               |  |
|            | After correctly connecting cables, insulate the live parts with insulator.                                                                                                    | Incorrect wiring will result short<br>circuit, electric shock, fire or<br>malfunction.                                  |  |
|            | Ground the earth terminal of the motor and driver without fail.                                                                                                    | Floating ground circuit will cause electric shock.                                                                      |  |
|            | Install and mount the Product and machinery securely to prevent any possible fire or accidents incurred by earthquake.                                                                                                    | Failure to heed this requirement will result in electric shock, per-                                                    |  |
|            | Install an emergency stop circuit externally so that<br>you can stop the operation and shut off the power<br>immediately.                                                                                                    | sonal injury, fire, malfunction or damage.                                                                              |  |
|            | Install an overcurrent protection, earth leakage<br>breaker, over-temperature protection and emer-<br>gency stop apparatus without fail.                                                                                                    | Failure to heed these require-<br>ments will result in electric                                                         |  |
|            | Check and confirm the safety of the operation after the earthquake.                                                                                                    | shock, personal injury or fire.                                                                                         |  |
|            | Before transporting, wiring and inspecting the<br>driver, turn off power and wait for a time longer<br>than that specified on the name plate on the side<br>panel of the product; and make sure that there is<br>no risk of electrical shock. | Energized circuit will cause electric shock.                                                                            |  |

Setup

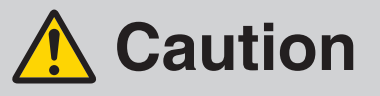

| D<br>th<br>D<br>d<br>D<br>o<br>D<br>tc<br>D<br>fc | Do not hold the motor cable or motor shaft during the transportation.                                                                                                    | Failure to observe this instruc-<br>tion could result in injury.                                                   |
|---------------------------------------------------|----------------------------------------------------------------------------------------------------|----------------------------------------------------------------------------------------------------|
|                                                   | Do not drop or cause topple over of something during transportation or installation.                                                                                                   | Failure to observe this instruc-<br>tion could result in injury and<br>malfunction.                                |
|                                                   | Do not step on the Product nor place the heavy object on them.                                                                                                    | Failure to observe this instruc-<br>tion could result in electrical<br>shocks, injury, malfunction and<br>damages. |
|                                                   | Do not place any obstacle object around the mo-<br>tor and peripheral, which blocks air passage.                                                                                       | Temperature rise will cause burn injury or fire.                                                                   |
|                                                   | Do not use the equipment under direct sunshine.                                                                                                    | Failure to heed these instruc-<br>tions will cause personal injury<br>or fire.                                     |
|                                                   | Do not block the heat dissipating holes or put the foreign particles into them.                                                                                                    | Failure to observe this instruc-<br>tion could result in electrical<br>shocks and fire.                            |
|                                                   | Do not give strong impact shock to the Product.                                                                                                    | Failure to observe this instruc-<br>tion could result in malfunction.                                              |
| $\mathcal{S}$                                     | Do not give strong impact shock to the motor shaft.                                                                                                    | Failure to observe this instruc-<br>tion could result in a failure of<br>the detector etc.                         |
|                                                   | Do not turn on and off the main power of the driver repeatedly.                                                                                                    | Failure to observe this instruc-                                                                                   |
|                                                   | Do not run or stop the motor with the electro-mag-<br>netic contactor installed in the main power side.                                                                                | tion could result in malfunction.                                                                                  |
|                                                   | Do not make an extreme gain adjustment or<br>change of the drive.<br>Do not keep the machine running/operating unsta-<br>bly.                                                          | Failure to observe this instruc-<br>tion could result in injury.                                                   |
|                                                   | Do not use the built-in brake as a "Braking" to stop the moving load.                                                                                                    | Failure to observe this instruc-<br>tion could result in injury and<br>malfunction.                                |
|                                                   | Do not approach to the machine since it may sud-<br>denly restart after the power resumption.<br>Design the machine to secure the safety for the<br>operator even at a sudden restart. | Failure to observe this instruc-<br>tion could result in injury.                                                   |
|                                                   | Do not attempt to perform modification, dismantle or repair.                                                                                                    | Failure to heed this instruction<br>will result in fire, electric shock,<br>personal injury or malfunction.        |

|  | Make an appropriate mounting of the Product matching to its wight and output rating.                                                                                                    | Failure to heed these require-                                                                                                    |
|--|----------------------------------------------------------------------------------------------------|----------------------------------------------------------------------------------------------------|
|  | Observe the specified mounting method and di-<br>rection.                                                                                                    | injury or malfunction.                                                                                                    |
|  | Use the eye bolt of the motor for transportation of the motor only, and never use this for transporta-<br>tion of the machine.                                                                                                    | Using it for transportation of the machine will cause personal injury or malfunction.                                                                                                    |
|  | Adjust the motor and driver ambient environmen-<br>tal condition to match the motor operating tem-<br>perature and humidity.                                                                                                    | Failure to heed these require-                                                                                                    |
|  | Create the specified clearance between the driver<br>and the control panel inner surface or other de-<br>vices.                                                                                                    | injury or malfunction.                                                                                                    |
|  | Observe the specified voltage.                                                                                                    | Operation from a voltage out-<br>side the rated voltage will cause<br>electric shock, personal injury<br>or fire.                                                                                                    |
|  | Connect the brake control relay to the relay which is to shut off at emergency stop in series.                                                                                                    | Missing of one of these devices will result in personal injury or malfunction.                                                                                                    |
|  | Provide protection device against idling of electro-<br>magnetic brake or gear head, or grease leakage<br>from gear head.                                                                                                    | No protection will cause per-<br>sonal injury, damage, pollution<br>or fire.                                                                                                    |
|  |                                                                                                    | Not using the motor and the                                                                                                    |
|  | Use the motor and the driver in the specified combination.                                                                                                    | driver in the specified combina-<br>tion will result in fire.                                                                                                    |
|  | Use the motor and the driver in the specified com-<br>bination.<br>Trial run the securely fixed motor without loading<br>to verify normal operation, and then connect it to<br>the mechanical system.                                                                                                    | driver in the specified combina-<br>tion will result in fire.<br>Operation using a wrong model<br>or wrong wiring connection will<br>result in personal injury.                                                                                                    |
|  | Use the motor and the driver in the specified com-<br>bination.<br>Trial run the securely fixed motor without loading<br>to verify normal operation, and then connect it to<br>the mechanical system.<br>When any error occurs, remove the cause and<br>release the error after securing the safety, then<br>restart.                                                                                                    | driver in the specified combina-<br>tion will result in fire.<br>Operation using a wrong model<br>or wrong wiring connection will<br>result in personal injury.<br>Not removing the cause of the<br>error will result in personal in-<br>jury.                                                                                                    |
|  | Use the motor and the driver in the specified com-<br>bination.<br>Trial run the securely fixed motor without loading<br>to verify normal operation, and then connect it to<br>the mechanical system.<br>When any error occurs, remove the cause and<br>release the error after securing the safety, then<br>restart.<br>If the driver fails, shut off the power on the power<br>supply side of the driver.                                                                                                    | <ul> <li>driver in the specified combination will result in fire.</li> <li>Operation using a wrong model or wrong wiring connection will result in personal injury.</li> <li>Not removing the cause of the error will result in personal injury.</li> <li>Allowing a large current to continue to pass will result in fire.</li> </ul>                                                         |
|  | Use the motor and the driver in the specified com-<br>bination.<br>Trial run the securely fixed motor without loading<br>to verify normal operation, and then connect it to<br>the mechanical system.<br>When any error occurs, remove the cause and<br>release the error after securing the safety, then<br>restart.<br>If the driver fails, shut off the power on the power<br>supply side of the driver.<br>Always keep power disconnected when the power<br>is not necessary for a long time.                                                      | <ul> <li>driver in the specified combination will result in fire.</li> <li>Operation using a wrong model or wrong wiring connection will result in personal injury.</li> <li>Not removing the cause of the error will result in personal injury.</li> <li>Allowing a large current to continue to pass will result in fire.</li> <li>Improper operation will cause personal injury.</li> </ul> |
|  | Use the motor and the driver in the specified com-<br>bination.<br>Trial run the securely fixed motor without loading<br>to verify normal operation, and then connect it to<br>the mechanical system.<br>When any error occurs, remove the cause and<br>release the error after securing the safety, then<br>restart.<br>If the driver fails, shut off the power on the power<br>supply side of the driver.<br>Always keep power disconnected when the power<br>is not necessary for a long time.<br>When you dispose the batteries, observe any appli | <ul> <li>driver in the specified combination will result in fire.</li> <li>Operation using a wrong model or wrong wiring connection will result in personal injury.</li> <li>Not removing the cause of the error will result in personal injury.</li> <li>Allowing a large current to continue to pass will result in fire.</li> <li>Improper operation will cause personal injury.</li> </ul> |

Routine maintenance and inspection of the driver and motor are essential for the proper and safe operation.

#### Notes on Maintenance and Inspection

- 1) Turn on and turn off should be done by operators or inspectors themselves. While power is veing supplied, do not approach the motor and the machine driwen by the motor in case of malfunctioning.
- 2) Internal circuit of the driver is kept charged with high voltage for a while even after power-off. Turn off the power and allow 15 minutes or longer after charge lamp display of the front panel has gone off, before performing maintenance and inspection.
- 3) Disconnect all of the connection to the driver when performing megger test (Insulation resistance measurement) to the driver, otherwise it could result in malfunction of the driver.
- 4) Do not use benzine, thinner, alcohol, acidic cleaner and alkaline cleaner because they can discolor or damage the exterior case.

#### **Inspection Items and Cycles**

General and normal running condition

Ambient conditions : 30 °C (annual average), load factor of 80 % or lower, operating hours of 20 hours or less per day.

Perform the daily and periodical inspection as per the items below.

| Туре                   | Cycles | Items to be inspected                                                                                                    |  |
|------------------------|--------|----------------------------------------------------------------------------------------------------|--|
| Daily<br>inspection    | Daily  | <ul> <li>Ambient temperature, humidity, speck, dust or foreign object</li> <li>Abnormal vibration and noise</li> <li>Main circuit voltage</li> <li>Odor</li> <li>Lint or other particles at air holes</li> <li>Cleanness at front portion of the driver and connector</li> <li>Damage of the cables</li> <li>Loose connection or misalignment between the motor and machine or equipment</li> <li>Pinching of foreign object at the load</li> </ul> |  |
| Periodic<br>inspection | Annual | <ul> <li>Loose tightening</li> <li>Trace of overheat</li> <li>Damage to the terminal block</li> <li>Loose fasteners on terminal block</li> </ul>                                                                                                    |  |

Note

#### **Guideline for Parts Replacement**

Parts replacement cycle varies depending on the actual operating conditions. Defective parts should be replaced or repaired when any error have occurred.

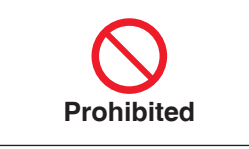

Disassembling for inspection and repair should be carried out only by authorized dealers or service company.

| Product | Component                                   | Standard replacement cycles (hour)                          | Note                                                                    |
|---------|---------------------------------------------|-------------------------------------------------------------|-------------------------------------------------------------------------|
|         | Smoothing condenser                         | Approx. 5 years                                             |                                                                         |
|         | Cooling fan                                 | Approx. 2 years                                             |                                                                         |
|         | Aluminum electrolytic<br>capacitor (on PCB) | Approx. 5 years                                             |                                                                         |
| Driver  | Rush current preventive relay               | Approx. 100000 times<br>(depending on working<br>condition) | These hours or cycles are                                               |
|         | Rush current preventive resistor            | Approx. 20000 times<br>(depending on working<br>condition)  | reterence.<br>When you experience any<br>error, replacement is required |
|         | Bearing                                     | 3 to 5 years<br>(20000 to 30000 hours)                      | replacement cycle.                                                      |
|         | Oil seal                                    | 5000 hours                                                  |                                                                         |
| Motor   | Encoder                                     | 3 to 5 years<br>(20000 to 30000 hours)                      |                                                                         |
|         | Battery for absolute encoder                | Life time of battery read<br>P7-6 please.                   |                                                                         |

# Software Version

| Software version                                     | Functional change contents                                                                               |                                                                                           |          |
|------------------------------------------------------|----------------------------------------------------------------------------------------------------|-------------------------------------------------------------------------------------------|----------|
| CPU1 Ver1.04                                         | Initial release                                                                                          |                                                                                           |          |
| CPU2 Ver1.01                                         |                                                                                                    |                                                                                           |          |
|                                                      | Function extended edition 1                                                                              |                                                                                           |          |
| CPU1 Ver1.05                                         | Additional function                                                                                      | Related page                                                                              | 6.0.0.8  |
| CPU2 Ver1.02                                         | 1) Extend the quadrant projection suppression function                                                   | P.3-98, P.5-58                                                                            | or later |
|                                                      | 2) Correction function for detection delay of latch position                                             | P.3-105, P.3-109, P.3-114                                                                 |          |
|                                                      | Function extended edition 2                                                                              |                                                                                           |          |
|                                                      | Additional function                                                                                      | Related page                                                                              |          |
|                                                      | 1) Slow stop function                                                                                    | P.3-87, P.6-34                                                                            |          |
|                                                      | 2) Deterioration diagnosis warning function                                                              | P.3-88, P.3-89, P5-80                                                                     |          |
|                                                      | 3) Dynamic brake (DB) operation function by I/O                                                          | P3-82, P3-96                                                                              |          |
|                                                      | 4) Battery refresh function                                                                              | -                                                                                         |          |
| CPU1 Ver1.20<br>or later<br>CPU2 Ver1.20<br>or later | 5) Extend the protection function of motor working<br>range setting                                      | P6-28                                                                                     |          |
|                                                      | 6) Support of electronic gear to single-turn absolute<br>function/infinitely rotatable absolute function | P5-71, P5-76                                                                              |          |
|                                                      | 7) Pause function of profile operation                                                                   | A6N series technical reference<br>RTEX communication specification<br>6-8-4               | 6.0.0.9  |
|                                                      | 8) Extend the RTEX alarm command function                                                                | A6N series technical reference<br>RTEX communication specification<br>6-6, 6-6-4, 6-6-5   | or later |
|                                                      | 9) Extend the settable range of electronic gear                                                          | P1-10, P3-42                                                                              |          |
|                                                      | 10) Extend the PANATERM command function during the establishment of RTEX communication                  | A6N series technical reference<br>RTEX communication specification<br>4-2-3, 4-3-3, 6-9-3 |          |
|                                                      | 11) Extend the data of RTEX monitor command                                                              | A6N series technical reference<br>RTEX communication specification<br>6-9-1, 6-9-6        |          |
|                                                      | 12) Extend the data of front panel display                                                               | P3-104                                                                                    |          |
|                                                      | 13) Extend the profile homing function                                                                   | A6N series technical reference<br>RTEX communication specification<br>7-5-11              |          |
|                                                      | 14) Extend the data of monitor signal output function                                                    | P3-68                                                                                     |          |

# Software Version

| Software version             | Functional change contents                                      | Available<br>PANATERM                                                                                                    |          |  |
|------------------------------|-----------------------------------------------------------------|----------------------------------------------------------------------------------------------------|----------|--|
|                              | Function extended edition 3                                     |                                                                                                    |          |  |
|                              | Additional function                                             | Related page                                                                                                    |          |  |
| CDU1 Ver1 21                 | 1) Extended range of absolute data                              | A6N series technical reference,<br>RTEX communication specification<br>7-2-4                                                                  | 6.0.1.5  |  |
| CPU1 Ver1.21<br>CPU2 Ver1.21 | 2) Expansion of RTEX communication setting                      | A6N series technical reference<br>functional specification 9-1<br>A6N series technical reference<br>RTEX communication specification<br>2-5-2 | or later |  |
|                              | 3) Addition of RTEX monitor data                                | A6N series technical reference<br>RTEX communication specification<br>6-7-1, 6-9-1, 6-9-7                                                     |          |  |
|                              | Function extended edition 4                                     |                                                                                                    |          |  |
|                              |                                                                 |                                                                                                    |          |  |
|                              | Additional function                                             | Related page                                                                                                    |          |  |
| CPU1 Ver1.22                 | 1) Expansion of range of display function of serial number      | P.1-4, P.1-11                                                                                                    | 6.0.1.6  |  |
| CPU2 Ver1.22                 | 2) Latch mode with stop function                                | P.3-114, P.5-83                                                                                                    | or later |  |
|                              | 3) Extended range of actual position set / command position set | A6N series technical reference<br>RTEX communication specification<br>6-5, 6-5-3                                                              |          |  |
|                              |                                                                 |                                                                                                    |          |  |

#### MEMO

# **1**. Before Using the Products

# Before Using the Products

5

6

7

# 1. Introduction Outline ......1-2

| On Opening the Product Package | 1-3  |
|--------------------------------|------|
| 2. Driver                      |      |
| Check of the Model             | 1-4  |
| Parts Description              | 1-6  |
| Specifications                 | 1-8  |
| 3. Motor                       |      |
| Check of the Model             | 1-11 |

| ~        |      |          | •      | <br> |      | <br> |      |
|----------|------|----------|--------|------|------|------|------|
| Parts    | s De | escripti | on     | <br> | <br> | <br> | 1-14 |
| Chee     | ck o | t the N  | lodel. | <br> | <br> | <br> | 1-11 |
| <u> </u> |      |          |        |      |      |      |      |

#### 4. Check of the Combination of the Driver and the Motor Absolute Specifications, 23-bit.....1-15

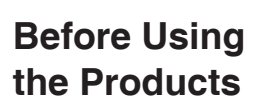

**1. Introduction** 

## Outline

MINAS A6N series AC Servo Motor & Drivers are advanced network servo, which correspond 100 Mbps full duplex supper-speed motion network Realtime Express(RTEX), and fulfill all requirements about high speed, high precision, and high performance.

MINAS A6N series equip with upper controller corresponding to RTEX and LAN cable (CAT5e STP over) sold in the open market for connection. They can correspond to maximum number of shafts of 32 (communication cycle is above 0.5 ms). Especially, quantity of wiring and the system costs on machines with several shafts are saved a lot. Besides, depending on the advantage of synchronism between shaft, maximum cable length between nodes of 100 m, can apply to not only large scale system, but also high-precision CP (Continuous Path).

To meet all kinds of requirements, MINAS A6N series are designed to correspond to the mode that can completely control place (Profile or Cyclic), speed, and torque. The fastest communication cycle is 0.0625 ms, which decreased 25 % of what it use to be. The maximum pulse frequency is 4 Gpps, which is 10 times larger than before. MINAS A6N series accomplish an overwhelming performance improvement over traditional MINAS A5N series.

Moreover, the new product extends to a wide range of outputs from 50 W to 5.0 kW. Equipped with high-resolution 23-bit Absolute encoder, it makes possible more accurate positioning and mechanical drive.

Meanwhile, to simplify the debug settings, it comes standard equipped with the feature of 2DOF(Two-degree-of-freedom) control scheme which became popular in A5 II series.

MINAS A6N series equip with autoadjustment function of various setting programs, and make possible some simple adjustment of multifunction. MINAS A6N series have so far improved stability at low-stiffness machines, and high-precision and high-speed operation at high-stiffness machines.

This manual is written as a guide for you so that you can fully correctly make use of all functions and advantages of MINAS A6N series.

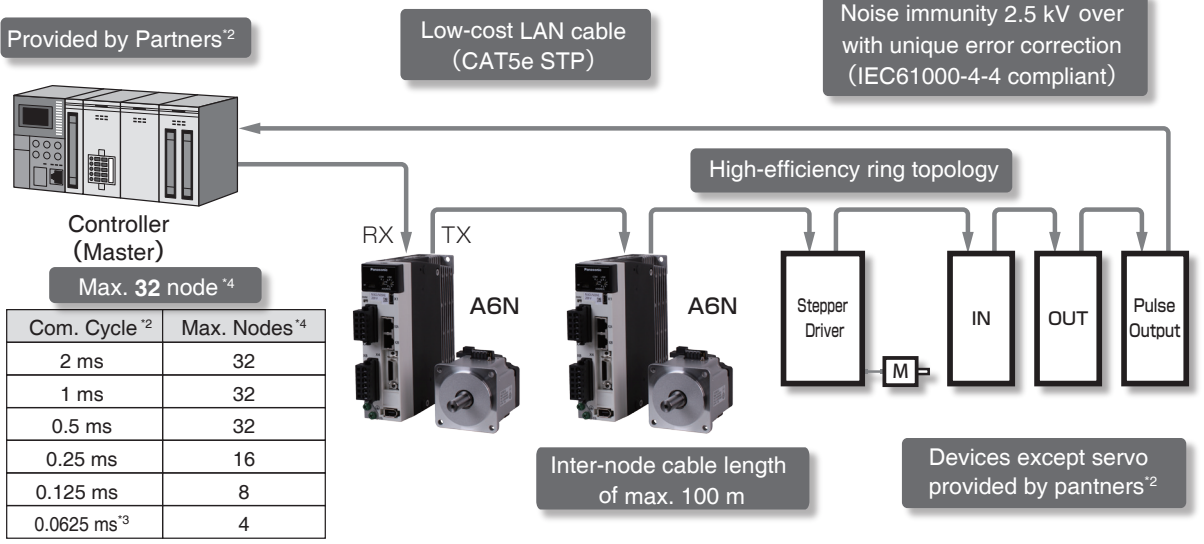

\*1 The specification of the controller and other devices comform to partners please. The details refer to URL.

URL : http://industrial.panasonic.com/jp/products/motors-compressors/fa-motors/ac-servo-motors/a5n\_rtex.html

\*2 The communication cycle and connection of slave devices depend on the controller specificaion.

\*3 For communication cycle 0.0625 ms, command update cycle is 0.125 ms only.

\*4 Slave nodes.

Note: The setting of parameters of 2DOF control mode in MINAS-A6N series is aviailable and it is different from previous series. When use MINAS-A6N series , please change the setting of parameters again.

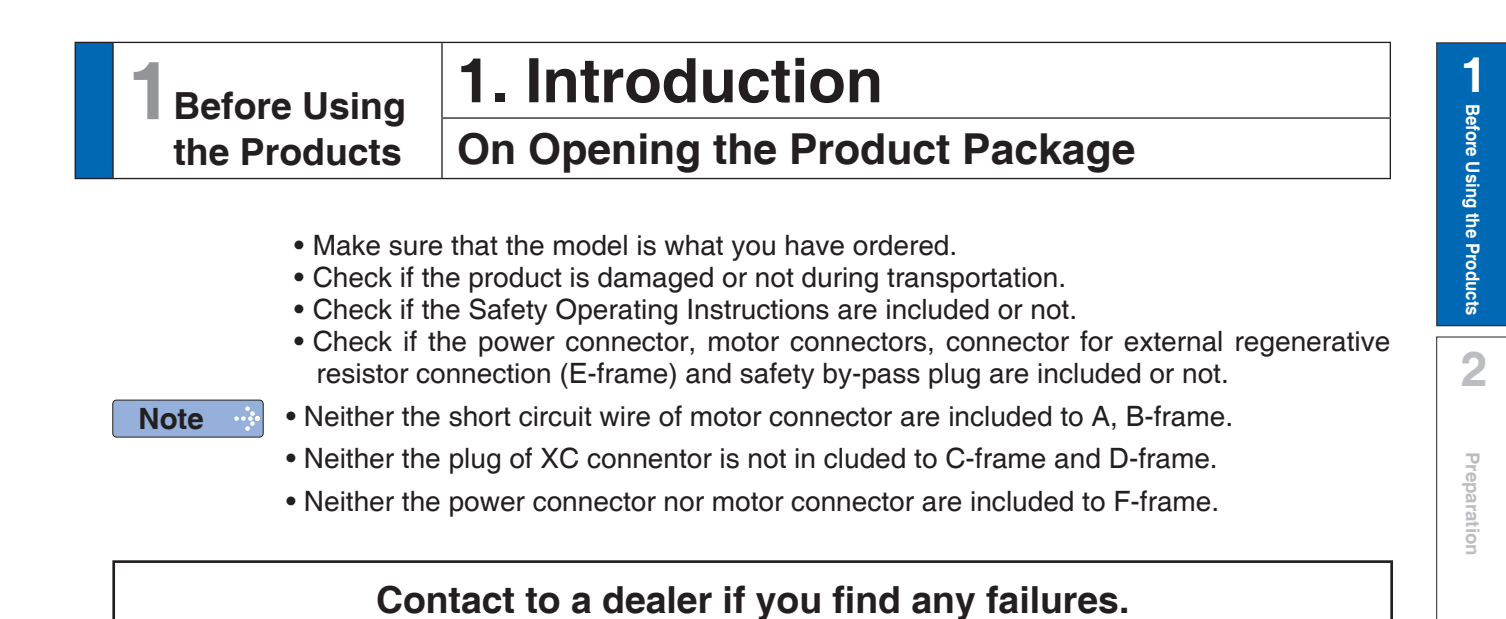

Setup

5

6

# 2. Driver

## **Check of the Model**

#### **Contents of Name Plate**

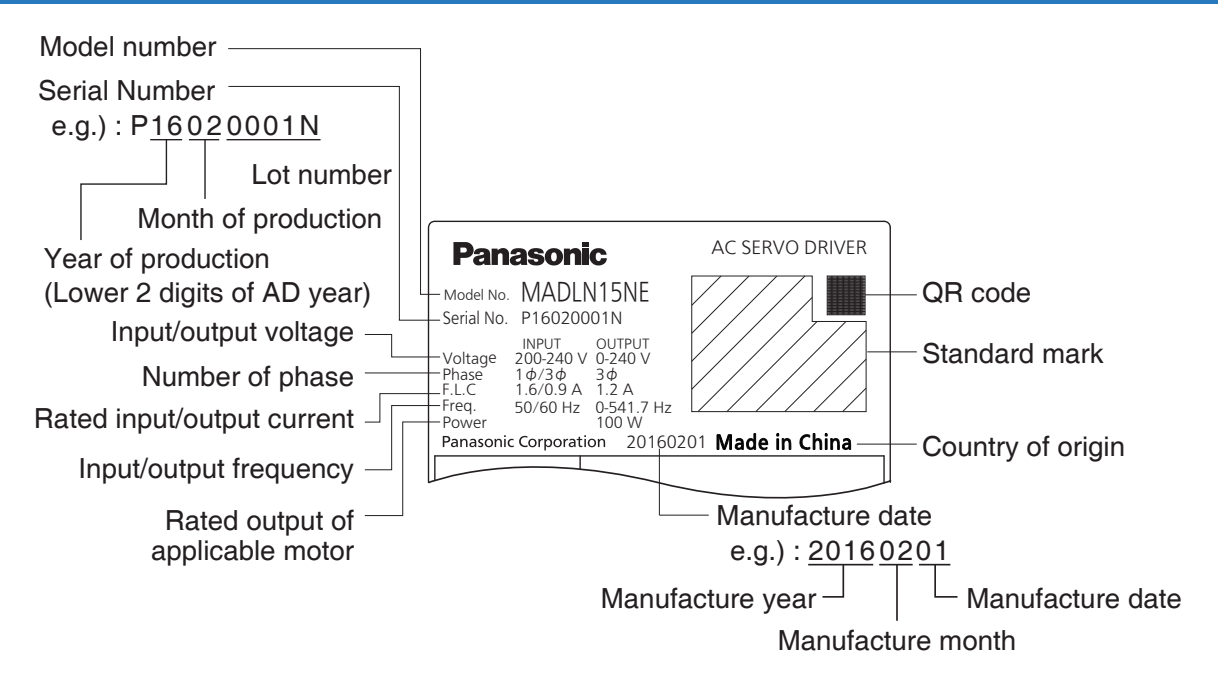

The range of the lot number in serial number is 1 to 33999, but on the nameplate it is written in 4 digits in the following format. In the four digits alphabet, "I" (eye) and "O" (o) are not used.

| Lot number value | Display on Nameplate |
|------------------|----------------------|
| 1 to 9999        | 0001 to 9999         |
| 10000 to 10999   | A000 to A999         |
| 11000 to 11999   | B000 to B999         |
|                  |                      |
| 17000 to 17999   | H000 to H999         |
| 18000 to 18999   | J000 to J999         |
|                  |                      |
| 22000 to 22999   | N000 to N999         |
| 23000 to 23999   | P000 to P999         |
|                  |                      |
| 33000 to 33999   | Z000 to Z999         |

#### **Model Designation**

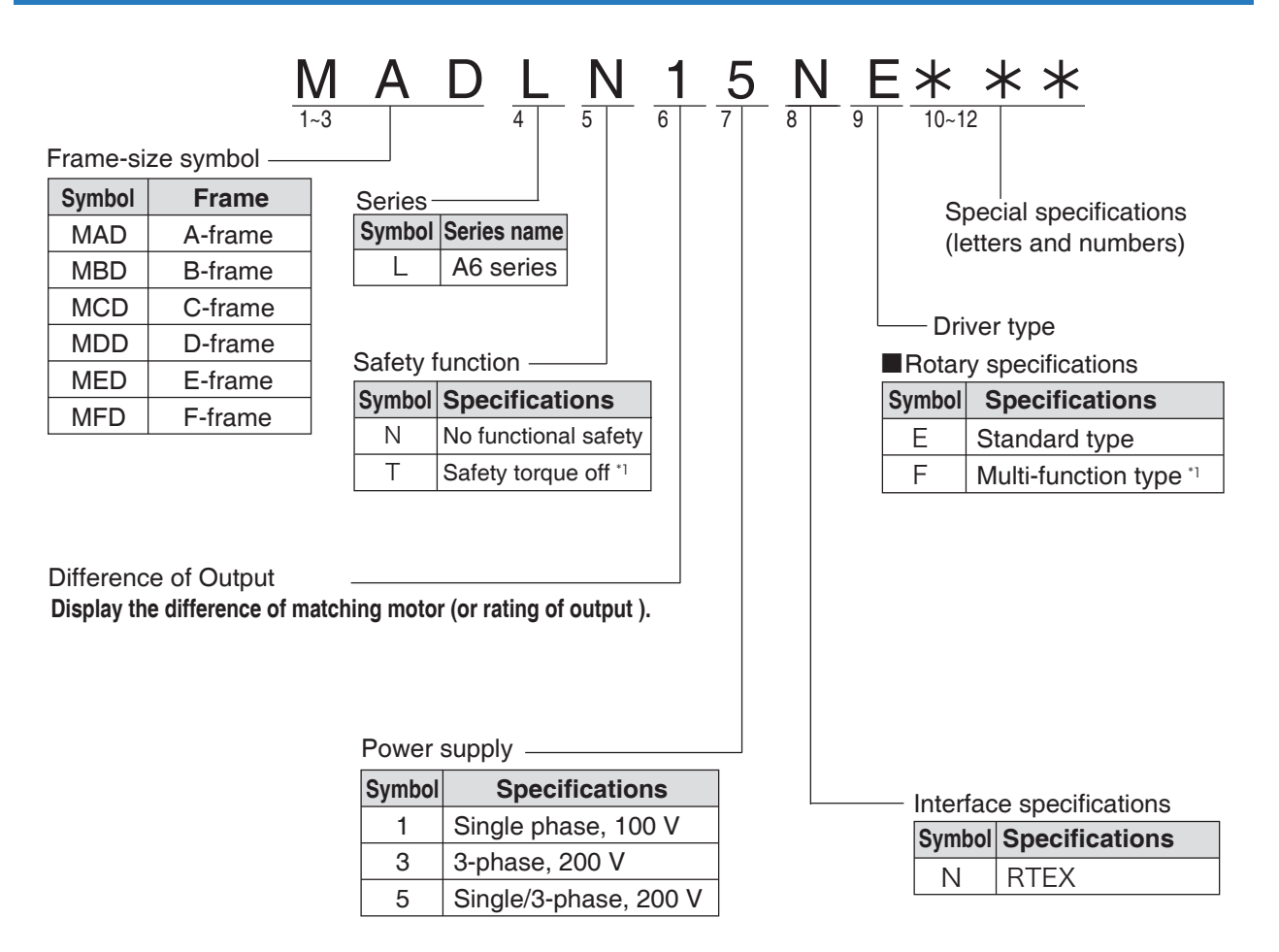

\*] For details of Safety torque off and Muti-function type please refer to

Technical reference basic specification (MINAS-A6N series (RTEX communcation) standard type)).

2

3

5

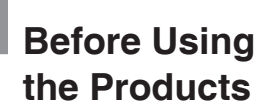

# 2. Driver Parts Description

#### A to B-frame (100 V/200 V)

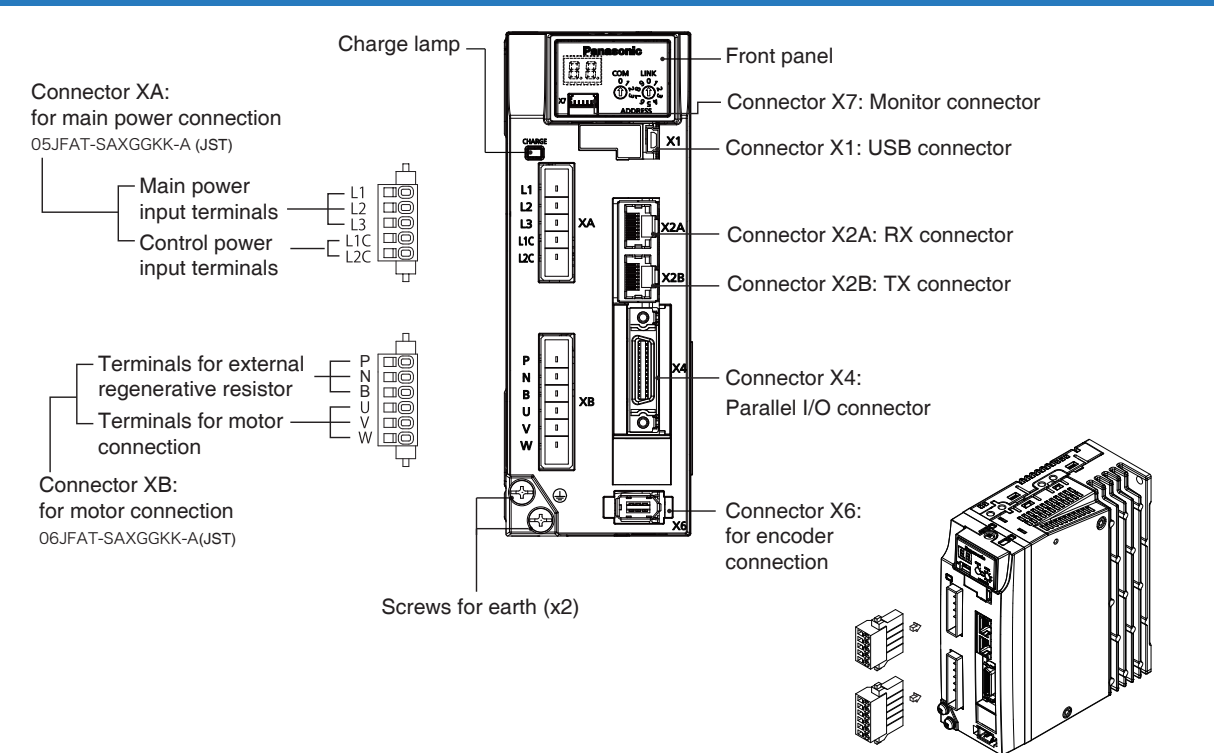

#### C to D-frame (100 V/200 V)

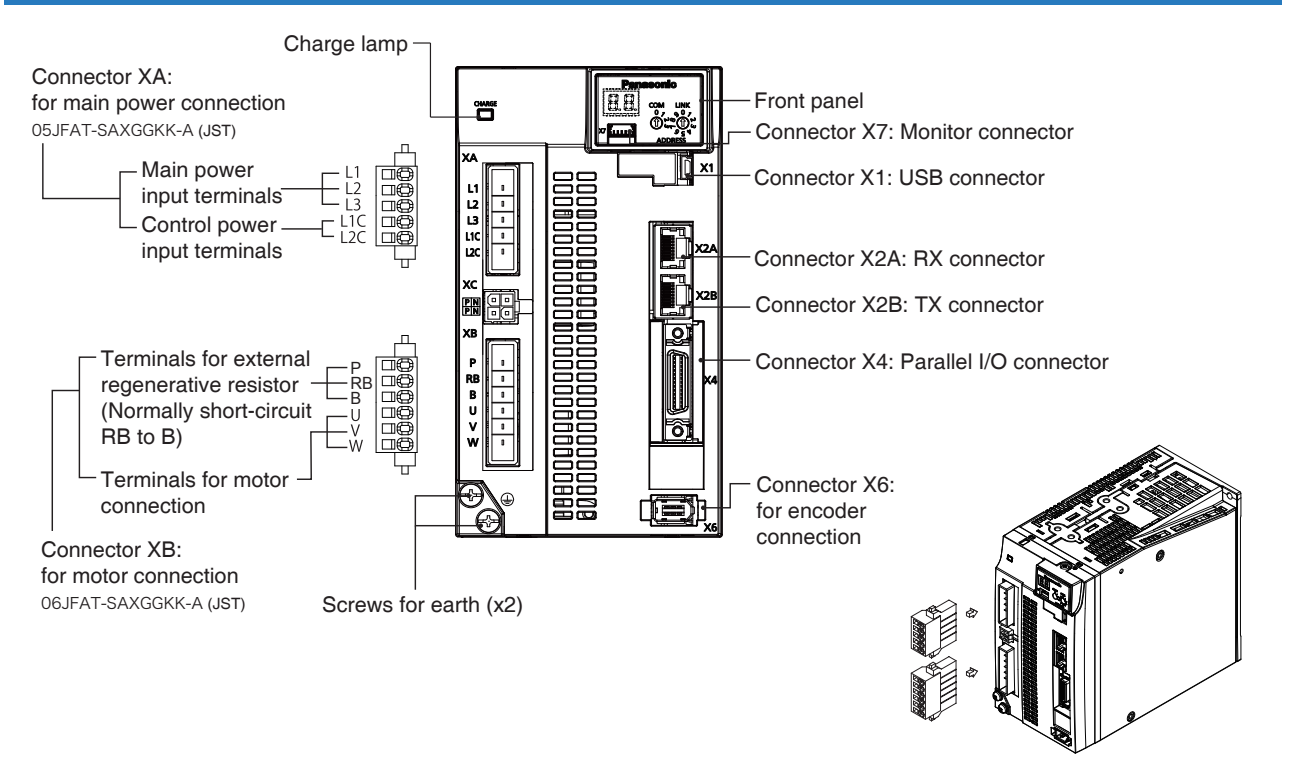

Note

Connector XA and XB are attached in A to D-frame driver.
Connector XA, XB and XC are attached in E-frame driver.

#### E-frame (200 V)

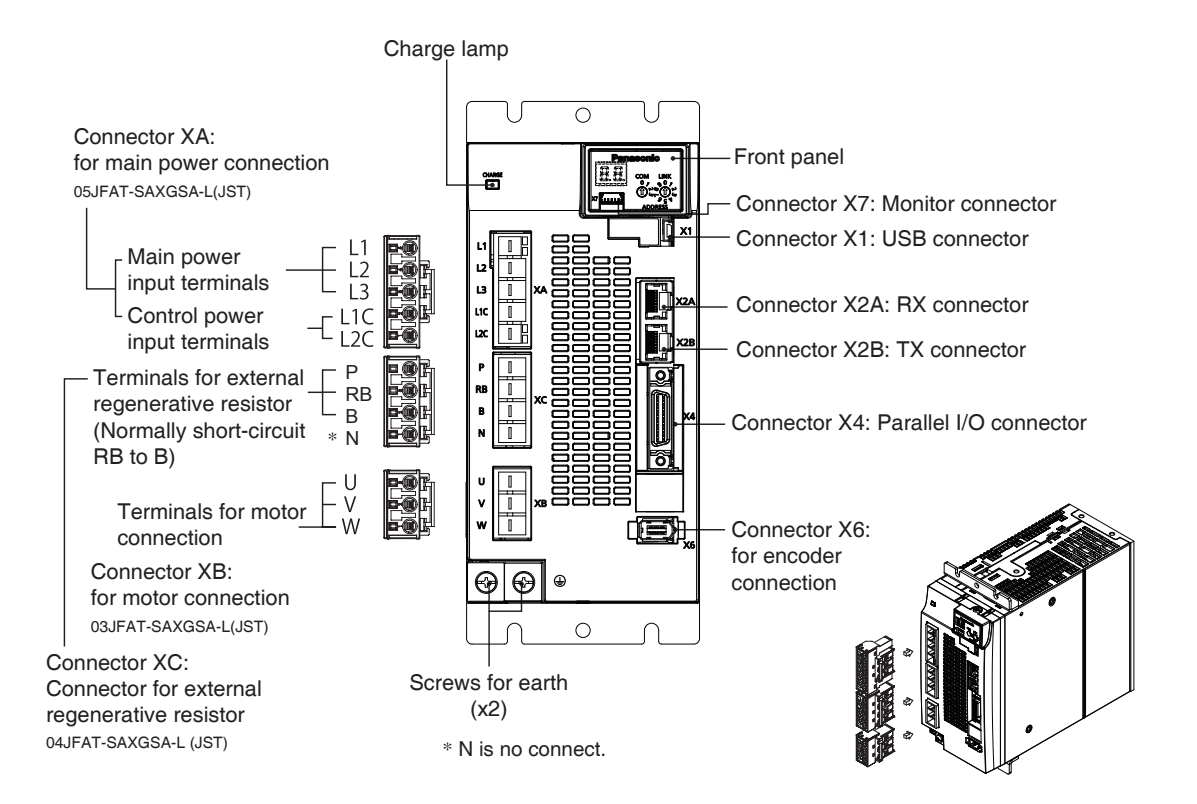

## F-frame (200 V)

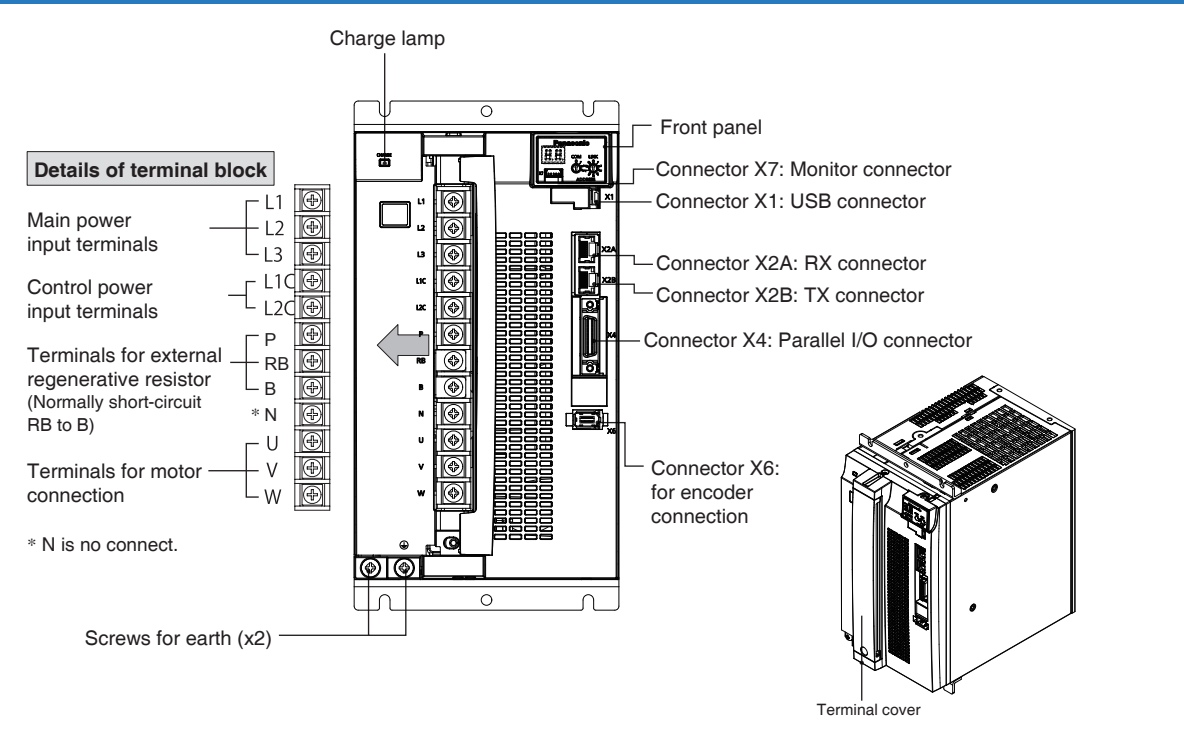

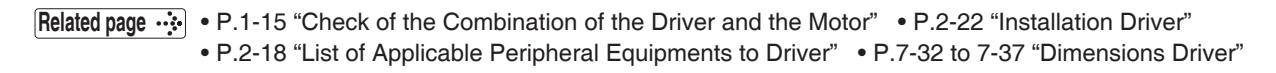

2

# Before Using the Products

# 2. Driver Specifications

|                 |                  | 100 V        | Main                                                                                                    | circuit                                                                     | Single phase, 100 V to 120 V +10 %<br>-15 % 50 Hz/60 Hz                                                                                                    |  |  |  |  |  |
|-----------------|------------------|--------------|----------------------------------------------------------------------------------------------------|-----------------------------------------------------------------------------|----------------------------------------------------------------------------------------------------|--|--|--|--|--|
|                 | In               | 100 V        | Contro                                                                                                    | ol circuit                                                                  | Single phase, 100 V to 120 V +10 %<br>-15 % 50 Hz/60 Hz                                                                                                    |  |  |  |  |  |
|                 | out pow          |              | Main                                                                                                    | A to<br>D-frame                                                             | Single/3-phase, 200 V to 240 V +10 %<br>-15 % 50 Hz/60 Hz                                                                                                    |  |  |  |  |  |
|                 | er               | 200 V        | circuit                                                                                                    | E to<br>F-frame                                                             | 3-phase, 200 V to 240 V +10 %<br>-15 % 50 Hz/60 Hz                                                                                                    |  |  |  |  |  |
|                 |                  |              | Control<br>circuit                                                                                             | A to<br>F-frame                                                             | Single phase, 200 V to 240 V +10 %<br>-15 % 50 Hz/60 Hz                                                                                                    |  |  |  |  |  |
|                 | With             | stand volta  | ge                                                                                                    |                                                                             | Primary to earth: withstand 1500 VAC, 1 min, [100 V/200 V]                                                                                                    |  |  |  |  |  |
|                 |                  |              |                                                                                                    |                                                                             | Ambient temperature: 0 °C to 55 °C (free from freezing)                                                                                                    |  |  |  |  |  |
|                 |                  |              | tempe                                                                                                    | erature                                                                     | Storage temperature: -20 °C to 65 °C (Max. temperature guarantee: 80 °C for 72 hours free from condensation <sup>*1</sup> )                                                                          |  |  |  |  |  |
|                 | Envir            | onment       | hum                                                                                                    | nidity                                                                      | Both operating and storage : 20 % to 85 %RH or less (free from condensation <sup>*1</sup> )                                                                                                    |  |  |  |  |  |
|                 |                  |              | Alti                                                                                                    | tude                                                                        | Lower than 1000 m                                                                                                    |  |  |  |  |  |
|                 |                  |              | Vibr                                                                                                    | ation                                                                       | 5.88 m/s² or less. 10 Hz to 60 Hz                                                                                                    |  |  |  |  |  |
|                 | Cont             | rol method   |                                                                                                    |                                                                             | IGBT PWM Sinusoidal wave drive                                                                                                    |  |  |  |  |  |
|                 |                  |              |                                                                                                    |                                                                             | Somi closed control                                                                                                    |  |  |  |  |  |
|                 | Control mode     |              |                                                                                                    |                                                                             | Semi-closed control<br>Position control: Profile position control [PP], Cyclic position control [CP]<br>Velocity control: Cyclic velocity control [CV]<br>Torque control: Cyclic torque control [CT] |  |  |  |  |  |
| B               |                  |              |                                                                                                    |                                                                             | - Switch PP/CP/CV/CT mode according to the RTEX communication command.                                                                                                    |  |  |  |  |  |
| lsic            | Encoder feedback |              |                                                                                                    | 23-bit (8388608 resolution) absolute encoder, 7-wire serial                 |                                                                                                    |  |  |  |  |  |
| Spe             |                  |              |                                                                                                    | A/B phase, initialization signal defferential input.                        |                                                                                                    |  |  |  |  |  |
| ĉifi            |                  |              |                                                                                                    | (It cannot be used in standard type. It can be used in Multi-function type) |                                                                                                    |  |  |  |  |  |
| cati            |                  |              |                                                                                                    | Manufacturers supporting serial communication scale <sup>2</sup> :          |                                                                                                    |  |  |  |  |  |
| 9               |                  |              |                                                                                                    |                                                                             | Mitutoyo Corporation                                                                                                    |  |  |  |  |  |
|                 | Exte             | rnal scale f | eedback                                                                                                    |                                                                             | Heidenhain K.K.                                                                                                    |  |  |  |  |  |
|                 |                  |              |                                                                                                    |                                                                             | · Renishaw K.K.                                                                                                    |  |  |  |  |  |
|                 |                  |              |                                                                                                    |                                                                             | Magnescale Co., Ltd.                                                                                                    |  |  |  |  |  |
|                 |                  |              |                                                                                                    |                                                                             | NIdec Sankyo Corporation     Eager Automation S Coop                                                                                                    |  |  |  |  |  |
|                 |                  |              | In                                                                                                    | put                                                                         | Each 9 input can be assigned by the parameter                                                                                                    |  |  |  |  |  |
|                 | Cont             | rol signal   |                                                                                                    | pui                                                                         | Each o subsit can be assigned by the parameter.                                                                                                    |  |  |  |  |  |
|                 |                  |              | Ou                                                                                                    |                                                                             | Each 3 output can be assigned by the parameter.                                                                                                    |  |  |  |  |  |
|                 | Anal             | og signal    | Ou                                                                                                    |                                                                             | 2 outputs for analog monitors 1 and 2                                                                                                    |  |  |  |  |  |
|                 | Pulse            | e signal     | Ou                                                                                                    |                                                                             | Line driver output for encoder pulses (A/B phase signal) or external scale pulses.                                                                                                    |  |  |  |  |  |
|                 |                  |              | Realtime                                                                                                    | e Express                                                                   | Communication for transmission of a real-time operation command, the parameter setting, or the                                                                                                    |  |  |  |  |  |
|                 | Com              | munication   | (Abbr.                                                                                                    | RTEX)                                                                       | status monitoring.                                                                                                    |  |  |  |  |  |
|                 | functi           | ion          | U                                                                                                    | SB                                                                          | Connect to computers (setup support software PANATERM) for parameter setting or status monitoring. It can also be connected via USB cable and wireless LAN dongle <sup>3</sup> .                     |  |  |  |  |  |
| Safety terminal |                  |              | Terminal to support safety function.(It cannot be used in standard type. It can be used in STO specification.) |                                                                             |                                                                                                    |  |  |  |  |  |
|                 |                  |              |                                                                                                    |                                                                             | 1. 7-segment LED (double digits)                                                                                                    |  |  |  |  |  |
|                 | From             | t nanel      |                                                                                                    |                                                                             | 2. Network status LED (LINK, COM)                                                                                                    |  |  |  |  |  |
|                 | 1 1011           |              |                                                                                                    |                                                                             | 3. Rotary switch for node address setting                                                                                                    |  |  |  |  |  |
| ļ               |                  |              |                                                                                                    |                                                                             | 4. Analog monitor output (Analog monitors 1 and 2)                                                                                                    |  |  |  |  |  |
|                 | Rege             | eneration    |                                                                                                    |                                                                             | A, B-frame: No built-in regenerative resistor (external resistor only)                                                                                                    |  |  |  |  |  |
|                 | ge               |              |                                                                                                    |                                                                             | C to F-frame: Built-in regenerative resistor (external resistor is also enabled.)                                                                                                    |  |  |  |  |  |
|                 | Dyna             | amic brake   |                                                                                                    |                                                                             | A to F-frame: Built-in dynamic brake                                                                                                    |  |  |  |  |  |
|                 |                  |              |                                                                                                    |                                                                             |                                                                                                    |  |  |  |  |  |

Caution 🔅

\*1 Air containing water vapor will become saturated with water vapor as the temperature falls, causing dew. \*2 For model comparison, please contact us.

\*3 May violate the laws and regulations, do not use the wireless LAN dongle outside the permitted countries or areas. For details, please confirm on our website. For permitted countries or areas please confirm on our website.

Related page ..... • P.2-22 "Installation Driver" • P.2-25 "Installation Motor"

|        |          | Control input                        |                     | Positive direction drive inhibit, negative direction drive inhibit, latch signal, near home position, etc.                                                                                                    |  |  |  |  |  |  |
|--------|----------|--------------------------------------|---------------------|----------------------------------------------------------------------------------------------------|--|--|--|--|--|--|
|        | ĺ        | Control output                       |                     | Positioning completion etc.                                                                                                    |  |  |  |  |  |  |
|        |          |                                      | Input mode          | Command type by RTEX command                                                                                                    |  |  |  |  |  |  |
|        |          | Pulse input Smoothing filter         |                     | Either a primary delay filter or a FIR type filter can be selected against command input.                                                                                                    |  |  |  |  |  |  |
|        |          | Model-type damping filter            |                     | Available (2 filters available)                                                                                                    |  |  |  |  |  |  |
|        |          | 2-degree-of-free                     | dom control system  | Available                                                                                                    |  |  |  |  |  |  |
|        |          | Load variation su                    | uppression function | Available                                                                                                    |  |  |  |  |  |  |
|        |          | Feed forward fur                     | nction              | Available (speed/torque)                                                                                                    |  |  |  |  |  |  |
|        | ľ        | Gain 3 switching                     | function            | Available                                                                                                    |  |  |  |  |  |  |
|        | Ì        | Friction torque co                   | ompensation         | Available                                                                                                    |  |  |  |  |  |  |
|        | Posit    | Hybrid vibration s function          | suppression         | Unavailable(It can be used in Multi-function type)                                                                                                    |  |  |  |  |  |  |
|        | ion      | Damping control                      |                     | Available(Up to 3 frequency settings, out of 4 settings in total, can be used simultaneously.)                                                                                                    |  |  |  |  |  |  |
|        | cont     | Quadrant glitch i                    | nhibit function     | Available                                                                                                    |  |  |  |  |  |  |
|        | <u>o</u> | Torque limit swite                   | ching function      | Available                                                                                                    |  |  |  |  |  |  |
|        |          | Motor operatable                     | e setup function    | Available                                                                                                    |  |  |  |  |  |  |
|        |          | Torque saturation                    | n protection        | Available                                                                                                    |  |  |  |  |  |  |
|        |          | Single-turn abso                     | lute function       | Available(The absolute encoder is connected.)                                                                                                    |  |  |  |  |  |  |
|        |          | Continuous rotat<br>encoder function | ing absolute        | Available(No hindrance for the motor's normal run. The 23-bit absolute encoder is connected.<br>Encoder resolution $(2^{23})$ /electronic gear ratio/reduction ratio is an integer less than or equal to $(2^{31}-1)$ )             |  |  |  |  |  |  |
|        |          | External scale po<br>monitor         | osition information | Unavailable(It can be used in Multi-function type)                                                                                                    |  |  |  |  |  |  |
| Functi |          | Latch mode with                      | stop function       | Available(Servo-on. No hindrance for the motor's normal run. State in which communication cycle is set to 0.5 [ms] and command update cycle to 1.0 [ms]. State in which the electronic gear ratio is set to 1 or larger.)           |  |  |  |  |  |  |
| S      |          | Control input                        |                     | Positive direction drive inhibit, negative direction drive inhibit, latch signal, etc.                                                                                                    |  |  |  |  |  |  |
|        |          | Control output                       |                     | At speed etc.                                                                                                    |  |  |  |  |  |  |
|        |          | Velocity<br>command input Input mode |                     | Command type by RTEX command                                                                                                    |  |  |  |  |  |  |
|        |          | Soft start/slowdov                   | vn function         | 0 to 10 s / 1000 r/min Acceleration and deceleration can be set separately.<br>S-curve acceleration/deceleration is also available.                                                                                                 |  |  |  |  |  |  |
|        |          | 2-degree-of-free                     | dom control system  | Available                                                                                                    |  |  |  |  |  |  |
|        |          | Load variation su                    | uppression function | Available                                                                                                    |  |  |  |  |  |  |
|        |          | Feed forward fur                     | nction              | Available (torque)                                                                                                    |  |  |  |  |  |  |
|        |          | Friction torque co                   | ompensation         | Available                                                                                                    |  |  |  |  |  |  |
|        | ٧e       | Hybrid vibration s function          | suppression         | Unavailable (It can be used in Multi-function type)                                                                                                    |  |  |  |  |  |  |
|        | loci     | Torque limit swite                   | ching function      | Available                                                                                                    |  |  |  |  |  |  |
|        | ty contr | Torque saturatio<br>function         | n protection        | Available                                                                                                    |  |  |  |  |  |  |
|        | <u>o</u> | Single-turn abso                     | lute function       | Available (The absolute encoder is connected.)                                                                                                    |  |  |  |  |  |  |
|        |          | Continuous rotat encoder function    | ing absolute        | Available(No hindrance for the motor's normal run. The 23-bit absolute encoder is connected. Encoder resolution (2 <sup>23</sup> )/electronic gear ratio/reduction ratio is an integer less than or equal to (2 <sup>31</sup> -1).) |  |  |  |  |  |  |
|        |          | Damping control                      |                     | Unavailable                                                                                                    |  |  |  |  |  |  |
|        |          | Model-type damp                      | ping filter         | Unavailable                                                                                                    |  |  |  |  |  |  |
|        |          | Gain 3 switching                     | function            | Unavailable                                                                                                    |  |  |  |  |  |  |
|        |          | Quadrant glitch i                    | nhibit function     | Unavailable                                                                                                    |  |  |  |  |  |  |
|        |          | Motor operatable                     | e setup function    | Unavailable                                                                                                    |  |  |  |  |  |  |
|        |          | External scale po<br>monitor         | osition information | Unavailable(It can be used in Multi-function type)                                                                                                    |  |  |  |  |  |  |
|        |          | Latch mode with                      | stop function       | Unavailable                                                                                                    |  |  |  |  |  |  |

5

6

|       |      | Control input                                 |                    | Positive direction drive inhibit, negative direction drive inhibit, latch signal, etc.                                                                                                    |  |  |  |  |  |
|-------|------|-----------------------------------------------|--------------------|----------------------------------------------------------------------------------------------------|--|--|--|--|--|
|       |      | Control output                                |                    | At speed etc.                                                                                                    |  |  |  |  |  |
|       |      | Torque<br>command input                       | Input mode         | Command type by RTEX command                                                                                                    |  |  |  |  |  |
|       |      | Speed limit function                          | on                 | Speed limit value cane be set by parameter. (Switched by RTEX command.)                                                                                                    |  |  |  |  |  |
|       |      | Single-turn absolute function                 |                    | Available(The absolute encoder is connected.)                                                                                                    |  |  |  |  |  |
|       |      | Continuous rotating absolute encoder function |                    | Available(No hindrance for the motor's normal run. The 23-bit absolute encoder is connected. Encoder resolution $(2^{23})$ /electronic gear ratio/reduction ratio is an integer less than or equal to $(2^{31}-1)$ .)          |  |  |  |  |  |
|       |      | Damping control                               |                    | Unavailable                                                                                                    |  |  |  |  |  |
|       |      | Model-type dampi                              | ing filter         | Unavailable                                                                                                    |  |  |  |  |  |
|       | Tor  | Feed forward fund                             | ction              | Unavailable                                                                                                    |  |  |  |  |  |
|       | anb. | Load variation sup                            | opression function | Unavailable                                                                                                    |  |  |  |  |  |
|       | con  | Gain 3 switching f                            | unction            | Unavailable                                                                                                    |  |  |  |  |  |
|       | trol | Friction torque co                            | mpensation         | Unavailable                                                                                                    |  |  |  |  |  |
|       |      | Hybrid vibration suppression function         |                    | Unavailable (It can be used in Multi-function type)                                                                                                    |  |  |  |  |  |
|       |      | Quadrant glitch inhibit function              |                    | Unavailable                                                                                                    |  |  |  |  |  |
|       |      | 2-degree-of-freedom control system            |                    | Unavailable                                                                                                    |  |  |  |  |  |
| -     |      | Torque limit switching function               |                    | Unavailable                                                                                                    |  |  |  |  |  |
| nctio |      | Motor operatable                              | setup function     | Unavailable                                                                                                    |  |  |  |  |  |
| ň     |      | Torque saturation function                    | protection         | Unavailable                                                                                                    |  |  |  |  |  |
|       |      | External scale pos<br>monitor                 | sition information | Unavailable                                                                                                    |  |  |  |  |  |
|       |      | Latch mode with s                             | stop function      | Unavailable                                                                                                    |  |  |  |  |  |
|       |      | Auto-tuning                                   |                    | Identifies the load inertia real-time and automatically sets up the gain that meets the stiffness setting when the motor is running with controllor and the setup support software PANATERN by internal operation commands.    |  |  |  |  |  |
|       |      | Electronic gear ra                            | tio                | Applicable scaling ratio: 1/1000 to 8000<br>Although any value of 1 to 2 <sup>30</sup> (numerator) and any value of 1 to 2 <sup>30</sup> (denominator) can be<br>used, resulting value should be within the range shown above. |  |  |  |  |  |
|       | 0    | Notch filter                                  |                    | Available(5 filters available)                                                                                                    |  |  |  |  |  |
|       | omr  | Gain switching fur                            | nction             | Available                                                                                                    |  |  |  |  |  |
|       | non  | 2-step torque filter                          | r                  | Available                                                                                                    |  |  |  |  |  |
|       |      | Position comparis                             | on output function | Available(No hindrance for the motor's normal run. In the case of incremental encoder, home position return must be completed.)                                                                                                |  |  |  |  |  |
|       |      | Deterioration diag                            | nosis function     | Available                                                                                                    |  |  |  |  |  |
|       |      | Protective                                    | Hard error         | Overvoltage, undervoltage, overspeed, overload, overheat, overcurrent, encoder failure, etc.                                                                                                    |  |  |  |  |  |
|       |      | function                                      | Soft error         | Positional overdeviaition, EEPROM failure, etc.                                                                                                    |  |  |  |  |  |
|       |      | Alarm data trace back                         |                    | Tracing back of alarm data is available                                                                                                    |  |  |  |  |  |

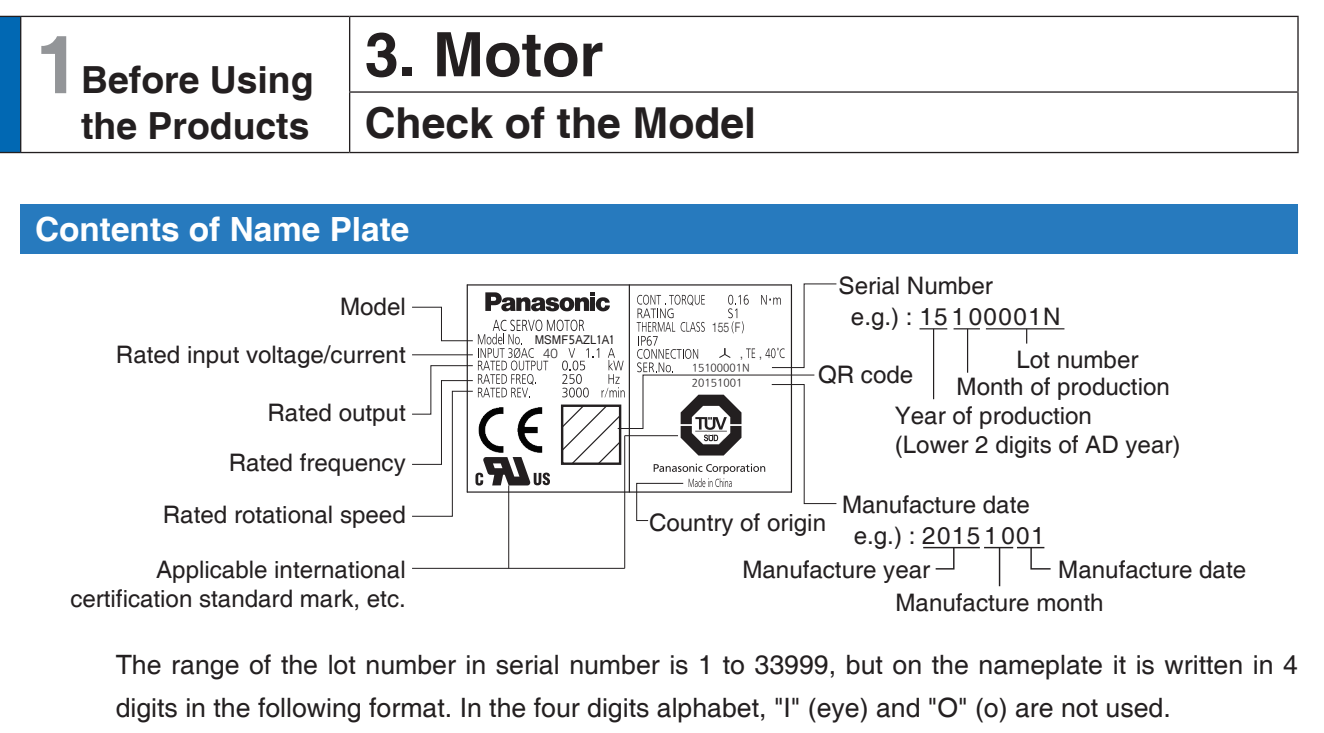

| Lot number value | Display on Nameplate |
|------------------|----------------------|
| 1 to 9999        | 0001 to 9999         |
| 10000 to 10999   | A000 to A999         |
| 11000 to 11999   | B000 to B999         |
|                  |                      |
| 17000 to 17999   | H000 to H999         |
| 18000 to 18999   | J000 to J999         |
|                  |                      |
| 22000 to 22999   | N000 to N999         |
| 23000 to 23999   | P000 to P999         |
|                  |                      |
| 33000 to 33999   | Z000 to Z999         |
|                  |                      |

Before Using the Products

2

Preparation

3

Setup

4

**Trial Run** 

5

Adjustment

6

When in Trouble

7

Supplement

#### **Model Designation**

|         | M S                | Μ        | F 5 A              | Ζ                             | Ľ   |         | 1 A      | ł              | 1 :                       | *       |            |              |
|---------|--------------------|----------|--------------------|-------------------------------|-----|---------|----------|----------------|---------------------------|---------|------------|--------------|
|         | 1~3                | 2        | 5~6                | 7                             | 8   |         | 9 10-    | ~11            | 1                         | 2       |            |              |
| Туре    |                    | Motor ra | Motor rated output |                               |     |         |          |                |                           | Ls      | pecial spe | ecifications |
| Symbol  | Specifications     | Symbol   | Output             |                               |     |         |          |                |                           |         |            |              |
| MSM     | Low inertia        | 5A       | 50 W               |                               |     |         |          | L              | <ul> <li>Motor</li> </ul> | struct  | ture       |              |
|         | (50 W to 5.0 kW)   | 01       | 100 W              |                               |     |         |          |                | De                        | esian a | order      |              |
| МОМ     | Middle inertia     | 02       | 200 W              |                               |     |         |          |                | Svr                       | nhol S  | necificat  | ions         |
|         | (100 W to 400 W)   | 04       | 400 W              |                               |     |         |          |                | Cyr                       |         | Chandan    |              |
| MDM     | Middle inertia     | 08       | 750 W              |                               |     |         |          |                |                           | I       | Standar    | u            |
|         | (1.0 kW to 5.0 kW) | 09       | 850 W/1.0 kW       | Rotary encoder specifications |     |         |          |                |                           |         |            |              |
| MGM     | Middle inertia     | 10       | 1.0 kW             |                               |     |         |          | Specifications |                           |         |            |              |
|         | (850 W to 4.4 kW)  | 13       | 1.3 kW             |                               | Syı | nbol  - | Format   | t D            |                           | nt Re   | esolution  | Wire count   |
| мнм     | High inertia       | 15       | 1.5 kW             |                               |     |         | Aboolute |                | 02 hit                    |         | 2000600    | 7 wiro       |
|         | (50 W to 5.0 kW)   | 18       | 1.8 kW             |                               |     |         | ADSOIULE |                | 23-011                    | 0       | 000000     | 7-wire       |
|         |                    | 20       | 2.0 kW             |                               |     |         |          |                |                           |         |            |              |
| Series_ |                    | 24       | 2.4 kW             |                               |     |         |          |                |                           |         |            |              |
|         |                    | 29       | 2.9 kW             | [                             |     |         | Voltage  | e sp           | ecificatio                | ons     |            |              |
| Symbol  | Series name        | 30       | 3.0 kW             |                               |     |         | Symbol   | Sp             | pecificat                 | ions    |            |              |
| F       | A6 series          | 40       | 4.0 kW             |                               |     |         | 1        | 100            | 0 V 0                     |         |            |              |
| L -     |                    | 44       | 4.4 kW             |                               |     |         | 2        | 200            | 0 V                       |         |            |              |
|         |                    | 50       | 5.0 kW             |                               |     |         |          | 100            | 0/200 V                   | comm    | ion        |              |
|         |                    |          |                    |                               |     |         | Z        | (50            | W only                    | )       |            |              |
|         |                    |          |                    |                               |     |         | L]       |                |                           |         |            |              |
|         |                    |          |                    |                               |     |         |          |                |                           |         |            |              |

#### Motor structure -

MSMF(Below 280)

| Syn       | nbol      | Sł    | naft                | Holding | ) brake | Oil seal |      | Moto              | or I/F           |
|-----------|-----------|-------|---------------------|---------|---------|----------|------|-------------------|------------------|
| 10<br>dig | 11<br>dig | Round | Key way<br>Threaded | Without | With    | Without  | With | Connector<br>type | Leadwire<br>type |
| Α         | 1         | •     |                     | •       |         |          |      |                   |                  |
| Α         | 2         |       |                     |         |         |          |      |                   |                  |
| В         | 1         |       |                     |         | •       |          |      | •                 |                  |
| В         | 2         |       |                     |         |         |          |      |                   | •                |
| С         | 1         |       |                     | •       |         |          |      | •                 |                  |
| С         | 2         |       |                     |         |         |          |      |                   | •                |
| D         | 1         |       |                     |         | •       |          |      | •                 |                  |
| D         | 2         | ٠     |                     |         | •       |          | ٠    |                   | •                |
| S         | 1         |       | •                   | •       |         |          |      | •                 |                  |
| S         | 2         |       | •                   | •       |         |          |      |                   | •                |
| Т         | 1         |       | •                   |         | •       |          |      | •                 |                  |
| Т         | 2         |       | •                   |         | •       |          |      |                   | ٠                |
| U         | 1         |       |                     |         |         |          |      |                   |                  |
| U         | 2         |       | •                   | •       |         |          |      |                   | •                |
| V         | 1         |       |                     |         |         |          |      |                   |                  |
| V         | 2         |       | •                   |         |         |          |      |                   | •                |

### **Model Designation**

#### Motor structure

| MQMF、  | MHMF(Below | v □80) |
|--------|------------|--------|
| Cumhal | Chaft      |        |

| Symbol    |           | Shaft |                     | Holding brake |      | Oil seal |      |                          | Motor I/F         |                  |
|-----------|-----------|-------|---------------------|---------------|------|----------|------|--------------------------|-------------------|------------------|
| 10<br>dig | 11<br>dig | Round | Key way<br>Threaded | Without       | With | Without  | With | With<br>(Protective lip) | Connector<br>type | Leadwire<br>type |
| Α         | 1         |       |                     |               |      |          |      |                          |                   |                  |
| Α         | 2         |       |                     |               |      |          |      |                          |                   |                  |
| В         | 1         |       |                     |               |      |          |      |                          |                   |                  |
| В         | 2         |       |                     |               |      |          |      |                          |                   |                  |
| С         | 1         |       |                     |               |      |          |      |                          |                   |                  |
| С         | 2         |       |                     |               |      |          |      |                          |                   |                  |
| С         | 3         |       |                     |               |      |          |      |                          |                   |                  |
| С         | 4         |       |                     |               |      |          |      |                          |                   |                  |
| D         | 1         |       |                     |               |      |          |      |                          |                   |                  |
| D         | 2         |       |                     |               |      |          |      |                          |                   |                  |
| D         | 3         |       |                     |               |      |          |      |                          |                   |                  |
| D         | 4         |       |                     |               |      |          |      |                          |                   |                  |
| S         | 1         |       |                     |               |      |          |      |                          |                   |                  |
| S         | 2         |       |                     |               |      |          |      |                          |                   |                  |
| Т         | 1         |       |                     |               |      |          |      |                          |                   |                  |
| Т         | 2         |       |                     |               |      |          |      |                          |                   |                  |
| U         | 1         |       |                     |               |      |          |      |                          |                   |                  |
| U         | 2         |       |                     |               |      |          |      |                          |                   |                  |
| U         | 3         |       |                     |               |      |          |      |                          |                   |                  |
| U         | 4         |       |                     |               |      |          |      |                          |                   |                  |
| V         | 1         |       |                     |               |      |          |      |                          |                   |                  |
| V         | 2         |       |                     |               |      |          |      |                          |                   |                  |
| V         | 3         |       |                     |               |      |          |      |                          |                   |                  |
| V         | 4         |       |                     |               |      |          |      |                          |                   |                  |

#### MSMF、 MDMF、 MGMF、 MHMF(Above $\Box$ 100)

| Symbol    |           | Shaft |                     | Holding brake |      | Oi   | l seal                   | Motor I/F        |                   |
|-----------|-----------|-------|---------------------|---------------|------|------|--------------------------|------------------|-------------------|
| 10<br>dig | 11<br>dig | Round | Key way<br>Threaded | Without       | With | With | With<br>(Protective lip) | Connector<br>JN2 | Connector<br>JL10 |
| С         | 5         |       |                     |               |      |      |                          | •                |                   |
| С         | 6         |       |                     |               |      |      |                          |                  | •                 |
| С         | 7         |       |                     |               |      |      |                          | •                |                   |
| С         | 8         | •     |                     |               |      |      |                          |                  | •                 |
| D         | 5         |       |                     |               |      |      |                          | •                |                   |
| D         | 6         |       |                     |               |      |      |                          |                  | •                 |
| D         | 7         |       |                     |               |      |      |                          |                  |                   |
| D         | 8         |       |                     |               |      |      |                          |                  | •                 |
| G         | 5         |       |                     |               |      |      |                          |                  |                   |
| G         | 6         |       |                     |               |      |      |                          |                  | •                 |
| G         | 7         |       |                     |               |      |      |                          | •                |                   |
| G         | 8         |       |                     |               |      |      |                          |                  | •                 |
| Н         | 5         |       |                     |               |      |      |                          |                  |                   |
| Н         | 6         |       | ٠                   |               | •    | •    |                          |                  | •                 |
| Н         | 7         |       |                     |               |      |      |                          | •                |                   |
| Н         | 8         |       |                     |               |      |      |                          |                  | •                 |

2

Setup

4

5

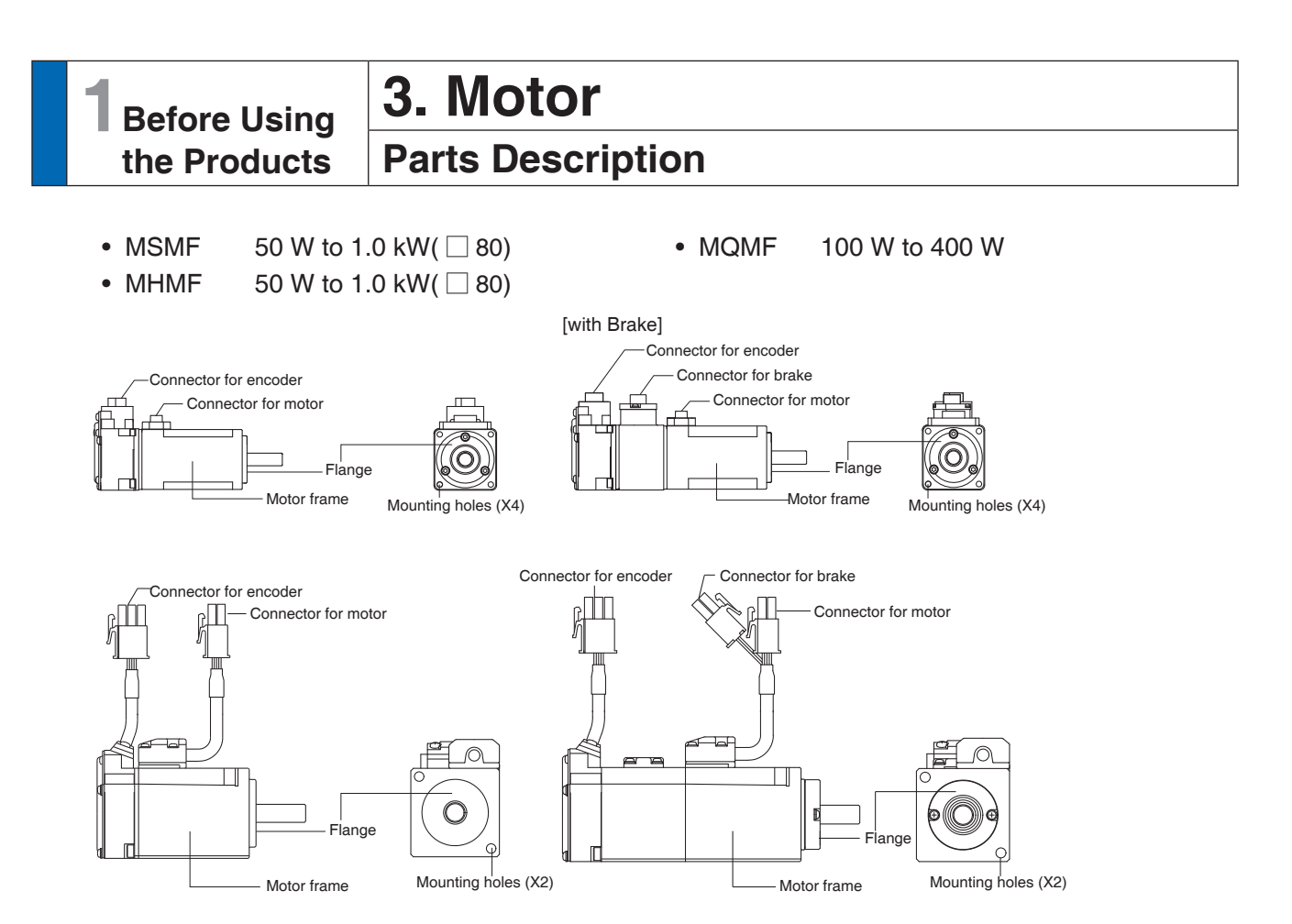

e.g.) : Low inertia type (MSMF series, 50 W), High inertia type (MHMF series, 50 W)

- MSMF 1.0 kW( [] 100) to 5.0 kW
- MDMF 1.0 kW to 5.0 kW
- MGMF 850 W to 4.4 kW
- MHMF 1.0 kW ( 🗌 130) to 5.0 kW

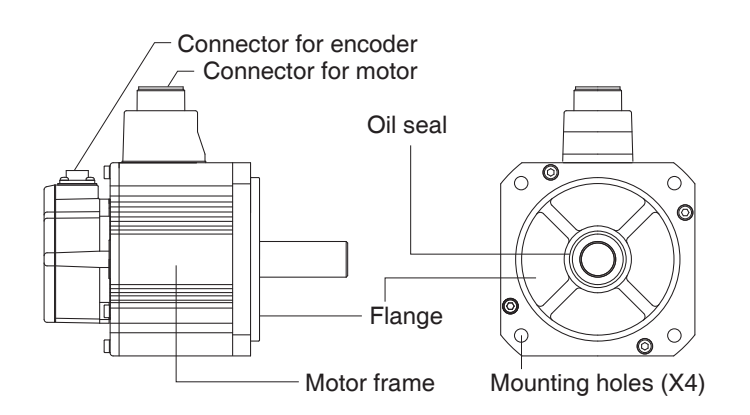

e.g.) : Middle inertia type (MDMF series, 1.0 kW)

Preparation

5

6

| 1 | Before Using |
|---|--------------|
|   | the Products |

# **4**. Check of the Combination of the Driver and the Motor **Absolute Specifications, 23-bit**

This driver is designed to be used in a combination with the motor which are specified by us. Check the series name of the motor, rated output torque, voltage specifications and encoder specifications.

|                     |                        | Driver                       |                |              |                  |                        |         |
|---------------------|------------------------|------------------------------|----------------|--------------|------------------|------------------------|---------|
| Power<br>supply     | Туре                   | Rated<br>rotational<br>speed | Model *1       | Rated output | Model of type *1 | Frame                  |         |
|                     |                        |                              | MSMF5AZL1      | 50 W         | MADL_01N_        | A frame                |         |
| Single<br>100 V     |                        |                              | MSMF011L1      | 100 W        | MADL 11N         | Andric                 |         |
|                     |                        |                              | MSMF021L1      | 200 W        | MBDL 21N         | B frame                |         |
|                     |                        |                              | MSMF041L1      | 400 W        | MCDL_31N_        | C frame                |         |
|                     | MSMF                   | 3000 r/min                   | MSMF5AZL1      | 50 W         |                  |                        |         |
|                     |                        |                              | MSMF012L1      | 100 W        |                  | A frame                |         |
| Single/             |                        |                              |                | 200 W        |                  |                        |         |
| 3-phase,            |                        |                              |                | 400 W        |                  | B frame                |         |
| 200 V               | Low inertia            |                              |                | 1.0 kW       |                  | D frame                |         |
|                     |                        |                              |                | 1.0 KW       |                  | Dirame                 |         |
|                     |                        |                              |                | 1.0 KW       | MDDL_55N_        | D frame                |         |
|                     | -                      |                              |                | 2.0 kW       |                  | E frame                |         |
| 3-nhase             |                        |                              |                | 2.0 KW       |                  |                        |         |
| 200 V               |                        |                              |                | 4.0 kW       |                  | F frame                |         |
| 200 1               |                        |                              |                | 5.0 kW       | MFDL_B3N_        | 1 name                 |         |
|                     |                        |                              |                | 100 W        | MADL 11N         | A frame                |         |
| Single              |                        |                              |                | 200 W        | MBDL 21N         | B frame                |         |
| 100 V               | MQMF                   |                              |                | 400 W        | MCDL_31N_        | C frame                |         |
| Single/             | Middle inertia         | 3000 r/min                   | MQMF012L1      | 100 W        | MADL_05N_        |                        |         |
| 3-phase,            |                        |                              | MQMF022L1      | 200 W        | MADL 15N         | A frame                |         |
| 200 V               |                        |                              | MQMF042L1      | 400 W        | MBDL_25N_        | B frame                |         |
| Single/             | MDME                   |                              | MDMF102L1      | 1.0 kW       | MDDL 45N         | D frame                |         |
| 200 V               |                        | 2000 r/min                   | MDMF152L1      | 1.5 kW       | MDDL_55N_        | Dirame                 |         |
|                     |                        |                              | MDMF202L1      | 2.0 kW       | MEDL_83N_        | E frame                |         |
| 3-phase,            | Middle inertia         |                              | MDMF302L1      | 3.0 kW       | MFDL_A3N_        | _                      |         |
| 200 V               |                        |                              |                | MDMF402L1    | 4.0 kW           | MFDL_B3N_              | F frame |
|                     |                        |                              |                | 5.0 kW       |                  |                        |         |
| Single/<br>3-phase, |                        |                              | MGMF092L1      | 850 W        |                  | D frame                |         |
| 200 V               | MGMF<br>Middle inertia | 1500 r/min                   |                | 1.3 kW       |                  |                        |         |
|                     |                        |                              | /min MGMF182L1 |              | MEDL_83N_        | E frame                |         |
| 3-phase,            |                        |                              | MGMF242L1      | 2.4 kW       | MEDL 93N         | Liname                 |         |
| 200 V               |                        |                              | MGMF292L1      | 2.9 kW       |                  | <b>F</b> from <b>a</b> |         |
|                     |                        |                              | MGMF442L1      | 4.4 kW       |                  | Firame                 |         |
|                     |                        |                              | MHMF5AZL1      | 50 W         | MADL_01N_        | A from o               |         |
| Single              | MHMF<br>High inertia   |                              |                | MHMF011L1    | 100 W            | MADL 11N               | A frame |
| 100 V               |                        |                              | MHMF021L1      | 200 W        | MBDL 21N         | B frame                |         |
|                     |                        |                              | MHMF041L1      | 400 W        | MCDL_31N_        | C frame                |         |
|                     |                        |                              | MHMF5AZL1      | 50 W         |                  |                        |         |
|                     |                        | 3000 r/min                   | MHMF012L1      | 100 W        |                  | A frame                |         |
| Single/             |                        |                              | MHMF022L1      | 200 W        | MADL_15N_        |                        |         |
| 3-phase,<br>200 V   |                        |                              | MHMF042L1      | 400 W        | MBDL 25N         | B frame                |         |
|                     |                        |                              |                | 750 W        |                  | C frame                |         |
|                     |                        |                              |                | 1.0 kW       |                  |                        |         |
|                     |                        |                              | MHMF102L1      | 1.0 kW       | MDDL_45N_        | D frame                |         |
|                     |                        |                              | MHMF152L1      | 1.5 kW       | MDDL_55N_        |                        |         |
|                     |                        |                              | MHMF202L1      | 2.0 kW       | MEDL 83N         | E frame                |         |
| 3-phase,            |                        |                              | MHMF302L1      | 3.0 kW       | MFDL_A3N_        |                        |         |
| 200 V               |                        |                              | MHMF402L1      | 4.0 kW       |                  | F frame                |         |
|                     |                        |                              | MHMF502L1      | 5.0 kW       |                  |                        |         |

#### Remarks 🔅 Do not use in other combinations than those listed below.

Note \*1 Suffix of " $\Box$ " in the applicable model represents the structure.

Related page ..... For details of cable and connector kit, refer to P.7-69 "Options".

Rev.2.00

#### MEMO

| <br> |
|------|
|      |
|      |
|      |
| <br> |
|      |
|      |
|      |
| <br> |
|      |
|      |
|      |
|      |
|      |
|      |
|      |
|      |
| <br> |
|      |
|      |
|      |
| <br> |
|      |
|      |
|      |
|      |
|      |
|      |
|      |
|      |
| <br> |
|      |
|      |
|      |
| <br> |
|      |
|      |
|      |
|      |
|      |
|      |
|      |
|      |
| <br> |
|      |
|      |
|      |
| <br> |
|      |
|      |
|      |
|      |
| <br> |
| <br> |
| <br> |
| <br> |
| <br> |
| <br> |
| <br> |
| <br> |
| <br> |
| <br> |
| <br> |
|      |
| <br> |
|      |
|      |
|      |
|      |
|      |
|      |
|      |
|      |
|      |
|      |
|      |
|      |
|      |
|      |
|      |
|      |
|      |
|      |
|      |
|      |
|      |
|      |
|      |
|      |
|      |
|      |
|      |
|      |
|      |
|      |
|      |
|      |
|      |
|      |
|      |
|      |
|      |
|      |
|      |
|      |

Preparation

5

6

7

# **2**. Preparation

| 1 /        | Composition of Parinharal Equipments                         |
|------------|--------------------------------------------------------------|
| 1. (       |                                                              |
|            | A to B-frame (100 V/200 V Type)2-2                           |
|            | C to D-Italile (100 V/200 V Type)2-4<br>E-frame (200 V Type) |
|            | E-frame (200 V Type)                                         |
| 2 (        | Conformance to International Standards                       |
|            | About Conformance to International Standards 2-10            |
|            | Peripheral Equipments                                        |
| 3 1        | ist of Applicable Peripheral Equipments of Driver            |
| 0          | Fourinments and wiring 2-18                                  |
| <b>4</b> I | nstallation                                                  |
|            | Driver 2-22                                                  |
|            | Motor 2-25                                                   |
|            | Permissible Load at Output Shaft2-27                         |
| 5. 9       | System Configuration and Wiring                              |
|            | A to B-frame, 100 V/200 V Type                               |
|            | C to D-frame, 100 V/200 V Type2-32                           |
|            | E-frame, 200 V Type2-35                                      |
|            | F-frame, 200 V Type2-37                                      |
|            | Wiring Method to Driver Connector2-39                        |
|            | Specifications of Motor Connector2-40                        |
| 6. \       | Viring to the Connector, X1                                  |
|            | Connecting Host Computer2-43                                 |
| 7. \       | Wiring to the Connector, X2A, X2B                            |
|            | Connecting Communication Cable2-44                           |
| 8. \       | Viring to the Connector, X4                                  |
|            | Connecting I/O2-47                                           |
|            | Connecting Example2-48                                       |
|            | Input Signal and Pin No2-49                                  |
|            | Output Signal and Pin No2-54                                 |
| 9. \       | wiring to the Connector, X6                                  |
| 4.0        | Connection to Encoder2-61                                    |
| 10.        | Wiring to the Connector, X7                                  |
|            | Monitor Output2-64                                           |
| 11.        | Built-in Holding Brake                                       |
|            | Outline2-65                                                  |
|            | Specifications2-66                                           |
| 12.        | Dynamic Brake                                                |
|            | Outline2-67                                                  |
|            | Condition Setting Chart2-68                                  |
| 13.        | How to Use the Front Panel                                   |
|            | Setup2-70                                                    |

Supplement

# **1.**Composition of Peripheral Equipments

A to B-frame (100 V/200 V Type)

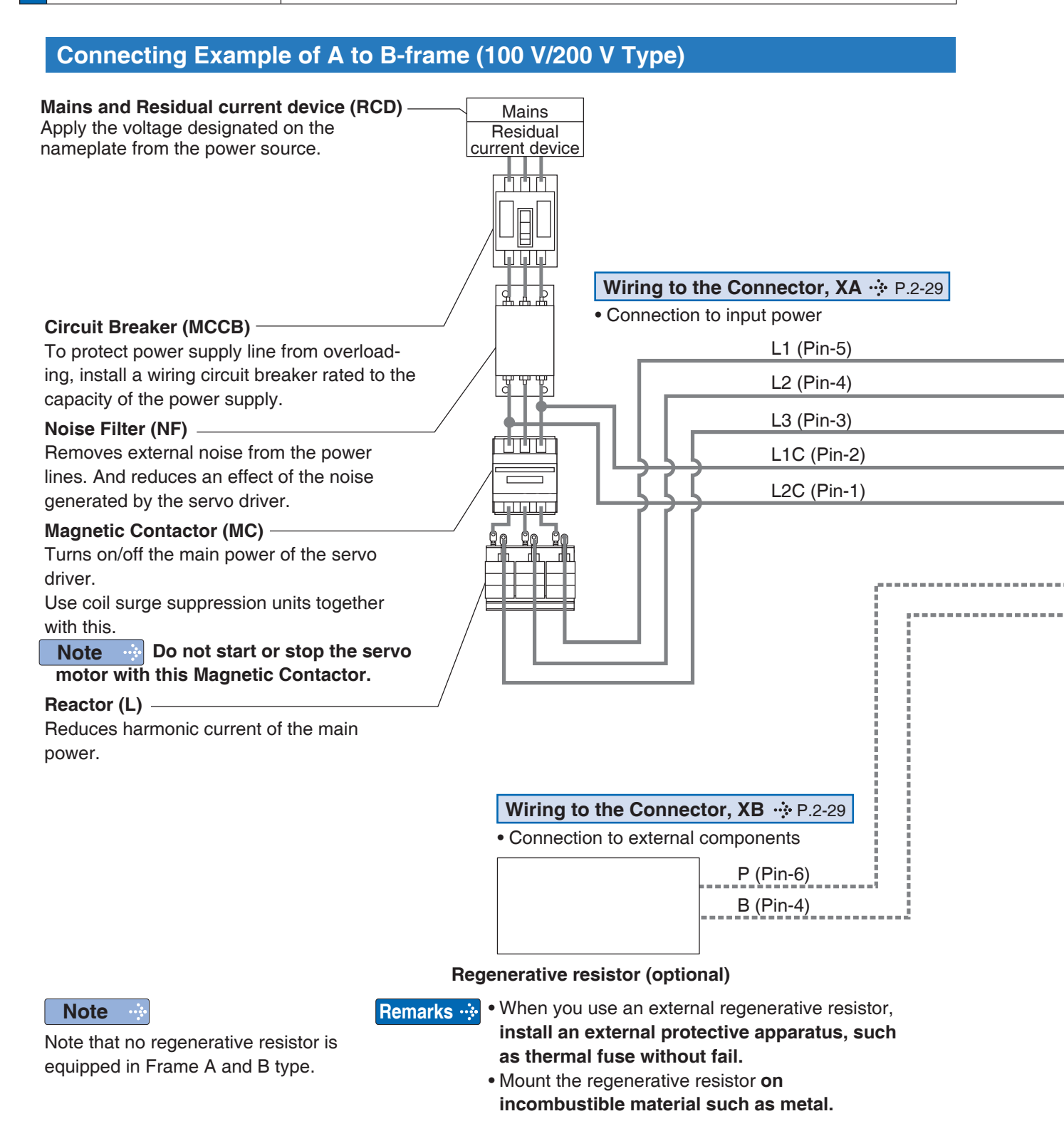

Note

This overall wiring diagram is a typical one. The pages after P.2-29 that follow show wiring for specific application. The wiring indicated with the broken line shall be provided only when required.

Related page .... • P.7-69... "Options"

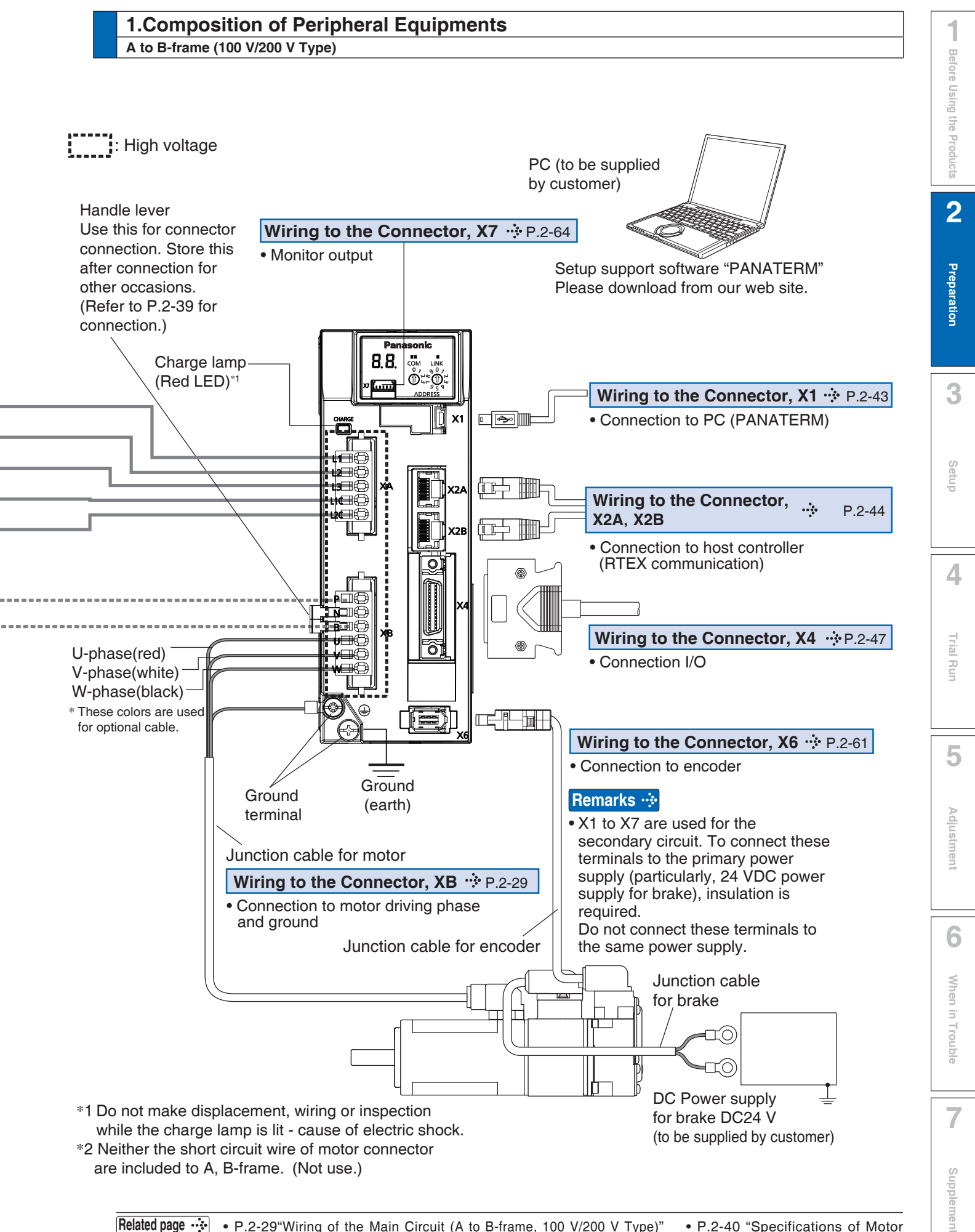

**2** Preparation

# **1.**Composition of Peripheral Equipments

C to D-frame (100 V/200 V Type)

#### Connecting Example of C to D-frame (100 V/200 V Type)

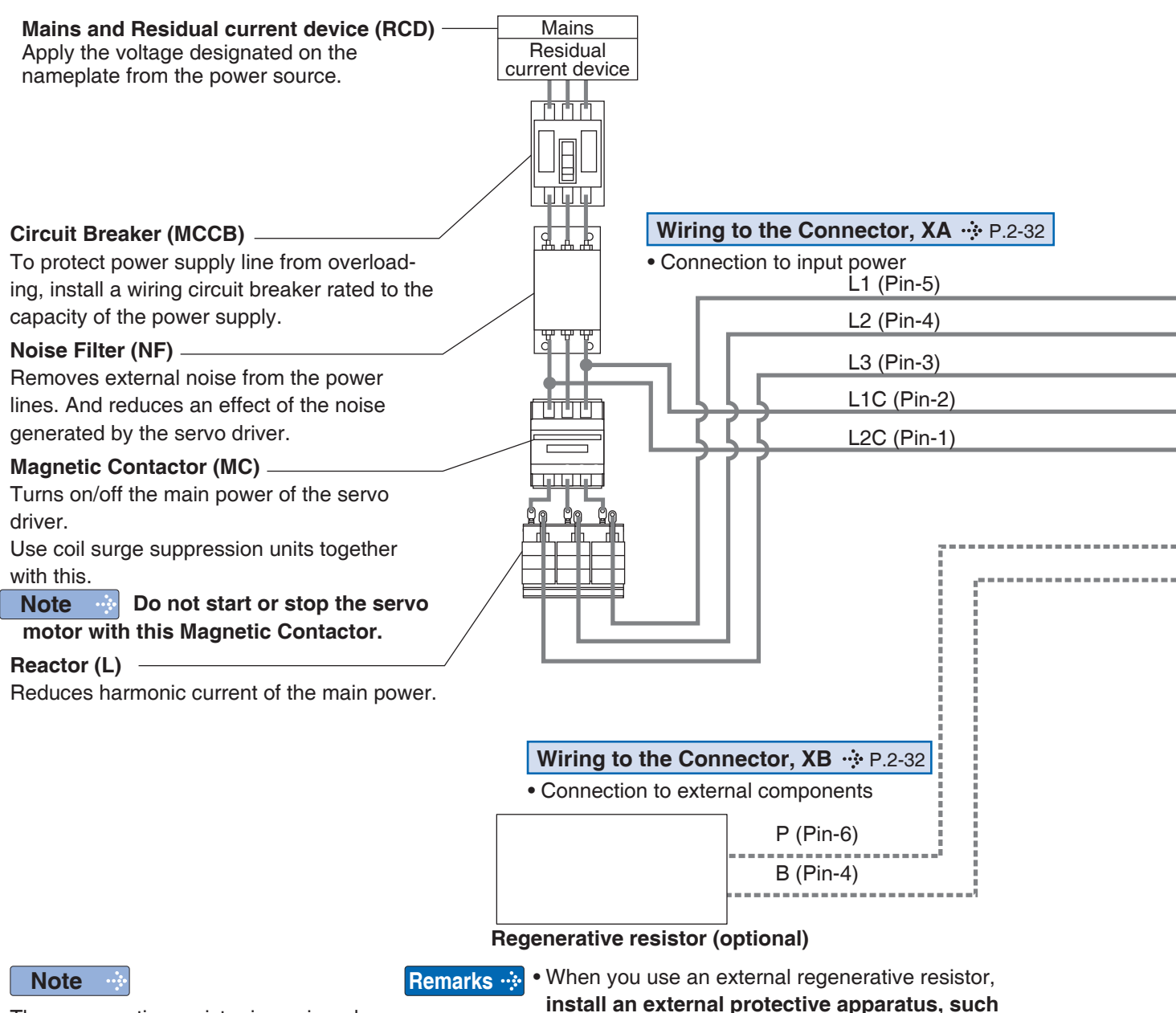

The regenerative resistor is equipped in Frame C and D type, or can use an external regenerative resistor. as thermal fuse without fail.
Mount the regenerative resistor on

incombustible material such as metal.

Note

This overall wiring diagram is a typical one. The pages after P.2-29 that follow show wiring for specific application. The wiring indicated with the broken line shall be provided only when required.

Related page .... • P.7-69... "Options"

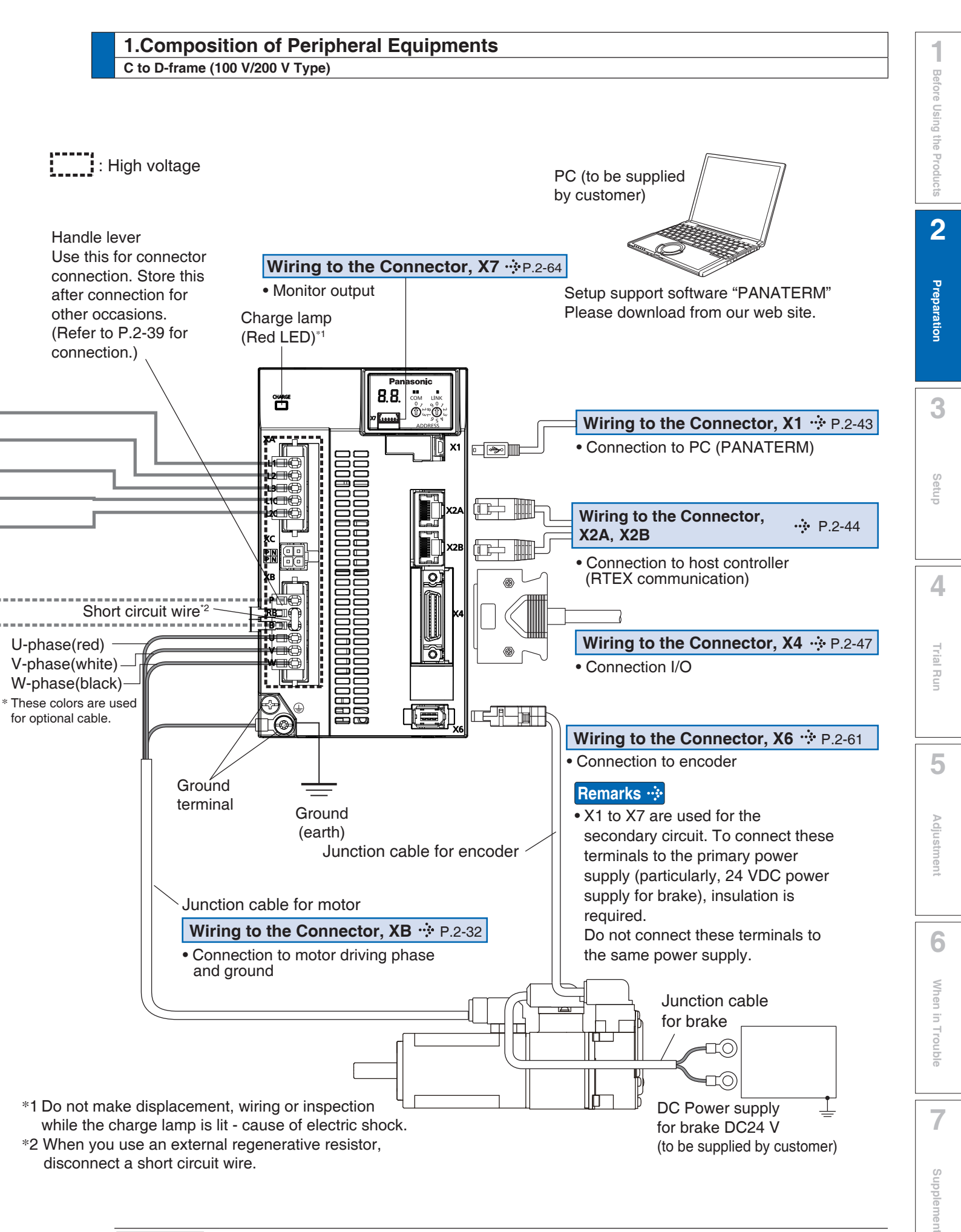

**2** Preparation

# **1.**Composition of Peripheral Equipments

E-frame (200 V Type)

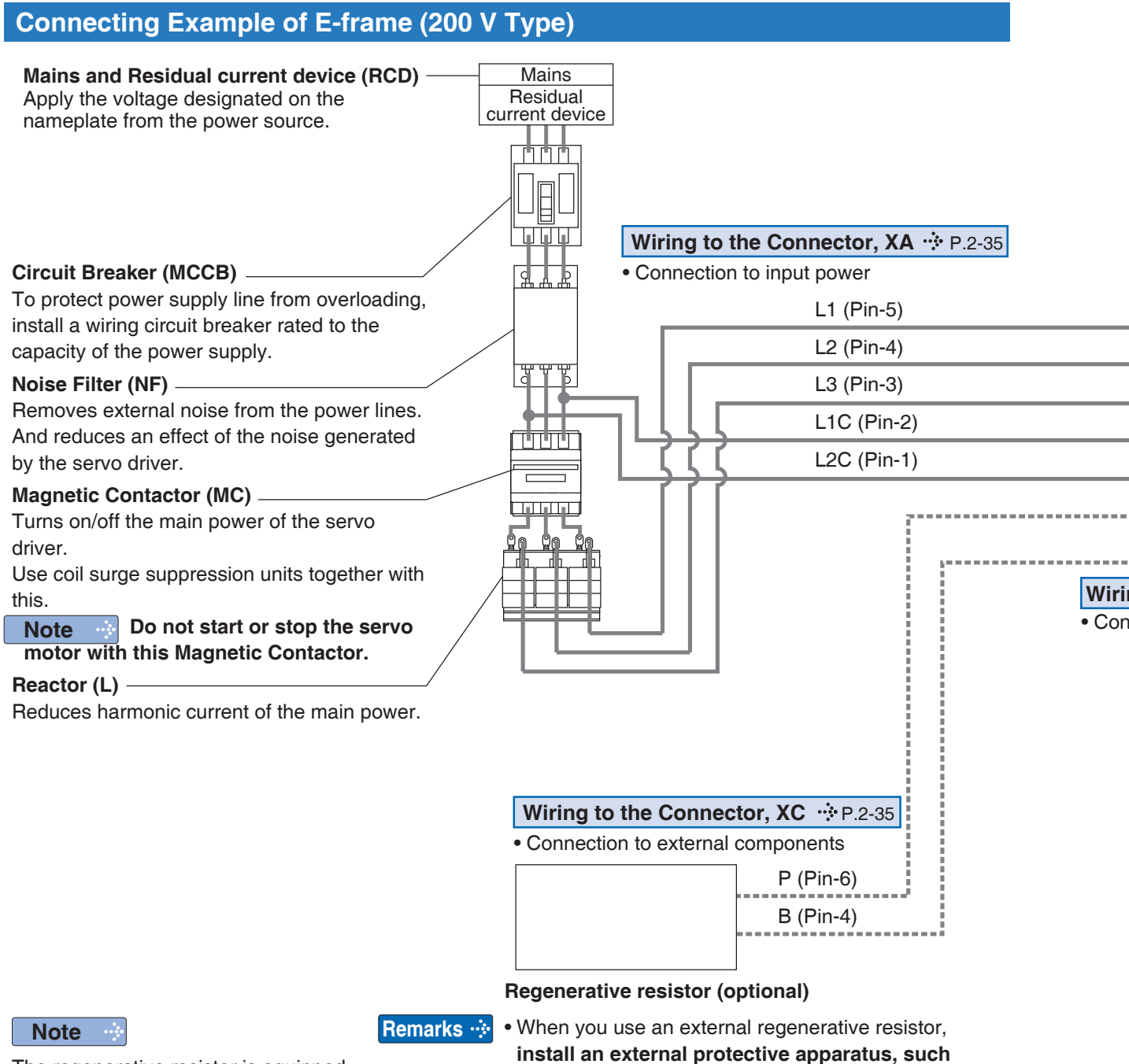

The regenerative resistor is equipped in Frame E type, or can use an external regenerative resistor.

as thermal fuse without fail.
Mount the regenerative resistor on incombustible material such as metal.

Note

This overall wiring diagram is a typical one. The pages after P.2-29 that follow show wiring for specific application. The wiring indicated with the broken line shall be provided only when required.

Related page …

• P.7-69... "Options"
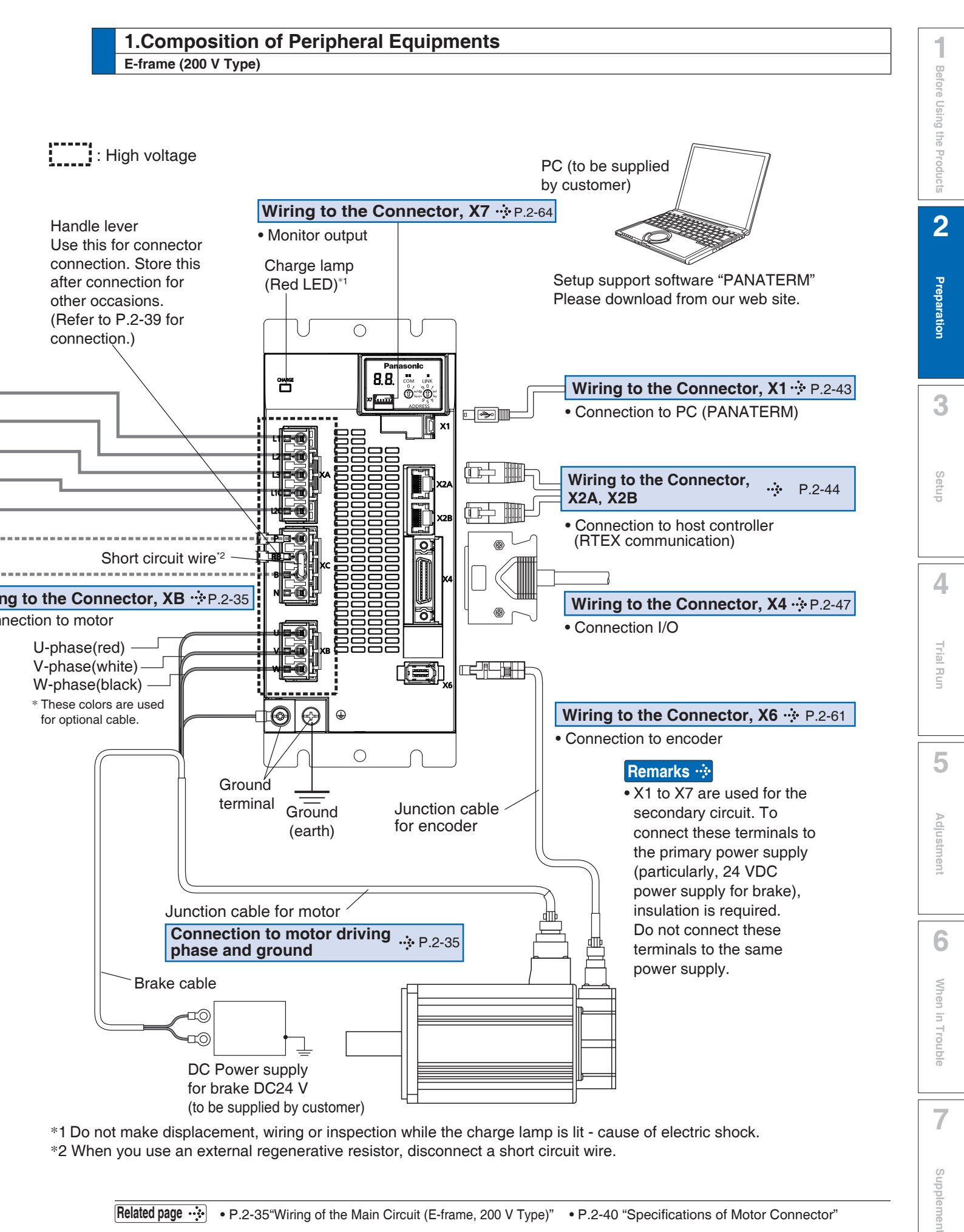

Related page 🔅 • P.2-35"Wiring of the Main Circuit (E-frame, 200 V Type)" • P.2-40 "Specifications of Motor Connector"

### **1.**Composition of Peripheral Equipments

F-frame (200 V Type)

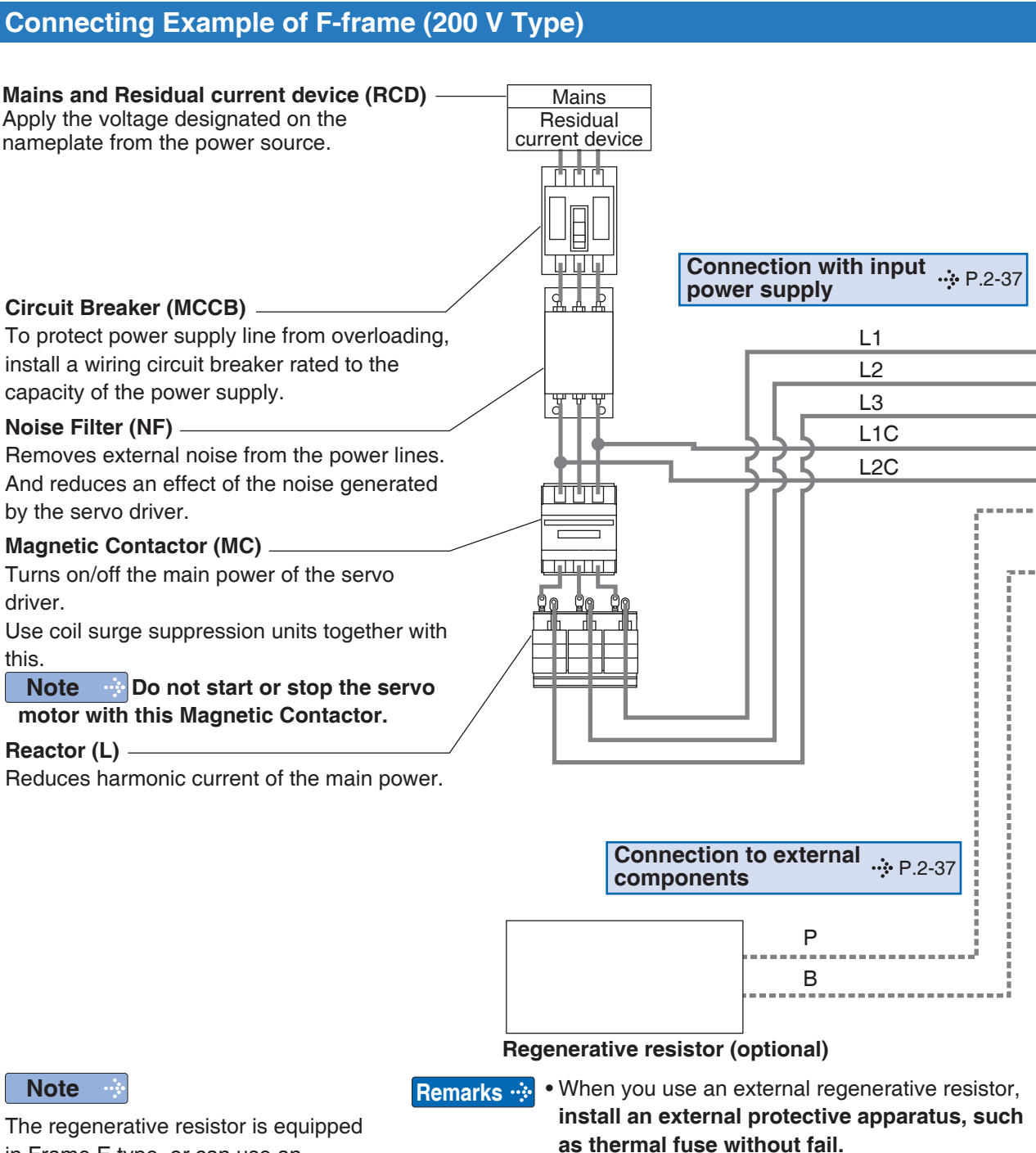

in Frame E type, or can use an external regenerative resistor.

• Mount the regenerative resistor **on incombustible material such as metal.** 

Note

This overall wiring diagram is a typical one. The pages after P.2-29 that follow show wiring for specific application. The wiring indicated with the broken line shall be provided only when required.

Related page .... • P.7-69... "Options"

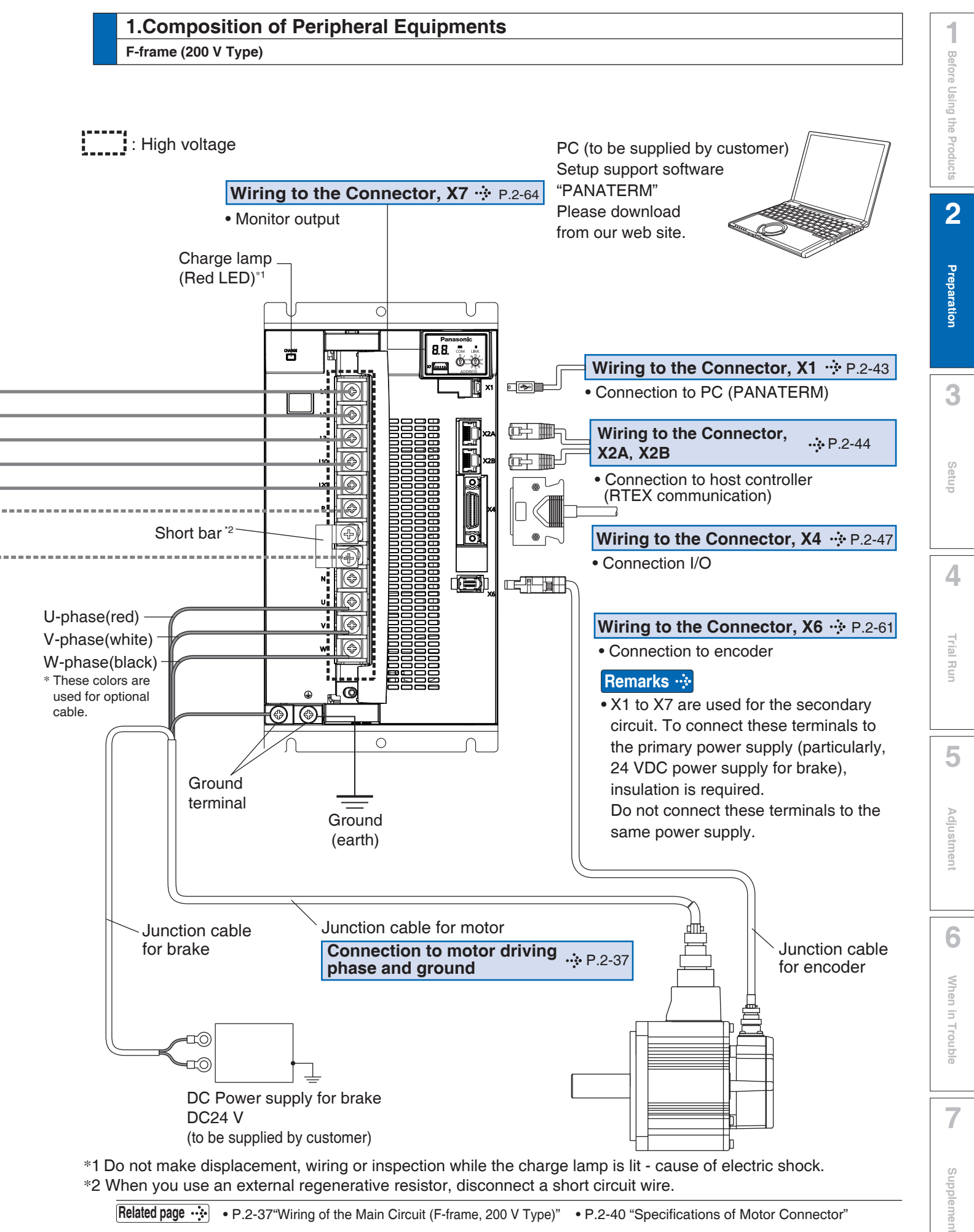

Related page ...... • P.2-37"Wiring of the Main Circuit (F-frame, 200 V Type)" • P.2-40 "Specifications of Motor Connector"

### **2.** Conformance to International Standards About Confomance to InternationI Standards

#### **EC Directives**

The AC servos meet the relevant EC Directives for Low Voltage Equipment so that the machine or equipment comprising our AC servos can meet EC Directives.

#### **EMC Directives**

MINAS Servo System conforms to relevant standard under EMC Directives setting up certain model (condition) with certain locating distance and wiring of the servo motor and the driver. And actual working condition often differs from this model condition especially in wiring and grounding. Therefore, in order for the machine to conform to the EMC Directives, especially for noise emission and noise terminal voltage, it is necessary to examine the machine incorporating our servos.

#### **Conformity to UL Standards**

(1) Installation environment

Use the driver in an environment of Pollution Degree 2 prescribed in IEC60664-1. Make sure to install a circuit breaker(MCCB) or fuse which are UL recognized on the power supply.

Use a copper cable with temperature rating of 75 °C or higher.

#### Remarks 🔅

(2) Short-Circuit Current Rating(SCCR).

This driver conform to the power source witch is less than the maximum input voltage less than 5000 A symmetrical current.

(3) The NEC (National Electric Code).

The branch circuit of the protection NEC (National Electrical Code) and regional standards according to the embodiment.

(4) Over-load protection and over-temperature protection Drivers

Over-load protective function will be activated when the effective current exceeds 115 % or more than the rated current based on the time characteristics.

Motor over-temperature protection is not provided.

Motor over-load-temperature protection shall be provided at the final installation upon required by the NEC (National Electric Code).

Preparation

3

Setup

About Conformance to International Standards

#### SEMI F47

- The SEMI F47 is the standard for the semiconductor when voltage sag.
- The control voltage of driver is following the SEMI F47 stangard.

The main voltage of driver is following the SEMI F47 standard for under no load or light load.

- Caution 🔅 (1) Excluding the single-phase 100 V type .
  - (2) Please verify the actual compliance of your machine with the SEMI F47 standard for voltage sag immunity.

#### **Conformity to Standards**

|                                                                                                    |                                                               | Driver                                                                                                    | Motor                                   |  |
|----------------------------------------------------------------------------------------------------|---------------------------------------------------------------|----------------------------------------------------------------------------------------------------|-----------------------------------------|--|
|                                                                                                    | EMC<br>Directives                                             | EN55011<br>EN61000-6-2<br>EN61000-6-4<br>EN61800-3                                                                   | _                                       |  |
| EC Direc-                                                                                                    | Low-Voltage<br>Directives                                     | EN61800-5-1<br>EN50178                                                                                               | EN60034-1<br>EN60034-5                  |  |
| lives                                                                                                    | Machinery<br>Directives<br>Functional<br>safety <sup>*1</sup> | ISO13849-1(PL e, Cat.3)<br>EN61508 (SIL 3)<br>EN62061 (SILCL 3)<br>EN61800-5-2 (SIL 3)<br>IEC61326-3-1<br>IEC60204-1 |                                         |  |
| UL Standaı                                                                                                    | rds                                                           | UL508C<br>(File No.E164620)                                                                                          | UL1004-1, UL1004-6<br>(File No.E327868) |  |
| CSA Stand                                                                                                    | ards                                                          | C22.2 No.14                                                                                                    | C22.2 No.100                            |  |
| Radio Wav<br>(South Kore                                                                                                    | es Act<br>ea) (KC) <sup>*2</sup>                              | KN11<br>KN61000-4-2,3,4,5,6,8,11                                                                                     | _                                       |  |
| IEC : International Electrotechnical Commission       Pursuant to the directive 2004/108/EC, article 9(2)         EN : Europaischen Normen       Panasonic Testing Centre         EMC : Electromagnetic Compatibility       Panasonic Service Europe, a division of |                                                               |                                                                                                    |                                         |  |

- EMC : Electromagnetic Compatibility
- UL : Underwriters Laboratories
- CSA : Canadian Standards Association

• When export this product, follow statutory provisions of the destination country.

- \*1 A6N series standard type do not correspond to the functional safety standards.
- \*2 Information related to the Radio Waves Law (South Korea) This servo driver is a Class A equipment according to Radio Waves Law in South Korea (commercial broadcast communication equipment). Please use the product after recognizing the following notes. A 급 기기 (업무용 방송통신기자재) <Refer to English translation> Class A equipment (commercial broadcast communication equipment) 이 기기는 업무용(A 급) 전자파적합기기로서 판매자 This servo driver is a Class A equipment electromagnetic radio 또는 사용자는 이 점을 주의하시기 바라며, 가정외의 wave generator not designed for home use. The user and 지역에서 사용하는 것을 목적으로 합니다. distributor should be aware of this fact. (Comparison model : Servo Driver) (대상기종 : Servo Driver)

Panasonic Marketing Europe GmbH

Winsbergring 15, 22525 Hamburg, F.R. Germany

This product is not an object of China Compulsory Certification (CCC).

Caution 🔅

Use options correctly after reading Operating Instructions of the options to better understand the precautions.

Take care not to apply excessive stress to each optional part.

7

4

About Conformance to International Standards

#### **Installation Environment**

Use the servo driver in the environment of Pollution Degree 1 or 2 prescribed in IEC-60664-1 (e.g. Install the driver in control panel with IP54 protection structure.)

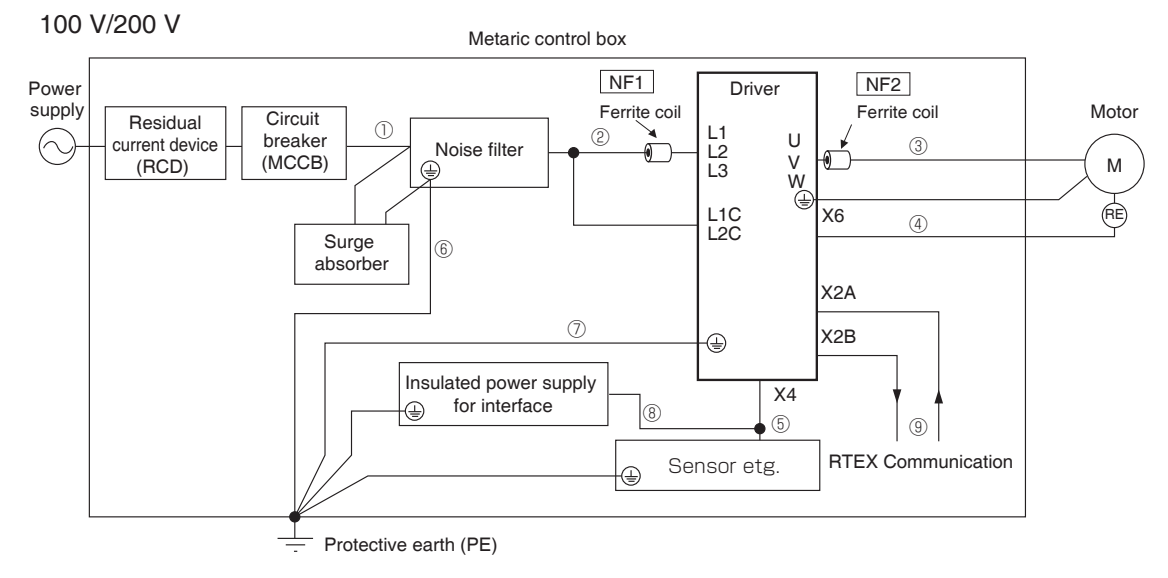

#### • Mandatory requirements to conform to EMC directive

- · Install the servo driver on the metallic casing (control board).
- · Install noise filter and lightning surge absorber in the power supply line.
- · Use braided shield cable (tin plated annealed copper wire) for I/O signal cable and encoder cable.
- Provide the ferrite coil, as shown in the figure, for each cable, power source line and motor line to be connected to the servo driver.
- Shield of cables not shown on the figure should be directly grounded through PE.
   Because these conditions for EMC directive are affected by status of connected de vices, wiring, connection and location, compliance should be checked after completing installation.

| Symbol | Connecting to             | Connecting   | Cable Name         | Length | Memo                        | Shield     | Ferrtie<br>coil |
|--------|---------------------------|--------------|--------------------|--------|-----------------------------|------------|-----------------|
| 1      | Circuit Breaker<br>(MCCB) | Noise filter | Power Line         | 2 m    | Single<br>phase/3-<br>phase | Unattached | Unattached      |
| 2      | Noise filter              | Servo driver | Power Line         | 2 m    | —                           | Unattached | Attached        |
| 3      | Servo driver              | Servo motor  | Motor cable        | 20 m   | —                           | Unattached | Attached        |
| (4)    | Servo driver              | Servo motor  | Encoder cable      | 20 m   | —                           | Attached   | Unattached      |
| 5      | Sensor etc.               | Servo driver | I/O cable          | 3 m    | —                           | Attached   | Unattached      |
| 6      | Earth                     | Noise filter | FG Line            | 1 m    | —                           | Unattached | Unattached      |
| 7      | Earth                     | Servo driver | FG Line            | 1 m    | _                           | Unattached | Unattached      |
| 8      | I/O signal power          | Servo driver | Power Line         | 1 m    | —                           | Unattached | Unattached      |
| 9      | RTEX<br>Communcation      | Servo driver | Communcation cable | 100 m  | _                           | Attached   | Unattached      |

#### • Details of previous chart and cable

• The List of Peripheral Equipments refer to P.2-14.

1

2

7

Caution 🔅

Use options correctly after reading Operating Instructions of the options to better understand the precautions.

Take care not to apply excessive stress to each optional part.

#### **Power Supply**

| 100 V type:<br>(A to C-frame) | Single phase, 100 V $^{+10\ \%}_{-15\ \%}$ | to | 120 V <sup>+10 %</sup><br>_15 % | 50 Hz/60 Hz |
|-------------------------------|--------------------------------------------|----|---------------------------------|-------------|
| 200 V type:<br>(A to D-frame) | Single/3-phase, 200 V $^{+10~\%}_{-15~\%}$ | to | 240 V +10 %<br>-15 %            | 50 Hz/60 Hz |
| 200 V type:<br>(E to F-frame) | 3-phase, 200 V15 %                         | to | 240 V +10 %<br>-15 %            | 50 Hz/60 Hz |

- (1) This product is designed to be used in over-voltage category (installation category) III of EN 61800-5-1:2007.
- (2) Use an insulated power supply of DC12 to 24 V which has CE marking or complies with EN60950.

Remarks 🔅

• Use sheathed (jacketed) cable, twisted cable or closely bundled cable for power cable.

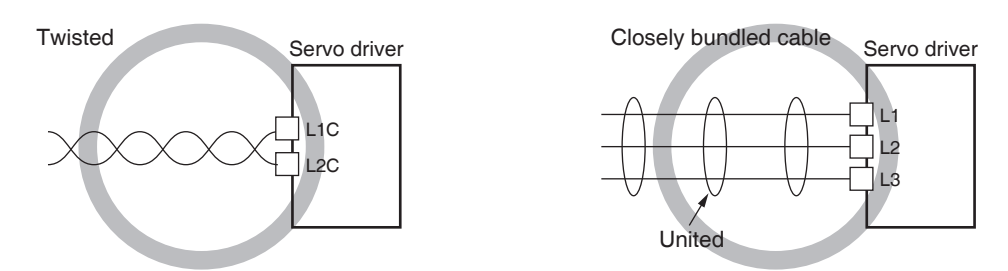

• Power cable and signal wires must be sufficiently isolated from each other.

#### **Circuit Breaker(MCCB)**

Install a circuit breaker(MCCB) which complies with IEC Standards and UL recognized (Listed and (1) marked) between power supply and noise filter.

The short-circuit protection circuit on the product is not for protection of branch circuit. The branch circuit should be protected in accordance with NEC and the applicable local regulations in your area.

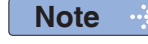

For driver and applicable peripheral equipments, refer to P.2-18 "List of Applicable Peripheral Equipments of Driver".

#### **Noise Filter**

| Option part No. | Voltage specifications<br>for driver      | Manufacturer's part No. | Applicable<br>driver<br>(frame) | Manufacturer        |
|-----------------|-------------------------------------------|-------------------------|---------------------------------|---------------------|
| DV0P4170        | Single phase 100 V/200 V                  | SUP-EK5-ER-6            | A, B-frame                      |                     |
|                 | 3-phase 200 V                             |                         | A, B-frame                      |                     |
| DV0PM20042      | Single phase 100 V/200 V<br>3-phase 200 V | 3SUP-HU10-ER-6          | C-frame                         | Okaya Electric Ind. |
| DV0P4220        | Single/ 3-phase 200 V                     | 3SUP-HU30-ER-6          | D-frame                         |                     |
| DV0PM20043      | 3-phase 200 V                             | 3SUP-HU50-ER-6          | E-frame                         |                     |
| DV0P3410        | 3-phase 200 V                             | 3SUP-HL50-ER-6B         | F-frame                         |                     |

• Select a noise filter whose capacity is commensurate with the power source capacity (in consideration of the load condition).

- For the detailed specifications of each noise filter, contact the manufacturer.
- When two or more servo drivers are used with a single noise filter at the common power source, consult with the noise filter manufacturer.
- Do not run the input and output wiring on the same passage: noise resistance will drop. (Figure at lower right)
- Isolate the input and output line from each other. (Figure at lower left)

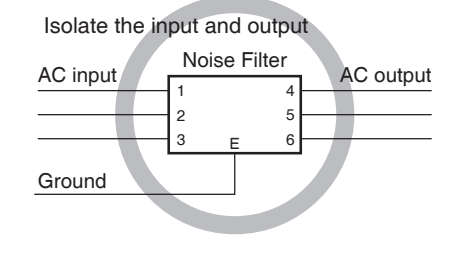

The effect of the noise filter is a little.

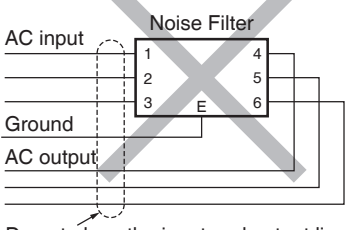

Do not place the input and output lines in the same duct or do not tie both in a bundle.

#### Surge Absorber

| Option part No. | Voltage specifications<br>for driver | Manufacturer's<br>part No. | Manufacturer       |
|-----------------|--------------------------------------|----------------------------|--------------------|
| DV0P1450        | 3-phase 200 V                        | R·A·V-781BXZ-4             | Okova Electric Ind |
| DV0P4190        | Single phase 100 V/200 V             | R·A·V-781BWZ-4             |                    |

#### Remarks 🔅

When performing withstand voltage test of machine and equipment, be sure to remove the surge absorber; otherwise, it will be damaged.

#### Ferrite Coil

| Symbol <sup>*1</sup> | Cable Name  | Amp. frame symbol                      | Option<br>part No. | Manufacturer's<br>part No. | Manufacturer | Qty. |
|----------------------|-------------|----------------------------------------|--------------------|----------------------------|--------------|------|
| NE1                  | Power apple | (100 V)C<br>(200 V)C, D                |                    |                            |              | 0    |
|                      | Power cable | (100 V)A, B<br>(200 V)A, B, E          |                    |                            | TDK Corp.    | 1    |
| NF2                  | Motor cable | (100 V)A, B, C<br>(200 V)A, B, C, D, E | DV0P1460           | ZCAT3035-1330              |              | 1    |
|                      |             | (200 V)F                               |                    |                            |              | 2    |

\*1 For symbols, refer to the Block Diagram "Installation Environment" (P.2-12).

\*2 The number of turns for ferrite coils are 1.

#### <Attaching ferrite coil>

Signal wire Wind cables the number of turns required to form the ferrite coil.

Power wire If sheathed (jacketed): remove the sheath (jacket) to the length so that wires (L1, L2, L3) can be wound on the ferrite coil (including power line dedicated filter). For effective noise reduction function, L1, L2 and L3 should be wound together.

If not effective, increase the number of signal noise filters (including power line dedicated filters). (See figure below.)

Motor line When installing the ferrite coil (including motor line dedicated filter) to our optional cable, remove the sheath (jacket) to the length so that wires can be wound on the ferrite coil (including power line dedicated filter). For effective noise reduction function, U, V and W should be wound together.

If not effective, increase the number of ferrite coils (including power line dedicated filters). (See figure below.)

Encoder line Wind cables the number of turns required to form the ferrite coil.

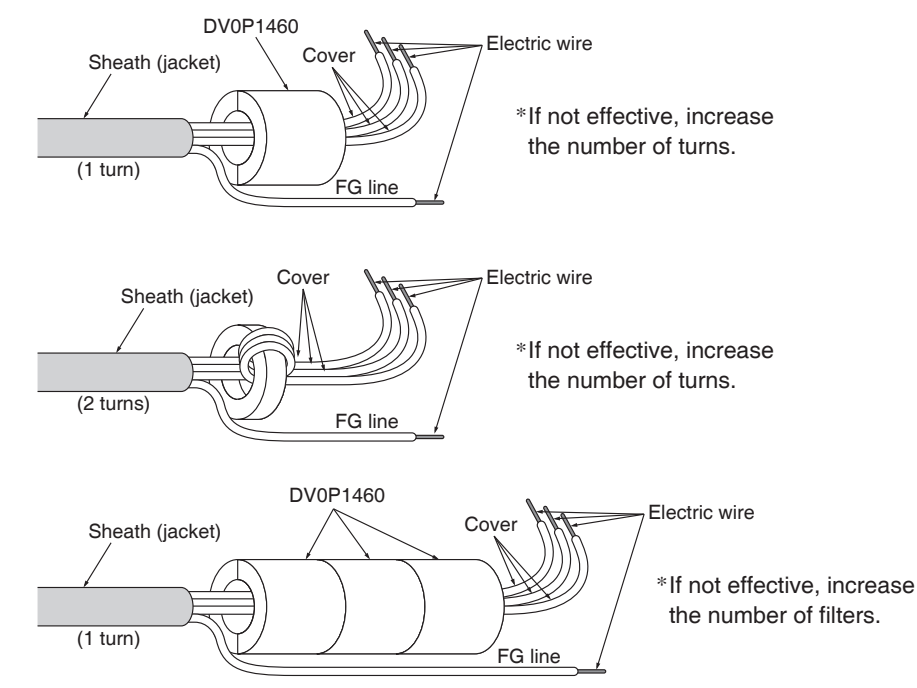

Trial Rur

5

Adjustment

#### **Residual Current Device**

**Peripheral Equipments** 

2. Conformance to International Standards

Install a residual current device (RCD) at primary side of the power supply. Select a RCD of type.B prescribed in IEC60947-2, JISC8201-2-2

#### Grounding

- (1) To prevent electric shock, be sure to connect the ground terminal ( ) of the driver, and the ground terminal (PE) of the control panel.
- (2) The ground terminal ( ( ) must not be shared with other equipment. Two ground terminals are provided.

#### **Structure of Control Board**

If there is a gap at cable inlet/outlet, mounting hole of operation panel or a door, radio waves will penetrate into or radiate out through the gap. To prevent unfavorable conditions due to radio frequency activities, observe the following control board design and selection instruction.

- The control board should be made of metal which provides electrical continuity.
- The control board should not have electrically-isolated conductor.
- All units installed in the casing should be grounded to the case.

#### Increasing Noise Resistance of Control I/O Signal

When noise is applied to the control input/output, it causes displacement and malfunctioning of I/O signal.

- •X1 to X7 are secondary side circuit which should be isolated from the primary power source (24 VDC control power source, 24 VDC braking power source and 24 VDC for regenerative resistor). Do not connect the secondary side circuit to the primary power source and ground wire. Otherwise, I/O signal will cause error operation.
- Control power source should be completely isolated from external operating power source. Never connect the ground of the control power source to that of external power source.
- The signal line should have shield, the both end of which should be connected to the ground.

#### Note

For driver and applicable peripheral equipments, refer to P.2-18 "List of Applicable Peripheral Equipments of Driver".

Caution 🔅

Use options correctly after reading Operating Instructions of the options to better understand the precautions.

Take care not to apply excessive stress to each optional part.

6

# **3.** List of Applicable Peripheral Equipments of Driver

### **Peripheral Equipments and Wiring**

#### **List of Peripheral Equipments**

| Driver | Voltage<br>*1            | Rated<br>output | Required<br>Power<br>(at the<br>(rated load) | Circuit breaker<br>(MCCB)<br>(rated<br>(current) | Noise<br>filter            | Surge<br>absorber          | Noise<br>filter for<br>signal | Rated operating<br>current of magnetic<br>(contactor Contact)<br>configuration<br>*2 |
|--------|--------------------------|-----------------|----------------------------------------------|--------------------------------------------------|----------------------------|----------------------------|-------------------------------|--------------------------------------------------------------------------------------|
|        | Single phase,<br>100 V   | 50 W to 100 W   | approx.<br>0.4 kVA                           |                                                  | DV0P4170                   | DV0P4190                   |                               |                                                                                      |
| MADL   | Single/3-phase,          | 50 W to 200 W   | approx.                                      |                                                  | DV0P4170<br>(Single phase) | DV0P4190<br>(Single phase) |                               |                                                                                      |
|        | 200 V                    | 00 11 10 200 11 | 0.5 kVA                                      | 10 A                                             | DV0PM20042<br>(3-phase)    | DV0P1450<br>(3-phase)      |                               |                                                                                      |
|        | Single 100 V             | 200 W           | approx.<br>0.5 kVA                           |                                                  | DV0P4170                   | DV0P4190                   |                               | 20 A                                                                                 |
| MBDL   | Single/3-phase,          | 400 W           | approx.                                      |                                                  | DV0P4170<br>(Single phase) | DV0P4190<br>(Single phase) |                               | (3P+1a)                                                                              |
|        | 200 V                    | 400 W           | 0.9 kVA                                      |                                                  | DV0PM20042<br>(3-phase)    | DV0P1450<br>(3-phase)      | DV0P1460                      |                                                                                      |
|        | Single 100 V             | 400 W           | approx.<br>0.9 kVA                           | 15.4                                             | DV0BM20042                 | DV0P4190                   |                               |                                                                                      |
|        | Single/3-phase,<br>200 V | 750 W           | approx.<br>1.8 kVA                           | 13 A                                             | DV0FW20042                 |                            |                               |                                                                                      |
|        |                          | 0.9 kW          | approx.<br>2.3 kVA                           |                                                  |                            | DV0P4190<br>(Single phase) |                               |                                                                                      |
| MDDL   | Single/3-phase,<br>200 V | 1.0 kW          | approx.<br>2.4 kVA                           | 20 A                                             | DV0P4220                   | DV0P1450<br>(3-phase)      |                               | 30 A<br>(3P+1a)                                                                      |
|        |                          | 1.5 kW          | approx.<br>2.9 kVA                           |                                                  |                            |                            |                               |                                                                                      |
|        | 3-phase 200 V            | 2.0 kW          | approx.<br>3.3 kVA                           | - 30 A                                           |                            | DV0P1450                   |                               | 60 A                                                                                 |
|        | 0-pila3e, 200 V          | 2.4 kW          | approx.<br>4.5 kVA                           | 00 A                                             | D VOI NIZOO40              | 5701 1400                  | DV01 1400                     | (3P+1a)                                                                              |
|        |                          | 3.0 kW          | approx.<br>4.5 kVA                           |                                                  |                            |                            |                               | 60 A                                                                                 |
|        | 2 phase 200 V            | 4.0 kW          | approx.<br>6.4 kVA                           | 50.4                                             | DV0P2410                   | DV0R1450                   |                               | (3P+1a)                                                                              |
|        | 3-pilase, 200 V          | 4.5 kW          | approx.<br>6.8 kVA                           | 50 A                                             | DV0F3410                   | D V01- 1450                | 00001400                      | 100 A                                                                                |
|        |                          | 5.0 kW          | approx.<br>7.8 kVA                           |                                                  |                            |                            |                               | (3P+1a)                                                                              |

#### List of Applicable diameter cables

| Driver | Voltage<br>*1            | Rated<br>output | Required<br>Power<br>(at the<br>(rated load) | Diameter<br>and<br>withstand<br>voltage of<br>main circuit<br>cable | Crimp<br>terminal<br>for main<br>circuit<br>terminal<br>block | Diameter<br>and<br>withstand<br>voltage<br>of control<br>power<br>supply cable | Crimp<br>terminal<br>for control<br>power<br>supply<br>terminal<br>block | Diameter<br>and<br>withstand<br>voltage of<br>motor cable<br>*4 | Diameter<br>and<br>withstand<br>voltage of<br>brake cable |                    |                    |                    |                    |            |           |            |                    |       |
|--------|--------------------------|-----------------|----------------------------------------------|---------------------------------------------------------------------|---------------------------------------------------------------|--------------------------------------------------------------------------------|--------------------------------------------------------------------------|-----------------------------------------------------------------|-----------------------------------------------------------|--------------------|--------------------|--------------------|--------------------|------------|-----------|------------|--------------------|-------|
|        | Single phase,<br>100 V   | 50 W to 100 W   | approx.<br>0.4 kVA                           |                                                                     |                                                               |                                                                                |                                                                          |                                                                 |                                                           |                    |                    |                    |                    |            |           |            |                    |       |
|        | Single/3-phase,<br>200 V | 50 W to 200 W   | approx.<br>0.5 kVA                           |                                                                     |                                                               |                                                                                |                                                                          |                                                                 | 0.28 mm <sup>2</sup> /                                    |                    |                    |                    |                    |            |           |            |                    |       |
|        | Single phase,<br>100 V   | 200 W           | approx.<br>0.5 kVA                           | 0.75 mm²/<br>AWG18                                                  |                                                               |                                                                                |                                                                          | 0.75 mm <sup>2</sup> /<br>AWG18                                 | to                                                        |                    |                    |                    |                    |            |           |            |                    |       |
|        | Single/3-phase,<br>200 V | 400 W           | approx.<br>0.9 kVA                           | 600 VAC<br>or more                                                  | 600 VAC<br>or more                                            | 600 VAC<br>or more                                                             | 600 VAC<br>or more                                                       | 600 VAC<br>or more                                              | 600 VAC<br>or more                                        | 600 VAC<br>or more | 600 VAC<br>or more | 600 VAC<br>or more | 600 VAC<br>or more | Connection | 0.75 mm²/ | Connection | 600 VAC<br>or more | AWG18 |
|        | Single phase,<br>100 V   | 400 W           | approx.<br>0.9 kVA                           |                                                                     |                                                               |                                                                                |                                                                          |                                                                 |                                                           | to<br>exclusive    | AWG18<br>600 VAC   | to<br>exclusive    |                    | or more    |           |            |                    |       |
|        | Single/3-phase,<br>200 V | 750 W           | approx.<br>1.8 kVA                           |                                                                     | connector                                                     | or more                                                                        | connector                                                                |                                                                 |                                                           |                    |                    |                    |                    |            |           |            |                    |       |
|        |                          | 0.9 kW          | approx.<br>2.3 kVA                           | 2.0 mm²/                                                            |                                                               |                                                                                |                                                                          | 2.0 mm²/                                                        | 0.75 mm²/                                                 |                    |                    |                    |                    |            |           |            |                    |       |
| MDDL   | Single/3-phase,<br>200 V | 1.0 kW          | approx.<br>2.4 kVA                           | AWG14<br>600 VAC                                                    |                                                               |                                                                                |                                                                          | AWG14<br>600 VAC                                                | AWG18<br>100 VAC                                          |                    |                    |                    |                    |            |           |            |                    |       |
|        |                          | 1.5 kW          | approx.<br>2.9 kVA                           | or more                                                             |                                                               |                                                                                |                                                                          | or more                                                         | or more                                                   |                    |                    |                    |                    |            |           |            |                    |       |

Note

When use the external regenerative resistor of the option, use the cable with the same diameter as the main circuit cable.

Peripheral Equipments and Wiring

| Driver | Voltage<br>*1  | Rated<br>output | Required<br>Power<br>at the<br>(rated load) | Diameter<br>and<br>withstand<br>voltage of<br>main circuit<br>cable     | Crimp<br>terminal<br>for main<br>circuit<br>terminal<br>block | Diameter<br>and<br>withstand<br>voltage<br>of control<br>power<br>supply cable | Crimp<br>terminal<br>for control<br>power<br>supply<br>terminal<br>block | Diameter<br>and<br>withstand<br>voltage of<br>motor cable<br>*4 | Diameter<br>and<br>withstand<br>voltage of<br>brake cable |
|--------|----------------|-----------------|---------------------------------------------|-------------------------------------------------------------------------|---------------------------------------------------------------|--------------------------------------------------------------------------------|--------------------------------------------------------------------------|-----------------------------------------------------------------|-----------------------------------------------------------|
|        | 3-phase 200 V  | 2.0 kW          | approx.<br>3.3 kVA                          | approx. 2.0 mm²/<br>3.3 kVA AWG14<br>approx. 600 VAC<br>1.5 kVA or more | Connection<br>to                                              | onnection<br>to                                                                |                                                                          | 2.0 mm²/<br>AWG14                                               |                                                           |
|        | 6 pha66, 200 V | 2.4 kW          | approx.<br>4.5 kVA                          |                                                                         | exclusive<br>connector                                        | 0.75 mm²/                                                                      | exclusive<br>connector                                                   | usive 600 VAC<br>nector or more                                 |                                                           |
|        |                | 3.0 kW          | approx.<br>4.5 kVA                          | 3.5 mm²/<br>AWG12<br>600 VAC<br>or more                                 | 3.5 mm²/<br>AWG12<br>600 VAC<br>or more                       | AWG18<br>600 VAC<br>or more                                                    | 11 mm以下                                                                  |                                                                 | 0.75 mm <sup>2</sup> /<br>AWG18<br>100 VAC<br>or more     |
| MFDL   |                | 4.0 kW          | approx.<br>6.4 kVA                          |                                                                         |                                                               |                                                                                |                                                                          | (Ο) 3.5 mm²/<br>AWG12<br>φ5.3 600 VAC<br>Terminal or more       |                                                           |
|        | 3-pnase, 200 V | 4.5 kW          | approx.<br>6.8 kVA                          |                                                                         |                                                               |                                                                                | Terminal                                                                 |                                                                 |                                                           |
|        |                | 5.0 kW          | approx.<br>7.8 kVA                          |                                                                         | M5                                                            |                                                                                | M5                                                                       |                                                                 |                                                           |

\*1 Select peripheral equipments for single/3phase common specification according to the power source.

\*2 For the external dynamic brake resistor, use the magnetic contactor with the same rating as that for the main circuit.

\*3 When use the external regenerative resistor of the option (DV0PM20058, DV0PM20059), use the cable with the same diameter as the main circuit cable.

\*4 Use thses products to suit a standard.

Caution 🔅

#### • About circuit breaker (MCCB) and magnetic contactor

To comply to EC Directives, install a circuit breaker (MCCB) between the power and the noise filter without fail, and the circuit breaker should conform to IEC Standards and UL recognized (Listed and ()) marked).

Suitable for use on a circuit capable of delivering not more than 5,000 Arms symmetrical amperes, below the maximum input voltage of the product.

**Remarks** ··· Select a circuit breaker (MCCB) and noise filter which match to the capacity of power supply (including a load condition).

#### • Terminal block and protective ground terminals

• Use a copper conductor cables with temperature rating of 75 °C or higher.

• Use the attached exclusive connector for A to E-frame. The Wiring method to connector refer to P.2-39. "Wiring method to Driver Connector"

#### • Fastening torque list (Terminal block screw/Terminal cover fastening screw)

|       | Driver                                     | Term         | inal block screw                 | Terminal cover fastening<br>screw |                                  |  |
|-------|--------------------------------------------|--------------|----------------------------------|-----------------------------------|----------------------------------|--|
| Frame | Terminal name                              | Nominal size | Fastening torque<br>(N•m) Note 1 | Nominal size                      | Fastening torque<br>(N•m) Note 1 |  |
| F     | L1, L2, L3, L1C, L2C, P, RB, B, N, U, V, W | M5           | 1.8 to 2.0                       | M3                                | 0.19 to 0.21                     |  |

#### • Fastening torque list (Ground terminal screw/Connector to host controller (X4))

| Driver frame |    | inal block screw                 | Connector to host<br>controller (X4) |                                  |  |
|--------------|----|----------------------------------|--------------------------------------|----------------------------------|--|
|              |    | Fastening torque<br>(N•m) Note 1 | Nominal size                         | Fastening torque<br>(N•m) Note 1 |  |
| A to E       | M4 | 1.0 to 1.2                       | MOG                                  | 0.0 to 0.05                      |  |
| F            | M5 | 1.8 to 2.0                       | 1012.0                               | 0.3 10 0.35                      |  |

Note 1 • Applying fastening torque larger than the maximum value may result in damage to the product.

• Do not turn on power without tightening all terminal block screws properly.

- Do not turn on power without tightening all terminal block screws properly, otherwise, loose contacts may generate heat (smoking, firing).
- To check for looseness, conduct periodic inspection of fastening torque once a year.

Be sure to conduct wiring properly and securely. Insecure or improper wiring may cause the motor running out of control or being damaged from overheating. In addition, pay attention not to allow conductive materials, such as wire chips, entering the driver during the installation and wiring.

Trial

Rur

6

When in Trouble

Supplement

**Peripheral Equipments and Wiring** 

#### **Relationship between Wire Diameter and Permissible Current**

 When selecting a cable, refer to the following selection guide showing relationship between cable specification and current carrying capacity.

#### Example: Power supply 3-phase, 200 V, 35 A, ambient temperature 30 °C

Determine the fundamental permissible current according to the cable conductor material (example: stranded copper wire). (For the purpose of this example, the ampere indicated by  $\diamondsuit$  is selected from the table right.)

Next, determine the number of conductors. (In this example, the cable contains 4 conductors (3 + ground).) Determine the applicable permissible current using the following formula.

#### Applicable permissible current

= fundamental permissible current x current reduction coefficient x current

correction coefficient = 37 x 0.7 x 1.414

≒ 36.6 (A)

This permissible value is larger than 35 A to be carried though the cable. Therefore, according to the list of recommended eco-cables, the cable to be selected for the cable with nominal cross section 3.5 mm<sup>2</sup> is a polyethylene-insulated heat-resistant 4-conductor power cable having 13.5 mm finish O.D. (approx. 14.5 mm with shield).

#### <Supplement>

- The current correction coefficient is determined using the following formula:
  - $\sqrt{(Max. permissible temp. ambient temp.) \div 30}$

The current correction coefficient is determined according to the cable. Check the specification of the cable used.

· The current reduction coefficient is provided for the case where the cable (4-conductor cable in the case of example), is housed in plastic race/sheath, plastic tube, metal race/ sheath, metal tube or flexible conduit.

Because the neutral conductor is not counted as a wire, the current reduction coefficient for "3 or less" is applied as indicated by (O) in the table right.

#### Recommended eco-cable

| Wire category: 4-conductor | polyethylene-insulated power cable wit | h heat-resistant polyethylene sheath |
|----------------------------|----------------------------------------|--------------------------------------|
| (Standard: EM JIS C 3605)  | Maximum permissible temperature: 90 °C | 0                                    |

|                                      | Conductor                                         |                             |                                 |                             |                                    | Max.                                         |                               | Minimum                             | (Poforonco)                |
|--------------------------------------|---------------------------------------------------|-----------------------------|---------------------------------|-----------------------------|------------------------------------|----------------------------------------------|-------------------------------|-------------------------------------|----------------------------|
| Nominal<br>cross<br>section<br>(mm²) | Structure<br>or shape<br>(wires/mm <sup>2</sup> ) | Outside<br>diameter<br>(mm) | Insulation<br>thickness<br>(mm) | Sheath<br>thickness<br>(mm) | (Reference)<br>Finish O.D.<br>(mm) | conductor<br>resistance<br>(20 °C)<br>(Ω/km) | Test<br>voltage<br>(V/1 min.) | insulation<br>resistance<br>(MΩ•km) | Approx.<br>mass<br>(kg/km) |
| 2                                    | 7/0.6                                             | 1.8                         | 0.8                             | 1.5                         | 12.0                               | 9.42                                         | 1500                          | 2500                                | 170                        |
| 3.5                                  | 7/0.8                                             | 2.4                         | 0.8                             | 1.5                         | 13.5                               | 5.30                                         | 1500                          | 2500                                | 250                        |
| 5.5                                  | 7/1.0                                             | 3.0                         | 1.0                             | 1.5                         | 16.0                               | 3.40                                         | 1500                          | 2500                                | 360                        |
| 8                                    | 7/1.2                                             | 3.6                         | 1.0                             | 1.5                         | 17.0                               | 2.36                                         | 1500                          | 2000                                | 475                        |
| 14                                   | Circular compression                              | 4.4                         | 1.0                             | 1.5                         | 19.0                               | 1.34                                         | 2000                          | 1500                                | 730                        |
| 22                                   | Circular compression                              | 5.5                         | 1.2                             | 1.6                         | 23                                 | 0.849                                        | 2000                          | 1500                                | 1100                       |
| 38                                   | Circular compression                              | 7.3                         | 1.2                             | 1.8                         | 28                                 | 0.491                                        | 2500                          | 1500                                | 1800                       |
| 60                                   | Circular compression                              | 9.3                         | 1.5                             | 2.0                         | 35                                 | 0.311                                        | 2500                          | 1500                                | 2790                       |
| 100                                  | Circular compression                              | 12.0                        | 2.0                             | 2.4                         | 44                                 | 0.187                                        | 2500                          | 1500                                | 4630                       |
| 150                                  | Circular compression                              | 14.7                        | 2.0                             | 2.6                         | 51                                 | 0.124                                        | 3000                          | 1000                                | 6710                       |
| 200                                  | Circular compression                              | 17.0                        | 2.5                             | 2.9                         | 60                                 | 0.0933                                       | 3000                          | 1500                                | 8990                       |

#### Caution 🔅

Caution 🔅

Caution 🤅

Note

#### Shield will increase finish outside diameter by approx. 1 mm.

- · Appropriate cable should be selected to have sufficient allowance for parameters such as operating ambient temperature and current.
- · Current reduction coefficient, fundamental permissible current, etc., stated on this page are subject to change due to e.g. standard revision. Consult cable manufacturers for the latest information.

| Stranded conductor<br>(nominal cross section: mm <sup>2</sup> ) | wire<br>(unit: A) |
|-----------------------------------------------------------------|-------------------|
| 2 to 3.5 (excl.)                                                | 27                |
| 3.5 to 5.5 (excl.)                                              | 37                |
| 5.5 to 8 (excl.)                                                | 49                |
| 8 to 14 (excl.)                                                 | 61                |
| 14 to 22 (excl.)                                                | 88                |
| 22 to 30 (excl.)                                                | 115               |

30 to 38 (excl.)

38 to 60 (excl.)

60 to 100 (excl.)

100 to 150 (excl.)

150 to 200 (excl.)

• Fundamental permissible

-

139

162

217

298

395

current

 $\Diamond$ 

| Current reduction of | coefficient |
|----------------------|-------------|
|----------------------|-------------|

|            | No. of wires in a tube | Coefficient |
|------------|------------------------|-------------|
| $\bigcirc$ | Up to 3                | 0.70        |
|            | 4                      | 0.63        |
|            | 5 or 6                 | 0.56        |
|            | 7 to 15                | 0.49        |
|            | 16 to 40               | 0.43        |
|            | 41 to 60               | 0.39        |
|            | 61 or more             | 0.34        |
|            |                        |             |

7

Peripheral Equipments and Wiring

#### Wiring Precautions on Movable Section

When wiring cable bear, take the following precautions:

#### Cable bear wiring

The bend radius of the cable must be 10 times or more its finish outside diameter.

(For finish outside diameter, refer to P.2-20 How to Install, "Relationship between Wire Diameter and Permissible Current" and associated tables.)

Do not fix or bundle wires in the cable bear.

When securing the cable, fix it only at non-movable ends of the cable bear where the cable is free from any stress (e.g. tension). (Avoid tight lock.)

#### [Recommended cable bear wiring]

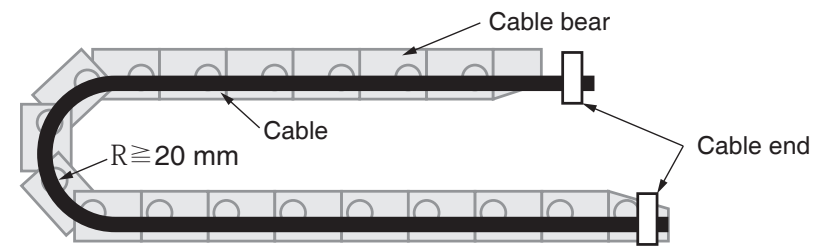

#### Caution 🔅

Do not keep the cable loosened (too long) or under tension (too short).

Otherwise, the sheath will be cracked by internal wall of the cable bear, tangled by other cable, etc., causing unpredictable troubles.

#### Cable distortion

Keep the cable free from twists or kinks. Distorted cable will cause loose connection, lowering performance and reliability.

#### • Lamination factor of cable in cable bear

Place cables on a flat surface in parallel without bringing them into contact with each other and measure the dimension necessary to cover these cables. Then select a cable bear which is wider than the measured dimension.

The lamination factor of cables should be lower than 60 % (recommended factor is 30 % or below).

Do not run smaller and larger size cables in the same cable bear. Thin cables may break under the pressure of thick cables. If it is necessary to mix cables of different size, isolate them by using suitable separating material such as partition.

#### [Wiring arrangement in cable bear – example]

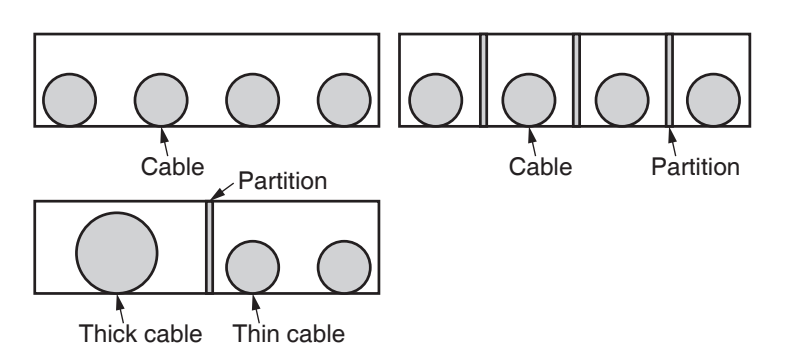

### 4. Installation

Driver

#### Install the driver properly to avoid a malfunction or an accident.

#### **Installation Place**

- Install the driver in a control panel enclosed in noncombustible material and placed indoor where the product is not subjected to rain or direct sunlight. The products are not waterproof.
- 2) Where the products are not subjected to corrosive atmospheres such as hydrogen sulfide, sulfurous acid, chlorine, ammonia, sulfur, chloric gas, sulfuric gas, acid, alkaline and salt and so on, and are free from splash of inflammable gas.
- 3) Where the motor is free from grinding oil, oil mist, iron powder or chips.
- 4) Well-ventilated and low humidity and dust-free place.
- 5) Vibration-free place.
- 6) Do not use benzine, thinner, alcohol, acidic cleaner and alkaline cleaner because they can discolor or damage the exterior case.

#### **Environmental Conditions**

| Item                              | Conditions                                                                                   |
|-----------------------------------|----------------------------------------------------------------------------------------------|
| Ambient temperature               | 0 °C to 55 °C <sup>*1</sup> (free from freezing)                                             |
| Ambient humidity                  | 20 % to 85 % RH (free from condensation)                                                     |
| Storage temperature <sup>*1</sup> | -20 °C to 65 °C<br>(Max. temperature guarantee: 80 °C for 72 hours free from condensation*2) |
| Storage humidity                  | 20 % to 85 % RH (free from condensation <sup>*2</sup> )                                      |
| Vibration                         | Lower than 5.88 m/s <sup>2</sup> (0.6 G), 10 Hz to 60 Hz                                     |
| Altitude                          | Lower than 1000 m                                                                            |
|                                   |                                                                                              |

\*1 Extreme temperatures are permissible only for short period such as during transportation.

\*2 Air containing water vapor will become saturated with water vapor as the temperature falls, causing dew.

#### How to Install

- 1) Rack-mount type. Install in vertical position, and reserve enough space around the servo driver for ventilation.
- 2) Base mount (rear mount) is standard for A/B/C/D-frame driver.
- 3) To change the mounting surface of A/B/C/D-frame driver, use the optional mounting bracket. To change the mounting surface of E/F-frame driver, use the mounting bracket.For choosing the correct optional mounting bracket, refer to P.7-101 "Mounting Bracket".
- 4) In consideration of strength of the screws and the material of the mounting base, select appropriate fastening torque for the product mounting screws, so that the screws will not be loosened or damaged.

Example) To tighten a steel screw into a steel base A to F-frame: M5 2.7 N·m to 3.3 N·m

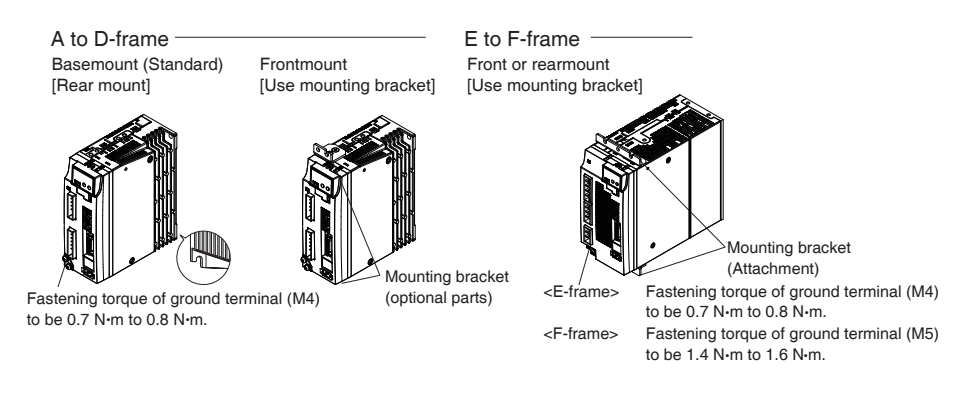

#### **Mounting Direction and Spacing**

- Reserve enough surrounding space for effective cooling.
- Install fans to provide uniform distribution of temperature in the control panel.
- D to F-frame is provided with a cooling fan at the bottom.
- Observe the environmental conditions of the control panel described in the previous page.
- •Check that the ambient temperature of 50 mm around the servo amplifier does not exceed the operating temperature range.
- •If the temperature can not be measured beyond a distance of 50 mm, please measure at the midpoint between the obstacle and the servo amplifier .

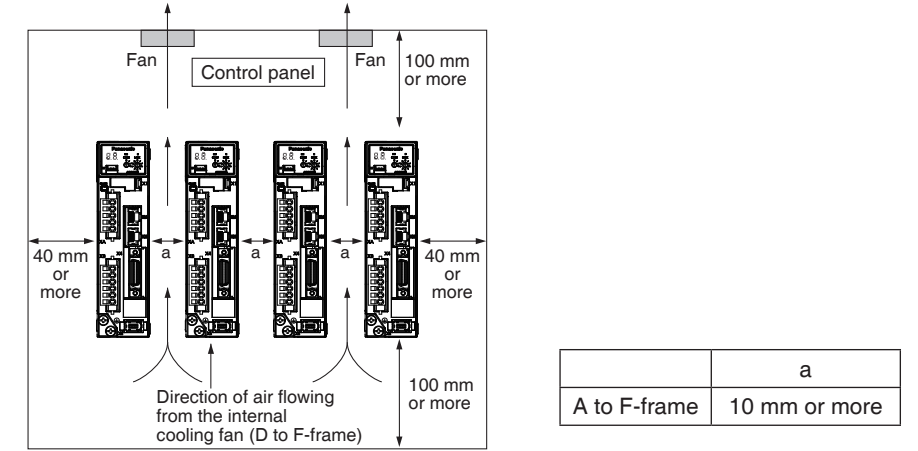

#### Note

It is recommended to use the conductive paint when you make your own mounting bracket, or repaint after peeling off the paint on the machine for installing the products, in order to make noise countermeasure.

#### **Caution on Installation**

Caution 🔅

- In case the product malfunctions due to external noise disturbance and static electricity (signal disconnection, signal phase loss etc.), it will result in unexpected action very likely. It is highly recommended that you make a fail-safe design and secure the safety in the operative range.
  - If stranded wires are used as the cable, bunch the conductors of the cable using a rod terminals or a round terminals. If stranded wires are used as they are, unexpected accidents such as an electric shock and short circuit or injury may result.
  - Be sure to install a circurt breaker (MCCB) in the power supply. In addition, be sure to ground the grounding terminal or grounding wire provided. (In order to prevent electric shock and malfunctions, Class D grounding [grounding resistance of 100 Ω or less] is recommended.)
     If the product is grounded insufficiently, not only the driver may not deliver its performance sufficiently, but also safety hazards such as a malfunction due to a electrification or a disturbance may be caused.
  - If electric wires are bound and run through metal duct, they cannot carry the rated current due to temperature rise. If they are forced to carry the rated current, they may burn. When determining size of the wire.
  - Do not use or store the product in a place subject above to 5.88 m/s<sup>2</sup> or more vibration or shock, foreign materials such as dust, metallic powder and oilmist, liquids such as water, oil and grinding fluid, close to flammable materials, or in an atmosphere of corrosive gas (H<sub>2</sub>S, SO<sub>2</sub>, NO<sub>2</sub>, Cl<sub>2</sub>, etc.) or inflammable gas under any circumstance.

- Do not use or store the product in a place subject to 5.88 m/s<sup>2</sup> or more vibration or shock, foreign materials such as dust, metallic powder and oilmist, liquids such as water, oil and grinding fluid, close to flammable materials, or in an atmosphere of corrosive gas (H<sub>2</sub>S, SO<sub>2</sub>, NO<sub>2</sub>, Cl<sub>2</sub>, etc.) or inflammable gas under any circumstance.
- Be sure to conduct wiring properly and securely. Insecure or improper wiring may cause the motor running out of control or being damaged from overheating. In addition, pay attention not to allow conductive materials, such as wire chips, entering the driver during the installation and wiring.
- Secure the screws and earth screw on the terminal block with the torque specified in the specification in P.2.19.
- Never make an approach to the motor and the machines driven by the motor while power is applied because they may become failure or malfunction.
- Do not use servo-on signal (SRV-ON) as the start/stop signal. Doing so may damage the built-in dynamic brake circuit in the driver.
- Pay attention to the ambient temperature of the amplifier meeting the operating temperature range. The driver will generate heat while the motor is in operation. Using the driver in a sealed control box may cause an abnormal heating of the control box.
- There is a possibility that the motor will be damaged by heat or emit smoke or dust due to a fault in the motor itself or the driver coupled with it. A proper consideration should be given to if the motor is used in a clean room or similar environment. Pay attention please.
- The capacitance of capacitor in the power supply rectifier circuit decreases its capacitance with age.

To prevent a secondary accident due to malfunction, it should be replaced with new one after 5-year use.

Replacement should be performed by us or our authorized distributor.

- Before using the product, be sure to read the instruction manual (Safety part).
- If the dynamic brake is applied during operation at a high speed, provide approx. 10-minute dwell period.

Restarting the motor earlier may cause a broken wire in the dynamic brake making the brake inoperable.

Supplement

## 4. Installation

on Motor

#### Install the motor properly to avoid a breakdown or an accident.

#### **Installation Place**

Since the conditions of location affect a lot to the motor life, select a place which meets the conditions below.

- 1) Indoors, where the products are not subjected to rain or direct sun beam. The products are not waterproof.
- 2) Where the products are not subjected to corrosive atmospheres such as hydrogen sulfide, sulfurous acid, chlorine, ammonia, sulfur, chloric gas, sulfuric gas, acid, alkaline and salt and so on, and are free from splash of inflammable gas.
- 3) Where the motor is free from grinding oil, oil mist, iron powder or chips.
- 4) Well-ventilated and humid and dust-free place, far apart from the heat source such as a furnace.
- 5) Easy-to-access place for inspection and cleaning
- 6) Vibration-free place.
- 7) Avoid enclosed place. Motor may gets hot in those enclosure and shorten the motor life.

#### **Environmental Conditions**

| lt         | em                             | Conditions                                                                                                    |  |  |  |
|------------|--------------------------------|----------------------------------------------------------------------------------------------------|--|--|--|
| Ambient te | mperature <sup>*1</sup>        | 0 °C to 40 °C (free from freezing)                                                                                                    |  |  |  |
| Ambient h  | umidity                        | 20 % to 85 % RH (free from condensation)                                                                                                    |  |  |  |
| Storage te | mperature*2                    | -20 °C to 65 °C<br>(Max. temperature guarantee: 80 °C for 72 hours free from condensation*4)                                                                                                    |  |  |  |
| Storage hu | imidity                        | 20 % to 85 % RH (free from condensation <sup>*4</sup> )                                                                                                    |  |  |  |
| Vibration  | Motor only                     | Lower than 5.0 kW<br>Lower than 49 m/s <sup>2</sup> (5 G) at running, 24.5 m/s <sup>2</sup> (2.5 G) at stall<br>More than 5.0 kW<br>Lower than 24.5 m/s <sup>2</sup> (2.5 G) at running, 24.5 m/s <sup>2</sup> (2.5 G) at stall |  |  |  |
| Impact     | Motor only                     | Lower than 98 m/s <sup>2</sup> (10 G)                                                                                                    |  |  |  |
| Enclosure  | Motor only<br>(Connector type) | IP67 (except rotating portion of output shaft and connecting pin part of the motor connector and the encoder connector)*3                                                                                                    |  |  |  |
| rating     | Motor only<br>(Leadwire type)  | IP65 (except rotating portion of output shaft and connecting pin part of the motor connector and the encoder connector)*3                                                                                                    |  |  |  |
| Alt        | itude                          | Lower than 1000 m                                                                                                    |  |  |  |

\*1 Ambient temperature to be measured at 50 mm away from the motor.

- $\ast 2~$  Permissible temperature for short duration such as transportation.
- \*3 These motors conform to the test conditions specified in EN standards (EN60529, EN60034-5). Do not use these motors in application where water proof performance is required such as continuous wash-down operation.
- \*4 Air containing water vapor will become saturated with water vapor as the temperature falls, causing dew.

#### How to Install

You can mount the motor either horizontally or vertically as long as you observe the followings.

- 1) Horizontal mounting
- Mount the motor with cable outlet facing downward for water/oil countermeasure.
- 2)Vertical mounting
  - Use the motor with oil seal when mounting the motor with gear reducer to prevent the reducer oil/grease from entering to the motor.

#### **Oil/Water Protection**

- 1) Do not submerge the motor cable to water or oil.
- 2) Install the motor with the cable outlet facing downward.
- Avoid a place where the motor is always subjected to oil or water.
- 4) Use the motor with an oil seal when used with the gear reducer, so that the oil may not enter to the motor through shaft.

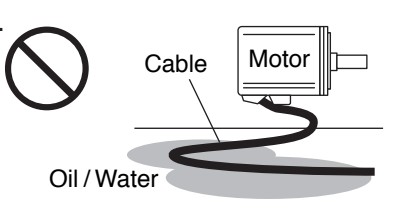

#### Stress to Cables

- Avoid a stress application to the cable outlet and connecting portion by bending or selfweight.
- 2) Especially in an application where the motor itself travels, fix the junction cable into the bearer so that the stress by bending can be minimized.
- 3) Take the cable bending radius as large as possible. (When you use our optional cable, Minimum R20 mm)

#### Permissible Load to Output Shaft

- 1) Design the mechanical system so that the applied radial load and/or thrust load to the motor shaft at installation and at normal operation can meet the permissible value specified to each model.
- 2) Pay an extra attention when you use a rigid coupling. (Excess bending load may damage the shaft or deteriorate the bearing life.)
- 3) Use a flexible coupling with high stiffness designed exclusively for servo application in order to make a radial thrust caused by micro misalignment smaller than the permissible value.
- Note 🔅 For permissible load of each model, refer to P.2-27, "Permissible Load at Output Shaft".

#### Notes on Installation

 Do not apply direct impact to the shaft by hammer while attaching/detaching a coupling to and from the motor shaft.

(Or it may damage the encoder mounted on the other side of the shaft.)

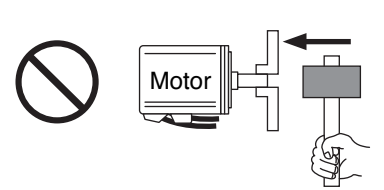

- 2) Make a full alignment. (incomplete alignment may cause vibration and damage the bearing.)
- 3) If the motor shaft is not electrically grounded, it may cause electrolytic corrosion to the bearing depending on the condition of the machine and its mounting environment, and may result in the bearing noise. Check and verification by customer is required.

Related page .... • P.2-22 "Installation Driver"

• P.2-27 "Permissible Load at Output Shaft" • P.7-38 "Dimensions Motor"

## 4. Installation

Permissible Load at Output Shaft

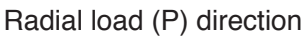

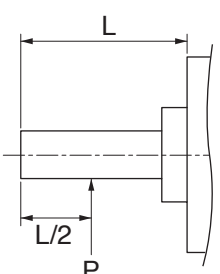

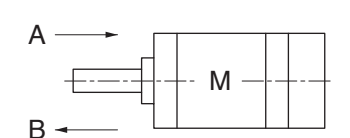

Thrust load (A and B) direction

| Unit : N | (1 | kgf=9.8 | N) |
|----------|----|---------|----|
|----------|----|---------|----|

|        |                           | А             | t assembly  | During running     |               |                    |  |
|--------|---------------------------|---------------|-------------|--------------------|---------------|--------------------|--|
| Motor  | Motor output              |               | Thrus       | t load             |               | Thrust load A      |  |
| series |                           | Radial thrust | A-direction | <b>B-direction</b> | Radial thrust | and<br>B-direction |  |
|        | 50 W, 100 W               | 147           | 88          | 117.6              | 68.6          | 58.8               |  |
|        | 200 W, 400 W              | 392           | 147         | 196                | 245           | 98                 |  |
| MSMF   | 750 W,<br>1.0 kW(⊡80)     | 686           | 294         | 392                | 392           | 147                |  |
|        | 1.0 kW(⊡100)<br>to 3.0 kW | 980           | 588         | 686                | 490           | 196                |  |
|        | 4.0 kW, 5.0 kW            |               |             |                    | 784           | 343                |  |
| MOME   | 100 W                     | 147           | 88          | 117.6              | 68.6          | 58.8               |  |
|        | 200 W, 400 W              | 392           | 147         | 196                | 245           | 98                 |  |
|        | 1.0 kW to 2.0 kW          | 080           | 500         | 696                | 490           | 196                |  |
| MDMF   | 3.0 kW                    | 960           | 000         | 000                | 704           | 0.40               |  |
|        | 4.0 kW,5.0 kW             | 1666          | 784         | 980                | 704           | 343                |  |
|        | 850 W to 1.8 kW           | 980           | 588         | 686                | 686           | 196                |  |
| MOME   | 2.4 kW                    |               |             |                    | 1176          | 490                |  |
| INGINE | 2.9 kW                    | 1666          | 784         | 980                | 1170          |                    |  |
|        | 4.4 kW                    |               |             |                    | 1470          |                    |  |
|        | 50 W                      | 147           | 00          | 117.6              | 69 6          | 49                 |  |
|        | 100 W                     | 147           | 00          | 117.0              | 00.0          | 58.8               |  |
|        | 200 W, 400 W              | 392           | 147         | 196                | 245           | 98                 |  |
| MHMF   | 750 W,1.0 kW([]80)        | 686           | 294         | 392                | 392           | 147                |  |
|        | 1.0 kW(⊡130),<br>1.5kW    | 980           | 588         | 686                | 490           | 196                |  |
|        | 2.0 kW to 5.0 kW          | 1666          | 784         | 980                | 784           | 343                |  |

Note

When the load point varies, calculate the permissible radial load, P (N) from the distance of the load point, L (mm) from the mounting flange based on the formula of the right table, and make it smaller than the calculated result.

2

5

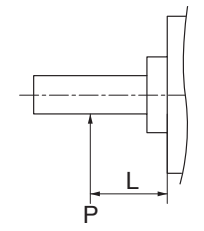

|                 |                           |                                                                              | - |                 |                        | 1                                             |
|-----------------|---------------------------|------------------------------------------------------------------------------|---|-----------------|------------------------|-----------------------------------------------|
| Motor<br>series | Motor<br>output           | Formula of Load<br>and load point<br>relation                                |   | Motor<br>series | Motor<br>output        | Formula of Load<br>and load point<br>relation |
|                 | 50 W                      | $P = \frac{3533}{L+39}$                                                      |   |                 | 850 W to 1.8 kW        | $P = \frac{26754}{L+11.5}$                    |
|                 | 100 W                     | $P = \frac{4905}{L+59}$ $P = \frac{14945}{L+46}$                             |   |                 | 2.4 kW                 | $P = \frac{63504}{L+19}$                      |
|                 | 200 W                     |                                                                              |   | MGMF            | 2.9 kW                 | $P = \frac{63504}{L+19}$                      |
| MOME            | 400 W                     | $P = \frac{19723}{L+66.5}$                                                   |   |                 | 4.4 kW                 | P= 79380<br>L+19                              |
| INISIVIE        | 750 W                     | $P = \frac{37044}{L+77}$                                                     | 1 |                 | 50 W                   | $P = \frac{3240}{L+29}$                       |
|                 | 1.0 kW(□80)               | $P = \frac{43198}{L+92.7}$                                                   |   |                 | 100 W                  | $P = \frac{4380}{L+43}$                       |
|                 | 1.0 kW(□100)<br>to 3.0 kW | $P = \frac{20090}{L+13.5}$                                                   |   |                 | 200 W                  | $P = \frac{15741}{L+41}$                      |
|                 | 4.0 kW, 5.0 kW            | $P = \frac{36848}{L+14.5}$                                                   |   |                 | 400 W                  | $P = \frac{20176}{L+59}$                      |
|                 | 100 W                     | $P = \frac{3420}{L+28.8}$                                                    |   | MHMF            | 750 W                  | $P = \frac{36005}{L+66}$                      |
| MQMF            | 200 W                     | $P = \frac{14639}{L+36}$ $P = \frac{17579}{L+48}$ $P = \frac{19110}{L+11.5}$ |   |                 | 1.0 kW(□80)            | $P = \frac{41101}{L+79}$                      |
|                 | 400 W                     |                                                                              |   |                 | 1.0 kW(⊡130),<br>1.5kW | P= 22785<br>L+11.5                            |
|                 | 1.0 kW to 2.0 kW          |                                                                              |   |                 | 2.0 kW to 5.0 kW       | P= 46256<br>L+19                              |
| MDMF            | 3.0 kW                    | $P = \frac{34496}{L+11.5}$                                                   |   |                 |                        |                                               |
|                 | 4.0 kW, 5.0 kW            | $P = \frac{42336}{L+19}$                                                     |   |                 |                        |                                               |

5

# 5. Wiring of the Main Circuit

A to B-frame (100 V/200 V Type)

#### Wiring Sequence

- 1) Wire connector (XA and XB). (The method of connection refer to P.2-39)
- Connect the wired connector to the driver.
   Fully insert the connector to the bottom until it is locked.

#### Caution 🔅

- Wiring should be performed by a specialist or an authorized personnel.
- Do not turn on the power until the wiring is completed.
- Never touch the power connector (XA and XB) to which high voltage is applied. There is a risk of electric shock.

#### **Tips on Wiring**

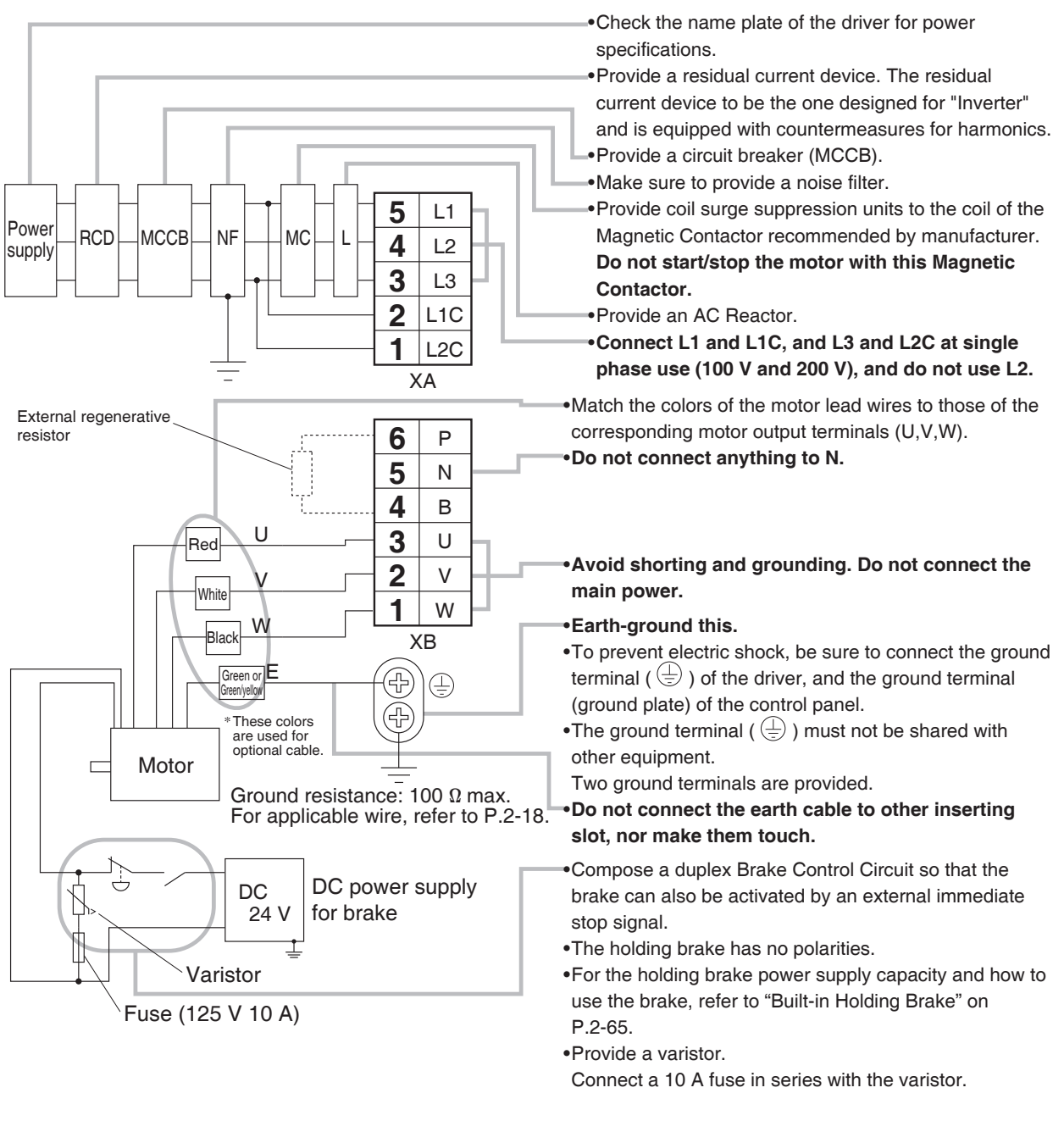

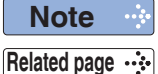

The wiring indicated with the broken line shall be provided only when required.

P.2-40 "Specifications of Motor Connector"
P.2-39 "Wiring method to Driver Connector"
P.7-91 "Connector Kit XA"
P.7-92 "Connector Kit XB"
P.7-104 "External Regenerative Resistor"

|                | Name |                                          |     | Connector<br>Pin No.                                                                                                    | Description                                                                                                    |  |
|----------------|------|------------------------------------------|-----|----------------------------------------------------------------------------------------------------|----------------------------------------------------------------------------------------------------|--|
|                |      |                                          | L1  | 5                                                                                                    | 100 V type: Single phase AC100 to 120 V $^{+10\%}_{-15\%}$ 50/60 Hz input.                                                                                    |  |
|                |      | Main power                               | L2  | 4                                                                                                    | 200 V type: Single phase/3-phase AC200 to 240 V $^{+10\%}_{-15\%}$ 50/60 Hz input.                                                                            |  |
|                | XA   | input terminal                           | L3  | 3                                                                                                    | Use L1 and L3 terminal for single phase input.                                                                                                    |  |
| Conne          |      | Control power input terminal             | L1C | 2                                                                                                    | 100 V type: Single phase AC100 to 120 V $^{+10\%}_{-15\%}$ 50/60 Hz input.                                                                                    |  |
|                |      |                                          | L2C | 1                                                                                                    | 200 V type: Single phase AC200 to 240 V $^{+10~\%}_{-15~\%}$ 50/60 Hz input.                                                                                  |  |
|                |      | Regen resistor<br>connecting<br>terminal | Р   | 6                                                                                                    | • When a trip happens due to a regenerative load protection error, connect                                                                                    |  |
| ļ¢             |      |                                          | Ν   | 5                                                                                                    | external regenerative resistor (prepared by customer) between P and B. Then,<br>specify the external regenerative resistor for the parameter Pr0 16 to 1 or 2 |  |
|                | VB   |                                          | В   | 4                                                                                                    | • Do not connect N terminal.                                                                                                    |  |
|                |      | Motor                                    | U   | 3                                                                                                    |                                                                                                    |  |
|                |      | connecting                               | V   | 2                                                                                                    | Connect each phase of the motor winding.                                                                                                    |  |
|                |      | terminal                                 | W   | 1                                                                                                    |                                                                                                    |  |
| Earth terminal |      | terminal                                 |     | Earth terminal for grounding. Two terminals are arranged, one of them connect to the ground, and the other is connected with the earth line of the motor. |                                                                                                    |  |

#### • A to B-frame (100 V/200 V Type)

#### System Configuration and Wiring

**Remarks**  $\Rightarrow$  When the alarm is generated, the main power supply has to be turned off.

#### Power supply Single phase 100 V/200 V

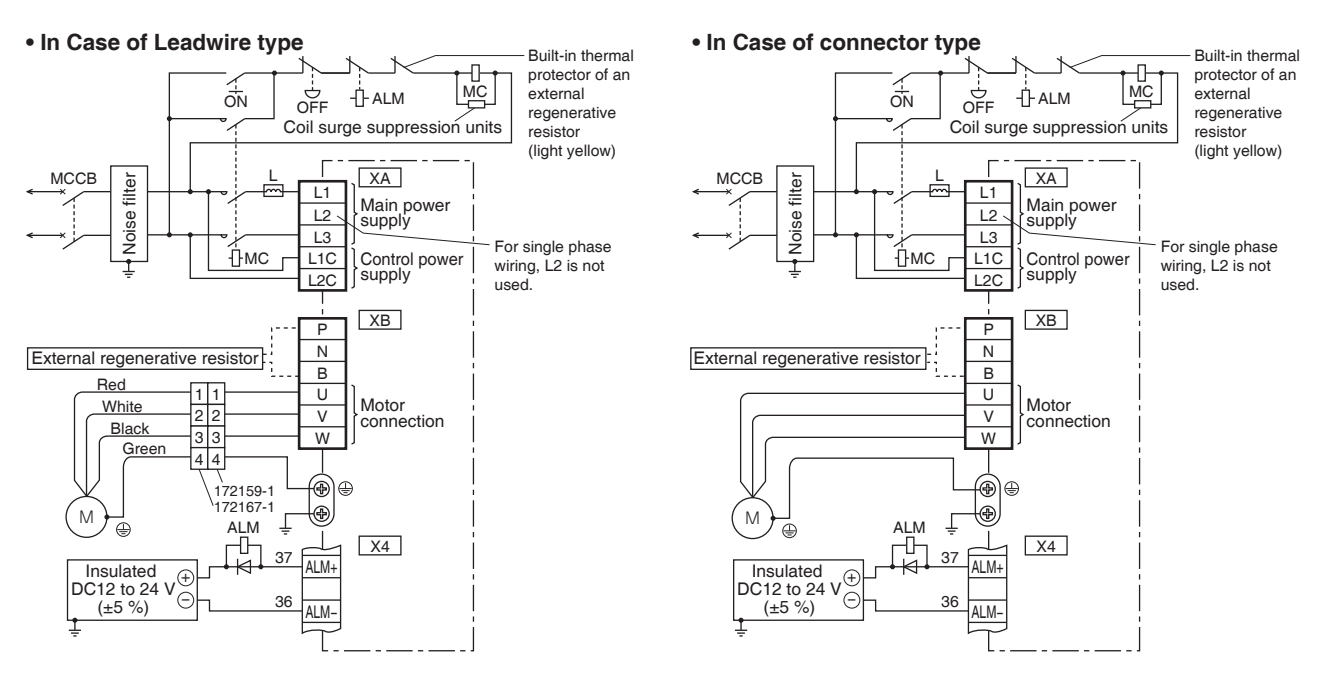

**Note** The external regenerative resistor can be built to A, B-frame.

 Note
 The wiring indicated with the broken line shall be provided only when required.

 Related page ··· • P.2-40 "Specifications of Motor Connector"
 • P.2-39 "Wiring method to Driver Connector"

#### 5. Wiring of the Main Circuit

#### A to B-frame (100 V/200 V Type)

#### System Configuration and Wiring

#### Power supply 3-phase 200 V

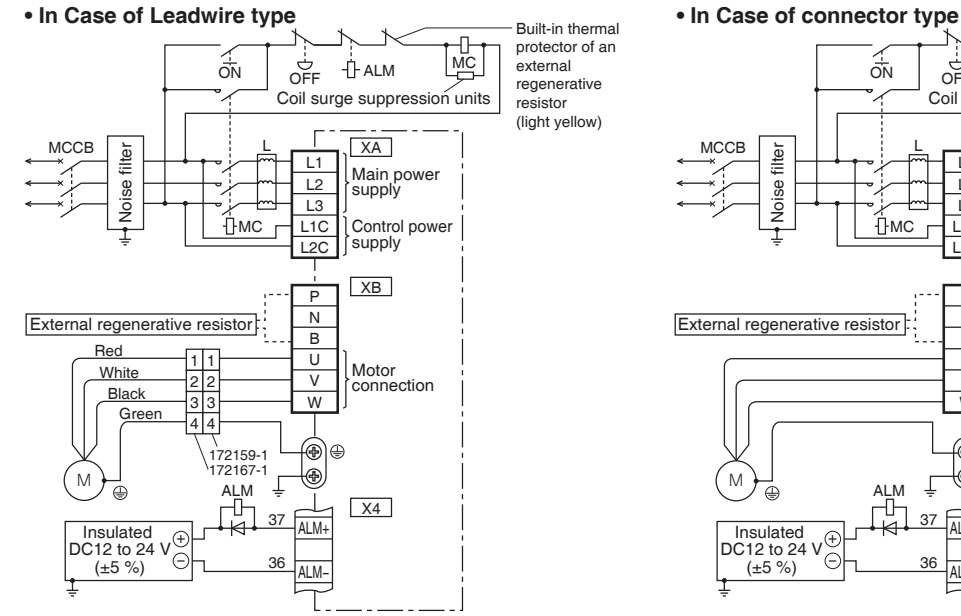

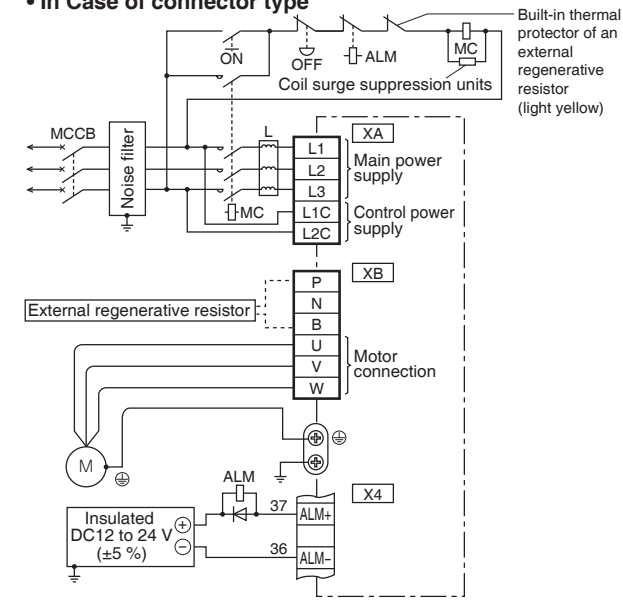

 Note
 The wiring indicated with the broken line shall be provided only when required.

 Related page ···
 • P.2-40 "Specifications of Motor Connector"
 • P.2-39 "Wiring method to Driver Connector"

1

Setup

4

5

### 5. Wiring of the Main Circuit

#### C to D-frame (100 V/200 V Type)

#### Wiring Sequence

- 1) Wire connector (XA and XB).(The method of connection refer to P.2-39)
- 2) Connect the wired connector to the driver.
  - Fully insert the connector to the bottom until it is locked.

#### Caution 🔅

- Wiring should be performed by a specialist or an authorized personnel.
- Do not turn on the power until the wiring is completed.
- Never touch the power connector (XA and XB) to which high voltage is applied. There is a risk of electric shock.

#### **Tips on Wiring**

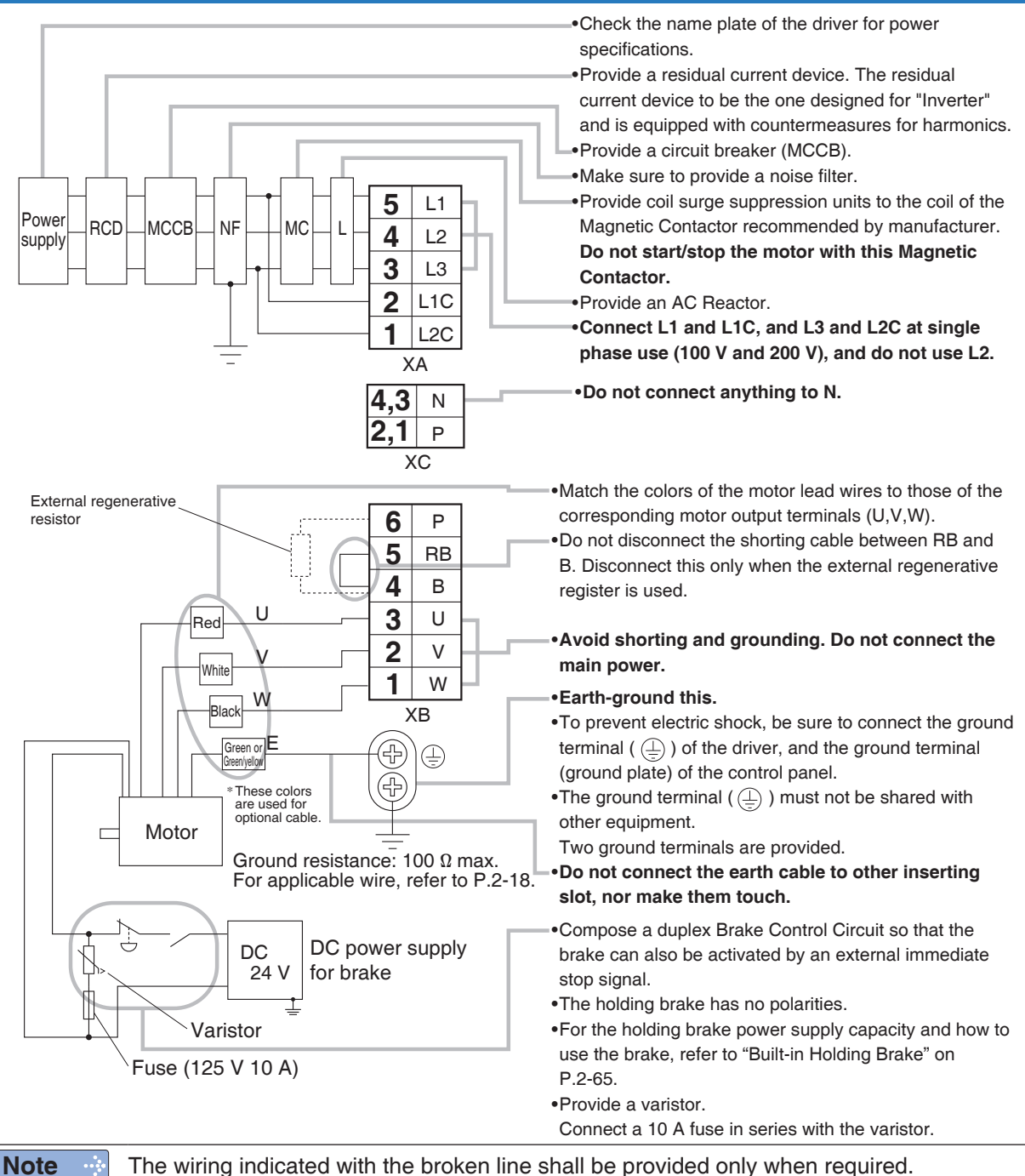

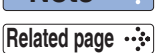

• P.2-40 "Specifications of Motor Connector" • P.2-39 "Wiring Method to Driver Connector"

• P.7-91 "Connector Kit XA" • P.7-92 "Connector Kit XB" • P.7-104 "External Regenerative Resistor"

|                |      | Symbol                                   |     |                                                                                                    |                                                                             |  |  |
|----------------|------|------------------------------------------|-----|----------------------------------------------------------------------------------------------------|-----------------------------------------------------------------------------|--|--|
|                | Name |                                          |     | Connector<br>Pin No.                                                                                                    | Description                                                                 |  |  |
|                |      |                                          | L1  | 5                                                                                                    | 100 V type: Single phase AC100 to 120 V $^{+10\%}_{-15\%}$ 50/60 Hz input.  |  |  |
|                |      | Main power                               | L2  | 4                                                                                                    | 200 V type: Single phase/3-phase AC200 to 240 V +10 % 50/60 Hz input.       |  |  |
|                | XA   | input torrinia                           | L3  | 3                                                                                                    | Use L1 and L3 terminal for single phase input.                              |  |  |
| Conne          |      | Control power                            | L1C | 2                                                                                                    | 100 V type: Single phase AC100 to 120 V50/60 Hz input.                      |  |  |
|                |      | input terminal                           | L2C | 1                                                                                                    | 200 V type: Single phase AC200 to 240 V $^{+10\%}_{-15\%}$ 50/60 Hz input.  |  |  |
|                | ХВ   | Regen resistor<br>connecting<br>terminal | Р   | 6                                                                                                    | Normally, short out the circuit between B and RB.                           |  |  |
| tor            |      |                                          | RB  | 5                                                                                                    | between B and RB and connect an external regenerative resistor (prepared by |  |  |
|                |      |                                          | В   | 4                                                                                                    | the parameter Pr0. 16 set to 1 or 2.                                        |  |  |
|                |      | Motor                                    | U   | 3                                                                                                    |                                                                             |  |  |
|                |      | connecting                               | V   | 2                                                                                                    | Connect each phase of the motor winding.                                    |  |  |
|                |      | terminal                                 | W   | 1                                                                                                    |                                                                             |  |  |
| Earth terminal |      |                                          |     | Earth terminal for grounding. Two terminals are arranged, one of them connect to the ground, and the other is connected with the earth line of the motor. |                                                                             |  |  |

#### • C to D-frame (100 V/200 V Type)

#### System Configuration and Wiring

**Remarks**  $\therefore$  When the alarm is generated, the main power supply has to be turned off.

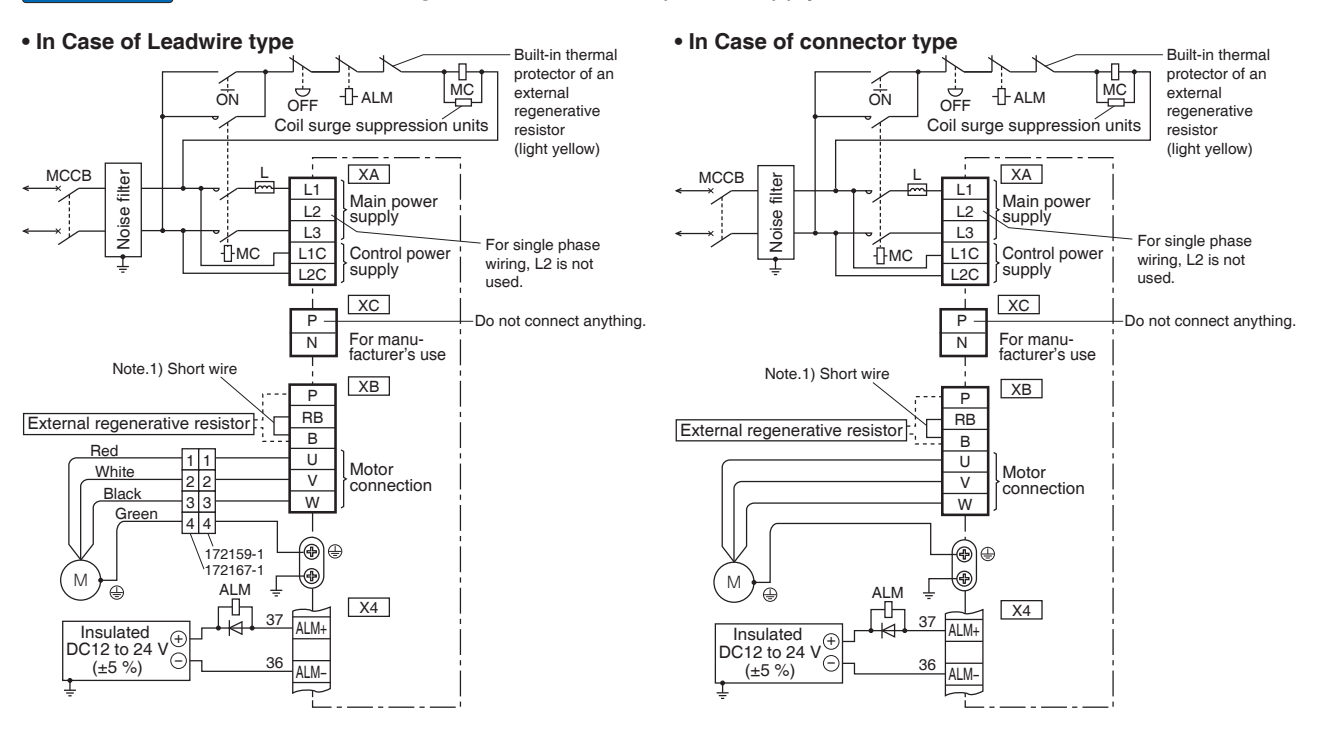

Note 🔅

The regenerative resistor is built into C, D-frame. The external regenerative resistor can be built to C, D-frame.

 Note
 The wiring indicated with the broken line shall be provided only when required.

 Related page
 • P.2-40 "Specifications of Motor Connector"
 • P.2-39 "Wiring Method to Driver Connector"

2

5

6

C to D-frame (100 V/200 V Type)

#### System Configuration and Wiring

#### **Power supply 3-phase**

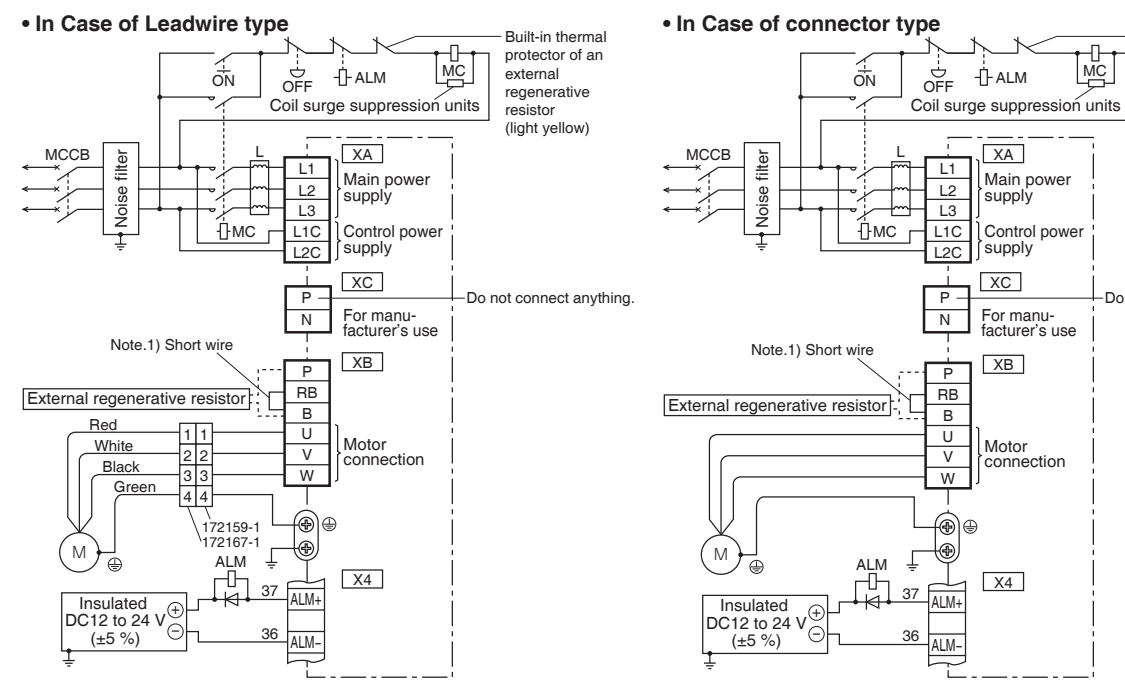

Note The wiring indicated with the broken line shall be provided only when required. Related page … • P.2-40 "Specifications of Motor Connector" • P.2-39 "Wiring Method to Driver Connector"

Built-in thermal

protector of an

regenerative resistor (light yellow)

Do not connect anything.

external

MC

-Ü- ALM

XA

supply

XC

XB

X4

Ρ

В

W

Main power supply

Control power

For manu-facturer's use

Motor connection

Preparation

3

Setup

4

Trial

Rur

5

Adjustment

6

#### Wiring Sequence

Preparation

- 1) Wire connector (XA, XB and XC). (The method of connection refer to P.2-39)
- 2) Connect the wired connector to the driver.

#### Fully insert the connector to the bottom until it is locked.

#### Caution 🔅

2

- Wiring should be performed by a specialist or an authorized personnel.
- Do not turn on the power until the wiring is completed.
- Never touch the power connector (XA, XB and XC) to which high voltage is applied. There is a risk of electric shock.

#### **Tips on Wiring**

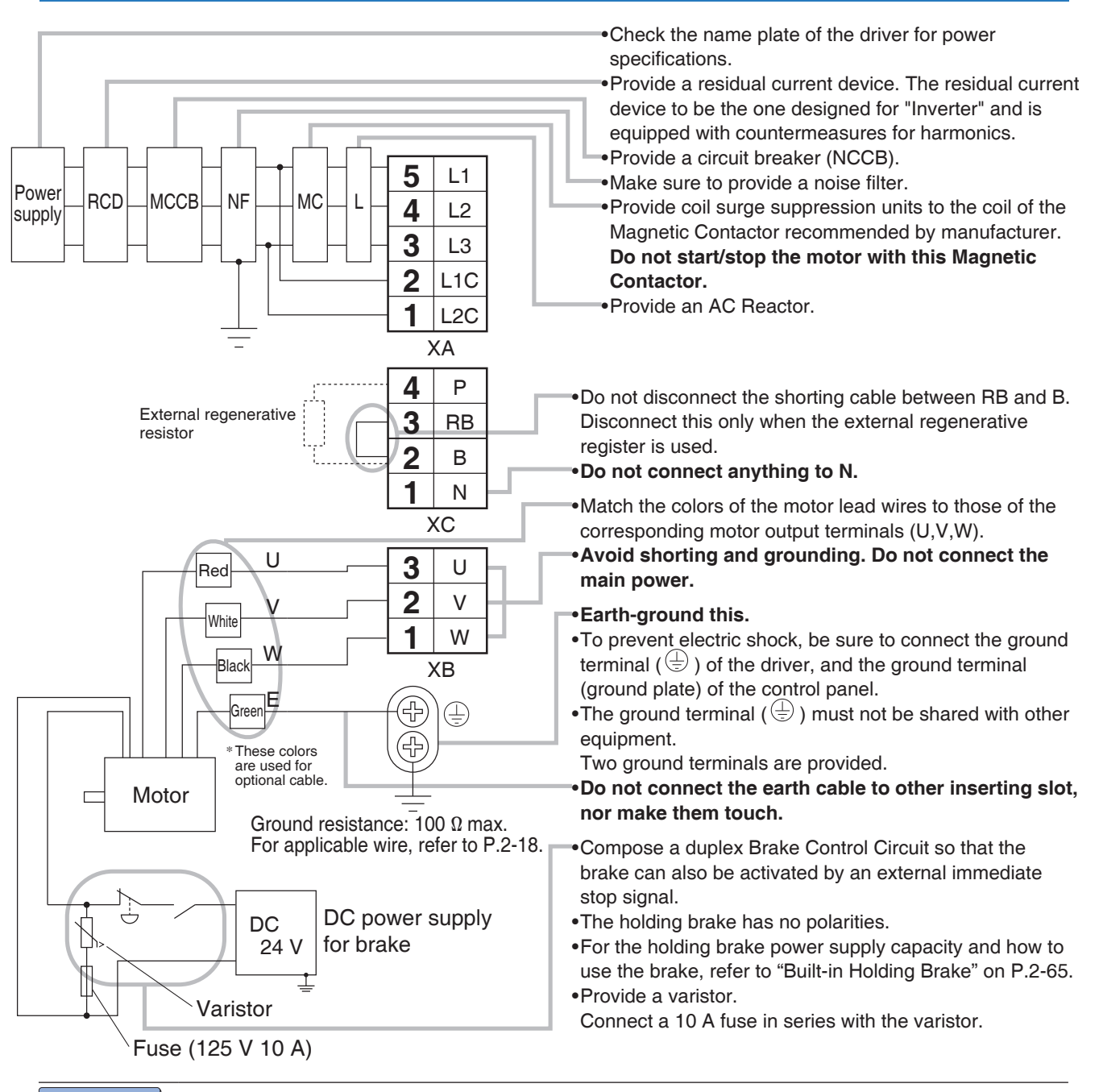

Note 🔅

The wiring indicated with the broken line shall be provided only when required.

P.2-40 "Specifications of Motor Connector"
P.2-39 "Wiring Method to Driver Connector"
P.7-91 "Connector Kit XA"
P.7-92 "Connector Kit XB"
P.7-104 "External Regenerative Resistor"

Supplement

#### • E-frame (200 V Type)

|                |      | Symbol                                   |                                    |                                                                                                    |                                                                                                    |  |  |
|----------------|------|------------------------------------------|------------------------------------|----------------------------------------------------------------------------------------------------|----------------------------------------------------------------------------------------------------|--|--|
|                | Name |                                          |                                    | Connector<br>Pin No.                                                                                                    | Description                                                                                                    |  |  |
|                |      |                                          | L1                                 | 5                                                                                                    |                                                                                                    |  |  |
|                |      | Main power                               | L2                                 | 4                                                                                                    | 3-phase AC200 to 240 V $^{+10.\%}_{-15.\%}$ 50/60 Hz input.                                                                                      |  |  |
|                | XA   | input terminal                           | L3                                 | 3                                                                                                    |                                                                                                    |  |  |
|                |      | Control power                            | L1C                                | 2                                                                                                    | Single phase AC200 to 240 V $^{+10}_{-15\%}$ 50/60 Hz input.                                                                                     |  |  |
| Connect        |      | input terminal                           | L2C                                | 1                                                                                                    |                                                                                                    |  |  |
|                |      | Regen resistor<br>connecting<br>terminal | Р                                  | 4                                                                                                    | Normally, short out the circuit between RB and B.                                                                                                |  |  |
|                |      |                                          | RB                                 | 3                                                                                                    | When a trip happens due to a regenerative load protection error, open the circuit between RB and B and connect an external regenerative resistor |  |  |
| P              | XC   |                                          | В                                  | 2                                                                                                    | (prepared by customer) between P and B.                                                                                                    |  |  |
|                |      |                                          | N                                  | 1                                                                                                    | Do not connect N terminal.                                                                                                    |  |  |
|                |      | Motor                                    | U                                  | 3                                                                                                    |                                                                                                    |  |  |
|                | ХВ   | connecting                               | V                                  | 2                                                                                                    | Connect each phase of the motor winding.                                                                                                    |  |  |
| terminal W 1   |      | 1                                        | 0. O phase v. v phase vv. vv phase |                                                                                                    |                                                                                                    |  |  |
| Earth terminal |      |                                          |                                    | Earth terminal for grounding. Two terminals are arranged, one of them connect to the ground, and the other is connected with the earth line of the motor. |                                                                                                    |  |  |

#### System Configuration and Wiring

**Remarks** : When the alarm is generated, the main power supply has to be turned off.

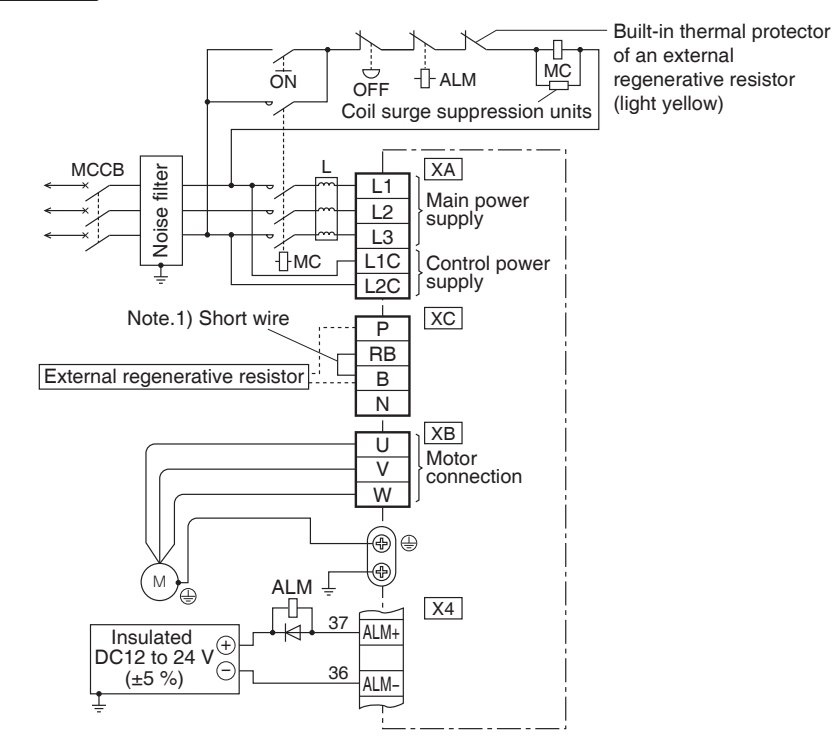

The regenerative resistor is built into E-frame or can use external regenerative resistor.

NoteThe wiring indicated with the broken line shall be provided only when required.Related page • P.2-40 "Specifications of Motor Connector"• P.2-39 "Wiring Method to Driver Connector"

Note

7

**2** Preparation

## 5. Wiring of the Main Circuit

F-frame (200 V Type)

#### Wiring Sequence

- 1) Take off the cover fixing screws, and detach the terminal cover.
- 2) Make wiring

Use clamp type terminals of round shape with insulation cover for wiring to the terminal block. For cable diameter and size, reter to "List of Applicable Peripheral Equipments of Driver" (P.2-18).

Tighten the terminal block screw with a torque written on P.2-19.

3) Attach the terminal cover, and fix with screws.

Tighten the screw securing the cover with a torque written on P.2-19.

#### Caution 🔅

- Wiring should be performed by a specialist or an authorized personnel.Do not turn on the power until the wiring is completed.
- Never touch the terminal to which high voltage is applied. There is a risk of electric shock.

#### Tips on Wiring

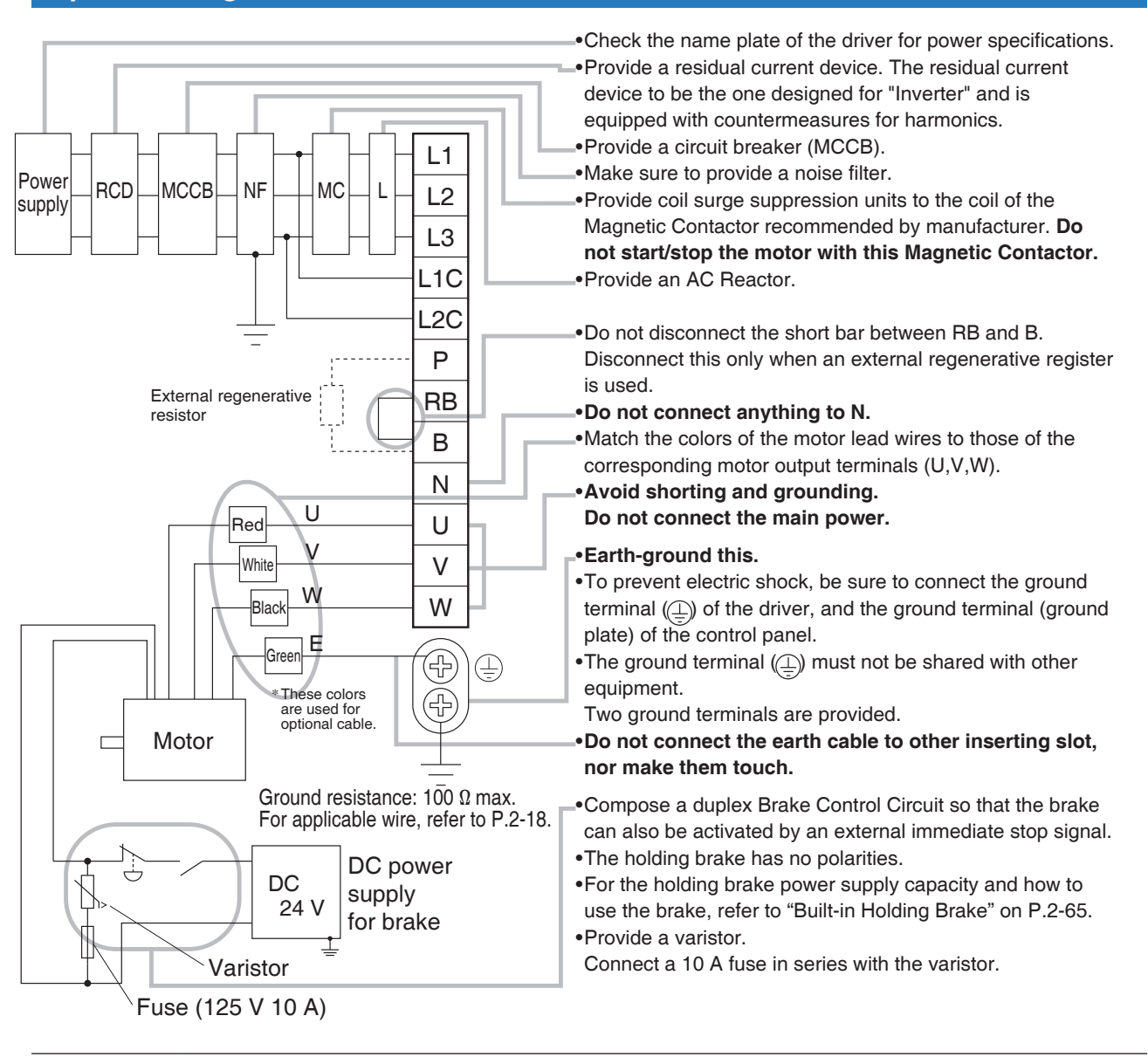

The wiring indicated with the broken line shall be provided only when required.

Related page … • P.2-40 "Specifications of Motor Connector" • P.7-104 "External Regenerative Resistor"

Note

#### • F-frame (200 V Type)

|                |                                    | Symbol |                                         |                                                                                                    |  |
|----------------|------------------------------------|--------|-----------------------------------------|----------------------------------------------------------------------------------------------------|--|
| Name           |                                    |        | Terminal<br>No.<br>(Upper to<br>bottom) | Description                                                                                                    |  |
| Terminal block |                                    | L1     | 1                                       |                                                                                                    |  |
|                | Main power                         | L2     | 2                                       | 3-phase AC200 to 240 V $^{+10\%}_{-15\%}$ 50/60 Hz input.                                                                                                    |  |
|                | input terminal                     | L3     | 3                                       |                                                                                                    |  |
|                | Control power input terminal       | L1C    | 4                                       | Single phase $AC200$ to $240 \text{ V}$ $^{\pm 10\%}$ 50/60 Hz input                                                                                                    |  |
|                |                                    | L2C    | 5                                       | Single phase AC200 to 240 V $_{-15\%}^{-15\%}$ 50/60 Hz input.                                                                                                    |  |
|                | Regen resistor connecting terminal | Р      | 6                                       | Normally, short out the circuit between RB and B.<br>When a trip happens due to a regenerative load protection error, open the<br>circuit between RB and B and connect an external regenerative resistor<br>(prepared by customer) between P and B. Then, specify the external<br>regenerative resistor for parameter Pr0. 16. to 1 or 2.<br>Do not connect N terminal. |  |
|                |                                    | RB     | 7                                       |                                                                                                    |  |
|                |                                    | В      | 8                                       |                                                                                                    |  |
|                |                                    | Ν      | 9                                       |                                                                                                    |  |
|                | Motor connecting terminal          | U      | 10                                      |                                                                                                    |  |
|                |                                    | V      | 11                                      | U: U phase V: V phase W: W phase                                                                                                    |  |
|                |                                    | W      | 12                                      |                                                                                                    |  |
| Earth terminal |                                    |        |                                         | Earth terminal for grounding. Two terminals are arranged, one of them connect to the ground, and the other is connected with the earth line of the motor.                                                                                                    |  |

#### System Configuration and Wiring

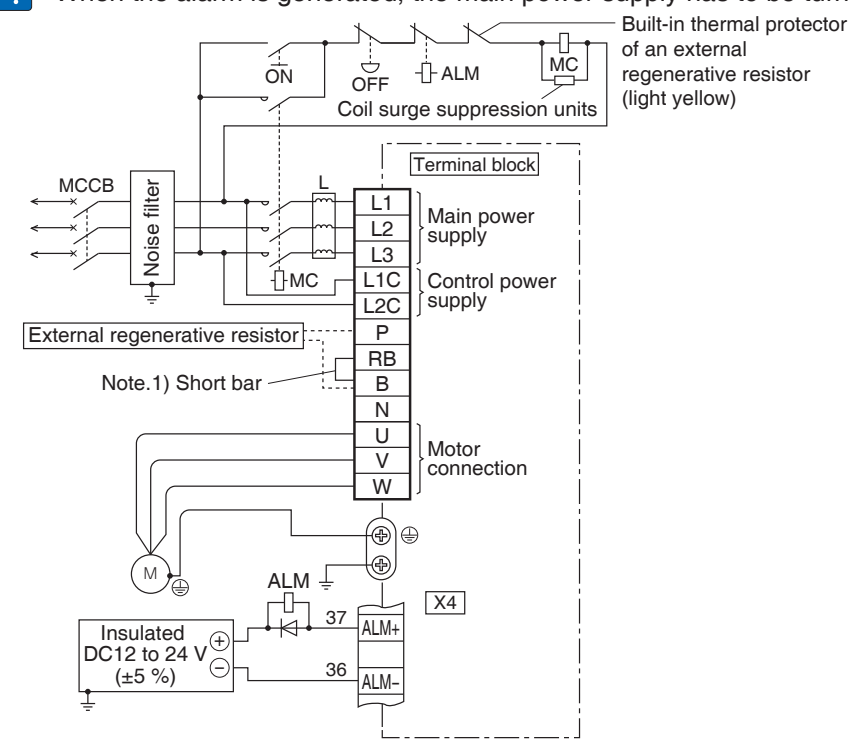

**Remarks** : When the alarm is generated, the main power supply has to be turned off.

Note

The regenerative resistor is built into E-frame or can use external regenerative resistor.

Note 🔅 Related page 🔅

The wiring indicated with the broken line shall be provided only when required.

• P.2-40 "Specifications of Motor Connector"

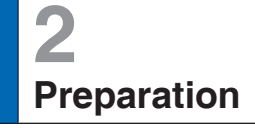

### 5. System Configuration and Wiring Wiring Method to Driver Connector

• Follow the procedures below for the wiring connection to the Connector XA, XB and XC.

#### How to Connect

- 1. Strip the cable.
  - For single wire (Please refer to the length in figure.)
  - For stranded wires (ferrules must be used as illustrated below).

### Example: Ferrules with plastic insulating sleeve (AI series, Phoenix Contact, Ltd.)

- Peel off the sheath so that the conductor portion of the cable will protrude from the tip of the ferrule. (It should protrude 1 mm or more from the ferrule.)
- 2) Insert the cable into the ferrule and crimp it with an appropriate crimping tool.
- After crimping, cut off the cable conductor portion protruding from the ferrule. (The allowable protruding length after cutting should be 0 to 0.5 mm.)
  - Part No. of the crimping tool:

CRIMPFOX U-D66 (1204436)

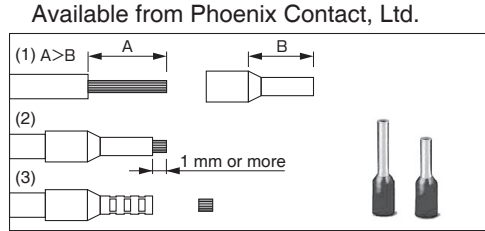

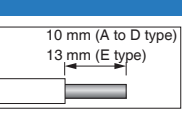

#### Examples: Nylon-insulated ferrule (NTUB series, J.S.T. Mfg. Co., Ltd.) Vinyl-insulated ferrule

- (VTUB series, J.S.T. Mfg. Co., Ltd.)1) Peel off the sheath of the cable conductor portion to the length equal to that of sheath on the ferrule.
- 2) Insert the cable into the ferrule and crimp it with an appropriate crimping tool.
- Part No. of the crimping tool: YNT-1614 Available from J.S.T. Mfg. Co., Ltd

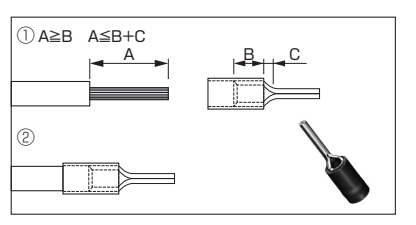

- When peeling off the sheath of the cable, take care not to damage other portions.
- When crimping the ferrule, sufficiently check the status of the ferrule and cable. If the conductors of the cable stick out from the insulation cover or protrude excessively from the tip of the ferrule, accidents such as an electric shock and fire from a short circuit may result.

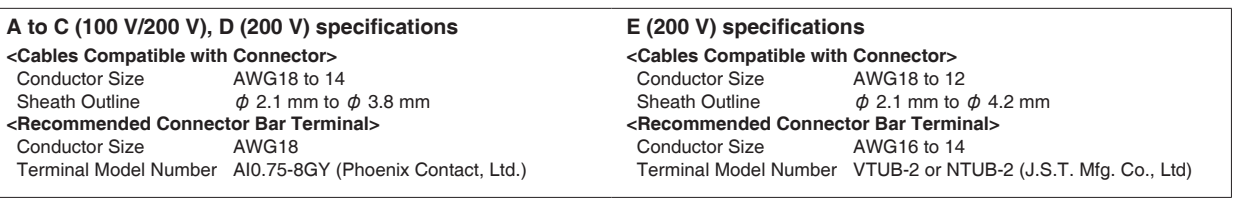

2. Insert the cable to the connector in the following

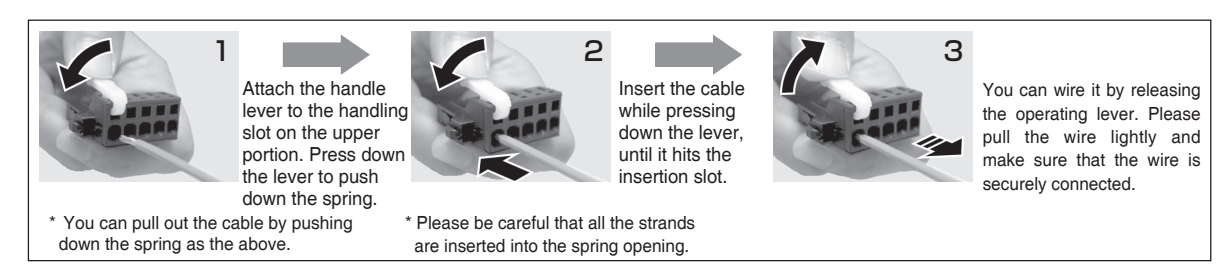

- Take off the connector from the Servo Driver before making connection.
- Insert only one cable into each one of cable insertion slot.
- Please keep the operating lever after use.
- Since the strip length of the electric wire depends on the type of electric wire, please decide the optimum strip length according to the processing condition.

## 5. System Configuration and Wiring

### **Specifications of Motor Connector**

#### When leadwire type was be used

• When the motors of <MSMF, MQMF, MHMF> are used, they are connected as shown below. Connector: Made by Tyco Electronics k.k, (The figures below show connectors for the motor.)

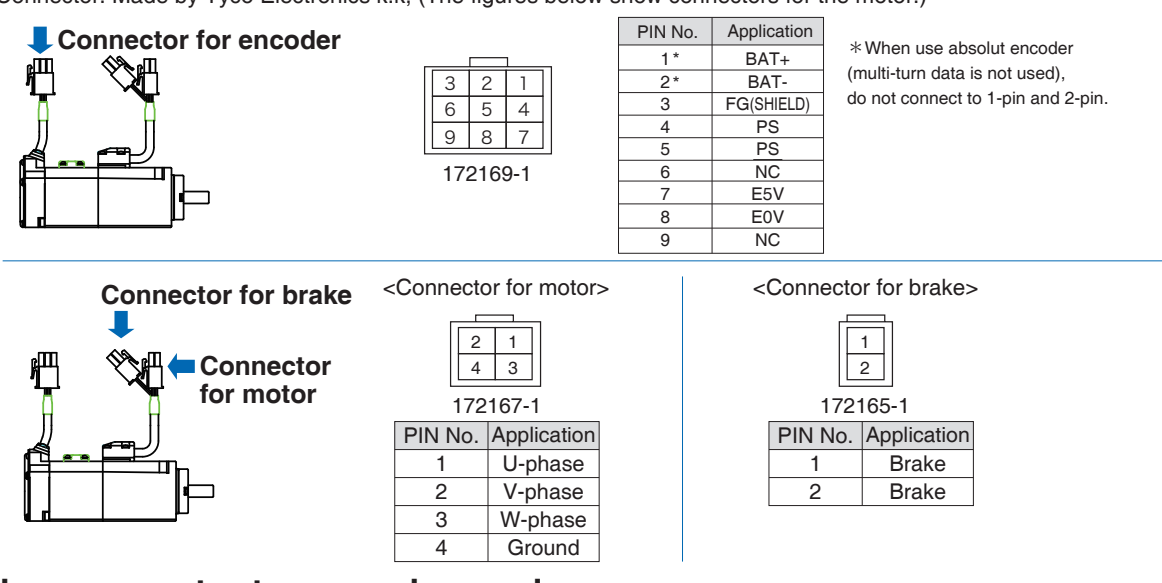

#### When connector type was be used

#### • When the motors of <MSMF, MQMF, MHMF(50 W to 1.0 kW 80)> are used, they are connected as shown below.

Connector: Made by Japan Aviation Electronics Industry, Ltd. (The figures below show connectors for the motor.)

\* Do not remove the gasket supplied with the junction cable connector. Securely install the gasket in place. Otherwise, the degree of protection of IP67 will not be guaranteed.

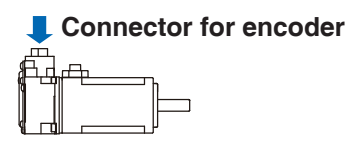

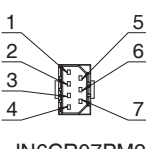

JN6CR07PM2 JN6CR07PM4

| PIN No. | Application |
|---------|-------------|
| 1       | FG(SHIELD)  |
| 2*      | BAT-        |
| 3       | E0V         |
| 4       | PS          |
| 5*      | BAT+        |
| 6       | E5V         |
| 7       | PS          |

\*When use absolut encoder (multi-turn data is not used). do not connect to 2-pin and 5-pin.

Tightening torque of the screw (M2) 0.19  $N{\cdot}m$  to 0.21  $N{\cdot}m$ 

\* Be sure to use only the screw supplied with the connector, to avoid damage.

MSMF(50 W to 1.0 kW(280)) PE 3 Connector for motor 2 JN8AT04NJ1 [Motor with brake]

| - 🕂 | Connector for brake |
|-----|---------------------|
|     | r <del>T</del> h    |
|     |                     |
|     |                     |

JN4AT02PJM-R

| PIN No. | Application |
|---------|-------------|
| 1       | U-phase     |
| 2       | V-phase     |
| 3       | W-phase     |
| PE      | Ground      |

Tightening torque of the screw (M2) 0.085 N·m to 0.095 N·m (screwed to plastic)

\* Be sure to use only the screw supplied with the connector, to avoid damage.

| PIN No. | Application |                            |
|---------|-------------|----------------------------|
| 1       | Brake       | * Electromagnetic brake is |
| 2       | Brake       | a nonpolar device.         |

Tightening torque of the screw (M2) 0.19 N·m to 0.21 N·m

\* Be sure to use only the screw supplied with the connector, to avoid damage.

Remarks 🔅 Do not connect anything to NC.

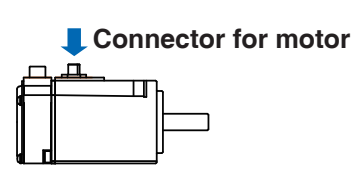

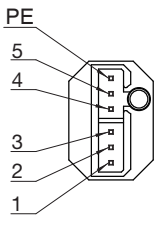

JN11AH06NN2

| PIN No. | Application |
|---------|-------------|
| 1       | U-phase     |
| 2       | V-phase     |
| 3       | W-phase     |
| 4       | NC          |
| 5       | NC          |
| PE      | Ground      |
|         |             |

Tightening torque of the screw (M2) 0.085 N·m to 0.095 N·m (screwed to plastic)

\* Be sure to use only the screw supplied with the connector, to avoid damage.

| PIN No. | Application |
|---------|-------------|
| 1       | U-phase     |
| 2       | V-phase     |
| 3       | W-phase     |
| 4       | Brake       |
| 5       | Brake       |
| PE      | Ground      |

\* Electromagnetic brake is a nonpolar device.

| PIN No. | Application |
|---------|-------------|
| 1       | U-phase     |
| 2       | V-phase     |
| 3       | W-phase     |
| 4       | NC          |
| 5       | NC          |
| PE      | Ground      |

Tightening torque of the screw (M2) 0.085 N·m to 0.095 N·m (screwed to plastic)

\* Be sure to use only the screw supplied with the connector, to avoid damage.

| Application |
|-------------|
| U-phase     |
| V-phase     |
| W-phase     |
| Brake       |
| Brake       |
| Ground      |
|             |

\* Electromagnetic brake is a nonpolar device.

|   | Ō. |
|---|----|
|   | ゴ  |
|   | Ξ. |
|   | Ø  |
|   |    |
|   | 5  |
|   | =  |
|   | 2  |
|   | 0  |
|   | =  |
|   | 1  |
|   | ~  |
|   | τ  |
|   | 3  |
|   | ×. |
|   | ~  |
|   | 5  |
|   | ÷  |
|   | 0  |
| _ |    |
|   |    |
|   |    |
|   | _  |

1

2

5

7

[Motor with brake]

#### Connector for motor and brake

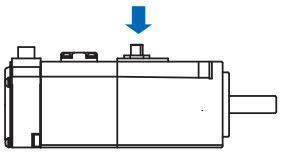

#### MQMF, MHMF(200 W to 1.0 kW([]80))

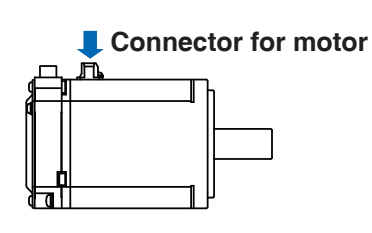

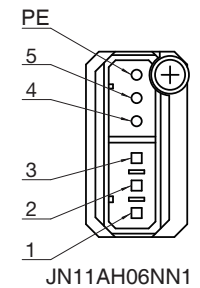

[Motor with brake]

#### Connector for motor and brake

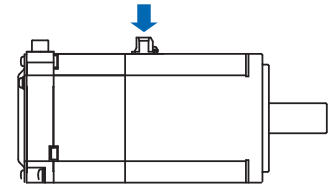

Remarks 🔅 Do not connect anything to NC.

When the motors of <MSME(1.0 kW(□100) to 5.0 kW), MDMF, MGMF, MHMF(1.0 kW(□130) to 5.0 kW)> are used, they are connected as shown below.

Connector: Made by Japan Aviation Electronics Industry, Ltd. (The figures below show connectors for the motor.)

Connector for encoder

<Encoder connector JL10> <Encoder connector JN2>

Connector for encoder (Large type) JL10

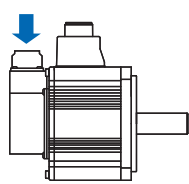

### Connector for encoder (Small type) LN2

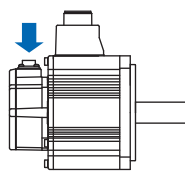

| ● M<br>L ●<br>K |        | •B<br>•P | e<br>c<br>D |
|-----------------|--------|----------|-------------|
| J H             | e<br>G | R        | Ē           |

JL10-2A20-29P

| PIN No. Application | on |
|---------------------|----|
| A NC                |    |
| B NC                |    |
| C NC                |    |
| D NC                |    |
| E NC                |    |
| F NC                |    |
| G E0V               |    |
| H E5V               |    |
| J FG(SHIEL          | D) |
| K PS                |    |
| L PS                |    |
| M NC                |    |
| N NC                |    |
| P NC                |    |
| R NC                |    |
| S* BAT-             |    |
| T* BAT+             |    |
|                     |    |

| $\nabla$<br>123<br>$4^{\circ}5^{\circ}6^{\circ}7$ |
|---------------------------------------------------|
| 8°9°10                                            |

JN2AS10ML3-R

| PIN No. | o. Application |  |
|---------|----------------|--|
| 1       | E0V            |  |
| 2       | NC             |  |
| 3       | PS             |  |
| 4       | E5V            |  |
| 5*      | BAT-           |  |
| 6*      | BAT+           |  |
| 7       | PS             |  |
| 8       | NC             |  |
| 9       | FG(SHIELD)     |  |
| 10      | NC             |  |

\* When use absolut encoder (multi-turn data is not used), do not connect to 5-pin and 6-pin.

#### Remarks 🔅

Do not connect anything to NC.

\*When use absolut encoder(multi-turn data is not used), do not connect to S-pin and T-pin.

#### Connector for motor/brake

Table of Connector for motor and Connector for brake

| Motor<br>model Motor capacity |                         | 200 V      |               |
|-------------------------------|-------------------------|------------|---------------|
|                               |                         | with Brake | without Brake |
| MSMF                          | 1.0 kW([]100) to 2.0 kW | Α          | С             |
|                               | 3.0 kW to 5.0 kW        | В          | D             |
| MDMF                          | 1.0 kW to 2.0 kW        | Α          | С             |
|                               | 3.0 kW to 5.0 kW        | В          | D             |

| Motor | Matarianasitu           | 200 V      |               |
|-------|-------------------------|------------|---------------|
| model | motor capacity          | with Brake | without Brake |
| MGMF  | 850 W to 1.8 kW         | Α          | С             |
|       | 2.4 kW, 2.9 kW, 4.4 kW  | В          | D             |
| MHMF  | 1.0 kW([]130) to 1.5 kW | A          | С             |
|       | 2.0 kW to 5.0 kW        | В          | D             |

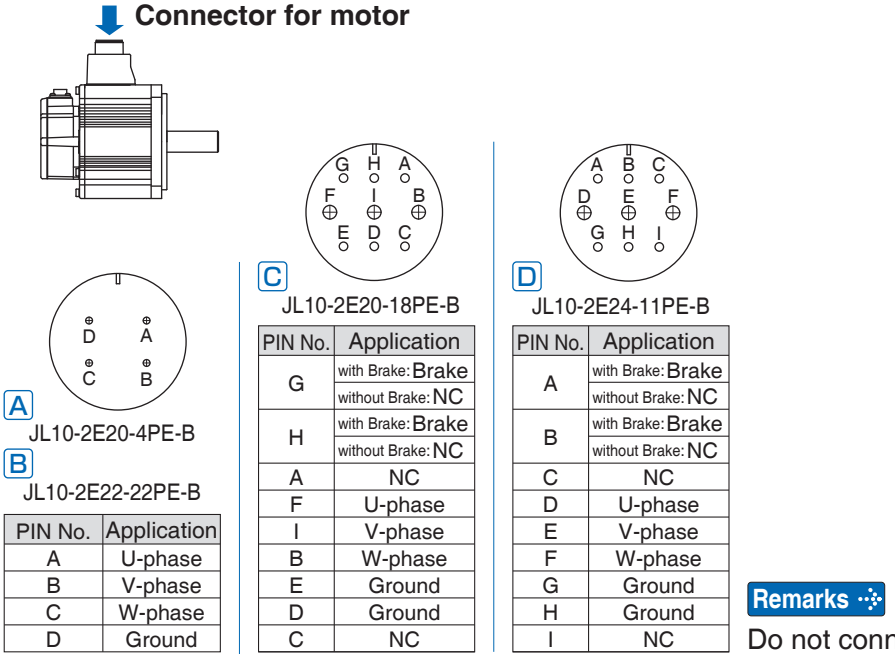

Do not connect anything to NC.

### data is not used), nect to 5-pin and 6-pin.
## 6. Wiring to the Connector, X1

#### **Connecting Host Computer**

This is used for USB connection to a personal computer. It is possible to change the parameter setting and perform monitoring.

| Application         | Symbol | Connector<br>Pin No. | Description                                      |
|---------------------|--------|----------------------|--------------------------------------------------|
|                     | VBUS   | 1                    |                                                  |
|                     | D-     | 2                    | Use for communication with personal<br>computer. |
| USB signal terminal | D+     | 3                    |                                                  |
|                     | —      | 4                    | Do not connect.                                  |
|                     | GND    | 5                    | Connected to ground of control circuit.          |

**Caution**  $\Rightarrow$  Use commercially available USB mini-B connector for the driver.

#### Remarks 🔅

• X1 to X7 are used for the secondary circuit. To connect these terminals to the primary power supply (particularly, the 24 VDC power supply for brake), insulation is required. Do not connect these terminals to the same power supply.

1

2

5

## 7. Wiring to the Connector, X2A and A2B Connecting to Communication Cable

#### Connecting to communication cable.

#### [X2A] RX connector

| Name           | Symbol | Connector<br>Pin no. | Description                                            |
|----------------|--------|----------------------|--------------------------------------------------------|
| Unused         | —      | 1                    | Connect to pin 1 on TX connector of sending side node. |
| Unused         | —      | 2                    | Connect to pin 2 on TX connector of sending side node. |
| Network input+ | RX+    | 3                    | Connect to pin 3 on TX connector of sending side node. |
| Unused         | —      | 4                    | Connect to pin 4 on TX connector of sending side node. |
| Unused         | —      | 5                    | Connect to pin 5 on TX connector of sending side node. |
| Network input- | RX-    | 6                    | Connect to pin 6 on TX connector of sending side node. |
| Unused         | —      | 7                    | Connect to pin 7 on TX connector of sending side node. |
| Unused         | —      | 8                    | Connect to pin 8 on TX connector of sending side node. |
| Frame ground   | FG     | Shell                | Connect to shield of cable.                            |

#### [X2B] TX connector

| 1               |        |                      |                                                          |  |  |
|-----------------|--------|----------------------|----------------------------------------------------------|--|--|
| Name            | Symbol | Connector<br>Pin no. | Description                                              |  |  |
| Unused          | —      | 1                    | Connect to pin 1 on RX connector of receiving side node. |  |  |
| Unused          | —      | 2                    | Connect to pin 2 on RX connector of receiving side node. |  |  |
| Network output+ | TX+    | 3                    | Connect to pin 3 on RX connector of receiving side node. |  |  |
| Unused          | _      | 4                    | Connect to pin 4 on RX connector of receiving side node. |  |  |
| Unused          | _      | 5                    | Connect to pin 5 on RX connector of receiving side node. |  |  |
| Network output- | тх-    | 6                    | Connect to pin 6 on RX connector of receiving side node. |  |  |
| Unused          | —      | 7                    | Connect to pin 7 on RX connector of receiving side node. |  |  |
| Unused          | —      | 8                    | Connect to pin 8 on RX connector of receiving side node. |  |  |
| Frame ground    | FG     | Shell                | Connect to shield of cable.                              |  |  |

\*Be sure to use shielded twisted pair (STP) compatible with 5e of TIA/EIA-568 or higher category.

Remarks 🔅

• X1 to X7 are used for the secondary circuit. To connect these terminals to the primary power supply (particularly, the 24 VDC power supply for brake), insulation is required. Do not connect these terminals to the same power supply.

5

6

Connecting to Communicatino Cable

#### Tips on Wiring

(1) Be sure to use shielded twisted pair (STP) compatible with CAT5e or higher category.

- If both ends of the shield are not grounded, EMC performance will degrade.
- When installing connector plug on both ends of shielded cable, positively connect the shield to the metallic plug shell.
- For colors of wire and matching connector pins, refer to TIA/E1A568B (see figure below).
- Pins 3 and 6 are for signal wire.
- Connect wire to 3 pin pairs on the connector: 1-2, 4-5 and 7-8.
- When using 2-pair wire in place of 4-pair wire, use pins 1–2 and 3–6 and leave pins 4–5 and 7–8 on connector unconnected.
- (2) Legth of communication cable

a . Between 2 nodes: max. 100 m

b. Total length of cables between all nodes in the communication loop: max. 200 m

- Both requirements should be met.
- If the requirement b above cannot be met, consult with us.

Because specifications such as flexural characteristic, temperature range and insulation material differ from manufacturer to manufacturer, select the cable best suitable for your application.

Select the cable for movable application according to your operating condition.

#### <Communication cable used in our evaluation>

Manufacturer: Sanwa Supply Inc.

Part No. : KB-STP-\*\*LBN Category 5e, STP

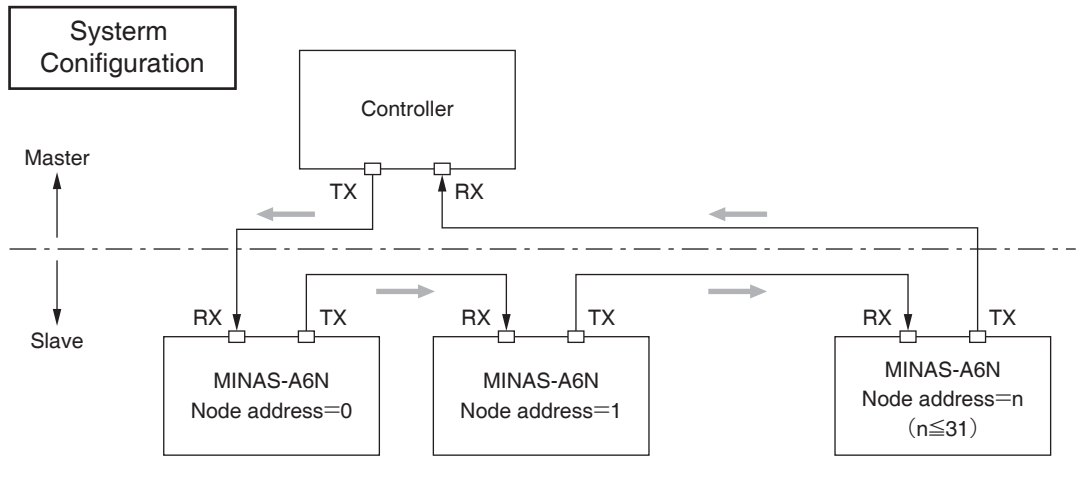

Node address is the ID (MAC-ID) used to identify the slave on the network, and set up with the rotary switch (RSW) on the front panel.

The details of wiring, the node address setting procedure, refer to Reference Specification of the upper controller.

#### Remarks 🔅

• X1 to X7 are used for the secondary circuit. To connect these terminals to the primary power supply (particularly, the 24 VDC power supply for brake), insulation is required. Do not connect these terminals to the same power supply.

**Connecting to Communicatino Cable** 

#### Example of Connecting to Connector X2A, X2B

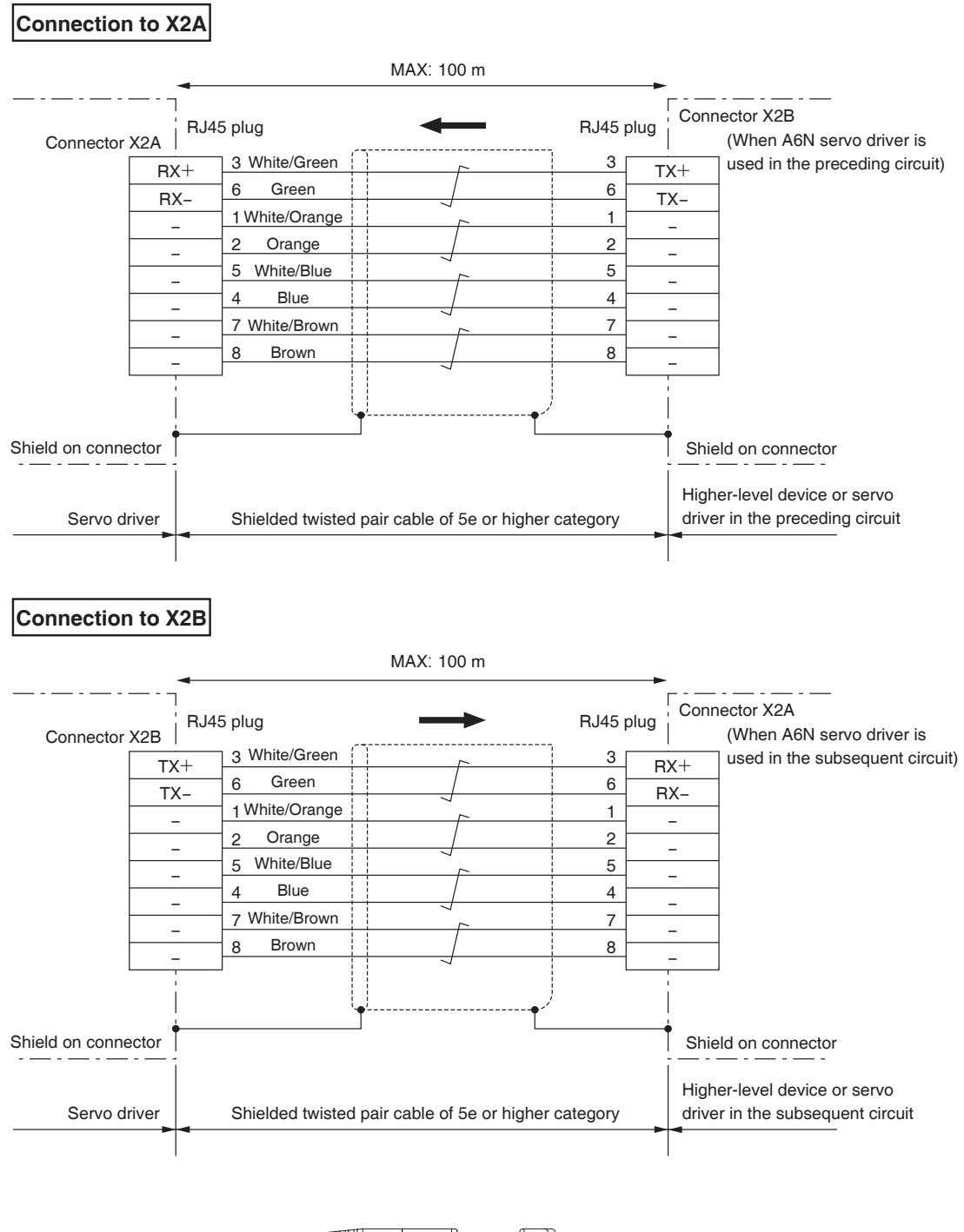

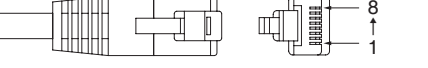

Pin placement of RJ45 plug

2

Preparation

3

Setup

4

**Trial Run** 

5

Adjustment

6

When in Trouble

7

Supplement

## 8. Wiring to the Connector, X4

#### Connection to I/O

#### Tips on Wiring

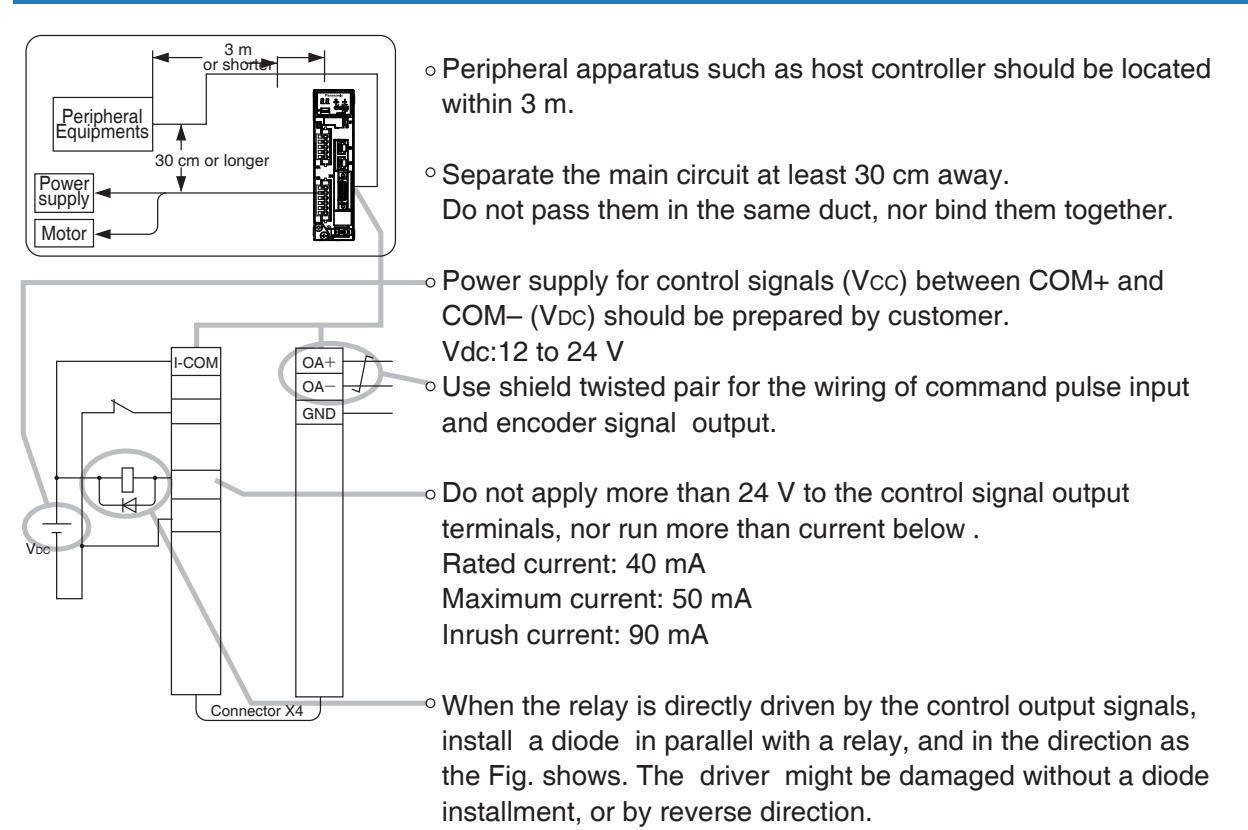

• Frame ground (FG) and the shell of connector is connected to the earth terminal inside of the driver.

| Connecter to be pre        | Connecter to be prepared by customer |                      |  |  |
|----------------------------|--------------------------------------|----------------------|--|--|
| Part name                  | Part No.                             | Manufacturer         |  |  |
| Connecter (soldering type) | DF02P050F22A1                        | Japan Aviation Elec- |  |  |
| Connector cover            | DF02P050B22A1                        | tronics Ind.         |  |  |
| Connecter (soldering type) | 52316-2619                           | Moloy Inc            |  |  |
| Connector cover            | 54331-0261                           | wolex inc.           |  |  |
| Connecter (soldering type) | 10150-3000PE                         | Sumitama 2M          |  |  |
| Connector cover            | 10350-52A0-008                       |                      |  |  |

#### • Specifications of the Connector, X4

Note

- For details, refer to P.7-69, "Options" of Supplement.
- Remarks ☆

   Tightening torque of the screws for connector (X4) for the connection to the I/O controller to be 0.3 N•m to 0.35 N•m. Larger tightening torque than these may damage the connector at the driver side.

## **Remarks** :: \* X1 to X7 are used for the secondary circuit. To connect these terminals to the primary power supply (particularly, the 24 VDC power supply for brake), insulation is required. Do not connect these terminals to the same power supply.

er

## 8. Wiring to the Connector, X4

**Connecting Example** 

#### **Example of Connecting to Connector X4**

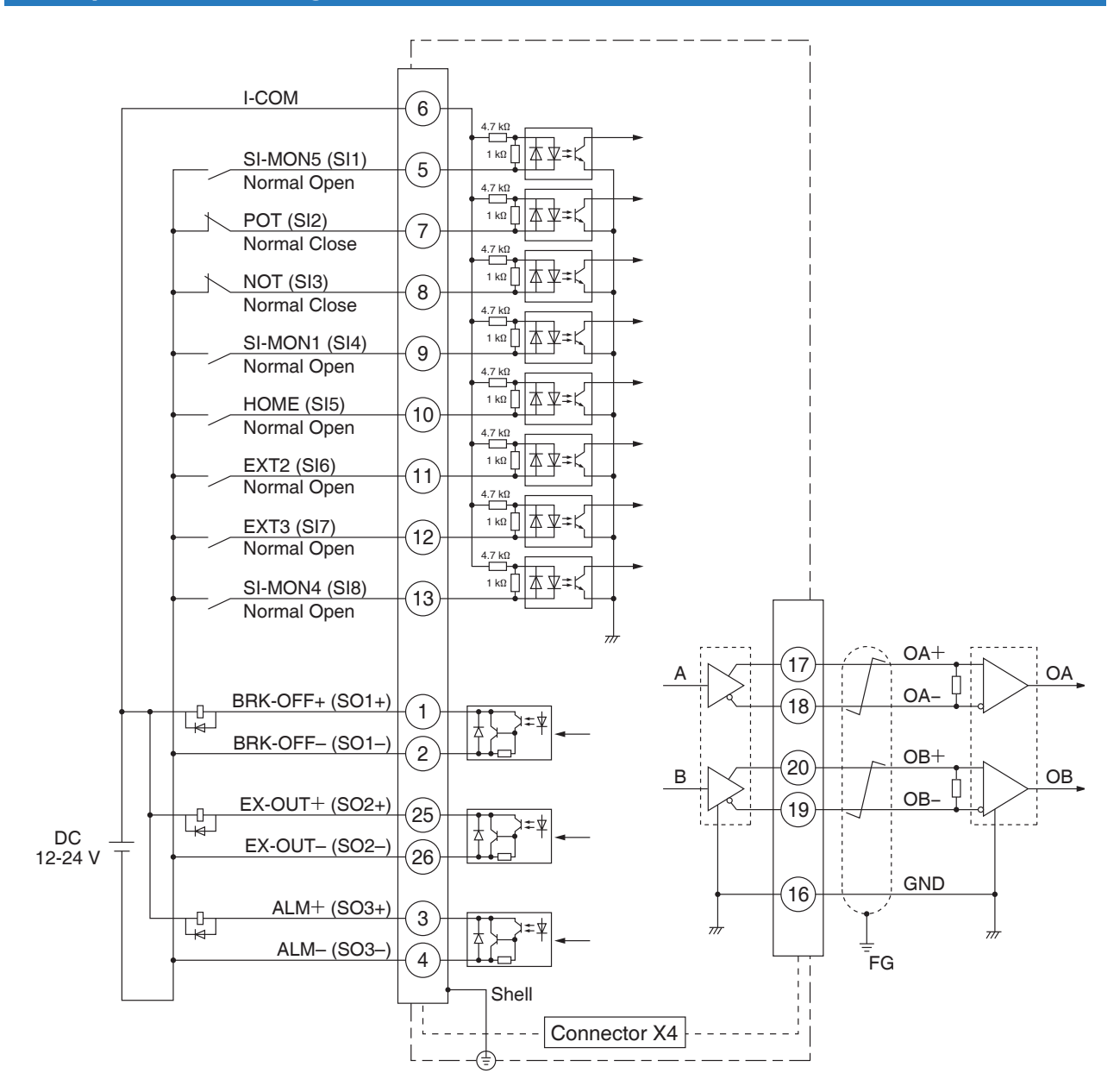

Note

The functions of the pins on below can be assigned by parameter (refer to P.3-64...). Input: 5, 7, 8, 9, 10, 11, 12, 13 Output: 1, 2, 3, 4, 25, 26

\* The function of pins on above default factory setting.

## 8. Wiring to the Connector, X4

Input Signal and Pin No.

#### **Input Signal Source**

| Pin | 6 | Title of signall                         | Input signal source                                                                                  | Related control mode        |     |
|-----|---|------------------------------------------|----------------------------------------------------------------------------------------------------|-----------------------------|-----|
| No. | D | Symbol                                   | I-COM                                                                                                | RTEX communications monitor |     |
|     |   | <ul><li>Connec</li><li>Power s</li></ul> | t to the positive or negative terminal of the external D ource is $12 V\pm 5 \%$ to $24 V\pm 5 \%$ . | OC source (12–24            | V). |

| Abcol | uto E | ncod  | or B | attory | Innut |
|-------|-------|-------|------|--------|-------|
| ADSUI | ule L | incou | сгр  | allery | mpuι  |

| Dim | 14                                         | Title of signal | Absolute encoder battery input                          | Related control mode          |  |  |
|-----|--------------------------------------------|-----------------|---------------------------------------------------------|-------------------------------|--|--|
| No. | 15                                         | Symbol          | Pin No.14:BTP-I<br>Pin No.15:BTN-I                      | RTEX communications monitor   |  |  |
|     |                                            | Connec          | t the battery for absolute encoder (recommended: El     | R6V 3.6 V from Toshiba        |  |  |
|     | lifestyle), as follows.                    |                 |                                                         |                               |  |  |
|     |                                            | BTP-I           | : + polarity                                            |                               |  |  |
|     |                                            | BTN-            | I: — polarity                                           |                               |  |  |
|     |                                            | • Connect       | t the power for multi-turn data storage to the absolute | encoder through BTP-O (pin 3) |  |  |
|     | and BTN-O (pin 4) of encoder connector X6. |                 |                                                         |                               |  |  |
|     |                                            | • Directly      | connect the encode connection cable to the battery,     | or connect to battery         |  |  |
|     |                                            | connect         | or.                                                     |                               |  |  |

Note

"RTEX communications monitor" in the table is the response of RTEX communication and therefore monitor.

O No allocation is made to the response (status flag) of RTEX communication and therefore monitor is possible.

No allocation is made to the response (status flag) of RTEX communication and therefore monitor is impossible.

△ The status flag [Warning] of RTEX communication is turned ON whenever any warning is generated, regardless of setting value of Pr 4.40 or Pr 4.41.

The designation in ( ) in [Sign] column in the table shows the symbol used in RTEX communications.

(Notice that detection conditions of external output signal and RTEX communication signal are not the same.)

For details, refer to Technical Reference of controller.

1

Before Using the Products

2

Preparation

4

7

Input Signal and Pin No.

#### **Control Input Signal**

Control input signal SI1to SI8 can be allocation can be changed. The logic can be changed.

Note

• How to use refer to P.3-64"Pr4.00 SI1 Input selection".

• For details, refer to P.2-54.

#### Control Input Circuit

| Pin | 5   | Title of signal | SI1 Input |
|-----|-----|-----------------|-----------|
| No. | 5   | Symbol          | SI1       |
| Pin | 7   | Title of signal | SI2 Input |
| No. | -   | Symbol          | SI2       |
| Pin | •   | Title of signal | SI3 Input |
| No. | •   | Symbol          | SI3       |
| Pin | •   | Title of signal | SI4 Input |
| No. | 9   | Symbol          | SI4       |
| Pin | 10  | Title of signal | SI5 Input |
| No. |     | Symbol          | SI5       |
| Pin | 4.4 | Title of signal | SI6 Input |
| No. |     | Symbol          | SI6       |
| Pin | 10  | Title of signal | SI7 Input |
| No. | 12  | Symbol          | SI7       |
| Pin | 10  | Title of signal | SI8 Input |
| No. | 13  | Symbol          | SI8       |
|     |     |                 |           |

- Connect to contacts of switches and relays, or open collector output transistors.
- When you use contact inputs, use the switches and relays for micro current to avoid contact failure.
- Make the lower limit voltage of the power supply (12 V to 24 V) as 11.4 V or more in order to secure the primary current for photocouplers.

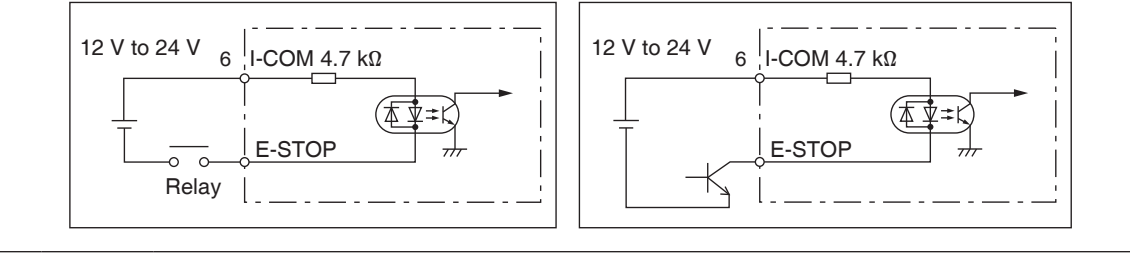

#### • Function allocatable to control input

| Title of signal                                | Forced alarm input | Related control mode        | Ρ | S | Т |  |
|------------------------------------------------|--------------------|-----------------------------|---|---|---|--|
| Symbol                                         | E-STOP             | RTEX communications monitor |   | 0 |   |  |
| Generates Err 87.0 "Forced alarm input error". |                    |                             |   |   |   |  |

| The of signal Positive direction over-traver initiation input | Related control mode        | Ρ | S | Т |
|---------------------------------------------------------------|-----------------------------|---|---|---|
| Symbol POT                                                    | RTEX communications monitor |   | 0 |   |

- Positive direction over-travel inhibit input.
- The operation with this input turned ON is set up in Pr5.04 "Setup of over-travel inhibit input".
- When using setup of over-travel inhibit input by the host controller, set Pr5.04 to 1. and comferm sepesfication of the host controller.
- When using this input, set Pr5.04 "Setup of over-travel inhibit input" to a value other than 1 so that the input is ON when the moving portion of the machine exceeds this signal range toward positive direction.
- If used as a home position reference trigger in a home position return, the input can only be assigned to SI6 with Pr 5.04 set to 1 to disable the drive inhibit input. The signal width should be 1 ms or longer then at the time of closing, and should be 2 ms or longer then at the time of opening. Please keep in mind that it cannot guarantee this value.

|   | Title of signal | Negative direction over-travel inhibition input | Related control mode           | Ρ | S          | Т |
|---|-----------------|-------------------------------------------------|--------------------------------|---|------------|---|
|   | Symbol          | NOT                                             | RTEX communications<br>monitor |   | $\bigcirc$ |   |
| _ |                 |                                                 |                                |   |            |   |

- Positive direction over-travel inhibit input.
- The operation with this input turned ON is set up in Pr5.04 "Setup of over-travel inhibit input".
- When using setup of over-travel inhibit input by the host controller, set Pr5.04 to 1. and comferm sepesfication of the host controller.
- When using this input, set Pr5.04 "Setup of over-travel inhibit input" to a value other than 1 so that the input is ON when the moving portion of the machine exceeds this signal range toward positive direction.
- If used as a home position reference trigger in a home position return, the input can only be assigned to SI7 with Pr 5.04 set to 1 to disable the drive inhibit input. The signal width should be 1 ms or longer then at the time of closing, and should be 2 ms or longer then at the time of opening. Please keep in mind that it cannot guarantee this value.

| Title of signal | Near home input                                                                                                    | Related control mode                   | Ρ    | S          | Т        |
|-----------------|----------------------------------------------------------------------------------------------------|----------------------------------------|------|------------|----------|
| Symbol          | НОМЕ                                                                                                    | RTEX communications                    |      | $\bigcirc$ |          |
|                 | <ul> <li>When using the near home sensor during the return input the sensor signal, and External signal input in a h</li> <li>If used as a home position reference trigger in a home</li> </ul> | to home position come position return. | per: | atio       | n,<br>an |

Related page ..... •P.3-64 "Details of Parameter" •P.6-3 "Protection Function"

only be assigned to SI5, respectively.

**Trial Rur** 

| Title of signal | External latch input 1 | Related control mode           | Ρ | S | Т |
|-----------------|------------------------|--------------------------------|---|---|---|
| Symbol          | EXT1                   | RTEX communications<br>monitor |   | 0 |   |
| Title of signal | External latch input 2 | Related control mode           | Ρ | S | Т |
| Symbol          | EXT2                   | RTEX communications<br>monitor |   | 0 |   |
| Title of signal | External latch input 3 | Related control mode           | Ρ | S | Т |
| Symbol          | EXT3                   | RTEX communications<br>monitor |   | 0 |   |

- An external input signal is used as a trigger for position latch, Latch mode with stop function and home position return.
- The signal width should be 1 ms or longer then at closing time, and should be 2 ms or longer at opening time. This value is not guarantee value.
- When a contact and rising logical edge setting and b contact and falling logical edge, latch is performed at the timing of change from open (OFF) to closed (ON).
- EXT1, EXT2, and EXT3 can only be assigned to S15, S16, and SI7, respectively.

Positive direction over-travel inhibition input (POT), Negative direction over-travel inhibition input (NOT), Near home input (HOME) used as a trigger or external latch input1 to 3 (EXT1, EXT2, and EXT3) can only be assigned to S15, S16, and SI7, respectively. The method and condification of assignation, refer to P.3-64 "[Class 4] I/F Monitor setting".

When using this signal to execute a homing operation, the detail of the latch of actual motor position refer to technical reference of controller.

| Title of signal | General purpose monitor input 1 | Related control mode           | Ρ | S | Т |
|-----------------|---------------------------------|--------------------------------|---|---|---|
| Symbol          | SI-MON1                         | RTEX communications<br>monitor |   | 0 |   |
| Title of signal | General purpose monitor input 2 | Related control mode           | Ρ | S | Т |
| Symbol          | SI-MON2                         | RTEX communications<br>monitor |   | 0 |   |
| Title of signal | General purpose monitor input 3 | Related control mode           | Ρ | S | Т |
| Symbol          | SI-MON3                         | RTEX communications<br>monitor |   | 0 |   |
| Title of signal | General purpose monitor input 4 | Related control mode           | Ρ | S | Т |
| Symbol          | Symbol SI-MON4                  |                                |   | 0 |   |
| Title of signal | General purpose monitor input 5 | Related control mode           | Ρ | S | Т |
| Symbol          | SI-MON5                         | RTEX communications monitor    |   | 0 |   |

- Used as the general purpose monitor input.
- This input does not affect the operation, and can be used for monitoring through RTEX communications response.
- SI-MON1/EXT1, SI-MON2/EXT2, SI-MON3/EXT3, SI-MON4/EX-SON, and SI-MON5/ E-STOP are not to duplicately assign. Duplicate assignment causes the Err33.0 "Input duplicate assignment error 1 protection" or Err33.1 "Input duplicate assignment error 2 protection".

| Title of signal                                                             | External servo on input                                | Related control mode           | Ρ    | S     | Т  |  |  |  |  |
|-----------------------------------------------------------------------------|--------------------------------------------------------|--------------------------------|------|-------|----|--|--|--|--|
| Symbol                                                                      | EX-SON                                                 | RTEX communications<br>monitor | ° (  |       |    |  |  |  |  |
| External servo on input.                                                    |                                                        |                                |      |       |    |  |  |  |  |
|                                                                             | • When both this input and either of RTEX communicatio | n servo on comma               | nd o | or tł | ne |  |  |  |  |
| setup support tool (PANATERM) servo on command are on, the servo on command |                                                        |                                |      |       |    |  |  |  |  |
| for servo control process is turned on.                                     |                                                        |                                |      |       |    |  |  |  |  |

| Title of signal | Dynamic brake (DB) switching input | Related control mode           | Ρ | S          | Т |
|-----------------|------------------------------------|--------------------------------|---|------------|---|
| Symbol          | DB-SEL                             | RTEX communications<br>monitor |   | $\bigcirc$ |   |

• Switches the dynamic brake (DB) ON and OFF after stop (when the main power is off).

Note Switching is only possible when main power supply Off is detected. Setting is required for all control modes after setting Pr6.36 "Dynamic brake operation input setup" to 1, in case of using dynamic brake switching input (DB-SEL). In case only one or two control modes are set, either Err33.2 "Input function number error 1" or Err33.3 "Input function number error 2" will occur.

#### • Default assignment

|           |          |            | Default                 |                  |           | Defau               | It Setup  | ·                   |           |
|-----------|----------|------------|-------------------------|------------------|-----------|---------------------|-----------|---------------------|-----------|
| Din Name  | Din No   | Applicable | parameter               | Position         | control   | Verocity            | y control | Torque              | control   |
| FIII Name | FIII NO. | parameter  | (): decimal<br>notation | Title of signall | Logic *1  | Title of<br>signall | Logic * 1 | Title of<br>signall | Logic * 1 |
| SI1       | 5        | Pr4.00     | 00323232h<br>(3289650)  | SI-MON5          | a-contact | SI-MON5             | a-contact | SI-MON5             | a-contact |
| SI2       | 7        | Pr4.01     | 00818181h<br>(8487297)  | POT              | b-contact | POT                 | b-contact | POT                 | b-contact |
| SI3       | 8        | Pr4.02     | 00828282h<br>(8553090)  | NOT              | b-contact | NOT                 | b-contact | NOT                 | b-contact |
| SI4       | 9        | Pr4.03     | 002E2E2Eh<br>(3026478)  | SI-MON1          | a-contact | SI-MON1             | a-contact | SI-MON1             | a-contact |
| SI5       | 10       | Pr4.04     | 00222222h<br>(2236962)  | HOME             | a-contact | HOME                | a-contact | HOME                | a-contact |
| SI6       | 11       | Pr4.05     | 00212121h<br>(2171169)  | EXT2             | a-contact | EXT2                | a-contact | EXT2                | a-contact |
| SI7       | 12       | Pr4.06     | 002B2B2Bh<br>(2829099)  | EXT3             | a-contact | EXT3                | a-contact | EXT3                | a-contact |
| SI8       | 13       | Pr4.07     | 00313131h<br>(3223857)  | SI-MON4          | a-contact | SI-MON4             | a-contact | SI-MON4             | a-contact |

#### Note

\* 1 Operation of a-contact and b-contact:

a-contact: The current in the input circuit is shut down and the photocoupler is turned OFF. — function disabled (OFF state)

The current flows through the input circuit and the photocoupler is turned ON. — function enabled (ON state)

b-contact: The current in the input circuit is shut down and the photocoupler is turned OFF. — function enabled (ON state)

The current flows through the input circuit and the photocoupler is turned ON.

function disabled (OFF state)

In this manual, the status of the input signal is defined as ON when the signal activates, the specified function and OFF when the signal deactivates.

6

5

## 8. Wiring to the Connector, X4

**Output Signal and Pin No.** 

#### **Output Signals**

Control output signal SO1to SO3 can be allocation can be changed. The logic can be changed.

- Note 🔅
- How to use refer to P.3-66"Pr4.10 SO1 Input selection".For details, refer to P.2-58.

#### Control output circuit

| Dim        | 1        | Title of signal | SO1 output                         |
|------------|----------|-----------------|------------------------------------|
| No.        | 2        | Symbol          | Pin No.1:SO1 +<br>Pin No.2:SO1 -   |
| Dia        | 25       | Title of signal | SO2 output                         |
| No.        | 23<br>26 | Symbol          | Pin No.25:SO2 +<br>Pin No.26:SO2 - |
|            | 2        | Title of signal | SO3 output                         |
| Pin<br>No. | 3<br>4   | Symbol          | Pin No.3:SO3 +<br>Pin No.4:SO3 -   |

- The output circuit is composed of open collector transistor outputs in the Darlington connection, and connect to relays or photocouplers.
- There exists collector to emitter voltage, VCE (SAT) of approx. 1V at transistor-ON, due to the Darlington connection of the output or. Note that normal TTL IC cannot be directly connected since it does not meet VIL.
- The current flowing to each output and input should be rated current 40 mA, maximum current 50 mA, inrush current 90 mA or less.

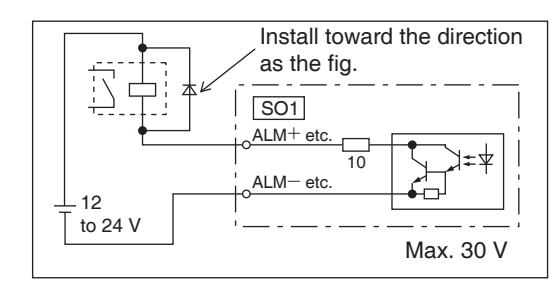

#### • Function allocatable to control output

| Title of signal | Servo-Alarm output                                                                                                    | Related control mode*1           | P    | S          | Т |
|-----------------|----------------------------------------------------------------------------------------------------|----------------------------------|------|------------|---|
| Symbol          | ALM (Alarm)                                                                                                    | RTEX communications<br>monitor*2 |      | $\bigcirc$ |   |
|                 | <ul><li>This signal shows that the driver is in alarm status</li><li>Output transistor turns ON when the driver is at normal status.</li></ul> | atus, and turns OFF              | at a | alarr      | m |

| Title of signal | Servo-Ready output                                                                                                    | Related control mode*1           | Ρ | S          | Т |
|-----------------|----------------------------------------------------------------------------------------------------|----------------------------------|---|------------|---|
| Symbol          | S-RDY (Servo_Ready)                                                                                                    | RTEX communications<br>monitor*2 |   | $\bigcirc$ |   |
|                 | <ul> <li>This signal shows that the driver is ready to be activated.</li> <li>The servo becomes ready when all the following conditions are satisfied, and the output transistor is turned of Control/Main power is established.<br/>Alarm does not occur.<br/>RTEX communication is established<br/>Synchronization between communication and servo is activated.</li> </ul> | on.<br>hieved.                   |   |            |   |

Output Signal and Pin No.

| Title of signal | External brake release signal                                                                                                    | Related control mode*1            | Ρ | S | Т |
|-----------------|----------------------------------------------------------------------------------------------------|-----------------------------------|---|---|---|
| Symbol          | BRK-OFF                                                                                                    | RTEX communications<br>monitor*2  |   |   |   |
|                 | <ul> <li>Outputs the timing signal which activates the holding brak</li> <li>Turns the output transistor ON at the release timing of the</li> <li>This output needs to be assigned to every control mode.</li> </ul> | e of the motor.<br>holding brake. |   |   |   |

| Title of signal | Positioning complete                                                           | Related control mode*1           | Ρ   | S   | Т  |
|-----------------|--------------------------------------------------------------------------------|----------------------------------|-----|-----|----|
| Symbol          | INP (In_Position)                                                              | RTEX communications<br>monitor*2 |     | 0   |    |
|                 | • Outputs the positioning complete signal. Turns ON completion of positioning. | the output transis               | tor | upc | on |

• For details, refer to P.3-70.

| Title of signal | Speed arrival output                                                                                                  | Related control mode*1           | Ρ     | S   | Т  |  |  |
|-----------------|----------------------------------------------------------------------------------------------------|----------------------------------|-------|-----|----|--|--|
| Symbol          | AT-SPPED                                                                                                    | RTEX communications<br>monitor*2 |       |     |    |  |  |
|                 | <ul> <li>Outputs the speed arrival signal. Turns ON the output trar</li> <li>For details, refer to P.3-72.</li> </ul> | nsistor upon arrive o            | of sp | eec | J. |  |  |

| Title of signal                                                                     | Torque in-limit signal output | Related control mode*1           | Ρ | S | Т |  |  |
|-------------------------------------------------------------------------------------|-------------------------------|----------------------------------|---|---|---|--|--|
| Symbol                                                                              | TLC (Torque_Limited)          | RTEX communications<br>monitor*2 | 0 |   |   |  |  |
| Outputs the torque in-limit signal. Turns ON the output transistor upon limit of to |                               |                                  |   |   |   |  |  |

| Title of signal | Zero-speed detection output signal                                                                   | Related control mode*1           | Ρ | S | Т |
|-----------------|----------------------------------------------------------------------------------------------------|----------------------------------|---|---|---|
| Symbol          | ZSP                                                                                                  | RTEX communications<br>monitor*2 |   | _ |   |
|                 | <ul> <li>Outputs the zero-speed detection signal. Turns ON the oudetection of Zero-speed.</li> </ul> | itput transistor upor            | 1 |   |   |

| Title of signal | Speed coincidence output                                                                                                    | Related control mode*1           | P S T     |  |
|-----------------|----------------------------------------------------------------------------------------------------|----------------------------------|-----------|--|
| Symbol          | V-COIN                                                                                                    | RTEX communications<br>monitor*2 | _         |  |
|                 | <ul> <li>Outputs the speed coincidence signal. Turns ON the output of speed.</li> <li>For details, refer to P.3-72.</li> </ul> | it transistor upon co            | incidence |  |

| *1 | With unrelated control mode, the output transistor is always turned off.                                                                                                    |
|----|----------------------------------------------------------------------------------------------------|
| ^2 | RIEX communications monitor in the table is the response of RIEX communication and                                                                                                    |
|    | therefore monitor.                                                                                                    |
|    | No allocation is made to the response (status flag) of RTEX communication and therefore                                                                                                    |
|    | monitor is possible.                                                                                                    |
|    | - No allocation is made to the response (status flag) of RTEX communication and therefore                                                                                                    |
|    | monitor is impossible.                                                                                                    |
|    | $\triangle$ The status flag [Warning] of RTEX communication is turned ON whenever any warning is generated, regardless of setting value of Pr 4.40 or Pr 4.41.                                                                                                    |
|    | The designation in ( ) in [Sign] column in the table shows the symbol used in RTEX communications                                                                                                    |
|    | Contribution des a distance of a standard state of a standard state of DTEV segments at a standard state of a standard state of the standard state of the standard state of the standard state of the standard state of the state of the state |
|    | (Notice that detection conditions of external output signal and RIEX communication signal are not                                                                                                    |
|    | the same.)                                                                                                    |
|    | For details, refer to Technical Reference of controller.                                                                                                    |
|    |                                                                                                    |

2

5

7

Note

#### 8. Wiring to the Connector, X4

Output Signal and Pin No.

| Title of signal | Positioning complete 2                                                                             | Related control mode*1           | Ρ    | S   | Т  |
|-----------------|----------------------------------------------------------------------------------------------------|----------------------------------|------|-----|----|
| Symbol          | INP2                                                                                               | RTEX communications<br>monitor*2 |      | _   |    |
|                 | <ul> <li>Outputs the positioning complete signal 2. Turns ON completion of positioning.</li> </ul> | the output transis               | stor | upo | on |

• For details, refer to P.3-74.

| Title of signal | Alarm output 1  | Related control mode*1           | Ρ | S                | Т |
|-----------------|-----------------|----------------------------------|---|------------------|---|
| Symbol          | WARN1 (Warning) | RTEX communications<br>monitor*2 |   | $\bigtriangleup$ |   |
| · · · ·         |                 |                                  |   |                  |   |

• Outputs the warning output signal set to Pr4.40 "Warning output select 1". Turns ON the output transistor upon occurrence of warning condition.

| Title of signal | Alarm output 2                                                                                                    | Related control mode*1                 | Ρ    | S                | Т |
|-----------------|----------------------------------------------------------------------------------------------------|----------------------------------------|------|------------------|---|
| Symbol          | WARN2 (Warning)                                                                                                    | RTEX communications<br>monitor*2       |      | $\bigtriangleup$ |   |
|                 | <ul> <li>Outputs the warning output signal set to Pr4.41 "Warning<br/>the output transistor upon occurrence of warning condition</li> </ul> | g output select 2". <sup>-</sup><br>ı. | Turn | is O             | N |

| Title of signal | Positional command ON/OFF output                                                                                                    | Related control mode*1                     | Ρ     | S | Т |
|-----------------|----------------------------------------------------------------------------------------------------|--------------------------------------------|-------|---|---|
| Symbol          | P-CMD (In_Progress)                                                                                                    | RTEX communications<br>monitor*2           | (     | С |   |
|                 | <ul> <li>Outputs the Positional command ON/OFF signal 2. Turns<br/>when the positioning command (before filter) is other than<br/>command).</li> </ul> | on the output trans<br>0 (with positioning | istor |   |   |

| Title of signal | Speed command ON/OFF output                                                                                                    | Related control mode*1           | Ρ     | S | Т |
|-----------------|----------------------------------------------------------------------------------------------------|----------------------------------|-------|---|---|
| Symbol          | V-LIMIT                                                                                                    | RTEX communications<br>monitor*2 |       | _ |   |
|                 | <ul> <li>Turns on output transistor when the speed command is ap<br/>controlled. Turns on the output transistor when velocity is I</li> </ul> | plied while the spee<br>imited.  | ed is |   |   |

| Title of signal | Alarm clear attribute output                                                                                                | Related control mode*1           | Ρ   | S | Т |
|-----------------|----------------------------------------------------------------------------------------------------|----------------------------------|-----|---|---|
| Symbol          | ALM-ATB                                                                                                    | RTEX communications<br>monitor*2 |     | _ |   |
|                 | <ul> <li>The signal is output if an alarm has occurred and if it can<br/>output transistor when an alarm occurs.</li> </ul> | be cleared, turns on             | the | ) |   |

Note

\*1 With unrelated control mode, the output transistor is always turned off.

\*2 "RTEX communications monitor" in the table is the response of RTEX communication and therefore monitor.

 $\bigcirc$  No allocation is made to the response (status flag) of RTEX communication and therefore monitor is possible.

- No allocation is made to the response (status flag) of RTEX communication and therefore monitor is impossible.

 $\bigtriangleup$  The status flag [Warning] of RTEX communication is turned ON whenever any warning is generated, regardless of setting value of Pr 4.40 or Pr 4.41.

The designation in ( ) in [Sign] column in the table shows the symbol used in RTEX communications.

(Notice that detection conditions of external output signal and RTEX communication signal are not the same.)

For details, refer to Technical Reference of controller.

#### 8. Wiring to the connector, X4

Output Signal and Pin No.

| Title of signal | Velocity command ON/OFF output                                                                                                    | Related control mode*1                           | Ρ                | 5          | Т |
|-----------------|----------------------------------------------------------------------------------------------------|--------------------------------------------------|------------------|------------|---|
| Symbol          | V-CMD                                                                                                    | RTEX communications<br>monitor*2                 | -                | _          |   |
|                 | <ul> <li>Turns on output transistor when the velocity command is a controlled.</li> <li>Turns on the output transistor if the velocity command (be r/min (with velocity command).</li> </ul> | applied while the ve<br>fore filter) is not less | locity<br>s thar | is<br>n 30 | ) |

| Title of signal | RTEX operation output 1                                                                                                    | Related control mode*1                              | Ρ     | S    | Т |
|-----------------|----------------------------------------------------------------------------------------------------|-----------------------------------------------------|-------|------|---|
| Symbol          | EX-OUT1                                                                                                    | RTEX communications<br>monitor*2                    |       | _    |   |
|                 | <ul> <li>Outputs signal according to the value of the control bit (E) communication.</li> <li>0: output transistor is OFF         <ol> <li>1: output transistor is ON</li> </ol> </li> <li>RTEX communication is not acctive, output transistor is O         <sup>3</sup>)</li> </ul> | <pre>K-OUT1) of RTEX FF. (Refer to next page)</pre> | age l | Note | 9 |

| Title of signal | RTEX operation output 2                                                                                                    | Related control mode*1           | Ρ   | S    | Т |
|-----------------|----------------------------------------------------------------------------------------------------|----------------------------------|-----|------|---|
| Symbol          | EX-OUT2                                                                                                    | RTEX communications<br>monitor*2 |     | _    |   |
|                 | <ul> <li>Outputs signal according to the value of the control bit (E) communication.</li> <li>0: output transistor is OFF</li> <li>1: output transistor is ON</li> <li>RTEX communication is not acctive, output transistor is O</li> </ul> | K-OUT2) of RTEX                  | age | Note | 0 |

| Title of signal | Servo on status output                                                         | Related control mode*1           | Ρ | S | Т |  |  |
|-----------------|--------------------------------------------------------------------------------|----------------------------------|---|---|---|--|--|
| Symbol          | SRV-ST (Servo_Active)                                                          | RTEX communications<br>monitor*2 |   | 0 |   |  |  |
|                 | • Turns on the output transistor during servo on. (Refer to next page Note *4) |                                  |   |   |   |  |  |

| Title of signal | Position comparison output                                                                             | Related control mode*1           | Ρ    | S      | Т  |
|-----------------|----------------------------------------------------------------------------------------------------|----------------------------------|------|--------|----|
| Symbol          | CMP-OUT                                                                                                | RTEX communications<br>monitor*2 |      | _      |    |
|                 | <ul> <li>The output transistor is turned ON or OFF when the actua<br/>set by the parameter.</li> </ul> | l position passes th             | e po | ositio | on |

With unrelated control mode, the output transistor is always turned off. Note \*1 \*2 "RTEX communications monitor" in the table is the response of RTEX communication and therefore monitor. O No allocation is made to the response (status flag) of RTEX communication and therefore monitor is possible. No allocation is made to the response (status flag) of RTEX communication and therefore monitor is impossible. △ The status flag [Warning] of RTEX communication is turned ON whenever any warning is generated, regardless of setting value of Pr 4.40 or Pr 4.41. The designation in ( ) in [Sign] column in the table shows the symbol used in RTEX communications. (Notice that detection conditions of external output signal and RTEX communication signal are not the same.) For details, refer to Technical Reference of controller.

Supplement

1

Before Using the Products

2

Preparation

3

5

Adjustment

| <b>Output S</b> | Signal and | Pin | No. |
|-----------------|------------|-----|-----|
|-----------------|------------|-----|-----|

| Title of signal | Deterioration diagnosis velocity output                                                                                                    | Related control mode*1                                         | Ρ           | S          | Т   |
|-----------------|----------------------------------------------------------------------------------------------------|----------------------------------------------------------------|-------------|------------|-----|
| Symbol          | V-DIAG                                                                                                    | RTEX communications<br>monitor*2                               |             | _          |     |
|                 | <ul> <li>Output transistor turned ON when motor speed is within the coincidence range" of Pr5.75 "Deterioration diagnosis veloc</li> <li>There is a hysteresis of 10 r/min in the coincidence judgme velocity.</li> </ul> | e range of Pr4.35 "<br>ocity setting".<br>ent of deterioration | Spe<br>diag | ed<br>gnos | sis |

#### • Default assignment

\*2

|            |            | Default                 |                  | Default Setup    |                |
|------------|------------|-------------------------|------------------|------------------|----------------|
| Output     | Applicable | setting                 | Position control | Verocity control | Torque control |
| signal     | parameter  | (): decimal<br>notation | Signal           | Signal           | Signal         |
| SO1 output | Pr4.10     | 00030303h<br>(197379)   | BRK-OFF          | BRK-OFF          | BRK-OFF        |
| SO2 output | Pr4.11     | 00101010h<br>(1052688)  | EX-OUT1          | EX-OUT1          | EX-OUT1        |
| SO3 output | Pr4.12     | 00010101h<br>(65793)    | ALM              | ALM              | ALM            |

Note

\*1 With unrelated control mode, the output transistor is always turned off.

"RTEX communications monitor" in the table is the response of RTEX communication and therefore monitor.

 $\bigcirc$  No allocation is made to the response (status flag) of RTEX communication and therefore monitor is possible.

- No allocation is made to the response (status flag) of RTEX communication and therefore monitor is impossible.

 $\bigtriangleup$  The status flag [Warning] of RTEX communication is turned ON whenever any warning is generated, regardless of setting value of Pr 4.40 or Pr 4.41.

The designation in (  $% \left( {{\bf{N}}_{\rm{B}}} \right)$  ) in [Sign] column in the table shows the symbol used in RTEX communications.

(Notice that detection conditions of external output signal and RTEX communication signal are not the same.)

For details, refer to Technical Reference of controller.

- \*3 The following shows the output transistor state for the RTEX operation output 1/2 when RTEX is established, when RTEX communication after reset is not established, and when RTEX is shut down after established. Since operation by the control bit through RTEX communication is not allowed except when RTEX is established, configure the system avoiding problems with safety.
- \*4 Pr7.24 "RTEX function extended setup 3" bit4 = 1 (Turns on in command receivable state after servo ON.) is not supported.

| Title of  |        | Pr.7.24                           |                  | Out                       | put transistor s | tate                    |
|-----------|--------|-----------------------------------|------------------|---------------------------|------------------|-------------------------|
| signall   | Symbol | RTEX function<br>extended setup 3 | RTEX control bit | Communication established | Reset            | Communication shut down |
| DTEV      |        | bit0 = 0                          | EX-OUT1 = 0      | OFF                       |                  | Hald                    |
|           |        | (Held)                            | EX-OUT1 = 1      | ON                        | OFF              | пеіа                    |
| operation | tput1  | bit0 = 1                          | EX-OUT1 = 0      | OFF                       |                  |                         |
| output i  |        | (Initialized)                     | EX-OUT1 = 1      | ON                        | OFF              |                         |
| DTEV      |        | bit0 = 0                          | EX-OUT2 = 0      | OFF                       | OFF              | Hold                    |
|           |        | (Held)                            | EX-OUT2 = 1      | ON                        | OFF              | пеій                    |
| operation |        | bit0 = 1                          | EX-OUT2 = 0      | OFF                       | OFF              | OFF                     |
| outputz   |        | (Initialized)                     | EX-OUT2 = 1      | ON                        | OFF              | OFF                     |

#### **Encoder Output Signal**

Output signal circuit

#### PO1 Line driver (Differential output) output

- Output the divided encoder outputs (A, B-phase) in differential through each line driver.
- At the host side, receive these in line receiver. Install a terminal resistor (approx. 330  $\Omega$ ) (right figure (1)) between line receiver inputs without fail.
- These outputs are not insulated.

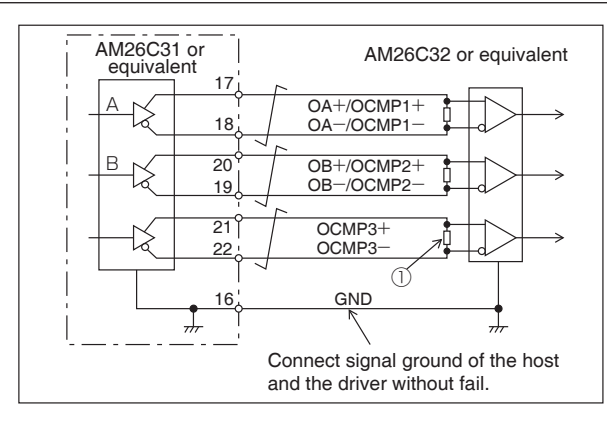

| Dia | 17 | Title of signal                                                                               | A-phase output/Position comparison output 1                                                                                                    | Related control mode                      | Ρ          | S             | Т        |
|-----|----|-----------------------------------------------------------------------------------------------|----------------------------------------------------------------------------------------------------|-------------------------------------------|------------|---------------|----------|
| No. | 18 | Symbol                                                                                        | Pin No.17:OA + /OCMP1 +<br>Pin No.18:OA - /OCMP1 -                                                                                                    | RTEX communications monitor               |            | —             |          |
| Dia | 20 | Title of signal                                                                               | B-phase output/Position comparison output 2                                                                                                    | Related control mode                      | Ρ          | S             | Т        |
| No. | 19 | Symbol                                                                                        | Pin No.20:OB + /OCMP2 +<br>Pin No.19:OB - /OCMP2 -                                                                                                    | RTEX communications monitor               |            | —             |          |
| Dia | 21 | Title of signal                                                                               | Position comparison output 3                                                                                                    | Related control mode                      | Ρ          | S             | Т        |
| No. | 22 | Symbol                                                                                        | Pin No.21:OCMP3 +<br>Pin No.22:OCMP3 -                                                                                                    | RTEX communications monitor               |            | _             |          |
|     |    | <ul> <li>Encoder<br/>signal. (e</li> <li>Ground to<br/>insulated</li> <li>Max outp</li> </ul> | signal processed with frequency division is outputt<br>equivalent to RS422)<br>for line driver of output circuit is connected to sign<br>put frequency is 4 Mpulse/s (after quadrupled) | ed by differential I<br>al ground (GND) a | ine<br>and | drive<br>is n | er<br>ot |

| Pin | 16 | Title of signal | Signal ground | Related control mode        | Ρ | S | Т |
|-----|----|-----------------|---------------|-----------------------------|---|---|---|
| No. | 10 | Symbol          | GND           | RTEX communications monitor |   | _ |   |
|     |    | • Signal g      | round.        |                             |   |   |   |

2

**Trial Run** 

#### Others

| Pin | Shall                                                                | Title of signal | Frame ground | Related control mode        | Ρ | S | Т |
|-----|----------------------------------------------------------------------|-----------------|--------------|-----------------------------|---|---|---|
| No. | Shell                                                                | Symbol          | FG           | RTEX communications monitor |   | _ |   |
|     | This output is connected to the earth terminal inside of the driver. |                 |              |                             |   |   |   |

| Pin | 23 | Title of signal | Manufacturer's use | Related control mode        | Ρ | S | Т |
|-----|----|-----------------|--------------------|-----------------------------|---|---|---|
| No. | 24 | Symbol          | —                  | RTEX communications monitor |   | — |   |
|     |    | Do not co       | nnect anything.    |                             |   |   |   |

Note

Caution 🔶

## 9. Wiring to the Connector, X6

#### **Connection to Encoder**

Connect to Encoder connection cable.

| Title                    | Symbol | Connector<br>Pin No. | Description                                          |
|--------------------------|--------|----------------------|------------------------------------------------------|
| Encoder power supply     | E5V    | 1                    | Encoder power supply                                 |
| output                   | E0V    | 2                    | Ground of encoder power supply                       |
| Absolute encoder battery | BTP-0  | 3                    | Internally connected to the connector                |
| backup output            | BTN-0  | 4                    | BTN-I.                                               |
| Epondor oignal output    | PS     | 5                    | Encoder signal no-inverting input and output.        |
| Encoder signal output    | PS     | 6                    | Encoder signal inverting input and output.           |
| Frame ground             | FG     | Shell                | Connected to the earth terminal in the servo driver. |

#### Specifications of the Connector, X6

| Cable Connector | Shell kit      | Manufacturer    |
|-----------------|----------------|-----------------|
| 3E206-0100kV    | 3E206-3200-008 | 3M Japan co.Ltd |

#### The details fo the Encoder connection cable and connector, refer to 7"Supplement".

Directly connect the encode connection cable to the battery, do not connect to BTP-O and BTN-O.

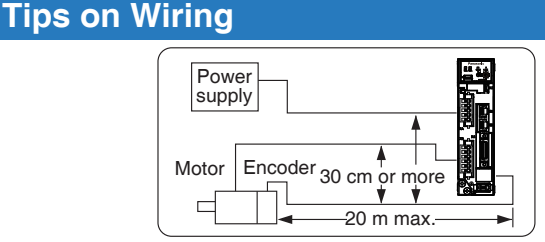

Encoder

junction cable

E5V

E0V

BAT+

BAT-

PS

PS

FG

Encoder side

connector

- Maximum cable length between the driver and the motor to be 20 m. Consult with a dealer or distributor if you want to use the longer cable than 20 m. (Refer to the back cover.)
  - Keep this wiring away from the main circuit by 30 cm or more. Do not guide this wiring through the same duct with the main, nor bind them together.
- o When you make your own encoder junction cable (for connectors, refer to P.7-92, "Options (Connector Kit for Motor /Encoder Connection)" of Supplement.
  - 1) Refer to the Wiring Diagram below.
  - 2) Cable to be : Shielded twisted pair cable with core diameter of 0.18 mm<sup>2</sup> or larger (AWG24), and with higher bending resistance.
  - 3) Use twisted pair cable for corresponding signal/power wiring.
- 4) Shielding treatment
  - · Shield wall of the driver side : It solders the shell of Connector X6
  - Shield wall of the motor side : manufactured by JAE Small type motor (50 W to 750 W): connect to 6 Pin Large type motor (850 W to 5.0 kW): connect to 9 Pin

5) Connect nothing to the empty terminals of each connector.

 X1 to X7 are used for the secondary circuit. To connect these terminals to the primary power supply (particularly, the 24 VDC power supply for brake), insulation is required. Do not connect these terminals to the same power supply.

Related page …

•P.7-92 "Connector X6 Encoder Connector Kit"

E5V

E0V

PS

PS

Driver side

Connector X6

Before Using the Products

2

aration

3

Setup

4

Trial

Rur

**Connection to Encoder** 

#### Wiring Diagram Connector X6

#### • In case of 23-bit absolute encoder (as mutli-turn data was be used )

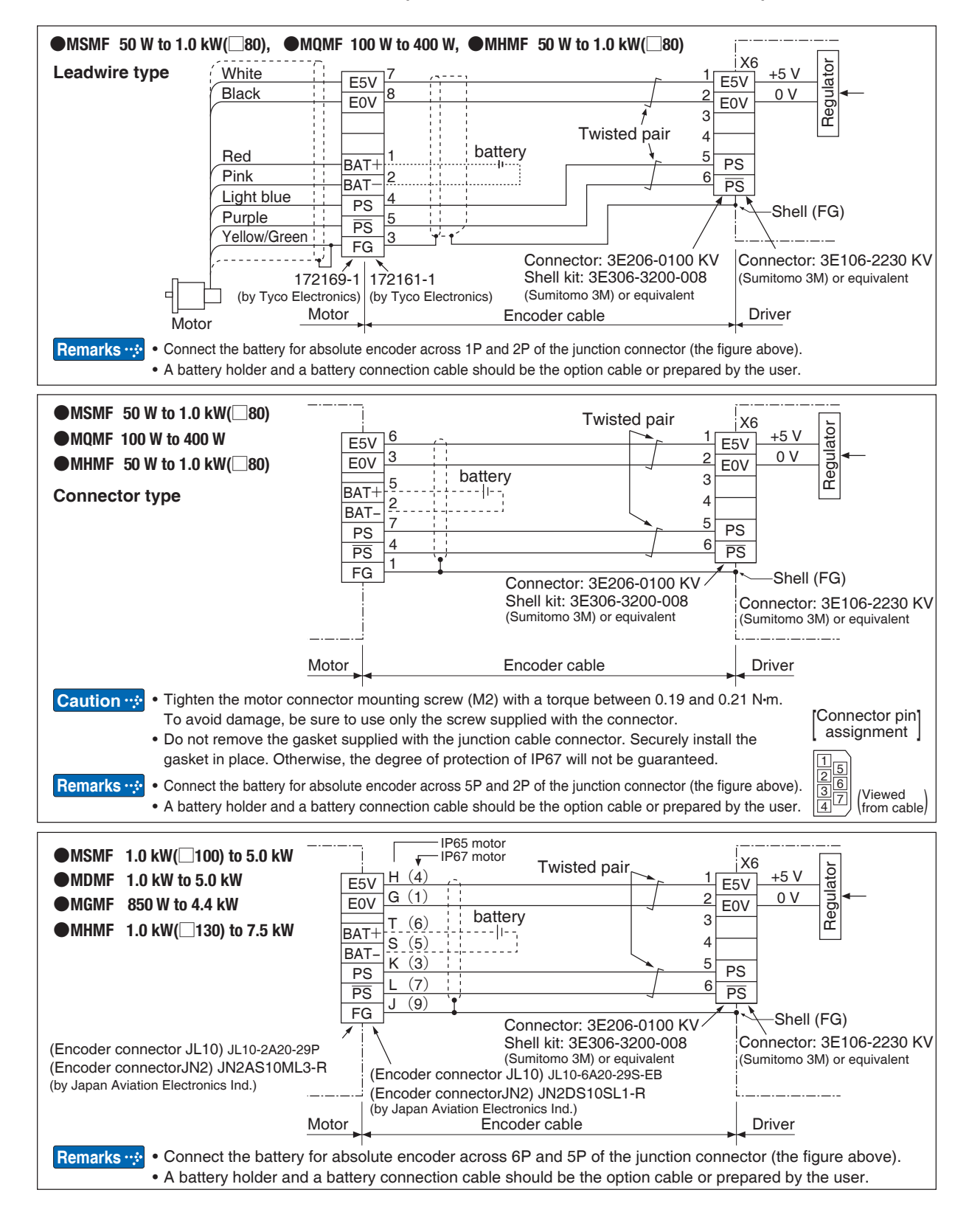

Remarks

 X1 to X7 are used for the secondary circuit. To connect these terminals to the primary power supply (particularly, the 24 VDC power supply for brake), insulation is required. Do not connect these terminals to the same power supply.

#### • In case of 23-bit absolute encoder (as single turn data was be used )

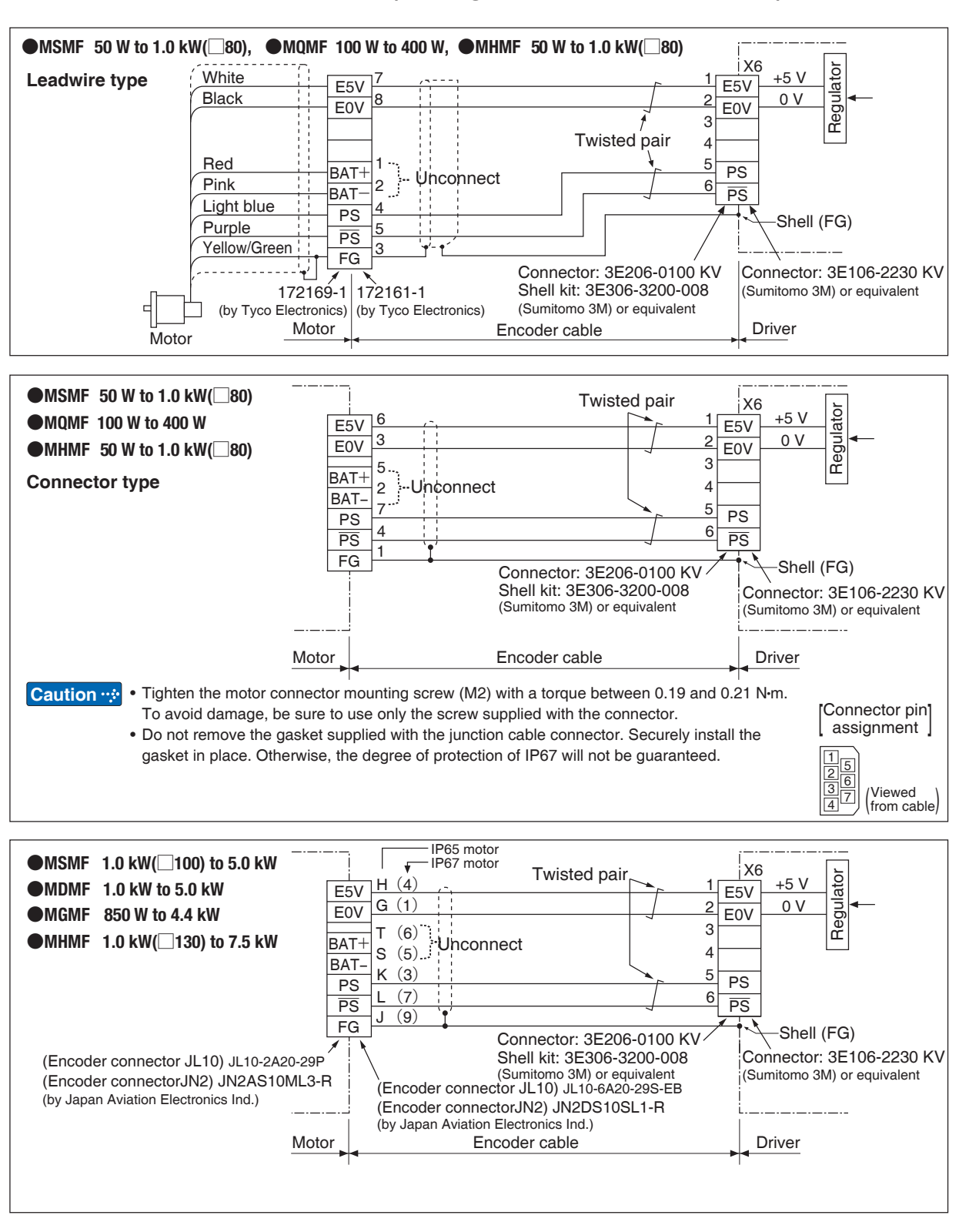

 X1 to X7 are used for the secondary circuit. To connect these terminals to the primary power supply (particularly, the 24 VDC power supply for brake), insulation is required.
 Do not connect these terminals to the same power supply. Before Using the Products

2

3

Setup

4

Trial

Run

5

djustment

6

When in Trouble

Supplement

## **10. Wiring to the Connector, X7**

#### **Monitor Output**

The connector X7 of the front panel is for monitor output.

Analogue output: 2 systems

It is possible to switch the output signal by setting parameters.

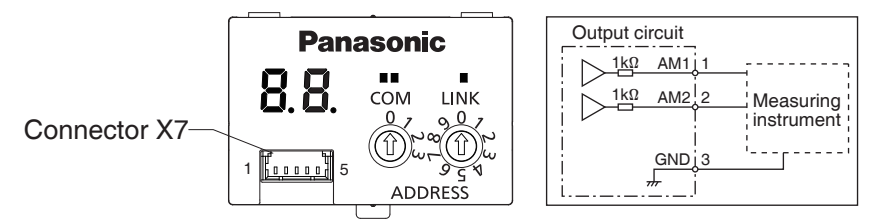

| Title                   | Symbol | Connector<br>Pin No. | Description                         |
|-------------------------|--------|----------------------|-------------------------------------|
| Analog monitor output 1 | AM1    | 1                    | Analog signal output for monitoring |
| Analog monitor output 2 | AM2    | 2                    | Analog signal output for monitoring |
| Signal ground           | GND    | 3                    | Connect to signal ground.           |
| NC                      | —      | 4                    | Do not connect.                     |
| NC                      | _      | 5                    | Do not connect.                     |

#### Relevant parameters of Monitor output

| Parameter No. |     | Title of Devemotor              | Function                                         |
|---------------|-----|---------------------------------|--------------------------------------------------|
| Class         | No. | The of Parameter                | Function                                         |
| 4             | 16  | Type of analog<br>monitor 1     | Select the type of monitor for analog monitor 1. |
| 4             | 17  | Analog monitor 1<br>output gain | Set up the output gain of analog monitor 1.      |
| 4             | 18  | Type of analog<br>monitor 2     | Select the type of monitor for analog monitor 2. |
| 4             | 19  | Analog monitor 2<br>output gain | Set up the output gain of analog monitor 2.      |
| 4             | 21  | Analog monitor<br>output setup  | Select output format of the analog monitor.      |

#### • Specifications of the Connector, X6

| Cable Cor     | Monufacturor |              |  |
|---------------|--------------|--------------|--|
| Part name     | Part No.     | wanuracturer |  |
| Connector     | 51021-0500   | Malay Inc    |  |
| Connector Pin | 50058-8500   | wolex inc.   |  |

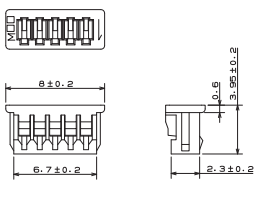

 X1 to X7 are used for the secondary circuit. To connect these terminals to the primary power supply (particularly, the 24 VDC power supply for brake), insulation is required.
 Do not connect these terminals to the same power supply.

**Related page …** •P.3-67 ~ "Details of Parameter"

2

5

7

**C** Preparation

## 11. Built-in Holding Brake

Outline

In the applications where the motor drives the vertical axis, this brake would be used to hold and prevent the work (moving load) from falling by gravity while the power to the servo is shut off.

#### Caution 🔅

Caution 🔅

Use this built-in brake for "Holding" purpose only, that is to hold the stalling status. Never use this for "Brake" purpose to stop the load in motion.

#### **Connecting Example**

The following shows the example when the brake is controlled by using the brake release output signal (BRK-OFF) of the driver.

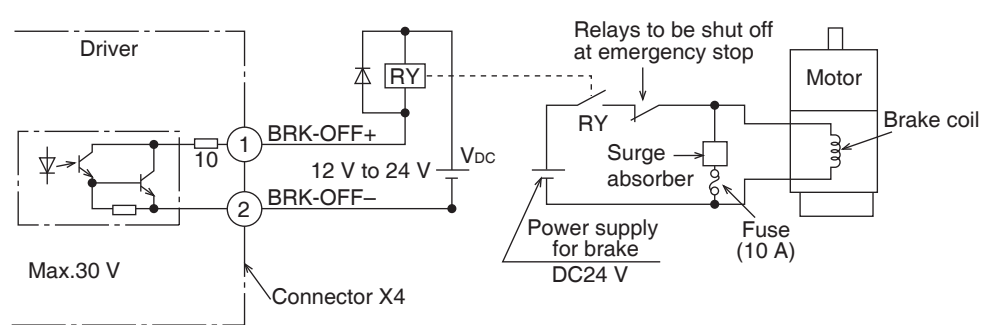

The External brake release signal can be assigned by default setting of SO1(X4:1, 2 Pin).

#### Note 💮 1. The brake coil has no polarity.

- 2. Power supply for the brake to be provided by customer. Do not co-use the power supply for the brake and for the control signals (VDC).
- 3. Install a surge absorber as the above Fig. shows to suppress surge voltage generated by ON/OFF action of the relay (RY). When you use a diode, note that the time from the brake release to brake engagement is slower than that of the case of using a surge absorber.
- 4. For a surge absorber, refer to P.7-106, "Recommended Components" of Supplement.
- 5. Recommended components are specified to measure the brake releasing time. Reactance of the cable varies depending on the cable length, and it might generate surge voltage.

Select a surge absorber so that relay coil voltage (max. rating : 30 V, 50 mA) and terminal voltage may not exceed the rating.

6. The current flowing to SO terminal should be rated current 40 mA, maximum current 50 mA, inrush current 90 mA.

#### **Output Timing of BRK-OFF Signal**

- For the brake release timing at power-on, or braking timing at Servo-OFF/Servo-Alarm while the motor is in motion, refer to P.7-62, "Timing Chart".
- With the parameter, Pr4.38 (Setup of mechanical brake action while the motor is in motion), you can set up a time between when the motor enters to a free-run from energized status and when BRK-OFF signal turns off (brake will be engaged), when the Servo-OFF or alarm occurs while the motor is in motion. The details refer to P.3-73.

#### Note

- 1. The lining sound of the brake (chattering and etc.) might be generated while running the motor with built-in brake, however this does not affect any functionality.
  - 2. Magnetic flux might be generated through the motor shaft while the brake coil is energized (brake is open). Pay an extra attention when magnetic sensors are used nearby the motor.

**2** Preparation

## **11. Built-in Holding Brake**

#### **Specifications**

| Motor<br>series | Motor<br>output                 | Static<br>friction<br>torque<br>N⋅m | Rotor<br>inertia<br>x 10 <sup>-4</sup> kg⋅m² | Engaging<br>time<br>ms | Releasing<br>time<br>ms | Exciting<br>current<br>DC A<br>(at cool-off) | Releasing voltage        | Permissible<br>work (J) per<br>one braking | Permissible<br>total work<br>x 10 <sup>3</sup> J | Permissible<br>angular<br>acceleration<br>rad/s <sup>2</sup> |       |
|-----------------|---------------------------------|-------------------------------------|----------------------------------------------|------------------------|-------------------------|----------------------------------------------|--------------------------|--------------------------------------------|--------------------------------------------------|--------------------------------------------------------------|-------|
|                 | 50 W, 100 W                     | 0.294 or more                       | 0.002                                        | 35 or less             | 20 or less              | 0.30                                         |                          | 39.2                                       | 4.9                                              | 00000                                                        |       |
|                 | 200 W, 400 W                    | 1.27 or more                        | 0.018                                        | 50 or less             | 15 or less              | 0.36                                         | DC1 V                    | 137                                        | 44.1                                             |                                                              |       |
|                 | 750 W                           | 2.45 or more                        | 0.075                                        | 70 or less             | 20 or less              | 0.42                                         | or more                  | 196                                        | 147                                              | 30000                                                        |       |
|                 | 1.0 kW(⊟80)                     | 3.80 or more                        | 0.075                                        | 70 01 1633             | 20 01 1633              | 0.42                                         |                          | 185                                        | 80.0                                             |                                                              |       |
| MSMF            | 1.0 kW(⊡100),<br>1.5 kW, 2.0 kW | 8.0 or more                         | 0.175                                        | 50 or less             | 15 or less              | 0.81                                         |                          | 600                                        | 50                                               |                                                              |       |
|                 | 3.0 kW                          | 12.0 or more                        |                                              | 80 or less             |                         |                                              | DC2 V                    |                                            | 900                                              | 10000                                                        |       |
|                 | 4.0 kW                          | 16.2 or more                        | 1 10                                         | 110 or 1000            | 50 or loss              | 0.00                                         | ormore                   | 1470                                       | 2160                                             |                                                              |       |
|                 | 5.0 kW                          | 22.0 or more                        | 1.12                                         | 110 01 1655            | 50 01 1855              | 0.90                                         |                          | 1545                                       | 2000                                             |                                                              |       |
| MOME            | 100 W                           | 0.39 or more                        | 0.018                                        | 15 or less             | 20 or loss              | 0.30                                         | DC1 V                    | 105                                        | 44.1                                             | 20000                                                        |       |
|                 | 200 W, 400 W                    | 1.6 or more                         | 0.075                                        | 70 or less             | 20 01 1855              | 0.36                                         | or more                  | 185                                        | 80.0                                             | 30000                                                        |       |
|                 | 1.0 kW, 1.5 kW,<br>2.0 kW       | 13.7 or more                        | 1.12                                         | 100 or less            | 50 or less              | 0.79                                         | DC2 V                    | 1470                                       | 2160                                             | 10000                                                        |       |
| MDMF            | 3.0 kW                          | 22.0 or more                        |                                              | 110 or less            |                         | 0.90                                         |                          | 1545                                       | 2000                                             |                                                              |       |
|                 | 4.0 kW                          | 25.0 or more                        | 4.7                                          | 80 or less             | 25 or less              | 1 20                                         |                          | 1800                                       | 3000                                             | 5440                                                         |       |
|                 | 5.0 kW                          | 44.1 or more                        | 4.1                                          | 150 or less            | 30 or less              | 1.29                                         |                          |                                            | 3100                                             | 5108                                                         |       |
|                 | 850 W,<br>1.3 kW, 1.8 kW        | 13.7 or more                        | 1.12                                         | 100 or less            | 50 or less              | 0.79                                         | DC2 V<br>or more         | DC2 V 1470                                 | 1470                                             | 2160                                                         | 10000 |
| MGMF            | 2.4 kW, 2.9 kW                  | 25.0 or more                        | 4.7                                          | 80 or less             | 25 or less              | 1 20                                         |                          | more                                       | 3000                                             | 5440                                                         |       |
|                 | 4.4 kW                          | 44.1 or more                        | 3.93                                         | 150 or less            | 30 or less              | 1.29                                         |                          | 1000                                       | 3100                                             | 5108                                                         |       |
|                 | 50 W, 100 W                     | 0.38 or more                        | 0.002                                        | 35 or less             |                         | 0.30                                         |                          | 39.2                                       | 4.9                                              |                                                              |       |
|                 | 200 W, 400 W                    | 1.6 or more                         | 0.018                                        | 50 or less             | 20 or less              | 0.36                                         | DC1 V                    | 105                                        | 44.1                                             | 30000                                                        |       |
|                 | 750 W,<br>1.0 kW(⊡80)           | 3.8 or more                         | 0.075                                        | 70 or less             |                         | 0.42 or more                                 |                          | 185                                        | 80.0                                             |                                                              |       |
| MHMF            | 1.0 kW(⊡130),<br>1.5 kW         | 13.7 or more                        | 1.12                                         | 100 or less            | 50 or less              | 0.79                                         |                          | 1470                                       | 2160                                             | 10000                                                        |       |
|                 | 2.0 kW, 3.0 kW,<br>4.0 kW       | 25 or more                          | 4.7                                          | 80 or less             | 25 or less              |                                              | DC2 V<br>or more<br>1.29 | /<br>re<br>1800                            | 3000                                             | 5440                                                         |       |
|                 | 5.0 kW                          | 44.1 or more                        | 4.1                                          | 150 or less            | 30 or less              |                                              |                          |                                            | 3100                                             | 5108                                                         |       |

• Excitation voltage is DC24 V $\pm$ 2.4(MSMF 50 W to 750W DC24 V $\pm$ 1.2).

• Releasing time values represent the ones with DC-cutoff using a varistor.

- Above values (except static friction torque, releasing voltage and excitation current) represent typical values.
- Backlash of the built-in holding brake is kept ±1° or smaller at ex-factory point.
- Service life of the number of acceleration/deceleration with the above permissible angular acceleration is more than 10 million times. (Life end is defined as when the brake backlash drastically changes.)

2

5

## 12. Dynamic Brake

Outline

This driver (A to F-frame) is equipped with a dynamic brake for emergency stop. Pay a special attention to the followings.

#### Caution 🔅

1. Dynamic brake is only for emergency stop.

Do not start/stop the motor by turning on/off the Servo-ON signal (SRV-ON). Otherwise it may damage the dynamic brake circuit of the driver.

The Motor becomes a dynamo when driven externally and short circuit current occurred while dynamic brake is activated may cause smoking or fire.

2. Dynamic brake is a short-duration rating, and designed for only emergency stop. Allow approx. 10 minutes pause when the dynamic brake is activated during high-speed running.

(E/F-frame(200 V)) built-in dynamic brake resistor is capable of handling up to 3 continuous halts at the rated revolutions with max. permissible inertia. When overheated under more critical operating conditions, the brake will blow out and should be replaced with a new one.)

#### • You can activate the dynamic brake in the following cases.

- 1) When the main power is turned off
- 2) At Servo-OFF
- 3) When one of the protective function is activated.
- 4) When over-travel inhibit input (NOT, POT) of connector X4 is activated In the above cases from 1) to 4), you can select either activation of the dynamic brake or making the motor free-run during deceleration or after the stop, with parameter. Note that when the control power is off, for A to F-frame driver, the dynamic brake will be kept actived.

2

## **11. Dynamic Brake**

**Condition Setting Chart** 

#### 1) Setup of Driving Condition from Deceleration to after Stop by Main Power-off (Pr5.07)

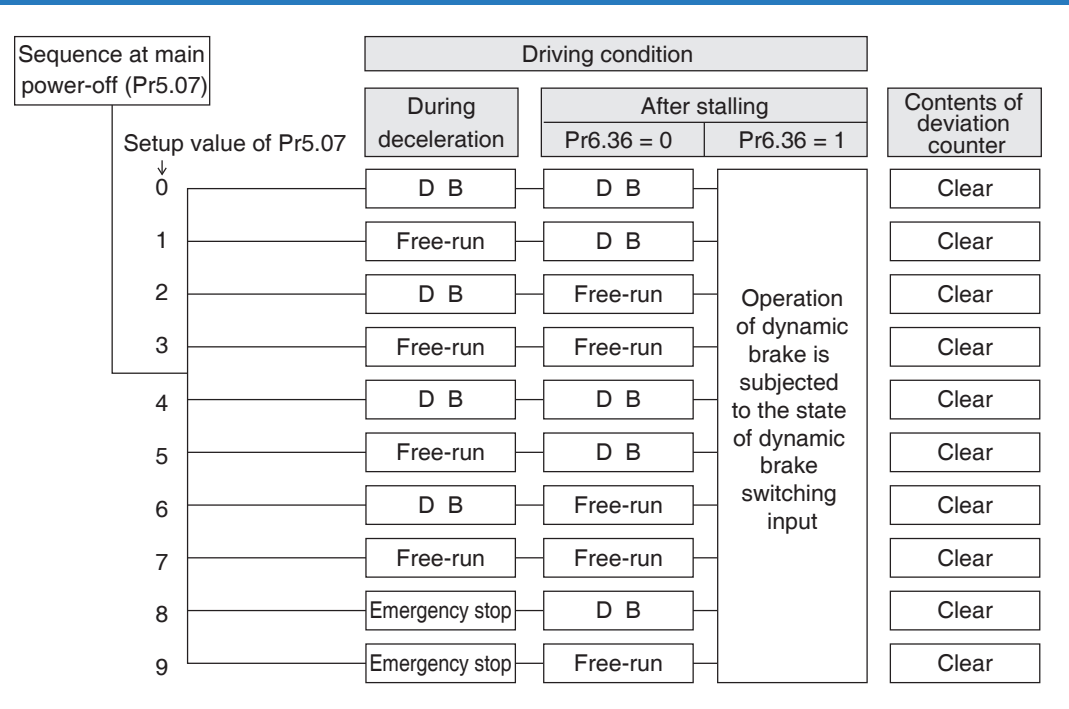

Torque limit value at emergency stop will be that of Pr5.11 (Setup of torque at emergency stop) when the setup value is 8 or 9.

#### 2) Setup of Driving Condition from Deceleration to after Stop by Servo-OFF (Pr5.06)

| Sequence at main<br>Servo-OFF (Pr5.06)<br>Setup value of Pr5.06 |   | Driving             |                |                                     |       |
|-----------------------------------------------------------------|---|---------------------|----------------|-------------------------------------|-------|
|                                                                 |   | During deceleration | After stalling | Contents of<br>deviation<br>counter |       |
|                                                                 | ŏ |                     | DB             | DB                                  | Clear |
|                                                                 | 1 |                     | Free-run       | DB                                  | Clear |
|                                                                 | 2 |                     | DB             | Free-run                            | Clear |
|                                                                 | 3 |                     | Free-run       | Free-run                            | Clear |
|                                                                 | 4 |                     | DB             | DB                                  | Clear |
|                                                                 | 5 |                     | Free-run       | DB                                  | Clear |
|                                                                 | 6 |                     | DB             | Free-run                            | Clear |
|                                                                 | 7 |                     | Free-run       | Free-run                            | Clear |
|                                                                 | 8 |                     | Emergency stop | DB                                  | Clear |
|                                                                 | 9 |                     | Emergency stop | Free-run                            | Clear |

Torque limit value at emergency stop will be that of Pr5.11 (Setup of torque at emergency stop) when the setup value is 8 or 9.

Related page … •P.3-81, 82 "Details of Parameter"

#### 3) Setup of Driving Condition from Deceleration to after Stop by Activation of Protective Function (Pr5.10)

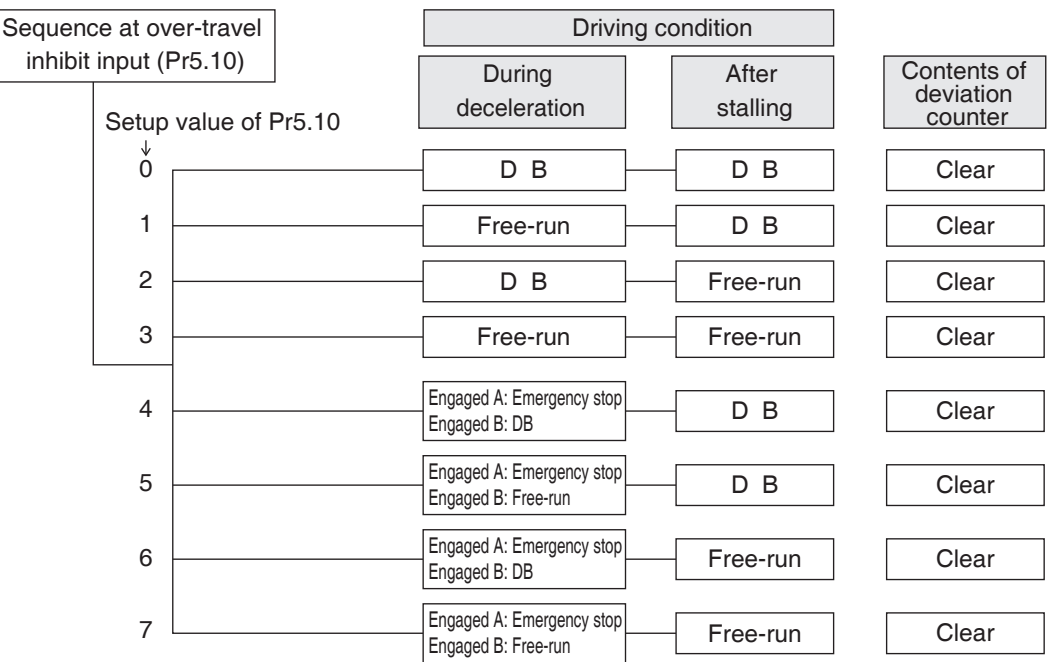

When setup value is within the range 4 and 7, the protection function that supports immediate stop acts according to operation A and the function that does not support acts according to operation B.

During deceleration to stop, the main power supply must be maintained.

When the protection function acts, content of deviation counter is cleared as the alarm is cleared.

#### 4) Setup of Driving Condition from Deceleration to after Stop by Validation of Over-travel Inhibit Input (Pr5.05)

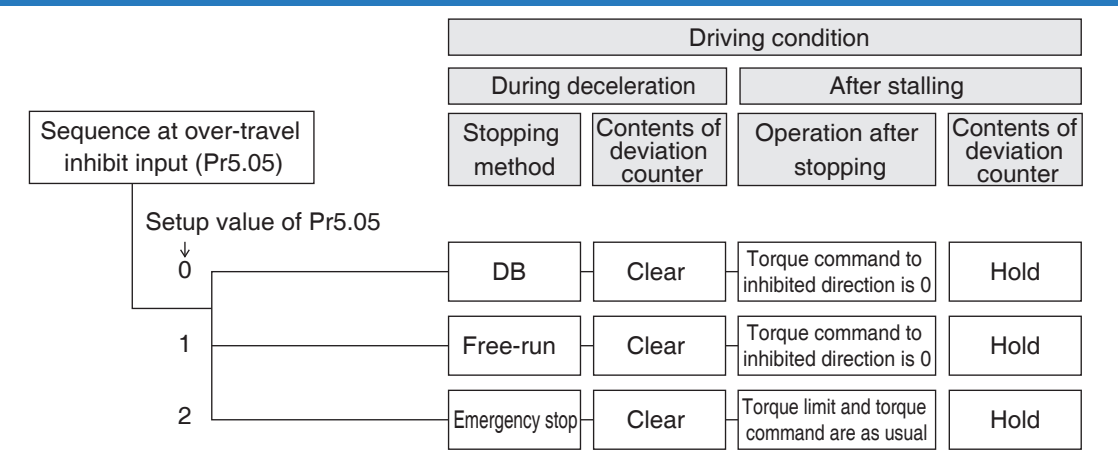

Torque limit value during deceleration will be that of Pr5.11 (Setup of torque at emergency stop) when the setup value is 2.

Related page … •P.3-80, 83 "Details of Parameter"

2

Preparation

3

Setup

Setup

#### **Operation and Display of the Front Panel**

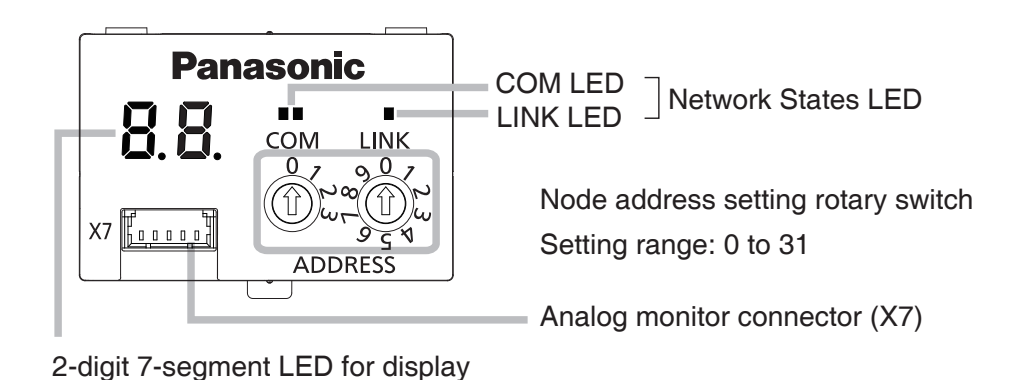

#### **Node Address**

 Set the node address (MAC-ID) in a decimal number: high order digit on MSD rotary switch and low order on LSD switch.
 Example: When MAC-ID is 13, MSD = 1, LSD = 3.

• The setting for rotary switch to be using a flat-blade screwdriver (Edge width: less than 2.6

- mm, Thickness: less than 0.6 mm).
- Node address (MAC-ID) set with the rotary switch will be loaded once when the control power is turned on. Therefore, a change made after the power up will not be reflected to the control but will become active upon the next power up.
- To avoid unnecessary trouble, after the power supply is turned on ,do not change the values of rotary switch.
- Setup range of the node address (MAC-ID) is 0 to 31. If the setup value exceeds 31, Err 82.0 "COM invalid node-address protection" will be occurred.

#### 7-segment LED

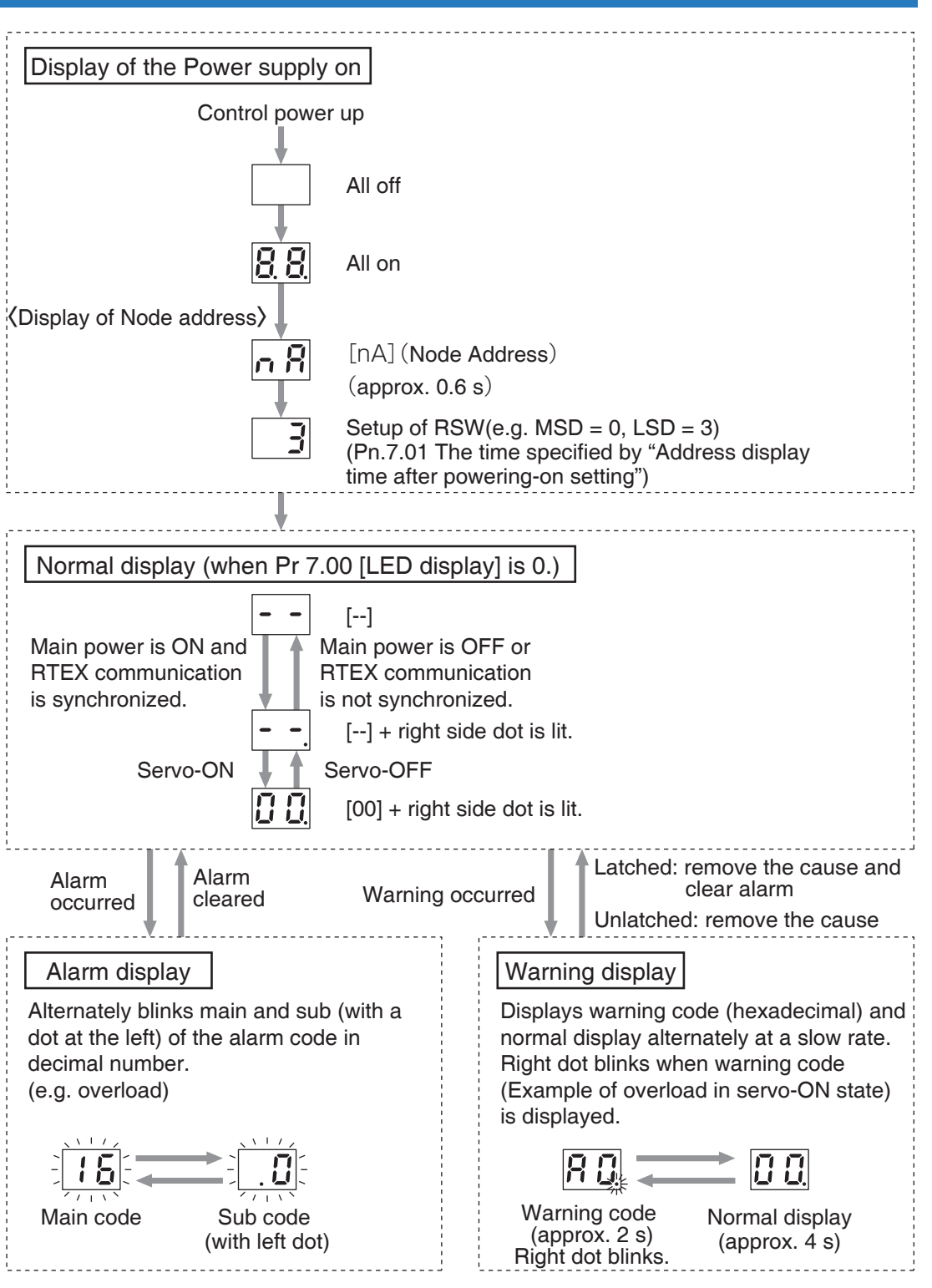

Before Using the Products

2

3

Setup

4

Trial

Rur

5

Adjustment

6

When in Trouble

Supplement

#### The reason of alarm display.

#### General warning

| Alarm<br>No. | Alarm                              | Description                                                                                       |
|--------------|------------------------------------|---------------------------------------------------------------------------------------------------|
| A0           | Overload protection                | Load factor is 85 % or more the protection level.                                                 |
| A1           | Over-regeneration alarm            | Regenerative load factor is 85 % or more the protection level.                                    |
| A2           | Battery alarm                      | Battery voltage is 3.2 V or lower.                                                                |
| A3           | Fan alarm                          | Fan has stopped for 1 sec.                                                                        |
| A4           | Encoder communication alarm        | The number of successive encoder communication errors exceeds the specified value.                |
| A5           | Encoder overheat alarm             | The encoder detects overheat alarm.                                                               |
| A6           | Oscillation detection alarm        | Oscillation or vibration is detected.                                                             |
| A7           | Lifetime detection alarm           | The life expectancy of capacity or fan becomes shorter than the specified time.                   |
| AC           | Deterioration diagnosis<br>warning | Load characteristic estimates and torque command under constant speed has exceeded the set range. |

#### Extended warning

| Alarm<br>No. | Alarm                                             | Description                                                                                                    |
|--------------|---------------------------------------------------|----------------------------------------------------------------------------------------------------|
| C0           | RTEX continuous<br>communication error<br>warning | The No. of detected continuous reading errors (CRC error) of the data delivered to the local node reaches the number specified by Pr 7.26 "RTEX continuous error warning setup".                           |
| C1           | RTEX accumulated communication error warning      | The accumulated number of detected reading errors (CRC error) of the data delivered to the local node reaches the number specified by Pr 7.27 "RTEX accumulated error warning setup".                      |
| C2           | RTEX_Update_Counter<br>error warning              | Accumulated amount exceeded the times specified by Pr7.28 "RTEX_Update_Counter error warning setup", so that Update_Counter was not updated.                                                               |
| C3           | Main power off<br>warning                         | When setting of Pr7.14 "Main power off warning detection time" is 10-1999, instantaneous power interruption occurs between L1 and L3 and lasts for a time longer than the setting of Pr7.14.               |
| D2           | PANATERM<br>command execution warning             | When bit0 of Pr7.99"RTEX function Extended setup 6" is<br>1 RTEX communication was established, the operation<br>command (such as trial run and FFT) by setup support<br>software (PANATERM) was executed. |

#### **Network Status LED**

Status indication and description of RTEX network status LED (COM/LINK).

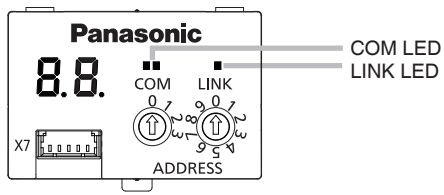

#### LINK LED

| Display<br>status | Description                                                                                                   |
|-------------------|----------------------------------------------------------------------------------------------------|
| Not lit           | Not connected (Transmission node is not powered on, or cable is broken etc.)                                  |
| Lit green         | Connected normally<br>(TX of transmission node and RX of local node are correctly connected<br>electrically.) |

#### COM LED

| Display<br>status | Description                                          |
|-------------------|------------------------------------------------------|
| Not lit           | Initial                                              |
| Blinking<br>green | Ring Config                                          |
| Lit green         | Network established                                  |
| Blinking red      | RTEX communication-related clearable alarm occurs.   |
| Lit red           | RTEX communication-related unclearable alarm occurs. |

- While an alarm (e.g. Err.16.0) other than RTEX communication-related occurs, if an alarm relating to RTEX communication occurs, the COM LED blinks red or lights up red according to the above.
- However, in this case, be aware that the 7-segment LED indicates the previous alarm, which is not relating to RTEX communication.
- The LINK LED lights up momentarily irrespective of cable connection when the power is turned on or a reset command is issued. This occurs due to internal initialization of a servo driver, not due to an error.
- The state of the bit 4 of Pr.7.23 "RTEX function enhancement setup 2" can change the condition for turning on COM LED.

3 Setup

1

Before Using the Products

2

Preparation

4

6

5

| Ν | Λ | Ε | N | 1 | 0 |
|---|---|---|---|---|---|
|   |   |   |   |   |   |

# Before Using the Products

2

5

7

# 3.Setup

1.

2.

3.

4.

| Outline of Command Input and Network Setup of Command Input and Network |  |
|-------------------------------------------------------------------------|--|
| Outline of Mode                                                         |  |
| Positon Control Mode3-6                                                 |  |
| Velocity Control Mode3-9                                                |  |
| Torque Control Mode3-11                                                 |  |
| Block Diagram of Control Mode3-12                                       |  |
| Setup and List of Parameters                                            |  |
| Outline · Setup · Connection3-15                                        |  |
| List of Parameters3-16                                                  |  |
| Details of Parameter                                                    |  |
| [Class 0] Basic Setting                                                 |  |
| [Class 1] Gain Adjustment3-47                                           |  |
| [Class 2] Damping Control3-54                                           |  |
| [Class 3] Velocity/ Torque Control                                      |  |
| [Class 4] I/F Monitor Setting3-64                                       |  |
| [Class 5] Enhancing Setting3-78                                         |  |
| [Class 6] Special Setting3-91                                           |  |
| [Class 7] Special Setting 23-104                                        |  |
| [Class 8] Special Setting 33-117                                        |  |
| [Class 9] For Manufacturer's Use                                        |  |
| [Class 14] For Manufacturer's Use                                       |  |
| [Class 15] For Manufacturer's Use                                       |  |
| Torque Limit Setup3-121                                                 |  |
| Position Resolution or Relation of                                      |  |
| Moving Velocity and Command Division/Multiplication3-122                |  |
|                                                                         |  |

#### Control Mode and Command Input Mode

MINAS-A6N has 4 command input modes, can be selected based on RTEX communication command controllor.

| Pr0.01 | Control mode                         | Command input mode                                                                                |  |  |  |  |  |  |
|--------|--------------------------------------|---------------------------------------------------------------------------------------------------|--|--|--|--|--|--|
| 0      | Position Control Mode (Semi - close) | <ol> <li>Profile position control (PP) mode</li> <li>Cyclic position control (CP) mode</li> </ol> |  |  |  |  |  |  |
|        | Velocity Control Mode (Semi - close) | ③ Cyclic velocity control (CV) mode                                                               |  |  |  |  |  |  |
|        | Torque Control Mode (Semi - close)   | ④ Cyclic torque control (CT) mode                                                                 |  |  |  |  |  |  |

Note

Because the actual command input mode depends on the controller, please confirm the controller data.

#### **Outline of Command Input Mode**

#### **1** Profile position control (PP) mode

In this Position Control Mode, the target position, target speed and acceleration/deceleration speed are specified and the servo driver internally generates the position command.

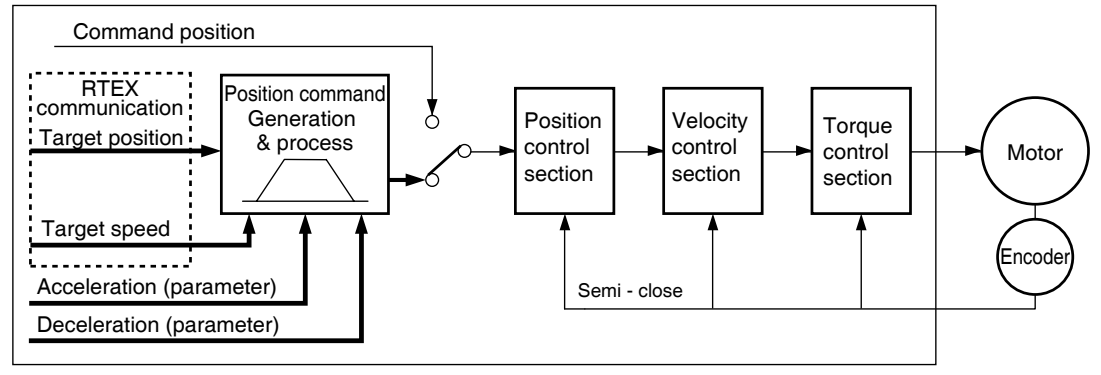

#### **2** Cyclic position control (CP) mode

In this Position Control Mode, the host controller generates the position command and updates it (or transmits updated command) at the command updating cycle.

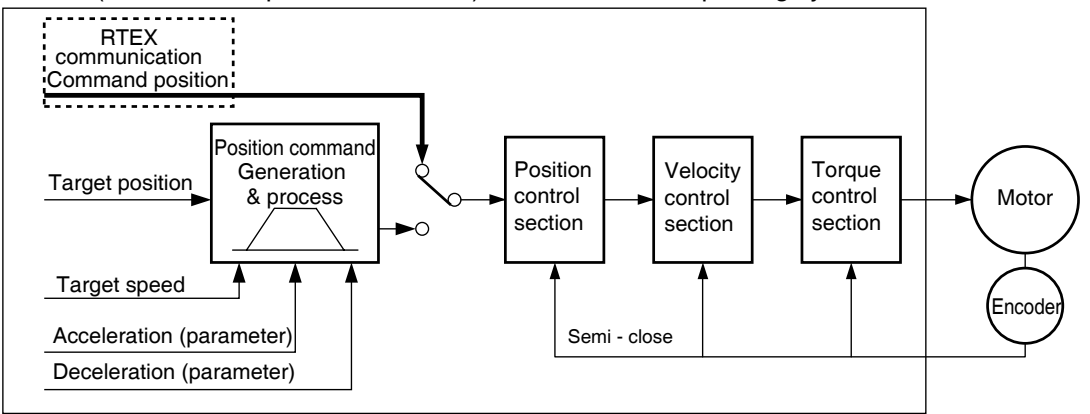

#### **③** Cyclic velocity control (CV) mode

In this Velocity Control Mode, the host controller generates the command velocity and updates it (or transmits updated command) at the communication cycle.

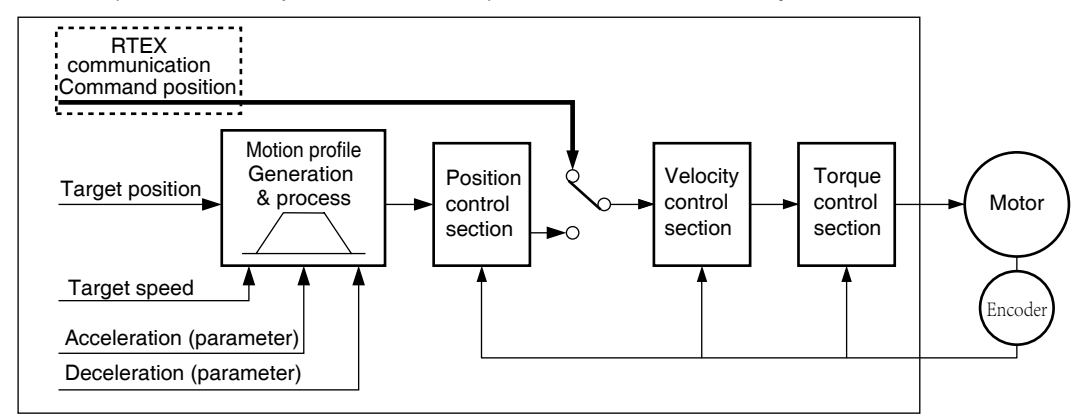

#### (4) Cyclic torque control (CT) mode

In this Torque Control Mode, the host controller generates the command torque and updates it (or transmits updated command) at the communication cycle.

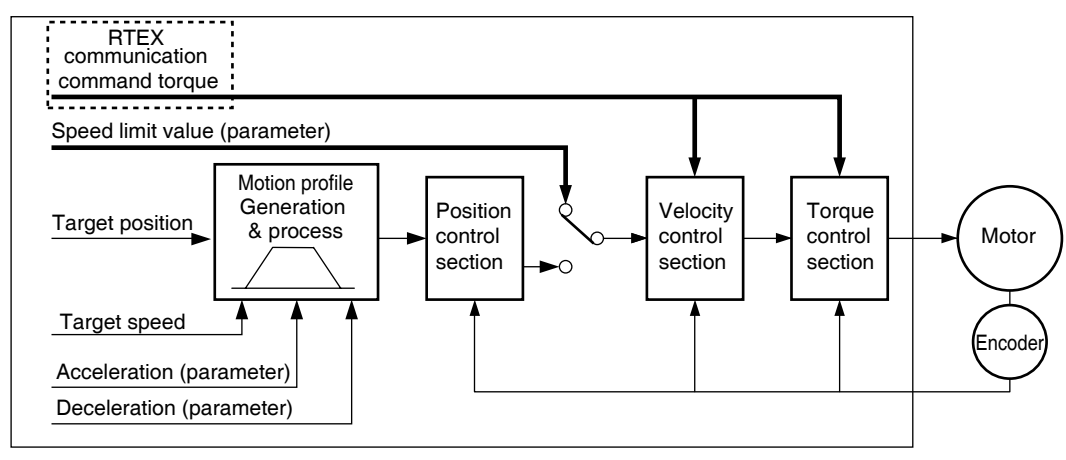

2

Preparation

**Trial Run** 

4

5

Command Input, Network Setup

#### **Basic Specifications of Network**

| Item                                                        | Specifications                                                                                                    |  |  |  |  |  |  |  |  |  |  |  |  |
|-------------------------------------------------------------|----------------------------------------------------------------------------------------------------|--|--|--|--|--|--|--|--|--|--|--|--|
| Topology                                                    | ing                                                                                                    |  |  |  |  |  |  |  |  |  |  |  |  |
| Physical layer                                              | 100BASE-TX (IEEE 802.3)                                                                                                    |  |  |  |  |  |  |  |  |  |  |  |  |
| Baud rate                                                   | 100 Mbps                                                                                                    |  |  |  |  |  |  |  |  |  |  |  |  |
| Communication<br>cycle<br>(physical data<br>transfer cycle) | <ul> <li>0.0625、0.125、0.25、0.5、1.0、2.0 ms</li> <li>The cycle at which command or response RTEX frame is transferred.</li> <li>The servo driver processes the command and response basically at this cycle. Exception: when the communication cycle is 0.0625 [ms]</li> </ul>                                                                                                    |  |  |  |  |  |  |  |  |  |  |  |  |
|                                                             | <ul> <li>0.125、0.25、0.5、1.0、2.0、4.0 ms</li> <li>The cycle at which the host controller will update the command.</li> <li>In response, the servo driver performs the following processes.</li> </ul>                                                                                                    |  |  |  |  |  |  |  |  |  |  |  |  |
|                                                             | Communication<br>cycle 0.0625 ms• Processes the command and response with a cycle of 0.125 ms.• Set the command updating cycle to 0.125 ms.                                                                                                    |  |  |  |  |  |  |  |  |  |  |  |  |
| Command update<br>cycle                                     | Other<br>communication<br>cyclesCPCalculates the changes in command position<br>(CPOS) during command updating cycle and<br>generates the movement command.Other<br>communication<br>cyclesCPIf the command updating cycle on the servo<br>driver is different from that on the host<br>controller, operation error will occur.Processes commands and responses at a<br>position other than the command position<br>                                                                                                    |  |  |  |  |  |  |  |  |  |  |  |  |
|                                                             | PP/CV/CT         • Processes commands and responses at the communication cycle, regardless of the command updating cycle.                                                                                                    |  |  |  |  |  |  |  |  |  |  |  |  |
| Slaves to be<br>connected (axes)                            | <ul> <li>Max. 4 when communication cycle time is 0.0625 ms</li> <li>Max. 8 when communication cycle time is 0.125 ms</li> <li>Max. 16 when communication cycle time is 0.250 ms</li> <li>Max. 32 when communication cycle time is 0.5, 1.0 or 2.0 ms</li> <li>(Notes) •Number of axes when all connected axes are in 16-byte mode. When in the 32-byte mode, the number of axes connected is one half that of axes connected in the 16-byte mode because the number of transmit-receive data blocks is twice that required in the 16-byte mode.</li> <li>•These figures depend on the arithmetic processing power of the host device.</li> <li>•For the use with the same communication system as the MINAS-A5N series, set the communication cycle to the same cycle (0.5 ms or 1.0 ms) as A5N.</li> </ul> |  |  |  |  |  |  |  |  |  |  |  |  |
| Data size                                                   | 16-byte mode: Transmit/receive<br>32-byte mode: Transmit/receive                                                                                                    |  |  |  |  |  |  |  |  |  |  |  |  |

#### Mode Reference Table

#### (1)16 byte mode

 $\bigcirc$  :Compatible、-:Not compatible

| Commu-            |       | Command update cycle [ms] |    |    |      |    |    |    |     |    |    |    |     |    |    |    |    |    |    |    |     |    |    |    |
|-------------------|-------|---------------------------|----|----|------|----|----|----|-----|----|----|----|-----|----|----|----|----|----|----|----|-----|----|----|----|
| nication<br>cvcle | 0.125 |                           |    |    | 0.25 |    |    |    | 0.5 |    |    |    | 1.0 |    |    |    |    | 2  | .0 |    | 4.0 |    |    |    |
| [ms]              | PP    | СР                        | с٧ | СТ | PP   | СР | с٧ | СТ | PP  | СР | сv | СТ | PP  | СР | сv | СТ | PP | СР | с٧ | СТ | PP  | СР | с٧ | СТ |
| 0.0625            | —     | 0                         | 0  | 0  | —    | —  | -  | —  | _   | 0  | —  | -  | —   | -  | _  | —  | —  | -  | -  | —  | —   | —  | —  | -  |
| 0.125             | _     | 0                         | 0  | 0  | -    | 0  | 0  | 0  | -   | 0  | 0  | 0  | _   | -  | -  | -  | -  | -  | -  | -  | —   | _  | _  | -  |
| 0.25              |       |                           |    |    | -    | 0  | 0  | 0  | -   | 0  | 0  | 0  | _   | -  | -  | _  | _  | -  | _  | _  | _   | _  | _  | —  |
| 0.5               |       | /                         | /  |    |      | _  | /  |    | 0   | 0  | 0  | 0  | 0   | 0  | 0  | 0  | —  | -  | -  | -  | —   | —  | —  | —  |
| 1.0               |       |                           |    |    |      | _  | _  |    |     |    |    |    | 0   | 0  | 0  | 0  | 0  | 0  | 0  | 0  | —   | —  | _  |    |
| 2.0               |       | /                         | /  |    |      | /  | /  |    |     | _  | /  |    |     | /  | /  |    | 0  | 0  | 0  | 0  | 0   | 0  | 0  | 0  |
Command Input、Network Setup

### (2)32 byte mode

○ :Compatible、 -:Not compatible

| Commu-            |    |     |        |    |    |     |    |    | Co | omm | nand | upc | late | cycl | e [m | ıs] |    |    |    |    |    |    |    |    |
|-------------------|----|-----|--------|----|----|-----|----|----|----|-----|------|-----|------|------|------|-----|----|----|----|----|----|----|----|----|
| nication<br>cvcle |    | 0.1 | 25     |    |    | 0.: | 25 |    |    | 0.  | .5   |     |      | 1.   | .0   |     |    | 2. | .0 |    |    | 4. | 0  |    |
| [ms]              | PP | СР  | с٧     | СТ | PP | СР  | с٧ | СТ | PP | СР  | CV   | СТ  | PP   | СР   | с٧   | СТ  | PP | СР | C۷ | СТ | PP | СР | C۷ | СТ |
| 0.0625            | -  | —   | —      | —  | _  | _   | _  | _  | -  | —   | _    | _   | _    | —    | _    | _   | _  | _  | _  | —  | _  | -  | -  | —  |
| 0.125             | _  | —   | —      | —  | —  | —   | —  | _  | _  | —   | —    | —   | _    | —    | _    | _   | _  | —  | —  | —  | —  | -  | Ι  | —  |
| 0.25              |    | _   | _      |    | _  | _   | _  |    | Ι  | —   |      | _   |      | _    | I    | Ι   | I  | _  | Ι  |    | _  | Ι  | Ι  | —  |
| 0.5               |    | _   | $\sim$ |    |    | /   | /  |    | 0  | 0   | 0    | 0   | 0    | 0    | 0    | 0   | -  | Ι  | Ι  | Ι  | _  | Ι  | Ι  | —  |
| 1.0               |    |     | _      |    |    | _   | /  |    |    |     | _    |     | 0    | 0    | 0    | 0   | 0  | 0  | 0  | 0  | —  | Ι  | Ι  | —  |
| 2.0               |    | _   | _      |    |    | _   | /  |    |    | _   | /    |     |      | /    | _    |     | 0  | 0  | 0  | 0  | 0  | 0  | 0  | 0  |

## Related Parameters

| Panameter<br>No. | Title                                            | Range              | Function                                                                                                    |
|------------------|--------------------------------------------------|--------------------|----------------------------------------------------------------------------------------------------|
| Pr0.01           | Control mode setup                               | 0 to 6             | You can set up the control mode to be used.<br>0 : semi-closed control                                                                                                    |
| Pr7.20           | RTEX<br>communication<br>cycle setup             | -1 to 12           | Set up the RTEX communication cycle.<br>— 1 : Enable the setup by Pr7.91,<br>3 : 0.5 ms, 6 : 1.0 ms                                                                                                    |
| Pr7.21           | RTEX command<br>updating cycle setup             | 1 to 2             | Set up the ratio of RTEX communication cycle to command<br>updating cycle.<br>Setting = command updating cycle/communication cycle                                                                                                    |
| Pr7.22           | RTEX function<br>extended setup 1                | -32768 to<br>32767 | <ul> <li>bit 0: specifies the data size of RTEX communication.<br/>0: 16-byte mode, 1: 32-byte mode</li> <li>bit 1: specifies the inter-axis sync mode when 2 or more axes are used with TMG_CNT. Set this parameter to 0 when not using TMG_CNT.</li> </ul>                                         |
| Pr7.91           | RTEX<br>communication cycle<br>expansion setting | 0~<br>2000000      | Set the communication cycle of RTEX communication in a<br>unit of ns.Do not set other value than 62500(0.0625 ms),<br>125000(0.125 ms), 250000(0.25 ms), 500000(0.5 ms),<br>1000000(1.0 ms), 2000000(2.0 ms).<br>Set to other value, Err93.5 "Parameter setting error protection 4"<br>is generated. |

# **Example of Mode Setup**

Communication cycle of 0.5 ms, command updating cycle 1.0 ms, semi-closed control, 16byte mode and interaxis semi-synchronous mode.

- Pr0.01 = 0 (Semi-closed control) Pr7.20 = 3 (Communication cycle 0.5 ms)
- Pr7.21 = 2 (Command updating cycle 1.0 ms = 0.5 ms ×2)
- Pr7.22 = 0 ((16-byte mode and interaxis semi-synchronous mode)
- In this example setting, PP/CP/CV/CT control mode switch can be used.

PP/CP/CV/CT control mode selection is necessary by specifying command code.

Caution 🔅

If the combination of Pr7.20 "RTEX communication cycle setup", Pr7.91 "RTEX communication cycle expansion setting", Pr7.21 "RTEX command updating cycle setup" and electronic gear ratio is are not suitable, Err93.5 "Parameter setting error protection 4" is generated.

Make sure to set the same cycle as the upper equipment for the RTEX communication cycle (Pr7.20, Pr7.91) and RTEX command updating cycle (Pr7.21).

Also, make sure to set the same setting as the upper equipment for the extended RTEX function (Pr7.22).

Otherwise, the operation cannot be guaranteed.

2

5

# 2.Outline of Control Mode

**Position Control Mode** 

# Outline

Control the position based on the positional command of RTEX communication command from the host controller. Below describes the Basic Settings necessary for position control. As Position Control Modes, profile position control (PP) and Cyclic position control (CP) are available. In the former, target position, a target velocity, and acceleration/deceleration are specified and a position command is generated in a servo driver; and in the latter, a position command is generated in an upper controller and a command position is updated at specified intervals, Positional command is input based on the command of RTEX communication.

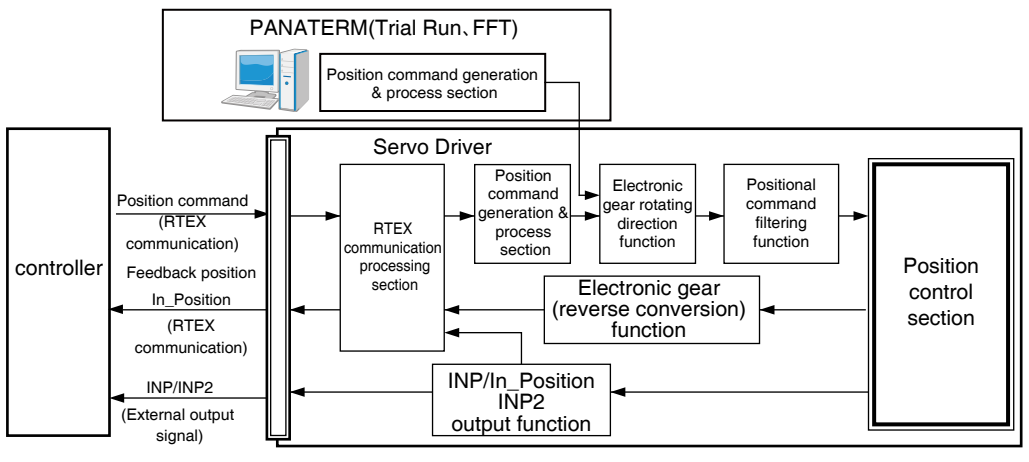

# **Function**

# 1) Electronic gear function

The electronic gear is a function to receive a position command from an upper controller, and multiplies it by an electronic gear ratio specified by a parameter to produce a position command to a position control section. By using this function, the number of revolutions and travel of the motor per command can be set to the desired value.

Setup by the number of pulses per motor revolution of reproduced pulse (Pr0.08) or electronic gear setting for command (Pr0.09, Pr0.10).

### Relevant parameters

| Panameter<br>No.                                                                      | Title                                         | Range              | Function                                                                                                    |  |  |  |
|---------------------------------------------------------------------------------------|-----------------------------------------------|--------------------|----------------------------------------------------------------------------------------------------|--|--|--|
| Pr0.08                                                                                | Command pulse counts per one motor revolution | 0 to<br>8388608    | Specifies the number of command pulses equivalent<br>to one revolution of a motor. If this value is 0, Pn0.09<br>"Numerator of electronic gear ratio" and Pn0.10<br>"Denominator of electronic gear ratio" are valid. |  |  |  |
| Pr0.09                                                                                | Numerator of electronic gear                  | 0 to<br>1073741824 | Set the numerator of electronic gear ratio.                                                                                                    |  |  |  |
| Pr0.10                                                                                | Denominator of<br>electronic gear             | 1 to<br>1073741824 | Set the denominator of electronic gear ratio.                                                                                                    |  |  |  |
| For Details of Parameter, refer to P.3-42 "Details of Parameter".                     |                                               |                    |                                                                                                    |  |  |  |
| la secondente companyation coulo is OFOur college alleges finite contra set /4. M/ham |                                               |                    |                                                                                                    |  |  |  |

Note 🔶

In case that communication cycle is 250us or less, please fix the value as 1/1. When electronic gear ratio is not 1/1 in case that communication cycle is 250us or less, Err93.5 (Parameter setup error protection 4) can be occur.

Related page 🔅 • P.3-12 " Block Diagram of Control Mode " • P.2-48 " Wiring to the Connector, X4 "

Preparation

3

Setup

4

# **2** Positional command filtering function

To make the positional command divided or multiplied by the electronic gear smooth, set the command filter.

### Relevant parameters

| Panameter No. | Title                       | Range      | Unit   | Function                                                                                                    |
|---------------|-----------------------------|------------|--------|----------------------------------------------------------------------------------------------------|
| Pr2.22        | Command<br>smoothing filter | 0 to 10000 | 0.1 ms | Sets the time constant of first order lag filter<br>for the position command.<br>With the two-degree-of-freedom control, it<br>functions as the command response filter. |
| Pr2.23        | Command FIR filter          | 0 to 10000 | 0.1 ms | Sets the time constant of FIR filter for the position command                                                                                                    |

Note

For Details of Parameter, refer to P.3-59, 60 " Details of Parameter " .

# 3 Pulse regeneration function

The information on the amount of movement can be sent to the host controller in the form of A- and B-phase pulses from the servo driver. The resolution of information, B phase logic and output source (encoder and external scale) can be set up by using parameters. Z phase signal is not compatible with pulse regeneration.

| Panameter<br>No. | Title                                                        | Range        | Unit    | Function                                                                                                    |
|------------------|--------------------------------------------------------------|--------------|---------|----------------------------------------------------------------------------------------------------|
| Pr0.11           | Output pulse counts per one motor revolution                 | 1 to 2097152 | pulse/r | Set the resolution of pulse output by the<br>number of output pulses per revolution of OA<br>and OB, respectively.                                                                                                    |
| Pr0.12           | Reversal of pulse output<br>logic/output source<br>selection | 0 to 3       | _       | Set the B-phase logic and the output source<br>of the pulse output.<br>By inverting the B-phase pulse by this<br>parameter, it is possible to reverse the phase<br>relationship between the B-phase pulses to<br>the A-phase pulse. |
| Pr4.47           | Pulse output selection                                       | 0 to 1       | _       | Select the signal to be output from the pulse<br>regeneration output terminal or position<br>comparison output terminal.<br>0 : Encoder output signal<br>1 : Position comparison output signal                                      |
| Pr5.03           | Denominator of pulse output division                         | 0 to 8388608 | _       | For application where the number of output<br>pulses is not an integer, this parameter<br>can be set to a value other than 0 and the<br>dividing ratio can be set by using Pr. 0.11 as<br>numerator and Pr. 5.03 as denominator.    |
| Pr5.33           | Pulse regenerative<br>output limit setup                     | 0 to 1       | _       | Enable/disable detection of Err28.0 "Pulse regenerative limit protection".                                                                                                    |

### Relevant parameters

Note

For Details of Parameter, refer to P.3-44, 75, 78, 86 " Details of Parameter ".

6

When In Troubie

## Command on pulse regeneration function

Maximum frequency of regenerated pulse output is 4 Mpps (after multiplied by 4), If the movement speed exceeds this frequency, the regeneration will not function correctly. That is, correct pulse is not returned to the host controller, causing positional deviation.

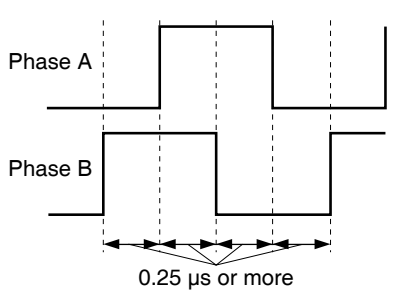

By enabling Pr5.33 "Pulse regenerative output limit setup", Err28.0 "Pulse regenerative limit protection" can be generated upon reaching the pulse regeneration limit. Because this error is generated when the output limit of the pulse regeneration is detected, it is not generated at the maximum frequency. However, detection error may occur if the frequency instantaneously jumps up due to motor velocity change (irregular rotation).

# **④** Positioning complete output function

Positioning completion status can be checked also in positioning completion (In\_Position) of RTEX communication status.

the absolute value of the positional deviation parameter is equal to or below the positioning complete range by the parameter, the output is 1. Presence and absence of positional command can be specified as one of judgment conditions.

| Panameter<br>No. | Title                                | Range        | Unit            | Function                                                                                                    |
|------------------|--------------------------------------|--------------|-----------------|----------------------------------------------------------------------------------------------------|
| Pr4.31           | Positioning complete range           | 0 to 2097152 | Command<br>unit | Set the threshold of positional deviation<br>with respect to the output of positioning<br>complete signal.                                                                                  |
| Pr4.32           | Positioning complete<br>output setup | 0 to 10      | _               | Select the condition to output the positioning complete signal.                                                                                                    |
| Pr4.33           | INP hold time                        | 0 to 30000   | 1 ms            | Set up the hold time when Pr 4.32<br>"Positioning complete output setup" = 3,8.<br>Becomes positioning detection delay time<br>if Pr4.32 "Positioning complete output<br>setup" is 4,5,9,10 |

### Relevant parameters

### Note

For Details of Parameter, refer to P.3-70, 71 " Details of Parameter ".

# **Velocity Control Mode**

# Outline

This function controls the velocity according to the velocity command RTEX communication command sent from the host controller. Below describes the basic set up of the velocity controls.

Available Velocity Control Mode is the cyclic Velocity Control Mode (CV control mode) which updates the command velocity through RTEX communication command.

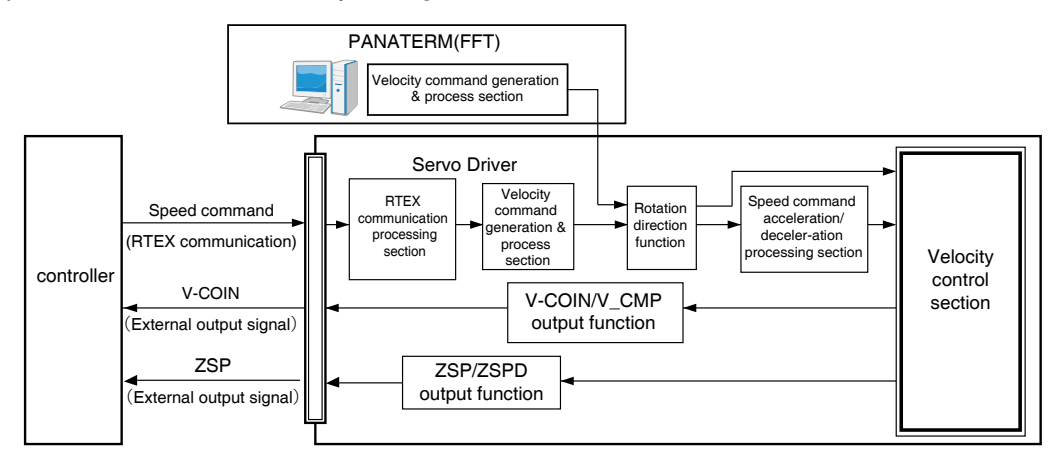

# **Function**

### ① Velocity command acceleration/deceleration setting function

This function controls the velocity by adding acceleration or deceleration command in the driver to the input velocity command.

Using this function, it is possible to can use the soft start when inputting stepwise velocity command or when using internal velocity setup. Also, it is possible to use S shaped acceleration/deceleration function to minimize shock due to change in velocity.

|      | Panameter No. | Title                                            | Range        | Unit                       | Function                                                                                            |
|------|---------------|--------------------------------------------------|--------------|----------------------------|----------------------------------------------------------------------------------------------------|
|      | Pr3.12        | Acceleration time setup                          | 0 to 10000   | ms/<br>(1000 r/min)        | Set up acceleration processing time in response to the velocity command input.                      |
|      | Pr3.13        | Deceleration time setup                          | 0 to 10000   | <b>ms/</b><br>(1000 r/min) | Set up deceleration processing time in response to the velocity command input.                      |
|      | Pr3.14        | Sigmoid acceleration/<br>deceleration time setup | 0 to 1000    | ms                         | Set S-curve time for acceleration/<br>deceleration process when the velocity<br>command is applied. |
| ··;• | When the      | position loop is exter                           | nal to the d | river, do r                | not use the acceleration/deceleration                                                               |

Caution

time setting. Set these values to 0.

For Details of Parameter, refer to P.3-62 " Details of Parameter ". Note

Relevant parameters

2

Preparation

lent

# **2** Speed coincidence output (V-COIN)

This signal is output when the motor speed is equal to the velocity specified by the velocity command. The motor speed is judged to be coincident with the specified speed when the difference from the velocity command before/after acceleration/deceleration is within the range specified by Pr 4.35 "Speed coincident range".

# Relevant parameters

| Panameter No. | Title                   | Range       | Unit  | Function                                                    |  |  |
|---------------|-------------------------|-------------|-------|-------------------------------------------------------------|--|--|
| Pr4.35        | Speed coincidence range | 10 to 20000 | r/min | Set the speed coincidence (V-COIN) output detection timing. |  |  |

Note

For Details of Parameter, refer to P.3-72 " Details of Parameter ".

# **Torque Control Mode**

# Outline

This function performs torque control based on torque command of RTEX communication command sent from the host controller. Below describes Basic Setting of torque control to be used. In addition to the torque command, the speed limit command is required to maintain the motor at a speed below the limited value.

Available Torque Control Mode is the cyclic Torque Control Mode (CT control mode) which updates the command torque during communication cycle. The mode is selected by RTEX communication command.

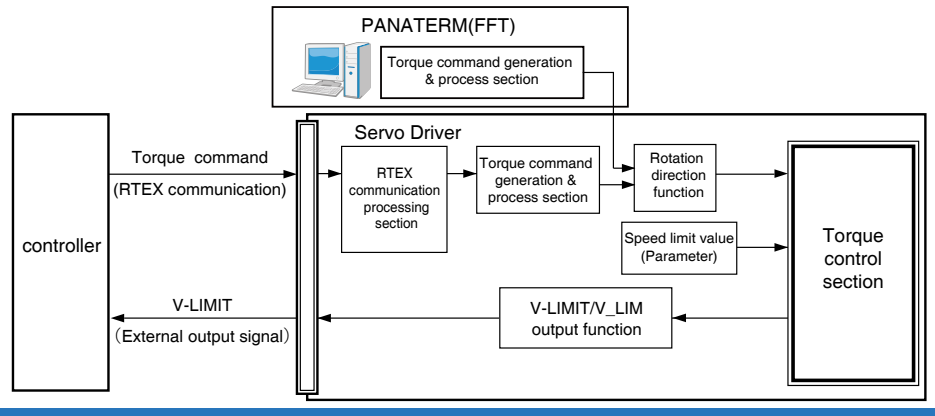

# Function

## **(1)** Speed limit function

The speed limit is one of the protective functions used during torque control. This function regulates the motor speed so that it does not exceed the speed limit while the torque is controlled.

# Caution 🔅

While the speed limit is used to control the motor, the torque command applied to the motor is not directly proportional to the analog torque command. Torque command should have the following result.: the motor speed is equal to the speed limit.

The default speed limit value is 0, Be sure it is set higer than the maximum operating speed.

The speed limit is disabled when the motor operates in the reverse direction to the torque command given by the host controller due to gravity and other disturbances. If this behavior is a problem, by setting the rate at which the motor is stopped to Pr5.13"Overspeed level setup" or Pr6.15"2nd over-speed level setup", to stop the motor by generating Err26.0"Over-speed protection" or Err26.1"2nd over-speed protection".

For details of over-speed protection, refer to setup of P6-22(Pr5.13[over-speed level setup] and Pr6.15[2nd over-speed level]).

| Panameter No. | Title                    | range      | unit  | Function                                                                                                    |
|---------------|--------------------------|------------|-------|----------------------------------------------------------------------------------------------------|
| Pr3.17        | Selection of speed limit | 0 to 1     | —     | Set up the selection method of the speed limit used for torque controlling.                                                         |
| Pr3.21        | Speed limit value 1      | 0 to 20000 | r/min | Set up the speed limit used for torque controlling.                                                                                 |
| Pr3.22        | Speed limit value 2      | 0 to 20000 | r/min | When Pr 3.17 Selection of speed limit is set<br>to 1, the speed limit selected with SL_SW1<br>of RTEX communication command is set. |

### Relevant parameters

## Note

Rev.2.00

For Details of Parameter, refer to P.3-63 " Details of Parameter ".

2

Preparation

Setup

Rur

6

When In Troubie

Supplement

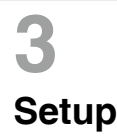

# 2.Outline of Control Mode

# **Block Diagram of Control Mode**

# **Position Mode**

### Profile position control mode (PP)

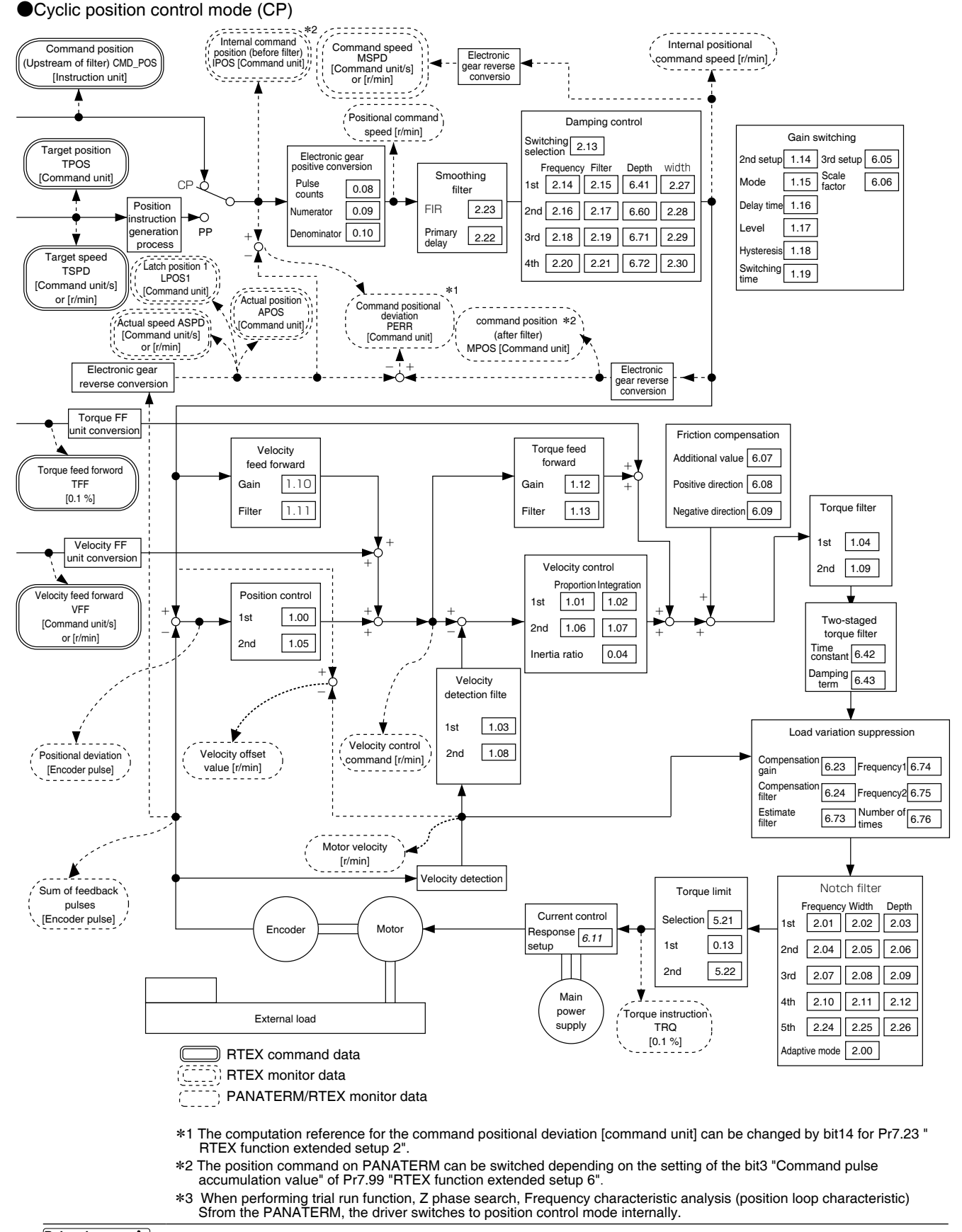

Block Diagram of Control Mode

# **Velocity Mode**

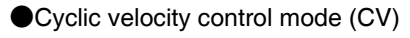

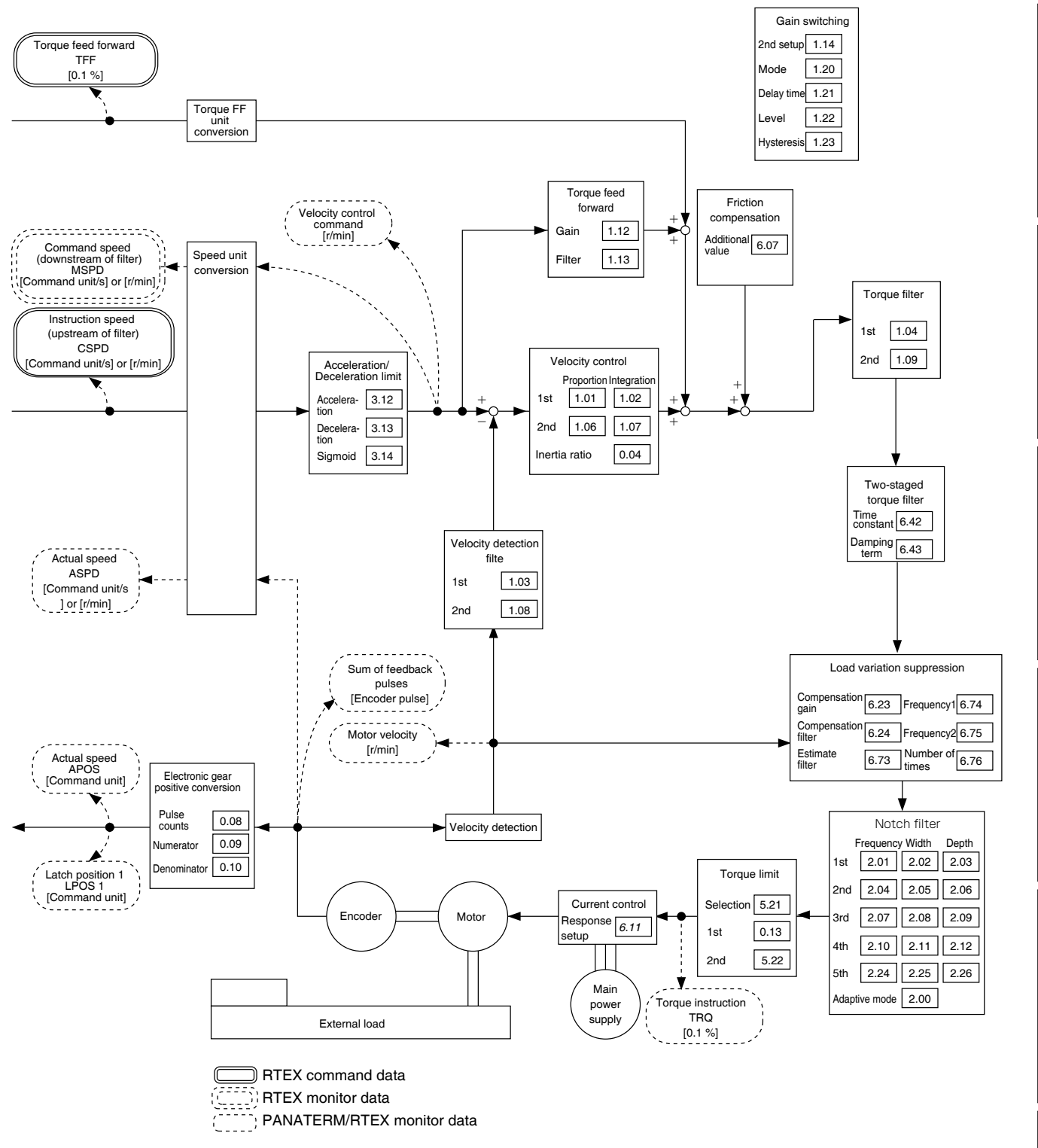

\*1 When performing Frequency characteristic analysis (speed close loop characteristic, Torque speed(Vertical)) from the PANATERM, the driver switches to velocity control mode internally.

Related page ..... P.2-48 "Wiring to the Connector, X4"

1

Before Using the Products

2

Preparation

3

Setup

4

Trial

Run

5

Adjustment

6

When In Troubie

7

Supplement

## 2.Outline of Control Mode

Block Diagram of Control Mode

# **Torque Control Mode**

#### Ocyclic torque control mode (CT)

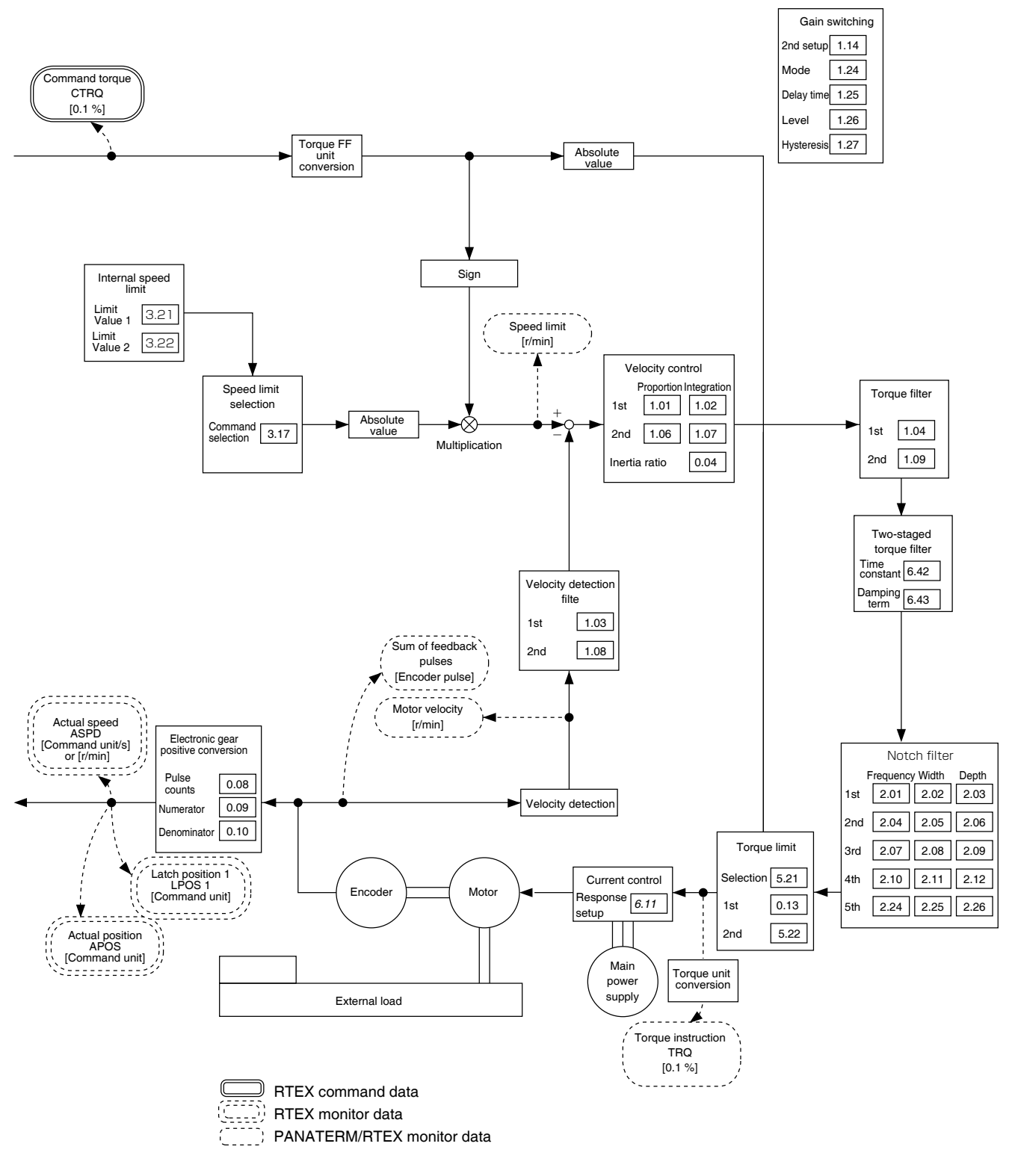

\*1 When performing Frequency characteristic analysis (Torque speed (normal)) from the PANATERM, the driver switches to torque control mode internally.

Related page ..... P.2-48 "Wiring to the Connector, X4"

# **Outline · Setup · Connection**

# **Outline of Parameter**

This driver is equipped with various parameters to set up its characteristics and functions. This section describes the function and purpose of each parameter. Read and comprehend very well so that you can adjust this driver in optimum condition for your running requirements.

### **Setup of Parameter**

- The parameters reference and setup by three methods in the following.
- 1 RTEX communication
- 2 combination of the setup support software, "PANATERM" and PC.
- ③ Application "Panasonic Motor Setup App" of iPhone and Android.

## **Setup of PC**

The personal computer and connector X1 of MINAS A6N can be connected by commercial USB cable.After downloading and installing the support software PANATERM from our homepage, you can do the following operation easily.

### Outline of setup support software" PANATERM"

The following can be operated by "PANATERM" .

- ① Setup and storage of parameters, and writing to the memory (EEPROM).
- (2) Monitoring of I/O, pulse input and load factor.
- ③ Display of the present alarm and reference of the error history.
- ④ Data measurement of the wave-form graphic and bringing of the stored data.
- **(5)** Normal auto-gain tuning.
- (6) Frequency characteristic analysis of the machine system.
- ⑦ JOG function and Z phase search.
- (8) Troubleshooting (Motor does not run, life diagnosis).

### Note

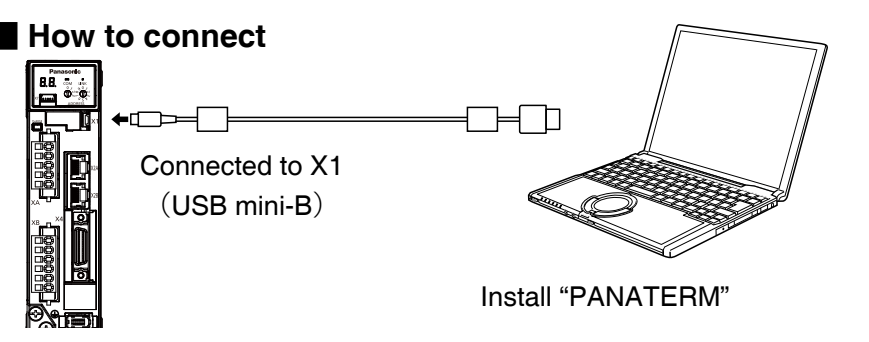

## For USB cable

Using a commercially USB cable with ferrite core. The connector of driver is USB mini-B. The connector on the side of the personal computer, personal computer for use in accordance with the specifications.

Because there is no CD-ROM version of the product, so please download from homepage.

When using the cable without ferrite core, Both ends of the cable is attached to the ferrite core  $(\mathsf{DV0P1460})$ .

If use to option product "WIFI LAN Dongle (DV0PM20105) ", can be connected by WIFI. the details refer to homepage of our company.

Before Using the Products

2

Preparation

3

Setup

4

5

# **List of Parameters**

# **Class of Parameter**

| For MINAS | A6N.      | Parameters  | are | classified | into  | 11 | categories. |
|-----------|-----------|-------------|-----|------------|-------|----|-------------|
|           | / 10/ 11, | i ulumotoro | aio | olabolitoa | iiiio |    | outogonioo. |

| Para              | metr No.  | Title                        | content                          |         |
|-------------------|-----------|------------------------------|----------------------------------|---------|
| Class             | No. * 1   | The                          | content                          | page    |
| 0                 | 00 to 18  | Basic Setting                | Parameter of Basic Setting       | P.3-39  |
| 1                 | 00 to 78  | Gain adjustmeng              | Parameter of Gain adjustmeng     | P.3-47  |
| 2                 | 00 to 37  | Damping Control<br>function  | Parameter of Damping Control     | P.3-54  |
| 3                 | 04 to 29  | Velocity · Torque<br>control | Parameter of Velocity and Torque | P.3-62  |
| 4                 | 00 to 57  | I/O monitor setting          | Parameter of Interface monitor   | P.3-64  |
| 5                 | 03 to 78  | Enhancing setting            | Parameter of Enhancing setting   | P.3-78  |
| 6                 | 02 to 98  | Special setting              |                                  | P.3-91  |
| 7                 | 00 to 110 | Special setting 2            | Parameter of Special setting     | P.3-104 |
| 8                 | 00 to 19  | Special setting 3            |                                  | P.3-117 |
| 9                 | 00 to 50  | For manufacturer's use       |                                  |         |
| 14 * <sup>2</sup> | 00 to 29  | For manufacturer's use       | Parameter of manufacturer's use  | P.3-120 |
| 15                | 00 to 35  | For manufacturer's use       |                                  |         |

### Note

\* 1 Input double figures for No..

\* 2 There is class 14 before Ver.1.05.

The sign of mode is the following.

| Sign | Contor mode      |
|------|------------------|
| Р    | Position control |
| S    | Velocity control |
| Т    | Torque control   |

• Parameter has attribute. Attribute indicates when the changed parameter is made valid. Details refer to P.3-38,

# [Class 0] Basic Setting

| Parar | netr No. |                                                                  |                      |             | Defau     | lt            |                 |           | Relate | d contro | ol mode | Deteil |
|-------|----------|------------------------------------------------------------------|----------------------|-------------|-----------|---------------|-----------------|-----------|--------|----------|---------|--------|
| Class | No.      | Title                                                            | Range                | A,B<br>type | C<br>type | D,E,F<br>type | Unit            | Attribute | Р      | s        | т       | page   |
| 0     | 00       | Rotational direction setup                                       | 0 to 1               |             | 1         |               | -               | с         | 0      | 0        | 0       | 0.00   |
| 0     | 01       | Control mode setup                                               | 0 to 6               |             | 0         |               | -               | R         | 0      | 0        | 0       | 3-39   |
| 0     | 02       | Real-time auto-gain tuning setup                                 | 0 to 6               |             | 1         |               | -               | в         | 0      | 0        | 0       | 3-40   |
| 0     | 03       | Selection of machine stiffness at real-<br>time auto-gain tuning | 0 to 31              | 1           | 3         | 11            | -               | в         | 0      | 0        | 0       | 3-41   |
| 0     | 04       | Inertia ratio                                                    | 0 to 10000           |             | 250       |               | %               | В         | 0      | 0        | 0       |        |
| 0     | 08       | Command pulse counts per one motor revolution                    | 0 to 2 <sup>23</sup> |             | 0         |               | pulse           | с         | 0      | 0        | 0       | 2 40   |
| 0     | 09       | Numerator of electronic gear                                     | 0 to 2 <sup>30</sup> |             | 1         |               | -               | С         | 0      | 0        | 0       | 3-42   |
| 0     | 10       | Denominator of electronic gear                                   | 1 to 2 <sup>30</sup> |             | 1         |               | -               | с         | 0      | 0        | 0       |        |
| 0     | 11       | Output pulse counts per one motor revolution                     | 1 to 2097152         |             | 2500      | )             | pulse/r         | R         | 0      | 0        | 0       | 0.44   |
| 0     | 12       | Reversal of pulse output logic/<br>output source selection       | 0 to 3               |             | 0         |               | -               | R         | 0      | 0        | 0       | 3-44   |
| 0     | 13       | 1st torque limit                                                 | 0 to 500             |             | 500*      | 1             | %               | в         | 0      | 0        | 0       |        |
| 0     | 14       | Position deviation excess setup                                  | 0 to 230             | 83          | 8860      | 80            | command<br>unit | А         | 0      |          |         | 3-45   |
| 0     | 15       | Absolute encoder setup                                           | 0 to 4               |             | 1         |               | -               | с         | 0      | 0        | 0       |        |
| 0     | 16       | External regenerative resistor setup                             | 0 to 3               | 3           | (         | 0             | -               | с         | 0      | 0        | 0       |        |
| 0     | 17       | Load factor of external regenerative resistor selection          | 0 to 4               |             | 0         |               | _               | с         | 0      | 0        | 0       | 3-46   |
| 0     | 18       | For manufacturer's use                                           | -                    |             | 0         |               | -               | -         |        |          |         |        |

# [Class 1] Gain Adjustment

| Para  | metr No. |                                                | _          | Defau              | ılt           |         | Attributo | Related | l mode | Detail |      |
|-------|----------|------------------------------------------------|------------|--------------------|---------------|---------|-----------|---------|--------|--------|------|
| Class | No.      | Title                                          | Range      | A,B C<br>type type | D,E,F<br>type | Unit    | Attribute | Р       | S      | т      | page |
| 1     | 00       | 1st gain of position loop                      | 0 to 30000 | 480                | 320           | 0.1 /s* | В         | 0       |        |        |      |
| 1     | 01       | 1st gain of velocity loop                      | 1 to 32767 | 270                | 180           | 0.1 Hz* | в         | 0       | 0      | 0      | 0.47 |
| 1     | 02       | 1st time constant of velocity loop integration | 1 to 10000 | 210                | 310           | 0.1 ms* | в         | 0       | 0      | 0      | 3-47 |
| 1     | 03       | 1st filter of velocity detection               | 0 to 5     | 0                  |               | -       | в         | 0       | 0      | 0      |      |

% "Related control mode " is thant P : Position control, S : Velocity control, T : Torque control.
 % For "Attribute ",refer to P.3-38 " Details of Attribute ".

\*1 Default value is diffrent according to the combination of the drive and motor .Refer to P.3-121 " Torque limit Setup ".

1

5

List of Parameters

| Parar | netr No. |                                                | _          | Defau              | ult           |          |           | Relate | d contro | ol mode | Detail |
|-------|----------|------------------------------------------------|------------|--------------------|---------------|----------|-----------|--------|----------|---------|--------|
| Class | No.      | Title                                          | Range      | A,B C<br>type type | D,E,F<br>type | Unit     | Attribute | Р      | S        | т       | page   |
| 1     | 04       | 1st time constant of torque filter             | 0 to 2500  | 84                 | 126           | 0.01 ms  | в         | 0      | 0        | 0       | 3-47   |
| 1     | 05       | 2nd gain of position loop                      | 0 to 30000 | 480                | 320           | 0.1 /s*  | в         | 0      |          |         |        |
| 1     | 06       | 2nd gain of velocity loop                      | 1 to 32767 | 270                | 180           | 0.1 Hz*  | в         | 0      | 0        | 0       |        |
| 1     | 07       | 2nd time constant of velocity loop integration | 1 to 10000 | 210                | 310           | 0.1 ms*  | в         | 0      | 0        | 0       |        |
| 1     | 08       | 2nd filter of velocity detection               | 0 to 5     | 0                  |               | -        | в         | 0      | 0        | 0       |        |
| 1     | 09       | 2nd time constant of torque filter             | 0 to 2500  | 84                 | 126           | 0.01 ms* | в         | 0      | 0        | 0       | 3-48   |
| 1     | 10       | Velocity feed forward gain                     | 0 to 4000  | 1000               | D             | 0.10 %*  | в         | 0      |          |         |        |
| 1     | 11       | Velocity feed forward filter                   | 0 to 6400  | 0                  |               | 0.01 ms* | в         | 0      |          |         |        |
| 1     | 12       | Torque feed forward gain                       | 0 to 2000  | 1000               | )             | 0.10 %*  | в         | 0      | 0        |         |        |
| 1     | 13       | Torque feed forward filter                     | 0 to 6400  | 0                  |               | 0.01 ms* | в         | 0      | 0        |         |        |
| 1     | 14       | 2nd gain setup                                 | 0 to 1     | 1                  |               | -        | в         | 0      | 0        | 0       | 0.40   |
| 1     | 15       | Mode of position control switching             | 0 to 10    | 0                  |               | -        | в         | 0      |          |         | 3-49   |
| 1     | 16       | Delay time of position control switching       | 0 to 10000 | 10                 |               | 0.1 ms*  | в         | 0      |          |         |        |
| 1     | 17       | Level of position control switching            | 0 to 20000 | 0                  |               | -        | В         | 0      |          |         | 3-50   |
| 1     | 18       | Hysteresis at position control switching       | 0 to 20000 | 0                  |               | -        | В         | 0      |          |         |        |
| 1     | 19       | Position gain switching time                   | 0 to 10000 | 10                 |               | 0.1 ms*  | В         | 0      |          |         | 2 5 1  |
| 1     | 20       | Mode of velocity control switching             | 0 to 5     | 0                  |               | -        | в         |        | 0        |         | 5-51   |
| 1     | 21       | Delay time of velocity control switching       | 0 to 10000 | 0                  |               | 0.1 ms*  | В         |        | 0        |         |        |
| 1     | 22       | Level of velocity control switching            | 0 to 20000 | 0                  |               | -        | в         |        | 0        |         | 0.50   |
| 1     | 23       | Hysteresis at velocity control switching       | 0 to 20000 | 0                  |               | -        | в         |        | 0        |         | 3-52   |
| 1     | 24       | Mode of torque control switching               | 0 to 3     | 0                  |               | _        | в         |        |          | 0       |        |
| 1     | 25       | Delay time of torque control switching         | 0 to 10000 | 0                  |               | 0.1 ms*  | в         |        |          | 0       |        |
| 1     | 26       | Level of torque control switching              | 0 to 20000 | 0                  |               | _        | В         |        |          | 0       | 3-53   |
| 1     | 27       | Hysteresis at torque control switching         | 0 to 20000 | 0                  |               | -        | В         |        |          | 0       |        |

% "Related control mode "is thant P : Position control, S : Velocity control, T : Torque control.
% For "Attribute ",refer to P.3-38 " Details of Attribute ".

Caution 🔅

Parameter with for "Unit ",set to parameter by setup support software "PANATERM ",please pay attention to the setting of the number of units have changed.

List of Parameters

| Parar | metr No. | Title                  | Dense | Default                       | llmit | Attribute | Rela | ited coi<br>mode | ntrol | Detail |
|-------|----------|------------------------|-------|-------------------------------|-------|-----------|------|------------------|-------|--------|
| Class | No.      | The                    | Range | A,B C D,E,F<br>type type type | Unit  | Allridule | Ρ    | S                | Т     | page   |
| 1     | 28       | For manufacturer's use | -     | 0                             | -     | -         |      |                  |       |        |
| 1     | 29       | For manufacturer's use | -     | 0                             | -     | -         |      |                  |       |        |
| 1     | 30       | For manufacturer's use | _     | 0                             | -     | -         |      |                  |       |        |
| 1     | 31       | For manufacturer's use | -     | 0                             | -     | -         |      |                  |       |        |
| 1     | 32       | For manufacturer's use | -     | 0                             | -     | -         |      |                  |       |        |
| 1     | 33       | For manufacturer's use | -     | 0                             | -     | -         |      |                  |       |        |
| 1     | 34       | For manufacturer's use | -     | 0                             | -     | -         |      |                  |       |        |
| 1     | 35       | For manufacturer's use | -     | 0                             | _     | -         |      |                  |       |        |
| 1     | 36       | For manufacturer's use | -     | 0                             | _     | -         |      |                  |       |        |
| 1     | 37       | For manufacturer's use | -     | 0                             | -     | -         |      |                  |       |        |
| 1     | 38       | For manufacturer's use | -     | 0                             | _     | -         |      |                  |       |        |
| 1     | 39       | For manufacturer's use | -     | 0                             | _     | -         |      |                  |       | 0.50   |
| 1     | 40       | For manufacturer's use | -     | 0                             | -     | -         |      |                  |       | 3-53   |
| 1     | 41       | For manufacturer's use | -     | 0                             | -     | -         |      |                  |       |        |
| 1     | 42       | For manufacturer's use | _     | 0                             | _     | -         |      |                  |       |        |
| 1     | 43       | For manufacturer's use | -     | 0                             | -     | -         |      |                  |       |        |
| 1     | 44       | For manufacturer's use | -     | 0                             | -     | -         |      |                  |       |        |
| 1     | 45       | For manufacturer's use | -     | 0                             | -     | -         |      |                  |       |        |
| 1     | 46       | For manufacturer's use | -     | 0                             | -     | -         |      |                  |       |        |
| 1     | 47       | For manufacturer's use | -     | 0                             | -     | -         |      |                  |       |        |
| 1     | 48       | For manufacturer's use | -     | 0                             | -     | -         |      |                  |       |        |
| 1     | 49       | For manufacturer's use | -     | 0                             | -     | -         |      |                  |       |        |
| 1     | 50       | For manufacturer's use | _     | 0                             | _     | -         |      |                  |       |        |
| 1     | 51       | For manufacturer's use | -     | 0                             | -     | -         |      |                  |       |        |

% " Related control mode "is thant P : Position control, S : Velocity control, T : Torque control. % For " Attribute ",refer to P.3-38 " Details of Attribute " .

Caution 🔅

Parameter with for "Unit",set to parameter by setup support software "PANATERM",please pay attention to the setting of the number of units have changed.

1

Before Using the Products

2

Preparation

3

Setup

4

Trial Run

5

Adjustment

6

When In Troubie

7

Supplement

List of Parameters

| Parar | netr No. | Title                  | Denne | Default                       | Unit | Attailauta | Rela | ated co<br>mode | ntrol | Detail |
|-------|----------|------------------------|-------|-------------------------------|------|------------|------|-----------------|-------|--------|
| Class | No.      | The                    | Range | A,B C D,E,F<br>type type type |      | Allridule  | Р    | s               | т     | page   |
| 1     | 52       | For manufacturer's use | _     | 0                             | -    | -          |      |                 |       |        |
| 1     | 53       | For manufacturer's use | -     | 0                             | -    | -          |      |                 |       |        |
| 1     | 54       | For manufacturer's use | -     | 0                             | -    | -          |      |                 |       |        |
| 1     | 55       | For manufacturer's use | -     | 0                             | -    | -          |      |                 |       |        |
| 1     | 56       | For manufacturer's use | _     | 0                             | -    | -          |      |                 |       |        |
| 1     | 57       | For manufacturer's use | -     | 0                             | -    | -          |      |                 |       |        |
| 1     | 58       | For manufacturer's use | _     | 0                             | -    | -          |      |                 |       |        |
| 1     | 59       | For manufacturer's use | -     | 0                             | -    | -          |      |                 |       |        |
| 1     | 60       | For manufacturer's use | _     | 0                             | -    | -          |      |                 |       |        |
| 1     | 61       | For manufacturer's use | -     | 0                             | -    | -          |      |                 |       |        |
| 1     | 62       | For manufacturer's use | _     | 0                             | -    | -          |      |                 |       |        |
| 1     | 63       | For manufacturer's use | -     | 0                             | -    | -          |      |                 |       | 0.50   |
| 1     | 64       | For manufacturer's use | -     | 0                             | -    | -          |      |                 |       | 3-53   |
| 1     | 65       | For manufacturer's use | -     | 0                             | -    | -          |      |                 |       |        |
| 1     | 66       | For manufacturer's use | _     | 0                             | -    | -          |      |                 |       |        |
| 1     | 67       | For manufacturer's use | -     | 0                             | -    | -          |      |                 |       |        |
| 1     | 68       | For manufacturer's use | -     | 0                             | -    | -          |      |                 |       |        |
| 1     | 69       | For manufacturer's use | -     | 0                             | -    | -          |      |                 |       |        |
| 1     | 70       | For manufacturer's use | _     | 0                             | _    | -          |      |                 |       |        |
| 1     | 71       | For manufacturer's use | -     | 0                             | -    | -          |      |                 |       |        |
| 1     | 72       | For manufacturer's use | _     | 0                             | -    | -          |      |                 |       |        |
| 1     | 73       | For manufacturer's use | -     | 0                             | -    | -          |      |                 |       |        |
| 1     | 74       | For manufacturer's use | -     | 0                             | -    | -          |      |                 |       |        |
| 1     | 75       | For manufacturer's use | -     | 0                             | -    | -          |      |                 |       |        |

% "Related control mode "is thant P : Position control, S : Velocity control, T : Torque control.
% For "Attribute ",refer to P.3-38 " Details of Attribute ".

Caution 🔅

Parameter with for "Unit", set to parameter by setup support software "PANATERM", please pay attention to the setting of the number of units have changed.

## 3.Setup and List of Parameters List of Parameters

| Para  | metr No. | Title                  | Banga | Default                       | Unit | Attribute | Rela | ated co<br>mode | ntrol | Detai |
|-------|----------|------------------------|-------|-------------------------------|------|-----------|------|-----------------|-------|-------|
| Class | No.      | The                    | nange | A,B C D,E,F<br>type type type | Onic | Aunouc    | Ρ    | s               | т     | page  |
| 1     | 76       | For manufacturer's use | _     | 0                             | -    | -         |      |                 |       |       |
| 1     | 77       | For manufacturer's use | _     | 0                             | -    | -         |      |                 |       | 3-53  |
| 1     | 78       | For manufacturer's use | _     | 0                             | _    | -         |      |                 |       |       |

# [Class 2] Damping Control Function

| Parar | netr No. | Titlo                                 | Pango      | Default                       | Unit    | Attributo | Rela | ated co<br>mode | ntrol | Detail |
|-------|----------|---------------------------------------|------------|-------------------------------|---------|-----------|------|-----------------|-------|--------|
| Class | No.      | The                                   | nange      | A,B C D,E,F<br>type type type | Unit    | Allindule | Р    | s               | Т     | page   |
| 2     | 00       | Adaptive filter mode setup            | 0 to 6     | 0                             | -       | в         | 0    | 0               |       |        |
| 2     | 01       | 1st notch frequency                   | 50 to 5000 | 5000                          | Hz      | В         | 0    | 0               | 0     | 0.54   |
| 2     | 02       | 1st notchwidth selection              | 0 to 20    | 2                             | -       | В         | 0    | 0               | 0     | 3-54   |
| 2     | 03       | 1st notch depth selection             | 0 to 99    | 0                             | -       | В         | 0    | 0               | 0     |        |
| 2     | 04       | 2nd notch frequency                   | 50 to 5000 | 5000                          | Hz      | В         | 0    | 0               | 0     |        |
| 2     | 05       | 2nd notch width selection             | 0 to 20    | 2                             | -       | В         | 0    | 0               | 0     |        |
| 2     | 06       | 2nd notch depth selection             | 0 to 99    | 0                             | -       | в         | 0    | 0               | 0     | 0.55   |
| 2     | 07       | 3rd notch frequency                   | 50 to 5000 | 5000                          | Hz      | в         | 0    | 0               | 0     | 3-55   |
| 2     | 08       | 3rd notch width selection             | 0 to 20    | 2                             | -       | в         | 0    | 0               | 0     |        |
| 2     | 09       | 3rd notch depth selection             | 0 to 99    | 0                             | _       | в         | 0    | 0               | 0     |        |
| 2     | 10       | 4th notch frequency                   | 50 to 5000 | 5000                          | Hz      | в         | 0    | 0               | 0     |        |
| 2     | 11       | 4th notch width selection             | 0 to 20    | 2                             | -       | в         | 0    | 0               | 0     | 3-56   |
| 2     | 12       | 4th notch depth selection             | 0 to 99    | 0                             | -       | в         | 0    | 0               | 0     |        |
| 2     | 13       | Selection of damping filter switching | 0 to 6     | 0                             | _       | в         | 0    |                 |       | 3-57   |
| 2     | 14       | 1st damping frequency                 | 0 to 3000  | 0                             | 0.1 Hz* | в         | 0    |                 |       |        |
| 2     | 15       | 1st damping filter setup              | 0 to 1500  | 0                             | 0.1 Hz* | в         | 0    |                 |       | 2 50   |
| 2     | 16       | 2nd damping frequency                 | 0 to 3000  | 0                             | 0.1 Hz* | в         | 0    |                 |       | 3-38   |
| 2     | 17       | 2nd damping filter setup              | 0 to 1500  | 0                             | 0.1 Hz* | в         | 0    |                 |       |        |

% "Related control mode "is thant P : Position control, S : Velocity control, T : Torque control. % For "Attribute ",refer to P.3-38 " Details of Attribute ".

Caution 🔅

Parameter with for "Unit ",set to parameter by setup support software "PANATERM ",please pay attention to the setting of the number of units have changed.

2

1

Before Using the Products

3

Setup

4

Trial Run

When In Troubie

6

List of Parameters

| Parar | netr No. | Title                     | Dense      | Defau              | lt            | l la it | Attuikusta | Rela | ated co<br>mode | ntrol | Detail |
|-------|----------|---------------------------|------------|--------------------|---------------|---------|------------|------|-----------------|-------|--------|
| Class | No.      | The                       | Range      | A,B C<br>type type | D,E,F<br>type | Unit    | Allridule  | Ρ    | S               | Т     | page   |
| 2     | 18       | 3rd damping frequency     | 0 to 3000  | 0                  |               | 0.1 Hz* | В          | 0    |                 |       |        |
| 2     | 19       | 3rd damping filter setup  | 0 to 1500  | 0                  |               | 0.1 Hz* | в          | 0    |                 |       | 0.50   |
| 2     | 20       | 4th damping frequency     | 0 to 3000  | 0                  |               | 0.1 Hz* | в          | 0    |                 |       | 3-58   |
| 2     | 21       | 4th damping filter setup  | 0 to 1500  | 0                  |               | 0.1 Hz* | в          | 0    |                 |       |        |
| 2     | 22       | Command smoothing filter  | 0 to 10000 | 92                 | 139           | 0.1 ms* | в          | 0    | 0               |       | 3-59   |
| 2     | 23       | Command FIR filter        | 0 to 10000 | 10                 |               | 0.1 ms* | в          | 0    |                 |       |        |
| 2     | 24       | 5th notch frequency       | 50 to 5000 | 5000               |               | Hz      | в          | 0    | 0               | 0     |        |
| 2     | 25       | 5th notch width selection | 0 to 20    | 2                  |               | -       | в          | 0    | 0               | 0     | 3-60   |
| 2     | 26       | 5th notch depth selection | 0 to 99    | 0                  |               | -       | в          | 0    | 0               | 0     |        |
| 2     | 27       | 1st damping width setting | 0 to 1000  | 0                  |               | -       | в          | 0    |                 |       |        |
| 2     | 28       | 2nd damping width setting | 0 to 1000  | 0                  |               | -       | в          | 0    |                 |       |        |
| 2     | 29       | 3rd damping width setting | 0 to 1000  | 0                  |               | -       | в          | 0    |                 |       |        |
| 2     | 30       | 4th damping width setting | 0 to 1000  | 0                  |               | -       | в          | 0    |                 |       |        |
| 2     | 31       | For manufacturer's use    | -          | 0                  |               | -       | -          |      |                 |       |        |
| 2     | 32       | For manufacturer's use    | -          | 0                  |               | -       | -          |      |                 |       |        |
| 2     | 33       | For manufacturer's use    | -          | 0                  |               | -       | -          |      |                 |       | 3-61   |
| 2     | 34       | For manufacturer's use    | -          | 0                  |               | -       | -          |      |                 |       |        |
| 2     | 35       | For manufacturer's use    | -          | 0                  |               | -       | -          |      |                 |       |        |
| 2     | 36       | For manufacturer's use    | -          | 0                  |               | _       | -          |      |                 |       |        |
| 2     | 37       | For manufacturer's use    | -          | 0                  |               | -       | -          |      |                 |       |        |

# [Class 3] Velocity/ Torque

| Para  | metr No. | Title                  | Bange | Default                       | Unit  | Attribute | Rela | ited co<br>mode | ntrol | Detail |
|-------|----------|------------------------|-------|-------------------------------|-------|-----------|------|-----------------|-------|--------|
| Class | No.      | The                    | nange | A,B C D,E,F<br>type type type | Offic | Aunoute   | Ρ    | S               | т     | page   |
| 3     | 04       | For manufacturer's use | -     | 0                             | -     | -         |      |                 |       | 3-62   |

% "Related control mode "is thant P : Position control, S : Velocity control, T : Torque control.
% For "Attribute ",refer to P.3-38 " Details of Attribute ".

**Caution** Parameter with for "Unit",set to parameter by setup support software "PANATERM",please pay attention to the setting of the number of units have changed.

List of Parameters

| Parar | metr No. | Title                                            | Dense      | Default                       | l l mit             | Attribute | Rela | ated co<br>mode | ntrol | Detai |
|-------|----------|--------------------------------------------------|------------|-------------------------------|---------------------|-----------|------|-----------------|-------|-------|
| Class | No.      | Inte                                             | Range      | A,B C D,E,F<br>type type type | Unit                | Attribute | Р    | s               | т     | page  |
| 3     | 05       | For manufacturer's use                           | -          | 0                             | -                   | -         |      |                 |       |       |
| 3     | 12       | Acceleration time setup                          | 0 to 10000 | 0                             | ms/<br>(1000 r/min) | в         |      | 0               |       | 2 60  |
| 3     | 13       | Deceleration time setup                          | 0 to 10000 | 0                             | ms/<br>(1000 r/min) | в         |      | 0               |       | 3-62  |
| 3     | 14       | Sigmoid acceleration/<br>deceleration time setup | 0 to 1000  | 0                             | ms                  | В         |      | 0               |       |       |
| 3     | 17       | Selection of speed limit                         | 0 to 1     | 0                             | _                   | в         |      |                 | 0     |       |
| 3     | 21       | Speed limit value 1                              | 0 to 20000 | 0                             | r/min               | в         |      |                 | 0     |       |
| 3     | 22       | Speed limit value 2                              | 0 to 20000 | 0                             | r/min               | В         |      |                 | 0     |       |
| 3     | 23       | For manufacturer's use                           | -          | 0                             | -                   | -         |      |                 |       |       |
| 3     | 24       | For manufacturer's use                           | _          | 0                             | _                   | -         |      |                 |       |       |
| 3     | 25       | For manufacturer's use                           | -          | 10000                         | -                   | -         |      |                 |       | 3-63  |
| 3     | 26       | For manufacturer's use                           | _          | 0                             | _                   | -         |      |                 |       |       |
| 3     | 27       | For manufacturer's use                           | _          | 0                             | -                   | -         |      |                 |       |       |
| 3     | 28       | For manufacturer's use                           | _          | 16000                         | _                   | -         |      |                 |       |       |
| 3     | 29       | For manufacturer's use                           | -          | 0                             | -                   | -         |      |                 |       |       |

# [Class 4] I/F Monitor Setting

| Parar | netr No. | Title               | Panga          | Default                       | Unit Attribute - | Rela      | ited coi<br>mode | ntrol | Detail |      |
|-------|----------|---------------------|----------------|-------------------------------|------------------|-----------|------------------|-------|--------|------|
| Class | No.      | The                 | nange          | A,B C D,E,F<br>type type type | Unit             | Allindule | Р                | s     | т      | page |
| 4     | 00       | SI1 input selection | 0 to 00FFFFFFh | 3289650                       | -                | с         | 0                | 0     | 0      | 3-64 |
| 4     | 01       | SI2 input selection | 0 to 00FFFFFFh | 8487297                       | -                | с         | 0                | 0     | 0      |      |
| 4     | 02       | SI3 input selection | 0 to 00FFFFFFh | 8553090                       | -                | с         | 0                | 0     | 0      |      |
| 4     | 03       | SI4 input selection | 0 to 00FFFFFFh | 3026478                       | -                | с         | 0                | 0     | 0      | 0.65 |
| 4     | 04       | SI5 input selection | 0 to 00FFFFFFh | 2236962                       | _                | с         | 0                | 0     | 0      | 3-65 |
| 4     | 05       | SI6 input selection | 0 to 00FFFFFFh | 2171169                       | -                | с         | 0                | 0     | 0      |      |
| 4     | 06       | SI7 input selection | 0 to 00FFFFFFh | 2829099                       | -                | с         | 0                | 0     | 0      |      |

% "Related control mode "is thant P : Position control, S : Velocity control, T : Torque control. % For "Attribute ", refer to P.3-38 " Details of Attribute ".

**Caution** Parameter with for "Unit",set to parameter by setup support software "PANATERM",please pay attention to the setting of the number of units have changed.

1

Setup

Preparation

List of Parameters

| Parar | netr No. |                                              | _              | Default                       |                 |           | Rela | ated co<br>mode | ntrol | Detail |
|-------|----------|----------------------------------------------|----------------|-------------------------------|-----------------|-----------|------|-----------------|-------|--------|
| Class | No.      | Title                                        | Range          | A,B C D,E,F<br>type type type | Unit            | Attribute | Р    | s               | Т     | page   |
| 4     | 07       | SI8 input selection                          | 0 to 00FFFFFFh | 3223857                       | -               | с         | 0    | 0               | 0     | 3-65   |
| 4     | 10       | SO1 output selection                         | 0 to 00FFFFFFh | 197379                        | -               | с         | 0    | 0               | 0     | 3-66   |
| 4     | 11       | SO2 output selection                         | 0 to 00FFFFFFh | 1052688                       | _               | с         | 0    | 0               | 0     |        |
| 4     | 12       | SO3 output selection                         | 0 to 00FFFFFFh | 65793                         | -               | с         | 0    | 0               | 0     |        |
| 4     | 16       | Type of analog monitor 1                     | 0 to 28        | 0                             | _               | А         | 0    | 0               | 0     | 0.07   |
| 4     | 17       | Analog monitor 1 output gain                 | 0 to 214748364 | 0                             | -               | A         | 0    | 0               | 0     | 3-67   |
| 4     | 18       | Type of analog monitor 2                     | 0 to 28        | 4                             | -               | А         | 0    | 0               | 0     |        |
| 4     | 19       | Analog monitor 2 output gain                 | 0 to 214748364 | 0                             | _               | А         | 0    | 0               | 0     |        |
| 4     | 21       | Analog monitor output setup                  | 0 to 2         | 0                             | _               | А         | 0    | 0               | 0     | 3-68   |
| 4     | 22       | For manufacturer's use                       | -              | 0                             | -               | -         |      |                 |       |        |
| 4     | 23       | For manufacturer's use                       | -              | 0                             | _               | -         |      |                 |       |        |
| 4     | 24       | For manufacturer's use                       | -              | 0                             | -               | -         |      |                 |       | 3-70   |
| 4     | 31       | Positioning complete range                   | 0 to 2097152   | 8400                          | command<br>unit | А         | 0    |                 |       |        |
| 4     | 32       | Positioning complete output setup            | 0 to 10        | 0                             | -               | А         | 0    |                 |       |        |
| 4     | 33       | INP hold time                                | 0 to 30000     | 0                             | 1 ms            | А         | 0    |                 |       |        |
| 4     | 34       | Zero-speed                                   | 10 to 20000    | 50                            | r/min           | А         | 0    | 0               | 0     | 3-71   |
| 4     | 35       | Speed coincidence range                      | 10 to 20000    | 50                            | r/min           | А         |      | 0               | 0     |        |
| 4     | 36       | At-speed (Speed arrival)                     | 10 to 20000    | 1000                          | r/min           | А         |      | 0               | 0     | 3-72   |
| 4     | 37       | Mechanical brake action at stalling setup    | 0 to 10000     | 0                             | 1 ms            | в         | 0    | 0               | 0     |        |
| 4     | 38       | Mechanical brake action at running setup     | 0 to 32000     | 0                             | 1 ms            | в         | 0    | 0               | 0     | 3-73   |
| 4     | 39       | Brake release speed setup                    | 30 to 3000     | 30                            | r/min           | в         | 0    | 0               | 0     |        |
| 4     | 40       | Selection of alarm output 1                  | 0 to 40        | 0                             | -               | А         | 0    | 0               | 0     |        |
| 4     | 41       | Selection of alarm output 2                  | 0 to 40        | 0                             | _               | А         | 0    | 0               | 0     | 3-74   |
| 4     | 42       | 2nd Positioning complete (In-position) range | 0 to 2097152   | 8400                          | command<br>unit | А         | 0    |                 |       | 3-75   |

% "Related control mode "is thant P : Position control, S : Velocity control, T : Torque control.
% For "Attribute ",refer to P.3-38 " Details of Attribute ".

Caution 🔅

Parameter with for "Unit", set to parameter by setup support software "PANATERM", please pay attention to the setting of the number of units have changed.

List of Parameters

| Paran | metr No. | Title                                                   | Panga                     | Default                       | Unit            | Attributo | Rela | ited coi<br>mode | ntrol | Detail |
|-------|----------|---------------------------------------------------------|---------------------------|-------------------------------|-----------------|-----------|------|------------------|-------|--------|
| Class | No.      | Title                                                   | nange                     | A,B C D,E,F<br>type type type | Unit            | Allindule | Р    | s                | т     | page   |
| 4     | 44       | Position comparison output pulse<br>width setting       | 0 to 32767                | 0                             | 0.1 ms          | R         | 0    | 0                | 0     |        |
| 4     | 45       | Position comparison output polarity selection           | 0 to 7                    | 0                             | _               | R         | 0    | 0                | 0     | 3-75   |
| 4     | 47       | Pluse output selection                                  | 0 to 1                    | 0                             | _               | R         | 0    | 0                | 0     |        |
| 4     | 48       | Position comparison value 1                             | -2147483648 to 2147483647 | 0                             | command<br>unit | A         | 0    | 0                | 0     |        |
| 4     | 49       | Position comparison value 2                             | -2147483648 to 2147483647 | 0                             | command         | А         | 0    | 0                | 0     |        |
| 4     | 50       | Position comparison value 3                             | -2147483648 to 2147483647 | 0                             | unit            | А         | 0    | 0                | 0     |        |
| 4     | 51       | Position comparison value 4                             | -2147483648 to 2147483647 | 0                             | command<br>unit | А         | 0    | 0                | 0     |        |
| 4     | 52       | Position comparison value 5                             | -2147483648 to 2147483647 | 0                             | command<br>unit | A         | 0    | 0                | 0     | 3-76   |
| 4     | 53       | Position comparison value 6                             | -2147483648 to 2147483647 | 0                             | command<br>unit | А         | 0    | 0                | 0     |        |
| 4     | 54       | Position comparison value 7                             | -2147483648 to 2147483647 | 0                             | command<br>unit | А         | 0    | 0                | 0     |        |
| 4     | 55       | Position comparison value 8                             | -2147483648 to 2147483647 | 0                             | command<br>unit | А         | 0    | 0                | 0     |        |
| 4     | 56       | Position comparison output delay<br>compensation amount | -32768 to32767            | 0                             | 0.1 us          | R         | 0    | 0                | 0     |        |
| 4     | 57       | Position comparison output<br>assignment setting        | -2147483648 to 2147483647 | 0                             | -               | R         | 0    | 0                | 0     | 3-77   |

# [Class 5] Enhancing Setting

| Parar | netr No. | Title                                | Pango        | Default                       | Unit | Attributo | Rela | ited co<br>mode | ntrol | Detail |
|-------|----------|--------------------------------------|--------------|-------------------------------|------|-----------|------|-----------------|-------|--------|
| Class | No.      | The                                  | nange        | A,B C D,E,F<br>type type type | Onit | Aunouc    | Р    | s               | т     | page   |
| 5     | 03       | Denominator of pulse output division | 0 to 8388608 | 0                             | -    | R         | 0    | 0               | 0     | 3-78   |
| 5     | 04       | Over-travel inhibit input setup      | 0 to 2       | 1                             | -    | с         | 0    | 0               | 0     | 3-79   |
| 5     | 05       | Sequence at over-travel inhibit      | 0 to 2       | 0                             | -    | с         | 0    | 0               | 0     | 3-80   |
| 5     | 06       | Sequence at Servo-off                | 0 to 9       | 0                             | -    | В         | 0    | 0               | 0     | 3-81   |
| 5     | 07       | Sequence at main power off           | 0 to 9       | 0                             | -    | В         | 0    | 0               | 0     |        |
| 5     | 08       | LV trip selection at main power off  | 0 to 3       | 1                             | -    | В         | 0    | 0               | 0     | 3-82   |
| 5     | 09       | Detection time of main power off     | 70 to 2000   | 70                            | 1 ms | С         | 0    | 0               | 0     |        |

\* "Related control mode "is thant P : Position control, S : Velocity control, T : Torque control.
\* For "Attribute ",refer to P.3-38 " Details of Attribute ".

Caution 🔅

Parameter with for "Unit",set to parameter by setup support software "PANATERM",please pay attention to the setting of the number of units have changed.

1

4

List of Parameters

| Parar | netr No. | Title                                                 | Banga         | Default                       | Unit     | Attributo | Rela | ated co<br>mode | ntrol | Detail |
|-------|----------|-------------------------------------------------------|---------------|-------------------------------|----------|-----------|------|-----------------|-------|--------|
| Class | No.      | The                                                   | nange         | A,B C D,E,F<br>type type type | Unit     | AllIndule | Ρ    | S               | т     | page   |
| 5     | 10       | Sequence at alarm                                     | 0 to 7        | 0                             | -        | в         | 0    | 0               | 0     | 3-83   |
| 5     | 11       | Torque setup for emergency stop                       | 0 to 500      | 0                             | %        | в         | 0    | 0               | 0     |        |
| 5     | 12       | Over-load level setup                                 | 0 to 500      | 0                             | %        | А         | 0    | 0               | 0     |        |
| 5     | 13       | Over-speed level setup                                | 0 to 20000    | 0                             | r/min    | А         | 0    | 0               | 0     | 3-84   |
| 5     | 14       | Motor working range setup                             | 0 to 1000     | 10                            | 0.1 rot* | А         | 0    |                 |       |        |
| 5     | 15       | Control input signal reading setup                    | 0 to 3        | 0                             | -        | с         | 0    | 0               | 0     |        |
| 5     | 20       | Position setup unit select                            | 0 to 1        | 0                             | _        | с         | 0    |                 |       |        |
| 5     | 21       | Selection of torque limit                             | 0 to 4        | 1                             | -        | в         | 0    | 0               |       |        |
| 5     | 22       | 2nd torque limit                                      | 0 to 500      | 500* <sup>1</sup>             | %        | в         | 0    | 0               |       | 3-85   |
| 5     | 23       | Torque limit switching setup 1                        | 0 to 4000     | 0                             | ms/100 % | в         | 0    | 0               |       |        |
| 5     | 24       | Torque limit switching setup 2                        | 0 to 4000     | 0                             | ms/100 % | в         | 0    | 0               |       |        |
| 5     | 25       | Positive direction torque limit                       | 0 to 500      | 500* <sup>1</sup>             | %        | В         | 0    | 0               |       |        |
| 5     | 26       | Negative direction torque limit                       | 0 to 500      | 500* <sup>1</sup>             | %        | в         | 0    | 0               |       |        |
| 5     | 29       | For manufacturer's use                                | -             | 2                             | _        | -         |      |                 |       |        |
| 5     | 31       | USB axis address                                      | 0 to 127      | 1                             | _        | с         | 0    | 0               | 0     |        |
| 5     | 33       | Pulse regenerative output limit setup                 | 0 to 1        | 0                             | _        | с         | 0    | 0               | 0     | 3-86   |
| 5     | 34       | For manufacturer's use                                | -             | 4                             | _        | _         |      |                 |       |        |
| 5     | 36       | For manufacturer's use                                | _             | 0                             | _        | -         |      |                 |       |        |
| 5     | 45       | Quadrant glitch positive-direction compensation value | -1000 to 1000 | 0                             | 0.1 %    | в         | 0    |                 |       |        |
| 5     | 46       | Quadrant glitch negative-direction compensation value | -1000 to1000  | 0                             | 0.1 %    | в         | 0    |                 |       |        |
| 5     | 47       | Quadrant glitch compensation delay time               | 0 to 1000     | 0                             | ms       | В         | 0    |                 |       |        |
| 5     | 48       | Quadrant glitch compensation filter setting L         | 0 to 6400     | 0                             | 0.01 ms  | В         | 0    |                 |       | 3-87   |
| 5     | 49       | Quadrant glitch compensation filter setting H         | 0 to 10000    | 0                             | 0.1 ms   | в         | 0    |                 |       |        |

% "Related control mode "is thant P : Position control, S : Velocity control, T : Torque control.

% For " Attribute ",refer to P.3-38 " Details of Attribute ".

**Caution** Parameter with for "Unit",set to parameter by setup support software "PANATERM",please pay attention to the setting of the number of units have changed.

<sup>\*1</sup> Default setting is different based on the combination of drive and motor. Refer to P.3-121 "Torque limit setting ".

# [Class 5] Enhancing Setting

| Paran | netr No. |                                                         |                 | Default                       |                        |           | Rela | ated co<br>mode | ntrol | Detail |
|-------|----------|---------------------------------------------------------|-----------------|-------------------------------|------------------------|-----------|------|-----------------|-------|--------|
| Class | No.      | Title                                                   | Range           | A,B C D,E,F<br>type type type | Unit                   | Attribute | Р    | S               | т     | page   |
| 5     | 50       | For manufacturer's use                                  | _               | 0                             | -                      | -         |      |                 |       |        |
| 5     | 51       | For manufacturer's use                                  | _               | 0                             | -                      | -         |      |                 |       |        |
| 5     | 52       | For manufacturer's use                                  | _               | 0                             | -                      | -         |      |                 |       |        |
| 5     | 53       | For manufacturer's use                                  | _               | 0                             | -                      | -         |      |                 |       | 3-87   |
| 5     | 54       | For manufacturer's use                                  | _               | 0                             | -                      | -         |      |                 |       |        |
| 5     | 55       | For manufacturer's use                                  | _               | 0                             | -                      | -         |      |                 |       |        |
| 5     | 56       | Slow stop deceleration time setting                     | 0 to 10000      | 0                             | ms/<br>(1000 r/min)    | в         | 0    | 0               | 0     |        |
| 5     | 57       | Slow stop S-shape acceleration and deceleration setting | 0 to 1000       | 0                             | ms                     | в         | 0    | 0               | 0     |        |
| 5     | 66       | Deterioration diagnosis convergence judgment time       | 0 to 10000      | 0                             | 0.1s                   | A         | 0    | 0               | 0     |        |
| 5     | 67       | Deterioration diagnosis inertia ratio upper limit       | 0 to 10000      | 0                             | %                      | A         | 0    | 0               | 0     |        |
| 5     | 68       | Deterioration diagnosis inertia ratio lower limit       | 0 to 10000      | 0                             | %                      | A         | 0    | 0               | 0     | 3-88   |
| 5     | 69       | Deterioration diagnosis unbalanced<br>load upper limit  | -1000 to 1000   | 0                             | 0.1 %                  | A         | 0    | 0               | 0     |        |
| 5     | 70       | Deterioration diagnosis unbalanced<br>load lower limit  | -1000 to 1000   | 0                             | 0.1 %                  | A         | 0    | 0               | 0     |        |
| 5     | 71       | Deterioration diagnosis dynamic<br>friction upper limit | -1000 to 1000   | 0                             | 0.1 %                  | A         | 0    | 0               | 0     |        |
| 5     | 72       | Deterioration diagnosis dynamic<br>friction lower limit | -1000 to 1000   | 0                             | 0.1 %                  | A         | 0    | 0               | 0     |        |
| 5     | 73       | Deterioration diagnosis viscous friction upper limit    | 0 to 10000      | 0                             | 0.1 %/<br>(1000 r/min) | A         | 0    | 0               | 0     |        |
| 5     | 74       | Deterioration diagnosis viscous friction lower limit    | 0 to 10000      | 0                             | 0.1 %/<br>(1000 r/min) | A         | 0    | 0               | 0     |        |
| 5     | 75       | Deterioration diagnosis velocity setting                | -20000 to 20000 | 0                             | r/min                  | A         | 0    | 0               | 0     | 3-89   |
| 5     | 76       | Deterioration diagnosis torque average time             | 0 to 10000      | 0                             | ms                     | A         | 0    | 0               | 0     |        |
| 5     | 77       | Deterioration diagnosis torque upper limit              | -1000 to 1000   | 0                             | 0.1 %                  | A         | 0    | 0               | 0     |        |
| 5     | 78       | Deterioration diagnosis torque lower limit              | -1000 to 1000   | 0                             | 0.1 %                  | А         | 0    | 0               | 0     | 3-90   |

% "Related control mode "is thant P : Position control, S : Velocity control, T : Torque control. % For "Attribute ", refer to P.3-38 " Details of Attribute ".

Caution 🔅

Parameter with for "Unit ",set to parameter by setup support software "PANATERM ",please pay attention to the setting of the number of units have changed.

1

Before Using the Products

2

Preparation

3

Setup

4

Trial Run

5

Adjustment

6

When In Troubie

# [Class 6] Special Setting

| Paran | netr No. | Title                                           | Dense              | Default                       | llait    | Attailauta | Rela | ated co<br>mode | ntrol | Detail |
|-------|----------|-------------------------------------------------|--------------------|-------------------------------|----------|------------|------|-----------------|-------|--------|
| Class | No.      | Inte                                            | Range              | A,B C D,E,F<br>type type type | Unit     | Attribute  | Р    | S               | т     | page   |
| 6     | 02       | Velocity deviation excess setup                 | 0 to 20000         | 0                             | r/min    | А          | 0    |                 |       |        |
| 6     | 05       | Position 3rd gain valid time                    | 0 to 10000         | 0                             | 0.1 ms*  | в          | 0    |                 |       |        |
| 6     | 06       | Position 3rd gain scale factor                  | 50 to 1000         | 100                           | %        | В          | 0    |                 |       | 2.01   |
| 6     | 07       | Torque command additional value                 | -100 to 100        | 0                             | %        | В          | 0    | 0               |       | 5-91   |
| 6     | 08       | Positive direction torque compensation value    | -100 to 100        | 0                             | %        | В          | 0    |                 |       |        |
| 6     | 09       | Negative direction torque<br>compensation value | -100 to 100        | 0                             | %        | В          | 0    |                 |       |        |
| 6     | 10       | Function expansion setup                        | -32768 to<br>32767 | 16                            | -        | В          | 0    | 0               | 0     | 2.02   |
| 6     | 11       | Current response setup                          | 10 to 100          | 100                           | %        | в          | 0    | 0               | 0     | 3-92   |
| 6     | 14       | Emergency stop time at alarm                    | 0 to 1000          | 200                           | ms       | в          | 0    | 0               | 0     |        |
| 6     | 15       | 2nd over-speed level setup                      | 0 to 20000         | 0                             | r/min    | В          | 0    | 0               | 0     |        |
| 6     | 18       | Power-up wait time                              | 0 to 100           | 0                             | 0.1 s*   | R          | 0    | 0               | 0     |        |
| 6     | 19       | For manufacturer's use                          | -                  | 0                             | -        | -          |      |                 |       | 2.02   |
| 6     | 20       | For manufacturer's use                          | -                  | 0                             | -        | -          |      |                 |       | 3-93   |
| 6     | 21       | For manufacturer's use                          | -                  | 0                             | -        | -          |      |                 |       |        |
| 6     | 22       | For manufacturer's use                          | _                  | 0                             | -        | -          |      |                 |       |        |
| 6     | 23       | Load change compensation gain                   | -100 to 100        | 0                             | %        | В          | 0    | 0               |       |        |
| 6     | 24       | Load change compensation filter                 | 10 to 2500         | 53                            | 0.01 ms* | В          | 0    | 0               |       |        |
| 6     | 27       | Warning latch state setup                       | 0 to 3             | 0                             | -        | с          | 0    | 0               | 0     | 2.04   |
| 6     | 30       | For manufacturer's use                          | -                  | 0                             | -        | -          |      |                 |       | 3-94   |
| 6     | 31       | Real time auto tuning estimation speed          | 0 to 3             | 1                             | -        | В          | 0    | 0               | 0     |        |
| 6     | 32       | Real time auto tuning custom setup              | -32768 to<br>32767 | 0                             | -        | В          | 0    | 0               | 0     | 3-95   |
| 6     | 34       | For manufacturer's use                          | -                  | 0                             | _        | -          |      |                 |       | 3-96   |

% "Related control mode "is thant P : Position control, S : Velocity control, T : Torque control.
% For "Attribute ",refer to P.3-38 " Details of Attribute ".

Caution 🔅

Parameter with for "Unit", set to parameter by setup support software "PANATERM", please pay attention to the setting of the number of units have changed.

List of Parameters

| Parar | netr No. | Tiale                                               | Denne              | Defau                    | ult           | Unit                    | A44       | Rela | ated co<br>mode | ntrol | Detail |
|-------|----------|-----------------------------------------------------|--------------------|--------------------------|---------------|-------------------------|-----------|------|-----------------|-------|--------|
| Class | No.      | litie                                               | Range              | A,B C<br>type type       | D,E,F<br>type | Unit                    | Attribute | Ρ    | s               | т     | page   |
| 6     | 35       | For manufacturer's use                              | _                  | 10                       |               | -                       | -         |      |                 |       |        |
| 6     | 36       | Dynamic brake operation input setup                 | 0 to 1             | 0                        |               | -                       | R         | 0    | 0               | 0     | 3-96   |
| 6     | 37       | Oscillation detecting level                         | 0 to 1000          | 0                        |               | 0.1 %*                  | в         | 0    | 0               | 0     |        |
| 6     | 38       | Warning mask setup                                  | -32768 to<br>32767 | 4                        |               | -                       | С         | 0    | 0               | 0     |        |
| 6     | 39       | Warning mask setup 2                                | -32768 to<br>32767 | 0                        |               | -                       | с         | 0    | 0               | 0     | 2.07   |
| 6     | 41       | 1st damping depth                                   | 0 to 1000          | 0                        |               | -                       | в         | 0    |                 |       | 3-97   |
| 6     | 42       | Two-stage torque filter time constant               | 0 to 2500          | 0                        |               | 0.01 ms*                | В         | 0    | 0               | 0     |        |
| 6     | 43       | Two-stage torque filter attenuation term            | 0 to 1000          | 0                        |               | -                       | в         | 0    | 0               | 0     |        |
| 6     | 47       | Function expansion setup 2                          | -32768 to<br>32767 | 1                        |               | -                       | R         | 0    | 0               | 0     |        |
| 6     | 48       | Adjust filter                                       | 0 to 2000          | A type:11<br>B,C type:12 | 17            | 0.1 ms*                 | в         | 0    | 0               |       | 3-98   |
| 6     | 49       | Command response/<br>Adjust filter attenuation term | 0 to 99            | 15                       |               | -                       | в         | 0    |                 |       |        |
| 6     | 50       | Viscous friction compensation gain                  | 0 to 10000         | 0                        |               | 0.1 %/<br>(10000 r/min) | В         | 0    | 0               |       |        |
| 6     | 51       | Immediate cessation completion wait time            | 0 to 10000         | 0                        |               | ms                      | в         | 0    | 0               | 0     |        |
| 6     | 52       | For manufacturer's use                              | -                  | 0                        |               | -                       | _         |      |                 |       | 3-99   |
| 6     | 53       | For manufacturer's use                              | _                  | 0                        |               | -                       | _         |      |                 |       |        |
| 6     | 54       | For manufacturer's use                              | -                  | 0                        |               | -                       | -         |      |                 |       |        |
| 6     | 57       | Torque saturation anomaly detection time            | 0 to 5000          | 0                        |               | ms                      | В         | 0    | 0               |       |        |
| 6     | 58       | For manufacturer's use                              | -                  | 0                        |               | -                       | -         |      |                 |       | 3-100  |
| 6     | 59       | For manufacturer's use                              | -                  | 0                        |               | -                       | -         |      |                 |       |        |
| 6     | 60       | 2nd damping depth                                   | 0 to 1000          | 0                        |               | -                       | В         | 0    |                 |       |        |
| 6     | 61       | 1st resonance frequency                             | 0 to 3000          | 0                        |               | 0.1 Hz*                 | в         | 0    |                 |       | 0.404  |
| 6     | 62       | 1st resonance attenuation ratio                     | 0 to 1000          | 0                        |               | -                       | В         | 0    |                 |       | 3-101  |
| 6     | 63       | 1st anti-resonance frequency                        | 0 to 3000          | 0                        |               | 0.1 Hz*                 | В         | 0    |                 |       |        |

\* "Related control mode "is thant P : Position control, S : Velocity control, T : Torque control.
\* For "Attribute ",refer to P.3-38 " Details of Attribute ".

Caution 🔅

Parameter with for "Unit", set to parameter by setup support software "PANATERM", please pay attention to the setting of the number of units have changed.

**1** Before Using the Products

Preparation

3

Setup

4

**Trial Run** 

5

Adjustment

List of Parameters

| Parar | netr No. |                                                    | _                         | Default                       |          |           | Relate | d contro | ol mode | Detail |
|-------|----------|----------------------------------------------------|---------------------------|-------------------------------|----------|-----------|--------|----------|---------|--------|
| Class | No.      | Title                                              | Range                     | A,B C D,E,F<br>type type type | Unit     | Attribute | Р      | S        | т       | page   |
| 6     | 64       | 1st anti-resonance attenuation ratio               | 0 to 1000                 | 0                             | -        | В         | 0      |          |         |        |
| 6     | 65       | 1st response frequency                             | 0 to 3000                 | 0                             | 0.1 Hz*  | В         | 0      |          |         |        |
| 6     | 66       | 2nd resonance frequency                            | 0 to 3000                 | 0                             | 0.1 Hz*  | В         | 0      |          |         | 3-101  |
| 6     | 67       | 2nd resonance attenuation ratio                    | 0 to 1000                 | 0                             | _        | в         | 0      |          |         |        |
| 6     | 68       | 2nd anti-resonance frequency                       | 0 to 3000                 | 0                             | 0.1 Hz*  | В         | 0      |          |         |        |
| 6     | 69       | 2nd anti-resonance attenuation ratio               | 0 to 1000                 | 0                             | _        | В         | 0      |          |         |        |
| 6     | 70       | 2nd response frequency                             | 0 to 3000                 | 0                             | 0.1 Hz*  | В         | 0      |          |         |        |
| 6     | 71       | 3rd damping depth                                  | 0 to 1000                 | 0                             | -        | В         | 0      |          |         |        |
| 6     | 72       | 4th damping depth                                  | 0 to 1000                 | 0                             | _        | В         | 0      |          |         | 3-102  |
| 6     | 73       | Load estimation filter                             | 0 to 2500                 | 0                             | 0.01 ms* | В         | 0      | 0        |         |        |
| 6     | 74       | Torque compensation frequency 1                    | 0 to 5000                 | 0                             | 0.1 Hz*  | В         | 0      | 0        |         |        |
| 6     | 75       | Torque compensation frequency 2                    | 0 to 5000                 | 0                             | 0.1 Hz*  | В         | 0      | 0        |         |        |
| 6     | 76       | Load estimation count                              | 0 to 8                    | 0                             | _        | В         | 0      | 0        |         |        |
| 6     | 87       | For manufacturer's use                             | -                         | 0                             | _        | -         |        |          |         |        |
| 6     | 88       | Absolute encoder multi-turn data upper-limit value | 0 to 65534                | 0                             | -        | с         | 0      | 0        | 0       | 3-103  |
| 6     | 97       | Function expansion setup 3                         | -2147483648 to 2147483647 | 0                             | -        | В         | 0      | 0        | 0       |        |
| 6     | 98       | Function expansion setup 4                         | -2147483648 to 2147483647 | 0                             | _        | R         | 0      | 0        | 0       |        |

# [Class 7] Special Setting 2

| Paran | netr No. | Title                            | Bange      | Default                       | Unit    | Attribute | Rela | ited co<br>mode | ntrol | Detail |
|-------|----------|----------------------------------|------------|-------------------------------|---------|-----------|------|-----------------|-------|--------|
| Class | No.      | The                              | nange      | A,B C D,E,F<br>type type type | Onic    | Aunoute   | Р    | s               | т     | page   |
| 7     | 00       | Display on LED                   | 0 to 32767 | 0                             | -       | A         | 0    | 0               | 0     |        |
| 7     | 01       | Display time setup upon power-up | -1 to 1000 | 0                             | 100 ms* | R         | 0    | 0               | 0     | 3-104  |
| 7     | 03       | Output setup during torque limit | 0 to 1     | 0                             | -       | A         |      |                 | 0     |        |

% "Related control mode " is thant P : Position control, S : Velocity control, T : Torque control. For "Attribute ",refer to P.3-38 " Details of Attribute ".

Caution 🔅

Parameter with for "Unit", set to parameter by setup support software "PANATERM", please pay attention to the setting of the number of units have changed.

| [Cla  | iss 7]   | Special Setting 2                            |                              |                               |                 |           |      |                 |       |        |
|-------|----------|----------------------------------------------|------------------------------|-------------------------------|-----------------|-----------|------|-----------------|-------|--------|
| Param | netr No. | Title                                        | Panga                        | Default                       | Unit            | Attributo | Rela | ated co<br>mode | ntrol | Detail |
| Class | No.      | The                                          | Hange                        | A,B C D,E,F<br>type type type | Unit            | Allibule  | Ρ    | S               | т     | page   |
| 7     | 04       | For manufacturer's use                       | -                            | 0                             | -               | -         |      |                 |       |        |
| 7     | 05       | For manufacturer's use                       | -                            | 0                             | -               | -         |      |                 |       |        |
| 7     | 06       | For manufacturer's use                       | _                            | 0                             | -               | -         |      |                 |       |        |
| 7     | 07       | For manufacturer's use                       | -                            | 0                             | -               | -         |      |                 |       | 3-105  |
| 7     | 08       | For manufacturer's use                       | -                            | 0                             | -               | -         |      |                 |       |        |
| 7     | 09       | Correction time of latch delay 1             | -2000 to 2000                | 360                           | 25 ns           | в         | 0    | 0               | 0     |        |
| 7     | 10       | Software limit function                      | 0 to 3                       | 0                             | -               | A         | 0    |                 |       |        |
| 7     | 11       | Positive side software limit value           | -1073741823<br>to 1073741823 | 500000                        | command<br>unit | A         | 0    |                 |       |        |
| 7     | 12       | Negative side software limit value           | -1073741823<br>to 1073741823 | -500000                       | command<br>unit | A         | 0    |                 |       |        |
| 7     | 13       | Absolute home position offset                | -1073741823<br>to 1073741823 | 0                             | command<br>unit | с         | 0    | 0               | 0     | 3-106  |
| 7     | 14       | Main power off warning detection time        | 0 to 2000                    | 0                             | 1 ms            | с         | 0    | 0               | 0     |        |
| 7     | 15       | Positioning adjacent range                   | 0 to<br>1073741823           | 10                            | command<br>unit | A         | 0    |                 |       |        |
| 7     | 16       | Torque saturation error protection frequency | 0 to 30000                   | 0                             | time            | В         | 0    | 0               |       |        |
| 7     | 20       | RTEX communication cycle setup               | -1 to 12                     | 3                             | -               | R         | 0    | 0               | 0     | 3-107  |
| 7     | 21       | RTEX command updating cycle setup            | 1 to 2                       | 2                             | -               | R         | 0    | 0               | 0     |        |
| 7     | 22       | RTEX function extended setup 1               | -32768 to<br>32767           | 0                             | -               | R         | 0    | 0               | 0     | 2 100  |
| 7     | 23       | RTEX function extended setup 2               | -32768 to<br>32767           | 18                            | -               | В         | 0    | 0               | 0     | 3-108  |
| 7     | 24       | RTEX function extended setup 3               | -32768 to<br>32767           | 0                             | -               | С         | 0    | 0               | 0     | 3-110  |
| 7     | 25       | RTEX speed unit setup                        | 0 to 1                       | 0                             | -               | с         | 0    | 0               | 0     |        |
| 7     | 26       | RTEX continuous error warning setup          | 0 to 32767                   | 0                             | time            | A         | 0    | 0               | 0     |        |
| 7     | 27       | RTEX accumulated error warning setup         | 0 to 32767                   | 0                             | time            | A         | 0    | 0               | 0     | 3-111  |
| 7     | 28       | RTEX_Update_Counter error warning setup      | 0 to 32767                   | 0                             | time            | A         | 0    | 0               | 0     |        |
| 7     | 29       | RTEX monitor select 1                        | 0 to 32767                   | 0                             | -               | A         | 0    | 0               | 0     |        |

% "Related control mode "is thant P : Position control, S : Velocity control, T : Torque control. % For "Attribute ", refer to P.3-38 " Details of Attribute ".

Caution 🔅

Parameter with for "Unit ",set to parameter by setup support software "PANATERM ",please pay attention to the setting of the number of units have changed.

Preparation 3 Setup 4 Trial Run 5 Adjustment

6

When In Troubie

7

Supplement

1

Before Using the Products

List of Parameters

| Paran | netr No. |                                                                          | _               | Default                       |       |           | Relate | d contro | l mode | Detail |
|-------|----------|--------------------------------------------------------------------------|-----------------|-------------------------------|-------|-----------|--------|----------|--------|--------|
| Class | No.      | Title                                                                    | Range           | A,B C D,E,F<br>type type type | Unit  | Attribute | Р      | s        | т      | page   |
| 7     | 30       | RTEX monitor select 2                                                    | 0 to 32767      | 0                             | -     | A         | 0      | 0        | 0      | 3-111  |
| 7     | 31       | RTEX monitor select 3                                                    | 0 to 32767      | 0                             | -     | A         | 0      | 0        | 0      |        |
| 7     | 32       | RTEX monitor select 4                                                    | 0 to 32767      | 0                             | -     | А         | 0      | 0        | 0      |        |
| 7     | 33       | RTEX monitor select 5                                                    | 0 to 32767      | 0                             | -     | А         | 0      | 0        | 0      | 0.110  |
| 7     | 34       | RTEX monitor select 6                                                    | 0 to 32767      | 0                             | _     | А         | 0      | 0        | 0      | 3-112  |
| 7     | 35       | RTEX command setting 1                                                   | 0 to 2          | 0                             | -     | с         | 0      | 0        | 0      |        |
| 7     | 36       | RTEX command setting 2                                                   | 0 to 2          | 0                             | _     | с         | 0      | 0        | 0      |        |
| 7     | 37       | RTEX command setting 3                                                   | 0 to 2          | 0                             | -     | с         | 0      | 0        | 0      |        |
| 7     | 38       | RTEX_Update_Counter error protection setup                               | 0 to 32767      | 0                             | time  | А         | 0      | 0        | 0      |        |
| 7     | 39       | For manufacturer's use                                                   | _               | 0                             | -     | -         |        |          |        |        |
| 7     | 40       | For manufacturer's use                                                   | _               | 0                             | _     | -         |        |          |        | 3-113  |
| 7     | 41       | RTEX function extended setup 5                                           | -32768 to 32767 | 0                             | -     | R         | 0      | 0        | 0      |        |
| 7     | 43       | For manufacturer's use                                                   | -               | 0                             | -     | -         |        |          |        |        |
| 7     | 52       | For manufacturer's use                                                   | -               | 0                             | -     | -         |        |          |        |        |
| 7     | 78       | Signal reading setting for latch trigger with stop function              | 0 to 3          | 0                             | -     | с         | 0      |          |        |        |
| 7     | 87       | For manufacturer's use                                                   | -               | 0                             | -     | -         |        |          |        |        |
| 7     | 91       | RTEX communication cycle expansion setting                               | 0 to 2000000    | 500000                        | ns    | R         | 0      | 0        | 0      | 3-114  |
| 7     | 92       | Correction time of latch delay 2                                         | -2000 to 2000   | 0                             | 25 ns | в         | 0      | 0        | 0      |        |
| 7     | 93       | Home position return limit speed                                         | 0 to 20000      | 0                             | r/min | с         | 0      | 0        | 0      |        |
| 7     | 95       | Number of RTEX continuous communication error protection 1 detections    | 0 to 17         | 4                             | time  | R         | 0      | 0        | 0      |        |
| 7     | 96       | Number of RTEX continuous<br>communication error protection 2 detections | 0 to 17         | 12                            | time  | R         | 0      | 0        | 0      |        |
| 7     | 97       | Number of RTEX communication timeout<br>error protection detections      | 0 to 17         | 4                             | time  | R         | 0      | 0        | 0      | 3-115  |
| 7     | 98       | Number of RTEX cyclic data error protection 1/2 detections               | 0 to 17         | 4                             | time  | R         | 0      | 0        | 0      |        |
| 7     | 99       | RTEX function extended setup 6                                           | -32768 to 32767 | 0                             | -     | в         | 0      | 0        | 0      |        |

\* "Related control mode "is thant P : Position control, S : Velocity control, T : Torque control.
\* For "Attribute ",refer to P.3-38 " Details of Attribute ".

Caution 🔅

Parameter with for "Unit ",set to parameter by setup support software "PANATERM ",please pay attention to the setting of the number of units have changed.

### 3.Setup and List of Parameters List of Parameters

| Para  | netr No. |                                          | _      | Default                       |      |           | Relate | d contro | ol mode | Detail |
|-------|----------|------------------------------------------|--------|-------------------------------|------|-----------|--------|----------|---------|--------|
| Class | No.      | Title                                    | Range  | A,B C D,E,F<br>type type type | Unit | Attribute | Р      | S        | т       | page   |
| 7     | 100      | For manufacturer's use                   | -      | 0                             | -    | -         |        |          |         |        |
| 7     | 108      | RTEX communication synchronization setup | 0 to 7 | 7                             | -    | R         | 0      | 0        | 0       | 2 116  |
| 7     | 109      | For manufacturer's use                   | _      | 0                             | -    | -         |        |          |         | 3-110  |
| 7     | 110      | For manufacturer's use                   | -      | 0                             | -    | -         |        |          |         |        |

# [Class 8] Special Setting 3

| Paran | netr No. |                                                         |                              | Default                       |                                      |           | Relate | d contro | ol mode |       |
|-------|----------|---------------------------------------------------------|------------------------------|-------------------------------|--------------------------------------|-----------|--------|----------|---------|-------|
| Class | No.      | Title                                                   | Range                        | A,B C D,E,F<br>type type type | Unit                                 | Attribute | Р      | S        | т       | page  |
| 8     | 00       | For manufacturer's use                                  | -                            | 0                             | -                                    | -         |        |          |         |       |
| 8     | 01       | Profile linear acceleration constant                    | 1 to 429496                  | 100                           | 10000 command<br>unit/s <sup>2</sup> | в         | 0      |          |         |       |
| 8     | 02       | For manufacturer's use                                  | -                            | 0                             | -                                    | -         |        |          |         |       |
| 8     | 03       | For manufacturer's use                                  | -                            | 0                             | -                                    | -         |        |          |         | 3-117 |
| 8     | 04       | Profile linear deceleration constant                    | 1 to 429496                  | 100                           | 10000 command<br>unit/s <sup>2</sup> | в         | 0      |          |         |       |
| 8     | 05       | For manufacturer's use                                  | -                            | 0                             | -                                    | -         |        |          |         |       |
| 8     | 10       | Amount of travel after profile position latch detection | -1073741823<br>to 1073741823 | 0                             | command<br>unit                      | В         | 0      |          |         |       |
| 8     | 12       | Profile return to home position mode setup              | 0 to 1                       | 0                             | -                                    | в         | 0      |          |         |       |
| 8     | 13       | Profile home position return velocity 1                 | 0 to<br>2147483647           | 50                            | command<br>unit/s or<br>r/min        | в         | 0      |          |         | 3-118 |
| 8     | 14       | Profile home position return velocity 2                 | 0 to<br>2147483647           | 5                             | command<br>unit/s or<br>r/min        | в         | 0      |          |         |       |
| 8     | 15       | For manufacturer's use                                  | _                            | 0                             | -                                    | -         |        |          |         | 0.110 |
| 8     | 19       | For manufacturer's use                                  | -                            | 0                             | -                                    | -         |        |          |         | 3-119 |

% "Related control mode "is thant P : Position control, S : Velocity control, T : Torque control.
% For "Attribute ",refer to P.3-38 " Details of Attribute ".

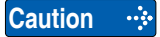

Parameter with for "Unit", set to parameter by setup support software "PANATERM", please pay attention to the setting of the number of units have changed.

1

Preparation

5

# [Class 9] For Manufacturer's Use

| Parar | netr No. |                        |       | Default                       |      |           | Related | d contro | ol mode | Detail |
|-------|----------|------------------------|-------|-------------------------------|------|-----------|---------|----------|---------|--------|
| Class | No.      | Title                  | Range | A,B C D,E,F<br>type type type | Unit | Attribute | Р       | s        | т       | page   |
| 9     | 00       | For manufacturer's use | -     | 1                             | -    | -         |         |          |         |        |
| 9     | 01       | For manufacturer's use | -     | 0                             | -    | -         |         |          |         |        |
| 9     | 02       | For manufacturer's use | -     | 0                             | _    | -         |         |          |         |        |
| 9     | 03       | For manufacturer's use | -     | 0                             | -    | -         |         |          |         |        |
| 9     | 04       | For manufacturer's use | -     | 0                             | -    | -         |         |          |         |        |
| 9     | 05       | For manufacturer's use | -     | 0                             | -    | -         |         |          |         |        |
| 9     | 06       | For manufacturer's use | -     | 0                             | -    | -         |         |          |         |        |
| 9     | 07       | For manufacturer's use | -     | 0                             | -    | _         |         |          |         |        |
| 9     | 08       | For manufacturer's use | -     | 0                             | _    | -         |         |          |         |        |
| 9     | 09       | For manufacturer's use | -     | 0                             | -    | -         |         |          |         |        |
| 9     | 10       | For manufacturer's use | -     | 0                             | -    | _         |         |          |         |        |
| 9     | 11       | For manufacturer's use | -     | 1                             | -    | -         |         |          |         | 3-120  |
| 9     | 12       | For manufacturer's use | -     | 80                            | _    | -         |         |          |         |        |
| 9     | 13       | For manufacturer's use | -     | 50                            | -    | -         |         |          |         |        |
| 9     | 14       | For manufacturer's use | -     | 10                            | -    | _         |         |          |         |        |
| 9     | 17       | For manufacturer's use | -     | 0                             | -    | -         |         |          |         |        |
| 9     | 18       | For manufacturer's use | -     | 0                             | _    | -         |         |          |         |        |
| 9     | 19       | For manufacturer's use | -     | 0                             | -    | -         |         |          |         |        |
| 9     | 20       | For manufacturer's use | -     | 0                             | _    | _         |         |          |         |        |
| 9     | 21       | For manufacturer's use | -     | 0                             | -    | -         |         |          |         |        |
| 9     | 22       | For manufacturer's use | _     | - 200                         |      | -         |         |          |         |        |
| 9     | 23       | For manufacturer's use | - 50  |                               | -    | -         |         |          |         |        |
| 9     | 24       | For manufacturer's use | -     | - 100                         |      | -         |         |          |         |        |

% "Related control mode "is thant P : Position control, S : Velocity control, T : Torque control.

% For "Attribute ", refer to P.3-38 " Details of Attribute ".

% There is class 14 before software Ver.1.05.

**Caution** Parameter with for "Unit",set to parameter by setup support software "PANATERM",please pay attention to the setting of the number of units have changed.

#### For Manufacturer's Use [Class 9]

| Parar | netr No. |                        |       | Default                       |      |           | Relate | d contro | l mode | Dotail |
|-------|----------|------------------------|-------|-------------------------------|------|-----------|--------|----------|--------|--------|
| Class | No.      | Title                  | Range | A,B C D,E,F<br>type type type | Unit | Attribute | Р      | s        | т      | page   |
| 9     | 25       | For manufacturer's use | -     | 40                            | -    | -         |        |          |        |        |
| 9     | 26       | For manufacturer's use | -     | 40                            | _    | -         |        |          |        |        |
| 9     | 27       | For manufacturer's use | -     | 1000                          | _    | -         |        |          |        |        |
| 9     | 28       | For manufacturer's use | -     | 1                             | _    | -         |        |          |        |        |
| 9     | 29       | For manufacturer's use | -     | 0                             | _    | -         |        |          |        |        |
| 9     | 30       | For manufacturer's use | -     | 0                             | _    | -         |        |          |        |        |
| 9     | 31       | For manufacturer's use | -     | 0                             | _    | -         |        |          |        | 0 100  |
| 9     | 32       | For manufacturer's use | -     | 0                             | -    | -         |        |          |        | 3-120  |
| 9     | 33       | For manufacturer's use | -     | 100                           | _    | -         |        |          |        |        |
| 9     | 34       | For manufacturer's use | -     | 0                             | _    | -         |        |          |        |        |
| 9     | 35       | For manufacturer's use | -     | 0                             | _    | -         |        |          |        |        |
| 9     | 48       | For manufacturer's use | -     | 0                             | _    | -         |        |          |        |        |
| 9     | 49       | For manufacturer's use | -     | 0                             | _    | -         |        |          |        |        |
| 9     | 50       | For manufacturer's use | -     | 0                             | -    | -         |        |          |        |        |

# [Class 14] For Manufacturer's Use

| Para  | netr No. |                        |       | Default                       |      |           | Related | d contro | ol mode | Dotail |
|-------|----------|------------------------|-------|-------------------------------|------|-----------|---------|----------|---------|--------|
| Class | No.      | Title                  | Range | A,B C D,E,F<br>type type type | Unit | Attribute | Р       | S        | т       | page   |
| 14    | 00       | For manufacturer's use | -     | 0                             | -    | -         |         |          |         |        |
| 14    | 01       | For manufacturer's use | -     | 0                             | -    | -         |         |          |         |        |
| 14    | 02       | For manufacturer's use | -     | 0                             | _    | -         |         |          |         | 3-120  |
| 14    | 03       | For manufacturer's use | -     | 0                             | _    | -         |         |          |         |        |
| 14    | 04       | For manufacturer's use | -     | 0                             | -    | -         |         |          |         |        |

\* "Related control mode "is thant P : Position control, S : Velocity control, T : Torque control.

% For "Attribute ", refer to P.3-38 " Details of Attribute ".

\* There is class 14 before software Ver.1.05.

Caution Parameter with for "Unit ",set to parameter by setup support software "PANATERM ",please pay attention to the setting of the number of units have changed.

1

Before Using the Products

2

Preparation

**Trial Run** 

4

Adjustment

List of Parameters

| Parar | netr No. |                        | _     | Default                       |      |           | Related | l contro | l mode | Detail |
|-------|----------|------------------------|-------|-------------------------------|------|-----------|---------|----------|--------|--------|
| Class | No.      | Title                  | Range | A,B C D,E,F<br>type type type | Unit | Attribute | Р       | S        | т      | page   |
| 14    | 05       | For manufacturer's use | _     | 0                             | -    | -         |         |          |        |        |
| 14    | 06       | For manufacturer's use | _     | 0                             | -    | -         |         |          |        |        |
| 14    | 07       | For manufacturer's use | -     | 0                             | -    | -         |         |          |        |        |
| 14    | 08       | For manufacturer's use | -     | 0                             | -    | -         |         |          |        |        |
| 14    | 09       | For manufacturer's use | -     | 0                             | -    | -         |         |          |        |        |
| 14    | 10       | For manufacturer's use | -     | 0                             | -    | _         |         |          |        |        |
| 14    | 11       | For manufacturer's use | _     | 0                             | _    | _         |         |          |        |        |
| 14    | 12       | For manufacturer's use | -     | 0                             | _    | -         |         |          |        |        |
| 14    | 13       | For manufacturer's use | _     | 0                             | -    | _         |         |          |        |        |
| 14    | 14       | For manufacturer's use | -     | 0                             | -    | -         |         |          |        |        |
| 14    | 15       | For manufacturer's use | -     | 0                             | -    | -         |         |          |        |        |
| 14    | 16       | For manufacturer's use | _     | 0                             | -    | -         |         |          |        | 3-120  |
| 14    | 17       | For manufacturer's use | _     | 0                             | -    | -         |         |          |        |        |
| 14    | 18       | For manufacturer's use | -     | 0                             | -    | -         |         |          |        |        |
| 14    | 19       | For manufacturer's use | _     | 0                             | -    | -         |         |          |        |        |
| 14    | 20       | For manufacturer's use | -     | 0                             | -    | -         |         |          |        |        |
| 14    | 21       | For manufacturer's use | -     | 0                             | -    | -         |         |          |        |        |
| 14    | 22       | For manufacturer's use | -     | 0                             | -    | -         |         |          |        |        |
| 14    | 23       | For manufacturer's use | -     | 0                             | -    | -         |         |          |        |        |
| 14    | 24       | For manufacturer's use | -     | 0                             | -    | -         |         |          |        |        |
| 14    | 25       | For manufacturer's use | _     | 0                             | -    | -         |         |          |        |        |
| 14    | 26       | For manufacturer's use | _     | 0                             |      |           |         |          |        |        |
| 14    | 27       | For manufacturer's use | _     | 0                             |      |           |         |          |        |        |

% " Related control mode "is thant P : Position control, S : Velocity control, T : Torque control.

% For " Attribute ",refer to P.3-38 " Details of Attribute ".

% There is class 14 before software Ver.1.05.

Caution ...

Parameter with for "Unit ",set to parameter by setup support software "PANATERM ",please pay attention to the setting of the number of units have changed.

### 3.Setup and List of Parameters List of Parameters

| Para  | metr No. |                        | _     | Default                       | r Unit |           | Related | d contro | l mode | Detail |
|-------|----------|------------------------|-------|-------------------------------|--------|-----------|---------|----------|--------|--------|
| Class | No.      | Title                  | Range | A,B C D,E,F<br>type type type | Unit   | Attribute | Ρ       | S        | т      | page   |
| 14    | 28       | For manufacturer's use | -     | 0                             | -      | -         |         |          |        | 0 100  |
| 14    | 29       | For manufacturer's use | -     | 0                             | -      | -         |         |          |        | 3-120  |

# [Class 15] For Manufacturer's Use

| Para  | metr No. |                        | _     | Default                       |      |           | Related | d contro | l mode | Detail |
|-------|----------|------------------------|-------|-------------------------------|------|-----------|---------|----------|--------|--------|
| Class | No.      | Title                  | Range | A,B C D,E,F<br>type type type | Unit | Attribute | Р       | s        | т      | page   |
| 15    | 00       | For manufacturer's use | -     | 0                             | -    | -         |         |          |        |        |
| 15    | 16       | For manufacturer's use | -     | 2                             | -    | -         |         |          |        |        |
| 15    | 17       | For manufacturer's use | -     | 4                             | -    | -         |         |          |        |        |
| 15    | 30       | For manufacturer's use | -     | 0                             | -    | -         |         |          |        | 0.100  |
| 15    | 31       | For manufacturer's use | _     | 5                             | -    | -         |         |          |        | 3-120  |
| 15    | 33       | For manufacturer's use | -     | 0                             | -    | -         |         |          |        |        |
| 15    | 34       | For manufacturer's use | -     | 0                             | -    | -         |         |          |        |        |
| 15    | 35       | For manufacturer's use | -     | 1                             | -    | -         |         |          |        |        |

% "Related control mode "is thant P : Position control, S : Velocity control, T : Torque control. % For "Attribute ",refer to P.3-38 " Details of Attribute ".

Rev.2.00

Parameter with for "Unit ",set to parameter by setup support software "PANATERM ",please pay attention to the setting of the number of units have changed.

1

5

List of Parameters

### **Detail of Attribute**

The attribute of a parameter indicates the point at which the modified parameter setting becomes effective.

- A: Always effective
- B: Do not change while the motor is operating or command is transferred.
- C: Parameter with Attribute C of reset command is valid by by operating valid model, or operating the same an Attribute R.
- R: After EEPROM writing, can be valid by restarting the power supply or restarting the command soft start mode.

Caution 🔅

 After change parameter, turn off power or start softreset of reset command, Lost value that is changed.

In order to change the value to EEPROM was carried out.

• For writing EEPROM, operating by parameter command or PANATERM. Check to controller data and Instruction manual of PANATERM.

#### < Attribute C parameter validation mode >

Operating by reset command of RTEX communication from controllor. For reset command, refer to controllor data.Use this mode when validating the changed parameter of attribute C after establishing communication without turning off control power or resetting (software reset) servo driver.

it is not necessary to write this parameter to EEPROM before executing the command .

- When this command is received in servo-on status, it causes the command error (0045h). While processing the command, keep servo-off status. When servo is turned on (Servo\_On = 1) during processing of this command, Err. 27.7 "Position information initialization error protection" will occur.
- After execution of the command, all position information including actual position is initialized. This means that return to home is not completed (provided not in absolute mode) and latch is not completed. After successful completion of the command, repeat the return to home. Status and output signals during command execution are as shown below.

| Status/output signal     | Before execution                | Executing      | After execution                                                                      |
|--------------------------|---------------------------------|----------------|--------------------------------------------------------------------------------------|
| Position information     | Current position<br>information | Initialization | Information on the current position with reference to initialized position *1        |
| Return to home status    | Current status                  | Undefined      | <ul> <li>Unfinished while incrementing</li> <li>Finished in absolute mode</li> </ul> |
| Latch status             | Current status                  | Undefined      | Unfinished                                                                           |
| Busy (non-cyclic status) | 0                               | 1              | 0                                                                                    |
| Other status             | Current status                  | Undefined      | Current status                                                                       |
| Output signal            | Current status                  | Undefined      | Current status                                                                       |

\*1 Information on position after initialization

<Absolute mode>

<Incremental mode> All position information = 0

All position information = Value of absolute encoder (scale)/ electronic gear ratio + Pr.7.13 "Absolute home position offset"

Caution •

While executing the command, do not run PANATERM.

# 4. Details of Parameter

# [Class 0] Basic Setting

Default: [ ]

Before Using the Products

2

Preparation

3

Setup

Pr0.00

Class ——— No. • Definition of symbols under "Related mode" -

P: position control, S: velocity control, T: torque control.

● For "Attribute ", refer to P.3-38 " Details of Attribute ".

| Dr0 00 | Detetional direction actum | Range  | Unit | Attribute | Default | Related control code |
|--------|----------------------------|--------|------|-----------|---------|----------------------|
| Pr0.00 | Rotational direction setup | 0 to 1 | —    | С         | 1       | PST                  |

Setup the relationship between the direction of command and direction of motor rotation. 0: Motor turns CW in response to positive direction command (CW when viewed from load

- side shaft end)
- 1: Motor turns CCW in response to positive direction command (CCW when viewed from load side shaft end)

This parameter is set in accordance with the specification of the controller.

If change the parameters, in the case of Pr 7.23(RTEX function extended setup 2) bit 3 must be changed.Be sure to check the host controller.

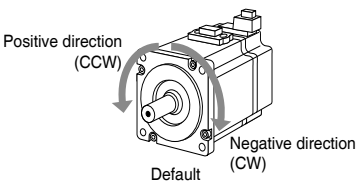

| Setup<br>value | Command direction  | Motor rotational<br>direction | Positive direction<br>drive inhibit input | Negative direction<br>drive inhibit input |
|----------------|--------------------|-------------------------------|-------------------------------------------|-------------------------------------------|
| 0              | Positive direction | CW                            | Valid                                     | —                                         |
|                | Negative direction | CCW                           | —                                         | Valid                                     |
| [1]            | Positive direction | CCW                           | Valid                                     | —                                         |
|                | Negative direction | CW                            | —                                         | Valid                                     |

|   | Dr0 01                                                                 | Control mos      | la aatun                     | Range              | Unit       | Attribute | Default | со | Rel<br>ntro | ate | d<br>ode |
|---|------------------------------------------------------------------------|------------------|------------------------------|--------------------|------------|-----------|---------|----|-------------|-----|----------|
|   | P10.01                                                                 |                  | le selup                     | 0 to 6             | —          | R         | 0       | P  | s           | Т   |          |
|   |                                                                        | You can set u    | o the control mode to be use | ed.                |            |           |         |    |             |     |          |
| ſ | Note 💀                                                                 | Setup value      |                              | Content            |            |           |         |    |             |     |          |
|   | Semi-closed control                                                    |                  |                              |                    |            |           |         |    |             |     |          |
|   | (Position (PP/CP) /Velocity (CV) /Torque (CT) control can be selected) |                  |                              |                    |            |           |         |    |             |     |          |
|   |                                                                        | 1                |                              |                    |            |           |         |    |             |     |          |
|   |                                                                        | 2                |                              |                    |            |           |         |    |             |     |          |
|   |                                                                        | 3                | For                          | manufacturer's use |            |           |         |    |             |     |          |
|   |                                                                        | 4                | 101                          |                    |            |           |         |    |             |     |          |
|   |                                                                        | 5                |                              |                    |            |           |         |    |             |     |          |
|   |                                                                        | 6                |                              |                    |            |           |         |    |             |     |          |
|   |                                                                        | For details of ( | Control Mode and Comman      | d Input Mode,re    | fer to P.3 | 2~3       | 3-14.   |    |             |     |          |

Note

· A parameter is designated as follows: Class\_Pr0.00\_No.

 $\cdot$  For " Attribute ",refer to P.3-38 " Details of Attribute ".

**Related page**  $\therefore$  P.2-47 ~ "Wiring to the Connector, X4 "

5

When In Troubie

Supplement

# 4.Details of Parameter

[Class 0] Basic Setting

|                                                                                                    |                                                                                                    |                     |                                      |                                                                                                    |                                                                |                                 |                 |                               | Default: [           |
|----------------------------------------------------------------------------------------------------|----------------------------------------------------------------------------------------------------|---------------------|--------------------------------------|----------------------------------------------------------------------------------------------------|----------------------------------------------------------------|---------------------------------|-----------------|-------------------------------|----------------------|
|                                                                                                    | Dr0 02                                                                                                    | Poold               | imo outo-gain                        | tuning cotup                                                                                                    | Range                                                          | Unit                            | Attribute       | Default                       | Related control code |
|                                                                                                    | F10.02                                                                                                    |                     | line auto-yain                       | tuning setup                                                                                                    | 0 to 6                                                         | _                               | В               | 1                             | PST                  |
|                                                                                                    |                                                                                                    | You can<br>Refer to | n set up the acti<br>p P.5-4 Adjustm | on mode of the rea<br>ent " Real-Time Au                                                                                                    | I-time auto-gain<br>to-Gain Tuning '                           | tuning.<br>'.                   |                 |                               |                      |
|                                                                                                    |                                                                                                    | Setup value         | Mode                                 | Var                                                                                                    | ying degree of lo                                              | ad inertia                      | in mo           | tion                          |                      |
|                                                                                                    |                                                                                                    | 0                   | Invalid                              | Real-time auto-gain                                                                                                    | tuning function is                                             | disabled.                       |                 |                               |                      |
|                                                                                                    |                                                                                                    | [1]                 | Standard                             | Basic mode. Do no switching.                                                                                                    | t use unbalanced                                               | load, fric                      | tion co         | ompensation                   | or gain              |
|                                                                                                    | 2 Positioning <sup>*1</sup> Main application is positioning. It is recommended to use this more on equipment without unbalanced horizontal axis, ball screw drive equipment with low friction, etc. |                     |                                      |                                                                                                    |                                                                | mode<br>driving                 |                 |                               |                      |
|                                                                                                    |                                                                                                    | 3                   | Vertical axis *2                     | With additional fea<br>positively and effec<br>axis or minimize var                                                                                                    | atures to the pos<br>tively compensate<br>iations in setting t | sitioning<br>e for unba<br>ime. | mode<br>alanced | - use this m<br>I load to the | ode to<br>vertical   |
| 4 Friction<br>compensation *3 With additional features to the vertical axis mode - use this mode t<br>driving axis has high friction.                                       |                                                                                                    |                     |                                      |                                                                                                    | ode to<br>he belt                                              |                                 |                 |                               |                      |
| Load<br>characteristic<br>measurementEstimate the load characteristics without changing current parameter<br>setting. This mode requires use of the setup support software. |                                                                                                    |                     |                                      |                                                                                                    | ameter                                                         |                                 |                 |                               |                      |
|                                                                                                    |                                                                                                    | 6                   | Customize *4                         | Functions of real-time auto-gain tuning can be customized to meet the<br>requirements of the specific application by combining desired functions<br>according to the Pr6.32 "Real-time auto-gain tuning custom setting". |                                                                |                                 |                 |                               |                      |

\*1 Velocity and torque controls are the same as in the standard mode.

\*2 Torque control is the same as in the standard mode.

- \*3 Velocity control is the same as in the vertical axis mode. Torque control is the same as in the standard mode.
- \*4 Certain function(s) is not available in a specific control mode. Refer to description in Pr6.32.

## Two-degree-of-freedom control mode: standard type

For Two-degree-of-freedom control mode, refer to Pr6.47 (P.3-98).

Set up the action mode of the real-time auto-gain tuning.

| Setup<br>value | Mode                                   | Varying degree of load inertia in motion                                                                                                    |
|----------------|----------------------------------------|----------------------------------------------------------------------------------------------------|
| 0              | Invalid                                | Real-time auto-gain tuning function is disabled.                                                                                                    |
| [1]            | Standard                               | Stability-first mode. Do not use unbalanced load compensation, friction compensation or gain switching                                                                                        |
| 2              | Quick response<br>mode 1               | Positioning-first mode. Use this mode for equipment with horizontal axis, low friction ball screw driving and without unbalanced load.                                                        |
| 3              | Quick response<br>mode 2               | In addition to the features provided with the Quick response mode 1, use<br>this mode to compensate unbalanced load, to apply third gain to reduce<br>variation in positioning settling time. |
| 4              | Quick response<br>mode 3 <sup>*1</sup> | In addition to the features provided with the Quick response mode 2, use<br>this mode to shorten positioning settling time when the load has high<br>friction.                                |
| 5              | Load<br>characteristic<br>measurement  | Estimate load characteristics without changing basic gain setting or friction compensation setting with the help of the setup support software.                                               |
| 6              | Fit gain mode                          | To be used for fine adjustment of rigidity setting after completion of fit gain.                                                                                                    |

\*1 Velocity control is the same as in the quick response mode 2. Value of parameters, Pr6.08 Forward torque compensation value, Pr6.09 Backward torque compensation value and Pr6.50 Viscous friction compensation gain will be updated but not reflected on operation.

(continued)
Default: [ ]

1

Before Using the Products

2

Preparation

3

Setup

4

**Trial Run** 

5

### Two-degree-of-freedom control mode: synchronous type

For Two-degree-of-freedom control mode, refer to Pr6.47 (P.3-98). Set up the action mode of the real-time auto-gain tuning.

| Setup<br>value | Mode                                    | Varying degree of load inertia in motion                                                                                                    |
|----------------|-----------------------------------------|----------------------------------------------------------------------------------------------------|
| 0              | Invalid                                 | Real-time auto-gain tuning function is disabled.                                                                                                    |
| [1]            | Synchronous                             | Synchronous control mode.<br>Do not use this mode for unbalanced load or friction compensate. Use<br>this mode first when maintaining command response filter, then switch<br>to another mode as necessary.                                                                                                    |
| 2              | Synchronous<br>friction<br>compensation | With dynamic friction compensation/viscous friction compensation in addition to those of synchronous mode. Use this mode when the load has a large friction.                                                                                                    |
| 3              | Stiffness setting                       | Use this mode when modifying gain filter setting according to stiffness<br>table without making inertia ratio assumption, unbalanced load<br>compensation or friction compensation. When handling a load with larger<br>inertia variations, first estimate inertia in an appropriate mode, e.g. sync<br>mode, and then switch to this mode. |
| 4              | Load<br>characteristics<br>update       | Use this mode when applying only inertia ratio, dynamic friction<br>compensation and viscous friction compensation among load<br>characteristics while holding gain filter setting.                                                                                                    |
| 5              | Load<br>characteristic<br>measurement   | Estimate load characteristics without changing basic gain setting or friction compensation setting with the help of the setup support software.                                                                                                    |
| 6              | Load fluctuation response mode          | Use this mode when you wish to make robust adjustments for fluctuating loads.                                                                                                    |

|                                                                            |                                                                                                    |                   |          | · · · · · · |                                     |     |        |            |  |
|----------------------------------------------------------------------------|----------------------------------------------------------------------------------------------------|-------------------|----------|-------------|-------------------------------------|-----|--------|------------|--|
|                                                                            | Selection of machine stiffness at                                                                                                    | Range             | Unit     | Attribute   | Default                             | Cor | trol o | ed<br>code |  |
| Pr0.03                                                                     | real-time auto-gain tuning                                                                                                    | 0 to 31           |          | В           | A,B,C-frame: 13<br>D to F-frame: 11 | Ρ   | s 1    | Г          |  |
| You can set up the response while the real-time auto-gain tuning is valid. |                                                                                                    |                   |          |             |                                     |     |        |            |  |
|                                                                            | low ← machine stif                                                                                                    | fness → high      |          |             |                                     |     |        |            |  |
|                                                                            | low ← servo ga                                                                                                    | ain → high        |          |             |                                     |     |        |            |  |
|                                                                            | 0, 1 11 13                                                                                                    | 30, 3             | 1        |             |                                     |     |        |            |  |
|                                                                            | low ← respons                                                                                                    | se → high         |          |             |                                     |     |        |            |  |
| Caution ··*                                                                | <ul> <li>Higher the setup value, higher the velocity response and servo stiffness will be obtained.</li> <li>However, when increasing the value, check the resulting operation to avoid oscillation or vibration.</li> </ul>                                                                                                    |                   |          |             |                                     |     |        |            |  |
|                                                                            | · Control gain is updated while the moto                                                                                                    | or is stopped. If | the moto | r can       | not be stopp                        | bed | du     | e          |  |
|                                                                            | to excessively low gain or continuous application of one-way direction command, any change made to Pr0.03 "Selection of machine stiffness at real-time auto-gain tuning" is not used for update. If the changed stiffness setting is made valid after the motor stopped, abnormal sound or oscillation will be generated. To prevent this problem, stop the motor after changing the stiffness setting and check that the changed setting is enabled. |                   |          |             |                                     |     |        |            |  |

| Note           | · A parameter is designated as follows: ClassPr0.00No.              |
|----------------|---------------------------------------------------------------------|
|                | $\cdot$ For " Attribute ",refer to P.3-38 " Details of Attribute ". |
| Related page 🔅 | $\cdot$ P.2-47 $\sim$ " Wiring to the Connector, X4 "               |

[Class 0] Basic Setting

|                                                                                                    |                                                                                                    |                                                          |                                        |                            |                           | Default: [ ]         |  |  |  |  |  |
|----------------------------------------------------------------------------------------------------|----------------------------------------------------------------------------------------------------|----------------------------------------------------------|----------------------------------------|----------------------------|---------------------------|----------------------|--|--|--|--|--|
| Br0.04                                                                                                    | Inertia ratio                                                                                                    | Range                                                    | Unit                                   | Attribute                  | Default                   | Related control code |  |  |  |  |  |
| F10.04                                                                                                    |                                                                                                    | 0 to 10000                                               | %                                      | В                          | 250                       | PST                  |  |  |  |  |  |
| Set 1st inertia ratio.<br>You can set up the ratio of the load inertia against the rotor (of the motor) inertia. |                                                                                                    |                                                          |                                        |                            |                           |                      |  |  |  |  |  |
|                                                                                                    | Pr0.04 = (load inertia/ rotor inertia) ×                                                                                                    | 100 [%]                                                  |                                        |                            |                           |                      |  |  |  |  |  |
|                                                                                                    | The inertia ratio will be estimated at all time while the real-time auto-gain tuning is valid, and its result will be saved to EEPROM every 30 min.                                                                                                    |                                                          |                                        |                            |                           |                      |  |  |  |  |  |
| Caution 🔅                                                                                                    | If the inertia ratio is correctly set, the setup unit of Pr1.01 and Pr1.06 becomes (Hz). When the inertia ratio of Pr0.04 is larger than the actual, the setup unit of the velocity loop gain becomes larger, and when the inertia ratio of Pr0.04 is smaller than the actual, the setup unit of the velocity loop gain becomes smaller. |                                                          |                                        |                            |                           |                      |  |  |  |  |  |
| Note 🔶                                                                                                    | The inertia ratio will be set automatically<br>by Manual Gain Tuning,Refer to P.5-8 A<br>Tuning ",Please start to set from automati                                                                                                    | v in real-time au<br>Adjustment " Inv<br>c Gain Adjustme | tomatic g<br>alidation<br>ent. invalie | gain tu<br>of Re<br>dation | uning.When<br>eal-Time Au | change<br>to-Gain    |  |  |  |  |  |

| Pr0 08                                                                                                    | Command pulse counts per one                                          | Range                | Unit    | Attribute | Default | Related control code |  |  |  |
|----------------------------------------------------------------------------------------------------|-----------------------------------------------------------------------|----------------------|---------|-----------|---------|----------------------|--|--|--|
| P10.00                                                                                                    | motor revolution                                                      | 0 to 2 <sup>23</sup> | pulse   | С         | 0       | PST                  |  |  |  |
| Set the command pulses that causes single turn of the motor shaft.<br>When this setting is 0, Pr0.09 1st numerator of electronic gear and Pr0.10 Denominator of electronic gear become valid. |                                                                       |                      |         |           |         |                      |  |  |  |
| Note 🔅                                                                                                    | Parameters determined according to the combination of the controller. |                      |         |           |         |                      |  |  |  |
|                                                                                                    | To set according to the instructions of                               | the upper cont       | roller. |           |         |                      |  |  |  |

| Pr0.09                                                        | Numerator of electropic goor                                                                    | Range                | Unit       | Attribute | Default       | Related control code |  |  |  |  |
|---------------------------------------------------------------|-------------------------------------------------------------------------------------------------|----------------------|------------|-----------|---------------|----------------------|--|--|--|--|
|                                                               | Numerator of electronic gear                                                                    | 0 to 2 <sup>30</sup> | —          | С         | 1             | P S T                |  |  |  |  |
| Dr0 10                                                        | Depeminator of electropic goar                                                                  | Range                | Unit       | Attribute | Default       | Related control code |  |  |  |  |
| P10.10                                                        | Denominator of electronic gear                                                                  | 1 to 2 <sup>30</sup> | —          | С         | 1             | P S T                |  |  |  |  |
| Set to Numerator and Denominator of electronic gear.          |                                                                                                 |                      |            |           |               |                      |  |  |  |  |
|                                                               | This setup is enabled when Pr0.08 " com                                                         | nand pulse cour      | nts per or | ie mot    | or revolution | 1'' = 0.             |  |  |  |  |
| Note 🔶                                                        | Parameters determined according to the                                                          | ne combination       | of the co  | ontrol    | ler.          |                      |  |  |  |  |
| To set according to the instructions of the upper controller. |                                                                                                 |                      |            |           |               |                      |  |  |  |  |
| Caution 🔅                                                     | Electronic gear ratio is in the range of 1 t                                                    | to 1000 times. V     | Vhen elec  | ctronic   | gear ratio e  | exceeds              |  |  |  |  |
|                                                               | the set range of electronic gear ratio, Err93.0 (Parameter setup error protection ) will Occur. |                      |            |           |               |                      |  |  |  |  |

• A parameter is designated as follows: Class Pr0.00 No.

 $\cdot$  For " Attribute ",refer to P.3-38 " Details of Attribute ".

Related page 🔅 • P.3-121" List of Torque Limit " • P.2-47 ~ "Wiring to the Connector, X4 " • P.6-3 " Protective Function "

| 4.Details of Pa                                           | arameter                                   |                                            |                                                                                                    |
|-----------------------------------------------------------|--------------------------------------------|--------------------------------------------|----------------------------------------------------------------------------------------------------|
| [Class 0] Basic S                                         | etting                                     |                                            |                                                                                                    |
| Command un<br>The command un<br>Controller<br>[command un | it<br>nit is position comm<br>●<br>nit]  ◀ | and unit of electron<br>Electronic<br>gear | Default: [ ]                                                                                                    |
| Interrelations Pr0.08                                     | hip between Pr0.<br>Pr0.09                 | .08, Pr0.09 and P<br>Pr0.10                | r0.10 during position control electronic gear operation                                                                                                    |
| 1~8388608                                                 | (No influence)                             | (No influence)                             | Position command input       encoder resolution [Position command]         * With independent setting of Pr0.09, 0.10, this operation is processed according to setup value of Pr0.08.                                      |
|                                                           | 0                                          | 1~1073741824                               | Position<br>command<br>input<br>(Pr0.10 setting value)<br>* When Pr0.08 and 0.09=0,this operation is<br>processed according to setup value of Pr0.10.                                                                       |
| 0                                                         | 1~1073741824                               | 1~1073741824                               | Position       [Pr0.09 setting value]       Position         input       [Pr0.10 setting value]       command         * When Pr0.08 and 0.09 ≠ 0,this operation is processed according to setup value of Pr0.09 and Pr0.10. |

### ■ Pr0.08=0, Pr0.09≠0

Position command of division and multiplication (F)is setting Pr0.10, Pr0.09 such as encoder resolution ( $2^{23}$ ). F = fxPr0.09/Pr0.10 =  $2^{23}$  (8388608)

F: Position command (Internal command pulse counts per one motor revolution)

f : command pulse counts per one motor revolution (pulse counts per one motor revolution by customer) Setting example

| Encoder resolution                                            | 2 <sup>23</sup> (8388608) |
|---------------------------------------------------------------|---------------------------|
| The input pulse counts per one motor revolution (f) is 5000 - | Pr0.09 8388608            |
|                                                               | Pr0.10 5000               |

4

Setup

1

Before Using the Products

2

Preparation

3

5

Adjustment

6

When In Troubie

7

Supplement

[Class 0] Basic Setting

|        |                                   |                                                                                                    |              |           |         |      | De    | efaul       | lt: [ ] |  |  |
|--------|-----------------------------------|----------------------------------------------------------------------------------------------------|--------------|-----------|---------|------|-------|-------------|---------|--|--|
| Dr0 11 | Output pulse counts per one motor | Range                                                                                                    | Unit         | Attribute | Default | CO.  | Relat | ted<br>code |         |  |  |
|        | PI0.11                            | revolution                                                                                                    | 1 to 2097152 | pulse/r   | R       | 2500 | Р     | s'          | т       |  |  |
|        |                                   | You can set up the output pulse counts per one motor revolution for each OA and OB .Therefore,The pulse count of the controller by 4 times is as follows. command pulse resolution per one motor revolution = $Pr0.11$ Value×4 |              |           |         |      |       |             |         |  |  |
|        | Caution 🔅                         | For details of setup, refer to description in                                                                                                    | Pr5.03.      |           |         |      |       |             |         |  |  |

| Pr0.12 | Reversal of pulse output logic/ | Range  | Unit | Attribute | Default | Related control code |
|--------|---------------------------------|--------|------|-----------|---------|----------------------|
|        | output source selection         | 0 to 3 | -    | R         | 0       | P S T                |

You can set up the B-phase logic and the output source of the pulse output. With this parameter, you can reverse the phase relation between the A-phase pulse and the B-phase pulse by reversing the B-phase logic.

< Output Source selection/Reversal of pulse output logic >

|             | Pr0.12    | B-phase<br>logic | Output<br>source | CCW direction<br>rotation   | CW direction<br>rotation |
|-------------|-----------|------------------|------------------|-----------------------------|--------------------------|
|             | [0]       | Non-             | Epodor           | A-phase                     | A-phase                  |
|             | [0]       | reversal         | Elicodel         | B-phase                     | B-phase                  |
|             | 1         | Deverage         | Freeder          | A-phase                     | A-phase                  |
|             |           | Reversal         | Encoder          | B-phase                     | B-phase                  |
| tion 🔅      | Setup v   | alue 2 an        | d 3 are for m    | anufacturer's use.          |                          |
| ulse reg    | generat   | tion func        | tion             | P                           | Phase A                  |
| ximum f     | requenc   | cy of rege       | nerated puls     | se output is 4 Mpps (after  |                          |
| ultiplied b | oy 4), If | the move         | ement speed      | d exceeds this frequency, P | Phase B                  |

the regeneration will not function correctly. That is, correct pulse is not returned to the host controller, causing positional deviation.

0.25 µs or more

By enabling Pr5.33 "Pulse regenerative output limit setup", Err28.0 "Pulse regenerative limit protection" can be generated upon reaching the pulse regeneration limit. Because this error is generated when the output limit of the pulse regeneration is detected, it is not generated at the maximum frequency. However, detection error may occur if the frequency instantaneously jumps up due to motor velocity change (irregular rotation).

[Class 0] Basic Setting

|        |                                                                                             |                             |      |           |         | De | efau          | ilt: | [       |
|--------|---------------------------------------------------------------------------------------------|-----------------------------|------|-----------|---------|----|---------------|------|---------|
| Pr0.13 | 1st torque limit                                                                            | Range                       | Unit | Attribute | Default |    | Rela<br>ntrol | ited | i<br>de |
|        | ist torque limit                                                                            | 0 to 500                    | %    | В         | 500     | P  | s             | т    |         |
| Note 🔅 | You can set up the limit value of the moto<br>For details of torque limit value, refer to P | r output torque.<br>.3-121. |      |           |         |    |               |      |         |

| D-0.14                                                                                                    | Position deviation excess setup                             | Range                | Unit            | Attribute | Default      | F    | trol c | ea<br>Sode |
|----------------------------------------------------------------------------------------------------|-------------------------------------------------------------|----------------------|-----------------|-----------|--------------|------|--------|------------|
| Pr0.14                                                                                                    |                                                             | 0 to 2 <sup>30</sup> | Command<br>unit | Α         | 83886080     | Ρ    |        |            |
| • Set excess range of positional deviation by the command unit (default).                                 |                                                             |                      |                 |           |              |      |        |            |
|                                                                                                    | <ul> <li>Setup unit can be changed to encoder up</li> </ul> | init through Pr5.    | 20 (positio     | on set    | up unit sele | ctio | n).    |            |
|                                                                                                    | If the unit is changed, set up with the en                  | coder pulse cou      | nts at the      | posit     | ion control. |      |        |            |
| $\cdot$ Err24.0 (Error detection of position deviation excess) becomes invalid when you set up this to 0. |                                                             |                      |                 |           |              |      | ).     |            |
| <b>Note</b> For description of "command unit" and "encoder unit", refer to P.3-85 "Pr5.20".               |                                                             |                      |                 |           |              |      |        |            |

| Abcoluto o                                           | naadar catun                                                                                                    | Range                                                                                                    | Unit                                                                                                    | Attribute                                                                                                    | Default                                                                                                    | Related control code                                                                                                    |  |  |
|------------------------------------------------------|----------------------------------------------------------------------------------------------------|----------------------------------------------------------------------------------------------------|----------------------------------------------------------------------------------------------------|----------------------------------------------------------------------------------------------------|----------------------------------------------------------------------------------------------------|----------------------------------------------------------------------------------------------------|--|--|
| Absolute e                                           | ncoder setup                                                                                                    | 0 to 4                                                                                                    | —                                                                                                    | С                                                                                                    | 1                                                                                                    | P S T                                                                                                    |  |  |
| You can set up the using method of absolute encoder. |                                                                                                    |                                                                                                    |                                                                                                    |                                                                                                    |                                                                                                    |                                                                                                    |  |  |
| Setup value                                          | Function                                                                                                    |                                                                                                    |                                                                                                    |                                                                                                    |                                                                                                    |                                                                                                    |  |  |
| 0                                                    | Used as absolute system .                                                                                                    |                                                                                                    |                                                                                                    |                                                                                                    |                                                                                                    |                                                                                                    |  |  |
| [1]                                                  | Used as incremental system .<br>(Can not detect the following protection function.<br>Err40.0 " Absolute system down error protection "<br>Err41.0 " Absolute counter over error protection "<br>Err42.0 " Absolute over-speed error protection "<br>Err45.0 " Multi-turn counter error protection ") |                                                                                                    |                                                                                                    |                                                                                                    |                                                                                                    |                                                                                                    |  |  |
| 2                                                    | Used as absolute system (abs                                                                                                    | olute mode), but n                                                                                                    | nultirotatio                                                                                                    | n coun                                                                                                    | iter over is igr                                                                                                    | nored.                                                                                                    |  |  |
| З                                                    | 3 Use as absolute System (absolute mode),Do not use multiple rotation counter. single-turn absolute mode).                                                                                                    |                                                                                                    |                                                                                                    |                                                                                                    |                                                                                                    |                                                                                                    |  |  |
| 4                                                    | Used as an absolute system(<br>upper limit of the multi-turn cou<br>(continuous rotating absolute e                                                                                                    | (absolute mode);h<br>unter.<br>encoder mode)                                                                                                    | nowever,a                                                                                                    | ny valı                                                                                                    | ue can be se                                                                                                    | t for the                                                                                                    |  |  |
|                                                      | Absolute e You can set Setup value O [1] 2 3 4                                                                                                    | Absolute encoder setup         You can set up the using method of absolute system         0       Used as absolute system .         0       Used as incremental system .         (Can not detect the following per traft.0 " Absolute system down Err41.0 " Absolute counter over Err42.0 " Absolute over-speed Err45.0 " Multi-turn counter err         2       Used as absolute system (absolute system (a | Range         Range         Absolute encoder setup         You can set up the using method of absolute encoder.         Setup value       Function         0       Used as absolute system .       Function         0       Used as incremental system .       Claim of the following protection function         [1]       Err40.0 " Absolute system down error protection function         Err41.0 " Absolute counter over error protection "       Err42.0 " Absolute over-speed error protection "         Err45.0 " Multi-turn counter error protection "       Err45.0 " Multi-turn counter error protection "         2       Used as absolute System (absolute mode), but m         3       Use as absolute System (absolute mode), but m         4       Used as an absolute system (absolute mode); "         4       Used as an absolute system (absolute mode); " | Absolute encoder setupRangeUnit0 to 4-You can set up the using method of absolute encoder.Setup valueFunction0Used as absolute system .0Used as incremental system .(Can not detect the following protection function.<br>Err40.0 " Absolute system down error protection "<br>Err41.0 " Absolute counter over error protection "<br>Err42.0 " Absolute over-speed error protection "<br>Err45.0 " Multi-turn counter error protection "2Used as absolute system (absolute mode), but multirotation<br>single-turn absolute system (absolute mode), bo not use a<br>single-turn absolute mode).4Used as an absolute system (absolute mode);however, a<br>upper limit of the multi-turn counter.<br>(continuous rotating absolute encoder mode) | Absolute encoder setupRangeUnitAttribute0 to 4-CYou can set up the using method of absolute encoder.Setup valueFunction0Used as absolute system .0Used as incremental system .(Can not detect the following protection function.<br>Err40.0 " Absolute system down error protection "<br>Err41.0 " Absolute counter over error protection "<br>Err42.0 " Absolute over-speed error protection "<br> | Absolute encoder setupRangeUnitAttributeDefault0 to 4C1You can set up the using method of absolute encoder.Setup valueFunction0Used as absolute system .0Used as incremental system .(Can not detect the following protection function.<br>Err40.0 " Absolute system down error protection "<br>Err41.0 " Absolute over speed error protection "<br>Err42.0 " Absolute over-speed error protection "<br>Err45.0 " Multi-turn counter error protection "<br>Err45.0 " Multi-turn counter error protection "<br>Err45.0 " Multi-turn dasolute mode), but multirotation counter over is igr<br>32Use as absolute System (absolute mode), but multirotation counter over is ign<br>used as an absolute system(absolute mode); however, any value can be set<br>upper limit of the multi-turn counter.<br>(continuous rotating absolute encoder mode) |  |  |

1

4

**Trial Run** 

6

7

Note

A parameter is designated as follows: Class <u>Pr0.00</u> No.
 For "Attribute ",refer to P.3-38 " Details of Attribute ".

Related page  $\dot{\cdots}$   $\,$   $\,$  P.2-47  $\sim$  " Wiring to the Connector,  $\,$  X4 "

[Class 0] Basic Setting

|           |                                                                                            |                            |                                                             |                      |              |           |                                 | Default: [ ]         |  |
|-----------|--------------------------------------------------------------------------------------------|----------------------------|-------------------------------------------------------------|----------------------|--------------|-----------|---------------------------------|----------------------|--|
|           |                                                                                            |                            |                                                             | Range                | Unit         | Attribute | Default                         | Related control code |  |
| Pr0.16    | External rec                                                                               | generative resistor se     | tup                                                         | 0 to 3               | _            | с         | A,B-frame: 3<br>C to F-frame: 0 | P S T                |  |
|           | With this para                                                                             | ameter, you can selec      | ct eith                                                     | ner to use the b     | uilt-in reg  | genera    | ative resisto                   | r of the             |  |
|           | driver, or to se                                                                           | eparate this built-in reg  | jenera                                                      | ative resistor and   | d external   | lly ins   | tall the reger                  | nerative             |  |
|           | resistor (betw                                                                             | een B1 and B2 of Con       | inecto                                                      | or XB in case of     | A to D-fra   | ame, I    | between B1                      | and B2               |  |
|           | of Connector                                                                               |                            | (200                                                        | V), Detween BT       | and B2 01    | rterm     | Inal diock in                   | case of              |  |
|           | F-frame(200 V)).                                                                           |                            |                                                             |                      |              |           |                                 |                      |  |
|           | A, B-frame dr                                                                              | iver is not provided with  |                                                             | t-in resister.       |              |           |                                 |                      |  |
|           | Setup value         Regenerative resistor<br>to be used         Function                   |                            |                                                             |                      |              |           |                                 |                      |  |
|           | [0]                                                                                        |                            | Reg                                                         | enerative processi   | ng circuit v | vill be   | activated and                   |                      |  |
|           | (C to F-frame)                                                                             | Built-in resistor reg      | regenerative resistor overload protection will be triggered |                      |              |           |                                 |                      |  |
|           |                                                                                            |                            | acco                                                        | driver tripe due to  |              | approx    | K. I % OUTY).                   | ion                  |  |
|           | 1                                                                                          | External resistor          | (Frr1                                                       | (18.0) when recent   | erative pro  | cessin    | a circuit is act                | ivated               |  |
|           |                                                                                            |                            | and                                                         | its active ratio exc | eeds 10 %    |           | g ell'eur le det                | iraioa               |  |
|           | 2                                                                                          | External register          | Reg                                                         | enerative processi   | ng circuit i | s activ   | ated, but no                    |                      |  |
|           | 2                                                                                          |                            | rege                                                        | nerative over-load   | protection   | ı is trig | gered.                          |                      |  |
|           | [3]                                                                                        |                            | Both                                                        | regenerative proc    | essing cire  | cuit an   | d regenerative                  | Э                    |  |
|           | (A, B-frame)                                                                               | No resistor                | prote                                                       | ection are not activ | vated, and   | built-ir  | n capacitor ha                  | ndles all            |  |
|           |                                                                                            |                            | rege                                                        | nerative power.      |              |           |                                 |                      |  |
|           | Install an exte                                                                            | ernal protection such a    | is the                                                      | rmal fuse when       | you use      | the ex    | xternal reger                   | nerative             |  |
| Demorke   | resistor.                                                                                  | o rogonorativo rogistor    | miak                                                        | the bested up        | abbarmal     |           | d regult in h                   | urpout               |  |
| Remarks   | regardless of                                                                              | validation or invalidation | n of r                                                      | regenerative ove     | r-load pro   | otectic   | na result in d<br>n.            | umout,               |  |
|           | When you use the built-in regenerative resistor. Do not set up other value than 0 Do not   |                            |                                                             |                      |              |           | Do not                          |                      |  |
|           | touch the external regenerative resistor.                                                  |                            |                                                             |                      |              |           |                                 |                      |  |
| Caution 🔅 | <ul> <li>External regenerative resistor gets very hot, and might cause burning.</li> </ul> |                            |                                                             |                      |              |           |                                 |                      |  |

| Dr0 17 | Load factor of external regenerative                                                                     | Range                     | Unit       | Attribute | Default       | Related control code |
|--------|----------------------------------------------------------------------------------------------------|---------------------------|------------|-----------|---------------|----------------------|
| P10.17 | resistor selection                                                                                       | 0 to 4                    | —          | С         | 0             | P S T                |
|        | When selecting the external regenerative method of load factor of regenerative resist Pleses fixed to 0. | ve resistor (Pr0<br>stor. | .16 = 1, 2 | 2), se    | elect the cor | nputing              |

| Setup value | Function                                                                                            |
|-------------|----------------------------------------------------------------------------------------------------|
| [0]         | Regenerative load factor is 100 $\%$ when duty factor of external regenerative resistor is 10 $\%.$ |
| 1 to 4      | For manufacturer's use (do not setup)                                                               |

| Dr0 10 | For manufacturer's use | Range | Unit | Attribute | Default | Related control code |
|--------|------------------------|-------|------|-----------|---------|----------------------|
| PIU.10 |                        | —     | —    | —         | 0       |                      |
|        | Pleses fixed to 0.     |       |      |           |         |                      |

Note

· A parameter is designated as follows: Class\_Pr0.00\_No.

· For "Attribute ", refer to P.3-38 " Details of Attribute ".

Related page  $\dot{\cdots}$   $\,$   $\,$  P.2-47  $\sim$  " Wiring to the Connector, X4 "

### [Class 1] Gain Adjustment

|        |                                                                                                    |                                                    |                        |           |                                        | Delau            | ur []       |
|--------|----------------------------------------------------------------------------------------------------|----------------------------------------------------|------------------------|-----------|----------------------------------------|------------------|-------------|
| _      | 1st gain of position loop                                                                                                    | Range                                              | Unit                   | Attribute | Default                                | Relat<br>control | ted<br>code |
| Pr1.00 |                                                                                                    | 0 to 30000                                         | 0.1 /s                 | В         | A to C-frame: 480<br>D to F-frame: 320 | Р                |             |
|        | You can determine the response of the po<br>Higher the gain of position loop you set, fa<br>Note that too high setup may cause oscilla | ositional control s<br>aster the positior<br>ation | system.<br>ning time y | you c     | an obtain.                             |                  |             |

| Pr1.01                                               | 1st gain of velocity loop | Range      | Unit   | Attribute | Default                                | Related control code |  |
|------------------------------------------------------|---------------------------|------------|--------|-----------|----------------------------------------|----------------------|--|
|                                                      |                           | 1 to 32767 | 0.1 Hz | В         | A to C-frame: 270<br>D to F-frame: 180 | P S T                |  |
| You can determine the response of the velocity loop. |                           |            |        |           |                                        |                      |  |

In order to increase the response of overall servo system by setting high position loop gain, you need higher setup of this velocity loop gain as well. However, too high setup may cause oscillation.

Caution : When the inertia ratio of Pr0.04 is set correctly, the setup unit of Pr1.01 becomes (Hz).

|  | Pr1.02                                                                                                    | 1st time constant of velocity<br>loop integration | Range         | Unit   | Attribute | Default                                | Related control code |
|--|----------------------------------------------------------------------------------------------------|---------------------------------------------------|---------------|--------|-----------|----------------------------------------|----------------------|
|  |                                                                                                    |                                                   | 1 to 10000    | 0.1 ms | В         | A to C-frame: 210<br>D to F-frame: 310 | PST                  |
|  | You can set up the integration time constant of velocity loop.<br>Smaller the setup, faster you can dog-in deviation at stall to 0.<br>The integration will be maintained by setting to "9999". |                                                   |               |        |           |                                        |                      |
|  |                                                                                                    | The integration effect will be lost by setting    | g to "10000". |        |           |                                        |                      |

| Dr1 03 | 1st filter of speed detection                                                                                                    | Range                                                   | Unit                                   | Attribute                | Default                                      | Re<br>contr      | lated<br>ol code |
|--------|----------------------------------------------------------------------------------------------------|---------------------------------------------------------|----------------------------------------|--------------------------|----------------------------------------------|------------------|------------------|
| P11.03 | ist litter of speed detection                                                                                                    | 0 to 5                                                  | —                                      | В                        | 0                                            | ΡS               | Т                |
|        | You can set up the time constant of the lo<br>steps(0 to 5).<br>Higher the setup, larger the time constant<br>motor noise, however, response becomes<br>operation. | w pass filter (LP<br>you can obtain s<br>slow. Use with | F) after th<br>so that yc<br>a default | ie spe<br>u can<br>value | eed detectior<br>decrease th<br>of 0 in norm | i, in<br>e<br>al | 6                |

|                                                                                                    | 1st time constant of torque filter | Range     | Unit    | Attribute | Default                               | Related<br>control code | e |  |
|----------------------------------------------------------------------------------------------------|------------------------------------|-----------|---------|-----------|---------------------------------------|-------------------------|---|--|
| Pr1.04                                                                                                    |                                    | 0 to 2500 | 0.01 ms | в         | A to C-frame: 84<br>D to F-frame: 126 | P S T                   |   |  |
| You can set up the time constant of the 1st delay filter inserted in the torque command portion. You might expect suppression of oscillation caused by distortion resonance. |                                    |           |         |           |                                       |                         |   |  |

| Caution 🔅      | To Panasonic MINAS users: A4 and higher series.                                            |
|----------------|--------------------------------------------------------------------------------------------|
|                | Parameter settings shown in this manual may differ from those applied to your product (s). |
| Note 🔅         | For "Attribute ", refer to P.3-38 " Details of Attribute ".                                |
| Related page … | $\cdot$ P.2-47 $\sim$ " Wiring to the Connector, X4 ".                                     |

Before Using the Products Preparation

1

constant.

[Class 1] Gain Adjustment

|                                                                                                    |                                            |                   |           |           |                                        | Default: [              |  |  |
|----------------------------------------------------------------------------------------------------|--------------------------------------------|-------------------|-----------|-----------|----------------------------------------|-------------------------|--|--|
|                                                                                                    |                                            | Range             | Unit      | Attribute | Default                                | Related<br>control code |  |  |
| Pr1.05                                                                                                    | 2nd gain of position loop                  | 0 to 30000        | 0.1 /s    | В         | A to C-frame: 480<br>D to F-frame: 320 | Р                       |  |  |
|                                                                                                    |                                            | Range             | Unit      | Attribute | Default                                | Related control code    |  |  |
| Pr1.06                                                                                                    | 2nd gain of velocity loop                  | 1 to 32767        | 0.1 Hz    | В         | A to C-frame: 270<br>D to F-frame: 180 | P S T                   |  |  |
|                                                                                                    | 2nd time constant of velocity loop         | Range             | Unit      | Attribute | Default                                | Related control code    |  |  |
| Pr1.07                                                                                                    | integration                                | 1 to 10000        | 0.1 ms    | В         | A to C-frame: 210<br>D to F-frame: 310 | P S T                   |  |  |
| Dr1 00                                                                                                    | 2nd filter of speed detection              | Range             | Unit      | Attribute | Default                                | Related control code    |  |  |
| P11.00                                                                                                    |                                            | 0 to 5            |           | В         | 0                                      | P S T                   |  |  |
|                                                                                                    |                                            | Range             | Unit      | Attribute | Default                                | Related control code    |  |  |
| Pr1.09                                                                                                    | 2nd time constant of torque filter         | 0 to 2500         | 0.01 ms   | В         | A to C-frame: 84<br>D to F-frame: 126  | P S T                   |  |  |
| Position loop, velocity loop, speed detection filter and torque command filter have their 2 pairs of gain or time constant (1st and 2nd). |                                            |                   |           |           |                                        |                         |  |  |
| Related page 🐝                                                                                                    | For details of switching the 1st and the 2 | nd gain or the ti | me consta | ant, re   | efer to P.5-36                         | 6 "Gain                 |  |  |
|                                                                                                    | Switching Function" of Adjustment.         |                   |           |           |                                        |                         |  |  |
|                                                                                                    | The function and the content of each para  | ameter is as sar  | ne as tha | t of th   | ie 1st gain ai                         | nd time                 |  |  |

| Dr1 10                                                                                                    | Valaaity food forward gain                    | Range              | Unit      | Attribute | Default      | Related control code |  |  |  |
|----------------------------------------------------------------------------------------------------|-----------------------------------------------|--------------------|-----------|-----------|--------------|----------------------|--|--|--|
| P11.10                                                                                                    | velocity leed forward gain                    | 0 to 4000          | 0.10 %    | В         | 1000         | P                    |  |  |  |
| Dr1 11                                                                                                    | Valaaity food forward filtor                  | Range              | Unit      | Attribute | Default      | Related control code |  |  |  |
| F11.11                                                                                                    | velocity leed forward litter                  | 0 to 6400          | 0.01 ms   | В         | 0            | P                    |  |  |  |
| <ul> <li>Multiply the velocity control command calculated according to the internal positional<br/>command by the ratio of Pr1.10 and add the result to the speed command resulting from<br/>the positional control process.</li> </ul> |                                               |                    |           |           |              |                      |  |  |  |
| Related page 🔅                                                                                                    | The details of velocity feed forward function | on refers to P.5-4 | 49 " Feed | Forw      | ard Function | ı".                  |  |  |  |

| Dr1 1        |                                                                                                    | Range                                                                                                    | Unit        | Attribute | Default       | Related control code |  |  |  |  |
|--------------|----------------------------------------------------------------------------------------------------|----------------------------------------------------------------------------------------------------|-------------|-----------|---------------|----------------------|--|--|--|--|
| F11.1        |                                                                                                    | 0 to 2000                                                                                                    | 0.1 %       | В         | 1000          | P S                  |  |  |  |  |
| D#1.1        | 2 Torrange food formulard filter                                                                                                    | Range                                                                                                    | Unit        | Attribute | Default       | Related control code |  |  |  |  |
| Pri.i.       | 5 Torque leed forward lifter                                                                                                    | 0 to 6400                                                                                                    | 0.01 ms     | В         | 0             | PS                   |  |  |  |  |
|              | <ul> <li>Multiply the torque command calculated according to the velocity control command by the<br/>ratio of Pr1.12 and add the result to the torque command resulting from the velocity control</li> </ul> |                                                                                                    |             |           |               |                      |  |  |  |  |
|              | process.                                                                                                    | process.                                                                                                    |             |           |               |                      |  |  |  |  |
|              | Positional deviation at a constant accele                                                                                                    | <ul> <li>Positional deviation at a constant acceleration/deceleration can be minimized close to 0 by</li> </ul>                                                          |             |           |               |                      |  |  |  |  |
|              | increasing the torque forward gain. This                                                                                                    | means that pos                                                                                                    | itional de  | viatior   | n can be mai  | ntained              |  |  |  |  |
|              | at near 0 over entire operation range wl<br>condition where disturbance torque is n                                                                                                    | nile driving in tra<br>ot active.                                                                                                    | pezoidal    | speed     | l pattern und | er ideal             |  |  |  |  |
|              | <ul> <li>Set up the time constant of 1st delay filter v</li> </ul>                                                                                                    | vhich affects the i                                                                                                    | nput of tor | que fe    | ed forward by | Pr1.13.              |  |  |  |  |
|              | The torque feed forward will become ef                                                                                                    | • The torque feed forward will become effective as the torque feed forward gain is gradually increased with the torque feed forward filter is set at approx. 50 (0.5 ma) |             |           |               |                      |  |  |  |  |
| Related page | The details of torque feed forward function                                                                                                    | n refers to P.5-4                                                                                                    | 9 " Feed I  | -orwa     | urd Function  |                      |  |  |  |  |

[Class 1] Gain Adjustment

|              |                                                                                                    |                                                                                                    |                                                        |                            |                 |                    | Def      | ault: [             |  |
|--------------|----------------------------------------------------------------------------------------------------|----------------------------------------------------------------------------------------------------|--------------------------------------------------------|----------------------------|-----------------|--------------------|----------|---------------------|--|
| Dr1 1/       | 2nd gain c                                                                                                    | atun                                                                                                    | Range                                                  | Unit                       | Attribute       | Default            | R<br>con | elated<br>trol code |  |
| P11.14       |                                                                                                    | etup                                                                                                    | 0 to 1                                                 | _                          | В               | 1                  | P        | sт                  |  |
|              | Arrange this parameter when performing optimum adjustment by using the gain switchin function.                                                                                                    |                                                                                                    |                                                        |                            |                 |                    |          |                     |  |
|              | Setup value Gain selection/switching                                                                                                    |                                                                                                    |                                                        |                            |                 |                    |          |                     |  |
|              | Ο                                                                                                    | 1st gain is fixed at a valu<br>communication, change the<br>Gain_SW = 0 →PI opera<br>Gain_SW = 1 →P opera | e. By using con<br>e velocity loop op<br>ation<br>tion | ntroller bi<br>peration fr | it Gai<br>om Pl | n_SW with<br>to P. | RT       | EX                  |  |
|              | [1]       Enable gain switching of 1st gain (Pr1.00-Pr1.04) and 2nd gain (Pr1.05-<br>Pr1.09).         For switching condition of the 1st and the 2nd, refer to P.5-36 "Gain Switching Function"<br>Adjustment. |                                                                                                    |                                                        |                            |                 |                    |          | )5-                 |  |
| Related page |                                                                                                    |                                                                                                    |                                                        |                            |                 |                    |          | ו" of               |  |

| Dr1 15                                                                                                    |              | Mode of posit                        | tion control owitching                                                                                                    | Range                                                                                                    | Unit                                       | Attribute                                                          | Default                                               | Rel                           | lated<br>ol code      |  |  |
|----------------------------------------------------------------------------------------------------|--------------|--------------------------------------|----------------------------------------------------------------------------------------------------|----------------------------------------------------------------------------------------------------|--------------------------------------------|--------------------------------------------------------------------|-------------------------------------------------------|-------------------------------|-----------------------|--|--|
| P11.15                                                                                                    |              |                                      | tion control switching                                                                                                    | 0 to 10                                                                                                    | —                                          | В                                                                  | 0                                                     | Р                             |                       |  |  |
|                                                                                                    |              | Set up the trigg                     | ering condition of gain swit                                                                                                    | tching for positio                                                                                                    | n control                                  | •                                                                  |                                                       |                               |                       |  |  |
| Setup value                                                                                                    | Swi          | tching condition                     |                                                                                                    | Gain switching                                                                                                    | condition                                  |                                                                    |                                                       |                               |                       |  |  |
| [0]                                                                                                    | Fixe         | d to 1st gain                        | Fixed to the 1st gain (Pr1.00                                                                                                    | to Pr1.04).                                                                                                    |                                            |                                                                    |                                                       |                               |                       |  |  |
| 1                                                                                                    | Fixe         | d to 2nd gain                        | Fixed to the 2nd gain (Pr1.05                                                                                                    | (Pr1.05 to Pr1.09).                                                                                                    |                                            |                                                                    |                                                       |                               |                       |  |  |
| 2                                                                                                    | RTE<br>gain  | X communication<br>switching command | <ul> <li>1st gain when gain switching command (Gain_SW) with RTEX communication is 0,2nd<br/>gain when Gain_SW is 1.</li> </ul>                                                                                                    |                                                                                                    |                                            |                                                                    |                                                       |                               |                       |  |  |
| 3 Torque command is large                                                                                                    |              |                                      | <ul> <li>Shift to the 2nd gain when thysteresis) (%) previously with the 1st gain when the 1st gain when (level - hysteresis) (%) previously (%)</li> </ul>                                                                                                    | <ul> <li>Shift to the 2nd gain when the absolute value of the torque command exceeded (level hysteresis) (%) previously with the 1st gain.</li> <li>Return to the 1st gain when the absolute value of the torque command was kept belo (level - hysteresis) (%) previously during delay time with the 2nd gain.</li> </ul> |                                            |                                                                    |                                                       |                               |                       |  |  |
| 5 Speed command is large                                                                                                    |              |                                      | <ul> <li>Shift to the 2nd gain when the absolute value of the speed command exceeded (level + hysteresis) (r/min) previously with the 1st gain.</li> <li>Return to the 1st gain when the absolute value of the speed command was kept below (level - hysteresis) (r/min) previously during delay time with the 2nd gain.</li> </ul> |                                                                                                    |                                            |                                                                    |                                                       |                               |                       |  |  |
| 6 Position deviation is<br>large • Shift to the 2nd gain when the absolute value of th<br>+ hysteresis) (pulse) previously with the 1st gain.<br>• Return to the 1st gain when the absolute value<br>below (level - hysteresis) (pulse) previously over<br>* Unit of level and hysteresis (pulse) is set as the e<br>and external scale resolution for full-closed control |              |                                      |                                                                                                    | of the positi<br>ain.<br>Ilue of the<br>ver delay til<br>e encoder<br>ontrol.                                                                                                    | ional de<br>positio<br>me with<br>resoluti | eviation excee<br>nal deviation<br>the 2nd gain<br>on for position | ded (l<br>was l<br>nal cor                            | evel<br>kept<br>ntrol         |                       |  |  |
| 7                                                                                                    | Pos<br>exis  | ition command<br>ts                  | <ul> <li>Shift to the 2nd gain when th</li> <li>Return to the 1st gain when<br/>time with the 2nd gain.</li> </ul>                                                                                                    | <ul> <li>Shift to the 2nd gain when the positional command was not 0 previously with the 1st gain.</li> <li>Return to the 1st gain when the positional command was kept 0 previously during delay time with the 2nd gain.</li> </ul>                                                                                       |                                            |                                                                    |                                                       |                               |                       |  |  |
| 8                                                                                                    | Not<br>com   | in positioning<br>plete              | <ul> <li>Shift to the 2nd gain when th</li> <li>Return to the 1st gain when<br/>during delay time with the 2</li> </ul>                                                                                                    | ne positioning was r<br>n the positioning wa<br>2nd gain.                                                                                                    | not complet<br>as kept in c                | ed prev<br>comple                                                  | viously with the<br>ted condition                     | ≥1st g<br>previo              | jain.<br>Jusly        |  |  |
| 9                                                                                                    | Actu<br>larg | ual speed is<br>e                    | <ul> <li>Shift to the 2nd gain when<br/>hysteresis) (r/min) previous</li> <li>Return to the 1st gain when<br/>- hysteresis) (r/min) previou</li> </ul>                                                                                                    | the absolute valu<br>by with the 1st gain<br>the absolute value<br>usly during delay tin                                                                                                    | e of the ac<br>of the actu<br>ne with the  | ctual sp<br>al spee<br>2nd ga                                      | beed exceede<br>ed was kept be<br>ain.                | d (lev<br>elow (l             | 'el +<br>evel         |  |  |
| 10                                                                                                    | Pos<br>exis  | ition command<br>ts +Actual speed    | <ul> <li>Shift to the 2nd gain when th</li> <li>Return to the 1st gain whet<br/>time and the absolute value<br/>previously with the 2nd gain</li> </ul>                                                                                                    | ne positional comma<br>en the positional co<br>e of actual speed w<br>n.                                                                                                    | and was no<br>ommand w<br>/as kept be      | ot 0 prev<br>vas kep<br>elow (le                                   | viously with the<br>ot at 0 during<br>vel - hysteresi | ∍ 1st g<br>the d<br>is ) (r/i | jain.<br>elay<br>min) |  |  |
| Related page The switching condition of 1st gain and 2nd gain refer to P.5-36 Adjustment " Gain Swichi Function ".                                                                                                    |              |                                      |                                                                                                    |                                                                                                    |                                            |                                                                    | ing                                                   |                               |                       |  |  |

Before Using the Products

2

5

|                |                                                                                                    |                                    |                          |                |                               | Defau              | lt: [ ]     |
|----------------|----------------------------------------------------------------------------------------------------|------------------------------------|--------------------------|----------------|-------------------------------|--------------------|-------------|
| Dr1 16         | Delay time of position control                                                                                    | Range                              | Unit                     | Attribute      | Default                       | Relat<br>control   | ted<br>code |
| P11.10         | switching                                                                                                    | 0 to 10000                         | 0.1 ms                   | В              | 10                            | P                  |             |
| Related page … | For position controlling : When shifting fro<br>control switching mode set at 3, 5 to 10,<br>switching operation. | m the 2nd gain<br>set up the delay | to the 1st<br>/ time fro | gain<br>m trig | with Pr1.15 I<br>ger detectio | Positic<br>n to th | on<br>ne    |
|                | Function ".                                                                                                    |                                    | .0 00 / 10               | Juotin         |                               | WICOIIII           | '9          |

| Dr1 17         | Lovel of position control owitching                                                                                      | Range              | Unit               | Attribute | Default        | Related<br>control code |
|----------------|----------------------------------------------------------------------------------------------------|--------------------|--------------------|-----------|----------------|-------------------------|
| P11.17         | Level of position control switching                                                                                      | 0 to 20000         | Mode-<br>dependent | В         | 0              | P                       |
|                | For position controlling: Set up triggering<br>is set at 3, 5, 6, 9 or 10.<br>Unit of setting varies with switching mode | level when Pr1.    | 15 Positio         | n con     | trol switching | g mode                  |
| Caution 🔅      | Set the level equal to or higher than the hy                                                                             | ysteresis.         |                    |           |                |                         |
| Related page 🔅 | The switching condition of 1st gain and 2n Function " .                                                                  | nd gain refer to F | P.5-36 Adj         | ustme     | ent " Gain Sv  | vitching                |

| Dr1 10         | Hysteresis at position control                                                                                                    | Range              | Unit               | Attribute | Default       | Related control code |  |  |
|----------------|----------------------------------------------------------------------------------------------------|--------------------|--------------------|-----------|---------------|----------------------|--|--|
| P11.10         | switching                                                                                                    | 0 to 20000         | Mode-<br>dependent | В         | 0             | P                    |  |  |
|                | For position controlling: Set up triggering hysteresis when Pr1.15 Position control switching mode is set at 3, 5, 6, 9 or 10.<br>Unit of setting varies with switching mode. |                    |                    |           |               |                      |  |  |
| Caution 🔅      | When level < hysteresis, the hysteresis is                                                                                                    | internally adjust  | ed so tha          | t it is   | equal to leve | el.                  |  |  |
| Related page 🔅 | The switching condition of 1st gain and 2r                                                                                                    | nd gain refer to F | 9.5-36 Adj         | ustme     | ent " Gain Sv | vitching             |  |  |
|                | Function ".                                                                                                    |                    |                    |           |               |                      |  |  |

[Class 1] Gain Adjustment

|                |                                                                                                    |                                                               |             |              |                      | Default: [ ]            |  |  |  |  |  |
|----------------|----------------------------------------------------------------------------------------------------|---------------------------------------------------------------|-------------|--------------|----------------------|-------------------------|--|--|--|--|--|
| Dr1 10         | Position gain switching time                                                                                                    | Range                                                         | Unit        | Attribute    | Default              | Related<br>control code |  |  |  |  |  |
| F11.13         | Fosition gain switching time                                                                                                    | 0 to 10000                                                    | 0.1 ms      | В            | 10                   | P                       |  |  |  |  |  |
|                | For position controlling: If the difference between Pr1.00 1st gain of position loop and Pr1.05<br>2nd gain of poison loop is large, the increasing rate of position loop gain can be limited by<br>this parameter.<br>The position loop gain will increase over the time set.                                                     |                                                               |             |              |                      |                         |  |  |  |  |  |
|                | <position gain="" switching="" time=""> When using position control and full-closed control, gain of position loop rapidly changes, causing torque change and vibration. By adjusting Pr1.19 Position gain switching time, increasing rate of the poison loop gain can be decreased and vibration level can be reduced.</position> |                                                               |             |              |                      |                         |  |  |  |  |  |
| Caution 🔅      | Setting of this parameter does not affect the gain switching time when the gain of position loop is switched to lower level (gain is switched immediately).                                                                                                    |                                                               |             |              |                      |                         |  |  |  |  |  |
|                | Example: 1st (Pr1.00) > 2nd (Pr1.05)<br>2nd (Pr1.05)<br>1st (Pr1.00)<br>Result of<br>switching<br>1st (Pr1.00) > 2nd (Pr1.05) ,When                                                                                                    | Position gain<br>switching time (ms<br>(Pr1.19)<br>2nd<br>2nd | n 1st to 2r | 1st<br>nd,Ga | _<br>]<br>in changes | slowly.                 |  |  |  |  |  |
| Related page 🔅 | The switching condition of 1st gain and 2r Function ".                                                                                                    | nd gain refer to F                                            | 9.5-36 Adj  | justme       | ent " Gain S         | Switching               |  |  |  |  |  |

| Dr1 20         | Mada at                                                                                                    | i volocity control ovi                    | tobing                                                                                                    | Range                                     | Unit                   | Attribute       | Default             | Related control code |  |
|----------------|----------------------------------------------------------------------------------------------------|-------------------------------------------|----------------------------------------------------------------------------------------------------|-------------------------------------------|------------------------|-----------------|---------------------|----------------------|--|
| P11.20         | wode of                                                                                                    |                                           | licining                                                                                                    | 0 to 5                                    |                        | В               | 0                   | S                    |  |
|                | For veloci                                                                                                    | ty controlling: Set the                   | condition                                                                                                    | to trigger gain sv                        | vitching.              |                 |                     |                      |  |
|                | Setup value                                                                                                    | Switching condition                       |                                                                                                    | Gain sv                                   | vitching co            | onditio         | n                   |                      |  |
|                | [0]                                                                                                    | Fixed to the 1st gain.                    | Fixed to the                                                                                                    | ne 1st gain (Pr1.00                       | to Pr1.04).            |                 |                     |                      |  |
|                | 1                                                                                                    | Fixed to the 2nd gain.                    | Fixed to the                                                                                                    | ne 2nd gain (Pr1.05                       | to Pr1.09)             |                 |                     |                      |  |
|                | 2                                                                                                    | RTEX communication gain switching command | <ul> <li>1st gain<br/>commur</li> </ul>                                                                                                    | when gain switch<br>nication is 0,2nd gai | ing comm<br>in when Ga | and(G<br>ain_SW | iain_SW)wi<br>is 1. | th RTEX              |  |
|                | <ul> <li>Shift to the 2nd gain when the absolute value of the torque command exceeded (level + hysteresis) (%) previously with the 1st gain.</li> <li>Return to the 1st gain when the absolute value of the torque command was kept below (level - hysteresis) (%) previously during delay time with the 2nd gain.</li> </ul>                                                                                           |                                           |                                                                                                    |                                           |                        |                 |                     |                      |  |
|                | 4                                                                                                    | Speed command variation is larger.        | <ul> <li>Shift to the 2nd gain.</li> <li>Shift to the 2nd gain when the absolute value of the speed command variations exceeded (level + hysteresis) (10 r/min/s) previously with the 1st gain.</li> <li>Return to the 1st gain when the absolute value of the speed command variations was kept below (level - hysteresis) (10 r/min/s) during delay time previously with the 2nd gain.</li> <li>The 1st gain is fixed while the value of the optical is not applied.</li> </ul> |                                           |                        |                 |                     |                      |  |
|                | <ul> <li>Speed command<br/>is large</li> <li>Speed command<br/>is large</li> <li>Shift to the 2nd gain when the absolute value of the speed command<br/>exceeded (level + hysteresis) (r/min) previously with the 1st gain.</li> <li>Return to the 1st gain when the absolute value of the speed<br/>command was kept below (level - hysteresis) (r/min) previously<br/>during delay time with the 2nd gain.</li> </ul> |                                           |                                                                                                    |                                           |                        |                 |                     |                      |  |
| Related page 🔅 | The switching condition of 1st gain and 2nd gain refer to P.5-36 Adjustment "Gain switching Function ".                                                                                                    |                                           |                                                                                                    |                                           |                        |                 |                     |                      |  |
|                | Switching I                                                                                                    | _evel and Timing refer to                 | P.5-36 Adj                                                                                                    | ustment " Setup of                        | f Gain Swi             | tching (        | Condition " .       |                      |  |

Preparation

[Class 1] Gain Adjustment

|                |                                                                                                    |                                         |                           |                 |                              | Default          | :[]       |
|----------------|----------------------------------------------------------------------------------------------------|-----------------------------------------|---------------------------|-----------------|------------------------------|------------------|-----------|
| Dr1 21         | Delay time of velocity control                                                                                                    | Range                                   | Unit                      | Attribute       | Default                      | Relate           | ed<br>ode |
| F11.21         | switching                                                                                                    | 0 to 10000                              | 0.1 ms                    | В               | 0                            | S                |           |
|                | For velocity controlling: When shifting from the switching mode set at 3 to 5, set the delay times the set of the set of | ne 2nd gain to the<br>me from trigger d | e 1st gain<br>etection to | with P<br>the s | r1.20 Velocity witching oper | contro<br>ation. | bl        |
| Related page 🔅 | The switching condition of 1st gain and 2r<br>Function " .                                                                                                    | nd gain refer to F                      | 9.5-36 Adj                | justme          | ent " Gain Sv                | vitchin          | g         |

| Dr1 00         | Level of velocity control owitching                                                                                  | Range              | Unit               | Attribute | Default       | control code |  |  |  |  |  |
|----------------|----------------------------------------------------------------------------------------------------|--------------------|--------------------|-----------|---------------|--------------|--|--|--|--|--|
| Pr1.22         | Level of velocity control switching                                                                                  | 0 to 20000         | Mode-<br>dependent | В         | 0             | S            |  |  |  |  |  |
|                | For velocity controlling: Set up triggering level when Pr1.20 Velocity control gain switching mode is set at 3 to 5. |                    |                    |           |               |              |  |  |  |  |  |
| Caution 🔅      | Unit of setting varies with switching mode.<br>Set the level equal to or higher than the hysteresis.                 |                    |                    |           |               |              |  |  |  |  |  |
| Related page … | The switching condition of 1st gain and 2r Function ".                                                               | nd gain refer to F | P.5-36 Adj         | ustm      | ent " Gain Sv | witching     |  |  |  |  |  |

| Dr1 02         | Hysteresis at velocity control                                                                                                    | Range              | Unit               | Attribute | Default       | Related control code |  |  |  |  |  |
|----------------|----------------------------------------------------------------------------------------------------|--------------------|--------------------|-----------|---------------|----------------------|--|--|--|--|--|
| P11.23         | switching                                                                                                    | 0 to 20000         | Mode-<br>dependent | В         | 0             | S                    |  |  |  |  |  |
|                | For velocity controlling: Set up triggerin switching mode is set at 3 to 5.                                                                 | ng hysteresis w    | hen Pr1.           | 20 V      | elocity contr | ol gain              |  |  |  |  |  |
| Caution ··     | Unit of setting varies with switching mode.<br>When level < hysteresis, the hysteresis is internally adjusted so that it is equal to level. |                    |                    |           |               |                      |  |  |  |  |  |
| Related page … | The switching condition of 1st gain and 2r Function " .                                                                                     | nd gain refer to F | P.5-36 Adj         | ustmo     | ent " Gain Sv | vitching             |  |  |  |  |  |

| Dr1 2/                                                                                                    | Mode of                                                                                                    | torque control owite       | hina                                                                                                    | Range               | Unit        | Attribute | Default | Related control code |  |  |
|----------------------------------------------------------------------------------------------------|----------------------------------------------------------------------------------------------------|----------------------------|----------------------------------------------------------------------------------------------------|---------------------|-------------|-----------|---------|----------------------|--|--|
| P11.24                                                                                                    | wode of                                                                                                    | torque control switc       | ining                                                                                                    | 0 to 3              | —           | В         | 0       | Т                    |  |  |
|                                                                                                    | For torque                                                                                                    | controlling: Set the co    | ondition to                                                                                                    | o trigger gain swi  | tching.     |           |         |                      |  |  |
|                                                                                                    | Setup value                                                                                                    | Switching condition        |                                                                                                    | Gain s              | witching c  | onditio   | on      |                      |  |  |
|                                                                                                    | [0]                                                                                                    | Fixed to the 1st gain.     | Fixed to the                                                                                                    | ne 1st gain (Pr1.00 | to Pr1.04)  |           |         |                      |  |  |
|                                                                                                    | 1                                                                                                    | Fixed to the 2nd gain.     | Fixed to the                                                                                                    | ne 2nd gain (Pr1.05 | 5 to Pr1.09 | ).        |         |                      |  |  |
|                                                                                                    | 2         RTEX communication<br>gain switching command         • 1st gain when gain switching command (Gain_SW) with RT<br>communication is 0,2nd gain when Gain_SW is 1. |                            |                                                                                                    |                     |             |           |         | ith RTEX             |  |  |
|                                                                                                    | 3                                                                                                    | Torque command is<br>large | <ul> <li>Shift to the 2nd gain when the absolute value of the torque command exceeded (level + hysteresis) (%) previously with the 1st gain.</li> <li>Return to the 1st gain when the absolute value of the torque command was kept below (level - hysteresis) (%) previously during delay time with the 2nd gain</li> </ul> |                     |             |           |         |                      |  |  |
| Related page The switching condition of 1st gain and 2nd gain refer to P.5-36 Adjustment " Gain Switching Function " . |                                                                                                    |                            |                                                                                                    |                     |             |           |         |                      |  |  |
| Note                                                                                                    | Note · A parameter is designated as follows: Class Pr <u>0.00</u> No.                                                                                                    |                            |                                                                                                    |                     |             |           |         |                      |  |  |

• For "Attribute ", refer to P.3-38 " Details of Attribute ".

Related page  $\dot{\cdots}$   $\,$   $\,$  P.2-47  $\sim$  " Wiring to the Connector, X4 "

-----

[Class 1] Gain Adjustment

|                |                                                                                                    |                                                             |                                      |                            |                                                | Default: [ ]                   |
|----------------|----------------------------------------------------------------------------------------------------|-------------------------------------------------------------|--------------------------------------|----------------------------|------------------------------------------------|--------------------------------|
| Dr1 25         | Delay time of torque control                                                                                                    | Range                                                       | Unit                                 | Attribute                  | Default                                        | Related control code           |
| P11.25         | switching                                                                                                    | 0 to 10000                                                  | 0.1 ms                               | В                          | 0                                              | T                              |
| Related page … | For torque controlling : When shifting from<br>control switching mode set at 3, set up the<br>operation.<br>The switching condition of 1st gain and 2m<br>Function ". | m the 2nd gain t<br>e delay time fror<br>nd gain refer to F | to the 1st<br>m trigger<br>P.5-36 Ad | t gain<br>detect<br>justme | with Pr1.24<br>tion to the sv<br>ent " Gain Sv | Torque<br>vitching<br>vitching |

| Dr1 26         | Lovel of torque control ewitching                                                                                                    | Range              | Unit               | Attribute | Default       | Related<br>control code |  |  |  |  |  |
|----------------|----------------------------------------------------------------------------------------------------|--------------------|--------------------|-----------|---------------|-------------------------|--|--|--|--|--|
| F11.20         | Level of torque control switching                                                                                                    | 0 to 20000         | Mode-<br>dependent | В         | 0             | Т                       |  |  |  |  |  |
|                | For torque controlling: Set up triggering level when Pr1.24 Torque control gain switching mode is set at 3.<br>Unit varies depending on the setup of mode of control switching. |                    |                    |           |               |                         |  |  |  |  |  |
| Caution 🔅      | Set the level equal to or higher than the h                                                                                                    | ysteresis.         |                    |           |               |                         |  |  |  |  |  |
| Related page 🔅 | The switching condition of 1st gain and 2r<br>Function " .                                                                                                    | nd gain refer to F | P.5-36 Adj         | ustmo     | ent " Gain Sv | vitching                |  |  |  |  |  |

| Dr1 27       | Hysteresis at torque control                                                                                                    | Range             | Unit               | Attribute | Default       | Related control code |  |  |  |  |  |
|--------------|----------------------------------------------------------------------------------------------------|-------------------|--------------------|-----------|---------------|----------------------|--|--|--|--|--|
| P11.27       | switching                                                                                                    | 0 to 20000        | Mode-<br>dependent | В         | 0             | T                    |  |  |  |  |  |
|              | For torque controlling: Set up triggering hysteresis when Pr1.24 Torque control gain switching mode is set at 3.<br>Unit of setting varies with switching mode. |                   |                    |           |               |                      |  |  |  |  |  |
| Caution 🔅    | When level < hysteresis, the hysteresis is                                                                                                    | internally adjust | ed so tha          | t it is   | equal to leve | ).                   |  |  |  |  |  |
| Related page | The switching condition of 1st gain and 2nd gain refer to P.5-36 Adjustment " Gain Switching Function " .                                                       |                   |                    |           |               |                      |  |  |  |  |  |

From Pr1.28 toPr1.78 are all parameters for manufacturer's use.Please do not change the default parameters.

1

Before Using the Products

2

Preparation

3

Setup

Adjustment

## [Class 2] Damping Control

|                                                                                                    |                               |                                        |                                                                                                    |                                        |                             |                                          | Det          | ault  | t: [       |  |
|----------------------------------------------------------------------------------------------------|-------------------------------|----------------------------------------|----------------------------------------------------------------------------------------------------|----------------------------------------|-----------------------------|------------------------------------------|--------------|-------|------------|--|
| Br2 00                                                                                                    | Adaptivo fi                   | ltor modo cotup                        | Range                                                                                                    | Unit                                   | Attribute                   | Default                                  | F<br>con     | elate | ed<br>code |  |
| P12.00                                                                                                    |                               | ner mode setup                         | 0 to 6                                                                                                    | —                                      | В                           | 0                                        | Р            | s     |            |  |
|                                                                                                    | Set up the re operation after | sonance frequency to be er estimation. | estimated by the ad                                                                                                    | laptive filt                           | er an                       | d specify the                            | Э            |       |            |  |
|                                                                                                    | Setup value                   |                                        | Content                                                                                                    |                                        |                             |                                          |              |       |            |  |
|                                                                                                    | [0]                           | Adaptive filter:<br>invalid            | Parameters related to current value.                                                                                                    | o the 3rd a                            | and 4th                     | n notch filter l                         | nold         | the   |            |  |
|                                                                                                    | 1                             | Adaptive filter:<br>1 filter is valid  | One adaptive filter is<br>the 3rd notch filter wi<br>performance.                                                                                                    | enabled.<br>Il be upda                 | Param<br>ted ba             | eters related<br>sed on adapt            | to<br>tive   |       |            |  |
| 2 Adaptive filter:<br>2 filters are valid<br>2 filters are valid<br>2 filte |                               |                                        |                                                                                                    |                                        |                             | ed to<br>on                              | 2            |       |            |  |
|                                                                                                    | 3                             | Resonance frequency measurement mode   | Measure the resonar<br>measurement can be<br>Parameters related to<br>current value.                                                                                                    | nce freque<br>e checked<br>o the 3rd a | ncy. R<br>with P<br>and 4th | esult of<br>ANATERM.<br>n notch filter l | nold         | the   |            |  |
|                                                                                                    | 4                             | Clear result of adaptation             | Parameters related to disabled and results                                                                                                    | o the 3rd a<br>of adaptiv              | and 4th<br>e oper           | n notch filter a<br>ation are clea       | are<br>ared. |       |            |  |
|                                                                                                    | 5                             | High-precision adaptive filter         | Two adaptive filters are enabled. Parameters related to<br>the 3rd and 4th notch filters will be updated based on the<br>results of adaptive performance. Use of this setup value<br>is recommended when using 2 adaptive filters. |                                        |                             |                                          |              |       |            |  |
|                                                                                                    | 6                             | For manufacturer's use                 | PANATERM's fit gain function used internally.<br>Do not use this setup value in the normal condition.                                                                                                    |                                        |                             |                                          |              |       |            |  |
| Related page …                                                                                                    | The details o                 | f Adaptive filter refers to F          | P.5-28 Adjustment "                                                                                                    | Adaptive                               | Filter                      | . "                                      |              |       |            |  |

| Dr2 01    | 1st notch frequency                                                                  | Range      | Unit | Attribute | Default | Re | lated<br>ol code |  |  |  |  |
|-----------|--------------------------------------------------------------------------------------|------------|------|-----------|---------|----|------------------|--|--|--|--|
| P12.01    |                                                                                      | 50 to 5000 | Hz   | В         | 5000    | PS | 5 T              |  |  |  |  |
|           | Set the center frequency of the 1st notch filter.                                    |            |      |           |         |    |                  |  |  |  |  |
| Caution 🔅 | he notch filter function will be invalidated by setting up this parameter to "5000". |            |      |           |         |    |                  |  |  |  |  |

| Br2 02 | 1 st notch width coloction | Range                                                                                                    | Unit                                   | Attribute                  | Default | Re<br>contr   | lat<br>ol o | ed<br>code |   |
|--------|----------------------------|----------------------------------------------------------------------------------------------------|----------------------------------------|----------------------------|---------|---------------|-------------|------------|---|
|        | F12.02                     |                                                                                                    | 0 to 20                                | —                          | В       | 2             | PS          | r 3        | Г |
|        | Caution 🔅                  | Set the width of notch at the center freque<br>Higher the setup, larger the notch width ye<br>operation. | ency of the 1st ne<br>ou can obtain. U | otch filter.<br>se with de | efault  | setup in nori | mal         |            |   |

| Pr2 03    | 1 at notab donth coloction                                                              | Range   | Unit | Attribute | Default | Cont | elate<br>rol c | ed<br>code |  |  |  |
|-----------|-----------------------------------------------------------------------------------------|---------|------|-----------|---------|------|----------------|------------|--|--|--|
| F12.03    |                                                                                         | 0 to 99 | —    | в         | 0       | PS   | s T            | r          |  |  |  |
|           | Set the depth of notch at the center frequency of the 1st notch filter.                 |         |      |           |         |      |                |            |  |  |  |
| Caution 🔅 | ligher the setup, shallower the notch depth and smaller the phase delay you can obtain. |         |      |           |         |      |                |            |  |  |  |

| Note         |       | · A parameter is designated as follows: Class Pr <u>0.00</u> No.                              |
|--------------|-------|-----------------------------------------------------------------------------------------------|
|              |       | · For "Attribute ", refer to P.3-38 " Details of Attribute ".                                 |
| Related page | ···;• | • When using the notch filter, refer to P.5-39 Adjustment "Suppression of Machine Resonance". |
|              |       | $\cdot$ P.2-47 $\sim$ " Wiring to the Connector, X4 "                                         |

[Class 2] Damping Control

|                                                                                                 |        |                                           |            |      |           |         | Default: [ ]            |  |  |
|-------------------------------------------------------------------------------------------------|--------|-------------------------------------------|------------|------|-----------|---------|-------------------------|--|--|
|                                                                                                 | Dr2 04 | and notab fraguenov                       | Range      | Unit | Attribute | Default | Related<br>control code |  |  |
|                                                                                                 | F12.04 | 2nd noten nequency                        | 50 to 5000 | Hz   | В         | 5000    | PST                     |  |  |
|                                                                                                 |        | Set the center frequency of the 2nd notch | filter.    |      |           |         |                         |  |  |
| Caution 🔅 The notch filter function will be invalidated by setting up this parameter to "5000". |        |                                           |            |      |           |         |                         |  |  |

| Dr2 05                                                                  | 2nd notch width selection                                                                            | Range   | Unit | Attribute | Default | Rel<br>contre | lated<br>ol code |  |  |  |
|-------------------------------------------------------------------------|----------------------------------------------------------------------------------------------------|---------|------|-----------|---------|---------------|------------------|--|--|--|
| F12.05                                                                  |                                                                                                    | 0 to 20 | —    | В         | 2       | PS            | Т                |  |  |  |
| Set the width of notch at the center frequency of the 2nd notch filter. |                                                                                                    |         |      |           |         |               |                  |  |  |  |
| Caution 🔅                                                               | Higher the setup, larger the notch width you can obtain. Use with default setup in normal operation. |         |      |           |         |               |                  |  |  |  |

| Dr2 06    | 2nd notab donth selection                                                                | Range                                  | Unit                    | Attribute   | Default    | co   | Rela<br>ntro | ateo | de<br>bde |
|-----------|------------------------------------------------------------------------------------------|----------------------------------------|-------------------------|-------------|------------|------|--------------|------|-----------|
| F12.00    | 2nd noten deptil selection                                                               | 0 to 99                                | _                       | В           | 0          | Ρ    | s            | Т    |           |
| Caution 🔅 | Set the depth of notch at the center freque<br>Higher the setup, shallower the notch dep | ency of the 2nd r<br>th and smaller th | notch filte<br>ne phase | r.<br>delay | you can ob | tair | ۱.           |      |           |

| Dr2 07    | 3rd notab fraguanay                                                                                          | Range                                | Unit        | Attribute       | Default                     | Related control code  |
|-----------|----------------------------------------------------------------------------------------------------|--------------------------------------|-------------|-----------------|-----------------------------|-----------------------|
| F12.07    | Sid noten nequency                                                                                           | 50 to 5000                           | Hz          | В               | 5000                        | P S T                 |
|           | Set the depth of notch at the center freque                                                                  | ency of the 3th n                    | otch filter |                 |                             |                       |
| Caution 🔅 | In no resonance point is found, the freque set to the 1st resonance frequency estimation found, set to 5000. | ncy is set to 500<br>ated by the ada | 0.Notch f   | reque<br>.No re | ncy is autor<br>esonance po | natically<br>oint was |

|                                                                                                    | PST       |
|----------------------------------------------------------------------------------------------------|-----------|
|                                                                                                    |           |
| Set the width of notch at the center frequency of the 3rd notch filter.  Caution  Higher the setup, larger the notch width you can obtain. Use with default setup in normal When the applicable filter function is used, parameter value is automatically set. | peration. |

| Dr2 00    | 3rd notch donth coloction                                                                | Range                                 | Unit                   | Attribute       | Default                  | Re<br>contr | lated ol code |
|-----------|------------------------------------------------------------------------------------------|---------------------------------------|------------------------|-----------------|--------------------------|-------------|---------------|
| P12.09    | Sra noten deptil selection                                                               | 0 to 99                               | —                      | В               | 0                        | PS          | ; T           |
|           | Set the depth of notch at the center freque                                              | ency of the 3rd r                     | otch filter            |                 |                          |             |               |
| Caution 🔅 | Higher the setup, shallower the notch dep<br>When the applicable filter function is used | th and smaller tl<br>, parameter valu | ne phase<br>le is auto | delay<br>matica | you can obt<br>ally set. | ain.        |               |

\_No.

| Note           | · A para        |
|----------------|-----------------|
|                | $\cdot$ For " A |
| Related page … | • P 2-47        |

meter is designated as follows: Class\_Pr0.00 Attribute ", refer to P.3-38 " Details of Attribute ".

 $\sim$  " Wiring to the Connector , X4 "

Rev.2.00

1

5

4

7

Supplement

[Class 2] Damping Control

|         |                                                                 |                                         |             |              |               | De       | fault  | t:[]       |
|---------|-----------------------------------------------------------------|-----------------------------------------|-------------|--------------|---------------|----------|--------|------------|
| Dr2 10  | Ath notab fragueney                                             | Range                                   | Unit        | Attribute    | Default       | F<br>cor | Relate | ed<br>code |
| P12.10  | 4th hoten frequency                                             | 50 to 5000                              | Hz          | В            | 5000          | Ρ        | S 1    | Г          |
| Caution | Set the depth of notch at the center freque                     | ency of the 4th n<br>ency is set to 500 | otch filte  | r.<br>freque | ency is autom | nati     | cal    | lv         |
|         | set to the 2nd resonance frequency estim<br>found, set to 5000. | nated by the ada                        | ptive filte | r.No r       | esonance po   | oint     | wa     | ເຣ         |

| Dr2 11    | Ath notab width coloction                       | Range             | Unit         | Attribute | Default      | R   | tro | ate<br>I co | d<br>ode |
|-----------|-------------------------------------------------|-------------------|--------------|-----------|--------------|-----|-----|-------------|----------|
| F12.11    |                                                 | 0 to 20           | —            | в         | 2            | P   | s   | т           |          |
|           | Set the width of notch at the center freque     | ency of the 4th n | otch filter. |           |              |     |     |             |          |
| Caution 🔅 | Higher the setup, larger the notch width you of | can obtain. Use w | vith default | setup     | in normal op | era | tic | n           | •        |
|           | When the applicable filter function is used     | , parameter valu  | ie is autoi  | matica    | ally set.    |     |     |             |          |

| Dr2 12    | Ath notch depth selection                                                               | Range             | Unit        | Attribute | Default   | Re<br>contr | late<br>ol c | d<br>ode |
|-----------|-----------------------------------------------------------------------------------------|-------------------|-------------|-----------|-----------|-------------|--------------|----------|
| F12.12    |                                                                                         | 0 to 99           | —           | В         | 0         | PS          | Т            |          |
|           | Set the depth of notch at the center freque                                             | ency of the 4th n | otch filter |           |           |             |              |          |
| Caution 🔅 | Higher the setup, shallower the notch depth and smaller the phase delay you can obtain. |                   |             |           |           |             |              |          |
|           | When the applicable filter function is used                                             | , parameter valu  | ie is autoi | matica    | ally set. |             |              |          |

 Note
 · A parameter is designated as follows: Class
 Pr0.00
 No.

 · For "Attribute ", refer to P.3-38 " Details of Attribute ".

 Related page
 · When using the notch filter, refer to P.5-39 Adjustment " Suppression of Machine Resonance " .

 · P.2-47 ~ " Wiring to the Connector, X4 "

[Class 2] Damping Control

|          |     |                   |                           |                           |                      |                 |         |             |                    |                         | Defa    | ault: [ |
|----------|-----|-------------------|---------------------------|---------------------------|----------------------|-----------------|---------|-------------|--------------------|-------------------------|---------|---------|
| D-0 10   |     |                   |                           |                           | F                    | Range           | Ur      | nit Attribu | te D               | Default                 | Re      | lated   |
| Pr2.13   |     | belection of      | damping filter sv         | vitching                  |                      | 0 to 6          | _       | – В         |                    | 0                       | Р       |         |
|          | Δr  | nona 1 filtor     | s salact the filters t    |                           | d for [              | )amning (       | ontro   | <u></u>     |                    |                         |         |         |
|          | • \ | When seturin      | value is 0. Un to 2       | filters ca                | n he u               | sed simult      | aneo    | nielv       |                    |                         |         |         |
|          |     | Setup value       | e 1st damping             | 2nd da                    | mning                | 3rd dam         | nina    | 4th da      | mnin               | a                       |         |         |
|          |     | [0]               |                           |                           | )                    |                 | .pg     |             |                    | 9                       |         |         |
|          |     | 1                 |                           | For                       | manufa               | acturer's use   | е       |             |                    |                         |         |         |
|          |     | 2                 |                           | For                       | manufa               | acturer's use   | е       |             |                    |                         |         |         |
| • W      |     | Vith setup va     | alue 3: Select the f      | ilter with                | comm                 | and direct      | ion.    |             |                    |                         |         |         |
|          |     |                   | Position command          |                           |                      |                 |         |             |                    |                         |         |         |
|          | S   | etup value        | direction                 | 1st dar                   | nping                | 2nd damp        | ing 🗄   | 3rd damp    | oing 4             | Ith dam                 | ping    |         |
|          |     | 3                 | Positive direction        | С                         | )                    |                 |         | $\bigcirc$  |                    |                         |         |         |
|          |     | 5                 | Negative direction        |                           |                      | 0               |         |             |                    | 0                       |         |         |
|          | С   | ontents of se     | tup values 4 to 6 v       | vill differ               | with e               | nabled/disa     | abled   | d switchir  | ng of t            | wo deg                  | ree-c   | of-     |
|          | fre | edom contro       | ol mode.                  |                           |                      |                 |         |             |                    |                         |         |         |
|          | • F | Position cont     | rol (Two degree-o         | f-freedor                 | n cont               | rol mode d      | lisabl  | led).       |                    |                         |         |         |
|          |     | Setup value       | 1st damping 2nd           | damping                   | 3rd d                | amping 4th      | h dan   | npina       |                    |                         |         |         |
|          |     | 4                 | <u> </u>                  | 0                         |                      | 0               |         |             |                    |                         |         |         |
|          |     | 6                 | San                       | ne action a               | as set v             | /alue 0.        |         |             |                    |                         |         |         |
|          | • F | Position cont     | rol (Two degree-o         | f-freedor                 | n cont               | rol mode e      | enable  | ed).        |                    |                         |         |         |
|          |     | Setup value       | 1st model                 |                           |                      | 2nd mode        | el      |             |                    |                         |         |         |
|          |     | 4                 | 0                         |                           |                      | 0               |         |             |                    |                         |         |         |
|          |     | 5                 | Fo                        | r manufac                 | turer's              | use             |         |             |                    |                         |         |         |
|          |     | Sotup volu        | <br>Desition comm         | and dire                  | tion                 | 1 ot mode       | I 2     | nd mode     |                    |                         |         |         |
|          |     | Setup value       | Positive c                | lirection                 |                      |                 |         | inu moue    |                    |                         |         |         |
|          |     | 6                 | Negative                  | direction                 |                      |                 |         | $\bigcirc$  |                    |                         |         |         |
|          |     |                   | . logailte .              |                           | I                    |                 |         |             |                    |                         |         |         |
| aution 🔅 | •   | Switching of [    | Damping Controls w        | ill be don                | e on th              | e rising ed     | ge of   | the com     | mand               | whose n                 | umbe    | r of    |
|          | ,   | When the dan      | nning frequency is in     | ironi o wii<br>icreased ( | ne ine p<br>or disal | oled and no     | ompie   | ning comr   | s being<br>dete ra | y output.<br>ange is la | arne    | and     |
|          |     | oulses are stor   | red in the filter at that | time (the                 | area re              | presented b     | ov the  | value of r  | position           | n comma                 | nd be   | fore    |
|          |     | filter subtracted | by the value of positi    | tion comm                 | and aft              | er filter and i | intear  | ated with   | the tim            | e). Note                | that s  | ince    |
|          |     | these pulses w    | vill be discharged at a   | higher ra                 | te upor              | switching to    | o retu  | rn back to  | the or             | riginal po              | sition, | the     |
|          |     | motor may run     | at a speed higher that    | in the com                | mand s               | peed for a s    | hort ti | ime.        |                    | <b>C</b>                | ,       |         |
| •        |     | •                 |                           |                           |                      |                 |         |             |                    |                         |         |         |

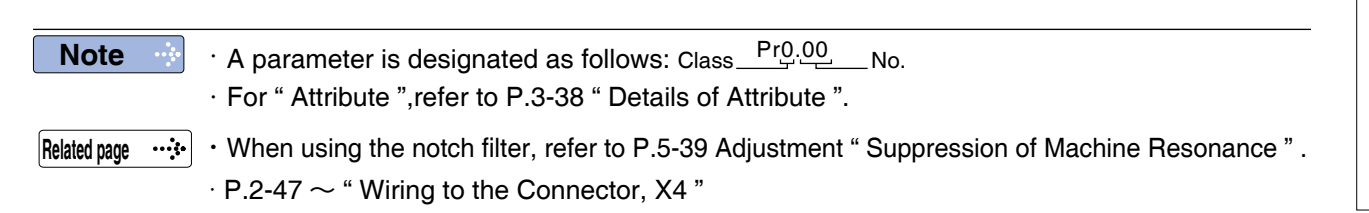

2

Preparation

Trial Run

[Class 2] Damping Control

|        |                                                                                                    |                                                                                |                                                    |                          |                                         | Default: [ ]                             |
|--------|----------------------------------------------------------------------------------------------------|--------------------------------------------------------------------------------|----------------------------------------------------|--------------------------|-----------------------------------------|------------------------------------------|
| Dr2 1/ | 1st domping frequency                                                                                                    | Range                                                                          | Unit                                               | Attribute                | Default                                 | Related<br>control code                  |
| F12.14 |                                                                                                    | 0 to 3000                                                                      | 0.1 Hz                                             | В                        | 0                                       | P                                        |
| Dr2 16 | and domning frequency                                                                                                    | Range                                                                          | Unit                                               | Attribute                | Default                                 | Related control code                     |
| P12.10 |                                                                                                    | 0 to 3000                                                                      | 0.1 Hz                                             | В                        | 0                                       | P                                        |
| Dr2 19 | and domping frequency                                                                                                    | Range                                                                          | Unit                                               | Attribute                | Default                                 | Related control code                     |
| F12.10 | Sid damping frequency                                                                                                    | 0 to 3000                                                                      | 0.1 Hz                                             | В                        | 0                                       | P                                        |
|        |                                                                                                    |                                                                                |                                                    |                          |                                         |                                          |
| Br2 20 | Ath damping frequency                                                                                                    | Range                                                                          | Unit                                               | Attribute                | Default                                 | Related control code                     |
| Pr2.20 | 4th damping frequency                                                                                                    | Range<br>0 to 3000                                                             | Unit<br>0.1 Hz                                     | Attribute<br>B           | Default<br>0                            | Related       control code       P       |
| Pr2.20 | <b>4th damping frequency</b><br>You can set up the 1st to 4th damping f<br>vibration at the load edge.<br>The driver measures vibration at load edg<br>The setup frequency is 0.5 to 300.0[Hz]. | Range<br>0 to 3000<br>requency of the<br>e. Setup unit is<br>Setup of 0 to 0.4 | Unit<br>0.1 Hz<br>Damping<br>0.1[Hz].<br>I Hz beco | Attribute<br>B<br>g Cont | Default<br>0<br>trol which s<br>nvalid. | Related<br>control code<br>P<br>Suppress |

| D=2 15         | 1 at domains filter actus                                                             | Range                                 | Unit              | Attribute | Default     | Related control code |
|----------------|---------------------------------------------------------------------------------------|---------------------------------------|-------------------|-----------|-------------|----------------------|
| P12.15         |                                                                                       | 0 to 1500                             | 0.1 Hz            | В         | 0           | P                    |
| Dr2 17         | and domning filter cetup                                                              | Range                                 | Unit              | Attribute | Default     | Related control code |
| P12.17         |                                                                                       | 0 to 1500                             | 0.1 Hz            | В         | 0           | P                    |
| Dr2 10         | 2rd domning filter patur                                                              | Range                                 | Unit              | Attribute | Default     | Related control code |
| P12.19         |                                                                                       | 0 to 1500                             | 0.1 Hz            | В         | 0           | P                    |
| Dr0 01         | Ath domping filter actus                                                              | Range                                 | Unit              | Attribute | Default     | Related control code |
| F12.21         |                                                                                       | 0 to 1500                             | 0.1 Hz            | В         | 0           | P                    |
|                | If torque saturation occurs with damping value, or if the operation is slow, increase | frequency (1st-<br>it. Usually set it | 4th) ena<br>to 0. | bled,     | decrease th | ne setup             |
| Caution 🔅      | The maximum setup value is internally li 3000 - damping frequency, whichever is s     | mited to the com<br>maller            | respondi          | ng da     | mping frequ | lency or             |
| Related page 🔅 | Refer to P.5-43 " Damping Control " as we                                             | ell before using t                    | his paran         | neter.    | )           |                      |

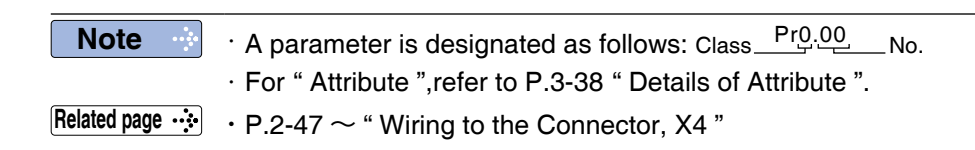

[Class 2] Damping Control

|              |                                                                                                    |                                                                                                    |                                                                                                    | _                                                                                           |                                                                                                    | Defa                                                           | ult: [ ]                                                 |
|--------------|----------------------------------------------------------------------------------------------------|----------------------------------------------------------------------------------------------------|----------------------------------------------------------------------------------------------------|---------------------------------------------------------------------------------------------|----------------------------------------------------------------------------------------------------|----------------------------------------------------------------|----------------------------------------------------------|
| Dr2 22       | Command smoothing filter                                                                                                    | Range                                                                                                    | Unit                                                                                                    | Attribute                                                                                   | Default                                                                                                    | Re<br>contr                                                    | elated                                                   |
| F12.22       |                                                                                                    | 0 to 10000                                                                                                    | 0.1 ms                                                                                                    | В                                                                                           | A to C-frame: 92<br>D to F-frame: 139                                                                                                    | PS                                                             | S                                                        |
|              | <ul> <li>[Position Control Mode]</li> <li>With previous control (Pr6.47 bit0 = 0)<br/>Set the time constant of the 1st delay filter in</li> <li>In the two-degree-of-freedom control mode of<br/>Time constant of the command response filt<br/>The maximum value is limited by 2000 (= 20)</li> </ul>                                                                                                    | n response to<br>(Pr6.47 bit0 =<br>er<br>10.0 ms).*                                                                                                    | the posit<br>1)                                                                                                  | ional                                                                                       | command.                                                                                                    |                                                                |                                                          |
|              | <ul> <li>[Speed control mode]</li> <li>With previous control (Pr6.47 bit0 = 0)<br/>This setting is ignored.</li> <li>In the two-degree-of-freedom control mode of<br/>Time constant of the command response filt<br/>The maximum value is limited by 640 (= 64.0)</li> </ul>                                                                                                    | (Pr6.47 bit0 =<br>er<br>0 ms).*                                                                                                    | : 1)                                                                                                    |                                                                                             |                                                                                                    |                                                                |                                                          |
| Related page | For Two-degree-of-freedom control mode, refe<br>* The value of the parameter is not limited bur<br>attenuation term in Pr6.49 [Set attenuation to<br>When a square wave command for the targe<br>of the 1st delay filter as shown in the figure                                                                                                    | er to Pr6.47 (<br>t the value to<br>erm of comm<br>et speed Vc is<br>below.                                                                                                    | P.3-98).<br>be applie<br>and filter<br>applied,                                                                  | ed to<br>/adju<br>set ι                                                                     | driver is limit<br>stment filter].<br>up the time c                                                                                                    | ed.<br>onst                                                    | Set<br>tant                                              |
|              | Speed<br>[r/min]       Positional command before         Vc       Positional command         Vc       Positional command         Vcx0.632 *1       Positional command         Vcx0.368 *1       Positional command                                                                                                    | e filter<br>after filter<br>nand smoothing<br>[ms]<br>s)                                                                                                    | Filter                                                                                                    | switc<br>ng tim                                                                             | hing<br>e *2                                                                                                    |                                                                |                                                          |
|              | <ul> <li>*1 Actual filter time constant (setup value × 0.1 ms) constant below 100 ms and the maximum relative</li> <li>*2 Switching of Pr2.22 Positional command smoothin with the number of command pulses/0.125 ms positioning complete is being output. If the filter time constant is decreased and position of plusses are accumulated in the filter (the area of positional command after filter" integrated over discharged at a higher rate, causing the motor to speed higher than the command speed for a short</li> <li>*3 Even if Pr2.22 Positional command smoothing</li> </ul> | has the maxim<br>error of 0.2 % f<br>ig filter is perfor<br>is changed fro<br>ning complete r<br>equivalent of "va<br>r the time), at to<br>o return to the<br>time.<br>filter is change | num absolu<br>or a time o<br>med on the<br>m 0 to a v<br>ange is ind<br>alue of pos<br>the time of<br>previous p | ute err<br>consta<br>e rising<br>value<br>crease<br>itional<br>f switc<br>osition<br>t appl | or of 0.4 ms for<br>at 20 ms or mo<br>g edge of the co<br>other than 0 v<br>ed, and a many<br>command filte<br>thing, these pu<br>n - the motor r<br>ied immediate | or a f<br>re.<br>omm<br>/hile<br>nun<br>r - va<br>Ilses<br>uns | time<br>and<br>the<br>aber<br>alue<br>are<br>at a<br>the |

2

Preparation

3

Setup

4

**Trial Run** 

5

Adjustment

6

When In Troubie

7

Supplement

[Class 2] Damping Control

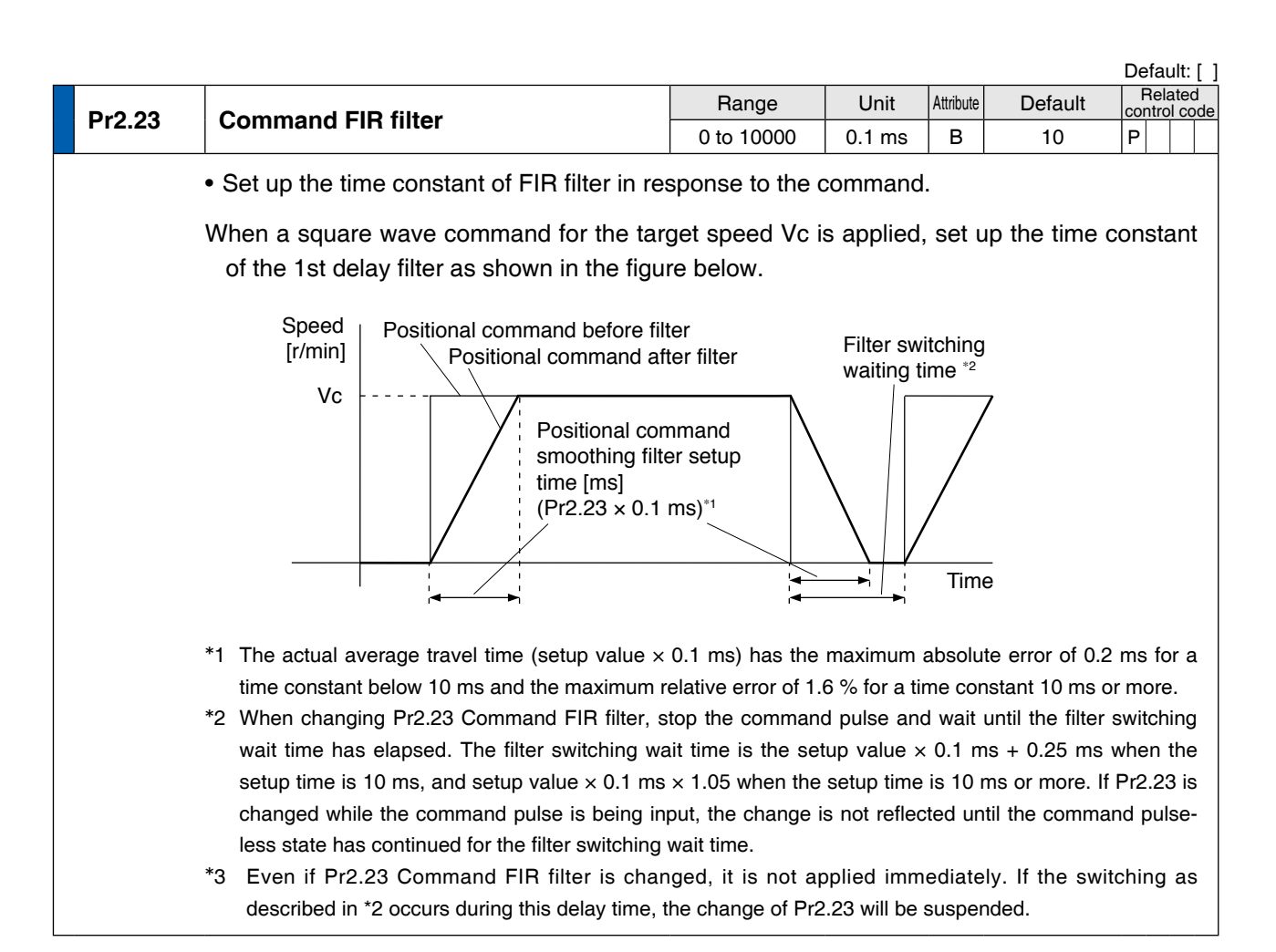

| Dr2 2/                                            | 5th notch frequency                                                                  | Range      | Unit | Attribute | Default | Related control cod |    | d<br>ode |  |
|---------------------------------------------------|--------------------------------------------------------------------------------------|------------|------|-----------|---------|---------------------|----|----------|--|
| F12.24                                            | Stir noten nequency                                                                  | 50 to 5000 | Hz   | В         | 5000    | PS                  | зΤ |          |  |
| Set the center frequency of the 5th notch filter. |                                                                                      |            |      |           |         |                     |    |          |  |
| Caution 🔅                                         | he notch filter function will be invalidated by setting up this parameter to "5000". |            |      |           |         |                     |    |          |  |

| Dr2 25                                                                  | 5 5th notch width selection<br>Set the width of notch at the center frequency                       | Range   | Unit | Attribute | Default | Re<br>contr | lated<br>ol code |  |  |
|-------------------------------------------------------------------------|----------------------------------------------------------------------------------------------------|---------|------|-----------|---------|-------------|------------------|--|--|
| P12.25                                                                  |                                                                                                    | 0 to 20 | —    | В         | 2       | P S         | Т                |  |  |
| Set the width of notch at the center frequency of the 5th notch filter. |                                                                                                    |         |      |           |         |             |                  |  |  |
| Caution 🔅                                                               | igher the setup, larger the notch width you can obtain. Use with default setup in normal operation. |         |      |           |         |             |                  |  |  |

| Dr2 26                                                                  | Eth notch donth coloction                     | Range          | Unit    | Attribute | Default     | Relat<br>control | ted<br>code |  |  |
|-------------------------------------------------------------------------|-----------------------------------------------|----------------|---------|-----------|-------------|------------------|-------------|--|--|
| F12.20                                                                  | Still hoten deptil selection                  | 0 to 99        | _       | В         | 0           | P S              | Т           |  |  |
| Set the depth of notch at the center frequency of the 5th notch filter. |                                               |                |         |           |             |                  |             |  |  |
| Caution 🔅                                                               | Higher the setup, shallower the notch depth a | and smaller th | e phase | delay     | you can obt | ain.             |             |  |  |

| <b>Pr2.27</b> 1                                                       | 1st vibration control width setting | Range     | Unit | Attribute | Default | Related control code |
|-----------------------------------------------------------------------|-------------------------------------|-----------|------|-----------|---------|----------------------|
|                                                                       |                                     | 0 to 1000 | —    | В         | 0       | P                    |
| To conduct fine tuning of 1st vibration suppression control function. |                                     |           |      |           |         |                      |

[Class 2] Damping Control

|        |                                              |                 |               |            |         | Defau          | ult: [ ]       |
|--------|----------------------------------------------|-----------------|---------------|------------|---------|----------------|----------------|
| Dr2 28 | and wibration control width catting          | Range           | Unit          | Attribute  | Default | Rela<br>contro | ated<br>I code |
| F12.20 | 2nd vibration control width setting          | 0 to 1000 — B   | 0 to 1000 — B | 0          | P       |                |                |
|        | To conduct fine tuning of 2nd vibration supp | pression contro | l function    | ) <b>.</b> |         |                |                |
|        |                                              |                 |               |            |         |                |                |

|  | Pr2.29                                                                | 3rd vibration control width setting | Range     | Unit | Attribute | Default | Re<br>contr | lated<br>ol code |
|--|-----------------------------------------------------------------------|-------------------------------------|-----------|------|-----------|---------|-------------|------------------|
|  |                                                                       | Sid vibration control width setting | 0 to 1000 | —    | В         | 0       | Р           |                  |
|  | To conduct fine tuning of 3rd vibration suppression control function. |                                     |           |      |           |         |             |                  |

| Pr2.30 4                                                              | Ath vibration control width cotting  | Range     | Unit | Attribute | Default | Related control co |  |  |
|-----------------------------------------------------------------------|--------------------------------------|-----------|------|-----------|---------|--------------------|--|--|
|                                                                       | 4 in vibration control width setting | 0 to 1000 | —    | В         | 0       | Р                  |  |  |
| To conduct fine tuning of 4th vibration suppression control function. |                                      |           |      |           |         |                    |  |  |

| Dr2 21 | For manufacturar's use | Range | Unit | Attribute | Default | Related control code |  |
|--------|------------------------|-------|------|-----------|---------|----------------------|--|
| F12.31 |                        |       |      | —         | 0       |                      |  |
| Dr2 32 | For manufacturer's use | Range | Unit | Attribute | Default | Related control code |  |
| F12.32 |                        | —     | _    | —         | 0       |                      |  |
| Dr2 22 | For manufacturar's use | Range | Unit | Attribute | Default | Related control code |  |
| F12.33 | For manufacturer's use | _     |      | —         | 0       |                      |  |
| Dr2 24 | For manufacturar's use | Range | Unit | Attribute | Default | Related control code |  |
| F12.34 |                        |       | _    | —         | 0       |                      |  |
| Dr2 25 | For manufacturor's use | Range | Unit | Attribute | Default | Related control code |  |
| P12.35 |                        |       | _    | —         | 0       |                      |  |
| Dr2 26 | For manufacturar's use | Range | Unit | Attribute | Default | Related control code |  |
| P12.30 |                        |       | _    | —         | 0       |                      |  |
| Dr2 27 | For manufacturar's use | Range | Unit | Attribute | Default | Related control code |  |
| F12.37 |                        |       | _    | —         | 0       |                      |  |
|        | Pleses fixed to 0.     |       |      |           |         |                      |  |

2

5

7

Note

A parameter is designated as follows: Class <u>Pr0.00</u> No.
 For "Attribute ",refer to P.3-38 " Details of Attribute ".

Related page  $\dot{\cdots}$   $\,$   $\,$  P.2-47  $\sim$  " Wiring to the Connector,  $\,$  X4 "

### [Class 3] Velocity/ Torque Control

|        |                             |       |      |           |         | Default: [ ]            |
|--------|-----------------------------|-------|------|-----------|---------|-------------------------|
| Dr2 04 | For monufacturar's use      | Range | Unit | Attribute | Default | Related<br>control code |
| P13.04 | For manufacturer's use      |       | —    | _         | 0       |                         |
| Dr2 05 | For manufacturor's use      | Range | Unit | Attribute | Default | Related control code    |
| F13.05 | 3.05 For manufacturer's use |       | —    | —         | 0       |                         |
|        | Pleses fixed to 0.          |       |      |           |         |                         |

| D-0.40 |                         | Range      | Unit                | Attribute | Default | Related control code |
|--------|-------------------------|------------|---------------------|-----------|---------|----------------------|
| Pr3.12 | Acceleration time setup | 0 to 10000 | ms/<br>(1000 r/min) | В         | 0       | S                    |
|        | <b>-</b> • • • •        | Range      | Unit                | Attribute | Default | Related control code |
| Pr3.13 | Deceleration time setup | 0 to 10000 | ms/<br>(1000 r/min) | В         | 0       | S                    |

Set up acceleration/deceleration processing time in response to the speed command input. Set the time required for the speed command (stepwise input) to reach 1000 r/min to Pr3.12 Acceleration time setup. Also set the time required for the speed command to reach from 1000 r/min to 0 r/min, to Pr3.13 Deceleration time setup.

Assuming that the target value of the speed command is Vc(r/min), the time required for acceleration/deceleration can be computed from the formula shown below.

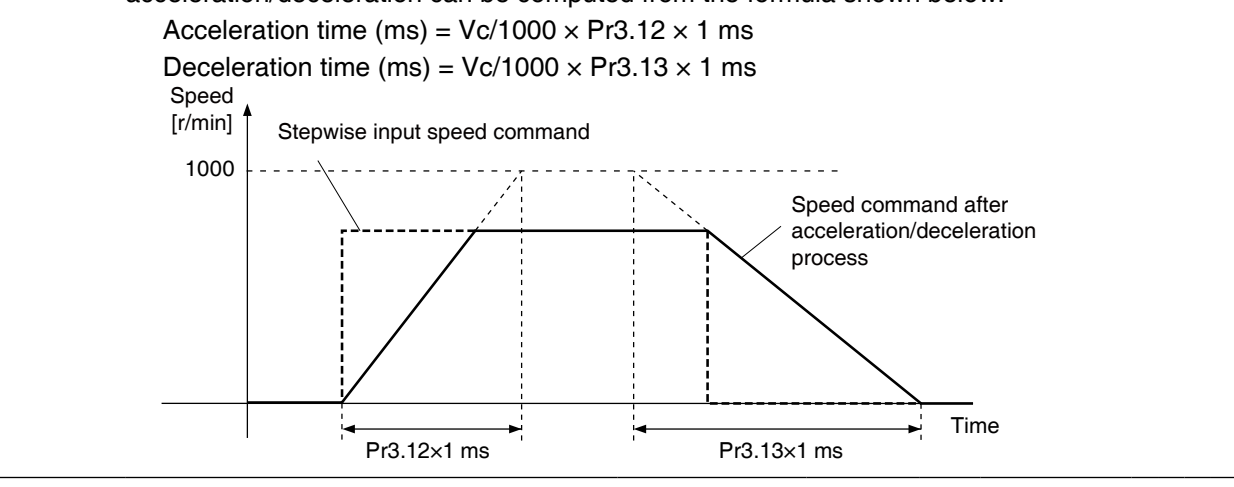

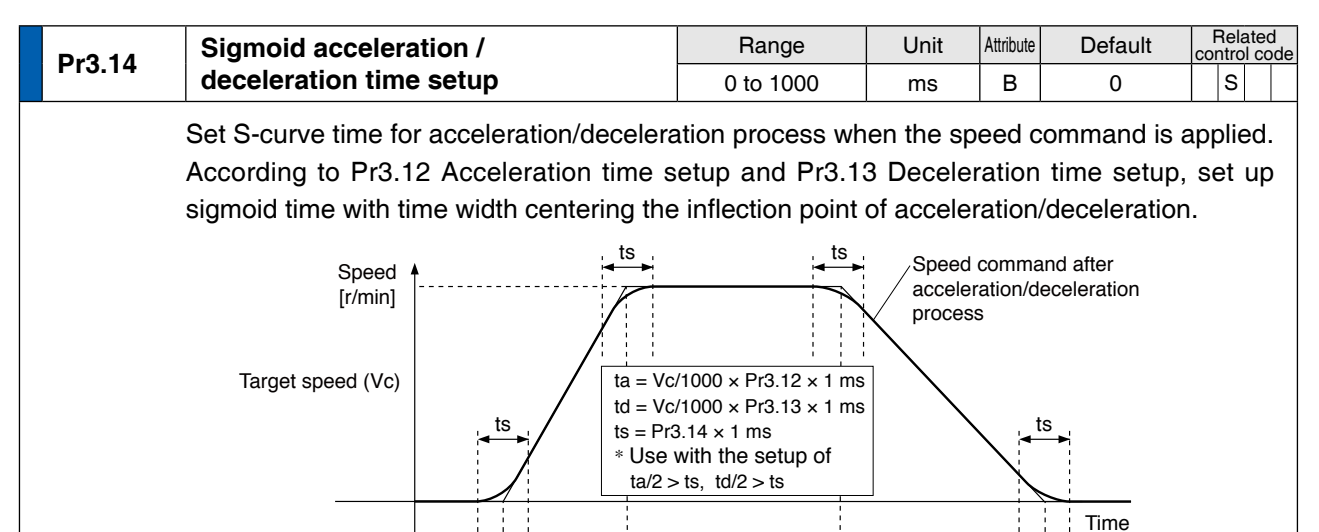

ta

Note

The determination of the speed command acceleration or deceleration, deceleration and differential speed command and a speed command of the currently selected, and then the speed command in the same direction acceleration and deceleration, deceleration is determined in the opposite direction.

td

### [Class 3] Velocity/ Torque Control

|        |               |                                                                           |            |           |       |            |           |           | Default: [              |
|--------|---------------|---------------------------------------------------------------------------|------------|-----------|-------|------------|-----------|-----------|-------------------------|
| Dr2 17 | Selection of  | f speed limit<br>ct the input of the torque c<br>SL_SW = 0 SL<br>Pr3.21 F |            | Range     |       | Unit       | Attribute | Default   | Related<br>control code |
| P13.17 | Selection of  | speed minit                                                               |            | 0 to 1    |       | —          | В         | 0         | Т                       |
|        | You can selec | nmand and                                                                 | the s      | peed limi | it.   |            |           |           |                         |
|        | Setup value   | SL_SW = 0                                                                 | SL_S       | W = 1     |       |            |           |           |                         |
|        | [0]           | Pr3                                                                       | .21        |           |       |            |           |           |                         |
|        | 1             | Pr3.21                                                                    | Pr3        | .22       |       |            |           |           |                         |
|        | When set to 1 | ,can select with the                                                      | e value of | RTEX com  | nmuni | ication co | ommar     | nd SL_SW. |                         |

| Dr2 21 | Speed limit value 1                                                                                      | Range      | Unit  | Attribute | Default | Related<br>control coc | le |  |  |
|--------|----------------------------------------------------------------------------------------------------|------------|-------|-----------|---------|------------------------|----|--|--|
| F13.21 | Speed minit value 1                                                                                      | 0 to 20000 | r/min | В         | 0       | Т                      |    |  |  |
|        | Set up the speed limit used for torque controlling.                                                      |            |       |           |         |                        |    |  |  |
|        | During the torque controlling, the speed set by the speed limit value cannot be exceeded.                |            |       |           |         |                        |    |  |  |
|        | But, it is limited by setting value of Pr5.13 and Pr6.15, min value of motor max velocity $\times$ 1.2 . |            |       |           |         |                        |    |  |  |

| Pr3.22 Speed limit value 2                                                                  | Speed limit value 2                                                                           | Range      | Unit  | Attribute | Default | Re | elated<br>rol coo | le |
|---------------------------------------------------------------------------------------------|-----------------------------------------------------------------------------------------------|------------|-------|-----------|---------|----|-------------------|----|
|                                                                                             | Speed mint value 2                                                                            | 0 to 20000 | r/min | В         | 0       |    | Т                 |    |
| Pr3.17 " Selection of speed limit " =1, set to velocity limit value when RTEX communication |                                                                                               |            |       |           |         |    |                   |    |
| command SL_SW is 1.                                                                         |                                                                                               |            |       |           |         |    |                   |    |
|                                                                                             | But,it is limited by setting value of Pr5.13 and Pr6.15, min value of motor max velocity×1.2. |            |       |           |         |    |                   |    |

| Dr2 22 | For manufacturor's use        | Range      | Unit      | Attribute | Default           | Related<br>control code |
|--------|-------------------------------|------------|-----------|-----------|-------------------|-------------------------|
| P13.23 |                               |            | _         | -         | 0                 |                         |
| Dr2 24 | For manufacturor's use        | Range      | Unit      | Attribute | Default           | Related control code    |
| P13.24 |                               |            | —         | -         | 0                 |                         |
| Dr2 26 |                               | Range      | Unit      | Attribute | Default           | Related control code    |
| P13.20 | For manufacturer's use        |            | —         | —         | 0                 |                         |
| Dr2 27 | Pr3.27 For manufacturer's use | Range      | Unit      | Attribute | Default           | Related control code    |
|        |                               |            |           |           |                   |                         |
| 110.27 |                               |            |           | -         | 0                 |                         |
| Dr2 20 |                               |            | —<br>Unit | Attribute | 0<br>Default      | Related<br>control code |
| Pr3.29 | For manufacturer's use        |            | Unit      | Attribute | 0<br>Default<br>0 | Related<br>control code |
| Pr3.29 | For manufacturer's use        | Range<br>— | Unit      | Attribute | 0<br>Default<br>0 | Related<br>control code |

| D#2.05 | For manufacturer's use | Range | Unit | Attribute | Default | Related control code |
|--------|------------------------|-------|------|-----------|---------|----------------------|
| P13.25 |                        | —     | —    | —         | 10000   |                      |
|        | Pleses fixed to 10000. |       |      |           |         |                      |

| Dr2 29 | For manufacturer's use | Range                  | Unit | Attribute | Default | Related control code |  |
|--------|------------------------|------------------------|------|-----------|---------|----------------------|--|
|        | F13.20                 | For manufacturer's use | —    | —         | —       | 16000                |  |
|        |                        | Pleses fixed to 16000. |      |           |         |                      |  |

**1** Before Using the Products

4

Adjustment

7

Supplement

## [Class 4] I/F Monitor Setting

| Pr4.00         S11 input selection         Range<br>D to 00FFFFFH         Unit         Range<br>D to 00FFFFFH         C         00032232h<br>D 32232h<br>P           Assign functions to S11 inputs.<br>These parameters are presented in hexadecimals.<br>Afther change to decimal, input the parametre.<br>Hexadecimal presentation is followed by a specific control mode designation.<br>0 0 + * h : position/full-closed control<br>0 0 + * h : position/full-closed control<br>0 0 h : tropue control<br>0 0 h : tropue control<br>0 0 h : tropue control<br>Replace ** with the function number.<br>For the function number see the table below. Logical setup is also a function number.           True         Symbol         Setup value<br>round to point a strong to point a strong to point a strong to point a strong<br>Positive direction over-travel inhibition input<br>Positive direction over-travel inhibition input<br>Positive direction over-travel inhibition point<br>Positive direction over-travel inhibition point<br>Positive direction over-travel inhibition point<br>Positive direction over-travel inhibition point<br>Positive direction over-travel inhibition point<br>Positive direction over-travel inhibition point<br>Positive direction over-travel inhibition point<br>Positive direction over-travel inhibition point<br>Positive direction over-travel inhibition point<br>Positive direction over-travel inhibition point<br>Positive direction over-travel inhibition point<br>Positive direction point Piput 2<br>External latch input 3<br>External latch input 3<br>External latch input 3<br>External latch input 3<br>External latch input 3<br>External latch input 3<br>External latch input 3<br>External latch input 3<br>External purpose monitor input 4<br>SI-MONIS 22h A2h<br>External latch input 3<br>External purpose monitor input 4<br>SI-MONIS 22h A2h<br>External latch input 3<br>External latch input 3<br>External latch input 3<br>Exteral purpose monitor input 4<br>SI-MONIS 22h A2h<br>External latch input 3 |                                                                                                    |                                                                                                    |                                                                       |              |                  |                     | Default: [              |
|----------------------------------------------------------------------------------------------------|----------------------------------------------------------------------------------------------------|----------------------------------------------------------------------------------------------------|-----------------------------------------------------------------------|--------------|------------------|---------------------|-------------------------|
| Pr4.00       S11 input selection       Interpretation       Interpretation       Interpre                                                                                                    |                                                                                                    |                                                                                                    | Range                                                                 | Unit         | Attribute        | Default             | Related<br>control code |
| Othe 16777215)       C (3289650)         Assign functions to SI1 inputs.         These parameters are presented in hexadecimals.         Afther change to decimal, input the parametre.         Hexadecimal presentation is followed by a specific control mode designation.         0 0 h : velociton/full-closed control         0 0 h : velocity control         0 0 h : velocity control         Replace ** with the function number.         For the function number see the table below. Logical setup is also a function number.         Not the function number see the table below. Logical setup is also a function number.         Positive direction over-travel inhibition input       POT         Positive direction over-travel inhibition input       POT         Positive direction over-travel inhibition input       EX-SON         Negative direction over-travel inhibition input       EX-SON         Portice daam input       EX-SON         External latch input 1       EXT1         External latch input 1       EXT1         External latch input 3       EXMONI         General purpose monitor input 1       SI-MONI         General purpose monitor input 3       SI-MONI         General purpose monitor input 4       SI-MONI         General purpose monitor input 4       SI-MONI                                                                                                    | Pr4.00                                                                                                    | SI1 input selection                                                                                                    | 0 to 00FFFFF                                                          | =h           | С                | 00323232h           | PST                     |
| Assign functions to S11 inputs.         Afther change to decimal, input the parametre.         Hexadecimal presentation is followed by a specific control mode designation.         0 0 * * h : position/full-closed control         0 * * h : position/full-closed control         0 + * + : position/full-closed control         0 h : torque control         Replace ** with the function number.         For the function number see the table below. Logical setup is also a function number.         Title       Symbol         Positive direction over-travel inhibition input       POT         Positive direction over-travel inhibition input       POT         Note       Signo Addition         External serve ON input       EX-SON         External serve ON input       EX-SON         External serve on input       EX-STOP         External serve on input       EX-STOP         External latch input 2       EXT2         External latch input 3       EXT2         External latch input 4       SI-MON1         External latch input 5       SI-MON2         General purpose monitor input 1       SI-MON2         General purpose monitor input 3       SI-MON2         General purpose monitor input 3       SI-MON2         General purpose monitor inpu                                                                                                    |                                                                                                    |                                                                                                    | (0 to 16777215                                                        | 5)           | Ŭ                | (3289650)           |                         |
| Title         Symbol         Setup value           Invalid         -         00h         Do not setup.           Positive direction over-travel inhibition input         POT         01h         81h           Negative direction over-travel inhibition input         NOT         02h         82h           External servo ON input         EX-SON         03h         83h           Forced alarm input         E-STOP         14h         94h           Dynamic brake switching inpu         DB-SEL         16h         Do not setup.           External latch input 2         EXT2         21h         A1h           Near home input         HOME         22h         A2h           External latch input 3         EXT3         28h         ABh           General purpose monitor input 1         SI-MON1         2Fh         AFh           General purpose monitor input 3         SI-MON3         30h         B0h           General purpose monitor input 4         SI-MON5         32h         B2h           Image the default setting, "Negative direction over-travel inhabitation input" (in all modes b-contact to for a-contact, set the input to 00020202h, Parameter input value is " 131586 ' converting to 10 decimal number.           ** For easier setting, use the USB communication (PANATERM ).         Contastet pto a value other tha                                                                                                    |                                                                                                    | Assign functions to SI1 inputs.<br>These parameters are presented in hexa<br>Afther change to decimal, input the parar<br>Hexadecimal presentation is followed by<br>$0\ 0**h$ : position/full-closed c<br>$0\ 0**h$ : velocity control<br>$0\ 0^**h$ : torque control<br>Replace ** with the function number.<br>For the function number see the table be | idecimals.<br>metre.<br>a specific cont<br>ontrol<br>flow. Logical se | trol mode de | esigna<br>a func | tion.<br>tion numbe | r.                      |
| Intel       Symbol       a-contact       b-contact         Invalid       -       00h       Do not setup.       Positive direction over-travel inhibition input       POT       01h       81h         Negative direction over-travel inhibition input       NOT       02h       82h         External serve ON input       EX-SON       03h       83h         Forced alarm input       EX-SOP       14h       94h         Dynamic brake switching inpu       DB-SEL       16h       Do not setup.         External latch input 1       EXT2       21h       A1h         Near home input       HOME       22h       A2h         External latch input 3       EXT3       2Bh       ABh         General purpose monitor input 1       SI-MON1       2Eh       AEh         General purpose monitor input 3       SI-MON3       30h       B0h         General purpose monitor input 4       SI-MON3       32h       B2h         Note       For input pin assignment with default setting, refer to P.2-50 Control input. <b>Example of change &gt;</b> To change the default setting "Negative direction over-travel inhabitation input" (in all modes b-contact to for a-contact, set the input to 00020202h, Parameter input value is " 131586" converting to 10 decimal number.         ** For easier s                                                                                                    |                                                                                                    | Title                                                                                                    | Complete                                                              | Se           | tup val          | ue                  |                         |
| Invalid       -       00h       Do not setup.         Positive direction over-travel inhibition input       NOT       01h       81h         Negative direction over-travel inhibition input       NOT       02h       82h         External servo ON input       EX-SON       03h       83h         Forced alarm input       E-STOP       14h       94h         Dynamic brake switching inpu       DB-SEL       16h       Do not setup.         External latch input 1       E-STOP       14h       94h         Dynamic brake switching inpu       DB-SEL       16h       Do not setup.         External latch input 2       E-STOP       14h       94h         Near home input       HOME       22h       A2h         External latch input 3       E-XT3       2Bh       ABh         General purpose monitor input 1       SI-MON1       2Eh       AEh         General purpose monitor input 3       SI-MON3       30h       B0h         General purpose monitor input 4       SI-MON5       32h       B2h         Not       In assignment with default setting, refer to P.2-50 Control input.           < Example of change >       To change the default setting "Negative direction over-travel inhabitation input" (in all modes b-co                                                                                                    |                                                                                                    | litie                                                                                                    | Symbol                                                                | a-contact    |                  | b-contact           |                         |
| Positive direction over-travel inhibition input       POT       01h       81h         Negative direction over-travel inhibition input       NOT       02h       82h         External servo ON input       EX-SON       03h       83h         Forced alarm input       E-STOP       14h       94h         Dynamic brake switching inpu       DB-SEL       16h       Do not setup.         External latch input 1       EXT2       21h       A1h         Near home input       HOME       22h       A2h         External latch input 3       EXT3       2Bh       ABh         General purpose monitor input 1       SI-MON1       2Eh       AFh         General purpose monitor input 3       SI-MON3       30h       B0h         General purpose monitor input 4       SI-MON5       32h       B2h         Mote       Image: Signment with default setting, refer to P.2-50 Control input.            Example of change >       To change the default setting "Negative direction over-travel inhabitation input" (in all moder b-contact to for a-contact, set the input to 00020202h, Parameter input value is " 131586 ' converting to 10 decimal number.          * For easier setting, use the USB communication (PANATERM ).           Caution **       * To canse the assignme                                                                                                    |                                                                                                    | Invalid                                                                                                    | -                                                                     | 00h          | Do               | o not setup.        |                         |
| Negative direction over-travel inhibition input       NOT       02h       82h         External servo ON input       EX-SON       03h       83h         Forced alarm input       E-STOP       14h       94h         Dynamic brake switching inpu       DB-SEL       16h       Do not setup.         External latch input 1       E-XT2       21h       A1h         Near home input       HOME       22h       A2h         External latch input 3       E-XT3       2Bh       ABh         General purpose monitor input 1       SI-MON1       2Eh       AEh         General purpose monitor input 3       SI-MON2       2Fh       AFh         General purpose monitor input 4       SI-MON3       30h       B0h         General purpose monitor input 5       SI-MON3       32h       B2h         Note       For input pin assignment with default setting, refer to P.2-50 Control input.           < Example of change >       To change the default setting "Negative direction over-travel inhabitation input" (in all moders b-contact to for a-contact, set the input to 00020202h, Parameter input value is " 131586 converting to 10 decimal number.          For easier setting, use the USB communication (PANATERM).          Do not setup to a value other than that specified in the table.      <                                                                                                    |                                                                                                    | Positive direction over-travel inhibition input                                                                                                    | POT                                                                   | 01h          |                  | 81h                 |                         |
| External servo ON input         ExSON         03h         83h           Forced alarm input         E-STOP         14h         94h           Dynamic brake switching inpu         DB-SEL         16h         Do not setup.           External latch input 1         EXT1         20h         A0h           External latch input 2         EXT2         21h         A1h           Near home input         HOME         22h         A2h           External latch input 3         EXT3         2Bh         ABh           General purpose monitor input 1         SI-MON1         2Eh         AEh           General purpose monitor input 2         SI-MON2         2Fh         AFh           General purpose monitor input 3         SI-MON3         30h         B0h           General purpose monitor input 4         SI-MON4         31h         B1h           General purpose monitor input 5         SI-MON5         32h         B2h           Note         For input pin assignment with default setting, refer to P.2-50 Control input.             <                                                                                                    |                                                                                                    | Negative direction over-travel inhibition input                                                                                                    | NOT                                                                   | 02h          |                  | 82h                 |                         |
| Forced alarm input         E-STOP         14h         94h           Dynamic brake switching inpu         DB-SEL         16h         Do not setup.           External latch input 1         EXT1         20h         A0h           External latch input 2         EXT2         21h         A1h           Near home input         HOME         22h         A2h           External latch input 3         EXT3         2Bh         ABh           General purpose monitor input 1         SI-MON1         2Eh         AFh           General purpose monitor input 2         SI-MON3         30h         B0h           General purpose monitor input 4         SI-MON4         31h         B1h           General purpose monitor input 5         SI-MON5         32h         B2h           Note         For input pin assignment with default setting, refer to P.2-50 Control input.             < Example of change >         To change the default setting "Negative direction over-travel inhabitation input" (in all modes b-contact to for a-contact, set the input to 00020202h, Parameter input value is " 131586 converting to 10 decimal number.         *         For easier setting, use the USB communication (PANATERM).            Do not setup to a value other than that specified in the table.         The same signal can't be assigned to multiple pins. Otherwise, duplicated ass                                                                                                    |                                                                                                    | External servo ON input                                                                                                    | EX-SON                                                                | 03h          |                  | 83h                 |                         |
| Dynamic brake switching inpu         DB-SEL         16h         Do not setup.           External latch input 1         EXT1         20h         A0h           External latch input 2         EXT2         21h         A1h           Near home input         HOME         22h         A2h           External latch input 3         EXT3         28h         A8h           General purpose monitor input 1         SI-MON1         2Eh         A2h           General purpose monitor input 3         SI-MON2         2Fh         AFh           General purpose monitor input 4         SI-MON3         30h         B0h           General purpose monitor input 5         SI-MON5         32h         B2h           Note         For input pin assignment with default setting, refer to P.2-50 Control input.            < Example of change >         To change the default setting "Negative direction over-travel inhabitation input" (in all moders b-contact to for a-contact, set the input to 00020202h, Parameter input value is " 131586 converting to 10 decimal number.           ** For easier setting, use the USB communication (PANATERM).            Caution         •         Do not setup to a value other than that specified in the table.           • The same signal can't be assigned to multiple pins. Otherwise, duplicated assignment will cause Err "input multiple assignment error 1 protection"                                                                                                    |                                                                                                    | Forced alarm input                                                                                                    | E-STOP                                                                | 14h          |                  | 94h                 |                         |
| External latch input 1       EXT1       20h       A0h         External latch input 2       EXT2       21h       A1h         Near home input       HOME       22h       A2h         External latch input 3       EXT3       2Bh       ABh         General purpose monitor input 2       SI-MON1       2Eh       AEh         General purpose monitor input 3       SI-MON2       2Fh       AFh         General purpose monitor input 4       SI-MON3       30h       B0h         General purpose monitor input 4       SI-MON4       31h       B1h         General purpose monitor input 5       SI-MON5       32h       B2h         Note       For input pin assignment with default setting, refer to P.2-50 Control input.           < Example of change >       To change the default setting "Negative direction over-travel inhabitation input" (in all moders b-contact to for a-contact, set the input to 00020202h, Parameter input value is " 131586 converting to 10 decimal number.       *         ** For easier setting, use the USB communication ( PANATERM ) .       *       •       Do not setup to a value other than that specified in the table.         • The same signal can't be assigned to multiple pins. Otherwise, duplicated assignment will cause Err "Input multiple assignment error 1 protection" or Err 33.1 "Input multiple assignment error 2 protection"         •                                                                                                    |                                                                                                    | Dynamic brake switching inpu                                                                                                    | DB-SEL                                                                | 16h          | Do               | o not setup.        |                         |
| External latch input 2       EXT2       21h       A1h         Near home input       HOME       22h       A2h         External latch input 3       EXT3       2Bh       ABh         General purpose monitor input 1       SI-MON1       2Eh       AEh         General purpose monitor input 2       SI-MON2       2Fh       AFh         General purpose monitor input 3       SI-MON3       30h       B0h         General purpose monitor input 4       SI-MON4       31h       B1h         General purpose monitor input 5       SI-MON5       32h       B2h         Note       For input pin assignment with default setting, refer to P.2-50 Control input.           < Example of change >       To change the default setting "Negative direction over-travel inhabitation input" (in all moders b-contact to for a-contact, set the input to 00020202h, Parameter input value is " 131586 converting to 10 decimal number.         *       For easier setting, use the USB communication (PANATERM ).          Caution       •       Do not setup to a value other than that specified in the table.         •       The same signal can't be assigned to multiple pins. Otherwise, duplicated assignment will cause Err "Input multiple assignment error 1 protection" or Err 33.1 "Input multiple assignment will cause Err 33.8 "Latch input allocation error protection".         •       When u                                                                                                    |                                                                                                    | External latch input 1                                                                                                    | EXT1                                                                  | 20h          |                  | A0h                 |                         |
| Near home input       HOME       22h       A2h         External latch input 3       EXT3       2Bh       ABh         General purpose monitor input 1       SI-MON1       2Eh       AEh         General purpose monitor input 2       SI-MON2       2Fh       AFh         General purpose monitor input 3       SI-MON3       30h       B0h         General purpose monitor input 4       SI-MON3       32h       B2h         Image: Signment with default setting, refer to P.2-50 Control input.           < Example of change >       To change the default setting "Negative direction over-travel inhabitation input" (in all modes b-contact to for a-contact, set the input to 0002020h, Parameter input value is " 131586 converting to 10 decimal number.         ** For easier setting, use the USB communication (PANATERM ).          Caution :       • Do not setup to a value other than that specified in the table.         • The same signal can't be assigned to multiple pins. Otherwise, duplicated assignment will cause Err "Input multiple assignment error 1 protection" or Err 33.1 "Input multiple assignment will cause Err "Input multiple assignment error 1 protection".         • When using HOME/POT/NOT as the home reference trigger in the return to home position operation, set Pr assigned to S15 and S17, and NOT is assigned to S15 and S16.         • When using POT/NOT as the home reference trigger in the return to home position operation, set Pr to 1 and disable over-travel inhibit i                                                                                                    |                                                                                                    | External latch input 2                                                                                                    | EXT2                                                                  | 21h          |                  | A1h                 |                         |
| External latch input 3       EXT3       2Bh       ABh         General purpose monitor input 1       SI-MON1       2Eh       AEh         General purpose monitor input 2       SI-MON2       2Fh       AFh         General purpose monitor input 3       SI-MON3       30h       B0h         General purpose monitor input 4       SI-MON4       31h       B1h         General purpose monitor input 5       SI-MON5       32h       B2h         Note       For input pin assignment with default setting, refer to P.2-50 Control input.          < Example of change >       To change the default setting "Negative direction over-travel inhabitation input" (in all modes b-contact to for a-contact, set the input to 00020202h, Parameter input value is " 131586 converting to 10 decimal number.         ** For easier setting, use the USB communication (PANATERM ).       Caution :         Caution :       • Do not setup to a value other than that specified in the table.         • The same signal can't be assigned to multiple pins. Otherwise, duplicated assignment will cause Err "Input multiple assignment error 1 protection" or Err 33.1 "Input multiple assignment error 2 protection"         • EXT1 can be allocated only to SI5, EXT2 only to SI6 and EXT3 only to SI7. Wrong allocation operation, satigned to S15 and S16.         • When using HOME/POT/NOT as the home reference trigger in the return to home position operation, set Pr assigned to S15 and S17, and NOT is assigned to S15 and S16.     <                                                                                                    |                                                                                                    | Near home input                                                                                                    | HOME                                                                  | 22h          |                  | A2h                 |                         |
| General purpose monitor input 1       SI-MON1       2Eh       AEh         General purpose monitor input 2       SI-MON2       2Fh       AFh         General purpose monitor input 3       SI-MON3       30h       B0h         General purpose monitor input 4       SI-MON3       30h       B0h         General purpose monitor input 5       SI-MON5       32h       B2h         Note       Image for input pin assignment with default setting, refer to P.2-50 Control input.         < Example of change >       To change the default setting "Negative direction over-travel inhabitation input" (in all modes b-contact to for a-contact, set the input to 00020202h, Parameter input value is " 131586 converting to 10 decimal number.         ※ For easier setting, use the USB communication (PANATERM).       • Do not setup to a value other than that specified in the table.         • The same signal can't be assigned to multiple pins. Otherwise, duplicated assignment will cause Err "Input multiple assignment error 1 protection" or Err 33.1 "Input multiple assignment error 2 protection".         • When using HOME/POT/NOT as the home reference trigger in the return to home position operation, set Pr assigned to S15 and S17, PI assigned to S15 and S16.         • When using POT/NOT as the home reference trigger in the return to home position operation, set Pr to 1 and disable over-travel inhibit input I Pr 5.04 is not 1, Err 38.2 "Drive inhibit input protection 0 occur.         • When latch correction pins (S15/S16/S17) are used, configuration is required for all the con                                                                                                    |                                                                                                    | External latch input 3                                                                                                    | EXT3                                                                  | 2Bh          |                  | ABh                 |                         |
| General purpose monitor input 2       SI-MON2       2Fh       AFh         General purpose monitor input 3       SI-MON3       30h       B0h         General purpose monitor input 4       SI-MON3       30h       B0h         General purpose monitor input 5       SI-MON3       32h       B2h         Image: Sign and Sign and Sign                                                                                                    |                                                                                                    | General purpose monitor input 1                                                                                                    | SI-MON1                                                               | 2Eh          |                  | AEh                 |                         |
| General purpose monitor input 3       SI-MON3       30h       B0h         General purpose monitor input 4       SI-MON4       31h       B1h         General purpose monitor input 5       SI-MON5       32h       B2h         Note       Image: Sign and Sign and Sign                                                                                                    |                                                                                                    | General purpose monitor input 2                                                                                                    | SI-MON2                                                               | 2Fh          |                  | AFh                 |                         |
| General purpose monitor input 4       SI-MON4       31h       B1h         General purpose monitor input 5       SI-MON5       32h       B2h         Note       For input pin assignment with default setting, refer to P.2-50 Control input.         < Example of change >       To change the default setting "Negative direction over-travel inhabitation input" (in all moder b-contact to for a-contact, set the input to 00020202h, Parameter input value is " 131586 converting to 10 decimal number.         ※ For easier setting, use the USB communication ( PANATERM ) .         Caution :       • Do not setup to a value other than that specified in the table.         • The same signal can't be assigned to multiple pins. Otherwise, duplicated assignment will cause Err "Input multiple assignment error 1 protection" or Err 33.1 "Input multiple assignment error 2 protection         • EXT1 can be allocated only to SI5, EXT2 only to SI6 and EXT3 only to SI7. Wrong allocation will cause Err 33.8 "Latch input allocation error protection".         • When using HOME/POT/NOT as the home reference trigger in the return to home position operation be allocated only to SI5, POT only to SI6 and NOT only to SI7. The Err33.8 "Latch input allocation error protection" occurs if HOME is assigned to S16 and S17, Pr assigned to S15 and S17, and NOT is assigned to S15 and S16.         • When using POT/NOT as the home reference trigger in the return to home position operation, set Pr to 1 and disable over-travel inhibit input. If Pr 5.04 is not 1, Err 38.2 "Drive inhibit input protection 3 occur.         • When latch correction pins (SI5/SI6/SI7) are used, configuration is required for                                                                                                    |                                                                                                    | General purpose monitor input 3                                                                                                    | SI-MON3                                                               | 30h          |                  | B0h                 |                         |
| General purpose monitor input 5       SI-MON5       32h       B2h         Note       For input pin assignment with default setting, refer to P.2-50 Control input.       <                                                                                                    |                                                                                                    | General purpose monitor input 4                                                                                                    | SI-MON4                                                               | 31h          |                  | B1h                 |                         |
| <ul> <li>For input pin assignment with default setting, refer to P.2-50 Control input.</li> <li>&lt; Example of change &gt;<br/>To change the default setting "Negative direction over-travel inhabitation input" (in all moder<br/>b-contact to for a-contact, set the input to 00020202h, Parameter input value is "131586"<br/>converting to 10 decimal number.</li> <li>※ For easier setting, use the USB communication (PANATERM).</li> <li>Caution </li> <li>Do not setup to a value other than that specified in the table.</li> <li>The same signal can't be assigned to multiple pins. Otherwise, duplicated assignment will cause Err<br/>"Input multiple assignment error 1 protection" or Err 33.1 "Input multiple assignment error 2 protection<br/>EXT1 can be allocated only to SI5, EXT2 only to SI6 and EXT3 only to SI7. Wrong allocation will cause<br/>Err 33.8 "Latch input allocation error protection".</li> <li>When using HOME/POT/NOT as the home reference trigger in the return to home position operat<br/>HOME can be allocated only to SI5, POT only to SI6 and NOT only to SI7.<br/>The Err33.8 "Latch input allocation error protection" occurs if HOME is assigned to S16 and S17, Pi<br/>assigned to S15 and S17, and NOT is assigned to S15 and S16.</li> <li>When using POT/NOT as the home reference trigger in the return to home position operation, set Pr<br/>to 1 and disable over-travel inhibit input. If Pr 5.04 is not 1, Err 38.2 "Drive inhibit input protection 3<br/>occur.</li> <li>When latch correction pins (SI5/SI6/SI7) are used, configuration is required for all the control mod<br/>configuration is made only for 1 or 2 modes, the Err33.8 "Latch input allocation error protection" occur</li> <li>Disabled control input in does not affect the operation and BTEX communication resonces</li> </ul>                                                                                                    |                                                                                                    | General purpose monitor input 5                                                                                                    | SI-MON5                                                               | 32h          |                  | B2h                 |                         |
| <ul> <li>A signal used in multiple control modes should be assigned to the same pin and the logic shou<br/>matched. If not assigned to the same pin, the Err33.0 "Input duplicate assignment error 1 protect<br/>or Err33.1 "Input duplicate assignment error 2 protection" occurs. In case that the logics do not m<br/>Err22.0 "Input function number error 1 protection" or Err22.0 "Input function number error 0 protection".</li> </ul>                                                                                                    | <ul> <li>Note →</li> <li>For input pin assignment with default setting, refer to P.2-50 Control input.</li> <li>&lt; Example of change &gt;</li> <li>To change the default setting "Negative direction over-travel inhabitation input" (in all mob-contact to for a-contact, set the input to 00020202h, Parameter input value is "1315 converting to 10 decimal number.</li> <li>※ For easier setting, use the USB communication (PANATERM).</li> <li>Caution →</li> <li>Do not setup to a value other than that specified in the table.</li> <li>The same signal can't be assigned to multiple pins. Otherwise, duplicated assignment will cause "Input multiple assignment error 1 protection" or Err 33.1 "Input multiple assignment error 2 protect</li> <li>EXT1 can be allocated only to SI5, EXT2 only to SI6 and EXT3 only to SI7. Wrong allocation will of Err 33.8 "Latch input allocation error protection".</li> <li>When using HOME/POT/NOT as the home reference trigger in the return to home position on HOME can be allocated only to SI5, POT only to SI6 and NOT only to SI7.</li> <li>The Err33.8 "Latch input allocation error protection" occurs if HOME is assigned to S16 and S17 assigned to S15 and S17, and NOT is assigned to S15 and S16.</li> <li>When using POT/NOT as the home reference trigger in the return to home position operation, set to 1 and disable over-travel inhibit input. If Pr 5.04 is not 1, Err 38.2 "Drive inhibit input protectioccur.</li> <li>When latch correction pins (SI5/SI6/SI7) are used, configuration is required for all the control of configuration is made only for 1 or 2 modes, the Err33.8 "Latch input allocation error protection" occur.</li> <li>A signal used in multiple control modes should be assigned to the same pin and the logics a matched. If not assignment error 2 protection" occurs. In case that the logics do not configuration is required to the same pin, the Err33.0 "Input duplicate assignment error 1 profection" occurs.</li> </ul> |                                                                                                    |                                                                       |              |                  |                     |                         |

[Class 4] I/F Monitor Setting

|                            |                                                                                                    |                                   |           |           |                        | Default: [ ]         |  |  |  |
|----------------------------|----------------------------------------------------------------------------------------------------|-----------------------------------|-----------|-----------|------------------------|----------------------|--|--|--|
|                            |                                                                                                    | Range                             | Unit      | Attribute | Default                | Related control code |  |  |  |
| Pr4.01                     | SI2 input selection                                                                                   | 0 to 00FFFFFFh<br>(0 to 16777215) | —         | с         | 00818181h<br>(8487297) | P S T                |  |  |  |
|                            |                                                                                                    | Range                             | Unit      | Attribute | Default                | Related control code |  |  |  |
| Pr4.02                     | SI3 input selection                                                                                   | 0 to 00FFFFFFh<br>(0 to 16777215) | _         | с         | 00828282h<br>(8553090) | P S T                |  |  |  |
|                            |                                                                                                    | Range                             | Unit      | Attribute | Default                | Related control code |  |  |  |
| Pr4.03                     | SI4 input selection                                                                                   | 0 to 00FFFFFFh<br>(0 to 16777215) | —         | С         | 002E2E2Eh<br>(3026478) | P S T                |  |  |  |
|                            |                                                                                                    | Range                             | Unit      | Attribute | Default                | Related control code |  |  |  |
| Pr4.04 SI5 input selection | SI5 input selection                                                                                   | 0 to 00FFFFFFh<br>(0 to 16777215) | _         | с         | 00222222h<br>(2236962) | P S T                |  |  |  |
|                            | SI6 input selection                                                                                   | Range                             | Unit      | Attribute | Default                | Related control code |  |  |  |
| Pr4.05                     |                                                                                                    | 0 to 00FFFFFFh<br>(0 to 16777215) | _         | С         | 00212121h<br>(2171169) | P S T                |  |  |  |
|                            |                                                                                                    | Range                             | Unit      | Attribute | Default                | Related control code |  |  |  |
| Pr4.06                     | SI7 input selection                                                                                   | 0 to 00FFFFFFh<br>(0 to 16777215) | —         | С         | 002B2B2Bh<br>(2829099) | P S T                |  |  |  |
|                            |                                                                                                    | Range                             | Unit      | Attribute | Default                | Related control code |  |  |  |
| Pr4.07                     | SI8 input selection                                                                                   | 0 to 00FFFFFFh<br>(0 to 16777215) |           | С         | 00313131h<br>(3223857) | PST                  |  |  |  |
|                            | Assign functions to SI2 to SI8 inputs.                                                                |                                   |           |           |                        |                      |  |  |  |
|                            | After the set value in hexadecimal is determ                                                          | nined, Convert to                 | 10 decima | al num    | bers and the           | n enter.             |  |  |  |
|                            | Setup procedure is the same as described                                                              | d for Pr4.00.                     |           |           |                        |                      |  |  |  |
| Note 🔅                     | <b>Note</b> For input pin assignment with default setting, also refer to P.2-50 Control input single. |                                   |           |           |                        |                      |  |  |  |

### Safety precautions

The over-travel inhibit input (POT, NOT) and forced alarm input (E-STOP) should normally be set to b-contact, which stops when wire is broken. If a-contact is specified, be sure that there is no safety hazard.

Note

For return to the origin operation by using this signal and latch of the actual position by signal input, check to content of the controllor.

5

7

Note

A parameter is designated as follows: Class <u>Pr0.00</u> No.
 For "Attribute ",refer to P.3-38 " Details of Attribute ".

Related page  $\therefore$  P.2-47 ~ "Wiring to the Connector, X4 "

[Class 4] I/F Monitor Setting

|        |                                            |                               |               |              |                    | Defau           |
|--------|--------------------------------------------|-------------------------------|---------------|--------------|--------------------|-----------------|
|        |                                            | Range                         | Unit          | Attribute E  | Default            | Rela<br>control |
| Pr4.10 | SO1 output selection                       | 0 to 00FFFFF<br>(0 to 1677721 | Fh            | C 00         | 030303h<br>197379) | P S             |
|        | Assign functions to SO1 outputs.           |                               |               |              |                    |                 |
|        | These parameters are presented in          | hexadecimals.                 |               |              |                    |                 |
|        | Afther change to decimal, input the        | parametre.                    |               |              |                    |                 |
|        | Hexadecimal presentation is followed       | ed by a specific con          | trol mode de  | esignation.  |                    |                 |
|        | 00 * * h : position/full-closed            | sed control                   |               | C C          |                    |                 |
|        | 00 * * h : velocity control                |                               |               |              |                    |                 |
|        | 00 * * h : torque control                  |                               |               |              |                    |                 |
|        | Replace * * with the function number       | er.                           |               |              |                    |                 |
|        | For the function number see the tab        | le below. Logical s           | etup is also  | a function   | number             |                 |
|        |                                            | <br>                          | umbol         |              |                    |                 |
|        | Title                                      | 3                             |               | nunication   | ootun v            |                 |
|        | The                                        | External output               |               | numication   | setup v            | alue            |
|        | Invalid                                    | _                             |               | lus          | 001                | 1               |
|        | Alarm output                               | ALM                           | Ala           | rm           | 01                 | 1               |
|        | Servo-Ready output                         | S-RDY                         | Servo         | Readv        | 02h                | 1               |
|        | External brake release signal              | BRK-OFF                       | -             | ,            | 03h                | 1               |
|        | Positioning complete output                | INP                           | In_Po         | sition       | 04h                | ۱ I             |
|        | At-velocity output                         | AT-SPPED                      | _             |              | 05ŀ                | ۱ I             |
|        | Torque in-limit signal output              | TLC                           | Torque_       | Limited      | 06h                | า               |
|        | Zero-speed detection output signal         | ZSP                           |               |              | 07h                | ۱ I             |
|        | Speed coincidence output                   | V-COIN                        |               |              | 180                | า               |
|        | Alarm output1                              | WARN1                         | Warr          | ning         | 09h                | า               |
|        | Alarm output2                              | WARN2                         | Warr          | ning         | 0Ał                | ۱               |
|        | Positional command ON/OFF output           | P-CMD                         | In_Pro        | gress        | 0Bł                | ۱               |
|        | Positioning complete 2                     | INP2                          |               |              | 001                | ו               |
|        | Speed in-limit output                      | V-LIMIT                       | -             |              | 0Dł                | ו               |
|        | Alarm clear attribute output               | ALM-ATB                       | -             |              | 0Er                | 1               |
|        | Velocity command ON/OFF output             |                               | -             |              | 0Fr                | 1               |
|        | RTEX operation output 1                    |                               |               |              | 101                | 1               |
|        | Serve on status output                     | SBV-ST                        | <br>Servo     | Active       | 124                | <u>,</u>        |
|        | Position comparison output                 | CMP-OUT                       |               |              | 14                 | י<br>ז          |
|        | Deterioration diagnosis velocity output    | V-DIAG                        | _             | -            | 15h                | 1               |
| loto   | The details of each of the output logic of | innel refer to D 0 54         | " Output Sign | al "         |                    | ·               |
| NOLE   | The details of each of the output logic s  | ignal refer to P.2-54         | Output Sign   | ai.          |                    |                 |
|        | < Example of change >                      |                               |               |              |                    |                 |
|        | To change the default setting "Exte        | rnal brake release            | signal" (in a | ll modes) t  | o "Alarm           | n outp          |
|        | 1", set the input to 00090909h, T          | he input value of             | the parame    | eter is a "S | 592137"            | that            |
|        | converted to a decimal number.             |                               |               |              |                    |                 |
|        |                                            |                               |               |              |                    |                 |

- Same function can be assigned to 2 or more output signals.
- Control output pin set to invalid always has the output transistor turned OFF.
- Do not change the setup value shown in the table.

| Note | · A parameter is designated as follows: Class_Pr0.00_No.                       |
|------|--------------------------------------------------------------------------------|
|      | <ul> <li>For "Attribute ",refer to P.3-38 " Details of Attribute ".</li> </ul> |

Related page  $\dot{\cdots}$   $\,$  P.2-47  $\sim$  " Wiring to the Connector, X4 "

[Class 4] I/F Monitor Setting

|                                                      |                                                 |                                   |      |           |                        | Default: [           |  |  |
|------------------------------------------------------|-------------------------------------------------|-----------------------------------|------|-----------|------------------------|----------------------|--|--|
|                                                      | SO2 output selection                            | Range                             | Unit | Attribute | Default                | Related control code |  |  |
| Pr4.11                                               |                                                 | 0 to 00FFFFFFh<br>(0 to 16777215) | _    | С         | 00101010h<br>(1052688) | P S T                |  |  |
|                                                      | SO3 output selection                            | Range                             | Unit | Attribute | Default                | Related control code |  |  |
| Pr4.12                                               |                                                 | 0 to 00FFFFFFh<br>(0 to 16777215) | _    | С         | 00010101h<br>(65793)   | P S T                |  |  |
|                                                      | Assign functions to SO2 ,SO3 outputs.           |                                   |      |           |                        |                      |  |  |
|                                                      | These parameters are presented in hexadecimals. |                                   |      |           |                        |                      |  |  |
| Setup procedure is the same as described for Pr4.10. |                                                 |                                   |      |           |                        |                      |  |  |

| Pr4.16                                                                                  | Type of analog monitor 1    | Range   | Unit | Attribute | Default | Related control code |  |  |
|-----------------------------------------------------------------------------------------|-----------------------------|---------|------|-----------|---------|----------------------|--|--|
|                                                                                         |                             | 0 to 28 | —    | A         | 0       | P S T                |  |  |
| Select the type of monitor for analog monitor 1. *See the table shown on the next page. |                             |         |      |           |         |                      |  |  |
|                                                                                         | Default " Mortor velocity " |         |      |           |         |                      |  |  |

| Dr/ 17 | Pr4.17 Analog monitor 1 output gain                                                                   | Range                   | Unit      | Attribute | Default      | Related control code |
|--------|----------------------------------------------------------------------------------------------------|-------------------------|-----------|-----------|--------------|----------------------|
| P14.17 |                                                                                                    | 0 to 214748364          | _         | Α         | 0            | PST                  |
|        | Set up the output gain of analog monitor 1<br>Default : For Pr4.16 = 0 Motor speed, 1<br>setup value. | l.<br>V is output at th | e motor s | speed     | [r/min] = 50 | )0 r/min             |

| Dr4 19 Type of or                                                                      | 4.18     Type of analog monitor 2     Range       0 to 28 | Unit    | Attribute | Default | Related control code |       |  |  |
|----------------------------------------------------------------------------------------|-----------------------------------------------------------|---------|-----------|---------|----------------------|-------|--|--|
| P14.10                                                                                 |                                                           | 0 to 28 | —         | Α       | 4                    | P S T |  |  |
| Select the type of monitor for analog monitor 2. *See the table shown on the next page |                                                           |         |           |         |                      |       |  |  |

Default : " torque command "

| Dr/ 10 | Analog monitor 2 output goin                                                                          | Range                    | Unit        | Attribute | Default   | Related control code |
|--------|----------------------------------------------------------------------------------------------------|--------------------------|-------------|-----------|-----------|----------------------|
| P14.19 | Analog monitor 2 output gain                                                                          | 0 to 214748364           | —           | A         | 0         | P S T                |
|        | Set up the output gain of analog monitor 2<br>Default : For Pr4.18 = 3 Torque command<br>setup value. | 2.<br>I, 1 V is output a | at the torc | lue co    | mmand [%] | = 33 %               |

1

Before Using the Products

2

Preparation

3

4

5

[Class 4] I/F Monitor Setting

|               |                        |                            |                    |                 |            |                |           |           |           | De    | fault:  | []      |
|---------------|------------------------|----------------------------|--------------------|-----------------|------------|----------------|-----------|-----------|-----------|-------|---------|---------|
| D=4.01        |                        |                            |                    | Ran             | ge         | Unit           | Attribute | Defa      | ault      | R     | lelated | l<br>de |
| Pr4.21        | Analog mo              | nitor output set           | up                 | 0 to            | 2          | —              | А         | (         | )         | Р     | sт      |         |
|               | Select output          | format of the an           | alog monitor       | r               |            |                |           |           |           |       |         |         |
|               |                        |                            |                    | ı.              |            |                |           |           |           |       |         |         |
|               | Setup value            |                            | Out                | put forma       | ıt         |                |           |           |           |       |         |         |
|               | [0]                    | Signed data outp           | ut                 | -10 V to        | 0 10 V     |                |           |           |           |       |         |         |
|               | 1                      | Absolute value da          | ata output         | 0 V to 10       | D V C      |                |           |           |           |       |         |         |
|               | 2                      | Data output with           | offset             | 0 V to 10       | 0 V (5 V   | ' at center)   |           |           |           |       |         |         |
| -             | The figure be          | low shows outpu            | it specification   | on when         | Pr 4.21    | is 0, 1 or     | 2.        |           |           |       |         |         |
|               | Pr 4                   | .21 = 0,                   | F                  | Pr 4.21 = 1     | ,          |                |           | Pr 4.2    | 21 = 2,   |       |         |         |
|               | signed o               | data output                | absolute           | e value da      | ta outpu   | t              | dat       | a outpu   | ut with o | offs  | et      |         |
|               | (output rang           | ge -10 to 10 V)            | (outpu             | t range 0 t     | o 10 V)    |                | (out      | put ran   | ge 0 to   | 10    | V)      |         |
|               | Output volt            | age [V]                    | Οι                 | utput voltage   | [V]        |                | O         | utput vol | tage [V]  |       |         |         |
|               | 10 V                   | ,                          | x                  | 10 V            | /          |                |           | 10 V      |           |       |         |         |
|               |                        |                            |                    |                 |            |                |           |           |           |       |         |         |
|               |                        |                            |                    | $\setminus  $ / |            |                |           | 5 V       | :         |       |         |         |
| -             | 0 V                    | Motor spe                  | ed                 |                 | M          | otor speed     |           |           | N         | /loto | r spee  | ed      |
|               | -5000                  | 5000[r/min]                | -5000              | 0 V             | 5000[i     | r/min]         | -250      | 0 0 V     | 2500      | ן נ   | r/mir   | IJ      |
|               |                        |                            |                    |                 |            |                |           |           |           |       |         |         |
|               |                        |                            |                    | 10.1/           |            |                |           | 10.1/     |           |       |         |         |
|               | -10 V I                |                            | -                  | -10 V           |            |                |           | -10 V     |           |       |         |         |
|               | When monito            | or type is motor spee      | ed, and convers    | sion gain is    | 500 (1 \   | V = 500 r/mir  | ı).       |           |           |       |         |         |
| D=4.10/D=4.10 | Turne                  | of monitor                 |                    | Llas            |            |                | Ou        | itput g   | ain for   | r se  | ttinç   |         |
| Pr4.16/Pr4.18 | Туре                   | of monitor                 |                    | Uni             | l .        |                |           | Pr4.17    | 7/Pr4.1   | 9 =   | 0       |         |
| 0             | Mot                    | or speed                   |                    | r/mii           | n          |                |           |           | 500       |       |         |         |
| 1             | Positional co          | ommand speed *2            |                    | r/mii           | n          |                |           | 500       |           |       |         |         |
| 2             | Internal position      | al command speed *2        |                    | r/mii           | n          |                |           | 500       |           |       |         |         |
| 3             | Velocity co            | ontrol command             |                    | r/mii           | n          |                |           | 500       |           |       |         |         |
| 4             | Torque                 | e command                  |                    | %               |            |                | 33        |           |           |       |         |         |
| 5             | Command po             | sitional deviation *3      | pı                 | ulse(Comm       | and unit   | t)             |           | 3000      |           |       |         |         |
| 6             | Encoder pos            | itional deviation *3       | р                  | ulse (Enco      | der unit   | )              |           |           | 3000      |       |         |         |
| 7             | Res                    | servation                  |                    |                 |            |                |           |           | _         |       |         |         |
| 8             | Res                    | servation                  |                    |                 |            |                |           |           |           |       |         |         |
| 9             | Voltage                |                            |                    | V               | 7          |                |           |           | 08        |       |         |         |
| 10            | Regenera               | tive load factor           |                    | <u>%</u> *      | 1          |                | _         |           | 33        |       |         |         |
| 11            | Overi<br>Desitive dire | oad factor                 |                    | <u>%</u>        |            |                |           |           | 33        |       |         |         |
| 12            | Nogativo dire          |                            |                    | <u>%</u><br>۵/  |            |                |           |           | 33        |       |         |         |
| 10            | Spood                  | Limit value                |                    | 70<br>r/mi      | n          |                | -         |           | 500       |       |         |         |
| 14            |                        | rtia ratio                 |                    | 0/              | 1          |                |           |           | 500       |       |         |         |
| 16            | Rec                    | servation                  |                    | -70             |            |                |           |           |           |       |         |         |
| 17            | Res                    | servation                  |                    |                 |            |                |           |           | _         |       |         |         |
| 18            | Res                    | servation                  |                    |                 |            |                | _         |           |           |       |         |         |
| 19            | Encoder                | temperature                |                    | Ĵ               |            |                |           |           | 10        |       |         |         |
| 20            | Driver 1               | emperature                 |                    | Ĵ               |            |                |           |           | 10        |       |         |         |
| 21            | Encoder si             | ngle-turn data *1          | р                  | ulse (Enco      | der unit   | )              |           | 1         | 10000     |       |         |         |
| 22            | Res                    | servation                  |                    |                 |            |                |           |           | _         |       |         |         |
| 23            | Comman                 | d input state*4            |                    | _               |            |                |           |           | _         |       |         |         |
| 24            | Gain sel               | ection state <sup>*4</sup> |                    | _               |            |                |           |           | _         |       |         |         |
| 25            | Positioning            | complete state             | 0 : Positioning no | ot completed    | 1: Positio | oning complete | t l       | * 6       |           |       |         |         |
| 26            | Alarm tr               | iggered state              | 0 : Alarm not      | happened        | 1 : Ala    | rm happened    |           | * 6       |           |       |         |         |
| 27            | Motor pow              | er consumption             |                    | W               |            |                |           |           | 100       |       |         |         |
| 28 *5         | Motor power            | electrical energy*5        | Wh                 |                 |            | 100            |           |           |           |       |         |         |

2

Preparation

3

Setup

4

Rur

\djustment

6

When In Troubie

Default: [ ]

### 4. Details of Parameter

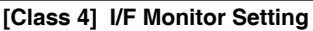

- \*1 The direction of monitor data is basically as defined in Pr 0.00 "Rotational direction setup", However, the direction of encoder rotational data is defined positive when it turns CCW.
- \*2 For the command pulse input, the speed before the positional command filter (smoothing, FIR filter) is defined as positional command velocity and speed after filter is defined as internal command velocity.

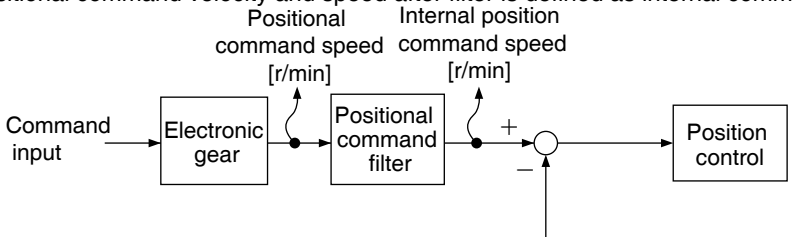

Encoder feedback

\*3 The RTEX communication type (MINAS-A6N series) can set the calculation method (standard) for command position deviation.

Switchover is accomplished according to the setting for the command position deviation output switching (bit 14) of Pr7.23 "RTEX function extended setup 2".

- Pr7.23 bit14=0: Deviation with respect to command input after positional command filter
- Pr7.23 bit14=1: Deviation with respect to command input before positional command filter

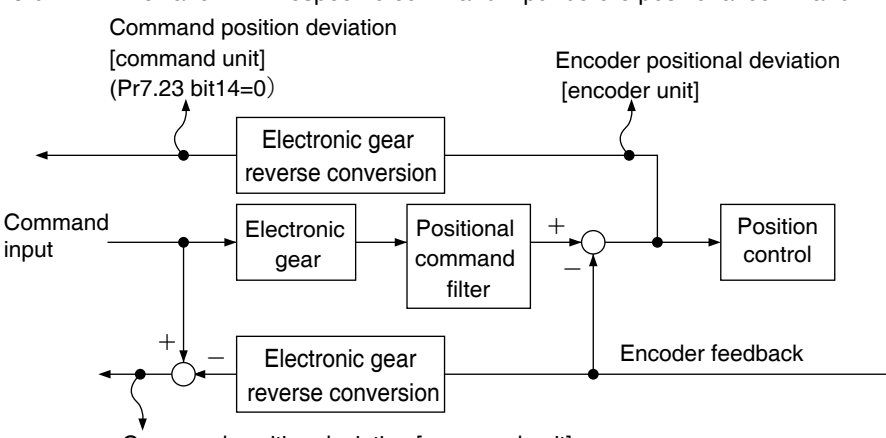

Command position deviation [command unit] (Pr7.23 bit14=1)

\*4 For monitor types No.23 and 24, digital signals are monitored using an analog monitor. Therefore, the output gain is as follows irrespective of the settings for Pr4.17 "Analog monitor 1 output gain" and Pr4.19 "Analog monitor 2 output gain".
 < Analog output setup >

| Pr4.16  |                       | Monitor turno                 | Output                       | voltage                       |
|---------|-----------------------|-------------------------------|------------------------------|-------------------------------|
| /Pr4.18 |                       | monitor type                  | 0[V]                         | +5[V]                         |
|         |                       | Profile position control (PP) | In process of profiling      | Under suspension of profiling |
|         | Travel                | Command update interval       | Command update interval      |                               |
| 23      | command               | mmand                         | Travel command $\neq 0$      | Travel command = 0            |
|         | status                | Cyclic velocity control (CV)  | Velocity command $\neq 0$    | Velocity command = 0          |
|         |                       | Cyclic torque control (CT)    | Torque command $\neq 0$      | Torque command = 0            |
| 24      | Gain selection status |                               | 2nd gain(Including 3rd gain) | 1st gain                      |

\*5 The amount of motor power consumption per 30 minutes is output. The value is updated after the elapse of 30 minutes.

- \*6 Regardless of the setting for Pr4.17 and Pr4.19, output gain shall be 0 V at unit 0 and 5 V at unit 1.
- \*7 For CPU ver1.04/ver1.05 and ver1.20, unit is different.
  - Note
- For description of "command unit" and "encoder unit" refer to P.3-85 "Pr5.20".
  - For command input mode (PP, CP, CV, CT) ,refer to P.3-2 and P.3-3.

[Class 4] I/F Monitor Setting

|           |                                                                                                    |                                                                                                    |                                                                                                    |                                                                                                    |                                                                                                    |                                                                                                    | Default: [ ]                                                                                                    |
|-----------|----------------------------------------------------------------------------------------------------|----------------------------------------------------------------------------------------------------|----------------------------------------------------------------------------------------------------|----------------------------------------------------------------------------------------------------|----------------------------------------------------------------------------------------------------|----------------------------------------------------------------------------------------------------|----------------------------------------------------------------------------------------------------|
| D#4.00    | Ear manuf                                                                                                    | faaturar'a uga                                                                                                    | Range                                                                                                    | Unit                                                                                                    | Attribute                                                                                                    | Default                                                                                                    | Related control code                                                                                                    |
| F14.22    |                                                                                                    | lacturer s use                                                                                                    |                                                                                                    | —                                                                                                    | —                                                                                                    | 0                                                                                                    |                                                                                                    |
| D#4.02    |                                                                                                    | foot                                                                                                    | Range                                                                                                    | Unit                                                                                                    | Attribute                                                                                                    | Default                                                                                                    | Related control code                                                                                                    |
| Pr4.23    | For manuf                                                                                                    | facturer's use                                                                                                    | _                                                                                                    | _                                                                                                    | —                                                                                                    | 0                                                                                                    |                                                                                                    |
| Pr4.24    | For manuf                                                                                                    | facturer's use                                                                                                    | Range                                                                                                    | Unit                                                                                                    | Attribute                                                                                                    | Default                                                                                                    | Related control code                                                                                                    |
|           |                                                                                                    |                                                                                                    |                                                                                                    |                                                                                                    | —                                                                                                    | 0                                                                                                    |                                                                                                    |
|           | Pleses fixed                                                                                                    | l to 0.                                                                                                    |                                                                                                    |                                                                                                    |                                                                                                    |                                                                                                    |                                                                                                    |
| Dr/1 21   | Positionin                                                                                                    | g complete                                                                                                    | Range                                                                                                    | Unit                                                                                                    | Attribute                                                                                                    | Default                                                                                                    | Related control code                                                                                                    |
| F14.31    | (In-position                                                                                                    | n) range                                                                                                    | 0 to 2097152                                                                                                    | Command<br>unit                                                                                                    | A                                                                                                    | 8400                                                                                                    | P                                                                                                    |
| Caution 🔅 | <ul> <li>The command unit is used as the default unit but can be replaced by the encoder unit by using Pr5.20. Positioning unit selection. Note that when the encoder unit is used, unit of Pr0.14 Positional deviation excess setup is also changed.</li> <li>positional deviation value can switch the command before and after the position command filter by setting to Pr 7.23 bit14.</li> <li>Caution :</li> <li>Using this setup value as Detection threshold data of Positioning complete (In_Position) on RTEX communication Status. but However, it has nothing to do with the Pr5.20 value, usually the command unit.</li> </ul> |                                                                                                    |                                                                                                    |                                                                                                    |                                                                                                    |                                                                                                    |                                                                                                    |
|           |                                                                                                    |                                                                                                    |                                                                                                    |                                                                                                    |                                                                                                    |                                                                                                    |                                                                                                    |
|           |                                                                                                    |                                                                                                    |                                                                                                    |                                                                                                    |                                                                                                    |                                                                                                    |                                                                                                    |
| Pr4.32    | Positionin<br>output se                                                                                                    | ig complete (In-position)                                                                                                    | Range<br>0 to10                                                                                                    | Unit                                                                                                    | Attribute<br>A                                                                                                    | Default<br>0                                                                                                    | Related<br>control code                                                                                                    |
| Pr4.32    | Positionin<br>output se<br>Select the c                                                                                                    | <b>ig complete (In-position)</b><br>tup<br>ondition to output the position                                                                                                    | Range<br>0 to10<br>ing complete sig                                                                                                    | Unit<br>—<br>nal (INP).                                                                                                    | Attribute<br>A                                                                                                    | Default<br>0                                                                                                    | Related       control code       P                                                                                                    |
| Pr4.32    | Positionin<br>output se<br>Select the c<br>Setup value                                                                                                    | ig complete (In-position)<br>itup<br>ondition to output the position<br>Action                                                                                                    | Range<br>0 to10<br>ning complete sig                                                                                                    | Unit<br>—<br>nal (INP).<br>omplete sig                                                                                                    | Attribute<br>A                                                                                                    | Default<br>0                                                                                                    | P                                                                                                    |
| Pr4.32    | Positionin<br>output se<br>Select the c<br>Setup value<br>[0]                                                                                                    | ag complete (In-position)<br>tup<br>ondition to output the position<br>Action<br>The signal will turn on when th<br>complete range)                                                                                                    | Range<br>0 to10<br>ning complete sig<br>n of positioning co<br>ne positional devia                                                                                                    | Unit<br>—<br>nal (INP).<br>mplete sig                                                                                                    | Attribute<br>A<br>gnal<br>aller the                                                                                                    | Default<br>0<br>an Pr4.31 (P                                                                                                    | P                                                                                                    |
| Pr4.32    | Positionin<br>output se<br>Select the co<br>Setup value<br>[0]<br>1, 6                                                                                                    | ag complete (In-position)<br>tup<br>ondition to output the position<br>Action<br>The signal will turn on when the<br>complete range)<br>The signal will turn on when the<br>smaller than Pr4.31 (Positioning                                                                                                    | Range         0 to10         ning complete sig         n of positioning complete         ne positional devia         ere is no position of complete range).                                                                                                    | Unit<br>—<br>nal (INP).<br>mplete sig<br>tion is sma                                                                                                    | Attribute<br>A<br>gnal<br>aller the                                                                                                    | Default<br>0<br>an Pr4.31 (P<br>e positional de                                                                                                    | P                                                                                                    |
| Pr4.32    | Positionin<br>output se<br>Select the c<br>Setup value<br>[0]<br>1, 6<br>2, 7                                                                                                    | ag complete (In-position)<br>tup<br>ondition to output the position<br>Action<br>The signal will turn on when the<br>smaller than Pr4.31 (Positioning)<br>The signal will turn on when there<br>and the positional deviation is small                                                                                                    | Range         0 to10         ing complete sig         n of positioning cc         ne positional devia         ere is no position of complete range).         is no position commilier than Pr4.31 (Pos                                                                                                    | Unit<br>—<br>nal (INP).<br>mplete sig<br>tion is sma<br>command a<br>nand, the ze                                                                                                    | Attribute<br>A<br>aller the<br>and the<br>plete ra                                                                                                    | Default<br>0<br>an Pr4.31 (P<br>e positional de<br>ed detection si<br>unge).                                                                                                    | Related<br>control code<br>P<br>P<br>vositioning<br>eviation is<br>gnal is ON                                                                                                    |
| Pr4.32    | Positionin<br>output se<br>Select the co<br>Setup value<br>[0]<br>1, 6<br>2, 7<br>3, 8                                                                                                    | ag complete (In-position)<br>tup<br>ondition to output the position<br>Action<br>The signal will turn on when the<br>complete range)<br>The signal will turn on when there<br>and the positional deviation is small<br>The signal will turn on when there<br>and the positional deviation is small<br>The signal will turn on when there<br>smaller than Pr4.31 (Positioning)<br>tion command is entered.Subseq<br>has elapsed. After the hold time,<br>positional command or condition                                                                                                    | Range         0 to10         ing complete sig         n of positioning complete range         is no position devia         ere is no position commiller than Pr4.31 (Pose         e is no position commiller than Pr4.31 (Pose         e is no position commiller than Pr4.31 (Pose         is no position commiller than Pr4.31 (Pose         e is no position commistence         is no position commistence         is no position commistence | Unit<br>—<br>nal (INP).<br>mplete sig<br>tion is sma<br>command a<br>mand, the ze<br>itioning com<br>mand and t<br>hen holds "<br>maintained<br>urned ON/C<br>viation.                                                                | Attribute<br>A<br>aller the<br>and the<br>plete ra<br>he posi<br>ON" sta<br>Until P<br>DFF ac                                                                                | Default<br>0<br>an Pr4.31 (P<br>e positional de<br>ed detection si<br>ange).<br>itional deviatio<br>atus until the r<br>ir4.33 INP hol<br>cording to the                                                                                                    | Positioning<br>eviation is<br>gnal is ON<br>on is<br>next posi-<br>d time<br>e coming                                                                                                    |
| Pr4.32    | Positionin<br>output se<br>Select the co<br>Setup value<br>[0]<br>1, 6<br>2, 7<br>3, 8<br>4, 9                                                                                                    | ag complete (In-position)<br>tup<br>ondition to output the position<br>Action<br>The signal will turn on when the<br>complete range)<br>The signal will turn on when there<br>smaller than Pr4.31 (Positioning)<br>The signal will turn on when there<br>and the positional deviation is small<br>The signal will turn on when there<br>smaller than Pr4.31 (Positioning)<br>tion command is entered.Subseq<br>has elapsed. After the hold time,<br>positional command or condition<br>When the positioning judgment d<br>from "with position command" to<br>sequence starts. If there is no po<br>Pr4.31 Positioning complete (in p                                                                                                    | Range           0 to10           ing complete sig           n of positioning complete           ne positional devia           ere is no position commiller than Pr4.31 (Pose           e is no position commic           complete range).           is no position commic           complete range).           is no position commic           complete range).           is no position commic           complete range).           iguently, ON state is           INP output will be to           of the positional de           lelay time set by Pra-           "without position commic           position) range, the                                                                                                    | Unit<br>—<br>nal (INP).<br>mplete sig<br>tion is sma<br>command a<br>mand, the ze<br>itioning com<br>mand and t<br>man holds "<br>mantained<br>ourned ON/C<br>viation.<br>4.33 INP ho<br>mmand", p<br>d the positio<br>signal will ti | Attribute<br>A<br>Attribute<br>A<br>A<br>A<br>A<br>A<br>A<br>A<br>A<br>A<br>A<br>A<br>A<br>A<br>A<br>A<br>A<br>A<br>A<br>A                                                   | Default<br>0<br>an Pr4.31 (P<br>e positional de<br>ed detection si<br>inge).<br>itional deviation<br>atus until the r<br>ir4.33 INP hol<br>cording to the<br>passes after<br>ng complete j<br>viation is sma                                                                         | Related control code         P          Positioning         eviation is         gnal is ON         on is         next posi-         d time         e coming         transition         judgment         aller than                                                                                              |
| Pr4.32    | Positionin<br>output se           Select the c           Setup value           [0]           1, 6           2, 7           3, 8           4, 9           5, 10                                                                                                    | In the signal will turn on when the complete range) The signal will turn on when the complete range) The signal will turn on when the smaller than Pr4.31 (Positioning The signal will turn on when there and the positional deviation is small the positional deviation is smaller than Pr4.31 (Positioning tion command is entered.Subseq has elapsed. After the hold time, positional command or condition When the positioning judgment d from "with position command" to sequence starts. If there is no po Pr4.31 Positioning judgment d from "with position command" to range, positional deviation is smaller the positional command is complete (in p When the positioning judgment d from "with position command" to range, positional deviation is smaller the positional complete judget the positional deviation is smaller the positional complete judget the positional deviation is smaller the positional deviation is smaller the positional command" to range, positional deviation is smaller the positional deviation is smaller the positional deviation is smaller the positional deviation is smaller the positional command" to range, positional deviation is smaller the positional deviation is smaller the positional deviation is sm | Range         0 to10         ing complete sig         n of positioning complete sig         ne positional devia         ere is no position complete range).         is no position common complete range).         is no position common complete range).         is no position common complete range).         iguently, ON state is         INP output will be to of the positional detelay time set by Prativitation composition common and and position) range, the delay time set by Prativitation common consition common and and position common set position common set that Pr4.31 Position                                                                                                    | Unit<br>—<br>nal (INP).<br>mplete sig<br>tion is sma<br>command a<br>mand, the zee<br>itioning com<br>mand and t<br>nen holds "<br>maintained<br>urned ON/C<br>viation.<br>4.33 INP hc<br>mmand", a<br>ts. If there<br>ning comple    | Attribute<br>A<br>aller the<br>and the<br>plete ra<br>he posi<br>ON" sta<br>until P<br>DFF ac<br>ositioni<br>onal de<br>urn on.<br>old time<br>nd with<br>is no p<br>te rang | Default<br>0<br>an Pr4.31 (P<br>e positional de<br>ed detection si<br>inge).<br>itional deviation<br>atus until the r<br>tr4.33 INP hol<br>cording to the<br>passes after<br>ng complete j<br>viation is sma<br>e passes after<br>in positioning<br>osition comma<br>e, the signal w | Related control code         control code         P         costioning         eviation is         gnal is ON         on is         next posid         d time         e coming         transition         judgment         aller than         transition         complete         and and         vill turn on. |

**Note** · A parameter is designated as follows: Class\_Pr0.00\_No.

 $\cdot$  For " Attribute ",refer to P.3-38 " Details of Attribute ".

Related page  $\dot{\cdots}$   $\,$  P.2-47  $\sim$  " Wiring to the Connector, X4 "

[Class 4] I/F Monitor Setting

|           |                                                                                             |                                                                                                    |                                                                                                    |               |                 |                      | Defau           | ilt: [ ]     |
|-----------|---------------------------------------------------------------------------------------------|----------------------------------------------------------------------------------------------------|----------------------------------------------------------------------------------------------------|---------------|-----------------|----------------------|-----------------|--------------|
| Dr/1 33   | INP hold ti                                                                                 | mo                                                                                                    | Range                                                                                                    | Unit          | Attribute       | Default              | Rela<br>control | ted<br>code  |
| F14.55    |                                                                                             |                                                                                                    | 0 to 30000                                                                                                    | 1 ms          | Α               | 0                    | Р               |              |
|           | Set up the ho                                                                               | old time when Pr4.32 Positior                                                                                                    | ning complete ou                                                                                                    | ıtput setu    | p = 3 ,         | 8                    |                 |              |
|           | Setup value                                                                                 | State of                                                                                                    | of positioning co                                                                                                    | nplete sig    | gnal            |                      |                 |              |
|           | [0]                                                                                         | The hold time is maintained definition is received.                                                                                                    | nitely, keeping ON                                                                                                    | state until 1 | the next        | positional co        | ommano          | Ł            |
|           | 1 to 30000                                                                                  | ON state is maintained for setup<br>command is received during hole                                                                                                    | time (ms) but swite<br>d time.                                                                                                    | ched to OF    | F state         | as the positio       | onal            |              |
|           | * Becomes 4,5,9,10.                                                                         | positioning detection delay ti                                                                                                    | itioning detection delay time if Pr4.32 "Positioning complete output setup" is                                                                                               |               |                 |                      |                 |              |
|           | Setup value                                                                                 | Setup value State of positioning complete signal                                                                                                    |                                                                                                    |               |                 |                      |                 |              |
|           | [0]                                                                                         | Positioning detection delay time<br>immediately upon a change from                                                                                                    | ositioning detection delay time becomes 0, and positioning completion decision is started mediately upon a change from "With position command" to "Without position command" |               |                 |                      |                 |              |
|           | 1 to 30000                                                                                  | Positioning decision start time is delayed by a setting value [ms]. If a position command is received during the delay time, the delay time is reset. When the position command becomes 0, the delay time starts to be measured starting from 0. |                                                                                                    |               |                 |                      | d<br>d          |              |
| Caution 🔅 | This setting<br>Position) of F                                                              | value is also used in the co<br>RTEX communication status.                                                                                                    | ondition for dete                                                                                                    | ecting po     | sitionir        | ng complet           | tion (I         | n_           |
| Pr4.34    | Zero-speed                                                                                  | ł                                                                                                    | Range                                                                                                    | Unit          | Attribute       | Default              | Rela            | ited<br>code |
|           | Set the detec<br>The zero-spe<br>speed of this                                              | ction threshold of zerospeed<br>eed detection signal will be de<br>parameter, Pr4.34.                                                                                                    | (ZSP)by the rota                                                                                                    | ting spee     | ed .<br>peed fa | alls below th        | he set          | up           |
|           | <ul> <li>The setup<br/>Positive<br/>regardles<br/>direction.</li> <li>There is h</li> </ul> | o of Pr4.34 is valid for both<br>and Negative direction<br>ss of the motor rotating<br>hysteresis of 10 [r/min].                                                                                                    | r both<br>ction<br>ating (Pr4.34+10) r/min<br>].                                                                                                    |               |                 |                      |                 |              |
|           |                                                                                             |                                                                                                    | ZSP                                                                                                    | ative direc   | tion            | ( <u>Pr4</u> .34–10) | r/min           |              |

3

1

Before Using the Products

2

Preparation

5

[Class 4] I/F Monitor Setting

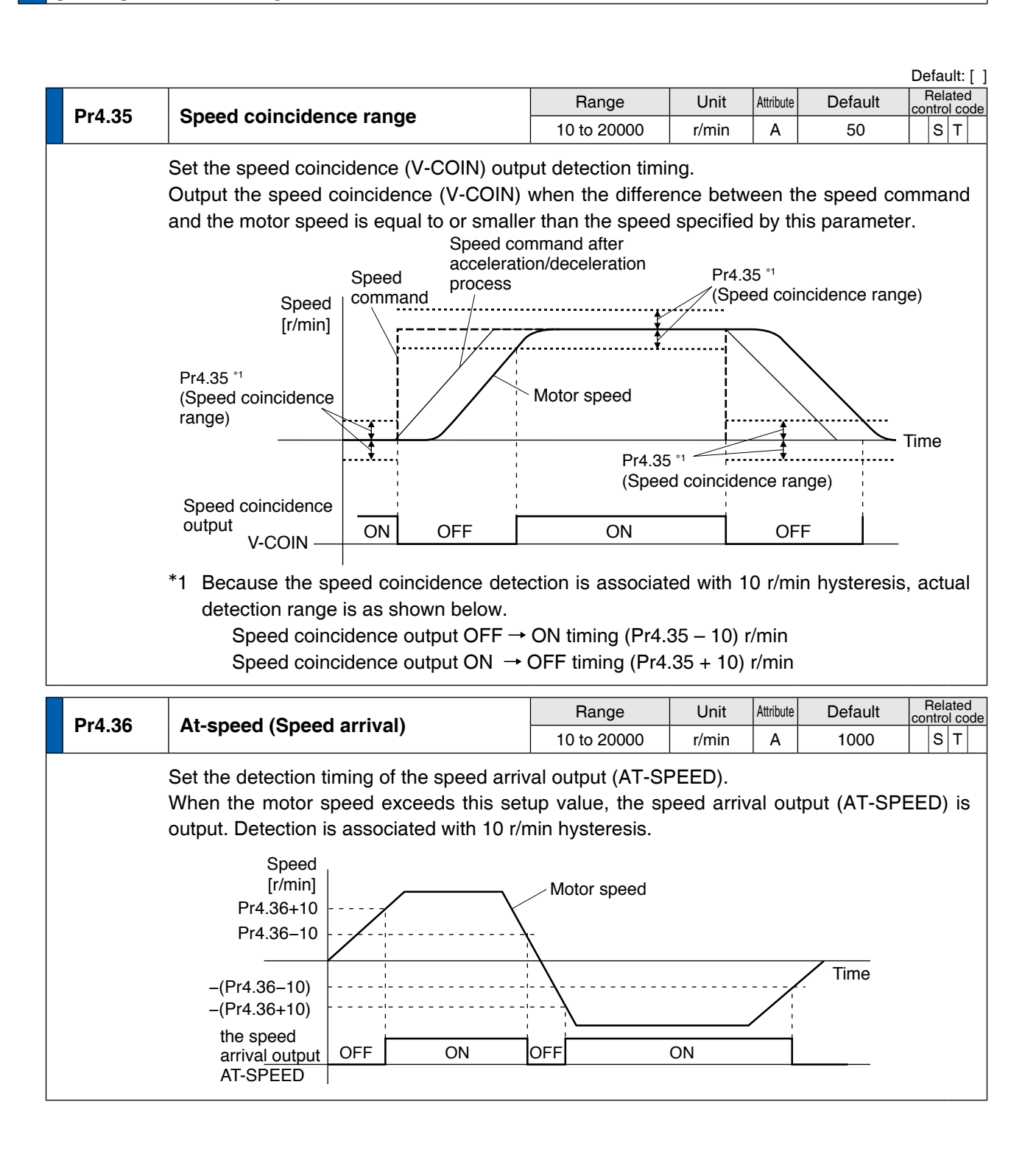

#### [Class 4] I/F Monitor Setting

#### Default: [ ] Related Range Unit Attribute Default Mechanical brake action at control code Pr4.37 stalling setup 0 to 32000 в 0 PST 1 ms You can set up the time from when the brake release signal (BRK-OFF) turns off to when the motor is de-energized (Servo-free), when the motor turns to Servo-OFF while the motor is at stall. · Set up to prevent a micro-travel/ drop of SRV-ON OFF ON the motor (work) due to the action delay **BRK-OFF** time (tb) of the brake hold release tb • After setting up $Pr4.37 \ge tb$ , actual brake then compose the sequence so as the release hold driver turns to Servo-OFF after the brake motor nonis actually activated. energized energized energization Pr4.37

| Dr/ 39 | Mechanical brake action at                                                                                                    | Range                               | Unit                          | Attribute | Default                    | control code            |
|--------|----------------------------------------------------------------------------------------------------|-------------------------------------|-------------------------------|-----------|----------------------------|-------------------------|
| F14.30 | running setup                                                                                                    | 0 to 32000                          | 1 ms                          | В         | 0                          | P S T                   |
|        | When the motor turns to Servo-OFF, you can truns on to the brake release signal (BRK-O                                                                               | n set up the time<br>FF) turns off. | from wher                     | n servo   | on signal (S               | RV-ON)                  |
|        | Set up to prevent the brake deterioration due to the motor running.                                                                                                  | on SRV-ON<br>BBK-OFF                | 0                             | 1         | OFF                        | _                       |
|        | • At Servo-OFF during the motor is<br>running, tb of the right fig. will be a<br>shorter one of either Pr4.38 setup time<br>or time lapse till the motor speed falls | , motor<br>energizatio              | rel<br>on <sup>energize</sup> | ease      | hold<br>→<br>non<br>energi | -<br>zed                |
|        | below Pr4.39 setup speed.                                                                                                    | motor<br>velocity                   |                               |           | Pr4.39                     |                         |
|        |                                                                                                    |                                     | ·                             |           |                            |                         |
| Pr4 39 | Brake release speed setup                                                                                                    | Range                               | Unit                          | Attribute | Default                    | Related<br>control code |
| 117.05 | Brake release speed setup                                                                                                    | 30 to 3000                          | r/min                         | В         | 30                         | PST                     |
|        | Set up the speed timing of brake output cl                                                                                                    | hecking during c                    | peration.                     |           |                            |                         |

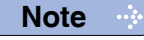

A parameter is designated as follows: Class <u>Pr0.00</u> No.
 For "Attribute ",refer to P.3-38 " Details of Attribute ".

**Related page**  $\therefore$  P.2-47 ~ "Wiring to the Connector, X4 "

2

**Trial Rur** 

∆djustment

[Class 4] I/F Monitor Setting

| Pr4.40 | Selectio   | on of alarm output 1                               |                                                                                                    | Range                                                       | Unit                                              | Attribute                                                                           | Default                                          | Con                        | trol co             |
|--------|------------|----------------------------------------------------|----------------------------------------------------------------------------------------------------|-------------------------------------------------------------|---------------------------------------------------|-------------------------------------------------------------------------------------|--------------------------------------------------|----------------------------|---------------------|
|        |            |                                                    |                                                                                                    | 0 10 40                                                     |                                                   | A                                                                                   | 0                                                |                            |                     |
| Pr4.41 | Selectio   | on of alarm output 2                               |                                                                                                    | Range<br>0 to 40                                            | Unit                                              | Attribute                                                                           | Default<br>0                                     | Con                        | s T                 |
|        | Select the | e type of alarm issued as th                       | ne alarm c                                                                                                    | utput 1 or 2                                                | <u>.</u>                                          |                                                                                     |                                                  |                            |                     |
|        | Setup      | Alarm                                              |                                                                                                    |                                                             | Conte                                             | ent                                                                                 |                                                  |                            |                     |
|        | [0]        | _                                                  | OR output                                                                                                    | of all alarms                                               |                                                   |                                                                                     |                                                  |                            |                     |
|        | 1          | Overload protection                                | Load facto                                                                                                    | r is 85 % or r                                              | nore the pr                                       | otection                                                                            | level.                                           |                            |                     |
|        | 2          | Over-regeneration alarm                            | Regenerat                                                                                                    | ive load facto                                              | or is 85 % o                                      | or more t                                                                           | he protectior                                    | ı leve                     | el.                 |
|        | 3          | Battery alarm                                      | Battery vo                                                                                                    | tage is 3.2 V                                               | or lower.                                         |                                                                                     | •                                                |                            |                     |
|        | 4          | Fan alarm                                          | Fan has st                                                                                                    | opped for 1 s                                               | ec.                                               |                                                                                     |                                                  |                            |                     |
|        | 5          | Encoder communication alarm                        | The numb<br>exceeds th                                                                                                    | er of success                                               | ive encode<br>alue.                               | r comm                                                                              | unication erro                                   | ors                        |                     |
|        | 6          | Encoder overheat alarm                             | The encod                                                                                                    | er detects ov                                               | erheat alar                                       | m.                                                                                  |                                                  |                            |                     |
|        | 7          | Oscillation detection alarm                        | Oscillation or vibration is detected.                                                                                                    |                                                             |                                                   |                                                                                     |                                                  |                            |                     |
|        | 8          | Lifetime detection alarm                           | Life expectancy of capacitor or fan becomes short.                                                                                                    |                                                             |                                                   |                                                                                     |                                                  |                            |                     |
|        | 9          | For manufacturer's use                             | · · ·                                                                                                    |                                                             |                                                   |                                                                                     |                                                  |                            |                     |
|        | 10         | For manufacturer's use                             |                                                                                                    |                                                             |                                                   |                                                                                     |                                                  |                            |                     |
|        | 11         | RTEX continuous<br>communication error<br>warning  | The No. of detected continuous reading errors (CRC error) of the data delivered to the local node reaches the number specified by Pr 7.26 "RTEX continuous error warning setup". |                                                             |                                                   |                                                                                     |                                                  |                            |                     |
|        | 12         | RTEX accumulated<br>communication error<br>warning | The accur<br>of the dat<br>specified                                                                                                    | mulated num<br>a delivered to<br>by Pr 7.27 "R              | per of deteo<br>the local r<br>TEX accun          | cted read<br>node read<br>nulated of                                                | ding errors (C<br>ches the nun<br>error warning  | CRC e<br>nber<br>j setu    | error)              |
|        | 13         | RTEX_Update_Counter<br>error warning               | Accumula<br>"RTEX_U<br>Counter v                                                                                                    | ted amount e<br>pdate_Count<br>vas not updat                | exceeded th<br>er error wa<br>ed.                 | ne times<br>rning se                                                                | specified by<br>tup", so that                    | Pr7.2<br>Upda              | 28<br>ite_          |
|        | 14         | Main power off<br>warning                          | When set<br>is 10-199<br>and L3 ar                                                                                                    | ting of Pr7.14<br>9, instantaned<br>Id lasts for a t        | "Main pow<br>ous power i<br>time longer           | ver off wa<br>interrupt<br>than the                                                 | arning detect<br>ion occurs be<br>e setting of P | tion ti<br>etwee<br>r7.14  | me"<br>en L1        |
|        | 15~21      | For manufacturer's use                             |                                                                                                    |                                                             |                                                   |                                                                                     |                                                  |                            |                     |
|        | 22         | Deterioration diagnosis warning                    | Load cha                                                                                                    | racteristic est<br>speed has ex                             | imates and<br>ceeded the                          | torque o<br>set ran                                                                 | command un<br>ge.                                | der                        |                     |
|        | 23~29      | For manufacturer's use                             |                                                                                                    |                                                             |                                                   |                                                                                     |                                                  |                            |                     |
|        | 30         | PANATERM<br>command execution warning              | In this sta<br>1,When F<br>command<br>(PANATE                                                                                                    | te of Pr7.99 "<br>TEX commu<br>(such as tria<br>RM) was exe | RTEX func<br>nication wa<br>I run and F<br>cuted. | tion extension extension extension extension (% (% (% (% (% (% (% (% (% (% (% (% (% | ended setup<br>ished, the op<br>etup support     | 6" bit<br>eration<br>softw | t0 is<br>on<br>ware |
|        | 31~40      | For manufacturer's use                             |                                                                                                    |                                                             |                                                   |                                                                                     |                                                  |                            |                     |

[Class 4] I/F Monitor Setting

| Dr4 42    | 2nd Positioning complete                                                                                                    | Range                                                     | Unit                            | Attribute      | Default                        | Rel<br>contro  | ated<br>ol code |
|-----------|----------------------------------------------------------------------------------------------------|-----------------------------------------------------------|---------------------------------|----------------|--------------------------------|----------------|-----------------|
| P14.42    | (In-position) range                                                                                                    | 0 to 2097152                                              | Command<br>unit                 | A              | 8400                           | Р              |                 |
|           | The INP2 turns ON whenever the position<br>parameter, without being affected by Pr4<br>absence of positional command is not related                                                                                                    | nal deviation is<br>.32 Positioning<br>ated to this judgr | lower tha<br>complete<br>nent.) | n the<br>outpu | value set up<br>it setup. (Pre | ) in t<br>esen | his<br>ce/      |
| Caution 🔅 | The command unit is used as the default unit but can be replaced by the encoder unit by using Pr5.20. Positioning unit selection. Note that when the encoder unit is used, unit of Pr0.14 Positional deviation excess setup is also changed. |                                                           |                                 |                |                                |                |                 |
| Note 🔅    | For description of "command unit" and "er                                                                                                    | ncoder unit", refe                                        | er to P.3-8                     | 5 "Pr!         | 5.20".                         |                |                 |

| Dr/1 // | Position comparison output                 |            | Unit   | Attribute | Default | Related control code |
|---------|--------------------------------------------|------------|--------|-----------|---------|----------------------|
| F14.44  | pulse width setting                        | 0 to 32767 | 0.1 ms | R         | 0       | P S T                |
|         | Sets the signal width of position comparis | on output. |        |           |         |                      |

No signal will be output when 0.

| Dr4 45 | Position comparison output | Range  | Unit | Attribute | Default | Rela<br>control | ited<br>code |
|--------|----------------------------|--------|------|-----------|---------|-----------------|--------------|
| P14.45 | polarity selection         | 0 to 7 | —    | R         | 0       | P S             | Т            |

Sets position comparison output polarity by each bit of the output terminal. • Set bits<sup>\*1 \*2</sup>

| bit  | Designation |
|------|-------------|
| bit0 | SO1,OCMP1   |
| bit1 | SO2,OCMP2   |
| bit2 | SO3,OCMP3   |

· Set value for each bit

| Setup value | Designation                                                                                                    |
|-------------|----------------------------------------------------------------------------------------------------|
| 0           | The output photocoupler is turned ON for SO1 to 3 and is set to L level for OCMP1 to 3, respectively, during pulse output.  |
| 1           | The output photocoupler is turned OFF for SO1 to 3 and is set to H level for OCMP1 to 3, respectively, during pulse output. |

Basically, use this function as 0.

| Pr4.47                                                                                                    | Pulse output select                   | Range           | Unit       | Attribute | Default    | Re<br>cont | elat<br>rol ( | ed<br>code |  |  |
|----------------------------------------------------------------------------------------------------|---------------------------------------|-----------------|------------|-----------|------------|------------|---------------|------------|--|--|
|                                                                                                    |                                       | 0 to 1          | —          | R         | 0          | P٤         | 5 1           | г          |  |  |
| Selects signal outputted from pulse regeneration output / position comparison output terminal. <sup>2</sup> |                                       |                 |            |           |            |            |               |            |  |  |
|                                                                                                    | 0 : Encoder output Signal (OA,OB) 1 : | Position compar | rison outp | ut sigi   | nal (OCMP1 | to 3       | 3)            |            |  |  |

\*1 When general output (SO1 to SO3) is used as position comparision output(CMP-OUT), assign position comparision to Pr4.10 to Pr4.12 for all control modes.

\*2 When encoder output signal(OA,OB) is used as position comparision output(OCMP1 to 3),set Pr4.47 to 1.

2

Preparation

3

5

6

[Class 4] I/F Monitor Setting

|                                               |                                          |                           |                 |           |         | Default: [              |  |  |  |  |  |  |  |
|-----------------------------------------------|------------------------------------------|---------------------------|-----------------|-----------|---------|-------------------------|--|--|--|--|--|--|--|
|                                               |                                          | Range                     | Unit            | Attribute | Default | Related control code    |  |  |  |  |  |  |  |
| Pr4.48                                        | Position comparison value 1              | -2147483648 to 2147483647 | Command<br>unit | А         | 0       | PST                     |  |  |  |  |  |  |  |
| Sets comparison value for position compare 1. |                                          |                           |                 |           |         |                         |  |  |  |  |  |  |  |
|                                               |                                          | Range                     | Unit            | Attribute | Default | Related                 |  |  |  |  |  |  |  |
| Pr4.49                                        | Position comparison value 2              | -2147483648 to 2147483647 | Command<br>unit | Α         | 0       | P S T                   |  |  |  |  |  |  |  |
| Sets comparison value for position compare 2. |                                          |                           |                 |           |         |                         |  |  |  |  |  |  |  |
|                                               | Position comparison value 3              | Range                     | Unit            | Attribute | Default | Related control code    |  |  |  |  |  |  |  |
| Pr4.50                                        |                                          | -2147483648 to 2147483647 | Command<br>unit | А         | 0       | PST                     |  |  |  |  |  |  |  |
| Sets comparison value for position compare 3. |                                          |                           |                 |           |         |                         |  |  |  |  |  |  |  |
|                                               |                                          | Range                     | Unit            | Attribute | Default | Related                 |  |  |  |  |  |  |  |
| Pr4.51                                        | Position comparison value 4              | -2147483648 to 2147483647 | Command<br>unit | А         | 0       | P S T                   |  |  |  |  |  |  |  |
| Sets comparison value for position compare 4. |                                          |                           |                 |           |         |                         |  |  |  |  |  |  |  |
|                                               |                                          | Range                     | Unit            | Attribute | Default | Related control code    |  |  |  |  |  |  |  |
| Pr4.52                                        | Position comparison value 5              | -2147483648 to 2147483647 | Command<br>unit | A         | 0       | PST                     |  |  |  |  |  |  |  |
| Sets comparison value for position compare 5. |                                          |                           |                 |           |         |                         |  |  |  |  |  |  |  |
| 5 4 5 6                                       | <b>_</b>                                 | Range                     | Unit            | Attribute | Default | Related control code    |  |  |  |  |  |  |  |
| Pr4.53                                        | Position comparison value 6              | -2147483648 to 2147483647 | Command<br>unit | Α         | 0       | P S T                   |  |  |  |  |  |  |  |
|                                               | Sets comparison value for position compa | are 6.                    |                 |           |         |                         |  |  |  |  |  |  |  |
|                                               |                                          | Range                     | Unit            | Attribute | Default | Related control code    |  |  |  |  |  |  |  |
| Pr4.54                                        | Position comparison value 7              | -2147483648 to 2147483647 | Command<br>unit | A         | 0       | P S T                   |  |  |  |  |  |  |  |
|                                               | Sets comparison value for position compa | are 7.                    |                 |           |         |                         |  |  |  |  |  |  |  |
| <b>D</b> 4                                    |                                          | Range                     | Unit            | Attribute | Default | Related control code    |  |  |  |  |  |  |  |
| Pr4.55                                        | Position comparison value 8              | -2147483648 to 2147483647 | Command<br>unit | A         | 0       | P S T                   |  |  |  |  |  |  |  |
|                                               | Sets comparison value for position compa | are 8.                    |                 |           |         |                         |  |  |  |  |  |  |  |
| Pr4.56                                        | Position comparison output delay         | Range                     | Unit            | Attribute | Default | Related<br>control code |  |  |  |  |  |  |  |
|                                               |                                          | -32/68 to 32767           | 0.1 us          | ∣К        | 0       | PST                     |  |  |  |  |  |  |  |
|                                               | Compensates position compare output de   | elay caused by th         | ne circuit.     |           |         |                         |  |  |  |  |  |  |  |
|                                               |                                          |                           |                 |           |         |                         |  |  |  |  |  |  |  |

**Note** · A parameter is designated as follows: Class\_Pr0.00\_No.

 $\cdot$  For " Attribute ",refer to P.3-38 " Details of Attribute ".

Related page  $\therefore$  P.2-47  $\sim$  "Wiring to the Connector, X4 "
#### [Class 4] I/F Monitor Setting

|        |                                   |                                |                           |            |           |         | D  | efault            | : [ ]      |
|--------|-----------------------------------|--------------------------------|---------------------------|------------|-----------|---------|----|-------------------|------------|
|        | Position cor                      | nparison output                | Range                     | Unit       | Attribute | Default | со | Relate<br>ntrol c | ed<br>eboo |
| Pr4.57 | assignment                        | setting                        | -2147483648 to 2147483647 | —          | R         | 0       | Р  | S T               |            |
|        | Sets output te                    | rminal corresponding to pos    | sition compare 1          | to 8 by bi | it.       |         |    |                   |            |
|        | Multiple position                 | on comparison values can b     | e set by one sin          | gle outpu  | ıt termir | nal.    |    |                   |            |
|        | Set bits                          |                                | ·                         |            |           |         |    |                   |            |
|        | bit                               | Designation                    |                           |            |           |         |    |                   |            |
|        | bit0 to bit3                      | Position com 1                 |                           |            |           |         |    |                   |            |
|        | bit4 to bit7 Position com 2       |                                |                           |            |           |         |    |                   |            |
|        | bit8 to bit11                     | Position com 3                 |                           |            |           |         |    |                   |            |
|        | bit12 to bit15                    | Position com 4                 |                           |            |           |         |    |                   |            |
|        | bit16 to bit19                    | Position com 5                 |                           |            |           |         |    |                   |            |
|        | bit20 to bit23                    | Position com 6                 |                           |            |           |         |    |                   |            |
|        | bit24 to bit27                    | Position com 7                 |                           |            |           |         |    |                   |            |
|        | bit28 to bit31                    | Position com 8                 |                           |            |           |         |    |                   |            |
|        | <ul> <li>Set value for</li> </ul> | r each bit *1 *2               |                           |            |           |         |    |                   |            |
|        | Setup value                       | Designatio                     | on                        |            |           |         |    |                   |            |
|        | 0000b                             | Invalid output                 |                           |            |           |         |    |                   |            |
|        | 0001b                             | Assigned to SO1 or OCMP1       |                           |            |           |         |    |                   |            |
|        | 0010b                             | Assigned to SO2 or OCMP2       |                           |            |           |         |    |                   |            |
|        | 0011b                             | Assigned to SO3 or OCMP3       |                           |            |           |         |    |                   |            |
|        | Others                            | For manufacturer's use (do not | set)                      |            |           |         |    |                   |            |

- \*1 When general output (SO1 to SO3) is used as position comparision output(CMP-OUT), assign position comparision to Pr4.10 to Pr4.12 for all control modes.
- \*2 When encoder output signal(OA,OB) is used as position comparision output(OCMP1 to 3),set Pr4.47 to 1.

A parameter is designated as follows: Class <u>Pr0.00</u> No.
 For "Attribute ",refer to P.3-38 " Details of Attribute ".

Related page  $\therefore$  P.2-47 ~ "Wiring to the Connector, X4 "

Note

1

Before Using the Products

2

Preparation

Adjustment

5

7

Supplement

# [Class 5] Enhancing Setting

|        | Default: [ ]                                                                                                    |                                                      |                                                                                                  |                                                                                                    |                                                                                                    |                                                                                    |                                                                                                    |                                                                        |  |  |
|--------|----------------------------------------------------------------------------------------------------|------------------------------------------------------|--------------------------------------------------------------------------------------------------|----------------------------------------------------------------------------------------------------|----------------------------------------------------------------------------------------------------|------------------------------------------------------------------------------------|----------------------------------------------------------------------------------------------------|------------------------------------------------------------------------|--|--|
| Dr5 03 | Denominator                                                                                                    | f pulse output (                                     | division                                                                                         | Range                                                                                                    | Unit                                                                                                    | Attribute                                                                          | Default                                                                                                    | Related control code                                                   |  |  |
| F15.03 | Denominator                                                                                                    |                                                      |                                                                                                  | 0 to 8388608                                                                                                    | —                                                                                                    | R                                                                                  | 0                                                                                                    | PST                                                                    |  |  |
|        | For application w<br>set to a value oth<br>and Pr. 5.03 as c                                                                                       | where the numbe<br>her than 0 and th<br>lenominator. | er of outp<br>ne dividir                                                                         | out pulses is no<br>ng ratio can be                                                                                                    | ot an integ<br>set by us                                                                                              | jer, this<br>ing Pr                                                                | s parameter<br>. 0.11 as nu                                                                                                    | r can be<br>merator                                                    |  |  |
|        | Pulse output<br>= (Pr0.11                                                                                                    | resolution per re                                    | volution<br>Pr5.03                                                                               | setting value)                                                                                                    | × encoder                                                                                                    | resolu                                                                             | ution $\times \frac{1}{4}$                                                                                                    |                                                                        |  |  |
|        | (The table below shows combination of Pr0.11 "Output pulse counts per one motor<br>revolution" and Pr5.03 "Denominator of pulse output division".) |                                                      |                                                                                                  |                                                                                                    |                                                                                                    |                                                                                    |                                                                                                    |                                                                        |  |  |
|        | Pr0.11                                                                                                    | Pr5.03                                               | r5.03 Pulse regeneration output operation                                                        |                                                                                                    |                                                                                                    |                                                                                    |                                                                                                    |                                                                        |  |  |
|        | 1 to 2007152                                                                                                    | [0]                                                  | When<br>Enco<br>feed<br>[puls<br>* Wh<br>acc<br>puls<br>the<br>of p<br>the                       | the output so<br>oder<br>back pulse<br>se] [P<br>en Pr 5.03 = 0<br>ording to Pr 0.<br>ses of reproduce<br>number of pulse<br>oulse output pe<br>encoder resolu | 0.11setting<br>Encoder res<br>the above<br>1 setup v<br>ed pulse<br>es set in l<br>r one revo<br>ution.               | value]×<br>solution<br>e proce<br>alue. 1<br>output<br>Pr 0.11<br>lution i         | der<br>Output pul:<br>(4<br>[pulse]<br>ess is made<br>The number<br>OA and OB<br>1. The resolu<br>is equal to o                    | of<br>are<br>ution<br>or less                                          |  |  |
|        | 1 to 2097152                                                                                                    | 1 to 8388608                                         | Encoo<br>feedb<br>[pulse<br>* If Pr {<br>perfo<br>This p<br>with a<br>revolu<br>not ar<br>is equ | der<br>ack pulse<br>[]<br>5.03 is not equa<br>rmed based on<br>process enable<br>pplication whe<br>ition of reprodu-<br>n integral. How<br>al to the resolu    | r0.11 settir<br>r5.03 settir<br>al to 0, the<br>setup values<br>the systeme<br>re the num<br>ced pulse<br>ever, the r | ng value<br>on the a<br>ue of P<br>om to b<br>ober of<br>outpu<br>esoluti<br>coder | Output pu<br>[pulse]<br>above proce<br>r 0.11 and F<br>be compatib<br>f pulses per<br>t OA and OI<br>ion of output<br>pulse at the | ulse<br>ess is<br>Pr 5.03.<br>le<br>motor<br>B are<br>t pulse<br>best. |  |  |

[Class 5] Enhancing Setting

|               |                                                                                                    |                                     |                     |             |           |                 | Default: [ ]         |  |  |  |
|---------------|----------------------------------------------------------------------------------------------------|-------------------------------------|---------------------|-------------|-----------|-----------------|----------------------|--|--|--|
| <b>Pr5 04</b> | Over-travel                                                                                                    | inhihit innut setun                 | Range               | Unit        | Attribute | Default         | Related control code |  |  |  |
| F13.04        | Over-traver                                                                                                    | minibit input setup                 | 0 to 2              | —           | С         | 1               | P S T                |  |  |  |
|               | Set up the op                                                                                                    | peration of the over-travel inh     | ibition (POT, NC    | DT) inpute  | 6.        |                 |                      |  |  |  |
|               | Set the parar                                                                                                    | neter according to the specif       | ication of upper    | controller  |           |                 |                      |  |  |  |
|               | Normally it s                                                                                                    | hould be set to 1 (disabled)        | because the o       | peration    | is con    | trolled by a    | n upper              |  |  |  |
|               | controller.<br>For details, check to materials of controller.                                                                                                    |                                     |                     |             |           |                 |                      |  |  |  |
|               |                                                                                                    |                                     |                     |             |           |                 |                      |  |  |  |
|               | setup value Operation                                                                                                    |                                     |                     |             |           |                 |                      |  |  |  |
|               | 0       POT → inhibits CW drive, NOT → inhibits CCW drive. When POT is input during         0       CW driving, stops the drive according to Pr 5.05"Sequence at over-travel inhibit".         The similar function NOT is applied in reverse direction. |                                     |                     |             |           |                 |                      |  |  |  |
|               | 【1】                                                                                                    | POT and NOT are disabled, I         | naving no effect or | n operatio  | n.*1      |                 |                      |  |  |  |
|               | 2 POT or NOT input activates Err 38.0 Run-inhibition input protection.                                                                                                    |                                     |                     |             |           |                 |                      |  |  |  |
| Caution 🔅     | The Pr5.04 "O                                                                                                    | over-travel inhibit input setup" a  | nd Pr5.05 "Seque    | nce at ov   | er-trav   | el inhibit" set | tings are            |  |  |  |
|               | temporarily inv                                                                                                    | alid during profile home positior   | n return.           |             |           |                 |                      |  |  |  |
|               | If profile home                                                                                                    | position return function is used    | without using the   | over-trave  | el inhib  | it input, Do no | ot assign            |  |  |  |
|               | over-travel inh                                                                                                    | nibit input (POT/NOT) to generation | al purpose input.   | The settir  | ng is n   | ot invalidated  | l only by            |  |  |  |
|               | setting the Pr5.04 to 1.<br>For details of profile home position return function, check to materials of controller.<br>*1 In the state that SI6 assigned to POT, SI7 assigned to NOT,when Pr5.04 "Over-travel inhibit input                              |                                     |                     |             |           |                 |                      |  |  |  |
|               |                                                                                                    |                                     |                     |             |           |                 |                      |  |  |  |
|               |                                                                                                    |                                     |                     |             |           |                 |                      |  |  |  |
|               | setup" is set to                                                                                                    | a value other than 1(invalid),Er    | r38.2 "Drive inhibi | t input pro | tection   | 3" occurs.      |                      |  |  |  |
| L             |                                                                                                    |                                     |                     |             |           |                 |                      |  |  |  |

 Note
 · A parameter is designated as follows: Class
 Pr0.00

 · For " Attribute ", refer to P.3-38 " Details of Attribute ".

 Related page ...
 · P.2-47 ~ " Wiring to the Connector, X4 "

\_No.

**1** Before Using the Products

Preparation

3

5

6

[Class 5] Enhancing Setting

| <ul> <li>Subsequence at over-travel infinitit</li> <li>0 to 2</li> <li>R</li> <li>0</li> <li>R</li> <li>0</li> <li>R</li> <li>0</li> <li>R</li> <li>0</li> <li>0</li>     &lt;</ul>                                                                                                    |         | 6                                                                                                    |                                                                                                    | way thankal in hit it                                                                                                    | Range                                                                                                    | Unit                                                                                                    | Attribute                                                                                                    | Default                                                                                                    | Relat<br>control                                                                                                    |
|----------------------------------------------------------------------------------------------------|---------|----------------------------------------------------------------------------------------------------|----------------------------------------------------------------------------------------------------|----------------------------------------------------------------------------------------------------|----------------------------------------------------------------------------------------------------|----------------------------------------------------------------------------------------------------|----------------------------------------------------------------------------------------------------|----------------------------------------------------------------------------------------------------|----------------------------------------------------------------------------------------------------|
| When Pr5.04 Over-travel inhibition = 0, specify the status during deceleration and stop af application of the over-travel inhibition (POT, NOT). <details (sequence="" at="" inhibit)="" of="" over-travel="" pr5.05=""> Pr5.04 Pr5.05 (Sequence at over-travel inhibit)&gt; Pr5.04 Pr5.05 (During deceleration* After stalling (Approx. 30 r/min or being on the command. 2 (Common) + Forcibly controls the position. 1 (Control mode depends on the command. 2 (Common) + Forcibly stops position (Common) + Forcibly stops position (Common) + Forcib</details> | ′r5.05  | Sequ                                                                                                    | ence at c                                                                                                    | over-travel innibit                                                                                                    | 0 to 2                                                                                                    | —                                                                                                    | R                                                                                                    | 0                                                                                                    | PS                                                                                                    |
| Pr5.04         Pr5.05         During deceleration**         After stalling (Approx. 30 r/min or belowing of the provided stops of the provided stops of the provided stop                                                          |         | When I<br>applica<br><detail< td=""><td>Pr5.04 Ov<br/>Ition of the<br/>Is of Pr5.0</td><td>ver-travel inhibition = 0, sp<br/>e over-travel inhibition (PC<br/>05 (Sequence at over-trave</td><td>ecify the sta<br/>DT, NOT).<br/>el inhibit)&gt;</td><td>tus during c</td><td>deceler</td><td>ation and</td><td>d stop aft</td></detail<> | Pr5.04 Ov<br>Ition of the<br>Is of Pr5.0                                                                                                    | ver-travel inhibition = 0, sp<br>e over-travel inhibition (PC<br>05 (Sequence at over-trave                                                                                                    | ecify the sta<br>DT, NOT).<br>el inhibit)>                                                                                                    | tus during c                                                                                                    | deceler                                                                                                    | ation and                                                                                                    | d stop aft                                                                                                    |
| Project       Provide Provide                                                |         | D=5.04                                                                                                    | D== 6.05                                                                                                    | During deceleration                                                                                                    | During deceleration <sup>•6</sup>                                                                                                    |                                                                                                    | g (Appr                                                                                                    | ox. 30 r/n                                                                                                    | nin or belo                                                                                                    |
| Common         •Forcibly stopsition<br>command generation. ''''         Control mode depends on<br>the command.''         -           0         Dynamic brake<br>action?         Clear '''         Torque command=0<br>towards inhibited direction         Hold           1         Free run (DB OFF)         Clear '''         Torque command=0<br>towards inhibited direction         Hold           2         •Emergency stop ''''''         Clear '''         Torque command=0<br>towards inhibited direction         Hold           1         Free run (DB OFF)         Clear '''         Torque command=0<br>towards inhibited direction         Hold           2         •Emergency stop ''''''         Clear '''         Torque limit and torque<br>command are as usual.         Hold           *1         During deceleration, the system is forced to perform position control, forcibly stopping the interna<br>position command in over-travel inhibit direction, the command is neglected. If the bit 9 of the<br>parameter for RTEX function extended setup 2 (Pr7.23) is set to 1 at this time, a command error<br>returned.           *3         During deviation clearing, the process that lets the internal command position to follow the feedba<br>position is activated. At the instantaneous stopping and at the end of deceleration, position<br>deviations accumulated during deceleration are cleared.         *4           *4         When setting value of Pr 5.04 "Over-travel inhibit input setup" is 2, Err 38.0 "Over-travel inhibit input<br>sequence at alarm" but not to this setting. Pr 5.10 "Sequence at alarm" has always priority if                                                                                                    |         | Pr5.04                                                                                                    | Pr5.05                                                                                                    | Stopping method                                                                                                    | Deviation                                                                                                    | Operation                                                                                                    | after st                                                                                                    | opping                                                                                                    | Deviatio                                                                                                    |
| 0         0         Dynamic brake<br>action?         Clear '3         Torque command=0<br>towards inhibited direction         Hold           1         Free run (DB OFF)         Clear '3         Torque command=0<br>towards inhibited direction         Hold           2         •Emergency stop 'sre's         Clear '3         Torque limit and torque<br>command are as usual.         Hold           *1         During deceleration, the system is forced to perform position control, forcibly stopping the interna<br>position command generating process.         *2         Stop a command in over-travel inhibit direction, with the over-travel inhibit input set to ON. If a<br>command is issued in over-travel inhibit direction, the command is neglected. If the bit 9 of the<br>parameter for RTEX function extended setup 2 (Pr7.23) is set to 1 at this time, a command error<br>returned.           *3         During deviation clearing, the process that lets the internal command position to follow the feedba<br>position is activated. At the instantaneous stopping and at the end of deceleration, position<br>deviations accumulated during deceleration are cleared.           *4         When setting value of Pr 5.04 "Over-travel inhibit input setup" is 2, Err 38.0 "Over-travel inhibit input<br>protect" occurs when POT or NOT is turned on. Therefore, the system operates according to Pr 5<br>"Sequence at alarm" but not to this setting. Pr 5.10 "Sequence at alarm" has always priority if any<br>other error occurs.           *5         Emergency stop refers to a controlled immediate stop with servo-on.<br>The torque command value is limited during this process by Pr 5.11 "Torque setup for emergency<br>stop".                                                                                                    |         |                                                                                                    | Common                                                                                                    | •Forcibly controls the position. <sup>*1</sup><br>•Forcibly stops position<br>command generation. <sup>*1*9</sup>                                                                                                    | _                                                                                                    | Control mo<br>the co                                                                                                    | ode depe<br>ommand                                                                                                    | ends on<br>. <sup>*2</sup>                                                                                                    | _                                                                                                    |
| 1       Free run (DB OFF)       Clear <sup>-3</sup> Torque command=0<br>towards inhibited direction       Hold         2       •Emergency stop <sup>15,799</sup><br>•Torque limit=Pr 5.11       Clear <sup>-3</sup> Torque limit and torque<br>command are as usual.       Hold         *1       During deceleration, the system is forced to perform position control, forcibly stopping the interna<br>position command generating process.       *2 Stop a command in over-travel inhibit direction, with the over-travel inhibit input set to ON. If a<br>command is issued in over-travel inhibit direction, the command is neglected. If the bit 9 of the<br>parameter for RTEX function extended setup 2 (Pr7.23) is set to 1 at this time, a command error<br>returned.         *3 During deviation clearing, the process that lets the internal command position to follow the feedba<br>position is activated. At the instantaneous stopping and at the end of deceleration, position<br>deviations accumulated during deceleration are cleared.         *4 When setting value of Pr 5.04 "Over-travel inhibit input setup" is 2, Err 38.0 "Over-travel inhibit input<br>protect" occurs when POT or NOT is turned on. Therefore, the system operates according to Pr 5<br>"Sequence at alarm" but not to this setting. Pr 5.10 "Sequence at alarm" has always priority if any<br>other error occurs.         *5 Emergency stop refers to a controlled immediate stop with servo-on.<br>The torque command value is limited during this process by Pr 5.11 "Torque setup for emergency<br>stop".         *6 Deceleration period is the time required for the running motor to speed down to 30 r/min. Once th<br>motor speed drops below 30 r/min, it is treated as in stop state regardless of its speed.         *7 Stopping method is Free run (DB OFF) in dy                                                                                                    |         | 0                                                                                                    | [0]                                                                                                    | Dynamic brake action <sup>*7</sup>                                                                                                    | Clear *3                                                                                                    | Torque<br>towards inl                                                                                                    | commar<br>hibited d                                                                                                    | nd=0<br>lirection                                                                                                    | Hold                                                                                                    |
| 2       •Emergency stop "98"9<br>•Torque limit=Pr 5.11       Clear "3       Torque limit and torque<br>command are as usual.       Hold         *1 During deceleration, the system is forced to perform position control, forcibly stopping the interna<br>position command generating process.       *2 Stop a command in over-travel inhibit direction with the over-travel inhibit input set to ON. If a<br>command is issued in over-travel inhibit direction, the command is neglected. If the bit 9 of the<br>parameter for RTEX function extended setup 2 (Pr7.23) is set to 1 at this time, a command error<br>returned.         *3 During deviation clearing, the process that lets the internal command position to follow the feedba<br>position is activated. At the instantaneous stopping and at the end of deceleration, position<br>deviations accumulated during deceleration are cleared.         *4 When setting value of Pr 5.04 "Over-travel inhibit input setup" is 2, Err 38.0 "Over-travel inhibit input<br>protect" occurs when POT or NOT is turned on. Therefore, the system operates according to Pr 5<br>"Sequence at alarm" but not to this setting. Pr 5.10 "Sequence at alarm" has always priority if any<br>other error occurs.         *5 Emergency stop refers to a controlled immediate stop with servo-on.<br>The torque command value is limited during this process by Pr 5.11 "Torque setup for emergency<br>stop".         *6 Deceleration period is the time required for the running motor to speed down to 30 r/min. Once the<br>motor speed drops below 30 r/min, it is treated as in stop state regardless of its speed.         *7 Stopping method is Free run (DB OFF) in dynamic brake non-compatible models.         *8 The set value of Pr 6.14 "Emergency stop time at alarm" is invalid.         *9 When the slow stop                                                                                                    |         |                                                                                                    | 1                                                                                                    | Free run (DB OFF)                                                                                                    | Clear *3                                                                                                    | Torque<br>towards inl                                                                                                    | commar<br>hibited d                                                                                                    | nd=0<br>lirection                                                                                                    | Hold                                                                                                    |
| <ul> <li>*1 During deceleration, the system is forced to perform position control, forcibly stopping the internal position command generating process.</li> <li>*2 Stop a command in over-travel inhibit direction with the over-travel inhibit input set to ON. If a command is issued in over-travel inhibit direction, the command is neglected. If the bit 9 of the parameter for RTEX function extended setup 2 (Pr7.23) is set to 1 at this time, a command error returned.</li> <li>*3 During deviation clearing, the process that lets the internal command position to follow the feedba position is activated. At the instantaneous stopping and at the end of deceleration, position deviations accumulated during deceleration are cleared.</li> <li>*4 When setting value of Pr 5.04 "Over-travel inhibit input setup" is 2, Err 38.0 "Over-travel inhibit input protect" occurs when POT or NOT is turned on. Therefore, the system operates according to Pr 5 "Sequence at alarm" but not to this setting. Pr 5.10 "Sequence at alarm" has always priority if any other error occurs.</li> <li>*5 Emergency stop refers to a controlled immediate stop with servo-on. The torque command value is limited during this process by Pr 5.11 "Torque setup for emergency stop".</li> <li>*6 Deceleration period is the time required for the running motor to speed down to 30 r/min. Once the motor speed drops below 30 r/min, it is treated as in stop state regardless of its speed.</li> <li>*7 Stopping method is Free run (DB OFF) in dynamic brake non-compatible models.</li> <li>*8 The set value of Pr 6.14 "Emergency stop time at alarm" is invalid.</li> <li>*9 When the slow stop function is valid by bit10 and bit 15 of Pr 6.10 "Function expansion setup", can ot emergency stop,but slow stop.Details refer to Technical Refarence for basic specification of RTEX 6-3-7.</li> <li>*10 **</li> </ul>                                                                                                    |         |                                                                                                    | 2                                                                                                    | •Emergency stop *5*8*9<br>•Torque limit=Pr 5.11                                                                                                    | Clear *3                                                                                                    | Torque lii<br>command                                                                                                    | mit and t<br>d are as                                                                                                    | torque<br>usual.                                                                                                    | Hold                                                                                                    |
| <ul> <li>other error occurs.</li> <li>*5 Emergency stop refers to a controlled immediate stop with servo-on.<br/>The torque command value is limited during this process by Pr 5.11 "Torque setup for emergency stop".</li> <li>*6 Deceleration period is the time required for the running motor to speed down to 30 r/min. Once th motor speed drops below 30 r/min, it is treated as in stop state regardless of its speed.</li> <li>*7 Stopping method is Free run (DB OFF) in dynamic brake non-compatible models.</li> <li>*8 The set value of Pr 6.14 "Emergency stop time at alarm" is invalid.</li> <li>*9 When the slow stop function is valid by bit10 and bit 15 of Pr 6.10 "Function expansion setup", ca not emergency stop,but slow stop.Details refer to Technical Refarence for basic specification of RTEX 6-3-7.</li> <li>tion :</li> <li>The Pr5.04 "Over-travel inhibit input setup" and Pr5.05 "Sequence at over-travel inhibit" settings a temporarily invalid during profile home position return.</li> <li>If profile home position return function is used without using the over-travel inhibit input, Do not ass</li> </ul>                                                                                                    |         | positi                                                                                                    | ng deviatio                                                                                                    | n clearing, the process that le<br>ated. At the instantaneous st                                                                                                    | ets the internal<br>opping and at                                                                                                    | command p<br>the end of de                                                                                                    | osition t                                                                                                    | to follow t<br>ion, positi                                                                                                    | he feedba<br>ion                                                                                                    |
| <ul> <li>*6 Deceleration period is the time required for the running motor to speed down to 30 r/min. Once the motor speed drops below 30 r/min, it is treated as in stop state regardless of its speed.</li> <li>*7 Stopping method is Free run (DB OFF) in dynamic brake non-compatible models.</li> <li>*8 The set value of Pr 6.14 "Emergency stop time at alarm" is invalid.</li> <li>*9 When the slow stop function is valid by bit10 and bit 15 of Pr 6.10 "Function expansion setup", can not emergency stop, but slow stop. Details refer to Technical Refarence for basic specification of RTEX 6-3-7.</li> <li>The Pr5.04 "Over-travel inhibit input setup" and Pr5.05 "Sequence at over-travel inhibit" settings a temporarily invalid during profile home position return.</li> <li>If profile home position return function is used without using the over-travel inhibit input, Do not ass</li> </ul>                                                                                                    |         | positi<br>devia<br>*4 When<br>prote<br>"Sequ                                                                                                    | ng deviatio<br>ion is activ<br>ations accu<br>n setting va<br>ect" occurs<br>uence at a                                                                                                    | n clearing, the process that le<br>ated. At the instantaneous str<br>mulated during deceleration<br>alue of Pr 5.04 "Over-travel ir<br>when POT or NOT is turned<br>larm" but not to this setting. F                                                                                                    | ets the interna<br>opping and at<br>are cleared.<br>hhibit input set<br>on. Therefore<br>Pr 5.10 "Seque                                                                                                    | command p<br>the end of de<br>up" is 2, Err<br>the system<br>nce at alarm                                                                                                    | osition f<br>ecelerat<br>38.0 "O<br>operate<br>i" has al                                                                       | to follow t<br>ion, positi<br>ver-travel<br>s accordir<br>ways prio                                                                                            | he feedba<br>ion<br>inhibit inp<br>ng to Pr 5<br>prity if any                                                                      |
| <ul> <li>The Pr5.04 "Over-travel inhibit input setup" and Pr5.05 "Sequence at over-travel inhibit" settings a temporarily invalid during profile home position return.</li> <li>If profile home position return function is used without using the over-travel inhibit input, Do not ass</li> </ul>                                                                                                    |         | positi<br>devia<br>*4 When<br>prote<br>"Sequ<br>othe<br>*5 Eme<br>The                                                                                                    | ng deviation<br>ion is activ<br>tions accu<br>n setting va<br>ect" occurs<br>uence at a<br>r error occ<br>ergency sto<br>torque cor                                                                                                    | n clearing, the process that le<br>ated. At the instantaneous st<br>mulated during deceleration<br>alue of Pr 5.04 "Over-travel ir<br>when POT or NOT is turned<br>larm" but not to this setting. F<br>urs.<br>op refers to a controlled imme-<br>nmand value is limited during                                                                                                    | ets the interna<br>opping and at<br>are cleared.<br>hibit input set<br>on. Therefore<br>or 5.10 "Seque<br>ediate stop with<br>this process l                                                                                                    | command p<br>the end of de<br>up" is 2, Err<br>the system<br>nce at alarm<br>n servo-on.<br>by Pr 5.11 "T                                                                                                  | osition f<br>ecelerat<br>38.0 "O<br>operate<br>" has al                                                                        | to follow t<br>ion, positi<br>ver-travel<br>s accordir<br>ways prio                                                                                            | he feedba<br>ion<br>inhibit inp<br>ng to Pr 5<br>prity if any                                                                      |
| If profile home position return function is used without using the over-travel inhibit input, Do not ass                                                                                                    |         | positi<br>devia<br>*4 When<br>prote<br>"Sequ<br>othe<br>*5 Eme<br>The<br>stop"<br>*6 Dece<br>moto<br>*7 Stop<br>*8 The<br>*9 Whe<br>not                                                                                                    | ng deviation<br>ion is activ-<br>tions accur<br>n setting va-<br>ect" occurs<br>uence at a<br>r error occ<br>ergency sto<br>torque con<br>".<br>eleration pe<br>ping metho<br>set value o<br>en the slow<br>emergency<br>EX 6-3-7.               | n clearing, the process that le<br>ated. At the instantaneous st<br>mulated during deceleration<br>alue of Pr 5.04 "Over-travel ir<br>when POT or NOT is turned<br>larm" but not to this setting. F<br>urs.<br>op refers to a controlled imme<br>nmand value is limited during<br>eriod is the time required for t<br>rops below 30 r/min, it is trea<br>od is Free run (DB OFF) in dy<br>f Pr 6.14 "Emergency stop tin<br>stop function is valid by bit1<br>y stop,but slow stop.Details re                                     | ets the interna<br>opping and at<br>are cleared.<br>Thibit input set<br>on. Therefore<br>or 5.10 "Seque<br>ediate stop with<br>this process l<br>the running mo<br>read as in stop<br>mamic brake r<br>ne at alarm" is<br>0 and bit 15 of<br>efer to Technic                              | command p<br>the end of de<br>up" is 2, Err<br>the system<br>nce at alarm<br>n servo-on.<br>by Pr 5.11 "T<br>otor to speed<br>state regardl<br>non-compatik<br>s invalid.<br>Pr 6.10 "Fur<br>cal Refarence | osition f<br>ecelerat<br>38.0 "O<br>operate<br>" has al<br>orque s<br>down to<br>ess of it<br>ole mode<br>nction e<br>e for ba | to follow t<br>ion, positi<br>ver-travel<br>s accordir<br>ways prio<br>eetup for e<br>o 30 r/min<br>ts speed.<br>els.<br>xpansion<br>sic specifi               | he feedba<br>ion<br>inhibit inp<br>ng to Pr 5<br>ority if any<br>emergenc<br>n. Once th<br>setup", ca<br>ication of                |
|                                                                                                    | ution 🔅 | positi<br>devia<br>*4 When<br>rrote<br>"Sequ<br>othe<br>*5 Eme<br>stop"<br>*6 Dece<br>moto<br>*7 Stop<br>*8 The<br>s<br>*9 Whe<br>not<br>RTE                                                                                                    | ng deviation<br>ion is activ<br>itions accu<br>n setting va-<br>ect" occurs<br>uence at a<br>r error occ<br>argency sto<br>torque con<br>".<br>eleration pe<br>or speed du<br>ping metho<br>set value o<br>en the slow<br>emergency<br>EX 6-3-7. | n clearing, the process that le<br>ated. At the instantaneous st<br>mulated during deceleration<br>alue of Pr 5.04 "Over-travel ir<br>when POT or NOT is turned<br>larm" but not to this setting. F<br>urs.<br>op refers to a controlled imme<br>nmand value is limited during<br>eriod is the time required for t<br>rops below 30 r/min, it is treat<br>od is Free run (DB OFF) in dy<br>f Pr 6.14 "Emergency stop tin<br>stop function is valid by bit1<br>y stop,but slow stop.Details re-<br>travel inhibit input setup" ar | ets the interna<br>opping and at<br>are cleared.<br>whibit input set<br>on. Therefore.<br>Pr 5.10 "Seque<br>ediate stop with<br>this process I<br>the running mo<br>red as in stop<br>mamic brake r<br>ne at alarm" is<br>0 and bit 15 of<br>efer to Technic<br>ad Pr5.05 "Sec<br>return. | command p<br>the end of de<br>up" is 2, Err<br>the system<br>nce at alarm<br>n servo-on.<br>by Pr 5.11 "T<br>otor to speed<br>state regardl<br>non-compatik<br>s invalid.<br>Pr 6.10 "Fur<br>cal Refarence | osition f<br>ecelerat<br>38.0 "O<br>operate<br>" has al<br>orque s<br>down tr<br>ess of it<br>ole mod<br>nction e<br>e for bas | to follow t<br>ion, positi<br>ver-travel<br>s accordir<br>ways prio<br>etup for e<br>o 30 r/min<br>ts speed.<br>els.<br>xpansion<br>sic specifi<br>el inhibit" | he feedba<br>ion<br>inhibit inp<br>ng to Pr 5<br>ority if any<br>emergence<br>n. Once th<br>setup", ca<br>ication of<br>settings a |

setting the Pr5.04 to 1.

For details of profile home position return function, check to materials of controller.

**Note** · A parameter is designated as follows: Class\_Pr0.00\_No.

· For "Attribute ", refer to P.3-38 " Details of Attribute ".

Related page 🔅 • P.2-47 ~ "Wiring to the Connector, X4 "• P.6-3 " Protective Function "

[Class 5] Enhancing Setting

|                 |                                                                                                    |                                                                                                    |                                                                                                    |                                                                                                    |                                                                                                |                                                                                          |                                                                                        | Default: [               |
|-----------------|----------------------------------------------------------------------------------------------------|----------------------------------------------------------------------------------------------------|----------------------------------------------------------------------------------------------------|----------------------------------------------------------------------------------------------------|------------------------------------------------------------------------------------------------|------------------------------------------------------------------------------------------|----------------------------------------------------------------------------------------|--------------------------|
| Pr5 06          | Sequer                                                                                                    | nce at Servo-Off                                                                                                    | Rang                                                                                                    | ge                                                                                                    | Unit                                                                                           | Attribute                                                                                | Defaul                                                                                 | t Related<br>control mod |
| 110.00          | ooquoi                                                                                                    |                                                                                                    | 0 to                                                                                                    | 9                                                                                                    | —                                                                                              | R                                                                                        | 0                                                                                      | PSTF                     |
|                 | Specify t<br>•Details (                                                                                                    | he status during deceleration a<br>of Pr 5.06 "Sequence at Servo-                                                                                                    | nd after sto<br>off"                                                                                                    | p, after                                                                                                    | servo-o                                                                                        | ff.                                                                                      |                                                                                        |                          |
|                 | Setup                                                                                                    | During deceleration*                                                                                                    | 4                                                                                                    | After                                                                                                    | stalling (                                                                                     | Appro                                                                                    | x. 30 r/mi                                                                             | n or below)              |
|                 | value                                                                                                    | Stopping method                                                                                                    | Deviation                                                                                                    | Оре                                                                                                    | eration af                                                                                     | ter sto                                                                                  | pping                                                                                  | Deviation                |
|                 | Common                                                                                                    | •Forcibly controls the position. <sup>*1</sup><br>•Forcibly stops position<br>command generation. <sup>*1*7</sup>                                                                                                    | _                                                                                                    | •Forcibly controls the position. <sup>*1</sup><br>•Forcibly stops position<br>command generation. <sup>*1*7</sup>                |                                                                                                |                                                                                          | nsition. *1                                                                            | _                        |
|                 | [0],4                                                                                                    | Dynamic brake action *6                                                                                                    | Clear *2                                                                                                    | ear *2 Dynamic brake action *6                                                                                                   |                                                                                                |                                                                                          |                                                                                        | Clear *2                 |
|                 | 1,5                                                                                                    | Free-run (DB OFF)                                                                                                    | Clear *2                                                                                                    | Dynam                                                                                                    | nic brake a                                                                                    | action *                                                                                 | i                                                                                      | Clear *2                 |
|                 | 2,6                                                                                                    | Dynamic brake action *6                                                                                                    | Clear *2                                                                                                    | <sup>12</sup> Free-run (DB OFF)<br><sup>12</sup> Free-run (DB OFF)                                                               |                                                                                                |                                                                                          |                                                                                        | Clear *2                 |
|                 | 3,7                                                                                                    | Free-run (DB OFF)                                                                                                    | Clear *2                                                                                                    |                                                                                                    |                                                                                                |                                                                                          |                                                                                        | Clear *2                 |
|                 | 8                                                                                                    | •Emergency stop <sup>*3*6*7</sup><br>•Torque limit =Pr 5.11                                                                                                    | Clear *2                                                                                                    | lear <sup>*2</sup> Dynamic brake action <sup>*6</sup>                                                                            |                                                                                                | i                                                                                        | Clear *2                                                                               |                          |
|                 | 9                                                                                                    | •Emergency stop <sup>*3*6*7</sup><br>•Torque limit =Pr 5.11                                                                                                    | Clear *2                                                                                                    | Dynam                                                                                                    | nic Brake                                                                                      | (DB) ac                                                                                  | tion                                                                                   | Clear *2                 |
|                 | stop t<br>*2 During<br>feedb<br>comm<br>*3 Emerginited<br>*4 Decel<br>motor<br>*5 Stopp<br>*6 The s<br>*7 When<br>emerg<br>RTEX | he generation of internal position cor<br>g deviation clearing process, the sy<br>ack position. When executing the in<br>hand coordinate of the host controller<br>gency stop refers to a controlled in<br>d during this process by Pr 5.11 "Tor<br>eration period is the time required<br>speed drops below 30 r/min, it is tre-<br>ing method is Free run (DB OFF) in<br>et value of Pr 6.14 "Emergency stop<br>the slow stop function is valid by bit<br>gency stop,but slow stop.Details refer<br>6-3-7. | the inte<br>eed syste<br>nay oper<br>p with se<br>emergel<br>ng moto<br>op state r<br>ce non-cc<br>" is inval<br>of Pr 6.1<br>al Refar | ernal comm<br>rate sharp<br>ervo-on<br>ncy stop".<br>or to speer<br>regardless<br>compatible<br>lid.<br>10 "Functi<br>ence for h | mand p<br>and after<br>ly.<br>The tore<br>d down<br>s of its s<br>models<br>on expa<br>pasic s | osition to<br>er servo C<br>que comm<br>to 30 r/m<br>peed.<br>unsion setu<br>pecificatio | follow up the<br>N, re-set the<br>and value is<br>in. Once the<br>up", can not<br>n of |                          |
|                 | If an erro<br>turned of                                                                                                    | or occurs during servo-off, follo<br>f during servo-off, follow Pr5.07                                                                                                    | ow Pr5.10 3<br>7 Sequence                                                                                                    | Sequer<br>during                                                                                                    | nce at al<br>main po                                                                           | arm. I<br>ower ir                                                                        | f the mai<br>terruptio                                                                 | in power is<br>n.        |
| ineiaieu haye 🥬 | Preparat                                                                                                    | ion as well.                                                                                                    |                                                                                                    | actio                                                                                                    |                                                                                                |                                                                                          |                                                                                        |                          |

2

5

6

 Note
 · A parameter is designated as follows: Class
 Pr0.00
 No.

 · For " Attribute ",refer to P.3-38 " Details of Attribute ".

 Related page ...
 · P.2-47 ~ " Wiring to the Connector, X4 " · P.6-3 " Protective Function "

[Class 5] Enhancing Setting

|           |                                                                                                    |                                                                                                    |                                                                                                    |                                                                    |                                                                                                    | Default: [ ]                                                               |
|-----------|----------------------------------------------------------------------------------------------------|----------------------------------------------------------------------------------------------------|----------------------------------------------------------------------------------------------------|--------------------------------------------------------------------|----------------------------------------------------------------------------------------------------|----------------------------------------------------------------------------|
| Dr5 07    | Sequence at main newer OFF                                                                                                    | Range                                                                                                    | Unit                                                                                                    | Attribute                                                          | Default                                                                                                    | Related control code                                                       |
| P15.07    | Sequence at main power OFF                                                                                                    | 0 to 9                                                                                                    | —                                                                                                    | В                                                                  | 0                                                                                                    | PST                                                                        |
|           | Specify the status during deceleration after<br>The relationship between the setup van<br>deviation counters is the same as that for                                                                                                    | er main power in<br>lue of Pr5.06 a<br>Pr5.07 (sequend                                                                                                    | terrupt or<br>nd the o<br>ce at mai                                                                            | after<br>perati<br>n pow                                           | stoppage.<br>on and prod<br>er OFF).                                                                                             | cess at                                                                    |
| Caution … | If an error occurs with the main power<br>applied to the operation.<br>When the main power supply is turned<br>undervoltage error occurs if Pr5.08 LV<br>operation follows Pr5.10 Sequence at alar<br>Dynamic brake operation input will be poss<br>setup" is effective d<br>when main power supply is OFF. In the<br>selection," when connected to COM- by a<br>the amplifier will be released, and when O<br>the amplifier will be released, and when O<br>the amplifier will become invalid for Servor<br>power supply is switched ON and will follow | supply turned of<br>d off with serv<br>trip selection w<br>rm.<br>ssible when Pr6.<br>e output signal<br>connection sett<br>COM- is opened,<br>-ON, during trip<br>ow the normal se | off, Pr5.1<br>o-on sta<br>with mair<br>36 "Dyna<br>assignm<br>ing, dyna<br>the dyna<br>os, safety<br>equence s | te, En<br>te, En<br>mic bi<br>mic bi<br>mic bi<br>mic bi<br>mic bi | quence at a<br>rr13.1 Main<br>er off = 1, a<br>rake operatio<br>f Pr4.02 "SI<br>rake installed<br>rake installed<br>a or when th | larm is<br>power<br>and the<br>on input<br>3 input<br>d inside<br>d inside |

| D==E 0.0 | IV trip coloction at main nowar OFF | Range  | Unit | Attribute | Default | Related control code |
|----------|-------------------------------------|--------|------|-----------|---------|----------------------|
| P13.00   | Ev trip selection at main power OFF | 0 to 3 | —    | В         | 1       | PST                  |

To select whether to trip LV or Servo Off, in case of main power supply alarm. In addition, also sets conditions for detection of main power supply off warning, in case the main power supply cut-off condition persists more than the time set in Pr 7.14.

|    |               | Setup<br>value | Action of main power low voltage protection                                                     |
|----|---------------|----------------|-------------------------------------------------------------------------------------------------|
|    | bit 0         | 0              | Servo Off in accordance with setting of Pr 5.07 and resumes Servo On when power supply reclosed |
|    |               | 1              | Detects Err 13.1 Main power supply low voltage protection.                                      |
| Γ. | <b>Li</b> # 1 | 0              | Main power supply Off warning detects only on Servo On conditions.                              |
|    |               | 1              | Main power supply off warning always detected.                                                  |

Caution 
This parameter is invalid when Pr5.09 (Detection time of main power OFF)=2000. Err13.1 (Main power under-voltage protection) is triggered when setup of Pr5.09 is long and P-N voltage of the main converter falls below the specified value before detecting the main power shutoff, regardless of the Pr5.08 setup.

| Dr5 00 | Detection time of main newer off                                                          | Range                                    | Unit                   | Attribute    | Default         | R   | elate<br>trol c | d<br>ode |
|--------|-------------------------------------------------------------------------------------------|------------------------------------------|------------------------|--------------|-----------------|-----|-----------------|----------|
| Pr5.09 | Detection time of main power on                                                           | 70 to 2000                               | 1 ms                   | С            | 70              | Ρ   | s т             |          |
|        | You can set up the time to detect the shuto<br>The main power off detection is invalid wh | off while the main<br>then you set up th | power is<br>his to 200 | kept s<br>0. | shut off contin | านอ | usly            | •        |

#### Note

· A parameter is designated as follows: Class\_Pr0.00\_No.

 $\cdot$  For " Attribute ",refer to P.3-38 " Details of Attribute ".

Related page  $\therefore$  P.2-47 ~ "Wiring to the Connector, X4 "

[Class 5] Enhancing Setting

| Pr5.10 | Sequer                                                                                      | nce at alar                                                                                                    | 'm                                                                                                    | Range                                                                                                    | Unit                                                                                                    | Default                                                                                                    | Related control mode |  |  |
|--------|---------------------------------------------------------------------------------------------|----------------------------------------------------------------------------------------------------|----------------------------------------------------------------------------------------------------|----------------------------------------------------------------------------------------------------|----------------------------------------------------------------------------------------------------|----------------------------------------------------------------------------------------------------|----------------------|--|--|
|        |                                                                                             |                                                                                                    |                                                                                                    | 0 to 7                                                                                                    |                                                                                                    | 0                                                                                                    | PST                  |  |  |
|        | Specify t •Details                                                                          | he status o<br>of Pr 5.10                                                                                                    | during deceleration and a<br>"Sequence at alarm"                                                                                                    | after stop, a                                                                                                    | fter occurrenc                                                                                                    | e of alarm.                                                                                                    |                      |  |  |
|        | Setup                                                                                       |                                                                                                    | During deceleration <sup>*4</sup>                                                                                                    |                                                                                                    | After stalling                                                                                                    | (Approx. 30 r/mi                                                                                                    | n or below)          |  |  |
|        | value                                                                                       |                                                                                                    | Stopping method                                                                                                    | Deviation                                                                                                    | Operation a                                                                                                    | fter stopping                                                                                                    | Deviation            |  |  |
|        | Common                                                                                      | •Forcibly co<br>•Forcibly st<br>command                                                                                                    | ontrols the position. <sup>*1</sup><br>tops position<br>generation. <sup>*1*6</sup>                                                                                                    | _                                                                                                    | <ul> <li>Forcibly contro</li> <li>Forcibly stops</li> <li>command ger</li> </ul>                                                             | Is the position. *1<br>s position<br>neration. *1*6                                                                                                    | _                    |  |  |
|        | [0]                                                                                         | Dynamic B                                                                                                    | rake (DB) action*5                                                                                                    | Clear *2                                                                                                    | Dynamic Brak                                                                                                    | (DB) action <sup>*5</sup>                                                                                                    | Clear *2             |  |  |
|        | 1                                                                                           | Free-run (I                                                                                                    | DB OFF)                                                                                                    | Clear *2                                                                                                    | Dynamic Brak                                                                                                    | (DB) action <sup>*5</sup>                                                                                                    | Clear *2             |  |  |
|        | 2                                                                                           | Dynamic B                                                                                                    | rake (DB) action <sup>*5</sup>                                                                                                    | Clear *2                                                                                                    | Free-run                                                                                                    | (DB OFF)                                                                                                    | Clear *2             |  |  |
|        | 3                                                                                           | Free-run ([                                                                                                    | DB OFF)                                                                                                    | Clear *2                                                                                                    | Free-run                                                                                                    | (DB OFF)                                                                                                    | Clear *2             |  |  |
|        | 4                                                                                           | Action A *3                                                                                                    | •Emergency stop <sup>*3*6</sup><br>•Torque limit =Pr 5.11                                                                                                    | Clear *2                                                                                                    | Dynamic Brak                                                                                                    | e (DB) action*5                                                                                                    | Clear *2             |  |  |
|        |                                                                                             | Action B *3                                                                                                    | Dynamic Brake (DB) action <sup>*₅</sup>                                                                                                    | Clear *2                                                                                                    |                                                                                                    |                                                                                                    |                      |  |  |
|        | 5                                                                                           | Action A *3                                                                                                    | •Emergency stop <sup>*3*6</sup><br>•Torque limit =Pr 5.11                                                                                                    | Clear *2                                                                                                    | Dynamic Brak                                                                                                    | xe (DB) action⁵⁵                                                                                                    | Clear *2             |  |  |
|        |                                                                                             | Action B *3                                                                                                    | Free-run (DB OFF)                                                                                                    | Clear *2                                                                                                    |                                                                                                    |                                                                                                    |                      |  |  |
|        | 6                                                                                           | Action A *3                                                                                                    | •Emergency stop <sup>*3*6</sup><br>•Torque limit =Pr 5.11                                                                                                    | Clear *2                                                                                                    | Free-run                                                                                                    | (DB OFF)                                                                                                    | Clear *2             |  |  |
|        |                                                                                             | Action B *3                                                                                                    | Dynamic Brake (DB) action <sup>*5</sup>                                                                                                    | Clear *2                                                                                                    |                                                                                                    |                                                                                                    |                      |  |  |
|        | 7                                                                                           | Action A *3                                                                                                    | •Emergency stop <sup>*3*6</sup><br>•Torque limit =Pr 5.11                                                                                                    | Clear *2                                                                                                    | Free-run                                                                                                    | (DB OFF)                                                                                                    | Clear *2             |  |  |
|        |                                                                                             | Action B *3                                                                                                    | Free-run (DB OFF)                                                                                                    | Clear *2                                                                                                    |                                                                                                    |                                                                                                    |                      |  |  |
|        | the po<br>*2 Durin<br>the fe<br>first ro<br>*3 Action<br>setup<br>an ala<br>B, or<br>Hold t | osition and a<br>g deviation<br>eedback pose<br>e-set the co<br>n of A/B: Wi<br>o value in the<br>arm not require<br>free-running<br>the main circ | stop the generation of interriclearing process, the system<br>sition. When executing the mmand coordinate of the her an alarm requiring emergency stop occurs, cuit power until deceleration | nal position c<br>em causes th<br>interpolation<br>ost controller<br>ergency stop<br>ge 4 to 7, cau<br>rs, it triggers | command.<br>The internal common<br>feed system<br>The motor man<br>occurs, the act<br>using emergence<br>dynamic braking<br>pleted.For the a | o follow up<br>servo ON,<br>ly.<br>d when the<br>cion. When<br>d by action                                                                                       |                      |  |  |
|        | stop,<br>*4 Dece<br>motor<br>state                                                          | refer to Sec<br>leration peri<br>r speed drop<br>regardless                                                                                        | od is the time required for t<br>os below 30 r/min, and char<br>of its speed.                                                                                                    | he running m<br>nges its statu                                                                                         | notor to speed o<br>is after stoppag                                                                                                    | otor to speed down to 30 r/mir<br>after stoppage, it is treated a<br>non-compatible models.<br>5.10 "Function expansion setup<br>farence for basic specification |                      |  |  |

A parameter is designated as follows: Class <u>Pr0.00</u> No.
 For "Attribute ",refer to P.3-38 " Details of Attribute ".

Related page  $\dot{\cdots}$   $\,$   $\,$  P.2-47  $\sim$  " Wiring to the Connector, X4 "

1

3

Preparation

5

6

7

Supplement

[Class 5] Enhancing Setting

|                                                                                                    |                                 |          |      |           |         | Default: [ ]            |  |  |
|----------------------------------------------------------------------------------------------------|---------------------------------|----------|------|-----------|---------|-------------------------|--|--|
| Dr5 11                                                                                             |                                 | Range    | Unit | Attribute | Default | Related<br>control code |  |  |
| Pr5.11                                                                                             | Torque setup for emergency stop | 0 to 500 | %    | В         | 0       | P S T                   |  |  |
| Set up the torque limit at emergency stop.                                                         |                                 |          |      |           |         |                         |  |  |
| <b>Note</b> $\rightarrow$ When setup value is 0, the torque limit for normal operation is applied. |                                 |          |      |           |         |                         |  |  |
|                                                                                                    |                                 |          |      |           |         |                         |  |  |

| Dr5 12           | Over lead level setup                                                                                                    | Range                                                                           | Unit                                             | Attribute                             | Default                            | Related control code |
|------------------|----------------------------------------------------------------------------------------------------|---------------------------------------------------------------------------------|--------------------------------------------------|---------------------------------------|------------------------------------|----------------------|
| F13.12           | Over-load level setup                                                                                                    | 0 to 500                                                                        | %                                                | Α                                     | 0                                  | P S T                |
| Related page - 🔅 | <ul> <li>You can set up the over-load level of eff<br/>by setting up this to 0.</li> <li>Use this with 0 setup in normal operation<br/>the over-load level.</li> <li>The setup value of this parameter is limit<br/>The over-load protection time characteristic</li> </ul> | fective torque. T<br>n. Set up other v<br>ted by 115[%] of<br>stics are describ | he overlo<br>value only<br>the moto<br>ed on P.6 | ad lev<br>/ when<br>or ratin<br>5-23. | vel becomes<br>n you need t<br>ıg. | 115[%]<br>to lower   |

| Dr5 12                                                                                                    | Over-speed level setup | Range      | Unit  | Attribute | Default | R<br>con | ed<br>code |   |
|----------------------------------------------------------------------------------------------------|------------------------|------------|-------|-----------|---------|----------|------------|---|
| P15.15                                                                                                    | Over-speed level setup | 0 to 20000 | r/min | В         | 0       | P        | S T        | ī |
| • Set up the detection level of Err.26.0 Over-speed protection. When the setting value is 0, the over-speed level of applicable motor is set. |                        |            |       |           |         |          |            |   |
| <ul> <li>The internal value is limited to the over-speed level of applicable motor.</li> </ul>                                                |                        |            |       |           |         |          |            |   |

|    |               | Motor working range actup                                                                                                    | Range                               | Unit                            | Attribute         | Default                   | Re<br>contr  | lated<br>ol code |
|----|---------------|----------------------------------------------------------------------------------------------------|-------------------------------------|---------------------------------|-------------------|---------------------------|--------------|------------------|
|    | P13.14        | Motor working range setup                                                                                                    | 0 to 1000                           | 0.1 revolution                  | А                 | 10                        | Р            |                  |
|    |               | Sets the allowable motor operating range<br>range.<br>Err34.0 "Allowable motor operating range<br>set value is exceeded.<br>Protection function will be invalid in case t | corresponding t<br>abnormal protect | o the posi<br>ction" will<br>). | tion c<br>be triç | ommand inp<br>ggered when | out<br>1 the |                  |
|    |               | will be invalid under the conditions indicate                                                                                                    | ed in Precautior                    | n of 6-2.                       |                   |                           |              |                  |
| Re | elated page 🔅 | P.6-28"Allowable Motor Operating Range                                                                                                    | Setting Function                    | n(Err34.0)                      | "                 |                           |              |                  |

| Dr5 15 | Control inn                                                                                                    | ut signal reading actur         | Range  | Unit | Attribute | Default | Re<br>cont | elate<br>rol o | ed<br>code |
|--------|----------------------------------------------------------------------------------------------------|---------------------------------|--------|------|-----------|---------|------------|----------------|------------|
| P15.15 | Control inp                                                                                                    | iut signal reading setup        | 0 to 3 | —    | С         | 0       | PS         | 5 1            | Г          |
|        | Select readin                                                                                                    | g cycle of the control input si | gnal.  |      |           |         |            |                |            |
|        | Setup value                                                                                                    | Reading cycle of the signal     | -      |      |           |         |            |                |            |
|        | [0]                                                                                                    | 0.25 ms                         |        |      |           |         |            |                |            |
|        | 1                                                                                                    | 0.5 ms                          |        |      |           |         |            |                |            |
|        | 2                                                                                                    | 1 ms                            |        |      |           |         |            |                |            |
|        | 3                                                                                                    | 2 ms                            |        |      |           |         |            |                |            |
|        | However,When using POT/NOT/HOME as the origin reference trigger and an external latch input 1/2/3 (EXT1/2/3). (Note) MINAS-A5N series different read cycle.          |                                 |        |      |           |         |            |                |            |
| Note 🔅 | Note       ··       · A parameter is designated as follows: Class       Pr0.00       No.         ·       For " Attribute ",refer to P.3-38 " Details of Attribute ". |                                 |        |      |           |         |            |                |            |

Related page ..... P.2-47 ~ "Wiring to the Connector, X4" · P.6-3 "Protective Function "

[Class 5] Enhancing Setting

|               |                                                                                                    |                  |        |      |           |         | Delault             | -11        |  |  |
|---------------|----------------------------------------------------------------------------------------------------|------------------|--------|------|-----------|---------|---------------------|------------|--|--|
| Dr5 20        | Bosition co                                                                                                    | tun unit coloot  | Range  | Unit | Attribute | Default | Relate<br>control c | ed<br>code |  |  |
| P15.20        | Position se                                                                                                    | stup unit select | 0 to 1 | —    | С         | 0       | P                   |            |  |  |
|               | Specify the unit to determine the range of positioning complete and excessive positive deviation.                                                     |                  |        |      |           |         |                     | al         |  |  |
|               | Setup value                                                                                                    | Unit             |        |      |           |         |                     |            |  |  |
|               | [0]                                                                                                    | Command unit     |        |      |           |         |                     |            |  |  |
|               | 1                                                                                                    | Encoder unit     |        |      |           |         |                     |            |  |  |
| Related name  | Positioning complete detection threshold of RTEX communication status is always in terms of command unit regardless of the setting of this parameter. |                  |        |      |           |         |                     |            |  |  |
| Incluied page |                                                                                                    |                  |        |      | no go     |         |                     |            |  |  |

| Dr5 21 | Solaction                                                                                                    | f torquo limit     |               | Range     |      | Unit       | Attribute | Default     | R     | elatec<br>trol co |
|--------|----------------------------------------------------------------------------------------------------|--------------------|---------------|-----------|------|------------|-----------|-------------|-------|-------------------|
| F13.21 | Selection                                                                                                    |                    |               | 0 to 4    |      | —          | В         | 1           | Ρ     | s                 |
|        | You can set up the torque limiting method.<br>Setup value of RTEX communication command TL-SW (torque limit switching command)<br>as follows. But, for torque control, switching function is invalid, Pr0.13 (1st torque limit) is<br>fixed.<br>For RTEX communication command,check to content of contorllor. |                    |               |           |      |            |           |             |       |                   |
|        |                                                                                                    | TL_S               | W = 0         |           |      |            | TL_S      | W = 1       |       |                   |
|        | setup value                                                                                                    | Negative direction | Positive      | direction | Nega | tive direc | ction     | Positive di | recti | on                |
|        | 0, [1]                                                                                                    |                    |               | Pr0.      | 13   |            |           |             |       |                   |
|        | 2 Pr5.22 Pr0.13 Pr5.22 Pr0.13                                                                                                    |                    |               |           |      |            |           |             |       |                   |
|        | 3                                                                                                    | Pr0                | Pr0.13 Pr5.22 |           |      |            |           |             |       |                   |
|        | 4 Pr5.22 Pr0.13 Pr5.26 Pr5.25                                                                                                    |                    |               |           |      |            |           |             |       |                   |

|  | Pr5.22                                                         | 2nd torque limit | Range    | Unit | Attribute | ute Default <sub>co</sub> |   |   | Related<br>control coc |  |  |
|--|----------------------------------------------------------------|------------------|----------|------|-----------|---------------------------|---|---|------------------------|--|--|
|  |                                                                |                  | 0 to 500 | %    | В         | 500                       | P | s |                        |  |  |
|  | You can set up the 2nd limit value of the motor output torque. |                  |          |      |           |                           |   |   |                        |  |  |

|                                                                                   | Pr5.23 | Torque limit switching setup 1 | Range     | Unit     | Attribute | Default | Related control code |  |
|-----------------------------------------------------------------------------------|--------|--------------------------------|-----------|----------|-----------|---------|----------------------|--|
|                                                                                   |        |                                | 0 to 4000 | ms/100 % | В         | 0       | PS                   |  |
| Specify the rate of change (slope) from 1st to 2nd during torque limit switching. |        |                                |           |          |           |         |                      |  |

| Pr5.24                                                                            | Torque limit switching setup 2 | Range     | Unit     | Attribute | Default | Related | d<br>bde |  |
|-----------------------------------------------------------------------------------|--------------------------------|-----------|----------|-----------|---------|---------|----------|--|
|                                                                                   |                                | 0 to 4000 | ms/100 % | В         | 0       | P S     |          |  |
| Specify the rate of change (slope) from 2nd to 1st during torque limit switching. |                                |           |          |           |         |         |          |  |

| Note | ••• |
|------|-----|
|      |     |

• A parameter is designated as follows: Class\_Pr0.00\_No.

 $\cdot$  For " Attribute ",refer to P.3-38 " Details of Attribute ".

Related page  $\dot{\cdots}$   $\,$  P.2-47  $\sim$  " Wiring to the Connector,  $\,$  X4 "  $\,$ 

1

Before Using the Products

2

**Trial Run** 

Supplement

[Class 5] Enhancing Setting

Default: [ ]

|        | Dr5 25       | External input positive direction                                                                  | Range                             | Unit      | Attribute | Default      | Re<br>contr | late | d<br>ode |
|--------|--------------|----------------------------------------------------------------------------------------------------|-----------------------------------|-----------|-----------|--------------|-------------|------|----------|
| 115.25 | torque limit | 0 to 500                                                                                           | %                                 | C         | 500       | PS           | 3           |      |          |
|        |              | Set up positive direction torque limit when<br>at 4.<br>The value of parameter is limited to the m | n TL-SW=1 with<br>aximum torque o | Pr5.21 Se | electic   | on of torque | imit        | se   | t        |

| Dr5 26 | External input negative direction                                                                   | Range         | Unit       | Attribute | Default  | R<br>con | lela<br>trol | ted<br>code |  |  |
|--------|----------------------------------------------------------------------------------------------------|---------------|------------|-----------|----------|----------|--------------|-------------|--|--|
| F13.20 | torque limit                                                                                        | 0 to 500      | %          | С         | 500      | Ρ        | s            |             |  |  |
|        | Set up negative direction torque limit when TL-SW=1 with Pr5.21 Selection of torque limit set at 4. |               |            |           |          |          |              |             |  |  |
|        | The value of parameter is limited to the m                                                          | aximum torque | of the app | licabl    | e motor. |          |              |             |  |  |

| Pr5.29 | For monufacturar's use | Range | Unit | Attribute | Default | Related control code |
|--------|------------------------|-------|------|-----------|---------|----------------------|
|        | For manufacturer's use | —     | —    | —         | 2       |                      |
|        | Pleses fixed to 2.     |       |      |           |         |                      |

| Dr5 21 | USB axic address                       | Range    | Unit | Attribute | Default | Rela<br>control | ited | de |
|--------|----------------------------------------|----------|------|-----------|---------|-----------------|------|----|
| F13.31 | USB axis address                       | 0 to 127 | —    | С         | 1       | P S             | Т    |    |
|        | Set up the axis number for USB communi | cation.  |      |           |         |                 |      |    |

| Dr5 22 | Pulse regenerative output limit estur     | Range            | Unit        | Attribute | Default | Related control code |
|--------|-------------------------------------------|------------------|-------------|-----------|---------|----------------------|
| P15.33 | Puise regenerative output minit setup     | 0 to 1           | —           | С         | 0       | P S T                |
|        | Enable/disable detection of Err28.0 Pulse | regenerative lim | nit protect | ion.      |         |                      |
|        | 0:Invalid 1:Valid                         |                  |             |           |         |                      |

| Dr5 24 | For monufacturer's use | Range | Unit | Attribute | Default | Rel | late<br>ol co | d<br>ode |
|--------|------------------------|-------|------|-----------|---------|-----|---------------|----------|
| F15.54 | For manufacturer's use | —     | —    | —         | 4       |     |               |          |
|        | Pleses fixed to 4.     |       |      |           |         |     |               |          |

| Dr5 26 | For manufacturar's use | Range | Unit | Attribute | Default | Related control code |
|--------|------------------------|-------|------|-----------|---------|----------------------|
| P15.50 | For manufacturer's use | —     | —    | —         | 0       |                      |
|        | Pleses fixed to 0.     |       |      |           |         |                      |

| Dr5 45                                                                                      | Quadrant projection positive | Range         | Unit  | Attribute | Default | Rela<br>contro | ated<br>I code |
|---------------------------------------------------------------------------------------------|------------------------------|---------------|-------|-----------|---------|----------------|----------------|
| P15.45                                                                                      | direction compensation value | -1000 to 1000 | 0.1 % | В         | 0       | Р              |                |
| To set positive direction high-precision torque compensation value for quadrant projection. |                              |               |       |           |         |                |                |

**Note** · A parameter is designated as follows: Class\_Pr0.00\_No.

· For "Attribute ", refer to P.3-38 " Details of Attribute ".

Related page  $\therefore$  P.2-47 ~ "Wiring to the Connector, X4"

[Class 5] Enhancing Setting

|        |                                             |                |            |           |             | Defa       | ault: [ ]          |
|--------|---------------------------------------------|----------------|------------|-----------|-------------|------------|--------------------|
| D=5 46 | Quadrant projection negative                | Range          | Unit       | Attribute | Default     | Re<br>cont | elated<br>rol code |
| P15.40 | direction compensation value                | -1000 to 1000  | 0.1 %      | В         | 0           | Р          |                    |
|        | To set negative direction high-precision to | orque compensa | tion value | for q     | uadrant pro | jectio     | on.                |
|        |                                             |                |            |           |             |            |                    |

| Dr5 47 | Quadrant projection compensation          | Range             | Unit   | Attribute | Default | Re<br>contr | lated ol co | 1<br>de |
|--------|-------------------------------------------|-------------------|--------|-----------|---------|-------------|-------------|---------|
| F15.47 | delay time                                | 0 to 1000         | ms     | В         | 0       | Р           |             |         |
|        | To set compensation timing delay time for | r quadrant projec | ction. |           |         |             |             |         |

| Dr5 /19 | Quadrant projection compensation        | Range             | Unit         | Attribute | Default | Rel | atec<br>ol co | l<br>de |
|---------|-----------------------------------------|-------------------|--------------|-----------|---------|-----|---------------|---------|
| F13.40  | filter setting L                        | 0 to 6400         | 0.01 ms      | В         | 0       | Р   |               |         |
|         | To set compensation value LPF time cons | stant for quadrar | nt projectio | on.       |         |     |               |         |

| Dr5 40 | Quadrant projection compensation | Range     | Unit   | Attribute | Default | Re<br>contr | latec<br>ol co | de |
|--------|----------------------------------|-----------|--------|-----------|---------|-------------|----------------|----|
| P13.49 | filter setting H                 | 0 to10000 | 0.1 ms | В         | 0       | Р           |                |    |
|        |                                  |           |        |           |         |             |                |    |

To set compensation value HPF time constant for quadrant projection.

| D. 5 50 |                        | Range | Unit | Attribute | Default | Related control code    |  |
|---------|------------------------|-------|------|-----------|---------|-------------------------|--|
| Pr5.50  | For manufacturer's use | _     | —    | —         | 0       |                         |  |
| Dr5 51  | For manufacturar's use | Range | Unit | Attribute | Default | Related control code    |  |
| P15.51  |                        |       | —    | —         | 0       |                         |  |
| Dr5 52  | For monufacturar's use | Range | Unit | Attribute | Default | Related<br>control code |  |
| P15.52  | For manufacturer's use | _     |      |           | 0       |                         |  |
| Dr5 52  | For manufacturar's use | Range | Unit | Attribute | Default | Related control code    |  |
| P15.55  |                        |       | —    | _         | 0       |                         |  |
| Dr5 54  | For monufacturar's use | Range | Unit | Attribute | Default | Related<br>control code |  |
| P15.54  | For manufacturer's use | _     | —    |           | 0       |                         |  |
| Dr5 55  | For monufacturar's use | Range | Unit | Attribute | Default | Related control code    |  |
| P15.55  |                        |       | _    | -         | 0       |                         |  |
|         | Pleses fixed to 0.     |       |      |           |         |                         |  |

|        | <b>.</b>                                                                              | Range                                | Unit                   | Attribute        | Default                       | Related control code |
|--------|---------------------------------------------------------------------------------------|--------------------------------------|------------------------|------------------|-------------------------------|----------------------|
| Pr5.56 | Slow stop deceleration time setting                                                   | 0 to 10000                           | ms/<br>1000 r/min      | В                | 0                             | P S T                |
|        | Sets deceleration time for immediate stop<br>This parameter will become valid when Pr | deceleration sto<br>6.10 "Function e | op deceler<br>enhancer | ration<br>ient s | processing.<br>etting" bit 15 | = 1.                 |

| Note |  |
|------|--|
|      |  |

A parameter is designated as follows: Class <u>Pr0.00</u> No.
 For "Attribute ",refer to P.3-38 " Details of Attribute ".

Related page  $\therefore$  P.2-47 ~ "Wiring to the Connector, X4 "

1

Before Using the Products

2

5

[Class 5] Enhancing Setting

|        |                                                                                                    |                                    |            |      |           |         | De | efau        | ult:          | []       | ] |
|--------|----------------------------------------------------------------------------------------------------|------------------------------------|------------|------|-----------|---------|----|-------------|---------------|----------|---|
| Pr5.57 | D                                                                                                    | Slow stop S-shape acceleration and | Range      | Unit | Attribute | Default | C0 | Rel<br>ntro | ateo<br>ol co | d<br>ode | 9 |
|        | Pr5.57                                                                                                    | deceleration setting               | 0 to 10000 | ms   | в         | 0       | Р  | s           | т             |          |   |
|        | Sets the S-shape time for immediate stop deceleration stop deceleration processing.<br>This parameter will become valid when Pr6.10 "Function enhancement setting" bit 15 = 1. |                                    |            |      |           |         |    |             |               |          |   |

| D                                                                                       | Deterioration diagnosis convergence | Range      | Unit  | Attribute | Default | Related control code |  |  |  |
|-----------------------------------------------------------------------------------------|-------------------------------------|------------|-------|-----------|---------|----------------------|--|--|--|
| Pr5.66                                                                                  | judgment time                       | 0 to 10000 | 0.1 s | А         | 0       | PST                  |  |  |  |
| Sets time for deemed convergence of real-time auto tuning load characteristics estimate |                                     |            |       |           |         |                      |  |  |  |

when deterioration diagnosis warning function is valid (Pr6.97 bit 1 = 1).

| D. E 67 | Deterioration diagnosis inertia ratio                                                                                          | Range                                | Unit                     | Attribute        | Default                      | Rel<br>contro | ated        |
|---------|----------------------------------------------------------------------------------------------------|--------------------------------------|--------------------------|------------------|------------------------------|---------------|-------------|
| Pr5.07  | uppe limit                                                                                                    | 0 to 10000                           | %                        | A                | 0                            | PS            | т           |
|         | Sets the upper limit values for inertia rat load characteristics estimate after comple warning is valid (Pr6.97 bit $1 = 1$ ). | io estimate in d<br>tion of converge | eterioratio<br>ence, whe | on dia<br>en det | gnosis judg<br>erioration di | ment<br>agno  | t of<br>sis |

|   | D. 5 00 | Deterioration diagnosis inertia ratio | Range      | Unit | Attribute | Default | Related control code |
|---|---------|---------------------------------------|------------|------|-----------|---------|----------------------|
|   | Pr5.68  | lower limit                           | 0 to 10000 | %    | Α         | 0       | P S T                |
| _ |         |                                       |            |      |           |         |                      |

Sets the lower limit values for inertia ratio estimate in deterioration diagnosis judgment of load characteristics estimate after completion of convergence, when deterioration diagnosis warning is valid (Pr6.97 bit 1 = 1).

| D=E 60 | Deterioration diagnosis unbalanced                                                                                                    | Range                                       | Unit                   | Attribute | Default                     | Related control code |
|--------|----------------------------------------------------------------------------------------------------|---------------------------------------------|------------------------|-----------|-----------------------------|----------------------|
| Pr5.69 | load upper limit                                                                                                    | -1000 to 1000                               | 0.1 %                  | А         | 0                           | P S T                |
|        | Sets the upper limit values for unbalanced<br>of load characteristics estimate after of<br>diagnosis warning is valid (Pr6.97 bit 1 = | d load estimate i<br>completion of c<br>1). | n deterior<br>converge | ation     | diagnosis ju<br>when deteri | dgment<br>ioration   |

| D. 5 70 | Deterioration diagnosis unbalanced                                                                                                    | Range                                       | Unit                   | Attribute       | Default                     | Related control code |
|---------|----------------------------------------------------------------------------------------------------|---------------------------------------------|------------------------|-----------------|-----------------------------|----------------------|
| Pr5.70  | load lower limit                                                                                                    | -1000 to 1000                               | 0.1 %                  | Α               | 0                           | P S T                |
|         | Sets the lower limit values for unbalanced<br>of load characteristics estimate after of<br>diagnosis warning is valid (Pr6.97 bit 1 = | l load estimate i<br>completion of c<br>1). | n deterior<br>onvergei | ation<br>nce, v | diagnosis ju<br>when deteri | dgment<br>oration    |

| D-5 74                                                                                        | Deterioration diagnosis dynamic | Range         | Unit  | Attribute | Default | Related control code |  |
|-----------------------------------------------------------------------------------------------|---------------------------------|---------------|-------|-----------|---------|----------------------|--|
| Pr5./1                                                                                        | friction upper limit            | -1000 to 1000 | 0.1 % | A         | 0       | PST                  |  |
| Sets the upper limit values for dynamic friction estimate in deterioration diagnosis judgment |                                 |               |       |           |         |                      |  |

of load characteristics estimate after completion of convergence, when deterioration diagnosis warning is valid (Pr6.97 bit 1 = 1).

Note

· A parameter is designated as follows: Class\_Pr0.00\_No.

 $\cdot$  For " Attribute ",refer to P.3-38 " Details of Attribute ".

Related page  $\therefore$  P.2-47 ~ "Wiring to the Connector, X4 "

[Class 5] Enhancing Setting

|        |                                                                                                    |                                              |                        |                 |                             | Der          | aur          | τι          |
|--------|----------------------------------------------------------------------------------------------------|----------------------------------------------|------------------------|-----------------|-----------------------------|--------------|--------------|-------------|
| D-5 70 | Deterioration diagnosis dynamic<br>friction lower limit                                                                               | Range                                        | Unit                   | Attribute       | Default                     | R<br>con     | elat<br>trol | ted<br>code |
| Pr5.72 |                                                                                                    | -1000 to 1000                                | 0.1 %                  | A               | 0                           | P            | s∣⁻          | т           |
|        | Sets the lower limit values for dynamic fr<br>of load characteristics estimate after of<br>diagnosis warning is valid (Pr6.97 bit 1 = | iction estimate in<br>completion of c<br>1). | n deterior<br>onvergei | ation<br>nce, v | diagnosis ju<br>when deteri | idgn<br>iora | nei<br>itic  | nt<br>on    |

|        | Deterioration diagnosis viscous | Range      | Unit                  | Attribute | Default | Related control code |  |  |
|--------|---------------------------------|------------|-----------------------|-----------|---------|----------------------|--|--|
| Pr5.73 | friction upper limit            | 0 to 10000 | 0.1 %/<br>10000 r/min | А         | 0       | P S T                |  |  |
|        |                                 |            |                       |           |         |                      |  |  |

Sets the upper limit values for viscous friction coefficient estimate in deterioration diagnosis judgment of load characteristics estimate after completion of convergence, when deterioration diagnosis warning is valid (Pr6.97 bit 1 = 1).

|                                                                                                    | Deterioration diagnosis viscous | Range      | Unit                  | Attribute | Default | F | Relat | ted<br>code |
|----------------------------------------------------------------------------------------------------|---------------------------------|------------|-----------------------|-----------|---------|---|-------|-------------|
| Pr5.74                                                                                                    | friction lower limit            | 0 to 10000 | 0.1 %/<br>10000 r/min | А         | 0       | Ρ | s '   | т           |
| Sets the upper and lower limit values for viscous friction coefficient estimate in deterioration diagnosis judgment of load characteristics estimate after completion of convergence, when |                                 |            |                       |           |         |   |       | on<br>en    |
| deterioration diagnosis warning is valid ( $Pr6.97$ bit $1 = 1$ ).                                                                                                    |                                 |            |                       |           |         |   |       |             |

| D                                                                                                    | Deterioration diagnosis velocity | Range           | Unit  | Attribute | Default | Re<br>contr | lated<br>ol co | i<br>de |
|----------------------------------------------------------------------------------------------------|----------------------------------|-----------------|-------|-----------|---------|-------------|----------------|---------|
| Pr5.75                                                                                                    | setting                          | -20000 to 20000 | r/min | A         | 0       | PS          | т              |         |
| Outputs deterioration diagnosis velocity output (V-DIAG) when the motor velocity is in the range of Pr5.75±Pr4.35 (velocity coinciding width), when deterioration diagnosis warning is |                                  |                 |       |           |         |             |                |         |

|         | valid (Pr6.97 bit 1 =1).               |            |      |           |  |
|---------|----------------------------------------|------------|------|-----------|--|
|         |                                        |            |      |           |  |
| D. 5 70 | Deterioration diagnosis torgue average | Range      | Unit | Attribute |  |
| Pr5./6  | time                                   | 0 to 10000 | ms   | A         |  |

| Sets time required to compute the torque command average (weighted frequency) when           |
|----------------------------------------------------------------------------------------------|
| deterioration diagnosis warning is valid (Pr6.97 bit $1 = 1$ ) and diagnosis velocity output |
| (V-DIAG) is ON.                                                                              |

| Pr5.77 | Deterioration diagnosis torque upper limit                                                 | Range                               | Unit                   | Attribute        | Default                       | Rel<br>contro | ated<br>ol code |
|--------|--------------------------------------------------------------------------------------------|-------------------------------------|------------------------|------------------|-------------------------------|---------------|-----------------|
|        |                                                                                            | -1000 to 1000                       | 0.1 %                  | A                | 0                             | PS            | Т               |
|        | Sets the upper limit values for torque comwarning is valid (Pr6.97 bit $1 = 1$ ) and d ON. | nmand average<br>leterioration diag | value whe<br>gnosis ve | en det<br>locity | erioration dia<br>output (V-D | agno<br>IAG)  | sis<br>) is     |

# Note

· A parameter is designated as follows: Class\_Pr0.00\_No.

 $\cdot$  For " Attribute ",refer to P.3-38 " Details of Attribute ".

Related page  $\therefore$  P.2-47 ~ "Wiring to the Connector, X4 "

2

Preparation

Defender [ ]

3

5

Related

control code

P S T

Default

0

6

[Class 5] Enhancing Setting

|                                                                                                    |                                               |               |       |           |         | Defa          | ult: [ ]        |  |
|----------------------------------------------------------------------------------------------------|-----------------------------------------------|---------------|-------|-----------|---------|---------------|-----------------|--|
| D 70                                                                                                    | Deterioration diagnosis torque<br>lower limit | Range         | Unit  | Attribute | Default | Rel<br>contro | ated<br>ol code |  |
| Pr5.78                                                                                                    |                                               | -1000 to 1000 | 0.1 % | A         | 0       | PS            | т               |  |
| Sets the lower limit values for torque command average value when deterioration diagnosis warning is valid (Pr6.97 bit 1 = 1) and deterioration diagnosis velocity output (V-DIAG) is ON. |                                               |               |       |           |         |               |                 |  |

 Note
 · A parameter is designated as follows: Class
 Pr0.00
 No.

 · For " Attribute ", refer to P.3-38 " Details of Attribute ".

 Related page ...
 · P.2-47 ~ " Wiring to the Connector, X4 "

# [Class 6] Special Setting

|  | Dr6 02 | Velocity deviation excess setup                                                                                            | Range                                                      | Unit                      | Attribute      | Default              | R   | elated<br>trol co | d<br>ode |
|--|--------|----------------------------------------------------------------------------------------------------|------------------------------------------------------------|---------------------------|----------------|----------------------|-----|-------------------|----------|
|  | F10.02 |                                                                                                    | 0 to 20000                                                 | r/min                     | A              | 0                    | Ρ   |                   |          |
|  |        | When the speed deviation (difference betweed) exceeds this value, Err24.2 Speed This protection is not detected when the s | ween internal po<br>l over deviation  <br>etup value is 0. | sitional co<br>protection | omma<br>I occu | and and actu<br>Irs. | ual |                   |          |

| Dr6 05 | Position 3rd gain valid time                                                                                                    | Range      | Unit   | Attribute | Default | Related control code |  |  |  |  |  |
|--------|----------------------------------------------------------------------------------------------------|------------|--------|-----------|---------|----------------------|--|--|--|--|--|
| P10.05 |                                                                                                    | 0 to 10000 | 0.1 ms | В         | 0       | P                    |  |  |  |  |  |
| Dr6 06 | Position 3rd gain scale factor                                                                                                    | Range      | Unit   | Attribute | Default | Related control code |  |  |  |  |  |
| F10.00 |                                                                                                    | 50 to 1000 | %      | В         | 100     | P                    |  |  |  |  |  |
|        | <ul> <li>Set up the time at which 3rd gain becomes valid, and Set up the 3rd gain by a multiplying factor of the 1st gain.</li> <li>3rd gain = 1st gain × Pr6.06/100</li> </ul> |            |        |           |         |                      |  |  |  |  |  |

- When not using this parameter, set Pr6.05 to 0 and Pr6.06 to 100.
- This is valid for only position control.
- Related page 🔅 P.5-54 " 3rd Gain Switching Function "

| Dr6 07                                                                                                    | Torque command additional value | Range       | Unit | Attribute | Default | Rel | ated<br>ol code |
|----------------------------------------------------------------------------------------------------|---------------------------------|-------------|------|-----------|---------|-----|-----------------|
| Pro.07                                                                                                    |                                 | -100 to 100 | %    | В         | 0       | P S |                 |
| <ul> <li>Set up the offset load compensation value usually added to the torque command in a control mode except for the Torque Control Mode.</li> <li>Update this parameter when the vertical axis mode for real time auto-tuning is valid.</li> </ul> |                                 |             |      |           |         |     |                 |

| Pr6 08                                                                                                    | Positive direction torque | Range       | Unit | Attribute | Default | Related control code |  |  |  |
|----------------------------------------------------------------------------------------------------|---------------------------|-------------|------|-----------|---------|----------------------|--|--|--|
| F10.00                                                                                                    | compensation value        | -100 to 100 | %    | В         | 0       | P                    |  |  |  |
|                                                                                                    | Negative direction torque | Range       | Unit | Attribute | Default | Related control code |  |  |  |
| P10.09                                                                                                    | compensation value        | -100 to 100 | %    | В         | 0       | P                    |  |  |  |
| <ul> <li>Set up the dynamic friction compensation value to be added to the torque command when negative direction and positive direction positional command is fed.</li> <li>Update this parameter when the friction compensation mode for real time auto-tuning is valid.</li> </ul> |                           |             |      |           |         |                      |  |  |  |
| Related page 🔅 P.5-4 "Real-Time Auto-Gain Tuning"、P.5-56 "Friction Torque Compensation"                                                                                                    |                           |             |      |           |         |                      |  |  |  |

Before Using the Products

2

Preparation

3

Setup

5

[Class 6] Special Setting

| Dr6 10 | Eunction     | expansion setun                                                                                                    | Ra          | ange        | Unit         | Attribute | Default    | Relate<br>control c |  |
|--------|--------------|----------------------------------------------------------------------------------------------------|-------------|-------------|--------------|-----------|------------|---------------------|--|
| F10.10 | T unction    |                                                                                                    | -32768      | to 32767    | _            | В         | 16         | PST                 |  |
|        | Set up the f | function in unit of bit.                                                                                                    |             |             |              |           |            |                     |  |
|        |              | Eurotion                                                                                                    |             |             | Se           | tup val   | ue         |                     |  |
|        |              | runction                                                                                                    |             |             | [0]          |           | 1          |                     |  |
|        | bit 0        | Not used                                                                                                    |             |             | F            | ixed to C | ed to 0.   |                     |  |
|        | bit 1        | Load fluctuation control funtion                                                                                                    |             | lı          | nvalid       |           | Valid      |                     |  |
|        | bit 2        | Load change<br>stabilization setting                                                                                                    |             | Ir          | nvalid Valid |           | Valid      |                     |  |
|        | bit 3        | For manufacturer's use                                                                                                    |             |             | F            | ixed to C | ).         |                     |  |
|        | bit 4        | Current response improvement                                                                                                    |             | Ir          | nvalid       |           | Valid      |                     |  |
|        | bit 5        | For manufacturer's use                                                                                                    | Fixed to 0. |             |              |           |            |                     |  |
|        | bit 6        | Not used                                                                                                    |             | Fixed to 0. |              |           |            |                     |  |
|        | bit 7        | For manufacturer's use                                                                                                    |             | Fixed to 0. |              |           |            |                     |  |
|        | bit 8        | Not used                                                                                                    |             |             | F            | ixed to C | ).         |                     |  |
|        | bit 9        | For manufacturer's use                                                                                                    |             |             | F            | ixed to C | ).         |                     |  |
|        | bit 10       | Positional deviation of falling pre-<br>function during alarm                                                                                                    | vention     | Ir          | nvalid       |           | Valid      |                     |  |
|        | bit 11       | Encoder overheat abnormality protectiondetection                                                                                                    |             | Ir          | nvalid       |           | Valid * 1  |                     |  |
|        | bit 12       | Not used                                                                                                    |             |             | F            | ixed to ( | ).         |                     |  |
|        | bit 13       | For manufacturer's use                                                                                                    |             |             | O F          | ixed to   | 0.         |                     |  |
|        | bit 14       | Load variation suppression<br>functionautomatic adjustment set                                                                                                    | tting       | Ir          | nvalid       |           | Valid * 2  |                     |  |
|        | bit 15       | Slow stop function.                                                                                                    |             | I           | nvalid       |           | Valid      |                     |  |
|        | * The leas   | st significant bit is considere                                                                                                    | ed as bi    | itO.        |              |           |            |                     |  |
|        | *1 When t    | he encoder overheat alarm                                                                                                    | is aene     | erated. E   |              | Encod     | ler overhe | at                  |  |
|        | abnorm       | ality protection" is generate                                                                                                    | ed toge     | ther.       |              |           |            |                     |  |
|        | *2 \M/han h  | $\frac{1}{1}$ $\frac{1}{1}$ $\frac{1}$ | 2 also 1    | 1           |              |           |            |                     |  |
|        |              |                                                                                                    | 2 aisu      | · .         |              |           |            |                     |  |

| Dr6 11                                                                | Current response setup | Range     | Unit | Attribute | Default | Related control code |  |  |  |
|-----------------------------------------------------------------------|------------------------|-----------|------|-----------|---------|----------------------|--|--|--|
| Pro.11                                                                |                        | 10 to 100 | %    | В         | 100     | P S T                |  |  |  |
| Fine tune the current response with respect to default setup (100 %). |                        |           |      |           |         |                      |  |  |  |

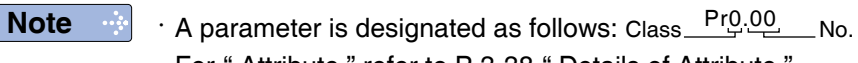

 $\cdot$  For " Attribute ",refer to P.3-38 " Details of Attribute ".

Related page  $\dot{\cdots}$   $\,$  P.2-47  $\sim$  " Wiring to the Connector, X4 "

[Class 6] Special Setting

|   |                |                                                                                                    |                                                                                                    |                                                              |                                                 |                                                                                  | Default: [                                             |
|---|----------------|----------------------------------------------------------------------------------------------------|----------------------------------------------------------------------------------------------------|--------------------------------------------------------------|-------------------------------------------------|----------------------------------------------------------------------------------|--------------------------------------------------------|
|   | Dr6 14         | Emorgonov stop time at alarm                                                                                                    | Range                                                                                                    | Unit                                                         | Attribute                                       | Default                                                                          | Related<br>control code                                |
|   | P10.14         | Emergency stop time at alarm                                                                                                    | 0 to 1000                                                                                                 | 1 ms                                                         | В                                               | 200                                                                              | PST                                                    |
|   |                | Set up the time allowed to complete emet<br>time puts the system in alarm state.<br>When setup value is 0, immediate stop is<br>In case the slow stop function is to be u<br>maximum deceleration time, as the moto<br>and stop command.<br>% Please refer to P.6-34 " Slow Stop Fur | ergency stop in a<br>disabled and the<br>used, set it to a<br>or velocity will ha<br>nction " of this ite | an alarm<br>e immedia<br>length su<br>ave a del<br>em for ma | condi<br>ate ala<br>afficien<br>ay fro<br>ximur | tion. Exceed<br>arm stop is en<br>ntly longer th<br>om the dece<br>n deceleratio | ing this<br>nabled.<br>nan the<br>leration<br>on time. |
| [ | Related page 🔅 | P.6-32 " Emergency Stop upon Occurrence                                                                                                    | e of Alarm "                                                                                              |                                                              |                                                 |                                                                                  |                                                        |

| Dr6 15                                                                            | 2nd over-speed level setup                  | Range               | Unit       | Attribute | Default | Related control code |  |  |
|-----------------------------------------------------------------------------------|---------------------------------------------|---------------------|------------|-----------|---------|----------------------|--|--|
| P10.15                                                                            | 2110 Over-speed level setup                 | 0 to 20000          | r/min      | В         | 0       | P S T                |  |  |
| When the motor speed exceeds this setup time during emergency stop sequence in an |                                             |                     |            |           |         |                      |  |  |
|                                                                                   | alarm condition, Err26.1 "2nd overspeed p   | protection" will be | e activate | d.        |         |                      |  |  |
|                                                                                   | When setting value is 0, the internal value | e of over-speed     | leve is us | ed.       |         |                      |  |  |
| Related page 🔅 P.6-32 " Emergency Stop upon Occurrence of Alarm "                 |                                             |                     |            |           |         |                      |  |  |

| Dr6 18                                                                      | Power-up wait time               | Range    | Unit  | Attribute | Default | Related control code |  |  |  |
|-----------------------------------------------------------------------------|----------------------------------|----------|-------|-----------|---------|----------------------|--|--|--|
| P10.10                                                                      |                                  | 0 to 100 | 0.1 s | R         | 0       | P S T                |  |  |  |
| Set up the standard initialization time (1.5 s + $\alpha$ ) after power-up. |                                  |          |       |           |         |                      |  |  |  |
| Related page 🔅                                                              | P.7-62 " Time Chart / Power ON " |          |       |           |         |                      |  |  |  |

| Dr6 10 | For manufacturor's use | Range | Unit | Attribute | Default | Related control code |  |  |  |  |
|--------|------------------------|-------|------|-----------|---------|----------------------|--|--|--|--|
| F10.19 |                        | _     | —    |           | 0       |                      |  |  |  |  |
| Dr6 20 | For manufacturer's use | Range | Unit | Attribute | Default | Related control code |  |  |  |  |
| F10.20 |                        |       |      | —         | 0       |                      |  |  |  |  |
| D#6 01 | For manufacturer's use | Range | Unit | Attribute | Default | Related control code |  |  |  |  |
| P10.21 |                        | —     |      | —         | 0       |                      |  |  |  |  |
| D#6 00 |                        | Range | Unit | Attribute | Default | Related control code |  |  |  |  |
| P10.22 | For manufacturer's use | —     | -    | —         | 0       |                      |  |  |  |  |
|        | Please fixed to 0.     |       |      |           |         |                      |  |  |  |  |

|        | D=C 00                                               | Load fluctuation compensating gain | Range | Unit | Attribute | Default | Relate | ed<br>code |  |
|--------|------------------------------------------------------|------------------------------------|-------|------|-----------|---------|--------|------------|--|
| Pr6.23 | Load nucluation compensating gain                    | -100 to 100                        | %     | В    | 0         | PS      |        |            |  |
|        | Sets the compensation gain for the load fluctuation. |                                    |       |      |           |         |        |            |  |

| Note | •••• |
|------|------|
|------|------|

A parameter is designated as follows: Class <u>Pr0.00</u> No.
 For "Attribute ",refer to P.3-38 " Details of Attribute ".

Related page  $\dot{\cdots}$   $\,$   $\,$  P.2-47  $\sim$  " Wiring to the Connector,  $\,$  X4 "

1

Before Using the Products

2

Preparation

3

Setup

4

**Trial Run** 

[Class 6] Special Setting

|                                                         |                                    |            |         |           |         | Default: [ ]            |  |  |
|---------------------------------------------------------|------------------------------------|------------|---------|-----------|---------|-------------------------|--|--|
| Pr6 24 Load fluctuation compensating filter             |                                    | Range      | Unit    | Attribute | Default | Related<br>control code |  |  |
| P10.24                                                  | Load nucluation compensating inter | 10 to 2500 | 0.01 ms | В         | 53      | PS                      |  |  |
| Sets the filter time constant for the load fluctuation. |                                    |            |         |           |         |                         |  |  |
|                                                         |                                    |            |         |           |         |                         |  |  |

| Dr6 27                                                                                                    | Pr6.27       Alarm latch time selection         Setup to latch warning state.         General warning and Extended warning         bit0       Extended warning 0 : unlatched         bit1       General warning 0 : unlatched 1: | Range            | Unit  | Attribute | Default | cor | de |   |  |
|----------------------------------------------------------------------------------------------------|----------------------------------------------------------------------------------------------------|------------------|-------|-----------|---------|-----|----|---|--|
| P10.27                                                                                                    |                                                                                                    | 0 to 3           | —     | С         | 0       | Ρ   | s  | Т |  |
|                                                                                                    | Setup to latch warning state.                                                                                                    |                  |       |           |         |     |    |   |  |
|                                                                                                    | General warning and Extended warning ca                                                                                                    | an be specified. |       |           |         |     |    |   |  |
| Pr6.27       Alarm latch time selection         Setup to latch warning state.         General warning and Extended warning         bit0       Extended warning 0 : unlatched         bit1       General warning 0 : unlatched         elated page       P.6-38 " Warning Functions "、 P.6-40 | latched                                                                                                    |                  |       |           |         |     |    |   |  |
|                                                                                                    | bit1 General warning 0 : unlatched 1:la                                                                                                    | atched           |       |           |         |     |    |   |  |
| Related page 🔅                                                                                                    | P.6-38 " Warning Functions " 、P.6-40 " L                                                                                                    | ist of Warning C | ode " |           |         |     |    |   |  |

| Dr6 30 | For manufacturer's use | Range | Unit | Attribute | Default | Related control code |
|--------|------------------------|-------|------|-----------|---------|----------------------|
| Pr6.30 |                        | —     | —    | —         | 0       |                      |
|        | Please fixed to 0.     |       |      |           |         |                      |

| Dr6 31                                                                                                    | Real time auto tuning                                      |                                                           |                                              | Range                                                    | Unit                                 | Attribute                 | Default                                   | Related control code           |  |  |  |
|----------------------------------------------------------------------------------------------------|------------------------------------------------------------|-----------------------------------------------------------|----------------------------------------------|----------------------------------------------------------|--------------------------------------|---------------------------|-------------------------------------------|--------------------------------|--|--|--|
| F10.31                                                                                                    | estimation                                                 | speed                                                     |                                              | 0 to 3                                                   |                                      | В                         | 1                                         | PST                            |  |  |  |
|                                                                                                    | Set up the lo<br>higher setup<br>variations in<br>minutes. | oad characteristic<br>value assures fa<br>disturbance est | s estimation<br>ster respons<br>imation. Res | speed with the<br>se to a change ir<br>sult of estimatio | real time<br>n load cha<br>n is save | auto t<br>aracte<br>ed to | uning being<br>ristics but in<br>EEPROM e | valid. A<br>creases<br>very 30 |  |  |  |
|                                                                                                    | Setup value                                                | Mode                                                      |                                              | Description                                              |                                      |                           |                                           |                                |  |  |  |
|                                                                                                    | 0                                                          | No change                                                 | Stop estima                                  | Stop estimation of load characteristics.                 |                                      |                           |                                           |                                |  |  |  |
|                                                                                                    | [1]                                                        | Almost constant                                           | Response to                                  | o changes in load                                        | characteris                          | stics in                  | every minute                              | <del>)</del> .                 |  |  |  |
|                                                                                                    | 2                                                          | Slower change                                             | Response to                                  | o changes in load                                        | characteris                          | stics in                  | every secon                               | d.                             |  |  |  |
|                                                                                                    | 3 *                                                        | Faster change                                             | Obtain bes<br>characteristi                  | t suitable estima<br>cs.                                 | tion in re                           | spons                     | e to change                               | s in load                      |  |  |  |
| * If the automatic oscillation detection is enabled by USB communication(PANATERM), the setup value 3 is used. |                                                            |                                                           |                                              |                                                          |                                      |                           |                                           | RM), the                       |  |  |  |

**Note** · A parameter is designated as follows: Class\_Pr<u>0</u>.00\_No.

· For "Attribute ", refer to P.3-38 " Details of Attribute ".

Related page  $\dot{\cdots}$  P.2-47  $\sim$  " Wiring to the Connector, X4 "

[Class 6] Special Setting

| Pr6 32 | Real time                              | auto tuning cu                                                              | stom setun                                                                                                    | Range                                                                                                    | Unit                                                                                                    | Attribute                                                                                                    | Default                                                                                                    | Relate                                                                                                    |
|--------|----------------------------------------|-----------------------------------------------------------------------------|----------------------------------------------------------------------------------------------------|----------------------------------------------------------------------------------------------------|----------------------------------------------------------------------------------------------------|----------------------------------------------------------------------------------------------------|----------------------------------------------------------------------------------------------------|----------------------------------------------------------------------------------------------------|
| 10.52  |                                        |                                                                             | stom setup                                                                                                    | -32768 to 32767                                                                                                    | —                                                                                                    | В                                                                                                    | 0                                                                                                    | P S 1                                                                                                    |
|        | When the o<br>the automa<br>When the t | operation mode<br>itic adjusting fund<br>wo-degree-of-fre                   | of real time au<br>ction as showr<br>edom control                                                                                                    | uto tuning is set to<br>n below.<br>mode is set , use v                                                                                                    | o the cu<br>with Pr6                                                                                                    | stomiz<br>6.32 = (                                                                                                    | e (Pr0.02                                                                                                    | 2 = 6), se                                                                                                    |
|        | Bit                                    | Content                                                                     |                                                                                                    | Desc                                                                                                    | ription                                                                                                    |                                                                                                    |                                                                                                    |                                                                                                    |
|        |                                        |                                                                             | Enable/disabl                                                                                                    | e the load character                                                                                                    | rietice pet                                                                                                    | imation                                                                                                    | function                                                                                                    |                                                                                                    |
|        |                                        |                                                                             | Sotup value                                                                                                    | E the load character                                                                                                    | on                                                                                                    |                                                                                                    | Turiotion.                                                                                                    |                                                                                                    |
|        |                                        |                                                                             | [0]                                                                                                    | Disabl                                                                                                    | le                                                                                                    |                                                                                                    |                                                                                                    |                                                                                                    |
|        | 1 to 0                                 | Load charac-                                                                | 1                                                                                                    | Enabl                                                                                                    | le                                                                                                    |                                                                                                    |                                                                                                    |                                                                                                    |
|        |                                        | estimation *                                                                | * If the load of<br>cannot be of<br>the estimat<br>the estimat                                                                                                    | characteristics estim<br>changed even if the<br>ed value. When the<br>ed value, it is cleared                                                                                                    | nation is<br>inertia ra<br>torque ca<br>d to 0 (in                                                                                                    | disable<br>itio is u<br>ompens<br>valid).                                                                                               | d, the curr<br>pdated ac<br>sation is u                                                                                                    | rent setup<br>cording to<br>pdated by                                                                                  |
|        |                                        |                                                                             | Set up update<br>estimation of                                                                                                    | e to be made based o<br>Pr0.04 Inertia ratio.                                                                                                    | on result                                                                                                    | of the                                                                                                    | load chara                                                                                                    | octeristics                                                                                                    |
|        | 3 to 2                                 | update                                                                      | Setup value                                                                                                    | Functio                                                                                                    | on                                                                                                    |                                                                                                    |                                                                                                    |                                                                                                    |
|        |                                        |                                                                             | [0]                                                                                                    | Use the curre                                                                                                    | ent setup.                                                                                                    |                                                                                                    |                                                                                                    |                                                                                                    |
|        |                                        |                                                                             |                                                                                                    | Update by the est                                                                                                    | imated v                                                                                                    | alue.                                                                                                    |                                                                                                    |                                                                                                    |
|        |                                        |                                                                             | Set up the u                                                                                                    | pdate to be made                                                                                                    | accordi                                                                                                    | ng to t                                                                                                    | the result                                                                                                    | s of load                                                                                                    |
|        |                                        |                                                                             | Set up the u<br>characteristic<br>value, Pr6.08<br>Pr6.09 negati                                                                                                    | pdate to be made<br>as estimation of Pro<br>positive direction<br>ve direction torque c                                                                                                    | accordi<br>6.07 Toi<br>torque<br>compensa                                                                                                    | ng to f<br>rque co<br>compe<br>ation va                                                                                                 | the result<br>ommand a<br>ensation v<br>alue.                                                                                                    | s of load<br>additional<br>value and                                                                                   |
|        |                                        |                                                                             | Set up the u<br>characteristic<br>value, Pr6.08<br>Pr6.09 negatir<br><b>Setup value</b>                                                                                                    | pdate to be made<br>as estimation of Pro<br>positive direction<br>ve direction torque c<br>Function                                                                                                    | accordi<br>6.07 Tor<br>torque<br>compensa                                                                                                    | ng to f<br>rque co<br>compe<br>ation va<br><b>Comp</b>                                                                                  | the result<br>ommand a<br>ensation v<br>alue.<br><b>ensation</b>                                                                                   | s of load<br>additional<br>value and<br><b>setup</b>                                                                   |
|        |                                        | Torquo                                                                      | Set up the u<br>characteristic<br>value, Pr6.08<br>Pr6.09 negati<br>Setup value<br>[0]                                                                                                    | pdate to be made<br>as estimation of Pro-<br>bositive direction<br>ve direction torque c<br>Function<br>Use current setu                                                                                                    | e accordi<br>6.07 Toi<br>n torque<br>compensa                                                                                                    | ng to t<br>rque co<br>compe<br>ation va<br><b>Comp</b><br>r6.07                                                                         | the result<br>ommand a<br>ensation v<br>alue.<br>ensation<br>Pr6.08                                                                                | s of loac<br>additiona<br>value anc<br><b>setup</b><br>Pr6.09                                                          |
|        | 6 to 4                                 | Torque<br>compensation                                                      | Set up the u<br>characteristic<br>value, Pr6.08<br>Pr6.09 negatir<br>Setup value<br>[0]<br>1                                                                                                    | pdate to be made<br>es estimation of Pri<br>3 positive direction<br>ve direction torque c<br>Function<br>Use current setu<br>Disable torque<br>compensation                                                                                                    | accordi<br>6.07 Toi<br>torque<br>compensa<br>up P<br>0                                                                                                    | ng to f<br>rque co<br>compe<br>ation va<br><b>Comp</b><br>r6.07<br>clear                                                                | the result<br>ommand a<br>ensation v<br>alue.<br><b>ensation</b><br>Pr6.08<br>0 clear                                                              | s of load<br>additiona<br>value and<br><b>setup</b><br>Pr6.09<br>0 clear                                               |
|        | 6 to 4                                 | Torque<br>compensation                                                      | Set up the u<br>characteristic<br>value, Pr6.08<br>Pr6.09 negatir<br>Setup value<br>[0]<br>1<br>2                                                                                                    | pdate to be made<br>as estimation of Pro<br>positive direction<br>we direction torque c<br>Function<br>Use current setu<br>Disable torque<br>compensation<br>Vertical axis mod                                                                                                    | accordi<br>6.07 Tor<br>torque<br>compensa<br>up P<br>0<br>de U                                                                                                    | ng to f<br>rque co<br>compe<br>ation va<br><b>Comp</b><br>r6.07<br>clear<br>pdate                                                       | the result<br>ommand a<br>ensation v<br>lue.<br><b>ensation</b><br>Pr6.08<br>0 clear<br>0 clear                                                    | s of load<br>additiona<br>value and<br>setup<br>Pr6.09<br>0 clear<br>0 clear                                           |
|        | 6 to 4                                 | Torque<br>compensation                                                      | Set up the u<br>characteristic<br>value, Pr6.08<br>Pr6.09 negatir<br>Setup value<br>[0]<br>1<br>2<br>3                                                                                                    | pdate to be made<br>as estimation of Pro-<br>boostive direction<br>we direction torque c<br><b>Function</b><br>Use current setu<br>Disable torque<br>compensation<br>Vertical axis mod<br>Friction compensa<br>(low)                                                                                                    | accordi<br>6.07 Tor<br>torque<br>compensa<br>up P<br>e 0<br>de U<br>ution U                                                                                                    | ng to f<br>rque co<br>compe<br>ation va<br><b>Comp</b><br>r6.07<br>clear<br>pdate                                                       | the result<br>ommand a<br>ensation v<br>lue.<br>ensation<br>Pr6.08<br>0 clear<br>0 clear<br>Low                                                    | s of load<br>additiona<br>value and<br>setup<br>Pr6.09<br>0 clear<br>0 clear<br>Low                                    |
|        | 6 to 4                                 | Torque<br>compensation                                                      | Set up the u<br>characteristic<br>value, Pr6.08<br>Pr6.09 negati<br>Setup value<br>[0]<br>1<br>2<br>3<br>4                                                                                                    | pdate to be made<br>es estimation of Pro-<br>B positive direction<br>ve direction torque c<br>Function<br>Use current setu<br>Disable torque<br>compensation<br>Vertical axis mod<br>Friction compensa<br>(low)<br>Friction compensa<br>(middle)                                                                                                    | accordi<br>6.07 Tor<br>torque<br>compensa<br>up P<br>e 0<br>de U<br>ation U                                                                                                    | ng to f<br>rque co<br>compe<br>ation va<br><b>Comp</b><br>r6.07<br>clear<br>pdate<br>pdate                                              | the result<br>ommand a<br>ensation v<br>lue.<br>ensation<br>Pr6.08<br>0 clear<br>0 clear<br>Low<br>Middle                                          | s of load<br>additiona<br>value and<br>setup<br>Pr6.09<br>0 clear<br>0 clear<br>Low<br>Middle                          |
|        | 6 to 4                                 | Torque<br>compensation                                                      | Set up the u<br>characteristic<br>value, Pr6.08<br>Pr6.09 negatir<br>Setup value<br>[0]<br>1<br>2<br>3<br>4<br>5                                                                                                    | pdate to be made<br>es estimation of Pro-<br>3 positive direction<br>we direction torque c<br>Function<br>Use current setu<br>Disable torque<br>compensation<br>Vertical axis mod<br>Friction compensa<br>(low)<br>Friction compensa<br>(middle)<br>Friction compensa<br>(high)                                                                                                    | accordi<br>6.07 Tor<br>torque<br>compensa<br>up P<br>0<br>de U<br>ation U<br>ation U<br>ation U                                                                                                 | ng to f<br>rque co<br>compe<br>ation va<br><b>Comp</b><br>r6.07<br>clear<br>pdate<br>pdate<br>pdate                                     | the result<br>ommand a<br>ensation v<br>alue.<br>Pr6.08<br>0 clear<br>0 clear<br>Low<br>Middle<br>High                                             | s of load<br>additiona<br>/alue and<br>/alue and<br>/alue and<br>Pr6.09<br>0 clear<br>0 clear<br>Low<br>Middle<br>High |
|        | 6 to 4                                 | Torque<br>compensation                                                      | Set up the u<br>characteristic<br>value, Pr6.08<br>Pr6.09 negatir<br>Setup value<br>[0]<br>1<br>2<br>3<br>4<br>5<br>Enable/disabl<br>Real time auto                                                                             | pdate to be made<br>es estimation of Pro-<br>B positive direction<br>ve direction torque c<br>Function<br>Use current setu<br>Disable torque<br>compensation<br>Vertical axis mod<br>Friction compensa<br>(low)<br>Friction compensa<br>(middle)<br>Friction compensa<br>(high)<br>e the basic gain setu<br>o tuning mechanical                                                                    | accordi<br>6.07 Tor<br>torque<br>compensa<br>up P<br>e 0<br>de U<br>ation U<br>ation U<br>ation U<br>stiffness                                                                                  | ng to f<br>rque co<br>compe<br>ation va<br><b>Comp</b><br>r6.07<br>clear<br>pdate<br>pdate<br>pdate<br>pdate<br>pdate<br>ate<br>selecti | the result<br>ommand a<br>ensation v<br>alue.<br>ensation<br>Pr6.08<br>0 clear<br>0 clear<br>0 clear<br>Low<br>Middle<br>High<br>ccording t<br>on. | s of load<br>additiona<br>value and<br>setup<br>Pr6.09<br>0 clear<br>0 clear<br>Low<br>Middle<br>High<br>o Pr0.03      |
|        | 6 to 4                                 | Torque<br>compensation<br>Stiffness<br>setup                                | Set up the u<br>characteristic<br>value, Pr6.08<br>Pr6.09 negati<br>Setup value<br>[0]<br>1<br>2<br>3<br>4<br>5<br>Enable/disabl<br>Real time auto                                                                              | pdate to be made<br>as estimation of Pro-<br>biological positive direction<br>we direction torque and<br><b>Function</b><br>Use current setu<br>Disable torque<br>compensation<br>Vertical axis mod<br>Friction compensa<br>(low)<br>Friction compensa<br>(high)<br>e the basic gain setu<br>o tuning mechanical<br><b>Function</b>                                                                | accordi<br>6.07 Tor<br>torque<br>compensa<br>up P<br>0<br>de U<br>ation U<br>ation U<br>ation U<br>up to be r<br>stiffness<br>on                                                                | ng to f<br>rque co<br>compe<br>ation va<br><b>Comp</b><br>r6.07<br>clear<br>pdate<br>pdate<br>pdate<br>pdate<br>pdate                   | the result<br>ommand a<br>ensation v<br>alue.<br>Pr6.08<br>0 clear<br>0 clear<br>Low<br>Middle<br>High<br>ccording t<br>on.                        | s of load<br>additional<br>value and<br>setup<br>Pr6.09<br>0 clear<br>0 clear<br>Low<br>Middle<br>High                 |
|        | 6 to 4                                 | Torque<br>compensation<br>Stiffness<br>setup                                | Set up the u<br>characteristic<br>value, Pr6.08<br>Pr6.09 negatir<br>Setup value<br>[0]<br>1<br>2<br>3<br>4<br>5<br>Enable/disabl<br>Real time auto<br>Setup value<br>[0]<br>1                                                  | pdate to be made<br>es estimation of Pri<br>3 positive direction<br>we direction torque c<br>Function<br>Use current setu<br>Disable torque<br>compensation<br>Vertical axis mod<br>Friction compensa<br>(low)<br>Friction compensa<br>(middle)<br>Friction compensa<br>(high)<br>e the basic gain setu<br>o tuning mechanical<br>Disable<br>Function                                              | accordi<br>6.07 Tor<br>torque<br>compensation P<br>0<br>de U<br>ation U<br>ation U<br>ation U<br>up to be restiffness<br>on le                                                                  | ng to f<br>rque co<br>compe<br>ation va<br><b>Comp</b><br>r6.07<br>clear<br>pdate<br>pdate<br>pdate<br>pdate                            | the result<br>ommand a<br>ensation v<br>lue.<br>ensation<br>Pr6.08<br>0 clear<br>0 clear<br>Low<br>Middle<br>High<br>ccording t<br>on.             | s of load<br>additional<br>value and<br>setup<br>Pr6.09<br>0 clear<br>0 clear<br>Low<br>Middle<br>High<br>o Pr0.03     |
|        | 6 to 4                                 | Torque<br>compensation<br>Stiffness<br>setup<br>Fixed                       | Set up the u<br>characteristic<br>value, Pr6.08<br>Pr6.09 negatir<br>Setup value<br>[0]<br>1<br>2<br>3<br>4<br>5<br>Enable/disabl<br>Real time auto<br>Setup value<br>[0]<br>1<br>Enable/disable<br>value.                      | pdate to be made<br>es estimation of Pro<br>3 positive direction<br>we direction torque c<br>Function<br>Use current setu<br>Disable torque<br>compensation<br>Vertical axis mod<br>Friction compensa<br>(low)<br>Friction compensa<br>(niddle)<br>Friction compensa<br>(high)<br>e the basic gain setu<br>o tuning mechanical<br>Enabl<br>Enabl                                                   | accordi<br>6.07 Tor<br>torque<br>compensation<br>up P<br>0<br>de U<br>ation U<br>ation U<br>ation U<br>up to be r<br>stiffness<br>on<br>le<br>le<br>neter that                                  | ng to f<br>rque co<br>compe<br>ation va<br><b>Comp</b><br>r6.07<br>clear<br>pdate<br>pdate<br>pdate<br>pdate<br>aselecti                | the result<br>ommand a<br>ensation v<br>alue.<br>ensation<br>Pr6.08<br>0 clear<br>0 clear<br>Low<br>Middle<br>High<br>ccording t<br>on.            | s of load<br>additional<br>value and<br>Pr6.09<br>0 clear<br>0 clear<br>Low<br>Middle<br>High<br>o Pr0.03              |
|        | 6 to 4                                 | Torque<br>compensation<br>Stiffness<br>setup<br>Fixed<br>parameter          | Set up the u<br>characteristic<br>value, Pr6.08<br>Pr6.09 negatii<br>Setup value<br>[0]<br>1<br>2<br>3<br>4<br>5<br>Enable/disabl<br>Real time auto<br>Setup value<br>[0]<br>1<br>Enable/disable<br>value.<br>Setup value       | pdate to be made<br>es estimation of Pro-<br>B positive direction<br>we direction torque c<br>Function<br>Use current setu<br>Disable torque<br>compensation<br>Vertical axis mod<br>Friction compensa<br>(low)<br>Friction compensa<br>(middle)<br>Friction compensa<br>(middle)<br>Friction compensa<br>(high)<br>e the basic gain setu<br>to tuning mechanical<br>Enable<br>the change of param | accordi<br>6.07 Tor<br>torque<br>compensation<br>up P<br>0<br>de U<br>ation U<br>ation U<br>ation U<br>ation U<br>up to be r<br>stiffness<br>on<br>le<br>le<br>meter that<br>on                 | ng to f<br>rque cc<br>compe<br>ation va<br><b>Comp</b><br>r6.07<br>clear<br>pdate<br>pdate<br>pdate<br>pdate<br>selecti                 | the result<br>ommand a<br>ensation v<br>alue.<br>Pr6.08<br>0 clear<br>0 clear<br>Low<br>Middle<br>High<br>ccording t<br>on.                        | s of load<br>additional<br>value and<br>setup<br>Pr6.09<br>0 clear<br>0 clear<br>Low<br>Middle<br>High<br>o Pr0.03     |
|        | 6 to 4                                 | Torque<br>compensation<br>Stiffness<br>setup<br>Fixed<br>parameter<br>setup | Set up the u<br>characteristic<br>value, Pr6.08<br>Pr6.09 negati<br>Setup value<br>[0]<br>1<br>2<br>3<br>4<br>5<br>Enable/disabl<br>Real time auto<br>Setup value<br>[0]<br>1<br>Enable/disable<br>value.<br>Setup value<br>[0] | pdate to be made<br>es estimation of Pro-<br>3 positive direction<br>we direction torque c<br>Function<br>Use current setu<br>Disable torque<br>compensation<br>Vertical axis mod<br>Friction compensa<br>(low)<br>Friction compensa<br>(niddle)<br>Friction compensa<br>(high)<br>e the basic gain setu<br>to tuning mechanical<br>Enable<br>Enable<br>the change of param                        | accordi<br>6.07 Tor<br>a torque<br>compensation<br>up P<br>0<br>de U<br>ation U<br>ation U<br>ation U<br>ation U<br>up to be r<br>stiffness<br>on<br>le<br>le<br>neter that<br>on<br>ent setup. | ng to f<br>rque co<br>compe<br>ation va<br><b>Comp</b><br>r6.07<br>clear<br>pdate<br>pdate<br>pdate<br>pdate<br>aselecti                | the result<br>ommand a<br>ensation v<br>alue.<br>ensation<br>Pr6.08<br>0 clear<br>0 clear<br>Low<br>Middle<br>High<br>ccording t<br>on.            | s of load<br>additional<br>value and<br>setup<br>Pr6.09<br>0 clear<br>0 clear<br>Low<br>Middle<br>High<br>o Pr0.03     |

(continued)

2

5

Default: [ ]

| 1              |                                                                                                    |                                                                                                    |                                                                                                    |                                                                                                    | Ľ                                                                                                    |
|----------------|----------------------------------------------------------------------------------------------------|----------------------------------------------------------------------------------------------------|----------------------------------------------------------------------------------------------------|----------------------------------------------------------------------------------------------------|----------------------------------------------------------------------------------------------------|
|                |                                                                                                    |                                                                                                    | Select the gain<br>time auto tunin                                                                                                    | n switching related parameter to be<br>ng is enabled.                                                                                                    | used when the real                                                                                       |
|                | 10 40 0                                                                                                    | Gain switching                                                                                                    | Setup value                                                                                                    | Function                                                                                                    |                                                                                                    |
|                | 10 to 9                                                                                                    | setup                                                                                                    | [0]                                                                                                    | Use the current setup.                                                                                                    |                                                                                                    |
|                |                                                                                                    |                                                                                                    | 1                                                                                                    | Disable gain switching.                                                                                                    |                                                                                                    |
|                |                                                                                                    |                                                                                                    | 2                                                                                                    | Enable gain switching.                                                                                                    |                                                                                                    |
| Caution …      | This param<br>software is<br>Do not cha<br>effective w                                                                                           | eter should be s<br>recommended w<br>ange this param<br>hen the motor                                                                                                    | tetup bit by bit<br>when editing pa<br>neter while th<br>stops after th                                                                                            | . To prevent setting error, use o<br>arameter.<br>e motor is running. Updated p<br>e result of load characteristic                                                                                                    | f the setup support<br>parameters will be<br>s measurement is                                            |
|                | confirmed.                                                                                                    |                                                                                                    | ·                                                                                                    |                                                                                                    |                                                                                                    |
|                | <setup pro<br="">When settin<br/>following pr<br/>1) Identify th<br/>Example<br/>2) Multiply th<br/>Example<br/>3) Perform s<br/>Example</setup> | becedure of bitwing parameter to<br>occedure.<br>The LSB of the set<br>is LSB of the torce<br>the setup value b<br>is To set the torq<br>$2^4 \times 4 = 64$ .<br>Steps 1) and 2) for<br>is Load character<br>torque compen-<br>fixed parameter | ise parameter<br>a value other<br>pup.<br>pue compensa<br>by power of 2 (<br>ue compensat<br>every setups, seristics measu<br>stion = frictic<br>er = set to a fix | than 0, calculate the setup val<br>tion function is 4.<br>(LSB).<br>ion function to friction compensa<br>sum up the values which are to be<br>urement = enable, inertia ratio<br>on compensation (middle), stiffne<br>ed value, gain switching setup = | ue of Pr6.32 in the<br>ation (middle):<br>Pr6.32 setup value.<br>update = enable,<br>ess setup = enable, |
| Related page 🔅 | P.5-4 " Rea                                                                                                    | $2^0 \times 1 + 2^2 \times$<br>Il-Time Auto-Gai                                                                                                    | $1 + 2^4 \times 4 + 2^7$<br>n Turing "                                                                                                    | $\times 1 + 2^8 \times 1 + 2^9 \times 2 = 1477$                                                                                                    |                                                                                                    |

|   | D#6.24 |                        | Range | Unit | Attribute | Default |
|---|--------|------------------------|-------|------|-----------|---------|
|   | Pr0.34 | For manufacturer's use | _     |      | —         | 0       |
| Г |        |                        |       |      |           |         |

Please fixed to 0.

| Dr6 35                        | For manufacturor's use | Range | Unit | Attribute | Default | Re | late | d<br>ode |
|-------------------------------|------------------------|-------|------|-----------|---------|----|------|----------|
| Pr6.35 For manufacturer's use | —                      | —     |      | 10        |         |    |      |          |
|                               | Please fixed to 10.    |       |      |           |         |    |      |          |

| Dr6 26 | Dynamic brake operation input                                                                                    | Range                             | Unit                   | Attribute      | Default   | Re<br>contr | lated<br>ol code |
|--------|----------------------------------------------------------------------------------------------------|-----------------------------------|------------------------|----------------|-----------|-------------|------------------|
| F10.30 | Dynamic brake operation input                                                                                    | 0 to 1                            | —                      | R              | 0         | P S         | T                |
|        | Sets between enabling and disabling dyna<br>Note) This function is available only when<br>0: Disabled 1: Enabled | amic brake (DB)<br>the main power | operatior<br>is turned | n inpu<br>off. | t by I/O. |             |                  |

**Note** · A parameter is designated as follows: Class\_Pr<u>0</u>.00\_No.

· For "Attribute ", refer to P.3-38 " Details of Attribute ".

Related page  $\therefore$  P.2-47  $\sim$  "Wiring to the Connector, X4 "

Related control code

[Class 6] Special Setting

|  |        |                                                                                                    |                                        |                           |           |                                | De            | Fiai        | սու. լ      |    |
|--|--------|----------------------------------------------------------------------------------------------------|----------------------------------------|---------------------------|-----------|--------------------------------|---------------|-------------|-------------|----|
|  | Dr6 27 | Oscillation detecting level                                                                                                    | Range                                  | Unit                      | Attribute | Default                        | со            | Rel<br>ntro | ated        | de |
|  | F10.37 |                                                                                                    | 0 to 1000                              | 0.1 %                     | В         | 0                              | Ρ             | s           | Т           |    |
|  |        | Set up the oscillation detecting level.<br>If the effective value of the torque vibration<br>the set value, or higher, in this case oscilla | on, which is calc<br>ation detection v | culated fro<br>varning wi | om the    | e motor vibr<br>issued. If the | ratio<br>e so | on,<br>etti | , is<br>ing |    |

value is 0, then oscillation detection warning is disabled.

|  | Dr6 39                                                                                                    | Alarm mask setup   | Range           | Unit | Attribute | Default | Related control code |  |  |
|--|----------------------------------------------------------------------------------------------------|--------------------|-----------------|------|-----------|---------|----------------------|--|--|
|  | P10.30                                                                                                    |                    | -32768 to 32767 | _    | С         | 4       | P S T                |  |  |
|  | Pr6.39                                                                                                    | Alarm mask setup 2 | Range           | Unit | Attribute | Default | Related control code |  |  |
|  |                                                                                                    |                    | -32768 to 32767 | —    | С         | 0       | PST                  |  |  |
|  | Set up the alarm detection mask. Placing 1 to the corresponding bit position disables detection of the alarm condition. |                    |                 |      |           |         |                      |  |  |

| Pr6.41                                                               | 1st damping depth                                                                      | Range             | Unit    | Attribute | Default      | Related control code |  |  |  |  |
|----------------------------------------------------------------------|----------------------------------------------------------------------------------------|-------------------|---------|-----------|--------------|----------------------|--|--|--|--|
| P10.41                                                               |                                                                                        | 0 to 1000         | —       | В         | 0            | P                    |  |  |  |  |
|                                                                      | Specifies a depth corresponding to the 1st damping frequency.                          |                   |         |           |              |                      |  |  |  |  |
| The depth is maximum if the setting value is 0. As the setting value |                                                                                        |                   |         |           |              |                      |  |  |  |  |
|                                                                      | increases, the depth decreases. As the c                                               | lepth increases,  | the dam | oing e    | ffect increa | ses, but             |  |  |  |  |
|                                                                      | the delay also increases. As the depth decreases, the delay decreases, but the damping |                   |         |           |              |                      |  |  |  |  |
|                                                                      | effect also decreases.                                                                 |                   |         |           |              |                      |  |  |  |  |
|                                                                      | Use the parameter to fine adjust the dame                                              | ping effect and d | elav.   |           |              |                      |  |  |  |  |

| Pr6 42 | Two-stage torque filter time constant | Range     | Unit    | Attribute | Default | Related control code |
|--------|---------------------------------------|-----------|---------|-----------|---------|----------------------|
| 110.42 |                                       | 0 to 2500 | 0.01 ms | В         | 0       | P S T                |
| Dr6 /2 | Two-stage torque filter attenuation   | Range     | Unit    | Attribute | Default | Related control code |
| F10.43 | term                                  | 0 to 1000 | —       | В         | 0       | P S T                |

· Sets Two-stage torque filter time constant.and attenuation term of Two-stage torque filter.

- The setup value of Pr6.42 is invalid if 0 is specified.
- The filter degree of the Two-stage torque filter is changed according to the setting value of attenuation term .
- $\cdot$  attenuation term 0~49  $\vdots$  Operates as the 1st filter.
- attenuation term 50 to 1000: Operates as a 2nd filter and becomes a 2nd filter with  $\zeta = 1.0$  if setting value is 1000. As the setting value is decreased, the filter becomes vibrational. Use with a setting value 1000 basically.

[When used for the secondary filter as  $Pr6.43 \ge 50$ ]

The time constants that can be used are  $5\sim159$  (0.05 $\sim1.59$  ms).

(Equivalent to 100 to 3000 Hz in frequency)

Setting values  $1 \sim 4$  works as 5 (3000 Hz), and  $159 \sim 2500$  works as 159 (100 Hz).

Related page 🔅 P.5-63 " Two-stage Torque Filter "

2

Preparation

Defender [ ]

Rur

[Class 6] Special Setting

| D.0 47 . | <b>–</b>                                                                          |                                                                           | Range                | Unit       | Attribute           | Default       | Related<br>control co |  |
|----------|-----------------------------------------------------------------------------------|---------------------------------------------------------------------------|----------------------|------------|---------------------|---------------|-----------------------|--|
| Pr6.47 * | Function                                                                          | expansion settings 2                                                      | -32768 to 32767      | —          | R                   | 1             | P S T                 |  |
|          | Set up the fu                                                                     | unction in unit of bit.                                                   |                      |            |                     |               |                       |  |
|          |                                                                                   | Function                                                                  |                      | Setup      | value               |               |                       |  |
|          |                                                                                   | Function                                                                  | 0                    |            |                     | 1             |                       |  |
|          | bit 0                                                                             | Two-degree-of-freedom control mode                                        | Invalid              |            | Valid               |               |                       |  |
|          | bit 1                                                                             | Not used                                                                  |                      | Fixe       | d to 0              |               |                       |  |
|          | bit 2                                                                             | Encoder communication error/<br>Alarm judgment setting                    | Standard speci       | fication   | Relaxation specific |               | fication              |  |
|          | bit 3                                                                             | Selection of real-time auto-tuning of<br>two-degree-of-freedom control *1 | Standard ty          | /pe        | S                   | Synchronous   | type                  |  |
|          | bit 4 to 7                                                                        | Not used                                                                  |                      | Fixe       | d to 0              |               |                       |  |
|          | bit 8-13                                                                          | For manufacturer's use                                                    |                      | Fixe       | d to 0              |               |                       |  |
|          | bit 14                                                                            | Quadrant projection suppression<br>function                               | Invalid              |            | Valid               |               |                       |  |
|          | bit 15                                                                            | For manufacturer's use                                                    |                      | Fixe       | red to 0            |               |                       |  |
|          | The least sig                                                                     | gnificant bit is considered as bit0.                                      |                      |            |                     |               |                       |  |
|          | When use Cyclic torque control, bit0=0(Two-degree-of-freedom control is Invalid). |                                                                           |                      |            |                     |               |                       |  |
|          | · Regarding b                                                                     | bit3 (two-degree-of-freedom contro                                        | ol real-time auto tu | ning selec | tion), th           | e function is | available             |  |
|          | only when b                                                                       | it0 is set to 1: Enabled.                                                 |                      |            |                     |               |                       |  |

\*1 For details of the type, refer to P.5-11 Real time auto tuning (two-degree-of-freedom control, standard type) and P.5-19 Real time auto tuning (two-degree-of-freedom control, synchronous type).

| Pr6.48     Adjust filter     0 to 2000     0.1 ms     B     Size A:11<br>Size B,C:12<br>Size D to E:17 | Pr6.48 |               |           | Range  | Unit | Attribute                                  | Default | Related control code |
|----------------------------------------------------------------------------------------------------|--------|---------------|-----------|--------|------|--------------------------------------------|---------|----------------------|
|                                                                                                    |        | Adjust filter | 0 to 2000 | 0.1 ms | В    | Size A:11<br>Size B,C:12<br>Size D to F:17 | PS      |                      |

Set time constant of adjustment filter for two-degree-of-freedom control (position and speed).

| Dr6 /10 | Adjust/To                                                                      | rque command                                                                         | Range                                 | Unit                         | Attribute        | Default                      | Related control code |  |  |
|---------|--------------------------------------------------------------------------------|--------------------------------------------------------------------------------------|---------------------------------------|------------------------------|------------------|------------------------------|----------------------|--|--|
| F10.45  | attenuatio                                                                     | on term                                                                              | 0 to 99                               |                              | В                | 15                           | P                    |  |  |
|         | Set attenua<br>control (pos<br>Decimal no                                      | tion term of the command filt<br>ition and speed).<br>tation: 1st digit sets command | er and adjustme<br>filter and 2nd die | ent filter fo<br>git sets ac | or two<br>djustm | o-degree-of-<br>nent filter. | freedom              |  |  |
|         | value of Content                                                               |                                                                                      |                                       |                              |                  |                              |                      |  |  |
|         | 0 to 4 Without attenuation term (functions as 1st filter).                     |                                                                                      |                                       |                              |                  |                              |                      |  |  |
|         | 5 to 9                                                                         | The 2nd filter (attenuation term                                                     | I is 1.0, 0.86, 0.71                  | 1, 0.50 and                  | d 0.35,          | in that order                | ).                   |  |  |
|         | But,when P                                                                     | r2.13(Selection of damping filt                                                      | er switching) is a                    | set up 4,T                   | he 2r            | nd filter atten              | uation               |  |  |
|         | term fixxed 1                                                                  | .0.                                                                                  |                                       |                              |                  |                              |                      |  |  |
|         | Example: T                                                                     | o set command filter $\zeta = 1.0$ ,                                                 | adjustment filter                     | 1_=0.7                       | 71:              |                              |                      |  |  |
|         | S                                                                              | etup value = 75 1st digit = 5 (                                                      | $\zeta = 1.0$ ), 2nd d                | ligit = 7 (                  | $\zeta = 0$      | .71)                         |                      |  |  |
|         | Pr2.22 Command smoothing filter is applied as time constant of command filter. |                                                                                      |                                       |                              |                  |                              |                      |  |  |
| Note 🔅  | Note · A parameter is designated as follows: Class Pr0.00 No.                  |                                                                                      |                                       |                              |                  |                              |                      |  |  |

• For "Attribute ", refer to P.3-38 " Details of Attribute ".

Related page  $\dot{\cdots}$   $\,$   $\,$  P.2-47  $\sim$  " Wiring to the Connector, X4 "

[Class 6] Special Setting

|                                                                                                    |                                    |            |                         |           |         | Defa        | ault: [ ]        |
|----------------------------------------------------------------------------------------------------|------------------------------------|------------|-------------------------|-----------|---------|-------------|------------------|
| D-0 50                                                                                                    | Viscous fristion componention gain | Range      | Unit                    | Attribute | Default | Re<br>contr | lated<br>ol code |
| Pr6.50                                                                                                    | viscous friction compensation gain | 0 to 10000 | 0.1 %/<br>(10000 r/min) | В         | 0       | PS          | 6                |
| Command velocity is multiplied by this setting and the result is added to the to command as compensation value.<br>The unit is [Rated torque 0.1 %/(10000 r/min)]. |                                    |            |                         |           |         |             |                  |

|  | Dr6 51 | Immediate cessation completion wait                                                 | Range                              | Unit      | Attribute | Default    | Related<br>control code |
|--|--------|-------------------------------------------------------------------------------------|------------------------------------|-----------|-----------|------------|-------------------------|
|  | P10.51 | time                                                                                | 0 to 10000                         | ms        | В         | 0          | PST                     |
|  |        | When immediate stop alarm is occurs, tur time during which the current flows throug | n off brake relean<br>h the motor. | ase outpu | t (BR     | K-OFF) and | set the                 |

| Pr6 52 For manufacturer's use |                    | Range | Unit | Attribute | Default | Related control code |
|-------------------------------|--------------------|-------|------|-----------|---------|----------------------|
| F10.52                        |                    | —     | —    | —         | 0       |                      |
|                               | Please fixed to 0. |       |      |           |         |                      |

|  | Dr6 52 | For manufacturar's use | Range | Unit | Attribute | Default | Related control code |
|--|--------|------------------------|-------|------|-----------|---------|----------------------|
|  | P10.55 | For manufacturer's use | _     | _    | -         | 0       |                      |
|  |        | Please fixed to 0.     |       |      |           |         |                      |

|  |        |                            | Range | Unit | Attribute | Default | Relate | ed<br>code |
|--|--------|----------------------------|-------|------|-----------|---------|--------|------------|
|  | P10.34 | .54 For manufacturer's use | 0     |      |           |         |        |            |
|  |        | Please fixed to 0.         |       |      |           |         |        |            |

\_No.

 Note
 · A parameter is designated as follows: Class
 Pr0.00

 · For " Attribute ",refer to P.3-38 " Details of Attribute ".

 Related page ↔
 · P.2-47 ~ " Wiring to the Connector, X4 "

7

Supplement

1

Before Using the Products

2

Preparation

3

Setup

4

**Trial Run** 

[Class 6] Special Setting

|        |                                                                                                    |                                                                                                    |                                                                                   |                                                    |                                                                                            | Default: [                   |
|--------|----------------------------------------------------------------------------------------------------|----------------------------------------------------------------------------------------------------|-----------------------------------------------------------------------------------|----------------------------------------------------|--------------------------------------------------------------------------------------------|------------------------------|
| D*6 57 | Torque saturation anomaly detection                                                                                                    | Range                                                                                                    | Unit                                                                              | Attribute                                          | Default                                                                                    | Related control code         |
| Pro.57 | time                                                                                                    | 0 to 5000                                                                                                    | ms                                                                                | В                                                  | 0                                                                                          | PS                           |
|        | Set torque saturation error protection dete<br>When torque saturation still continues afte<br>protection occurs.<br>When the setup value is 0, the setting va<br>to 0 to make this function disabled<br>Count cycle is different from the MINAS-A<br>until Err16.1 occurs, A6N is longer than A<br>• For example, if setting is 5000, Err16.<br>longer than 5 sec.<br>• During torque controlling, this function is<br>• During immediate stop alarm, this function<br>Torque limit | ect time.<br>er the preset tim<br>lue of Pr7.16 is<br>5N series.In the<br>5N.<br>1 will generate<br>disabled and E<br>on is disabled an | ne, Err16.1<br>Valid .Set<br>case of th<br>when toro<br>rr16.1 will<br>nd Err16.1 | Torc<br>both<br>ne sar<br>jue sa<br>not g<br>is no | que saturation<br>Pr6.57 and<br>me setting, t<br>aturation co<br>generate.<br>ot generated | Pr7.16<br>he time<br>ntinues |
|        | Torque controlling<br>signal output OFF ON<br>(TLC)<br>Servo-Alarm output<br>(ALM)                                                                                                    | OFF not Alarm                                                                                                    | ON                                                                                |                                                    | OFF<br>Err16.1 oc                                                                          | Time                         |
|        | Pr6.57 setup value (r<br>If torque saturation condition<br>has not continued for Pr6.57<br>setup value (ms), Err16.1 will<br>not generate and count is<br>cleared.                                                                                                    | when torque s<br>continues for a<br>than Pr6.57 se<br>Err16.1 will ger                                                                  | 57 setup va<br>aturation<br>period long<br>tup value,<br>nerate.                  | llue (m                                            | ;<br>ns)                                                                                   |                              |

| Dr6 59                                                                                                    | For manufacturar's use | Range | Unit | Attribute | Default | F<br>COT | Rela<br>ntrol | ted<br>code |  |
|----------------------------------------------------------------------------------------------------|------------------------|-------|------|-----------|---------|----------|---------------|-------------|--|
| F10.30                                                                                                    |                        |       | —    | —         | 0       |          |               |             |  |
| Dr6 50                                                                                                    | For manufacturor's use | Range | Unit | Attribute | Default | F<br>cor | Rela          | ted<br>code |  |
| P10.59                                                                                                    | For manufacturer's use |       | —    | —         | 0       |          |               |             |  |
| Please fixed to 0.                                                                                                    |                        |       |      |           |         |          |               |             |  |
| Note       ··       · A parameter is designated as follows: Class       Pro.       .00       No.         · For " Attribute ", refer to P.3-38 " Details of Attribute ". |                        |       |      |           |         |          |               |             |  |

Related page  $\dot{\cdots}$   $\,$   $\,$   $\,$  P.2-47  $\sim$  " Wiring to the Connector, X4 "

[Class 6] Special Setting

|                                                                      |                          |                         |      |           |         | Defau | ult: [ | [] |  |  |
|----------------------------------------------------------------------|--------------------------|-------------------------|------|-----------|---------|-------|--------|----|--|--|
| Dr6 60                                                               | and domning filter depth | Range                   | Unit | Attribute | Default | Rel   | ated   | de |  |  |
| F10.00                                                               |                          | depth 0 to 1000 - B 0 P | Р    |           |         |       |        |    |  |  |
| Sets the damping depth of the 2nd resonance oppression notch filter. |                          |                         |      |           |         |       |        |    |  |  |
|                                                                      |                          |                         |      |           |         |       |        |    |  |  |

|  | Dr6 61                                                                              | 1 st reserveres frequency | Range                | Unit | Attribute | Default | Rela<br>contro | ated | de |  |
|--|-------------------------------------------------------------------------------------|---------------------------|----------------------|------|-----------|---------|----------------|------|----|--|
|  | P10.01                                                                              | ist resonance frequency   | 0 to 3000 0.1 Hz B 0 | 0    | P         |         |                |      |    |  |
|  | Sets the resonance frequency for the load of model 1 type vibration control filter. |                           |                      |      |           |         |                |      |    |  |

|  | Dr6 62                                                                                    | 1st reconcise domains ratio | Range | Unit | Attribute | Default | Rela<br>contro | ated<br>I code |  |  |  |  |
|--|-------------------------------------------------------------------------------------------|-----------------------------|-------|------|-----------|---------|----------------|----------------|--|--|--|--|
|  | Pr6.62     1st resonance damping ratio     0 to 1000     -     B     0                    | 0                           | Р     |      |           |         |                |                |  |  |  |  |
|  | Sets the resonance damping ratio of the 1st model type resonance oppression notch filter. |                             |       |      |           |         |                |                |  |  |  |  |

|  | Dr6 62                                                                                    | 1 at antirocononce frequency | Range                | Unit | Attribute | Default | R | elate<br>trol c | ed<br>code |  |
|--|-------------------------------------------------------------------------------------------|------------------------------|----------------------|------|-----------|---------|---|-----------------|------------|--|
|  | P10.03                                                                                    | ist antiresonance frequency  | 0 to 3000 0.1 Hz B 0 | Ρ    |           |         |   |                 |            |  |
|  | Sets the antiresonance frequency of the 1st model type resonance oppression notch filter. |                              |                      |      |           |         |   |                 |            |  |

| Dre 64                                 | 1 at antiracananaa damping ratio                | Range         | Unit      | Attribute | Default     | Rel<br>contro | lated<br>ol code |
|----------------------------------------|-------------------------------------------------|---------------|-----------|-----------|-------------|---------------|------------------|
| Pro.64 Tst antiresonance damping ratio | 0 to 1000                                       | -             | В         | 0         | Р           |               |                  |
|                                        | Sets the antiresonance damping ratio of filter. | the 1st model | type resc | onanco    | e oppressio | n no          | tch              |

| Dr6 65 | 1st response frequency                                                               | Range     | Unit   | Attribute | Default | R | elate<br>trol co | d<br>ode |  |  |
|--------|--------------------------------------------------------------------------------------|-----------|--------|-----------|---------|---|------------------|----------|--|--|
| P10.05 | ist response frequency                                                               | 0 to 3000 | 0.1 Hz | В         | 0       | Р |                  |          |  |  |
|        | Sets the response frequency of the 1st model type resonance oppression notch filter. |           |        |           |         |   |                  |          |  |  |

| Dre ee                                                                                    | and reconcise frequency | Range     | Unit   | Attribute | Default | Related control code |  |  |  |  |
|-------------------------------------------------------------------------------------------|-------------------------|-----------|--------|-----------|---------|----------------------|--|--|--|--|
| Pr6.66                                                                                    |                         | 0 to 3000 | 0.1 Hz | В         | 0       | P                    |  |  |  |  |
| Sets the resonance damping ratio of the 2nd model type resonance oppression notch filter. |                         |           |        |           |         |                      |  |  |  |  |

| Dr6 67 | and recompose domaing ratio                                                               | Range     | Unit         | Attribute | Default | Re<br>cont | elate<br>rol c | d<br>ode |  |  |  |
|--------|-------------------------------------------------------------------------------------------|-----------|--------------|-----------|---------|------------|----------------|----------|--|--|--|
| P10.07 | 2nd resonance damping ratio                                                               | 0 to 1000 | o 1000 - B 0 | Ρ         |         |            |                |          |  |  |  |
|        | Sets the resonance damping ratio of the 2nd model type resonance oppression notch filter. |           |              |           |         |            |                |          |  |  |  |

|  | Dr6 69                                                                                    | and antiresonance frequency | Range | Unit | Attribute | Default | Related control code |  |  |  |  |
|--|-------------------------------------------------------------------------------------------|-----------------------------|-------|------|-----------|---------|----------------------|--|--|--|--|
|  | Pro.oo         2nd antiresonance irequency         0 to 3000         0.1 Hz         B     | 0                           | P     |      |           |         |                      |  |  |  |  |
|  | Sets the antiresonance frequency of the 2nd model type resonance oppression notch filter. |                             |       |      |           |         |                      |  |  |  |  |

**Note** · A parameter is designated as follows: Class\_Pr0.00\_No.

 $\cdot$  For " Attribute ",refer to P.3-38 " Details of Attribute ".

Related page  $\dot{\cdots}$   $\,$   $\,$  P.2-47  $\sim$  " Wiring to the Connector,  $\,$  X4 "  $\,$ 

1

5

6

[Class 6] Special Setting

|        |                                                 |               |           |           |             | Default: [              |
|--------|-------------------------------------------------|---------------|-----------|-----------|-------------|-------------------------|
| Dr6 60 | 2nd antiresonance damping ratio                 | Range         | Unit      | Attribute | Default     | Related<br>control code |
| F10.09 |                                                 | 0 to 1000     | -         | В         | 0           | P                       |
|        | Sets the antiresonance damping ratio of filter. | the 2nd model | type resc | onanco    | e oppressio | n notch                 |

| Dr6 70 | and reasonable frequency                                             | Range     | Unit   | Attribute | Default | Related control code |  |  |  |  |  |  |
|--------|----------------------------------------------------------------------|-----------|--------|-----------|---------|----------------------|--|--|--|--|--|--|
| P10.70 | 2nd response frequency                                               | 0 to 3000 | 0.1 Hz | В         | 0       | P                    |  |  |  |  |  |  |
|        | Sets the damping depth of the 3rd resonance oppression notch filter. |           |        |           |         |                      |  |  |  |  |  |  |

 Pr6.71
 3rd damping filter depth
 Range
 Unit
 Attribute
 Default
 Related control code

 0 to 1000
 B
 0
 P

 Sets the damping depth of the 3rd resonance oppression notch filter.

| Dr6 70                                                               | 4th damping filter depth | Range    | Unit | Attribute | Default | Rel<br>contro | ated<br>ol co | de |  |  |  |
|----------------------------------------------------------------------|--------------------------|----------|------|-----------|---------|---------------|---------------|----|--|--|--|
| P10.72                                                               |                          | 0 to1000 | -    | В         | 0       | Р             |               |    |  |  |  |
| Sets the damping depth of the 4th resonance oppression notch filter. |                          |          |      |           |         |               |               |    |  |  |  |

| Dr6 72 | Load estimation filter                        | Range     | Unit    | Attribute | Default | Related control code |
|--------|-----------------------------------------------|-----------|---------|-----------|---------|----------------------|
| P10.73 |                                               | 0 to 2500 | 0.01 ms | В         | 0       | PS                   |
|        | Set the filter time constant(T2) for load est | mation.   |         |           |         |                      |

| Dr6 7/ | Torque companyation fraguency 1                                                                                                    | Range                                                  | Unit                  | Attribute | Default       | Related control code |
|--------|----------------------------------------------------------------------------------------------------|--------------------------------------------------------|-----------------------|-----------|---------------|----------------------|
| F10.74 | Torque compensation nequency 1                                                                                                    | 0 to5000                                               | 0.1 Hz                | В         | 0             | PS                   |
|        | Sets the filtering frequency 1 (F1)for the output Pr6.74(Torque compensating frequency 1 are inzhe following range, Ttorque compen (Pr6.75×32) $\geq$ Pr6.74 > Pr6.75 $\geq$ 1.0 Hz | utput of velocity of and Pr6.75(To<br>sating is valid. | control.<br>orque cor | npens     | sating freque | ency 2)              |

| Dr6 75 | Torque compensating frequency 2                                                                                                    | Range                                                     | Unit                 | Attribute | Default      | F<br>cor | Rela | ited<br>I code |
|--------|----------------------------------------------------------------------------------------------------|-----------------------------------------------------------|----------------------|-----------|--------------|----------|------|----------------|
| P10.75 |                                                                                                    | 0 to 5000                                                 | 0.1 Hz               | В         | 0            | Ρ        | s    |                |
|        | Sets the filtering frequency 2(F2) for the o<br>Pr6.74(Torque compensating frequency<br>are inzhe following range,Ttorque comper<br>(Pr6.75×32) $\geq$ Pr6.74 > Pr6.75 $\geq$ 1.0 Hz | utput of velocity<br>1) and Pr6.75(T<br>nsating is valid. | control.<br>orque co | mpen      | sating frequ | eno      | су   | 2)             |

| Note           | · A parameter is designated as follows: ClassPr0.00No.              |
|----------------|---------------------------------------------------------------------|
|                | $\cdot$ For " Attribute ",refer to P.3-38 " Details of Attribute ". |
| Related page … | $\cdot$ P.2-47 $\sim$ " Wiring to the Connector, X4 "               |

[Class 6] Special Setting

|                                             |                           |        |      |           |         | Default: [              |
|---------------------------------------------|---------------------------|--------|------|-----------|---------|-------------------------|
| Pr6.76                                      | Number of load estimation | Range  | Unit | Attribute | Default | Related<br>control code |
|                                             |                           | 0 to 8 | -    | В         | 0       | P S                     |
| Sets the number (N)for the load estimation. |                           |        |      |           |         |                         |

| Dr6 97 | For manufacturar's use | Range | Unit | Attribute | Default | Related control code |
|--------|------------------------|-------|------|-----------|---------|----------------------|
| P10.07 | For manufacturer's use | —     | —    | —         | 0       |                      |
|        | Please fixed to 0.     |       |      |           |         |                      |

| Dr6 99 | Absolute multi-rotation data upper                                                                                                    | Range            | Unit       | Attribute | Default  | Re | elated<br>rol code |  |  |
|--------|----------------------------------------------------------------------------------------------------|------------------|------------|-----------|----------|----|--------------------|--|--|
| F10.00 | limit                                                                                                    | 0 to 65534       | -          | C         | 0        | PS | S T                |  |  |
|        | Sets the upper limit value for absolute multi-rotation data.<br>Multi rotation data will change to 0 when this set value has been exceeded.<br>Inversely, it will change to the set value in case it goes lower than 0. |                  |            |           |          |    |                    |  |  |
|        | Internal value will be set to 65535 in case                                                                                                    | Pr0.15 is set to | 0 or 2 (at | solute    | e mode). |    |                    |  |  |
|        | For actual position of absolute encoder, refer to " technical reference-Realtime Express (RTEX) Communication Specification-MINAS-A6N series (RTEX communication type)".                                                |                  |            |           |          |    |                    |  |  |

|        |                                                                                       |                                      | Range                     | Unit          | Attribute | Defa    | ult c | Re<br>ont | elate<br>rol c | d |
|--------|---------------------------------------------------------------------------------------|--------------------------------------|---------------------------|---------------|-----------|---------|-------|-----------|----------------|---|
| Pr6.97 | Functio                                                                               | n expansion setting 3                | -2147483648 to 2147483647 | -             | В         | 0       | 1     | - e       | ЗТ             |   |
|        |                                                                                       | functio                              | -                         |               |           | Setup   | value |           |                |   |
|        |                                                                                       | Tunctio                              | 'n                        |               |           |         | 1     |           |                |   |
|        | bit0                                                                                  | Quadrant projection compensation f   | unction enhanceme         | ent           | h         | nvalid  | valio | alid      |                |   |
|        | bit1                                                                                  | Deterioration diagnosis warning fund | ction                     |               | h         | nvalid  | valid |           |                |   |
|        | bit2                                                                                  | Expansion of Allowable motor opera   | ting range abnorma        | al protection | Invalid   |         | valid |           |                |   |
|        | bit3-31                                                                               | Not used                             |                           |               |           | fixed t | to 0. |           |                |   |
|        | * 1 To set the compensation amount of guadrant projection by inversion direction wher |                                      |                           |               |           |         | ən    | <br>th    | е              |   |

\* 1 To set the compensation amount of quadrant projection by inversion direction when the direction of the velocity has changed, set Pr6.97 bit0 to 1.

|                                              | Function expansion setting 4               | Range                     | Unit | Attribute | Default | Related control code |  |  |  |
|----------------------------------------------|--------------------------------------------|---------------------------|------|-----------|---------|----------------------|--|--|--|
| Pr6.98                                       |                                            | -2147483648 to 2147483647 | -    | R         | 0       | P S T                |  |  |  |
| Sets various function in bit units:          |                                            |                           |      |           |         |                      |  |  |  |
|                                              | bit 0 to 4 : For manufacture's use. Please | set fixed to 0            |      |           |         |                      |  |  |  |
| bit 5 to 31: Not used. Please set fixed to 0 |                                            |                           |      |           |         |                      |  |  |  |
|                                              |                                            |                           |      |           |         |                      |  |  |  |

| Note | <br>• |
|------|-------|
|      |       |

A parameter is designated as follows: Class <u>Pr0.00</u> No. For "Attribute ",refer to P.3-38 " Details of Attribute ".

Related page  $\dot{\cdots}$   $\,$  P.2-47  $\sim$  " Wiring to the Connector,  $\,$  X4 "  $\,$ 

1

5

# [Class 7] Special Setting 2

|        |                |                                                         |                                                                                   |                                                                             |                                  |                       |                               | Default: [ ]             |  |  |
|--------|----------------|---------------------------------------------------------|-----------------------------------------------------------------------------------|-----------------------------------------------------------------------------|----------------------------------|-----------------------|-------------------------------|--------------------------|--|--|
| Dr7 00 | Diank          | av an LED                                               |                                                                                   | Range                                                                       | Unit                             | Attribute             | Default                       | Related<br>control code  |  |  |
| P17.00 | Displa         | ay on LED                                               |                                                                                   | 0 to 32767                                                                  | —                                | A                     | 0                             | P S T                    |  |  |
|        | Select         | the type of data displa                                 | ay on 7 segm                                                                      | ent LED of panr                                                             | nel.                             |                       |                               |                          |  |  |
|        | setup<br>value | Information on<br>display                               | Remarks                                                                           |                                                                             |                                  |                       |                               |                          |  |  |
|        | [0]            | Normal display                                          | " " servo C                                                                       | OFF、"00"servo                                                               | ON                               |                       |                               |                          |  |  |
|        | 1              | Mechanical angle                                        | Range: 0 to FF<br>0: zero position<br>Data incremer<br>When the dis<br>restarted. | FF hex.<br>n of 1 revolution da<br>nts as motor turn C<br>played value exc  | ata of enco<br>CW.<br>eeds [FF], | der.<br>, the co      | unt is reset                  | to [0] and               |  |  |
|        | 2              | Electrical angle                                        | Display range:<br>0: the position<br>Data incremer<br>When the dis<br>restarted   | 0 to FF hex.<br>where U phase in<br>hts as motor turn C<br>played value exc | duced volta<br>CW.<br>eeds [FF], | age reac<br>, the co  | thes the posi<br>unt is reset | tive peak.<br>to [0] and |  |  |
|        | 3              | RTEX<br>Accumulated<br>communication 1 error<br>counts  | Display range:<br>Max counts: F<br>Only the least                                 | : 0 to FF hex.<br>FFF hex.<br>significant byte is a                         | displayed.                       |                       |                               |                          |  |  |
|        | 5              | Encoder<br>Accumulated<br>communication error<br>counts | When the dis<br>restarted.<br>*Will be cleare                                     | played value exce<br>d upon turning OF                                      | eeds [FF],<br>F of the co        | the cou<br>Introl po  | int is reset t<br>wer source. | o [00] and               |  |  |
|        | 4              | Node address value                                      | Displays the power-up, in d<br>After power-up                                     | value set on rotar<br>lecimal number.<br>o, the value cannot                | ry switch(<br>: be change        | node ac               | ldress) and<br>the rotary sw  | read upon<br>itch.       |  |  |
|        | 10             | Overload load<br>rate                                   | Displayed by 0<br>Will indicate "<br>[hex].                                       | ) to FF [hex]. Indicanna (not Available                                     | ates the rate) in case t         | tio [%] a<br>the load | gainst rated<br>ratio is larg | load.<br>er than FF      |  |  |
|        | Other          | To be used by the manufacturer but not by the user.     |                                                                                   |                                                                             | -                                |                       |                               |                          |  |  |

| Dr7 01                                                           | Display time setup upon power up                                                           | Range | Unit   | Attribute | Default | Re<br>cont | elateo<br>rol co | d<br>ode |
|------------------------------------------------------------------|--------------------------------------------------------------------------------------------|-------|--------|-----------|---------|------------|------------------|----------|
| F17.01                                                           | 7.01 Display time setup upon power-up                                                      |       | 100 ms | R         | 0       | P          | S T              |          |
| Sets node address display time upon turning ON of control power. |                                                                                            |       |        |           |         |            |                  |          |
|                                                                  | When the setting value is 0 to 6, it is processed in 600ms.                                |       |        |           |         |            |                  |          |
|                                                                  | When the setting value is -1, a node address is shown from control power-on until the RTEX |       |        |           |         |            |                  |          |
|                                                                  | communication is established (communication and servo synchronization).                    |       |        |           |         |            |                  |          |
| Related page …                                                   | P.2-70 " How to Use the Front Panel "                                                      |       |        |           |         |            |                  |          |

|   | Dr7 02                                                                         | Output oo   | tun during torque limit           | Range                                                  | Unit  | Attribute | Default | Rel | ated<br>ol code |
|---|--------------------------------------------------------------------------------|-------------|-----------------------------------|--------------------------------------------------------|-------|-----------|---------|-----|-----------------|
|   | P17.03                                                                         | Output set  | tup during torque inint           | 0 to 1                                                 | —     | Α         | 0       |     | Т               |
|   | Set up judgment condition of output while torque is limited by torque control. |             |                                   |                                                        |       |           |         |     |                 |
|   |                                                                                | setup value | Content                           |                                                        |       |           |         |     |                 |
|   |                                                                                | [0]         | Turn ON at torque limit including | Turn ON at torque limit including torque command value |       |           |         |     |                 |
|   |                                                                                | 1           | Turn ON at torque limit excluding | torque command                                         | value |           |         |     |                 |
| L |                                                                                |             |                                   |                                                        |       |           |         |     |                 |
|   | Note                                                                           | · A parame  | ter is designated as follows: C   | lass Pr <u>0.00</u>                                    | lo.   |           |         |     |                 |

• For "Attribute ",refer to P.3-38 " Details of Attribute ".

Related page  $\therefore$  P.2-47  $\sim$  "Wiring to the Connector, X4 "

[Class 7] Special Setting 2

|        |                        | ~     |      |           |         | Default: [              |
|--------|------------------------|-------|------|-----------|---------|-------------------------|
| Br7 04 | For manufacturer's use | Range | Unit | Attribute | Default | Related<br>control code |
| F17.04 |                        | _     |      | -         | 0       |                         |
| D#7.05 |                        | Range | Unit | Attribute | Default | Related control code    |
| P17.05 |                        | _     |      | -         | 0       |                         |
| Pr7 06 | For manufacturer's use | Range | Unit | Attribute | Default | Related control code    |
| P17.00 |                        | _     |      | —         | 0       |                         |
| Dr7 07 | For manufacturer's use | Range | Unit | Attribute | Default | Related control code    |
| P17.07 |                        | —     |      | —         | 0       |                         |
| D#7.09 |                        | Range | Unit | Attribute | Default | Related control code    |
| F17.00 | For manufacturer's use | —     | —    | -         | 0       |                         |
|        | Please fixed to 0.     |       |      |           |         |                         |

| Dr7 00                                                                                         | Correction time of latch delay 1                                                     | Range         | Unit  | Attribute | Default | Related control code |
|------------------------------------------------------------------------------------------------|--------------------------------------------------------------------------------------|---------------|-------|-----------|---------|----------------------|
| F17.09                                                                                         | Correction time of laten delay 1                                                     | -2000 to 2000 | 25 ns | В         | 360     | PST                  |
| Set the correction time for delay of the latch trigger signal detection.                       |                                                                                      |               |       |           |         |                      |
| This parameter can be switched by Pr7.24 bit5.                                                 |                                                                                      |               |       |           |         |                      |
| bit5=0:The correction time is reflected in both the latch signal rising edge detection and the |                                                                                      |               |       |           |         |                      |
|                                                                                                | latch signal falling edge detection.                                                 |               |       |           |         |                      |
|                                                                                                | bit5=1 : The correction time is reflected in the latch signal rising edge detection. |               |       |           |         |                      |
|                                                                                                | (Note)Signal state of edge detection means the following                             |               |       |           |         |                      |
| The rising edge detection means the photocoupler is turned ON.                                 |                                                                                      |               |       |           |         |                      |
| The falling edge detection means the photocoupler is turned OFF.                               |                                                                                      |               |       |           |         |                      |

| Dr7 10      | Pr7 10 Software limit function                       |             | Unit           | Attribute | Default       | Related control code |
|-------------|------------------------------------------------------|-------------|----------------|-----------|---------------|----------------------|
| P17.10      | Software minit function                              | 0 to 3      | _              | A         | 0             | P                    |
|             | Specifies whether to enable/disable                  |             | Positive       |           | Negativ       | /e                   |
|             | soft limit function during profile position          | setup value | software limit |           | software      | limit                |
|             | control (PP). When selecting enable, set             | [0]         | valid          |           | valid         |                      |
|             | the software limit value through Pr 7.11             | 1           | Invalio        | ł         | valid         |                      |
|             | "Positive side software limit value" and Pr          | 2           | valid          |           | Invalic       | I                    |
|             | 7.12 "Negative side software limit value".           | 3           | Invalio        | ł         | valid         |                      |
| Caution ··* | Limit signals made invalid in this setting (F        | P_SOT/N_SOL | ): RTEX co     | ommur     | nication stat | tus is 0             |
|             | and 0 when return to home position is not completed. |             |                |           |               |                      |

| Ν | ote |  |
|---|-----|--|
|   |     |  |

A parameter is designated as follows: Class <u>Pr0.00</u> No.
 For "Attribute ",refer to P.3-38 " Details of Attribute ".

Related page  $\dot{\cdots}$   $\,$  P.2-47  $\sim$  " Wiring to the Connector,  $\,$  X4 "  $\,$ 

1

5

[Class 7] Special Setting 2

|                                                                                                    |                                                                                                    |                                    |                       |           |               | Defa  | ult: [ ]        |
|----------------------------------------------------------------------------------------------------|----------------------------------------------------------------------------------------------------|------------------------------------|-----------------------|-----------|---------------|-------|-----------------|
|                                                                                                    |                                                                                                    | Range                              | Unit                  | Attribute | Default       | Rel   | ated            |
| Pr7.11                                                                                                    | Positive side software limit value                                                                           | -1073741823<br>to 1073741823       | Command<br>unit       | А         | 500000        | Р     |                 |
|                                                                                                    |                                                                                                    | Range                              | Unit                  | Attribute | Default       | Rel   | ated<br>ol code |
| Pr7.12                                                                                                    | Negative side software limit value                                                                           | -1073741823<br>to 1073741823       | Command<br>unit       | А         | -500000       | Р     |                 |
| Set up software limit on positive and negative direction. When the limit is exceeded, RTEX communication status P_SOT/N_SOT will be turned ON (=1). For operation, check to Materials of controllor. |                                                                                                    |                                    |                       |           |               |       |                 |
| Note 🔅                                                                                                    | <ul> <li>Positive side software limit value must b</li> <li>When home return is not completed, P_</li> </ul> | e larger than ne<br>SOT/N_SOT is i | gative sid<br>not on. | e soft    | ware limit va | ılue. |                 |

|        | Absolute home position offset                                          | Range                        | Unit            | Attribute | Default     | Related control code |
|--------|------------------------------------------------------------------------|------------------------------|-----------------|-----------|-------------|----------------------|
| Pr7.13 |                                                                        | -1073741823<br>to 1073741823 | Command<br>unit | с         | 0           | P S T                |
|        | Set up the offset value on encoder positio coordinate system position. | n when using at              | osolute en      | codeı     | r and mecha | nical                |

| Dr7 1/ | Main power off warning detection | Range     | Unit | Attribute | Default | Related control code |
|--------|----------------------------------|-----------|------|-----------|---------|----------------------|
| F17.14 | time                             | 0 to 2000 | 1 ms | С         | 0       | P S T                |

Specifies a time to wait until a main power off warning is detected when main power shut-off continues.

RTEX communication status AC\_OFF becomes 1 when main power off is detected.

| setup value | Content                       |
|-------------|-------------------------------|
| 0 to 9、2000 | Warning detection is disabled |
| 10 to 1999  | Unit is [1 ms]                |

Caution Set this parameter so that Pr.7.14 becomes smaller than Pr.5.09 in order for the warning detection is performed before shut-down detection. If the voltage between P and N of the main power convertor is decreased to below a specified value before the warning is detected because the setting value is long, the main power low voltage error (Err13.0) occurs before the warning.

| Dr7 15 | Desitioning ediscent renge                                                                                 | Range                                  | Unit                   | Attribute     | Default                     | Related control code |
|--------|----------------------------------------------------------------------------------------------------|----------------------------------------|------------------------|---------------|-----------------------------|----------------------|
| Pr/.15 | Positioning adjacent range                                                                                 | 0 to 1073741823                        | Command<br>unit        | Α             | 10                          | P                    |
|        | The NEAR of the RTEX communication s<br>internal target position and command pos<br>position control (PP). | status becomes<br>sition is smaller tl | 1 when th<br>han a spe | e diffecified | erence betw<br>value during | een the<br>g profile |

#### Note 🐳

· A parameter is designated as follows: Class\_Pr0.00\_No.

 $\cdot$  For " Attribute ",refer to P.3-38 " Details of Attribute ".

Related page ..... • P.2-47 ~ "Wiring to the Connector, X4 "

[Class 7] Special Setting 2

|                |                                                                                                    |                                                          |                                 |                |                         | De    | fau            | lt: [       |
|----------------|----------------------------------------------------------------------------------------------------|----------------------------------------------------------|---------------------------------|----------------|-------------------------|-------|----------------|-------------|
| D#7 16         | Torque saturation error protection                                                                                                    | Range                                                    | Unit                            | Attribute      | Default                 | F     | Relat<br>htrol | ted<br>code |
| Pr/.10         | frequency                                                                                                    | 0 to 30000                                               | time                            | В              | 0                       | Р     | s              |             |
|                | If torque saturated is continued during<br>protection" will be activated.<br>If the setup value is 0, this function is disa<br>This parameter is enabled when the value | a preset freque<br>bled and an alar<br>set for Pr6.57 is | ency, Err<br>rm will no<br>s 0. | 16.1<br>t be a | "Torque sa<br>ctivated. | itura | atic           | on          |
| Related page … | P.6-27 "Torque Saturation Protection (E                                                                                                    | rr16.1) "                                                |                                 |                |                         |       |                |             |

| Dr7 20 | DTEX communication sucle setur | Range    | Unit | Attribute | Default | Related control code |
|--------|--------------------------------|----------|------|-----------|---------|----------------------|
| Pr7.20 | RTEX communication cycle setup | -1 to 12 | —    | R         | 3       | P S T                |
|        |                                |          |      |           |         |                      |

Set up the RTEX communication cycle.

| setup<br>value | Content                                           | setup<br>value | Content                                           |
|----------------|---------------------------------------------------|----------------|---------------------------------------------------|
| -1             | Setup by Pr7.91 is enabled.                       | [3]            | 0.5 [ms]                                          |
| 0              | For manufacturer's use<br>(is not allowed to set) | 4, 5           | For manufacturer's use<br>(is not allowed to set) |
| 1              | For manufacturer's use<br>(is not allowed to set) | 6              | 1.0 [ms]                                          |
| 2              | For manufacturer's use (is not allowed to set)    | 7 to 12        | For manufacturer's use<br>(is not allowed to set) |

| Pr7 21 PTEX command undating evals setup |                                                                       | Range     | Unit   | Attribute | Default | Re | lated<br>ol code |   |
|------------------------------------------|-----------------------------------------------------------------------|-----------|--------|-----------|---------|----|------------------|---|
| F17.21                                   | RIEX command updating cycle setup                                     |           | 1 to 2 | —         | R       | 2  | P S              | Т |
|                                          | Setup the ratio of RTEX communication cycle and command update cycle. |           |        |           |         |    |                  |   |
|                                          | setup value                                                           | Content   |        |           |         |    |                  |   |
|                                          | 1                                                                     | 1 [time]  |        |           |         |    |                  |   |
|                                          | [2]                                                                   | 2 [times] |        |           |         |    |                  |   |

1

Before Using the Products

2

Preparation

3

5

[Class 7] Special Setting 2

|      |                                                                                                    |                                                                                        |                                                                                                    |                                                                                                    | 1.1.1.                         |                  | D ( )       | I Related                       |
|------|----------------------------------------------------------------------------------------------------|----------------------------------------------------------------------------------------|----------------------------------------------------------------------------------------------------|----------------------------------------------------------------------------------------------------|--------------------------------|------------------|-------------|---------------------------------|
| 7.22 | RTEX func                                                                                                    | tion extended setu                                                                     | p 1                                                                                                    | Range                                                                                                    | Unit                           | Attribute        | Default     | control cod                     |
|      |                                                                                                    |                                                                                        |                                                                                                    | -32768 to 32767                                                                                                    | _                              | K                | 0           | P 5 1                           |
|      | bit0 : Set up I                                                                                                    | RTEX communication                                                                     | on data s                                                                                                    | ize.                                                                                                    |                                |                  |             |                                 |
|      | setup value                                                                                                    |                                                                                        | Content                                                                                                    | t                                                                                                    |                                |                  |             |                                 |
|      | [0]                                                                                                    | 1                                                                                      | 16-byte mo                                                                                                    | ode                                                                                                    |                                |                  |             |                                 |
|      | 1                                                                                                    | 3                                                                                      | 32-byte mo                                                                                                    | ode                                                                                                    |                                |                  |             |                                 |
|      | bit1 : Specifie                                                                                                    | es synchronization n                                                                   | node am                                                                                                    | ong multiple axes                                                                                                    | s using 1                      | MG_C             | NT.         |                                 |
|      | setup value                                                                                                    |                                                                                        | Content                                                                                                    | t                                                                                                    |                                |                  |             |                                 |
|      | [0]                                                                                                    | Semi synch                                                                             | nronization                                                                                                    | among axes                                                                                                    |                                |                  |             |                                 |
|      | 1                                                                                                    | Full synch                                                                             | ronization                                                                                                    | among axes                                                                                                    |                                |                  |             |                                 |
|      | bit2 : For mai                                                                                                    | nufacturer's use                                                                       | Pleses f                                                                                                    | ixed to 0                                                                                                    |                                |                  |             |                                 |
|      | bit3 : Not use                                                                                                    | d Pleses fixed                                                                         | to 0.                                                                                                    |                                                                                                    |                                |                  |             |                                 |
|      | hit4 : Externa                                                                                                    | l acala position info                                                                  |                                                                                                    |                                                                                                    |                                |                  |             |                                 |
|      |                                                                                                    | ii scale dosilion inioi                                                                | rmation r                                                                                                    | nonitorina tunctio                                                                                                    | n under                        | semi-            | closed cont | rol.                            |
|      | 0 : Invali                                                                                                    | d 1: Valid                                                                             | rmation r                                                                                                    | nonitoring functio                                                                                                    | n under                        | semi-o           | closed cont | rol.                            |
|      | 0 : Invali<br>% When com                                                                                                    | d 1: Valid                                                                             | rmation r                                                                                                    | 25[ms] (PP/CP/                                                                                                    | n under<br>CV/CT) (            | semi-o           | NOP comr    | rol .<br>nand is                |
|      | 0 : Invali                                                                                                    | d 1: Valid                                                                             | rmation r<br>below 0.                                                                                                    | 25[ms], (PP/CP/0                                                                                                    | n under<br>CV/CT) (            | semi-c<br>except | closed cont | rol .<br>nand is                |
|      | 0 : Invali<br>When com<br>invalid.<br>bit5:Commar                                                                                                    | d 1: Valid<br>munication cycle is                                                      | below 0.                                                                                                    | 25[ms], (PP/CP/(                                                                                                    | n under<br>CV/CT) (            | semi-c<br>except | closed cont | rol .<br>nand is                |
|      | 0 : Invali<br>When com<br>invalid.<br>bit5:Commar                                                                                                    | d 1 : Valid<br>munication cycle is<br>nd pulse saturation f                            | below 0.<br>unction s                                                                                                    | 25[ms], (PP/CP/(<br>selection.                                                                                                    | n under<br>CV/CT) (            | semi-c           | closed cont | rol .<br>nand is                |
|      | 0 : Invali<br>When com<br>invalid.<br>bit5:Comman<br>setup value                                                                                                    | d 1: Valid<br>munication cycle is<br>nd pulse saturation f                             | below 0.<br>unction s                                                                                                    | nonitoring functio<br>25[ms], (PP/CP/(<br>selection.                                                                                                    | n under<br>CV/CT) (            | semi-c           | closed cont | rol .<br>nand is                |
|      | 0 : Invali<br>* When com<br>invalid.<br>bit5:Comman<br>setup value<br>[0]                                                                                                    | d 1: Valid<br>munication cycle is<br>nd pulse saturation f                             | below 0.<br>unction s<br>Content                                                                                                    | nonitoring functio<br>25[ms], (PP/CP/(<br>selection.                                                                                                    | n under                        | semi-c           | closed cont | rol .<br>nand is                |
|      | 0 : Invali<br>When com<br>invalid.<br>bit5:Comman<br>setup value<br>[0]<br>1                                                                                                    | d 1 : Valid<br>munication cycle is<br>nd pulse saturation f                            | rmation r<br>below 0.<br>unction s<br><u>Content</u><br>Invalid<br>Valid                                                                                                    | nonitoring functio<br>25[ms], (PP/CP/(<br>selection.                                                                                                    | n under                        | semi-c           | closed cont | rol .<br>nand is                |
|      | 0 : Invali<br>When com<br>invalid.<br>bit5:Commar<br>setup value<br>[0]<br>1<br>bit6 : Return to                                                                                                    | d 1: Valid<br>munication cycle is<br>nd pulse saturation f                             | rmation r<br>below 0.<br>unction s<br>Content<br>Invalid<br>Valid<br>ocity restri                                                                                                    | action function activ                                                                                                    | n under                        | semi-c           | closed cont | rol .<br>nand is                |
|      | 0 : Invali<br>When com<br>invalid.<br>bit5:Comman<br>setup value<br>[0]<br>1<br>bit6 : Return to<br>setup value                                                                                                    | a scale position info<br>d 1 : Valid<br>imunication cycle is<br>nd pulse saturation f  | rmation r<br>below 0.<br>unction s<br>Content<br>Invalid<br>Valid<br>ocity restri                                                                                                    | nonitoring function<br>25[ms], (PP/CP/C<br>selection.<br>t<br>iction function activ                                                                     | n under<br>CV/CT) (<br>vation. | semi-c           | closed cont | rol .<br>nand is                |
|      | 0 : Invali<br>When com<br>invalid.<br>bit5:Comman<br>setup value<br>[0]<br>1<br>bit6 : Return to<br>setup value<br>[0]                                                                                                    | a scale position info<br>d 1 : Valid<br>imunication cycle is<br>nd pulse saturation f  | rmation r<br>below 0.<br>unction s<br><u>Content</u><br>Invalid<br>Valid<br>ocity restri<br><u>Content</u><br>Invalid                                                                  | aonitoring function<br>25[ms], (PP/CP/(<br>selection.<br>t<br>iction function activ                                                                     | n under                        | semi-c           | closed cont | rol .<br>nand is                |
|      | 0 : Invali<br>% When com<br>invalid.<br>bit5:Commar<br>setup value<br>[0]<br>1<br>bit6 : Return to<br>setup value<br>[0]<br>1<br>1                                                                                            | a scale position info<br>d 1 : Valid<br>amunication cycle is<br>ad pulse saturation f  | rmation r<br>below 0.<br>unction s<br>Content<br>Invalid<br>Valid<br>Content<br>Invalid<br>Valid                                                                                       | 25[ms], (PP/CP/0<br>selection.<br>t<br>iction function activ                                                                                            | n under                        | semi-c           | NOP comr    | rol .<br>nand is                |
|      | 0 : Invalie<br>% When com<br>invalid.<br>bit5:Comman<br>setup value<br>[0]<br>1<br>bit6 : Return to<br>setup value<br>[0]<br>1<br>bit7-10 : No                                                                                | t used                                                                                 | rmation r<br>below 0.<br>unction s<br>Content<br>Invalid<br>Valid<br>Content<br>Invalid<br>Valid<br>Valid                                                                              | approximation function<br>25[ms], (PP/CP/C<br>selection.<br>t<br>iction function activ<br>t<br>fixed to 0.                                              | n under                        | semi-c           | closed cont | rol .<br>nand is                |
|      | 0 : Invali<br>% When com<br>invalid.<br>bit5:Commar<br>setup value<br>[0]<br>1<br>bit6 : Return to<br>setup value<br>[0]<br>1<br>bit7-10 : No<br>bit11-13 : For                                                               | t used<br>r manufacture use                                                            | rmation r<br>below 0.<br>unction s<br><u>Content</u><br>Invalid<br>Valid<br>Ocity restri<br>Content<br>Invalid<br>Valid<br>Pleses<br>Pleses                                            | fixed to 0.                                                                                                    | n under                        | semi-c           | closed cont | rol .<br>nand is                |
|      | 0 : Invali<br>When cominvalid.<br>bit5:Comman<br>setup value<br>[0]<br>1<br>bit6 : Return to<br>setup value<br>[0]<br>1<br>bit7-10 : No<br>bit11-13 : For<br>bit14-15 : No                                                    | t used<br>r manufacture use<br>t used                                                  | rmation r<br>below 0.<br>unction s<br><u>Content</u><br>Invalid<br>Valid<br>Ocity restri<br><u>Content</u><br>Invalid<br>Valid<br>Valid<br>Pleses<br>Pleses<br>Pleses                  | fixed to 0.<br>fixed to 0.<br>fixed to 0.                                                                                                    | n under                        | semi-c           | closed cont | rol .<br>nand is                |
|      | 0 : Invali<br>% When com<br>invalid.<br>bit5:Commar<br>setup value<br>[0]<br>1<br>bit6 : Return to<br>setup value<br>[0]<br>1<br>bit7-10 : No<br>bit11-13 : For<br>bit14-15 : No<br>% Please set                              | t used<br>r manufacture use<br>t used<br>t used<br>t used                              | rmation r<br>below 0.<br>unction s<br><u>Content</u><br>Invalid<br>Valid<br>ocity restri<br><u>Content</u><br>Invalid<br>Valid<br>Pleses<br>Pleses<br>hes the c                        | action function active<br>fixed to 0.<br>fixed to 0.<br>fixed to 0.<br>fixed to 0.<br>fixed to 0.                                                       | n under<br>CV/CT) (<br>vation. | semi-c           | closed cont | rol .<br>nand is<br>n,it is not |
|      | 0 : Invalie<br>0 : Invalie<br>When com<br>invalid.<br>bit5:Comman<br>setup value<br>[0]<br>1<br>bit6 : Return to<br>setup value<br>[0]<br>1<br>bit7-10 : No<br>bit11-13 : For<br>bit14-15 : No<br>※ Please set<br>possible to | t used<br>t used<br>t used<br>t used<br>t used<br>t used<br>t used<br>t used<br>t used | rmation r<br>below 0.<br>unction s<br><u>Content</u><br>Invalid<br>Valid<br>ocity restri<br><u>Content</u><br>Invalid<br>Valid<br>Pleses<br>Pleses<br>Pleses<br>hes the c<br>on is nor | approximation function<br>25[ms], (PP/CP/C<br>selection.<br>t<br>t<br>t<br>t<br>t<br>t<br>t<br>t<br>t<br>t<br>t<br>t<br>t<br>t<br>t<br>t<br>t<br>t<br>t | n under                        | semi-c<br>except | closed cont | rol .<br>nand is<br>n,it is not |

|                                                      | Dr7 22                              | RTEX function extended setup 2 |               | Range           | Unit | Attribute | Default | Re<br>contr | lated<br>ol code |
|------------------------------------------------------|-------------------------------------|--------------------------------|---------------|-----------------|------|-----------|---------|-------------|------------------|
|                                                      | P17.23                              |                                |               | -32768 to 32767 | —    | В         | 18      | P S         | БТ               |
| bit0 : Parameter writing through RTEX communication. |                                     |                                |               |                 |      |           |         |             |                  |
|                                                      |                                     | setup value                    | Content       |                 |      |           |         |             |                  |
|                                                      |                                     | [0]                            | Enable        |                 |      |           |         |             |                  |
|                                                      |                                     | 1                              | Disable       |                 |      |           |         |             |                  |
|                                                      | bit1 : Alarm code sub number setup. |                                |               |                 |      |           |         |             |                  |
|                                                      |                                     | setup value                    | Content       |                 |      |           |         |             |                  |
|                                                      |                                     | 0                              | Fixed to (    | )               |      |           |         |             |                  |
|                                                      |                                     | [1]                            | Sub number er | nabled          |      |           |         |             |                  |
|                                                      |                                     | (continued)                    |               |                 |      |           |         |             |                  |

#### is 7] Special Setting 2

#### Default: [ ]

bit2: RTEX status response condition setup with function of POT/NOT disabled (Pr.5.04 = 1).

| setup value | Content        |
|-------------|----------------|
| [0]         | Status enabled |
| 1           | Fixed to 0     |

bit3 : RTEX status bit arrangement setup of POT/NOT.

| setup value | Content                    |
|-------------|----------------------------|
| [0]         | POT is bit 1, NOT is bit 0 |
| 1           | NOT is bit 1, POT is bit 0 |

bit4 : Set up [COM] LED display mode.

| setup value | Content |
|-------------|---------|
| 0           | Mode 1  |
| [1]         | Mode 2  |

bit5 : Non-cyclic command start mode setting.

| setup value | Content                                              |
|-------------|------------------------------------------------------|
| [0]         | When standard command is changed                     |
| 1           | When command code and command parameter are changed. |

bit6 : Set up P0T/N0T RTEX status logic.

| setup value | Content      |
|-------------|--------------|
| [0]         | No inversion |
| 1           | Inversion    |

#### bit7 : PSL/NSL RTEX status logic setting.

| setup value | Content      |
|-------------|--------------|
| [0]         | No inversion |
| 1           | Inversion    |

bit8 : RTEX status selection between In\_Progress and AC\_OFF

| setup value | Content     |
|-------------|-------------|
| [0]         | In_Progress |
| 1           | AC_OFF      |

bit9 : Selects whether to return a command error in over-travel inhibit direction when a command is received after a deceleration stop caused by over-travel inhibit input.

| setup value | Content                       |
|-------------|-------------------------------|
| [0]         | Command error is not returned |
| 1           | Command error is returned     |

bit10 to 13: Not used Pleses fixed to 0. .

bit14: Command positional deviation [Command unit] output setting.

| setup value | Content                                                                                   |
|-------------|-------------------------------------------------------------------------------------------|
| [0]         | Internal command position (after filter) [Command unit] - Actual position[Command unit]   |
| 1           | Internal command position (before filter) [Command unit] - Actual position [Command unit] |

bit15: Not used Pleses fixed to 0.

1

Preparation

4

[Class 7] Special Setting 2

|       |                                                                                  |                                                                                                    |                                                                         |                       |                      |                         | Default: [           |
|-------|----------------------------------------------------------------------------------|----------------------------------------------------------------------------------------------------|-------------------------------------------------------------------------|-----------------------|----------------------|-------------------------|----------------------|
| 7 0 4 |                                                                                  | tion outended esture 0                                                                                                    | Range                                                                   | Unit                  | Attribute            | Default                 | Related control code |
| .24   |                                                                                  | ction extended setup 3                                                                                                    | -32768 to 32767                                                         |                       | С                    | 0                       | PST                  |
|       | bit0 : Specif<br>comm                                                            | ies output status of EX-OUT1<br>unication is established                                                                                                    | during commun                                                           | ication s             | shut-do              | wn after R              | TEX                  |
|       | setup value                                                                      | Content                                                                                                    |                                                                         |                       |                      |                         |                      |
|       | [0]                                                                              | Hold                                                                                                    |                                                                         |                       |                      |                         |                      |
|       | 1                                                                                | Initialized (Output when                                                                                                    | EX-OUT1 is 0.)                                                          |                       |                      |                         |                      |
|       | bit1 : Specif                                                                    | ies output status of EX-OUT2<br>unication is established.                                                                                                    | during commun                                                           | ication s             | shut-do              | wn after R              | TEX                  |
|       | setup value                                                                      | Content                                                                                                    |                                                                         |                       |                      |                         |                      |
|       | [0]                                                                              | Hold                                                                                                    |                                                                         |                       |                      |                         |                      |
|       | 1                                                                                | Initialized (Output when                                                                                                    | EX-OUT2 is 0.)                                                          |                       |                      |                         |                      |
|       | bit2 : For ma                                                                    | nufacturer's use Pleses fi                                                                                                    | xed to 0                                                                |                       |                      |                         |                      |
|       | bit3 : Setting                                                                   | condition for In_Position (pos                                                                                                    | sitioning complet                                                       | e signal              | ) of RT              | EX comm                 | unication.           |
|       | setup value                                                                      | Content                                                                                                    |                                                                         |                       |                      |                         |                      |
|       | [0]                                                                              | Unit is set up by                                                                                                    | Pr5.20                                                                  |                       |                      |                         |                      |
|       | 1                                                                                | Command u                                                                                                    | ınit                                                                    |                       |                      |                         |                      |
|       | bit4 : Setting                                                                   | condition for Servo_Active (s                                                                                                    | ervo-on state sig                                                       | gnal) of I            | RTEX                 | Communic                | ation .              |
|       | setup value                                                                      | Content                                                                                                    |                                                                         |                       |                      |                         |                      |
|       | [0]                                                                              | Same as be                                                                                                    | fore                                                                    | 0.11                  |                      |                         |                      |
|       | 1                                                                                | lurns on in command receivabl                                                                                                    | e state after servo                                                     | JN.                   |                      |                         |                      |
|       | bit5 : The co                                                                    | rrection function for detection                                                                                                    | delay of latch po                                                       | osition.              |                      |                         |                      |
|       | setup value                                                                      |                                                                                                    | Content                                                                 |                       |                      |                         |                      |
|       | [0]                                                                              | The correction time of both the la<br>latch signal falling edge detection                                                                                                    | tch signal rising ed<br>is set by Pr7.09                                | ge detecti            | on and I             | he                      |                      |
|       | 1                                                                                | The correction time of the latch signal the correction time of the latch signal the correction time of the latch signal the latch signal the correction time of the latch signal the correction time of the correction time of the correction time of t | gnal rising edge de<br>gnal falling edge de                             | tection is tection is | set by F<br>set by F | Pr7.09,<br>Pr7.92.      |                      |
|       | bit7 : Select<br>(Fall pr                                                        | the state of the internal value<br>evention in Servo-ON)                                                                                                    | of TFF from RT                                                          | EX com                | munica               | tion                    |                      |
|       | setup value                                                                      |                                                                                                    | Content                                                                 |                       |                      |                         |                      |
|       |                                                                                  |                                                                                                    |                                                                         |                       |                      |                         |                      |
|       | [0]                                                                              | Clear                                                                                                    |                                                                         |                       |                      |                         |                      |
|       | <b>[0]</b><br>1                                                                  | Clear<br>Hold the internal value                                                                                                    |                                                                         |                       |                      |                         |                      |
|       | [0]<br>1<br>※ The intern                                                         | Clear<br>Hold the internal value<br>nal value is cleared at the tim                                                                                                    | ing of Servo-OF                                                         | F, decel              | eration              | to stop du              | ie to                |
|       | [0]<br>1<br>※ The intern<br>over-trav                                            | Clear<br>Hold the internal value<br>nal value is cleared at the tim<br>el inhibit input, stop and in sat                                                                                                    | ing of Servo-OF                                                         | F, decel              | eration              | to stop du              | ie to                |
|       | [0]<br>1<br>※ The intern<br>over-trav<br>※ When set                              | Clear<br>Hold the internal value<br>hal value is cleared at the tim<br>el inhibit input, stop and in sat<br>cup value is 1,please set TFF                                                                                                    | ing of Servo-OF<br>ety state.<br>value,no less tha                      | F, decel              | eration<br>alue of   | to stop du<br>Pr5.11"To | ie to<br>rque        |
|       | [0]<br>1<br>※ The intern<br>over-trav<br>※ When set<br>setup for                 | Clear<br>Hold the internal value<br>hal value is cleared at the tim<br>el inhibit input, stop and in sat<br>sup value is 1,please set TFF<br>emergency stop".                                                                                                    | ing of Servo-OF<br>ety state.<br>value,no less tha                      | F, decel              | eration<br>alue of   | to stop du<br>Pr5.11"To | ie to<br>rque        |
|       | [0]<br>1<br>※ The intern<br>over-trav<br>※ When set<br>setup for<br>bit8 to 10 : | Clear<br>Hold the internal value<br>hal value is cleared at the tim<br>el inhibit input, stop and in sat<br>cup value is 1,please set TFF<br>emergency stop".<br>For manufacturer's use                                                                                                    | ing of Servo-OF<br>ety state.<br>value,no less tha<br>leses fixed to 0. | F, decel<br>an the va | eration<br>alue of   | to stop du<br>Pr5.11"To | ie to<br>rque        |

Note

••••

For parameter Pr7.33 to Pr7.38 that is determined according to using the controller.Please setup according to the instruction manual.

[Class 7] Special Setting 2

|                                                                                                    |                                                                                                    |               |       |      |           |                | De | efaul | t: [ ]     |
|----------------------------------------------------------------------------------------------------|----------------------------------------------------------------------------------------------------|---------------|-------|------|-----------|----------------|----|-------|------------|
| Dr7 25                                                                                                    | DTEV one                                                                                                    | ad unit actum | Range | Unit | Attribute | Default        | co | Relat | ed<br>code |
| F17.25                                                                                                    | Set up the unit of speed data used in RTEX communication<br>Set up the unit of poth command data such as command | —             | С     | 0    | Р         | s <sup>-</sup> | Г  |       |            |
| Set up the unit of speed data used in RTEX communication.<br>Set up the unit both for both command data such as command speed and for response data such as actual speed. |                                                                                                    |               |       |      |           |                | a  |       |            |
|                                                                                                    | setup value                                                                                                    | Content       |       |      |           |                |    |       |            |
|                                                                                                    | [0]                                                                                                    | r/min         |       |      |           |                |    |       |            |
|                                                                                                    | 1                                                                                                    | Command u     | nit/s |      |           |                |    |       |            |
|                                                                                                    |                                                                                                    |               |       |      |           |                |    |       |            |

| D-7.00 | RTEX continuous error warning                                                                                                    | Range                                                 | Unit                     | Attribute          | Default    | Related<br>control code |
|--------|----------------------------------------------------------------------------------------------------|-------------------------------------------------------|--------------------------|--------------------|------------|-------------------------|
| F17.20 | setup                                                                                                    | 0 to 32767                                            | times                    | A                  | 0          | PST                     |
|        | Generates WngC0h (RTEX continuous co<br>continuous errors reaches the setting of the<br>When the setting value is 0, this function it | ommunication er<br>nis parameter.<br>s disabled and r | ror warnir<br>10 warning | ıg) wh<br>g is iss | en the No. | of                      |

| Pr7.27 | RTEX accumulated error warning                                                                                            | Range                                                | Unit                     | Attribute          | Default                  | Recont | elated |
|--------|----------------------------------------------------------------------------------------------------|------------------------------------------------------|--------------------------|--------------------|--------------------------|--------|--------|
| F17.27 | setup                                                                                                    | 0 to 32767                                           | times                    | A                  | 0                        | PS     | S Т    |
|        | Generates WngC1h (RTEX accumulated accumulated errors reaches the setting of When the setting value is 0, this function i | communication<br>this parameter.<br>s disabled and r | error warr<br>no warning | ning) v<br>g is ge | when the No<br>enerated. | . of   |        |

| Pr7.28 | RTEX_Update_Counter error warning                                                                                                    | Range                                    | Unit      | Attribute         | Default                     | Re<br>cont | elate<br>rol c | ed<br>code |
|--------|----------------------------------------------------------------------------------------------------|------------------------------------------|-----------|-------------------|-----------------------------|------------|----------------|------------|
| F17.20 | setup                                                                                                    | 0 to 32767                               | times     | A                 | 0                           | PS         | S T            | Г          |
|        | If Update_Counter is accumulated exceed<br>update fails, WngC2h (RTEX_Update_<br>Counter error warning) is issued.<br>When the setting value is 0 or 1, this funct | ling the setting v<br>tion is disabled a | and no wa | iis par<br>arning | rameter and<br>is generated | corr<br>d. | ec             | :t         |

| Dr7 20 | Pr7.29 RTEX monitor select 1                                                             | Range                 | Unit   | Attribute | Default | F<br>CO | Rela<br>ntrol | ted<br>cod | e |
|--------|------------------------------------------------------------------------------------------|-----------------------|--------|-----------|---------|---------|---------------|------------|---|
| F17.29 | RIEA MONITOR Select 1                                                                    | 0 to 32767            | times  | Α         | 0       | Ρ       | s             | т          |   |
|        | Select the monitor type of Response data<br>If the setup value is 0, the actual position | 1.<br>(APOS) is monit | tored. |           |         |         |               |            |   |

| Pr7.30 | RTEX monitor select 2                                                                    | Range                              | Unit              | Attribute | Default | R<br>con | elat<br>trol | ted<br>code |
|--------|------------------------------------------------------------------------------------------|------------------------------------|-------------------|-----------|---------|----------|--------------|-------------|
| F17.30 |                                                                                          | 0 to 32767                         | —                 | Α         | 0       | Ρ        | s'           | т           |
|        | Select the monitor type of Response data<br>If the setup value is 0, the actual speed (A | 2 when non-cyc<br>ASPD) is monitor | clic comm<br>red. | and =     | : 0h.   |          |              |             |

Note

For parameter Pr7.33 to Pr7.38 that is determined according to using the controller.Please setup according to the instruction manual.

2

Preparation

5

6

[Class 7] Special Setting 2

|        |                                                                                         |                             |           |           |                    | Default: [ ] |
|--------|-----------------------------------------------------------------------------------------|-----------------------------|-----------|-----------|--------------------|--------------|
| Dr7 21 | PTEX monitor coloct 3                                                                   | Range                       | Unit      | Attribute | oute Default Relat |              |
| Pr7.31 | RIEA MONILOI SEIECL 3                                                                   | 0 to 32767                  | —         | A         | 0                  | P S T        |
|        | Select the monitor type of Response data<br>If the setup value is 0, torque (TRQ) is mo | 3 when non-cyc<br>onitored. | clic comm | and =     | Oh.                |              |

| Pr7.32 | RTEX monitor select 4                                                                | Range      | Unit | Attribute | Default | control code |  |  |  |  |
|--------|--------------------------------------------------------------------------------------|------------|------|-----------|---------|--------------|--|--|--|--|
|        |                                                                                      | 0 to 32767 | —    | A         | 0       | PST          |  |  |  |  |
|        | Selects a monitor type of Sub Response Data1 in 32-byte mode when sub command is 0h. |            |      |           |         |              |  |  |  |  |

| Pr7.33                                                                                                   | RTEX monitor select 5 | Range      | Unit | Attribute | Default | Related control code |   |  |
|----------------------------------------------------------------------------------------------------|-----------------------|------------|------|-----------|---------|----------------------|---|--|
|                                                                                                    |                       | 0 to 32767 | —    | Α         | 0       | P S                  | Т |  |
| Selects a monitor type of Sub Response Data2 in 32-byte mode.<br>If the setup value is 0, 0 is returned. |                       |            |      |           |         |                      |   |  |

|  | Pr7.34                                                                                                   | RTEX monitor select 6 | Range      | Unit | Attribute | Default | R | elate<br>trol ( | ed<br>code |
|--|----------------------------------------------------------------------------------------------------|-----------------------|------------|------|-----------|---------|---|-----------------|------------|
|  |                                                                                                    |                       | 0 to 32767 | —    | A         | 0       | Р | S 1             | Г          |
|  | Selects a monitor type of Sub Response Data3 in 32-byte mode.<br>If the setup value is 0, 0 is returned. |                       |            |      |           |         |   |                 |            |

| Dr7 25 | .35 RTEX command setting 1  |                                                      | Range   | Unit   | Attribute      | Default  | Related control code |
|--------|-----------------------------|------------------------------------------------------|---------|--------|----------------|----------|----------------------|
| F17.35 |                             |                                                      | 0 to 2  | —      | С              | 0        | PST                  |
|        | Specifies the non-cyclic co | e Command_Data3 of non-cy<br>ommand using Command_Da | However | , this | setting is inv | alid for |                      |
|        | setup value                 | Content                                              |         |        |                |          |                      |
|        | [0]                         | Invalid                                              |         |        |                |          |                      |
|        | 1                           | Velocity feedforward [Command unit/s] or [r/min]     |         |        |                |          |                      |
|        | 2                           | Torque feedforward [0.1 %]                           |         |        |                |          |                      |
|        |                             |                                                      |         |        |                |          |                      |

| Dr7 26 |                            | mand patting 2                                   | Range      | Unit | Attribute | Default | Related control code |
|--------|----------------------------|--------------------------------------------------|------------|------|-----------|---------|----------------------|
| P17.30 | .36 RIEX command setting 2 |                                                  | 0 to 2     | —    | С         | 0       | P S T                |
|        | Specifies Su               |                                                  |            |      |           |         |                      |
|        | setup value                | Content                                          |            |      |           |         |                      |
|        | [0]                        | Invalid                                          |            |      |           |         |                      |
|        | 1                          | Velocity feedforward [Command unit/s] or [r/min] |            |      |           |         |                      |
|        | 2                          | Torque feedforwa                                 | rd [0.1 %] |      |           |         |                      |

| Note | •••• |
|------|------|
|------|------|

· A parameter is designated as follows: Class\_Pr0.00\_No.

· For "Attribute ", refer to P.3-38 " Details of Attribute ".

Related page  $\dot{\cdots}$   $\,$   $\,$  P.2-47  $\sim$  " Wiring to the Connector, X4 "
[Class 7] Special Setting 2

|        | Default: [ ] |                                                  |         |      |           |         |                  |            |  |  |
|--------|--------------|--------------------------------------------------|---------|------|-----------|---------|------------------|------------|--|--|
| Dr7 27 | DTEV com     | mand catting 3                                   | Range   | Unit | Attribute | Default | Relat<br>control | ed<br>code |  |  |
| P17.37 |              | iniand setting 5                                 | 0 to 2  | —    | С         | 0       | PS               | г          |  |  |
|        | Specifies Su |                                                  |         |      |           |         |                  |            |  |  |
|        | setup value  | Content                                          | Content |      |           |         |                  |            |  |  |
|        | [0]          | Invalid                                          |         |      |           |         |                  |            |  |  |
|        | 1            | Velocity feedforward [Command unit/s] or [r/min] |         |      |           |         |                  |            |  |  |
|        | 2            | Torque feedforward [0.1 %]                       |         |      |           |         |                  |            |  |  |
|        |              |                                                  |         |      |           |         |                  |            |  |  |

| Pr7 38                                                                                                    | RTEX_Update_Counter error | Range      | Unit  | Attribute | Default | Recont | elate<br>rol c | d<br>ode |  |  |  |
|----------------------------------------------------------------------------------------------------|---------------------------|------------|-------|-----------|---------|--------|----------------|----------|--|--|--|
| F17.30                                                                                                    | protection setup          | 0 to 32767 | times | Α         | 0       | P      | s т            |          |  |  |  |
| protection setup       0 to 32767       times       A       0       P S T         If the Update_Counter exceeds the setup value for this parameter and is not updated correctly, Err 86.2 "RTEX_Update_Counter error protection" will be activated.         If the setup value is 0 or 1, this function will be disabled and an alarm will not be activated. |                           |            |       |           |         |        |                |          |  |  |  |

| Dr7 20 | For monufacturar's use | Range | Unit | Attribute | Default | Recont | elate<br>rol c | d<br>ode |
|--------|------------------------|-------|------|-----------|---------|--------|----------------|----------|
| P17.39 | For manufacturer's use | —     | —    | —         | — 0     |        |                |          |
|        | Pleses fixed to 0.     |       |      |           |         |        |                |          |

| Dr7 40 | For monufacturar's use | Range | Unit | Attribute | Default | Related control code |
|--------|------------------------|-------|------|-----------|---------|----------------------|
| P17.40 | For manufacturer's use | —     | —    | —         | 0       |                      |
|        | Pleses fixed to 0.     |       |      |           |         |                      |

| Pr7.41 | PTEX function extended actus 5                                                                                  | Range            | Unit        | Attribute | Default | Related control code |
|--------|----------------------------------------------------------------------------------------------------|------------------|-------------|-----------|---------|----------------------|
|        | RTEX function extended setup 5                                                                                  | -32768 to 32767  | —           | R         | 0       | P S T                |
|        | bit0 to 6: Not used Pleses fixed to 0.<br>bit7 : Run inhibit input detection setting w<br>0 : Invalid、1 : Valid | hen returning to | origin of 2 | Z pha     | se      |                      |

| Dr7 /2 | For manufacturar's use | Range | Unit | Attribute | Default | Related control code |
|--------|------------------------|-------|------|-----------|---------|----------------------|
| F17.43 | For manufacturer's use | —     | —    | —         | 0       |                      |
|        | Pleses fixed to 0.     |       |      |           |         |                      |
|        |                        |       |      |           |         |                      |
|        |                        | Deven | 1.1  | Auctor    | Defeult | Related              |

| Dr7 50 | For monufacturar's use | Range | Unit | Attribute | Default | control code |
|--------|------------------------|-------|------|-----------|---------|--------------|
| P17.52 | For manufacturer's use | —     | _    | —         | 0       |              |
|        | Pleses fixed to 0.     |       |      |           |         |              |

| Ν | ote | •••• |
|---|-----|------|
|   |     |      |

· For "Attribute ", refer to P.3-38 " Details of Attribute ".

Related page  $\dot{\cdots}$   $\,$   $\,$  P.2-47  $\sim$  " Wiring to the Connector,  $\,$  X4 "

1

Before Using the Products

2

5

6

[Class 7] Special Setting 2

|                                                        |                                           |                  |             |           |                | Default: [ |  |
|--------------------------------------------------------|-------------------------------------------|------------------|-------------|-----------|----------------|------------|--|
| Dr7 79                                                 | Signal reading setting for latch          | Range            | Unit        | Attribute | Default Relate |            |  |
| FI1.10                                                 | trigger with stop function                |                  | —           | С         | 0              | P          |  |
|                                                        | The number of readings from latch trigger | signal input unt | il internal | logic     | confirmation   | by         |  |
| driver with Latch mode with stop function is selected. |                                           |                  |             |           |                |            |  |
|                                                        | 0:0.1875 ms (3 readings)                  |                  |             |           |                |            |  |
|                                                        | 1:0.0625 ms (1 reading)                   |                  |             |           |                |            |  |
|                                                        | 2:0.125 ms (2 readings)                   |                  |             |           |                |            |  |
|                                                        | 3:0.1875 ms (3 readings)                  |                  |             |           |                |            |  |
| L                                                      |                                           |                  |             |           |                |            |  |

| Dr7 97 | For manufacturar's use | Range | Unit | Attribute | Default | Re<br>contr | late<br>ol co | d<br>ode |
|--------|------------------------|-------|------|-----------|---------|-------------|---------------|----------|
| F17.07 | For manufacturer's use | —     | —    | -         | 0       |             |               |          |
|        | Pleses fixed to 0.     |       |      |           |         |             |               |          |

|        | Dr7 01 | RTEX communication cycle                                                                                                    | Range                                             | Unit             | Attribute | Default        | control c |   |    | ed<br>≥ode |
|--------|--------|----------------------------------------------------------------------------------------------------|---------------------------------------------------|------------------|-----------|----------------|-----------|---|----|------------|
| Pr7.91 | F17.91 | expansion setting                                                                                                    | 0 to 2000000                                      | ns               | R         | 500000         | Р         | s | т  | •          |
|        |        | Set the RTEX communication cycle at the<br>Only 62500, 125000, 250000, 500000, 10<br>Err93.5 "parameter setting error protection | time of Pr7.20=<br>00000 or 20000<br>n 4" occurs. | -1.<br>00 can be | e set.    | If other value | e is      | S | et | t,         |

| Pr7.92 | Correction time of latch | Range                                                                                     | Unit                         | Attribute  | Default | F<br>cor | Rela | itec | de<br>bde |  |
|--------|--------------------------|-------------------------------------------------------------------------------------------|------------------------------|------------|---------|----------|------|------|-----------|--|
|        | F17.32                   | delay 2                                                                                   | -2000 to 2000                | 25 ns      | В       | 0        | Ρ    | s    | Т         |  |
|        |                          | Set the correction time for delay of the late<br>This parameter can be switched by Pr7.24 | ch trigger signal<br>4 bit5. | detection  |         |          |      |      |           |  |
|        |                          | bit5=0 : Invalid                                                                          |                              |            |         |          |      |      |           |  |
|        |                          | bit5=1 : The correction time is reflected in                                              | the latch signal             | falling ec | lge de  | tection. |      |      |           |  |

| Dr7 02 | Home position return limit speed                                                                                                    | Range                                                                                                    | Unit                                                       | Attribute               | Default                                | Related<br>control code |
|--------|----------------------------------------------------------------------------------------------------|----------------------------------------------------------------------------------------------------|------------------------------------------------------------|-------------------------|----------------------------------------|-------------------------|
| F17.93 | Home position return mint speed                                                                                                    | 0 to 20000                                                                                                    | r/min                                                      | С                       | 0                                      | PST                     |
|        | Set the limit speed for home position return<br>If a value smaller than the internal minimu-<br>applied as limit speed.<br>If a value greater than the motor maximum<br>applied as limit speed.<br>(Note)The value is converted into comma<br>The converted value is limited with<br>0000001h to 7FFFFFFh(1 to 214)<br>If 0 is set for this parameter, 1 is in | rn operation.<br>Im speed is set,<br>n speed is set, th<br>nd unit/s during<br>in the following r<br>7483647).<br>ternally set for c | the intern<br>ne motor<br>internal cr<br>range.<br>ontrol. | al mir<br>maxin<br>ompu | nimum speed<br>num speed is<br>tation. | d is<br>s               |

| Note 🔅         | · A parameter is designated as follows: Class Pr0.00 No.           |
|----------------|--------------------------------------------------------------------|
|                | $\cdot$ For "Attribute ",refer to P.3-38 " Details of Attribute ". |
| Related page … | $\cdot$ P.2-47 $\sim$ " Wiring to the Connector, X4 "              |

[Class 7] Special Setting 2

|  |        |                                                                                                    |                                                                         |                                        |                          |                           | De  | erac         | III:         | ι.      |
|--|--------|----------------------------------------------------------------------------------------------------|-------------------------------------------------------------------------|----------------------------------------|--------------------------|---------------------------|-----|--------------|--------------|---------|
|  | Pr7.95 | Number of RTEX continuous                                                                                                    | Range                                                                   | Unit                                   | Attribute                | Default                   | co  | Rela<br>ntro | atec<br>I co | :<br>de |
|  |        | communication error protection 1 detections                                                                                                    | 0 to 17                                                                 | times                                  | R                        | 4                         | Ρ   | s            | Т            |         |
|  |        | Set the number of RTEX continuous comr<br>If a continuous CRC error occurs exceedin<br>Err83.0 "RTEX continuous communication<br>If 0 or 1 is set for this parameter, 2 is inter | munication error<br>ng the number o<br>n error protectior<br>nally set. | protection<br>f times se<br>n 1" occur | n 1 de<br>et for t<br>s. | etections.<br>his paramet | er, |              |              |         |

| Pr7.96                                                                         | Number of RTEX continuous                                                      | Range             | Unit        | Attribute | Default      | Related control code |  |  |  |  |
|--------------------------------------------------------------------------------|--------------------------------------------------------------------------------|-------------------|-------------|-----------|--------------|----------------------|--|--|--|--|
| F17.50                                                                         | communication error protection 2 detections                                    | 0 to 17           | times       | R         | 12           | PST                  |  |  |  |  |
| Set the number of RTEX continuous communication error protection 2 detections. |                                                                                |                   |             |           |              |                      |  |  |  |  |
|                                                                                | If an interrupt omission, CRC error, MAC-                                      | ID error, C/R err | or or cycli | ic data   | a error occu | rs                   |  |  |  |  |
|                                                                                | exceeding the number of times set for this parameter, Err83.1 "RTEX continuous |                   |             |           |              |                      |  |  |  |  |
| communication error protection 2" occurs.                                      |                                                                                |                   |             |           |              |                      |  |  |  |  |

If 0 or 1 is set for this parameter, 2 is internally set.

| Pr7.97                                                                             | Number of RTEX communication        | Range   | Unit  | Attribute | Default | Related control code |  |  |  |
|------------------------------------------------------------------------------------|-------------------------------------|---------|-------|-----------|---------|----------------------|--|--|--|
|                                                                                    | timeout error protection detections | 0 to 17 | times | R         | 4       | P S T                |  |  |  |
| Set the number of times for RTEX communication timeout error protection detection. |                                     |         |       |           |         |                      |  |  |  |

If 0 or 1 is set for this parameter, 2 is internally set.

| Dr7 08 | Number of RTEX cyclic data error                                                                                                    | Range                                                                      | Unit                                    | Attribute          | Default             | Related control co |     |   |  |  |
|--------|----------------------------------------------------------------------------------------------------|----------------------------------------------------------------------------|-----------------------------------------|--------------------|---------------------|--------------------|-----|---|--|--|
| F17.30 | protection 1/2 detections                                                                                                    | 0 to 17                                                                    | times                                   | R                  | 4                   | P                  | s - | т |  |  |
|        | Set the number of times for RTEX cyclic of<br>If a continuous cyclic error occurs exceed<br>Err86.0 or Err86.1 "RTEX cyclic data error<br>If 0 or 1 is set for this parameter, 2 is inter | lata error protect<br>ing the number or<br>r protection 1 or<br>nally set. | tion 1/2 de<br>of times se<br>2" occurs | etection<br>et for | on.<br>this paramet | er,                |     |   |  |  |

| Dr7 00 | DTEV fund  | ation avtanded actur 6                                                                                                    | Range              | Unit  | Attribute          | D           | efault            | R<br>con | elated<br>trol code |  |  |
|--------|------------|----------------------------------------------------------------------------------------------------|--------------------|-------|--------------------|-------------|-------------------|----------|---------------------|--|--|
| F17.99 |            | ction extended setup o                                                                                                    | -32768 to 32767    | _     | В                  |             | 0                 | Ρ        | ST                  |  |  |
|        |            | Content                                                                                                    |                    |       | :                  | setup       | tup value         |          |                     |  |  |
|        | bit0       | ctivation of operation command (trial run, FFT, etc.)<br>xecution by USB communication (PANATERM) when<br>EX communication established. |                    |       | 0<br>Invalid       |             | 1<br>Val          |          |                     |  |  |
|        | bit1 to 2  |                                                                                                    | For manufacturer's | s use |                    |             |                   |          |                     |  |  |
|        | bit3       | Command pulse aggregate value<br>output setting.                                                                                        | e [command units]  |       | 0<br>Before filter |             | 1<br>After filter |          | r                   |  |  |
|        | bit4 to 6  |                                                                                                    | For manufacturer's | s use |                    | ·           |                   |          |                     |  |  |
|        | bit7       | RTEX monitor command regenerative load factor unit       0         switching       [%]                                                  |                    |       |                    | 1<br>[0.1%] |                   |          |                     |  |  |
|        | bit8 to 15 | For manufacturer's use                                                                                                    |                    |       |                    |             |                   |          |                     |  |  |

| Note |  |
|------|--|
|------|--|

· A parameter is designated as follows: Class\_Pr0.00\_No.

 $\cdot$  For " Attribute ",refer to P.3-38 " Details of Attribute ".

Related page  $\dot{\cdots}$   $\,$  P.2-47  $\sim$  " Wiring to the Connector,  $\,$  X4 "  $\,$ 

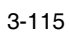

2

Preparation

3

5

7

Supplement

[Class 7] Special Setting 2

Default: [ ]

|         |                        |                    |      |           |         |                    | 2014411 |  |
|---------|------------------------|--------------------|------|-----------|---------|--------------------|---------|--|
| Pr7.100 | For manufacturer's use | Range              | Unit | Attribute | Default | Related control co | de      |  |
|         |                        | —                  | —    | —         | 0       |                    |         |  |
|         |                        | Pleses fixed to 0. |      |           |         |                    |         |  |

| Dr7 10 | RTEX comm   | nunication                                                                                                    | Range   | Unit | Attribute | Default | Related control cod |  |
|--------|-------------|----------------------------------------------------------------------------------------------------|---------|------|-----------|---------|---------------------|--|
| F17.10 | synchroniza | tion setting                                                                                                    | 0 to 7  | —    | R         | 7       | PST                 |  |
|        | Setup value |                                                                                                    | Content |      |           |         |                     |  |
|        | 0           | Extended settings<br>* Err96.4 is detected when a delay occurs in transmission/reception<br>processing by the amplifier due to unstable transmission timing from<br>host device and so forth.<br>If delay cannot be tolerated, please use this setting. |         |      |           |         |                     |  |
|        | 1 to 6      | For manufacturer's use                                                                                                    |         |      |           |         |                     |  |
|        | 7           | ormal setting                                                                                                    |         |      |           |         |                     |  |

| Pr7.109 | For manufacturer's use | Range | Unit | Attribute | Default | Rela<br>contro | ated<br>ol code |
|---------|------------------------|-------|------|-----------|---------|----------------|-----------------|
|         |                        | —     | —    | —         | 0       |                |                 |
|         | Pleses fixed to 0.     |       |      |           |         |                |                 |

| Pr7.110            | For manufacturer's use | Range | Unit | Attribute | Default | t Rela |  | ed<br>code |
|--------------------|------------------------|-------|------|-----------|---------|--------|--|------------|
|                    |                        | —     |      | —         | 0       |        |  |            |
| Pleses fixed to 0. |                        |       |      |           |         |        |  |            |

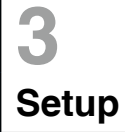

[Class 8] Special Setting 3

|        |                        |       |      |           |         | Defau | ult: [ ]       |
|--------|------------------------|-------|------|-----------|---------|-------|----------------|
| Pr8.00 | For manufacturer's use | Range | Unit | Attribute | Default | Rela  | ated<br>I code |
|        |                        | —     | —    | —         | 0       |       |                |
|        | Pleses fixed to 0.     |       |      |           |         |       |                |

| D-0.01 | Brafila linear cool and in constant                                                                       | Range                                             | Unit        | Attribute                            | Default | Re<br>contr | lated<br>ol co | l<br>de |  |
|--------|----------------------------------------------------------------------------------------------------|---------------------------------------------------|-------------|--------------------------------------|---------|-------------|----------------|---------|--|
|        | Pr8.01                                                                                                    | Profile linear acceleration constant              | 1 to 429496 | 10000<br>Command unit/s <sup>2</sup> | в       | 100         | Р              |         |  |
|        | Specifies acceleration during profile position control (PP).<br>Be sure to set before starting operation. |                                                   |             |                                      |         |             |                |         |  |
|        | <b>Note</b> Parameters are determined according to using the controller.                                  |                                                   |             |                                      |         |             |                |         |  |
|        |                                                                                                    | Please setup according to the instruction manual. |             |                                      |         |             |                |         |  |

| Pr8 02 | For manufacturer's use | Range | Unit | Attribute | Default | Related control code |
|--------|------------------------|-------|------|-----------|---------|----------------------|
| F10.02 |                        |       |      | -         | 0       |                      |
| D=0.02 | For manufacturer's use | Range | Unit | Attribute | Default | Related control code |
| P10.03 |                        |       | —    | —         | 0       |                      |
|        | Pleses fixed to 0.     |       |      |           |         |                      |

| Pr8.04                                                                                                    | Drafila linear de selanction constant | Range       | Unit                                 | Attribute | Default | Related control code |  |                                                   |
|----------------------------------------------------------------------------------------------------|---------------------------------------|-------------|--------------------------------------|-----------|---------|----------------------|--|---------------------------------------------------|
|                                                                                                    | Profile linear deceleration constant  | 1 to 429496 | 10000<br>Command unit/s <sup>2</sup> | в         | 100     | P                    |  |                                                   |
| Specifies deceleration during profile position control (PP).<br>Be sure to set before starting operation.<br>Note ··· Parameters are determined according to using the controller. |                                       |             |                                      |           |         |                      |  |                                                   |
|                                                                                                    |                                       |             |                                      |           |         |                      |  | Please setup according to the instruction manual. |

| Pr8.05 | For manufacturer's use | Range | Unit | Attribute | Default | R | elate<br>trol c | ed<br>ode |
|--------|------------------------|-------|------|-----------|---------|---|-----------------|-----------|
|        |                        | —     | —    | —         | 0       |   |                 |           |
|        | Pleses fixed to 0.     |       |      |           |         |   |                 |           |

| Pr8.10                                                                                         | Amount of travel after profile position                      | Range                        | Unit            | Attribute | Default | Re | ated<br>ol code |
|------------------------------------------------------------------------------------------------|--------------------------------------------------------------|------------------------------|-----------------|-----------|---------|----|-----------------|
|                                                                                                | latch detection                                              | -1073741823<br>to 1073741823 | Command<br>unit | В         | 0       | Р  |                 |
| Specifies the amount of travel during profile position latch positioning after a latch trigger |                                                              |                              |                 |           |         |    |                 |
|                                                                                                | signal input position is detected.                           |                              |                 |           |         |    |                 |
| Note 🔅                                                                                         | Parameters are determined according to using the controller. |                              |                 |           |         |    |                 |
|                                                                                                | Please setup according to the instruction manual.            |                              |                 |           |         |    |                 |

| Note | · A parameter is designated as follows: Class_     | Pr <u>0</u> .00 | _No |
|------|----------------------------------------------------|-----------------|-----|
|      | · For "Attribute ",refer to P.3-38 " Details of At | ttribute ".     |     |

Related page  $\dot{\cdots}$   $\,$  P.2-47  $\sim$  " Wiring to the Connector,  $\,$  X4 "  $\,$ 

1

Before Using the Products

2

Preparation

[Class 8] Special Setting 3

|                                                                                                    |                                                                                                    |                          |                 |           |           |         | Default: [ ]         |  |  |
|----------------------------------------------------------------------------------------------------|----------------------------------------------------------------------------------------------------|--------------------------|-----------------|-----------|-----------|---------|----------------------|--|--|
| Dr9 12                                                                                               | Profile retu                                                                                                  | urn to home position     | Range           | Unit      | Attribute | Default | Related control code |  |  |
| P10.12                                                                                               | mode setu                                                                                                    | р                        | 0 to 1          | —         | В         | 0       | P                    |  |  |
| Specifies a direction in which latch trigger signal is detected during profile home position return. |                                                                                                    |                          |                 |           |           |         |                      |  |  |
|                                                                                                    | setup value                                                                                                   | Content                  |                 |           |           |         |                      |  |  |
|                                                                                                    | [0]                                                                                                    | Positive direction       |                 |           |           |         |                      |  |  |
|                                                                                                    | 1                                                                                                    | Negative dire            | ection          |           |           |         |                      |  |  |
| Caution 🔅                                                                                            | Caution 🔅 For profile homing 2 or 4, select 0 setting. Setting to 1 also causes homing in positive direction. |                          |                 |           |           |         |                      |  |  |
| Note                                                                                                 | Parameters                                                                                                    | are determined according | to using the co | ntroller. |           |         |                      |  |  |
|                                                                                                    | Please setup according to the instruction manual.                                                             |                          |                 |           |           |         |                      |  |  |

| D#0 12     |                                                                                                    | Range                                                                                                    | Unit                                                          | Attribute            | Default                                                | Related control code |
|------------|----------------------------------------------------------------------------------------------------|----------------------------------------------------------------------------------------------------|---------------------------------------------------------------|----------------------|--------------------------------------------------------|----------------------|
| Pr8.13     | Profile home position return velocity 1                                                                                                    | 0 to 2147483647                                                                                                    | 10000<br>Command unit/s <sup>2</sup>                          | В                    | 50                                                     | P                    |
| Caution ·· | Specifies a velocity for high-speed operation<br>Unit is specified with Pr7.25 "RTEX speed<br>Maximum velocity is internally limited using<br>When velocity setting is in r/min, it is conv<br>computation and the equivalent value is lime<br>00000001h to 7FFFFFFh(1 to 21474836)<br>If setting value is 0, control is performed w | ion during profile<br>d unit setup".<br>Ing the motor may<br>rerted to comma<br>mited within the<br>647)<br>with an assumpti | home po<br>kimum spo<br>nd unit/s t<br>range as<br>on that th | eed<br>hroug<br>show | n return.<br>gh internal<br>n below:<br>ing value is j | 1.                   |
| Note 🔅     | Parameters are determined according                                                                                                    | to using the co                                                                                                    | ntroller.                                                     |                      |                                                        |                      |
|            | Please setup according to the instruction manual.                                                                                                    |                                                                                                    |                                                               |                      |                                                        |                      |

| Pr8 14                                                                            | Profile home position return velocity 2                                                     | Range            | Unit                                 | Attribute | Default    | Related control code |  |  |  |
|-----------------------------------------------------------------------------------|---------------------------------------------------------------------------------------------|------------------|--------------------------------------|-----------|------------|----------------------|--|--|--|
| Pr8.14                                                                            | Profile home position return velocity 2                                                     | 0 to 2147483647  | 10000<br>Command unit/s <sup>2</sup> | В         | 5          | Р                    |  |  |  |
| Specifies a velocity for low-speed operation during profile home position return. |                                                                                             |                  |                                      |           |            |                      |  |  |  |
|                                                                                   | Specily a minimum speed to decrease de                                                      | tection error.   |                                      |           |            |                      |  |  |  |
|                                                                                   | Unit is specified with Pr7.25 "RTEX speed unit setup".                                      |                  |                                      |           |            |                      |  |  |  |
|                                                                                   | Maximum velocity is internally limited usin                                                 | g the motor may  | kimum spe                            | ed.       |            |                      |  |  |  |
| Caution 🔅                                                                         | When velocity setting is in r/min, it is conv                                               | erted to comma   | nd unit/s t                          | hroug     | h internal |                      |  |  |  |
|                                                                                   | computation and the equivalent value is lin                                                 | mited within the | range as                             | show      | n below:   |                      |  |  |  |
|                                                                                   | 00000001h to 7FFFFFFh(1 to 21474836                                                         | 647)             |                                      |           |            |                      |  |  |  |
|                                                                                   | If setting value is 0, control is performed with an assumption that the setting value is 1. |                  |                                      |           |            |                      |  |  |  |
| Note 🐳                                                                            | Parameters are determined according to using the controller.                                |                  |                                      |           |            |                      |  |  |  |
|                                                                                   | Please setup according to the instruction manual.                                           |                  |                                      |           |            |                      |  |  |  |

| Note           | · A parameter is designated as follows: Class_Pr0.00_No.            |
|----------------|---------------------------------------------------------------------|
|                | $\cdot$ For " Attribute ",refer to P.3-38 " Details of Attribute ". |
| Related page … | $\cdot$ P.2-47 $\sim$ " Wiring to the Connector, X4 "               |

[Class 8] Special Setting 3

|        |                        |       |      |           |         | Default: [ ]            |
|--------|------------------------|-------|------|-----------|---------|-------------------------|
| D#9 15 | For manufacturer's use | Range | Unit | Attribute | Default | Related<br>control code |
| Pro.15 |                        | _     | —    | —         | 0       |                         |
|        | Pleses fixed to 0. 。   |       |      |           |         |                         |
|        | 1                      | 1     |      | · · · · · |         |                         |
| Dr9 10 | For manufacturar's use | Range | Unit | Attribute | Default | Related<br>control code |
| F10.19 | For manufacturer's use |       | —    | —         | 0       |                         |
|        | Pleses fixed to 0.     |       |      |           |         |                         |

 Note
 · A parameter is designated as follows: Class
 Pr0.00
 No.

 · For " Attribute ", refer to P.3-38 " Details of Attribute ".

 Related page ...
 · P.2-47 ~ " Wiring to the Connector, X4 "

[]

Before Using the Products

Preparation

3

Setup

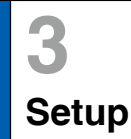

[Class 9] For Manufacturer's Use \* 1

# Parameters are all manufacturer's use.Please do not change the default parameters.

\* 1 There are of parameters of Class 9 after the software version 1.21.

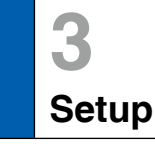

# 4. Details of Parameter

# [Class 14] For Manufacturer's Use \* 1

# Parameters are all manufacturer's use.Please do not change the default parameters.

\* 1 There are of parameters of Class 14 before the software version 1.05.

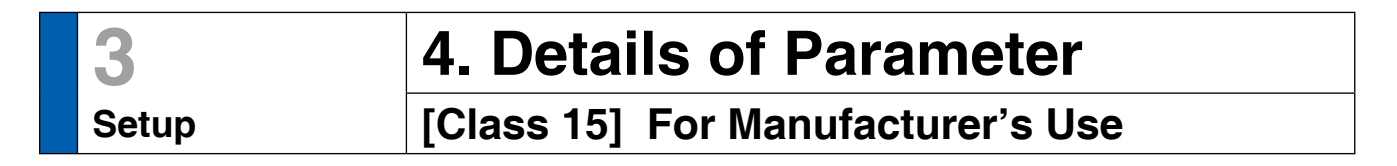

Parameters are all manufacturer's use.Please do not change the default parameters.

## **Torque Limit Setup**

Torque limit setup range is 0 to 300 and default is 300 except the combinations of the motor and the driver listed in the table below.

| Frame | Model No. | Applicable motor | value of<br>torque<br>limit | Frame       | Model No.   | Applicable motor | value of<br>torque<br>limit |
|-------|-----------|------------------|-----------------------------|-------------|-------------|------------------|-----------------------------|
|       |           |                  | 250                         |             |             | MQMF041L1        | 350                         |
|       |           |                  | 350                         |             |             | MHMF041L1        | 350                         |
|       |           | MQMF011L1        | 350                         |             |             |                  | 250                         |
|       |           | MHMF011L1        | 350                         |             |             |                  | 350                         |
| A     |           | MHMF5AZL1        | 350                         | D           | MDDL 🗌 45 🗌 | MGMF092L1        | 264                         |
|       | MADL 05   | MQMF012L1        | 350                         |             | MDDL 🗌 55 🗌 | MHMF092L1        | 350                         |
|       |           | MHMF012L1        | 350                         |             |             | MGMF132L1        | 281                         |
|       |           | MQMF022L1 350 _  | _                           | MEDL 🗌 83 🗌 | MGMF182L1   | 251              |                             |
|       |           | MHMF022L1        | 350                         |             | MEDL 🗌 93 🗌 | MGMF242L1        | 296                         |
|       | MBDL 21   | MQMF021L1        | 350                         | _           |             | MGMF292L1        | 245                         |
|       |           | MHMF021L1        | 350                         |             |             | MGMF442L1        | 250                         |
|       |           | MQMF042L1        | 350                         |             |             |                  |                             |
|       |           | MHMF042L1        | 350                         |             |             |                  |                             |

Caution ☆
 The above limit applies to Pr0.13 (1st torque limit), Pr5.22 (2nd torque limit), Pr5.11 (Torque setup for emergency stop), Pr5.25 (External input positive direction torque limit) and Pr5.26(External input negative direction torque limit).

When you change the motor model, above max. value may change as well. Check and reset the setup values of Pr0.13, Pr5.22, Pr5.11, Pr5.25 and Pr5.26.

#### **Cautions on Replacing the Motor**

As stated previously, torque limit setup range might change when you replace the combination of the motor and the driver. Pay attention to the followings.

#### 1. When the motor torque is limited,

When you replace the motor series or to the different wattage motor, you need to reset the torque limit setup because the rated toque of the motor is different from the previous motor. (see e.g.1)

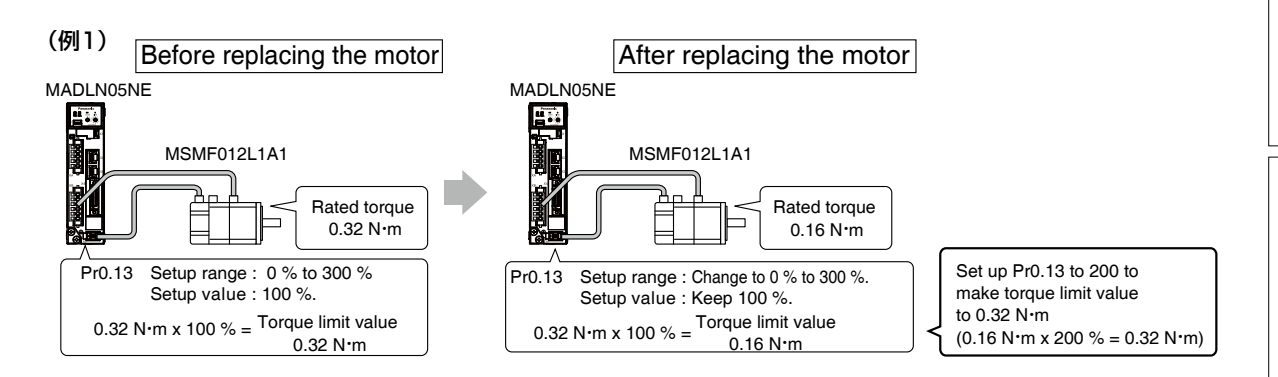

2

3

Preparation

4

6

Position Resolution or Relation of Moving Velocity and Command Division/Multiplication

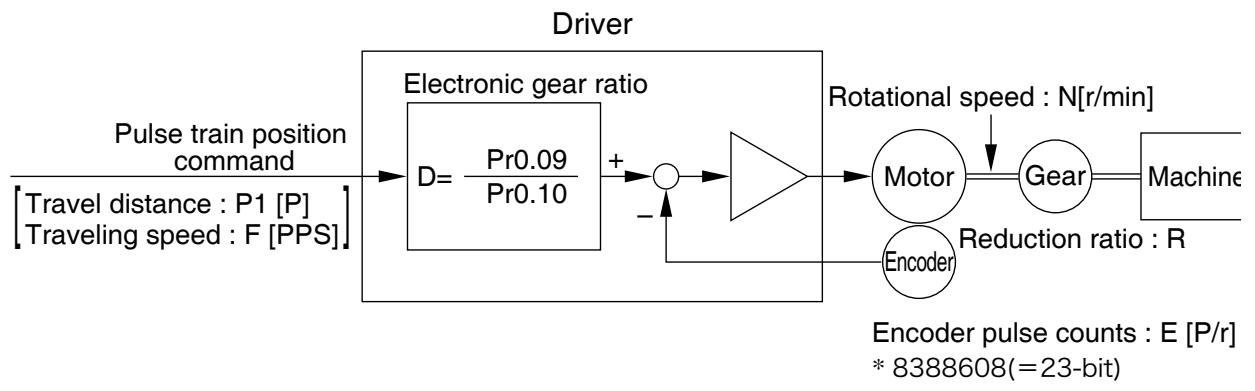

Example of ball screw drive by servo motor

Here we take a ball screw drive as an example of machine.

A travel distance of a ball screw M [mm] corresponding to travel command P1 [P], can be described by the following formula (1) by making the lead of ball screw as L [mm]

M = P1 x (D/E) x (1/R) x L ....(1)

therefore, position resolution (travel distance  $\Delta M$  per one command pulse) will be described by the formula (2)

modifying the above formula (2), electronic gear ratio can be found in the formula (3).

 $\mathsf{D} = (\Delta \mathsf{M} \times \mathsf{E} \times \mathsf{R}) \times \mathsf{L} \dots \dots \dots \dots \dots (3)$ 

Actual traveling velocity of ball screw, V[mm/s] can be described by the formula (4) and the motor rotational speed, N at that time can be described by the formula (5).

 $V = F \times (D/E) \times (1/R) \times L$  .....(4)

 $N = F \times (D/E) \times 60$  .....(5)

modifying the above formula (5), electronic gear ratio can be found in the formula (6).

 $D = (N \times E)/(F \times 60)$  .....(6)

Note

1) Make a position resolution,  $\Delta$  M as approx. 1/5 to 1/10 of the machine positioning accuracy,  $\Delta \varepsilon$ , considering a mechanical error.

- 2) Set up Pr0.09 and Pr0.10 to any values between 1 to 2<sup>30</sup>.
- 3) The desired setting can be determined by selecting value of numerator and denominator of electronic gear. However, an excessively high division or multiplication ratio cannot guarantee the operation. The ratio should be in a range between 1/1000 and 1000. Excessively high multiplication ratio will cause Err27.2 (command pulse multiplication error protection) due to varying command pulse input or noises, even if the other settings are within the specified range.

| 4) | <b>2</b> <sup>n</sup>  | Decimal | <b>2</b> <sup>n</sup>  | Decimal |
|----|------------------------|---------|------------------------|---------|
|    | 2°                     | 1       | 2 <sup>12</sup>        | 4096    |
|    | 2 <sup>1</sup>         | 2       | 2 <sup>13</sup>        | 8192    |
|    | 2 <sup>2</sup>         | 4       | <b>2</b> <sup>14</sup> | 16384   |
|    | 2 <sup>3</sup>         | 8       | <b>2</b> <sup>15</sup> | 32768   |
|    | 2 <sup>4</sup>         | 16      | 2 <sup>16</sup>        | 65536   |
|    | <b>2</b> <sup>5</sup>  | 32      | 2 <sup>17</sup>        | 131072  |
|    | <b>2</b> <sup>6</sup>  | 64      | 2 <sup>18</sup>        | 262144  |
|    | 27                     | 128     | 2 <sup>19</sup>        | 524288  |
|    | 2 <sup>8</sup>         | 256     | 2 <sup>20</sup>        | 1048576 |
|    | 2 <sup>9</sup>         | 512     | 2 <sup>21</sup>        | 2097152 |
|    | 2 <sup>10</sup>        | 1024    | <b>2</b> <sup>22</sup> | 4194304 |
|    | <b>2</b> <sup>11</sup> | 2048    | <b>2</b> <sup>23</sup> | 8388608 |

Position Resolution or Relation of Moving Velocity and Command Division/Multiplication

|                                                                                                    | Electronic gear ratio $D = \frac{\Delta M \times E \times R}{L}$                                              | $D = \frac{Pr0.09}{Pr0.10}$          |
|----------------------------------------------------------------------------------------------------|----------------------------------------------------------------------------------------------------|--------------------------------------|
| Lead of ball screw, L =10 mm<br>Gear reduction ratio, R = 1<br>Position resolution,<br>$\Delta M$ =0.005 mm<br>Encoder, 23-bit<br>(E= 2 <sup>23</sup> P/r) | $\frac{0.0005 \times 2^{23} \times 1}{10} = \frac{5 \times 2^{23}}{10 \times 10^4} = \frac{41943040}{100000}$ | Pr0.09 = 41943040<br>Pr0.10 = 100000 |

|                                                                                                    | Motor rotational speed (r/min), $N = F \times \frac{D}{E} \times 60$                                                             |                                    |  |  |  |
|----------------------------------------------------------------------------------------------------|----------------------------------------------------------------------------------------------------|------------------------------------|--|--|--|
| Lead of ball screw, L =20 mm<br>Gear reduction ratio, R = 1<br>Position resolution,<br>$\Delta M = 0.0005$ mm<br>Line driver pulse input,<br>500 kpps<br>Encoder, 23-bit | $500000 \times \frac{0.0005 \times 2^{23} \times 1}{20} \times \frac{1}{2^{23}} \times 60$ $= 750$                               |                                    |  |  |  |
|                                                                                                    | Electronic gear ratio $D = \frac{N \times E}{F \times 60}$                                                                       | $D = \frac{Pr0.09}{Pr0.10}$        |  |  |  |
| Ditto                                                                                                    | $D = \frac{2000 \times 2^{23}}{500000 \times 60} = \frac{2000 \times 2^{23}}{2000 \times 500 \times 30} = \frac{8388608}{15000}$ | Pr0.09 = 8388608<br>Pr0.10 = 15000 |  |  |  |
| To make it to 2000 r/min.                                                                                                    | Travel distance per command pulse (mm)<br>(Position resolution)<br>$\Delta M = \frac{D}{E} \times \frac{1}{R} \times L$          |                                    |  |  |  |
|                                                                                                    | $\frac{2000 \times 2^{23}}{500000 \times 60} \times \frac{1}{2^{23}} \times \frac{1}{1} \times 20 = 0.00133 \text{ mm}$          |                                    |  |  |  |

6

1

Before Using the Products

2

Preparation

3

Setup

4

**Trial Run** 

#### MEMO

#### 1.Trial Run

| Inspection Before Trial Run                               | 4-2 |
|-----------------------------------------------------------|-----|
| Setting of Servor Diver                                   | 4-3 |
| Trial Run                                                 | 4-6 |
| Trial Run by PANATERM                                     | 4-6 |
| Setup of Motor Rotational Speed and Input Pulse Frequency | 4-7 |
|                                                           |     |

### 2.Homing Operation

| Outline of Homing Operation | 4-8 |
|-----------------------------|-----|
| Profile Homing Operation    | 4-9 |

3

Before Using the Products

2

Preparation

4

5

# **Inspection Before Trial Run**

#### (1) Please make sure of the situation before trial run.

#### Wiring

- · Is power input (L1、L2、L3、L1C、L2C) miswiring?
- · Is the earth wire connected to the ground terminal?
- $\cdot$  Motor connection terminals (U, V, W) of the motor and the phase coincidence?
- · Is power input (L1, L2, L3, L1C, L2C) and motor connection terminals (U, V, W) short?
- · Is the ground of motor connected to the ground terminal of Servo Driver?
- $\cdot$  If you use an external resistor ,is the short line removed?
- · Loose connection?
- · Whether or not a force is exerted or pulling force on the cable wire?
- · Is I/O connector X4 pin added to the voltage over DC24 V?

#### power supply and voltage

· Rated voltage or Within this range?

#### Motor

- · Is the mounting portion of the motor or the shaft coupling loosened?
- · Can motor and its equipment moving?
- $\cdot\,$  In the case of the brake, is the brake released?

#### • Wiring Example

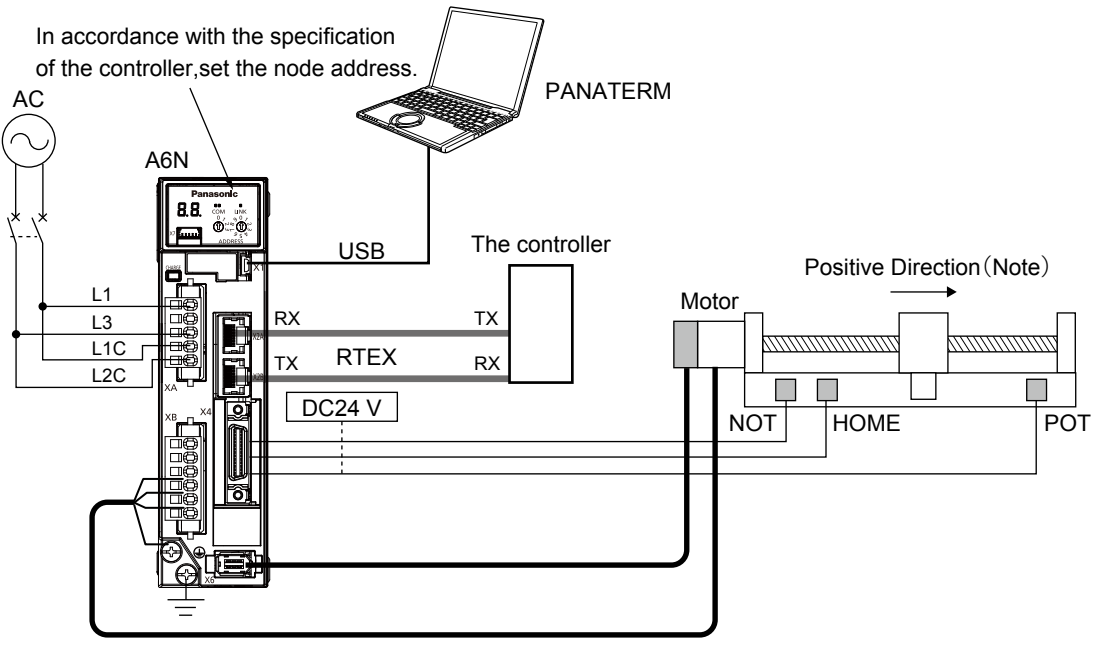

Note : Set the CCW or CW in positive direction by the Pr0.00.

Note

Wiring details please refer to P.2-2 ~ " Composition of Peripheral Equipments".

# **Setting of Servo Driver**

#### (2) The servo driver is set.

Many of the settings, depending on the controller interface.

In addition, according to the controller, there is an automatic parameter setting.

According to the controller specifications, the relevant settings please.

#### A list of setting for trial run

|            | Class                                                                                         |                   | Setting                                       | Dependent on the controller |
|------------|-----------------------------------------------------------------------------------------------|-------------------|-----------------------------------------------|-----------------------------|
| 1          | Node address                                                                                  | Node address is s | etting by rotary switch of front panel.       | 0                           |
| 2          | The parameters of motor rotational direction                                                  | Pr0.00            | Rotational direction setup                    | 0                           |
|            |                                                                                               | Pr0.01            | Control mode setup                            | 0                           |
| 0          | The parameters of                                                                             | Pr7.25            | RTEX speed unit setup                         | 0                           |
| 9          | input                                                                                         | Pr8.01            | Profile linear acceleration constant          |                             |
|            | input                                                                                         | Pr8.04            | Profile linear deceleration constant          |                             |
| 4          | The parameters of<br>absolute encoder                                                         | Pr0.15            | Absolute encoder setup                        | 0                           |
| 6          | The parameters of                                                                             | Pr4.00~4.07       | SI1 $\sim$ 8 input selection                  | 0                           |
| 0          | input/output single                                                                           | Pr4.10~4.12       | SO1 $\sim$ 3 output selection                 | 0                           |
|            | <b>T</b> I (                                                                                  | Pr0.08            | Command pulse counts per one motor revolution | 0                           |
| 6          | The parameters of                                                                             | Pr0.09            | Numerator of electronic gear                  | 0                           |
|            |                                                                                               | Pr0.10            | Denominator of electronic gear                | 0                           |
|            | <b>-</b>                                                                                      | Pr7.20            | RTEX communication cycle setup                | 0                           |
| $\bigcirc$ | The parameters of                                                                             | Pr7.21            | RTEX command updating cycle setup             | 0                           |
|            | communication cycle                                                                           | Pr7.91            | RTEX communication cycle expansion setting    | 0                           |
| 8          | The parameters of<br>communication data size and<br>the synchronization mode                  | Pr7.22            | RTEX function extended setup 1                | 0                           |
| 9          | The parameters of<br>limite single status and the<br>activation mode of non-cyclic<br>command | Pr7.23            | RTEX function extended setup 2                | 0                           |
|            |                                                                                               | Pr0.13            | 1st torque limit                              |                             |
|            |                                                                                               | Pr0.14            | Position deviation excess setup               |                             |
|            |                                                                                               | Pr3.17            | Selection of speed limit                      |                             |
|            |                                                                                               | Pr3.21            | Speed limit value 1                           |                             |
|            | The memory stars of                                                                           | Pr3.22            | Speed limit value 2                           |                             |
| 10         | I ne parameters of<br>Protective function                                                     | Pr5.04            | Over-travel inhibit input setup               | 0                           |
|            |                                                                                               | Pr5.05            | Sequence at over-travel inhibit               |                             |
|            |                                                                                               | Pr5.13            | Over-speed level setup                        |                             |
|            |                                                                                               | Pr5.14            | Motor working range setup                     |                             |
|            |                                                                                               | Pr5.20            | Position setup unit select                    |                             |
|            |                                                                                               | Pr5.21            | Selection of torque limit                     | 0                           |
| 1          | The parameters of<br>the two-degrees-of-freedom<br>control                                    | Pr6.47            | Function expansion setup 2                    | 0                           |

#### Caution 🔅

•

Protection function related parameters also exist other of the above parameters. Please set the parameters according to the conditions of use and settings, Please refer to Chapter 6 of the protection function. Before Using the Products

1

2

5

Setting of Servo Driver

#### ① Node address is setted by rotary switch of front panel

Due to the controller,The existence of " can not set 0 " and " In order to connected network by node address " etc.

Be sure to confirm the controller specifications.

#### Related page … please refer to P.2-70 " Operation and Display of the Front Panel "

#### 2 The setting of rotational direction

Please set the positive direction by Pr0.00.

#### 3 The setting of control mode

If semi - close control mode, set Pr0.01 to 0.

When the speed control, please set the unit of velocity by Pr7.25.

When the profile position control, please set The acceleration and deceleration by Pr8.01 and Pr8.04.

#### 4 The setting of absolute encoder

When using absolute encoder, please set the method of use by Pr0.15.

(5) The input/output signal is assigned in accordance with the need to change Input single...... Pr4.00 to 4.07 Output single...... Pr4.10 to 4.12

### **(6)** The setting of Command pulse counts per one motor revolution and electronic gear.

Please set to electronic gear by Pr0.08, 0.09, 0.10 .

For example, When the command pulses is 10000 per one motor revolution,

please set to Pr0.08 = 0, Pr0.09 = 0, Pr0.10 = 10000.

In addition, Be sure to adjust the position instruction FIR filter (Pr2.23), please smooth the position of the electronic gear after the command.

At this point, please confirm the effect of the filter to adjust by the PANATERM waveform display "position command speed" (before filtering) and "internal position command speed" (after filtering),

#### Related page …

#### • P.4-7 " Setup of Motor Rotational Speed and Input Pulse Frequency "

#### ${oldsymbol{\widehat{O}}}$ The seeting of communication cycle and command updata cycle ratio

Depending on the specification of the controller, please set to the command updata cycle and communication cycle appropriately by Pr7.20, Pr7.21, Pr7.91. [Example]

| Command      | communication | Parameter setting |        |         | Pemerke                      |
|--------------|---------------|-------------------|--------|---------|------------------------------|
| update cycle | cycle         | Pr7.20            | Pr7.21 | Pr7.91  | Remarks                      |
| 4.000 ms     | 2.000 ms      | -1                | 2      | 2000000 |                              |
| 2.000 ms     | 2.000 ms      | -1                | 1      | 2000000 |                              |
| 2.000 ms     | 1.000 ms      | -1                | 2      | 1000000 |                              |
| 1.000 ms     | 1.000 ms      | -1                | 1      | 1000000 | Pr7.02=6、Pr7.21=1 also apply |
| 1.000 ms     | 0.500 ms      | -1                | 2      | 500000  | Pr7.02=3、Pr7.21=2 also apply |
| 0.500 ms     | 0.500 ms      | -1                | 1      | 500000  | Pr7.02=3、Pr7.21=1 also apply |
| 0.500 ms     | 0.250 ms      | -1                | 2      | 250000  |                              |
| 0.250 ms     | 0.250 ms      | -1                | 1      | 250000  |                              |
| 0.250 ms     | 0.125 ms      | -1                | 2      | 125000  |                              |
| 0.125 ms     | 0.125 ms      | -1                | 1      | 125000  |                              |
| 0.125 ms     | 0.0625 ms     | -1                | 2      | 62500   |                              |

(8) The setting of communication data size and the synchronization mode Depending on the specification of the controller, please set to Pr7.22.

#### (9) The setting of limite single status

RTEX communication on the byte 3 on the limit signal (POT,NOT) state, according to the controller specification set Pr7.23.

| Class | No. | Attribute | Title                                   | Range                 |                            | Function                                                                                                    |
|-------|-----|-----------|-----------------------------------------|-----------------------|----------------------------|----------------------------------------------------------------------------------------------------|
| 7     | 23  | В         | RTEX<br>function<br>extended<br>setup 2 | -32768<br>to<br>32767 | [bit2]<br>[bit3]<br>[bit6] | RTEX status response condition setup with<br>function of POT/NOT disabled (Pr.5.04 = 1).<br>0 : RTEX status enabled (response)<br>1 : RTEX status disable<br>RTEX status bit arrangement setup of POT/NOT<br>0 : POT is bit 1, NOT is bit 0<br>1 : NOT is bit 1, POT is bit 0<br>Select according<br>to controller<br>specifications<br>Set up POT/NOT RTEX status logic<br>0 : No inversion (Active 1)<br>1 : Inversion (Active 0) |

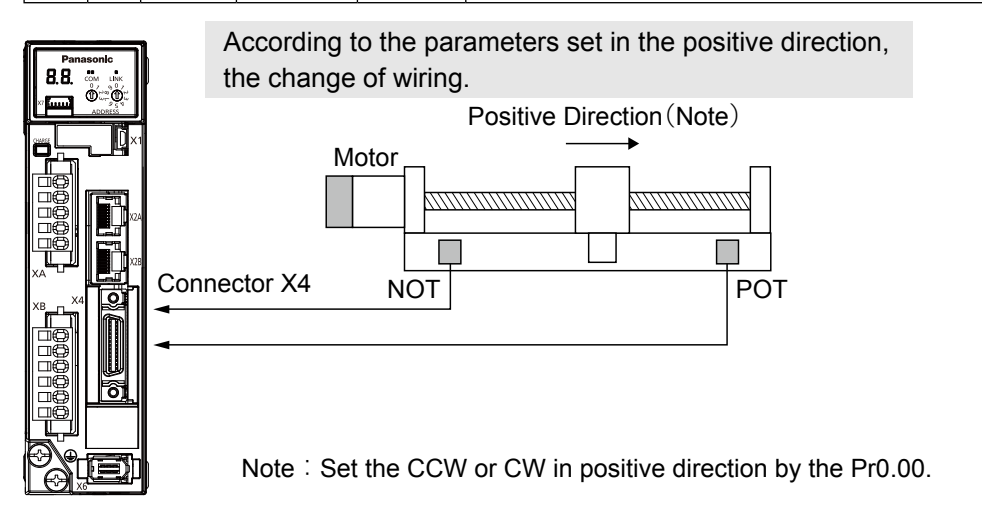

According to the controller used, In order to have interchangeability with the old product A4N, CW as a positive direction, the need to change the Pr7.23 bit3 . (Below) Be sure to confirm the controller specifications.

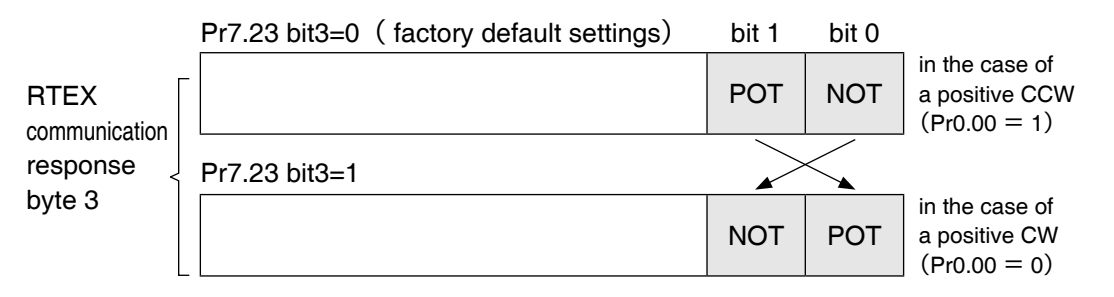

After Parameter settings, Write EEPROM by PANATERM ,please turn on the power again.

#### 10 The setting of Protective function

Please set the protection function in accordance with the conditions of use .

On the control of the input, because the controller is usually used, so that the control of the servo is invalid by setting Pr5.04 to 1.

Torque control, be sure to change the speed limit value of Pr3.21 and Pr3.22 is higher than the maximum running speed. Because the factory set value is 0, so do not change will not move.

Related page .... P.6-42 "Setup of Gain Pre-adjustment Protection"

Before Using the Products

**Frial Rur** 

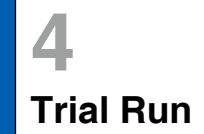

### **Trial Run**

#### ${\scriptstyle \textcircled{0}}$ The setting of the two-degrees-of-freedom control

When cyclic Torque control, To set the bit0 of Pr 6.47 to 0, 2 degree of freedom control is disabled.

#### (3) Complete the following steps to start trial run.

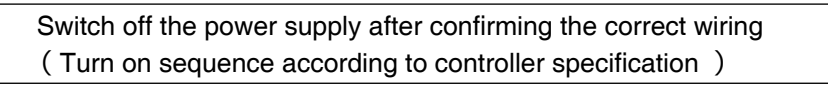

If the LINK LED and COM LED of the front panel for the green light, RTEX communication normal action.

According to the controller, servo ON, start

| 4     |     |
|-------|-----|
| Trial | Run |

# 1.Trial Run

## Trial Run by PANATERM

Trial Run function by PANATERM, under the conditions of the controller can be recognized Before the RTEX communication is established (the power supply of the controller is not connected, the RTEX communication cable is not connected, etc.).

RTEX communication state, trial run is compatible by PANATERM, please set bit0 of Pr7.99 to1.

For PANATERM settings, refer to PANATERM's "manual for PANATERM" of "HELP".

#### Caution 🔅

on 🔅 • The current position of the motor is the position of the servo ON as 0 command unit position.

Please after read the trial run operation of the relevant precautions of the PANATERM "HELP" "PANATERM operating manual", Try to operate.

- Trial run function by PANATERM, the acceleration of action [command unit/s<sup>2</sup>] is limited fro 10,000 to 327,670,000. Set up under the acceleration equation to be within this range.
  - Position control
  - Acceleration [command unit/s<sup>2</sup>] =

Velocity [r/min] / 60×Encoder resolution [pulse/r] /electronic gear ratio/ Acceleration and deceleration time [s]

Note Please refer to P.6-42 . Setup of Gain Pre-adjustment Protection"

# Setup of Motor Rotational Speed and Input Pulse Frequency

| Input pulse        | Motor rotational | electronic gear                | Pr0.08                                        |  |
|--------------------|------------------|--------------------------------|-----------------------------------------------|--|
| frequency<br>(pps) | speed (r/min)    | 23bit                          | Command pulse counts per one motor revolution |  |
| 2 M                | 3000             | 2 <sup>23</sup> 40000          | 40000                                         |  |
| 500 K              | 3000             | 2 <sup>23</sup> 10000          | 10000                                         |  |
| 250 K              | 3000             | <b>2</b> <sup>23</sup><br>5000 | 5000                                          |  |
| 100 K              | 3000             | 2 <sup>23</sup> 2000           | 2000                                          |  |
| 500 K              | 1500             | 2 <sup>23</sup> 20000          | 20000                                         |  |

#### Note

When setting Pr0.08, and encoder resolution is automatically set up as numerators.

- Caution 🔅 Max. input pulse frequency varies depending on input terminals.
  - The desired setting can be determined by selecting value of numerator and denominator of electronic gear. However, an excessively high division or multiplication ratio cannot guarantee the operation. The ratio should be in a range between 1/1000 and 8000. Excessively high multiplication ratio will cause Err27.2 (command pulse multiplication error protection) due to varying command pulse input or noises, even if the other settings are within the specified range.

With load of total reduction ratio<br/>18/365, output shaft rotates 60°.Pulley ratio : $\frac{18}{60}$ <br/>Gear ratio : $\frac{18}{60}$ <br/>Gear ratio :Total reduction ratio : $\frac{18}{73}$ 

When setting the command division and multiplication ratio as numerator/denominator, express it as Pr0.09/Pr0.10 with Pr0.08 = 0.

|                                  | Encoder                                                                                                    |  |  |
|----------------------------------|----------------------------------------------------------------------------------------------------|--|--|
|                                  | 23bit                                                                                                    |  |  |
| Pr0.09<br>Pr0.10                 | 9568256<br>3375                                                                                                    |  |  |
| Command pulse                    | To rotate the output shaft by 60°, enter the command of 10000 pulses from the host controller.                         |  |  |
| How to<br>determine<br>parameter | $ \frac{365}{18} \times \frac{1 \times 2^{23}}{10000} \times \frac{60^{\circ}}{360^{\circ}} $ $= \frac{9568256}{3375}$ |  |  |

| <b>2</b> <sup>n</sup> | Decimal figure | <b>2</b> <sup>n</sup> | Decimal figure |
|-----------------------|----------------|-----------------------|----------------|
| 2 <sup>0</sup>        | 1              | 2 <sup>12</sup>       | 4096           |
| 2 <sup>1</sup>        | 2              | 2 <sup>13</sup>       | 8192           |
| 2 <sup>2</sup>        | 4              | 2 <sup>14</sup>       | 16384          |
| 2 <sup>3</sup>        | 8              | 2 <sup>15</sup>       | 32768          |
| 2 <sup>4</sup>        | 16             | 2 <sup>16</sup>       | 65536          |
| <b>2</b> <sup>5</sup> | 32             | 2 <sup>17</sup>       | 131072         |
| 2 <sup>6</sup>        | 64             | 2 <sup>18</sup>       | 262144         |
| 27                    | 128            | 2 <sup>19</sup>       | 524288         |
| 2 <sup>8</sup>        | 256            | 2 <sup>20</sup>       | 1048576        |
| 2 <sup>9</sup>        | 512            | 2 <sup>21</sup>       | 2097152        |
| 2 <sup>10</sup>       | 1024           | 2 <sup>22</sup>       | 4194304        |
| 211                   | 2048           | 2 <sup>23</sup>       | 8388608        |

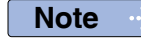

Refer to P.3-122 "Position Resolution or Relation of Moving Velocity and Command Division/Multiplication)" of Supplement.

4

3

Before Using the Products

2

Preparatior

5

# 2.Homing Operation

# **Outline of Homing Operation**

When position and using in incremental mode, homing is required before positioning.

With MINAS-A6N, the following return-to-home sequences can be used.

| Title          | Contents                                                                                       |  |
|----------------|------------------------------------------------------------------------------------------------|--|
| Cyclic homing  | The host controller controls the return-to-home sequence in cyclic position control (CP) mode. |  |
| Profile homing | The servo driver controls the return-to-home sequence in profile position control (PP) mode    |  |

Caution Velocity(CV)/torque control(CT)mode can not use homing opration(absolute encoder multi circle data cleared except). Once you switch to the Cyclic position control (CP) mode or the Profile position control (PP) mode for the homing operation, then, return to the original control mode.

Note 💮 Please refer to P.3-2 to 3-3 for command input (PP, CP, CV, CT) .

#### **Cyclic Homing**

Homing of cyclic position control mode, dependent on controller specifications. Following the used controller.

#### **Profile Homing**

Homing for profile position control mode, please set the following parameters.

| Parameter No. | Title                                      | Range              | Unit                                 | Function                                                                                                    |
|---------------|--------------------------------------------|--------------------|--------------------------------------|----------------------------------------------------------------------------------------------------|
| Pr8.01        | Profile linear<br>acceleration constant    | 1 to<br>429496     | 10000<br>command unit/s²             | Set acceleration for profile position control (PP).<br>Be sure to set this parameter before starting<br>operation.                                                        |
| Pr8.04        | Profile linear<br>deceleration constant    | 1 to<br>429496     | 10000<br>command unit/s <sup>2</sup> | Set deceleration for profile position control (PP).<br>Be sure to set this parameter before starting<br>operation.                                                        |
| Pr8.12        | Profile return to home position mode setup | 0 to 1             | _                                    | Select the polarity of latch trigger signal to be detected during profile homing operation.                                                                               |
| Pr8.13        | Profile home position return velocity 1    | 0 to<br>2147483647 | Command unit/s<br>or r/min           | Set the velocity for high velocity operation during profile homing.                                                                                                    |
| Pr8.14        | Profile home position return velocity 2    | 0 to<br>2147483647 | Command unit/s<br>or r/min           | Set the velocity for low velocity operation during profile homing.                                                                                                    |
| Pr7.25        | RTEX speed unit<br>setup                   | 0 to 1             | _                                    | Set up the unit of speed data used in RTEX communication.<br>Set up the unit both for both command data such as command speed and for response data such as actual speed. |

#### Related parameter

Related page ... P.3-111,117,118 "Details of Panaterm"

5

6

7

Trial Run

# 2.Homing Operation

# **Profile Homing Operation**

The Profile homing action example is as follows.

For specific startup methods, please confirm controller specifications.

### 1) Profile homing 1 (HOME + Z phase)

Start area

This return-to-home process uses Z phase from HOME sensor as the trigger signal. In this system, the position of the first Z phase after the HOME sensor in homing direction detected the rising edge is denoted as the home position.

As the unit stops at the home position, the position information is initialized so that the position is set to 0.

Direction of homing (positive/negative) can be set according to Pr8.12 "Profile return to home position mode setup".

Homing direction

(positive direction)

Change to operation with start area. there is 4 cases as the following. Example: Pr.8.12 = 0 (Homing direction = positive direction trigger signal detection)

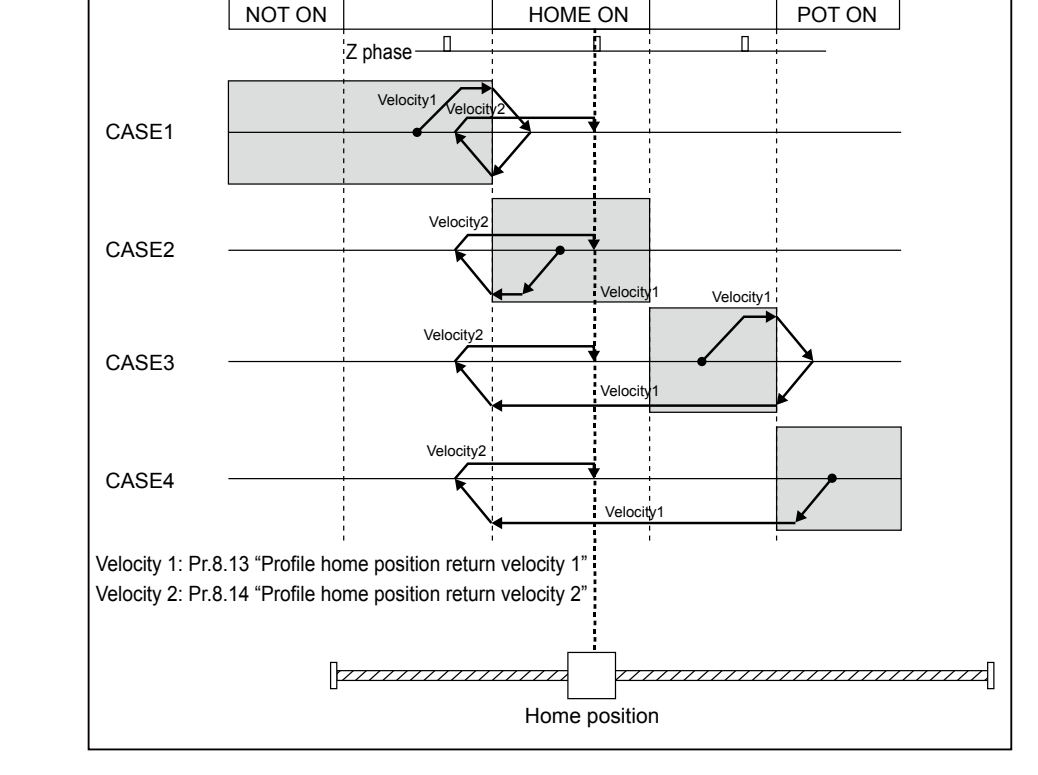

Example: Pr8.12 = 0 (Positive direction trigger signal detection)—homing is started at a position more negative than HOME sensor.

- 1)The host controller sets the command code to normal command (10h) of PP control.
- This does not start the profile operation.

Parameters related to acceleration/deceleration (Pr8.01/Pr8.04) and homing(Pr8.12/Pr8.14) should be set before starting operation

2)With normal command (10h) condition, set Type\_Code to 31h.

Set target position (TPOS) and target speed (TSPD) to 0 because they are not used. Set Latch\_Sel1 to 0. For Monitor\_Sel, select data to be returned to Monitor\_Data. This does not directly start profile operation. 3) Change command code 10h to 17h.

- 4)The servo driver starts profile operation as command code 10h changes to 17h, accelerates operation (starts operation) according to Pr8.01 "Profile linear acceleration constant" to reach Pr8.13 "Profile home position return velocity 1". Note that upon starting the profile operation, Homing\_Complete is set to 0.
- 5)The host controller checks that command code echo is 17h, Type\_Code echo is 31h and status In\_Progress is 1, and no command error has been generated, and homing operation has started. If command error is detected, the controller should take appropriate countermeasure according to the error code.
- 6)When POT is detected before HOME sensor detection, start deceleration according to Pr8.04 "Profile linear deceleration constant" to stop.
- 7)At the stop position, start movement in the direction opposite to the homing at the speed specified by Pr8.13.
- 8)When HOME sensor turns on and then OFF edge is detected, start deceleration at the rate specified by Pr8.04.
- 9)At the stop position, start movement in the homing direction, accelerating according to Pr8.14 "Profile home position return velocity 2", re-entering HOME sensor area and stop upon detecting the 1st Z phase.
- Actually, detected position is determined by repositioning.
- 10)Initialize the position information so that the detected Z phase becomes 0 and Homing\_ Complete becomes 1, and profile homing is finished.

#### Precautions

- If Z phase is close to a point where HOME changes, the 1st Z phase may not be detected as home due to reading delay of HOME sensor. Place Z phase far away from the point where HOME sensor changes the output.
- Sensors (HOME, POT, NOT) should be so arranged that once they detect something, nothing will pass through them until deceleration and stop complete.
- During profile homing 1 (HOME + Z phase), Pr5.04 "Over-travel inhibit input setup" and Pr5.05 "Sequence at over-travel inhibit" are temporarily disabled. When POT/NOT is detected, reverse operation will automatically start after deceleration and stop. When using this function without using the over-travel inhibit input, do not allocate POT/NOT to general purpose input. Simply setting Pr5.04 to 1 will not disable the function.
- If an error occurs during homing, e.g. the sensor cannot detect the home during reverse operation due to the over-travel inhibit input and detects the over-travel inhibit input ON of reverse side, or, if both of over-travel inhibit inputs are ON state, Err94.2 "Homing error protection" will occur, canceling homing process.

#### **2** Profile homing 2 (HOME)

This homing sequence uses HOME sensor as the trigger signal.

Home position is defined as the point where HOME sensor detects the rising edge in return-to-home direction. After stopping at the home position, initialize the position information so that this position is set at 0.

Only positive homing direction is supported.

Set Pr8.12 "Profile return to home position mode setup" to 0.

Setting Pr8.12 to 1 also causes homing in positive directio.

There are 4 cases in the following figure as a result of the changes in the region during the start area.

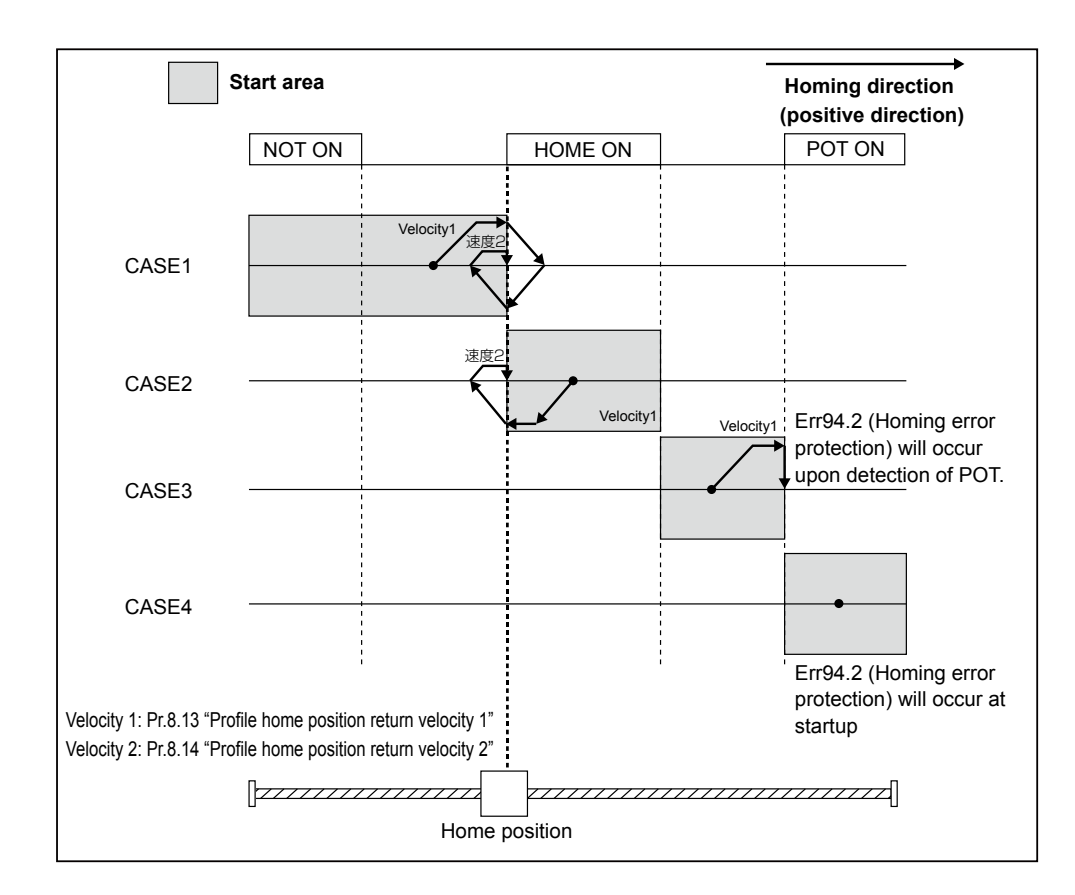

Example: Pr8.12 = 0 (Homing direction = positive direction trigger signal detection)

- Example: Pr8.12 = 0 (Positive direction trigger signal detection)—homing is started at a position more negative than HOME sensor.
  - 1)The host controller sets the command code to normal command (10h) of PP control. This does not start the profile operation.

Parameters related to acceleration/deceleration (Pr8.01/Pr8.04) and homing (Pr8.12 to Pr8.14) should be set before starting operation.

2)With normal command (10h) condition, set Type\_Code to 32h.

Set target position (TPOS) and target speed (TSPD) to 0 because they are not used. Set Latch\_Sel1 to 0. For Monitor\_Sel, select data to be returned to Monitor\_Data. This does not directly start profile operation. Before Using the Products

2

Preparation

3

Setup

4

**Fria** 

Rur

5

7

Rev.1.00

3)Change command code 10h to 17h.

- 4)The servo driver starts profile operation as command code 10h changes to 17h, accelerates operation (starts operation) according to Pr8.01 "Profile linear acceleration constant" to reach Pr8.13 "Profile home position return velocity 1". Note that upon starting the profile operation, Homing\_Complete is set to 0.
- 5)The host controller checks that command code echo is 17h, Type\_Code echo is 32h and status In\_Progress is 1, and no command error has been generated, and homing operation has started. If command error is detected, the controller should take appropriate countermeasure according to the error code.
- 6)When HOME sensor turns on, start deceleration according to Pr8.04 "Profile linear deceleration constant" to stop.
- 7)At the stop position, start movement in the direction opposite to the homing at the speed specified by Pr8.13.
- 8)When HOME sensor turns on and then OFF edge is detected, start deceleration at the rate specified by Pr8.04.
- 9)At the stop position, start movement in the homing direction, accelerating according to Pr8.14 "Profile home position return velocity 2", and stop at the position where HOME sensor ON (rising edge) is detected.
- Actually, detected position is determined by repositioning.
- 10)Initialize the position information so that the detected HOME sensor rising edge is at 0 and Homing\_Complete becomes 1, and profile homing is finished.

#### Precautions

- Set Pr8.14 "Profile home position return velocity 2" to the lowest possible velocity. Higher velocity may cause error due to delay in reading.
- HOME sensors should be so arranged that once they detect something, nothing will pass through them until deceleration and stop complete.
- Other non-cyclic commands except for homing commands may be executed during operation (until Homing\_Ccomplete becomes 1) while maintaining profile operation. However, do not change the operation mode (Type\_Code, Latch\_Sel1 of profile command), otherwise, Err91.1 "RTEX command error protection" and command error (0104h) will occur.
- If there is an Err 94.2 (Origin reset exception protection) in POT/NOT in the same direction as the origin reset direction in profile origin reset 2(HOME), cancel the home reset processing. When the driver disable input function is not used, do not driver the input of the prohibited input at the general purpose input. Only Pr5.04=1 is invalid.

Preparation

3

Setup

4

**Fria** 

Rur

5

Adjustment

#### **③** Profile homing 3 (Z phase)

This homing sequence uses Z phase as the trigger signal.

Define the 1st Z phase position in the homing direction as the home position. Stop at the home and initialize the position information to set this position at 0.

Direction of homing can be set to either positive or negative through the setting of Pr8.12 "Profile return to home position mode setup".

There are 4 cases in the following figure as a result of the changes in the region during the start area.

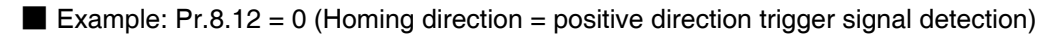

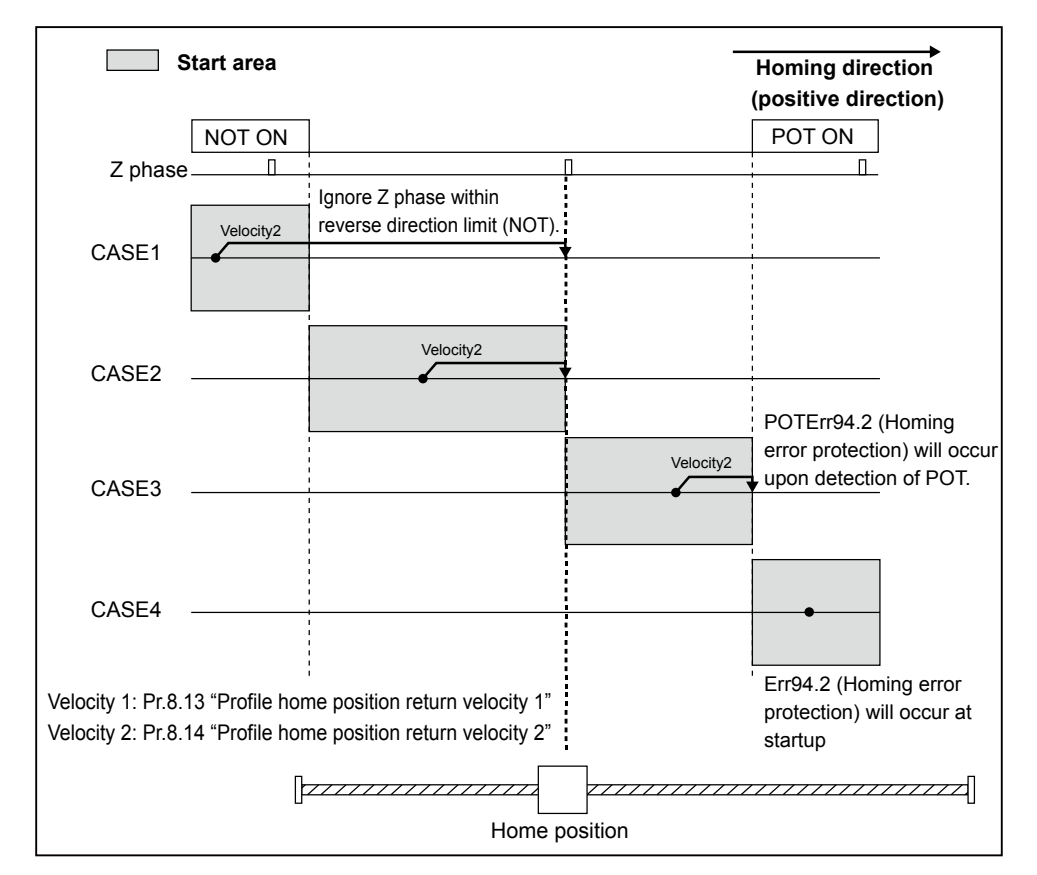

Example: Pr8.12 = 0 (Positive direction trigger signal detection)—homing is started at a position more negative than Z phase.

1)The host controller sets the command code to normal command (10h) of PP control. This does not start the profile operation.

Parameters related to acceleration/deceleration (Pr8.01/Pr8.04) and homing (Pr8.12 to Pr8.14) should be set before starting operation.

2)With normal command (10h) condition, set Type\_Code to 33h.

Set target position (TPOS) and target speed (TSPD) to 0 because they are not used. Set Latch\_Sel1 to 0. For Monitor\_Sel, select data to be returned to Monitor\_Data. This does not directly start profile operation.

Rev.1.00

3)Change command code 10h to 17h.

- 4)The servo driver starts profile operation as command code 10h changes to 17h, accelerates operation (starts operation) according to Pr8.01 "Profile linear acceleration constant" to reach Pr8.14 "Profile home position return velocity 2". Note that upon starting the profile operation, Homing\_Complete is set to 0.
- 5)The host controller checks that command code echo is 17h, Type\_Code echo is 33h and status In\_Progress is 1, and no command error has been generated, and homing operation has started. If command error is detected, the controller should take appropriate countermeasure according to the error code.

6)Stop at the position where the 1st Z phase is detected.

Actually, detected position is determined by repositioning.

7)Initialize the position information to set the detected Z phase position to 0, and set Homing\_Complete to 1 to finish profile homing sequence.

#### Precautions

- When the detected direction of drive inhibit input and the direction of homing are the same, Err94.2 "Homing error protection" will occur, disabling reversal of movement direction.
- When the detected direction of drive inhibit input is opposite to the homing direction, Z phase is not detected or ignored.
- During profile homing 3 (Z phase), when the detected POT/NOT and the direction of homing are the same direction, Err94.2 "Homing error protection" will occur and cancel homing process.

When using this function without using the over-travel inhibit input, do not allocate POT/NOT to general purpose input. Simply setting Pr5.04 to 1 will not disable the function.

- Other non-cyclic commands except for homing commands may be executed during operation (until Homing\_Complete becomes 1) while maintaining profile operation. However, do not change the operation mode (Type\_Code, Latch\_Sel1 of profile command), otherwise, Err91.1 "RTEX command error protection" and command error (0104h) will occur.
- When the Z-phase width is great, there may be the wrong detection evaluating that the amount of deceleration travel is smaller than the Z-phase width.
   Adjust the amount of deceleration travel using Pr8.04 "Profile linear deceleration constant" to allow for a margin that provides a sufficiently greater amount than the Z-phase width.
- When there is more than one Z phase, this home position return method may not be able to detect a desired Z phase.
  - Therefore, have one Z phase or use the home position return method that combines the use of the HOME sensor (Type\_Code=31h)

Preparation

**Fria** 

5

#### (4) Profile homing 4 (POT/NOT + HOME)

This homing sequence uses HOME sensor as the trigger signal.

Home position is defined as the point where HOME sensor detects the rising edge in return-to-home direction.

After stopping at the home position, initialize the position information so that this position is set at 0.

Note that only positive homing direction is supported, negative homing direction is not supported.

Set Pr8.12 "Profile return to home position mode setup" to 0.

Setting Pr8.12 to 1 also causes homing in positive direction.

If POT/NOT is detected in the same direction of the direction of home position return, reversal operation automatically starts after a deceleration to stop, and then home position return processing continues.

There are 4 cases in the following figure as a result of the changes in the region during the start area.

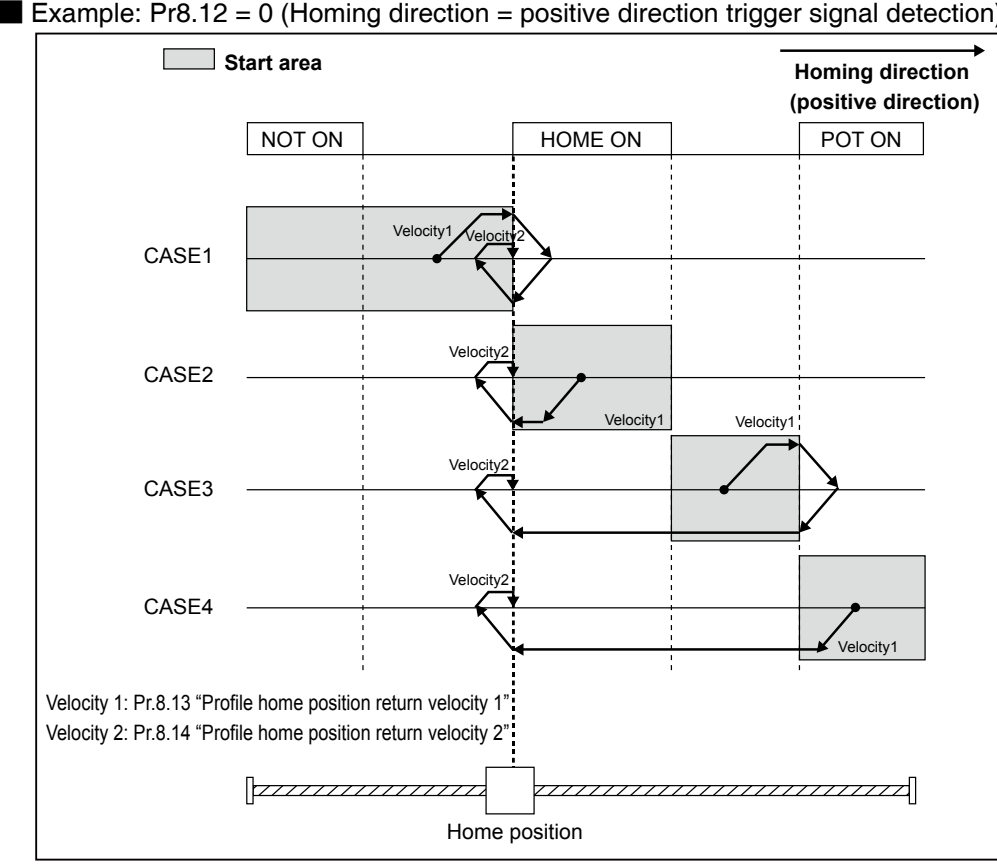

Example: Pr8.12 = 0 (Homing direction = positive direction trigger signal detection)

Example: Pr8.12 = 0 (Positive direction trigger signal detection)—homing is started at a position more negative than HOME sensor.

1)The host controller sets the command code to normal command (10h) of PP control. This does not start the profile operation.

Parameters related to acceleration/deceleration (Pr8.01/Pr8.04) and homing (Pr8.12 to Pr8.14) should be set before starting operation.

2)With normal command (10h) condition, set Type\_Code to 34h.

Set target position (TPOS) and target speed (TSPD) to 0 because they are not used. Set Latch\_Sel1 to 0. For Monitor\_Sel, select data to be returned to Monitor\_Data. This does not directly start profile operation.

3) Change command code 10h to 17h.

- 4)The servo driver starts profile operation as command code 10h changes to 17h, accelerates operation (starts operation) according to Pr8.01 "Profile linear acceleration constant" to reach Pr8.13 "Profile home position return velocity 1". Note that upon starting the profile operation, Homing\_Complete is set to 0.
- 5)The host controller checks that command code echo is 17h, Type\_Code echo is 34h and status In\_Progress is 1, and no command error has been generated, and homing operation has started. If command error is detected, the controller should take appropriate countermeasure according to the error code
- 6)When HOME sensor turns on, start deceleration according to Pr8.04 "Profile linear deceleration constant" to stop.
- 7)At the stop position, start movement in the direction opposite to the homing at the speed specified by Pr8.13.
- 8)When HOME sensor turns on and then OFF edge is detected, start deceleration at the rate specified by Pr8.04.
- 9)At the stop position, start movement in the homing direction, accelerating according to Pr8.14 "Profile home position return velocity 2", and stop at the position where HOME sensor ON (rising edge) is detected.
- Actually, detected position is determined by repositioning.
- 10)Initialize the position information so that the detected HOME sensor rising edge is at 0 and Homing\_Complete becomes 1, and profile homing is finished.

#### Precautions

- Set Pr8.14 "Profile home position return velocity 2" to the lowest possible velocity. Higher velocity may cause error due to delay in reading.
- HOME sensors should be so arranged that once they detect something, nothing will pass through them until deceleration and stop complete.
- During profile home position return 4 (POT/NOT +HOME), the setup of Pr5.04 "Overtravel inhibit input setup" and Pr5.05 "Sequence at over-travel inhibit" is temporarily invalid. During POT/NOT detection, reversal operation is automatically started after a deceleration to stop.

When using this function without using the over-travel inhibit input, do not allocate

POT/NOT to general purpose input. Simply setting Pr5.04 to 1 will not disable the function.

- If an error, such as the detection of drive disable input ON on the reverse side while failing to detect the home position during reversal operation with the drive disable setup or the drive disable input turned ON on both sides, is detected during home position return, Err94.2 "Home position return error protection" occurs and home position return processing is cancelled.
- Other non-cyclic commands except for homing commands may be executed during operation (until Homing\_Ccomplete becomes 1) while maintaining profile operation. However, do not change the operation mode (Type\_Code, Latch\_Sel1 of profile command), otherwise, Err91.1 "RTEX command error protection" and command error (0104h) will occur.

Before Using the Products

2

Preparation

3

4

**Frial Rur** 

Adjustment

6

### **(5)** Profile homing 6 (POT/NOT + Z phase)

This homing sequence uses Z phase as the trigger signal.

The first Z phase position where the limit sensor is no longer detected, after reversal of operation by limit sensor detection in the return to origin direction, shall become the origin.

After stopping at the home position, initialize the position information so that this position is set at 0.

Direction of homing (positive/negative) can be set according to Pr8.12 "Profile return to home position mode setup".

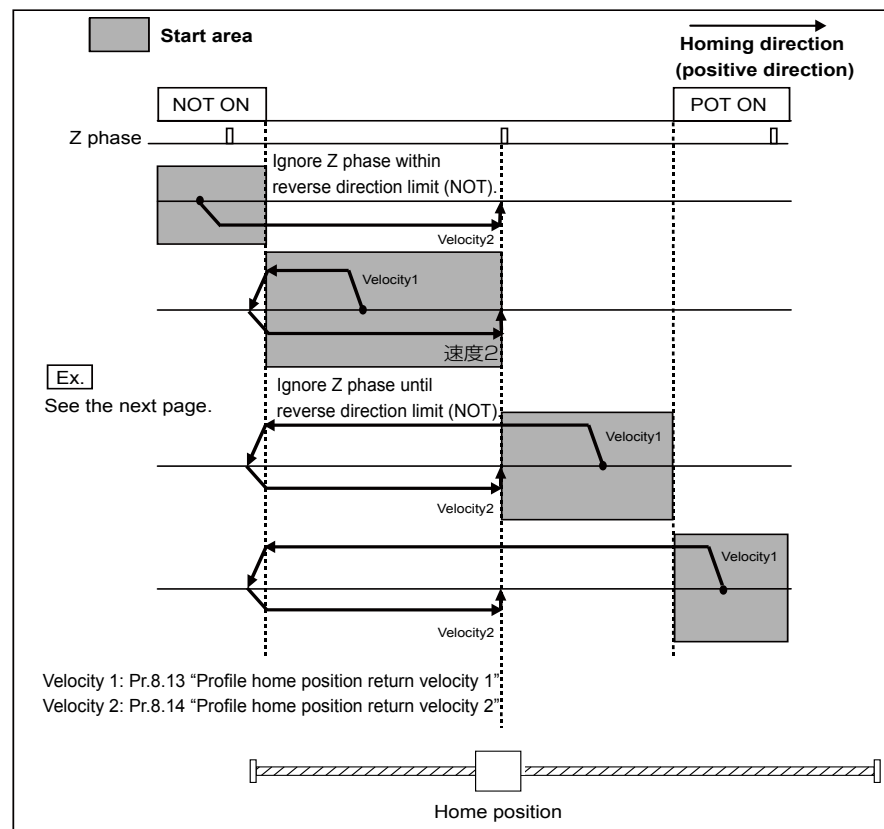

Example: Pr8.12 = 0 (Homing direction = positive direction trigger signal detection)

Example: Pr8.12 = 0 (Positive direction trigger signal detection)—homing is started at a position more negative than HOME sensor.

1)The host controller sets the command code to normal command (10h) of PP control. This does not start the profile operation.

Parameters related to acceleration/deceleration (Pr8.01/Pr8.04) and homing (Pr8.12 to Pr8.14) should be set before starting operation

2)With normal command (10h) condition, set Type\_Code to 36h.

Set target position (TPOS) and target speed (TSPD) to 0 because they are not used. Set Latch\_Sel1 to 0. For Monitor\_Sel, select data to be returned to Monitor\_Data. This does not directly start profile operation

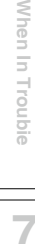

3) Change command code 10h to 17h.

- 4)The servo driver will start profile operation in the reverse direction of return to origin direction when the command code is changed from 10h to 17h, and will commence acceleration (operation start) under Pr8.01 "Profile linear acceleration constant" to reach Pr8.13 "Profile home position return velocity 1" Homing\_Complete is once set to 0, as of the time of start..
- 5)The host controller checks that command code echo is 17h, Type\_Code echo is 36h and status In\_Progress is 1, and no command error has been generated, and homing operation has started. If command error is detected, the controller should take appropriate countermeasure according to the error code
- 6)When NOT sensor turns on, start deceleration according to Pr8.04 "Profile linear deceleration con stant" to stop.
- 7)After stopping, begin operation under the velocity of Pr8.14 "Profile home position return velocity 2" in the return to origin direction.
- 8)Stop at the position where the 1st Z phase is detected.
- Actually, detected position is determined by repositioning.
- 9)Initialize the position information to set the detected Z phase position to 0, and set Homing\_Complete to 1 to finish profile homing sequence..

#### Precautions

- During profile home position return 6 (POT/NOT + Z phase), the setup of Pr5.04 "Overtravel inhibit input setup" and Pr5.05 "Sequence at over-travel inhibit" is temporarily invalid. During POT/NOT detection, reversal operation is automatically started after a deceleration to stop.
- If an error, such as the detection of drive disable input ON on the reverse side while failing to detect the home position during reversal operation with the drive disable setup or the drive disable input turned ON on both sides, is detected during home position return, Err94.2 "Home position return error protection" occurs and home position return processing is cancelled.
- Other non-cyclic commands except for homing commands may be executed during operation (until Homing\_Ccomplete becomes 1) while maintaining profile operation. However, do not change the operation mode (Type\_Code, Latch\_Sel1 of profile command), otherwise, Err91.1 "RTEX command error protection" and command error (0104h) will occur.
- When the Z-phase width is great, there may be the wrong detection evaluating that the amount of deceleration travel is smaller than the Z-phase width.
   Adjust the amount of deceleration travel using Pr8.04 "Profile linear deceleration constant" to allow for a margin that provides a sufficiently greater amount than the Z-phase width.
- When there is more than one Z phase, this home position return method may not be able to detect a desired Z phase.

Therefore, have one Z phase or use the home position return method that combines the use of the HOME sensor (Type\_Code=31h)

Before Using the Products

# Preparation

2

3

5

# **5**. Adjustment

## 1. Gain Adjustment 2. Real-Time Auto-Gain Tuning Basic ......5-4 Two-degree-of-freedom Control Mode Standard Type......5-10 Two-degree-of-freedom Control Mode Synchronous Type ......5-19 4. Manual Gain Tuning (Basic) Adjustment in Position Control Mode ......5-32 Adjustment in Velocity Control Mode.....5-35 Adjustment in Torque Control Mode ......5-35 Gain Switching Function ......5-36 Suppression of Machine Resonance ......5-39 5. Manual Gain Tuning (Application) Damping Control ......5-43 Model-type Damping Filter ......5-45 Feed Forward Function ......5-49 Load Variation Suppression Function......5-51 3rd Gain Switching Function ......5-54 Friction Torque Compensation ......5-56 Quadrant Projection Suppression Function......5-58 Two-degree-of-freedom Control Mode (Position Control Mode) ......5-60 Two-degree-of-freedom Control Mode (Velocity Control Mode) ......5-62 Two-stage Torque Filter ......5-63 6. Application Functions Position Comparison Output Function ......5-67 Single-turn Absolute Function......5-71 Continuous Rotating Absolute Encoder Function ......5-75 Deterioration Diagnosis Warning Function ......5-80 Latch Mode with Stop Function ......5-84

# Adjustment

# 1. Gain Adjustment

### Outline

### Purpose

t is required for the servo driver to run the motor in least time delay and as faithful as possible against the commands from the host controller. You can make a gain adjustment so that you can run the motor as closely as possible to the commands and obtain the optimum performance of the machine.

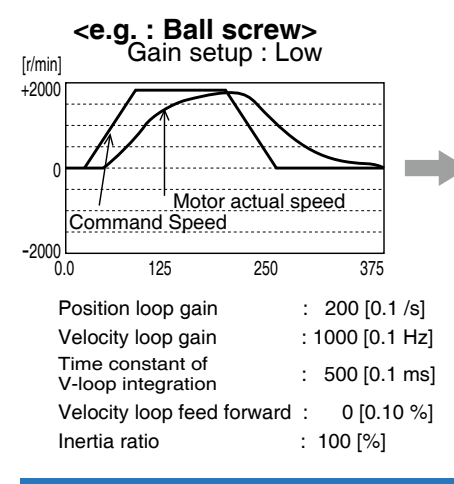

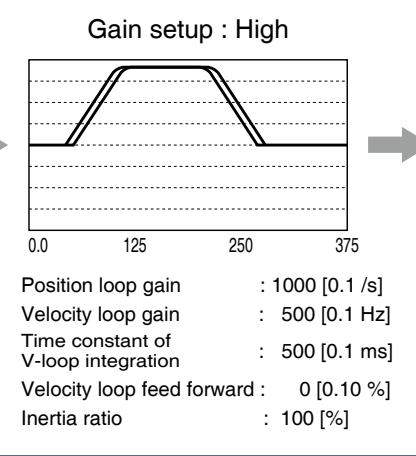

#### Gain setup : High + feed forward setup

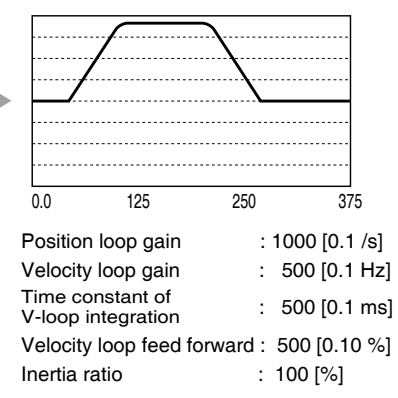

#### **Procedures**

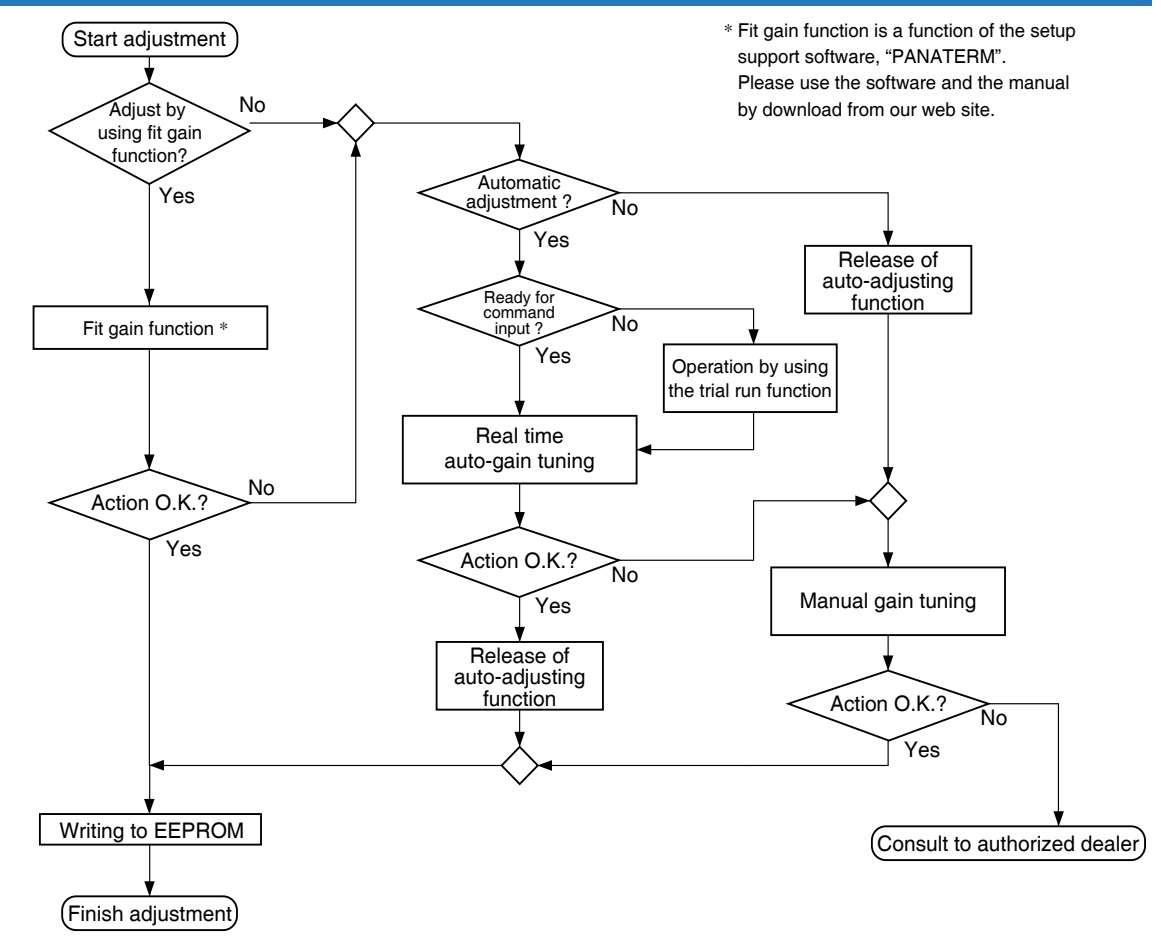

Note

For safety operation, first adjust the gain by referring to P.6-42 Setup of Gain Pre-adjustment Protection.

### 1. Gain Adjustment

Outline

### Туре

| Function                |                                     | Function                                    | Explanation                                                                                                    | Pages<br>to refer |
|-------------------------|-------------------------------------|---------------------------------------------|----------------------------------------------------------------------------------------------------|-------------------|
| Automatic<br>adjustment | Real-time auto-gain tuning          |                                             | Estimates the load inertia of the machine in real time, and automati-<br>cally sets up the optimum gain corresponding to this result.                                                                                                    |                   |
|                         | Two-degree-of-freedom control mode  |                                             | In the two-degree-of-freedom control mode, command response and<br>servo rigidity can be independently set with improved responsiveness.<br>This mode has enhanced position and speed control functions.                                                                                                    | P.5-10            |
|                         | Adaptive filter                     |                                             | Reduces the resonance vibration point by automatically setting up the<br>notch filter coefficient which removes the resonance component from<br>the torque command while estimating the resonance frequency from<br>the vibrating component which appears in the motor speed in actual<br>operating condition. | P.5-28            |
|                         | Manual gain tuning (basic)          |                                             | Execute the manual adjustment or fine-tuning when real-time auto-<br>gain tuning cannot be activated due to the limitation of operation or<br>load condition, or when you want to obtain an optimum response and<br>stability under these conditions.                                                          | P.5-31            |
|                         |                                     |                                             | Adjustment in position control mode                                                                                                    | P.5-32            |
|                         |                                     | Basic procedure                             | Adjustment in velocity control mode                                                                                                    | P.5-35            |
|                         |                                     |                                             | Adjustment in torque control mode                                                                                                    | P.5-35            |
|                         |                                     | Gain switching function                     | You can expect to reduce vibration at stopping and settling time and<br>to improve command compliance by switching the gains by internal<br>data or external signals.                                                                                                    | P.5-36            |
|                         |                                     | Suppression of machine resonance            | When the machine stiffness is low, vibration or noise may be gener-<br>ated due to the distorted axis, hence you cannot set the higher gain.<br>You can suppress the resonance with two kinds of filter.                                                                                                    | P.5-39            |
| Ma                      | Manual gain tuning<br>(application) |                                             | You can obtain the higher performance while you are not satisfied<br>with the performance obtained with the basic adjustment, using the<br>following application functions.                                                                                                    |                   |
| เทนอ                    |                                     | Demoning control                            | Damping control                                                                                                    |                   |
| ll ac                   |                                     | Damping control                             | Model-type damping filter                                                                                                    | P.5-45            |
| justment                |                                     | Feed forward function                       | Velocity feed forward function improves responsiveness during position control. Torque feed forward improves the response of velocity control system.                                                                                                    | P.5-49            |
|                         |                                     | Load variation<br>suppression function      | Function which obtains both reducing motor speed variation and improving stability by changing estimated disturbance torque and load fluctuation.                                                                                                    | P.5-51            |
|                         |                                     | 3rd gain switching function                 | By using this function in addition to the normal gain switching function,<br>the gain can be changed at the moment of stop to further shorten the<br>positioning time.                                                                                                    | P.5-54            |
|                         |                                     | Friction torque compensation                | Offset load compensation and dynamic friction compensation are used to reduce effects of mechanical friction.                                                                                                    | P.5-56            |
|                         |                                     | Qudrant projecttion<br>suppression function | Control configuration can be switched to suppress quadrant projection occurring during arc interpolation of 2 or more axes.                                                                                                    | P.5-58            |
|                         |                                     | Two-degree-of-freedom control mode          | In the two-degree-of-freedom control mode, command response and<br>servo rigidity can be independently set with improved responsiveness.<br>This mode has enhanced position and speed control functions.                                                                                                    | P.5-60            |
|                         |                                     | Two-stage torque filter                     | In addition to 1st and 2nd torque filters (Pr1.04 and Pr1.09), another torque filter can be set.                                                                                                    | P.5-63            |

### Remarks 🔅

• Pay extra attention to safety, when oscillation (abnormal noise and vibration) occurs, shut off the main power, or turn to Servo-OFF.

1

Preparation

3

Setup

4

**Trial Run** 

### Basic

### Outline

The system estimates the load characteristics in real time, and automatically performs basic gain setting and friction compensation by referring to stiffness parameter.

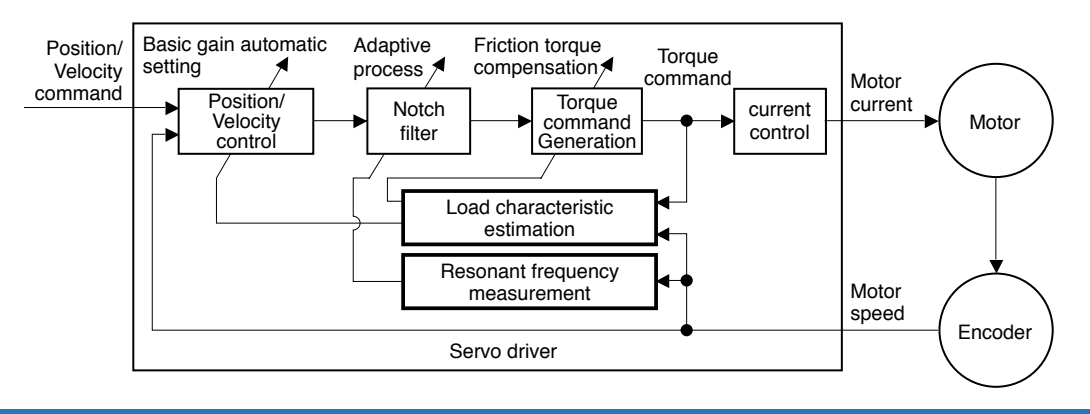

### **Applicable Range**

Real time auto-gain tuning is applicable to all control modes.

|              | Real-time auto-tuning condition                                                                                                    |  |
|--------------|----------------------------------------------------------------------------------------------------|--|
| Control Mode | Specific real-time auto-tuning mode is selected according to the currently active control mode. For details, refer to the description of Pr0.02 Real-time auto-tuning setup.                 |  |
| Others       | <ul> <li>Should be in servo-on condition</li> <li>Parameters except control parameters such as torque limit settings are correctly set, assuring that the motor can run smoothly.</li> </ul> |  |

#### Caution

•After the power is turned on, estimate value following may become quicker regardless of Pr6.31 "Real-time auto tuning estimation speed" until operation data effective for the estimation of load characteristics is sufficiently accumulated.

•When real-time auto-gain tuning is effective, an estimate value may become abnormal due to disturbance. If you want to obtain stable operation from when the power is turned on, it is recommended to disable the real-time auto-gain tuning.

Real-time auto-gain tuning may not be executed properly under the conditions described in the table below. Under these conditions, change the load condition or operation pattern, or start manual gain tuning (refer to P.5-31).

|                                                                                                    | Conditions which obstruct real-time auto-gain tuning action                                                                                                    |  |
|----------------------------------------------------------------------------------------------------|----------------------------------------------------------------------------------------------------|--|
| Load inertia                                                                                                    | <ul> <li>The load is too small or large compared to the rotor inertia. (less than 3 times or more than 20 times).</li> <li>The load inertia changes too quickly.</li> </ul>                                                                                                    |  |
| Load         • The machine stiffness is extremely low.           • Nonlinear characteristics such as backlash exist. |                                                                                                    |  |
| Action<br>pattern                                                                                                    | <ul> <li>The motor is running continuously at low speed of (100 [r/min] or lower.</li> <li>Acceleration/deceleration is slow (2000 [r/min] per 1[s] or low).</li> <li>Acceleration/deceleration torque is smaller than unbalanced weighted/ viscous friction torque.</li> <li>When the speed condition of 100 [r/min] or more and acceleration/ deceleration condition of 2000 [r/min] per 1 [s] are not maintained for 50 [ms].</li> </ul> |  |

#### How to Operate

- 1) Bring the motor to stall (Servo-OFF).
- 2) Set up Pr0.02 (Setup of real-time auto-gain tuning mode) to 1-6. Default is set to 1.

| Setup<br>value | Real-time auto-gain tuning      |   |
|----------------|---------------------------------|---|
| 0              | Invalid                         |   |
| 1              | Standard                        |   |
| 2              | Positioning *1                  |   |
| 3              | Vertical axis *2                |   |
| 4              | Friction compensation *3        |   |
| 5              | Load characteristic measurement |   |
| 6              | Customize *4                    |   |
|                |                                 | - |

\*1 Velocity and torque controls are the same as in the standard mode.

Before Using the Products

2

Preparation

3

Setup

4

**Frial Run** 

5

Adjustment

6

When in Trouble

Supplement

- \*2 Torque control is the same as in the standard mode.
- \*3 Velocity control is the same as in the vertical axis mode. Torque control is the same as in the standard mode.
- \*4 Certain function(s) is not available in a specific control mode. Refer to description in Pr6.32.

Control parameter is automatically set according to Pr0.03 Real-time auto-tuning stiffness setup. For details, refer to P.5-6 and 5-7.

3) Turn on servo, and start the machine.

Estimation of load characteristics starts.

4) When the load characteristics are determined, Pr0.04 Inertia ratio is updated. In a specific mode, the following parameters are changed: Pr6.07 Torque command additional value Pr6.08 Positive direction torque compensation value Pr6.09 Negative direction torque compensation value 5) When value of Pr0.03 Real-time auto-tuning stiffness setup is increased, the motor responsiveness will be improved.

Determine the most appropriate stiffness in relation to the positioning setup time and vibration condition.

- 6) To save the result to memory, write the data to EEPROM.
- Caution 🔅 If power is turned off within 30 minutes after the end of tuning process, the result of the real-time auto-tuning is not saved. If the result is not saved, manually write parameters to EEPROM and then turn off power.

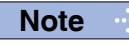

• While the auto-tuning is valid, parameters that are to be automatically adjusted cannot be changed.

• P.3-39... "Details of Parameter" Related page …

#### Parameters Set/Changed by Real-time Auto-gain Tuning

#### • Parameters which are updated

The real-time auto-tuning function updates the following parameters according to Pr0.02 Real-time auto-tuning setup and Pr6.32 Real-time auto-tuning custom setup and by using the load characteristic estimate values.

| Class | No. | Title                                        | Function                                                                                      |
|-------|-----|----------------------------------------------|-----------------------------------------------------------------------------------------------|
| 0     | 04  | Inertia ratio                                | Updates this parameter when the real-time auto-<br>tuning inertia ratio update is enabled.    |
| 6     | 07  | Torque command additional value              | Update this parameter when the vertical axis mode for real time auto-tuning is valid.         |
| 6     | 08  | Positive direction torque compensation value | Update this parameter when the friction compensation mode for real time auto-tuning is valid. |
| 6     | 09  | Negative direction torque compensation value | Update this parameter when the friction compensation mode for real time auto-tuning is valid. |

• Parameters which are updated to setup value corresponding to stiffness setup The real-time auto-tuning function updates the following basic gain setup parameters according to Pr0.03 Real-time auto-tuning stiffness setup.

| Class | No. | Title                                             | Function                                   |
|-------|-----|---------------------------------------------------|--------------------------------------------|
| 1     | 00  | 1st gain of position loop                         |                                            |
| 1     | 01  | 1st gain of velocity loop                         |                                            |
| 1     | 02  | 1st time constant of velocity loop integration    | When stiffness setup is valid, updates the |
| 1     | 04  | 1st time constant of torque filter                | parameter based on the setup value.        |
| 1     | 05  | 2nd gain of position loop                         | setup table.                               |
| 1     | 06  | 2nd gain of velocity loop                         |                                            |
| 1     | 07  | 2nd time constant of velocity<br>loop integration |                                            |
| 1     | 09  | 2nd time constant of torque filter                |                                            |

#### • Parameters which are set to fixed value

Real-time auto-tuning function sets the following parameters to the fixed value.

| Class | No. | Title                         | Setup value when fixed parameter setup is valid. |
|-------|-----|-------------------------------|--------------------------------------------------|
| 1     | 03  | 1st filter of speed detection | 0                                                |
| 1     | 08  | 2nd filter of speed detection | 0                                                |
| 1     | 10  | Velocity feed forward gain    | 300 (30 %)                                       |
| 1     | 11  | Velocity feed forward filter  | 50 (0.5 ms)                                      |
| 1     | 12  | Torque feed forward gain      | 0                                                |
| 1     | 13  | Torque feed forward filter    | 0                                                |
#### Parameters which are set in response to gain switching setup

The real-time auto-tuning function sets the following parameters as the gain is switched.

| Class | No. | Title                                    | Function                                                                             |
|-------|-----|------------------------------------------|--------------------------------------------------------------------------------------|
| 1     | 14  | 2nd gain setup                           | Sets to 1 if the current setting is not aintained.                                   |
| 1     | 15  | Mode of position control switching       | Sets to 10 to enable the gain switching.<br>Sets to 0 to disable the gain switching. |
| 1     | 16  | Delay time of position control switching | Sate to 50 if the aurrent sotting is not sintained                                   |
| 1     | 17  | Level of position control switching      | Sets to so if the current setting is not annamed.                                    |
| 1     | 18  | Hysteresis at position control switching | Sate to 22 if the aurrent sotting is not sintained                                   |
| 1     | 19  | Position gain switching time             | Sets to 35 if the current setting is not annamed.                                    |
| 1     | 20  | Mode of velocity control switching       |                                                                                      |
| 1     | 21  | Delay time of velocity control switching |                                                                                      |
| 1     | 22  | Level of velocity control switching      |                                                                                      |
| 1     | 23  | Hysteresis at velocity control switching | Soto to 0 if the ourrent patting is not sintained                                    |
| 1     | 24  | Mode of torque control switching         | Sets to o in the current setting is not annamed.                                     |
| 1     | 25  | Delay time of torque control switching   |                                                                                      |
| 1     | 26  | Level of torque control switching        |                                                                                      |
| 1     | 27  | Hysteresis at torque control switching   |                                                                                      |

### Parameters which are set in response to load variation suppression function

The following settings and parameters are set automatic for enable/disable state of Pr 6.10 "Function expansion setup" load variation suppression function automatic adjustment.

| Class | No. | Title                                | Function                                                                                                    |
|-------|-----|--------------------------------------|----------------------------------------------------------------------------------------------------|
| 6     | 10  | Function expansion setup             | When set to Pr6.10 bit14=1in case of stiffness<br>setting is enabled.load fluctuation suppression<br>funtion will become enabled(bit1=1).<br>When set to Pr6.10 bit14=0,it is disabled(bit1=0). |
| 6     | 23  | Load fluctuation compensation gain   | When set to Pr6.10 bit4=1 in case of stiffness setting is enabled, sets to 90%. When set to Pr6.10 bit14=0, set to 0%.                                                                          |
| 6     | 24  | Load fluctuation compensating filter | When set to Pr6.10 bit14=1 in case of stiffness<br>setting is enabled.updates to match rigidity.<br>When set to Pr6.10 bit14=0,value is held.                                                   |
| 6     | 73  | load estimation filter               | When set to Pr6.10 bit14=1 in case of stiffness setting is enabled.ses to 0.13 ms.When set to Pr6.10 bit14=0,set to 0 ms.                                                                       |
| 6     | 74  | Torque compensating<br>frequency 1   | Regardless value of the Pr6.10 bit14,sets to 0.                                                                                                    |
| 6     | 75  | Torque compensating<br>frequency 2   | Regardless value of the Pr6.10 bit14,sets to 0.                                                                                                    |
| 6     | 76  | Load estimate numbers                | When set to Pr6.10 bit14=1 in case of stiffness<br>setting is enabled,sets to 4.<br>When set to Pr6.10 bit14=0,set to 0.                                                                        |

 $\fbox{ Related page <math> ...$ 

1

5

6

#### Caution

(1) Immediately after the first servo-on upon start up; or after increasing Pr0.03 Real-time auto-tuning stiffness setup, abnormal sound or oscillation may be generated until the load characteristics estimation is stabilized. If such abnormality lasts or repeats for 3 or more reciprocating operations, take the following countermeasures.

- 1) Lower the setup of Pr0.03 (Selection of machine stiffness at real-time auto-gain tuning).
- 2) Set Pr0.02 Real-time auto-tuning setup to 0 to disable the real-time auto-tuning.
- Set Pr0.04 Inertial ratio to the calculational value of the equipment and set Pr6.07 Torque command addition value, Pr6.08 Positive direction compensation value and Pr6.09 Negative direction compensation value to 0.
- 4) Disabale load variation suppression function. (bit1=0 after Pr 6.10 bit14=0)
- (2) When abnormal noise and oscillation occur, Pr0.04 (Inertia ratio) or Pr6.07 (Torque command additional value), Pr6.08(Positive direction torque compensation value), Pr6.09(Negative direction torque compensation value) might have changed to extreme values. Take the same measures as the above (1) -3) in these cases.
- (3) Among the results of real-time auto-gain tuning, Pr0.04 (Inertia ratio) and Pr6.07 (Torque command additional value), Pr6.08(Positive direction torque compensation value), Pr6.09(Negative direction torque compensation value) will be written to EE-PROM every 30 minutes. When you turn on the power again, the auto-gain tuning will be executed using the latest data as initial values.
- (4) Because the control gain is updated while the motor stops, changed setting value of Pr0.03 "Real-time auto-tuning stiffness setup" may not be reflected if the motor cannot stop due to excessively low gain or application of a command that directs the motor to turn in the same direction continuously. If the changed stiffness setting value is reflected after motor stops, it may generate abnormal sound or oscillate.

After changing stiffness, stop the motor and check to see that the new stiffness setting is made effective.

#### Invalidation of Real-Time Auto-Gain Tuning

You can stop the automatic calculation of Pr0.04 (Inertial ratio) and invalidate the realtime auto-gain tuning by setting up Pr0.02 (Real-time auto-gain tuning setup) to 0. Since the estimation result of Pr0.04 "Inertia ratio" remains, and if this parameter becomes clearly abnormal value, manually set to the appropriate value which is obtained from suitable formula or calculation.

**Caution** If power is turned off within 30 minutes after the end of tuning process, the result of the real-time auto-tuning is not saved. If the result is not saved, manually write parameters to EEPROM and then turn off power.

## **Basic Gain Parameter Setup Table**

|           | 1st gain                                |                                         |                                                                    |                                                      | 2nd gain                                |                                         |                                                                    |                                                      | load variation<br>suppression<br>function               |
|-----------|-----------------------------------------|-----------------------------------------|--------------------------------------------------------------------|------------------------------------------------------|-----------------------------------------|-----------------------------------------|--------------------------------------------------------------------|------------------------------------------------------|---------------------------------------------------------|
|           | Pr1.00                                  | Pr1.01                                  | Pr1.02                                                             | Pr1.04                                               | Pr1.05                                  | Pr1.06                                  | Pr1.07 *2                                                          | Pr1.09                                               | Pr6.24                                                  |
| Stiffness | Gain of<br>position<br>loop<br>[0.1 /s] | Gain of<br>velocity<br>loop<br>[0.1 Hz] | Time<br>constant<br>of velocity<br>loop<br>integration<br>[0.1 ms] | Time<br>constant<br>of torque<br>filter<br>[0.01 ms] | Gain of<br>position<br>loop<br>[0.1 /s] | Gain of<br>velocity<br>loop<br>[0.1 Hz] | Time<br>constant<br>of velocity<br>loop<br>integration<br>[0.1 ms] | Time<br>constant<br>of torque<br>filter<br>[0.01 ms] | Load fiuctuation<br>compensation<br>filter<br>[0.01 ms] |
| 0         | 20                                      | 15                                      | 3700                                                               | 1500                                                 | 25                                      | 15                                      | 10000                                                              | 1500                                                 | 2500                                                    |
| 1         | 25                                      | 20                                      | 2800                                                               | 1100                                                 | 30                                      | 20                                      | 10000                                                              | 1100                                                 | 2500                                                    |
| 2         | 30                                      | 25                                      | 2200                                                               | 900                                                  | 40                                      | 25                                      | 10000                                                              | 900                                                  | 2500                                                    |
| 3         | 40                                      | 30                                      | 1900                                                               | 800                                                  | 45                                      | 30                                      | 10000                                                              | 800                                                  | 2500                                                    |
| 4         | 45                                      | 35                                      | 1600                                                               | 600                                                  | 55                                      | 35                                      | 10000                                                              | 600                                                  | 2500                                                    |
| 5         | 55                                      | 45                                      | 1200                                                               | 500                                                  | 70                                      | 45                                      | 10000                                                              | 500                                                  | 2500                                                    |
| 6         | 75                                      | 60                                      | 900                                                                | 400                                                  | 95                                      | 60                                      | 10000                                                              | 400                                                  | 2500                                                    |
| 7         | 95                                      | 75                                      | 700                                                                | 300                                                  | 120                                     | 75                                      | 10000                                                              | 300                                                  | 2120                                                    |
| 8         | 115                                     | 90                                      | 600                                                                | 300                                                  | 140                                     | 90                                      | 10000                                                              | 300                                                  | 1770                                                    |
| 9         | 140                                     | 110                                     | 500                                                                | 200                                                  | 175                                     | 110                                     | 10000                                                              | 200                                                  | 1450                                                    |
| 10        | 175                                     | 140                                     | 400                                                                | 200                                                  | 220                                     | 140                                     | 10000                                                              | 200                                                  | 1140                                                    |
| 11 *1     | 320                                     | 180                                     | 310                                                                | 126                                                  | 380                                     | 180                                     | 10000                                                              | 126                                                  | 880                                                     |
| 12        | 390                                     | 220                                     | 250                                                                | 103                                                  | 460                                     | 220                                     | 10000                                                              | 103                                                  | 720                                                     |
| 13 *1     | 480                                     | 270                                     | 210                                                                | 84                                                   | 570                                     | 270                                     | 10000                                                              | 84                                                   | 590                                                     |
| 14        | 630                                     | 350                                     | 160                                                                | 65                                                   | 730                                     | 350                                     | 10000                                                              | 65                                                   | 450                                                     |
| 15        | 720                                     | 400                                     | 140                                                                | 57                                                   | 840                                     | 400                                     | 10000                                                              | 57                                                   | 400                                                     |
| 16        | 900                                     | 500                                     | 120                                                                | 45                                                   | 1050                                    | 500                                     | 10000                                                              | 45                                                   | 320                                                     |
| 17        | 1080                                    | 600                                     | 110                                                                | 38                                                   | 1260                                    | 600                                     | 10000                                                              | 38                                                   | 270                                                     |
| 18        | 1350                                    | 750                                     | 90                                                                 | 30                                                   | 1570                                    | 750                                     | 10000                                                              | 30                                                   | 210                                                     |
| 19        | 1620                                    | 900                                     | 80                                                                 | 25                                                   | 1880                                    | 900                                     | 10000                                                              | 25                                                   | 180                                                     |
| 20        | 2060                                    | 1150                                    | 70                                                                 | 20                                                   | 2410                                    | 1150                                    | 10000                                                              | 20                                                   | 140                                                     |
| 21        | 2510                                    | 1400                                    | 60                                                                 | 16                                                   | 2930                                    | 1400                                    | 10000                                                              | 16                                                   | 110                                                     |
| 22        | 3050                                    | 1700                                    | 50                                                                 | 13                                                   | 3560                                    | 1700                                    | 10000                                                              | 13                                                   | 90                                                      |
| 23        | 3770                                    | 2100                                    | 40                                                                 | 11                                                   | 4400                                    | 2100                                    | 10000                                                              | 11                                                   | 80                                                      |
| 24        | 4490                                    | 2500                                    | 40                                                                 | 9                                                    | 5240                                    | 2500                                    | 10000                                                              | 9                                                    | 60                                                      |
| 25        | 5000                                    | 2800                                    | 35                                                                 | 8                                                    | 5900                                    | 2800                                    | 10000                                                              | 8                                                    | 60                                                      |
| 26        | 5600                                    | 3100                                    | 30                                                                 | 7                                                    | 6500                                    | 3100                                    | 10000                                                              | 7                                                    | 50                                                      |
| 27        | 6100                                    | 3400                                    | 30                                                                 | 7                                                    | 7100                                    | 3400                                    | 10000                                                              | 7                                                    | 50                                                      |
| 28        | 6600                                    | 3700                                    | 25                                                                 | 6                                                    | 7700                                    | 3700                                    | 10000                                                              | 6                                                    | 40                                                      |
| 29        | 7200                                    | 4000                                    | 25                                                                 | 6                                                    | 8400                                    | 4000                                    | 10000                                                              | 6                                                    | 40                                                      |
| 30        | 8100                                    | 4500                                    | 20                                                                 | 5                                                    | 9400                                    | 4500                                    | 10000                                                              | 5                                                    | 40                                                      |
| 31        | 9000                                    | 5000                                    | 20                                                                 | 5                                                    | 10500                                   | 5000                                    | 10000                                                              | 5                                                    | 40                                                      |

\*1 Default stiffness setting: 13 for frames A, B and C, 11 for frames D, E, F.

\*2 In the vertical axis mode or friction compensation mode (Pr0.02 = 3, 4), Pr1.07 keeps 9999 (hold) until load characteristics estimation completes.

• For details of parameter, refer to P.3-39... "Details of Parameter".

2

3

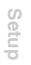

5

# 2. Real-Time Auto-Gain Tuning

## Adjustment

Two-degree-of-freedom Control Mode – Standard Type

## Outline

The Two-degree-of-freedom control mode has two types: standard type and synchronization type.

Standard type : This is a standard mode. Use this mode normally.

Synchronization type : Use this mode for locus control of multiple axes of an articulated robot, etc. This item is an auto tuning function exclusive for the standard type.

Load characteristic of a machine is estimated on a real-time basis, and using the results, basic gain settings and friction compensation are automatically specified in accordance of hardness parameters.

## **Applicable Range**

|              | Real-time auto-tuning condition                                                                                                    |
|--------------|----------------------------------------------------------------------------------------------------|
| Control Mode | Position Control, Velocity control or Full-closed control<br>Pr6.47 bit0=1 and bit3=0: Two-degree-of-freedom control mode Standard type.                                                                                                    |
| Others       | <ul> <li>Should be in servo-on condition.</li> <li>Input signals such as command input disable signals, and parameters except control parameters such as torque limit settings are correctly set, assuring that the motor can run smoothly.</li> </ul> |

## Caution

- After the power is turned on, estimate value following may become quicker regardless of Pr6.31 "Real-time auto tuning estimation speed" until operation data effective for the estimation of load characteristics is sufficiently accumulated.
- When real-time auto-gain tuning is effective, an estimate value may become abnormal due to disturbance. If you want to obtain stable operation from when the power is turned on, it is recommended to disable the real-time auto-gain tuning

Real-time auto-gain tuning may not be executed properly under the conditions described below.Under these conditions, change the load conditions or operation patterns, or start manual gain tuning (refer to P.5-35 and subsequent).

|                   | Conditions which obstruct real-time auto-gain tuning                                                                                                    |
|-------------------|----------------------------------------------------------------------------------------------------|
| Load<br>condition | <ul> <li>The load mass is too small or large with reference to the rotor mass (smaller than three times or 20 times or larger).</li> <li>The load mass varies.</li> <li>The mechanical stiffness is extremely low.</li> <li>Any non-linear characteristic exists such as backlash.</li> </ul>                                                                                                    |
| Action<br>pattern | <ul> <li>Continuous use at a low speed of less than 100 [mm/s]</li> <li>The acceleration is low at 2000 [mm/s] per 1 [s].</li> <li>A speed at 100 [mm/s] or higher or a acceleration/deceleration of 2000 [mm/s] per 1 [s] does not continue for 50 [ms] or longer.</li> <li>The acceleration/deceleration torque is small with reference to the uneven load/ viscous friction torque.</li> </ul> |

2

Preparation

3

Setup

4

Trial Run

5

Two-degree-of-freedom Control Mode – Standard Type

### How to Operate

When Pr 0.02 "Real-time auto-gain tuning setup" is set to a value other than 0, control parameter is automatically set according to Pr0.03 "Selection of machine stiffness at real-time auto-gain tuning" or Pr6.10 "Function expansion setup" bit14, the control parameters are automatically set .

When the servo is ON, enter operation command after about 100ms. When the load characteristic is correctly estimated, Pr 0.04 "Inertia ratio" is updated. With certain mode settings, Pr 6.07 "Torque command addition value", Pr 6.08 "Positive direction compensation value", Pr6.09 "Negative direction torque compensation value", and Pr6.50 "Viscous friction compensation gain" will be changed.

When value of Pr0.03 "Selection of machine stiffness at real-time auto-gain tuning" is increased,

the motor responsiveness will be improved. Determine the most appropriate stiffness in relation to the positioning setup time and vibration condition.

Note

• While the auto-tuning is valid, parameters that are to be automatically adjusted cannot be changed.

Related page ..... • P.3-39... "Details of Parameter"

7

Supplement

## Parameters Set/Changed by Real-time Auto-gain Tuning

| Class | No. | Title                                                                 | Function                                                                                                    |                                                                                                    |                                                                                                    |  |  |
|-------|-----|-----------------------------------------------------------------------|----------------------------------------------------------------------------------------------------|----------------------------------------------------------------------------------------------------|----------------------------------------------------------------------------------------------------|--|--|
|       |     |                                                                       | Specifies                                                                                                    | Specifies the operation mode of real-time auto tuning.                                                    |                                                                                                    |  |  |
|       |     |                                                                       | Setting                                                                                                    | Mode                                                                                                    | Description                                                                                                    |  |  |
|       | 02  | Real-time auto-gain<br>tuning setup                                   | 0                                                                                                    | Invalid                                                                                                   | The real-time auto tuning function is disabled.                                                                                                    |  |  |
|       |     |                                                                       | 1                                                                                                    | Standard<br>response mode                                                                                 | The mode for the optimum<br>stability.No uneven load or<br>friction compensation takes<br>place and no gain switching<br>is used.                                                                                |  |  |
|       |     |                                                                       | 2                                                                                                    | High response<br>mode 1                                                                                   | The mode for the optimum<br>positioning. Used for a ball<br>screw-driven device,etc.<br>with no uneven load and little<br>friction, as in a horizontal axis.                                                     |  |  |
|       |     |                                                                       | 3                                                                                                    | High response<br>mode 2                                                                                   | In addition to the high<br>responce mode 1,compensation<br>against biased load and<br>application of 3rd gain are<br>made to reduce variations in<br>settling time of positioning.                               |  |  |
| 0     |     |                                                                       | 4                                                                                                    | High response<br>mode 3<br>*1                                                                             | In addition to the high<br>responce mode 2, settling<br>time of positioning is<br>reduced for a load where<br>frictions are high.                                                                                |  |  |
|       |     |                                                                       | 5                                                                                                    | Load<br>characteristic<br>measurement                                                                     | Basic gain settings and<br>friction compensation<br>settings are not changed<br>and load characteristic<br>estimation only is made.<br>This is used in combination<br>with set-up support<br>software(PANATERM). |  |  |
|       |     |                                                                       | 6                                                                                                    | Fit-gain mode                                                                                             | Use this mode to fine-adjust the stiffness setting after fit-<br>gain has been completed.                                                                                                    |  |  |
|       |     |                                                                       | *1: In veloc<br>2.In addit<br>torque con<br>torque cor<br>compensa<br>operation.                                                                                                    | city control, it is the<br>ion, Parameters<br>mpensation value<br>mpensation value'<br>tion gain" are upo | e same as high response mode<br>of Pr6.08 "Positive direction<br>", Pr6.09 "Negative direction<br>" and Pr6.50 "Viscous friction<br>dated, but not reflected in the                                              |  |  |
| 0     | 03  | Selection of<br>machine stiffness at<br>real-time auto-gain<br>tuning | Specifies the response for enabled real-time auto tuning.<br>A larger setting increases the speed response and servo<br>stiffness but invites more vibration. Gradually increase the<br>setting while monitoring the operation. |                                                                                                    |                                                                                                    |  |  |

### • Configure the real-time auto tuning operation by setting the following parameters.

Note

• While the auto-tuning is valid, parameters that are to be automatically adjusted cannot be changed.

Related page ..... • P.3-39... "Details of Parameter"

## Parameters Set/Changed by Real-time Auto-gain Tuning

| Class | No. | Title                                        | Function                                                                                                    |                                                              |                                                                                                |  |
|-------|-----|----------------------------------------------|----------------------------------------------------------------------------------------------------|--------------------------------------------------------------|------------------------------------------------------------------------------------------------|--|
| 6     | 10  | Function expansion setup                     | The automatic adjustment of load change inhibit function is enabled with bit14=1.                                                                                                    |                                                              |                                                                                                |  |
| 6 3   |     | Real time auto<br>tuning estimation<br>speed | Specifies the load characteristics estimation speed for<br>enabled real-time auto tuning. A larger setting allows<br>faster follow-up to the variation in the load characteristics<br>but also increases estimation fluctuation due to<br>disturbance. The result of estimation is stored in the<br>EEPROM every 30 minutes. |                                                              |                                                                                                |  |
|       |     |                                              | Setting                                                                                                    | Mode                                                         | Description                                                                                    |  |
|       |     |                                              | 0                                                                                                    | No change                                                    | Terminates estimation of load characteristic.                                                  |  |
|       | 31  |                                              | 1                                                                                                    | Little change                                                | Responded against change of<br>load characteristic on the<br>order of minutes.                 |  |
|       |     |                                              | 2                                                                                                    | Gradual change                                               | Responded against change of<br>load characteristic on the<br>order of seconds.                 |  |
|       |     |                                              | 3<br>*                                                                                                    | Steep change                                                 | Appropriate estimation is made against change of load characteristic.                          |  |
|       |     |                                              | * If oscilla<br>support s<br>operation                                                                                                    | tion automatic det<br>oftware (PANATE<br>is based on setting | ection is made valid from set-up<br>RM), this setting is ignored and<br>gs of setting value 3. |  |
| 6     | 32  | Real time auto<br>tuning custom setup        | Not available in two-degrees-of-freedom control mode.<br>Always set to 0.                                                                                                    |                                                              |                                                                                                |  |

Before Using the Products

2

## Parameters Set/Changed by Real-time Auto-gain Tuning

#### Parameters which are updated

The real-time auto-tuning function updates the following parameters according to Pr0.02 Real-time auto-tuning setup by using the load characteristic estimate values.

| Class | No. | Title                                           | Function                                                                                                    |
|-------|-----|-------------------------------------------------|----------------------------------------------------------------------------------------------------|
| 0     | 04  | Inertia ratio                                   | Updates this parameter when the real-time auto-tuning is enabled ( $Pr0.02 = 1$ to 4).                        |
| 6     | 07  | Torque command additional value                 | Updates this parameter when the real-time auto-tuning is in the quick response mode 2, 3 ( $Pr0.02 = 3, 4$ ). |
| 6     | 08  | Positive direction torque compensation value    |                                                                                                    |
| 6     | 09  | Negative direction torque<br>compensation value | Updates this parameter when the real-time auto-tuning is in the quick response mode 3 ( $Pr0.02 = 4$ ).       |
| 6     | 50  | Viscous friction<br>compensation gain           |                                                                                                    |

Parameters which are updated to setup value corresponding to stiffness setup The real-time auto-tuning function updates the following basic gain setup parameters according to Pr0.03 Real-time auto-tuning stiffness setup.Dtails refer to basic gain parameter setup table.

| Class | No. | Title                                          | Function                                                                                                    |  |
|-------|-----|------------------------------------------------|----------------------------------------------------------------------------------------------------|--|
| 1     | 00  | 1st gain of position loop                      |                                                                                                    |  |
| 1     | 01  | 1st gain of velocity loop                      |                                                                                                    |  |
| 1     | 02  | 1st time constant of velocity loop integration | When real-time auto-tuning is valid (Pr0.02 =                                                                                                    |  |
| 1     | 04  | 1st time constant of torque filter             | 1 to 4,6), updates the setup value according to                                                                                                    |  |
| 1     | 05  | 2nd gain of position loop                      | the stiffness.                                                                                                    |  |
| 1     | 06  | 2nd gain of velocity loop                      | Refer to P.5-10 Basic gain parameter setup                                                                                                    |  |
| 1     | 07  | 2nd time constant of velocity loop integration | table.                                                                                                    |  |
| 1     | 09  | 2nd time constant of torque filter             |                                                                                                    |  |
| 2     | 22  | Command smoothing filter                       | When real-time auto tuning is valid<br>(Pr0.02=1 to 4), updates the parameter<br>based on the setup value.<br>* In velocity control, 1st filter is fixed.   |  |
| 6     | 48  | Adjust filter                                  | When real-time auto tuning is valid<br>(Pr0.02=1 to 4,6), updates the parameter<br>based on the setup value.<br>* In velocity control, 1st filter is fixed. |  |

#### Parameters which are set to fixed value

Real-time auto-tuning function sets the following parameters to fixed value.

| Class | No. | Title                         | Setup value  |
|-------|-----|-------------------------------|--------------|
| 1     | 03  | 1st filter of speed detection | 0            |
| 1     | 08  | 2nd filter of speed detection | U            |
| 1     | 10  | Velocity feed forward gain    | 1000 (100 %) |

| Class | No. | Title                                           | Setting      |
|-------|-----|-------------------------------------------------|--------------|
| 1     | 11  | Velocity feed forward filter                    | 0            |
| 1     | 12  | Torque feed forward gain                        | 1000 (100 %) |
| 1     | 13  | Torque feed forward filter                      | 0            |
| 6     | 10  | Function expansion setup 2                      | bit4=1       |
| 6     | 49  | command response/Adjust filter attenuation term | 15           |

## Parameters which are set in respons to gain switching setup

The real-time automatic tuning sets the following parameters depending on Pr0.02 "Real-time auto-gain tuning setup".

| Class | No. | Title                                       | Function                                                                                                    |
|-------|-----|---------------------------------------------|----------------------------------------------------------------------------------------------------|
| 1     | 14  | 2nd gain setup                              | Sets to 1 if real-time auto-tuning is valid<br>(Pr0.02 = 1 to 4).                                                                                                    |
| 1     | 15  | Mode of position control switching          | Sets to 0 when in standard response mode ( $Pr0.02 = 1$ ); when in quick response mode 1 to 3 ( $Pr0.02 = 2$ to 4).                                                                                                    |
| 1     | 16  | Delay time of position control<br>switching | Sets to 10 if real-time auto-tuning is valid (Pr0.02 = 1 to 4).                                                                                                    |
| 1     | 17  | Level of position control<br>switching      | Sets to 0 if real-time auto-tuning is valid (Pr0.02                                                                                                    |
| 1     | 18  | Hysteresis at position control switching    | = 1 to 4).                                                                                                    |
| 1     | 19  | Position gain switching time                | Sets to 10 if real-time auto-tuning is valid (Pr0.02 = 1 to 4).                                                                                                    |
| 1     | 20  | Mode of velocity control<br>switching       | Sets to 0 if real-time auto-tuning is valid (Pr0.02                                                                                                    |
| 1     | 21  | Delay time of velocity control switching    | = 1 to 4).                                                                                                    |
| 1     | 22  | Level of velocity control switching         | Sets to 10 if real-time auto-tuning is valid (Pr0.02 = 1 to 4).                                                                                                    |
| 1     | 23  | Hysteresis at velocity control switching    | Sets to 0 if real-time auto-tuning is valid (Pr0.02                                                                                                    |
| 1     | 24  | Mode of torque control switching            | = 1 to 4).                                                                                                    |
| 1     | 25  | Delay time of torque control switching      | Sets to 10 if real-time auto-tuning is valid (Pr0.02 = 1 to 4).                                                                                                    |
| 1     | 26  | Level of torque control switching           | Sets to 0 if real-time auto-tuning is valid (Pr0.02                                                                                                    |
| 1     | 27  | Hysteresis at torque control switching      | = 1 to 4).                                                                                                    |
| 6     | 05  | Position 3rd gain valid time                | Sets to 0 (invalid) when in standard response<br>mode or high speed response mode 1 (Pr0.02<br>= 1, 2).When in high speed response mode 2<br>or 3 (Pr0.02 = 3, 4), sets to Pr2.22 $\times$ 20 (max.<br>value is limited to 10000). |
| 6     | 06  | Position 3rd gain scale factor              | When in standard mode or high speed<br>response mode 1, (Pr0.02 = 1, 2), sets to 100<br>(100 %). When in high speed response mode 2<br>or 3, (Pr0.02 = 3, 4), sets to 200 (200 %).                                                 |

1

Before Using the Products

2

Preparation

3

Setup

4

**Trial Run** 

5

Adjustment

6

When in Trouble

7

Supplement

#### • Parameters which are set in response to load variation suppression function

When Pr0.02 "Real-time auto-gain tuning setup" = 1 to 4 or 6, the following settings and parameters are set automatic for enable/disable state of Pr 6.10 "Function expansion setup" load variation suppression function automatic adjustment.

| Class | No. | Title                              | Function                                                                                                    |
|-------|-----|------------------------------------|----------------------------------------------------------------------------------------------------|
| 6     | 10  | Function extension setting         | When set to Pr 6.10 bit14=1, load variation suppression function will become enabled (bit1 = 1).<br>When set to Pr 6.10 bit14=0, it is disabled(bit1 = 0). |
| 6     | 23  | Load variation compensation gain   | When set to Pr 6.10 bit14=1 in case of stiffness<br>setting is enabled, sets to 90 %.<br>When set to Pr 6.10 bit14=0, set to 0 %.                          |
| 6     | 24  | Load variation compensation filter | When set to Pr 6.10 bit14=1 in case of stiffness<br>setting is enabled, updates to match rigidity.<br>When set to Pr 6.10 bit14=0, value is held.          |
| 6     | 73  | Load estimation filter             | When set to Pr 6.10 bit14=1 in case of stiffness<br>setting is enabled, sets to 0.13 ms.<br>When set to Pr 6.10 bit14=0, set to 0 ms.                      |
| 6     | 74  | Torque compensation<br>frequency 1 | Regardless value of the Pr 6.10 bit 14, sets to 0.                                                                                                    |
| 6     | 75  | Torque compensation<br>frequency 2 | Regardless value of the Pr 6.10 bit 14, sets to 0.                                                                                                    |
| 6     | 76  | Load estimation numbers            | When set to Pr 6.10 bit14=1 in case of stiffness<br>setting is enabled, sets to 4.<br>When set to Pr 6.10 bit14=0, set to 0.                               |

2

Preparation

3

Setup

4

**Trial Run** 

5

Adjustment

6

When in Trouble

#### Two-degree-of-freedom Control Mode – Standard Type

## Caution

- (1) Immediately after the first servo-on upon start up; or after increasing Pr0.03 Real-time auto-tuning stiffness setup, abnormal sound or oscillation may be generated until the load characteristics estimation is stabilized. If such abnormality lasts or repeats for 3 or more reciprocating operations, take the following countermeasures.
  - 1) Lower the setup of Pr0.03 (Selection of machine stiffness at real-time auto-gain tuning).
  - 2) Set Pr0.02 Real-time auto-tuning setup to 0 to disable the real-time auto-tuning.
  - Set Pr0.04 Inertial ratio to the calculational value of the equipment and set Pr6.07 (Torque command addition value), Pr6.08 (Positive direction compensation value), Pr6.09 (Negative direction compensation value) and Pr6.50 (Viscous friction compensation gain) to 0.
  - 4) Disabale load variation suppression function. (bit1=0 after Pr 6.10 bit14=0)
- (2) When abnormal noise and oscillation occur, Pr0.04 (Inertia ratio) or Pr6.07 (Torque command additional value), Pr6.08 (Positive direction torque compensation value), Pr6.09 (Negative direction compensation value), Pr6.50 (Viscous friction compensation gain) might have changed extreme value.Take the same measures as the above in these cases.
- (3) The results of real-time automatic gain tuning, such as Pr0.04 "Inertia ratio", Pr6.07 "Torque command additional value", Pr6.08 "Positive direction torque compensation value", Pr6.09 "Negative direction torque compensation value", and Pr6.50 "Viscous friction compensation gain" are written in EEPROM in every 30 minutes. Upon re starting of power, auto tuning is performed using the data for initial values.
- (4) Because the control gain is updated while the motor stops, changed setting value of Pr0.03 "Real-time auto-tuning stiffness setup" may not be reflected if the motor cannot stop due to excessively low gain or application of a command that directs the motor to turn in the same direction continuously. If the changed stiffness setting value is reflected after motor stops, it may generate abnormal sound or oscillate. After changing stiffness, stop the motor and check to see that the new stiffness setting is made effective.

## Invalidation of Real-Time Auto-Gain Tuning

You can stop the automatic calculation of Pr0.04 (Inertial ratio) and invalidate the realtime auto-gain tuning by setting up Pr0.02 (Real-time auto-gain tuning setup) to 0. Because the estimation result of Pr0.04 Inertia ratio is recorded, if this parameter becomes abnormal value, manually set to the appropriate value which is obtained from suitable formula or calculation.

#### Caution 🔅

If power is turned off within 30 minutes after the end of tuning process, the result of the real-time auto-tuning is not saved. If the result is not saved, manually write parameters to EEPROM and then turn off power.

## **Basic Gain Parameter Setup Table**

|           |                              | 1st gain/                                                                                                    | 2nd gain                        |                     | Comman                       | d response                          | Adjustment<br>filter         | load variation<br>suppression<br>function |
|-----------|------------------------------|----------------------------------------------------------------------------------------------------|---------------------------------|---------------------|------------------------------|-------------------------------------|------------------------------|-------------------------------------------|
|           | Pr1.00<br>Pr1.05             | Pr1.00         Pr1.01         Pr1.02         Pr1.04         Pr2.22           Pr1.05         Pr1.06         Pr1.07         Pr1.09         Pr2.22 |                                 | 2.22                | <b>Pr6.48</b> <sup>*1</sup>  | Pr6.24                              |                              |                                           |
| Stiffness |                              |                                                                                                    | Valasity                        |                     | T                            | ime                                 |                              |                                           |
|           | Position<br>loop<br>[0.1 /s] | Velocity<br>loop<br>[0.1 Hz]                                                                                                    | loop<br>integration<br>[0.1 ms] | Torque<br>[0.01 ms] | Standard<br>response<br>mode | Quick<br>response<br>mode<br>1 to 3 | Time<br>constant<br>[0.1 ms] | compensation<br>filter<br>[0.01 ms]       |
| 0         | 20                           | 15                                                                                                    | 3700                            | 1500                | 1919                         | 764                                 | 155                          | 2500                                      |
| 1         | 25                           | 20                                                                                                    | 2800                            | 1100                | 1487                         | 595                                 | 115                          | 2500                                      |
| 2         | 30                           | 25                                                                                                    | 2200                            | 900                 | 1214                         | 486                                 | 94                           | 2500                                      |
| 3         | 40                           | 30                                                                                                    | 1900                            | 800                 | 960                          | 384                                 | 84                           | 2500                                      |
| 4         | 45                           | 35                                                                                                    | 1600                            | 600                 | 838                          | 335                                 | 64                           | 2500                                      |
| 5         | 55                           | 45                                                                                                    | 1200                            | 500                 | 668                          | 267                                 | 54                           | 2500                                      |
| 6         | 75                           | 60                                                                                                    | 900                             | 400                 | 496                          | 198                                 | 44                           | 2500                                      |
| 7         | 95                           | 75                                                                                                    | 700                             | 300                 | 394                          | 158                                 | 34                           | 2120                                      |
| 8         | 115                          | 90                                                                                                    | 600                             | 300                 | 327                          | 131                                 | 34                           | 1770                                      |
| 9         | 140                          | 110                                                                                                    | 500                             | 200                 | 268                          | 107                                 | 24                           | 1450                                      |
| 10        | 175                          | 140                                                                                                    | 400                             | 200                 | 212                          | 85                                  | 23                           | 1140                                      |
| 11        | 320                          | 180                                                                                                    | 310                             | 126                 | 139                          | 55                                  | 16                           | 880                                       |
| 12        | 390                          | 220                                                                                                    | 250                             | 103                 | 113                          | 45                                  | 13                           | 720                                       |
| 13        | 480                          | 270                                                                                                    | 210                             | 84                  | 92                           | 37                                  | 11                           | 590                                       |
| 14        | 630                          | 350                                                                                                    | 160                             | 65                  | 71                           | 28                                  | 9                            | 450                                       |
| 15        | 720                          | 400                                                                                                    | 140                             | 57                  | 62                           | 25                                  | 8                            | 400                                       |
| 16        | 900                          | 500                                                                                                    | 120                             | 45                  | 50                           | 20                                  | 7                            | 320                                       |
| 17        | 1080                         | 600                                                                                                    | 110                             | 38                  | 41                           | 17                                  | 6                            | 270                                       |
| 18        | 1350                         | 750                                                                                                    | 90                              | 30                  | 33                           | 13                                  | 5                            | 210                                       |
| 19        | 1620                         | 900                                                                                                    | 80                              | 25                  | 28                           | 11                                  | 5                            | 180                                       |
| 20        | 2060                         | 1150                                                                                                    | 70                              | 20                  | 22                           | 9                                   | 4                            | 140                                       |
| 21        | 2510                         | 1400                                                                                                    | 60                              | 16                  | 18                           | 7                                   | 4                            | 110                                       |
| 22        | 3050                         | 1700                                                                                                    | 50                              | 13                  | 15                           | 6                                   | 3                            | 90                                        |
| 23        | 3770                         | 2100                                                                                                    | 40                              | 11                  | 12                           | 5                                   | 3                            | 80                                        |
| 24        | 4490                         | 2500                                                                                                    | 40                              | 9                   | 10                           | 4                                   | 3                            | 60                                        |
| 25        | 5000                         | 2800                                                                                                    | 35                              | 8                   | 9                            | 4                                   | 2                            | 60                                        |
| 26        | 5600                         | 3100                                                                                                    | 30                              | 7                   | 8                            | 3                                   | 2                            | 50                                        |
| 27        | 6100                         | 3400                                                                                                    | 30                              | 7                   | 7                            | 3                                   | 2                            | 50                                        |
| 28        | 6600                         | 3700                                                                                                    | 25                              | 6                   | 7                            | 3                                   | 2                            | 40                                        |
| 29        | 7200                         | 4000                                                                                                    | 25                              | 6                   | 6                            | 2                                   | 2                            | 40                                        |
| 30        | 8100                         | 4500                                                                                                    | 20                              | 5                   | 6                            | 2                                   | 2                            | 40                                        |
| 31        | 9000                         | 5000                                                                                                    | 20                              | 5                   | 5                            | 2                                   | 2                            | 40                                        |

\*1 The value of Pr6.48 Adjustment filter has additional value 1 for B to F frames.

2

Preparation

3

Setup

4

Trial Run

5

Adjustment

# 2. Real-Time Auto-Gain Tuning

Adjustment

**Two-degree-of-freedom Control Mode – Synchronous Type** 

## Outline

The Two-degree-of-freedom control mode has two types: standard type and synchronization type.

Standard type : This is a standard mode. Use this mode normally.

Synchronization type: Use this mode for locus control of multiple axes of an articulated robot, etc. This item is an auto tuning function exclusive for the synchronization type.

Load characteristic of a machine is estimated on a real-time basis, and using the results, basic gain settings and load fluctuation compensation are automatically specified in accordance of hardness parameters.

## Applicable Range

|              | Conditions for real-time auto tuning                                                                                                    |
|--------------|----------------------------------------------------------------------------------------------------|
| Control Mode | Position Control<br>Pr6.47 bit0=1 and bit3=1: Two-degree-of-freedom control mode<br>Synchronization type                                                                                                    |
| Others       | <ul> <li>Should be in servo-on condition.</li> <li>Input signals such as command input disable signals, and parameters except control parameters such as torque limit settings are correctly set, assuring that the motor can run smoothly.</li> </ul> |

## Caution

- •After the power is turned on, estimate value following may become quicker regardless of Pr6.31 "Real-time auto tuning estimation speed" until operation data effective for the estimation of load characteristics is sufficiently accumulated.
- •When real-time auto-gain tuning is effective, an estimate value may become abnormal due to disturbance. If you want to obtain stable operation from when the power is turned on, it is recommended to disable the real-time auto-gain tuning.

Real-time auto-gain tuning may not be executed properly under the conditions described below.Under these conditions, change the load conditions or operation patterns, or start manual gain tuning (refer to P.5-35 and subsequent).

|                   | Conditions which obstruct real-time auto-gain tuning                                                                                                    |
|-------------------|----------------------------------------------------------------------------------------------------|
| Load<br>condition | <ul> <li>The load mass is too small or large with reference to the rotor mass (smaller than three times or 20 times or larger).</li> <li>The load mass varies.</li> <li>The mechanical stiffness is extremely low.</li> <li>Any non-linear characteristic exists such as backlash.</li> </ul>                                                                                                    |
| Action<br>pattern | <ul> <li>Continuous use at a low speed of less than 100 [mm/s]</li> <li>The acceleration is low at 2000 [mm/s] per 1 [s].</li> <li>A speed at 100 [mm/s] or higher or a acceleration/deceleration of 2000 [mm/s] per 1 [s] does not continue for 50 [ms] or longer.</li> <li>The acceleration/deceleration torque is small with reference to the uneven load/ viscous friction torque.</li> </ul> |

## How to Operate

When Pr0.02 "Real-time auto-gain tuning setup" is set to a value other than 0, control parameter is automatically set according to Pr0.03 "Selection of machine stiffness at real-time auto-gain tuning" or Pr6.10 "Function expansion setup" bit14, the control parameters are automatically set .

Enter an operation command when about 100 ms has elapsed after the servo was turned ON. When the load characteristic is correctly estimated, Pr0.04 "Inertia ratio" is updated. With certain mode settings, Pr6.07 "Torque command additional value", Pr6.08 "Positive direction torque compensation value", Pr6.09 "Negative direction torque compensation value", and Pr6.50 "Viscous friction compensation gain" will also be changed.

When the value of Pr0.03 "Selection of machine stiffness at real-time auto-gain tuning" is in creased, the motor responsiveness will be improved. Determine the most appropriate stiffness in relation to the positioning setup time and vibration condition.

## Parameters Controlling Operation of Real-time Auto Tuning

### • Configure the real-time auto tuning operation by setting the following parameters.

| Class | No. | Title                                                              |                                                            | F                                                                                     | unction                                                                                                    |
|-------|-----|--------------------------------------------------------------------|------------------------------------------------------------|---------------------------------------------------------------------------------------|----------------------------------------------------------------------------------------------------|
|       |     |                                                                    | Specifie                                                   | s the operation m                                                                     | ode of real-time auto tuning.                                                                                                    |
|       |     | Real-time auto-gain<br>tuning setup                                | Setting                                                    | Mode                                                                                  | Description                                                                                                    |
|       |     |                                                                    | 0                                                          | Invalid                                                                               | The real-time auto tuning function is disabled.                                                                                                    |
|       |     |                                                                    | 1                                                          | Synchronization                                                                       | Mode for synchronization<br>control.Offset load compensation<br>and friction compensation are not<br>performed. The command filter<br>will be maintained. Use this<br>mode first. If there is any<br>problem, use the other mode.                                                                                                    |
|       |     |                                                                    | 2                                                          | Synchronous<br>friction<br>compensation                                               | In addition to the synchronization<br>mode, dynamic friction/viscous<br>friction compensation is applied.<br>Use this mode for a load with<br>large friction.                                                                                                    |
| 0     | 02  |                                                                    | 3                                                          | Stiffness setup                                                                       | Inertia ratio estimation, offset<br>load compensation, and friction<br>compensation are not performed,<br>and only the gain filter setup<br>corresponding to the stiffness<br>table is updated.<br>For a load with large inertia<br>variations, estimate the inertia in<br>the synchronization mode, etc.,<br>and then use this mode. |
|       |     |                                                                    | 4                                                          | Load<br>characteristic<br>update                                                      | In the gain filter setup, only the<br>inertia ratio and dynamic<br>friction/viscous friction<br>compensation are applied among<br>load characteristics.                                                                                                    |
|       |     |                                                                    | 5                                                          | Load<br>characteristic<br>measurement                                                 | Basic gain settings and friction<br>compensation settings are not<br>changed and load characteristic<br>estimation only is made. This is<br>used in combination with set-up<br>support software (PANATERM).                                                                                                    |
|       |     |                                                                    | 6                                                          | Load change<br>support mode                                                           | Use this mode to make robust adjustments in load change.                                                                                                    |
| 0     | 03  | Selection of machine<br>stiffness at real-time<br>auto-gain tuning | Specifies<br>A larger<br>stiffness<br>Gradual<br>operation | the response for<br>setting increases<br>but invites more v<br>Ily increase the<br>n. | enabled real-time auto tuning.<br>the speed response and servo<br>ibration.<br>setting while monitoring the                                                                                                    |
| 6     | 10  | Function expansion setup                                           | The auto<br>enabled                                        | matic adjustment with bit14=1.                                                        | of load change inhibit function is                                                                                                    |

3

Setup

2

| Class | No. | Title                                        |                                                                  | Function                                                                                                    |                                                                                                    |  |
|-------|-----|----------------------------------------------|------------------------------------------------------------------|----------------------------------------------------------------------------------------------------|----------------------------------------------------------------------------------------------------|--|
|       |     |                                              | Specifie<br>for ena<br>allows<br>characte<br>due to c<br>the EEP | es the load char<br>bled real-time a<br>faster follow-up<br>eristics but also ir<br>listurbance. The r<br>ROM every 30 m | acteristics estimation speed<br>uto tuning. A larger setting<br>to the variation in the load<br>acreases estimation fluctuation<br>esult of estimation is stored in<br>inutes. |  |
|       |     |                                              | Setting                                                          | Mode                                                                                                    | Description                                                                                                    |  |
|       | 31  | Real time auto<br>tuning estimation<br>speed | 0                                                                | No change                                                                                                    | Terminates estimation of load characteristic.                                                                                                    |  |
| 6     |     |                                              | 1                                                                | Little change                                                                                                    | Responded against change of<br>load characteristic on the order<br>of minutes.                                                                                                 |  |
|       |     |                                              | 2                                                                | Gradual change                                                                                                    | Responded against change of<br>load characteristic on the order<br>of seconds.                                                                                                 |  |
|       |     |                                              | 3<br>*                                                           | Steep change                                                                                                    | Appropriate estimation is made against change of load characteristic.                                                                                                    |  |
|       |     |                                              | * If osci                                                        | llation automatic                                                                                                    | detection is made valid from                                                                                                    |  |
|       |     |                                              | set-up s                                                         | support software                                                                                                    | (PANATERM), this setting is                                                                                                    |  |
|       |     |                                              | ignored<br>value 3.                                              | and operation is                                                                                                    | based on settings of setting                                                                                                    |  |
| 6     | 32  | Real time auto<br>tuning custom setup        | Not avai<br>Always s                                             | lable in two-degresset to 0.                                                                                             | ees-of-freedom control mode.                                                                                                    |  |

## Parameters Controlling Operation of Real-time Auto Tuning

## Parameters Changed by Real-time Auto-tuning

#### Parameters which are updated

The real-time auto-tuning function updates the following parameters according to Pr0.02 "Real-time auto-gain tuning setup" by using the load characteristic estimate value.

| Class | No. | Title                                              | Function                                                                                                    |
|-------|-----|----------------------------------------------------|----------------------------------------------------------------------------------------------------|
| 0     | 04  | Inertia ratio                                      | In the synchronous mode ( $Pr0.02 = 1$ ), synchronous friction compensation mode ( $Pr0.02 = 2$ ) and load characteristic update mode ( $Pr0.02 = 4$ ), this parameter will be updated. |
| 6     | 08  | Positive direction<br>torque compensation<br>value | In the synchronous friction compensation mode (Pr0.02<br>= 2) and load characteristic update mode (Pr0.02 = 4),<br>this parameter will be updated.                                      |
| 6     | 09  | Negative direction<br>torque compensation<br>value |                                                                                                    |
| 6     | 50  | Viscous friction com-<br>pensation gain            |                                                                                                    |

#### • Parameters which are updated to setup value corresponding to stiffness setup

The real-time auto tuning function updates the following basic gain setup parameters according to Pr0.03 "Selection of machine stiffness at real-time auto-gain tuning".

| Class | No. | Title                                             | Function                                 |
|-------|-----|---------------------------------------------------|------------------------------------------|
| 1     | 00  | 1st gain of position loop                         |                                          |
| 1     | 01  | 1st gain of velocity loop                         |                                          |
| 1     | 02  | 1st time constant of velocity<br>loop integration | In the case of the synchronization mode. |
| 1     | 04  | 1st time constant of torque filter                | synchronous friction compensation mode,  |
| 1     | 05  | 2nd gain of position loop                         | stiffness setup mode, or load change     |
| 1     | 06  | 2nd gain of velocity loop                         | support mode (Pr0.02=1 to 3, 6), updates |
| 1     | 07  | 2nd time constant of velocity<br>loop integration | the parameter based on the setup value.  |
| 1     | 09  | 2nd time constant of torque filter                |                                          |
| 6     | 48  | Adjust filter                                     |                                          |

1

2

5

6

#### Parameters which are set to fixed value

The real-time auto-tuning function sets the following parameters to fixed values or uses the current setup values.

| Class | No. | Title                                  | Function                                          |
|-------|-----|----------------------------------------|---------------------------------------------------|
| 1     | 03  | 1st filter of speed detection          | 0                                                 |
| 1     | 08  | 2nd filter of speed detection          | 0                                                 |
| 1     | 10  | Velocity feed forward gain             | 1000 (100 %)                                      |
| 1     | 11  | Velocity feed forward filter           | 0                                                 |
| 1     | 12  | Torque feed forward gain               | 1000 (100 %)                                      |
| 1     | 13  | Torque feed forward filter             | 0                                                 |
| 2     | 22  | Command smoothing filter               | Holds the current setup value. *1                 |
| 6     | 07  | Torque command additional value        | 0                                                 |
| 6     | 10  | Function expansion setup               | bit4=1                                            |
| 6     | 49  | Adjust/Torque command attenuation term | Ten digits set as 1 and ones digit is kept as is. |

\*1 If noise generates, change the setting to appropriate value (e.g. 3 ms = setup value: 30).

#### Parameters which are set in respons to gain switching setup

The real-time auto-tuning function sets the following parameters according to Pr0.02 Real-time auto-tuning setup, or uses current setup values.

| Class | No. | Title                                       | Function                                                                                                    |
|-------|-----|---------------------------------------------|----------------------------------------------------------------------------------------------------|
| 4     | 14  | and gain sotup                              | Sets to 1 if the case of the synchronization mode,                                                                                                    |
| 1     | 14  | Zhu gain Selup                              | mode, or load change support mode (Pr0.02=1 to 3, 6).                                                                                                    |
|       |     |                                             | Sets to 10 if the case of the synchronization mode,                                                                                                    |
| 1     | 15  | Mode of position control switching          | synchronous friction compensation mode, stiffness setup mode, or load change support mode (Pr0.02=1 to 3, 6).                                                          |
| 1     | 16  | Delay time of position control switching    | Sets to 0 if the case of the synchronization mode,<br>synchronous friction compensation mode, stiffness setup<br>mode, or load change support mode (Pr0.02=1 to 3, 6). |
| 1     | 17  | Level of position control switching         | Sets to 0 if the case of the synchronization mode,                                                                                                    |
| 1     | 18  | Hysteresis at position control switching    | synchronous friction compensation mode, stiffness set<br>mode, or load change support mode (Pr0.02=1 to 3, 6)                                                          |
| 1     | 19  | Position gain switching time                | Sets to 10 if the case of the synchronization mode, synchronous friction compensation mode, stiffness setup mode, or load change support mode (Pr0.02=1 to 3, 6).      |
| 1     | 20  | Mode of velocity control switching          |                                                                                                    |
| 1     | 21  | Delay time of velocity control<br>switching |                                                                                                    |
| 1     | 22  | Level of velocity control switching         |                                                                                                    |
| 1     | 23  | Hysteresis at velocity control switching    | Sets to 0 if the case of the synchronization mode,                                                                                                    |
| 1     | 24  | Mode of torque control switching            | mode, or load change support mode (Pr0.02=1 to 3. 6).                                                                                                    |
| 1     | 25  | Delay time of torque control switching      |                                                                                                    |
| 1     | 26  | Level of torque control switching           |                                                                                                    |
| 1     | 27  | Hysteresis at torque control switching      |                                                                                                    |
| 6     | 05  | Position 3rd gain valid time                | When the real-time auto-tuning remains valid                                                                                                    |
| 6     | 06  | Position 3rd gain scale factor              | (Pr0.02 = 1  to  4,6), uses the current setup value.                                                                                                    |

## Parameters which are automatic set by Load variation suppression function

In case Pr 0.02 "Real-time auto-gain tuning setup" = 1 to 4, the following settings and parameters are set automatic for enable/disable state of Pr 6.10 "Function expansion setup" load variation suppression function automatic adjustment.

| Class | No. | Title                              | Function                                                                                                    |
|-------|-----|------------------------------------|----------------------------------------------------------------------------------------------------|
| 6     | 10  | Function extension setup           | When set to Pr 6.10 bit0=1, load variation<br>suppression function will become enabled (bit1 = 1).<br>When set to Pr 6.10 bit14=0, it is disabled(bit1 = 0). |
| 6     | 23  | Load change compensation gain      | When set to Pr 6.10 bit14=1, sets to 90 %. When set to Pr 6.10 bit14=0, set to 0 $\%$                                                                        |
| 6     | 24  | Load change compensation filter    | When set to Pr 6.10 bit14=1, updates to match rigidity.<br>When set to Pr 6.10 bit14=0, value is held.                                                       |
| 6     | 73  | Load estimation filter             | When set to Pr6.10 bit14=1 in case of stiffnesssetting is enabled.ses to 0.13 ms.When set toPr6.10 bit14=0,set to 0 ms.                                      |
| 6     | 74  | Torque compensation<br>frequency 1 | Regardless value of the Pr6.10 bit14,sets to 0.                                                                                                    |
| 6     | 75  | Torque compensation frequency 2    | Regardless value of the Pr6.10 bit14,sets to 0.                                                                                                    |
| 6     | 76  | Load estimation count              | When set to Pr6.10 bit14=1 in case of stiffnesssetting is enabled,sets to 4. When set to Pr6.10 bit14=0,set to 0.                                            |

In case Pr 0.02 "Real-time auto-gain tuning setup" = 6 (load fluctuation response mode), the setting will be changed to the following.

| Class | No. | Title                              | Function                                                                                 |
|-------|-----|------------------------------------|------------------------------------------------------------------------------------------|
| 6     | 10  | Function extension setup           | Load fluctuation suppression function always become enabled (bit1 = 1, bit2=1, bit14=1). |
| 6     | 23  | Load change compensation gain      | Sets to 100 %.                                                                           |
| 6     | 24  | Load change<br>compensation filter | Updates to match rigidity.                                                               |
| 6     | 73  | Load estimation filter             | Sets to 0.13 ms.                                                                         |
| 6     | 74  | Torque compensation frequency 1    | Updates to match rigidity.                                                               |
| 6     | 75  | Torque compensation frequency 2    | Updates to match rigidity.                                                               |
| 6     | 76  | Load estimation count              | Sets to 4.                                                                               |

2

## Caution

- (1) Immediately after the first servo-on upon start up; or after increasing Pr0.03 "Selection of machine stiffness at real-time auto-gain tuning", abnormal sound or oscillation may be generated until the load characteristics estimation is stabilized. It is not an abnormality if the load characteristic estimation is stabilized soon. If oscillation or abnormal sound lasts or repeats for 3 or more reciprocating operations, however, take the following countermeasures.
  - 1) Lower the setting value of Pr0.03 "Selection of machine stiffness at real-time auto-gain tuning".
  - 2) Set Pr0.02 "Real-time auto-gain tuning setup" to 0 to disable the real-time auto-tuning.
  - 3) Set Pr 0.04 "Inertial ratio" to the calculational value of the equipment and set Pr6.07 "Torque command additional value", Pr6.08 "Positive direction torque compensation value", Pr6.09 "Negative direction torque compensation value", and Pr6.50 "Viscous friction compensation gain" to 0.
  - Disabling the load variation suppression function. (Pr6.10 bit14 = 0 and it was after bit1 = 0)
- (2) When abnormal noise and oscillation occurs, Pr0.04 "Inertia ratio", Pr6.07 "Torque command additional value", Pr6.08 "Positive direction torque compensation value", Pr6.09 "Negative direction torque compensation value", and Pr6.50 "Viscous friction compensation gain" might have changed to extreme values. Take the same measures as described in step 3) above in these cases.
- (3) Among the results of real-time auto-gain tuning, Pr0.04 "Inertia ratio", Pr6.07 "Torque command additional value", Pr6.08 "Positive direction torque compensation value", Pr6.09 "Negative direction torque compensation value", and Pr6.50 "Viscous friction compensation gain" will be written to EEPROM every 30 minutes. When you turn on the power again, auto-tuning will be executed using the latest data as initial values. If power is turned off within 30 minutes after the end of the tuning process, the result of the real-time auto-gain tuning is not saved.
- (4) The control gain is updated when the motor is stopped. Therefore, if the motor is not stopped because gain is excessively low or commands are given continually in one direction, the change in the set value for Pr0.03 "Selection of machine stiffness at real-time auto-gain tuning" may not be reflected. In this case, abnormal sound or oscillation may be generated depending on the stiffness setting that is reflected after the motor stops. After the stiffness setting is changed, be sure to stop the motor once and check that the

stiffness setting has been reflected before performing the next operation.

### Invalidation of Real-Time Auto-Gain Tuning

You can stop the automatic calculation of Pr0.04 (Inertial ratio) and invalidate the realtime auto-gain tuning by setting up Pr0.02 (Real-time auto-gain tuning setup) to 0. Because the estimation result of Pr0.04 Inertia ratio is recorded, if this parameter becomes abnormal value, manually set to the appropriate value which is obtained from suitable formula or calculation.

#### Caution 🔅

If power is turned off within 30 minutes after the end of tuning process, the result of the real-time auto-tuning is not saved. If the result is not saved, manually write parameters to EEPROM and then turn off power.

## **Basic Gain Parameter Setup Table**

|   |           | 1st gain/2nd gain              |                              |                                             |                     | Adjustment<br>filter         | load variation<br>suppression<br>function                  | For lo                       | For load variation support mode (Pr0.02 =                  |                                                 |                                                 |  |
|---|-----------|--------------------------------|------------------------------|---------------------------------------------|---------------------|------------------------------|------------------------------------------------------------|------------------------------|------------------------------------------------------------|-------------------------------------------------|-------------------------------------------------|--|
|   | Stiffnass | Pr1.00 Pr1.01<br>Pr1.05 Pr1.06 |                              | Pr1.02<br>Pr1.07                            | Pr1.04<br>Pr1.09    | Pr6.48*1                     | Pr6.24                                                     | Pr1.00<br>Pr1.05             | Pr6.24                                                     | Pr6.74                                          | Pr6.75                                          |  |
|   | 50000     | Position<br>loop<br>[0.1 /s]   | Velocity<br>loop<br>[0.1 Hz] | Velocity<br>loop<br>integration<br>[0.1 ms] | Torque<br>[0.01 ms] | Time<br>constant<br>[0.1 ms] | Load<br>fiuctuation<br>compensation<br>filter<br>[0.01 ms] | Position<br>loop<br>[0.1 /s] | Load<br>fiuctuation<br>compensation<br>filter<br>[0.01 ms] | Torque<br>compensation<br>ferquecy1<br>[0.1 Hz] | Torque<br>compensation<br>ferquecy2<br>[0.1 Hz] |  |
| ĺ | 0         | 20                             | 15                           | 3700                                        | 1500                | 155                          | 2500                                                       | 15                           | 1300                                                       | 25                                              | 10                                              |  |
| ľ | 1         | 25                             | 20                           | 2800                                        | 1100                | 115                          | 2500                                                       | 20                           | 990                                                        | 34                                              | 10                                              |  |
| ľ | 2         | 30                             | 25                           | 2200                                        | 900                 | 94                           | 2500                                                       | 25                           | 800                                                        | 42                                              | 12                                              |  |
| ľ | 3         | 40                             | 30                           | 1900                                        | 800                 | 84                           | 2500                                                       | 30                           | 660                                                        | 51                                              | 15                                              |  |
| Ī | 4         | 45                             | 35                           | 1600                                        | 600                 | 64                           | 2500                                                       | 35                           | 570                                                        | 59                                              | 17                                              |  |
|   | 5         | 55                             | 45                           | 1200                                        | 500                 | 54                           | 2500                                                       | 45                           | 440                                                        | 76                                              | 22                                              |  |
| Ī | 6         | 75                             | 60                           | 900                                         | 400                 | 44                           | 2500                                                       | 60                           | 330                                                        | 104                                             | 30                                              |  |
| Ī | 7         | 95                             | 75                           | 700                                         | 300                 | 34                           | 2120                                                       | 75                           | 270                                                        | 129                                             | 37                                              |  |
| ľ | 8         | 115                            | 90                           | 600                                         | 300                 | 34                           | 1770                                                       | 90                           | 220                                                        | 153                                             | 44                                              |  |
| ľ | 9         | 140                            | 110                          | 110 500 200                                 |                     | 24                           | 1450                                                       | 110                          | 180                                                        | 184                                             | 53                                              |  |
| ľ | 10        | 175                            | 140                          | 400                                         | 200                 | 23                           | 1140                                                       | 140                          | 140                                                        | 231                                             | 66                                              |  |
| Ī | 11        | 320                            | 180                          | 310                                         | 126                 | 16                           | 880                                                        | 180                          | 110                                                        | 290                                             | 83                                              |  |
| ĺ | 12        | 390                            | 220                          | 250                                         | 103                 | 13                           | 720                                                        | 220                          | 90                                                         | 346                                             | 99                                              |  |
| Ī | 13        | 480                            | 270                          | 210                                         | 84                  | 11                           | 590                                                        | 270                          | 70                                                         | 413                                             | 118                                             |  |
| Ī | 14        | 630                            | 350                          | 160                                         | 65                  | 9                            | 450                                                        | 350                          | 60                                                         | 512                                             | 146                                             |  |
| Ī | 15        | 720                            | 400                          | 140                                         | 57                  | 8                            | 400                                                        | 400                          | 50                                                         | 570                                             | 163                                             |  |
| ĺ | 16        | 900                            | 500                          | 120                                         | 45                  | 7                            | 320                                                        | 500                          | 40                                                         | 678                                             | 194                                             |  |
| ĺ | 17        | 1080                           | 600                          | 110                                         | 38                  | 6                            | 270                                                        | 600                          | 40                                                         | 678                                             | 194                                             |  |
| ſ | 18        | 1350                           | 750                          | 90                                          | 30                  | 5                            | 210                                                        | 750                          | 40                                                         | 678                                             | 194                                             |  |
|   | 19        | 1620                           | 900                          | 80                                          | 25                  | 5                            | 180                                                        | 900                          | 40                                                         | 678                                             | 194                                             |  |
|   | 20        | 2060                           | 1150                         | 70                                          | 20                  | 4                            | 140                                                        | 1150                         | 40                                                         | 678                                             | 194                                             |  |
| ſ | 21        | 2510                           | 1400                         | 60                                          | 16                  | 4                            | 110                                                        | 1400                         | 40                                                         | 678                                             | 194                                             |  |
|   | 22        | 3050                           | 1700                         | 50                                          | 13                  | 3                            | 90                                                         | 1700                         | 40                                                         | 678                                             | 194                                             |  |
| ſ | 23        | 3770                           | 2100                         | 40                                          | 11                  | 3                            | 80                                                         | 2100                         | 40                                                         | 678                                             | 194                                             |  |
|   | 24        | 4490                           | 2500                         | 40                                          | 9                   | 3                            | 60                                                         | 2500                         | 40                                                         | 678                                             | 194                                             |  |
|   | 25        | 5000                           | 2800                         | 35                                          | 8                   | 2                            | 60                                                         | 2800                         | 40                                                         | 678                                             | 194                                             |  |
|   | 26        | 5600                           | 3100                         | 30                                          | 7                   | 2                            | 50                                                         | 3100                         | 40                                                         | 678                                             | 194                                             |  |
|   | 27        | 6100                           | 3400                         | 30                                          | 7                   | 2                            | 50                                                         | 3400                         | 40                                                         | 678                                             | 194                                             |  |
|   | 28        | 6600                           | 3700                         | 25                                          | 6                   | 2                            | 40                                                         | 3700                         | 40                                                         | 678                                             | 194                                             |  |
|   | 29        | 7200                           | 4000                         | 25                                          | 6                   | 2                            | 40                                                         | 4000                         | 40                                                         | 678                                             | 194                                             |  |
|   | 30        | 8100                           | 4500                         | 20                                          | 5                   | 2                            | 40                                                         | 4500                         | 40                                                         | 678                                             | 194                                             |  |
| ſ | 31        | 9000                           | 5000                         | 20                                          | 5                   | 2                            | 40                                                         | 5000                         | 40                                                         | 678                                             | 194                                             |  |

\*1 The value of Pr6.48 Adjustment filter has additional value 1 for B to F frames.

1

# 3. Adaptive Filter

Adjustment

**Adaptive Filter** 

## Outline

This function estimates the resonance frequency from the vibrating component which appears on the motor velocity, and removes the resonance component from the torque command with adaptive filter, thus reduces the resonance vibration.

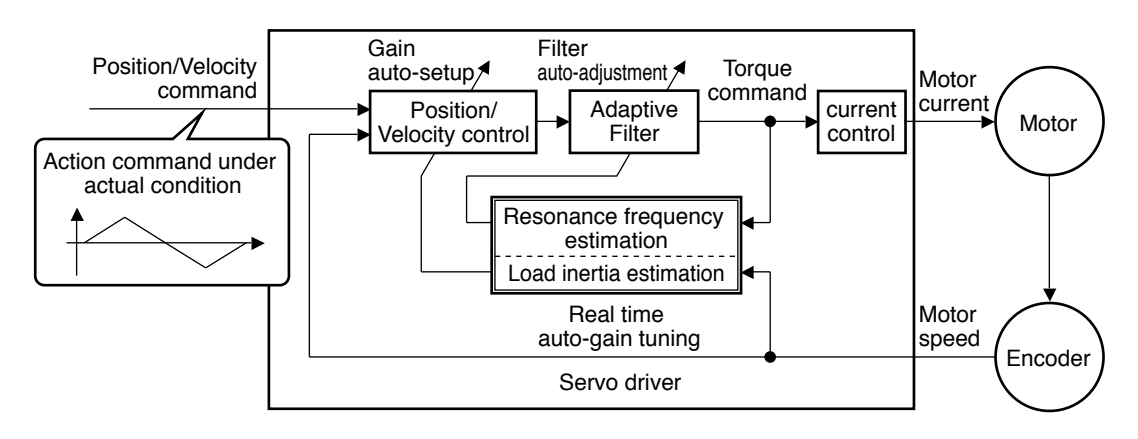

## **Applicable Range**

This function works under the following condition.

|                     | Conditions under which the Adaptive filter is activated                                                                                                    |
|---------------------|----------------------------------------------------------------------------------------------------|
| <b>Control Mode</b> | <ul> <li>Applies to other control modes than torque control.</li> </ul>                                                                                                    |
| Others              | <ul> <li>Should be servo-on status.</li> <li>Elements other than control parameters, such as deviation counter clear command inhibit and torque limit are appropriately set, enabling the motor to run normally.</li> </ul> |

## Caution

In the following condition, normal operation may not be expected - manually set the notch filter to prevent resonance.

|                    | Conditions which obstruct adaptive filter action                                                                                                    |
|--------------------|----------------------------------------------------------------------------------------------------|
| Resonance<br>point | <ul> <li>Resonance frequency is lower than 3 times.</li> <li>Resonance peak is low, or control gain is low where the motor speed is not affected by this.</li> <li>Multiple resonance of 3 or more points exist.</li> </ul> |
| Load               | <ul> <li>Motor velocity variation with high harmonic component is generated due<br/>to non-linear factors such as backlash.</li> </ul>                                                                                      |
| Command pattern    | Acceleration/deceleration is rapid such as 30000[r/min] per 1[s].                                                                                                    |

### How to Operate

Enter the action command with Pr2.00 Adaptive filter mode set to a value other than 0. If the resonance point affects the motor speed, parameters of 3rd notch filter and/or 4th notch filters are automatically set according to the number of adaptive filters.

Set the operation of the adaptive filter to the following parameter. When changing mode, set to 0(Invalid) or 4(Clear) temporarily.

| Class | No.                                                                                                    | Title                         | Setup<br>value                | Function                                                                                                    |                                                                                                    |                               |   |                                                                                                    |
|-------|----------------------------------------------------------------------------------------------------|-------------------------------|-------------------------------|----------------------------------------------------------------------------------------------------|----------------------------------------------------------------------------------------------------|-------------------------------|---|----------------------------------------------------------------------------------------------------|
|       |                                                                                                    |                               | 0                             | [Adaptive filter: invalid]<br>The adaptive filter is disabled. Parameters related to the<br>3rd and 4th notch filter hold the current value.                                         |                                                                                                    |                               |   |                                                                                                    |
|       |                                                                                                    |                               | 1                             | [Adaptive filter: 1 filter is valid]<br>One adaptive filter is enabled. Parameters related to<br>the 3rd notch filter will be updated based on adaptive<br>performance.              |                                                                                                    |                               |   |                                                                                                    |
|       | 2<br>2<br>[Adaptive filter: 2 fil<br>Two adaptive filters a<br>3rd and 4th notch filte<br>performance. |                               | 2                             | [Adaptive filter: 2 filters are valid]<br>Two adaptive filters are enabled. Parameters related to the<br>3rd and 4th notch filters will be updated based on adaptive<br>performance. |                                                                                                    |                               |   |                                                                                                    |
| 2     | 00                                                                                                    | Adaptive filter<br>mode setup | Adaptive filter<br>mode setup | Adaptive filter<br>mode setup                                                                                                    | Adaptive filter<br>mode setup                                                                                                    | Adaptive filter<br>mode setup | 3 | <b>[Resonance frequency measurement mode]</b><br>Measure the resonance frequency. Result of measurement<br>can be checked with PANATERM. Parameters related to<br>the 3rd and 4th notch filter hold the current value. |
|       |                                                                                                    |                               |                               |                                                                                                    |                                                                                                    |                               |   | 4                                                                                                    |
|       |                                                                                                    |                               |                               | 5                                                                                                    | [High-precision adaptive filter]<br>Two adaptive filters are enabled. Parameters related to<br>the 3rd and 4th notch filters will be updated based on the<br>results of adaptive performance. Use of this setup value is<br>recommended when using 2 adaptive filters. |                               |   |                                                                                                    |
|       |                                                                                                    |                               | 6                             | [For manufacturer's use]<br>PANATERM's fit gain function used internally. Do not use<br>this setup value in the normal condition.                                                    |                                                                                                    |                               |   |                                                                                                    |

At the same time, the following parameters are automatically set.

| Class | No. | Title                     | Function                                                                                                    |  |  |  |
|-------|-----|---------------------------|----------------------------------------------------------------------------------------------------|--|--|--|
| 2     | 07  | 3rd notch frequency       | In no resonance point is found, the frequency is set to 5000.                                                                                                    |  |  |  |
| 2     | 08  | 3rd notch width selection | Automatically act when the adaptive filter is active                                                                                                    |  |  |  |
| 2     | 09  | 3rd notch depth selection | Automatically set when the adaptive lifter is active.                                                                                                    |  |  |  |
| 2     | 10  | 4th notch frequency       | Notch frequency is automatically set to the 2nd resonance frequency estimated by the adaptive filter.<br>In no resonance point is found, the frequency is set to 5000. |  |  |  |
| 2     | 11  | 4th notch width selection | Automatically act when a adaptive filters are active                                                                                                    |  |  |  |
| 2     | 12  | 4th notch depth selection | Automatically set when 2 adaptive filters are active.                                                                                                    |  |  |  |

Related page ..... • P.3-54 ... "Details of Parameter"

• P.5-39 ... "Manual Gain Tuning(Basic) Suppression of Mechine Resonance"

2

5

6

## Caution

- (1) Immediately after the first servo-on at start up; or after increasing stiffness setting with the real-time auto-tuning enabled, abnormal sound or oscillation may be generated until the adaptive filter stabilizes. If such abnormality lasts or repeats for 3 or more reciprocating operations, take the following countermeasures.
  - 1) Write the parameters which have given the normal operation into EEPROM.
  - 2) Lower the setting value of Pr0.03 "Selection of machine stiffness at real-time auto-gain tuning".
  - 3) Invalidate the adaptive filter by setting Pr2.00 "Adaptive filter mode setup" to 0.
  - 4) Set up the notch filter manually.
- (2) Abnormal sound or oscillation may excessively change the setup value of 3rd and 4th notch filters. If such change occurs, disable the adaptive filter as described in step 3) above, change setup value of Pr 2.07 "3rd notch frequency" and Pr 2.10 "4th notch frequency" to 5000 (disable), and then enable the adaptive filter again.
- ③ The 3rd filters (Pr 2.07 to Pr 2.09) and 4th notch filters (Pr 2.10 to Pr 2.12) are written to EEPROM every 30minutes. Upon power up, these data are used as default values during adaptive process.

## 2

# Adjustment

## 4. Manual Gain Tuning (Basic) Outline

On the MINAS A6N series have the auto tuning gain function, when the constraints of load conditions such as auto gain tuning gain adjustment can not be performed, the best response to the individual, or the load is that if you want to achieve stability and need to be readjusted. In this case, the control mode is divided into every function of this manual gain tuning method are described.

## In the Prior Manual Adjustment

Which is installed in a personal computer, a communication USB (PANATERM) using waveform graphic function waveform observation and the analog voltage waveform to measure and monitor function, can be quickly adjusted.

## 1. Analog monitor output

The actual motor speed, torque, speed, speed difference, an analog voltage pulse can be measured by using an oscilloscope.

Set to type of output single and output voltage level by the setting of Pr4.16  $\sim$  Pr4.21.

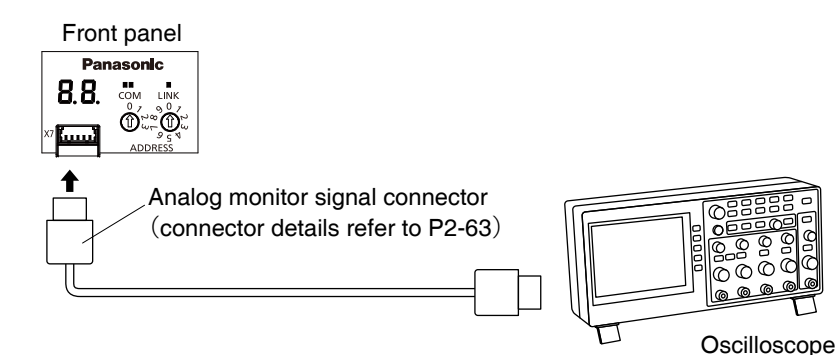

## 2. Waveform graphic function of "PANATERM"

For command of motor, the motion of motor(motor speed, torque command and the error pulse) as the waveform on the display of the personal computer. Refer to P.7-9 "Outline of Setup Support Software "PANATERM"".

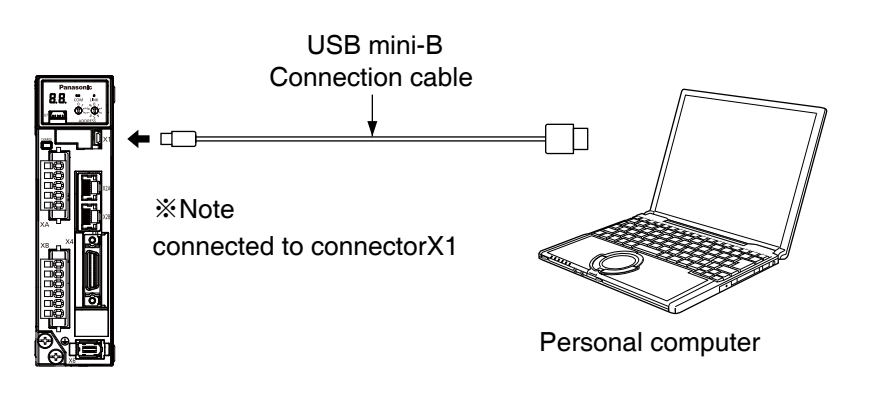

## Adjustment

# 4. Manual Gain Tuning (Basic)

## **Adjustment in Position Control Mode**

position control of MINAS-A6N series as shown in P.3-12 position mode control block diagram.

Here, in the case of not using the position control mode switching function to gain the basic procedure to gain adjustment. The following procedure is adjusted.

#### 1) Initial setup of the parameters

The following parameters return to factory setting value.

(unit is a unit recorded in P.3-17  $\sim$  21) Panaterm No. value Panaterm No. Title of parameter Title of parameter value  $(Pr \square \square)$  $(\Pr\square\square)$ A~C type D~H type 0.02 0 2.00 0 Setup of real time auto-gain tuning mode Adaptive filter setup mode 0.04 100 2.01 5000 Inertia ratio 1st notch frequency 1.00 1st gain of position loop 480 320 2.02 1st notch width selection 2 1.01 1st gain of velocity loop 270 180 2.03 1st notch depth selection 0 5000 1.02 1st gain of velocity loop 210 310 2nd notch frequency 2.04 1.03 1st filter of velocity detection 0 2.05 2nd notch width selection 2 1.04 1st time constant of torque filter time 84 0 126 2.06 2nd notch depth selection 1.14 2nd gain setup 0 2.07 3st notch frequency 5000 2 2.08 3st notch width selection 2.09 3st notch depth selection 0

• Even if the factory setting value above table also happen vibration, please reduce 1st velocity gain gain Pr1.01 and 1st position loop gain Pr1.00 to 50.

2.10

2.11

2.12

4st notch frequency

4st notch width selection

4st notch depth selection

#### 2 Setup of inertia ratio

Please set to inertia ratio (Pr0.04) .

- When using the automatic gain adjustment function to determine the inertia ratio (Pr0.04) ,use the original setting value of Pr0.04.
- Please input the calculater value when the inertia ratio is already known by the calculation of the load etc.

#### 3 Check to motor action

Operating motor, please check to whether there is abnormal.

- Check to it by the above analog monitor and waveform graphic functions of "PANATERM" etc.
- If there is no exception when stop (servo lock) and action, action by step 4 .

#### **④ Velocity loop gain adjustment**

#### Caution 🔅

Please increase 1st velocity loop gain (Pr1.01) to 100 [0.1 Hz].

• Increase 1st position loop gain(Pr1.00) to she same value.

Please change parameter when motor stops.

- $\bullet$  Check to whether there is abnormal,if there is no exception to continue step  $(\underline{5})$  .
- When the vibration or oscillation occurs, if 1st velocity loop gain(Pr1.01) down to about 80 %,1st position loop gain (Pr1.00) reduces to the same value,continue step (5).

5000

2

## 5 Setup of torque filter time constant value

Please set to torque filter time constant(Pr1.04) as the following equation.

- (Cutoff frequency of torque filter [Hz])×4  $\geq$  (Cutoff frequency of velocity loop[Hz]) If the action sound is loud, please increase by 10 [0.01 ms].
- If you want to response as soon as possible, please each reduce by 10 [0.01 ms], increase 1st velocity loop gain (Pr1.04).
- cutoff frequency of torque filter can be calculated by the following formula. cutoff frequency[Hz] =  $1/(2\pi \times Pr1.04[0.01 ms] \times 0.00001)$
- When the inertia ratio(Pr0.04) is set correctly, the value of 1st velocity loop gain(Pr1.01) is cutoff frequency [Hz].

## 6 Setup of 1st velocity detection filter

If you want to response as soon as possible,please reduce 1st velocity detection filter (Pr1.03) ,increase 1st velocity loop gain (Pr1.01) .Please usually use 0.

## O Setup of 1st position loop gain

Please set 1st positon loop gain (Pr1.00) to 1st velocity loop gain (Pr1.01)  $\times 1.5$ .

- When Motor action, check to positioning settling time by Analog monitor output and waveform detection function of "PANATERM" ect, then make fine adjustment.
- If increase the value, the positioning settling time can be accelerated, but please be careful that if the value is too large, the oscillation or vibration can occur. If the vibration or oscillation occurs, please reduce 1st position loop gain(Pr1.00) to 80%.
- If want to shorten the positioning settling time, please continue step B .

## Caution 🔅

Please change parameter when motor stops.

## $\textcircled{\sc 8}$ Setup of 1st velocity loop integration time constant

Please reduce integration time constant of 1st velocity loop (Pr1.02) from the following initial value.

- Initial value :  $Pr1.02 [0.1 \text{ ms}] = 1500000/(2\pi \times Pr1.01[0.1 \text{ Hz}])$
- Descent range : ......Pr1.02 [0.1 ms]  $\geq$  300 100 one by one
  - $300 > Pr1.02 [0.1 ms] \ge 150......50$  one by one
  - $Pr1.02 [0.1 ms] < 150 \dots 10$  one by one
- If reduce 1st velocity loop integration time constant, the deviation of positioning setting can be close to 0 quickly, but it is possible that the time for the first time to reach the setting width becomes slow.

In this case, using the gain switching function, can improve this phenomenonby setting 2nd velocity loop integration time constant (Pr.1A) to 1000 (invalid).

- Want to further reduce the positioning settling time, please go back to step 4 to adjust 1st velocity loop gain.

When if increase 1st velocity loop gain,the vibration or oscillation occurs, after set (9) notch filter, go back to step (4) to adjust 1st velocity loop gain.

6

#### 9 Setup of notch filter

Please determine the vibration frequency of torque command by analog monitor output wavegraphic function or FFT of "PANATERM".

- Please refer to P.5-25 for the measurement of frequency characteristics of "PANATERM".
- For the measured vibration frequency, please carry out countermeasure of (A)  $\sim$  (C).
- After carring out countermeasure, because even if increase 1st velocity loop gain (Pr1.01) the oscillation or vibration will converge, so please go to back step ④ to check again.
   Compared to before and after, continue to adjust by increase the value of 1st velocity loop gain.

#### (A) The vibration frequency is above 1.5 kHz

Please increase 1st torque filter time constant (Pr1.04) .

- Take the formuka recorded in (5) as target, Until the allowable vibration value is increased.
- If 1st torque filter time constant (Pr1.04) is set too large, low frequency vibration may exacerbate. At this poin please reduce 1st velocity loop gain (Pr1.01).

#### (B) The vibration frequency is 600 Hz $\sim$ 1500 Hz

Please set vibration frequency in 1st notch frequency(Pr2.01).

- If the vibration does not decrease, please fine adjust the value of 1st notch frequency(Pr2.01).
- resonance peak can be measured by FFT of "PANATERM".To reduce the resonance peak so as to set up the notch filter. In the case of multiple resonance peak, please set vibration frequency to 2nd  $\sim$  4th notch frequency (Pr2.04, 2.07, 2.10).

In the event of more than 600 Hz vibration, please increase 1st torque filter time constant (Pr1.04) .

#### (C) The vibration frequency is 400 $\sim$ 600 Hz

Determine the resonance frequency by FFT of "PANATERM", please set the resonance frequency to 1st notch frequency (Pr2.01).

- After set the value of 1st notch frequency (Pr2.01), detemine frequency characteristic again, check to resonance peak reduction related matters.
- If the resonance peak does not decrease, adjust 1st notch frequency (Pr2.01), 1st notch width selection(Pr2.02), 1st notch depth selection(Pr2.03) to decrease resonance peak.
- When resonance peak is in the low frequency, for the vibration that is lower than the anti resonance frequency, reduce to the value of 1st velocity loop gain (Pr1.01).
- When the resonance frequency is 350  $\sim$  450 Hz, increse to 1st velocity loop gain (Pr1.01) , if the vibration occurs, please set to the notch filter . The vibration may be decreased.
- If the vibration does not decrease, The notch filter is disabled. At this point, the 1st velocity loop gain(Pr1.01) reaches the upper limit.

2

Preparation

## Adjustment

## 4. Manual Gain Tuning (Basic) Adjustment in Velocity Control Mode

Velocity control of MINAS-A6N series is described in Block Diagram of P.3-13 of Velocity Control Mode.

Adjustment in velocity control is almost same as that in position control described in "Adjustment in Position Control Mode", and make adjustments of parameters per the procedures except the gain setup of position loop gain (Pr1.00).

## **5** Adjustment

## 4. Manual Gain Tuning (Basic) Adjustment in Torque Control Mode

Torque control of MINAS-A6N series is described in P.3-14, "Block Diagram" of Torque Control Mode.

This torque control is based on velocity control while making Pr3.21 [Speed limit value 1], Pr3.22 [Speed limit value 2] input as a speed limit. Here we explain the setup of speed limiting value.

## Setup of speed limiting value

The torque command selection (Pr3.17) specifies the setup method.

Pr3.17 = 0 Set up by using speed limit value 1 (Pr3.21)

Pr3.17 = 1 SL\_SW = 0 ... speed limit value 1 (Pr3.21)

SL\_SW = 1...Set up by using speed limit value 2 (Pr3.22)

RTEX Communication command SL\_SW (speed limit switch command)

- When the motor speed approaches to the speed limiting value, torque control following the analog torque command shifts to velocity control based on the speed limiting value.
- In order to stabilize the movement under the speed limiting, you are required to set up the parameters according to the above-mentioned "Adjustment in Velocity Control Mode".
- When the speed limiting value is too low or the velocity loop gain is too low, or when the time constant of the velocity loop integration is 10000 (invalid), the input to the torque limiting portion of the above fig. becomes small and the output torque may not be generated as the analog torque command.

# 4. Manual Gain Tuning (Basic)

## Adjustment

## **Gain Switching Function**

## Outline

By selecting appropriate gain based on internal data or external signal, the following effects can be obtained.

- Decrease the gain at the time of stoppage (servo lock) to reduce vibration.
- Increase the gain at the time of stoppage (setting) to shorten the settling time.
- Increase the gain during operation to improve command compliance.
- Based on condition of the equipment, change the gain with external signal.

### **Relevant Parameters**

A6N series is which can use gain switching function of position, Velocity and torque control mode.

| Class | No.                             | Parameter name                                               | Function                                                                |  |  |  |  |
|-------|---------------------------------|--------------------------------------------------------------|-------------------------------------------------------------------------|--|--|--|--|
| 1     | 05~09 setting value of 2nd gain |                                                              | Set the 2nd gain value of the gain switching function.                  |  |  |  |  |
| 1     | 14                              | 2nd gain setup                                               | Using the gain switching function Valid/ Invalid                        |  |  |  |  |
| 1     | 15~19                           | The condition setup of mode of position control switching    | Set up the triggering condition of gain switching for position control. |  |  |  |  |
| 1     | 20~23                           | The condition setup of mode<br>of velocity control switching | For velocity controlling: Set the condition to trigger gain switching.  |  |  |  |  |
| 1     | 24~27                           | The condition setup of mode of torque control switching      | For torque controlling: Set the condition to trigger gain switching.    |  |  |  |  |

## **Setup of Gain Switching Condition**

The choice of the gain switching mode, the operation conditions of the equipment shall be used to fit mode.

(Depending on switching mode, the ssetting time becomes large.)

Refer to graph A to G of P.5-37,set each of gain switching mode by parameter.

| Parameter units refer to the following table |
|----------------------------------------------|
|----------------------------------------------|

| Gain switching mode     |          |        |                                              |       | Paramter unit    |                                |                  |                 |                    |                  |                 |         |                   |  |
|-------------------------|----------|--------|----------------------------------------------|-------|------------------|--------------------------------|------------------|-----------------|--------------------|------------------|-----------------|---------|-------------------|--|
| parameter setting value |          |        |                                              |       |                  | Position                       |                  | \<br>\          | Velocity           | /                | torque          |         |                   |  |
| Position                | Velocity | Torque | Switching condition to 2nd gain              | graph | Delay<br>time*1  | Level                          | Hysteresis<br>*2 | Delay<br>time*1 | Level Hysteresis   |                  | Delay<br>time*1 | Level   | Hysteresis<br>* 2 |  |
| Pr1.15                  | Pr1.20   | Pr1.24 |                                              |       | Pr1.16           | Pr1.17                         | Pr1.18           | Pr1.21          | Pr1.22             | Pr1.23           | Pr1.25          | Pr1.26  | Pr1.27            |  |
| 0                       | 0        | 0      | Fixed to 1st gain                            | -     |                  | Invalid*                       | 3                | Invalid*6       |                    |                  | Invalid*6       |         |                   |  |
| 1                       | 1        | 1      | Fixed to 2nd gain                            | -     |                  | Invalid*                       | 3                |                 | Invalid*6          | 3                | Invalid*6       |         |                   |  |
| 2                       | 2        | 2      | RTEX communication gain<br>switching command | -     |                  | Invalid*                       | 3                | Invalid*6       |                    |                  | Invalid*6       |         |                   |  |
| 3                       | 3        | 3      | Torque command                               | Α     | [0.1 ms]         | s] [%] [%] [0.1 ms] [%] [%]    |                  |                 | [%]                | [0.1 ms]         | [%]             | [%]     |                   |  |
| -*7                     | 4        | -      | The Velocity change command                  | В     |                  | Invalid*                       | 7                | Invalid         | [10 (r/min)/s] * 4 | [10 (r/min)/s]*4 | Invalid         |         |                   |  |
| 5                       | 5        | -      | Velocity command                             | С     | [0.1 ms]         | [r/min]                        | [r/min]          | [0.1 ms]        | [r/min]            | [r/min]          | Invalid         |         |                   |  |
| 6                       | -        | -      | Position deviation                           | D     | [0.1 ms]         | [pulse]*3                      | [pulse]*3        |                 | Invalid            |                  |                 | Invalid |                   |  |
| 7                       | -        | -      | Position command exists                      | Е     | [0.1 ms]         | Inv                            | alid             | id Invalid      |                    |                  | Invalid         |         |                   |  |
| 8                       | -        | -      | Not in positioning complete                  | F     | [0.1 ms] Invalid |                                |                  | Invalid         |                    |                  | Invalid         |         |                   |  |
| 9                       | -        | -      | Actual speed                                 | С     | [0.1 ms]         | ms] [r/min] [r/min] Invalid In |                  |                 | Invalid            |                  |                 |         |                   |  |
| 10                      | -        | -      | Position command exists<br>+ Actual speed    | G     | [0.1 ms]         | [r/min]*5                      | [r/min]*5        |                 | Invalid            |                  | Invalid         |         |                   |  |

\*1 Delay time (Pr1.16, 1.12 and 1.25) will be valid only when returning from 2nd to 1st gain.

- \*2 Hysteresis (Pr1.18, 1.23 and 1.27) is defined as the fig. below shows.
- \*3 Designate with either the encoder resolution resolution depending on the control mode.
- \*4 When you make it a condition that there is speed variation of 10 r/min in 1s, set up the value to 1.
- \*5 When Pr1.15=10, the meanings of delay time, level and hysteresis are different from the normal. (refer to Fig. G)
- \*6 Gain switching mode 0, 1, 2 do not use parameter of delay time, level and hysteresis.
- \*7 When gain swithching mode set to 4 under Position control,1st gain is fixed.

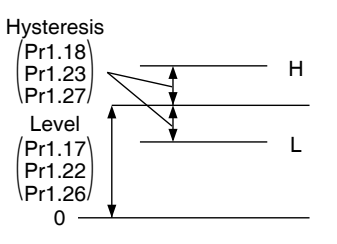

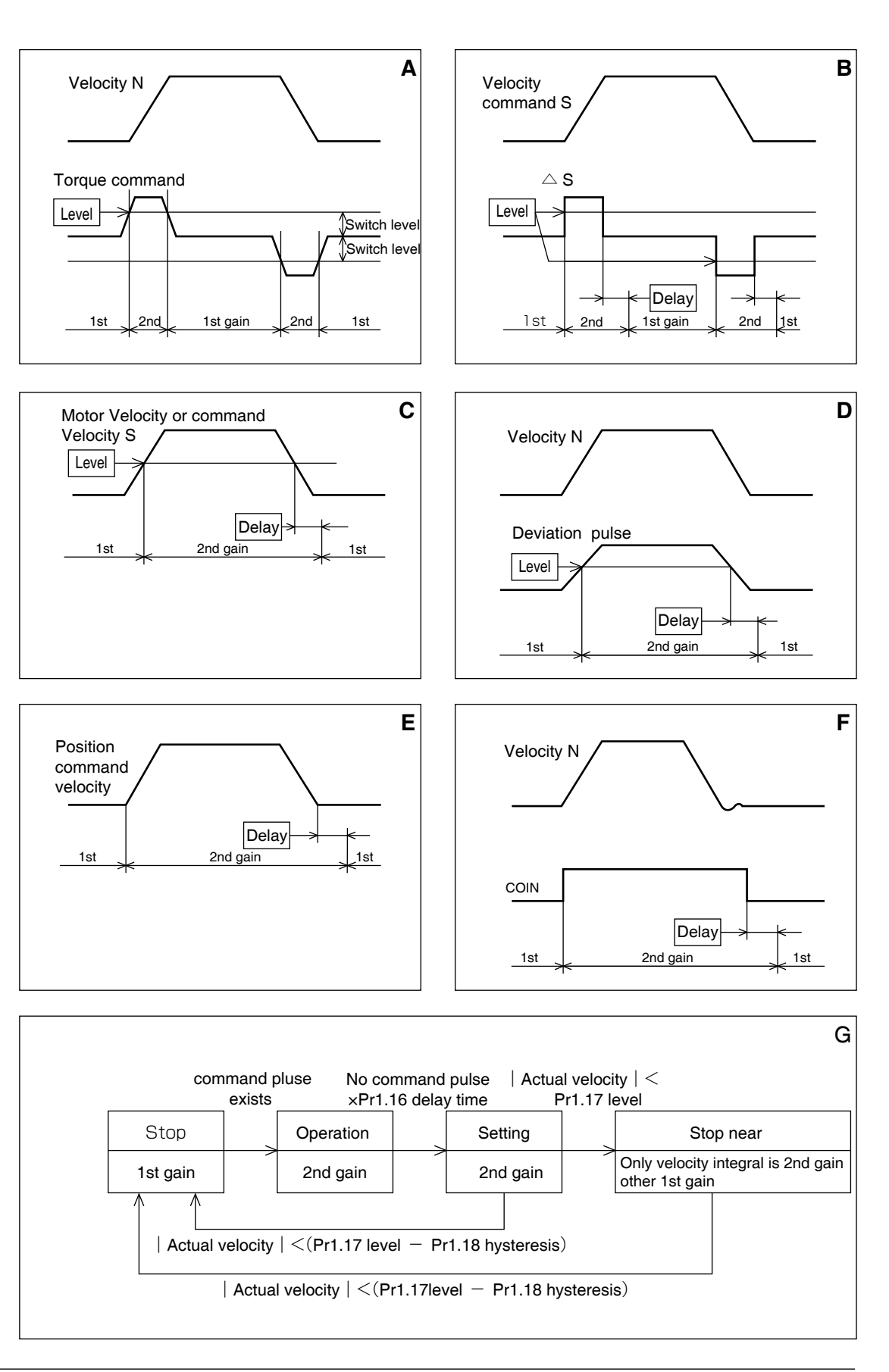

Caution 🔅

In the figure, the hysteresis (Pr 1.18, 1.23, 1.27) does not reflect the deviation of gain switching timing.

1

Before Using the Products

2

Preparation

3

Setup

4

**Trial Run** 

5

Adjustment

6

When in Trouble

7

Supplement

**Gain Switching Function** 

## Usage Example of Gain Switching Function

When the sound is loud by motor stops (servo lock) ,examples of noise reduction by switching to low gain after motor stops.

Refer to the base gain parameter setting list (P.5-9) for adjustment.

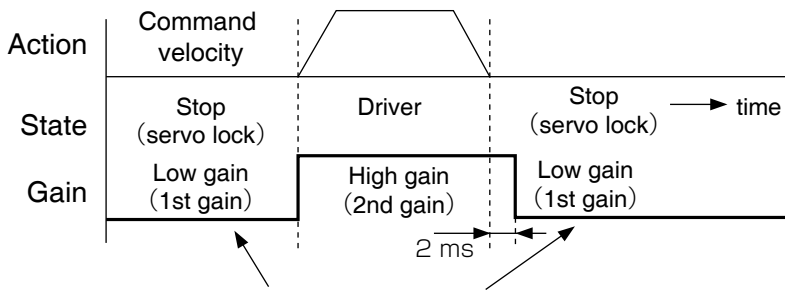

After the end of position command 2s to reduce the gain for vibration suppression.

#### < The parameter setting flow >

|                  |                                                | Manual<br>adjustment by no |   | Set Pr1.05~<br>Pr1.09(2nd gain)                       | 7 | Pr1.14~P1.19<br>setup       |   | When Stop<br>adjust Pr1.01 and            |
|------------------|------------------------------------------------|----------------------------|---|-------------------------------------------------------|---|-----------------------------|---|-------------------------------------------|
| parameter<br>No. | Title                                          | gain switching.            | • | and Pr1.00 $\sim$ Pr1.04(1st gain) is the same value. | 7 | (Gain switching conndition) | • | Pr1.04 of (1st<br>gain), reduce<br>noise. |
| 1.00             | 1st gain of position loop                      | 630                        |   | 630                                                   |   | 630                         |   | 630                                       |
| 1.01             | 1st gain of velocity loop                      | 350                        |   | 350                                                   |   | 350                         |   | 270                                       |
| 1.02             | 1st time constant of velocity loop integration | 160                        |   | 160                                                   |   | 160                         |   | 160                                       |
| 1.03             | 1st filter of velocity detection               | 0                          |   | 0                                                     |   | 0                           |   | 0                                         |
| 1.04             | 1st time constant of torque filter             | 65                         |   | 65                                                    |   | 65                          |   | 84                                        |
| 1.10             | Velocity feed forward gain                     | 300                        |   | 300                                                   |   | 300                         |   | 300                                       |
| 1.11             | Velocity feed forward filter                   | 50                         |   | 50                                                    |   | 50                          |   | 50                                        |
| 1.05             | 2nd gain of position loop                      |                            |   | 630                                                   |   | 630                         |   | 630                                       |
| 1.06             | 2nd gain of velocity loop                      |                            |   | 350                                                   |   | 350                         |   | 350                                       |
| 1.07             | 2nd time constant of velocity loop integration |                            |   | 160                                                   |   | 160                         |   | 160                                       |
| 1.08             | 2nd filter of velocity detection               |                            |   | 0                                                     |   | 0                           |   | 0                                         |
| 1.09             | 2nd time constant of torque filter             |                            |   | 65                                                    |   | 65                          |   | 65                                        |
| 1.14             | 2nd gain setup                                 | 0                          |   | 0                                                     |   | 1                           |   | 1                                         |
| 1.15             | Mode of position control switching             |                            |   |                                                       |   | 7                           |   | 7                                         |
| 1.16             | Delay time of position control switching       |                            |   |                                                       |   | 20                          |   | 20                                        |
| 1.17             | Level of position control switching            |                            |   |                                                       |   | 0                           |   | 0                                         |
| 1.18             | Hysteresis at position control switching       |                            |   |                                                       |   | 0                           |   | 0                                         |
| 1.19             | Position gain switching time                   |                            |   |                                                       |   | 0                           |   | 0                                         |

6

Adjustment

# 4. Manual Gain Tuning (Basic)

## Suppression of Machine Resonance

In case of a low machine stiffness, you cannot set up a higher gain because vibration and noise occur due to oscillation caused by axis distortion or other causes. By suppressing the resonance peak at the notch filter, higher gain can be obtained or the level of vibration can be lowered.

## 1. Torque command filter (Pr1.04 and Pr1.09)

Sets up the filter time constant so as to damp the frequency at vicinity of resonance frequency. You can obtain the cut off frequency of the torque command filter in the following formula.

Cut off frequency (Hz) fc = 1 / ( $2\pi$  x parameter setup value x 0.00001)

## 2. Notch filter (Pr2.00, 2.07 to Pr2.12)

## Adaptive filter

MINAS-A6N series feature the adaptive filter. With this filter you can control vibration of the load which resonance points vary by machine by machine and normal notch filter or torque filter cannot respond. Enter the action command with Pr2.00 Adaptive filter mode set to a value other than 0.

If the resonance point affects the motor speed, parameters of 3rd notch filter and/ or 4th notch filters are automatically set according to the number of adaptive filters.

| Pr2 00 | Adaptive filter mode      | 1: Adaptive filter is valid                             |  |  |  |  |
|--------|---------------------------|---------------------------------------------------------|--|--|--|--|
| 112.00 |                           | 2: 2 adaptive filters are valid.                        |  |  |  |  |
| Dr2 07 | and notable frequency     | In no resonance point is found, the frequency is set to |  |  |  |  |
| F12.07 | Sid holdin hequency       | 5000.                                                   |  |  |  |  |
| Pr2.08 | 3rd notch width selection | Automatically act when the adaptive filter is active    |  |  |  |  |
| Pr2.09 | 3rd notch depth selection | Automatically set when the adaptive litter is active.   |  |  |  |  |
|        |                           | Notch frequency is automatically set to the 2nd         |  |  |  |  |
| Dr2 10 | 1th notab fraguanay       | resonance frequency estimated by the adaptive filter.   |  |  |  |  |
| P12.10 | 4th hoten nequency        | In no resonance point is found, the frequency is set to |  |  |  |  |
|        |                           | 5000.                                                   |  |  |  |  |
| Pr2.11 | 4th notch width selection | Automatically act when 2 adaptive filters are active    |  |  |  |  |
| Pr2.12 | 4th notch depth selection | Automatically set when 2 adaptive lifters are active.   |  |  |  |  |

### • Notch filter (Pr2.01 to 2.12, Pr2.24 to 2.26)

MINAS-A6N series feature 5 normal notch filters. You can adjust frequency and width and depth.

| Pr2.01 | 1st notch frequency         | Set the center frequency of the 1st notch filter. *1      |
|--------|-----------------------------|-----------------------------------------------------------|
| Dr2 02 | 1 at patch width calcotion  | Set the width of notch at the center frequency of the 1st |
| F12.02 | TSt Hotert width selection  | notch filter.                                             |
| Dr2 02 | 1 at notab donth coloction  | Set the depth of notch at the center frequency of the     |
| P12.03 | Tst hoten depth selection   | 1st notch filter.                                         |
| Pr2.04 | 2nd notch frequency         | Set the center frequency of the 2nd notch filter. *1      |
| Dr2 05 | and notab width coloction   | Set the width of notch at the center frequency of the     |
| P12.05 | 2nd noten width selection   | 2nd notch filter.                                         |
| Dr2 06 | and notch donth soloction   | Set the depth of notch at the center frequency of the     |
| P12.00 | 2nd notch depth selection   | 2nd notch filter.                                         |
| Pr2.07 | 3rd notch frequency         | Set the center frequency of the 3rd notch filter. *1      |
| Dr2 09 | and notably width polostion | Set the width of notch at the center frequency of the 3rd |
| F12.00 | Sra notch width selection   | notch filter.                                             |
| Dr2 00 | and notab donth coloction   | Set the depth of notch at the center frequency of the     |
| P12.09 | Sid flotch depth selection  | 3rd notch filter.                                         |
| Pr2.10 | 4th notch frequency         | Set the center frequency of the 4th notch filter. *1      |
| Dr2 11 | 4th potch width coloction   | Set the width of notch at the center frequency of the 4th |
| F12.11 | 401 HOLCH WIGHT SELECTION   | notch filter.                                             |
| Dr0 10 | Ath notch donth coloction   | Set the depth of notch at the center frequency of the     |
| P12.12 | 4th holdh depth selection   | 4th notch filter.                                         |
|        |                             |                                                           |

#### Suppression of Machine Resonance

| Pr2.24 | 5th notch frequency       | Set the center frequency of the 5th notch filter. *1      |
|--------|---------------------------|-----------------------------------------------------------|
| Dr2 25 | Eth notch width coloction | Set the width of notch at the center frequency of the 5th |
| F12.25 |                           | notch filter.                                             |
| Dr0 06 | Eth notch donth coloction | Set the depth of notch at the center frequency of the     |
| F12.20 |                           | 5th notch filter.                                         |

\*1 The notch filter function will be invalidated by setting up this parameter to "5000".

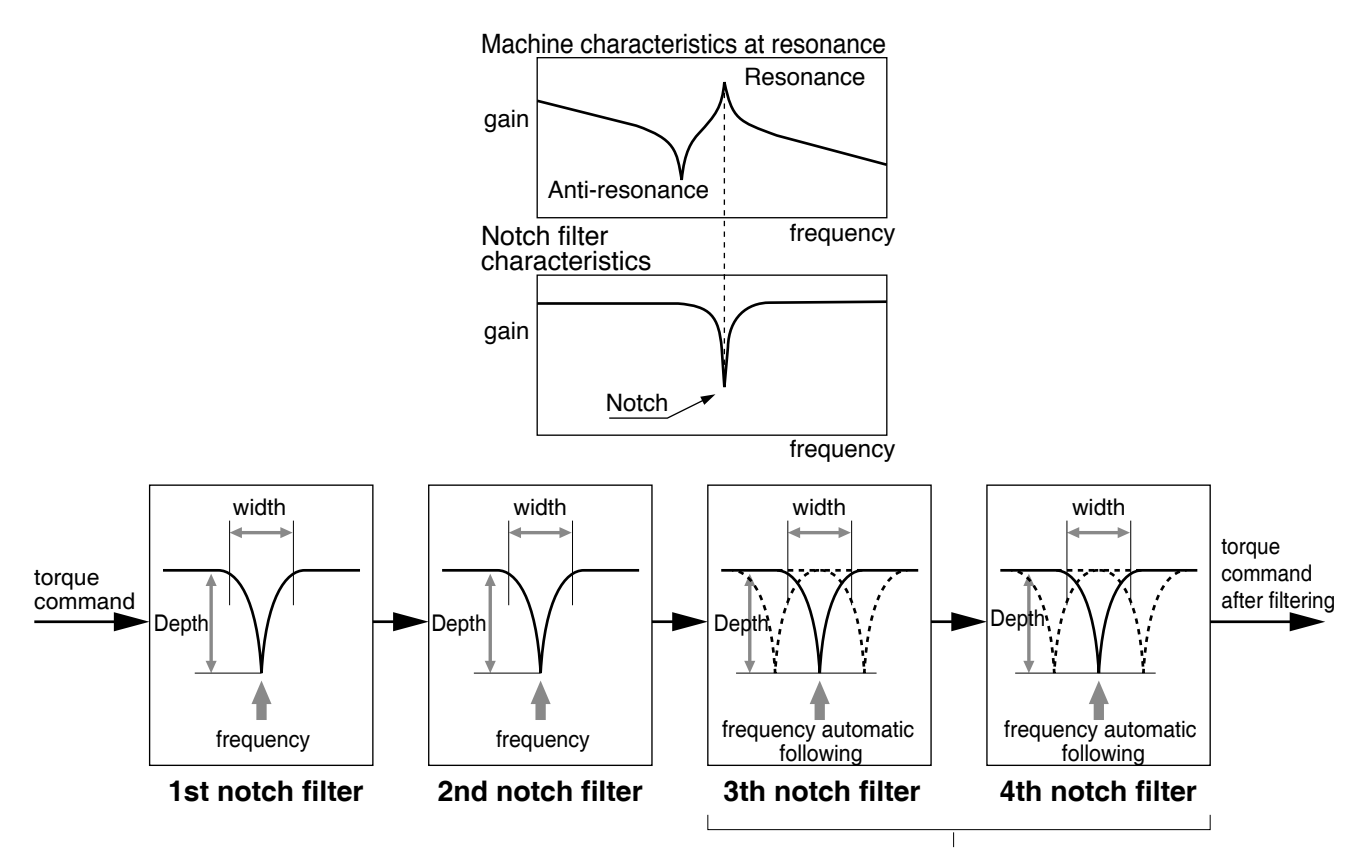

Adaptive filter can be operated with Pr2.00 "Adaptive filter mode setup ". Suppress resonance point instantaneously. (frequency, width, depth...automatic following)

frequency, width, depth can manual adjuste

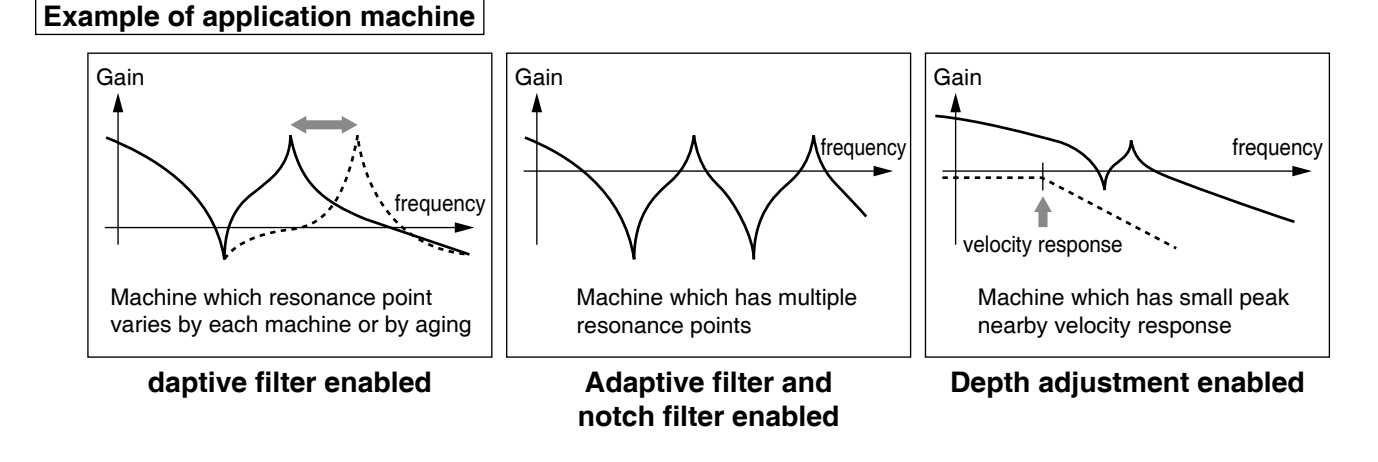

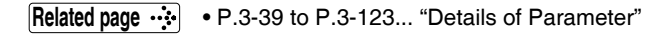

Suppression of Machine Resonance

## Notch Width and Depth

The width of the notch filter is the ratio of the width of –3dB attenuation frequency band with respect to the notch frequency at its center when depth is 0, and the value is as shown in the table below.

The notch filter depth where the input at the center frequency is completely shut with setup value 0 but fully received with setup value 100. The table below shows this value in dB on the right.

|             | Band width/center frequency |             |           |       |
|-------------|-----------------------------|-------------|-----------|-------|
| Notch width | A6 series                   | Notch depth | I/O ratio | [dB]  |
| 0           | 0.5                         | 0           | 0         | -∞    |
| 1           | 0.59                        | 1           | 0.01      | -40   |
| 2           | 0.71                        | 2           | 0.02      | -34   |
| 3           | 0.84                        | 3           | 0.03      | -30.5 |
| 4           | 1                           | 4           | 0.04      | -28   |
| 5           | 1.19                        | 5           | 0.05      | -26   |
| 6           | 1.41                        | 6           | 0.06      | -24.4 |
| 7           | 1.68                        | 7           | 0.07      | -23.1 |
| 8           | 2                           | 8           | 0.08      | -21.9 |
| 9           | 2.38                        | 9           | 0.09      | -20.9 |
| 10          | 2.83                        | 10          | 0.1       | -20   |
| 11          | 3.36                        | 15          | 0.15      | -16.5 |
| 12          | 4                           | 20          | 0.2       | -14   |
| 13          | 4.76                        | 25          | 0.25      | -12   |
| 14          | 5.66                        | 30          | 0.3       | -10.5 |
| 15          | 6.73                        | 35          | 0.35      | -9.1  |
| 16          | 8                           | 40          | 0.4       | -8    |
| 17          | 9.51                        | 45          | 0.45      | -6.9  |
| 18          | 11.31                       | 50          | 0.5       | -6    |
| 19          | 13.45                       | 60          | 0.6       | -4.4  |
| 20          | 16                          | 70          | 0.7       | -3.1  |
|             |                             | 80          | 0.8       | -1.9  |
|             |                             | 90          | 0.9       | -0.9  |

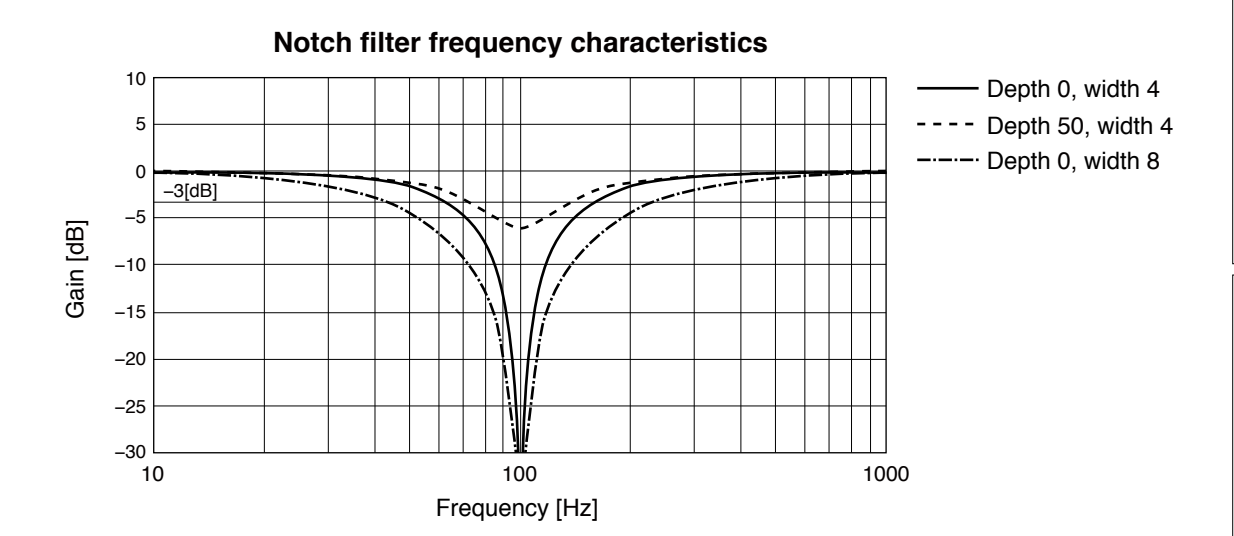

100

1

0

2

Preparation

Suppression of Machine Resonance

## How to Check the Resonance Frequency of the Machine

After using setup support software "PANATERM", frequency characteristics of load can be determined.

"The method of Determination"

- (1) Start up the Setup Support Software, "PANATERM" and bring the frequency characteristics measurement screen.
- (2) Set up the parameters and measurement conditions. (Following values are standard.)
  - Set up Pr1.01 (1st gain of velocity loop) to 25 or so. (to lower the gain and make it easy to identify the resonance frequency)
  - Set up the amplitude to 50 (r/min) or so. (not to saturate the torque)
  - Make the offset to 100 (r/min) or so. (to increase the speed detecting data and to avoid the measurement error in the vicinity of speed-zero)
  - Polarity is made positive direction with "+" and negative direction with "-".
  - Setup the sampling rate to 0. (setup range to be 0 to 7.)
  - Check to "Auto servo on".
- (3) Execute the frequency characteristic analysis.

#### Remarks 🔅

• Make sure that the revolution does not exceed the travel limit before the measurement. Standard revolutions are,

```
Offset (r/min) \times 0.017 \times (sampling rate +1)
```

Larger the offset, better measurement result you can obtain, however, revolutions may be increased.

- Set up Pr2.00 (Setup of adaptive filter mode) to 0 while you make measurement.
- When the RTEX communication has been established, can not determine by PANA-TERM. In the case of communication is not established (the power is not input, RTEX communication cable is not connected etc), can be carried out.
   For example, If you want to measure after the RTEX communication is established, once the RTEX communication cable is pulled out from driver, need to determine after alarm is cleared.

Note

- When you set a larger value of offset than the amplitude setup and make the motor run to the one direction at all time, you can obtain a better measurement result.
  - Set up a smaller sampling rate when you measure a high frequency band, and a larger sampling rate when you measure a low frequency band in order to obtain a better measurement result.
  - When you set a larger amplitude, you can obtain a better measurement result, but noise will be larger. Start a measurement from 50 [r/min] and gradually increase it.
  - On servo on station, when determinating by external input, do not select check with "Auto servo on".
  - For details, refer to "Help" "Panaterm Operation Manual" of PANATERM.

#### **Relation of Gain Adjustment and Machine Stiffness**

In order to enhance the machine stiffness,

- (1) Install the base of the machine firmly, and assemble them without looseness.
- (2) Use a coupling designed exclusively for servo application with high stiffness.
- (3) Use a wider timing belt. Belt tension to be within the permissible load to the motor shaft.
- (4) Use a gear reducer with small backlash.
  - Inherent vibration (resonance frequency) of the machine system has a large effect to the gain adjustment of the servo.

You cannot setup a higher response of the servo system to the machine with a low resonance frequency (machine stiffness is low).
# 5. Manual Gain Tuning (Application)

# **Damping Control**

## Outline

This function reduces the vibration at the top or on whole of the equipment by removing the vibration frequency components specified by the positional command. Up to 3 frequency settings, out of 4 settings in total, can be used simultaneously.

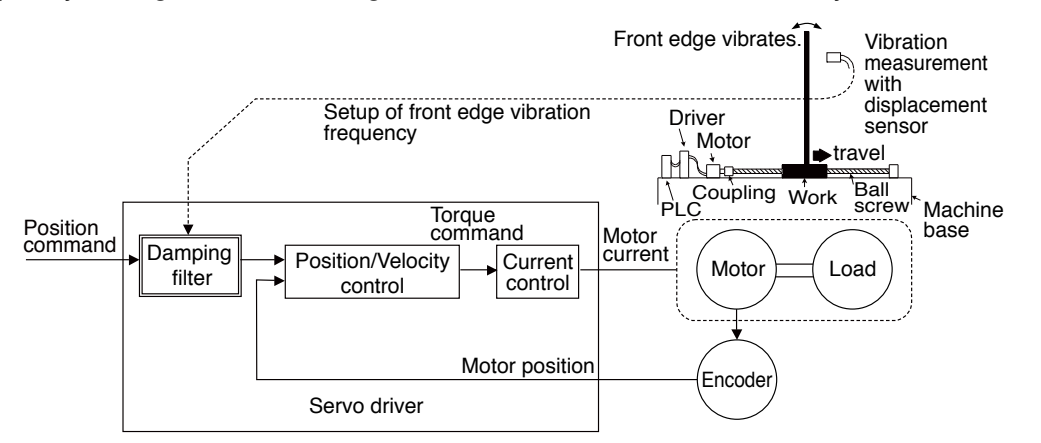

## **Applicable Range**

This function can only be applicable when the following conditions are satisfied.

|              | Conditions under which the damping control is activated |
|--------------|---------------------------------------------------------|
| Control mode | Position control mode or Full-closed control mode.      |

Caution

This function does not work properly or no effect is obtained under the following conditions.

|                | Conditions which obstruct the damping control effect                                                                                                    |
|----------------|----------------------------------------------------------------------------------------------------|
| Load condition | <ul> <li>Vibration is triggered by other factors than command<br/>(such as disturbance).</li> <li>Ratio of resonance frequency and anti-resonance frequency is large.</li> <li>Vibration frequency is out of the range of 0.5-300.0 [Hz].</li> </ul> |

## How to Use

## (1) Setup of damping frequency (1st: Pr2.14, 2nd: Pr2.16, 3rd: Pr2.18, 4th: Pr2.20))

Measure the vibration frequency at the top of the equipment. When you can use such instrument as a laser displacement meter to directly measure the top end vibration, read out the vibration frequency from the measured waveform in unit of 0.1[Hz] and set it to the parameter.

If no measuring device is available, measure the frequency based on the residual vibration of the position deviation waveform measured using the vibration frequency monitor or the waveform graphic function of the setup support software (PANATERM).

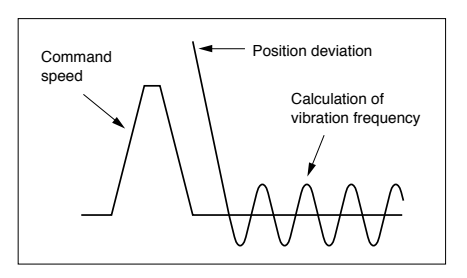

#### How to Use

Caution

#### (2) Setup of damping depth(Pr6.41) (\* Only 1st damping filter setup is valid.)

First set it to 0, and increase the setting value little by little if settling time needs to be decreased. As the setting value increases, the settling time can be decreased, but the damping effect is also decreased. Make an adjustment while checking the statuses of the settling time and vibration.

#### (3) Setup of damping filter (Pr 2.15, Pr 2.17, Pr 2.19, Pr 2.21)。

First, set to 0 and check the torque waveform during operation.

Although you can reduce the settling time by specifying a larger value, the torque ripple increases at the command changing point as shown in the following figure.Set up a value within the range where no torque saturation occurs under the actual condition. If torque saturation occurs, the vibration suppression effect will be lost.

 $10.0[Hz] - damping frequency \leq damping filter setup \leq damping frequency$ 

The damping filter setting value is limited by the following formula.

# Damping filter setup is appropriate. Torque command

#### (4) Setup of damping filter switching selection (Pr2.13)

In accordance with the state of the device, from 1st damping filter to 4th damping filter can be switched.

| Pr2.13 |                             | 1st | 2nd | 3rd | 4th |
|--------|-----------------------------|-----|-----|-----|-----|
| 0      |                             | 0   | 0   |     |     |
| Pr2.13 | Position conmmand direction | 1st | 2nd | 3rd | 4th |
| 2      | positive direction          | 0   |     | 0   |     |
| 3      | negative direction          |     | 0   |     | 0   |

Do not set Pr2.13 to1 or 2. Not to be used.

#### •Two-degree-of-freedom control mode disabled(Only position control)

| Pr2.13 | 1st        | 2nd           | 3rd            | 4th |
|--------|------------|---------------|----------------|-----|
| 4      | $\bigcirc$ | 0             | 0              |     |
| 5、6    | 5          | Same action a | as set value ( | )   |

#### Caution 🔅

Damping control switching setting is performed at the rising edge of the command that causes the number of command pluses per command detection period (0.166 ms) (at upstream of position command filter) changes from 0 to any other value while the positioning complete is being output.

Especially, at higher damping frequency, or if it becomes disabled, and wider positioning complete range is set up, and if large pulse (area is equivalent of time integration of the value of position command at upstream of the filter minus the value of position command at downstream of filter) remains in the filter during switching, it is rapidly discharged upon switching and returns to original position, and the motor will move at a speed higher than normal command velocity.

2

3

Trial Run

6

Adjustment

# 5. Manual Gain Tuning (Application)

Model-type Damping Filter

#### Outline

This function reduces vibration at the edge or over the entire equipment by removing the vibration frequency components specified by the positional command. The model-type damping filter can also remove resonance frequency components as well

as anti-resonance frequency components, enhancing the effect of a conventional damping filter to generate smooth torque commands and offering a better damping effect. In addition, the removal of anti-resonance frequency components and resonance frequency components can increase the responsiveness of the command response filter, which improves the settling time.

However, unlike a conventional damping filter, the model-type damping filter can not obtain vibration components from the position sensor for the measurement of anti-resonance frequency components and resonance frequency components, which thus requires frequency characteristics analysis and the setting of optimum parameter values.

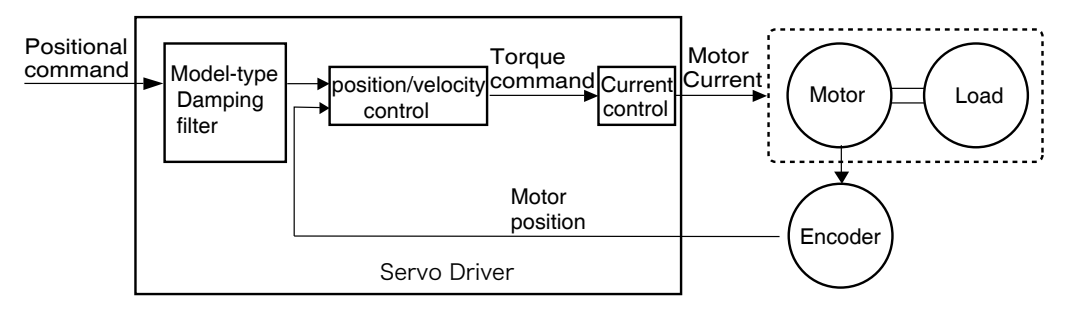

## **Applicable Range**

This function can only be applicable when the following conditions are satisfied.

|              | Conditions under which the Model type resonance oppression notch filter is activated |  |
|--------------|--------------------------------------------------------------------------------------|--|
| Control mode | • Two-degree-of-freedom control with position control.                               |  |

#### Model Type Resonance Oppression Notch Filter

#### Caution

This function does not work properly or no effect is obtained under the following conditions.

|                | Conditions which obstruct the Model type resonance oppres-<br>sion notch filter effect                                                                                                    |
|----------------|----------------------------------------------------------------------------------------------------|
| Load condition | <ul> <li>Vibration is triggered by other factors than command (such as disturbance).</li> <li>Resonance frequency and antiresonance frequency is out of the range of 5.0-300.0 [Hz].</li> </ul> |

In addition, Previous damping filter is used under the following conditions.

When the damping filter works in a conventional manner, the three parameters of antiesonance frequency, anti-resonance attenuation ratio and response frequency will be used for damping frequency, damping depth and damping filter setting. To completely disable this function, all of the five parameters of resonance frequency, resonance attenuation ratio, anti-resonance frequency, anti-resonance attenuation ratio and response frequency should be set to 0.

#### How to Use

The determination of resonance frequency and anti-resonance frequency is the frequency characteristic analysis.Need to set the appropriate parameters.

#### Model-type damping filter is setted by Pr2.13.

Contents of setup values 4 to 6 will differ with enabled/disabled switching of two degree-of-freedom control mode.

Two degree-of-freedom control mode disabled, set the value as 0.

| Pr2.13 | 1st model type damping                   | 2nd model type damping |
|--------|------------------------------------------|------------------------|
| 4      | Enabled                                  | Enabled                |
| 5      | for manufacturer's use (do not set this) |                        |

When set to 6:To be switched by command direction.

| Pr2.13 | Position command direction | 1st model type<br>damping | 2nd model type<br>damping |
|--------|----------------------------|---------------------------|---------------------------|
| 6      | Positive direction         | Enabled                   | Enabled                   |
| 0      | Negative direction         | Disabled                  | Enabled                   |

| Class | No. | Parameter name                      | Function                                                                                                    |
|-------|-----|-------------------------------------|----------------------------------------------------------------------------------------------------|
| 6     | 61  | 1st resonance<br>frequency          | Defines the resonance frequency of the model-type<br>damping filter's load.<br>The unit is [0.1 Hz].                                                                                                    |
| 6     | 62  | 1st resonance<br>damping ratio      | Defines the resonance attenuation ratio of the model-<br>type damping filter's load.<br>The attenuation ratio can be set as the setup value<br>multiplied by 0.001. The value of 1000 results in an<br>attenuation of 1 (no peak). The smaller the setup value,<br>the smaller the attenuation ratio (higher resonance<br>peak).         |
| 6     | 63  | 1st anti-resonance<br>frequency     | Defines the anti-resonance frequency of the model-<br>type damping filter's load.<br>The unit is [0.1 Hz].                                                                                                    |
| 6     | 64  | 1st anti-resonance<br>damping ratio | Defines the anti-resonance attenuation ratio of the<br>model-type damping filter's load.<br>The attenuation ratio can be set as the setup value<br>multiplied by 0.001. The value of 1000 results in an<br>attenuation of 1 (no peak). The smaller the setup value,<br>the smaller the attenuation ratio (higher resonance<br>peak).     |
| 6     | 65  | 1st response<br>frequency           | Defines the response frequency of the model-type<br>damping filter's load.<br>The unit is [0.1 Hz].                                                                                                    |
| 6     | 66  | 2nd resonance<br>frequency          | Defines the 2nd resonance frequency of the model-<br>type damping filter's load.<br>The unit is [0.1 Hz].                                                                                                    |
| 6     | 67  | 2nd resonance<br>damping ratio      | Defines the 2nd resonance attenuation ratio of the<br>model-type damping filter's load.<br>The attenuation ratio can be set as the setup value<br>multiplied by 0.001. The value of 1000 results in an<br>attenuation of 1 (no peak). The smaller the setup value,<br>the smaller the attenuation ratio (higher resonance<br>peak).      |
| 6     | 68  | 2nd anti-resonance<br>frequency     | Defines the 2nd anti-resonance frequency of the model-<br>type damping filter's load.<br>The unit is [0.1 Hz].                                                                                                    |
| 6     | 69  | 2nd anti-resonance<br>damping ratio | Defines the 2nd anti-resonance attenuation ratio of the<br>model-type damping filter's load.<br>The attenuation ratio can be set as the setup value<br>multiplied by 0.001. The value of 1000 results in an<br>attenuation of 1 (no peak). The smaller the setup value,<br>the smaller the attenuation ratio (higher resonance<br>peak). |
| 6     | 70  | 2nd response<br>frequency           | Defines the 2nd response frequency of the model-type<br>damping filter's load.<br>The unit is [0.1 Hz].                                                                                                    |

#### Set up the model-type damping filter using the following parameters.

3

Setup

5

#### Model Type Resonance Oppression Notch Filter

#### How to Use

 As preparation, measure the resonance frequency and anti-resonance frequency using the frequency characteristic analysis function of PANATERM in torque velocity mode.

Ex.) The figure below shows the measurement result with a belt device. Ignoring small resonances, the resonance frequency at the gain peak and the anti-resonance frequency at the gain valley are as follows:

1st resonance frequency = 130 [Hz], 1st anti-resonance frequency = 44 [Hz] 2nd resonance frequency = 285 [Hz], 2nd anti-resonance frequency=180 [Hz]

- 2) The resonance attenuation ratio and anti-resonance attenuation ratio should have initial values of around 50 (0.050).
- The response frequency should start with the same value as the anti-resonance frequency.
- 4) Specify a value of 4 to 6 in Pr. 2.13 "Damping filter switching selection" to enable model-type damping control.
- 5) Activate the motor and fine tune the parameters in the following sequence so that vibration components including command position deviation become small.
  - (1) Anti-resonance frequency
  - (2) Anti-resonance attenuation ratio
  - (3) Resonance frequency
  - (4) Resonance attenuation ratio
- 6) Once the setting where vibration is minimized was found, increase the setup value of response frequency. The response frequency increases from one to four times the anti-resonance frequency, and the higher the frequency, the smaller the delay due to damping control. However, the damping effect decreases gradually, so a balanced setting should be chosen.

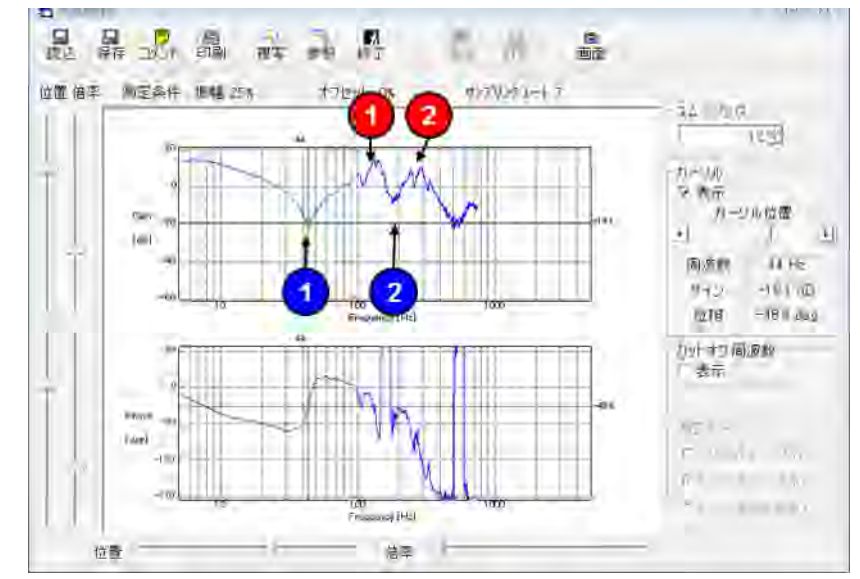

Example of frequency characteristic measurement with setup support software PANATERM

2

5

7

Adjustment

# 5. Manual Gain Tuning (Application)

## **Feed Forward Function**

#### Outline

When position control is used, positional deviation can be further reduced when compared with deviation where control is made only by feedback, and response is also improved, by calculating the velocity control command necessary for operation based on the internal positional command, and by adding velocity feed forward to the speed command calculated by comparison with position feedback.

The response time of the velocity control system is also improved by calculating torque command necessary for operation based on the velocity control command and by adding torque feed forward calculated by comparison with velocity feedback to the torque command.

#### **Related Parameter**

For A6N series, the velocity feed forward and torque feed forward can be used.

| Class | No. | Title                         | Function                                                                                                    |
|-------|-----|-------------------------------|----------------------------------------------------------------------------------------------------|
| 1     | 10  | Velocity feed forward<br>gain | Multiply the velocity control command calculated<br>according to the internal positional command by the<br>ratio of this parameter and add the result to the speed<br>command resulting from the positional control process. |
| 1     | 11  | Velocity feed forward filter  | Set the time constant of 1st delay filter which affects the input of velocity feed forward.                                                                                                    |
| 1     | 12  | Torque feed forward<br>gain   | Multiply the torque command calculated according<br>to the velocity control command by the ratio of this<br>parameter and add the result to the torque command<br>resulting from the velocity control process.               |
| 1     | 13  | Torque feed forward filter    | Set up the time constant of 1st delay filter which affects the input of torque feed forward.                                                                                                    |

## Usage Example of Velocity Feed Forward

When velocity feed forward filter is set to 50 (0.5 ms) ,After check to waveform graphic functions of "PANATERM", the velocity feed forward gain is gradually increased with the velocity feed forward filter set at approx. 50.The velocity feed forward will become effective.The positional deviation during operation at a constant velocity is reduced as shown in the equation below in proportion to the value of velocity feed forward gain.

Positional deviation [unit of command] = command speed [unit of command/s] / positional loop gain  $[1/s] \times (100 - velocity feed forward gain [%]) / 100$ 

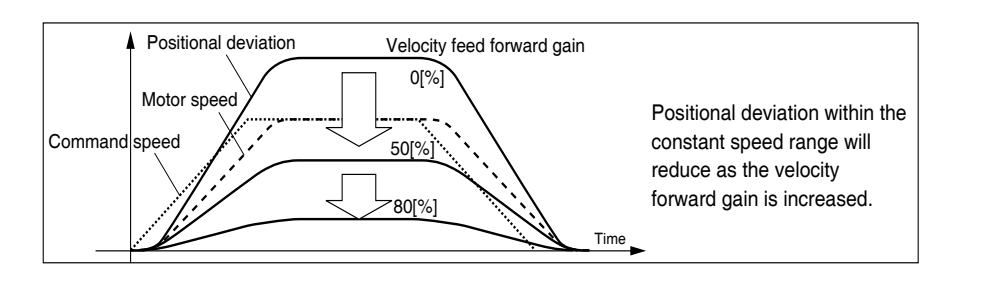

With the gain set at 100 %, calculatory positional deviation is 0, but significant overshoot occurs during acceleration/deceleration.

If the updating cycle of the positional command input is longer than the driver control cycle, or the pulse frequency varies, the operating noise may increase while the velocity feed forward is active. If this is the case, use positional command filter (1st delay or FIR smoothing), or increase the velocity forward filter setup value.

#### Usage Example of Torque Feed Forward

To use the torque feed forward, correctly set the inertia ratio. Use the value that was determined at the start of the real time auto tuning, or set the inertia ratio that can be calculated from the machine specification to Pr 0.04 "Inertia ratio".

When torque feed forward filter is set to 50 (0.5 ms) ,After check to waveform graphic functions of "PANATERM", the torque feed forward gain is gradually increased with the torque feed forward filter set at approx. 50.The velocity feed forward will become effective.

Positional deviation at a constant acceleration/deceleration can be minimized close to 0 by increasing the torque forward gain. This means that positional deviation can be maintained at near 0 over entire operation range while driving in trapezoidal speed pattern under ideal condition where disturbance torque is not active.

Because there is always a disturbance torque actually, the positional deviation is not 0.

In addition, as the velocity feed forward, if the time constant of the torque feed forward filter is increased, noise will be reduced, but the positional deviation of the acceleration change point will increase.

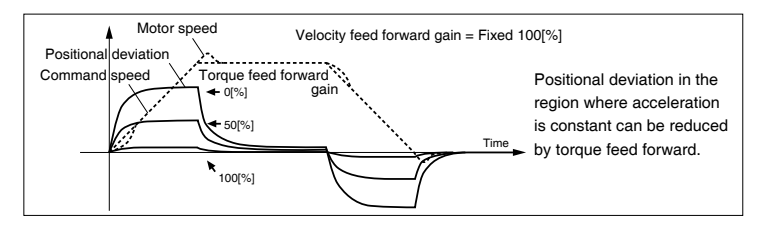

#### Caution 🔅

• Feed forward given through RTEX communication should be filtered at the host device.

• If the control mode is changed from other than torque control mode to torque control mode while the motor is in operation, torque feed forward may be applied even if in torque control mode.

2

7

Adjustment

# 5. Manual Gain Tuning (Application)

# **Load Variation Suppression Function**

#### Outline

5

This function uses the disturbance torque determined by the disturbance observer to reduce effect of disturbance torque and vibration.

This is effective when real-time auto tuning cannot handle load variation sufficiently.

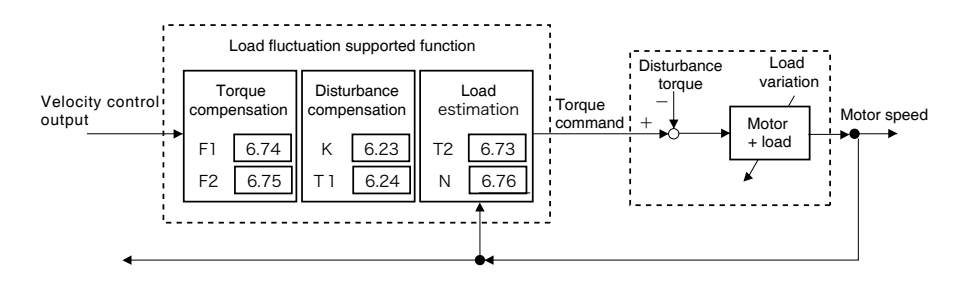

## **Applicable Range**

This function can be applicable only when the following conditions are satisfied.

|              | Conditions under which the load variation suppression function is activated                                                                                                    |
|--------------|----------------------------------------------------------------------------------------------------|
| Control mode | Should be either position control, or velocity control,                                                                                                    |
| Others       | <ul> <li>Should be in servo-on condition</li> <li>Parameters except for controls such as torque limit setup, are correctly set, assuring that the motor can run smoothly.</li> </ul> |

## Caution

Effect may not be expected in the following condition.

|      | Conditions which load variation suppression function action                                                                                                    |
|------|----------------------------------------------------------------------------------------------------|
| Load | <ul> <li>The rigidity is low (the anti-resonance point is at low frequency range of 10 Hz or below).</li> <li>The load shows a clear non-linear trend with friction and backlash.</li> </ul> |

Load Variation Suppression Function

#### **Related Parameter**

| Class | No. | Title                                    | Function                                                                                                    |
|-------|-----|------------------------------------------|----------------------------------------------------------------------------------------------------|
| 6     | 10  | Function<br>expansion<br>setup           | <ul> <li>Enables or disables the load variation suppression function.</li> <li>bit1 0: Disables the load variation suppression function</li> <li>1: Enables the load variation suppression function</li> <li>bit2 0:Disables the load variation stabilization setting</li> <li>1: Enables the load variation stabilization setting</li> <li>bit14 0: Disables the load variation suppression function</li> <li>automatic adjustment</li> <li>1: Enables the load variation suppression function</li> <li>automatic adjustment</li> <li>* The least significant bit is bit0</li> </ul> |
| 6     | 23  | Load variation<br>compensation<br>gain   | Defines the compensation gain against load variation.                                                                                                    |
| 6     | 24  | Load variation<br>compensation<br>filter | Defines the filter time constant against load variation.                                                                                                    |
| 6     | 73  | Load<br>estimation<br>filter             | Defines the filter time (T2) constant for load estimation.                                                                                                    |
| 6     | 74  | Torque<br>compensating<br>frequency 1    | Defines the filter frequency 1 (F1) against the velocity control output.<br>Torque compensation is enabled when the relation between Pr. 6.74 "Torque compensation frequency 1" and Pr. 6.75 "Torque compensation frequency 2" satisfies the following formula.<br>(Pr. 6.75 x 32) $\geq$ Pr. 6.74 > Pr. 6.75 $\geq$ 1.0 Hz                                                                                                    |
| 6     | 75  | Torque<br>compensating<br>frequency 2    | Defines the filter frequency 2 (F2) against the velocity control<br>output.<br>Torque compensation is enabled when the relation between<br>Pr. 6.74 "Torque compensation frequency 1" and Pr. 6.75<br>"Torque compensation frequency 2" satisfies the following<br>formula.<br>(Pr. 6.75 x 32) $\geq$ Pr. 6.74 > Pr. 6.75 $\geq$ 1.0 Hz                                                                                                    |
| 6     | 76  | Load<br>estimation<br>count              | Defines the load estimation count.                                                                                                    |

#### How to Use

There are two methods below for adjusting the load variation suppression function.

- When there is no load inertia variation (disturbance suppression setting)
- 1) Make normal gain adjustment in advance.

Use real-time auto tuning (Pr 0.02=1) with the load variation suppression function automatic adjustment disabled (Pr 6.10 bit14=0), and set stiffness (Pr 0.03) as high as possible.

 Set bit14 to 1 in Pr 6.10 "Function expansion setting" to enable the load variation suppression function automatic adjustment, and check disturbance suppression effect with the motor rotate.

2

Preparation

3

Setup

4

Trial Run

5

Adjustment

6

Load Variation Suppression Function

#### How to Use

- \* Before enabling or disabling the load variation suppression function, turn off the servo first.
- \*If this change causes the motor to oscillate or generates an abnormal sound, return to Step [1] and decrease the servo rigidity by one or two levels before repeating the subsequent steps.
- 3) If further aims to adjust, set bit14 to 0 in Pr 6.10 to disable the automatic adjustment of load variation suppression function.
- 4) Specify a small value as possible in Pr 6.24 "Load variation compensation filter." Decreasing the filter setup value within the range that does not produce any significant abnormal sound or torque command variation will improve disturbance suppression performance and reduce motor velocity variation and encoder position deviation.
  - \*When an abnormal sound at high frequency (1 kHz or above) is generated, increase the value in Pr 6.76 "Load estimation count."
  - \*When vibration at low frequency (10 Hz or below) is produced after operation stops, increase the value in Pr 6.23 "Load variation compensation gain".
  - \*No change is required for Pr 6.73 "Load estimation filter" in normal cases, but you can set the optimum point by fine-tuning within the range between around 0.00 and 0.20 ms.
- When there is load inertia variation (load variation stabilization setting)
- 1) Turn ON the control power in two-degree-of-freedom position control (synchronization type) (Pr 0.01=0, Pr 6.47 bit0=1 bit3=1).
- 2) Set the command response filter (Pr 2.22) to 10ms.
- 3) Set real-time auto tuning to load variation support mode(Pr0.02=6), and operate the motor in a pattern as large as possible load variation occurs in this state.
- 4) Set the stiffness setting (Pr 0.03) as large as possible.
- 5) Set the command response filter to appropriate value to continue to derease while checking response of the motor.

(\*In case of need to the multi-axis trajectory control, change all axes Pr 2.22 to the same value and adjust.)

# 5. Manual Gain Tuning (Application)

Adjustment

# **3rd Gain Switching Function**

#### Outline

In addition to the normal gain switching function described on P.5-15, 3rd gain switching function can be set to increase the gain just before stopping. The higher gain shortens positioning adjusting time.

### **Applicable Range**

This function can be applicable only when the following conditions are satisfied.

|                                            | Conditions under which the 3rd gain switching function is activated                                                                                                    |  |
|--------------------------------------------|----------------------------------------------------------------------------------------------------|--|
| Control mode • Should be position control. |                                                                                                    |  |
| Others                                     | <ul> <li>Should be in servo-on condition</li> <li>Parameters except for controls such as torque limit setup, are correctly set, assuring that the motor can run smoothly.</li> </ul> |  |

#### **Related Parameter**

| Class | No. | Title                          | Function                                                                                         |
|-------|-----|--------------------------------|--------------------------------------------------------------------------------------------------|
| 6     | 05  | Position 3rd gain valid time   | Set up the time at which 3rd gain becomes valid.                                                 |
| 6     | 06  | Position 3rd gain scale factor | Set up the 3rd gain by a multiplying factor of the 1st gain:<br>3rd gain = 1st gain × Pr6.06/100 |

**3rd Gain Switching Function** 

### How to Use

While in the condition under which the normal gain switching functions, set the 3rd gain application time to Pr6.05 Position 3rd gain enable time, and set the 3rd gain (scale factor with reference to 1st gain) to Pr6.06 Position 3rd gain magnification ratio.

- Each upgrade 5 % from 100 %,please check to positioning waveform by the waveform graphic function of "PANATERM".
- If 3rd gain is not used, set Pr6.05 to 0 and Pr6.06 to 100.
- The 3rd gain is enabled only for position control or full closed control.
- During the 3rd gain period, only position loop gain/speed proportional gain becomes 3rd gain, during other periods, 1st gain setting is used.
- When the 2nd gain switching condition is established during 3rd gain period, 2nd gain is used.
- During transition from 2nd gain to 3rd gain, Pr1.19 Position gain switching time is applied.

#### Caution 🔅

When the gain is switched from 2nd to 1st by the change in parameter, the 3rd gain period appears.

#### Example)

Pr1.15 Position control switching mode = 7 switching condition: with positional command:

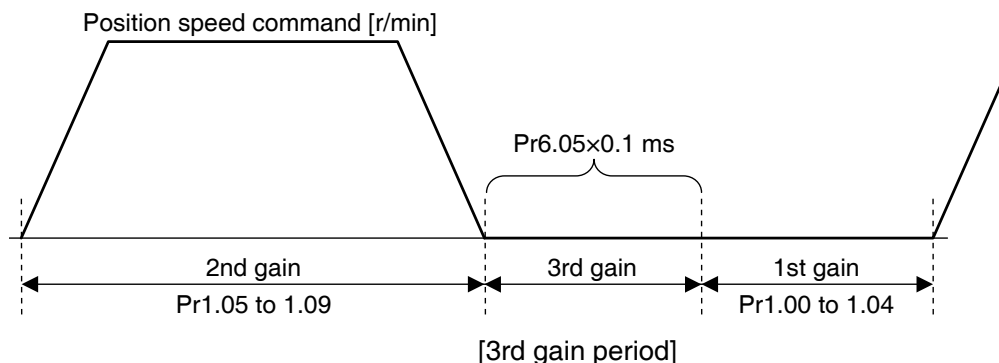

Position loop gain =  $Pr1.00 \times Pr6.06/100$ Speed proportional gain =  $Pr1.01 \times Pr6.06/100$ Time constant of velocity integration, speed detection filter and torque filter directly use the 1st gain value.

# Adjustment

# 5. Manual Gain Tuning (Application)

# **Friction Torque Compensation**

## Outline

To reduce effect of friction represented by mechanical system, 3 types of friction torque compensation can be applied:ooffset load compensation that cancels constant offset torque, the dynamic friction compensation that varies direction as the operating direction varies and viscous friction torque correction amount that is varied by the command speed.

# Applicable Range

| This function can be applicable only when the following conditions are satisfied. |                                                                                                    |  |
|-----------------------------------------------------------------------------------|----------------------------------------------------------------------------------------------------|--|
|                                                                                   | Conditions under which the Friction torque compensation is activated                                                                                                    |  |
| Control mode                                                                      | • Specific to individual functions. Refer to "Related parameters" shown below.                                                                                                    |  |
| Others                                                                            | <ul> <li>Should be in servo-on condition</li> <li>Parameters except for controls such as torque limit setup, are correctly set, assuring that the motor can run smoothly.</li> </ul> |  |

This function can be applicable only when the following conditions are satisfied

#### **Related Parameter**

Combine the following 4 parameters to setup appropriate friction torque compensation.

| Class | No. | Title                                                 | Function                                                                                                    |
|-------|-----|-------------------------------------------------------|----------------------------------------------------------------------------------------------------|
| 6     | 7   | Torque<br>command<br>additional value                 | Set up the offset load compensation value usually added to<br>the torque command in a control mode except for the torque<br>control mode.                                                                                                    |
| 6     | 8   | Positive<br>direction torque<br>compensation<br>value | Set up the dynamic friction compensation value to be added<br>to the torque command when forward positional command<br>is fed.                                                                                                    |
| 6     | 9   | Negative<br>direction torque<br>compensation<br>value | Set up the dynamic friction compensation value to be added<br>to the torque command when negative direction positional<br>command is fed.                                                                                                    |
| 6     | 50  | Viscous friction<br>compensating<br>gain              | When the 2 degree of freedom control mode is active, the<br>product of the instruction speed and the setting value is<br>used as the friction torque compensation and the torque<br>command is added to the torque.<br>By setting the value of the viscous friction coefficient<br>estimation of real-time auto-tuning, it can improve the<br>feedback scale position deviation of the settling area. |

#### How to Use

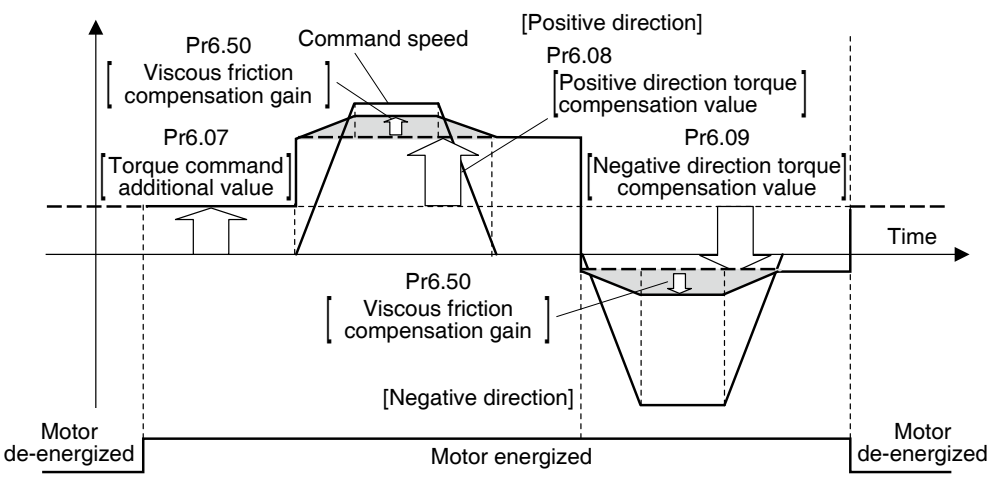

The friction torque compensation will be added in response to the entered positional command direction as shown below.

- Pr6.07 [Torque command additional value] reduces variations in positioning operation (performance is affected by direction of movement). These variations occur when constant offset torque resulting from weight on vertical axis is applied to the motor.
- Certain loads such as belt driven shaft requires high dynamic friction torque, which lengthens positioning setting time or varies positioning accuracy. These problems can be minimized by setting the friction torque of every rotating direction into individual parameters. Pr6.08 [Positive direction torque compensation value] and Pr6.09 [Negative direction torque compensation value] can be used for this purpose.
- The sum of the value of the compensation torque and friction compensation.
- Each upgrade 1 % from 0 %,please check to positioning waveform by the waveform graphic function of "PANATERM".

#### Caution 🔅 some control modes impose limit on application.

- For torque control: Offset load compensation and dynamic friction compensation are set at 0 regardless of parameter setting.
- For velocity control : Offset load compensation per Pr6.07 is enabled. operation is enabled with servo on, if change parameter setting,reflected in the operation immediately.Dynamic friction compensation is set at 0 regardless of parameter setting. Pr6.08/09"positive / negative direction torque value "of The dynamic friction compensation is invalid.
- For position control: Previous offset load compensation and dynamic friction compensation values are maintained until the first positional command is applied where the offset load compensation value is updated according to Pr6.07. The dynamic friction compensation value is updated to parameters Pr.6.08 and Pr6.09 depending on command direction.

Before Using the Products

2

Preparation

3

Setup

4

Trial Run

5

Adjustment

# 5. Manual Gain Tuning (Application)

Adjustment

**Quadrant Projection Suppression Function** 

#### Outline

Control configuration can be switched to suppress quadrant projection occurring during arc interpolation of 2 or more axes. To be used in conjunction with load fluctuation suppression function.

#### Applicable range

This function can be applicable only when the following conditions are satisfied.

|              | Conditions under which the Hybrid vibration damping function is activated                                                                                                    |
|--------------|----------------------------------------------------------------------------------------------------|
| Control mode | Should be position control mode                                                                                                    |
| Others       | <ul> <li>Should be in servo-on condition</li> <li>Elements other than control parameters, such as prohibition of deviation counter clear command input and torque limit, etc. are set appropriately, in a state where there are no obstructions in normal motor revolutions.</li> </ul> |

#### Caution

There are cases where effects cannot be observed under the following conditions.

|      | Conditions which obstruct disturbance observer action                                                                                                    |  |
|------|----------------------------------------------------------------------------------------------------|--|
| Load | <ul> <li>When rigidity is low (anti-resonance point exists in the low frequency range of 10 Hz or lower).</li> <li>When non-linearity of load is strong from existence of backlash, etc.</li> <li>When action patterns are changed.</li> </ul> |  |

## **Related Parameter**

| Class | No. | Title                                                            | Function                                                                                                    |
|-------|-----|------------------------------------------------------------------|----------------------------------------------------------------------------------------------------|
| 5     | 45  | Quadrant projection<br>positive direction<br>compensation amount | Sets amount of compensation to be added to torque command<br>when the position command is in positive direction and quadrant<br>projection compensation function is enabled. |
| 5     | 46  | Quadrant projection<br>negative direction<br>compensation amount | Sets amount of compensation to be added to torque command<br>when the position command is in negative direction and quadrant<br>projection compensation function is enabled. |
| 5     | 47  | Quadrant projection<br>compensation delay<br>time                | Sets the length of delay time for switching of amount of compensation after position command has been reversed, when quadrant projection compensation function is enabled.   |
| 5     | 48  | Quadrant projection<br>compensation filter<br>setting L          | Sets time constant for low-pass filter on the amount of compensation on torque command when quadrant projection compensation function is enabled.                            |
| 5     | 49  | Quadrant projection<br>compensation filter<br>setting H          | Sets time constant for high-pass filter on the amount of compensation on torque command when quadrant projection compensation function is enabled.                           |

#### **Related Parameter**

| Class | No. | Title                        | Function                                                                                                    |
|-------|-----|------------------------------|----------------------------------------------------------------------------------------------------|
| 6     | 47  | Function expansion setting 2 | bit14: Enables/disables quadrant projection compensation function.<br>(0: disabled, 1: enabled)                                                                                                    |
| 6     | 97  | Function expansion setting 3 | <ul> <li>bit 0 : Enables/disables quadrant projection compensation function.<br/>(0: disabled, 1: enabled)</li> <li>* Please set to 1 to set the amount of quadrant projection<br/>compensation for each reversed direction when traveling<br/>direction is reversed.</li> </ul> |

#### How to Use

Load fluctuation suppression function is adjusted through disturbance suppression setting to measure quadrant projection.

If the level is unsatisfactory, fine adjustment can be conducted using the quadrant projection suppression function.

- Reclose control power supply after enabling quadrant projection suppression function (Pr 6.47 bit14 = 1)
- 2) Set initial values to: Pr 5.47 = 0, Pr 5.48 = Pr 1.04, Pr 5.49 =0.
- 3) Measure the magnitude of quadrant projection and conduct fine adjustments to Pr 5.45 and Pr 5.46 of each axis.

\* In case of delay in quadrant projection from travelling direction reversing timing, try changing Pr 5.47 and Pr5.48.

\* To set the amount of quadrant projection compensation to the revised direction when the traveling direction is reversed, try chanting Pr6.97 bit 0 to 1 and changing Pr 5.49. 2

# 5. Manual Gain Tuning (Application)

Adjustment

Two-degree-of-freedom Control Mode (Position Control Mode)

## Outline

In the two-degree-of-freedom control mode, command response and servo rigidity can be independently set with improved responsiveness. This mode has enhanced position control functions.

Either of the standard type or synchronization type of the two-degree-of-freedom control can be used

## **Applicable Range**

This function can be applicable only when the following condition are satisfied.

|                               | Conditions under which the Two-degree-of-freedom control mode is activated.                                                                                                    |  |
|-------------------------------|----------------------------------------------------------------------------------------------------|--|
| Control Mode Position control |                                                                                                    |  |
| Others                        | <ul> <li>Should be servo-on condition.</li> <li>Factors other than control parameters such as torque limit should be properly setup, allowing motor to operate normally.</li> </ul> |  |

#### **Related Parameter**

First, set Pr6.47 "Function expansion settings 2" to 1 and write the setting to EEPROM. Reset the control power supply to enable the two-degree-of-freedom control mode. Adjust the gain by using the real-time auto-tuning (refer to P.5-10). If further improvement is necessary, manually fine tune the following parameters while checking the response.

| Class | No. | Title                               | Function                                                                                                    |
|-------|-----|-------------------------------------|----------------------------------------------------------------------------------------------------|
| 6     | 47  | Function<br>expansion<br>settings 2 | Set up various functions bit by bit.<br>bit 0 Two-degree-of-freedom control mode<br>0: Invalid 1: Valid<br>bit 3 Two-degree-of-freedom control real-time auto-tuning<br>select<br>0: Standard type 1: Synchronous type<br>* The least significant bit is represented by bit0.<br>* For bit3 (two-degree-of-freedom control real time auto<br>tuning select): this is made usable when bit0 is at 1 (valid).                                                                                                   |
| 2     | 22  | Command<br>smoothing filter         | While the two-degree-of-freedom control real-time auto-<br>tuning is selected, time constant of command filter is applied<br>with the maximum value limited to 2000 (= 200.0 ms).<br>(The value of the parameter is not limited but the value to be<br>applied to driver is limited. Set attenuation term in Pr6.49 [Set<br>attenuation term of command filter/adjustment filter].)<br>Decreasing the value of this parameter makes command<br>response fast and large, resulting smooth command<br>response. |

(continued)

| Class | No. | Title                                         | Function                                                                                                    |
|-------|-----|-----------------------------------------------|----------------------------------------------------------------------------------------------------|
| 6     | 48  | Adjust filter                                 | Sets time constant of adjustment filter.<br>When the torque filter setting is changed, set the parameter<br>to a value close to real-time auto-tuning setting.<br>Fine adjustment by checking positional deviation of the<br>encoder near setting point may improve overshoot or<br>oscillatory waveform.                                                                                                    |
| 6     | 49  | Adjust/<br>Torque command<br>attenuation term | Sets attenuation term of command filter and adjustment filter.<br>Decimal notation: 1st digit sets command filter and 2nd digit<br>sets adjustment filter.<br>Value of digit 0 to 4:<br>Without attenuation term (functions as 1st filter).<br>Value of digit 5 to 9:<br>The 2nd filter (attenuation term $\zeta$ is 1.0, 0.86, 0.71, 0.50<br>and 0.35, in that order).<br>but,Pr2.13 (Selection of damping filter switching) is 4(model<br>type damping filter two effective), the damping ratio is fixed<br>to 1.0 during the secondary filter selection.<br><example><br/>To set command filter <math>\zeta = 1.0</math>, adjustment filter 1 <math>\zeta = 0.71</math>:<br/>Setup value = 75 1st digit = 5 (<math>\zeta = 1.0</math>), 2nd digit = 7 (<math>\zeta = 0.71</math>)<br/>Pr2.22 Command smoothing filter is applied as time<br/>constant of command filter.</example> |
| 6     | 50  | Viscous friction<br>compensation<br>gain      | Adds the result of command speed multiplied by this<br>setup value to torque command as viscous friction torque<br>correction value. By setting the estimate value of viscous<br>friction coefficient of real-time auto-tuning, encoder positional<br>deviation near the setting point may be improved.                                                                                                    |

2

# 5. Manual Gain Tuning (Application)

Adjustment

### Outline

In the two-degree-of-freedom control mode, command response and servo rigidity can be independently set with improved responsiveness. This mode has enhanced speed control functions.

Only the standard type of two-degree-of-freedom control is available.

## Applicable Range

This function can be applicable only when the following condition are satisfied.

|                            | Conditions under which the Two-degree-of-freedom control mode is activated.                                                                                                    |  |  |
|----------------------------|----------------------------------------------------------------------------------------------------|--|--|
| Control Mode Speed control |                                                                                                    |  |  |
| Others                     | <ul> <li>Should be servo-on condition.</li> <li>Factors other than control parameters such as torque limit should be properly setup, allowing motor to operate normally.</li> </ul> |  |  |

#### **Related Parameter**

First, set Pr6.47 Function expansion setup 2 to 1 and write the setting to EEPROM. Reset the control power supply to enable the two-degree-of-freedom control mode. Adjust the gain by using the real-time auto-tuning (refer to P.5-10). If further improvement is necessary, manually fine tune the following parameters while checking the response.

| Class | No. | Title                               | Function                                                                                                    |  |  |
|-------|-----|-------------------------------------|----------------------------------------------------------------------------------------------------|--|--|
| 6     | 47  | Function<br>expansion<br>settings 2 | Set up various functions bit by bit.<br>bit 0 Two-degree-of-freedom control mode<br>0: Invalid 1: Valid<br>bit 3 Two-degree-of-freedom control real-time auto-tuning<br>select<br>0: Standard type 1: Synchronous type<br>* The least significant bit is represented by bit0.<br>* For bit3 (two-degree-of-freedom control real time auto<br>tuning select): this is made usable when bit0 is at 1 (valid).    |  |  |
| 2     | 22  | Command<br>smoothing filter         | While the two-degree-of-freedom control real-time auto-<br>tuning is selected, time constant of command filter is applied<br>with the maximum value limited to 640 (= 64.0 ms).<br>(The value of the parameter is not limited but the value to be<br>applied to driver is limited.)<br>Decreasing the value of this parameter makes command<br>response fast and large, resulting smooth command<br>response.  |  |  |
| 6     | 48  | Adjust filter                       | To set the time constant of adjustment filter.<br>When the torque filter setting is changed, set the adjustment<br>filter to a near value while referring to setting of real-time<br>auto-tuning. In addition, by finely adjusting the adjustment<br>filter while monitoring the encoder position deviation in the<br>vicinity of steady state, overshoot or vibration waveforms<br>may be sometimes improved. |  |  |

# 5. Manual Gain Tuning (Application)

# **Two-stage Torque Filter**

#### Outline

In addition to existing 1st and 2nd torque filter (Pr1.04 and Pr1.09), the 3rd torque filter can be set. This 2-stage torque filter will effectively suppress oscillating component in high frequency range.

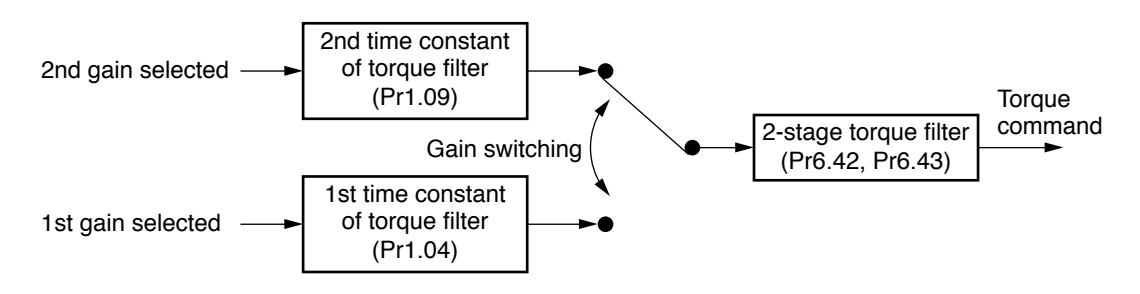

## Applicable Range

This function can be applicable only when the following condition are satisfied.

|              | 2-stage torque filter operating condition                                                                                                    |  |
|--------------|----------------------------------------------------------------------------------------------------|--|
| Control Mode | ontrol Mode Can be used in any control mode.                                                                                                    |  |
| Others       | <ul> <li>Should be servo-on condition.</li> <li>Parameters except for controls such as torque limit setup, are correctly set, assuring that the motor can run smoothly.</li> </ul> |  |

## Caution

- Excessively high setup value makes control unstable and may cause oscillation.
- Set to an appropriate value by checking condition of the device.
- Changing Pr6.43 2-stage torque filter attenuation term during operation may cause oscillation. Stop operation before changing the term.

**Frial Run** 

#### **Related Parameter**

| Class | No. | Title                                          | Function                                                                                                    |
|-------|-----|------------------------------------------------|----------------------------------------------------------------------------------------------------|
| 6     | 42  | Two-stage<br>torque filter time<br>constant    | [Setting range: 0 to 2500]<br>Sets time constant of 2-stage torque filter.<br>Setup value 0: invalid<br>[When using in 2nd filter with Pr $6.43 \ge 50$ ]<br>Compatible time constant range is 5 to 159 (0.05 ms to 1.59 ms)<br>(corresponding frequency range: 100 Hz to 3000 Hz)<br>Setup values 1 to 4 function as 5 (3000 Hz) and 159 to<br>2500 as 159 (100 Hz).              |
| 6     | 43  | Two-stage<br>torque filter<br>Attenuation term | [Setting range: 0 to 1000]<br>Set the attenuation term of 2-stage torque filter.<br>This setup value is used to switchover between 1st and 2nd<br>filter of 2-stage filter.<br>0 to 49:<br>Operates as 1st filter.<br>50 to 1000:<br>Operates as 2nd filter with $\zeta = 1.0$ when setup value is 1000.<br>Standard value is 1000; smaller setup value will cause<br>oscillation. |

#### How to Operate

When high frequency oscillation cannot be completely prevented by 1st and 2nd torque filter, setup the 2-stage torque filter. Set Pr6.43 2-stage torque filter attenuation term to 1000 ( $\zeta = 1.0$ ) and adjust Pr6.42 2-stage torque filter time constant.

Adjustment

# **Torque Limit Switching Function**

### Outline

This function changes the torque limit value according to the operation direction or torque limit switching command (TI\_SW) of RTEX communication.

#### **Applicable Range**

This function can be applicable only when the following condition are satisfied.

|              | Conditions under which<br>the Torque limit switching function is activated                                                                               |  |  |
|--------------|----------------------------------------------------------------------------------------------------|--|--|
| Control Mode | Position control, velocity control                                                                                                    |  |  |
| Others       | <ul> <li>Should be in servo-on condition</li> <li>Parameters except for controls are correctly set, assuring that the motor can run smoothly.</li> </ul> |  |  |

#### **Related Parameter**

| Class | No. | Title                             | Function                                                                              |                                            |                       |                       |                    |
|-------|-----|-----------------------------------|---------------------------------------------------------------------------------------|--------------------------------------------|-----------------------|-----------------------|--------------------|
| 0     | 13  | 1st torque limit                  | You can set up the 1st limit value of the motor output torque.                        |                                            |                       |                       |                    |
|       |     |                                   | You can s                                                                             | You can set up the torque limiting method. |                       |                       |                    |
|       |     |                                   | Satura                                                                                | TL_S                                       | W = 0                 | TL_S                  | SW = 1             |
|       |     |                                   | value                                                                                 | Negative direction                         | Positive<br>direction | Negative<br>direction | Positive direction |
| 5     | 21  | Selection of torque               | 1                                                                                     |                                            | Pr                    | 0.13                  |                    |
|       |     | limit                             | 2                                                                                     | Pr5.22                                     | Pr0.13                | Pr5.22                | Pr0.13             |
|       |     |                                   | 3                                                                                     | Pr0                                        | .13                   | Pr                    | 5.22               |
|       |     |                                   | 4                                                                                     | Pr5.22                                     | Pr0.13                | Pr5.26                | Pr5.25             |
|       |     |                                   | If 0 is set for this parameter, 1 is internally set.                                  |                                            |                       |                       |                    |
| 5     | 22  | 2nd torque limit                  | You can set up the 2nd limit value of the motor output torque.                        |                                            |                       |                       |                    |
| 5     | 23  | Torque limit<br>switching setup 1 | Set the rate of change (gradient) from value 1 to value 2 during torque limit change. |                                            |                       |                       |                    |
| 5     | 24  | Torque limit<br>switching setup 2 | Set the rate of change (gradient) from value 2 to value 1 during torque limit change. |                                            |                       |                       |                    |
| 5     | 25  | Positive direction torque limit   | Set up positive direction torque limit upon receiving torque limit switching.         |                                            |                       |                       |                    |
| 5     | 26  | Negative direction torque limit   | Set up negative direction torque limit upon receiving torque limit switching.         |                                            |                       |                       |                    |

2

6

Supplement

Torque limit Switching Function

#### Content

| Pr5.21 Torque limit<br>switching command<br>(TL_SW) |     | Torque limit switching setting<br>(Change rate setting)<br>(Pr5.23、Pr5.24) | Positive direction torque | Negative direction<br>torque limit |  |
|-----------------------------------------------------|-----|----------------------------------------------------------------------------|---------------------------|------------------------------------|--|
| 1                                                   | —   | _                                                                          | Pr0.13                    |                                    |  |
| 2                                                   | —   | _                                                                          | Pr0.13                    | Pr5.22                             |  |
| 2                                                   | OFF | Effective                                                                  | Pr0.13                    |                                    |  |
| 3                                                   | ON  | Ellective                                                                  | Pr!                       | 5.22                               |  |
| 4                                                   | OFF |                                                                            | Pr0.13                    | Pr5.22                             |  |
|                                                     | ON  |                                                                            | Pr5.25                    | Pr5.26                             |  |

•The torque limit switching mode is shown in the table below:

•Setting of change rate at the time of torque limit switching

When the motor is used with Pr5.21 "Selection of torque limit" = 3, an gradient is able to be provided to the change when the torque limit is switched. This function is invalid in other set tings.

The change rate (gradient) set by Pr5.23 "Torque limit switching setup 1" is applied when the first torque limit is switched to the second torque limit and the change rate (gradient) set by Pr5.24 "Torque limit switching setup 2" is applied when the second torque limit is switched to the first torque limit. The sign of the change rate (gradient) is automatically switched in the driver in accordance with the magnitude relationship between the first torque limit.

Setting Pr5.23 "Torque limit switching setup 1" or Pr5.24 "Torque limit switching setup 2" to 0 instantaneously switches the torque limit.

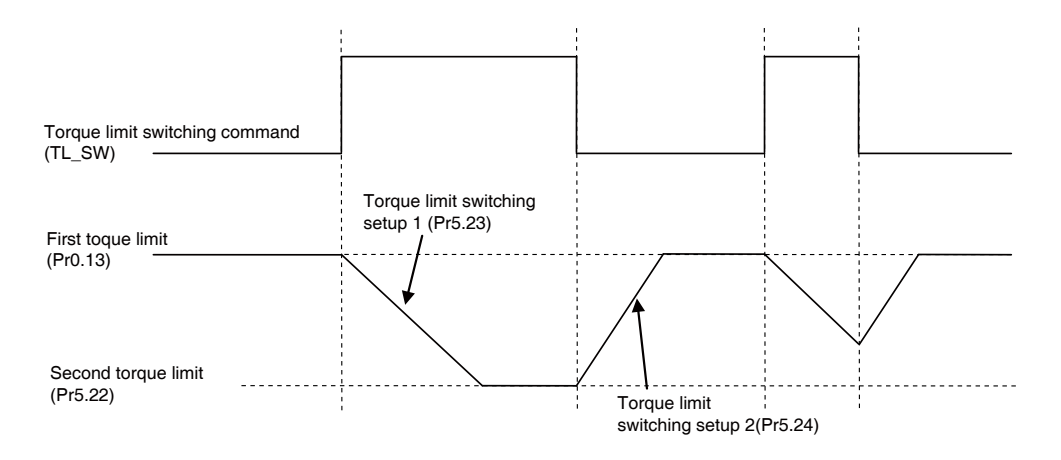

Note) When the first torque limit (Pr0.13) and the second torque limit (Pr5.22) is changed from the setup support software PANATERM or RTEX communication, the change rate setting is ignored and the torque limit value after the change is immediately applied. The change rate setting becomes effective only at the time of switching by the torque limit switching command (TL\_SW).

Adjustment

# Position Comparison Output Function

### Outline

This function enables a general-purpose output or encoder output terminal to output a pulse signal when the actual position passes the position set for the parameter.

## Specification

|                   | I/F                            | 3-outputs Photocoupler (Open collector)<br>or<br>3-outputs Line driver |  |
|-------------------|--------------------------------|------------------------------------------------------------------------|--|
| Trigger output    | Logic                          | Parameter set (Polarity can be set for each output)                    |  |
|                   | Pulse width                    | Parameter set 0.1 to 3276.7 ms (in 0.1 ms units)                       |  |
|                   | Delay<br>compensation          | Available                                                              |  |
|                   | Encoder (comms)                | Available                                                              |  |
| Compare<br>source | External scale<br>(comms)      | Unavailable                                                            |  |
|                   | External scale<br>(A, B phase) | Unavailable                                                            |  |
| Compare value     | Set quantity                   | 8 points                                                               |  |
|                   | Set range                      | 32-bit with sign                                                       |  |

## **Applicable Range**

This function is available only when the following conditions are satisfied:

|                                               | Conditions where position comparison output function are valid                                                                                                    |  |  |
|-----------------------------------------------|----------------------------------------------------------------------------------------------------|--|--|
| Control Mode · Available in all control modes |                                                                                                    |  |  |
| Others                                        | <ul> <li>RTEX communication has been established</li> <li>Home position return has been completed.<br/>(The status flag bit2"Homing_Complete" of RTEX communication is 1)</li> <li>The elements other than control parameters are correctly set, assuring that the motor can run smoothly.</li> </ul> |  |  |

1

Setup

6

Position Comparison Output Function

## **Related parameters**

| Class | No. | Title                                                            | Function                                                                                                    |
|-------|-----|------------------------------------------------------------------|----------------------------------------------------------------------------------------------------|
| 4     | 44  | Position<br>comparison output<br>pulse width setting             | Sets pulse width of position comparison output<br>No pulse output when 0 (zero)                                                                                                    |
| 4     | 45  | Position<br>comparison output<br>polarity select                 | <ul> <li>Set the polarity of position comparison output by each bit of output terminal.</li> <li>Setup bits <sup>*1 *2</sup></li> <li>bit0: SO1, OCMP1</li> <li>bit1: SO2, OCMP2</li> <li>bit2: SO3, OCMP3</li> <li>Setup values</li> <li>0: The output photocoupler is turned ON for SO1 to 3 and is set to L level for OCMP1 to 3, respectively, during pulse output.</li> <li>1: The output photocoupler is turned OFF for SO1 to 3 and is set to H level for OCMP1 to 3, respectively, during pulse output.</li> <li>Basically, use this function as 0.</li> </ul> |
| 4     | 47  | Pulse output select                                              | Select the signal to be outputted from the pulse output<br>terminal or position comparison output terminal. <sup>*2</sup><br>0: Encoder output signal(OA, OB)<br>1: Position comparison output signal(OCMP1 to 3)                                                                                                    |
| 4     | 48  | Position comparison output polarity select 1                     | Sets position compare 1 comparison value                                                                                                    |
| 4     | 49  | Position comparison output polarity select 2                     | Sets position compare 2 comparison value                                                                                                    |
| 4     | 50  | Position comparison output polarity select 3                     | Sets position compare 3 comparison value                                                                                                    |
| 4     | 51  | Position comparison output polarity select 4                     | Sets position compare 4 comparison value                                                                                                    |
| 4     | 52  | Position comparison output polarity select 5                     | Sets position compare 5 comparison value                                                                                                    |
| 4     | 53  | Position comparison output polarity select 6                     | Sets position compare 6 comparison value                                                                                                    |
| 4     | 54  | Position comparison output polarity select 7                     | Sets position compare 7 comparison value                                                                                                    |
| 4     | 55  | Position comparison output polarity select 8                     | Sets position compare 8 comparison value                                                                                                    |
| 4     | 56  | Position<br>comparison<br>output delay<br>compensation<br>amount | Compensates circuit delay of position comparison                                                                                                    |

Position Comparison Output Function

| Class | No. | Title                                                  | Function                                                                                                    |  |  |
|-------|-----|--------------------------------------------------------|----------------------------------------------------------------------------------------------------|--|--|
| 4     | 57  | Position<br>comparison<br>output assignment<br>setting | Sets output terminal corresponding to position compare<br>1 to 8 by bit. Multiple position comparison values can<br>be set by one single output terminal<br>• Set bits<br>bit0 to 3 : Position compare 1<br>bit4 to 7 : Position compare 2<br>bit8 to 11 : Position compare 3<br>bit12 to 15 : Position compare 4<br>bit16 to 19 : Position compare 5<br>bit20 to 23 : Position compare 6<br>bit24 to 27 : Position compare 7<br>bit28 to 31 : Position compare 8<br>• Set value <sup>11 *2</sup><br>0000b : Output disabled<br>0001b : Allocated to SO1 or OCMP1<br>0010b : Allocated to SO2 or OCMP2<br>0011b : Allocated to SO3 or OCMP3<br>Other than above : For manufacturer's use (Do not set.) |  |  |

\*1 When general-purpose outputs (SO1 to SO3) are used as position comparison outputs, allocate Pr4.10 to Pr4.12 to the position comparison output (CMP-OUT) for all control modes.

\*2 When the encoder output signals (OCMP1 to OCMP3) are used as position comparison outputs, set Pr4.47 to "1".

2

6

#### Position Comparison Output Function

#### Operation

•A time width pulse set in Pr4.44 "Position comparison output pulse width setting" will be output, when the actual position of the encoder passes over the position comparison value (Pr4.48 to Pr4.55),

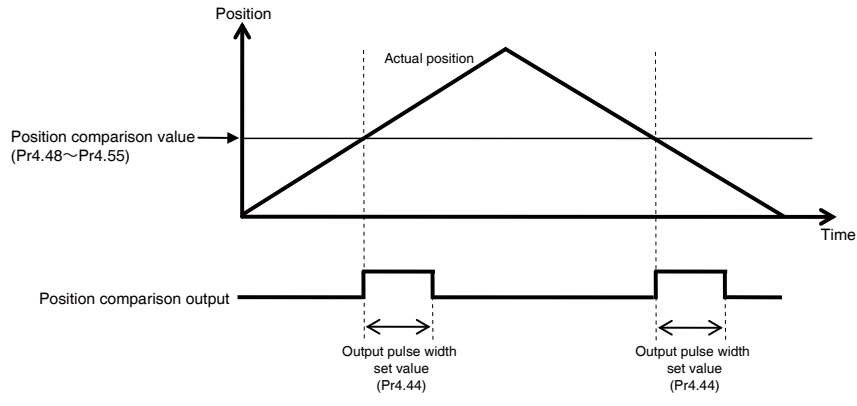

- $\cdot$  Regardless of the direction of encoder position travel, a pulse will be output when
- the magnitude correlation changes as it passes over the position comparison value.
- · Multiple position comparison value can be set to one position comparison output.
- When the operation direction has been reversed, or when the external scale position has passed the position comparison value, a state where pulse output is ON will continue from the time of the most recent passing until the output pulse width set value is reached.

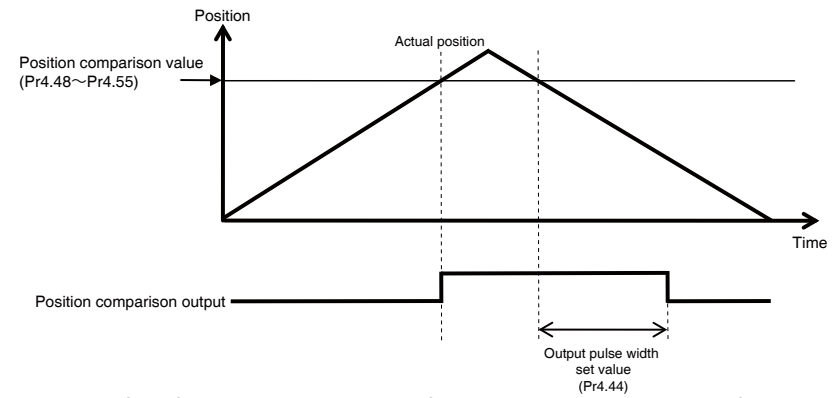

• When stopped at the same position as the position comparison value, a single pulse will be output, similar to the case of passing over.

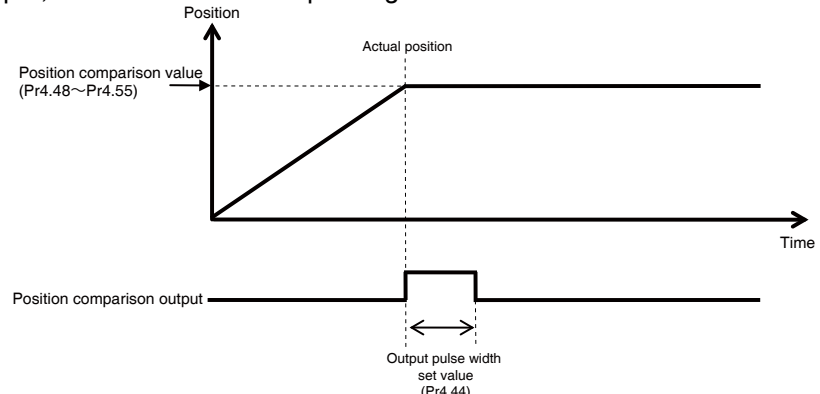

• The position comparison output function sends outputs while automatically compensating, based on the previous motor speed, the errors caused by the time of delay of encoder serial communication, etc. In addition, the amount of correction can also be adjusted with the setup of the amount of position comparison output delay correction (Pr4.56).

6

Adjustment

# 6. Application Functions

# **Single-turn Absolute Function**

## Outline

5

This function uses the absolute encoder as an absolute system only for single-turn absolute position data without connecting the battery power.

The movable range of the motor is limited by single-turn data of the absolute encoder.

### **Applicable Range**

This function can be applicable only when the following condition are satisfied.

|                                                                   | Operating conditions for the single-turn absolute function |  |  |
|-------------------------------------------------------------------|------------------------------------------------------------|--|--|
| Control Mode • Position control, velocity control, torque control |                                                            |  |  |
| Others                                                            | The absolute encoder must be connected.                    |  |  |

## Caution

•This function is enabled by setting Pr0.15 "Absolute encoder setup" to 3.

•If the motor (encoder) position exceeds the motor working range (single-turn data of the encoder), Err34.1 "Single-turn absolute working range error protection" occurs.

•When Err34.1 "Single-turn absolute working range error protection" has been activated, the motor is decelerated and stopped according to Pr5.10 "Sequence at alarm".

- •If the command position for RTEX communication is set to the outside of the motor working range, a command error is returned.
- •When this function is enabled, multi-turn data for the absolute encoder is not used. Thus, alarms related to multi-turn data (Err40.0 "Absolute system down error protection", Err41.0 "Absolute counter over error protection", Err42.0 "Absolute over-speed error protection", and Err45.0 "Absolute multi-turn counter error protection") and battery alarms are not detected.

## **Related Parameter**

| Class | No. | Title                         | Function                                                                                                    |  |
|-------|-----|-------------------------------|----------------------------------------------------------------------------------------------------|--|
| 0     | 15  | Absolute<br>encoder setup     | <ul> <li>Select the use method of the absolute encoder. *2)</li> <li>0: Use as an absolute system (absolute mode).</li> <li>1: Use as an incremental system (incremental mode).</li> <li>2: Use as an absolute system (absolute mode), howe ignore the multi-turn counter over.</li> <li>3: Use as an absolute system, however not use the multi-turn counter (single-turn absolute mode).</li> <li>4: Used as an absolute system (absolute mode), howe any upper limit value can be set for the multi-turn count absolute mode)</li> </ul> |  |
| 7     | 13  | Absolute home position offset | When using an absolute encoder , set up the offset value<br>on the encoder position and mechanical coordinate system<br>position.                                                                                                    |  |

Single-turn Absolute Function

### Input Range of the Command Position for RTEX Communication

The following shows the input range of the command position when the single-turn absolute function is enabled.

Note that the value below is the input range when the electronic gear ratio is 1/1 and the ab solute home position offset is 0.

For the input range when the electronic gear ratio and absolute home position offset are set, refer to the operation example).

| method           | Pluse | Position command input range |
|------------------|-------|------------------------------|
| Absolute encoder | 23bit | $0 \sim 2^{23}$ -1 (8388607) |

2

Preparation

3

Setup

4

**Trial Run** 

5

Single-turn Absolute Function

## **Operation Example**

#### When using a 23 bit absolute encoder, the effective range of a single turn is as follows.

i) CCW = Positive direction, electronic gear ratio (Pr0.09/Pr0.10) = 1/1, Pr7.13 "Absolute home position offset" = 0

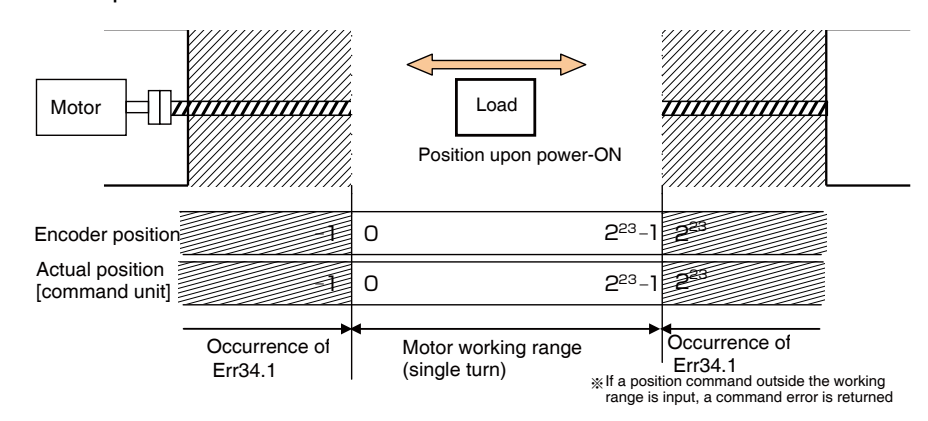

ii) CCW = Normal direction, electronic gear ratio (Pr0.09/Pr0.10) = 1/1, Pr.7.13 "Absolute home position offset" = 10000

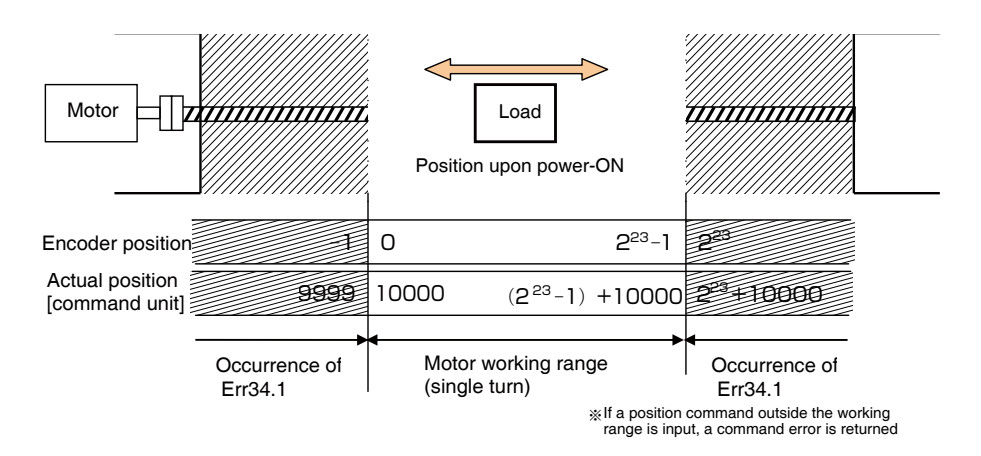

6

Single-turn Absolute Function

#### Cautions on the Motor Position Upon Power-ON

The motor working range is determined depending on the motor position upon power-ON. (Operation example with a 23bit absolute encoder)

i) When the power-ON position is as shown in the figure below, the motor working range is the single-turn data range from the power-ON position.

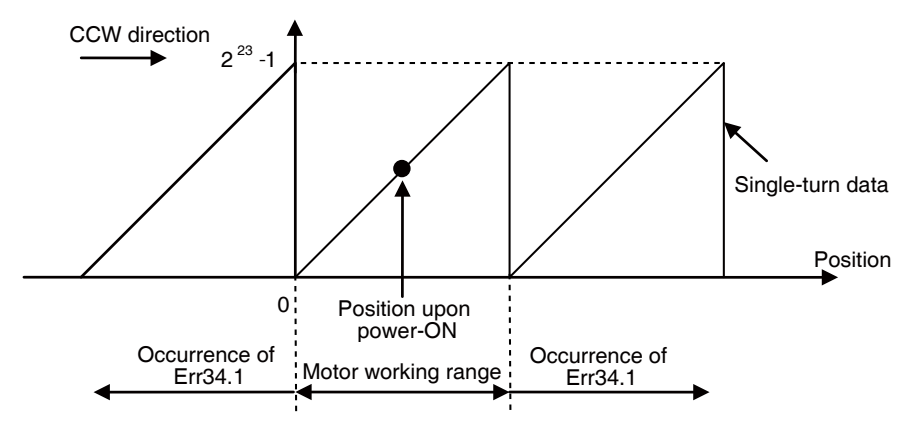

ii) When the power is turned off at the position in Figure i) and then turned on again after the motor is moved to the position in the figure below, the motor working range will be changed.

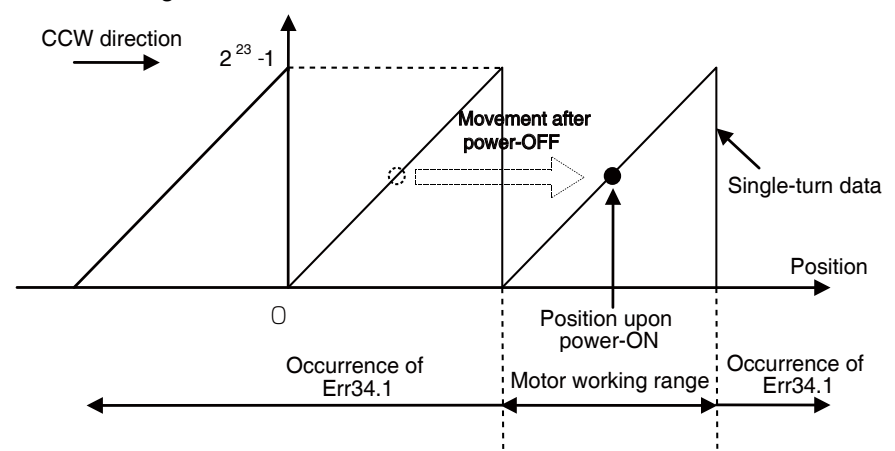

iii) If the power is turned on when the power-ON position is near the limit of the motor working range, the motor working range is exceeded if the motor operates even if only slightly, causing Err34.1 "Single-turn absolute working range error protection"

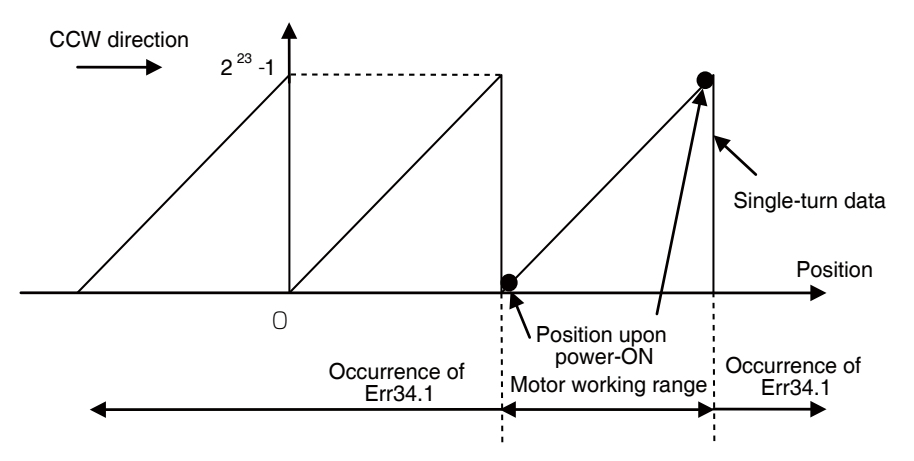

## Adjustment

# 6. Application Functions

# **Continuous Rotating Absolute Encoder Function**

#### Outline

5

This function allows you to set any upper limit value for absolute encoder multi-turn data. With this function, it is possible to determine the turn angle (position) of a turntable and such other applications, even in the case of continuous turn in one direction.

In addition, because this is an absolute encoder, the home position return after the power is re-powered on is unnecessary.

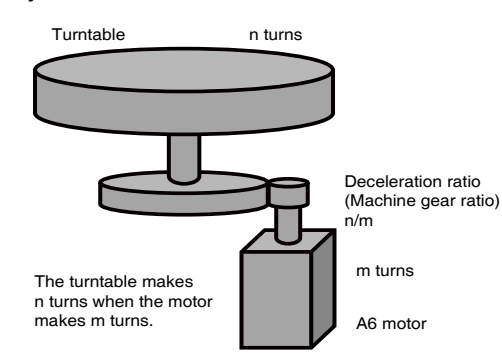

#### **Applicable Range**

This function can be applicable only when the following condition.

|              | Operating conditions for continuous rotating absolute<br>encoder function                                                                                                    |  |  |
|--------------|----------------------------------------------------------------------------------------------------|--|--|
| Control Mode | Iode         • Position control, velocity control, torque control                                                                                                    |  |  |
| Others       | <ul> <li>The encoder is a 23bit resolution absolute encoder.</li> <li>The following equation holds and the solution is an integer:<br/>Command position per turn of turntable = Encoder resolution (2<sup>23</sup>)/<br/>electronic gear ratio/reduction ratio is an integer less than or equal to<br/>(2<sup>31</sup>-1).</li> <li>The elements other than control parameters are correctly set, assuring<br/>that the motor can run smoothly.</li> </ul> |  |  |

2

Preparation

**Continuous Rotating Absolute Encoder Function** 

#### **Related Parameter**

| Class | No.                                                                                                    | Title                                                    | Function                                                                                                    |  |
|-------|----------------------------------------------------------------------------------------------------|----------------------------------------------------------|----------------------------------------------------------------------------------------------------|--|
| 0     | ssNo.TitleFunction15Absolute<br>encoder setupSelect the use method of the absolute encoder.<br>0: Use as an absolute system (absolute mode).<br>1: Use as an incremental system (incremental mode).<br>2: Use as an absolute system (absolute mode), ho<br>ignore the multi-turn counter over.<br>3: Use as an absolute system, however not use the millicounter (single-turn absolute mode).<br>4: Used as an absolute system (absolute mode).<br>4: Used as an absolute system (absolute mode). |                                                          | <ul> <li>Select the use method of the absolute encoder.</li> <li>0: Use as an absolute system (absolute mode).</li> <li>1: Use as an incremental system (incremental mode).</li> <li>2: Use as an absolute system (absolute mode), however ignore the multi-turn counter over.</li> <li>3: Use as an absolute system, however not use the multi-turn counter (single-turn absolute mode).</li> <li>4: Used as an absolute system (absolute mode), however any upper limit value can be set for the multi-turn counter, and ignore the multi-turn counter over. (continuous rotating absolute mode)</li> </ul> |  |
| 6     | 88                                                                                                    | Absolute encoder<br>multi-turn data<br>upper-limit value | Set the upper-limit value for absolute encoder multi-turn data.<br>When the multi-turn data is more than the value set for this<br>parameter, the multi-turn data changes to 0.<br>When the multi-turn data falls below 0, multi-turn data will<br>change to the set value.<br>When set to Pr0.15 = 0 or 2(absolute mode), the upper limit<br>of the absolute rotation data becomes 65535, regardless of<br>this setting.<br>This setting will become invalid when Pr0.15 is set to 3.<br>When Pr0.15 is set to 4, Pr6.88=0 makes a motion equivalent<br>to that of Pr6.88=1.                                 |  |
| 7     | 13                                                                                                    | Absolute home position offset                            | When using an absolute encoder, set up the offset value<br>on the encoder position and mechanical coordinate system<br>position.                                                                                                    |  |

## Caution

- •This function is available when Pr0.15 "Absolute encoder setup" is set to "4" with control power cycle or RTEX reset command, attribute C parameter is enabled.
- •Set Pr6.88 "Absolute encoder multi-turn data upper-limit value" to "(m-1)".
- "m" corresponds to the denominator of the deceleration ratio.
- •The command of return to the origin by RTEX communication can be used only for multirevolution data clear.
- •The actual position wraps around at the position at which multi-turn data wraps around. Give a position command so that the position will agree with this actual position.
- If a variation of command position during communication cycle has exceeded the following values, wraparound process starts.

| Absolute encoder setup                                | Wraparound threshold [command unit] |                                          |  |
|-------------------------------------------------------|-------------------------------------|------------------------------------------|--|
| Absolute encoder setup                                | lower limit                         | upper limit                              |  |
| Infinitely rotatable absolute<br>encoder mode         | 0                                   | (2 <sup>23</sup> ×Pr6.88setting value)-1 |  |
| Other than infinitely rotatable absolute encoder mode | 80000000h                           | 7FFFFFFh                                 |  |

#### **Continuous Rotating Absolute Encoder Function**

#### Caution

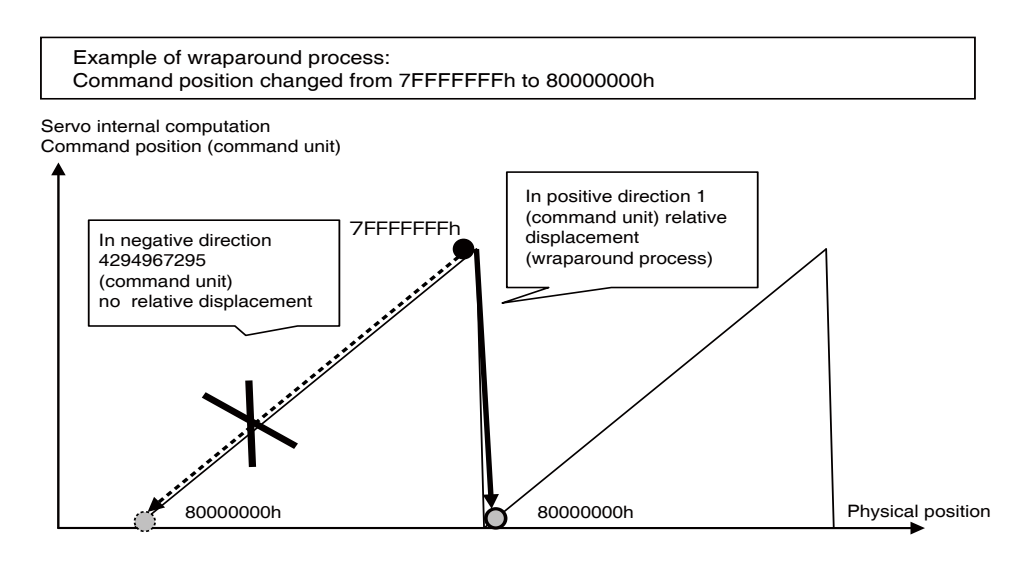

•Set Pr6.88 "Absolute encoder multi-turn data upper-limit value" while not allowing the RTEX actual position and command position to exceed 2<sup>31</sup>.

When ((Pr6.88+1)× Encoder's resolution performance) – 1 exceeds 2<sup>31</sup>, Err93.8 "Parameter setting fault protection 6" is generated.

The actual position is based on Pr0.00 "Rotational direction setup" and Pr7.13 "Absolute home position offset" and so on.

The servo driver set up actual position based on the following formulas.

| Parameter Pr.0.00<br>(Rotational direction setup) | pluse | Actual_position <sup>*1</sup>                                                        | APOS : Actual_Position                                |
|---------------------------------------------------|-------|--------------------------------------------------------------------------------------|-------------------------------------------------------|
| When set to 1<br>(CCW is positive direction)      | 23bit | APOS<br>=((M×2 <sup>23</sup> +S)×Electronic gear reverse<br>conversion function)+OFS | M:Multi-turn_Data<br>S:Single-turn_Data<br>OFS:Pr7.13 |
| When set to 0<br>(CW is positive direction)       | 23bit | APOS<br>=((M×2 <sup>23</sup> +S)×Electronic gear reverse<br>conversion function)+OFS | "Absolute home position offset"                       |

\*1 When electronic gear is 1:1, effective bit length of multi-turn data is 9bit. When electronic gear is 2:1, effective bit length of multi-turn data is 10bit.

When setting to electronic gear, APOS converge to the signed 32bit width.

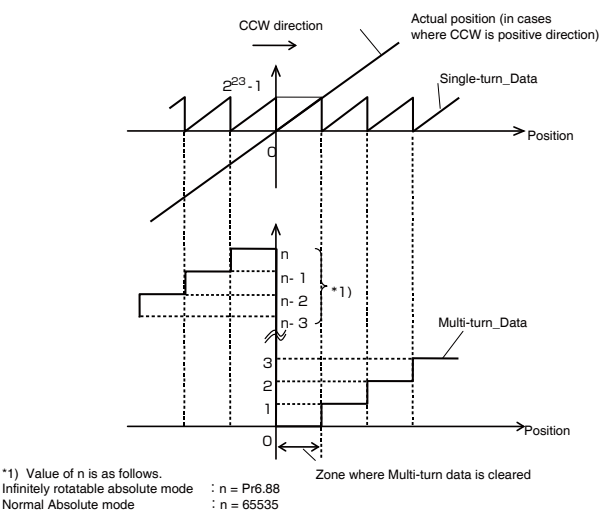

6 When in Trouble

7

Normal Absolute mode

Before Using the Products

2

Preparation

3

Setup

∆djustment

**Continuous Rotating Absolute Encoder Function** 

#### Caution

- •When this function is used for the first time, or Pr6.88 is changed to an arbitrary value and power is re-input, Err92.3 "Inconsistency fault protection of multiple rotation data's upper limit values" is always generated. However, it is not a fault.
- Once the driver control power is re-powered on, the error will not occur from the next time. •Refer to Section P.7-3 for structure of absolute system.
- •Set Pr7.13 "Absolute home position offset" between "0" to "((Pr6.88 set value +1)\* encoder resolution)-1".

When wrong values is set, the servo amplifiers shows Err93.8 "Parameter setting error protection 6".

#### **Operation Example**

The operation is as follows in the case of the deceleration ratio (m = 50, n = 4) where the turntable makes 4 turns when the motor makes 50 turns.

- ① Set Pr0.15=4 and Pr6.88=49, and write to EEPROM.
- ② Re-power on the driver control power (or execute the attribute C enable command).
- ③ The upper-limit value of the multi-turn data on the encoder side is automatically updated when the driver is started up
- ④ Err.92.3 "Multi-turn data upper-limit value disagreement error protection" occurs.
- (5) Re-power on the driver control power
- (6) The multi-turn data upper-limit value is enabled and the RTEX actual position is generated as shown in the figure below.
- ⑦ The host device reads the RTEX actual position, and the RTEX command position is initialized.
- (8) Because the RTEX actual position wraps around at 223 x 50 1, allow for operation with the RTEX command position wrapped around in agreement with this.
- ※ Because the multi-turn data upper-limit value is retained with the battery power supply connected to the encoder, follow the steps from (6) above when you turn on the driver control power at the next and subsequent operations.

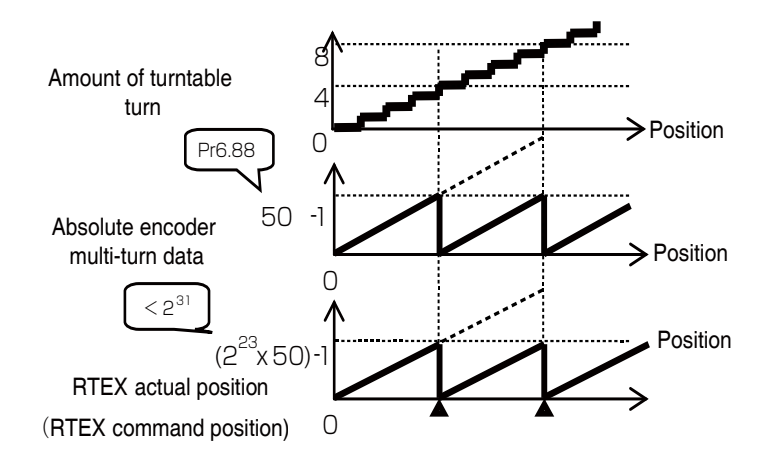
**Continuous Rotating Absolute Encoder Function** 

# **Absolute Home Position Offset**

When 23bit absolute encoder is used, the absolute home position offset is as shown below.

i) CCW = Positive direction, electronic gear ratio (Pr0.09/Pr0.10) = 1/1, Pr6.88 "Absolute encoder multi-turn data upper-limit value" = 2, Pr7.13 "Absolute home position offset" = 10000

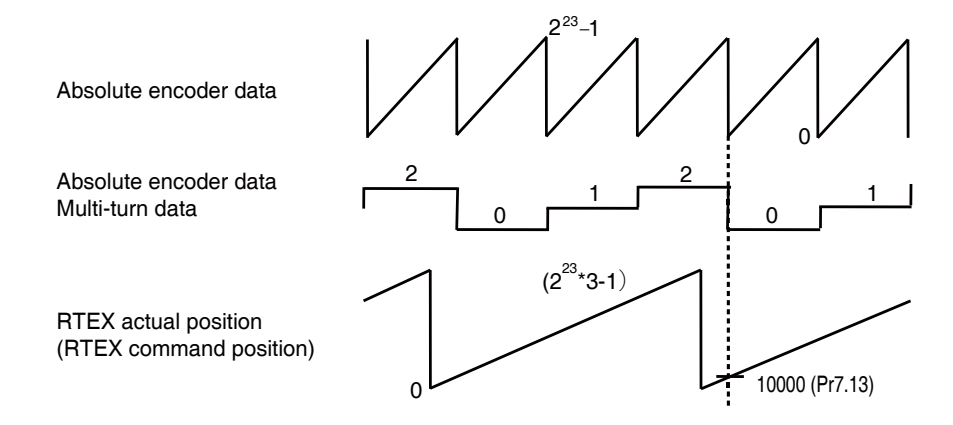

ii) CW = Positive direction, electronic gear ratio (Pr0.09/Pr0.10) = 1/1, Pr6.88 "Absolute encoder multi-turn data upper-limit value" = 2, Pr7.13 "Absolute home position offset" = 10000

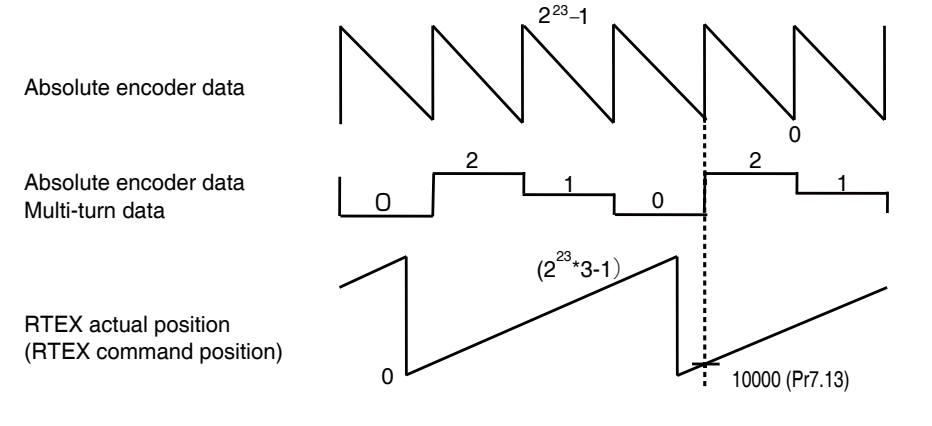

6

Adjustment

# Outline

This is a function to check the changes in motor and connected equipment characteristics to output deterioration diagnosis warning.

# **Applicable Range**

| This function can be applicable only in the following condition. |                                                                                                    |  |  |  |  |  |
|------------------------------------------------------------------|----------------------------------------------------------------------------------------------------|--|--|--|--|--|
|                                                                  | Operating conditions for Deterioration Diagnosis Warning Function                                  |  |  |  |  |  |
| <b>Control Mode</b>                                              | Available in all control modes                                                                     |  |  |  |  |  |
| Others                                                           | • Pr6.97 "Function expansion setup 3" bit1 "Deterioration Diagnosis Warning Function" is 1(valid). |  |  |  |  |  |

# **Related Parameters**

| Class | No. | Title                                                            | Function                                                                                                    |  |  |
|-------|-----|------------------------------------------------------------------|----------------------------------------------------------------------------------------------------|--|--|
| 5     | 66  | Deterioration<br>diagnosis<br>convergence<br>judgment time       | Sets the time required to deem that real-time auto tuning<br>load characteristics estimate has converged when<br>Deterioration Diagnosis Warning Function is activated<br>(Pr6.97 bit 1 = 1).<br>When the set value is 0, it will be set automatically inside<br>the driver in accordance with Pr6.31 (real-time auto<br>tuning convergence velocity).<br>* When Pr6.31 (real-time auto tuning convergence<br>velocity) = 0, the deterioration diagnosis warning<br>judgment for load characteristics estimate will be invalid. |  |  |
| 5     | 67  | Deterioration<br>diagnosis inertia ratio<br>upper limit value    | Sets the upper and lower limit values for inertia ratio<br>estimate in deterioration diagnosis judgment wher<br>deterioration diagnosis warning is valid (Pr6.97 bit 1 = 1                                                                                                    |  |  |
| 5     | 68  | Deterioration<br>diagnosis inertia ratio<br>lower limit value    | and load characteristics estimate convergence has been<br>completed.<br>* The set resolution shall be in units of 0.2 %.                                                                                                    |  |  |
| 5     | 69  | Deterioration<br>diagnosis unbalanced<br>load upper limit value  | Sets the upper and lower limit values for unbalanced load estimate in deterioration diagnosis judgment when deterioration diagnosis warning is valid (Pr6.97 bit $1 = 1$ )                                                                                                    |  |  |
| 5     | 70  | Deterioration<br>diagnosis unbalanced<br>load lower limit value  | and load characteristics estimate convergence has bee<br>completed.<br>* The set resolution shall be in units of 0.2 %.                                                                                                    |  |  |
| 5     | 71  | Deterioration<br>diagnosis dynamic<br>friction upper limit value | Sets the upper and lower limit values for dynamic friction<br>estimate in deterioration diagnosis judgment when<br>deterioration diagnosis warning is valid (Pr6.97 bit 1 = 1                                                                                                    |  |  |
| 5     | 72  | Deterioration<br>diagnosis dynamic<br>friction lower limit value | and load characteristics estimate convergence has been completed.<br>* The set resolution shall be in units of 0.2 %.                                                                                                    |  |  |

| Class | No. | Title                                                               | Function                                                                                                    |  |
|-------|-----|---------------------------------------------------------------------|----------------------------------------------------------------------------------------------------|--|
| 5     | 73  | Deterioration<br>diagnosis viscous<br>friction upper<br>limit value | Sets the upper and lower limit values for viscous friction coefficient estimate in deterioration diagnosis judgment when deterioration diagnosis warning is valid (Pr6.97 bit $1 = 1$ ) and                                                                                                    |  |
| 5     | 74  | Deterioration<br>diagnosis viscous<br>friction lower<br>limit value | load characteristics estimate convergence has been<br>completed.<br>* The set resolution shall be in units of 0.2 %.                                                                                                    |  |
| 5     | 75  | Deterioration<br>diagnosis velocity<br>setting                      | Outputs deterioration diagnosis velocity output (V-DIAG)<br>when deterioration diagnosis warning is valid (Pr6.97<br>bit 1 = 1) and the motor velocity is within the range of<br>Pr5.75 ± Pr4.35 (velocity coinciding width).<br>* Deterioration diagnosis velocity output has a 10 [r/min]<br>hysteresis.                                                                                                    |  |
| 5     | 76  | Deterioration<br>diagnosis torque<br>average time                   | Sets time required to calculate the torque command<br>average value when deterioration diagnosis warning<br>is valid (Pr6.97 bit 1 = 1) and diagnosis velocity output<br>(V-DIAG) is ON.<br>* Time from diagnosis velocity output (V-DIAG) ON to the<br>start judgment for upper and lower value of torque command<br>average value is also a part of the set time for this parameter.<br>* If the setting value is 0, the torque command average value<br>is not calculated. |  |
| 5     | 77  | Deterioration<br>diagnosis torque<br>upper limit value              | Sets the upper and lower limit values of torque command average value when deterioration diagnosis warning                                                                                                    |  |
| 5     | 78  | Deterioration<br>diagnosis torque<br>lower limit value              | s valid (Pr6.97 bit $1 = 1$ ) and deterioration diagnosis relocity output (V-DIAG) is ON.                                                                                                    |  |
| 6     | 97  | Function expansion setting 3                                        | bit 1 to set the Deterioration Diagnosis Warning Function<br>to valid or invalid<br>0: invalid, 1: valid                                                                                                    |  |

#### Precautions

- When the upper limit value is set to the maximum value, the upper limit judgment will become invalid.
- $\cdot$  When the lower limit value is set to the minimum value, the lower limit judgment will become invalid.
- In case upper limit value ≤ lower limit value, then both the upper limit and lower limit judgment will become invalid

# Contents

• The following Deterioration Diagnosis Warning Functions can be used by setting bit 1 of Pr6.97 (Function expansion setting 3) to 1.

1

5

6

#### 6. Application Functions

#### **Deterioration Diagnosis Warning Function**

### Contents

- The following Deterioration Diagnosis Warning Functions can be used by setting bit 1 of Pr6.97 (Function expansion setting 3) to 1.
- Inertia ratio(4-1-1)
- Unbalanced load(4-1-2)
- Dynamic friction(4-1-3)
- Viscous friction coefficient(4-1-4)
- Torque command average(2)

(1) Deterioration diagnosis warning for load characteristic estimates

- Deterioration diagnosis warning judgment for four load characteristics estimates (inertia ratio, unbalanced load, dynamic friction, and viscous friction coefficient) can be used in case real-time auto tuning load characteristics estimate is valid.
- The abovementioned deterioration diagnosis warning judgment will become effective when the required operational conditions for load characteristics estimate has continued in total for Pr5.66 (deterioration diagnosis convergence judgment time) or more, and the load characteristics estimate has converged. Once it has become effective, it will remain in effect until Pr6.97 bit 1 is set to 0 (invalid) or the real-time auto tuning load characteristics estimate is invalidated.
- For each load characteristics estimate value, its upper and lower limit value can be set by the parameters as indicated in the following table. In case the load characteristic estimates has exceeded the upper or lower limit values for changes in load characteristics estimate, it generates deterioration diagnostic warning number AC.

|                      | (4-1-1)       | (4-1-2)         | (4-1-3)          | (4-1-4)      |
|----------------------|---------------|-----------------|------------------|--------------|
|                      | Inertia ratio | Unbalanced load | Dynamic friction | Viscous fric |
| Upper limit<br>value | Pr5.67        | Pr5.69          | Pr5.71           | Pr5.73       |
| Lower limit<br>value | Pr5.68        | Pr5.70          | Pr5.72           | Pr5.74       |

Set resolution for the upper and lower limit of friction torque estimates (unbalanced load, dynamic friction, and viscous friction coefficient) shall be in units of 0.2 %.

- %In case Pr6.31 (real-time auto-tuning convergence velocity) is set to 0 and is estimate stopped from the start or before the load characteristics estimate results has been confirmed, deterioration diagnosis warning judgment will become invalid even if real-time auto tuning load characteristics estimate is valid.
- (2)Deterioration diagnosis warning for constant velocity torque command average value
  - Deterioration diagnosis velocity output (V-DIAG) is ON when the motor velocity is within the range of Pr4.35 (Velocity coinciding width) of Pr5.75 (deterioration diagnosis set velocity).
- When deterioration diagnosis velocity output (V-DIAG) is turned ON, torque command average calculation will start and after lapse of the set time of Pr5.76, deterioration diagnosis judgment by torque command average will become effective. This will continue while deterioration diagnosis velocity output (V-DIAG) remains ON, however will return to invalid condition when the output is turned OFF.

• The upper limit and lower limit values for torque command average can be set by parameters Pr5.77 and 5.78 respectively. Deterioration diagnostic warning number AC is generated in case these upper or lower limit values have been exceeded for changes in the load characteristic estimates.

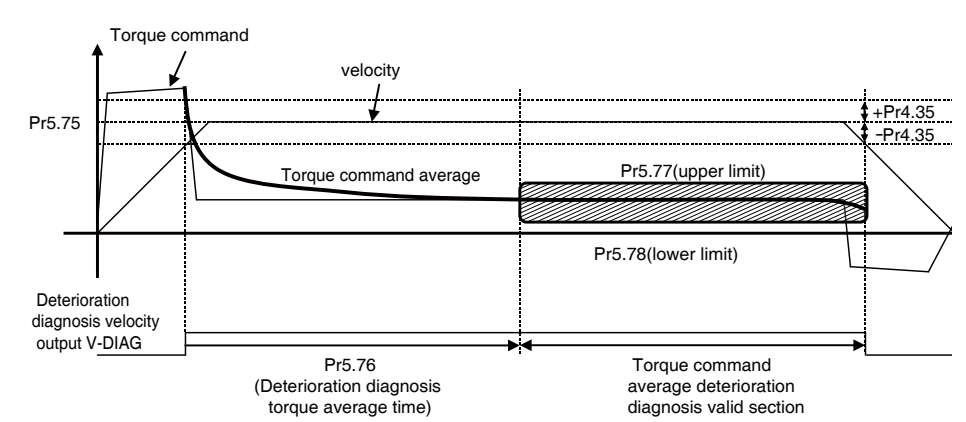

i) Legond for torque command average deterioration diagnosis warning not cccured.

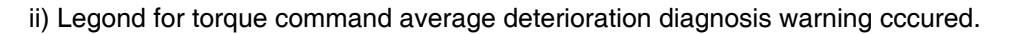

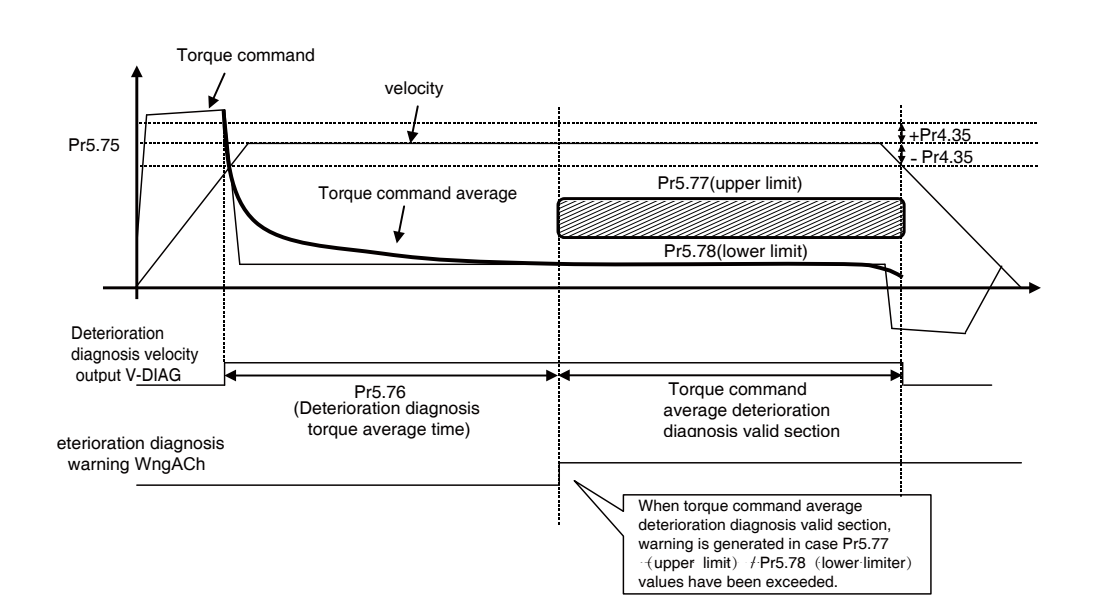

7

Before Using the Products

2

Preparation

3

Setup

4

Trial Run

5

∆djustment

# 6. Application Functions

# Adjustment

# Latch Mode with Stop Function

# Outline

This is the function to stop at the latched position with the input timing of latch trigger signal with stop function (hereafter referred to as the trigger signal), without initialization of position information.

When this function is started, the motor is controlled according to the command position from the host device until the trigger signal is input, and it stops at the latch position while neglecting the command position from the host device when the trigger signal is input.

With this function, the position command filter is disabled in order to shorten the command output cycle to the stop position from the time when the trigger signal is input until it stops at the latch position.

For other details, refer to technical document RTEX Communication Specification (Section 6-5-5).

#### **Applicable Range**

This function can be applicable only in the following condition.

|              | Operating conditions for Latch Mode with Stop Function                                                                                                    |  |  |  |  |
|--------------|----------------------------------------------------------------------------------------------------|--|--|--|--|
| Control Mode | Position control                                                                                                    |  |  |  |  |
| Others       | <ul> <li>The software version shall be function extended version 4 or later.</li> <li>Should be in servo-on condition</li> <li>Parameters except for controls are correctly set, assuring that the motor can run smoothly.</li> <li>The communication cycle shall be set to 0.5 ms and command update cycle to 1.0 ms.</li> <li>The electronic gear ratio shall be set to 1 or larger.</li> </ul> |  |  |  |  |

# **Related Parameters**

| Class | No. | Title                                                                | Function                                                                                                    |
|-------|-----|----------------------------------------------------------------------|----------------------------------------------------------------------------------------------------|
| 7     | 78  | Signal reading<br>setting for latch<br>trigger with stop<br>function | The number of readings from latch trigger signal input<br>until internal logic confirmation by amplifier with Latch<br>Mode with Stop Function is selected.<br>0:0.1875 ms (3 readings)<br>1:0.0625 ms (1 reading)<br>2:0.125 ms (2 readings)<br>3:0.1875 ms (3 readings) |

\*1) For parameter attribute, refer to Section 9-1 of RTEX Communication Specification.

2

Preparation

3

Setup

Latch Mode with Stop Function

#### Caution

- Latch Mode with Stop Function does not start up with the following settings, but returns com mand error(005Fh).
- With settings other than cyclic position control (CP),
- With settings other than command update cycle 1.0 ms and communication cycle 0.5 ms,
- With electronic gear ratio setting smaller than 1.
- To start up Latch Mode with Stop Function, set the trigger signal as the external latch input and assign it any one from SI5 to SI7 available.

Command error (0058h) is returned if it is started without assignment of the trigger signal.

- While Latch Mode with Stop Function is executed, set up so that the value of multiplying the command position of the host device and actual position of the motor by the electronic gear ratio is between -2,147,483,648 and 2,147,483,647.
- Err91.3 "RTEX command error protection 2" is generated if cancellation of latch mode with stop function is executed between input of the trigger signal and completion of operation. If this may be a problem, cancel without detection of the trigger signal, such as stopping the motor.
- The amount of delay for the latch trigger signal detection may vary depending on the environment of use or aging deterioration.

Set up the correction period for amount of delay as necessary if latch precision is required. For details, refer to Section 6-5-4-4 of technical document RTEX Communication Specification.

Before Using the Products

1

# Preparation

2

3

Setup

4

Trial Run

5

Adjustment

7

# 6. When in Trouble

# 1. When in Trouble

2.

3.

4.

| What to Check ?                                                                                                    | 6-2                                                  |
|----------------------------------------------------------------------------------------------------|------------------------------------------------------|
| Protective Function (What is Error Code ?)                                                                                                    | 6-3                                                  |
| List of Error Code                                                                                                    | 6-4                                                  |
| Detail of Error Code                                                                                                    | 6-5                                                  |
| Fall Prevention Function in the Event of Alarms                                                                                                    | 6-31                                                 |
| Emergency Stop upon Occurrence of Alarm                                                                                                    | 6-32                                                 |
| Slow Stop Function                                                                                                    | 6-34                                                 |
| Warning Functions                                                                                                    | 6-38                                                 |
| List of Warning Code                                                                                                    | 6-40                                                 |
| Setup of Gain Pre-adjustment Protection                                                                                                    | 6-42                                                 |
| About the Protection Function Setting while Returning to the Origin by Using the Z                                                                                                    | Phase6-46                                            |
|                                                                                                    |                                                      |
| Troubleshooting                                                                                                    |                                                      |
| Troubleshooting<br>Motor Does Not Run                                                                                                    | 6-48                                                 |
| <b>Troubleshooting</b><br>Motor Does Not Run<br>Unstable Rotation (Not Smooth)                                                                                                    | 6-48<br>6-49                                         |
| Troubleshooting<br>Motor Does Not Run<br>Unstable Rotation (Not Smooth)<br>Positioning Accuracy Is Poor                                                                                                    | 6-48<br>6-49<br>6-49                                 |
| Troubleshooting<br>Motor Does Not Run<br>Unstable Rotation (Not Smooth)<br>Positioning Accuracy Is Poor<br>Origin Point Slips                                                                                                    | 6-48<br>6-49<br>6-49<br>6-50                         |
| Troubleshooting<br>Motor Does Not Run<br>Unstable Rotation (Not Smooth)<br>Positioning Accuracy Is Poor<br>Origin Point Slips<br>Abnormal Motor Noise or Vibration                                                                                                    | 6-48<br>6-49<br>6-49<br>6-50<br>6-50                 |
| Troubleshooting<br>Motor Does Not Run<br>Unstable Rotation (Not Smooth)<br>Positioning Accuracy Is Poor<br>Origin Point Slips<br>Abnormal Motor Noise or Vibration<br>Overshoot/Undershoot,                                                                                                    | 6-48<br>6-49<br>6-49<br>6-50<br>6-50                 |
| Troubleshooting<br>Motor Does Not Run<br>Unstable Rotation (Not Smooth)<br>Positioning Accuracy Is Poor<br>Origin Point Slips<br>Abnormal Motor Noise or Vibration<br>Overshoot/Undershoot,<br>Overheating of the Motor (Motor Burn-Out)                                                                                                    | 6-48<br>6-49<br>6-50<br>6-50<br>6-50                 |
| Troubleshooting<br>Motor Does Not Run<br>Unstable Rotation (Not Smooth)<br>Positioning Accuracy Is Poor<br>Origin Point Slips<br>Abnormal Motor Noise or Vibration<br>Overshoot/Undershoot,<br>Overheating of the Motor (Motor Burn-Out)<br>Motor Speed Does Not Reach to the Setup,                                                                                            | 6-48<br>6-49<br>6-50<br>6-50<br>6-51                 |
| Troubleshooting<br>Motor Does Not Run<br>Unstable Rotation (Not Smooth)<br>Positioning Accuracy Is Poor<br>Origin Point Slips<br>Abnormal Motor Noise or Vibration<br>Overshoot/Undershoot,<br>Overheating of the Motor (Motor Burn-Out)<br>Motor Speed Does Not Reach to the Setup,<br>Motor Revolutions (Travel) Is Too Large or Small                                        | 6-48<br>6-49<br>6-50<br>6-50<br>6-51<br>6-51         |
| Troubleshooting<br>Motor Does Not Run<br>Unstable Rotation (Not Smooth)<br>Positioning Accuracy Is Poor<br>Origin Point Slips<br>Abnormal Motor Noise or Vibration<br>Overshoot/Undershoot,<br>Overheating of the Motor (Motor Burn-Out)<br>Motor Speed Does Not Reach to the Setup,<br>Motor Revolutions (Travel) Is Too Large or Small<br>Parameter Returns to Previous Setup | 6-48<br>6-49<br>6-50<br>6-50<br>6-51<br>6-51<br>6-52 |

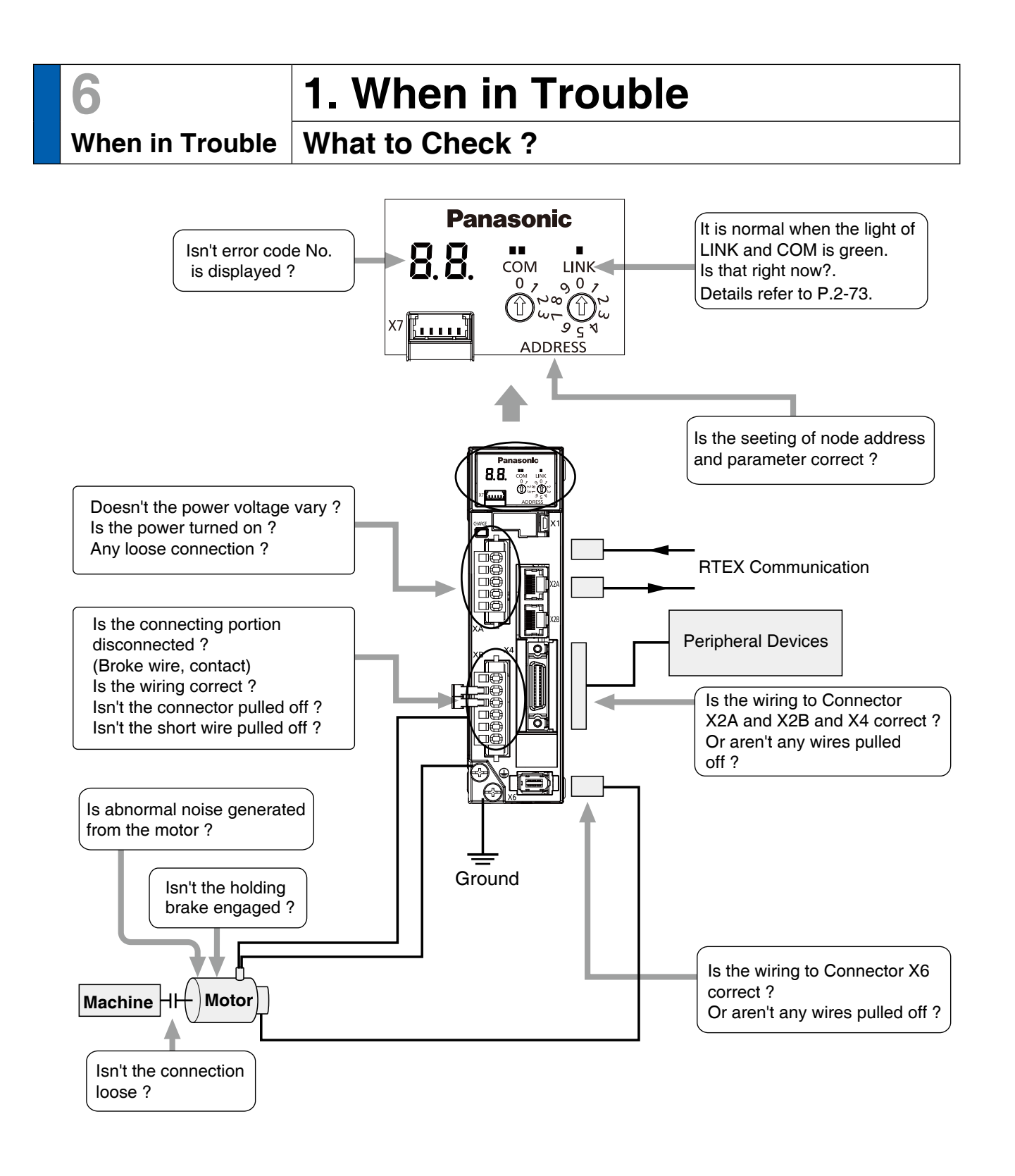

- · P.2-47 "Wiring to the Connector, X4"
- · P.7-9 "Outline of Setup Support Software "PANATERM"

# When in Trouble **Protective Function (What is Error Code ?)**

- Various protective functions are equipped in the driver. When these are triggered, according to the P.7-62 " Timing Chart" (when abnormal),the motor will stall due to error, the driver will turn the Servo-Alarm output (ALM) to off (open).
- Error status and their measures
  - During the error status, the error code No. will be displayed on the front panel LED, and you cannot turn Servo-ON.

#### Alarm Displayed

The main code and the sub code (+ Left dot) of alarm code is using 10 - ary exchange flashing display.

(An example of Overload protection)

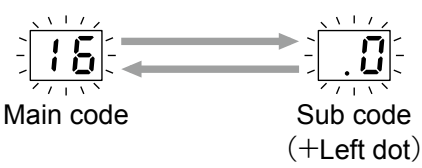

- Alarm status can be cleared by RTEX communication or USB communication.
   (Attribute/Can be cleared only)
- When overload protection is triggered, you can clear it by Alarm clear input (A-CLR) in 10sec or longer after the error occurs. RTEX communication under the clear alarm is accepted as command, but can be cleared after the state cleared. In addition, You can clear the Overload protection time characteristics (refer to P.6-19) by turning off the control power supply between L1C and L2C of the driver.
- Be sure to clear the alarm during stop after removing the cause of the error and securing safety.

Before Using the Products

2

Preparation

3

Setup

4

Trial Run

# 6 When in Tro

# **1. When in Trouble**

# When in Trouble List of Error Code

| Error | code   | Drotostive function                                             |                         | de Brotostivo function |                   | Attribute |      | Detail      | Error code                                                   |            |                   |                   | Attribute |  | Detail |
|-------|--------|-----------------------------------------------------------------|-------------------------|------------------------|-------------------|-----------|------|-------------|--------------------------------------------------------------|------------|-------------------|-------------------|-----------|--|--------|
| Main  | Sub    | Protective function                                             | History                 | can be cleared         | Immediate<br>stop | page      | Main | Sub         | Protective function                                          | History    | can be<br>cleared | Immediate<br>stop | page      |  |        |
| 11    | 0      | Under voltage protection of control power supply                |                         | 0                      |                   | 6-5       | 40   | 0           | Absolute system down error protection                        | 0          | 0                 |                   | 6 14      |  |        |
| 12    | 0      | Over-voltage protection                                         | 0                       | 0                      |                   | 0-5       | 41   | 0           | Absolute counter over error protection                       | 0          |                   |                   | 0-14      |  |        |
|       | 0      | Main power supply under-voltage<br>protection (between P and N) |                         | 0                      |                   |           | 42   | 0           | Absolute over-speed error protection                         | 0          | 0                 |                   |           |  |        |
| 13    | 1      | Main power supply under-voltage                                 |                         |                        | $\cap$            | 66        | 44   | 0           | Absolute single turn counter error protection                | 0          |                   |                   |           |  |        |
|       | '      | protection (AC interception detection)                          |                         |                        |                   | 0-0       | 45   | 0           | Absolute multi-turn counter error protection                 | 0          |                   | <u> </u>          | 0.45      |  |        |
| 14    | 0      | Over-current protection                                         |                         |                        |                   |           | 47   | 0           | Absolute status error protection                             | 0          |                   |                   | 6-15      |  |        |
|       | 0      | Over-heat protection                                            |                         |                        | 0                 |           | 70   | 0           | U-phase current detector error protection                    | 0          |                   | <u> </u>          |           |  |        |
| 15    | 1      | Encoders abnormal overheat protection                           | $\overline{0}$          |                        | $\overline{0}$    | 6-7       |      | 1           | W-phase current detector error protection                    | 0          |                   |                   |           |  |        |
|       | 0      | Over-load protection                                            | 0                       | 0                      |                   |           | 72   | 0           | Thermal protector error protection                           | 0          |                   |                   |           |  |        |
| 16    | 1      | Torque saturation error protection                              | 0                       | 0                      |                   |           | 80   | 3           | PLL incomplete error protection                              | 0          | $\circ$           |                   | 6-16      |  |        |
|       | 0      | Over-regeneration load protection                               | 0                       |                        | 0                 |           | 82   | 0           | RTEX node addressing error protection                        | 0          |                   |                   | ļ         |  |        |
| 18    | 1      | Regeneration Tr error protection                                | 0                       |                        |                   | 6-8       | 83   | 0           | RTEX communication error protection 1                        | 0          | 0                 | $ \circ $         |           |  |        |
|       | 0      | Encoder communication disconnect error protection               | 0                       |                        |                   |           |      | 1           | RTEX communication error protection 2                        | 0          | 0                 | $ \circ $         | 6-17      |  |        |
| 21    | 1      | Encoder communication error protection                          | 0                       |                        |                   |           |      | 0           | RTEX time out error protection                               | 0          | 0                 | $ \circ $         |           |  |        |
| 23    | 0      | Encoder communication data error protection                     | $\overline{\mathbf{O}}$ |                        |                   |           | 84   | 3           | RTEX communication synchronization error protection          | 0          |                   | ļ                 |           |  |        |
|       | 0      | Position deviation excess protection                            | 0                       | 0                      | $\bigcirc$        |           |      | 5           | RTEX communication cycle error protection                    | 0          | 0                 | $ \circ $         |           |  |        |
| 24    | 1      | Speed deviation excess protection                               | 0                       | 0                      | $\bigcirc$        | 6-9       |      | 0           | RTEX cyclic data error protection 1                          | 0          | 0                 | 0                 |           |  |        |
|       | 0      | Over-speed protection                                           | 0                       | $\bigcirc$             | $\bigcirc$        |           | 86   | 1           | RTEX cyclic data error protection 2                          | 0          | 0                 | $ \circ $         |           |  |        |
| 26    | 1      | 2nd over-speed protection                                       | $\overline{0}$          | $\overline{0}$         |                   |           |      | 2           | RTEX update counter error protection                         | 0          |                   | 0                 | 6-18      |  |        |
|       | 1      | Absolute clear abnormal protection                              | 0                       |                        |                   |           | 87   | 0           | Compulsory alarm input protection                            |            | 0                 | 0                 |           |  |        |
|       | 4      | Command error protection                                        | 0                       |                        | 0                 | 6-10      | 90   | 2           | Multi-axis synchronization establishment<br>error protection | 0          |                   |                   |           |  |        |
| 27    | 5      | Command generation error protection                             | $\circ$                 |                        | $\bigcirc$        |           |      | 1           | RTEX command error protection                                | 0          | 0                 |                   |           |  |        |
|       | 6      | Operation command contention protection                         | 0                       | 0                      |                   |           | 91   | 3           | BTEX command error protection 2                              | 0          | 0                 |                   | 6-19      |  |        |
|       | 7      | Position information initialization error protection            | $\circ$                 |                        |                   |           |      | 0           | Encoder data recovery abnormal protection                    | $\bigcirc$ |                   |                   |           |  |        |
| 28    | 0      | Limit of pulse replay error protection                          | 0                       | 0                      | $\bigcirc$        | 6 11      | 92   | -           | Multi-turn data upper-limit value disagreement               | 0          |                   |                   |           |  |        |
| 20    | 1      | counter overflow protection 1                                   | $\circ$                 |                        |                   |           |      | 3           | error protection                                             | 0          |                   |                   |           |  |        |
| 29    | 2      | Counter overflow error protection 2                             | $\circ$                 |                        |                   |           |      | 0           | Parameter setup error protection 1                           | 0          |                   |                   | 6-20      |  |        |
|       | 0      | IF overlaps allocation error 1 protection                       | $\bigcirc$              |                        |                   |           | 93   | 5           | Parameter setup error protection 4                           | $\bigcirc$ |                   |                   |           |  |        |
|       | 1      | IF overlaps allocation error 2 protection                       | 0                       |                        |                   |           |      | 8           | Parameter setup error protection 6                           | 0          |                   |                   |           |  |        |
|       | 2      | IF input function number error 1 protection                     | 0                       |                        |                   |           | 04   | 2           | Home position return error protection                        | 0          | 0                 |                   |           |  |        |
| 33    | 3      | IF input function number error 2 protection                     | 0                       |                        |                   | 6-12      | 94   | 3           | Home position return error protection2                       | 0          | 0                 |                   |           |  |        |
|       | 4      | IF output function number error 1 protection                    | 0                       |                        |                   |           | 95   | 0 to 4      | Motor automatic recognition error protection                 |            |                   |                   |           |  |        |
|       | 5      | IF output function number error 2 protection                    | 0                       |                        |                   |           |      | 2           | Control unit error protection 1                              | 0          |                   |                   |           |  |        |
|       | 8      | Latch input allocation error protection                         | 0                       |                        |                   |           |      | 3           | Control unit error protection 2                              | 0          |                   |                   | 0.01      |  |        |
|       | 0      | Motor working range setup error protection                      | 0                       | 0                      |                   |           | 00   | 4           | Control unit error protection 3                              | 0          |                   |                   | 6-21      |  |        |
| 34    | 1      | One revolution absolute working range error                     | 0                       | 0                      |                   |           | 96   | 5           | Control unit error protection 4                              | 0          |                   |                   | 1         |  |        |
| 36    | 0 to 1 | EEPROM parameter error protection                               |                         |                        |                   | 6-13      |      | 6           | Control unit error protection 5                              | 0          |                   |                   | 1         |  |        |
| 37    | 0 to 2 | EEPROM check code error protection                              |                         |                        |                   |           |      | 7           | Control unit error protection 6                              | 0          |                   |                   | 1         |  |        |
|       | 0      | Drive prohibition input protection1                             |                         | 0                      |                   |           |      | 1           | RTEX hardware error protection 1                             | 0          |                   |                   |           |  |        |
| 38    | 1      | Drive prohibition input protection2                             |                         | 0                      |                   | 6-14      | 98   | 2           | RTEX hardware error protection 2                             | 0          |                   |                   | 1         |  |        |
|       | 2      | Drive prohibition input protection3                             | 0                       |                        |                   |           |      | 3           | RTEX hardware error protection 3                             | 0          |                   |                   | 6-22      |  |        |
| L     |        |                                                                 | -                       | <u>I</u>               | 1                 |           | Oth  | ner<br>Iber | Other error protection                                       | _          | _                 | _                 |           |  |        |

#### Note

••••

#### $\langle$ The meaning of the attribute $\rangle$

History...The error will be stored in the error history.

Can be cleared...To cancel the error, use the alarm clear input (A-CLR).

If the alarm clear input is not effective, turn off power, remove the cause of the error and then turn on power again.

Immediate stop...Instantaneous controlled stop upon occurrence of an error. (Setting of "Pr.5.10 Sequence at alarm" is also required.)

# 1. When in Trouble

**Detail of Error Code** 

| Error c<br>Main | ode No.<br>Sub | Protective<br>function                                       | Causes                                                                                                    | Measures                                                                                                    |
|-----------------|----------------|--------------------------------------------------------------|----------------------------------------------------------------------------------------------------|----------------------------------------------------------------------------------------------------|
| 11              | 0              | Under<br>voltage<br>protection of<br>control power<br>supply | <ul> <li>Voltage between P and N of converting<br/>unit of control power supply has fallen<br/>down and dropped below specified value.</li> <li>100 V version: approx. 70 VDC (approx. 50 VAC)</li> <li>200 V version: approx. 140 VDC (approx. 100 VAC)</li> <li>1) Low power supply voltage. Occurrence<br/>of momentary power failure.</li> <li>2) Power capacity shortageDue to rush<br/>current at the main power-on, power</li> </ul>       | <ul> <li>100 V, 200 V product<br/>Measure L1C-L2C line voltage of connector<br/>and terminal block</li> <li>1) Increase the capacity of power supply<br/>voltage. Change the power supply.</li> <li>2) Increase the power capacity.</li> </ul>                                                                                                    |
|                 |                |                                                              | supply voltage has fallen down.<br>3) Servo driver failure (circuit failure)                                                                                                    | 3) Replace with new servo driver.                                                                                                    |
| 12              | 0              | Over-voltage<br>protection                                   | Power supply voltage has exceeded<br>the permissible input voltage. = Voltage<br>between P and N of the converter<br>portion of the control power supply has<br>exceeded the specified value.<br>Source voltage is high. Voltage surge<br>due to the phase-advancing capacitor<br>or UPS (Uninterruptible Power Supply)<br>have occurred.<br>100 V version: approx. 200 VDC (approx. 140 VAC)<br>200 V version: approx. 400 VDC (approx. 280 VAC) | Measure the voltage between lines of<br>connector (L1, L2 and L3). Enter correct<br>voltage. Remove a phase advancing<br>capacitor.                                                                                                    |
|                 |                |                                                              | <ol> <li>Disconnection of the regeneration<br/>discharge resistor</li> <li>External regeneration resistor is not<br/>appropriate and could not absorb the<br/>regenerative energy.</li> <li>Failure of servo driver (failure of the<br/>circuit)</li> <li>External regeneration discharge<br/>resistor is not appropriate and could<br/>not absorb the regeneration energy.</li> </ol>                                                            | <ol> <li>Measure the resistance of the external<br/>resistor connected between terminal P - B<br/>of the driver. Replace the external resistor<br/>if the value is ∞.</li> <li>Change the specified regeneration<br/>resistance value to wattage.</li> <li>Change to the one with specified<br/>resistance and wattage.</li> <li>Check that Pr0.16.</li> </ol> |

Setup

1

Before Using the Products

2

Preparation

3

5

7

Rev.2.00

#### Detail of Error Code

| Error c<br>Main | ode No.<br>Sub | Protective<br>function                                          | Causes                                                                                                    | Measures                                                                                                    |
|-----------------|----------------|-----------------------------------------------------------------|----------------------------------------------------------------------------------------------------|----------------------------------------------------------------------------------------------------|
| 13              | 0              | Main power<br>supply<br>under-<br>voltage<br>protection<br>(PN) | Instantaneous power failure has occurred<br>between L1 and L3 for longer period than<br>the preset time with Pr5.09 (Main power off<br>detecting time) while Pr5.08 (LV trip selection<br>at the main power-off) is set to 1. Or the<br>voltage between P and N of the converter<br>portion of the main power supply has fallen                                                                                                    | Measure the voltage between lines of connector (L1, L2 and L3).                                                                                                    |
|                 | 1              | Main power<br>supply<br>under-<br>voltage<br>protection<br>(AC) | <ul> <li>below the specified value during Servo-ON.</li> <li>100 V version: approx. 80 VDC (approx. 55 VAC)</li> <li>200 V version: approx. 110 VDC (approx. 75 VAC)</li> <li>1) Power supply voltage is low.<br/>Instantaneous power failure has occurred</li> <li>2) Instantaneous power failure has occurred.</li> <li>3) Lack of power capacityPower supply voltage has fallen down due to inrush current at the main power-on.</li> <li>4) Phase lack3-phase input driver has been operated with single phase input.</li> <li>5) Failure of servo driver (failure of the circuit)</li> </ul> | <ol> <li>Increase the power capacity. Change the<br/>power supply. Remove the causes of the<br/>shutdown of the magnetic contactor or the<br/>main power supply, then re-enter the power.</li> <li>Set up the longer time to Pr5.09 (Main<br/>power off detecting time). Set up each<br/>phase of the power correctly.</li> <li>Increase the power capacity. For the<br/>capacity, refer to P.2-18, "List of Applicable<br/>Peripheral Equipments to Driver" of<br/>Preparation.</li> <li>Connect each phase of the power supply<br/>(L1, L2 and L3) correctly. For single phase,<br/>100 V and 200 V driver, use L1 and L3.</li> <li>Replace the driver with a new one.</li> </ol>                                                                                                    |
| 14              | 0              | *<br>Over-current<br>protection                                 | Current through the converter portion has<br>exceeded the specified value.<br>1) Failure of servo driver (failure of the                                                                                                    | 1) Turn to Servo-ON, while disconnecting the                                                                                                    |
|                 | 1              | * IPM error protection IPM: Intelligent Power Module            | <ul> <li>circuit, IGBT or other components)</li> <li>2) Short of the motor wire (U, V and W)</li> <li>3) Earth fault of the motor wire</li> <li>4) Burnout of the motor</li> <li>5) Poor contact of the motor wire.</li> <li>6) Welding of contact of dynamic braking relay due to frequent servo ON/OFF operations.</li> <li>7) Timing of pulse input is same as or earlier than Servo-ON.</li> <li>8) Blowout of thermal fuse due to overheating dynamic brake circuit. (Only F )</li> </ul>                                                                                                    | <ul> <li>motor. If error occurs immediately, replace with a new driver.</li> <li>2) Check that the motor wire (U, V and W) is not shorted, and check the branched out wire out of the connector. Make a correct wiring connection.</li> <li>3) Measure the insulation resistance between motor wires, U, V and W and earth wire. In case of poor insulation, replace the motor.</li> <li>4) Check the balance of resister between each motor line, and if unbalance is found, replace the motor.</li> <li>5) Check the loose connectors. If they are, or pulled out, fix them securely.</li> <li>6) Replace the servo driver. Do not use Servo-ON/Servo-OFF as a means of staring/stopping the operation.</li> <li>7) Enter the pulses 100 ms or longer after Servo-ON.</li> <li>8) Replace the driver.</li> </ul> |

Caution 🔅

 $\cdot$  Confirmation work is that checking the charge lamp is turned off after the power supply turn off.

 When protective function marked with \* in the protective function table is activated, it cannot be disabled by the alarm clear input (USB communication(PANATERM) or RTEX alarm clear commond). To return to the normal operation, turn off power, and then turn on power again, or use soft reset commond by RTEX communication.

#### **Detail of Error Code**

| Error co<br>Main | ode No.<br>Sub | Protective<br>function                          | Causes                                                                                                    | Measures                                                                                                    |
|------------------|----------------|-------------------------------------------------|----------------------------------------------------------------------------------------------------|----------------------------------------------------------------------------------------------------|
| 15               | 0              | *<br>Over-heat<br>protection                    | <ul> <li>Temperature of the heat sink or power device has been risen over the specified temperature.</li> <li>1) Ambient temperature has risen over the specified temperature.</li> <li>2) Over-load</li> </ul>                                                                                                    | <ol> <li>Improve the ambient temperature and<br/>cooling condition.</li> <li>Increase the capacity of the driver and<br/>motor. Set up longer acceleration/<br/>deceleration time. Lower the load.</li> </ol>                                                                                                    |
|                  | 1              | Encoders<br>abnormal<br>Over-heat<br>protection | <ul> <li>When encoder overheating prtection<br/>detection is valid by the setting value<br/>of bit 11 Pr6.10,(Invaild initial set value)<br/>The temperature of encoder has<br/>exceeded an encoder overheat abnormal<br/>level.</li> <li>1) The ambient temperature of<br/>servomotor is high.</li> <li>2) Overload</li> </ul>                                                                                                    | <ol> <li>Improve the ambient temperature of<br/>servomotor and the cooling condition.</li> <li>Increase capacity of servo driver and<br/>motor.Set up longer acceleration/<br/>deceleration time.Reduce the load</li> </ol>                                                                                                    |
| 16               | 0              | Over-load<br>protection                         | <ul> <li>Torque command value has exceeded the over-load level set with Pr 5.12 "Over-load level setup" and resulted in overload protection according to the time characteristics (described later).</li> <li>1) Load was heavy and actual torque has exceeded the rated torque and kept running for a long time.</li> <li>2) Oscillation and hunching action due to poor adjustment of gain. Motor vibration, abnormal noise. Inertia ratio (Pr 0.04) setup error.</li> <li>3) Miswiring, disconnection of the motor.</li> <li>4) Machine has collided or the load has gotten heavy. Machine has been distorted.</li> <li>5) Electromagnetic brake has been kept engaged.</li> <li>6) While wiring multiple axes, miswiring has occurred by connecting the motor cable to other axis.</li> <li>7) P5.12 "Over-load level setup" is too low.</li> </ul> | <ul> <li>Check that the torque (current) does not oscillates nor fluctuate up and down very much on the graphic screen of the network.</li> <li>Check the over-load alarm display and load factor with the network.</li> <li>1) Increase the capacity of the servo driver and motor. Set up longer acceleration/ deceleration time. Lower the load.</li> <li>2) Make a re-adjustment of gain.</li> <li>3) Make a wiring as per the wiring diagram. Replace the cables.</li> <li>4) Remove the cause of distortion. Lower the load.</li> <li>5) Measure the voltage between brake terminals. Release the brake.</li> <li>6) Make a correct wiring by matching the correct motor and encoder wires.</li> <li>7) Set Pr5.12 "Over-load level setup" to 0 (Set the maximum value allowed for the motor).</li> </ul> |
|                  |                |                                                 | The over-load protection time chara                                                                                                    | cteristics are described on P.6-23.                                                                                                    |

Caution 🔅

Note

 $\cdot\,$  Confirmation work is that checking the charge lamp is turned off after the power supply turn off.

• When protective function marked with \* in the protective function table is activated, it cannot be disabled by the alarm clear input (USB communication(PANATERM) or RTEX alarm clear commond). To return to the normal operation, turn off power, and then turn on power again,or use soft reset commond by RTEX communication. 1

5

#### Detail of Error Code

| Error c<br>Main | ode No.<br>Sub | Protective<br>function                                                | Causes                                                                                                    | Measures                                                                                                    |
|-----------------|----------------|-----------------------------------------------------------------------|----------------------------------------------------------------------------------------------------|----------------------------------------------------------------------------------------------------|
| 16              | 1              | Torque<br>saturation<br>anomaly<br>protection                         | Torque saturated has continued for the<br>period set to Pr 7.16 "Torque saturation<br>error protection frequency" or Pr6.57<br>"Torque saturation anomaly detection<br>time".                                                                                                    | <ul> <li>Check the operating state of the driver.</li> <li>Take the same measure as done against Err16.0.</li> </ul>                                                                                                    |
| 18              | 0              | *<br>Over-<br>regeneration<br>load<br>protection                      | <ul> <li>Regenerative energy has exceeded the capacity of regenerative resistor.</li> <li>1) Due to the regenerative energy during deceleration caused by a large load inertia, converter voltage has risen, and the voltage is risen further due to the lack of capacity of absorbing this energy of the regeneration discharge resistor.</li> <li>2) Regenerative energy has not been absorbed in the specified time due to a high motor rotational speed.</li> <li>3) Active limit of the external regenerative resistor has been limited to 10 % duty.</li> </ul> | <ul> <li>Check the load factor of the regenerative resistor from the front panel or via communication.</li> <li>Do not use in the continuous regenerative brake application.</li> <li>1) Check the running pattern (velocity monitor). Check the load factor of the regenerative resistor and over-regeneration warning display. Increase the capacity of the driver and the motor, and loosen the deceleration time. Use the external regenerative resistor.</li> <li>2) Check the running pattern (speed monitor). Check the load factor of the driver and the motor, and loosen the deceleration time. Use the external regenerative resistor.</li> <li>2) Check the running pattern (speed monitor). Check the load factor of the regenerative resistor. Increase the capacity of the driver and the motor, and loosen the deceleration time. Lower the motor rotational speed. Use an external regenerative resistor.</li> <li>3) Set up Pr0.16 to 2.</li> </ul> |
|                 | 1              | *<br>Regenerative<br>transistor<br>error<br>protection                | Regenerative driver transistor on the servo driver is defective.                                                                                                    | Replace the driver.                                                                                                    |
| 21              | 0              | *<br>Encoder<br>communication<br>disconnection<br>error<br>protection | Communication between the encoder<br>and the driver has been interrupted<br>in certain times, and disconnection<br>detecting function has been triggered.                                                                                                    | Make a wiring connection of the encoder as<br>per the wiring diagram. Correct the miswiring<br>of the connector pins.                                                                                                    |
|                 | 1              | *<br>Encoder<br>communication<br>error<br>protection                  | Communication error has occurred in<br>data from the encoder. Mainly data<br>error due to noise. Encoder cables are<br>connected, but communication data has<br>some errors.                                                                                                    | <ul> <li>Secure the power supply for the encoder<br/>of DC4.90 V to 5.25 V)pay an attention<br/>especially when the encoder cables are<br/>long.</li> <li>Separate the encoder cable and the motor<br/>cable if they are bound together.</li> <li>Connect the shield to FG.</li> </ul>                                                                                                    |

Caution 🔅

Note

 $\cdot\,$  Confirmation work is that checking the charge lamp is turned off after the power supply turn off.

 When protective function marked with \* in the protective function table is activated, it cannot be disabled by the alarm clear input (USB communication(PANATERM) or RTEX alarm clear commond). To return to the normal operation, turn off power, and then turn on power again, or use soft reset commond by RTEX communication.

#### **Detail of Error Code**

| Error co<br>Main | ode No.<br>Sub | Protective<br>function                                    | Causes                                                                                                    | Measures                                                                                                    |
|------------------|----------------|-----------------------------------------------------------|----------------------------------------------------------------------------------------------------|----------------------------------------------------------------------------------------------------|
| 23               | 0              | *<br>Encoder<br>communication<br>data error<br>protection | Data communication between the<br>encoder is normal, but contents of data<br>are not correct.<br>Mainly data error due to noise. Encoder<br>cables are connected, but communication<br>data has some errors.                                                                                                    | <ul> <li>Secure the power supply for the encoder<br/>of DC4.90 V to 5.25 V)pay an attention<br/>especially when the encoder cables are<br/>long.</li> <li>Separate the encoder cable and the motor<br/>cable if they are bound together.</li> <li>Connect the shield to FG.</li> </ul>                                                                                                    |
| 24               | 0              | Position<br>deviation<br>excess<br>protection             | <ul> <li>Deviation pulses have exceeded the setup of Pr0.14.</li> <li>1) The motor movement has not followed the command.</li> <li>2) Setup value of Pr0.14 (Position deviation excess setup) is small.</li> </ul>                                                                                                    | <ol> <li>Check that the motor follows to the position<br/>command pulses. Check that the output<br/>toque has not saturated in torque monitor.<br/>Make a gain adjustment. Set up maximum<br/>value to Pr0.13 "1st torqur limit" and<br/>Pr5.22 "2nd torqur limit". Make a encoder<br/>wiring as per the wiring diagram. Set up<br/>the longer acceleration/deceleration time.<br/>Lower the load and speed.</li> <li>Set up a larger value to Pr0.14.</li> </ol> |
|                  | 1              | Speed<br>deviation<br>excess<br>protection                | The difference between the internal<br>positional command speed and actual<br>speed (speed deviation) exceeds the<br>setup vale of Pr6.02.<br>Note) If the internal positional command<br>speed is forcibly set to 0 due to<br>instantaneous stop caused by the<br>command pulse inhibit input (INH) or<br>CW/CCW over-travel inhibit input, the<br>speed deviation rapidly increases at this<br>moment. Pr6.02 setup value should have<br>sufficient margin because the speed<br>deviation also largely increases on the<br>rising edge of the internal positional<br>command speed. | <ul> <li>Increase the setup value of Pr6.02.</li> <li>Lengthen the acceleration/deceleration time of internal positional command speed, or improve the follow-up characteristic by adjusting the gain.</li> <li>Disable the excess speed deviation detection (Pr6.02 = 0).</li> </ul>                                                                                                    |
| 26               | 0              | Over-speed protection                                     | The motor rotational speed has exceeded the setup value of Pr5.13.                                                                                                    | <ul> <li>Do not give an excessive speed command.</li> <li>Check the command pulse input frequency<br/>and division/multiplication ratio</li> </ul>                                                                                                    |
|                  | 1              | 2nd Over-<br>speed<br>protection                          | The motor rotational speed has exceeded the setup value of Pr6.15.                                                                                                    | <ul> <li>Make a gain adjustment when an overshoot<br/>has occurred due to a poor gain adjustment.</li> <li>Make a wiring connection of the encoder as<br/>per the wiring diagram.</li> </ul>                                                                                                    |

1

5

7

Note

• When protective function marked with \* in the protective function table is activated, it cannot be disabled by the alarm clear input (USB communication(PANATERM) or RTEX alarm clear commond). To return to the normal operation, turn off power, and then turn on power again, or use soft reset commond by RTEX communication.

#### Detail of Error Code

| Error co<br>Main | ode No.<br>Sub | Protective<br>function                            | Causes                                                                                                    | Measures                                                                                                    |
|------------------|----------------|---------------------------------------------------|----------------------------------------------------------------------------------------------------|----------------------------------------------------------------------------------------------------|
| 27               | 1              | *<br>Absolute<br>clear<br>protection              | Multi-turn clear of absolute encoder<br>is made through USB communication<br>(setup support software PANATERM).                                                                                                    | <ul> <li>Check if multi-turn clear of absolute<br/>encoder has been made through USB<br/>communication(setup support software<br/>PANATERM).</li> </ul>                                                                                                    |
|                  |                |                                                   | Caution ··· Checking is for the purpo<br>Multi-turn clearing throug<br>alarm. However, be sure                                                                                                    | bese of safety and not the cause of error.<br>gh RTEX communication does not cause an<br>to reset the control power.                                                                                                    |
|                  | 4              | *<br>Command<br>error<br>protection               | Position command variation (value after<br>electronic gear) exceeds the specified<br>value.                                                                                                    | <ul> <li>Check whether the position command was significantly changed due to cyclic position control (CP).</li> <li>Check electronic gear ratio.</li> <li>Check whether Update_Counter is changed in the correct cycle.</li> <li>In case of changes from servo-off to servo-on,check whether the position command was initialized by the actual position when Servo_Active is 0.</li> <li>Check whether parameter settings related to the communication cycle or the command update cycle are consistent with the specifications of the host controller</li> </ul> |
|                  | 5              | *<br>Command<br>generation<br>error protection    | Position command generation process<br>exceeded the computation range                                                                                                    | <ul> <li>Make sure that the electronic gear ratio<br/>and velocity control conform to limit<br/>requirements.</li> </ul>                                                                                                    |
|                  | 6              | Operation<br>commands<br>contention<br>protection | <ul> <li>When Pr7.99 bit0 = 0, RTEX<br/>communications established during trial<br/>run of FFT operating on the amplifier alone.</li> <li>When Pr7.99 bit0 = 1, servo ON<br/>command by RTEX communications<br/>received during trial run of FET operating<br/>on the amplifier alone</li> </ul> | <ul> <li>Check that RTEX has not been established<br/>during FFT trial run when Pr7.99 bit0 = 0.</li> <li>Check that servo ON command by RTEX<br/>communication has not been sent from a<br/>host unit during FFT trial run when Pr7.99<br/>bit0 =1.</li> </ul>                                                                                                    |

Note

<sup>•</sup> When protective function marked with \* in the protective function table is activated, it cannot be disabled by the alarm clear input (USB communication(PANATERM) or RTEX alarm clear commond). To return to the normal operation, turn off power, and then turn on power again, or use soft reset commond by RTEX communication.

#### Detail of Error Code

| Error co<br>Main | ode No.<br>Sub | Protective<br>function                                                | Causes                                                                                                    | Measures                                                                                                    |
|------------------|----------------|-----------------------------------------------------------------------|----------------------------------------------------------------------------------------------------|----------------------------------------------------------------------------------------------------|
| 27               | 7              | *<br>Position<br>information<br>initialization<br>error<br>protection | <ul> <li>During validation mode of attribute C parameter of reset command of RTEX communication, servo was turned ON.</li> <li>Cancellation of the homing command was executed from the host device during homing command (Type_Code: 11h to 1Dh) between home position detection and completion of return to home position.</li> <li>Note: It is not supported in versions corresponding to function extended edition 2 or earlier.</li> </ul>                                                                                                    | <ul> <li>Check to see that the servo is OFF during validation mode of attribute C parameter of reset command of RTEX communication.</li> <li>Check if homing command is canceled near the home position signal.</li> </ul>                                                                                                    |
| 28               | 0              | Limit of<br>pulse replay<br>protection                                | The output frequency of pulse regeneration has exceeded the limit.                                                                                                    | <ul> <li>Check the setup value of Pr0.11 "Output pulse counts per one motor revolution" and Pr5.03 "Denominator of pulse output division".</li> <li>To disable the detection, set Pr5.33 "Pulse regenerative output limit setup" to 0.</li> </ul>                                                                               |
| 29               | 1              | *<br>Counter<br>overflow<br>protection<br>1                           | The calculated value of the absolute<br>encoder position [in pulse units] or the<br>electric gear ratio exceeded 32 bits in<br>position information initialization that was<br>performed after turning on the control<br>power in absolute mode, after executing<br>the attribute C parameter enabling mode,<br>when clearing absolute encoder multi-<br>turn via PANATERM or RTEX, when<br>PANATERM operation (trial run, frequency<br>characteristic analysis, Z phase search,<br>or fit gain) is completed, or when pin<br>assignment is made by PANATERM. | • Confirm the operating range of absolute<br>encoder (absolute external scale) position<br>and review the electronic gear ratio.                                                                                                    |
|                  | 2              | *<br>Counter<br>overflow<br>protection 2                              | Position deviation in unit of pulse has<br>reached±2 <sup>30</sup> -1<br>(1073741823) or more.<br>Or, position deviation in unit of command<br>has exceeded±2 <sup>30</sup> (1073741824).                                                                                                    | <ul> <li>Check that the motor runs as per the position command pulses.</li> <li>Check that the output toque has not saturated in torque monitor.</li> <li>Make a gain adjustment.</li> <li>Set up maximum value to torque limit setting.</li> <li>Make a wiring connection of the encoder as per the wiring diagram.</li> </ul> |

Preparation

3

4

5

#### Detail of Error Code

| Error co<br>Main | ode No.<br>Sub | Protective<br>function                                       | Causes                                                                                                    | Measures                                                                 |
|------------------|----------------|--------------------------------------------------------------|----------------------------------------------------------------------------------------------------|--------------------------------------------------------------------------|
| 33               | 0              | *<br>Input<br>duplicated<br>allocation error<br>1 protection | Input signals (SI1, SI2, SI3, SI4) are assigned with two functions                                                                                                    | <ul> <li>Allocate correct function to each connector<br/>pin.</li> </ul> |
|                  | 1              | *<br>Input<br>duplicated<br>allocation error<br>2 protection | Input signals (SI5, SI6, SI7, SI8) are assigned with two functions.                                                                                                    |                                                                          |
|                  | 2              | *<br>IInput<br>function<br>number error<br>1 protection      | Input signals (SI1, SI2, SI3, SI4) are<br>assigned with undefined number. Or,<br>logical setup is not correct.                                                                                                    |                                                                          |
|                  | 3              | *<br>Input<br>function<br>number error<br>2 protection       | Input signals (SI5, SI6, SI7, SI8) are<br>assigned with undefined number. Or,<br>logical setup is not correct                                                                                                    |                                                                          |
|                  | 4              | *<br>Output<br>function<br>number error<br>1 protection      | Output signals (SO1) are assigned with undefined number.                                                                                                    |                                                                          |
|                  | 5              | *<br>Output<br>function<br>number error<br>2 protection      | Output signals (SO2,SO3) are assigned with undefined number.                                                                                                    |                                                                          |
|                  | 8              | *<br>Latch input<br>allocation<br>error<br>protection        | <ul> <li>Error has occurred during function assignment of latch correction pins (SI5, SI6, and SI7).</li> <li>EXT1 must be allocated to SI5. EXT2 to SI6 and EXT3 to SI7: but these are assigned to other pins.</li> <li>HOME is allocated to SI6 or SI7; POT is allocated to SI5 or SI7; NOT is allocated to SI5 or SI6.</li> <li>Function not allocated to one or more control modes.</li> </ul> |                                                                          |

Note 🐳

 When protective function marked with \* in the protective function table is activated, it cannot be disabled by the alarm clear input (USB communication(PANATERM) or RTEX alarm clear commond). To return to the normal operation, turn off power, and then turn on power again, or use soft reset commond by RTEX communication.

#### **Detail of Error Code**

| Error co<br>Main | ode No.<br>Sub | Protective<br>function                                  | Causes                                                                                                    | Measures                                                                                                    |
|------------------|----------------|---------------------------------------------------------|----------------------------------------------------------------------------------------------------|----------------------------------------------------------------------------------------------------|
| 34               | 0              | Motor<br>working range<br>setup error<br>protection     | <ul> <li>When a position command within the specified input range is given, the motor operates outside its working range specified in Pr 5.14 "Motor working range etup".</li> <li>1) Gain is not appropriate.</li> <li>2) Pr 5.14 setup value is low.</li> <li>3) Conditions of compulsory Err34.0 occurring have met in the case of Pr6.97 "Function expansion setting 3" bit2=1.</li> <li>Note: It is not supported in versions corresponding to function extended edition 1 or earlier.</li> </ul> | <ol> <li>Check the gain (balance between position<br/>loop gain and velocity loop gain) and<br/>inertia ratio.</li> <li>Increase the setup value of Pr 5.14. Or,<br/>Set Pr 5.14 to 0 to disable the protective<br/>function.</li> <li>Revise the setting conditions or action<br/>conditions.(Refer tp Note of P6-24.)</li> </ol> |
|                  | 1              | One<br>revolution<br>absolute<br>working<br>range error | At the time of absolute encoder is used,<br>When Pr0.15 "Absolute encoder<br>setup"=3, the motor (encoder) position<br>crossed motor working range (encoder 1<br>revolution data).                                                                                                    | <ul> <li>The working range of an absolute encoder<br/>(absolute scale) position including absolute<br/>home position offset is checked.</li> <li>A motor (encoder) position is returned in<br/>motor working range (inside of encoder 1<br/>revolution data).</li> </ul>                                                           |
| 36               | 0              | *                                                       | Data in parameter storage area has been                                                                                                    | · Set up all parameters again.                                                                                                    |
|                  | 1              | EEPROM<br>parameter<br>error<br>protection              | damaged when reading the data from EEPROM at power-on.                                                                                                    | <ul> <li>If the error persists, replace the driver (it<br/>may be a failure.) Return the product to the<br/>dealer or manufacturer.</li> </ul>                                                                                                    |
| 37               | 0              | *                                                       | Data for writing confirmation to EEPROM                                                                                                    | Replace the driver. (it may be a failure).                                                                                                    |
|                  | 1              | EEPROM<br>check                                         | has been damaged when reading the                                                                                                    | Return the product to a dealer or manufacturer                                                                                                    |
|                  | 2              | code error<br>protection                                |                                                                                                    |                                                                                                    |

Preparation

4

7

Note

• When protective function marked with \* in the protective function table is activated, it cannot be disabled by the alarm clear input (USB communication(PANATERM) or RTEX alarm clear commond). To return to the normal operation, turn off power, and then turn on power again, or use soft reset commond by RTEX communication.

#### Detail of Error Code

| Error co<br>Main | ode No.<br>Sub | Protective<br>function                               | Causes                                                                                                    | Measures                                                                                                    |
|------------------|----------------|------------------------------------------------------|----------------------------------------------------------------------------------------------------|----------------------------------------------------------------------------------------------------|
| 38               | 0              | Over-travel<br>inhibit input<br>protection 1         | With Pr 5.04, over-travel inhibit input<br>setup = 0, both positive and negative<br>over-travel inhibit inputs (POT/NOT)<br>have been ON. With Pr 5.04 = 2, positive<br>or negative over-travel inhibit input has<br>turned ON.                                                                                                    | <ul> <li>Check that there are not any errors in<br/>switches, wires or power supply which are<br/>connected to positive direction/ negative<br/>direction over-travel inhibit input. Check<br/>that the rising time of the control power<br/>supply (12 to 24 VDC) is not slow.</li> </ul> |
|                  | 1              | Over-travel<br>inhibit input<br>protection 2         | RTEX communication is OFF with Pr 5.04 = 0,<br>and POT or NOT is ON, and then<br>operation command (e.g. trial run, FFT)<br>is given through USB communication<br>(setup support software PANATERM).<br>Or, POT or NOT is turned ON while the<br>system is operating according to the<br>command given through USB<br>communication(setup support software<br>PANATERM). | <ul> <li>Check that there are not any errors in<br/>switches, wires or power supply which are<br/>connected to positive direction/ negative<br/>direction over-travel inhibit input. Check<br/>that the rising time of the control power<br/>supply (12 to 24 VDC) is not slow.</li> </ul> |
|                  | 2              | *<br>Over-travel<br>inhibit input<br>protection 3    | With POT allocated to SI6 or NOT to SI7,<br>Pr 5.04 "Over-travel inhibit input setup" is<br>set to a value other than 1 (disabled).                                                                                                    | <ul> <li>When POT is allocated to SI6 or NOT<br/>allocated to SI7, make sure that Pr 5.04</li> <li>"Over-travel inhibit input setup" is set to 1<br/>(disabled).</li> </ul>                                                                                                    |
| 40               | 0              | Absolute<br>system<br>down error<br>protection       | Voltage of the built-in capacitor has fallen<br>below the specified value because the<br>power supply or battery for the absolute<br>encoder has been down.                                                                                                    | <ul> <li>After connecting the power supply for the battery, clear the absolute encoder.</li> <li>If you use the incremental system Pr 0.15 "sets the absolute encoder " is set to 1. </li> </ul>                                                                                           |
|                  |                |                                                      | encoder is reset.<br>Please refer to P.7-8 "Set                                                                                                    | up (Initialization) of Absolute Encoder"                                                                                                    |
| 41               | 0              | *<br>Absolute<br>counter<br>over error<br>protection | Multi-turn counter of the encoder has exceeded the specified value.                                                                                                    | <ul> <li>Set Pr 0.15 "Absolute encoder setup" to the appropriate value.</li> <li>Limit the travel from the machine origin within 32767 revolutions.</li> </ul>                                                                                                    |

Note

<sup>•</sup> When protective function marked with \* in the protective function table is activated, it cannot be disabled by the alarm clear input (USB communication(PANATERM) or RTEX alarm clear commond). To return to the normal operation, turn off power, and then turn on power again,or use soft reset commond by RTEX communication.

#### **Detail of Error Code**

| Error co<br>Main | ode No.<br>Sub | Protective                                         | Causes                                                                                                    | Measures                                                                                                    |
|------------------|----------------|----------------------------------------------------|----------------------------------------------------------------------------------------------------|----------------------------------------------------------------------------------------------------|
| 42               | 0              | Absolute<br>overspeed<br>error<br>protection       | <ol> <li>During a power failure, when only<br/>battery power is supplied, the motor<br/>rotational speed has exceeded the<br/>specified value.</li> <li>During normal operation, for some<br/>reason, the power of encoder has<br/>been shut down, and the rotational<br/>speed has exceeded the specified<br/>value.</li> </ol> | <ol> <li>Check the driving from outside in a power<br/>outage and the rotational speed at the<br/>time, and operate to make it below<br/>specified value.</li> <li>Because the mode was switched to a<br/>power failure mode during normal activity</li> <li>Check the encoder-side power supply<br/>voltage (5 V±5 %).</li> <li>Check the connection of connector X6.</li> <li>If you use the incremental system<br/>Pr 0.15 "sets the absolute encoder " is set<br/>to 1.</li> </ol> |
|                  |                |                                                    | Caution : Once this error occurs, the encoder is reset.<br>Please refer to P.7-8 "Set                                                                                                    | ne alarm cannot be cleared until the absolute                                                                                                    |
| 44               | 0              | *<br>Single turn<br>counter error<br>protectio     | Single turn counter error was detected.                                                                                                    | Replace the motor.                                                                                                    |
| 45               | 0              | *<br>multi-turn<br>counter error<br>protection     | Multi turn counter error has been detected.                                                                                                    | <ul> <li>Replace the motor.</li> <li>If you use the incremental system</li> <li>Pr 0.15 "sets the absolute encoder " is set to 1.</li> </ul>                                                                                                    |
| 47               | 0              | *<br>Absolute<br>status error<br>protection        | Encoder has been running at faster<br>speed than the specified value at power<br>on.                                                                                                    | Arrange so as the motor does not run at power-on.                                                                                                    |
| 70               | 0              | U-phase<br>current<br>detector error<br>protection | U-phase current offset error is detected.                                                                                                    | <ul> <li>Turn off the power once, then re-enter.</li> <li>If error repeats, this might be a failure.<br/>Stop using the products, and replace the<br/>motor and the driver. Return the products</li> </ul>                                                                                                    |
|                  | 1              | W-phase<br>current<br>detector error<br>protection | W-phase current offset error is detected.                                                                                                    | to the dealer or manufacturer.                                                                                                    |
| 72               | 0              | Thermal<br>protector<br>error                      | Thermal protector error is detected.                                                                                                    |                                                                                                    |

• When protective function marked with \* in the protective function table is activated, it cannot be disabled by the alarm clear input (USB communication(PANATERM) or RTEX alarm clear commond). To return to the normal operation, turn off power, and then turn on power again,or use soft reset commond by RTEX communication.

1

4

#### Detail of Error Code

| Error c<br>Main | ode No.<br>Sub | Protective<br>function                              | Causes                                                                                                    | Measures                                                                                                    |
|-----------------|----------------|-----------------------------------------------------|----------------------------------------------------------------------------------------------------|----------------------------------------------------------------------------------------------------|
| 80              | 3              | PLL<br>incomplete<br>error<br>protection            | Phase lock between communication and<br>servo (PLL lock) could not be completed<br>even after 1s of starting synchronization<br>process.                       | <ul> <li>Check that communication cycle set in<br/>Pr7.20 "RTEX communication cycle<br/>setup" and Pr7.91 "RTEX communication<br/>cycle enhancement setting" match the<br/>transmission cycle from the host unit.</li> <li>Check that the synchronization mode<br/>among multiple axis in Pr7.22 "RTEX<br/>function extended setup 1" bit1 matches<br/>the setting of the host unit.</li> <li>Check that there are no problems in the<br/>processing of the host side units.</li> <li>Check that there are no abnormalities<br/>in the transmission cycle of RTEX<br/>communication data from the host unit.</li> <li>Design the accuracy of RTEX communication data<br/>transmission cycle from the host device<br/>within ±0.05 %.</li> <li>If the communication cycle is 250 us or<br/>less, Update_Counter must be varied<br/>correctly even when the command update<br/>cycle equals the communicate cycle.<br/>Please check if there is a problem in<br/>Update_Counter.</li> <li>Shut down and reclose the power supply.</li> <li>It may be a failure if indication continues to<br/>be displayed and error persists. Terminate<br/>use and replace the motor and the servo<br/>driver.</li> <li>Return to the supplier store for<br/>investigation (repairs).</li> </ul> |
| 82              | 0              | *<br>RTEX node<br>addressing<br>error<br>protection | On power up of the control power,<br>node address setting rotary switch on<br>the servo drive has been set to a value<br>outside the valid value. <sub>o</sub> | <ul> <li>Check the setting of the node address setting switc.</li> <li>Set node address setting switch to a value within the range of 0 and 31 and then turn on control power to the servo driver<sub>o</sub></li> </ul>                                                                                                    |

#### Detail of Error Code

| Error co<br>Main | ode No.<br>Sub | Protective<br>function                                                                                                    | Causes                                                                                                    | Measures                                                                                                    |
|------------------|----------------|----------------------------------------------------------------------------------------------------|----------------------------------------------------------------------------------------------------|----------------------------------------------------------------------------------------------------|
| 83               | 0              | RTEX<br>continues<br>communication<br>error<br>protection 1<br>RTEX<br>continues<br>communication<br>error<br>protection 2 | Error (CRC error) detection for the read<br>of receive data sent to the node itself<br>continued for the number of times set<br>for Pr7.95 "Number of RTEX continuous<br>communication error protection 1<br>detections"<br>Error detection for the read of receive<br>data sent to the node itself continued<br>for the number of times set for<br>Pr7.96 "Number of RTEX continuous<br>communication error protection 2<br>detections". | <ul> <li>Check the communication cable for excessive noise.</li> <li>Check the communication cable for length, layout arrangement and connections,</li> <li>Communication cable must be category 5-e or higher (6 or higher grade is recommended) shielded twisted pair cable (STPC) specified by TIA/EIA-568.</li> <li>Replace the cable with the one recommended as above, if not a recommended one.</li> <li>Attach the ferrite core to the cable if effective.</li> <li>Increase the value set for Pr7.95 or Pr7.96.</li> </ul>                                                                                                    |
|                  |                |                                                                                                    | Caution 🔅 This alarm assumes an er data error occurs.                                                                                                    | rror if CRC error, receiving failure, or cyclic                                                                                                    |
| 84               | 0              | RTEX<br>communication<br>timeout error<br>protection 2                                                                     | The condition, in which the receive<br>interrupt startup signal was not output<br>from the RTEX communication IC with<br>no reception of communication data,<br>continued for the number of times set for<br>Pr7.97 "Number of RTEX communication<br>timeout error protection detections"                                                                                                    | <ul> <li>If the frequency of occurrence is changed<br/>by the exchange of communication cable,<br/>there is a possibility of a connection failure<br/>of the connector.</li> <li>Please change the manufacturer of the<br/>connector plug.</li> <li>Check to see that the cable is disconnected<br/>or broken.</li> <li>Check that the upstream node is ready for<br/>transmission (power is ON, not reset).</li> <li>Make sure that the host device can<br/>transmit the signal at the correct timing and<br/>speed.</li> <li>The communication cycle set by Pr 7.20<br/>"RTEX communication cycle setup" and<br/>Pr7.91 "RTEX communication cycle<br/>expansion setting" must match the<br/>transmission cycle of the host device.</li> <li>Increase the value set for Pr7.97.</li> <li>If one or more requirements are not met,<br/>take the corrective action by referring to<br/>description of Err 83.0.</li> </ul> |
|                  | 3              | *<br>RTEX<br>ommunication<br>synchronization<br>error protection                                                           | An error occurred in the communication-<br>servo synchronization processing.                                                                                                    | <ul> <li>Turn off the power once, then re-enter.</li> <li>If error repeats, this might be a failure.<br/>Stop using the products, and replace the<br/>motor and the driver.</li> <li>Return the products to the dealer or<br/>manufacturer.</li> </ul>                                                                                                    |

2

Preparation

3

Setup

4

**Trial Run** 

5

Adjustment

6

When in Trouble

#### Detail of Error Code

| Error co<br>Main | ode No.<br>Sub | Protective<br>function                                                          | Causes                                                                                                    | Measures                                                                                                    |
|------------------|----------------|---------------------------------------------------------------------------------|----------------------------------------------------------------------------------------------------|----------------------------------------------------------------------------------------------------|
| 84               | 5              | RTEX<br>ommunication<br>cyclic error<br>protection                              | The receive interrupt startup signal was<br>output from the RTEX communication IC,<br>but the communication got out of sync<br>with the servo with an error in output<br>cycle.                                                                                            | <ul> <li>Make sure that the host device can transmit the signal at the correct timing and speed.</li> <li>The communication cycle set by Pr 7.20 "RTEX communication cycle settup" and Pr7.91 "RTEX communication cycle expansion setting" must match the transmission cycle of the host device.</li> <li>If one or more requirements are not met, take the corrective action by referring to description of Err 83.0.</li> </ul> |
| 86               | 0              | RTEX cyclic<br>data error<br>protection 1                                       | The condition, in which there is an error<br>in cyclic command area data (C/R, MAC-<br>ID) or there is an error in Sub_Chk<br>during 32-byte mode, continued for the<br>number of times set for Pr7.98 "Number<br>of RTEX cyclic data error protection 1/2<br>detections". | <ul> <li>Check the data in the cyclic command<br/>field (at location as described on the left<br/>column).</li> <li>Check process performed on the host<br/>device.</li> <li>Increase the value set for Pr7.98.</li> </ul>                                                                                                    |
|                  | 1              | RTEX cyclic<br>data error<br>protection 2                                       | The condition, in which there is an error<br>in the cyclic command code, continued<br>for the number of times set for Pr7.98<br>"Number of RTEX cyclic data error<br>protection 1/2 detections".                                                                           |                                                                                                    |
|                  | 2              | *<br>RTEX_<br>Update_<br>Counter<br>error<br>protection                         | The setup value for Pr 7.38 "RTEX_<br>Update_Counter error protection setup"<br>has been exceeded and the Update_<br>Counter has not been updated correctly.                                                                                                    | <ul> <li>Check for any trouble in the process performed on the host device.</li> <li>Please check whether there is any problem in a cycle setup of the host device, and a cycle setup of the driver.</li> <li>Increase the setup value for Pr 7.38.</li> <li>Please repeal this alarm when the ratio of the communication cycle to the cycle which a command updates is 1:1 and you do not use Update_Counter.</li> </ul>         |
| 87               | 0              | Forced<br>alarm input<br>protection                                             | Forced alarm input (E-STOP) is applied.                                                                                                    | <ul> <li>Check the wiring of forced alarm input<br/>(E-STOP).</li> </ul>                                                                                                    |
| 90               | 2              | *<br>RTEX<br>multi-axis<br>synchronization<br>establishment<br>error protection | Communication error occurred or<br>communication was lost during transition<br>to synchronization establishment in full<br>synchronization mode.                                                                                                    | • Take the same measure as done against Err83.0 or Err84.0.                                                                                                    |

#### Detail of Error Code

| Error code No.<br>Main Sub | Protective function                      | Causes                                                                                                    | Measures                                                                                                    |
|----------------------------|------------------------------------------|----------------------------------------------------------------------------------------------------|----------------------------------------------------------------------------------------------------|
| 91 1                       | RTEX<br>command<br>error<br>protection   | <ul> <li>Disagreement in the combination<br/>of communication cycle, 16/32 byte<br/>mode, semi-closed/full-closed and<br/>control mode</li> <li>The control mode is changed within a<br/>period shorter than 2 ms.</li> <li>Control mode was changed during<br/>profile position latch positioning/profile<br/>home position return (Type_Code =<br/>12h, 13h, 31h, 32h, 33h,34h,36h).</li> <li>Control mode was changed while<br/>non-cyclic command (Busy = 1) was<br/>processed.</li> <li>Home position return command (4h)<br/>was executed during profile position<br/>latch positioning/profile home position<br/>return (Type_Code = 12h, 13h, 31h,<br/>32h, 33h,34h,36h).</li> <li>Initialization mode (Type_Code =<br/>1•h, 31h) for home position return<br/>command (4h) was performed during<br/>profile positioning/profile continuous<br/>rotation (Type_Code = 10h, 11h, 20h).</li> <li>Type_Code was changed during<br/>profile position control (pp).</li> <li>Type_Code = 1•h/2•h for home<br/>position return command (4th) was<br/>performed at the time of speed control<br/>(CV)/ torque control (CT).</li> <li>the control mode is except NOP, and<br/>the external scale position information<br/>monitoring facility at the semi-<br/>closed control is effective, and the<br/>communication cycle is 0.0625ms or<br/>less at 16 byte modes.</li> <li>During the two-degrees-of-freedom<br/>control mode (standard type), the<br/>control mode (standard type), the<br/>control mode (standard type), the<br/>control mode was switched to other<br/>than position/speed control.</li> <li>During the two-degrees-of-freedom<br/>control mode (sync type), the control<br/>mode was switched to other than<br/>position control .</li> </ul> | Check the process of upper device for any problem.                                                                      |
| 3                          | RTEX<br>command<br>error<br>protection 2 | <ul> <li>Cancellation of Latch mode with stop<br/>function was executed by the host device<br/>for Latch mode with stop function (Type_<br/>Code: F1h) of homing<br/>command between trigger signal detection<br/>and completion of the operation.</li> <li>Note: It is not supported in versions<br/>corresponding to function extended edition<br/>3 or earlier.</li> </ul>                                                                                                    | <ul> <li>Check if cancellation of Latch mode with<br/>stop function is executed near the trigger<br/>signal.</li> </ul> |

Before Using the Products

2

Preparation

3

Setup

4

**Trial Run** 

5

Adjustment

6

When in Trouble

7

Supplement

#### Detail of Error Code

| Error c<br>Main | ode No.<br>Sub | Protective<br>function                                                      | Causes                                                                                                    | Measures                                                                                                    |
|-----------------|----------------|-----------------------------------------------------------------------------|----------------------------------------------------------------------------------------------------|----------------------------------------------------------------------------------------------------|
| 92              | 0              | *<br>Encoder data<br>recovery<br>error<br>protection                        | Initialization process of internal position<br>information has not conducted normally<br>under absolute and semi-closed control<br>mode.                                                                                                    | <ul> <li>Secure encoder power supply voltage at<br/>DC5 V±5 % (4.75 to 5.25 V). Care must be<br/>taken when the encoder lines are lengthy.</li> <li>If motor wires and encoder wires are<br/>bundled together, separate them.</li> <li>Connect shield to FG.</li> </ul> |
|                 | 3              | Multi-rotation<br>upper limit<br>value<br>inconsistency<br>error protection | At continuous rotating absolute encoder<br>function, there was a disagreement<br>between the upper-limit value of encoder<br>multi-turn data and the upper-limit value<br>of driver parameter multi-turn data.                                                                                                    | Check the value set for the parameter.                                                                                                    |
| 93              | 0              | *<br>Parameter<br>setup error 1                                             | Electronic gear ratio exceeds the allowable range.                                                                                                    | <ul> <li>Check the setting value of the parameter.</li> <li>Electronic gear ratio must be in the range 1/1000 to 8000.</li> </ul>                                                                                                    |
|                 | 5              | *<br>Parameter<br>setup error<br>protection 4                               | <ul> <li>The combination conditions of<br/>Pr 7.20"RTEX communication cycle<br/>setup", Pr7.91 "RTEX communication<br/>cycle expansion setting", Pr 7.21 "RTEX<br/>command updating cycle setup" and<br/>bit0 (RTEX communication data size)<br/>of Pr 7.22 "RTEX function extended<br/>setup 1" and electronic gear ratio are<br/>not met</li> <li>Feed forward settings of Pr7.35–Pr7.37<br/>are duplicated.</li> </ul> | <ul> <li>Check settings of the parameters.</li> <li>For correct setting conditions, refer to the setting of network.</li> </ul>                                                                                                    |
|                 | 8              | *<br>Parameter<br>setting error<br>protection 6                             | <ul> <li>The continuous rotating absolute<br/>encoder function was set to enable with<br/>other than the 23-bit motor.</li> <li>Absolute home position offset is set<br/>outside the range in continuous rotating<br/>absolute mode.</li> </ul>                                                                                                    | Check the value set for the parameter.                                                                                                    |
| 94              | 2              | Home<br>position<br>return error<br>protection                              | An error with profile home position return occurred.                                                                                                    | Check sensor installation status etc. for any problem.                                                                                                    |

#### Detail of Error Code

| Error code No.<br>Main Sub          |     | Protective<br>function                                        | Causes                                                                                                    | Measures                                                                                                    |  |
|-------------------------------------|-----|---------------------------------------------------------------|----------------------------------------------------------------------------------------------------|----------------------------------------------------------------------------------------------------|--|
| 94                                  | 3   | Home<br>position<br>return error<br>protection2               | <ul> <li>While Pr7.41 "RTEX function extended setup 5"bit 7 is set to 1, and returning to the origin by using the Z phase, either of positive direction/negative direction run inhibit input (POT/NOT) is switched ON when the operation for returned to the detected Z phase position is performed.</li> <li>Returning amount to the detected Z phase position becomes abnormal when returning to the origin by using the Z phase.</li> </ul> | <ul> <li>Enlarge the distance between the Z phase<br/>and positive direction/negative direction run<br/>inhibit input (POT/NOT).</li> <li>After checking the safety, set Pr7.41 bit 7<br/>(setting of detection of run inhibit input<br/>when returning to the origin of Z phase) to<br/>0 (disabled).</li> </ul> |  |
| 95                                  | 0~4 | *<br>Motor<br>automatic<br>recognition<br>error<br>protection | The motor and the driver have not been matched.                                                                                                    | <ul> <li>Replace the motor which matches to the driver.</li> </ul>                                                                                                    |  |
| 96                                  | 2   | Control<br>unit error<br>protection 1                         | An error occurred in the servo driver control unit.                                                                                                    | <ul> <li>Turn the power off and then on again.</li> <li>Return the products to the dealer or manufacturer.</li> </ul>                                                                                                    |  |
|                                     | 3   | Control<br>unit error<br>protection 2                         |                                                                                                    |                                                                                                    |  |
|                                     | 4   | Control<br>unit error<br>protection 3                         | The servo driver received an RTEX communication frame in an invalid timing.                                                                                                    | <ul> <li>Check whether the host device transmits<br/>RTEX communication frames in unstable<br/>cycles.</li> <li>Keep the accuracy of the transmission<br/>cycle of the host device within ±0.05 %.</li> </ul>                                                                                                    |  |
| 5 Control<br>unit erro<br>protectio |     | Control<br>unit error<br>protection 4                         | An error occurred in the servo driver control unit.                                                                                                    | <ul> <li>Turn the power off and then on again.</li> <li>Return the products to the dealer or manufacturer.</li> </ul>                                                                                                    |  |
|                                     | 6   | Control<br>unit error<br>protection 5                         |                                                                                                    |                                                                                                    |  |
|                                     | 7   | Control<br>unit error<br>protection 6                         |                                                                                                    |                                                                                                    |  |

Preparation

3

Setup

4

**Trial Run** 

6

When in Trouble

#### Detail of Error Code

| Error code No.<br>Main Sub |   | Protective<br>function                         | Causes                                                                                                    | Measures                                                                                                    |
|----------------------------|---|------------------------------------------------|----------------------------------------------------------------------------------------------------|----------------------------------------------------------------------------------------------------|
| 98                         | 1 | *<br>RTEX<br>hardware<br>error<br>protection 1 | Fault is determined in RTEX communication related peripheral device.                                                                                                    | <ul> <li>Turn off the power once, then re-enter.</li> <li>If error repeats, this might be a failure.<br/>Stop using the products, and replace the<br/>motor and the driver.</li> <li>Return the products to the dealer or</li> </ul>                                 |
|                            | 2 | *<br>RTEX<br>hardware<br>error<br>protection 2 |                                                                                                    | manufacturer.                                                                                                    |
|                            | 3 | *<br>RTEX<br>hardware<br>error<br>protection 3 |                                                                                                    |                                                                                                    |
| Other No.                  |   | Other error                                    | Control circuit has malfunctioned due to<br>excess noise or other causes.<br>Some error has occurred inside of the<br>driver while triggering self-diagnosis<br>function of the driver. | <ul> <li>Turn off the power once, then re-enter.</li> <li>If error repeats, this might be a failure.<br/>Stop using the products, and replace the<br/>motor and the driver and External scale.<br/>Return the products to the dealer or<br/>manufacturer.</li> </ul> |

#### Time Characteristics of Err16.0 (Overload Protection)

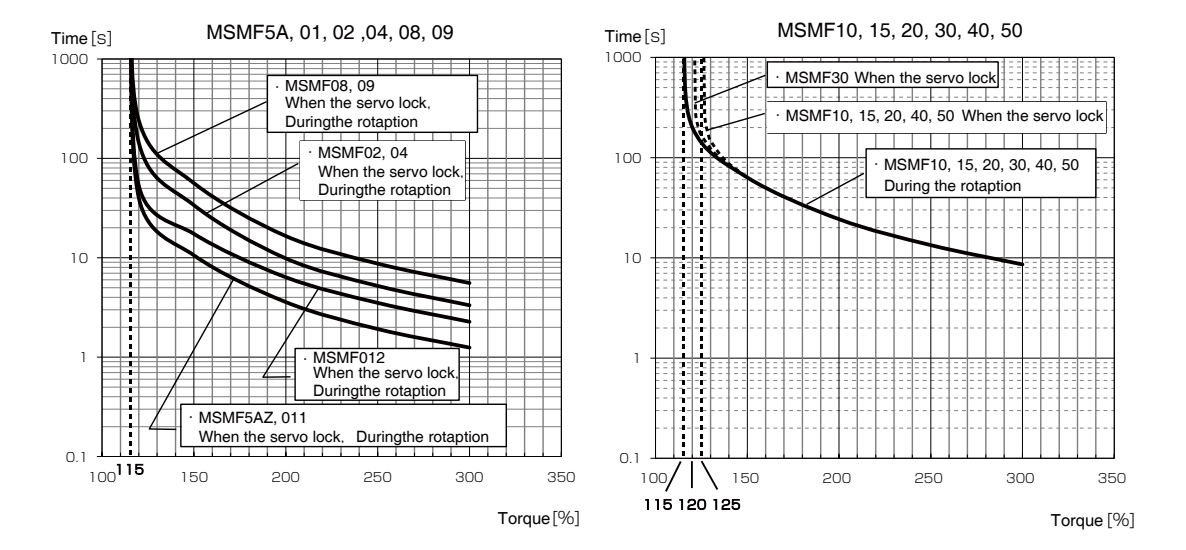

#### MSMF Overload protection time characteristics

#### MQMF Overload protection time characteristics

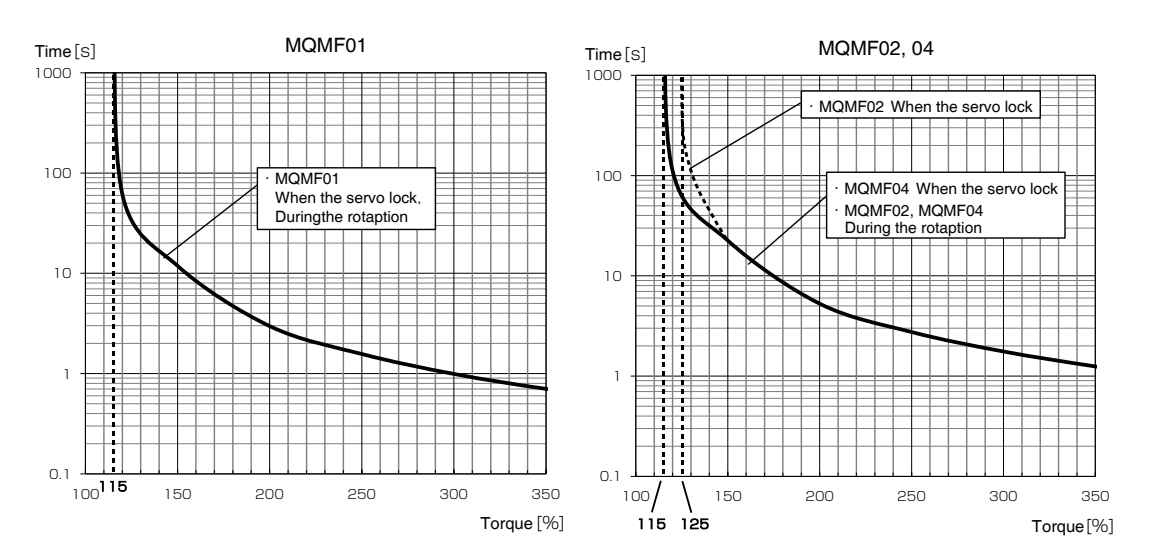

7

6

Before Using the Products

2

Preparation

3

Setup

4

Trial

Run

5

Adjustment

Use the motor so that actual torque stays in the continuous running range shown in "S-T characteristic" of the motor. For the S-T characteristics, see P.7-11 Motor characteristics (S-T characteristics).

# Time characteristics of Err16.0 (Overload protection)

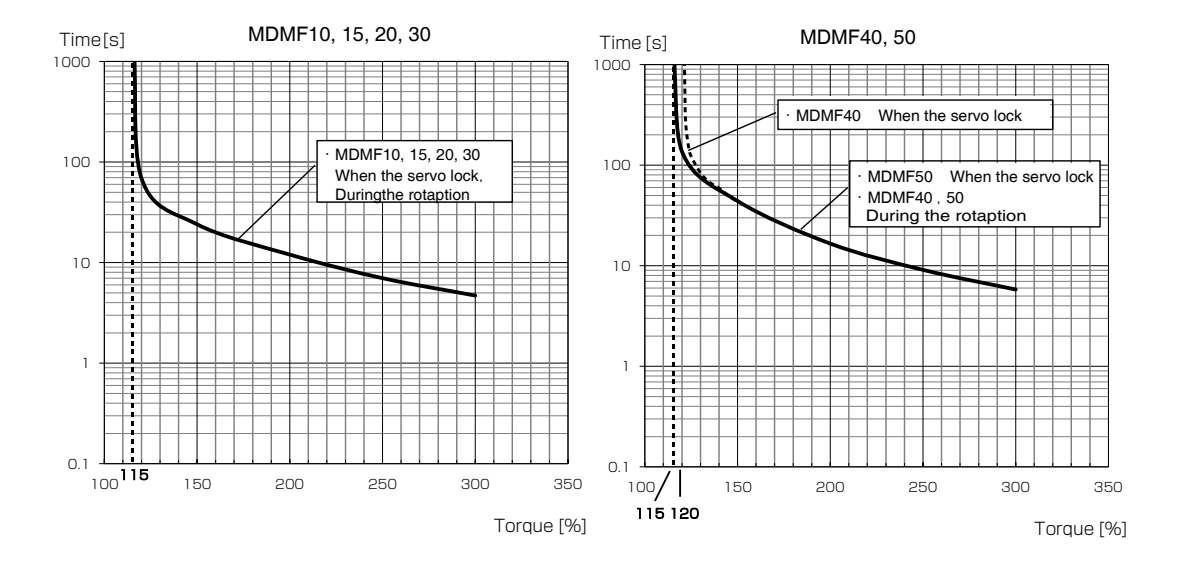

#### MDMF Overload protection time characteristics

#### MGMF Overload protection time characteristics

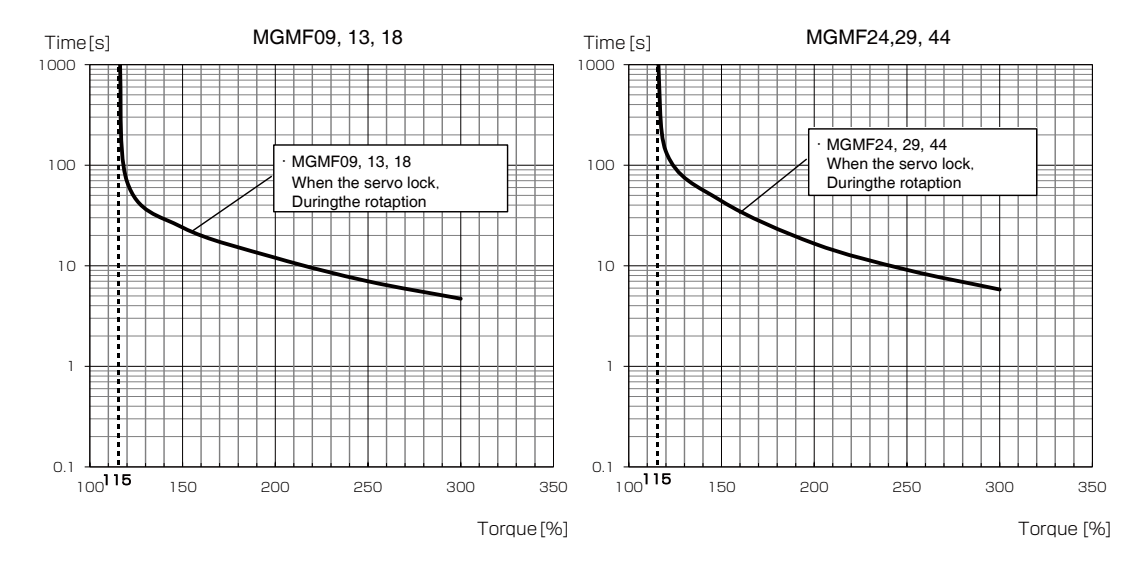

Caution 🔅

Use the motor so that actual torque stays in the continuous running range shown in "S-T characteristic" of the motor. For the S-T characteristics, see P.7-11 Motor characteristics (S-T characteristics).

# Time characteristics of Err16.0 (Overload protection)

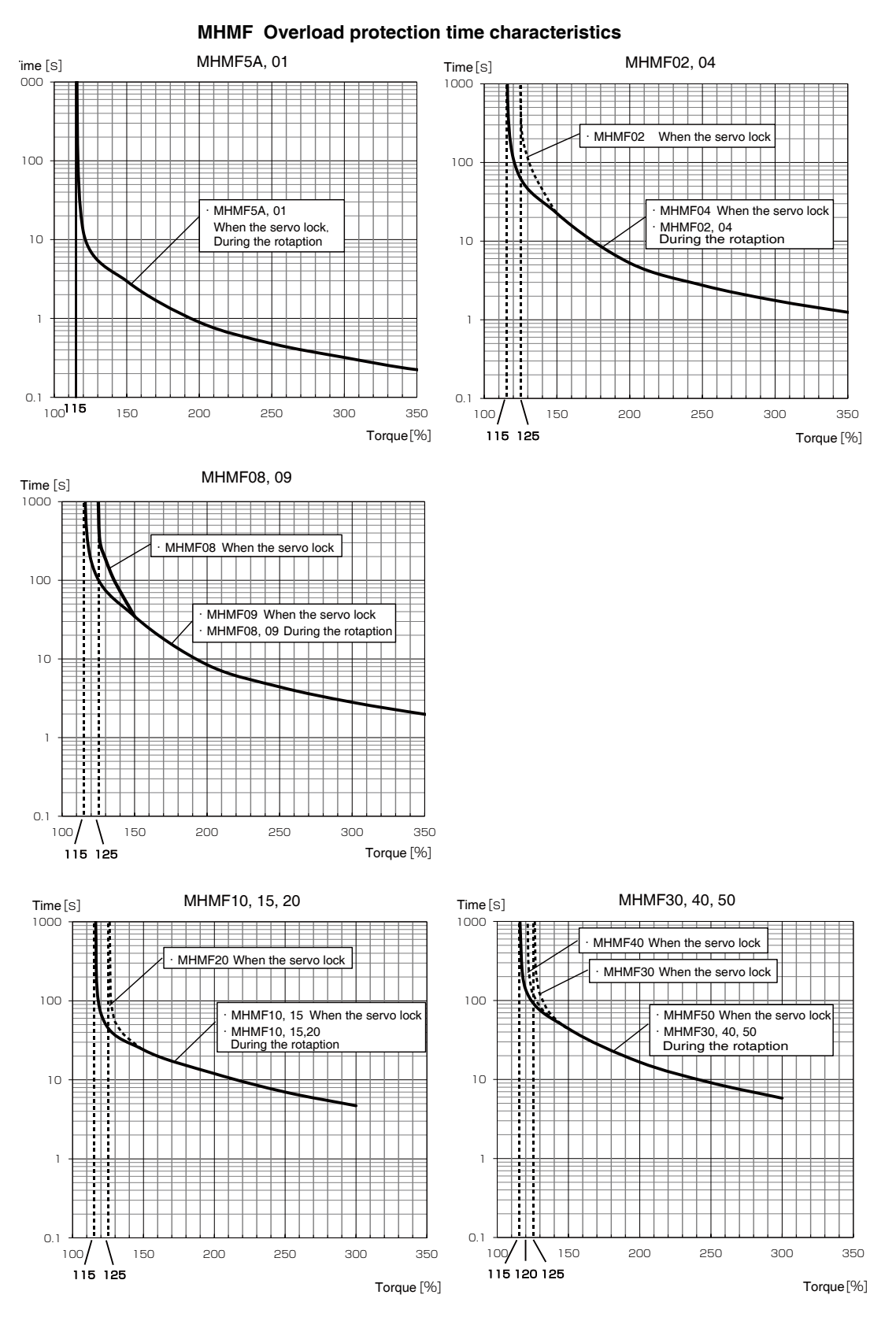

Caution 🔅

Use the motor so that actual torque stays in the continuous running range shown in "S-T characteristic" of the motor. For the S-T characteristics, see P.7-11 Motor characteristics (S-T characteristics).

Before Using the Products

2

Preparation

3

Setup

#### Setting Pr5.13 Over-speed level setup and Pr6.15 2nd over-speed level setup

In a specific condition, the motor will not stop normally when the immediate stop function is activated.

For example, as shown below, when the motor speed exceeds Pr5.13 Over-speed level setup, and immediate stop function is activated, the motor speed cannot be controlled.

As a safety measure against over-speed, Err26.1 (2nd over-speed protection) is provided. Because Err26.1 is an immediate stop unsupported alarm, it shuts off motor current and stops the motor by following sequence operation B of alarm process. In Pr6.15 2nd over-speed level setup, set the allowable over-speed level.

Set Pr5.13 to the lower value compared with that of Pr6.15 to have sufficient margin. When both settings are the same or margin is small, Err26.0 and Err26.1 may be detected at the same time. In this case Err26.0 is displayed, but because Err26.1 is also generated internally, immediate stop unsupported alarm is given priority and immediate stop is not performed.

Furthermore, if the setup value of Pr6.15 is lower than that of Pr5.13, Err26.1 is generated before Err26.0, disabling immediate stop.

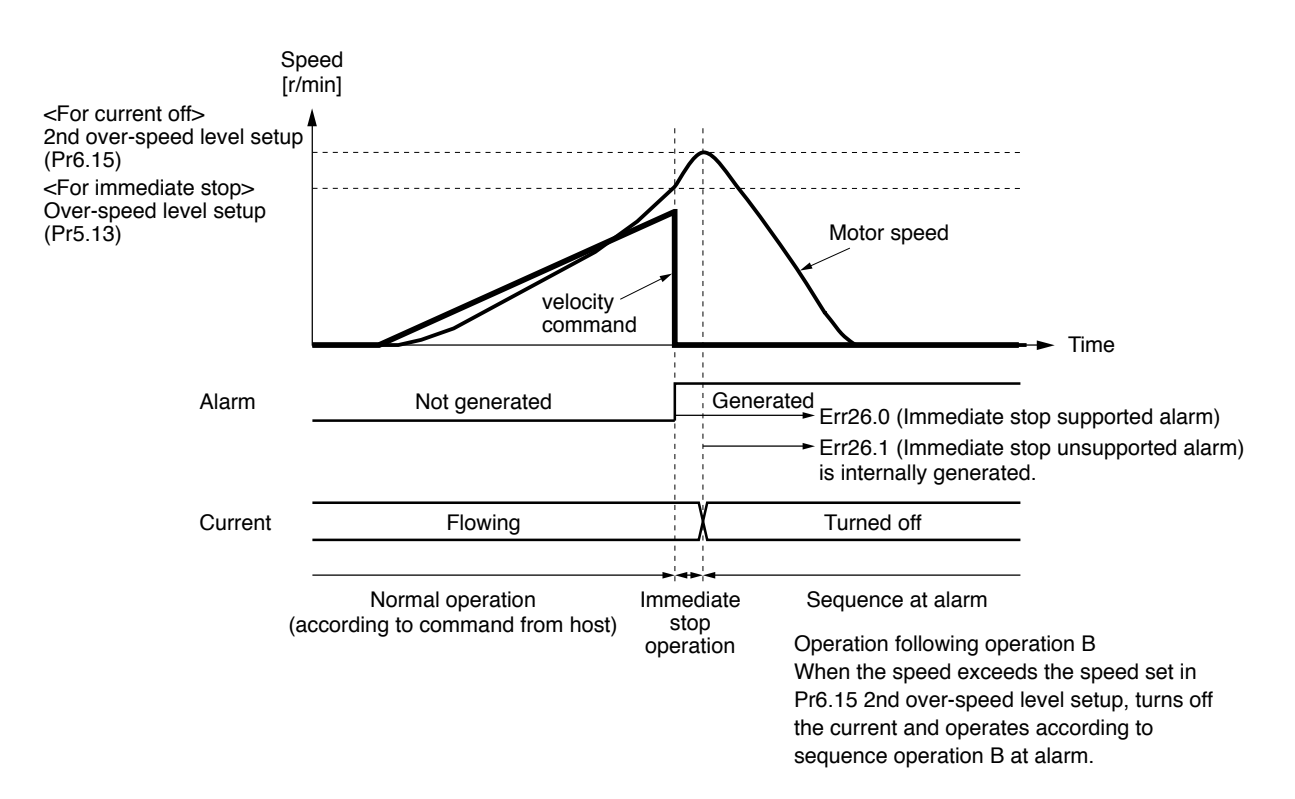

# Torque Saturation Protection (Err16.1)

If torque saturated has continued for a fixed period, an alarm can be activated.

| Panameter No. | Title                                                 | Range      | Unit | Function                                                                                                    |
|---------------|-------------------------------------------------------|------------|------|----------------------------------------------------------------------------------------------------|
| Pr6.57        | Torque<br>saturation<br>anomaly<br>detection time     | 0 to 5000  | ms   | Set the torque saturation error protection detection time.<br>If torque saturation erroneously occurs for a set time,<br>Err16.1 "Torque saturation error protection" occurs.<br>When 0 is set, the value set for Pr7.16 is enabled.                                                                                                    |
| Pr7.16        | Torque<br>saturation error<br>protection<br>frequency | 0 to 30000 | time | If torque saturated is continued during a preset frequency,<br>Err 16.1 "Torque saturation protection" will be activated.<br>The number of times is counted up every 0.25 ms. For<br>example, when 30000 is set, Err16.1 occurs if the torque<br>saturation condition continues for 7.5 seconds.<br>The count is cleared when the torque saturation condition<br>is removed.<br>When the value set for Pr6.57 is other than 0, the value set<br>for Pr6.57 is enabled. |

· Set both Pr6.57 and Pr7.16 to 0 to make this function disabled.

- · When torque is controlled, this function is disabled and Err 16.1 will not be activated.
- If the immediate stop alarm is activated, this function is disabled and Err 16.1 will not be activated.
- Count cycle is different from the MINAS-A5N series. In the case of the same setting, the time until Err16.1 occurs, A6N is longer than A5N.

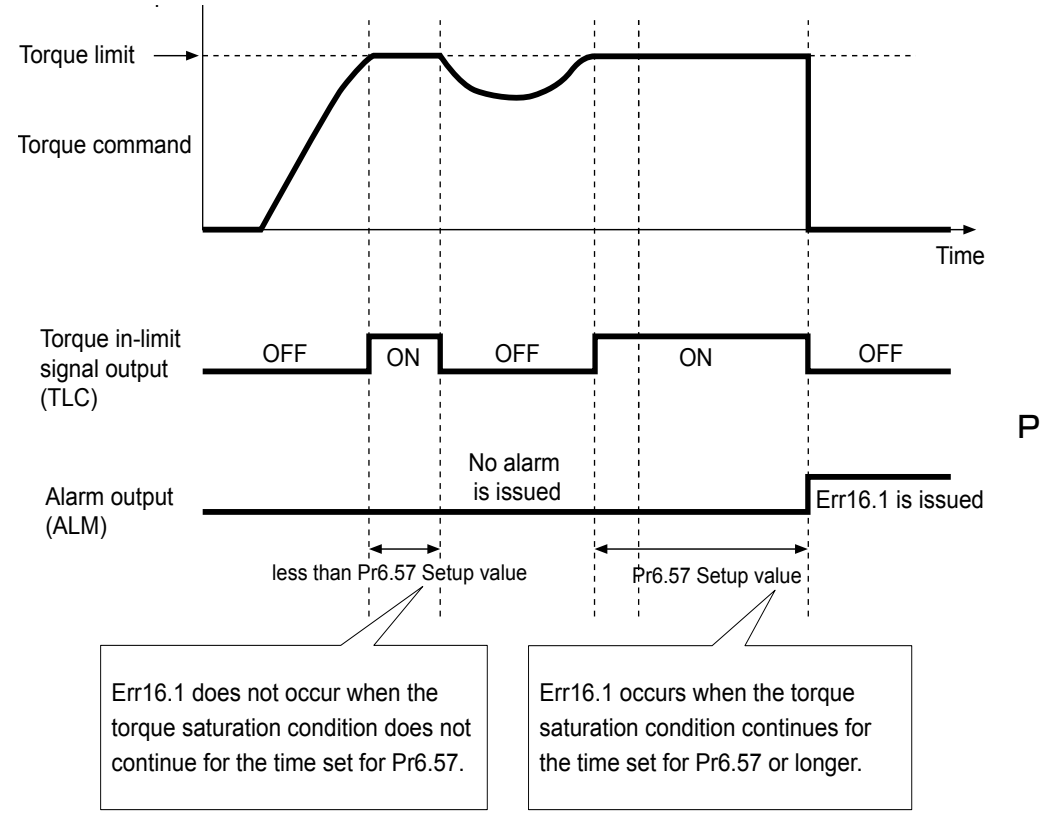

#### Related page ..... P.3-100、3-107 "Details of Parameter"

3

**Trial Run** 

Supplement

# Allowable Motor Operating Range Setting Function(Err34.0)

#### 1) Outline

If the motor with respect to the position command input range exceeds the motor operating range that is set by Pr5.14"Motor working range setup", it can be alarm stop at the Err34.0 "motor movable range set protection"

The allowable motor operating range is calculated internally by the amplifier under the following formula:

- Positive direction allowable motor operating range = Positive direction position com mand entry input range + Pr5.14
- Negative direction allowable motor operating range = Negative direction position command entry input range Pr5.14

#### 2) Applicable range

This function works under the following conditions.

|              | Conditions under which the software limit works                                                                                                    |
|--------------|----------------------------------------------------------------------------------------------------|
| Control mode | Position control                                                                                                    |
| Others       | <ul> <li>To be in the servo ON state.</li> <li>Parameters except for controls such as torque limit setup, are correctly set, assuring that the motor can run smoothly</li> </ul> |

#### 3) Cautions

- This function is not a protection against the abnormal position command.
- When this software limit protection is activated, the motor decelerates and stops according to Pr 5.10"Sequence at alarm".

The work (load) may collide to the machine end and be damaged depending on the load during this deceleration, hence set up the range of Pr 5.14 including the deceleration movement.

- When changing the control mode (for the purpose of only to control velocity or torque), do not use this function. Instead, use software limit function or drive inhibit input.
- When any of the following values ([encoder pulse] or [external scale pulse]) managed internally in the amplifier, exceeds ±231, Err34.0 "motor movable range set protection" detection process will be invalidated"<sup>1</sup>

- Position command input range

- Actual motor position for judgment
- Motor movable range
- In case any of the following conditions are satisfied, the position command input range and the actual motor position for judgment managed inside the amplifier will be cleared and Err34.0 "Motor movable range setting error protection" detection process will be invalidated.
  - When the control power is turned on
  - Servo-OFF state
  - Velocity control state or torque control state
  - During frequency response measurement using setup support software (PANATERM).
  - During the time position deviation is cleared (position deviation cleared for servo OFF or for decelerated stop from alarm, etc.)

- In case any of the following conditions are satisfied, the position command input range and the actual motor position for judgment managed inside the amplifier will be cleared and Err34.0 "Motor movable range setting error protection" detection process will be invalidated.
  - During trial run or Z phase search operation using setup support software (PANATERM).
  - Under absolute clear using setup support software (PANATERM)
  - Pr5.14 = 0
  - When Pr5.14 satisfies the following formula (when the value of Pr5.14 converted into external pulse units exceeds 2<sup>31</sup>). \*1
    - $Pr5.14 > ((2^{31} 1) * Pr3.24 * 10) / (Encoder resolution * Pr3.25)$
  - When clearing position deviation during deceleration to stop due to over-travel inhibit input
  - When returning to home
- \*1 However, it is possible to generate Err34.0 by force even when the Err34.0 detection process is disabled, by enabling the following setting.

Pr6.97 "Function expansion setup 3"

bit2 Expansion of Allowable motor operating range abnormal protection 0: Invalid, 1: Valid

#### 4) Relevant parameters

| Panameter No. | Title                            | Range                           | Unit              | Function                                                                                                    |
|---------------|----------------------------------|---------------------------------|-------------------|----------------------------------------------------------------------------------------------------|
| Pr5.14        | Motor working<br>range setup     | 0 to1000                        | 0.1<br>revolution | Sets allowable motor operating range<br>corresponding to position command input<br>range. In case the set value is exceeded,<br>Err34.0 "Allowable motor operating range<br>abnormal protection" will occur.<br>Protection function invalid when set value = 0.<br>In addition, protection function will be<br>invalid for each condition indicated in the<br>aforementioned precaution. |
| Pr6.97        | Function<br>expansion<br>setup 3 | -2147483648<br>to<br>2147483647 | _                 | Sets various function in bit units:<br>bit 2: Expansion of Allowable motor<br>operating range abnormal protection<br>0: Invalid, 1: valid                                                                                                    |

5
## 5) Example of movement

#### (1) When no position command is entered (Servo-ON status),

The motor movable range will be the travel range which is set at both sides of the motor with Pr5.14 since no position command is entered. When the load enters to the Err34.0 occurrence range (oblique line range), software limit protection will be activated.

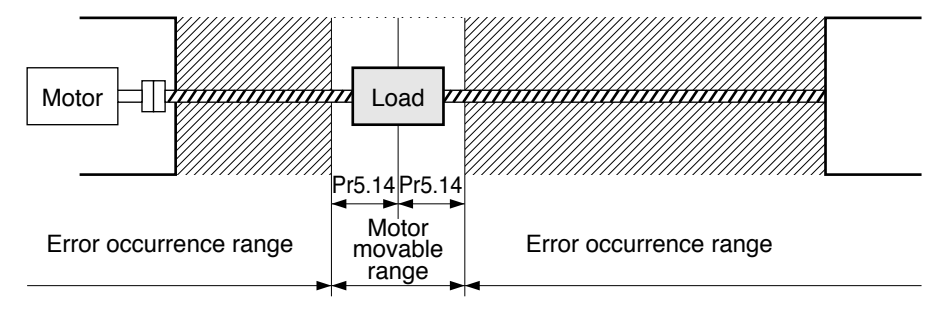

## (2) When the load moves to the right (at Servo-ON),

When the position command to the right direction is entered, the motor movable range will be expanded by entered position command, and the movable range will be the position command input range + Pr5.14 setups in both sides.

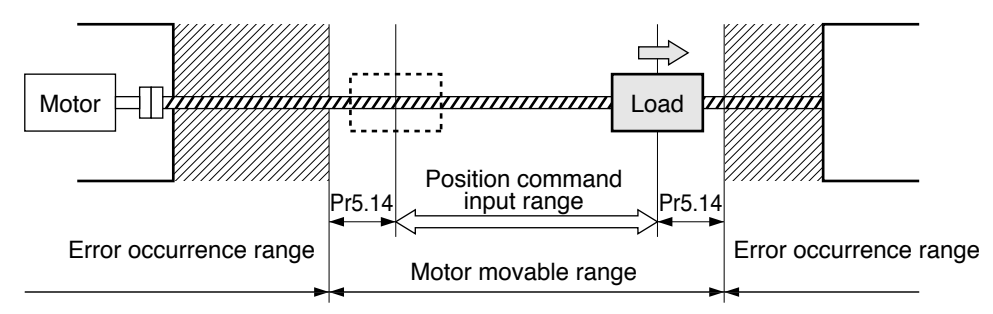

## (3) When the load moves to the left (at Servo-ON),

When the position command to the left direction, the motor movable range will be expanded further.

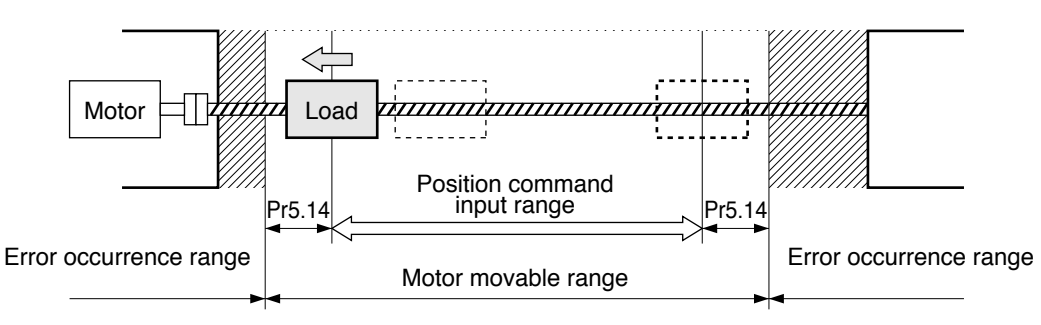

2

3

5

7

# 1. Troubleshooting

When in Trouble

## Fall Prevention Function in the Event of Alarms

## Outline

Since the servo drive cuts off motor energization when alarm occurs, a workpiece may fall from the vertical axis such as a robot arm during the period from when brake release output (BRK-OFF) becomes OFF to when external brake actually operates.

This function can prevent a fall when alarm occurs by setting the sequence at alarm to immediate stop.

This function cannot be used for alarm that does not support immediate stop.

## **Related Parameters**

| Class | No. | Title                                  | Function                                                                                                    |
|-------|-----|----------------------------------------|----------------------------------------------------------------------------------------------------|
| 5     | 10  | Sequence at alarm                      | To set the state during deceleration and after stopping when<br>alarm is generated.<br>Setting to 4 through 7 enables an immediate stop.                                                                                                    |
| 6     | 10  | Function expansion setting             | To set the bit concerning drop prevention function.<br>bit10: Fall prevention function, under alarm<br>0: Invalid 1: Valid<br>When the drop prevention function is made enabled, usually<br>set to 1.<br>Note: The lest significant bit is designated as bit0. |
| 6     | 51  | Immediate stop<br>completion wait time | When alarm that must respond to an immediate stop is generated, after turning OFF the brake release output (BRK-OFF), set the time to maintain the motor energization. In the case of zero setting, the drop prevention function is disabled.                  |

## Content

Drop prevention function action when alarm that must respond to an immediate stop

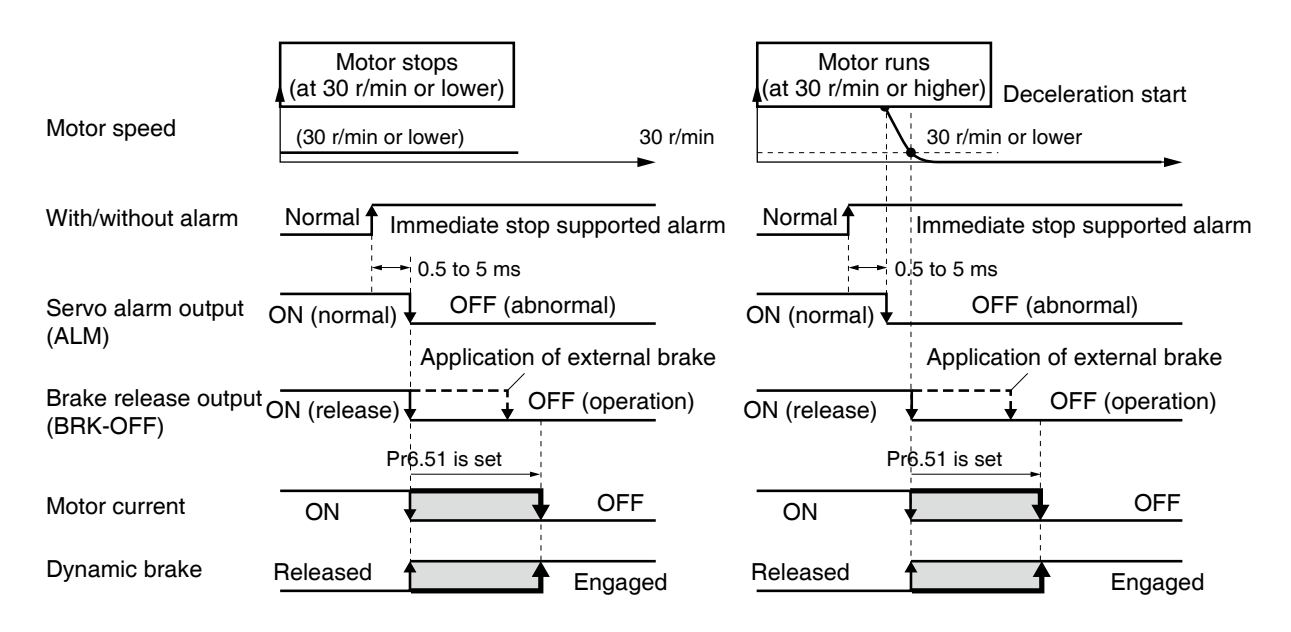

Note

In the event that the drop prevention function is enabled when alarm is generated, set Pr5.10 "Sequence at alarm" to 4, Pr6.10 "Function expansion setting" bit 10 to "1," and a value longer than the time when brake release output (BRK-OFF) is turned OFF and external brake actually operates to Pr6.51 "Immediate stop end wait time."

## When in Trouble | Emergency Stop upon Occurrence of Alarm

When an alarm requiring emergency stop occurs, the system controls and immediately stops the motor.

| Panameter<br>No. | Title                                 | Range      | Unit                                                                                                    | Function                                                                                                    |  |  |
|------------------|---------------------------------------|------------|----------------------------------------------------------------------------------------------------|----------------------------------------------------------------------------------------------------|--|--|
| Pr5.10           | Sequence at alarm                     | 0 to 7     | _                                                                                                    | Specify the status during deceleration and after stop, after occurrence of alarm.Setting the parameter to one of 4 to 7, enables emergency stop.                                                                                                    |  |  |
| Pr5.11           | Torque setup<br>for emergency<br>stop | 0 to 500   | <ul> <li>Set up the torque limit at emergency stop.</li> <li>When setup value is 0, the torque limit for normal op tion is applied.</li> </ul> |                                                                                                    |  |  |
| Pr5.13           | Over-speed<br>level setup             | 0 to 20000 | r/min                                                                                                    | If the motor speed exceeds this setup value, Err26.0<br>Over-speed protection occurs.The over-speed level be-<br>comes internal value of the over-speed protection level.<br>speed by setting up this to 0.                                                                          |  |  |
| Pr6.14           | Emergency<br>stop time at<br>alarm    | 0 to 1000  | ms                                                                                                    | Set up the time allowed to complete emergency stop in<br>an alarm condition. Exceeding this time puts the system<br>in alarm state.<br>When setup value is 0, immediate stop is disabled and<br>the immediate alarm stop is enabled.                                                 |  |  |
| Pr6.15           | 2nd<br>over-speed<br>level setup      | 0 to 20000 | r/min                                                                                                    | When the motor speed exceeds this setup time during<br>emergency stop sequence in an alarm condition, Err 26.1<br>2nd over-speed protection will be activated. The over-<br>speed level becomes internal value of the over-speed<br>protection level. speed by setting up this to 0. |  |  |

#### 1) Relevant parameters

#### 2) Emergency stop sequence upon occurrence of an alarm requiring emergency stop

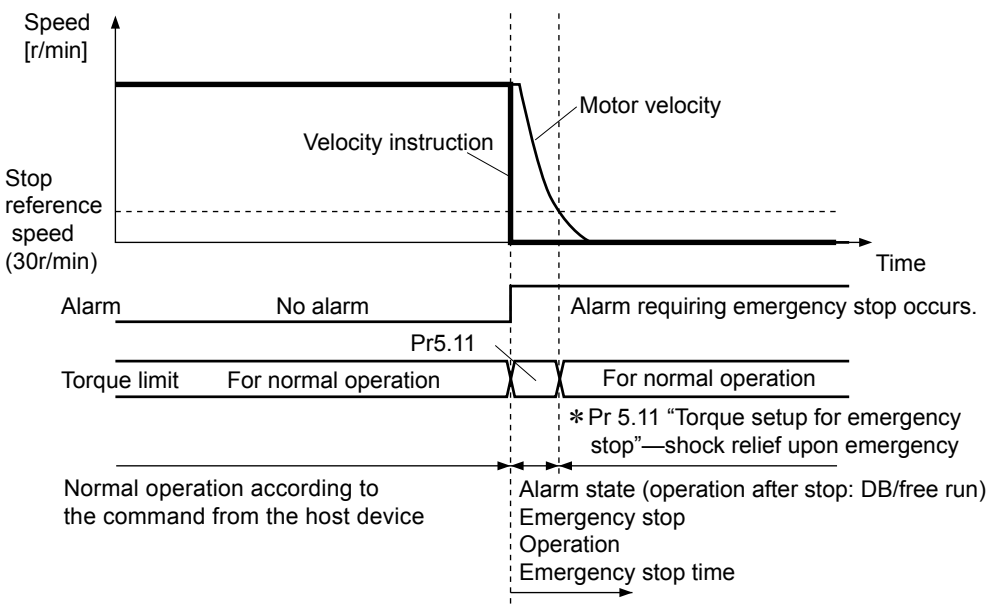

After occurrence of an alarm requiring emergency stop: when the speed has not dropped down to 30 r/min after the elapse of time set by Pr 6.14 "Emergency stop time at alarm", the system generates the alarm. The system also enters the alarm state if an alarm that does not require emergency stop occurs in the driver during the sequence of the emergency stop.

Preparation

3

Setup

4

**Trial Rur** 

5

Adjustment

#### Caution 🔅

• As protection of an alarm requiring emergency stop occurs, please set an allowable over-speed level for Pr6.15 "2nd over-speed level setup".

For the immediate cessation of an error corresponding to the second overspeed protection trip and the error is generated.but, set Pr5.13 to a small value with a sufficient margin for Pr6.15. If the margin is insufficient or the set value is the same, both Err26.0 and Err26.1 may be detected. In this case, Err26.0 will be displayed. However, because Err26.1 is also activated internally, priority is given to the alarm that does not require emergency stop, and emergency stop is not executed.

- When there is a plurality of alarm, LED front panel will display the information previously generated. When confirmed by USB communication (PANATERM)
  - Ararm Screen ...Plurality of content for An error occurred in the current is displayed. (First, the first line)
  - $\boldsymbol{\cdot}$  Other Screen..... Only the previously generated content  $% \boldsymbol{\cdot}$  is displayed.

When in Trouble Slow Stop Function

## Outline

When the alarm that must respond to an immediate stop comes on, drop in the vertical axis, etc. is prevented by keeping the motor energized for the time from when the brake release output (BRK-OFF) is turned OFF to when the external brakes actually begin to work.

## **Scope of Application**

This function cannot be applied unless the following conditions are satisfied.

|              | Condition for activation of slow stop function                                                                                                    |
|--------------|----------------------------------------------------------------------------------------------------|
| Control mode | <ul> <li>Position control, velocity control or torque control<sup>*1</sup></li> </ul>                                                                                                    |
| Others       | <ul> <li>Servo-ON state</li> <li>Elements other than control parameters, such as torque limit,<br/>etc. have been appropriately set, without any problems in normal<br/>operations.</li> </ul> |

\*1 During immediate stop, it is forced to become position control.

\*2 Without this function before function extended version1, when it is version 2 only position control mode with this function, please make this function invaild in velocity control mode and torque control mode

## **Related Parameters**

| Class No. | Parameter name                                                   | Set range  | Units              | Functions                                                                                                    |
|-----------|------------------------------------------------------------------|------------|--------------------|----------------------------------------------------------------------------------------------------|
| Pr5.05    | Sequence at over-travel inhibit                                  | 0 to 2     | _                  | When Pr 5.04 "Over-travel inhibit input setup"<br>= 0, specify the status during deceleration<br>and stop after application of the over-travel<br>inhibition (POT, NOT).<br>*Set up emergency stop to enable Slow Stop<br>function. |
| Pr5.06    | Sequence at<br>Servo-Off                                         | 0 to 9     | _                  | Specify the status during deceleration and<br>after stop, after servo-off.<br>*Set up emergency stop to enable Slow Stop<br>function.                                                                                               |
| Pr5.07    | Sequence at main power off                                       | 0 to 9     | _                  | Specify the status during deceleration after<br>main power interrupt or after stoppage.<br>*Set up emergency stop to enable Slow Stop<br>function.                                                                                  |
| Pr5.10    | Sequence at alarm                                                | 0 to 7     | _                  | Specify the status during deceleration and<br>after stop, after occurrence of alarm.<br>*Set up emergency stop to enable Slow Stop<br>function.                                                                                     |
| Pr5.56    | Slow stop<br>deceleration<br>time setting                        | 0 to 10000 | ms/<br>(1000r/min) | Sets the deceleration time under slow stop.<br>This function will become effective when<br>Pr6.10 "Function enhancement setting" bit 15<br>is set to 1.                                                                             |
| Pr5.57    | Slow stop<br>S-shape<br>acceleration and<br>deceleration setting | 0 to 1000  | ms                 | Sets the S-shape time for deceleration under<br>slow stop.<br>This function will become effective when<br>Pr6.10 "Function enhancement setting" bit 15<br>is set to 1.                                                              |

Slow Stop Function

| Class No. | Parameter name                        | Set range             | Units | Functions                                                                                                    |
|-----------|---------------------------------------|-----------------------|-------|----------------------------------------------------------------------------------------------------|
| Pr6.10    | Function<br>enhancement<br>settings   | -32768<br>to<br>32767 | _     | bit 10: Fall prevention function, under alarm<br>0 :Invalid, 1: Valid<br>Normally set to 1 to activate slow stop function<br>function<br>bit 15: Slow stop function<br>0 :Invalid, 1: Valid                                                                                                    |
| Pr6.14    | Immediate stop<br>time under<br>alarm | 0 to 1000             | ms    | Sets the allowable time for stopping when<br>alarm is triggered for immediate stop.<br>Exceeding this set value will trigger a<br>forced alarm condition. In case the set<br>value is 0 (zero), no immediate stop will<br>be made, but an alarm condition will<br>immediately occur.<br>In case the slow stop function is to be<br>used, set it to a length sufficiently longer<br>than the maximum deceleration time, as<br>the motor velocity will have a delay from<br>the deceleration and stop command.<br>This parameter is valid only for Sequence at<br>alarm.<br>This parameter is invalid for Sequence<br>upon inputting of over-travel inhibition,<br>Sequence at Servo-Off and Sequence at<br>main power OFF.<br>* Please refer to (3) of this item for<br>maximum deceleration time. |

5

Slow Stop Function

## Contents

· Slow stop operation

The figure below indicates the case of slow stop operation under alarm.

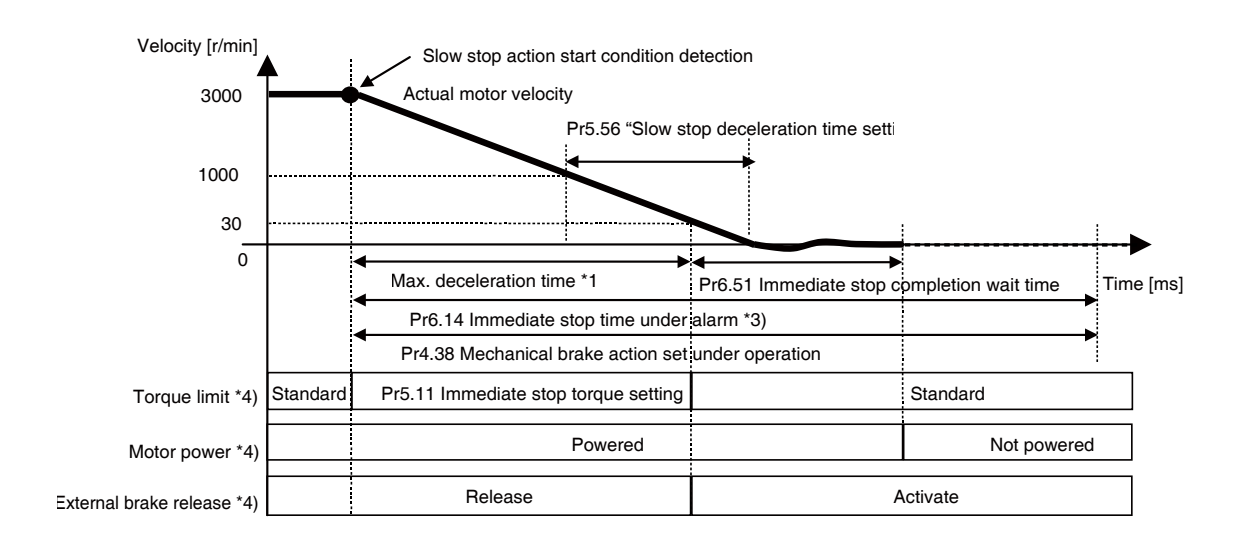

- \*1)The maximum deceleration time is approximately the value obtained by the following formula: Maximum deceleration time [ms]
- Maximum velocity under normal operation pattern [r/min]) x Pr5.56 [ms/(1000 r/min)] + Pr5.57[ms]

1000

- \*2) To be the detection of following conditions:
  - Drive prohibited input with slow stop function valid setting.
  - Servo-OFF with slow stop function valid setting.
  - Main power OFF with slow stop function valid setting.
  - Immediate stop response alarm triggered with slow stop function valid setting. For immediate stop response alarm, refer to P.6-4.
- \*3) Please set Pr6.14 "Immediate stop time under alarm" to a value that is sufficiently long in length than the completion of slow stop operation. The stop judgment under slow stop operation is based on actual velocity. Therefore, the time required for the actual deceleration may take longer than the maximum deceleration time.

In the immediate stop operation from immediate stop response alarm, in case the immediate stop continuation duration exceeds Pr6.14 "Immediate stop time under alarm", an alarm state will be triggered regardless of the actual motor velocity.

Furthermore, immediate alarm condition will be triggered in case immediate stop non-response alarm is generated inside the driver during immediate stop. Also,

Pr6.14 "Emergency stop time at alarm" is valid only for Sequence at alarm.

Pr6.14 "Emergency stop time at alarm" is invalid for Sequence upon inputting of over-travel inhibition, Sequence at Servo-Off and Sequence at main power OFF.

\*4) There will be a maximum variance of about 5 [ms] in the switching timing.

Note) Please maintain the main circuit power supply during the time of decelerated stop.

· S shape processing of slow stop operation

S shape process at the time of slow stop operation can be made by setting Pr5.57. Refer to the following figure to set Pr5.57.

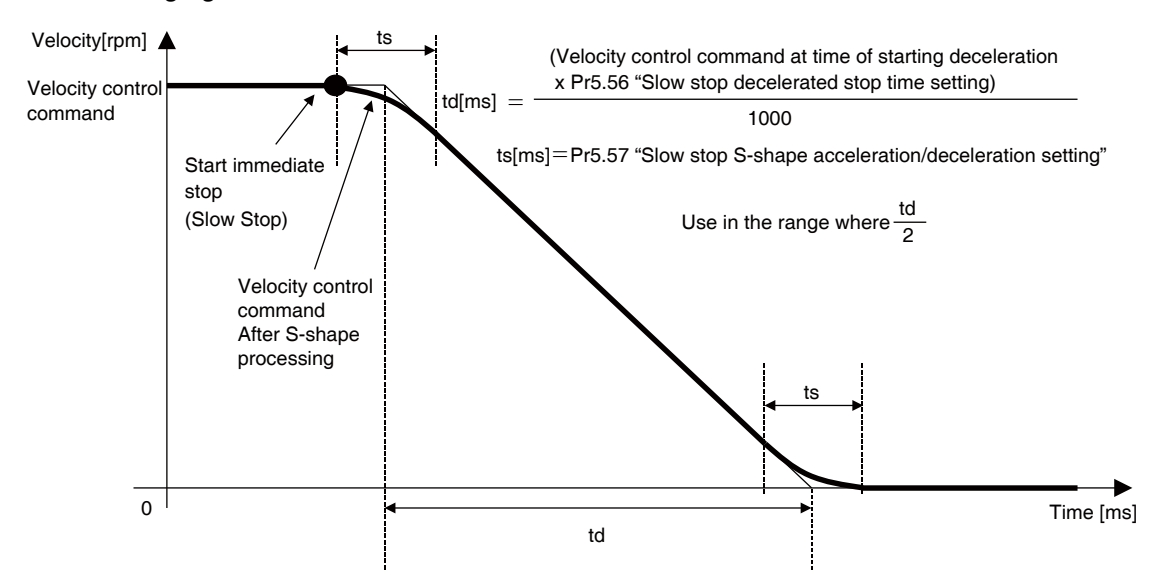

- \*) Velocity control command at the time of starting slow stop operation shall be calculated from the actual velocity.
- · Braking distance

\*When Pr 5.56 and Pr5.57 has been set, the braking distance under immediate stop will increase by approximately the following formula. Please confirm its influence on the actual machine operations, when using.

1) In case of linear deceleration (Pr5.57 =0) Linear deceleration brake distance [revolution] Linear decelerating time [s]

(Velocity control command at time of starting deceleration [r/min]) × Pr5.56 [ms/(1000)[r/min] 1000 × 1000

Linear deceleration brake distance [revolution]

 $\frac{(Velocity \ control \ command \ at \ time \ of \ starting \ deceleration \ [r/min]) \times Linear \ decelerating \ time \ [s]}{60 \times 2}$ 

(Velocity control command at time of starting deceleration [r/min]) <sup>2</sup> × Pr5.56 [ms/(1000)[r/min]

$$60 \times 2 \times 1000 \times 1000$$

2) For S-shape deceleration (Pr5.57  $\neq$  0)

S-shape deceleration braking distance [revolution]

(Velocity control command at time of starting deceleration [r/min])

| Linear decoloration brake distance [royolution]+ | × Pr5.57 [ms] |
|--------------------------------------------------|---------------|
|                                                  | 60×1000×2     |

Note) The above formulae are braking distances for the velocity control command only and the actual motor control delay has to be taken into account. Furthermore, in case the torque command under deceleration is restricted by immediate stop torque stetting, the braking distance will not be as per the formulae indicated above.

3

Rur

∆djustment

\_

## When in Trouble | Warning Functions

The amplifier is provided with a warning function, in addition to the various protection functions. The alarm will be triggered before the protective function is activated, and you can check the conditions such as overload beforehand.

## Warning displayed

Normal display and warning code (Hex.) slowly displayed alternately.the right dot flashes when the warning code is displayed.

(Over-load warning in case of servo on)

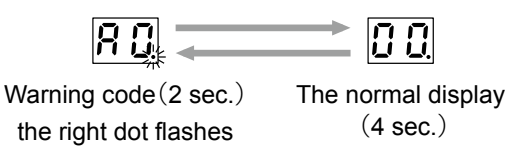

 One of the following warning modes can be selected through the setting of Pr 6.27 "Warning latch state setup": the warning non-latch mode in which the warning is automatically cleared 1 sec. after the cause of warning is removed, and the warning latch mode in which the warning is kept issued even after the cause of warning is removed. To clear the latched state, use the alarm clearing procedure is the same with alarm clearing. Note that the battery warning is latched by the encoder: after unlatching at the encoder, the warning is cleared.

## Relevant parameters

| Class No. | Parameter name                              | Set range          | Units           | Functions                                                                                                    |  |  |
|-----------|---------------------------------------------|--------------------|-----------------|----------------------------------------------------------------------------------------------------|--|--|
| Pr4.40    | Selection of alarm output 1                 | 0 to 40            | _               | Select the type of alarm issued as the alarm output 1 (WARN1).<br>Setup value 0: ORed output of all alarms.<br>For 1 and subsequent see the table in the next page                                                                                                 |  |  |
| Pr4.41    | Selection of<br>alarm output 2              | 0 to 40            | _               | Select the type of alarm issued as the alarm output 2.(WARN2)<br>Setup value 0: ORed output of all alarms.<br>For 1 and subsequent see the table in the next page.                                                                                                 |  |  |
| Pr6.27    | Warning latch state setup                   | 0 to 3             | _               | Set the latching state of warning.General warning and extended warning can be specified.bit 0: Extended warning0: unlatch, 1: latchbit 1: General warning0: unlatch, 1: latch                                                                                      |  |  |
| Pr6.37    | Oscillation<br>detecting level              | 0 to 1000          | 0.1 %           | Set the threshold of oscillation detection.<br>When torque vibration beyond this setting is detected, an oscillation<br>detection alarm is activated.<br>If the set value is 0, this function is disabled and the alarm is not<br>activated.                       |  |  |
| Pr6.38    | Warning mask setting                        | -32768<br>to 32767 | -               | Set the warning detection mask.If bit is set to1,warning detection will be                                                                                                    |  |  |
| Pr6.39    | Warning mask setting 2                      | -32768<br>to 32767 | _               | (I/O connector and RTEX conmmunication state flag is the Common.)                                                                                                    |  |  |
| Pr7.14    | Main power off<br>warning<br>detection time | 0 to 2000          | 1 ms            | Specifies a time to wait until a main power off warning is detected wh<br>main power shut-off continues.<br>TREX communication status AC_OFF becomes 1 when main power<br>is detected.<br>0 to 9, 2000: Warning detection is disabled.<br>10 to 1999: Unit is [ms] |  |  |
| Pr7.26    | RTEX<br>continuous error<br>warning setup   | 0 to 32767         | No. of<br>times | WngC0h (RTEX continuous communication error warning) is<br>generated as the number of continuous communication errors reached<br>the parameter setting.<br>When the setting is 0, the function is disabled and warning is not generate                             |  |  |

## 1.When in Trouble Warning Functions

| Pr7.27 | RTEX<br>accumulated error<br>warning setup     | 0 to 32767 | No. of<br>times | WngC1h (RTEX accumulated communication error warning) is genera-<br>ted as number of accumulated communication errors reaches the para-<br>meter setting.<br>When the setting is 0, the function is disabled and warning is not generated.           |
|--------|------------------------------------------------|------------|-----------------|----------------------------------------------------------------------------------------------------|
| Pr7.28 | RTEX_Update_<br>Counter<br>error warning setup | 0 to 32767 | No. of<br>times | If Update_Counter is accumulated exceeding the setting value of this parameter and correct update fails, WngC2h (RTEX_Update_Counter error warning) is issued.<br>When the setting is 0 or 1, the function is disabled and warning is not generated. |

2

Setup

4

5

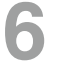

## When in Trouble

List of Warning Code

## Warning

| Alarm No. |                                     |                                                                                                    | Warning latch | Output setting       | Waning mask                           |
|-----------|-------------------------------------|----------------------------------------------------------------------------------------------------|---------------|----------------------|---------------------------------------|
| (Hex.)    | Alarm                               | Content                                                                                                 | Pr6.27 *1     | Pr4.38/<br>Pr4.39 *2 | Pr6.38/Pr6.39<br>Corresponding bit *3 |
| A0        | Overload warning                    | Load factor is 85% or more the protection level.                                                        | 0             | 1                    | Pr6.38 bit7                           |
| A1        | Over-regeneration warning           | Regenerative load factor is 85% or more the protection level.                                           | 0             | 2                    | Pr6.38 bit5                           |
| A2        | Battery warning *4                  | Battery voltage is 3.2 V or lower.                                                                      | Latch fixed   | 3                    | Pr6.38 bit0                           |
| A3        | Fan warning                         | Fan has stopped for 1 sec.                                                                              | 0             | 4                    | Pr6.38 bit6                           |
| A4        | Encoder<br>communication<br>warning | The number of successive encoder<br>communication errors has exceeded the<br>specified value.           | 0             | 5                    | Pr6.38 bit4                           |
| A5        | Encoder overheat<br>warning         | Encoder temperature has exceeded the specified value.                                                   | 0             | 6                    | Pr6.38 bit3                           |
| A6        | Oscillation<br>detection warning    | Oscillation or vibration has been detected.                                                             | 0             | 7                    | Pr6.38 bit13                          |
| A7        | Lifetime detection<br>warning       | The life expectancy of capacity or fan has dropped below specified value.                               | Latch fixed   | 8                    | Pr6.38 bit2                           |
| A8        | Manufacturers use                   | -                                                                                                    | -             | -                    | -                                     |
| A9        | Manufacturers use                   | -                                                                                                    | -             | _                    | -                                     |
| AC *6     | Deterioration<br>diagnosis warning  | Load characteristic estimates and torque<br>command under constant speed has<br>exceeded the set range. | 0             | 22                   | Pr6.39 bit7                           |

## Extend Warning

| Alarm No |                                                       |                                                                                                    | Warning latch | Output setting       | Waning mask                           |
|----------|-------------------------------------------------------|----------------------------------------------------------------------------------------------------|---------------|----------------------|---------------------------------------|
| (Hex.)   | Alarm                                                 | Content                                                                                                    | Pr6.27 *1     | Pr4.38/<br>Pr4.39 *2 | Pr6.38/Pr6.39<br>Corresponding bit *3 |
| CO       | RTEX continuous communication error warning           | The No. of detected continuous reading errors<br>(CRC error) of the data delivered to the local<br>node reaches the number specified by Pr 7.26<br>"RTEX continuous error warning setup".                  | 0             | 11                   | Pr6.38 bit9                           |
| C1       | RTEX<br>accumulated<br>communication<br>error warning | The accumulated number of detected reading<br>errors (CRC error) of the data delivered to the<br>local node reaches the number specified by<br>Pr 7.27 "RTEX accumulated error warning setup".             | Latch fixed   | 12                   | Pr6.38 bit10                          |
| C2       | RTEX_<br>Update_Counter<br>error warning              | Accumulated amount exceeded the times specified by<br>Pr7.28 "RTEX_Update_Counter error warning setup",<br>so that Update_Counter was not updated.                                                         | Latch fixed   | 13                   | Pr6.38 bit11                          |
| СЗ       | Main power off<br>warning                             | When setting of Pr7.14 "Main power off warning detection time" is 10-1999, instantaneous power interruption occurs between L1 and L3 and lasts for a time longer than the setting of Pr7.14.               | 0             | 14                   | Pr6.38 bit12                          |
| D2       | PANATERM<br>command<br>execution                      | When bit0 of Pr7.99"RTEX function Extended setup<br>6" is 1 RTEX communication was established, the<br>operation command (such as trail run and FFT) by<br>setup support software (PANATERM) was executed. | 0             | 30                   | Pr6.38 bit8                           |

- \*1 The part "O" indicates Pr6.27 "Latched time of warning" and can set the time interval 1 to 10s or no time limit. Note that the battery warning and the end of life warning have "no time limit."
- \*2 Through Pr4.40 "Warning output select 1" and Pr4.41 "Warning output select 2," select the warning issued as the warning output signal 1 (WARN1) and signal 2 (WARN2). In case of setting value 0, OR output of all warnings will be obtained. In addition, do not use the setup values other than those listed in the above table.
- \*3 Each warning detection can be disabled by Pr6.38 "Warning mask setup" and Pr6.37 "Warning mask setting 2." The corresponding bits are indicated in the table. The warning detection will be disabled by bit=1.
- \*4 When the single-turn absolute function is enabled, a battery alarm is not detected.
- \*5 Warnings can be cleared by using the alarm clear. While the alarm clear input (A-CLR) is kept ON, the all existing warnings are always cleared.
- \*6 Invalidated when Pr6.97 "Function expansion setting 3" bit1 = 0.

2

## When in Trouble

Before starting gain adjustment, set the following parameters based on the conditions of use, to assure safe operation.

## 1) Setup of over-travel inhibit input

By inputting the limit sensor signal to the driver, the bumping against mechanical end can be prevented. Refer to interface specification, positive/negative direction over-travel inhibit input (POT/NOT). Set the following parameters which are related to over-travel inhibit input.

Pr5.04 Setup of over-travel inhibit input

Pr5.05 Sequence at over-travel inhibit

**Caution** Generally, because limit input control is valid by controllor,over-travel inhibit input of driver is invalid.Be sure to confirm the controller specifications.

Related page 🔅 P.2-51 (POT/NOT)、P.3-79 (Pr5.04)、P.3-80 (Pr5.05)

## 2) Setup of torque limit

By limiting motor maximum torque, damage caused by failure or disturbance such as bite of the machine and collision will be minimized. To apply standardized limit through parameters, set Pr0.13 The 1st torque limit.

If the torque limit setup is lower than the value required during the actual application, the following two protective features will be triggered: over-speed protection when overshoot occurs, and excess positional deviation protection when response to the command delays.

By allocating the torque in-limit output (TLC) of interface specification to the output signal, torque limit condition can be detected externally.

## Related page 🔅 P.2-55 (TLC)、P.3-45 (Pr0.13)、P.3-85 (Pr5.21)

## 3) Setup of over-speed protection

Generates Err26.0 Over-speed protection when the motor speed is excessively high.

Default setting is the applicable motor maximum speed  $[r/min] \times 1.2$ .

If your application operates below the motor maximum speed, set Pr5.13 Setup of over-speed level by using the formula below.

Pr5.13 Setup of over-speed level =  $Vmax \times (1.2 \text{ to } 1.5)$ 

Vmax: motor maximum speed [r/min] in operating condition

Factor in ( ) is margin to prevent frequent activation of over-speed protection.

When running the motor at a low speed during initial adjustment stage, setup the overspeed protection by multiplying the adjusting speed by a certain margin to protect the motor against possible oscillation.

Related page 🔅 P.3-84 (Pr5.13)

(Continued ...)

#### 4) Setup of the excess positional deviation protection

During the position control or full-closed control, this function detects potential excessive difference between the position command and motor position and issues Err24.0 "Position deviation excess protection".

Excess position deviation level can be set by Pr0.14 "Position deviation excess setting." The detection position can be selected from command position deviation [pulse (command unit)] and encoder position deviation [pulse (encoder unit)] or full-closed deviation [pulse (external scale unit)] in Pr5.20 "Position setting unit selection". (See the control block diagram)

Default is set to 100000 [pulse (command unit)].

Because the position deviation during normal operation depends on the operating speed and gain setting, fill the values obtained from the equation below based on your operating condition and input the resulting value to Pr0.14.

#### 4-1) In case two degree-of-freedom is set to valid (Pr6.47 bit 0 = 1)

#### ■ For Pr5.20 = 0 (Detection by command position deviation)

Using command positional deviation (after filter) (Pr7.23 bit14=0)

\* In this case, the position deviation cannot be obtained through calculation formula. Set the value including allowance, by estimating the maximum value of command position deviation (Pmax) from the actual operation waveform that could be used.

Pr 0.14"Setup of positional deviation excess" = Vc / Kp  $\times$  (1.2 to 2.0) Factor in () is margin to prevent frequent activation of excess positional deviation protection

Using command positional deviation (before filter) (Pr7.23 bit14=1)

## .• For Pr5.20 = 1 (Detection by encoder position deviation or full-closed position deviation)

Pr0.14 "Setup of positional deviation excess" =  $(P1 + P2 + P3 + P4) \times (1.2 \text{ to } 2.0)$ Factor in () is margin to prevent frequent activation of excess positional deviation protection.

Position command smoothing (second-order) accumulator pulse count:

P1 = Vc ×(set value for Pr2.22 / 10000)×2

Position command FIR filter accumulator pulse count :

P2 = Vc ×(set value for Pr2.23 / 10000) / 2

Adjustment filter accumulator pulse count :  $P3 = Vc \times (set value for Pr6.48 / 10000)$ Damping filter accumulator pulse count :  $P4 = Vc / (\pi \times damping frequency [Hz])$ 

- .• Vc : maximum frequency of positional command pulse [pulse (command unit)/s]
- Damping frequency is 1/10 of the set values for Pr2.14 (first), Pr2.16 (second), Pr2.18 (third) and Pr2.20 (fourth) and is calculated only when the set values are effective. In case multiple damping controls are valid, P4 shall be calculated for each damping filter and P4 shall be the total of the calculated values.

6

Before Using the Products

2

Preparation

3

Setup

4

Trial Rur

5

Adjustment

#### ■ For Pr5.20 = 1 (Detection through encoder positional deviation )

\* In this case, the positional deviation cannot be calculated by a formula. So estimate the maximum Pmax of the encoder positional deviation or the full-closed positional deviation by the waveform of a real machine that may be used, and set a value on the safe side.

Pr0.14 "Setup of positional deviation excess" =  $Pmax \times (1.2 \text{ to } 2.0)$ 

Factor in ( ) is margin to prevent frequent activation of excess positional deviation protection.

Measure with the smallest value when switching position loop gain K

• Setting of command filter and damping control will not have any effect in case Pr 5.20 = 1.

#### 4-2) In case two degree-of-freedom control is invalid (Pr6.47 bit 0 = 0))

#### For Pr5.20 = 0 (Detection by command position deviation)

Using command positional deviation (after filter) (Pr7.23 bit14=0)

Pr0.14 "Setup of positional deviation excess" =  $P1 \times (1.2 \text{ to } 2.0)$ Factor in () is margin to prevent frequent activation of excess positional deviation protection.

Command positional deviation:  $P1 = Vc / Kp \times ((100 - (set value for Pr1.10 / 10)) / 100)$ 

- Vc : maximum frequency of positional command pulse [pulse (command unit)/s]
- Kp : Position loop gain [1/s] (When switching position loop gain Kp, select the smallest value for calculation.)

Using command positional deviation (before filter) (Pr7.23 bit14=1)

Pr0.14 "Setup of positional deviation excess" =  $(P1 + P2 + P3 + P4) \times (1.2 \text{ to } 2.0)$ Factor in () is margin to prevent frequent activation of excess positional deviation protection.

Command positional deviation:  $P1 = Vc / Kp \times ((100 - (set value for Pr1.10 / 10)) / 100)$ Position command smoothing (first-order) accumulator pulse count:

 $P2 = Vc \times (set value for Pr2.22 / 10000)$ 

Position command FIR filter accumulator pulse count :

 $P3 = Vc \times (set value for Pr2.23 / 10000) / 2$ 

Damping filter accumulator pulse count :  $P4 = Vc / (\pi \times damping frequency [Hz])$ 

- Vc : maximum frequency of positional command pulse [pulse (command unit)/s]
- Kp : Position loop gain [1/s] (When switching position loop gain Kp, select the smallest value for calculation.)
- Damping frequency is 1/10 of the set values for Pr2.14 (first), Pr2.16 (second), Pr2.18 (third) and Pr2.20 (fourth) and is calculated only when the set values are effective. In case multiple damping controls are valid, P4 shall be calculated for each damping filter and P4 shall be the total of the calculated values.

#### ■ For Pr5.20 = 1 (Detection through encoder positional deviation )

Pr0.14 "Setup of positional deviation excess" =  $P1 \times (1.2 \text{ to } 2.0)$ Factor in () is margin to prevent frequent activation of excess positional deviation rotection.

Encoder positional deviation :  $P1 = Ve / Kp \times ((100 - (set value for Pr1.10 / 10)) / 100)$ 

- Ve : Maximum operating frequency [pulse/s] in encoder units
- Kp : Position loop gain [1/s] (When switching position loop gain Kp, select the smallest value for calculation.)
- Setting of command filter and damping control will not have any effect in case Pr 5.20 = 1.

Notes: When switching from the velocity control to position control, position deviation correcting function is used, which will increase calculation value and error. To cope with these problems, increase the margin.

## 5) Setup of motor working range

During the position control, this function detects the motor position which exceeds the revolutions set to Pr 5.14 "Motor working range setup", and issues

Err 34.0 "Software limit protection".

For details, refer to 6-2 Motor working range setup function of RTEX communication Functional Specification .

Before Using the Products

2

Preparation

3

Setup

4

**Trial Rur** 

5

Adjustment

## 3. About the Protection Function Setting while Returning to the Origin by Using the Z Phase

If the following parameters are set, the run inhibit input (POT, NOT) is detected when returning to the Z phase detection position, which is treated as the origin, with the operation for returning to origin by using the Z phase.

If run inhibit input is detected during the return operation, the protection function used for interrupting and stopping energization can be enabled by making Err94.3 "returning to origin error 2" occur.

Pr7.41 bit7 "RTEX function extended setup 4 Run inhibit input detection setting when returning to origin of Z phase"=1

(Caution)

 If the above value is set to the parameter and the Z phase in the vicinity of run inhibit input (POT/NOT) is configured as the origin, Err94.3 may be erroneously detected because overshoot occurs while returning to the Z phase detection position treated as the origin.

In this case, the position at run inhibit is input needs to be separated from the Z phase, which is treated as the position for completing return to the origin; therefore be sure to prevent occurrence of returning operation in the vicinity of run inhibit input (POT/NOT).

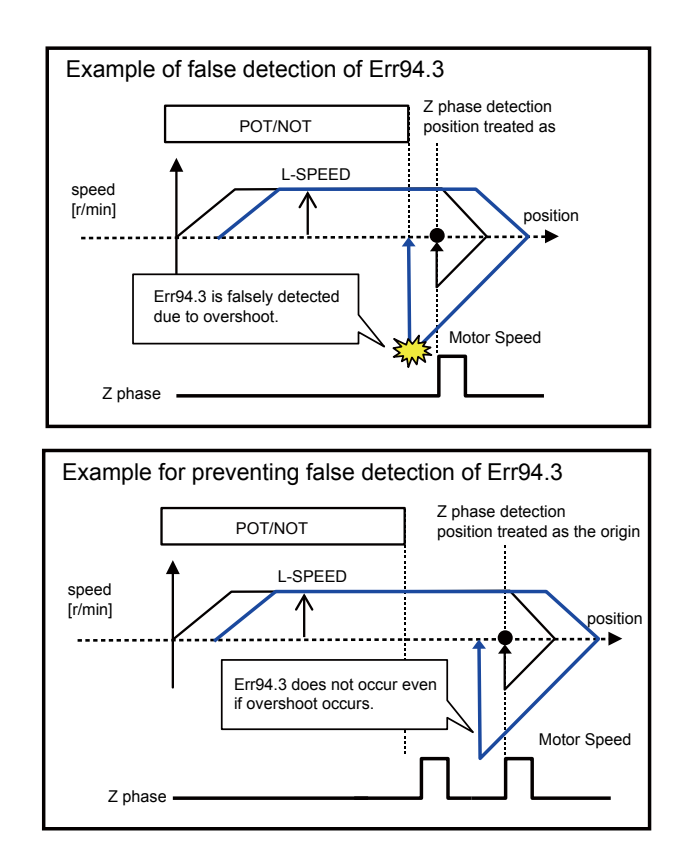

• If the above value is not set for the parameter, detection of run inhibit input (POT/NOT) while returning to the Z phase detection position, which is treated as the origin when returning to the origin by use of the Z phase, is disabled.

## Relevant parameters

| Class No.     | Parameter name                          | Set range             | Units | Functions                                                                                                    |
|---------------|-----------------------------------------|-----------------------|-------|----------------------------------------------------------------------------------------------------|
| Pr5.04<br>*1) | Over-travel<br>inhibit input se-<br>tup | 0 to 2                | _     | <ul> <li>Set up the operation of the run-inhibition (POT, NOT) inputs.</li> <li>Set the parameter according to the specification of upper controller.</li> <li>Normally it should be set to 1 (disabled) because the operation is controlled</li> <li>by an upper controller.</li> <li>0:POT → inhibits CW drive, NOT → inhibits CCW drive. When POT is input during CW driving, stops the drive according to Pr 5.05 "Se quence at over-travel inhibit". The similar function NOT is applied in reverse direction. Regardless of operating condition, torque in over-travel inhibition direction is 0.</li> <li>1:POT and NOT are disabled, having no effect on operation.</li> <li>2:POT or NOT input activates Err 38.0 Run-inhibition input protection</li> </ul> |
| Pr7.41        | RTEX function<br>extended setup<br>5    | -32768<br>to<br>32767 | _     | bit0 to 6: For manufacturer's use<br>bit7: Run inhibit input detection setting when returning to origin of<br>Z phase<br>0:Invalid 1:Valid                                                                                                    |

\*1) While returning to the profile origin, settings of Pr5.04 "Over-travel inhibit input setup" and Pr5.05
"Sequence at over-travel inhibit" are temporarily disabled; therefore we recommend setting Pr7.41 bit 7 to 1.

When using the function for returning to the profile origin without using the run inhibit input, do not assign the run inhibit input (POT/NOT) to general-purpose input. This setting is not disabled only if Pr5.04 is set to 1.

| Relevant    | protective function |
|-------------|---------------------|
| 11010 Valle |                     |

| Error No. |     | Protective                                      | Gaugaa                                                                                                    | Maaauraa                                                                                                    |  |
|-----------|-----|-------------------------------------------------|----------------------------------------------------------------------------------------------------|----------------------------------------------------------------------------------------------------|--|
| Main      | Sub | function                                        | Causes                                                                                                    | measures                                                                                                    |  |
| 94        | 3   | Home<br>position<br>return error<br>protection2 | <ul> <li>While Pr7.41 "RTEX function extended<br/>setup 5" bit 7 is set to 1, and returning to the<br/>origin by using the Z phase,<br/>either of positive direction/negative direction<br/>run inhibit input (POT/NOT) is switched<br/>ON when the operation for returned to the<br/>detected Z phase position is performed.</li> <li>Returning amount to the detected Z phase<br/>position becomes abnormal when returning<br/>to the origin by using the Z phase.</li> </ul> | <ul> <li>Enlarge the distance between the Z phase and positive direction/negative direction run inhibit input (POT/NOT).</li> <li>After checking the safety, set Pr7.41 bit 7 (setting of detection of run inhibit input when returning to the origin of Z phase) to 0 (disabled).</li> </ul> |  |

| Attribute   |                |                |  |
|-------------|----------------|----------------|--|
| History     | clear          | emergency stop |  |
| Have record | Can be cleared | Non-compatible |  |

1

5

# 6

# 4. Troubleshooting

## When in Trouble

Motor Does Not Run

| Classification |                                                                                                    | Causes                                                                                                    | Measures                                                                                                    |  |
|----------------|----------------------------------------------------------------------------------------------------|----------------------------------------------------------------------------------------------------|----------------------------------------------------------------------------------------------------|--|
| Parameter      | Setup of the<br>control mode is<br>not correct                                                           | Check that the present<br>control mode is correct<br>with monitor mode of<br>the UBS communication<br>(PANATERM).                                                                                                    | 1) Set up Pr0.01 again.                                                                                                    |  |
|                | Setup of<br>electronic gear<br>is not correct.<br>(Position)                                             | Check that the motor<br>moves by expected<br>revolution against the<br>command pulses.                                                                                                    | 1) Check the setups of Pr0.08, Pr0.09, Pr0.10 again.                                                                                                |  |
| Wiring         | Servo-ON input<br>of Connector<br>X4 (EX-SON) is<br>open.                                                | In the monitor mode by<br>USB communication<br>(PANATERM), is the Pin<br>No. corresponding to<br>EX-SON in " - " state?                                                                                                    | Check and make a wiring so as to connect the EX-SON input signal.                                                                                   |  |
|                | Positive/negative<br>direction over-<br>travel inhibit input<br>of Connector X4<br>(NOT/POT) is<br>open. | The monitor mode 0f<br>USB communication<br>(PANATERM), is the Pin<br>No. corresponding to<br>NOT/POT in " A " state?                                                                                                    | <ol> <li>Check and make a wiring so as to connect NOT/<br/>POT inputs signal.</li> <li>Set up Pr5.04 to 1 (invalid) and reset the power.</li> </ol> |  |
| Installation   | Main power is shut off.                                                                                  | The monitor mode of<br>USB communication<br>(PANATERM), is the Pin<br>No. corresponding to<br>S-RDY in " - " state?                                                                                                    | Check the wiring/voltage of main power of the driver (L1, L2 and L3).                                                                               |  |
|                | The motor shaft<br>drags, the motor<br>does not run.                                                     | <ol> <li>Check that you can<br/>turn the motor shaft,<br/>after turning off the<br/>power and separate it<br/>from the machine.</li> <li>Check that you can<br/>turn the motor shaft<br/>while applying DC24 V<br/>to the brake in case of<br/>the motor with electro-<br/>magnetic brake.</li> </ol> | If you cannot turn the motor shaft, consult with the dealer for repair.                                                                             |  |

# 4. Troubleshooting

## When in Trouble

6

## Unstable Rotation (Not Smooth)

| Classification | Causes                                         | Measures                                                                                                    |
|----------------|------------------------------------------------|----------------------------------------------------------------------------------------------------|
| Adjustment     | Gain adjustment is not proper.                 | Increase the setup of Pr1.01, 1st velocity loop gain. Enter torque filter of Pr1.04 and increase the setup of Pr1.01 again.                                          |
| Wiring         | Servo on signal of Connector X4 is chattering. | Check the wiring and connection of the Connector X4. Correct the wiring and connection so that the Servo-ON signal can be turned on normally. Review the controller. |

## 6 When in Trouble

## 4. Troubleshooting Positioning Accuracy Is Poor

| Classification | Causes                                                        | Measures                                                                                                    |
|----------------|---------------------------------------------------------------|----------------------------------------------------------------------------------------------------|
| System         | Position command is not correct.<br>(Amount of command pulse) | Count the feedback pulses with a monitor function of the USB communication (PANATERM) or feedback pulse monitor mode of the console while repeating the movement of the same distance. If the value does not return to the same value, review the controller. |
| Adjustment     | Position loop gain is small.                                  | Check the position deviation with the monitor function of the USB communication (PANATERM) or at the monitor mode of the console. Increase the setup of Pr1.00 within the range where no oscillation occurs.                                                  |
| Parameter      | Setup of the positioning complete range is large.             | Lower the setup of Pr4.31 within the range where no chattering of complete signal occurs.                                                                                                    |
|                | Setup of the division/<br>multiplication is not correct.      | Check if the repetition accuracy is same or not. If it does not change, use a larger capacity motor and driver.                                                                                                    |
|                | Velocity loop gain is proportion at motor in stall.           | Set up Pr1.02 and Pr1.07 of time constant of velocity loop integration to 9999 or smaller.                                                                                                    |
| Wiring         | Servo on signal of Connector X4 is chattering.                | Check the wiring and connection of the connector X4.Correct the wiring and connection so that the servo-On signal can be turned on normally. Review the controller.                                                                                           |
| Installation   | Load inertia is large.                                        | Check the overshoot at stopping with graphic function of the USB communication (PANATERM) . If no improvement is obtained, increase the driver and motor capacity.                                                                                            |

## When in Trouble Origin Point Slips

| Classification | Causes                                                            | Measures                                                                                                    |
|----------------|-------------------------------------------------------------------|----------------------------------------------------------------------------------------------------|
| System         | Z-phase is not detected.                                          | Check that the Z-phase matches to the center of proximity dog.<br>Execute the homing matching to the controller correctly.                                        |
|                | Homing creep speed is fast.                                       | Lower the homing speed at origin proximity. Or widen the origin sensor.                                                                                           |
| Wiring         | Chattering of proximity sensor<br>(proximity dog sensor) output . | Check the dog sensor input signal of the controller with<br>oscilloscope.<br>Review the wiring near to proximity dog and make a noise measure<br>or reduce noise. |
|                | Noise is on the encoder line.                                     | Reduce noise (installation of noise filter or ferrite core), shield treatment of I/F cables, use of a twisted pair or separation of power and signal lines.       |

6

6

# 4. Troubleshooting

## When in Trouble Abnormal Motor Noise or Vibration

| Classification | Causes                                                                                                    | Measures                                                                                                    |
|----------------|----------------------------------------------------------------------------------------------------|----------------------------------------------------------------------------------------------------|
| Adjustment     | Gain setup is large.                                                                                                   | Lower the gain by setting up lower values to Pr1.01 and 1.06, of velocity loop gain and Pr1.00 and Pr1.05 of position loop gain.                                                                                                    |
| Installation   | Resonance of the machine and the motor.                                                                                | Re-adjust Pr1.04 and 1.09.<br>Check if the machine resonance exists or not with frequency<br>characteristics analyzing function of the USB communication<br>(PANATERM). Set up the notch frequency to Pr2.01, Pr2.04,<br>Pr2.07 or Pr2.10 if resonance exists. |
|                | Motor bearing                                                                                                    | Check the noise and vibration near the bearing of the motor while running the motor with no load. Replace the motor to check. Request for repair.                                                                                                    |
|                | Electro-magnetic sound, gear<br>noise, rubbing noise at brake<br>engagement, hub noise or<br>rubbing noise of encoder. | Check the noise of the motor while running the motor with no load.<br>Replace the motor to check. Request for repair.                                                                                                    |

When in Trouble

Overshoot/Undershoot, Overheating of the Motor (Motor Burn-Out)

| Classification | Causes                                                                              | Measures                                                                                                    |
|----------------|-------------------------------------------------------------------------------------|----------------------------------------------------------------------------------------------------|
| Adjustment     | Gain adjustment is not proper.                                                      | Check with graphic function of PANATERM or monitor. Make a correct gain adjustment. Refer to "5. Adjustment".                                                                                 |
| Installation   | Load inertia is large.                                                              | Check with graphic function of USB communication(PANATERM) or monitor.Make an appropriate adjustment. Increase the motor and driver capacity and lower the inertia ratio. Use a gear reducer. |
|                | Looseness or slip of the machine.                                                   | Review the mounting to the machine.                                                                                                    |
|                | Ambient temperature,<br>environment.                                                | Lower the temperature with cooling fan if the ambient temperature exceeds the predications.                                                                                                   |
|                | Stall of cooling fan, dirt of fan ventilation duct.                                 | Check the cooling fans of the driver and the machine. Replace the driver fan or request for repair.                                                                                           |
|                | Failure of motor bearing.                                                           | Check that the motor does not generate rumbling noise while<br>turning it by hand after shutting off the power. Replace the motor<br>and request for repair if the noise is heard.            |
|                | Electromagnetic brake is kept engaged (brake un-released).                          | Check the voltage at brake terminals. Apply the power (DC24 V) to release the brake.                                                                                                    |
|                | Motor failure (oil, water or others)                                                | Avoid the installation place where the motor is subject to high temperature, humidity, oil, dust or iron particles.                                                                           |
|                | Motor has been turned by<br>external force while dynamic<br>brake has been engaged. | Check the running pattern, working condition and operating status, and inhibit the operation under the condition of the left.                                                                 |

# 6

# 4. Troubleshooting

When in Trouble

Motor Speed Does Not Reach to the Setup, Motor Revolutions (Travel) Is Too Large or Small

| Classification | Causes                                 | Measures                                                                                                    |
|----------------|----------------------------------------|----------------------------------------------------------------------------------------------------|
| Adjustment     | Position loop gain is low.             | Set up Pr1.00and Pr1.05, position loop gain to approx. 1000.                                                                                                    |
|                | Division/Multiplication is not proper. | Set up correct values to Pr0.08, 1st numerator of electronic gear, Pr0.09, numerator multiplier of electronic gear and Pr0.10, denominator of electronic gear. Refer to parameter setup at each mode. |

1

Before Using the Products

2

Preparation

3

Setup

4

**Trial Run** 

5

Adjustment

6

## When in Trouble Parameter Returns to Previous Setup

| Classification | Causes                                                                  | Measures                                               |
|----------------|-------------------------------------------------------------------------|--------------------------------------------------------|
| Parameter      | No writing to EEPROM has been carried out before turning off the power. | Refer to P.3-38, "Detail of Attribute" of Preparation. |

| 1. Absolute | System |
|-------------|--------|
|-------------|--------|

| 1. Absolute System                                     |         |
|--------------------------------------------------------|---------|
| Outline                                                | 7-2     |
| Configuration                                          | 7-3     |
| Battery (for Backup) Installation                      | 7-4     |
| Setup (Initialization) of Absolute Encoder             | 7-8     |
| 2. Outline of Setup Support Software, "PANATERM"       | 7.0     |
|                                                        | /-9     |
| 3. Motor Characteristics (S-T Characteristics)         |         |
| Motor                                                  | 7-11    |
| 4. Dimensions                                          |         |
| Driver A-frame                                         | 7-32    |
| B-frame                                                | 7-33    |
| C-frame                                                | 7-34    |
| D-frame                                                | 7-35    |
| E-frame                                                | 7-36    |
| F-frame                                                | 7-37    |
| Motor                                                  | 7-38    |
| 5. Timing Chart                                        |         |
| Power ON                                               | 7-62    |
| Alarm                                                  | 7-63    |
| Servo-Lock                                             | 7-65    |
| Servo-ON/OFF                                           | 7-66    |
| 6. Block Diagram                                       |         |
| A,B-frame (100 V/200 V)                                | 7-67    |
| C,D-frame (100 V/200 V)                                | 7-67    |
| E-frame (200 V)                                        | 7-68    |
| F-frame(200 V)                                         | 7-68    |
| 7. Options                                             |         |
| Noise Filter                                           | 7-69    |
| Surge Absorber                                         | 7-71    |
| Ferrite Core                                           | 7-72    |
| Junction Cable for Encoder                             | 7-73    |
| Junction Cable for Motor (Without Brake)               | 7-78    |
| Junction Cable for Motor (With Brake)                  | 7-84    |
| Junction Cable for Brake                               | 7-88    |
| Connector Kit                                          | 7-89    |
| Battery For Absolute Encoder                           | . 7-100 |
| Mounting Bracket                                       | . 7-101 |
| Reactor                                                | . /-102 |
| External Regenerative Resistor                         | . /-104 |
| Hecommended components(Surge Absorber for Motor Brake) | . /-10b |
| List of Peripheral Equipments                          | . /-10/ |

1

3

Setup

5

# 1. Absolute System

Outline

## **Outline of Absolute System**

When you compose an absolute system using an absolute encoder, you are not required to carry out homing operation at the power-on, and this function suits very well to such an application as a robot.

In absolute system, a battery with multiple data backup is connected with a motor with and absolute encoder.

Absolute data is transmitted to the controller at the current position of the RTEX communication response.(drive to controller)

## Relevant parameters

| No.    | Title                   | Function                                                       |  |  |
|--------|-------------------------|----------------------------------------------------------------|--|--|
| Pr7.13 | Absolut homing positior | Set encoder position when using absolute encoder and offset of |  |  |
|        | offset                  | mechanical coordinate position.                                |  |  |

Position information after initialization

| All position information – | Absolute encoder value | + Pr7 13 (Absolut homing |
|----------------------------|------------------------|--------------------------|
|                            |                        | — +117.10(Absolutioning  |
| position offset)           | Electronic gear        |                          |

This information will be sent to the controller through RTEX communination.

## **1.** Absolute System

Supplement

Configuration

## The Configuration of an Absolute System Using an Absolute Encoder (Example of Servo Drive 1 Axis Connection)

Connect the motor with absolute encoder and battery of absolute encoder, and setup the parameter Pr0.15 to 0 or 2 (set abdolute encoder) ,you can capture the exact prsent position information after the power-ON.

Shift the system to origin once after installing the battery and clear the multi-turn data by clearing the absolute encoder, then you can detect the absolute position without carrying put homing operation.

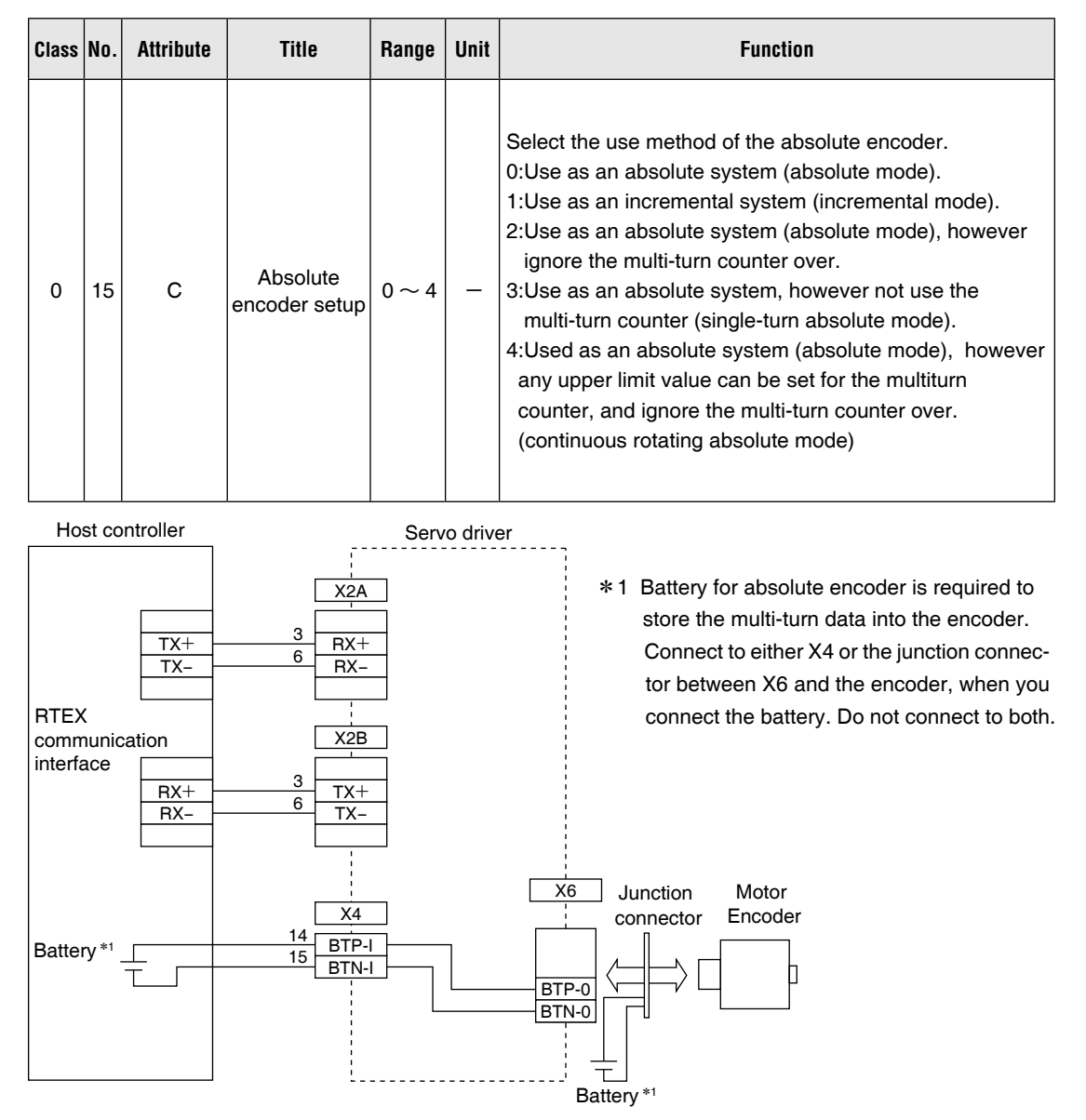

## Relevant parameters

Note

\* Battery for absolute encoder is required to store the multi-turn data into the encoder. Connect the battery between BAT+ and BAT- of the motor.

# 1. Absolute System

## **Battery (for Backup) Installation**

After installing and connecting the back-up battery to the motor, execute and absolute encoder setup. Refer to the follwing procedure.

## First Installation of the Battery

After installing and connecting the back-up battery to the motor, execute an absolute encoder setup. Refer to P.7-8, "Setup (Initialization) of Absolute Encoder ".

It is recommended to perform ON/OFF action once a day after installing the battery for refreshing the battery.

A battery error might occur due to voltage delay of the battery if you fail to carry out the battery refreshment.

Caution Use the following battery for absolute encoder. Battery......Part No. : DV0P2990 (3.6 V 2000 mAh) Battery box.....Part No. : DV0P4430

## **Replacement of the Battery**

It is necessary to replace the battery for absolute encoder when battery alarm occurs. Replace while turning on the control power. Data stored in the encoder might be lost when you replace the battery while the control power of the driver is off.

Afer replacing the battery, clear the battery alarm. Press the PANATERM (can download from official website) in the monitor window to clear the alarm, or through the RTEX communication to clear the alarm.

Caution 🔅

When you clear absolute encoder, all of error and multi-turn data will be cleared together with alarm.

## How to Replace the Battery (Method for Mounting to Juncation Cable for Encoder)

## 1) Refresh the new battery.

Connector with lead wire of the battery to CN601 and leave of 5 min. Pull out the connector from CN601 5 min after.

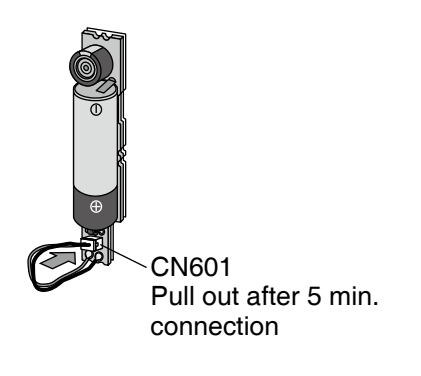

2) Take off the cover of the battery box.

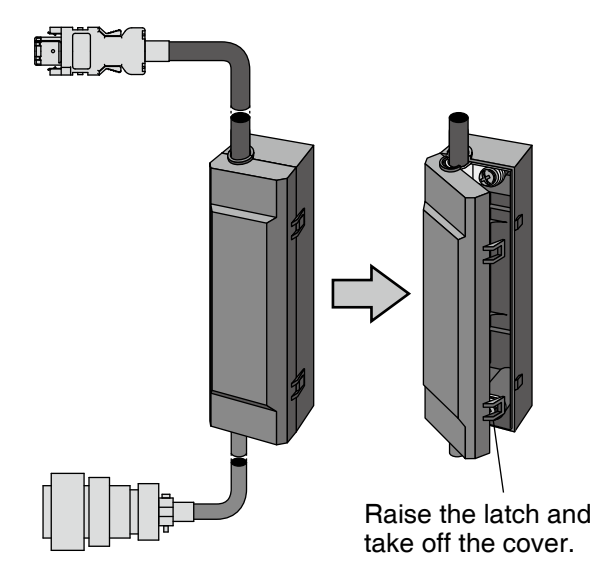

Related page ..... • P.7-100 "Battery For Absolute Encoder"

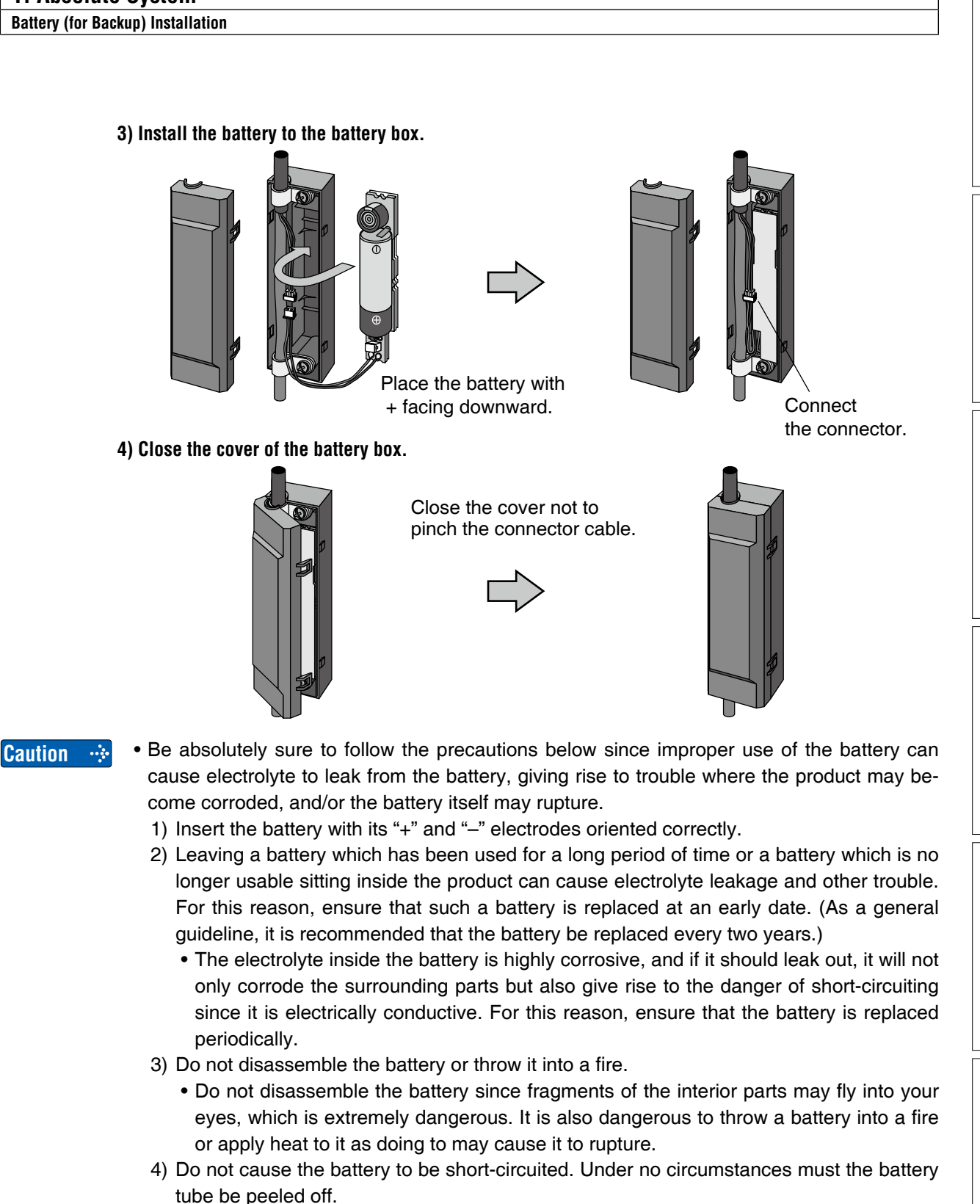

- It is dangerous for metal items to make contact with the "+" and "-" electrodes of the battery since such objects may cause a high current to flow all at once, which will not only reduce the battery performance but also generate considerable heat, possibly leading to the rupture of the battery.
- 5) This battery is not rechargeable. Under no circumstances must any attempt be made to recharge it.

•••• The disposal of used batteries after they have been replaced may be subject to restrictions imposed by local governing authorities. In such cases, ensure that their disposal is in accordance with these restrictions.

Caution

Before Using the Products

2

4

Rur

5

6

When in Trouble

#### Battery (for Backup) Installation

## Life of the Battery

Following example shows the life calculation of the back-up battery used in assumed robot operation.

2000[mAh] of battery capacity is used for calculation.

Note that the following value is not a guaranteed value, but only represents a calculated value.

#### Caution

The values below were calculated with only the current consumption factored in. The calculations do not factor in electrolyte leakage and other forms of battery deterioration. Life time may be shortened depending on ambient condition.

1) 2 cycles/day

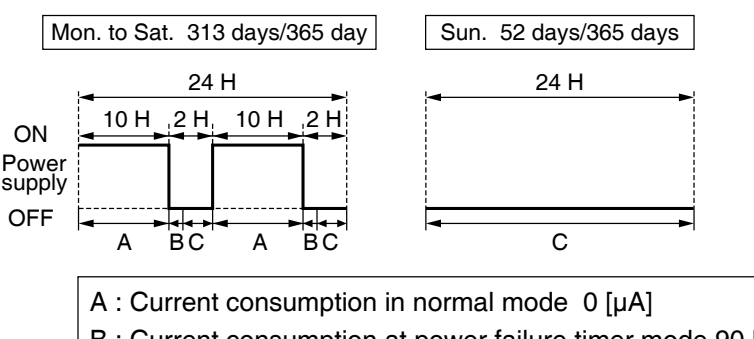

B : Current consumption at power failure timer mode 90  $\left[\mu A\right]$ 

C : Current consumption at power failure mode 30  $[\mu A]$ 

Annual consumption capacity =  $(10 \text{ H} \times \text{A} + 0.0014 \text{ H} \times \text{B} + 2 \text{ H} \times \text{C}) \times 2 \times 313 \text{ days} + 24 \text{ H} \times \text{C} \times 52 \text{ days} =$ 75.1 [mAh] ) Battery life = 2000 [mAh]/75.1 [mAh/year] = 26.6 [year]

## 2) 1 cycle/day

(2nd cycle of the above 1) is for rest, calculation of battery life for example.

Annual consumption capacity =  $(10 \text{ H} \times \text{A} + 0.0014 \text{ H} \times \text{B} + 14 \text{ H} \times \text{C}) \times 313 \text{ days} + 24 \text{ H} \times \text{C} \times 52 \text{ days} =$  168.9 [mAh]) Battery life = 2000 [mAh]/168.9 [mAh/year] = 11.8 (11.841) [year] Battery (for Backup) Installation

## When you Make Your Own Cable for 23bit Absolute Encoder

When you make your own cable for 23bit absolute encoder, connect the optional battery for absolute encoder, DV0P2990 as per the wiring diagram below. Connector of the battery for absolute encoder shall be provided by customer as well.

## Caution ·

Install and fix the battery securely. If the installation and fixing of the battery is not appropriate, it may cause the wire malfunction or damage of the battery. Refer to the instruction manual of the battery for handling the battery.

- Installation Place
  - 1) Indoors, where the products are not subjected to rain or direct sun beam.
  - 2) Where the products are not subjected to corrosive atmospheres such as hydrogen sulfide, sulfurous acid, chlorine, ammonia, chloric gas, sulfuric gas, acid, alkaline and salt and so on, and are free from splash of inflammable gas, grinding oil, oil mist, iron powder or chips and etc.
  - 3) Well-ventilated and humid and dust-free place.
  - 4) Vibration-free place

#### • Wiring Diagram

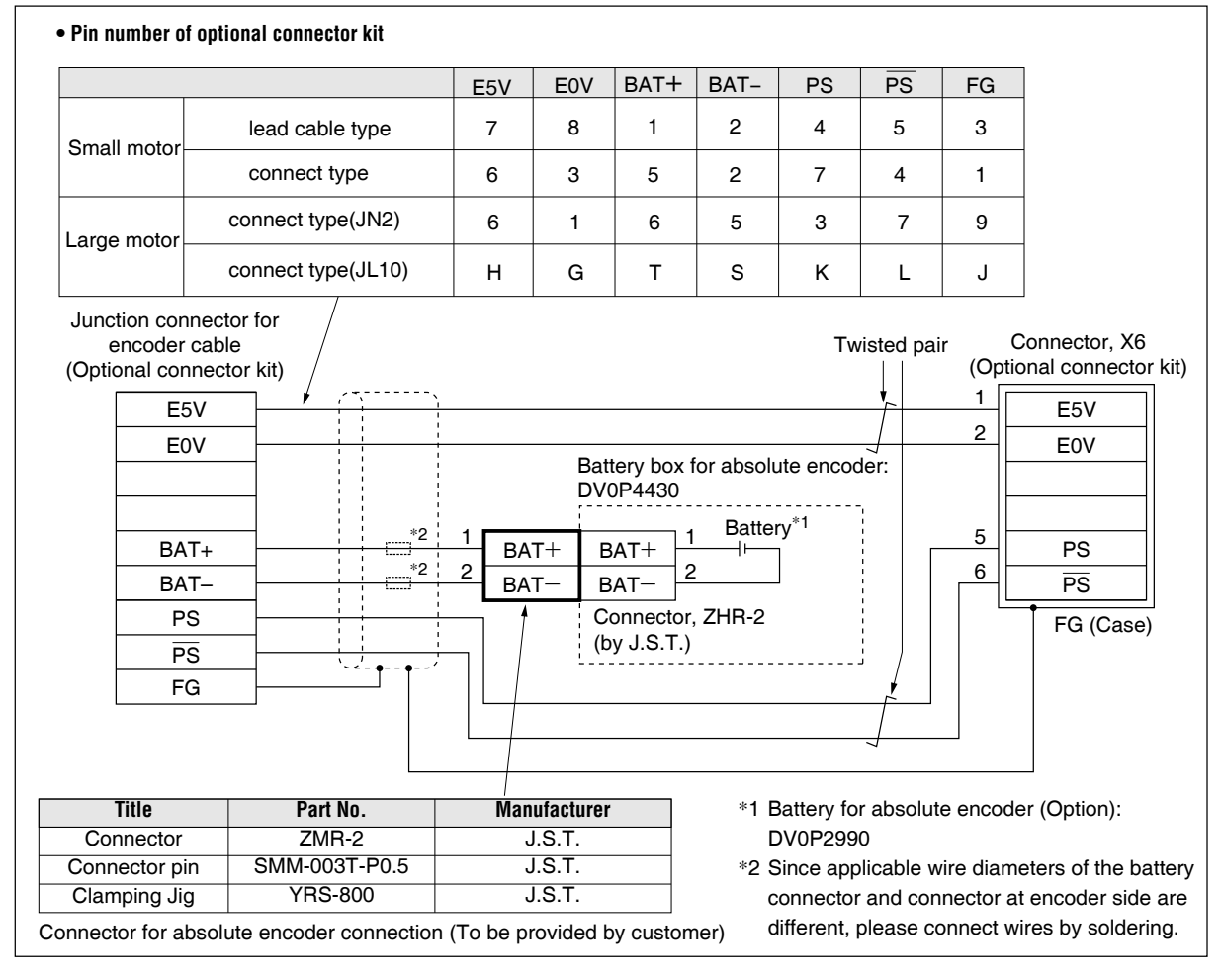

2

Rur

# 1. Absolute System

## Setup (Initialization) of Absolute Encoder

Absolute multi-turn data will be maintained by the absolute encoder battery.

When operating the machine for the first time after installing the battery to the absolute encoder, clear the encoder data (multi-turn data) to 0 at the origin by following the procedure described below.

Clear the absolute encoder from PANATERM or RTEX communication. Turn off power and then on again.

Through RTEX communication to clear the absolute encoder method and process, please confirm the controller specifications.

# 2. Outline of Setup Support Software, "PANATERM"

## Setup on the PC

Connector X1 of MINAS A6N can be connected to your PC through USB cable for computer. Once you download the setup support software PANATERM from our web site and install it to your PC, the following tasks can be easily performed.

## **Outline of PANATERM**

With the PANATERM, you can execute the followings.

- (1) Setup and storage of parameters, and writing to the memory (EEPROM).
- (2) Monitoring of I/O and pulse input and load factor.
- (3) Display of the present alarm and reference of the error history.
- (4) Data measurement of the wave-form graphic and bringing of the stored data.
- (5) Normal auto-gain tuning
- (6) Frequency characteristic measurement of the machine system.

## Note Distribution media such as CD-ROM for this software are not prepared. Download the software from our web site and install it to your PC. Use option [LAN dongle(DVOPM20105)]for wireless connection.

For details, see the website of Panasonic.

## How to Connect

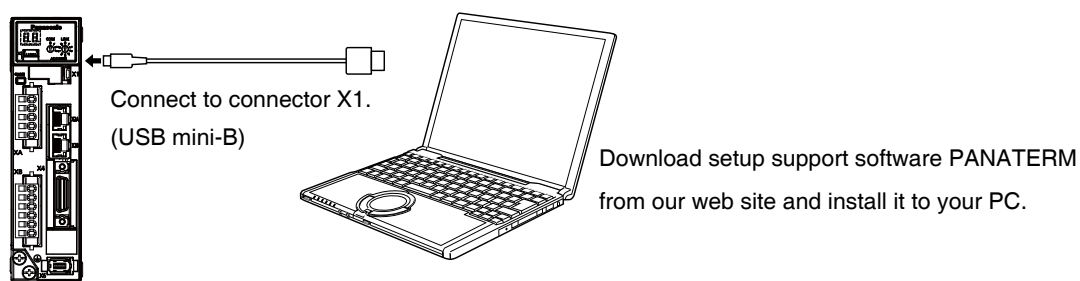

• USB cable

The connection cable should be provided with USB mini-B connector at the driver side and the PC compatible connector on the other end.

If the cable has no noise filter, install a signal noise filter (DV0P1460) to both ends of the cable.

**Note** In additon to PANATERM, you can debug "Panasonic Motor Setup App" through iPhone, Android applications. For details, see the website of Panasonic.

## System Required for PANATERM

To use PANATERM, the following system components are required.

• P

| • PC                 | 0\$                  | Windows <sup>®</sup> VISTA SP1 (32-bit Ver.)<br>Windows <sup>®</sup> 7,8 (32-bit Ver., 64-bit Ver.)<br>(Japanese, English, Chinese or Korean version) |
|----------------------|----------------------|----------------------------------------------------------------------------------------------------|
|                      | CPU                  | Pentium III 512 MHz or better                                                                                                    |
|                      | Memory               | 256 MB or more (512 MB recommended)                                                                                                    |
|                      | Hard disk            | 512 MB or more free space                                                                                                    |
|                      | Serial communication | USB port                                                                                                    |
|                      |                      |                                                                                                    |
| • Display Resolution |                      | 1024 × 768 pixel or more                                                                                                    |
|                      | No. of colors        | 24-bit color (True Color) or better                                                                                                    |

\* Please confirm the latest system requirements on the homepage.

In additon to PANATERM, you can debug "Panasonic Motor Setup App" through iPhone, Note Android applications.For details, see the website of Panasonic.

## MSMF Series (50 W)

•Note that the motor characteristics may vary due to the existence of oil seal or brake.

| Motor model               | Unit                                | MSMF5AZL1    |       |  |
|---------------------------|-------------------------------------|--------------|-------|--|
| Brake                     |                                     | without      | with  |  |
| Oil seal                  |                                     | without/with |       |  |
| Output rating             | W                                   | 50           |       |  |
|                           |                                     | MADL 🗌 01 🗌  |       |  |
| Matched drive             |                                     | MADL 🗌 05 🗌  |       |  |
| Power supply of drive     | V(AC)                               | 100/200      |       |  |
| Rated torque              | N∙m                                 | 0.16         |       |  |
| Continuous stall torque   | N∙m                                 | 0.16         |       |  |
| Max.instantaneous speed   | N∙m                                 | 0.48         |       |  |
| Rated curren              | A (rms)                             | 1.1          |       |  |
| Max.instantaneous current | A (o-p)                             | 4.7          |       |  |
| Rated rotational speed    | r/min                               | 3000         |       |  |
| Max.rotational speed      | r/min                               | 6000         |       |  |
| Rotor inertia             | ×10 <sup>-4</sup> kg·m <sup>2</sup> | 0.026        | 0.029 |  |

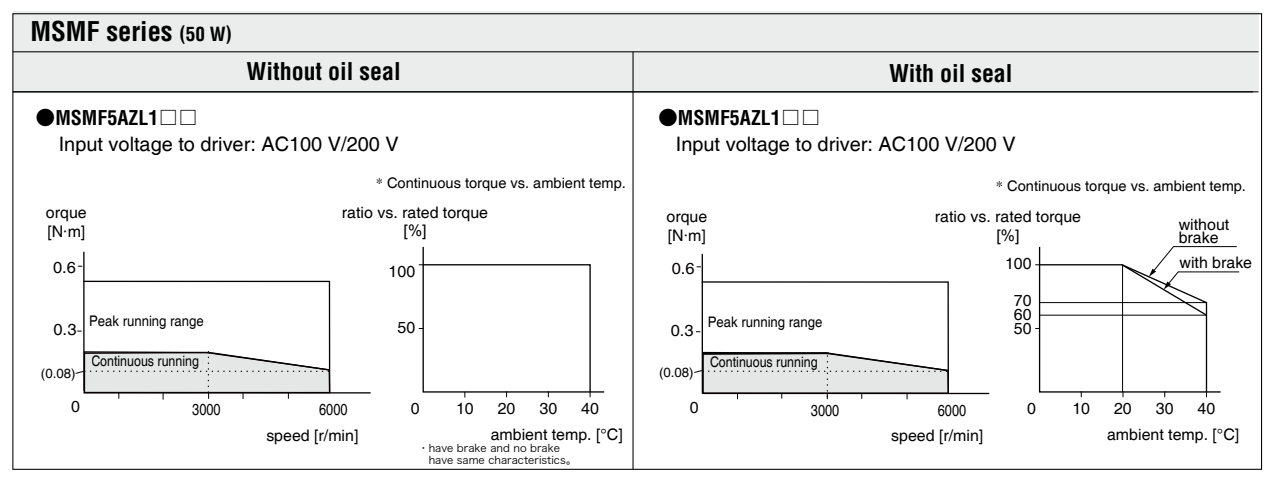

\* These are subject to change. Contact us when you use these values for your machine design.

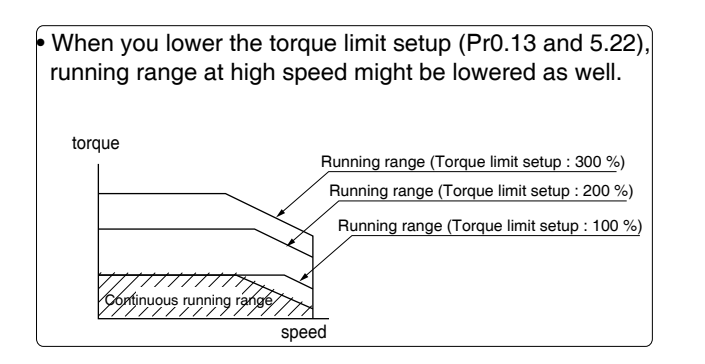

1

Before Using the Products

2

**Trial Run** 

MSMF Series (100 W)

| <ul> <li>Note that the motor characteristics may</li> </ul> | av varv due to the existence of oil seal or brak | e.       |
|-------------------------------------------------------------|--------------------------------------------------|----------|
|                                                             | y vary due to the existence of on obal of brait  | <b>.</b> |

| Motor model                       | Motor model Unit MSMF011L1          |              | MSMF012L1 |              |       |
|-----------------------------------|-------------------------------------|--------------|-----------|--------------|-------|
| Brake                             |                                     | without      | with      | without      | with  |
| Oil seal                          |                                     | without/with |           | without/with |       |
| Output rating                     | W                                   | 100          |           | 100          |       |
| Matched drive                     |                                     | MADL 🗌 11 🗌  |           | MADL 🗌 05 🔲  |       |
| Power supply of drive             | Power supply of drive V(AC) 100     |              | 200       |              |       |
| Rated torque                      | N∙m                                 | 0.32         |           | 0.32         |       |
| Continuous stall torque           | N∙m                                 | 0.32         |           | 0.32         |       |
| Max.instantaneous speed           | N∙m                                 | 0.95         |           | 0.95         |       |
| Rated curren                      | A (rms)                             | 1.6          |           | 1.1          |       |
| Max.instantaneous current         | А (о-р)                             | 6.9          |           | 4.7          |       |
| Rated rotational speed r/min 3000 |                                     | 00           | 3000      |              |       |
| Max.rotational speed              | r/min                               | 6000         |           | 6000         |       |
| Rotor inertia                     | ×10 <sup>-4</sup> kg·m <sup>2</sup> | 0.048 0.051  |           | 0.048        | 0.051 |

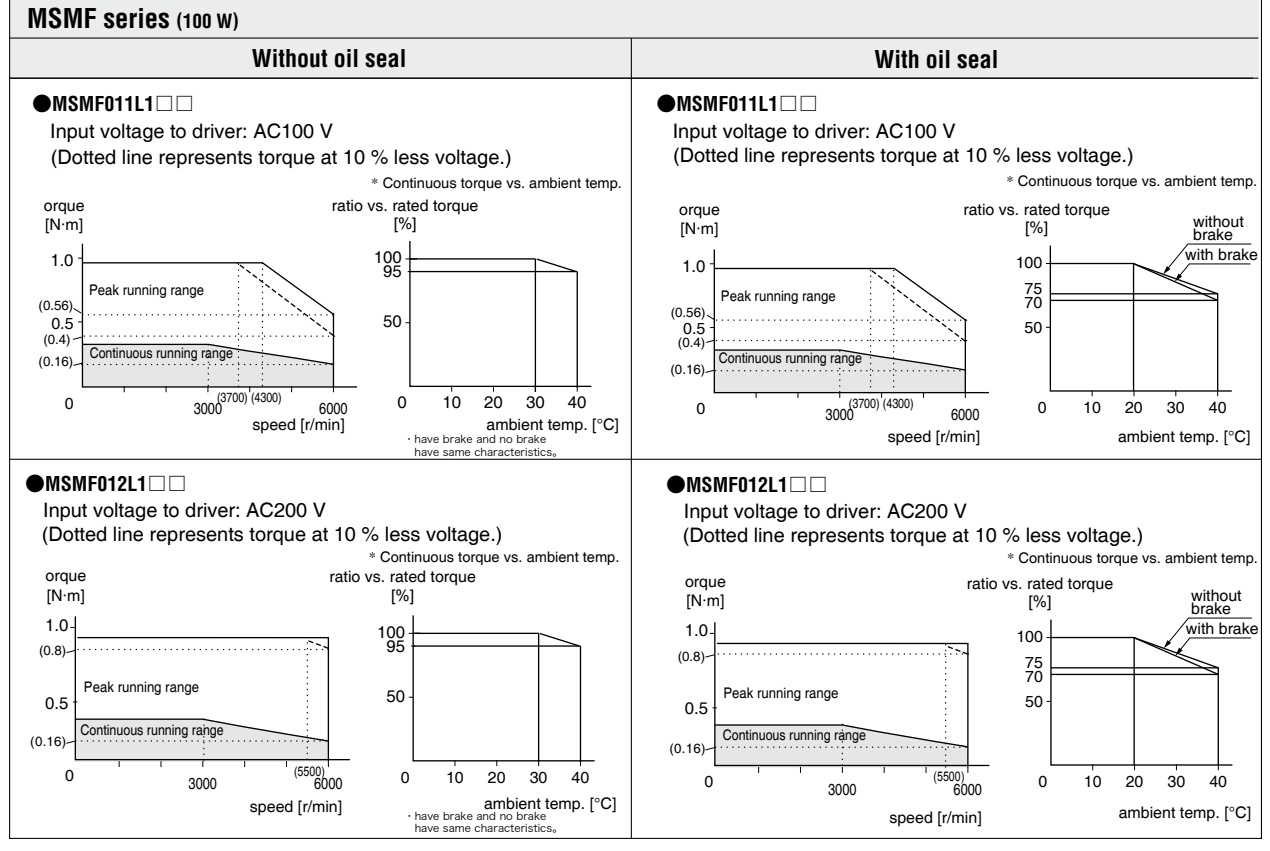

\* These are subject to change. Contact us when you use these values for your machine design.

## MSMF Series (200 W)

•Note that the motor characteristics may vary due to the existence of oil seal or brake.

| Motor model                      | Unit                                | MSMF021L1    |      | MSMF022L1    |      |
|----------------------------------|-------------------------------------|--------------|------|--------------|------|
| Brake                            |                                     | without      | with | without      | with |
| Oil seal                         |                                     | without/with |      | without/with |      |
| Output rating                    | W                                   | 200          |      | 200          |      |
| Matched drive                    |                                     | MBDL 🗌 21 🗌  |      | MADL 🗌 15 🔲  |      |
| Power supply of drive            | V(AC)                               | 100          |      | 200          |      |
| Rated torque N·m 0.64            |                                     | 64           | 0.64 |              |      |
| Continuous stall torque N·m 0.64 |                                     | 64           | 0.64 |              |      |
| Max.instantaneous speed          | N∙m                                 | 1.9          | 91   | 1.           | 91   |
| Rated curren                     | A (rms)                             | 2.5          |      | 1.5          |      |
| Max.instantaneous current        | А (о-р)                             | 10.6         |      | 6.5          |      |
| Rated rotational speed           | r/min                               | 3000         |      | 3000         |      |
| Max.rotational speed             | r/min                               | 6000         |      | 60           | 00   |
| Rotor inertia                    | ×10 <sup>-4</sup> kg·m <sup>2</sup> | 0.14 0.17    |      | 0.14         | 0.17 |

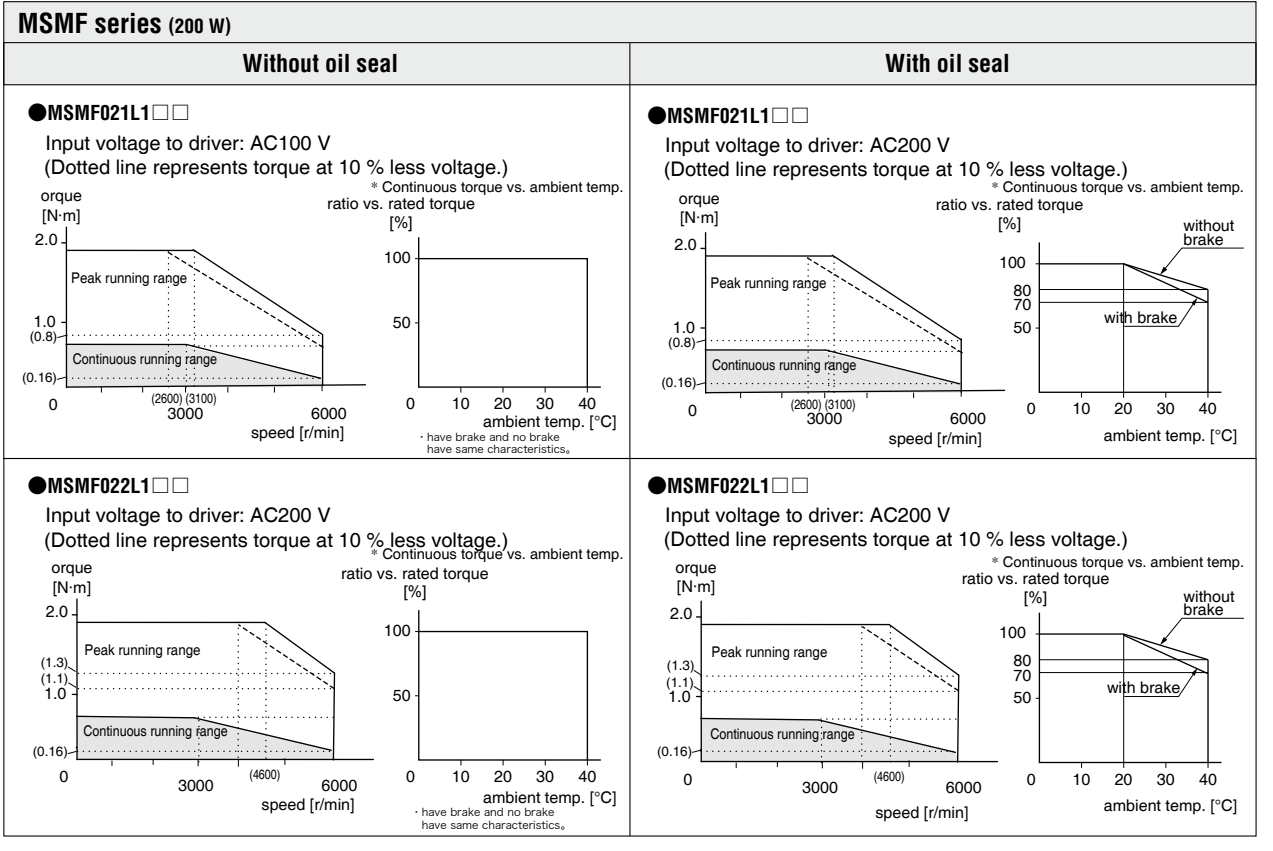

\* These are subject to change. Contact us when you use these values for your machine design.

5

6
MSMF Series (400 w)

| <ul> <li>Note that the motor characteristics may vary due to the existence of oil seal or brake</li> </ul> | Э. |
|----------------------------------------------------------------------------------------------------|----|
|----------------------------------------------------------------------------------------------------|----|

| Motor model               | Unit                    | MSMF041L1 |         | MSMF041L1 |         | 2L1 🗌 |    |
|---------------------------|-------------------------|-----------|---------|-----------|---------|-------|----|
| Brake                     |                         | without   | with    | without   | with    |       |    |
| Oil seal                  |                         | withou    | ut/with | withou    | ut/with |       |    |
| Output rating             | W                       | 40        | 00      | 40        | 00      |       |    |
| Matched drive             |                         |           | 31 🗌    | MBDL 🗌    | 25 🗌    |       |    |
| Power supply of drive     | V(AC)                   | 100       |         | 100 200   |         | 00    |    |
| Rated torque              | N∙m                     | 1.27      |         | 1.27 1.27 |         | 27    |    |
| Continuous stall torque   | N∙m                     | 1.27      |         | 1.27 1    |         | 1.:   | 27 |
| Max.instantaneous speed   | N∙m                     | 3.82      |         | 3.        | 82      |       |    |
| Rated curren              | A (rms)                 | 4.6       |         | 2         | .4      |       |    |
| Max.instantaneous current | А (о-р)                 | 19.5      |         | 19.5 10.2 |         | ).2   |    |
| Rated rotational speed    | r/min                   | 3000      |         | 3000 300  |         | 00    |    |
| Max.rotational speed      | r/min                   | 6000      |         | 6000      |         | 60    | 00 |
| Rotor inertia             | ×10 <sup>-4</sup> kg⋅m² | 0.27      | 0.30    | 0.27      | 0.30    |       |    |

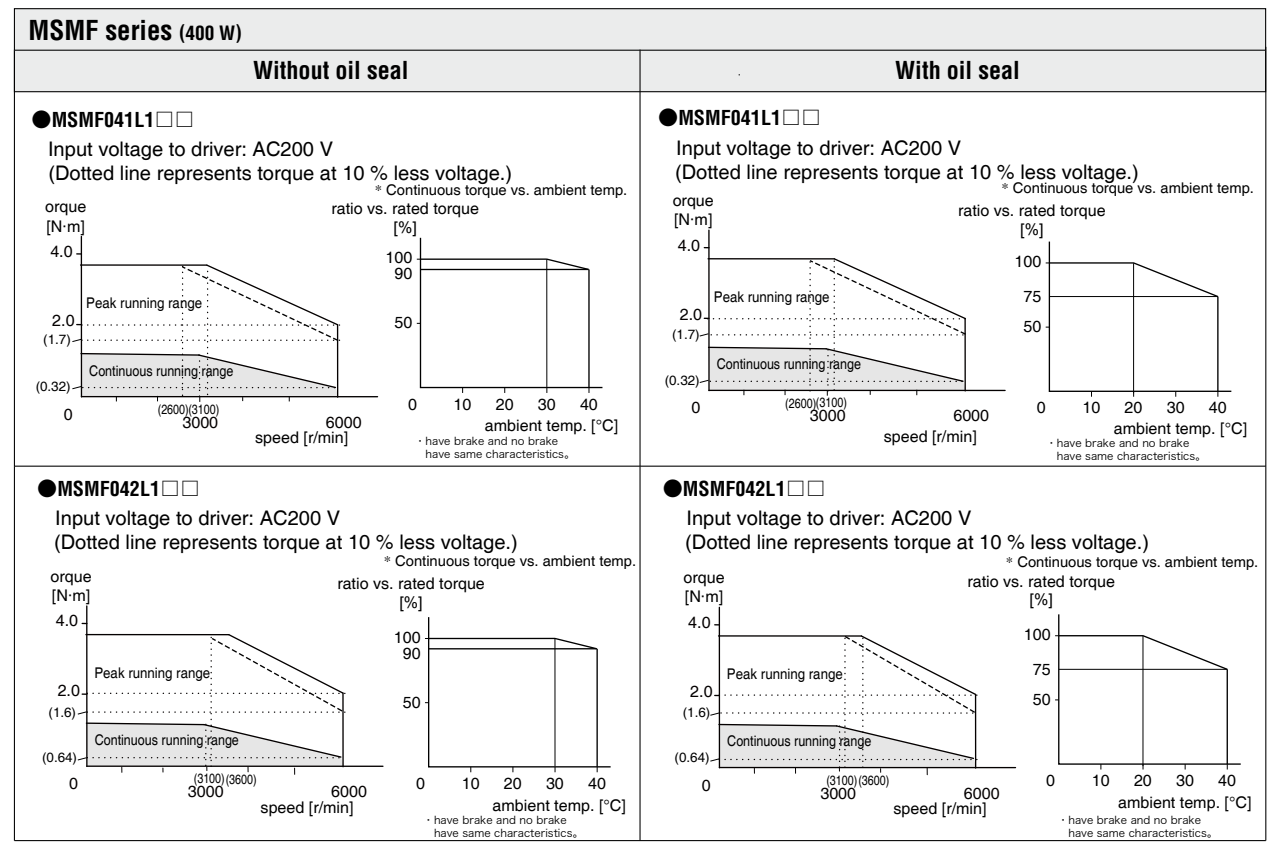

2

5

7

Supplement

# **3. Motor Characteristics** (S-T Characteristics

### **MSMF Series** (750 W to 1.0 kW( $\square$ 80))

•Note that the motor characteristics may vary due to the existence of oil seal or brake.

| Motor model               | Unit                    | MSMF082L1 |         | MSMF082L1 C MSN |          | MSMF09 | 2L1 🗌 |
|---------------------------|-------------------------|-----------|---------|-----------------|----------|--------|-------|
| Brake                     |                         | without   | with    | without         | with     |        |       |
| Oil seal                  |                         | withou    | ut/with | withou          | ut/with  |        |       |
| Output rating             | W                       | 75        | 50      | 10              | 00       |        |       |
| Matched drive             |                         |           | 35 🗌    |                 | ] 45 🗌 🗌 |        |       |
| Power supply of drive     | V(AC)                   | 200       |         | 200 200         |          |        |       |
| Rated torque              | N∙m                     | 2.39      |         | 3.18            |          |        |       |
| Continuous stall torque   | N∙m                     | 2.39      |         | 2.39 3.1        |          |        |       |
| Max.instantaneous speed   | N∙m                     | 7.16      |         | 9.              | 55       |        |       |
| Rated curren              | A (rms)                 | 4.1       |         | 5               | .7       |        |       |
| Max.instantaneous current | А (о-р)                 | 17.4 24.3 |         | .2              |          |        |       |
| Rated rotational speed    | r/min                   | 3000      |         | 3000 300        |          | 00     |       |
| Max.rotational speed      | r/min                   | 6000      |         | 6000            |          | 60     | 00    |
| Rotor inertia             | ×10 <sup>-4</sup> kg⋅m² | 0.96      | 1.06    | 1.26            | 1.36     |        |       |

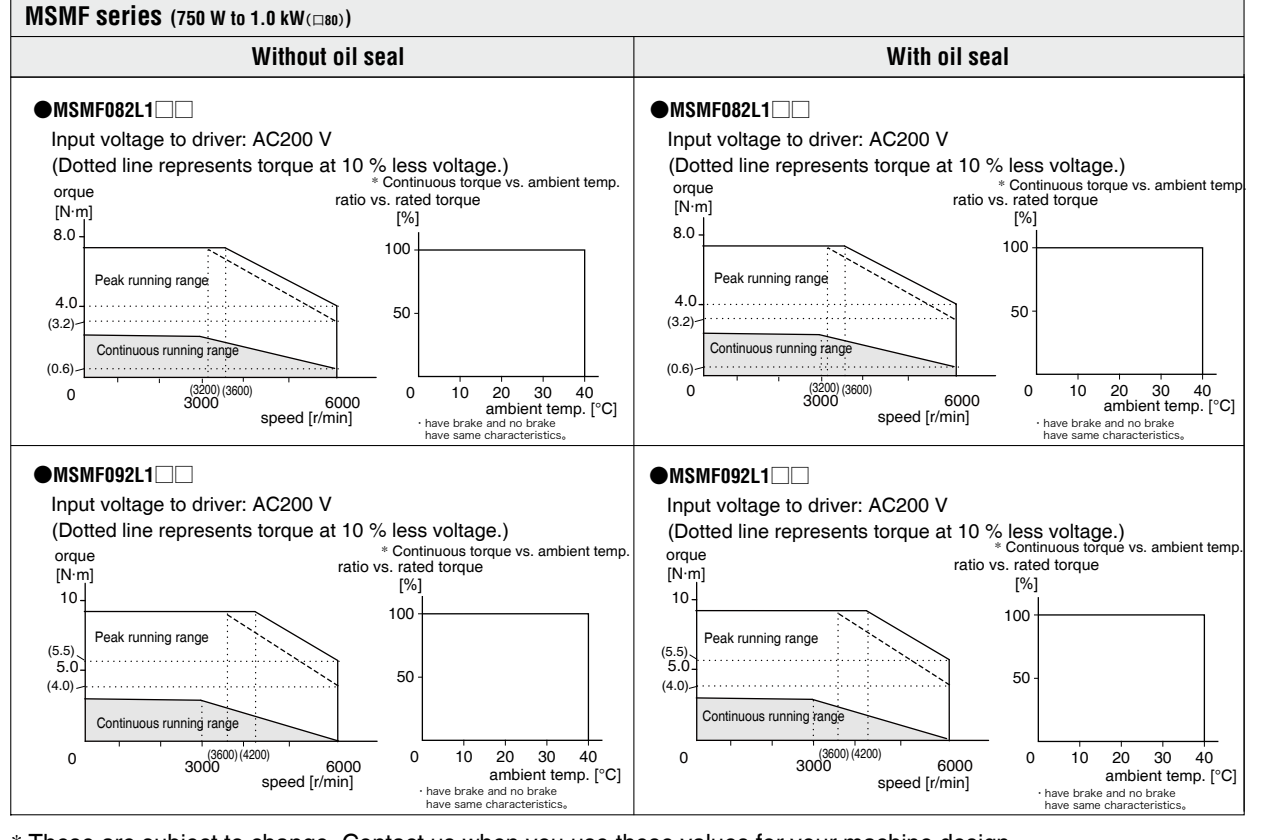

# **3. Motor Characteristics** (S-T Characteristics

### MSMF Series (1.0 kW (□100) to 2.0 kW)

| NEAR ALL AND A REPORT OF A REAL                            |                        |                               |
|------------------------------------------------------------|------------------------|-------------------------------|
| <ul> <li>Note that the motor characteristics ma</li> </ul> | ly vary due to the exi | istence of oil seal of brake. |

| Motor model               | Unit                                | MSMF102 L1 🗆 |          | MF102 L1 🔲 MSMF152 L1 🗔 |      | ] MSMF202 L1 [][ |      |
|---------------------------|-------------------------------------|--------------|----------|-------------------------|------|------------------|------|
| Brake                     |                                     | without      | with     | without                 | with | without          | with |
| Oil seal                  |                                     | wi           | ith      | wi                      | th   | wi               | ith  |
| Output rating             | kW                                  | 1.           | .0       | 1.                      | 1.5  |                  | .0   |
| Matched drive             |                                     |              | ] 55 🗌 🗌 | MDDL 🗌 55 🗌 🗌           |      | MEDL 🗌 83 🗌      |      |
| Power supply of drive     | V(AC)                               | 20           | 00       | 200                     |      | 200              |      |
| Rated torque              | N∙m                                 | 3.18         |          | 4.77                    |      | 6.37             |      |
| Continuous stall torque   | N∙m                                 | 3.8          | 82       | 5.72                    |      | 7.               | 64   |
| Max.instantaneous speed   | N∙m                                 | 9.           | 55       | 14.3                    |      | 19               | ).1  |
| Rated curren              | A (rms)                             | 6.           | .6       | 8.2                     |      | 11               | .3   |
| Max.instantaneous current | А (о-р)                             | 28           |          | 35                      |      | 4                | 8    |
| Rated rotational speed    | r/min                               | 3000         |          | 3000                    |      | 30               | 00   |
| Max.rotational speed      | r/min                               | 5000         |          | 5000 5000               |      | 50               | 00   |
| Rotor inertia             | ×10 <sup>-4</sup> kg·m <sup>2</sup> | 2.15         | 2.47     | 3.10                    | 3.45 | 4.06             | 4.41 |

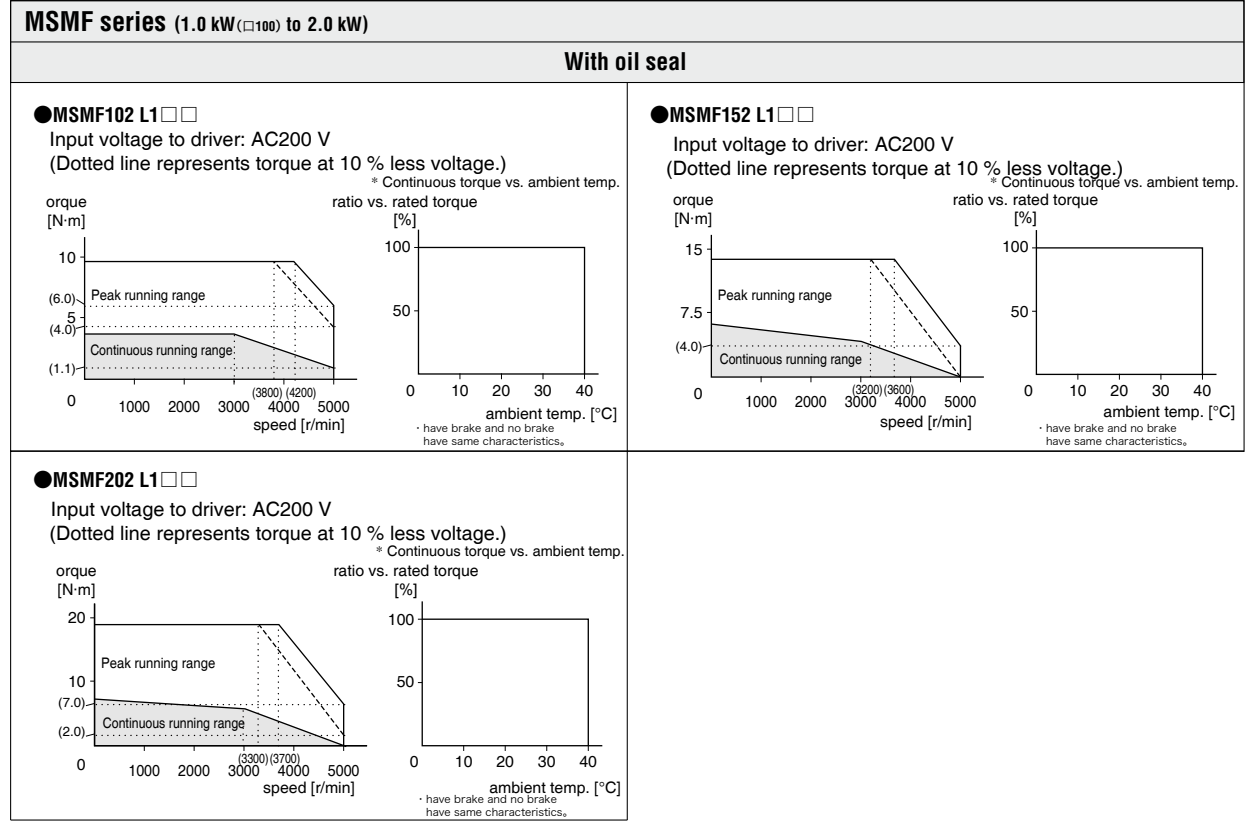

# **3. Motor Characteristics** (S-T Characteristics

### MSMF Series (3.0 kW to 5.0 kW)

•Note that the motor characteristics may vary due to the existence of oil seal or brake.

| Motor model               | Unit                                | MSMF302L1 🗌 |                           | MSMF402L1 🗌 |             | MSMF502L1   |      |    |    |
|---------------------------|-------------------------------------|-------------|---------------------------|-------------|-------------|-------------|------|----|----|
| Brake                     |                                     | without     | with                      | without     | with        | without     | with |    |    |
| Oil seal                  |                                     | wi          | th                        | w           | ith         | wi          | ith  |    |    |
| Output rating             | kW                                  | 3.          | 3.0 4.0                   |             | 4.0         |             | .0   |    |    |
| Matched drive             |                                     | MFDL 🗌      | A3 🔲 MFDL 🗆 B3 🔲 MFDL 🗆 E |             | MFDL 🗌 B3 🗌 |             | B3 🗌 |    |    |
| Power supply of drive     | V(AC)                               | 200         |                           | 200         |             | 200 200 200 |      | 00 |    |
| Rated torque              | N∙m                                 | 9.55        |                           | 12.7        |             | 15.9        |      |    |    |
| Continuous stall torque   | N∙m                                 | 11          | .0                        | 15.2        |             | 19          | 9.1  |    |    |
| Max.instantaneous speed   | N∙m                                 | 28          | 9.6                       | 38.2        |             | 47          | 7.7  |    |    |
| Rated curren              | A (rms)                             | 18          | 9.1                       | 19.6        |             | 2           | 4    |    |    |
| Max.instantaneous current | А (о-р)                             | 77          |                           | 83          |             | 10          | 02   |    |    |
| Rated rotational speed    | r/min                               | 3000        |                           | 3000        |             | 30          | 00   |    |    |
| Max.rotational speed      | r/min                               | 5000        |                           | 5000        |             | 4500        |      | 45 | 00 |
| Rotor inertia             | ×10 <sup>-4</sup> kg·m <sup>2</sup> | 7.04        | 7.38                      | 14.4        | 15.6        | 19.0        | 20.2 |    |    |

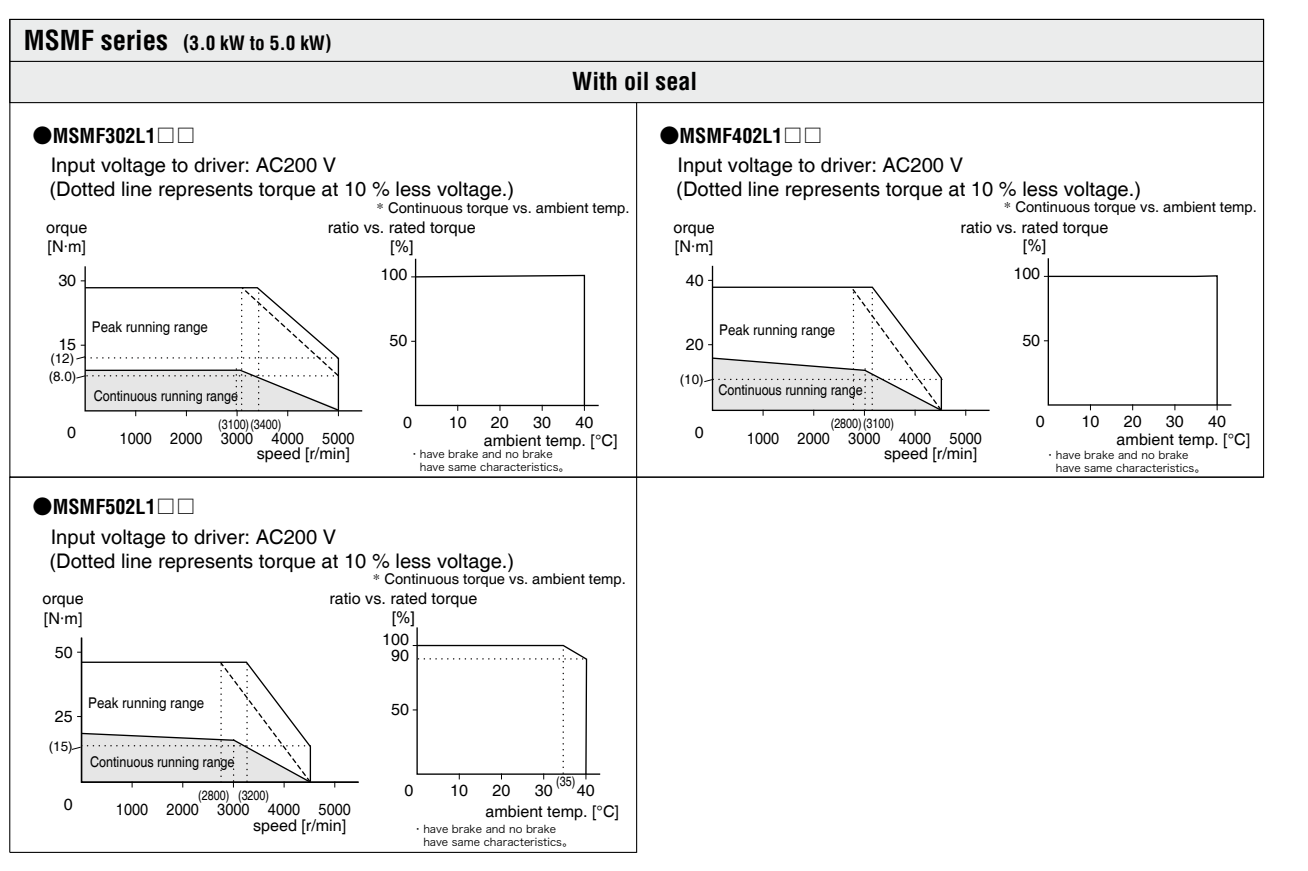

\* These are subject to change. Contact us when you use these values for your machine design.

Before Using the Products

6

MQMF Series (100 w)

| Nata that the mater characteristics may   | v von due te the         | , aviatonaa of oil . | and ar brake   |
|-------------------------------------------|--------------------------|----------------------|----------------|
| •Note that the motor characteristics that | v varv que lo me         | existence of our     | seal of brake. |
|                                           | <i>y</i> taly add to the |                      | ood of brand   |

| Motor model               | Unit                    | MQMF011L1 |         | MQMF011L1 |         | 2L1 🗌 |    |
|---------------------------|-------------------------|-----------|---------|-----------|---------|-------|----|
| Brake                     |                         | without   | with    | without   | with    |       |    |
| Oil seal                  |                         | withou    | ut/with | withou    | ut/with |       |    |
| Output rating             | W                       | 1(        | 00      | 1(        | 00      |       |    |
| Matched drive             |                         |           |         | MADL      | 05 🗌    |       |    |
| Power supply of drive     | V(AC)                   | 100 200   |         | 00        |         |       |    |
| Rated torque              | N∙m                     | 0.32      |         | 0.32 0.32 |         | 32    |    |
| Continuous stall torque   | N∙m                     | 0.33      |         | 0.33      |         | 0.    | 33 |
| Max.instantaneous speed   | N∙m                     | 1.11      |         | 1.        | 11      |       |    |
| Rated curren              | A (rms)                 | 1.6       |         | 1         | .1      |       |    |
| Max.instantaneous current | А (о-р)                 | 7.9       |         | 7.9       |         | 5     | .5 |
| Rated rotational speed    | r/min                   | 3000      |         | 30        | 00      |       |    |
| Max.rotational speed      | r/min                   | 6500      |         | 6500      |         | 65    | 00 |
| Rotor inertia             | ×10 <sup>-4</sup> kg⋅m² | 0.15      | 0.18    | 0.15      | 0.18    |       |    |

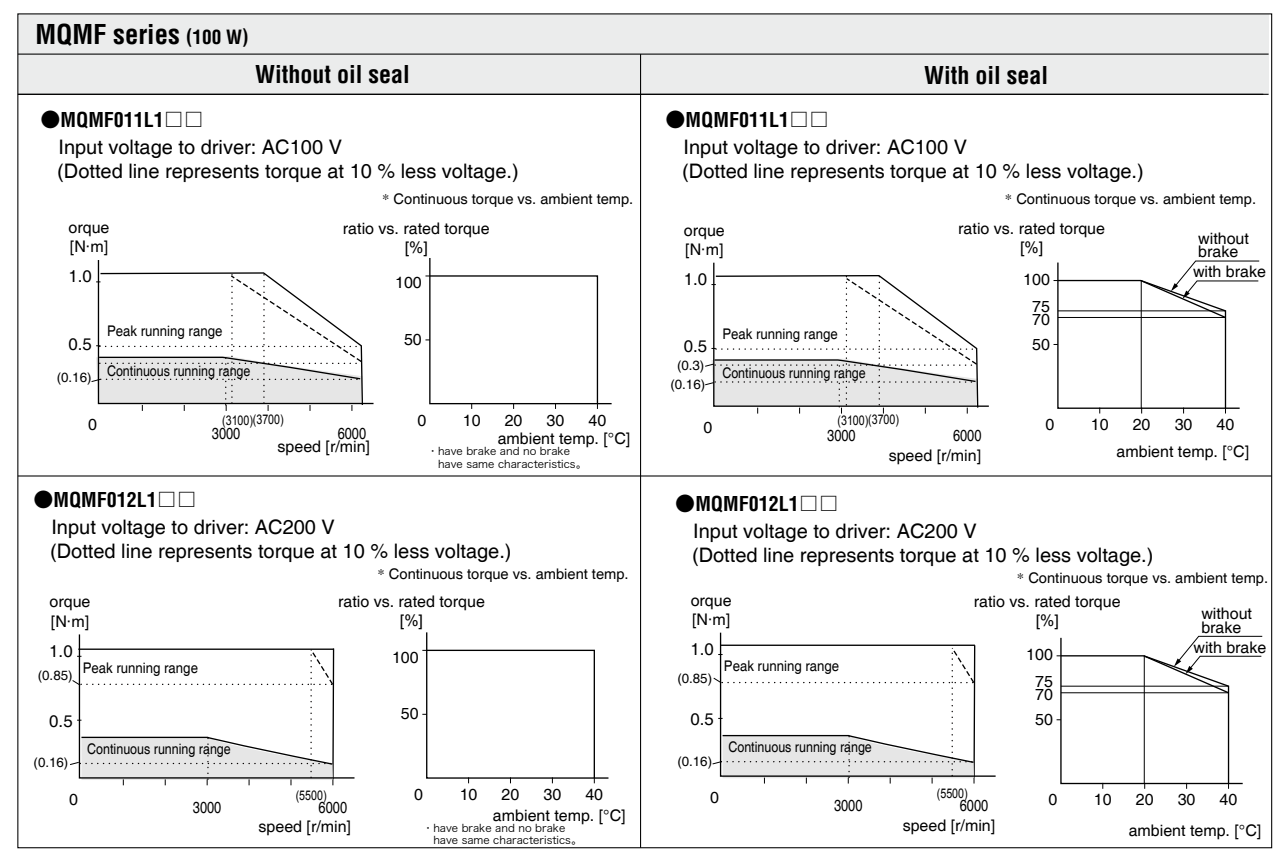

## MQMF Series (200 w)

•Note that the motor characteristics may vary due to the existence of oil seal or brake.

| Motor model               | Unit                                | MQMF021L1     |         | MQMF021L1 C MQMF022I |         | 22L1 🗌 |          |
|---------------------------|-------------------------------------|---------------|---------|----------------------|---------|--------|----------|
| Brake                     |                                     | without       | with    | without              | with    |        |          |
| Oil seal                  |                                     | withou        | ut/with | withou               | ut/with |        |          |
| Output rating             | W                                   | 20            | 00      | 20                   | 00      |        |          |
| Matched drive             |                                     | MBDL [] 21 [] |         | MBDL 🗌 21 🗌          |         | MADL   | ] 15 🗌 🗌 |
| Power supply of drive     | V(AC)                               | 100           |         | 100 2                |         | 20     | 00       |
| Rated torque              | N∙m                                 | 0.64          |         | 0.64 0.64            |         | 64     |          |
| Continuous stall torque   | N∙m                                 | 0.76          |         | 0.76                 |         | 0.     | 76       |
| Max.instantaneous speed   | N∙m                                 | 2.23          |         | 2.1                  | 23      |        |          |
| Rated curren              | A (rms)                             | 2.1           |         | 1                    | .4      |        |          |
| Max.instantaneous current | А (о-р)                             | 10.4          |         | 10.4                 |         | 6      | .9       |
| Rated rotational speed    | r/min                               | 3000          |         | 3000                 |         | 30     | 00       |
| Max.rotational speed      | r/min                               | 6500          |         | 6500                 |         | 65     | 00       |
| Rotor inertia             | ×10 <sup>-4</sup> kg·m <sup>2</sup> | 0.50          | 0.59    | 0.50                 | 0.59    |        |          |

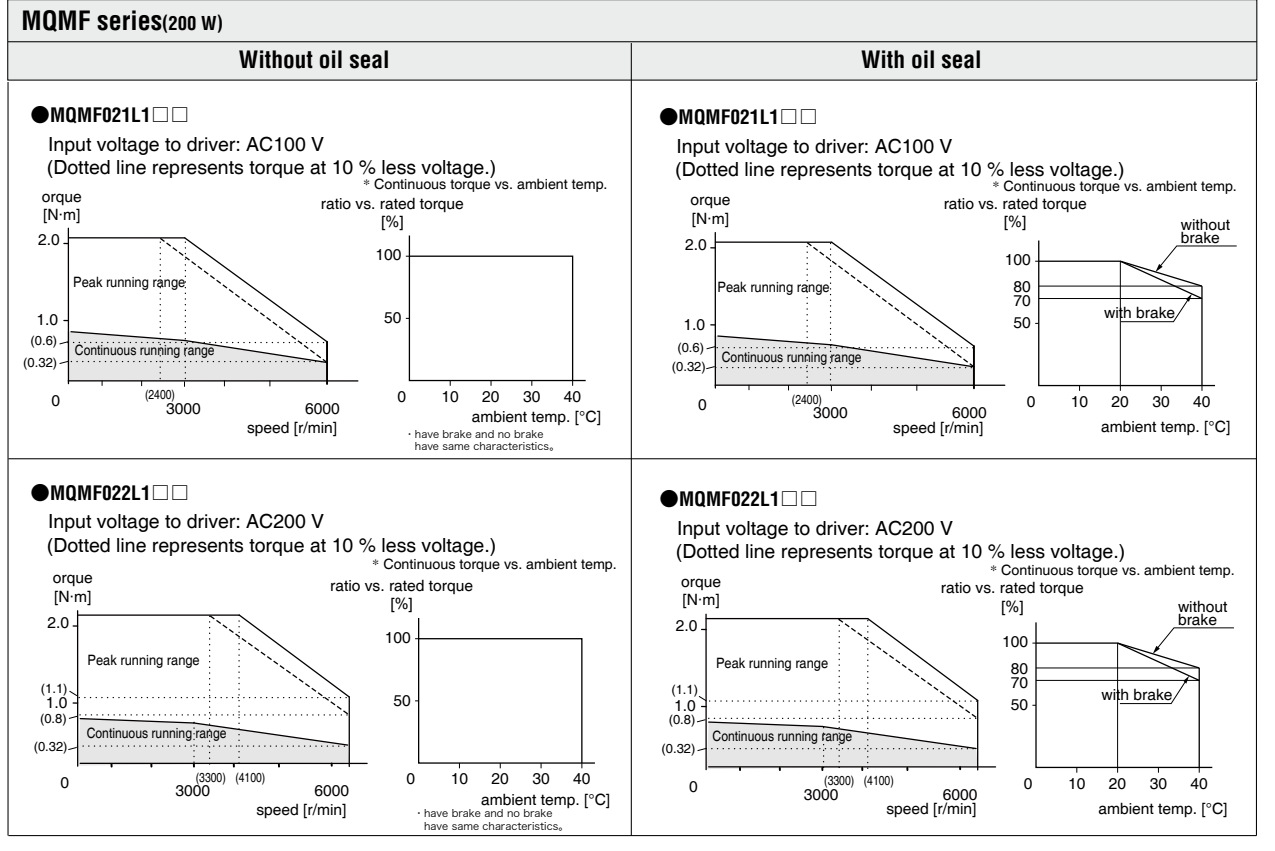

 $\ast$  These are subject to change. Contact us when you use these values for your machine design.

5

6

MQMF Series (400 w)

| Note that the mater characteristics may | www.wom/dwototh  | he evietence of eil | and or broke   |
|-----------------------------------------|------------------|---------------------|----------------|
|                                         | iv varv oue to m |                     | sear or brake. |
|                                         | .,               |                     |                |

| Motor model               | Unit                    | MQMF041L1 |         | MQMF042L1 |          |     |    |
|---------------------------|-------------------------|-----------|---------|-----------|----------|-----|----|
| Brake                     |                         | without   | with    | without   | with     |     |    |
| Oil seal                  |                         | withou    | ut/with | withou    | ut/with  |     |    |
| Output rating             | W                       | 4(        | 00      | 40        | 00       |     |    |
| Matched drive             |                         |           | 31 🗌    | MBDL 🗌    | ] 25 🗌 🗌 |     |    |
| Power supply of drive     | V(AC)                   | 1(        | 100 200 |           | 00       |     |    |
| Rated torque              | N∙m                     | 1.27      |         | 1.27      |          |     |    |
| Continuous stall torque   | N∙m                     | 1.40      |         | 1.40 1.40 |          |     |    |
| Max.instantaneous speed   | N∙m                     | 4.46      |         | 4.46      |          | 4.  | 46 |
| Rated curren              | A (rms)                 | 4.1       |         | 2         | .1       |     |    |
| Max.instantaneous current | А (о-р)                 | 20.3      |         | 20.3 10.4 |          | ).4 |    |
| Rated rotational speed    | r/min                   | 3000      |         | 3000 3000 |          | 00  |    |
| Max.rotational speed      | r/min                   | 6500      |         | 6500 6    |          | 65  | 00 |
| Rotor inertia             | ×10 <sup>-4</sup> kg⋅m² | 0.98      | 1.06    | 0.98      | 1.06     |     |    |

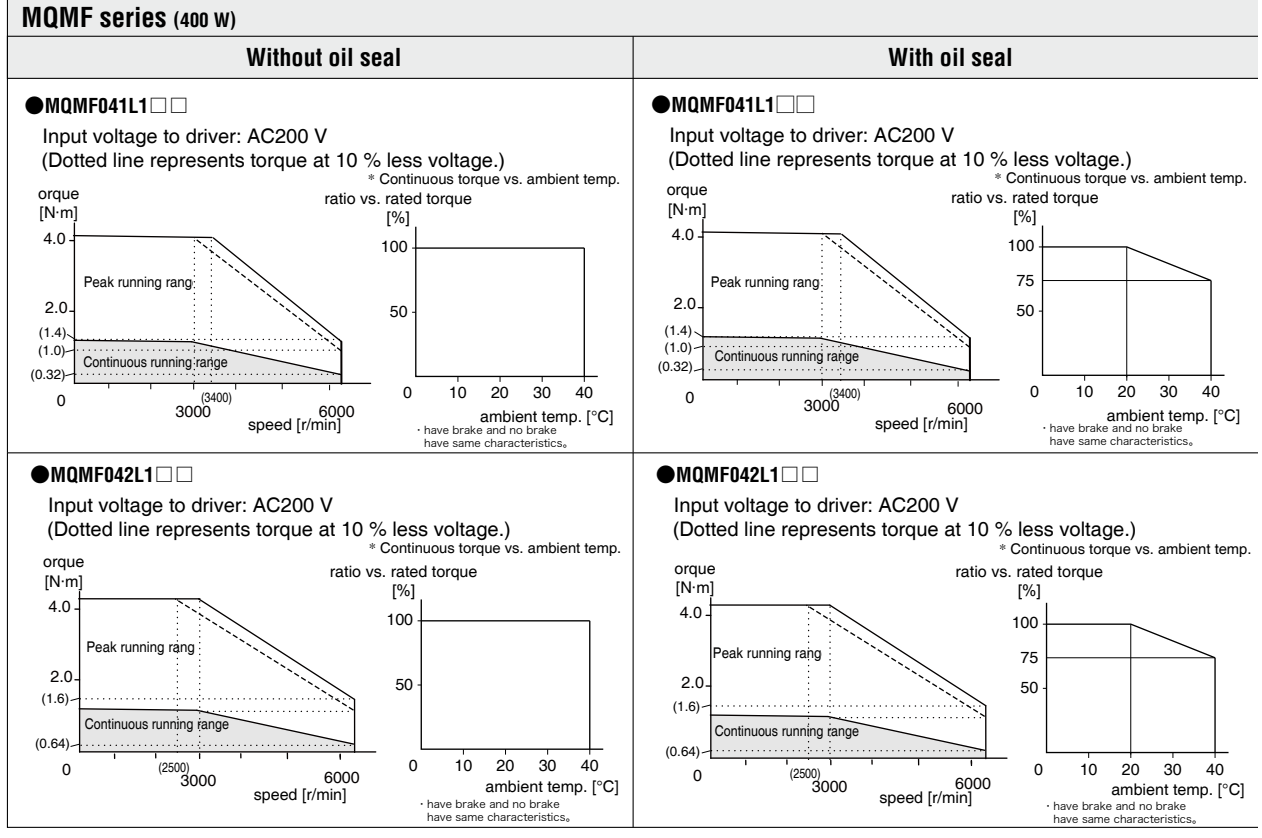

## MDMF Series (1.0 kW to 2.0 kW)

•Note that the motor characteristics may vary due to the existence of oil seal or brake.

| Motor model               | Unit                                | MDMF102L1 |      | MDMF152L1 🗌 |             | MDMF202L1 |      |    |
|---------------------------|-------------------------------------|-----------|------|-------------|-------------|-----------|------|----|
| Brake                     |                                     | without   | with | without     | with        | without   | with |    |
| Oil seal                  |                                     | wi        | ith  | w           | ith         | wi        | ith  |    |
| Output rating             | kW                                  | 1.        | .0   | 1           | 1.5         |           | .0   |    |
| Matched drive             |                                     |           | 45 🗌 |             | MDDL 🗌 55 🔲 |           | 83 🗌 |    |
| Power supply of drive     | V(AC)                               | 200       |      | 200         |             | 200       |      |    |
| Rated torque              | N∙m                                 | 4.77      |      | 7.16        |             | 9.55      |      |    |
| Continuous stall torque   | N∙m                                 | 5.2       | 25   | 7.52        |             | 10        | ).0  |    |
| Max.instantaneous speed   | N∙m                                 | 14        | 1.3  | 21.5        |             | 28        | 3.6  |    |
| Rated curren              | A (rms)                             | 5.        | .2   | 8.0         |             | 9         | .9   |    |
| Max.instantaneous current | А (о-р)                             | 22        |      | 34          |             | 4         | 2    |    |
| Rated rotational speed    | r/min                               | 2000      |      | 2000        |             | 2000 2000 |      | 00 |
| Max.rotational speed      | r/min                               | 3000      |      | 3000 3000   |             | 30        | 00   |    |
| Rotor inertia             | ×10 <sup>-4</sup> kg·m <sup>2</sup> | 6.18      | 7.40 | 9.16        | 10.4        | 12.1      | 13.3 |    |

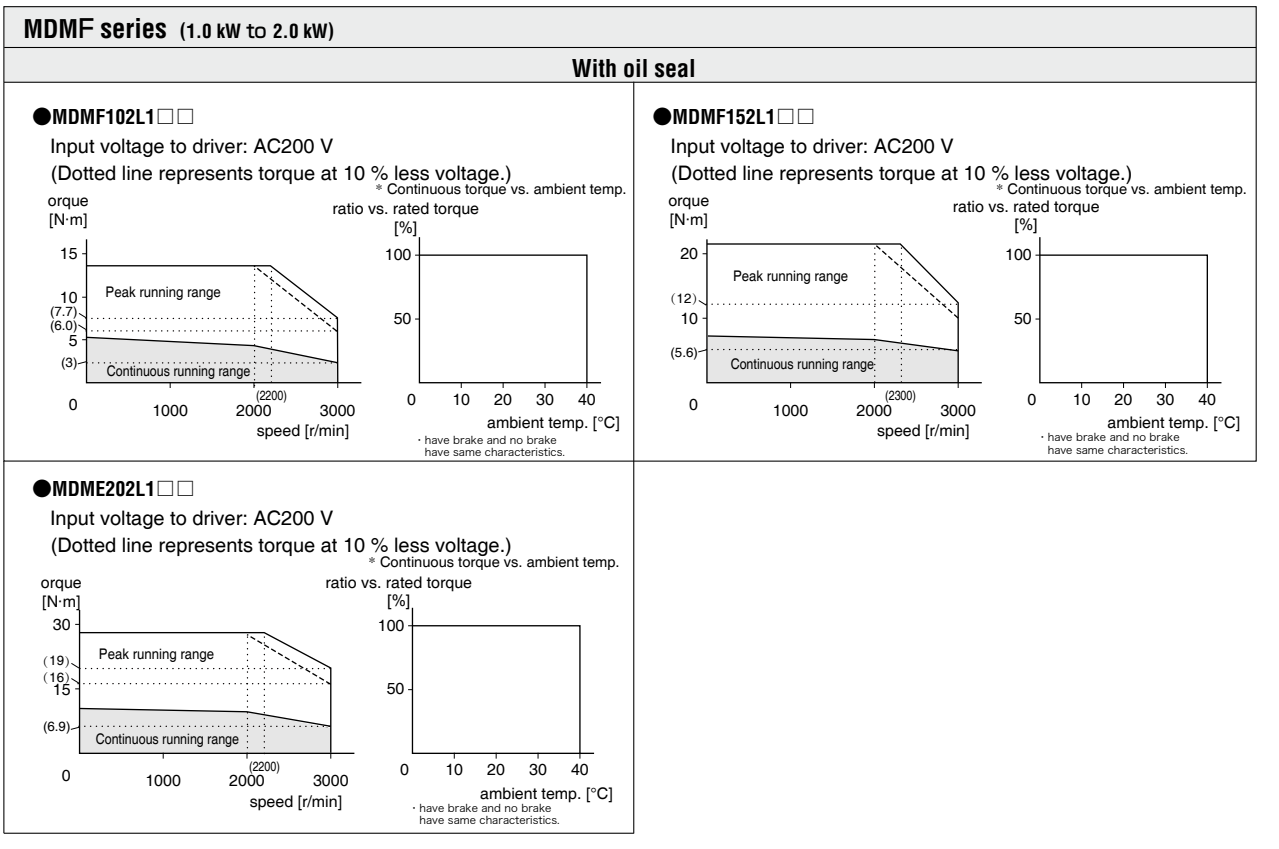

\* These are subject to change. Contact us when you use these values for your machine design.

2

5

6

### MDMF Series (3.0 kW to 5.0 kW)

| •Note that the motor characteristics may | w vary due to the exis   | stance of oil seal or brake  |
|------------------------------------------|--------------------------|------------------------------|
|                                          | ly valy uue lu lite exis | sterice of on Seal of Diake. |

| Motor model               | Unit                    | MDMF302L1 🗌 |                | MDMF402L1   |      | DMF302L1 🗌 MDMF402L1 🔲 MDMF502L1 [ |      | 2L1 🗌 |
|---------------------------|-------------------------|-------------|----------------|-------------|------|------------------------------------|------|-------|
| Brake                     |                         | without     | with           | without     | with | without                            | with |       |
| Oil seal                  |                         | w           | ith            | wi          | th   | with                               |      |       |
| Output rating             | kW                      | 3           | .0             | 4           | .0   | 5.0                                |      |       |
| Matched drive             |                         | MFDL        | ] A3 🗌 🗌       | MFDL 🗌 B3 🗌 |      | ] MFDL 🗌 B3 🗌                      |      |       |
| Power supply of drive     | V(AC)                   | 20          | 00             | 200         |      | 200                                |      |       |
| Rated torque              | N∙m                     | 14.3        |                | 19.1        |      | 23.9                               |      |       |
| Continuous stall torque   | N∙m                     | 15          | 5.0            | 22.0        |      | 26.3                               |      |       |
| Max.instantaneous speed   | N∙m                     | 43          | 43.0 57.3 71.6 |             | 57.3 |                                    | .6   |       |
| Rated curren              | A (rms)                 | 16          | 16.4 20.0 2    |             | 20.0 |                                    | 3.3  |       |
| Max.instantaneous current | А (о-р)                 | 7           | <b>'</b> 0     | 8           | 5    | 9                                  | 9    |       |
| Rated rotational speed    | r/min                   | 2000        |                | 2000        |      | 20                                 | 00   |       |
| Max.rotational speed      | r/min                   | 3000        |                | 3000        |      | 3000                               |      |       |
| Rotor inertia             | ×10 <sup>-4</sup> kg·m² | 18.6        | 19.6           | 46.9        | 52.3 | 58.2                               | 63.0 |       |

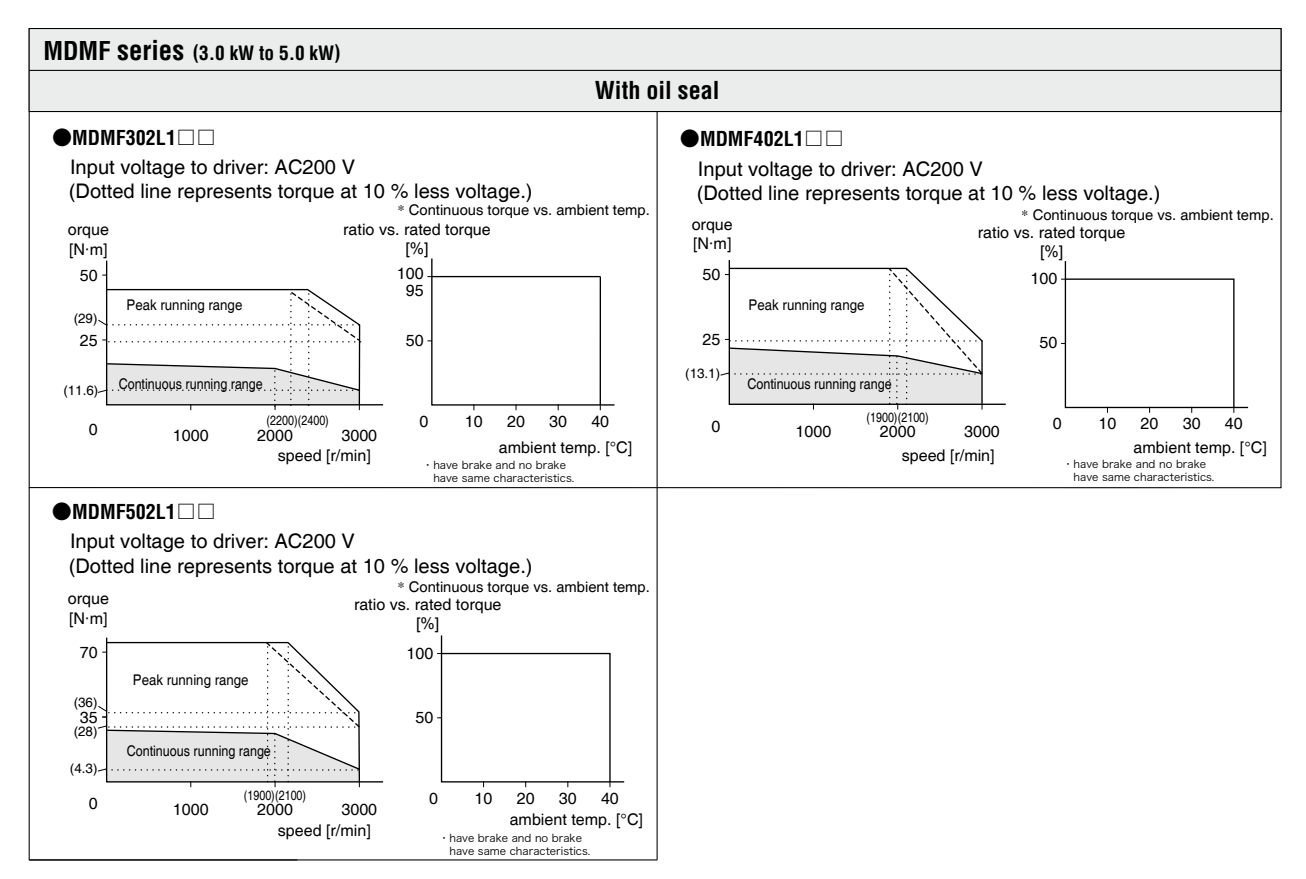

### MGMF Series (0.85 kW to 1.8 kW)

•Note that the motor characteristics may vary due to the existence of oil seal or brake.

| Motor model               | Unit                    | MGMF092L1 |      | MGMF132L1 🗌 |               | MGMF182L1 |      |
|---------------------------|-------------------------|-----------|------|-------------|---------------|-----------|------|
| Brake                     |                         | without   | with | without     | with          | without   | with |
| Oil seal                  |                         | w         | ith  | with with   |               | th        |      |
| Output rating             | kW                      | 0.        | 85   | 1           | 1.3 1.        |           | .8   |
| Matched drive             |                         |           | 45 🗌 |             | MDDL 🗌 55 🗌 🗌 |           | 83 🗆 |
| Power supply of drive     | V(AC)                   | 200       |      | 200         |               | 200       |      |
| Rated torque              | N∙m                     | 5.41      |      | 8.28        |               | 11.5      |      |
| Continuous stall torque   | N∙m                     | 5.        | 41   | 8.28        |               | 11.5      |      |
| Max.instantaneous speed   | N∙m                     | 14        | 4.3  | 23.3        |               | 23.3 28.7 |      |
| Rated curren              | A (rms)                 | 5         | .9   | 9.3         |               | 11        | .8   |
| Max.instantaneous current | А (о-р)                 | 22        |      | 37          |               | 42        |      |
| Rated rotational speed    | r/min                   | 1500      |      | 15          | 00            | 15        | 00   |
| Max.rotational speed      | r/min                   | 3000      |      | 3000        |               | 3000      |      |
| Rotor inertia             | ×10 <sup>-₄</sup> kg·m² | 6.18      | 7.40 | 9.16        | 10.4          | 12.1      | 13.3 |

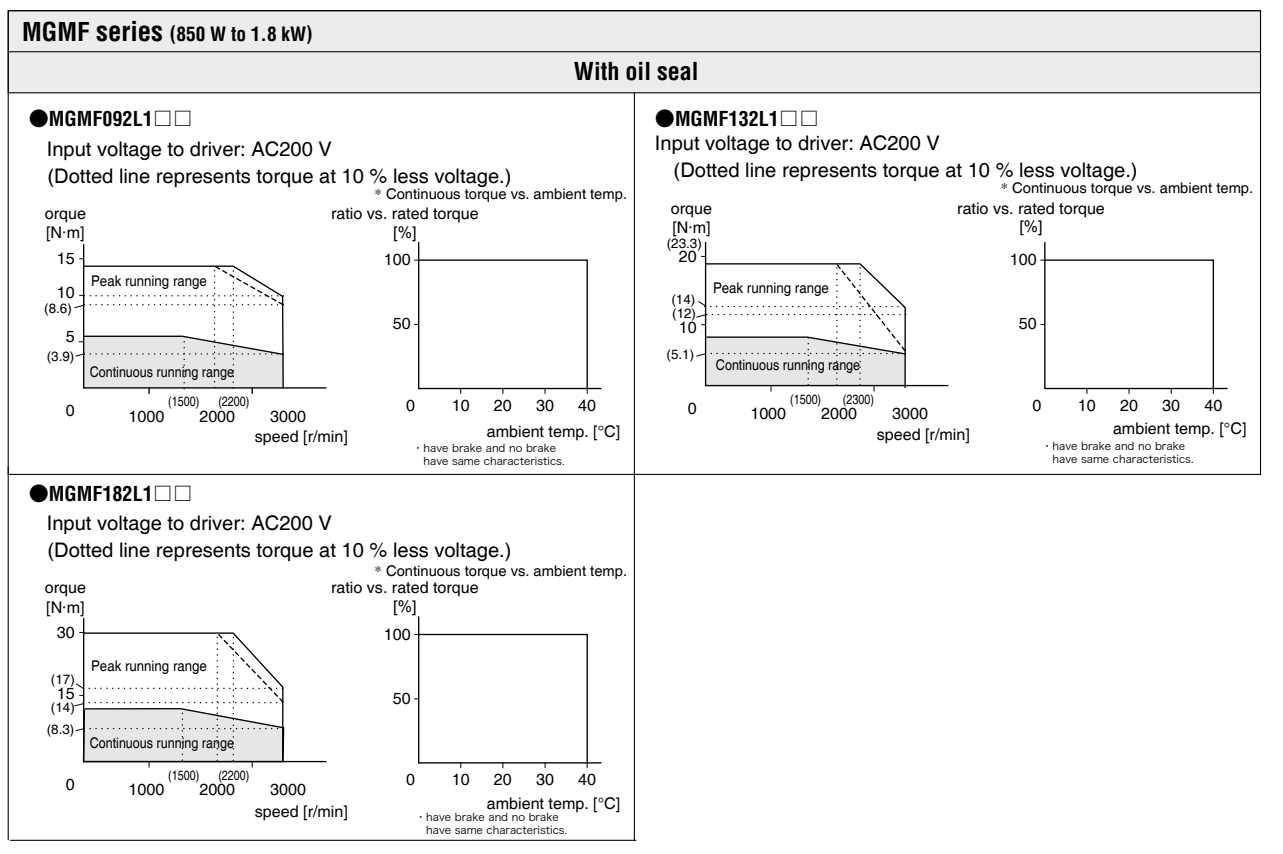

\* These are subject to change. Contact us when you use these values for your machine design.

1

5

6

### MGMF Series (2.4 kW to 4.4 kW)

| •Note that the motor characteristics may | w varv due to t  | he existence of oi | soal or brake  |
|------------------------------------------|------------------|--------------------|----------------|
|                                          | iy vary uue io i |                    | seal of blake. |

| Motor model               | Unit                                | MGMF242L1 🗌 |      | MGMF292L1   |      | MGMF242L1 🗔 MGMF292L1 🗔 MGMF442L |      | 2L1 🗌 |
|---------------------------|-------------------------------------|-------------|------|-------------|------|----------------------------------|------|-------|
| Brake                     |                                     | without     | with | without     | with | without                          | with |       |
| Oil seal                  |                                     | wi          | ith  | w           | ith  | wi                               | ith  |       |
| Output rating             | kW                                  | 2.          | .4   | 2.9         |      | 4                                | .4   |       |
| Matched drive             |                                     | MEDL        | 93 🗌 | MFDL 🗌 B3 🗌 |      | MFDL                             | B3 🗌 |       |
| Power supply of drive     | V(AC)                               | 20          | 00   | 200         |      | 200                              |      |       |
| Rated torque              | N∙m                                 | 15.3        |      | 18.5        |      | 28.0                             |      |       |
| Continuous stall torque   | N∙m                                 | 15.3 18.5   |      | 18.5        |      | 28                               | 3.0  |       |
| Max.instantaneous speed   | N∙m                                 | 45          | 5.3  | 45.2        |      | 70                               | ).0  |       |
| Rated curren              | A (rms)                             | 16          | 6.0  | 19          | 9.3  | 27                               | '.2  |       |
| Max.instantaneous current | А (о-р)                             | 66.5        |      | 67          |      | 96                               |      |       |
| Rated rotational speed    | r/min                               | 1500        |      | 1500        |      | 1500                             |      |       |
| Max.rotational speed      | r/min                               | 3000        |      | 3000        |      | 3000                             |      |       |
| Rotor inertia             | ×10 <sup>-4</sup> kg·m <sup>2</sup> | 46.9        | 52.3 | 46.9        | 52.3 | 58.2                             | 63.0 |       |

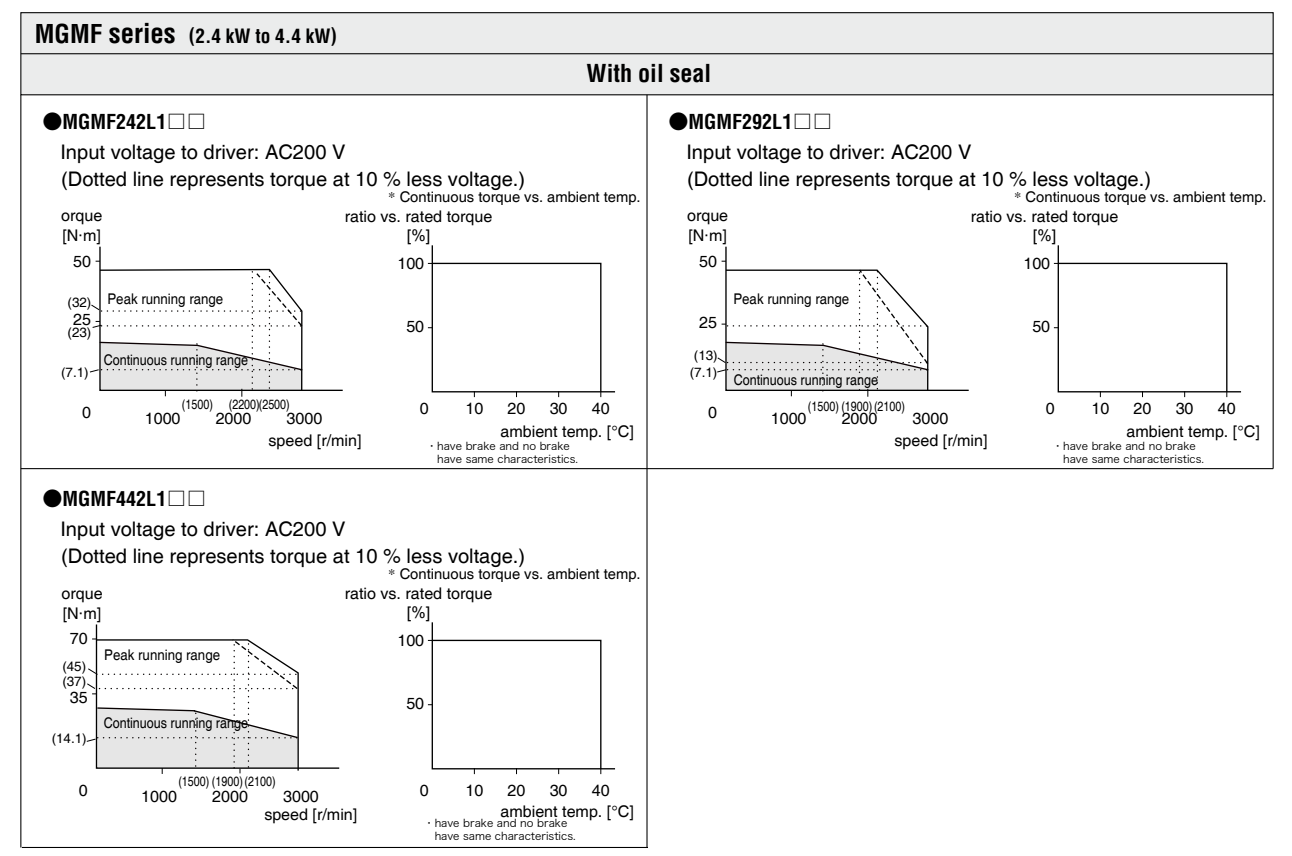

# **3. Motor Characteristics** (S-T Characteristics

## MHMF Series (50 w)

•Note that the motor characteristics may vary due to the existence of oil seal or brake.

| Motor model               | Unit                                | MHMF5AZL1     |         |  |
|---------------------------|-------------------------------------|---------------|---------|--|
| Brake                     |                                     | without       | with    |  |
| Oil seal                  |                                     | witho         | ut/with |  |
| Output rating             | W                                   | 5             | 50      |  |
| Matchad driva             |                                     | MADL          | 01 🗌    |  |
|                           |                                     | MADL 🗌 05 🗌 🗌 |         |  |
| Power supply of drive     | V(AC)                               | 100/200       |         |  |
| Rated torque              | N∙m                                 | 0.16          |         |  |
| Continuous stall torque   | N∙m                                 | 0.            | 16      |  |
| Max.instantaneous speed   | N∙m                                 | 0.            | 56      |  |
| Rated curren              | A (rms)                             | 1             | .1      |  |
| Max.instantaneous current | А (о-р)                             | 5.5           |         |  |
| Rated rotational speed    | r/min                               | 3000          |         |  |
| Max.rotational speed      | r/min                               | 6500          |         |  |
| Rotor inertia             | ×10 <sup>-4</sup> kg·m <sup>2</sup> | 0.038         | 0.042   |  |

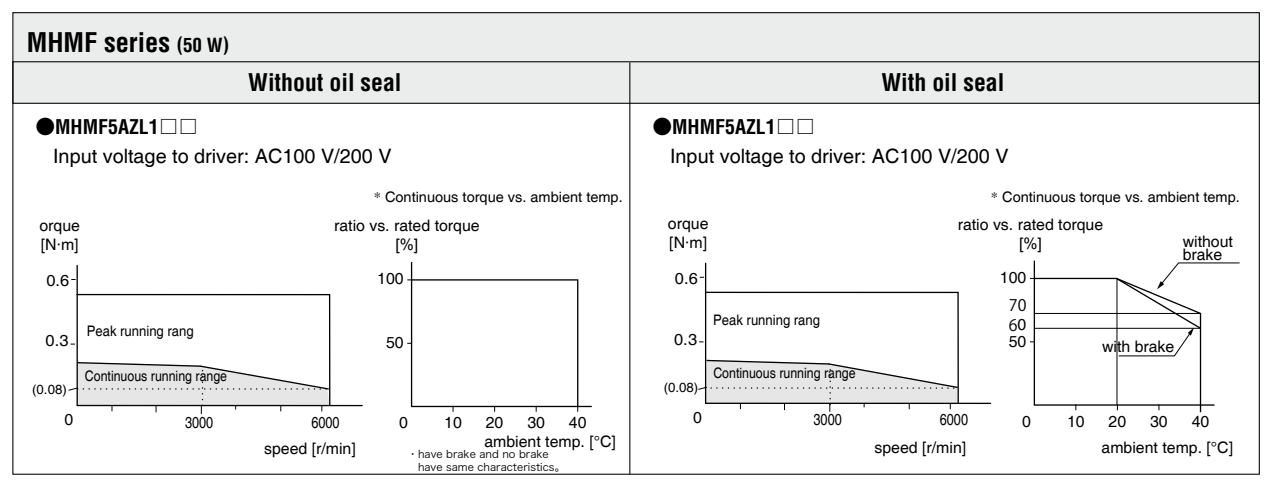

\* These are subject to change. Contact us when you use these values for your machine design.

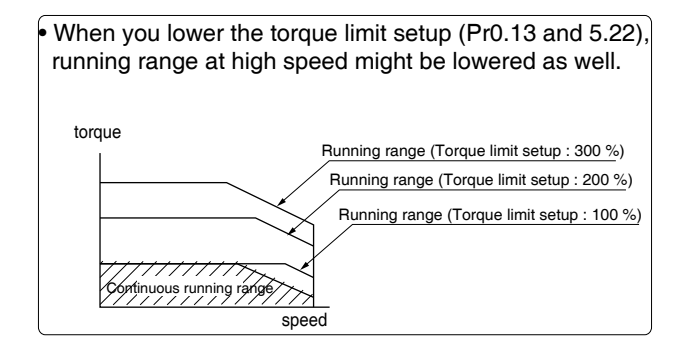

2

1

Run

6

MHMF Series (100 w)

| Note that the motor oberactoristics may | av vany due te the existence of eil coal or brake | ~  |
|-----------------------------------------|---------------------------------------------------|----|
|                                         | ay vary due to the existence of on seal of brake  | 5. |

| Motor model               | Unit                                | MHMF011L1 |          | MHMF012L1    |       |
|---------------------------|-------------------------------------|-----------|----------|--------------|-------|
| Brake                     |                                     | without   | with     | without      | with  |
| Oil seal                  |                                     | withou    | ut/with  | without/with |       |
| Output rating             | W                                   | 1(        | 00       | 1(           | 00    |
| Matched drive             |                                     | MADL      | ] 11 🗌 🗌 | MADL         | 05 🗌  |
| Power supply of drive     | V(AC)                               | 100       |          | 200          |       |
| Rated torque              | N∙m                                 | 0.32      |          | 0.32         |       |
| Continuous stall torque   | N∙m                                 | 0.        | 33       | 0.33         |       |
| Max.instantaneous speed   | N∙m                                 | 1.        | 11       | 1.           | 11    |
| Rated curren              | A (rms)                             | 1.6 1.    |          | .1           |       |
| Max.instantaneous current | А (о-р)                             | 7.9       |          | 5            | .5    |
| Rated rotational speed    | r/min                               | 3000      |          | 30           | 00    |
| Max.rotational speed      | r/min                               | 6500      |          | 65           | 00    |
| Rotor inertia             | ×10 <sup>-4</sup> kg⋅m <sup>2</sup> | 0.071     | 0.074    | 0.071        | 0.074 |

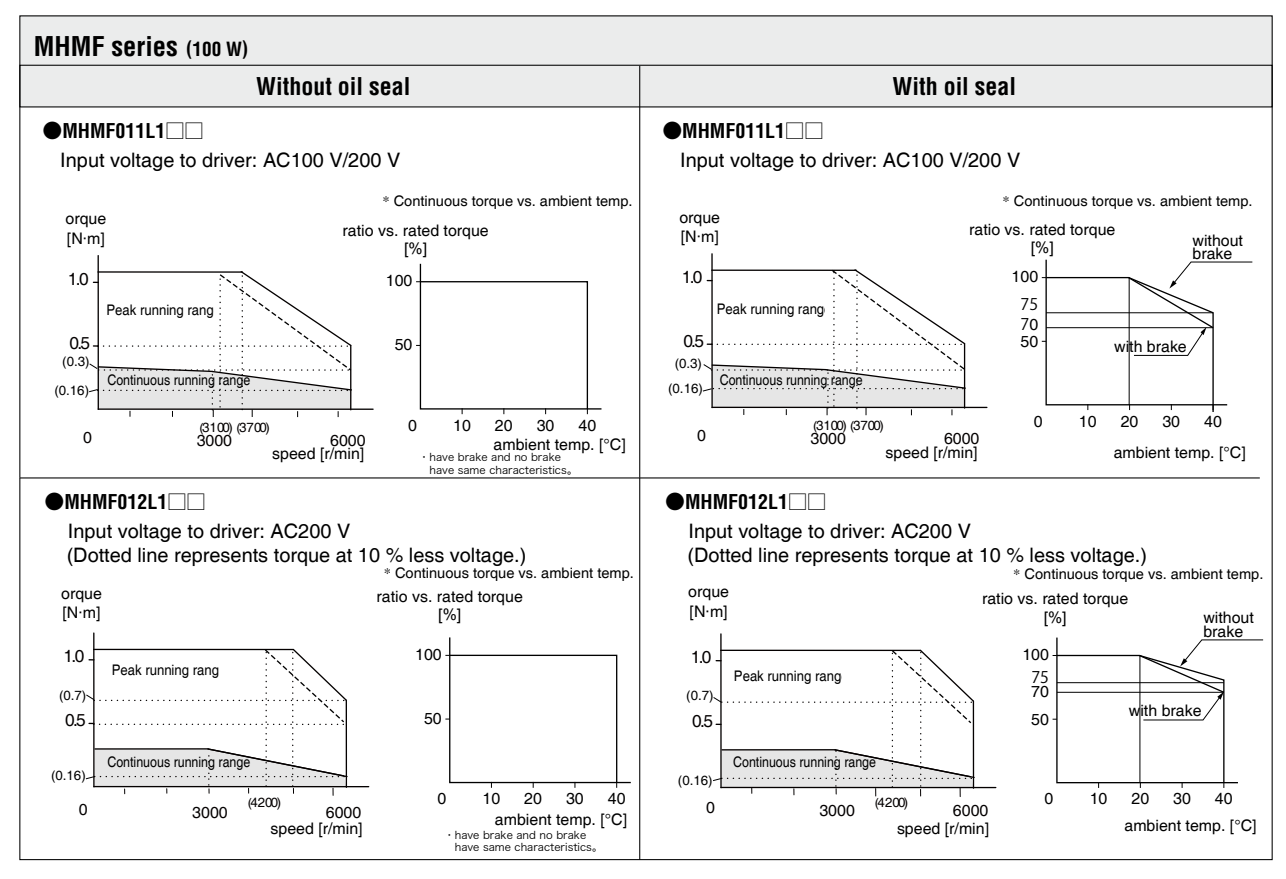

### MHMF Series (200 W)

•Note that the motor characteristics may vary due to the existence of oil seal or brake.

| Motor model               | Unit                                | MHMF021L1 |         | MHMF022L1 |          |
|---------------------------|-------------------------------------|-----------|---------|-----------|----------|
| Brake                     |                                     | without   | with    | without   | with     |
| Oil seal                  |                                     | withou    | ut/with | withou    | ut/with  |
| Output rating             | W                                   | 20        | 00      | 20        | 00       |
| Matched drive             |                                     | MBDL 🗌    | 21 🗌    | MADL      | ] 15 🗌 🗌 |
| Power supply of drive     | V(AC)                               | 100       |         | 200       |          |
| Rated torque              | N∙m                                 | 0.64      |         | 0.64      |          |
| Continuous stall torque   | N∙m                                 | 0.76      |         | 0.76      |          |
| Max.instantaneous speed   | N∙m                                 | 2.23      |         | 2.23 2.23 |          |
| Rated curren              | A (rms)                             | 2.1       |         | 2.1 1.4   |          |
| Max.instantaneous current | А (о-р)                             | 10.4      |         | 6         | .9       |
| Rated rotational speed    | r/min                               | 3000      |         | 30        | 00       |
| Max.rotational speed      | r/min                               | 6500      |         | 6500      |          |
| Rotor inertia             | ×10 <sup>-4</sup> kg⋅m <sup>2</sup> | 0.29      | 0.31    | 0.29      | 0.31     |

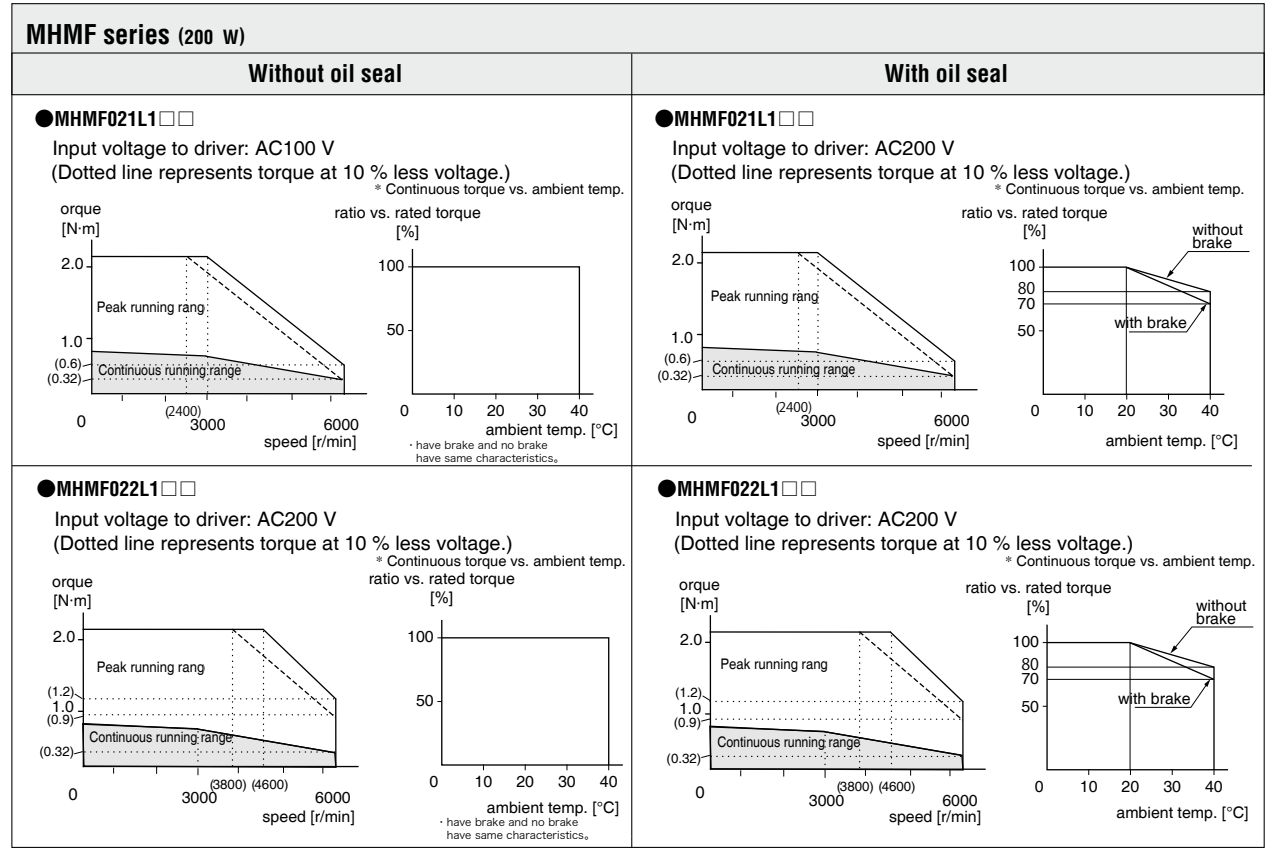

\* These are subject to change. Contact us when you use these values for your machine design.

5

6

MHMF Series (400 w)

| •Note that the motor oberactoristics may | www.wanu.dua.ta.tha | ovictopoo of oil coo | l or braka  |
|------------------------------------------|---------------------|----------------------|-------------|
|                                          | ly vary une to the  |                      | i ui biane. |

| Motor model               | Unit                    | MHMF041L1 |         | MHMF042L1 |         |
|---------------------------|-------------------------|-----------|---------|-----------|---------|
| Brake                     |                         | without   | with    | without   | with    |
| Oil seal                  |                         | withou    | ut/with | withou    | ut/with |
| Output rating             | W                       | 4(        | 00      | 4(        | 00      |
| Matched drive             |                         |           | 31 🗌    | MBDL 🗌    | 25 🗌    |
| Power supply of drive     | V(AC)                   | 100       |         | 200       |         |
| Rated torque              | N∙m                     | 1.27      |         | 1.27      |         |
| Continuous stall torque   | N∙m                     | 1.40      |         | 1.40      |         |
| Max.instantaneous speed   | N∙m                     | 4.4       | 46      | 4.4       | 46      |
| Rated curren              | A (rms)                 | 4.1 2.1   |         | .1        |         |
| Max.instantaneous current | А (о-р)                 | 20.3      |         | 10        | ).4     |
| Rated rotational speed    | r/min                   | 3000      |         | 30        | 00      |
| Max.rotational speed      | r/min                   | 6500      |         | 65        | 00      |
| Rotor inertia             | ×10 <sup>-4</sup> kg⋅m² | 0.56      | 0.58    | 0.56      | 0.58    |

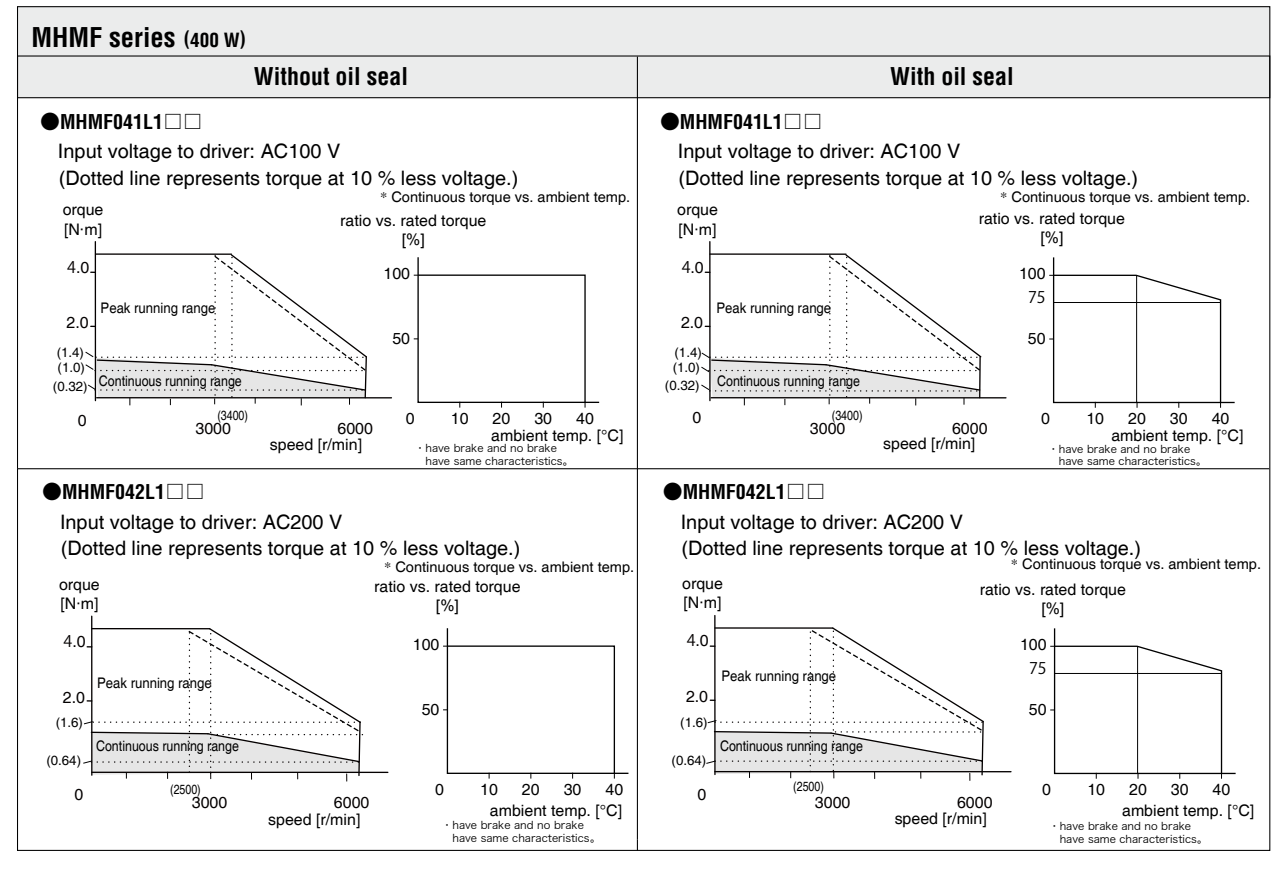

2

3

Setup

4

rial Run

5

7

**3. Motor Characteristics** (<sup>S-T</sup> Characteristics

### Supplement

### **MHMF Series** (750 W to 1.0 kW( $\square$ 80))

•Note that the motor characteristics may vary due to the existence of oil seal or brake.

| Motor model               | Unit                                | MHMF082L1 |         | MHMF092L1 |         |    |
|---------------------------|-------------------------------------|-----------|---------|-----------|---------|----|
| Brake                     |                                     | without   | with    | without   | with    |    |
| Oil seal                  |                                     | withou    | ut/with | withou    | ut/with |    |
| Output rating             | W                                   | 75        | 50      | 10        | 00      |    |
| Matched drive             |                                     |           | 35 🗌    | MDDL 45   |         |    |
| Power supply of drive     | V(AC)                               | 200       |         | 200       |         |    |
| Rated torque              | N∙m                                 | 2.39      |         | 3.18      |         |    |
| Continuous stall torque   | N∙m                                 | 2.86      |         | 3.34      |         |    |
| Max.instantaneous speed   | N∙m                                 | 8.        | 36      | 11        | .1      |    |
| Rated curren              | A (rms)                             | 3         | .8      | 5.7       |         |    |
| Max.instantaneous current | А (о-р)                             | 18.8      |         | 28.2      |         |    |
| Rated rotational speed    | r/min                               | 3000      |         | 3000      |         |    |
| Max.rotational speed      | r/min                               | 6000      |         | 6000 6000 |         | 00 |
| Rotor inertia             | ×10 <sup>-4</sup> kg·m <sup>2</sup> | 1.56      | 1.66    | 2.03      | 2.13    |    |

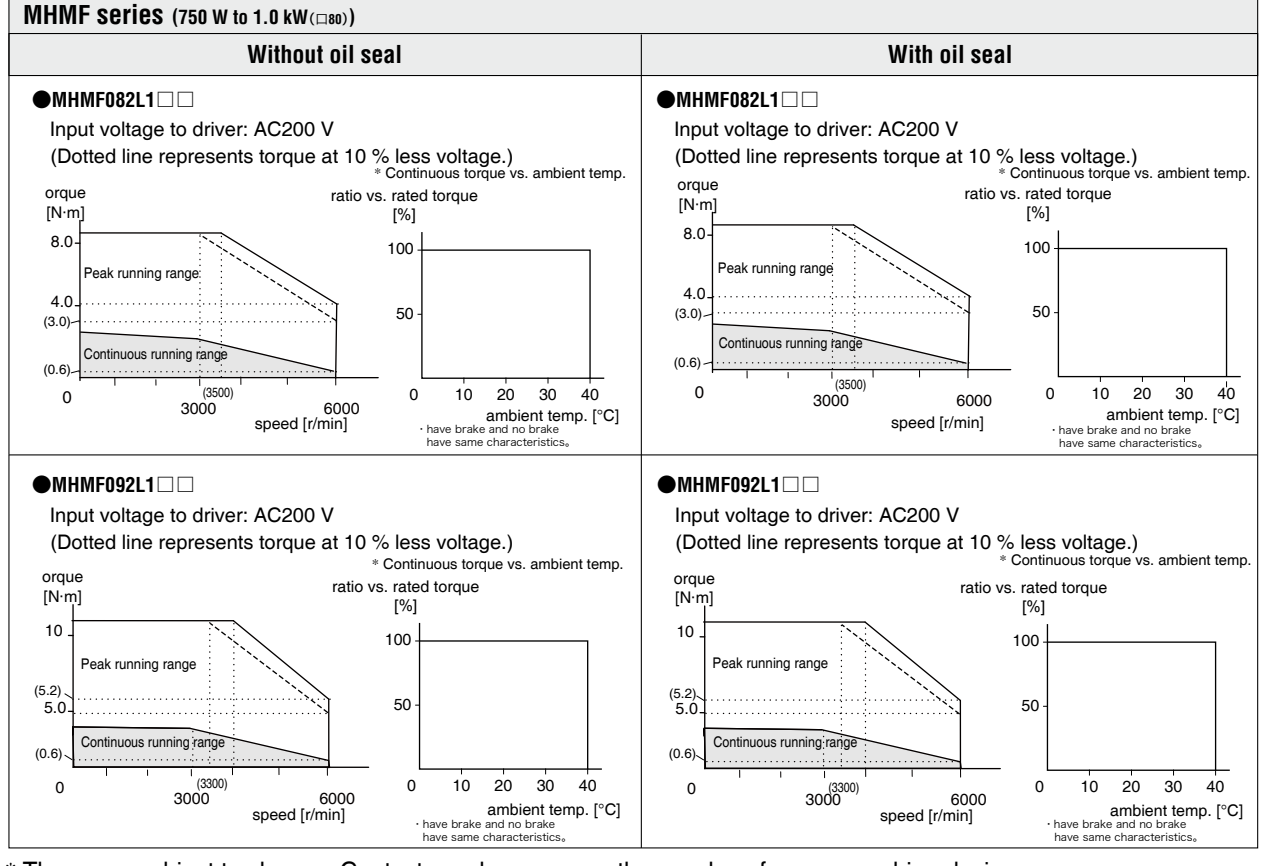

### MHMF Series(1.0 kW (□130) to 2.0 kW)

| Note that the motor characteristics me  | ov vor duo to th   | a aviatanaa of ail | and ar brake   |
|-----------------------------------------|--------------------|--------------------|----------------|
| •Note that the motor characteristics ma | ay vary due to tri | ie existence of on | sear or brake. |

| Motor model               | Unit                    | MHMF102L1 🗆 |      | MHMF102L1 |      | MHMF102L1 |      | MHMF152L1 |  | MHMF202L1 |  |
|---------------------------|-------------------------|-------------|------|-----------|------|-----------|------|-----------|--|-----------|--|
| Brake                     |                         | without     | with | without   | with | without   | with |           |  |           |  |
| Oil seal                  |                         | w           | ith  | wi        | th   | wi        | th   |           |  |           |  |
| Output rating             | kW                      | 1           | .0   | 1.        | .5   | 2.        | .0   |           |  |           |  |
| Matched drive             |                         |             | 45 🗌 |           | 55 🗆 | MEDL      | 83 🗆 |           |  |           |  |
| Power supply of drive     | V(AC)                   | 20          | 00   | 20        | 00   | 20        | 00   |           |  |           |  |
| Rated torque              | N∙m                     | 4.77        |      | 7.16      |      | 9.55      |      |           |  |           |  |
| Continuous stall torque   | N∙m                     | 5.          | 25   | 7.52      |      | 11        | .5   |           |  |           |  |
| Max.instantaneous speed   | N∙m                     | 14          | 4.3  | 21.5      |      | 28        | 8.6  |           |  |           |  |
| Rated curren              | A (rms)                 | 5           | .2   | 8         | .0   | 12        | 2.5  |           |  |           |  |
| Max.instantaneous current | А (о-р)                 | 2           | 2    | 3         | 4    | 5         | 3    |           |  |           |  |
| Rated rotational speed    | r/min                   | 2000        |      | 2000 2000 |      | 20        | 00   |           |  |           |  |
| Max.rotational speed      | r/min                   | 3000        |      | 30        | 00   | 30        | 00   |           |  |           |  |
| Rotor inertia             | ×10 <sup>-₄</sup> kg·m² | 22.9        | 24.1 | 33.4      | 34.6 | 55.7      | 61.0 |           |  |           |  |

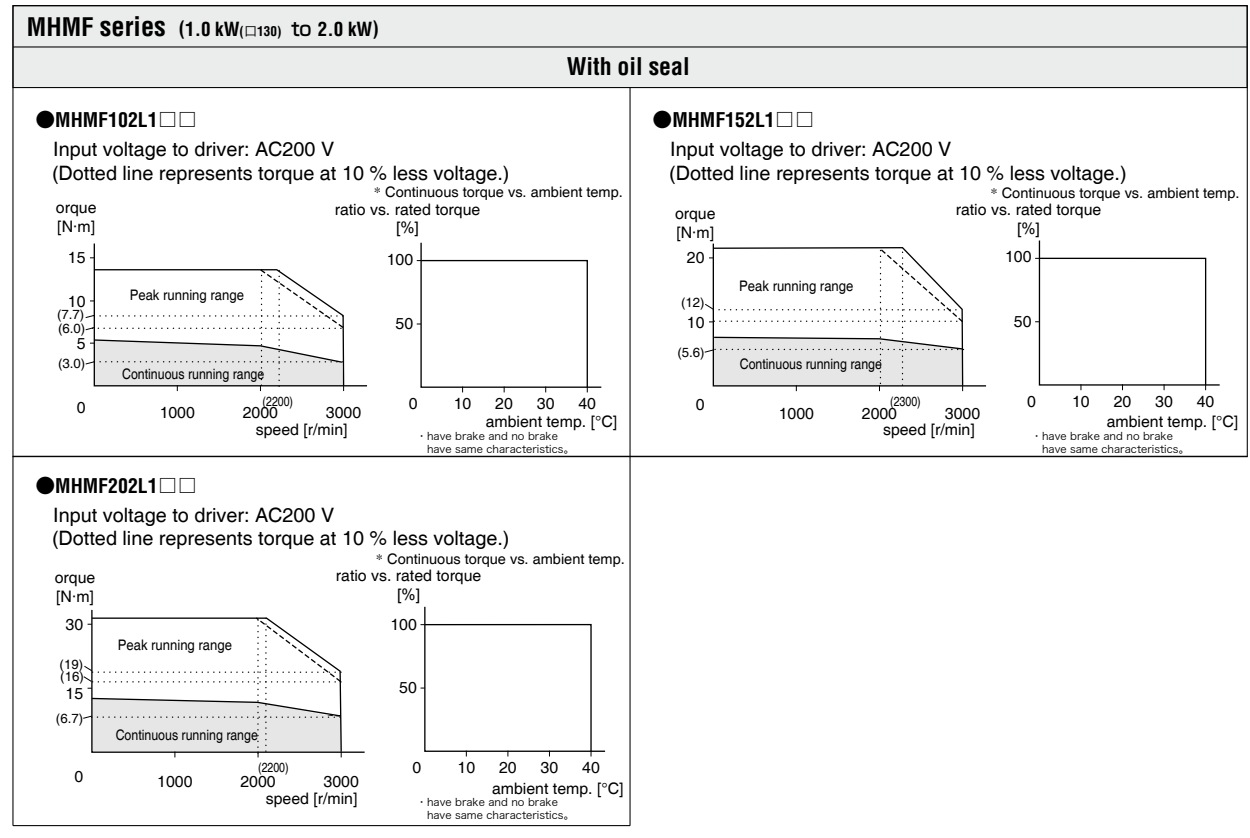

### MHMF Series (3.0 kW to 5.0 kW)

•Note that the motor characteristics may vary due to the existence of oil seal or brake.

| Motor model               | Unit                                | MHMF302L1 🗆 |         | MHMF302L1 . MHMF402L1 . |      | MHMF50    | 2L1 🗌 |    |    |
|---------------------------|-------------------------------------|-------------|---------|-------------------------|------|-----------|-------|----|----|
| Brake                     |                                     | without     | with    | without                 | with | without   | with  |    |    |
| Oil seal                  |                                     | wi          | ith     | w                       | ith  | wi        | th    |    |    |
| Output rating             | kW                                  | 3           | .0      | 4                       | .0   | 5         | .0    |    |    |
| Matched drive             |                                     | MFDL        | A3 🗌    | MFDL                    | B3 🗌 | MFDL      | B3 🗌  |    |    |
| Power supply of drive     | V(AC)                               | 20          | 200 200 |                         | 00   | 20        | 00    |    |    |
| Rated torque              | N∙m                                 | 14.3        |         | 19.1                    |      | 19.1 23.9 |       |    |    |
| Continuous stall torque   | N∙m                                 | 17          | 7.2     | 22.0                    |      | 26        | 6.3   |    |    |
| Max.instantaneous speed   | N∙m                                 | 43          | 3.0     | 57                      | 57.3 |           | .6    |    |    |
| Rated curren              | A (rms)                             | 17.0        |         | 20                      | 20.0 |           | 3.3   |    |    |
| Max.instantaneous current | А (о-р)                             | 72          |         | 8                       | 85   |           | 9     |    |    |
| Rated rotational speed    | r/min                               | 2000        |         | 2000 2000               |      | 20        | 00    |    |    |
| Max.rotational speed      | r/min                               | 3000        |         | 3000                    |      | 30        | 00    | 30 | 00 |
| Rotor inertia             | ×10 <sup>-4</sup> kg·m <sup>2</sup> | 85.3        | 90.7    | 104                     | 110  | 146       | 151   |    |    |

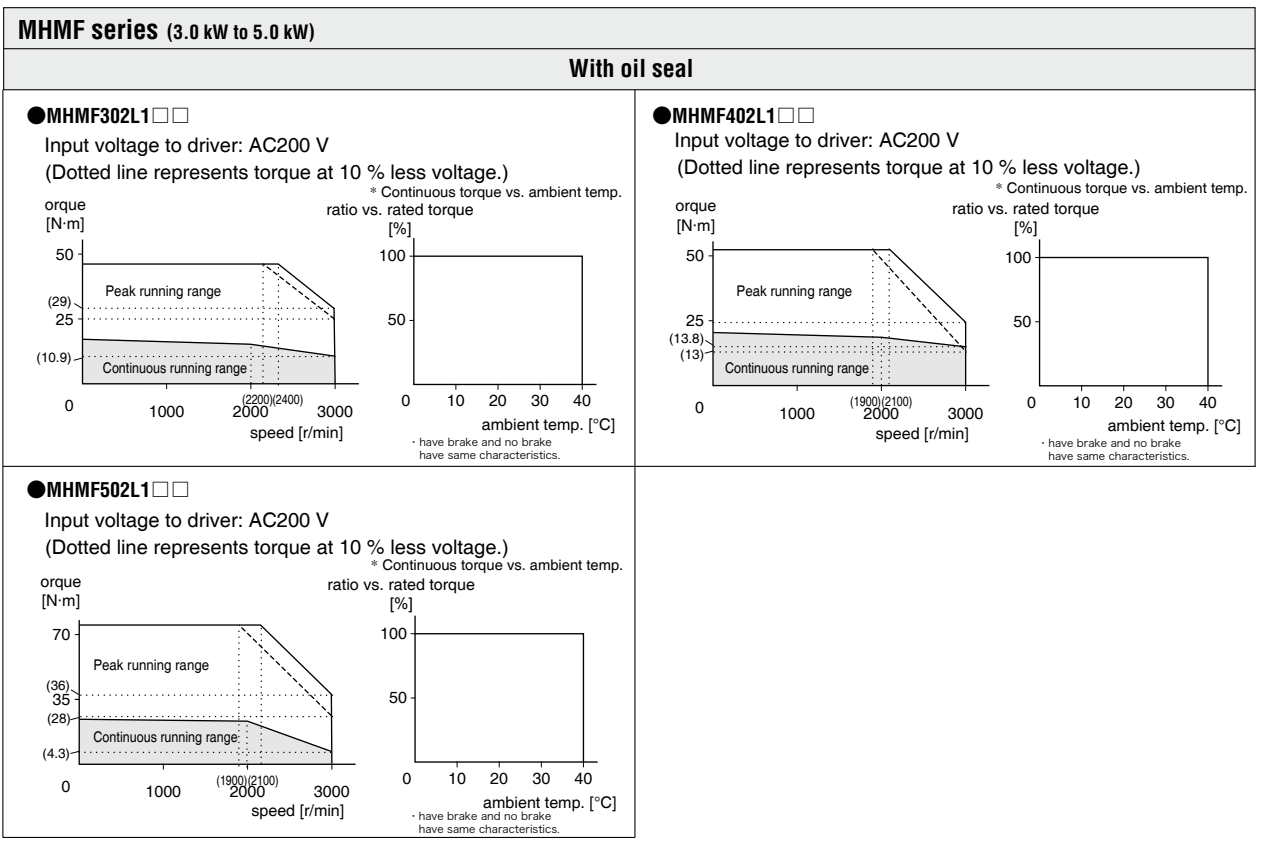

\* These are subject to change. Contact us when you use these values for your machine design.

2

5

6

# 4. Dimensions

nt Driver

#### A-frame (Base-mounting Type)

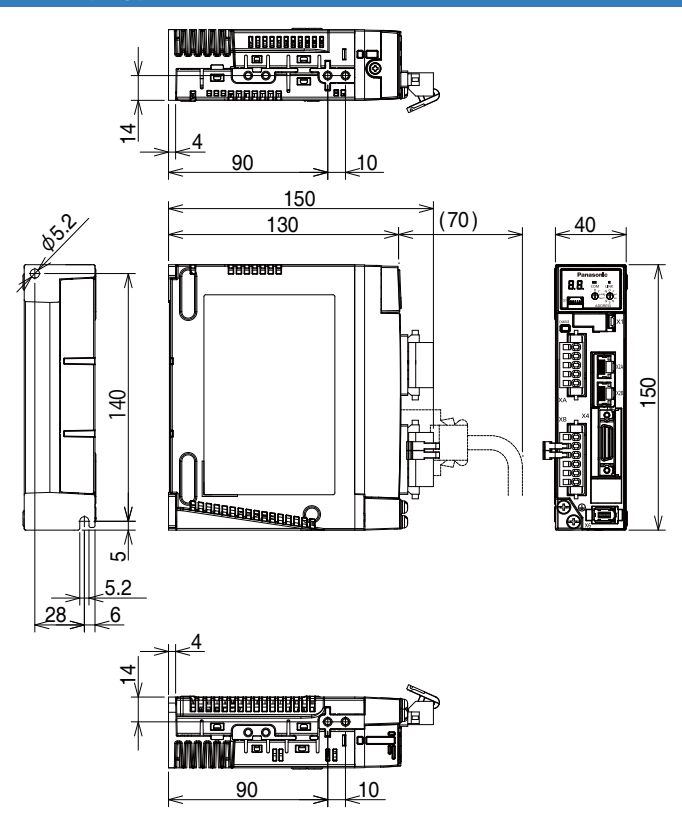

Mass: 0.8 kg

[Unit: mm]

#### A-frame (Rack-mounting Type)

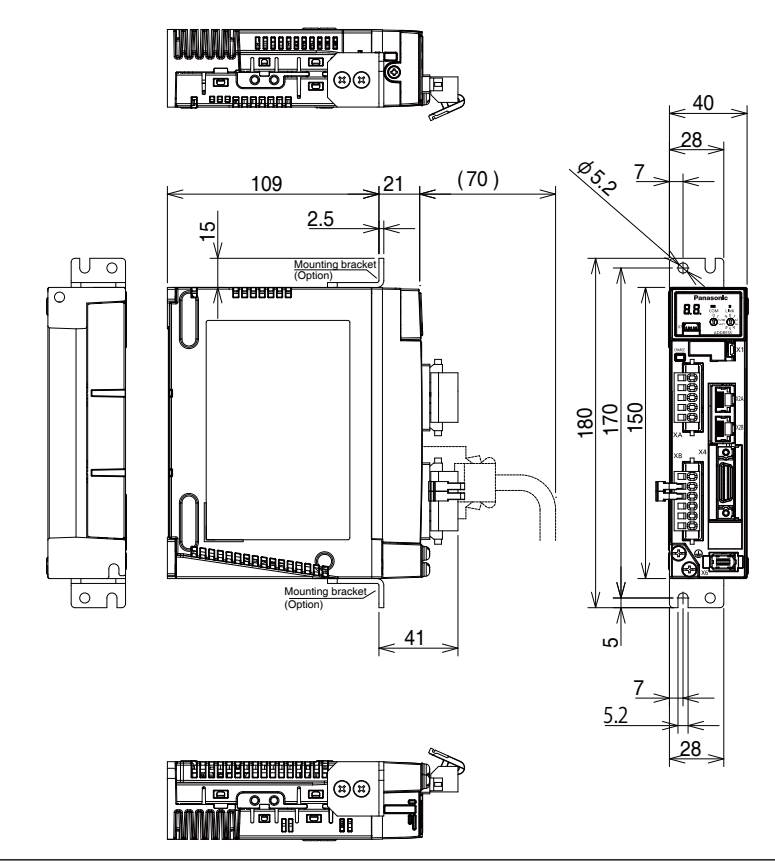

Mass: 0.8 kg

 Related page
 • P.1-4 "Driver"
 • P.1-15 "Check of the Combination of the Driver and the Motor"

 • P.2-18 "List of Applicable Peripheral Equipments to Driver"

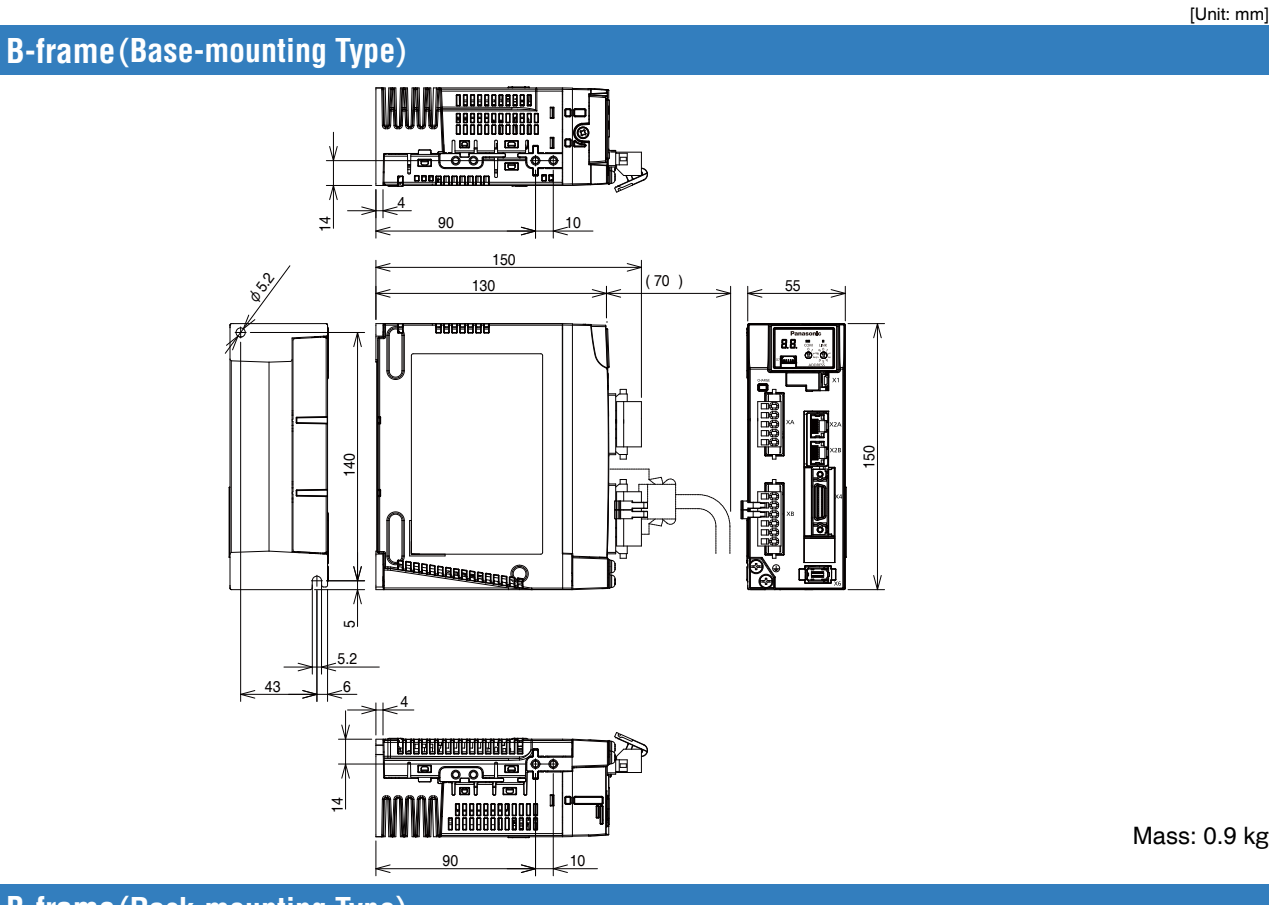

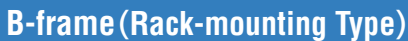

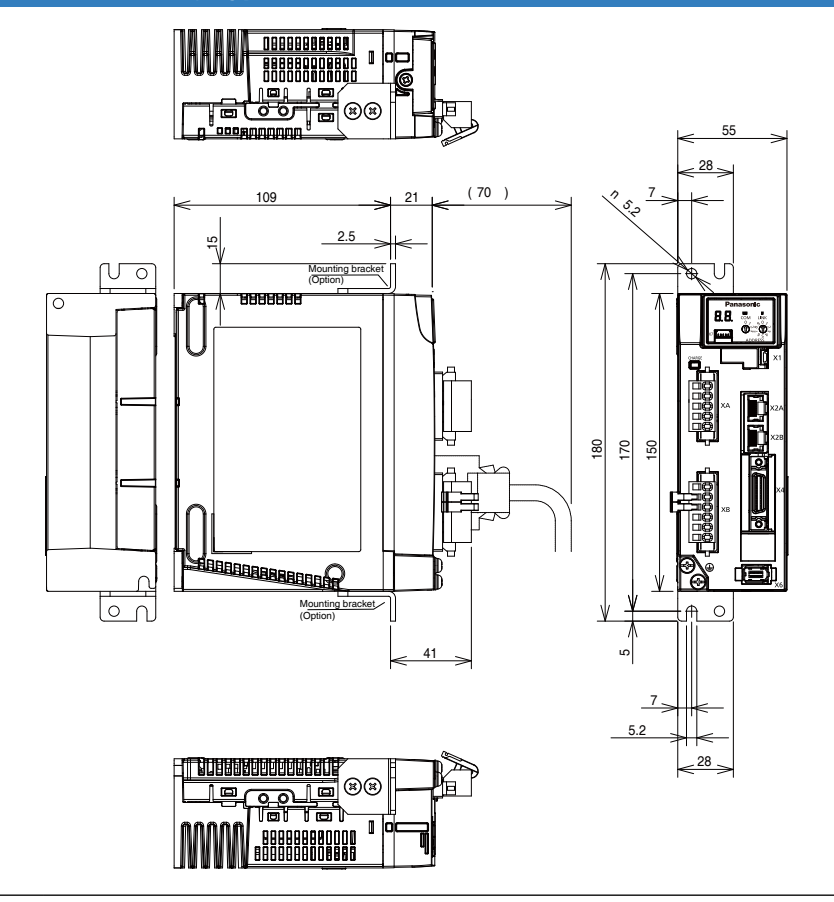

Related page ···• P.1-4 "Driver"• P.1-15 "Check of the Combination of the Driver and the Motor"• P.2-18 "List of Applicable Peripheral Equipments to Driver"

1

Before Using the Products

2

Preparation

3

Setup

4

Trial Run

Adjustment

7

Mass: 1.0 kg

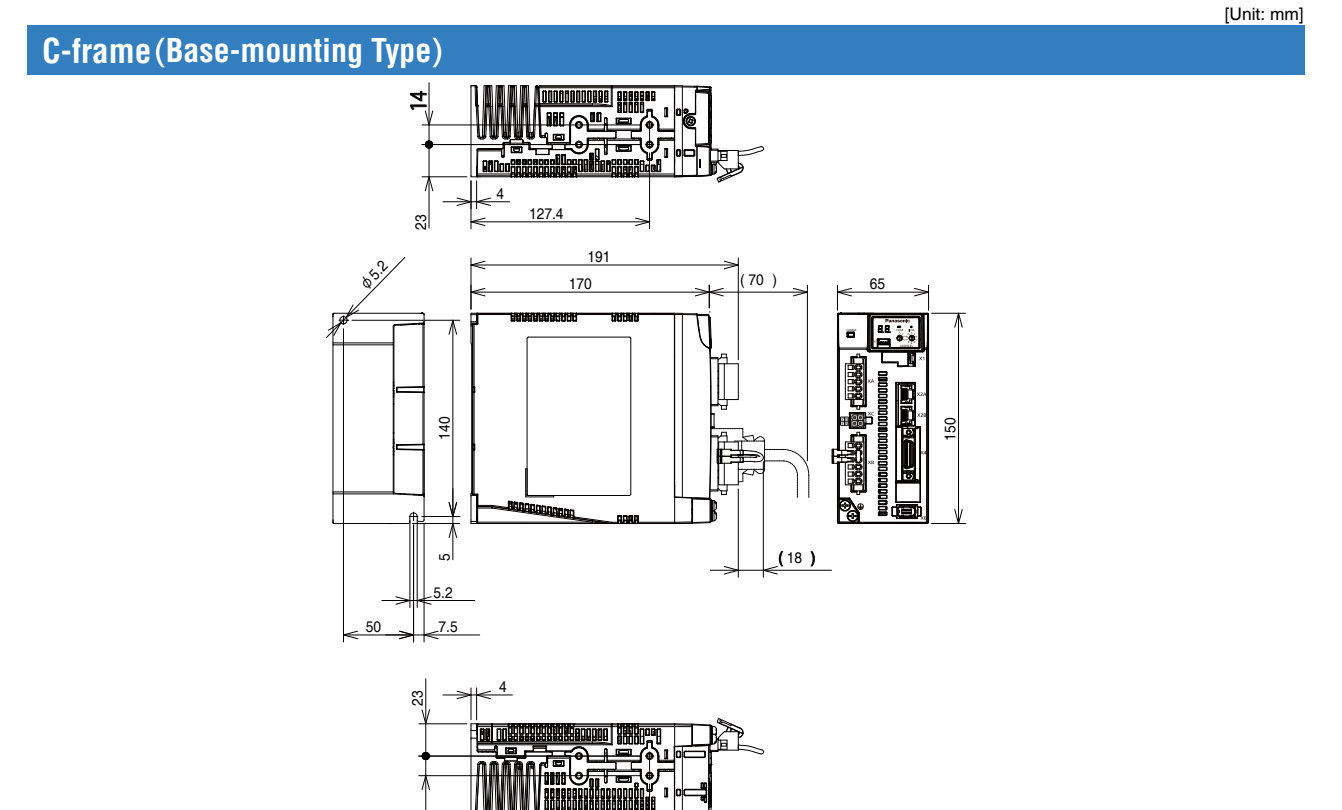

4

127.4

Mass:1.5 kg

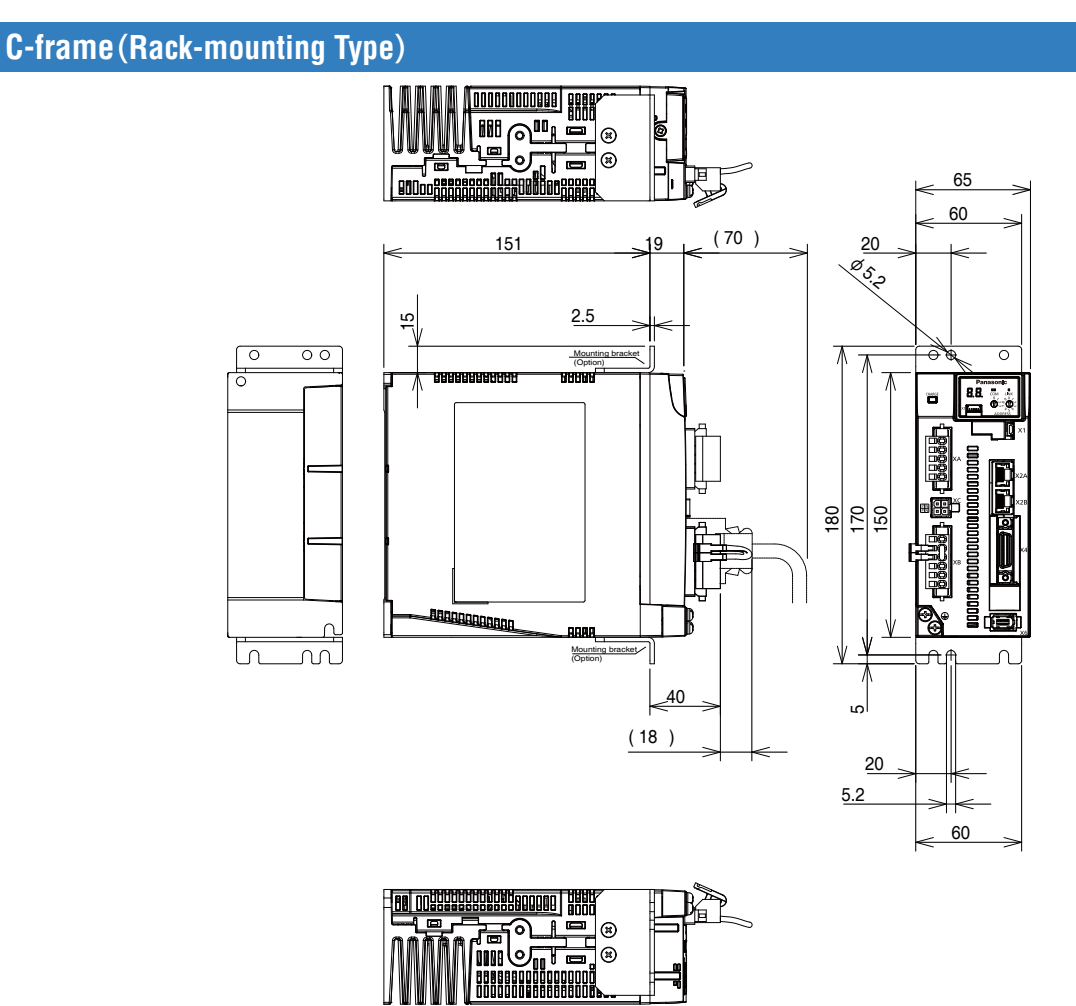

Mass: 1.6 kg

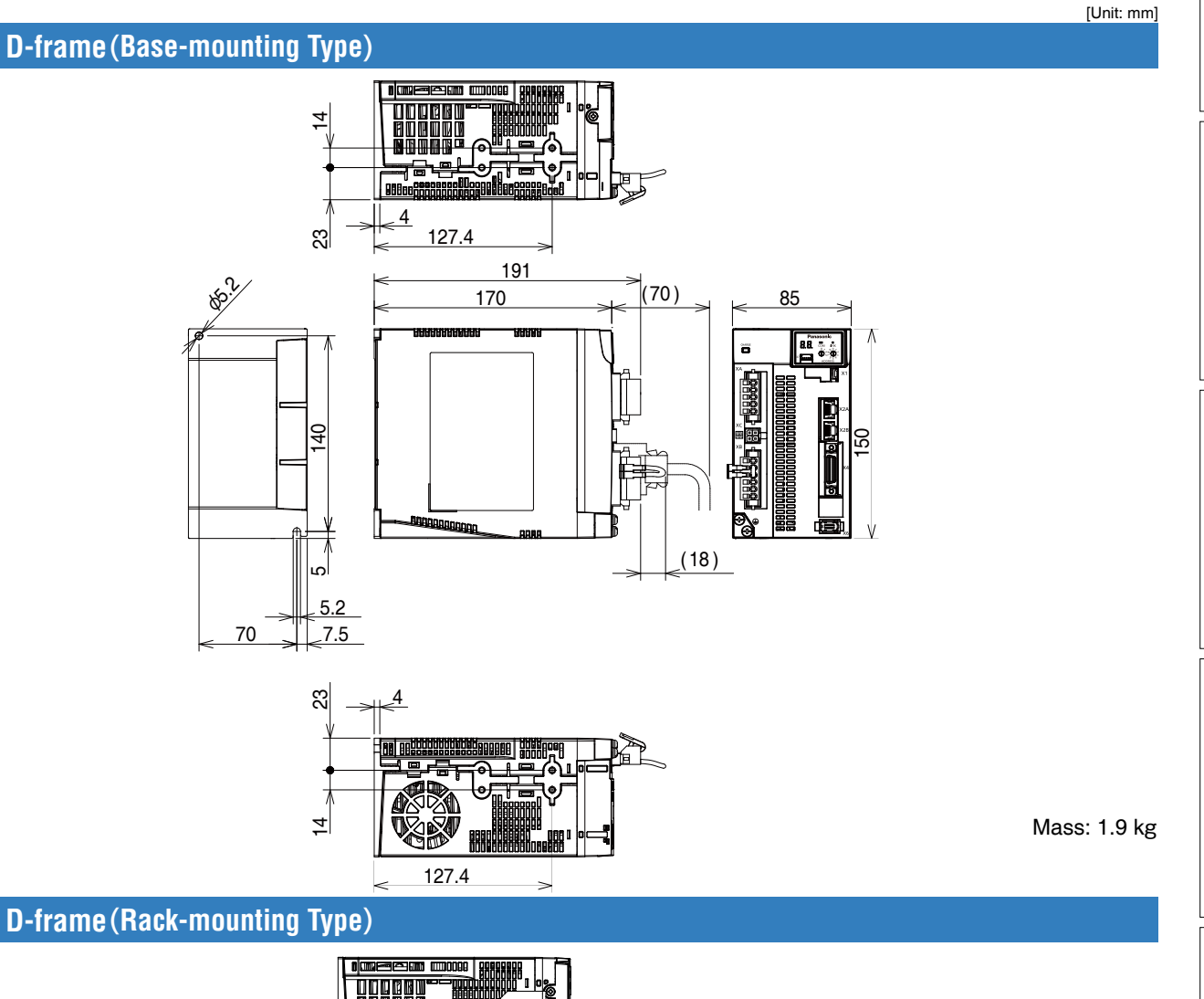

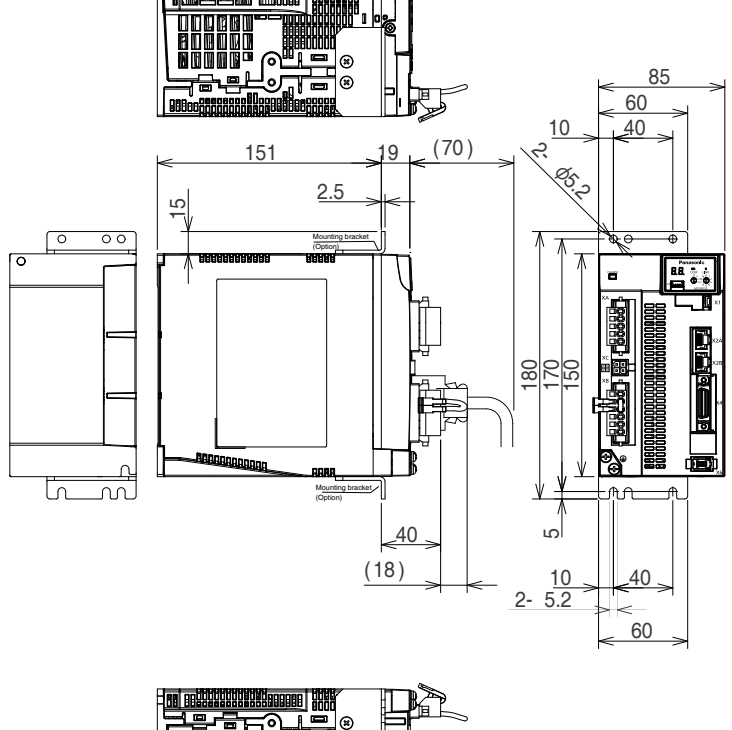

(Ħ)

000000 000000 Mass: 2.0 kg

1

Before Using the Products

2

Preparation

3

Setup

4

**Trial Run** 

5

Adjustment

6

When in Trouble

7

Supplement

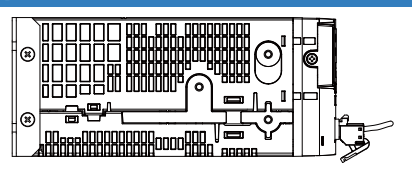

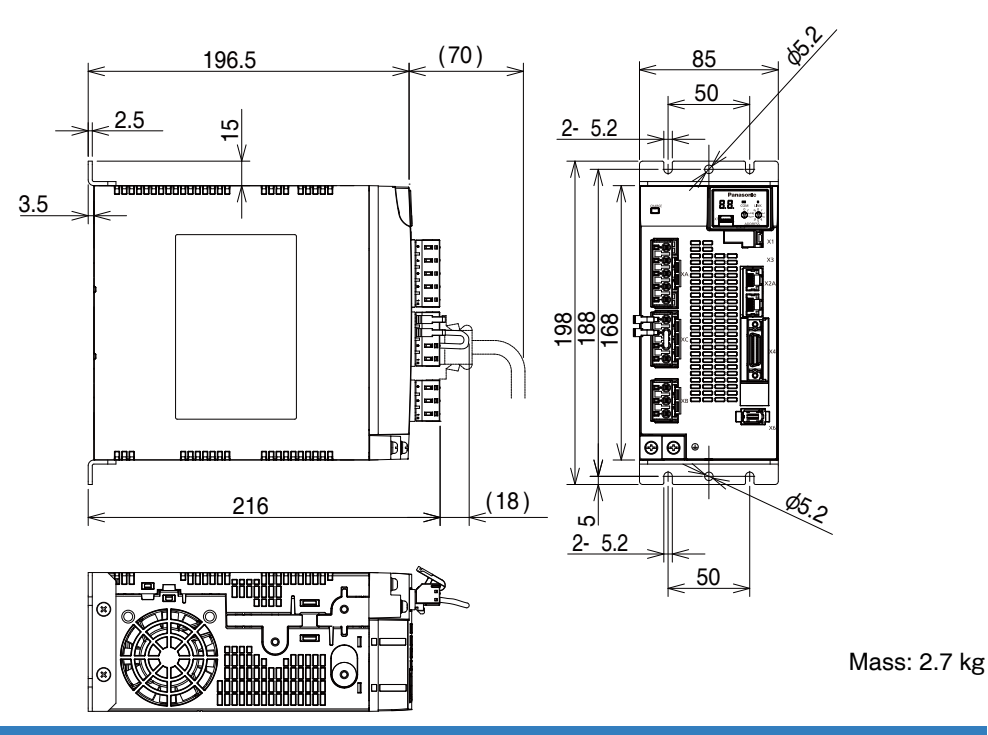

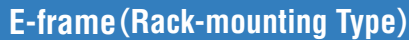

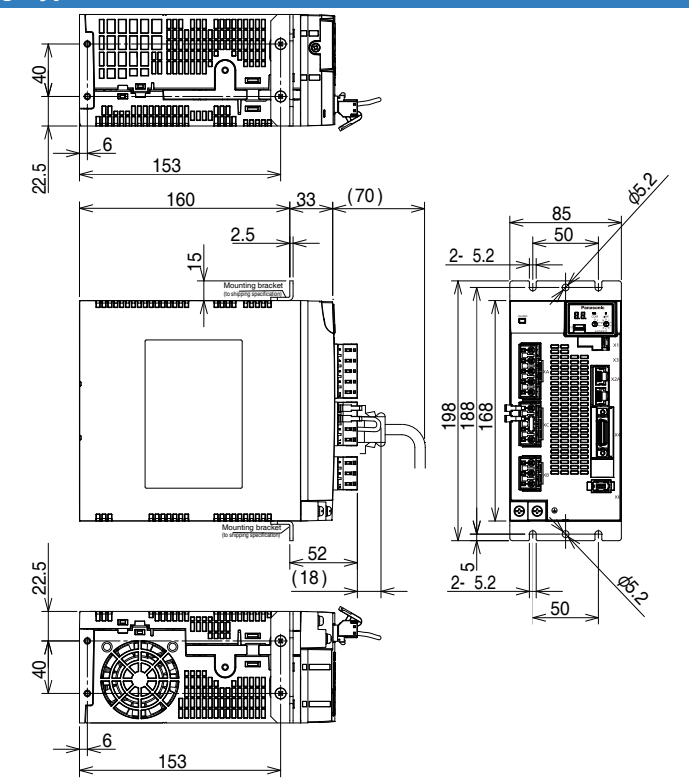

Mass: 2.7 kg

 Related page
 • P.1-4 "Driver"
 • P.1-15 "Check of the Combination of the Driver and the Motor"

 • P.2-18 "List of Applicable Peripheral Equipments to Driver"

[Unit: mm]

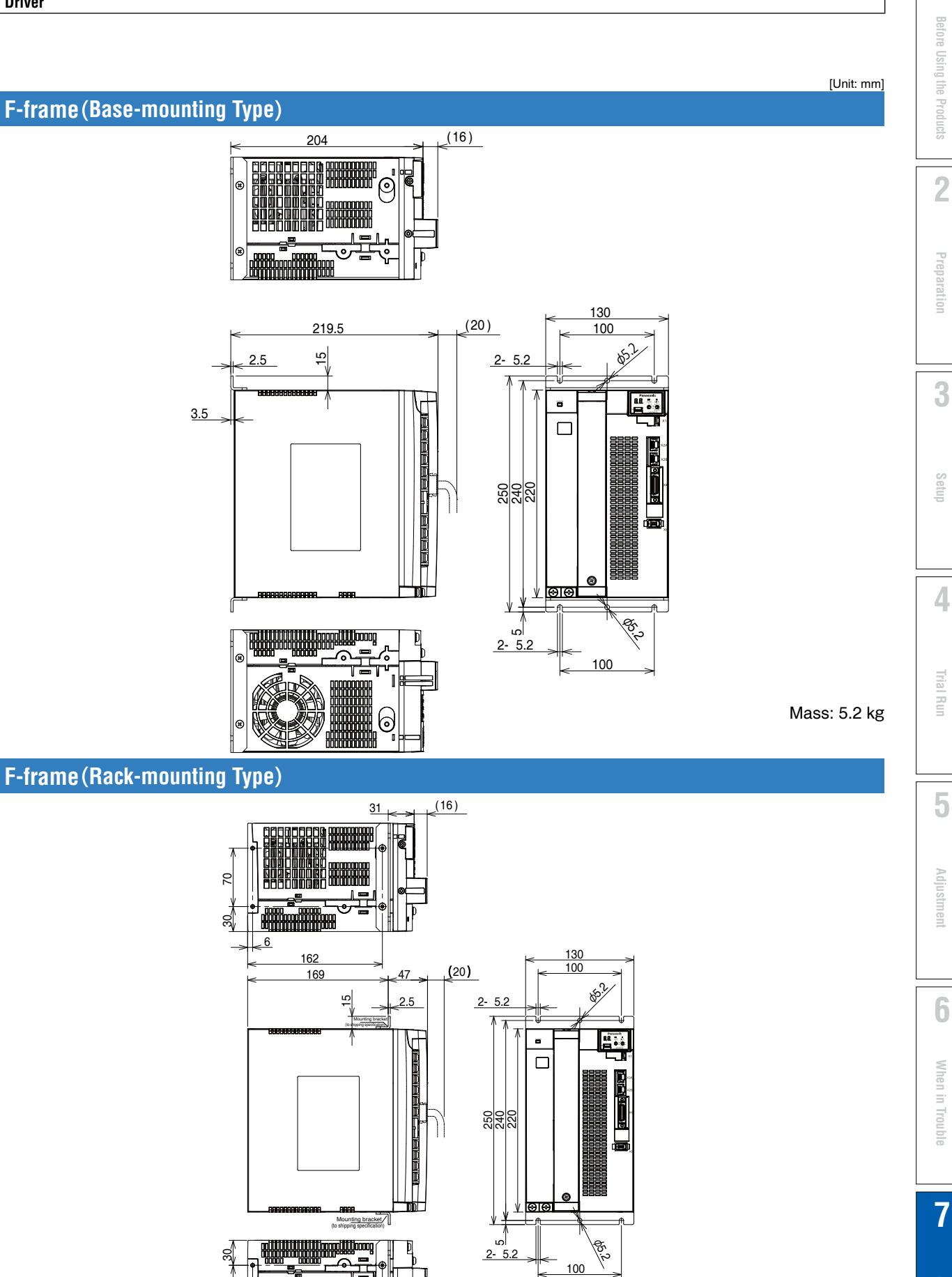

-

Mass: 5.2 kg

20

6

162

Supplement

# 4. Dimensions

[単位:mm]

#### MSMF 50 W to 100 W (Leadwire Type)

Motor

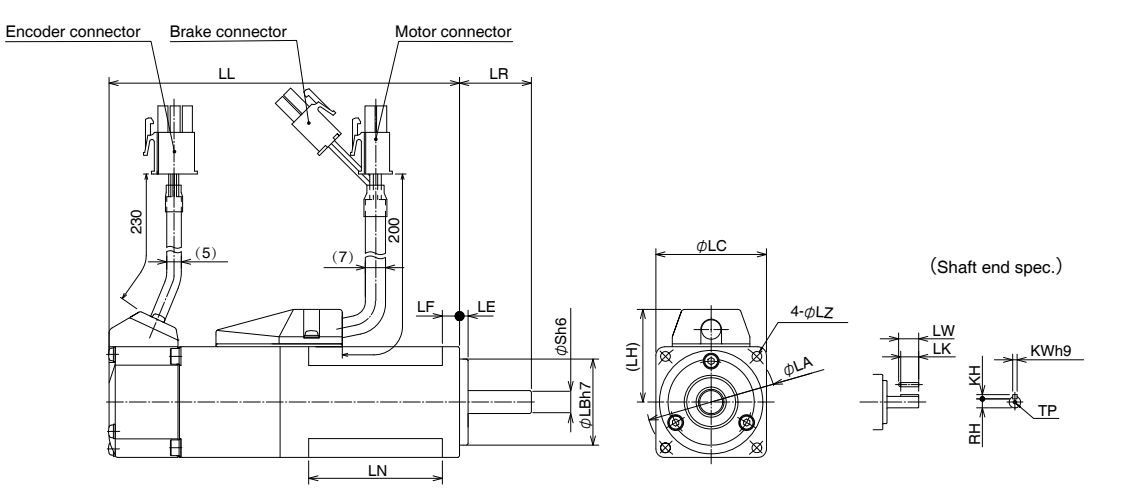

\* Dimensions are subject to change without notice. Contact us or a dealer for the latest information.

|       | MSMF series (Low inertia) |                |                            |                           |  |  |  |  |  |  |
|-------|---------------------------|----------------|----------------------------|---------------------------|--|--|--|--|--|--|
|       | Moto                      | or output      | 50 W                       | 100 W                     |  |  |  |  |  |  |
| Motor | model                     | MSMF           | 5AZL12                     | 01□L1□2                   |  |  |  |  |  |  |
|       | 1                         | Without brake  | 72                         | 92                        |  |  |  |  |  |  |
|       | - <b>L</b>                | With brake     | 102                        | 122                       |  |  |  |  |  |  |
|       |                           | LR             | 2                          | 5                         |  |  |  |  |  |  |
|       |                           | S              | 8                          | 3                         |  |  |  |  |  |  |
|       |                           | LA             | 4                          | 5                         |  |  |  |  |  |  |
|       |                           | LB             | 3                          | 0                         |  |  |  |  |  |  |
|       |                           | LC             | 3                          | 8                         |  |  |  |  |  |  |
|       |                           | LE             | 3                          |                           |  |  |  |  |  |  |
|       |                           | LF             | 6                          | 6                         |  |  |  |  |  |  |
|       |                           | LH             | 3                          | 32                        |  |  |  |  |  |  |
|       |                           | LN             | 26.5 46.5                  |                           |  |  |  |  |  |  |
|       |                           | LZ             | 3.4                        |                           |  |  |  |  |  |  |
|       |                           | LW             | 1,                         | 4                         |  |  |  |  |  |  |
| 요. ㅈ  |                           | LK             | 12                         | 2.5                       |  |  |  |  |  |  |
| ner   |                           | KW             |                            | 3                         |  |  |  |  |  |  |
| KH    |                           |                | 3                          | 3                         |  |  |  |  |  |  |
| RH    |                           | RH             | 6.2                        |                           |  |  |  |  |  |  |
| TP    |                           |                | M3 depth 6                 |                           |  |  |  |  |  |  |
| Mag   | - (ka)                    | Without brake  | 0.32                       | 0.47                      |  |  |  |  |  |  |
| ivids | s (rg)                    | With brake     | 0.53                       | 0.68                      |  |  |  |  |  |  |
| Con   | nector                    | specifications | Refer to P.2-40 "Specifica | tions of Motor Connector" |  |  |  |  |  |  |

Caution •••• Reduce the moment of inertia ratio if high speed response operation is required.

**Related page** 

• P.1-11"Check of the Model" • P.1-15"Check of the Combination of the Driver and the Motor"  $\bullet$  P.7-11  $\sim$  P.7-12 "S-T Characteristics"

#### MSMF 50 W to 100 W (Connector Type)

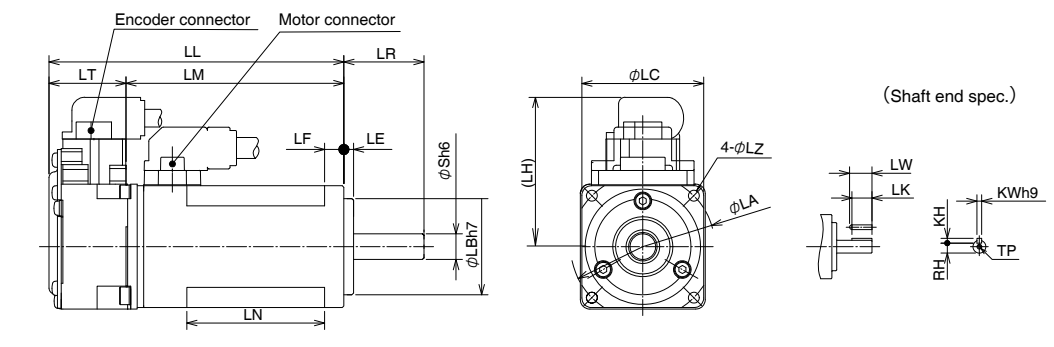

With brake

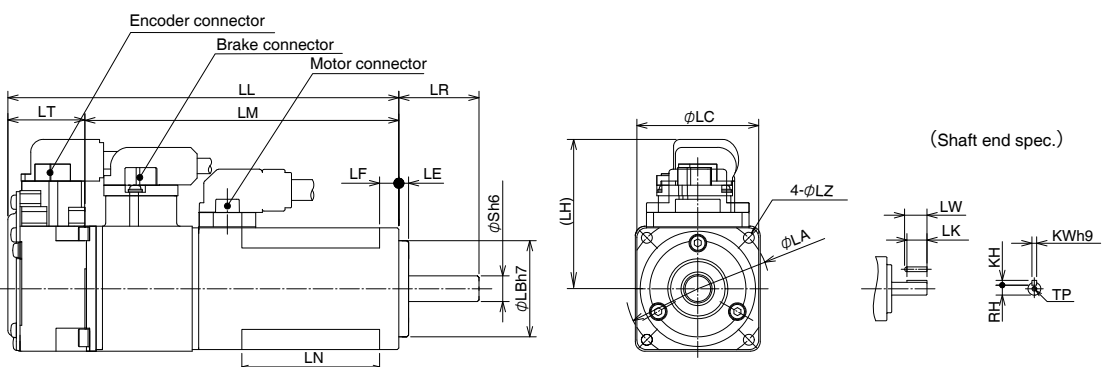

\* Dimensions are subject to change without notice. Contact us or a dealer for the latest information.

| Dimen                    | 1510115 ai | e subject to change w | infour fiblice. Contact us of a dealer for th | [Unit: mm] |  |
|--------------------------|------------|-----------------------|-----------------------------------------------|------------|--|
|                          |            |                       | MSMF series (Low inertia)                     |            |  |
|                          | Мо         | tor output            | 50 W                                          | 100 W      |  |
| Motor                    | r model    | MSMF                  | 5AZL1_1                                       | 01□L1□1    |  |
|                          |            | Without brake         | 72                                            | 92         |  |
|                          |            | With brake            | 102                                           | 122        |  |
|                          |            | LR                    | 2                                             | 5          |  |
|                          |            | S                     | 8                                             | 3          |  |
|                          |            | LA                    | 4                                             | 5          |  |
|                          |            | LB                    | 3                                             | 0          |  |
|                          |            | LC                    | 3                                             | 8          |  |
| LE                       |            |                       | (                                             | 3          |  |
| LF                       |            |                       | (                                             | 3          |  |
|                          |            | LH                    | 46                                            | 5.6        |  |
|                          | LM         | Without brake         | 48                                            | 68         |  |
|                          |            | With brake            | 78                                            | 98         |  |
|                          |            | LT                    | 2                                             | 4          |  |
|                          |            | LN                    | 23                                            | 43         |  |
|                          |            | LZ                    | 3                                             | .4         |  |
|                          |            | LW                    | 1                                             | 4          |  |
| lin 🚡                    |            | LK                    | 12                                            | 2.5        |  |
| ens                      |            | KW                    |                                               | 3          |  |
| sion KH                  |            | KH                    | 3                                             |            |  |
| RH                       |            |                       | 0<br>••• •••                                  | .2         |  |
|                          |            |                       | M3 de                                         |            |  |
| Mas                      | s (kg)     | Without brake         | 0.52                                          | 0.47       |  |
|                          |            |                       |                                               | U.08       |  |
| Connector specifications |            |                       | Heter to P.2-40 "Specifica                    |            |  |

Caution .....

**Related page** ·.....

Reduce the moment of inertia ratio if high speed response operation is required. • P.1-11 "Check of the Model" • P.1-15 "Check of the Combination of the Driver and the Motor"

• P.7-11 ~ P.7-12 "S-T Characteristics"

[Unit: mm]

1

5

Trial Run

#### MSMF 200 W to 1.0 kW ( $\square$ 80) (Leadwire Type)

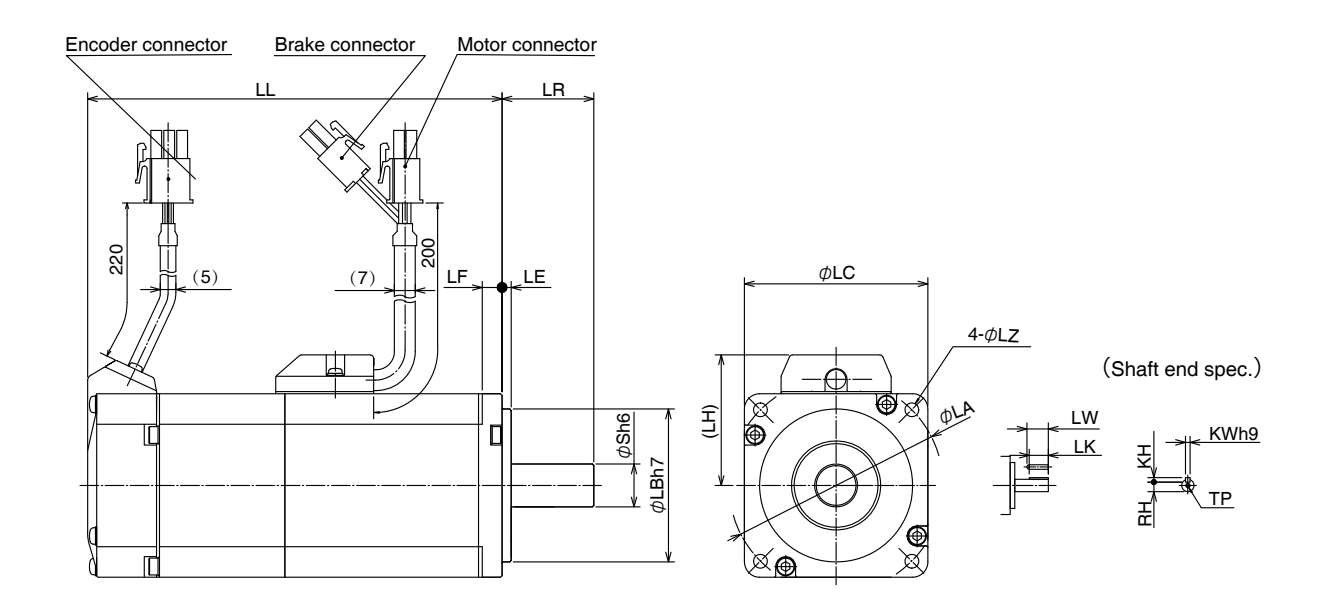

\* Dimensions are subject to change without notice. Contact us or a dealer for the latest information.

|            | MSMF series (Low inertia) |                |            |                            |                         |         |  |  |  |
|------------|---------------------------|----------------|------------|----------------------------|-------------------------|---------|--|--|--|
|            | Moto                      | r output       | 200 W      | 400 W                      | 750 W                   | 1.0 kW  |  |  |  |
| Motor      | model                     | MSMF           | 02□L1□2    | 04□L1□2                    | 082L1_2                 | 092L1 2 |  |  |  |
|            | 1                         | Without brake  | 79.5       | 99                         | 112.2                   | 127.2   |  |  |  |
| L          | - <b>L</b> -              | With brake     | 116        | 135.5                      | 149.2                   | 164.2   |  |  |  |
|            |                           | LR             | 3          | 0                          | 3                       | 5       |  |  |  |
|            |                           | S              | 11         | 14                         | 1                       | 9       |  |  |  |
|            |                           | LA             | 7          | 0                          | g                       | 0       |  |  |  |
|            |                           | LB             | 5          | 0                          | 7                       | 0       |  |  |  |
|            |                           | LC             | 6          | 0                          | 8                       | 0       |  |  |  |
| LE         |                           | LE             |            | 3                          | 3                       |         |  |  |  |
|            |                           | LF             | 6.         | 6.5                        |                         | 8       |  |  |  |
|            |                           | LH             | 4          | 43                         |                         | 3       |  |  |  |
|            |                           | LZ             | 4.5        |                            | 6                       |         |  |  |  |
|            |                           | LW             | 20         | 25                         | 2                       | 5       |  |  |  |
| din        |                           | LK             | 18         | 22.5                       | 2                       | 2       |  |  |  |
| ner<br>ner |                           | KW             | 4          | 5                          | (                       | 6       |  |  |  |
| wa         |                           | KH             | 4          | 5                          | (                       | 6       |  |  |  |
| RH         |                           | RH             | 8.5        | 11                         | 15                      | 5.5     |  |  |  |
| TP         |                           | TP             | M4 depth 8 |                            | M5 depth 10             |         |  |  |  |
| Mag        | - (ka)                    | Without brake  | 0.82       | 1.2                        | 2.3                     | 2.8     |  |  |  |
| Ivias      | 5 (NB)                    | With brake     | 1.3        | 1.7                        | 3.1                     | 3.6     |  |  |  |
| Con        | nector                    | specifications | F          | lefer to P.2-40 "Specifica | tions of Motor Connecto | r"      |  |  |  |

Caution 🔅

Reduce the moment of inertia ratio if high speed response operation is required.

Related page 🔅

P.1-11 "Check of the Model"
 P.1-15 "Check of the Combination of the Driver and the Motor"
 P.7-13 ~ P.7-15 "S-T Characteristics"

[Unit: mm]

[Unit: mm]

Π

#### MSMF 200 W to 1.0 kW ( 80) (Connector Type)

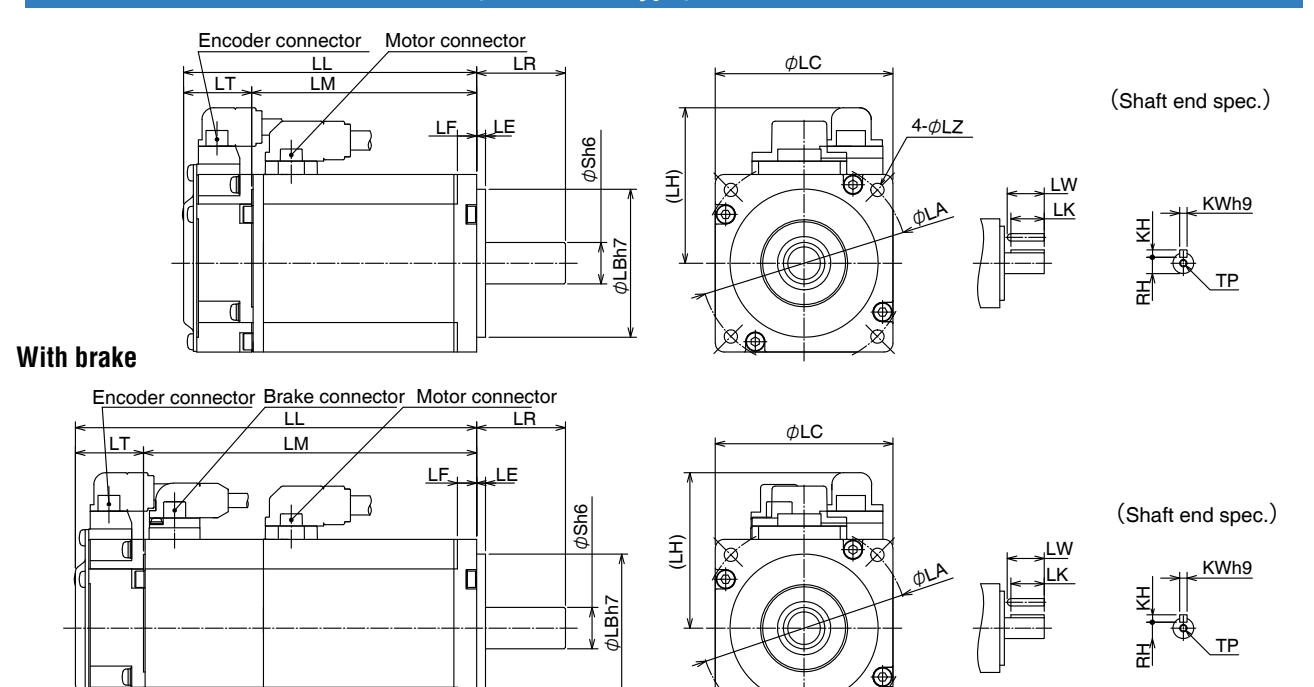

Ø⊕

Ø,

4-øLZ

\* Dimensions are subject to change without notice. Contact us or a dealer for the latest information.

| Dimensio   |                           |            |                           |                         |         |  |  |  |  |  |
|------------|---------------------------|------------|---------------------------|-------------------------|---------|--|--|--|--|--|
|            | MSMF series (Low inertia) |            |                           |                         |         |  |  |  |  |  |
| М          | otor output               | 200 W      | 400 W                     | 750 W                   | 1.0 kW  |  |  |  |  |  |
| Motor mod  | el MSMF                   | 02□L1□1    | 04□L1□1                   | 082L1□1                 | 092L1□1 |  |  |  |  |  |
|            | Without brake             | 79.5       | 99                        | 112.2                   | 127.2   |  |  |  |  |  |
| LL         | With brake                | 116        | 135.5                     | 148.2                   | 163.2   |  |  |  |  |  |
|            | LR                        | 3          | 0                         |                         | 35      |  |  |  |  |  |
|            | S                         | 11         | 14                        |                         | 19      |  |  |  |  |  |
|            | LA                        | 7          | 0                         |                         | 90      |  |  |  |  |  |
|            | LB                        | 5          | 0                         |                         | 70      |  |  |  |  |  |
|            | LC                        | 6          | 0                         |                         | 80      |  |  |  |  |  |
| LE         |                           |            |                           | 3                       |         |  |  |  |  |  |
| LF         |                           | 6.         | 6.5 8                     |                         | 8       |  |  |  |  |  |
|            | LH                        | 52         | .5                        | 60                      |         |  |  |  |  |  |
| I M        | Without brake             | 56.5       | 76                        | 86.2                    | 101.2   |  |  |  |  |  |
|            | With brake                | 93         | 112.5                     | 122.2                   | 137.2   |  |  |  |  |  |
|            | LT                        | 23         |                           | 26                      |         |  |  |  |  |  |
|            | LZ                        | 4.         | 5                         |                         | 6       |  |  |  |  |  |
|            | LW                        | 20         |                           | 25                      |         |  |  |  |  |  |
| di x       | LK                        | 18         | 22.5                      |                         | 22      |  |  |  |  |  |
| ner        | KW                        | 4          | 5                         |                         | 6       |  |  |  |  |  |
| way        | KH                        | 4          | 5                         |                         | 6       |  |  |  |  |  |
| ns \       | RH                        | 8.5        | 11                        | 15.5                    |         |  |  |  |  |  |
|            | TP                        | M4 depth 8 |                           | M5 depth 10             |         |  |  |  |  |  |
| Mass (ko   | Without brake             | 0.82       | 1.2                       | 2.3                     | 2.8     |  |  |  |  |  |
| 101033 (Ng | With brake                | 1.3        | 1.7                       | 3.1                     | 3.6     |  |  |  |  |  |
| Connec     | tor specifications        | F          | Refer to P.2-40 "Specific | cations of Motor Connec | ctor"   |  |  |  |  |  |

Caution 🔅

Reduce the moment of inertia ratio if high speed response operation is required.

Related page 🔅

P.1-11 "Check of the Model"
 P.1-15 "Check of the Combination of the Driver and the Motor"
 P.7-13, ~ P.7-15"S-T Characteristics"

1

Before Using the Products

Setup

4

Trial Run

5

6

When in Trouble

7

Supplement

[Unit: mm]

#### MSMF 1.0 kW (□ 100) to 5.0 kW (□ 100) (Encoder Connector Type JN2)

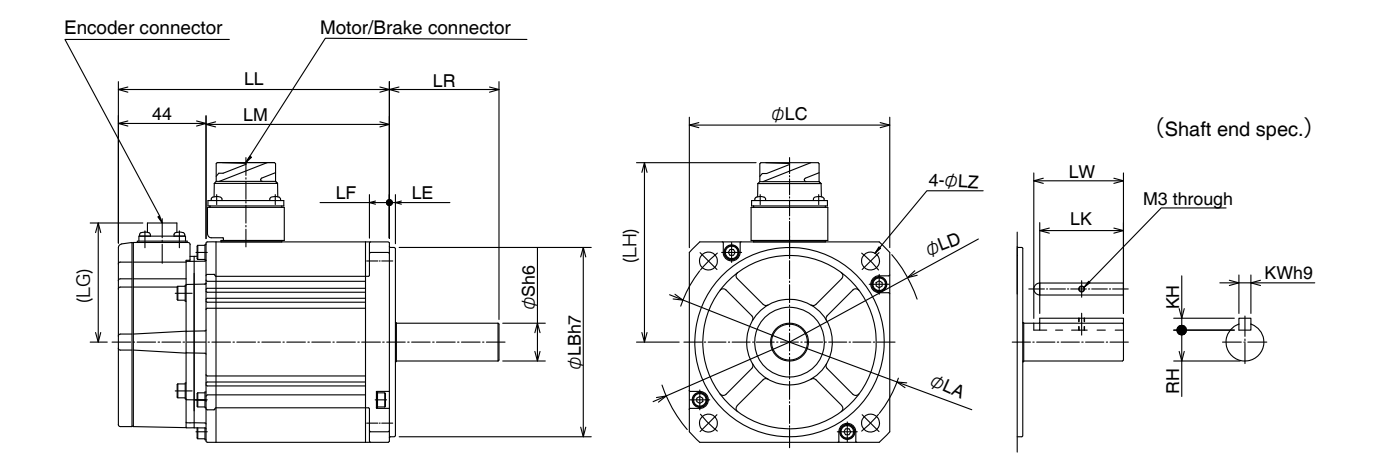

\* Dimensions are subject to change without notice. Contact us or a dealer for the latest information.

[Unit: mm]

Rev.2.00

|              | MSMF series (Low inertia) |                |        |            |                 |                  |            |        |  |
|--------------|---------------------------|----------------|--------|------------|-----------------|------------------|------------|--------|--|
| Motor output |                           |                | 1.0 kW | 1.5 kW     | 2.0 kW          | 3.0 kW           | 4.0 kW     | 5.0 kW |  |
| Motor m      | odel                      | MSMF           | 102L1  | 152L1      | 202L1           | 302L1            | 402L1      | 502L1  |  |
|              |                           | Without brake  | 136    | 154.5      | 173.5           | 185              | 204        | 239    |  |
|              | .∟                        | With brake     | 163    | 181.5      | 200.5           | 210              | 232        | 267    |  |
|              |                           | LR             |        | 5          | 5               |                  | 6          | 5      |  |
|              |                           | S              |        | 19         |                 | 22               | 2          | 4      |  |
|              |                           | LA             |        | 115        |                 |                  | 145        |        |  |
|              |                           | LB             |        | 95         |                 |                  | 110        |        |  |
|              |                           | LC             |        | 100        |                 | 120              | 13         | 80     |  |
|              |                           | LD             |        | 135        |                 | 162              | 16         | 65     |  |
|              |                           | LE             |        |            | 3               |                  | E          | 6      |  |
| LF           |                           | LF             | 10     |            |                 |                  | 12         |        |  |
|              |                           | LG             | 60     |            |                 |                  |            |        |  |
|              | ц                         | Without brake  | 90     |            |                 | 113              | 11         | 8      |  |
| L            | П                         | With brake     | 101    |            | 113             | 118              |            |        |  |
|              | M                         | Without brake  | 92     | 110.5      | 129.5           | 141              | 160        | 195    |  |
| L            | IVI                       | With brake     | 119    | 137.5      | 156.5           | 166              | 188        | 223    |  |
|              |                           | LZ             | 9      |            |                 |                  |            |        |  |
|              |                           | LW             |        | 4          | 5               |                  | 5          | 5      |  |
| dime         | LK                        |                |        | 42         |                 | 41               | 5          | 1      |  |
| ÿy w<br>ensi | Ens:<br>₩ KW              |                |        | 6          |                 | 8                |            |        |  |
| ay KH        |                           |                | 6      |            |                 | 7                |            |        |  |
| RH           |                           |                | 15.5   |            | 18              | 2                | 0          |        |  |
| Maar         |                           | Without brake  | 3.6    | 4.6        | 5.6             | 8.7              | 11.5       | 14.5   |  |
| ividS        | s (r/R)                   | With brake     | 4.7    | 5.6        | 6.6             | 9.9              | 13.2       | 16.1   |  |
| Co           | onnector                  | specifications |        | Refer to P | 2-40 "Specifica | tions of Motor C | Connector" |        |  |

Caution 🔅

Reduce the moment of inertia ratio if high speed response operation is required.

Related page 🕂

• P.1-11"Check of the Model" • P.1-15 "Check of the Combination of the Driver and the Motor" • P.7-16  $\sim$  7-17"S-T Characteristics"

#### MSMF 1.0 kW (□ 100) to 5.0 kW (Encoder Connector Type JL10)

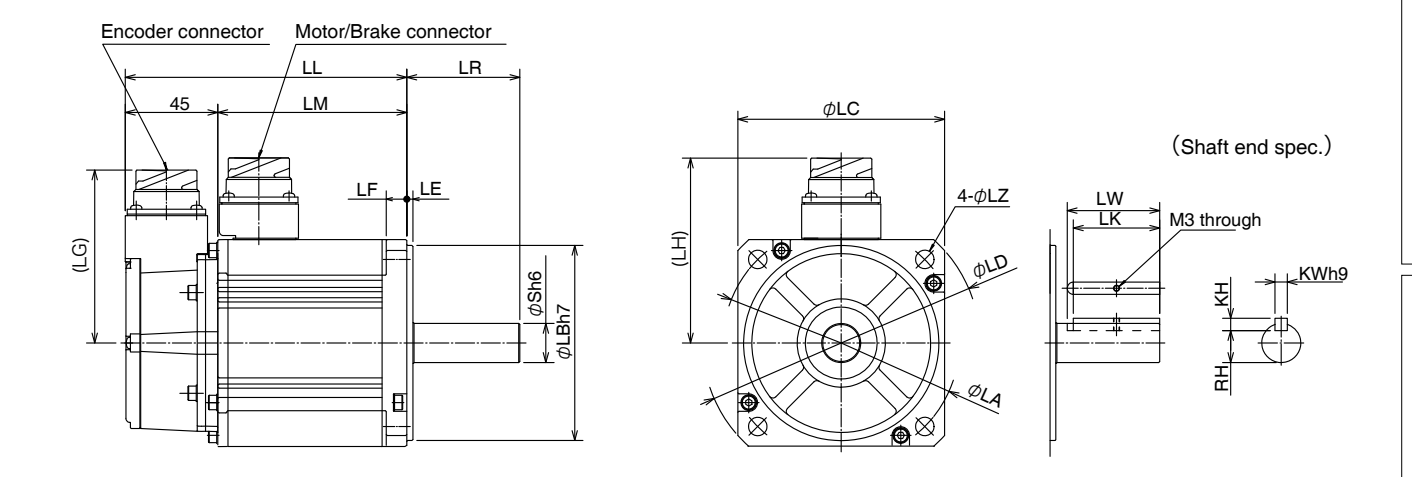

\* Dimensions are subject to change without notice. Contact us or a dealer for the latest information.

|              | MSMF series (Low inertia) |                |        |            |                  |                  |            |        |
|--------------|---------------------------|----------------|--------|------------|------------------|------------------|------------|--------|
| Motor output |                           |                | 1.0 kW | 1.5 kW     | 2.0 kW           | 3.0 kW           | 4.0 kW     | 5.0 kW |
| Motor        | model                     | MSMF           | 102L1  | 152L1      | 202L1            | 302L1            | 402L1      | 502L1  |
|              |                           | Without brake  | 137    | 155.5      | 174.5            | 186              | 205        | 240    |
| L            | -L                        | With brake     | 164    | 182.5      | 201.5            | 211              | 233        | 268    |
|              |                           | LR             |        | 5          | 5                |                  | 6          | 5      |
|              |                           | S              |        | 19         |                  | 22               | 2          | 4      |
|              |                           | LA             |        | 115        |                  |                  | 145        |        |
|              |                           | LB             |        | 95         |                  |                  | 110        |        |
|              |                           | LC             |        | 100        |                  | 120              | 1:         | 30     |
|              |                           | LD             |        | 135        |                  | 162              | 16         | 65     |
| LE           |                           | LE             | 3      |            |                  |                  | 6          |        |
| LF           |                           | 10             |        |            |                  | 12               |            |        |
| LG           |                           | LG             |        | 84         |                  |                  |            |        |
|              | ц                         | Without brake  | 90     |            |                  | 113              | 1.         | 18     |
|              |                           | With brake     | 101    |            | 113              | 1.               | 18         |        |
| .            | М                         | Without brake  | 92     | 110.5      | 129.5            | 141              | 160        | 195    |
|              | .1VI                      | With brake     | 119    | 137.5      | 156.5            | 166              | 188        | 223    |
|              |                           | LZ             |        |            |                  | 9                |            |        |
|              |                           | LW             |        | 4          | 5                |                  | 5          | 5      |
| Ke           | 5 LK                      |                |        | 42         |                  | 41               | 5          | 1      |
| ensi         | ensi KW                   |                |        | 6          |                  | 8                |            |        |
| ons KH       |                           |                | 6      |            | 7                |                  |            |        |
| RH           |                           |                | 15.5   |            | 18               | 2                | 0          |        |
| Mass         | c (kg)                    | Without brake  | 3.6    | 4.6        | 5.6              | 8.7              | 11.5       | 14.5   |
|              | 5 (NG)                    | With brake     | 4.7    | 5.6        | 6.6              | 9.9              | 13.2       | 16.1   |
| Co           | onnector                  | specifications |        | Refer to P | .2-40 "Specifica | tions of Motor ( | Connector" |        |

Caution 🔅

••••

**Related page** 

Reduce the moment of inertia ratio if high speed response operation is required.

P.1-11 "Check of the Model"
 P.1-15 "Check of the Combination of the Driver and the Motor"
 P.7-16 ~ 7-17"S-T Characteristics"

[Unit: mm]

4

Trial Run

5

[Unit: mm]

1

2

3

Setup

[Unit: mm]

#### MQMF 100 W to 400 W (Leadwire Type)

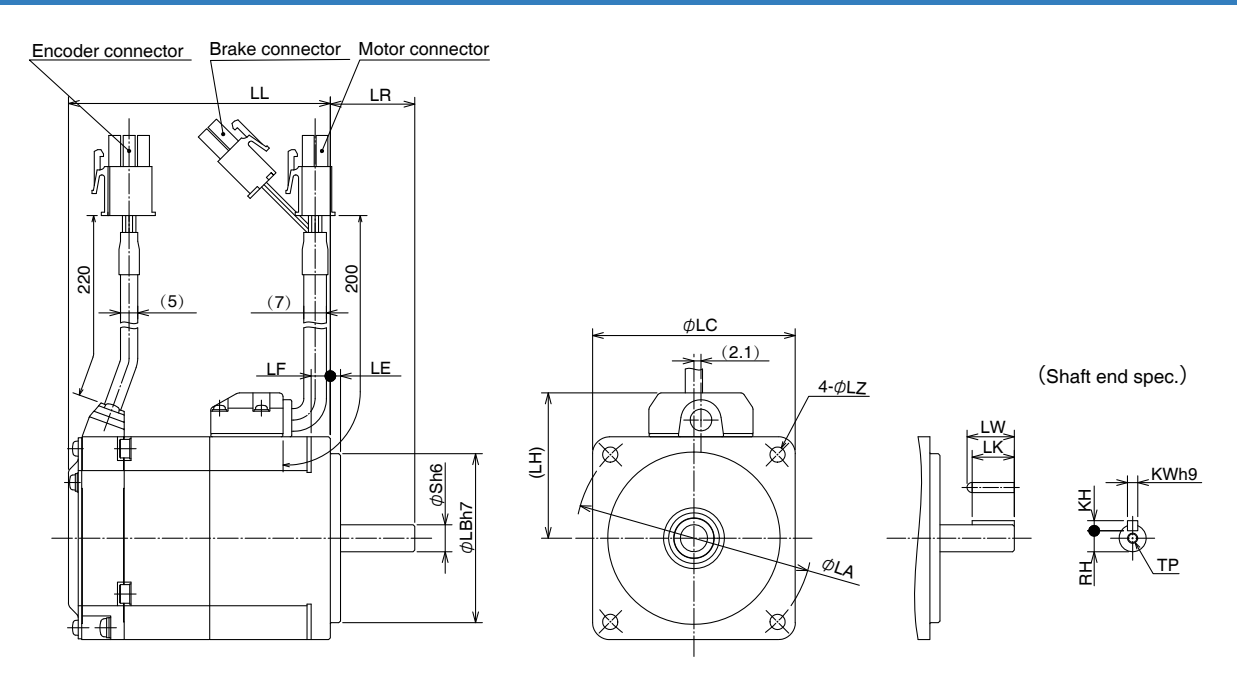

\* Dimensions are subject to change without notice. Contact us or a dealer for the latest information.

[Unit: mm]

|            | MQMF series (Middle inertia) |               |              |                              |             |  |  |  |  |
|------------|------------------------------|---------------|--------------|------------------------------|-------------|--|--|--|--|
|            | Motor outpu                  | t             | 100 W        | 200 W                        | 400 W       |  |  |  |  |
|            | Motor model                  | MQMF          | 01□L1□2      | 02□L1□2                      | 04□L1□2     |  |  |  |  |
|            | Without oil cool             | Without brake | 56.2         | 62.3                         | 74.8        |  |  |  |  |
|            | without on sear              | With brake    | 77.5         | 85.9                         | 98.4        |  |  |  |  |
|            | With all and                 | Without brake | 59.7         | 65.8                         | 78.3        |  |  |  |  |
|            | with on sear                 | With brake    | 81           | 89.4                         | 101.9       |  |  |  |  |
|            | LR                           |               | 25           | 3                            | 0           |  |  |  |  |
|            | S                            |               | 8            | 11                           | 14          |  |  |  |  |
|            | LA                           |               | 70           | 9                            | 0           |  |  |  |  |
|            | LB                           |               | 50           | 7                            | 0           |  |  |  |  |
|            | LC                           |               | 60           | 8                            | 0           |  |  |  |  |
|            | LE                           |               |              | 3                            |             |  |  |  |  |
| LF         |                              |               | 5.7          | 8                            | 3           |  |  |  |  |
|            | LH                           |               | 43           | 53                           |             |  |  |  |  |
|            | LZ                           |               | 4.5          | 6                            |             |  |  |  |  |
|            | LW                           |               | 14           | 20                           | 25          |  |  |  |  |
| di 🖌       | LK                           |               | 12.5         | 18                           | 22.5        |  |  |  |  |
| íey<br>ner | KW                           |               | 3            | 4                            | 5           |  |  |  |  |
| wa         | KH                           |               | 3            | 4                            | 5           |  |  |  |  |
| y<br>ns    | RH                           |               | 6.2          | 8.5                          | 11          |  |  |  |  |
|            | TP                           |               | M3 depth 6   | M4 depth 8                   | M5 depth 10 |  |  |  |  |
|            | Without oil cool             | Without brake | 0.54         | 1.1                          | 1.5         |  |  |  |  |
| Mass       | Without on Sear              | With brake    | 0.79         | 1.5                          | 2.0         |  |  |  |  |
| (kg)       | With all and                 | Without brake | 0.57         | 1.2                          | 1.6         |  |  |  |  |
|            | with on seal                 | With brake    | 0.82         | 1.6                          | 2.1         |  |  |  |  |
|            | Connector specific           | cations       | Refer to P.2 | -40 "Specifications of Motor | Connector"  |  |  |  |  |

Caution 🔅

Reduce the moment of inertia ratio if high speed response operation is required.

Related page 🔅

 $\bullet$  P.1-11 "Check of the Model"  $\bullet$  P.1-15 "Check of the Combination of the Driver and the Motor"  $\bullet$  P.7-18  $\sim$  7-20S-T Characteristics"

#### MQMF 100 W to 400 W (Connector Type)

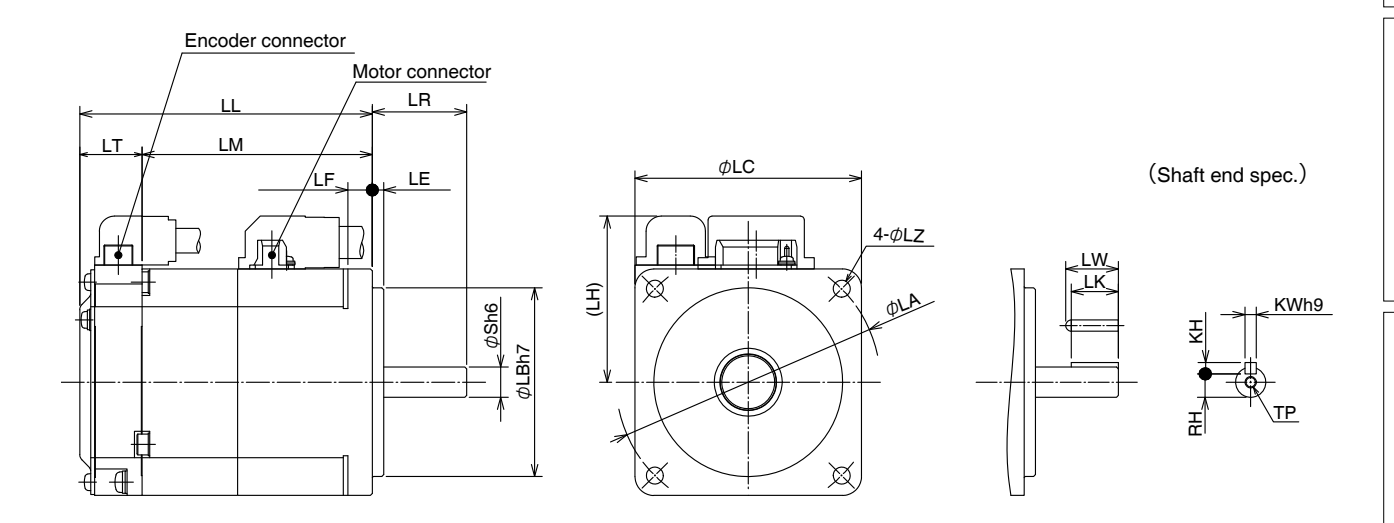

| MQMF series (Middle inertia) |                    |               |              |                               |              |  |  |  |  |
|------------------------------|--------------------|---------------|--------------|-------------------------------|--------------|--|--|--|--|
|                              | Motor output       | t             | 100 W        | 200 W                         | 400 W        |  |  |  |  |
| N                            | Notor model        | MQMF          | 01□L1□1      | 02□L1□1                       | 04□L1□1      |  |  |  |  |
|                              |                    | Without brake | 56.2         | 62.3                          | 74.8         |  |  |  |  |
|                              | without oil seal   | With brake    | 77.5         | 85.9                          | 98.4         |  |  |  |  |
|                              |                    | Without brake | 59.7         | 65.8                          | 78.3         |  |  |  |  |
|                              | with oil seal      | With brake    | 81           | 89.4                          | 101.9        |  |  |  |  |
|                              | LR                 |               | 25           | 3                             | 0            |  |  |  |  |
|                              | S                  |               | 8            | 11                            | 14           |  |  |  |  |
|                              | LA                 |               | 70           | 9                             | 0            |  |  |  |  |
|                              | LB                 |               | 50           | 7                             | 0            |  |  |  |  |
|                              | LC                 |               | 60           | 8                             | 0            |  |  |  |  |
| LE                           |                    |               |              | 3                             |              |  |  |  |  |
| LF                           |                    |               | 5.7          | 8                             |              |  |  |  |  |
| LH                           |                    |               | 44           | 54                            |              |  |  |  |  |
|                              | Without oil seal   | Without brake | 39.7         | 45.8                          | 58.3         |  |  |  |  |
|                              |                    | With brake    | 61           | 69.4                          | 81.9         |  |  |  |  |
|                              | With oil cool      | Without brake | 43.2         | 49.3                          | 61.8         |  |  |  |  |
|                              | With Oil Seal      | With brake    | 64.5         | 72.9                          | 85.4         |  |  |  |  |
|                              | LT                 |               | 16.5         |                               |              |  |  |  |  |
|                              | LZ                 |               | 4.5          | E                             | 3            |  |  |  |  |
|                              | LW                 |               | 14           | 20                            | 25           |  |  |  |  |
| di 🖌 🗌                       | LK                 |               | 12.5         | 18                            | 22.5         |  |  |  |  |
| nen                          | KW                 |               | 3            | 4                             | 5            |  |  |  |  |
| sio                          | KH                 |               | 3            | 4                             | 5            |  |  |  |  |
| ns                           | RH                 |               | 6.2          | 8.5                           | 11           |  |  |  |  |
|                              | TP                 |               | M3 depth 6   | M4 depth 8                    | M5 depth 10  |  |  |  |  |
|                              | Without oil seal   | Without brake | 0.54         | 1.1                           | 1.5          |  |  |  |  |
| Mass                         | Without on Sear    | With brake    | 0.79         | 1.5                           | 2.0          |  |  |  |  |
| (kg)                         | With oil seal      | Without brake | 0.57         | 1.2                           | 1.6          |  |  |  |  |
|                              |                    | With brake    | 0.82         | 1.6                           | 2.1          |  |  |  |  |
|                              | Connector specific | cations       | Refer to P.2 | 2-40 "Specifications of Motor | r Connector" |  |  |  |  |

Caution ••••

·;;•)

Reduce the moment of inertia ratio if high speed response operation is required.

**Related page** 

• P.1-11 "Check of the Model" • P.1-15 "Check of the Combination of the Driver and the Motor" • P7-18 ~ 7-20"S-T Characteristics"

[Unit: mm]

1

Before Using the Products

2

Preparation

Adjustment

[Unit: mm]

[Unit: mm]

#### 100 W to 400 W (Leadwire Type, with Oil Seal (With Protect Lip)) MQMF

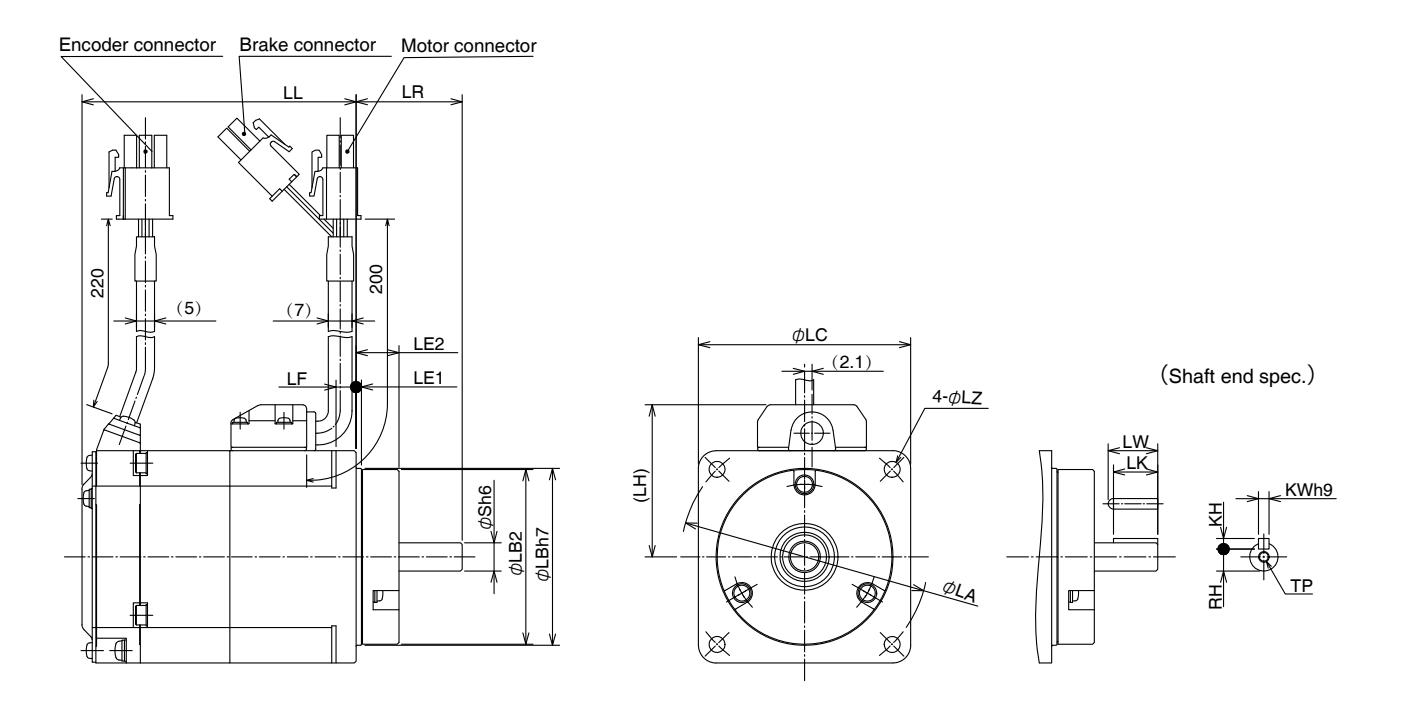

\* Dimensions are subject to change without notice. Contact us or a dealer for the latest information.

| MQMF series (Middle inertia) |                                     |               |                                                     |            |             |  |  |
|------------------------------|-------------------------------------|---------------|-----------------------------------------------------|------------|-------------|--|--|
| Motor output                 |                                     |               | 100 W                                               | 200 W      | 400 W       |  |  |
| Motor model MQMF             |                                     |               | 01□L1□4                                             | 02□L1□4    | 04□L1□4     |  |  |
| LL                           | With oil seal<br>(With protect lip) | Without brake | 56.2                                                | 62.3       | 74.8        |  |  |
|                              |                                     | With brake    | 77.5                                                | 85.9       | 98.4        |  |  |
|                              | LR                                  |               | 30                                                  | 35         |             |  |  |
|                              | S                                   |               | 8                                                   | 11         | 14          |  |  |
|                              | LA                                  |               | 70                                                  | 90         |             |  |  |
|                              | LB1                                 |               | 50                                                  | 7          | 0           |  |  |
|                              | LB2                                 |               | 49.4                                                | 69         | .4          |  |  |
| LC                           |                                     |               | 60                                                  | 80         |             |  |  |
|                              | LE1                                 |               | 1.5                                                 |            |             |  |  |
|                              | LE2                                 |               | 12.1                                                |            |             |  |  |
| LF                           |                                     |               | 5.7                                                 | 8          | 8           |  |  |
| LH                           |                                     |               | 43                                                  | 53         |             |  |  |
| LZ                           |                                     |               | 4.5                                                 | 6          |             |  |  |
|                              | LW                                  |               | 14                                                  | 20         | 20.5        |  |  |
| dir                          | LK                                  |               | 12.5                                                | 18         | 18          |  |  |
| íey<br>ner                   | KW                                  |               | 3                                                   | 4          | 5           |  |  |
| wa                           | KH                                  |               | 3                                                   | 4          | 5           |  |  |
| 'ns                          | RH                                  |               | 6.2                                                 | 8.5        | 11          |  |  |
|                              | TP                                  |               | M3 depth 6                                          | M4 depth 8 | M5 depth 10 |  |  |
|                              | Maga (kg)                           | Without brake | 0.57                                                | 1.2        | 1.6         |  |  |
|                              | iviass (ng)                         | With brake    | 0.82                                                | 1.6        | 2.1         |  |  |
| Connector specifications     |                                     |               | Refer to P.2-40 "Specifications of Motor Connector" |            |             |  |  |

Caution ••••

**Related page** 

Reduce the moment of inertia ratio if high speed response operation is required.

·.;•

• P.1-11 "Check of the Model" • P.1-15 "Check of the Combination of the Driver and the Motor" P.7-18 ~ 7-20"S-T Characteristics"

#### 100 W to 400 W (Leadwire Type, With Oil Seal (With Protect Lip)) MQMF

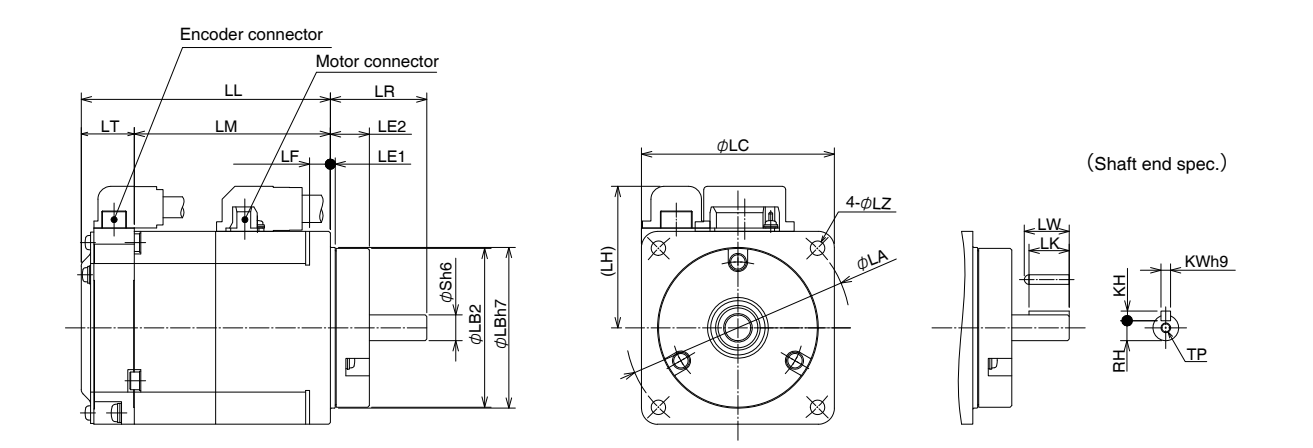

\* Dimensions are subject to change without notice. Contact us or a dealer for the latest information.

| MQMF series (Middle inertia)        |                                                                                                    |                                                                                                    |                                                          |                                                                                                    |  |  |  |
|-------------------------------------|----------------------------------------------------------------------------------------------------|----------------------------------------------------------------------------------------------------|----------------------------------------------------------|----------------------------------------------------------------------------------------------------|--|--|--|
| Motor output                        | t                                                                                                    | 100 W                                                                                                    | 200 W                                                    | 400 W                                                                                                    |  |  |  |
| Motor model MQMF                    |                                                                                                    | 01□L1□3                                                                                                    | 02□L1□3                                                  | 04□L1□3                                                                                                    |  |  |  |
| With oil seal<br>(With protect lip) | Without brake                                                                                                    | 56.2                                                                                                    | 62.3                                                     | 74.8                                                                                                    |  |  |  |
|                                     | With brake                                                                                                    | 77.5                                                                                                    | 85.9                                                     | 98.4                                                                                                    |  |  |  |
| LR                                  |                                                                                                    | 30                                                                                                    | 35                                                       |                                                                                                    |  |  |  |
| S                                   |                                                                                                    | 8                                                                                                    | 11                                                       | 14                                                                                                    |  |  |  |
| LA                                  |                                                                                                    | 70                                                                                                    | 90                                                       | 0                                                                                                    |  |  |  |
| LB1                                 |                                                                                                    | 50                                                                                                    | 70                                                       | 0                                                                                                    |  |  |  |
| LB2                                 |                                                                                                    | 49.4                                                                                                    | 69                                                       | .4                                                                                                    |  |  |  |
| LC                                  |                                                                                                    | 60                                                                                                    | 80                                                       | 0                                                                                                    |  |  |  |
| LE1                                 |                                                                                                    | 1.5                                                                                                    |                                                          |                                                                                                    |  |  |  |
| LE2                                 |                                                                                                    | 12.1                                                                                                    |                                                          |                                                                                                    |  |  |  |
| LF                                  |                                                                                                    | 5.7                                                                                                    | 8                                                        | 8                                                                                                    |  |  |  |
| LH                                  |                                                                                                    | 44                                                                                                    | 54                                                       |                                                                                                    |  |  |  |
| LM Without brake                    |                                                                                                    | 39.7                                                                                                    | 45.8                                                     | 58.3                                                                                                    |  |  |  |
|                                     |                                                                                                    | 61                                                                                                    | 69.4                                                     | 81.9                                                                                                    |  |  |  |
| LT                                  |                                                                                                    | 16.5                                                                                                    |                                                          |                                                                                                    |  |  |  |
| LZ                                  |                                                                                                    | 4.5                                                                                                    | 6                                                        |                                                                                                    |  |  |  |
| LW                                  |                                                                                                    | 14                                                                                                    | 20                                                       | 20.5                                                                                                    |  |  |  |
| LK                                  |                                                                                                    | 12.5                                                                                                    | 18                                                       | 18                                                                                                    |  |  |  |
| KW                                  |                                                                                                    | 3                                                                                                    | 4                                                        | 5                                                                                                    |  |  |  |
| КН                                  |                                                                                                    | 3                                                                                                    | 4                                                        | 5                                                                                                    |  |  |  |
| RH                                  |                                                                                                    | 6.2                                                                                                    | 8.5                                                      | 11                                                                                                    |  |  |  |
| TP                                  |                                                                                                    | M3 depth 6                                                                                                    | M4 depth 8                                               | M5 depth 10                                                                                                    |  |  |  |
| Mass (kg)                           | Without brake                                                                                                    | 0.57                                                                                                    | 1.2                                                      | 1.6                                                                                                    |  |  |  |
| 1000 (NB)                           | With brake                                                                                                    | 0.82                                                                                                    | 1.6                                                      | 2.1                                                                                                    |  |  |  |
| Connector specific                  | cations                                                                                                    | Refer to P.2                                                                                                    | Refer to P.2-40 "Specifications of Motor Connector"      |                                                                                                    |  |  |  |
|                                     | Motor outpu<br>Motor model<br>With oil seal<br>(With protect lip)<br>LR<br>S<br>LA<br>LB1<br>LB2<br>LC<br>LC<br>LE1<br>LE2<br>LF<br>LH<br>LM<br>LT<br>LZ<br>LW<br>LT<br>LZ<br>Mass (kg)<br>Connector specific | Motor output Motor model MQMF With oil seal (With protect lip) Uithout brake LR LR LR LR LR LR LR LR LR LB1 LB1 LB2 LC LC LE1 LE2 LF LF LH Without brake With brake LT LZ LZ LV LK KW LLT LZ Mass (kg) Without brake With brake Connector specifications | $\begin{tabular}{ c c c c c c c c c c c c c c c c c c c$ | MQMF series (Middle inertia)           Motor output         100 W         200 W           Motor model         MQMF         01 L1 3         02 L1 3           With oil seal<br>(With protect lip)         Without brake         56.2         62.3           UR         30         33           S         8         11           LA         70         90           LB1         50         77           LB2         49.4         69           LC         60         80           LE1         1.5         1.5           LE2         49.4         69           LC         60         80           LH         44         56           LE2         1.5         1.5           LE2         49.4         69           LC         60         80           LH         44         56           LH         44         56           LH         44         56           LH         44         56           LH         44         56           LK         12.5         18           LZ         4.5         6 |  |  |  |

Caution •••• Reduce the moment of inertia ratio if high speed response operation is required.

**Related** page ·::•

• P.1-11 "Check of the Model" • P.1-15 "Check of the Combination of the Driver and the Motor"

• P.7-18 ~ 7-20"S-T Characteristics"

[Unit: mm]

2

1

Before Using the Products

4

6

#### MDMF 1.0 kW to 5.0 kW (Encoder Connector Type JN2)

[Unit: mm]

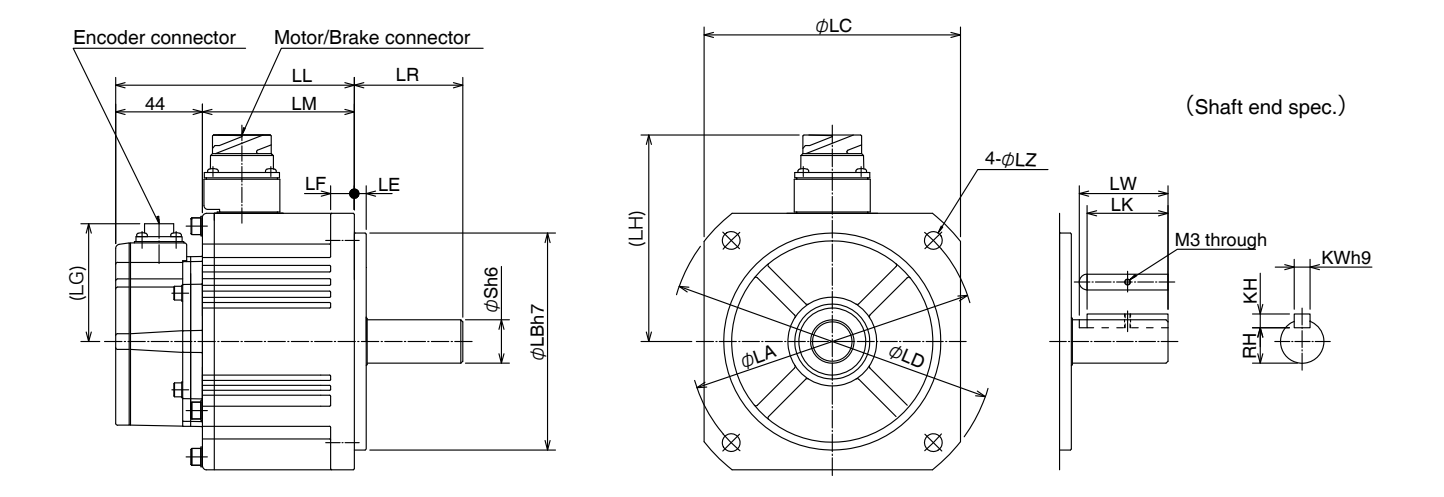

\* Dimensions are subject to change without notice. Contact us or a dealer for the latest information.

|                              |           |                                                     |        |        |        |        | [Unit: mm] |      |  |
|------------------------------|-----------|-----------------------------------------------------|--------|--------|--------|--------|------------|------|--|
| MDMF series (Middle inertia) |           |                                                     |        |        |        |        |            |      |  |
| Motor output                 |           | 1.0 kW                                              | 1.5 kW | 2.0 kW | 3.0 kW | 4.0 kW | 5.0 kW     |      |  |
| Motor model MDMF             |           | 102L1                                               | 152L1  | 202L1  | 302L1  | 402L1  | 502L1      |      |  |
| 11                           |           | Without brake                                       | 121    | 135    | 149    | 177    | 160        | 175  |  |
| L                            | <b>_L</b> | With brake                                          | 149    | 163    | 177    | 205    | 189        | 204  |  |
|                              |           | LR                                                  | 55 65  |        |        |        | 70         |      |  |
|                              |           | S                                                   |        | 22     | 35     |        |            |      |  |
|                              |           | LA                                                  |        | 14     | 200    |        |            |      |  |
|                              |           | LB                                                  |        | 11     | 0      |        | 114.3      |      |  |
|                              |           | LC                                                  | 130    |        |        |        | 176        |      |  |
| LD                           |           | LD                                                  | 165    |        |        |        | 233        |      |  |
| LE                           |           | 6                                                   |        |        |        | 3.2    |            |      |  |
| LF                           |           |                                                     | 1      | 18     |        |        |            |      |  |
| LG                           |           |                                                     |        |        |        |        |            |      |  |
| 14                           |           | Without brake                                       | 105    |        |        | 118    | 140        |      |  |
|                              |           | With brake                                          | 116    |        | 118    | 140    |            |      |  |
| · .                          | М         | Without brake                                       | 77     | 91     | 105    | 133    | 116        | 131  |  |
|                              |           | With brake                                          | 105    | 119    | 133    | 161    | 145        | 160  |  |
| LZ                           |           |                                                     | ç      | 13.5   |        |        |            |      |  |
| ٩                            |           | LW                                                  | 45     |        |        |        | 55         |      |  |
| Key way<br>imensions         | LK        |                                                     | 41 51  |        |        | 50     |            |      |  |
|                              | KW        |                                                     |        | 8      | 10     |        |            |      |  |
|                              | КН        |                                                     | 7      |        |        |        | 8          |      |  |
|                              | RH        |                                                     |        | 18     |        | 20     | 30         |      |  |
| Mas                          | s (kg)    | Without brake                                       | 4.6    | 5.7    | 6.9    | 9.3    | 13.4       | 15.6 |  |
|                              | - \       | With brake                                          | 6.1    | 7.2    | 8.4    | 10.9   | 16.8       | 19.0 |  |
| Connector specifications     |           | Refer to P.2-40 "Specifications of Motor Connector" |        |        |        |        |            |      |  |

Caution 🔅

Reduce the moment of inertia ratio if high speed response operation is required.

Related page 🔅

• P.1-11 "Check of the Model" • P.1-15 "Check of the Combination of the Driver and the Motor" • P.7-21  $\sim$  7-22"S-T Characteristics"

#### MDMF 1.0 kW to 5.0 kW (Encoder Connector Type JL10)

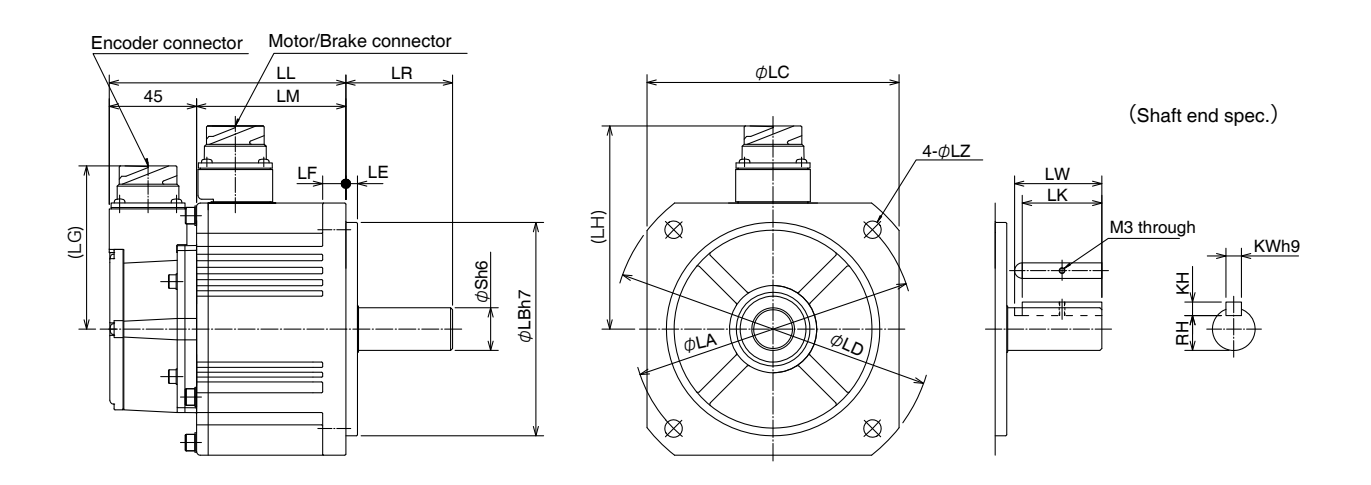

\* Dimensions are subject to change without notice. Contact us or a dealer for the latest information.

|                              |        |                                                     |         |        |        |        | [Unit: mm] |        |  |
|------------------------------|--------|-----------------------------------------------------|---------|--------|--------|--------|------------|--------|--|
| MDMF series (Middle inertia) |        |                                                     |         |        |        |        |            |        |  |
| Motor output                 |        |                                                     | 1.0 kW  | 1.5 kW | 2.0 kW | 3.0 kW | 4.0 kW     | 5.0 kW |  |
| Motor model MDMF             |        | 102L1                                               | 152L1   | 202L1  | 302L1  | 402L1  | 502L1      |        |  |
|                              | _L     | Without brake                                       | 122     | 136    | 150    | 178    | 161        | 176    |  |
| L                            |        | With brake                                          | 150     | 164    | 178    | 206    | 190        | 205    |  |
|                              |        | LR                                                  | 55 65   |        |        |        | 70         |        |  |
|                              |        | S                                                   | 22 24   |        |        |        | 35         |        |  |
|                              |        | LA                                                  | 145     |        |        |        | 200        |        |  |
|                              |        | LB                                                  |         | 1*     | 10     |        | 114.3      |        |  |
|                              |        | LC                                                  | 130     |        |        | 176    |            |        |  |
|                              |        | LD                                                  | 165     |        |        |        | 233        |        |  |
|                              |        | LE                                                  | 6       |        |        |        | 3.2        |        |  |
| LF                           |        |                                                     | 1       | 18     |        |        |            |        |  |
| LG                           |        | 84                                                  |         |        |        |        |            |        |  |
| 1.11                         |        | Without brake                                       | 105 118 |        |        |        | 140        |        |  |
| L                            |        | With brake                                          | 116     |        |        | 118    | 140        |        |  |
|                              | м      | Without brake                                       | 77      | 91     | 105    | 133    | 116        | 131    |  |
|                              |        | With brake                                          | 105     | 119    | 133    | 161    | 145        | 160    |  |
| LZ                           |        | 9                                                   |         |        | 13.5   |        |            |        |  |
| ٩                            | LW     |                                                     | 45      |        |        |        | 55         |        |  |
| Key way<br>imensions         | LK     |                                                     | 41 51   |        |        | 51     | 50         |        |  |
|                              | KW     |                                                     | 8       |        |        |        | 10         |        |  |
|                              | KH     |                                                     | 7       |        |        | 8      |            |        |  |
|                              | RH     |                                                     |         | 18     |        | 20     | 30         |        |  |
| Mas                          | s (kg) | Without brake                                       | 4.6     | 5.7    | 6.9    | 9.3    | 13.4       | 15.6   |  |
|                              |        | With brake                                          | 6.1     | 7.2    | 8.4    | 10.9   | 16.8       | 19.0   |  |
| Connector specifications     |        | Refer to P.2-40 "Specifications of Motor Connector" |         |        |        |        |            |        |  |

Caution 🔅

Reduce the moment of inertia ratio if high speed response operation is required.

Related page 🔅

• P.1-11 "Check of the Model" • P.1-15 "Check of the Combination of the Driver and the Motor" • P.7-21  $\sim$  7-22"S-T Characteristics"

[Unit: mm]

1

5

6
### MGMF 0.85kW to 4.4kW (Encoder Connector Type JN2)

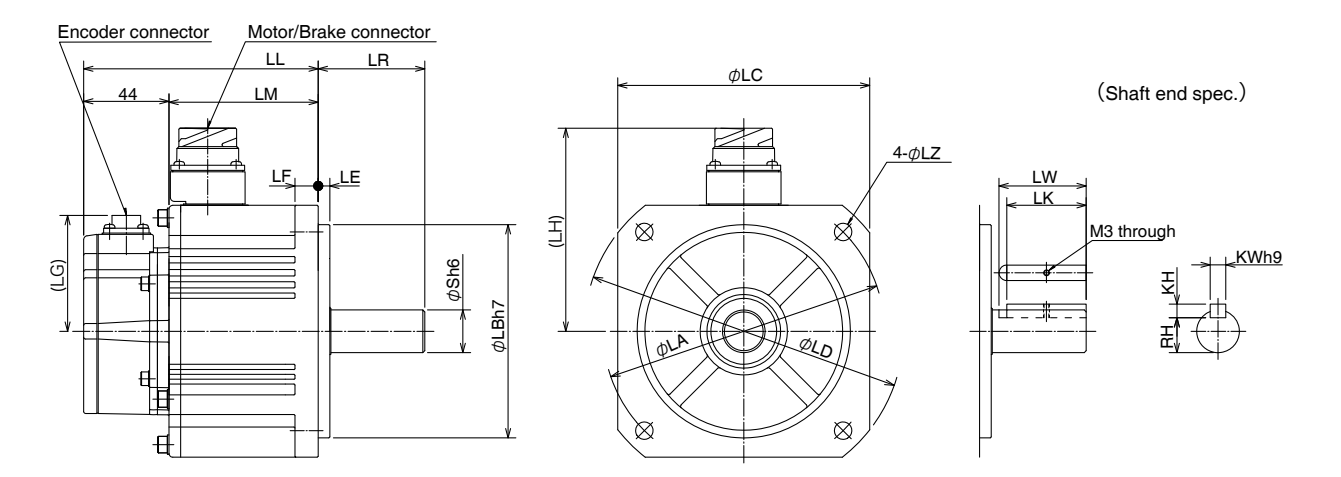

\* Dimensions are subject to change without notice. Contact us or a dealer for the latest information.

[Unit: mm]

|              | MGMF series (Low inertia) |               |             |               |                  |                 |           |       |  |  |
|--------------|---------------------------|---------------|-------------|---------------|------------------|-----------------|-----------|-------|--|--|
|              | Motor o                   | utput         | 0.85 kW     | 1.3 kW        | 1.8 kW           | 2.4 kW          | 2.9 kW    | 4.4kW |  |  |
| Motor        | model                     | MGMF          | 092L1       | 132L1         | 182L1            | 242L1           | 292L1     | 442L1 |  |  |
|              |                           | Without brake | 121 135 149 |               | 160              |                 | 175       |       |  |  |
| L            |                           | With brake    | 149         | 163           | 177              | 18              | 9         | 204   |  |  |
|              | LR                        |               |             | 55            |                  |                 | 70        |       |  |  |
|              | S                         |               |             | 22            |                  |                 | 35        |       |  |  |
|              | LA                        |               |             | 145           |                  |                 | 200       |       |  |  |
|              | LB                        |               |             | 110           |                  |                 | 114.3     |       |  |  |
|              | LC                        |               |             | 130           |                  |                 | 176       |       |  |  |
|              | LD                        |               |             | 165           |                  |                 | 233       |       |  |  |
|              | LE                        |               |             | 6             |                  | 3.2             |           |       |  |  |
|              | LF                        |               | 12 18       |               |                  |                 |           |       |  |  |
|              | LG                        |               |             |               | 60               |                 |           |       |  |  |
| 1            | Ц                         | Without brake |             | 105           |                  |                 | 140       |       |  |  |
| L            | .⊓                        | With brake    | 116         |               |                  |                 | 140       |       |  |  |
|              | NA                        | Without brake | 77          | 77 91 105 116 |                  | 6               | 131       |       |  |  |
| L            | .1VI                      | With brake    | 105         | 119           | 133              | 14              | 5         | 160   |  |  |
|              | LZ                        |               |             | 9             |                  | 13.5            |           |       |  |  |
| -            |                           | LW            |             | 45            |                  |                 | 55        |       |  |  |
| dim          |                           | LK            |             | 41            |                  |                 | 50        |       |  |  |
| ∘y w<br>ensi |                           | KW            |             | 8             |                  |                 | 10        |       |  |  |
| ay<br>ons    |                           | КН            |             | 7             |                  |                 | 8         |       |  |  |
|              |                           | RH            |             | 18            |                  | 30              |           |       |  |  |
| Moo          | o (ka)                    | Without brake | 4.6         | 5.7           | 6.9              | 13              | .4        | 15.6  |  |  |
| ividS        | s (vR)                    | With brake    | 6.1         | 7.5           | 8.4              | 16              | .8        | 19.0  |  |  |
| Cor          | nnector spe               | ecifications  |             | Refer to P.2  | -40 "Specificati | ons of Motor Co | onnector" |       |  |  |

Caution 🔅

Reduce the moment of inertia ratio if high speed response operation is required.

Related page 🔅 • F

P.1-11 "Check of the Model"
 P.1-15"Check of the Combination of the Driver and the Motor"
 P.7-23 ~ 7-24"S-T Characteristics"

[Unit: mm]

### MGMF 0.85kW to 4.4kW (Encoder Connector Type JL10)

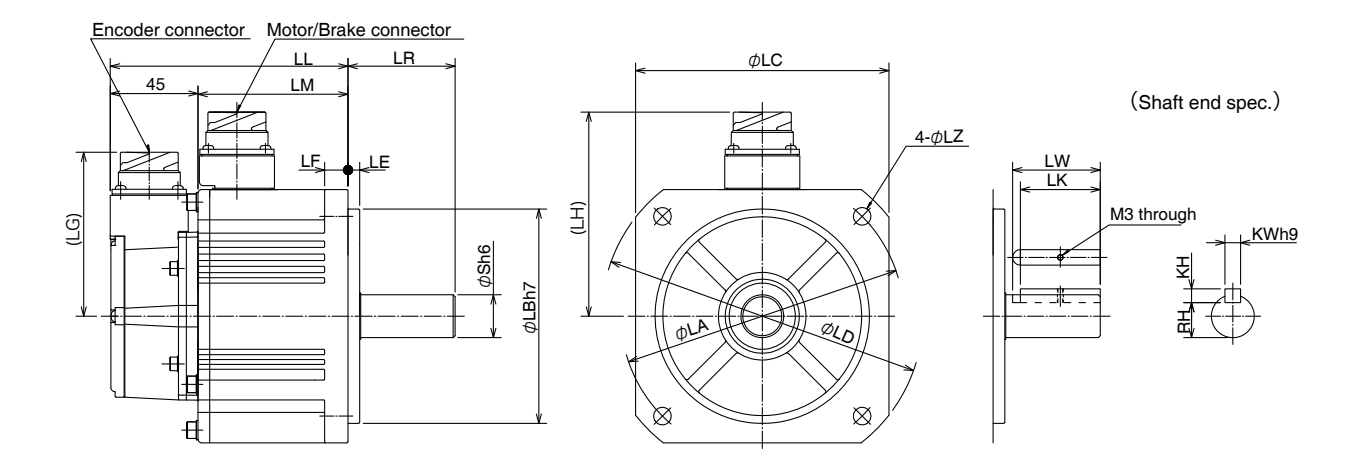

\* Dimensions are subject to change without notice. Contact us or a dealer for the latest information.

| Dimens                    |                  |               |               |             |                 |                  |            |       |  |  |
|---------------------------|------------------|---------------|---------------|-------------|-----------------|------------------|------------|-------|--|--|
| MGMF series (Low inertia) |                  |               |               |             |                 |                  |            |       |  |  |
|                           | Motor o          | output        | 0.85 kW       | 1.3 kW      | 1.8 kW          | 2.4 kW           | 2.9 kW     | 4.4kW |  |  |
| Motor                     | Motor model MGMF |               | 092L1         | 132L1       | 182L1           | 242L1            | 292L1      | 442L1 |  |  |
|                           | 1                | Without brake | 122           | 136         | 150             | 16               | 61         | 176   |  |  |
| L                         |                  | With brake    | 150           | 164         | 178             | 190              |            | 205   |  |  |
|                           | LF               | 3             |               | 55          |                 |                  | 70         |       |  |  |
|                           | S                |               |               | 22          |                 |                  | 35         |       |  |  |
|                           | LA               | A             |               | 145         |                 |                  | 200        |       |  |  |
|                           | LE               | 3             |               | 110         |                 |                  | 114.3      |       |  |  |
|                           | LC               | >             |               | 130         |                 |                  | 176        |       |  |  |
|                           | LC               | )             | 165 233       |             |                 |                  |            |       |  |  |
| LE                        |                  |               | 6             |             |                 | 3.2              |            |       |  |  |
|                           | LF               | -             |               | 12          |                 |                  | 18         |       |  |  |
|                           | LG               | à             |               |             | 84              | 4                |            |       |  |  |
|                           | н                | Without brake | 105           |             |                 |                  | 140        |       |  |  |
| E                         |                  | With brake    | 116           |             |                 | 140              |            |       |  |  |
|                           | М                | Without brake | 77 91 105 116 |             | 16              | 131              |            |       |  |  |
| E                         | .1V1             | With brake    | 105           | 119         | 133             | 14               | 45         | 160   |  |  |
|                           | LZ               | 2             |               | 9           |                 |                  | 13.5       |       |  |  |
|                           |                  | LW            |               | 45          |                 | 55               |            |       |  |  |
| Ke                        |                  | LK            |               | 41          |                 | 50               |            |       |  |  |
| y wa                      |                  | KW            |               | 8           |                 |                  | 10         |       |  |  |
| ay<br>ons                 |                  | КН            |               | 7           |                 |                  | 8          |       |  |  |
|                           |                  | RH            |               | 18          |                 |                  | 30         |       |  |  |
| Mas                       | s (kø)           | Without brake | 4.6           | 5.7         | 6.9             | 13               | 3.4        | 15.6  |  |  |
| 11105                     | ~ (^6/           | With brake    | 6.1           | 7.5         | 8.4             | 16               | 6.8        | 19.0  |  |  |
| Co                        | nnector sp       | pecifications |               | Refer to P. | 2-40 "Specifica | tions of Motor ( | Connector" |       |  |  |

Caution ••••

**Related page** ·;; Reduce the moment of inertia ratio if high speed response operation is required.

• P.1-11 "Check of the Model" • P.1-15 "Check of the Combination of the Driver and the Motor" • P.7-23 ~ 7-24"S-T Characteristics"

### [Unit: mm]

1

Setup

4

Trial Run

5

Adjustment

6

When in Trouble

7

Supplement

#### [Unit: mm]

### MHMF 50 W to 100 W (Leadwire Type)

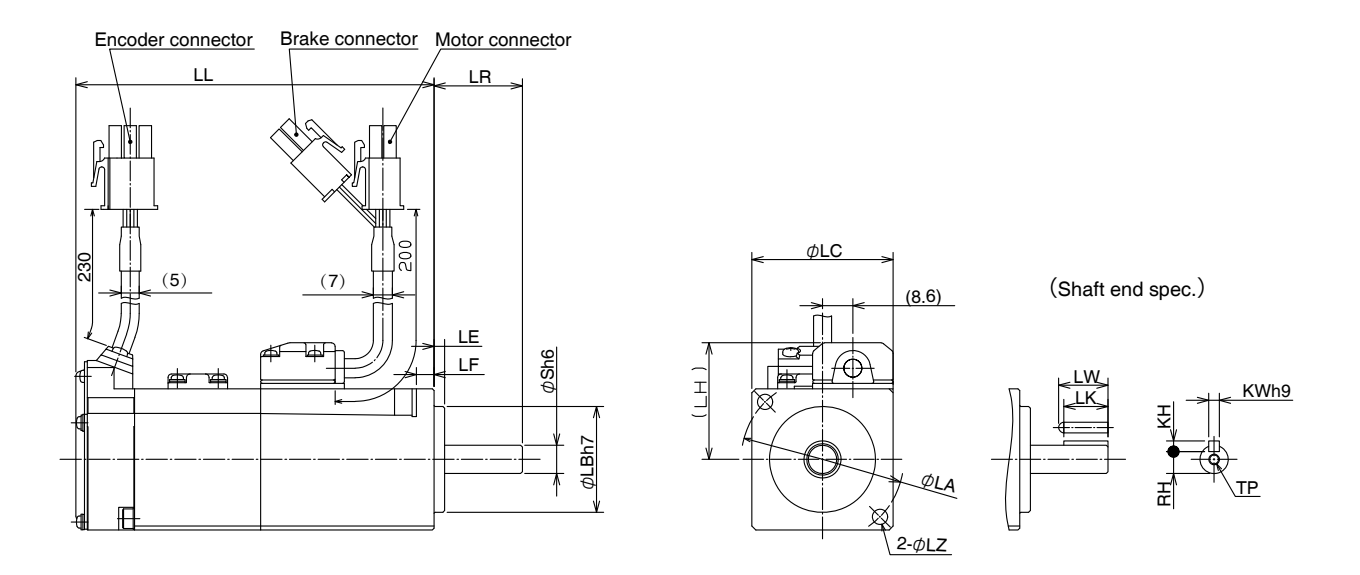

\* Dimensions are subject to change without notice. Contact us or a dealer for the latest information.

[Unit: mm]

|      | MHMF series (High inertia) |               |                                |                         |  |  |  |  |
|------|----------------------------|---------------|--------------------------------|-------------------------|--|--|--|--|
|      | Motor output               |               | 50 W                           | 100 W                   |  |  |  |  |
|      | Motor model                | MHMF          | 5AZL1_2                        | 01_L1_2                 |  |  |  |  |
|      | Without oil agai           | Without brake | 53.5                           | 67.5                    |  |  |  |  |
|      | without on sear            | With brake    | 87.4                           | 101.4                   |  |  |  |  |
|      | With oil cool              | Without brake | 57.5                           | 71.5                    |  |  |  |  |
|      | with on sear               | With brake    | 91.4                           | 105.4                   |  |  |  |  |
|      | LR                         |               | 25                             |                         |  |  |  |  |
|      | S                          |               | 8                              |                         |  |  |  |  |
|      | LA                         |               | 46                             |                         |  |  |  |  |
|      | LB                         |               | 30                             |                         |  |  |  |  |
|      | LC                         |               | 40                             |                         |  |  |  |  |
|      | LE                         |               | 3                              |                         |  |  |  |  |
|      | LF                         |               | 5                              |                         |  |  |  |  |
|      | LH                         |               | 33                             |                         |  |  |  |  |
|      | LZ                         |               | 4.3                            |                         |  |  |  |  |
|      | LW                         |               | 14                             |                         |  |  |  |  |
| di 🖌 | LK                         |               | 12.5                           |                         |  |  |  |  |
| nen  | KW                         |               | 3                              |                         |  |  |  |  |
| sio  | KH                         |               | 3                              |                         |  |  |  |  |
| ns   | RH                         |               | 6.2                            |                         |  |  |  |  |
|      | TP                         |               | M3 dep                         | th 6                    |  |  |  |  |
|      | Without oil seal           | Without brake | 0.29                           | 0.4                     |  |  |  |  |
| Mass |                            | With brake    | 0.51                           | 0.62                    |  |  |  |  |
| (kg) | With oil seal              | Without brake | 0.31                           | 0.42                    |  |  |  |  |
|      |                            | With brake    | 0.53                           | 0.64                    |  |  |  |  |
|      | Connector specifica        | tions         | Refer to P.2-40 "Specification | ons of Motor Connector" |  |  |  |  |

Caution 🔅

Reduce the moment of inertia ratio if high speed response operation is required.

Related page 🔅 • P.1-11 "Cl

P.1-11 "Check of the Model"
 P.1-15 "Check of the Combination of the Driver and the Motor"
 P.7-25 ~ 7-26"S-T Characteristics"

### MHMF 50 W to 100 W (Connector Type)

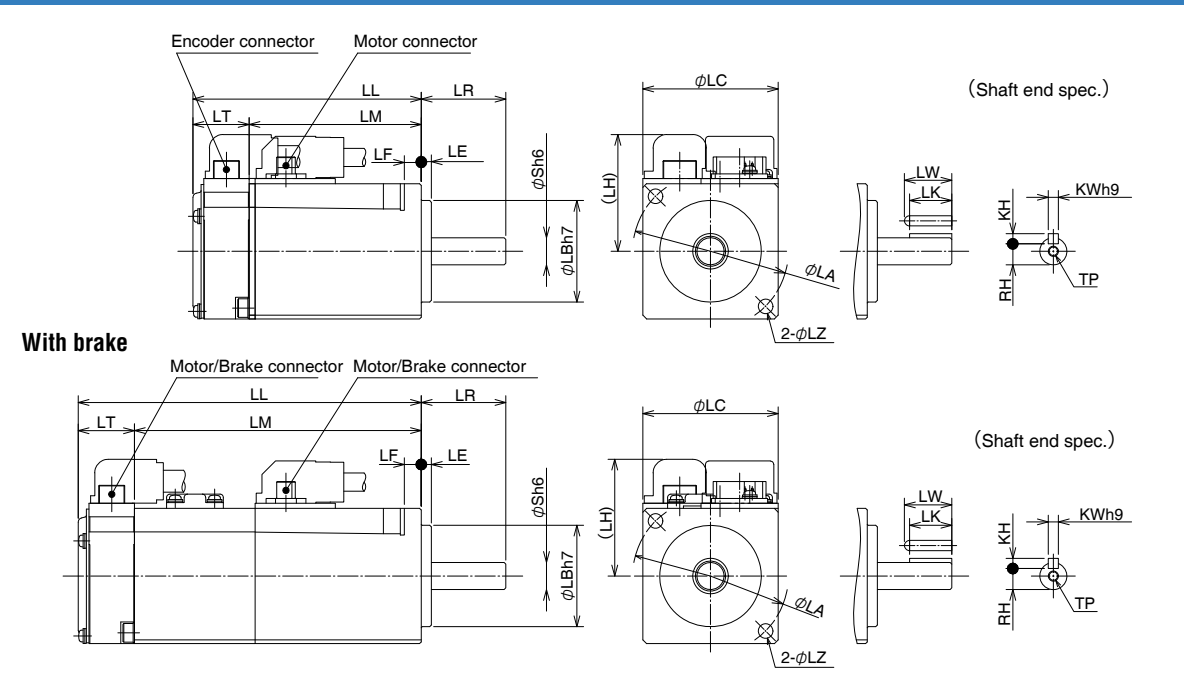

\* Dimensions are subject to change without notice. Contact us or a dealer for the latest information.

|      | MHMF series (High inertia) |               |                                |                         |  |  |  |  |
|------|----------------------------|---------------|--------------------------------|-------------------------|--|--|--|--|
|      | Motor output               |               | 50 W                           | 100 W                   |  |  |  |  |
|      | Motor model                | MHMF          | 5AZL1_1                        | 01□L1□1                 |  |  |  |  |
|      | Without ail and            | Without brake | 53.5                           | 67.5                    |  |  |  |  |
|      | without on sear            | With brake    | 87.4                           | 101.4                   |  |  |  |  |
|      | With oil and               | Without brake | 57.5                           | 71.5                    |  |  |  |  |
|      | with on sear               | With brake    | 91.4                           | 105.4                   |  |  |  |  |
|      | LR                         |               | 25                             |                         |  |  |  |  |
|      | S                          |               | 8                              |                         |  |  |  |  |
|      | LA                         |               | 46                             |                         |  |  |  |  |
|      | LB                         |               | 30                             |                         |  |  |  |  |
|      | LC                         |               | 40                             |                         |  |  |  |  |
|      | LE                         |               | 3                              |                         |  |  |  |  |
|      | LF                         |               | 5                              |                         |  |  |  |  |
|      | LH                         |               | 34.5                           |                         |  |  |  |  |
|      | Without oil cool           | Without brake | 36.9                           | 50.9                    |  |  |  |  |
| 1.54 | without oil seal           | With brake    | 70.8                           | 84.8                    |  |  |  |  |
|      |                            | Without brake | 40.9                           | 54.9                    |  |  |  |  |
|      | with on sear               | With brake    | 74.8                           | 88.8                    |  |  |  |  |
|      | LT                         |               | 16.6                           |                         |  |  |  |  |
|      | LZ                         |               | 4.3                            |                         |  |  |  |  |
|      | LW                         |               | 14                             |                         |  |  |  |  |
| di x | LK                         |               | 12.5                           |                         |  |  |  |  |
| nen  | KW                         |               | 3                              |                         |  |  |  |  |
| sio  | KH                         |               | 3                              |                         |  |  |  |  |
| ns   | RH                         |               | 6.2                            |                         |  |  |  |  |
|      | TP                         |               | M3 dep                         | th 6                    |  |  |  |  |
|      | Without oil seal           | Without brake | 0.29                           | 0.40                    |  |  |  |  |
| Mass |                            | With brake    | 0.51                           | 0.62                    |  |  |  |  |
| (kg) | With oil seal              | Without brake | 0.31                           | 0.42                    |  |  |  |  |
|      |                            | With brake    | 0.53                           | 0.64                    |  |  |  |  |
|      | Connector specifica        | ations        | Refer to P.2-40 "Specification | ons of Motor Connector" |  |  |  |  |

Caution 🔅

··;•

**Related page** 

Reduce the moment of inertia ratio if high speed response operation is required.

P.1-11 "Check of the Model"
P.1-15 "Check of the Combination of the Driver and the Motor"
P.7-25 ~ 7-26"S-T Characteristics"

1

Before Using the Products

2

Preparation

3

Setup

4

Trial Run

[Unit: mm]

7

Supplement

### MHMF 50 W to 100 W (Leadwire Type, with Oil Seal (With Protect Lip))

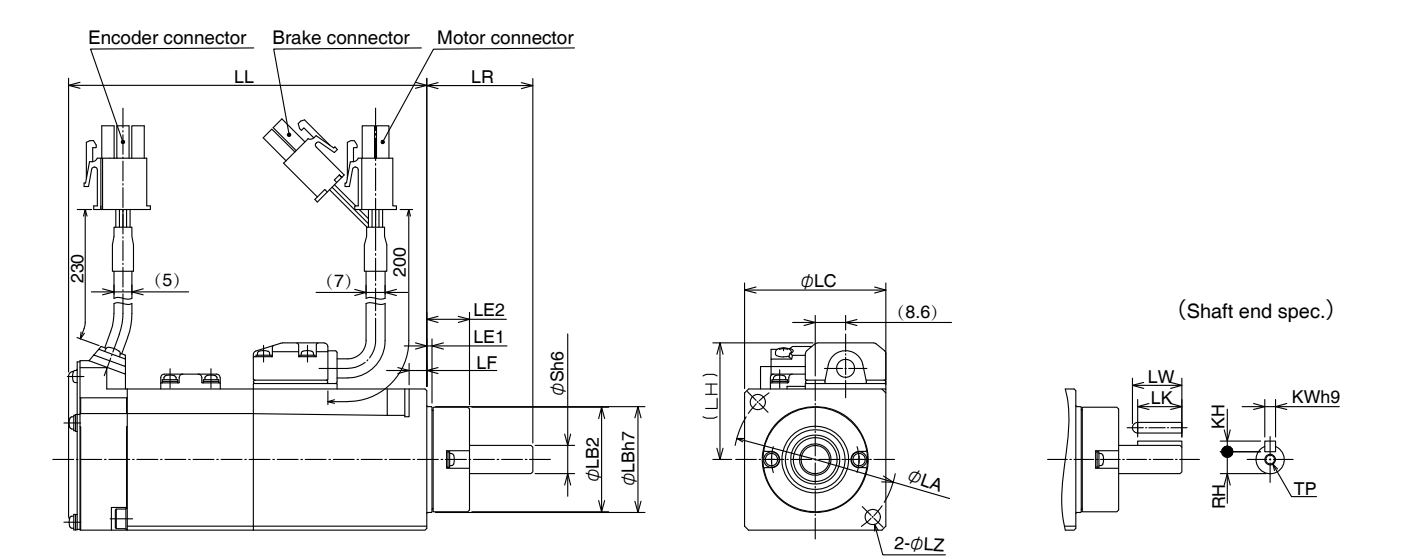

\* Dimensions are subject to change without notice. Contact us or a dealer for the latest information.

|      | MHMF series (High inertia) |               |                                |                                                     |  |  |  |  |  |
|------|----------------------------|---------------|--------------------------------|-----------------------------------------------------|--|--|--|--|--|
|      | Motor output               |               | 50 W                           | 100 W                                               |  |  |  |  |  |
|      | Motor model                | MHMF          | 5AZL1_4                        | 01□L1□4                                             |  |  |  |  |  |
|      | With oil seal              | Without brake | 53.5                           | 67.5                                                |  |  |  |  |  |
| LL   | (With protect lip)         | With brake    | 87.4                           | 101.4                                               |  |  |  |  |  |
|      | LR                         |               | 30                             |                                                     |  |  |  |  |  |
|      | S                          |               | 8                              |                                                     |  |  |  |  |  |
|      | LA                         |               | 46                             |                                                     |  |  |  |  |  |
|      | LB1                        |               | 30                             |                                                     |  |  |  |  |  |
|      | LB2                        |               | 29.6                           |                                                     |  |  |  |  |  |
|      | LC                         |               | 40                             |                                                     |  |  |  |  |  |
|      | LE1                        |               | 1.5                            |                                                     |  |  |  |  |  |
|      | LE2                        |               | 12.1                           |                                                     |  |  |  |  |  |
|      | LF                         |               | 5                              |                                                     |  |  |  |  |  |
|      | LH                         |               | 33                             |                                                     |  |  |  |  |  |
|      | LZ                         |               | 4.3                            |                                                     |  |  |  |  |  |
|      | LW                         |               | 14                             |                                                     |  |  |  |  |  |
| din  | LK                         |               | 12.5                           |                                                     |  |  |  |  |  |
| nen  | KW                         |               | 3                              |                                                     |  |  |  |  |  |
| wa   | KH                         |               | 3                              |                                                     |  |  |  |  |  |
| ns v | RH                         |               | 6.2                            |                                                     |  |  |  |  |  |
|      | TP                         |               | M3 depth 6                     |                                                     |  |  |  |  |  |
|      | Mana (kg)                  | Without brake | 0.31                           | 0.42                                                |  |  |  |  |  |
|      | iviass (ng)                | With brake    | 0.53                           | 0.64                                                |  |  |  |  |  |
|      | Connector specifica        | tions         | Refer to P.2-40 "Specification | Refer to P.2-40 "Specifications of Motor Connector" |  |  |  |  |  |

Caution 🔅

Related page 🔅

Reduce the moment of inertia ratio if high speed response operation is required.

 $\bullet$  P.1-11 "Check of the Model"  $\bullet$  P.1-15 "Check of the Combination of the Driver and the Motor"  $\bullet$  P.7-25  $\sim$  7-26"S-T Characteristics"

[Unit: mm]

[Unit: mm]

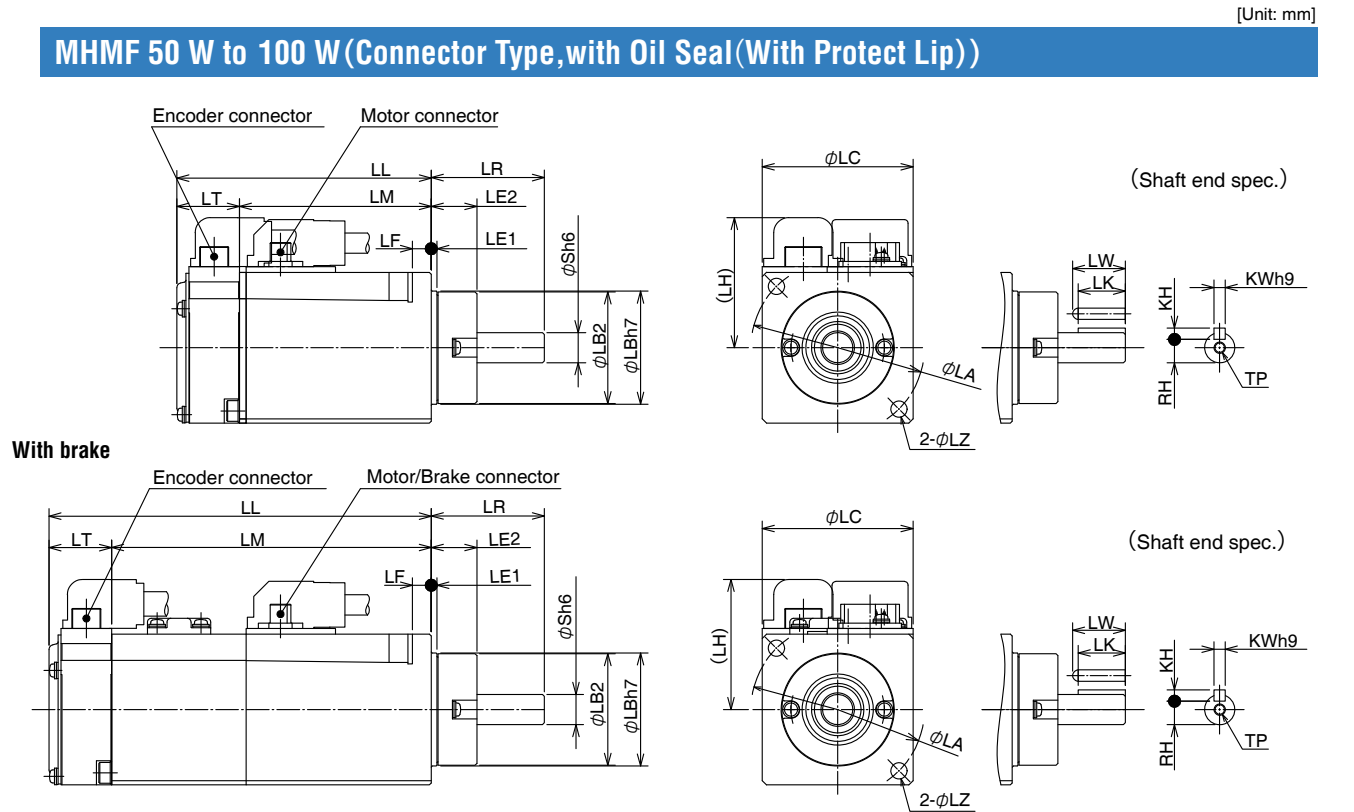

### \* Dimensions are subject to change without notice. Contact us or a dealer for the latest information.

| Dimer     |                     |               |                                                     |         |  |  |  |  |  |  |
|-----------|---------------------|---------------|-----------------------------------------------------|---------|--|--|--|--|--|--|
|           |                     | МНМ           | IF series (High inertia)                            |         |  |  |  |  |  |  |
|           | Motor output        |               | 50 W                                                | 100 W   |  |  |  |  |  |  |
|           | Motor model         | MHMF          | 5AZL1 3                                             | 01□L1□3 |  |  |  |  |  |  |
|           | With oil seal       | Without brake | 53.5                                                | 67.5    |  |  |  |  |  |  |
|           | (With protect lip)  | With brake    | 87.4                                                | 101.4   |  |  |  |  |  |  |
|           | LR                  |               | 30                                                  |         |  |  |  |  |  |  |
|           | S                   |               | 8                                                   |         |  |  |  |  |  |  |
|           | LA                  |               | 46                                                  |         |  |  |  |  |  |  |
|           | LB1                 |               | 30                                                  |         |  |  |  |  |  |  |
|           | LB2                 |               | 29.6                                                | 3       |  |  |  |  |  |  |
|           | LC                  |               | 40                                                  |         |  |  |  |  |  |  |
|           | LE1                 |               | 1.5                                                 |         |  |  |  |  |  |  |
|           | LE2                 |               | 12.1                                                |         |  |  |  |  |  |  |
|           | LF                  |               | 5                                                   |         |  |  |  |  |  |  |
|           | LH                  |               | 34.5                                                | 5       |  |  |  |  |  |  |
|           | I M                 | Without brake | 36.9                                                | 50.9    |  |  |  |  |  |  |
|           |                     | With brake    | 70.8                                                | 84.8    |  |  |  |  |  |  |
|           | LT                  |               | 16.6                                                |         |  |  |  |  |  |  |
|           | LZ                  |               | 4.3                                                 |         |  |  |  |  |  |  |
|           | LW                  |               | 14                                                  |         |  |  |  |  |  |  |
| din K     | LK                  |               | 12.5                                                | 5       |  |  |  |  |  |  |
| ey<br>1en | KW                  |               | 3                                                   |         |  |  |  |  |  |  |
| way       | KH                  |               | 3                                                   |         |  |  |  |  |  |  |
| ns /      | RH                  |               | 6.2                                                 |         |  |  |  |  |  |  |
|           | TP                  |               | M3 dep                                              | th 6    |  |  |  |  |  |  |
|           | Mass (kg)           | Without brake | 0.31                                                | 0.42    |  |  |  |  |  |  |
|           |                     | With brake    | 0.53                                                | 0.64    |  |  |  |  |  |  |
|           | Connector specifica | ations        | Refer to P.2-40 "Specifications of Motor Connector" |         |  |  |  |  |  |  |

Caution 🔅

Reduce the moment of inertia ratio if high speed response operation is required.

Related page 🔅

• P.1-11 "Check of the Model" • P.1-15 "Check of the Combination of the Driver and the Motor" • P.7-25  $\sim$  7-26"S-T Characteristics"

1

Before Using the Products

2

3

Setup

4

Trial Run

5

6

When in Trouble

7

Supplement

### MHMF 200 W to 1.0 kW( 🗆 80) (Leadwire Type)

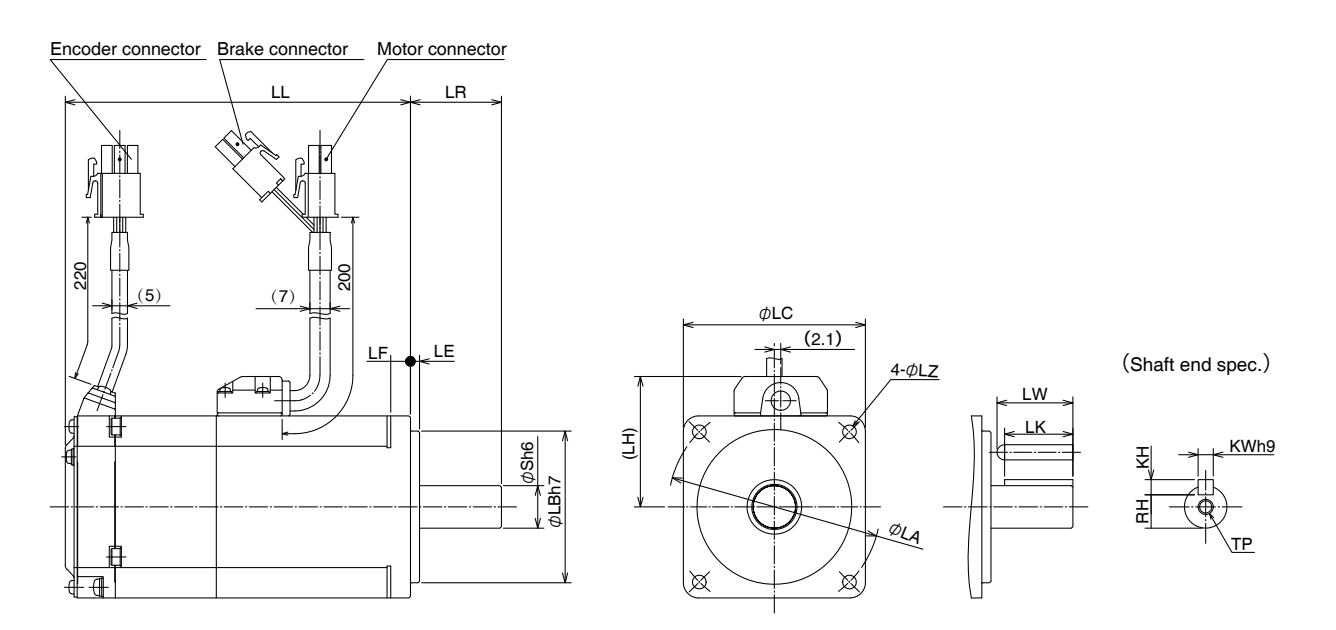

\* Dimensions are subject to change without notice. Contact us or a dealer for the latest information.

[Unit: mm]

|            | MHMF series (High inertia) |               |            |                          |                      |           |  |  |  |
|------------|----------------------------|---------------|------------|--------------------------|----------------------|-----------|--|--|--|
|            | Motor output               |               | 200 W      | 400 W                    | 750 W                | 1.0 kW    |  |  |  |
|            | Motor model                | MHMF          | 02□L1□2    | 04□L1□2                  | 082L1 🗌 2            | 092L1 🗌 2 |  |  |  |
|            | Without oil seal           | Without brake | 67.5       | 84.5                     | 91.9                 | 104.7     |  |  |  |
|            |                            | With brake    | 96.8       | 113.8                    | 125.5                | 138.3     |  |  |  |
|            | With all agai              | Without brake | 71         | 88                       | 95.4                 | 108.2     |  |  |  |
|            | with on sear               | With brake    | 100.3      | 117.3                    | 129                  | 141.8     |  |  |  |
|            | LR                         |               | 30         | )                        | 35                   |           |  |  |  |
|            | S                          |               | 11         | 14                       | 19                   | )         |  |  |  |
|            | LA                         |               | 70         | )                        | 90                   | )         |  |  |  |
|            | LB                         |               | 50         | )                        | 70                   | )         |  |  |  |
|            | LC                         |               | 60         | 0 80                     |                      |           |  |  |  |
|            | LE                         |               |            | 3                        |                      |           |  |  |  |
| LF         |                            |               | 6.         | 5                        | 8                    |           |  |  |  |
|            | LH                         |               | 43         | 3                        | 53                   | 3         |  |  |  |
|            | LZ                         |               | 4.         | .5 6                     |                      |           |  |  |  |
|            | LW                         |               | 20         |                          | 25                   |           |  |  |  |
| din        | LK                         |               | 18         | 22.5                     | 22                   | 2         |  |  |  |
| íey<br>ner | KW                         |               | 4          | 5                        | 6                    |           |  |  |  |
| wa         | KH                         |               | 4          | 5                        | 6                    |           |  |  |  |
| ns         | RH                         |               | 8.5        | 11                       | 15.                  | 5         |  |  |  |
|            | TP                         |               | M4 depth 8 |                          | M5 depth 10          |           |  |  |  |
|            | Without oil cool           | Without brake | 0.75       | 1.1                      | 2.2                  | 2.7       |  |  |  |
| Mass       | Without on Sear            | With brake    | 1.1        | 1.5                      | 2.9                  | 3.4       |  |  |  |
| (kg)       | With oil cool              | Without brake | 0.78       | 1.2                      | 2.3                  | 2.8       |  |  |  |
|            | with OII Seal              | With brake    | 1.2        | 1.6                      | 3.0                  | 3.5       |  |  |  |
|            | Connector specific         | ations        | Refer      | to P.2-40 "Specification | ons of Motor Connect | or"       |  |  |  |

Caution 🔅

**Related** page

Reduce the moment of inertia ratio if high speed response operation is required.

P.1-11 "Check of the Model" • P.1-15"Check of the Combination of the Driver and the Motor"
 P.7-27 ~ 7-29"S-T Characteristics"

[Unit: mm]

### MHMF 200 W to 1.0 kW( 🗆 80) (Connector Type)

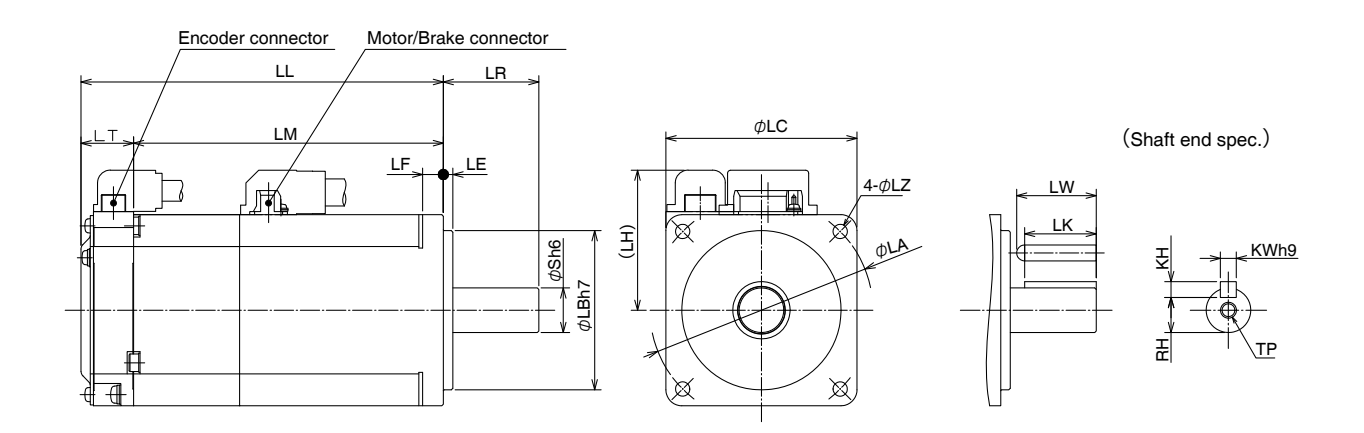

### \* Dimensions are subject to change without notice. Contact us or a dealer for the latest information.

| Dinic      | [Unit: mm]                 |               |            |                          |                      |           |  |  |  |
|------------|----------------------------|---------------|------------|--------------------------|----------------------|-----------|--|--|--|
|            | MHMF series (High inertia) |               |            |                          |                      |           |  |  |  |
|            | Motor outpu                | t             | 200 W      | 400 W                    | 750 W                | 1.0 kW    |  |  |  |
|            | Motor model                | MHMF          | 02□L1□1    | 04□L1□1                  | 082L1 🗌 1            | 092L1 🗌 1 |  |  |  |
|            | Without oil seal           | Without brake | 67.5       | 84.5                     | 91.9                 | 104.7     |  |  |  |
|            |                            | With brake    | 96.8       | 113.8                    | 125.5                | 138.3     |  |  |  |
| LL         |                            | Without brake | 71         | 88                       | 95.4                 | 108.2     |  |  |  |
|            | with on sear               | With brake    | 100.3      | 117.3                    | 129                  | 141.8     |  |  |  |
|            | LR                         |               | 30         | C                        | 35                   | 5         |  |  |  |
|            | S                          |               | 11         | 14                       | 19                   | )         |  |  |  |
|            | LA                         |               | 70         | C                        | 90                   | )         |  |  |  |
|            | LB                         |               | 50         | D                        | 70                   | )         |  |  |  |
| LC         |                            |               | 60         | C                        | 80                   | )         |  |  |  |
|            | LE                         |               |            | 3                        |                      |           |  |  |  |
| LF         |                            |               | 6.         | 6.5 8                    |                      |           |  |  |  |
|            | LH                         |               | 44         | 4                        | 54                   |           |  |  |  |
|            | Without oil seal           | Without brake | 51         | 68                       | 75.4                 | 88.2      |  |  |  |
| ТМ         |                            | With brake    | 80.3       | 97.3                     | 109                  | 121.8     |  |  |  |
|            | With ail and               | Without brake | 54.5       | 71.5                     | 78.9                 | 91.7      |  |  |  |
|            | With Oil Seal              | With brake    | 83.8       | 100.8                    | 112.5                | 125.3     |  |  |  |
|            | LT                         |               | 16.5       |                          |                      |           |  |  |  |
|            | LZ                         |               | 4.         | 5                        | 6                    |           |  |  |  |
|            | LW                         |               | 20         |                          | 25                   |           |  |  |  |
| din        | LK                         |               | 18         | 22.5                     | 22                   | 2         |  |  |  |
| ley        | KW                         |               | 4          | 5                        | 6                    |           |  |  |  |
| sio        | KH                         |               | 4          | 5                        | 6                    |           |  |  |  |
| ns 🔨       | RH                         |               | 8.5        | 11                       | 15.                  | .5        |  |  |  |
|            | TP                         |               | M4 depth 8 |                          | M5 depth 10          |           |  |  |  |
|            | Without oil seal           | Without brake | 0.75       | 1.1                      | 2.2                  | 2.7       |  |  |  |
| Mass       | Without on Scal            | With brake    | 1.1        | 1.5                      | 2.9                  | 3.4       |  |  |  |
| (kg)       | With oil seal              | Without brake | 0.78       | 1.2                      | 2.3                  | 2.8       |  |  |  |
| With brake |                            | With brake    | 1.2        | 1.6                      | 3.0                  | 3.5       |  |  |  |
|            | Connector specifi          | cations       | Refer      | to P.2-40 "Specification | ons of Motor Connect | tor"      |  |  |  |

Caution 🔅

**Related page** 

Rev.2.00

Reduce the moment of inertia ratio if high speed response operation is required.P.1-11 "Check of the Model" • P.1-15 "Check of the Combination of the Driver and the Motor"

Before Using the Products

[Unit: mm]

6

7

• P.7-27 ~ 7-29"S-T Characteristics"

[Unit: mm]

### MHMF 200 W to 1.0 kW( 🗆 80) (Leadwire Type, with Oil Seal (With Protect Lip))

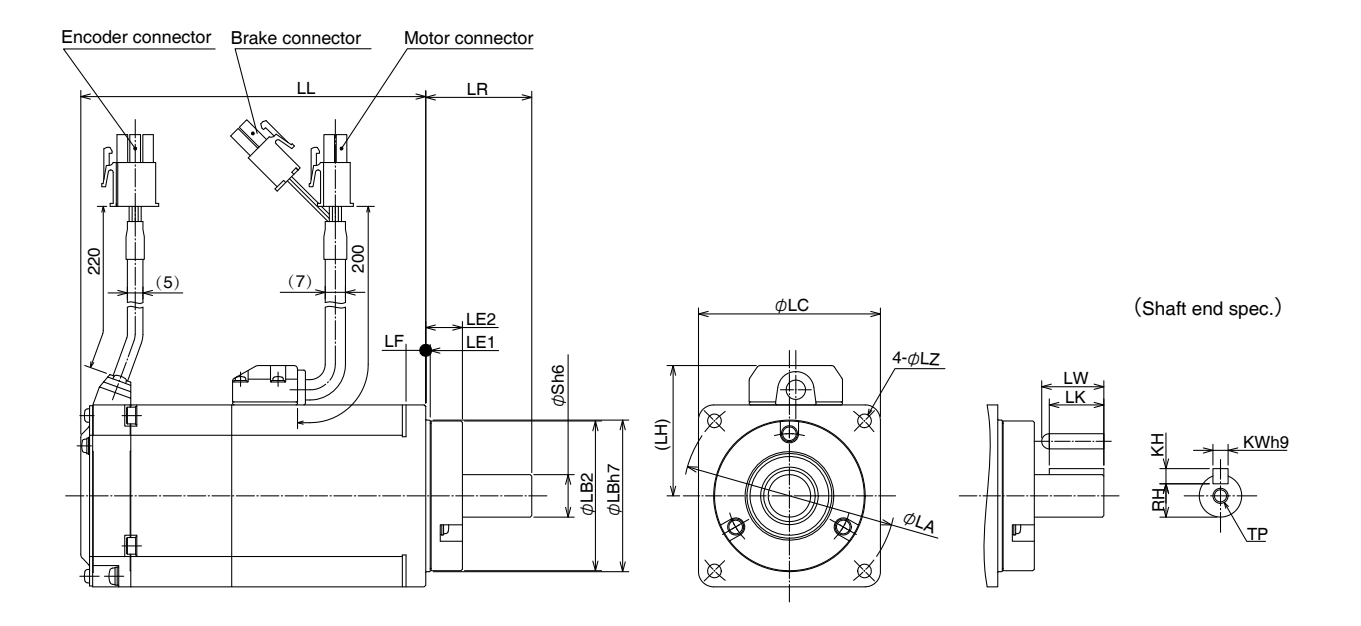

\* Dimensions are subject to change without notice. Contact us or a dealer for the latest information.

[Unit: mm]

|      | MHMF series (High inertia) |               |            |                          |                      |           |  |  |  |  |
|------|----------------------------|---------------|------------|--------------------------|----------------------|-----------|--|--|--|--|
|      | Motor output               | t             | 200 W      | 400 W                    | 750 W                | 1.0 kW    |  |  |  |  |
|      | Motor model                | MHMF          | 02□L1□4    | 04□L1□4                  | 082L1 🗌 4            | 092L1 🗌 4 |  |  |  |  |
|      | With oil seal              | Without brake | 67.5       | 84.5                     | 91.9                 | 104.7     |  |  |  |  |
|      | (With protect lip)         | With brake    | 96.8       | 113.8                    | 125.5                | 138.3     |  |  |  |  |
|      | LR                         |               | 3          | 5                        | 40                   | )         |  |  |  |  |
|      | S                          |               | 11         | 14                       | 19                   | )         |  |  |  |  |
| LA   |                            |               | 7(         | D                        | 90                   | )         |  |  |  |  |
| LB1  |                            |               | 50         | D                        | 70                   | )         |  |  |  |  |
|      | LB2                        |               | 49         | .4                       | 69.                  | .4        |  |  |  |  |
|      | LC                         |               | 6          | D                        | 80                   | )         |  |  |  |  |
|      | LE1                        |               | 1.5        |                          |                      |           |  |  |  |  |
|      | LE2                        |               |            | 12.1                     |                      |           |  |  |  |  |
|      | LF                         |               | 6.         | 5                        | 8                    |           |  |  |  |  |
|      | LH                         |               | 43 53      |                          |                      | 3         |  |  |  |  |
|      | LZ                         |               | 4.5 6      |                          |                      |           |  |  |  |  |
|      | LW                         |               | 20         | 20.5                     | 25                   | 5         |  |  |  |  |
| din  | LK                         |               | 18         | 18                       | 22                   | 2         |  |  |  |  |
| nen  | KW                         |               | 4          | 5                        | 6                    |           |  |  |  |  |
| wa   | KH                         |               | 4          | 5                        | 6                    |           |  |  |  |  |
| ns V | RH                         |               | 8.5        | 11                       | 15.                  | .5        |  |  |  |  |
| TP   |                            |               | M4 depth 8 |                          | M5 depth 10          |           |  |  |  |  |
|      | Mass (kg)                  | Without brake | 0.78       | 1.2                      | 2.3                  | 2.8       |  |  |  |  |
|      | iviass (ng)                | With brake    | 1.2        | 1.6                      | 3.0                  | 3.5       |  |  |  |  |
|      | Connector specific         | cations       | Refer      | to P.2-40 "Specification | ons of Motor Connect | tor"      |  |  |  |  |

Caution 🔅

Reduce the moment of inertia ratio if high speed response operation is required.

Related page 🔅

• P.1-11 "Check of the Model" • P.1-15 "Check of the Combination of the Driver and the Motor"

 $\bullet$  P.7-27  $\sim$  7-29"S-T Characteristics"

### MHMF 200 W to 1.0 kW( 🗆 80) (Connector Type, with Oil Seal (With Protect Lip))

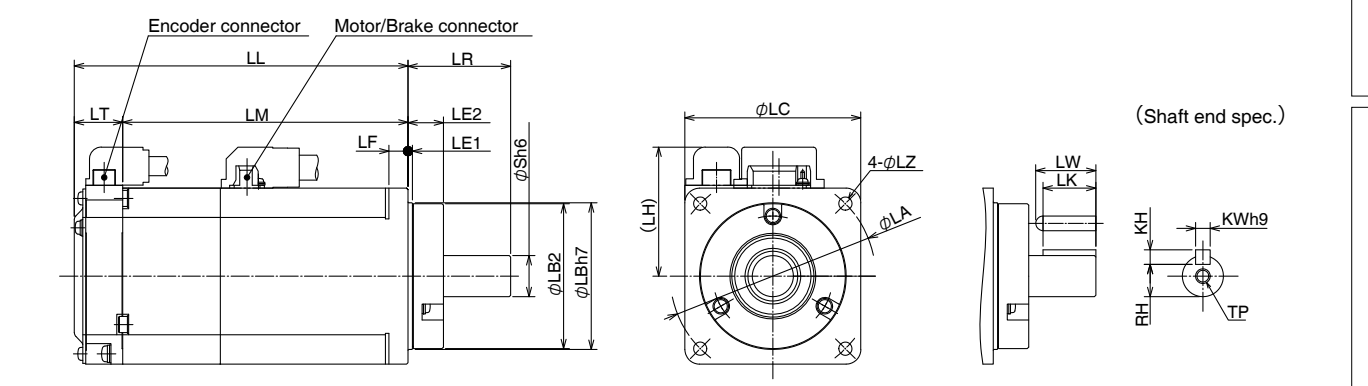

### \* Dimensions are subject to change without notice. Contact us or a dealer for the latest information.

| Dime   | Unit: mm]          |               |                |                                                     |             |           |  |  |  |  |
|--------|--------------------|---------------|----------------|-----------------------------------------------------|-------------|-----------|--|--|--|--|
|        |                    |               | MHMF series (I | High inertia)                                       |             |           |  |  |  |  |
|        | Motor output       | t             | 200 W          | 400 W                                               | 750 W       | 1.0 kW    |  |  |  |  |
|        | Motor model        | MHMF          | 02□L1□3        | 04□L1□3                                             | 082L1 🗌 3   | 092L1 🗌 3 |  |  |  |  |
|        | With oil seal      | Without brake | 67.5           | 84.5                                                | 91.9        | 104.7     |  |  |  |  |
|        | (With protect lip) | With brake    | 96.8           | 113.8                                               | 125.5       | 138.3     |  |  |  |  |
|        | LR                 |               | 3              | 5                                                   | 40          |           |  |  |  |  |
|        | S                  |               | 11             | 14                                                  | 19          | )         |  |  |  |  |
|        | LA                 |               | 7              | 0                                                   | 90          | )         |  |  |  |  |
|        | LB1                |               | 50             | 0                                                   | 70          | )         |  |  |  |  |
|        | LB2                |               | 49             | .4                                                  | 69.         | .4        |  |  |  |  |
|        | LC                 |               | 6              | 0                                                   | 80          | )         |  |  |  |  |
|        | LE1                |               | 1.5            |                                                     |             |           |  |  |  |  |
|        | LE2                |               |                | 12.1                                                |             |           |  |  |  |  |
|        | LF                 |               | 6.             | 5                                                   | 8           |           |  |  |  |  |
|        | LH                 |               | 44 54          |                                                     |             | 1         |  |  |  |  |
|        | I M                | Without brake | 51             | 68                                                  | 75.4        | 88.2      |  |  |  |  |
|        |                    | With brake    | 80.3           | 97.3                                                | 109         | 121.8     |  |  |  |  |
|        | LT                 |               | 16.5           |                                                     |             |           |  |  |  |  |
|        | LZ                 |               | 4.             | 5                                                   | 6           |           |  |  |  |  |
|        | LW                 |               | 20             | 20.5                                                | 25          | 5         |  |  |  |  |
| 읔 ㅈ    | LK                 |               | 18             | 18                                                  | 22          |           |  |  |  |  |
| ey ner | KW                 |               | 4              | 5                                                   | 6           |           |  |  |  |  |
| way    | KH                 |               | 4              | 5                                                   | 6           |           |  |  |  |  |
| з×     | RH                 |               | 8.5            | 11                                                  | 15.5        |           |  |  |  |  |
|        | TP                 |               | M4 depth 8     |                                                     | M5 depth 10 |           |  |  |  |  |
|        | Mass (kg)          | Without brake | 0.78           | 1.2                                                 | 2.3         | 2.8       |  |  |  |  |
|        |                    | With brake    | 1.2            | 1.6                                                 | 3.0 3.5     |           |  |  |  |  |
|        | Connector specific | ations        | Refer          | Refer to P.2-40 "Specifications of Motor Connector" |             |           |  |  |  |  |

Caution •••• **Related page** ··;•

Reduce the moment of inertia ratio if high speed response operation is required.

• P.1-11 "Check of the Model" • P.1-15 "Check of the Combination of the Driver and the Motor" • P.7-27  $\sim$  7-29"S-T Characteristics"

1

Trial Run

### MHMF 1.0 kW to 5.0 kW( 🗆 130) (Encoder Connector Type JN2)

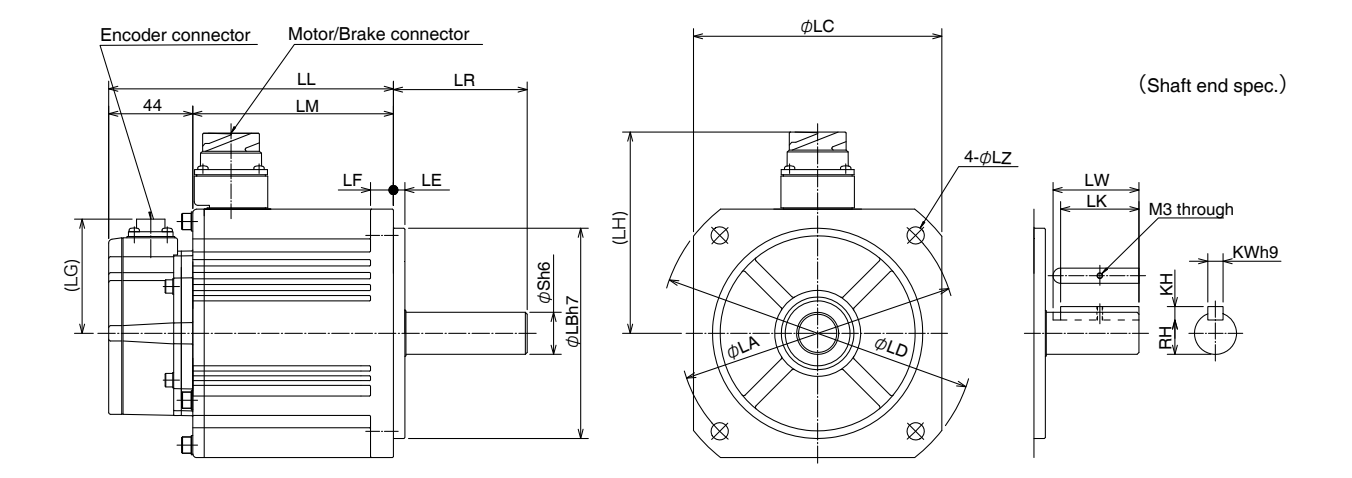

\* Dimensions are subject to change without notice. Contact us or a dealer for the latest information.

| Dime       | Unit: mm] |                |        |                |                   |                 |           |        |  |  |  |
|------------|-----------|----------------|--------|----------------|-------------------|-----------------|-----------|--------|--|--|--|
|            |           |                | Γ      | MHMF series (H | ligh inertia)     |                 |           |        |  |  |  |
|            | Moto      | or output      | 1.0 kW | 1.5 kW         | 2.0 kW            | 3.0 kW          | 4.0 kW    | 5.0 kW |  |  |  |
| Motor      | model     | MHMF           | 102L1  | 152L1          | 202L1             | 302L1           | 402L1     | 502L1  |  |  |  |
|            |           | Without brake  | 149    | 163            | 160               | 175             | 189.5     | 205.5  |  |  |  |
| L          | -L-       | With brake     | 177    | 191            | 189               | 204             | 218.5     | 234.5  |  |  |  |
| LR         |           | 7              | 0      |                | 80                |                 |           |        |  |  |  |
|            |           | S              | 2:     | 2              |                   | 35              |           |        |  |  |  |
| LA         |           | LA             | 14     | 15             | 200               |                 |           |        |  |  |  |
| LB         |           | LB             | 11     | 0              | 114.3             |                 |           |        |  |  |  |
| LC         |           | LC             | 13     | 30             | 176               |                 |           |        |  |  |  |
| LD         |           | 16             | 65     |                | 233               | 3               |           |        |  |  |  |
| LE         |           | 6              | 3      | 3.2            |                   |                 |           |        |  |  |  |
|            |           | LF             | 1:     | 2              |                   | 18              |           |        |  |  |  |
|            |           | LG             |        |                | 60                |                 |           |        |  |  |  |
| 1          | н         | Without brake  | 10     | )5             | 140               |                 |           |        |  |  |  |
|            |           | With brake     | 11     | 6              | 140               |                 |           |        |  |  |  |
| 1          | М         | Without brake  | 105    | 119            | 116               | 131             | 145.5     | 161.5  |  |  |  |
|            |           | With brake     | 133    | 147            | 145               | 160             | 174.5     | 190.5  |  |  |  |
|            | r         | LZ             | ç      | )              |                   | 13.             | 5         |        |  |  |  |
| <u>o</u> , |           | LW             | 4      | 5              | 55                |                 |           |        |  |  |  |
| Key        |           | LK             | 4      | 1              | 50                |                 |           |        |  |  |  |
| nsi        |           | KW             | 8      | 3              | 10                |                 |           |        |  |  |  |
| ay<br>ons  |           | КН             | 7      | 7              | 8                 |                 |           |        |  |  |  |
|            |           | RH             | 18     |                | 30                |                 |           |        |  |  |  |
| Mas        | s (kg)    | Without brake  | 6.1    | 7.7            | 11.3              | 13.8            | 16.2      | 19.6   |  |  |  |
|            | - (       | With brake     | 7.6    | 9.2            | 14.6              | 17.2            | 19.4      | 22.8   |  |  |  |
| Co         | nnector   | specifications |        | Refer to P.    | 2-40 "Specificati | ons of Motor Co | onnector" |        |  |  |  |

Caution ......

Reduce the moment of inertia ratio if high speed response operation is required.

**Related page** ••••

• P.1-11 "Check of the Model" • P.1-15 "Check of the Combination of the Driver and the Motor"

• P.7-30 ~ 7-31"S-T Characteristics"

[Unit: mm]

### MHMF 1.0 kW to 5.0 kW( 🗆 130) (Encoder Connector Type JL10)

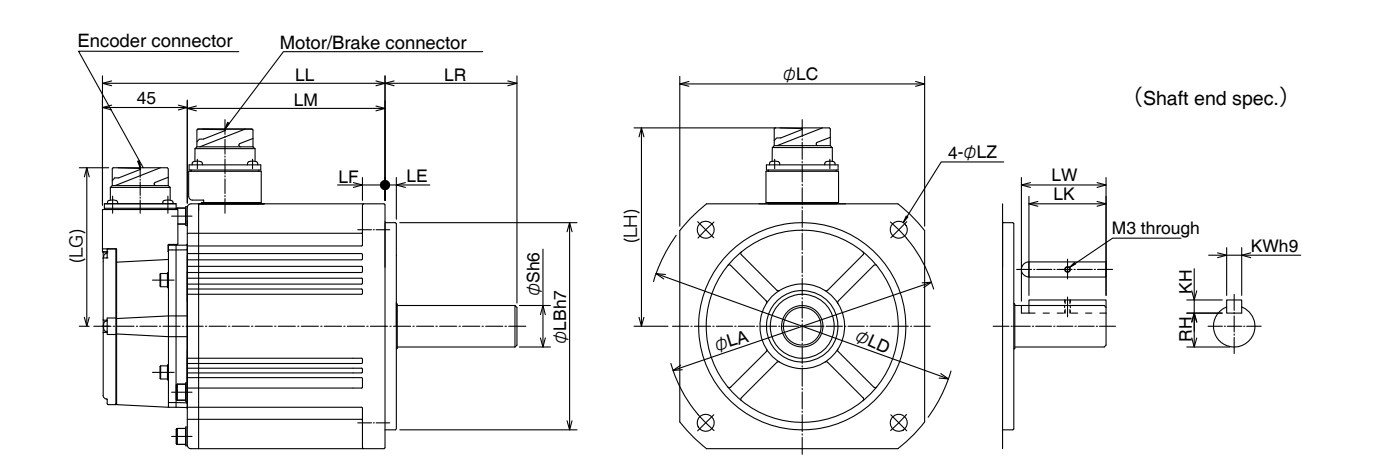

\* Dimensions are subject to change without notice. Contact us or a dealer for the latest information.

| Dime       | [Unit: mm] |                |        |                |                  |                  |           |        |  |  |
|------------|------------|----------------|--------|----------------|------------------|------------------|-----------|--------|--|--|
|            |            |                | I      | MHMF series (I | High inertia)    |                  |           |        |  |  |
|            | Moto       | or output      | 1.0 kW | 1.5 kW         | 2.0 kW           | 3.0 kW           | 4.0 kW    | 5.0 kW |  |  |
| Motor      | model      | MHMF           | 102L1  | 152L1          | 202L1            | 302L1            | 402L1     | 502L1  |  |  |
|            |            | Without brake  | 150    | 164            | 161              | 176              | 190.5     | 206.5  |  |  |
|            | -L         | With brake     | 178    | 192            | 190              | 205              | 219.5     | 235.5  |  |  |
|            | LR         |                | 7      | 0              |                  | 80               | )         |        |  |  |
| S          |            | 2              | 2      | 35             |                  |                  |           |        |  |  |
| LA         |            | 14             | 45     |                | 200              |                  |           |        |  |  |
| LB         |            | 11             | 10     | 114.3          |                  |                  |           |        |  |  |
| LC         |            |                | 13     | 30             |                  | 17               | 6         |        |  |  |
| LD         |            |                | 16     | 35             |                  | 23               | 3         |        |  |  |
| LE         |            |                | 6      | 6              | 3.2              |                  |           |        |  |  |
|            |            | LF             | 1      | 2              | 18               |                  |           |        |  |  |
|            |            | LG             |        |                | 84               |                  |           |        |  |  |
|            | н          | Without brake  | 10     | )5             | 140              |                  |           |        |  |  |
|            |            | With brake     | 1.     | 6              | 140              |                  |           |        |  |  |
|            | м          | Without brake  | 105    | 119            | 116              | 131              | 145.5     | 161.5  |  |  |
|            |            | With brake     | 133    | 147            | 145              | 160              | 174.5     | 190.5  |  |  |
|            |            | LZ             | 9      | 9              |                  | 13.              | 5         |        |  |  |
| <u>o</u> . |            | LW             | 4      | 5              |                  | 55               | 5         |        |  |  |
| Ime        |            | LK             | 4      | 1              | 50               |                  |           |        |  |  |
| nsi        |            | KW             | 8      | 3              | 10               |                  |           |        |  |  |
| ay         |            | КН             | 7      | 7              | 8                |                  |           |        |  |  |
|            |            | RH             | 1      | 8              | 30               |                  |           |        |  |  |
| Mas        | s (kg)     | Without brake  | 6.1    | 7.7            | 11.3             | 13.8             | 16.2      | 19.6   |  |  |
|            | - (8)      | With brake     | 7.6    | 9.2            | 14.6             | 17.2             | 19.4      | 22.8   |  |  |
| Co         | nnector    | specifications |        | Refer to P.    | 2-40 "Specificat | ions of Motor Co | onnector" |        |  |  |

Caution 🔅

Reduce the moment of inertia ratio if high speed response operation is required.

Related page 🔅

P.1-11 "Check of the Model"
P.1-15 "Check of the Combination of the Driver and the Motor"
P.7-30 ~ 7-31 "S-T Characteristics"

[Unit: mm]

1

Before Using the Products

5

6

## **/** Supplement

# 5. Timing Chart

**Power ON** 

### Servo-on Signal Accept Timing on Power-up

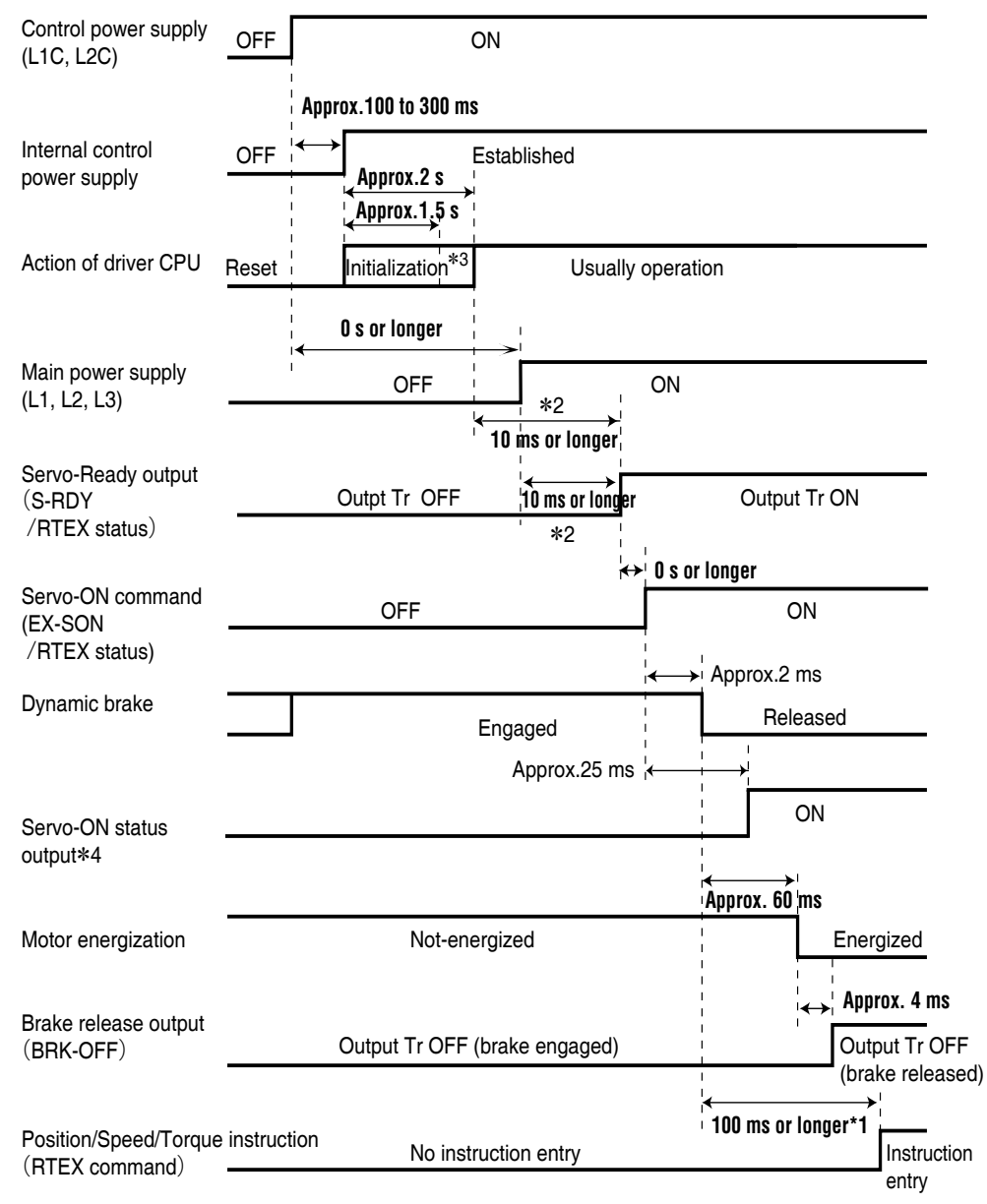

- The above chart shows the timing from AC power-ON to command input.
- Input the servo-On command, position/velocity/torque commands according to the above timing chart.

### Caution 🔅

- \*1 It is shown that in this interval, although you can enter the SRV-ON command, but it can not handle it.
- \*2 The servo ready is turned on when all the following conditions are satisfied: "Initialization of microcomputer is completed", "Main power supply is established", "No alarm is issued", and "Synchronization (phase matching) between RTEX communication and servo is completed and RTEX communication is established".
- \*3 After Internal control power supply, protective functions are active from approx. 1.5 sec after the start of initializing microcomputer. Please set the signals, especially for protective function, for example over-travel inhibit input (POT, NOT) or external scale input, so as to decide their logic until this term. The lapse time can be changed with Pr 6.18 "Power-up wait time".
- \*4 Note that the servo-on status output signal is to let you know of the receipt of servo-on command and is not an output to let you know that command input is possible.

**Related page**  $\cdot$  P.3-39  $\sim$  "Details of Parameter"

# 5. Timing Chart

Alarm

### When an Error (Alarm) has Occurred (At Servo-ON Command)

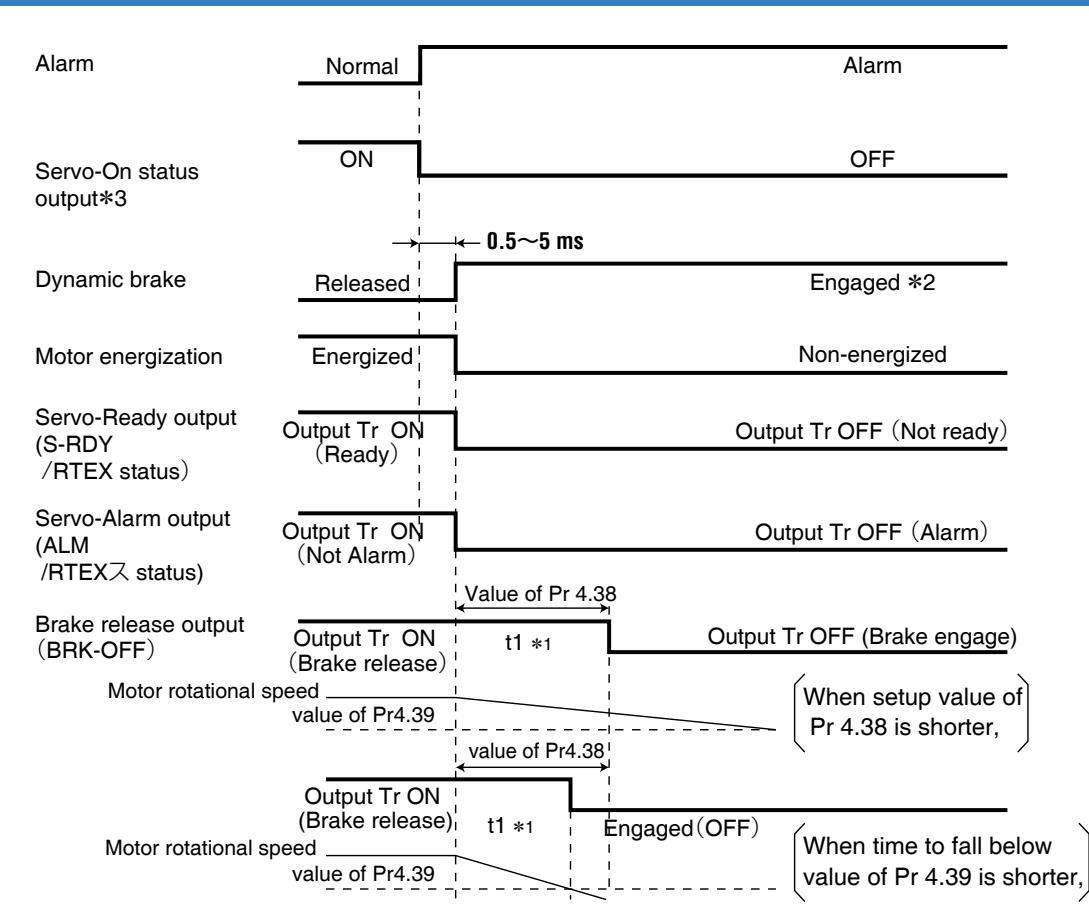

- **Caution** \*1 t1 will be a shorter time of either the setup value of Pr 4.38 " Mechanical brake action at running setup" or elapsing time for the motor speed to fall below Pr 4.39 "Brake release speed setup".
  - \*2 When an alarm is generated, the dynamic brake operates according to Pr 5.10 "Sequence at alarm".
  - \*3 Note that the servo-on status output signal is to let you know of the receipt of servo-on command and is not an output to let you know that command input is possible.

2

Run

6

# 5. Timing Chart

Alarm

### When an Alarm has been Cleared (At Servo-ON Command)

|                                               |                                 | i ← ── → 16 ms or longer       |
|-----------------------------------------------|---------------------------------|--------------------------------|
| Alarm-clear instruction (RTEX command/USB)    | OFF                             | OFF                            |
| Dynamic brake                                 | Facead                          | ON                             |
| ,                                             | Engaged                         | Approx. 2 ms Released          |
| Servo-ON status                               | Аррі                            | ox. 25 ms ON                   |
| output*1                                      |                                 |                                |
| Motor energization                            | Not-energized                   | Approx. 60 ms Energized        |
| Brake release output (BRK-OFF)                | Output Tr OFF<br>(Brake engage) | Output Tr ON                   |
| Servo-Ready output<br>(S-RDY<br>/RTEX status) | Output Tr OFF<br>(Not ready)    | Approx. 4 ms                   |
| Servo-Alarm outpu<br>(ALM<br>/RTEX status)    | Output Tr_OFF<br>(Alarm)        | Output Tr ON<br>(Not alarm)    |
| Position/Speed/<br>Torque instruction         | No input entry                  | 100 ms or longer Input enabled |

Caution 🔅

\*1 Note that the servo-on status output signal is to let you know of the receipt of servo-on command and is not an output to let you know that command input is possible.

## Supplement

### Servo-ON/OFF Action while the Motor Is at Stall (Servo-Lock)

Servo-Lock

### Remarks 🔅 To turn on/off the servo during normal operation, first stop the motor.

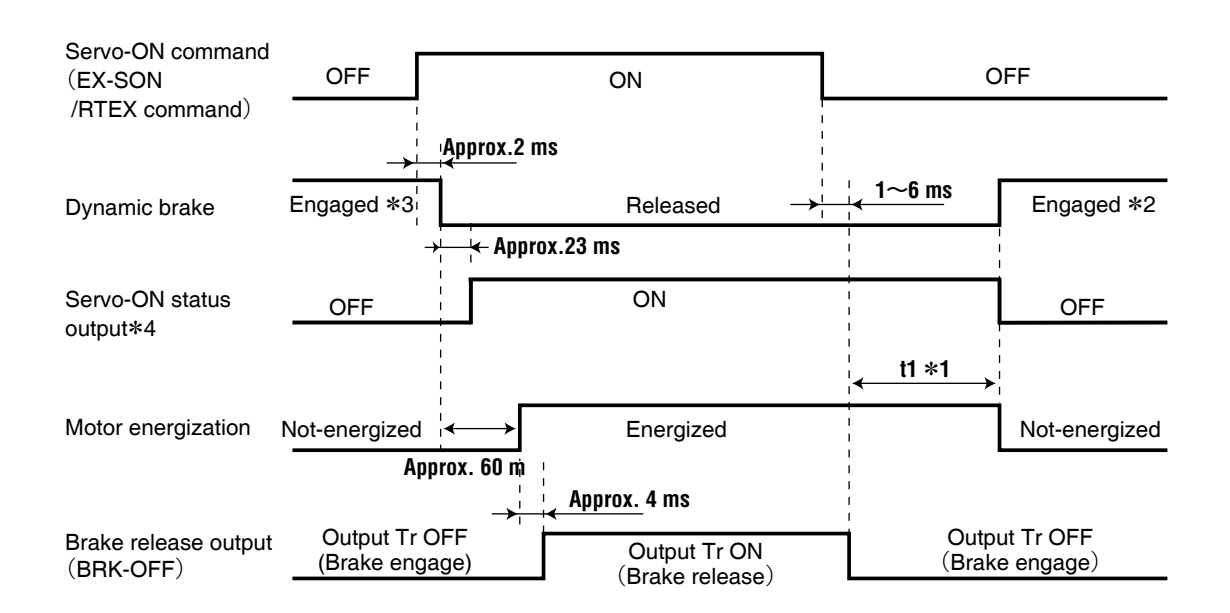

### Caution

- \*1 t1 depends on the setup value of Pr 4.37"Mechanical brake action at stalling setup".
  \*2 The operation of dynamic brake during servo off depends on the setup value of Pr 5.06 "Sequence at Servo-off".
- \*3 Servo-ON will not be activated until the motor speed falls below approx. 30 r/min.
- \*4 Note that the servo-on status output signal is to let you know of the receipt of servo-on command and is not an output to let you know that command input is possible.

Before Using the Products Preparation

3

Trial Run

5

6

When in Trouble

# Servo-ON/OFF

### Servo-ON/OFF Action while the Motor Is in Motion

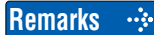

Timing at emergency stop or trip. Do not repeat this sequence.

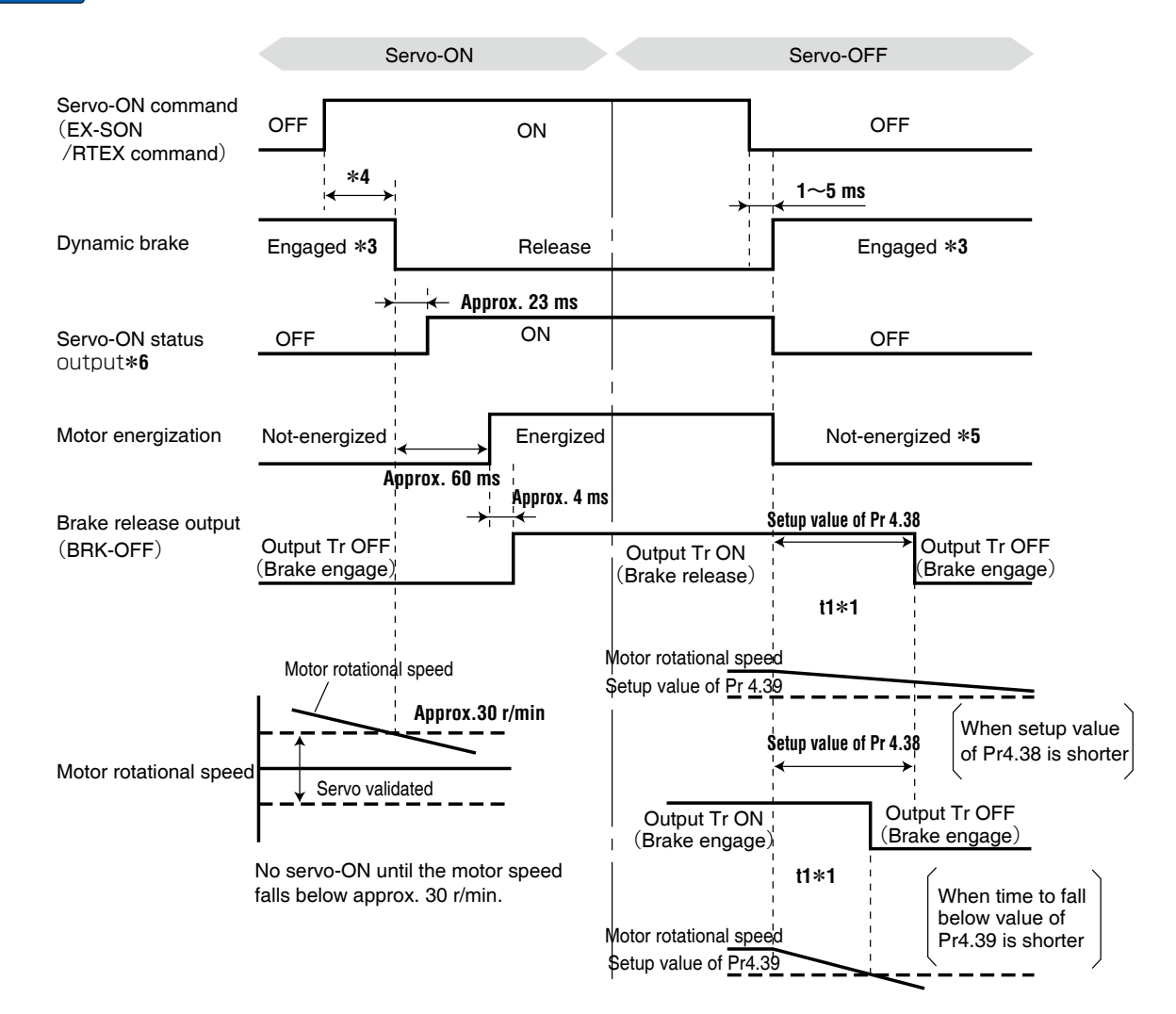

#### Caution .....

- \*1 t1 will be a shorter time of either the setup value of Pr 4.38 "Mechanical brake action at running setup" or elapsing time for the motor speed to fall below Pr 4.39 "Brake release speed setup".
- \*2 Even when the servo-ON command is turned on again while the motor is decelerating, transition to servo-ON is not performed until the motor stops.
- \*3 For the action of dynamic brake at alarm occurrence, refer to an explanation of Pr 5.06, "Sequence at Servo-off" as well.
- \*4 Servo-ON will not be activated until the motor speed falls below approx. 30 r/min.
- \*5 For the motor energization during deceleration at Servo-OFF depends on the setup value of Pr .5.06, "Sequence at Servo-off".
- \*6 Note that the servo-on status output signal is to let you know of the receipt of servo-on command and is not an output to let you know that command input is possible.

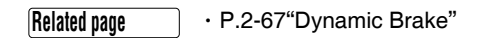

## 6. Block Diagram

Driver

## A, B-frame (100 V/200 V)

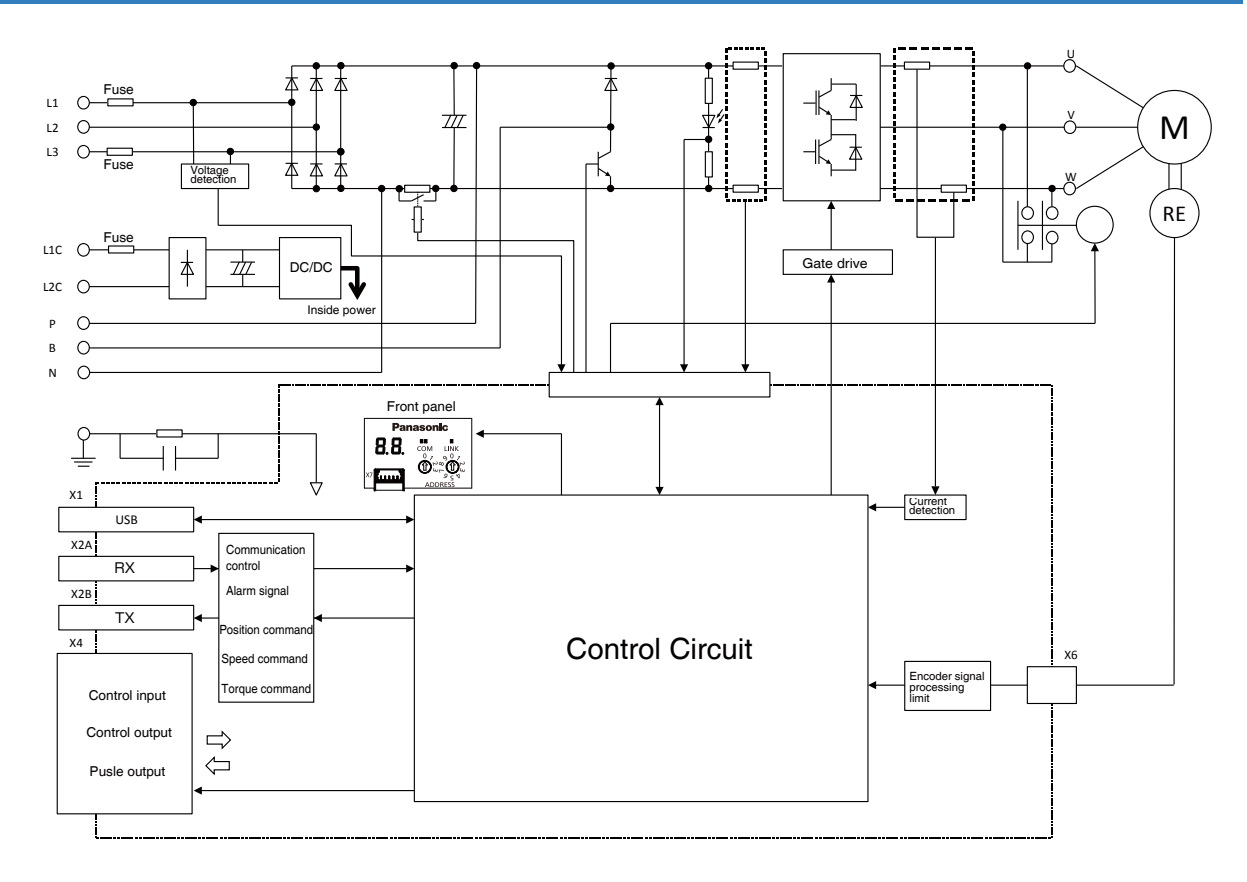

### C, D-frame (100 V/200 V)

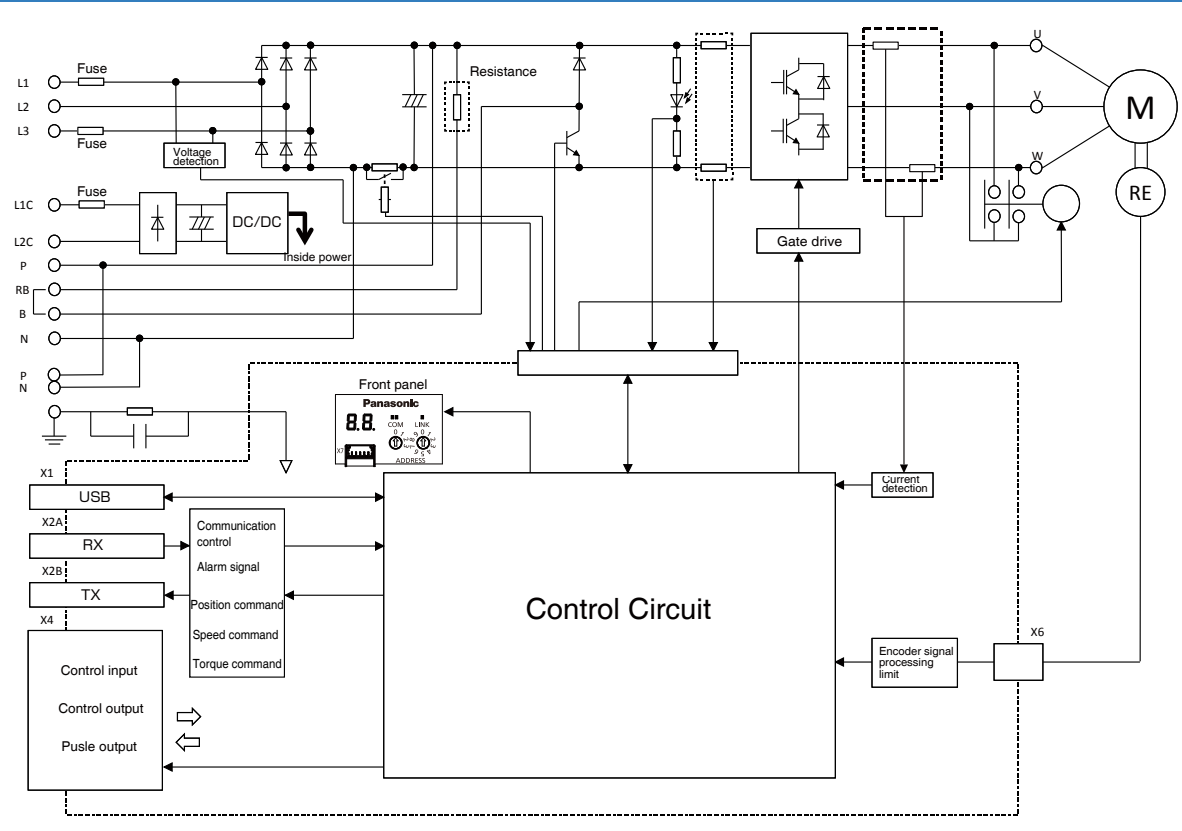

Preparation 3 Setup

Before Using the Products

2

4

Adjustment

### E-frame (200 V)

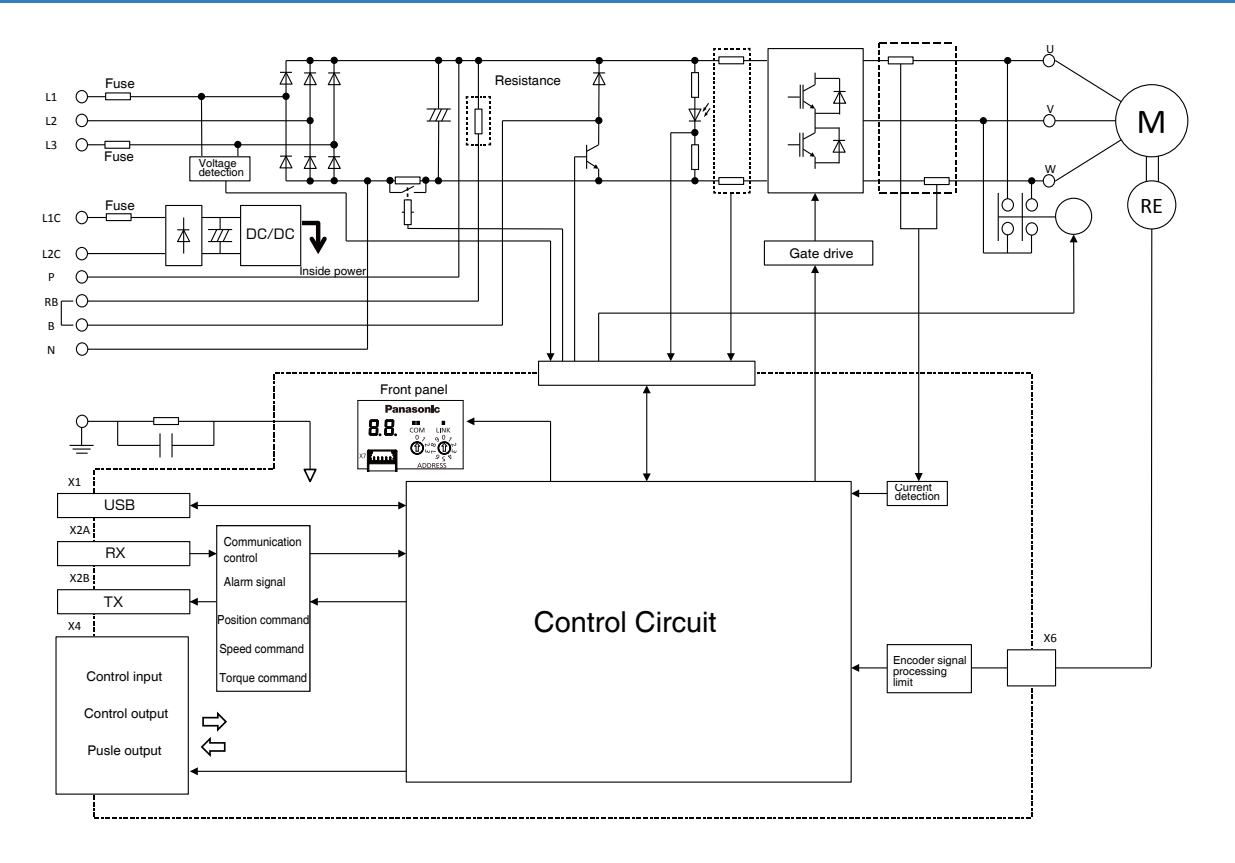

### F-frame (200 V)

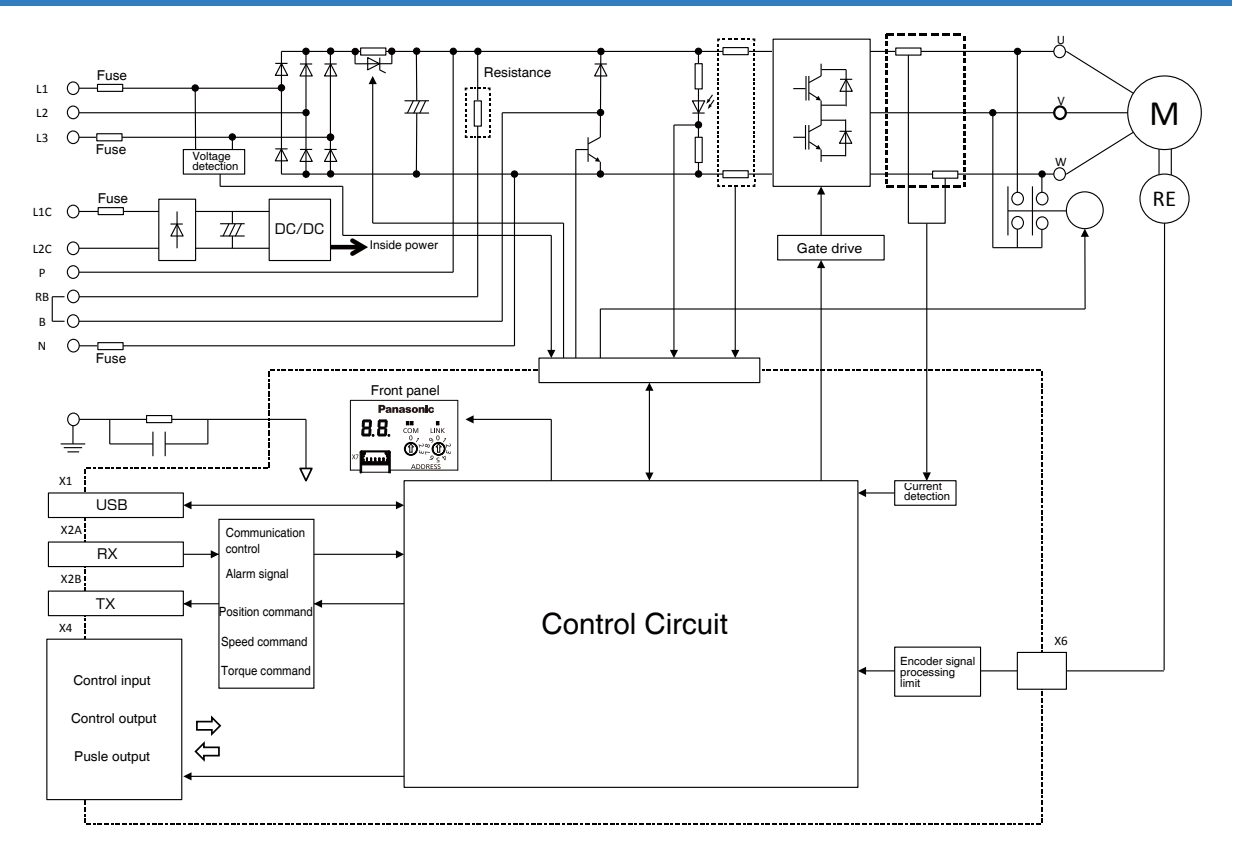

## Supplement

# 7. Options

### **Noise Filter**

When you install one noise filter at the power supply for multi-axes application, contact to a manufacture of the noise filter. If noise margin is required, connect 2 filters in series to emphasize effectiveness.

• Options

| Option<br>part No. | Option Voltage specifications<br>part No. for driver |              | Applicable driver<br>(frame) | Manufacturer        |
|--------------------|------------------------------------------------------|--------------|------------------------------|---------------------|
| DV0P4170           | Single phase<br>100 V, 200 V                         | SUP-EK5-ER-6 | A and B-frame                | Okaya Electric Ind. |

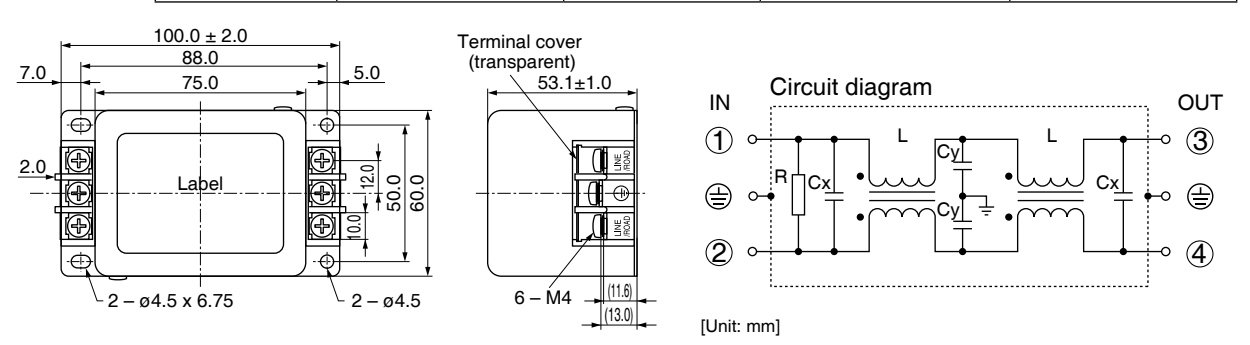

| Option<br>part No. | Voltage specifications<br>for driver          | Manufacturer's<br>part No. | lanufacturer's Applicable driver<br>part No. (frame) |                     |
|--------------------|-----------------------------------------------|----------------------------|------------------------------------------------------|---------------------|
|                    | 3-phase 200 V                                 |                            | A and B-frame                                        |                     |
| DVOPM20042         | Single phase<br>100 V, 200 V<br>3-phase 200 V | 3SUP-HU10-ER-6             | C-frame                                              | Okaya Electric Ind. |
| DV0P4220           | Single/3-phase 200 V                          | 3SUP-HU30-ER-6             | D-frame                                              |                     |
| DV0PM20043         | 3-phase 200 V                                 | 3SUP-HU50-ER-6             | E-fram                                               |                     |

### [DV0PM20042, DV0P4220]

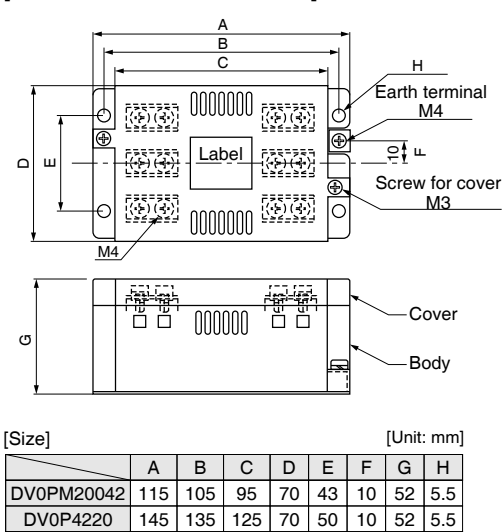

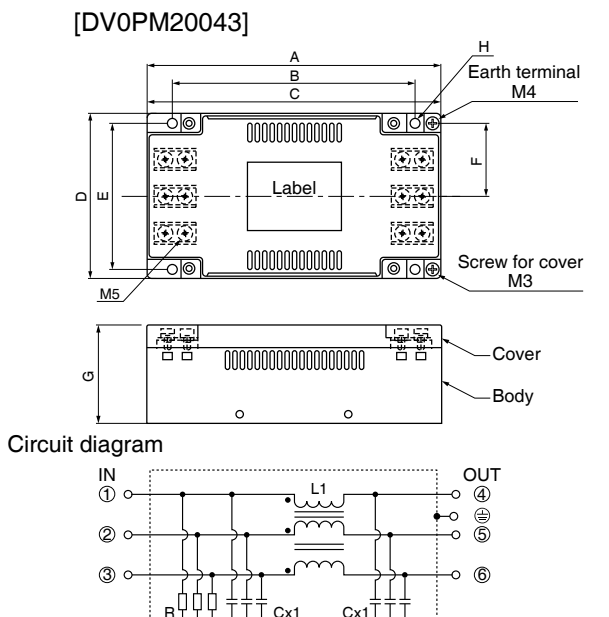

Cy1

For single phase application, use 2 terminals among 3 terminals, leaving the remaining terminal unconnected.

## Related page ...... • P.2-10 "About Conformance to International Standards"

DV0PM20043 165 136 165 90 80 40 54 5.5

• P.2-18 "List of Applicable Peripheral Equipments to Driver"

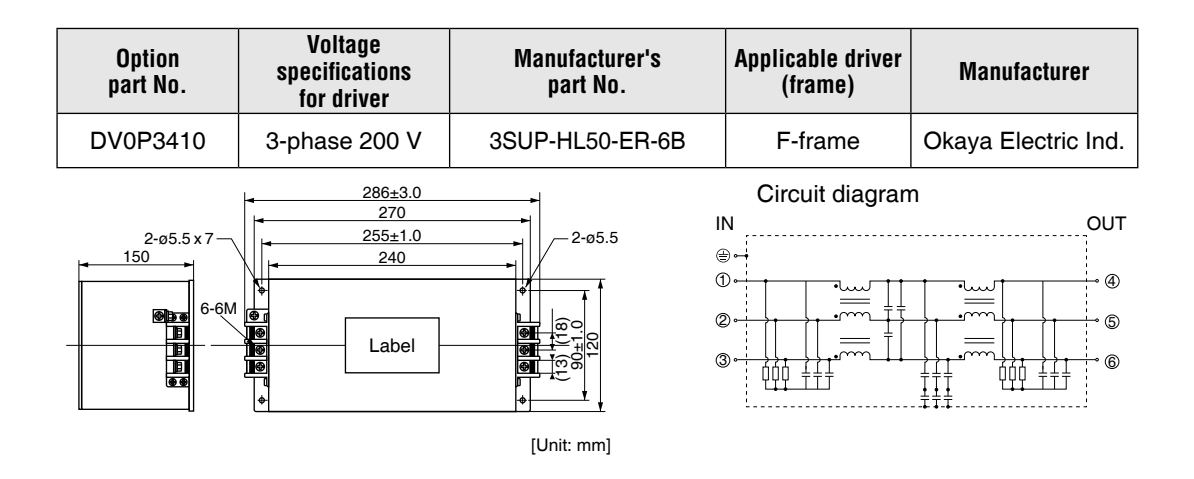

### Remarks 🔅 🔅

- Select a noise filter of capacity that exceeds the capacity of the power source (also check for load condition).
- For detailed specification of the filter, contact the manufacturer.

### Caution 🔅

Use options correctly after reading operation manuals of the options to better understand the precautions.

Take care not to apply excessive stress to each optional part.

## Surge Absorber

| Option<br>part No. | Voltage specifications<br>for driver | Manufacturer's<br>part No. | Manufacturer        |
|--------------------|--------------------------------------|----------------------------|---------------------|
| DV0P1450           | 3-phase 200 V                        | R·A·V-781BXZ-4             | Okaya Electric Ind. |
|                    |                                      |                            |                     |

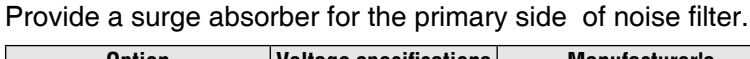

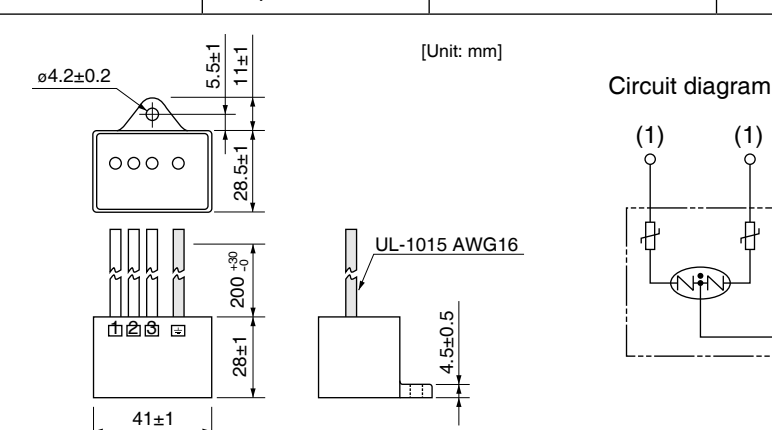

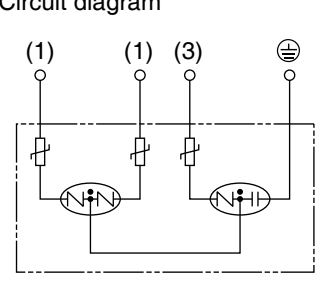

| Option<br>part No. | Option Voltage specifications<br>part No. for driver |                | Manufacturer        |
|--------------------|------------------------------------------------------|----------------|---------------------|
| DV0P4190           | Single phase<br>100 V, 200 V                         | R∙A∙V-781BWZ-4 | Okaya Electric Ind. |

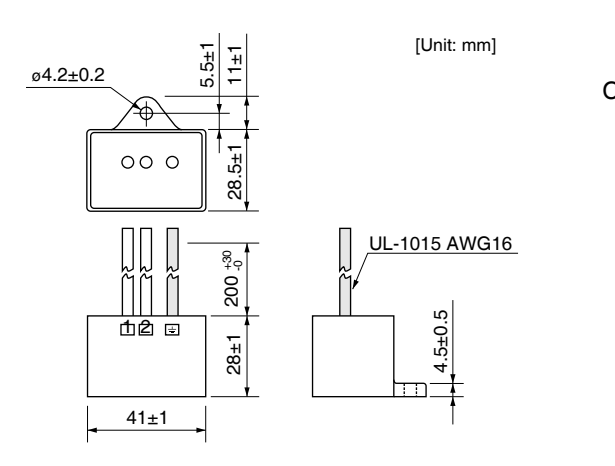

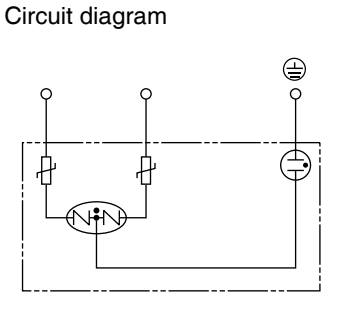

Remarks 🔅

Take off the surge absorber when you execute a dielectric test to the machine or equipment, or it may damage the surge absorber. 1

Before Using the Products

2

Preparation

4

| 7          |           | 7. (   | Options                 |           |                                               |                                                                                                    |
|------------|-----------|--------|-------------------------|-----------|-----------------------------------------------|----------------------------------------------------------------------------------------------------|
| Supplement |           | Ferri  | ite Core                |           |                                               |                                                                                                    |
| •          | Options   |        |                         |           |                                               |                                                                                                    |
|            | Option pa | rt No. | Manufacturer's part No. | Manufactu | ırer                                          | ]                                                                                                    |
|            | DV0P1     | 460    | ZCAT3035-1330           | TDK Co    | rp.                                           |                                                                                                    |
| [          |           |        | Mass: 62.8 g            | Remarks 🔅 | To co<br>the co<br>cable,<br>at the<br>requir | nnect the noise filter to<br>onnector XB connection<br>, adjust the sheath length<br>tip of the cable, as<br>red. |

**Remarks**  $\Rightarrow$  Fix the signal line ferrite core in place to eliminate excessive stress to the cables.

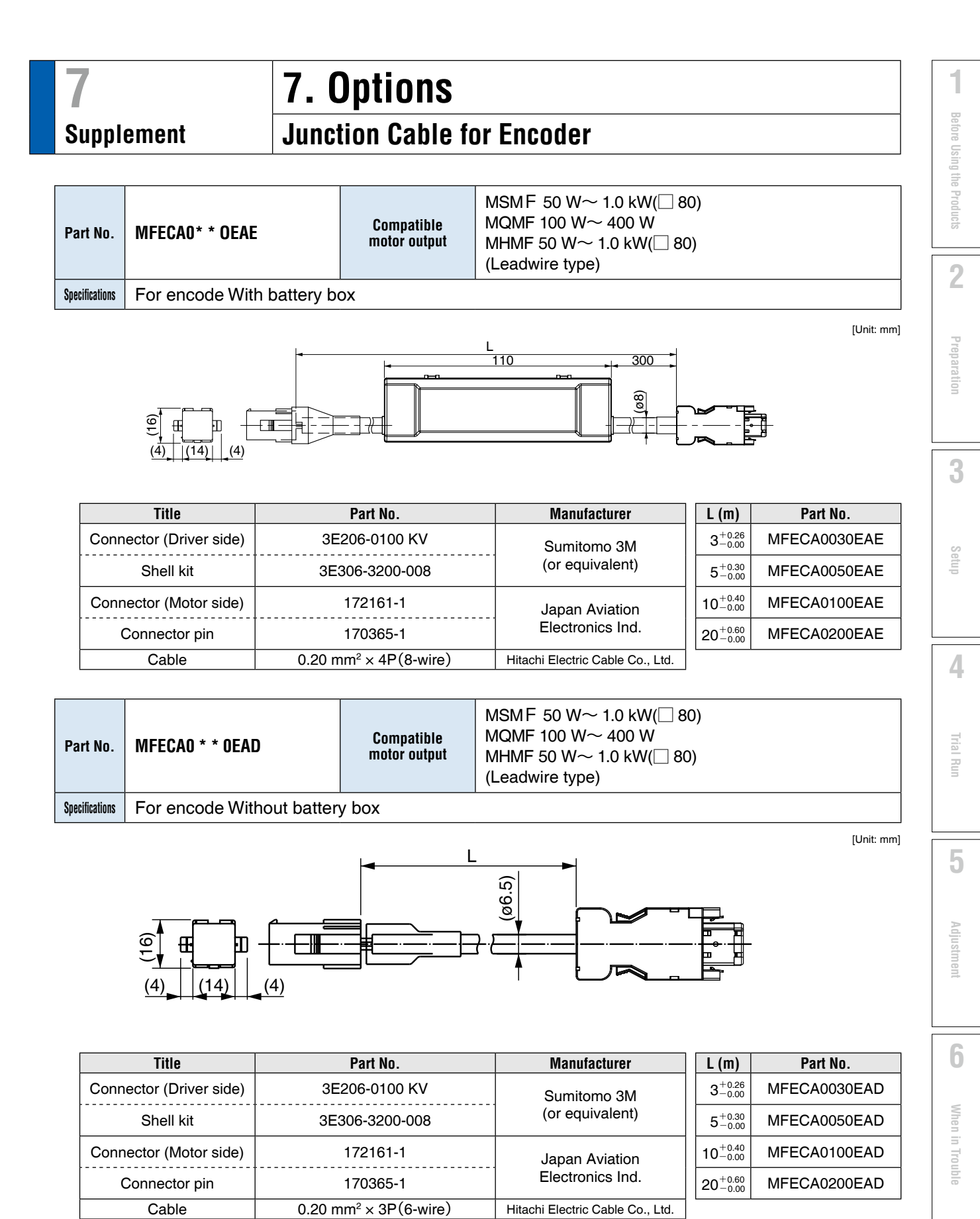

Caution 🔅

Option cable does not conform to IP65 and IP67.

Related page ...... • P.2-40"Specifications of Motor Connector"

7

Supplement

Junction Cable for Encoder

|                | MFECAO * * OMJD (Highly bendable type, Direction of motor shaft)           |              | MSMF 50 W∼ 1.0 kW(□80)  |
|----------------|----------------------------------------------------------------------------|--------------|-------------------------|
| Part No.       | MFECA0 * * OMKD (Highly bendable type, Opposite direction of motor shaft)  | Compatible   | MQMF 100 W $\sim$ 400 W |
|                | MFECAO ~ * ~ OTJD ~ (Standard bendable type, Direction of motor shaft)     | motor output | MHMF 50 W∼ 1.0kW(□80)   |
|                | MFECA0 * * OTKD (Standard bendable type, Opposite direction of motor shaft | ;)           | (Connector type)        |
| Specifications | For encode Without battery box                                             |              |                         |

[Unit: mm]

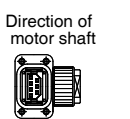

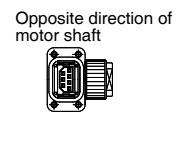

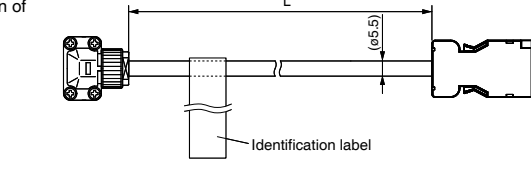

| Title                   | Title Part No.     |                                  | L (m)                | Part No.     |
|-------------------------|--------------------|----------------------------------|----------------------|--------------|
| Connector (Driver side) | 3E206-0100 KV      | Sumitomo 3M                      | $3^{+0.26}_{-0.00}$  | MFECA0030MJD |
| Shell kit               | 3E306-3200-008     | (or equivalent)                  | $5^{+0.30}_{-0.00}$  | MFECA0050MJD |
| Connector (Motor side)  | JN6FR07SM1         | Japan Aviation                   | $10^{+0.40}_{-0.00}$ | MFECA0100MJD |
| Connector pin           | LY10-C1-A1-10000   | Electronics Ind.                 | $20^{+0.60}_{-0.00}$ | MFECA0200MJD |
| Cable                   | AWG24×4P, AWG22×2P | Hitachi Electric Cable Co., Ltd. |                      | *            |

|                | $\mathbf{MFECAO} \ \ast \ \ast \ \mathbf{OMJE} \qquad (\text{Highly bendable type, Direction of motor shaft})$ |              | MSMF 50 W∼ 1.0 kW(□80)                |
|----------------|----------------------------------------------------------------------------------------------------|--------------|---------------------------------------|
| Part No.       | MFECAO * * OMKE (Highly bendable type, Opposite direction of motor shaft)                                      | Compatible   | MQMF 100 W $\sim$ 400 W               |
|                | MFECAO * * OTJE (Standard bendable type, Direction of motor shaft)                                             | motor output | MHMF 50 W $\sim$ 1.0kW( $\square$ 80) |
|                | $\mathbf{MFECAO}$ * * $\mathbf{OTKE}$ (Standard bendable type, Opposite direction of motor shaft)              |              | (Connector type)                      |
| Specifications | For encode With battery box                                                                                    |              |                                       |

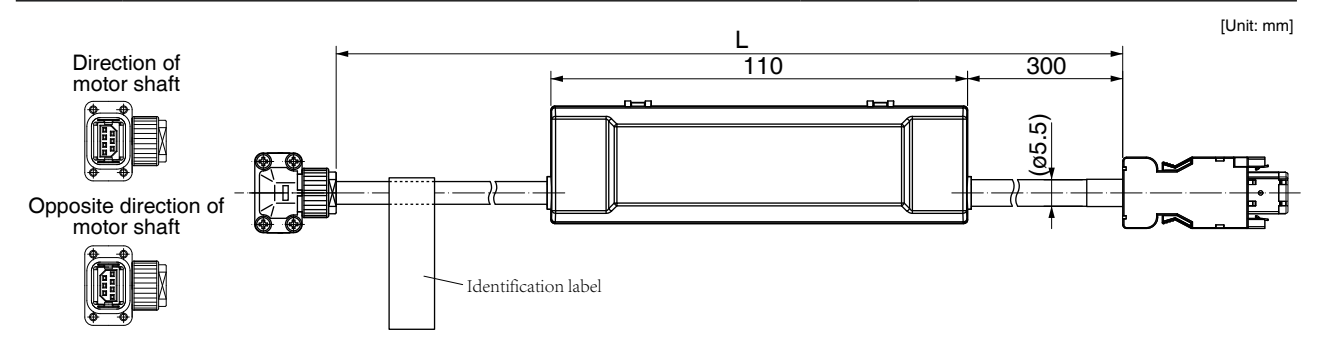

| Title                                                                     | Part No.                     | Manufacturer         | L (m)                       | Part No.     |
|---------------------------------------------------------------------------|------------------------------|----------------------|-----------------------------|--------------|
| Connector (Driver side)                                                   | 3E206-0100 KV                | Sumitomo 3M          | $3^{+0.26}_{-0.00}$         | MFECA0030MJE |
| Shell kit                                                                 | 3E306-3200-008               | (or equivalent)      | $5^{\rm +0.30}_{\rm -0.00}$ | MFECA0050MJE |
| Connector (Battery side)                                                  | ZMR-02                       |                      | $10^{+0.40}_{-0.00}$        | MFECA0100MJE |
| Connector pin                                                             | SMM-003T-P0.5                | 5.5.1 Mig. Co., Ltd. | $20^{+0.60}_{-0.00}$        | MFECA0200MJE |
| Connector (Motor side)                                                    | JN6FR07SM1                   | Japan Aviation       |                             |              |
| Connector pin                                                             | LY10-C1-A1-10000             | Electronics Ind.     |                             |              |
| Cable         AWG24×4P, AWG22×2P         Hitachi Electric Cable Co., Ltd. |                              |                      |                             |              |
| Caution Ontion                                                            | cable does not conform to IP | 35 and IP67          |                             |              |

Caution 🔅 C

Option cable does not conform to IP65 and IP67.

Related page ..... • P.2-40"Specifications of Motor Connector"

Junction Cable for Encoder

| Part No.       | MFECAO * * 0EPD           | Compatible<br>motor output | MSMF 1.0 kW(□100)~5.0 kW<br>MDMF 1.0 kW~5.0 kW<br>MHMF 1.0 kW(□130)~5.0 kW<br>MGMF 0.85 kW~4.4 kW |          |
|----------------|---------------------------|----------------------------|---------------------------------------------------------------------------------------------------|----------|
| Specifications | For encode Without batter | y box(JL10 One-to          | buch lock type)                                                                                   |          |
|                |                           | L                          |                                                                                                   | nit: mm] |

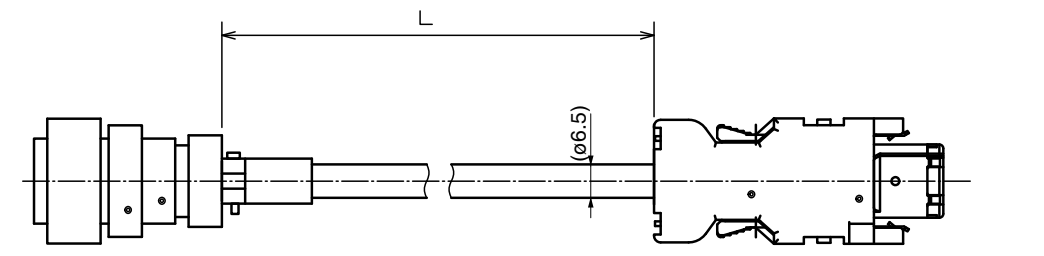

| Title                   | Part No.              | Manufacturer                 | L (m)                                | Part No.     |
|-------------------------|-----------------------|------------------------------|--------------------------------------|--------------|
| Connector (Driver side) | 3E206-0100 KV         | Sumitomo 3M                  | $3^{+0.26}_{-0.00}$                  | MFECA0030EPD |
| Shell kit               | 3E306-3200-008        | (or equivalent)              | $5^{+0.30}_{-0.00}$                  | MFECA0050EPD |
| Connector (Motor side)  | JL10-6A20-29S-EB      | Japan Aviation               | $10^{+0.40}_{-0.00}$                 | MFECA0100EPD |
| Connector pin           | JL04-2022CK(09)-R     | Electronics Ind.             | 20 <sup>+0.60</sup> <sub>-0.00</sub> | MFECA0200EPD |
| Cable                   | 0.2 mm2 × 3P (6-wire) | Oki Electric Cable Co., Ltd. |                                      |              |

| Part No.       | MFECAO * * OESD           | Compatible<br>motor output | MSMF 1.0 kW(□100)~5.0 kW<br>MDMF 1.0 kW~5.0 kW<br>MHMF 1.0 kW(□130)~5.0 kW<br>MGMF 0.85 kW~4.4 kW |
|----------------|---------------------------|----------------------------|---------------------------------------------------------------------------------------------------|
| Specifications | For encode Without batter | y box(screwed typ          | De)                                                                                               |

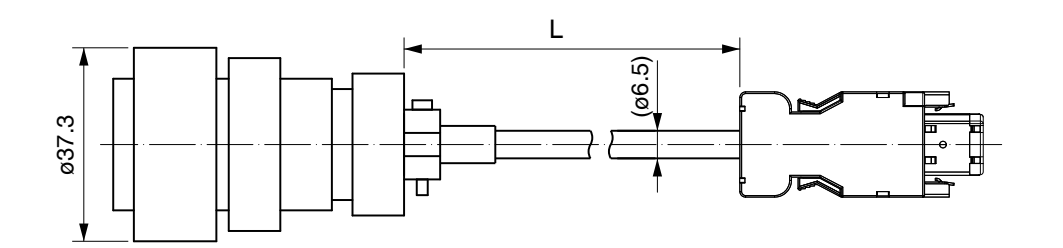

| Title                   | Part No.                        | Manufacturer                 | L (m)                | Part No.     |
|-------------------------|---------------------------------|------------------------------|----------------------|--------------|
| Connector (Driver side) | 3E206-0100 KV                   | Sumitomo 3M                  | $3^{+0.26}_{-0.00}$  | MFECA0030ESD |
| Shell kit               | 3E306-3200-008                  | (or equivalent)              | $5^{+0.30}_{-0.00}$  | MFECA0050ESD |
| Connector (Motor side)  | N/MS3106B20-29S                 | Japan Aviation               | $10^{+0.40}_{-0.00}$ | MFECA0100ESD |
| Cable clamp             | N/MS3057-12A                    | Electronics Ind.             | $20^{+0.60}_{-0.00}$ | MFECA0200ESD |
| Cable                   | 0.2 mm <sup>2</sup> ×3P(6-wire) | Oki Electric Cable Co., Ltd. |                      |              |

1

Setup

[Unit: mm]

7

Rev.2.00

### 7. Options Junction Cable for Encoder

| Part No.       | MFECAO * * OEPE           | Compatible<br>motor output         | MSMF 1.0 kW(□100<br>MDMF 1.0 kW to 5.0<br>MHMF 1.0 kW(□130<br>MGMF 0.85 kW to 4 | 9) to 5.0 kW<br>9 kW<br>9) to 5.0 kW<br>.4 kW  |            |
|----------------|---------------------------|------------------------------------|---------------------------------------------------------------------------------|------------------------------------------------|------------|
| Specifications | For encode With battery b | tery box(JL10 One-touch lock type) |                                                                                 |                                                |            |
| Ē              |                           |                                    | L,<br>110,<br>                                                                  | 300<br>all all all all all all all all all all | [Unit: mm] |

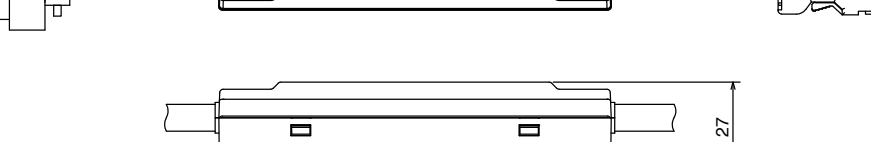

| Title                    | Part No.                         | Manufacturer                 | L (m)                       | Part No.     |
|--------------------------|----------------------------------|------------------------------|-----------------------------|--------------|
| Connector (Driver side)  | 3E206-0100 KV                    | Sumitomo 3M                  | 3 <sup>+0.26</sup><br>-0.00 | MFECA0030EPE |
| Shell kit                | 3E306-3200-008                   | (or equivalent)              | $5^{+0.30}_{-0.00}$         | MFECA0050EPE |
| Connector (Battery side) | ZMR-02                           |                              | $10^{+0.40}_{-0.00}$        | MFECA0100EPE |
| Connector pin            | SMM-003T-P0.5                    | J.S. I MIG. CO., LIU.        | $20^{+0.60}_{-0.00}$        | MFECA0200EPE |
| Connector (Motor side)   | JL10-6A20-29S-EB                 | Japan Aviation               |                             |              |
| Connector pin            | JL04-2022CK(09)-R                | Electronics Ind.             |                             |              |
| Cable                    | 0.2 mm <sup>2</sup> ×4P (8-wire) | Oki Electric Cable Co., Ltd. |                             |              |

| Part No.       | MFECAO * * OESE                           | Compatible<br>motor output | MSMF 1.0 kW(□100) to 5.0 kW<br>MDMF 1.0 kW to 5.0 kW<br>MHMF 1.0 kW(□130) to 5.0 kW<br>MGMF 0.85 kW to 4.4 kW |
|----------------|-------------------------------------------|----------------------------|----------------------------------------------------------------------------------------------------|
| Specifications | For encode With battery box(screwed type) |                            |                                                                                                    |

[Unit: mm]

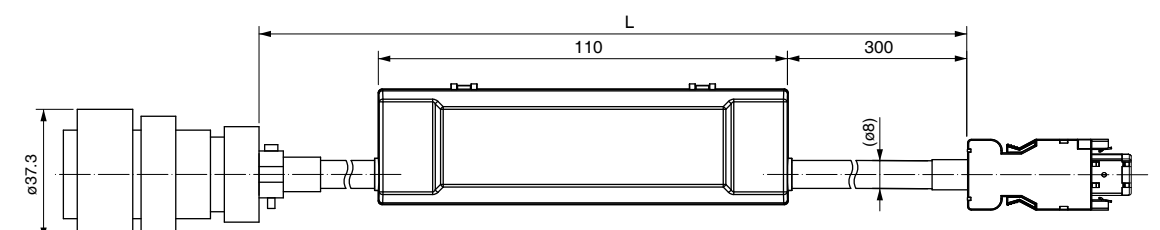

| Title                   | Part No.                         | Manufacturer                 | L (m)                | Part No.     |
|-------------------------|----------------------------------|------------------------------|----------------------|--------------|
| Connector (Driver side) | 3E206-0100 KV                    | Sumitomo 3M                  | $3^{+0.26}_{-0.00}$  | MFECA0030ESE |
| Shell kit               | 3E306-3200-008                   | (or equivalent)              | $5^{+0.30}_{-0.00}$  | MFECA0050ESE |
| Connector (Motor side)  | N/MS3106B20-29S                  | Japan Aviation               | $10^{+0.40}_{-0.00}$ | MFECA0100ESE |
| Cable clamp             | N/MS3057-12A                     | Electronics Ind.             | $20^{+0.60}_{-0.00}$ | MFECA0200ESE |
| Cable                   | 0.2 mm <sup>2</sup> ×4P (8-wire) | Oki Electric Cable Co., Ltd. |                      |              |

**Caution**  $\Rightarrow$  Option cable does not conform to IP65 and IP67.

### 7. Options Junction Cable for Encoder

 Part No.
 MFECA0 \*\* 0ETD
 Compatible motor output
 MSMF 1.0 kW(□100) to 5.0 kW

 MDMF 1.0 kW to 5.0 kW
 MDMF 1.0 kW(□130) to 5.0 kW

 MMMF 0.85 kW to 4.4 kW

| Title                   | Part No.                | Manufacturer                 | L (m)                | Part No.     |
|-------------------------|-------------------------|------------------------------|----------------------|--------------|
| Connector (Driver side) | 3E206-0100 KV           | Sumitomo 3M                  | $3^{+0.26}_{-0.00}$  | MFECA0030ETD |
| Shell kit               | 3E306-3200-008          | (or equivalent)              | $5^{+0.30}_{-0.00}$  | MFECA0050ETD |
| Connector (Motor side)  | JN2DS10SL1-R            | Japan Aviation               | $10^{+0.40}_{-0.00}$ | MFECA0100ETD |
| Connector pin           | JN1-22-22S-PKG100       | Electronics Ind.             | $20^{+0.60}_{-0.00}$ | MFECA0200ETD |
| Cable                   | 0.2 mm <sup>2</sup> ×3P | Oki Electric Cable Co., Ltd. |                      |              |

| Part No.       | MFECAO * * OETE                                      | Compatible<br>motor output | MSMF 1.0 kW([]100) to 5.0 kW<br>MDMF 1.0 kW to 5.0 kW<br>MHMF 1.0 kW([]130) to 5.0 kW<br>MGMF 0.85 kW to 4.4 kW |
|----------------|------------------------------------------------------|----------------------------|----------------------------------------------------------------------------------------------------|
| Specifications | For encode With battery box(JN2 One-touch lock type) |                            |                                                                                                    |

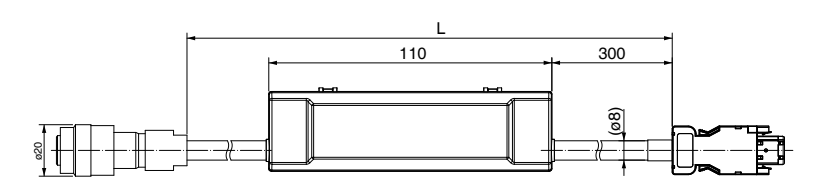

| Title                    | Part No.                | Manufacturer                 | L (m)                       | Part No.     |
|--------------------------|-------------------------|------------------------------|-----------------------------|--------------|
| Connector (Driver side)  | 3E206-0100 KV           | Sumitomo 3M                  | $3^{+0.26}_{-0.00}$         | MFECA0030ETE |
| Shell kit                | 3E306-3200-008          | (or equivalent)              | $5^{\rm +0.30}_{\rm -0.00}$ | MFECA0050ETE |
| Connector (Battery side) | ZMR-02                  |                              | $10^{+0.40}_{-0.00}$        | MFECA0100ETE |
| Connector pin            | SMM-003T-P0.5           | J.S.1 Mig. Co., Lid.         | $20^{+0.60}_{-0.00}$        | MFECA0200ETE |
| Connector (Motor side)   | JN2DS10SL1-R            | Japan Aviation               |                             |              |
| Connector pin            | JN1-22-22S-PKG100       | Electronics Ind.             |                             |              |
| Cable                    | 0.2 mm <sup>2</sup> ×3P | Oki Electric Cable Co., Ltd. |                             |              |

1

Before Using the Products

2

Preparation

3

Setup

4

[Unit: mm]

5

[Unit: mm]

Supplement

# 7. Options

## Junction Cable for Motor (Without Brake)

|          | Applicable      | MSMF 50 W to 1.0 kW(口 80)<br>MQMF 100 W to 400 W |                                              |
|----------|-----------------|--------------------------------------------------|----------------------------------------------|
| Fall NU. | MFMGAU A A UEED | model                                            | MHMF 50 W to 1.0 kW(囗 80)<br>(Leadwire type) |

[Unit: mm]

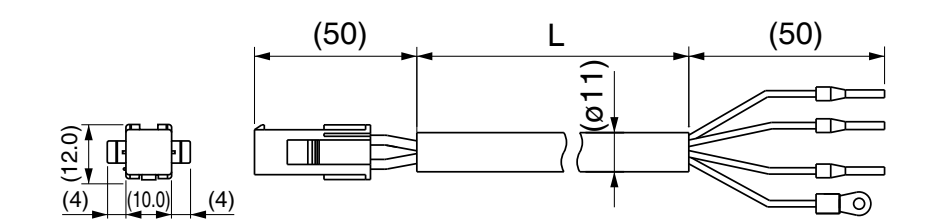

| Title                          | Part No.                                        | Manufacturer         | L (m)                | Part No.     |
|--------------------------------|-------------------------------------------------|----------------------|----------------------|--------------|
| Connector                      | 172159-1                                        | Tuco Electronico     | $3^{+0.26}_{-0.00}$  | MFMCA0030EED |
| Connector pin                  | 170366-1                                        | i yeo Electronics    | $5^{+0.30}_{-0.00}$  | MFMCA0050EED |
| Rod terminal                   | AI0.75-8GY                                      | Phoenix Contact      | $10^{+0.40}_{-0.00}$ | MFMCA0100EED |
| Nylon insulated round terminal | N1.25-M4                                        | J.S.T Mfg. Co., Ltd. | $20^{+0.60}_{-0.00}$ | MFMCA0200EED |
| Cable                          | ROBO-TOP 600 V 0.75 mm <sup>2</sup> 4-wire type | Daiden Co.,Ltd.      |                      |              |

|          | $\mathbf{MFMCAO} \ \ast \ \ast \ \mathbf{ONJD} \qquad (\text{Highly bendable type, Direction of motor shaft})$           |                           |                           |
|----------|----------------------------------------------------------------------------------------------------|---------------------------|---------------------------|
| Port No  | MFMCAO $*$ $*$ ONKD (Highly bendable type, Opposite direction of motor sha                                               | <sup>it)</sup> Applicable | MSMF 50 W to 1.0 kW([]80) |
| Fail NU. | $\mathbf{MFMCAO} \ \ast \ \ast \ \mathbf{ORJD}  (\mathbf{Standard \ bendable \ type, \ Direction \ of \ motor \ shaft)}$ | model                     | (Connector type)          |
|          | MFMCAO $*$ * ORKD (Standard bendable type, Opposite direction of motor sha                                               | it)                       |                           |

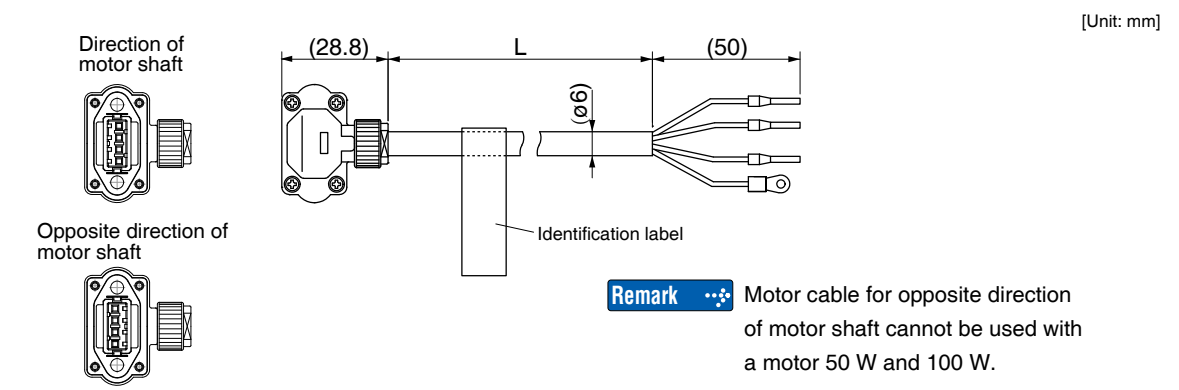

| Title                          | Part No.          | Manufacturer                        | L (m)                | Part No.     |
|--------------------------------|-------------------|-------------------------------------|----------------------|--------------|
| Connector                      | JN8FT04SJ1        | 04SJ1 Japan Aviation                |                      | MFMCA0030NJD |
| Connector pin                  | ST-TMH-S-C1B-3500 | Electronics Ind.                    | $5^{+0.30}_{-0.00}$  | MFMCA0050NJD |
| Rod terminal                   | AI0.75-8GY        | Phoenix Contact                     | $10^{+0.40}_{-0.00}$ | MFMCA0100NJD |
| Nylon insulated round terminal | N1.25-M4          | J.S.T Mfg. Co., Ltd.                | $20^{+0.60}_{-0.00}$ | MFMCA0200NJD |
| Cable                          | AWG18 4-wire      | Hitachi Electric Cable<br>Co., Ltd. |                      |              |

Caution 🔅

Option cable does not conform to IP65 and IP67.

• P.2-40"Specifications of Motor Connector"

### Junction Cable for Motor (Without Brake)

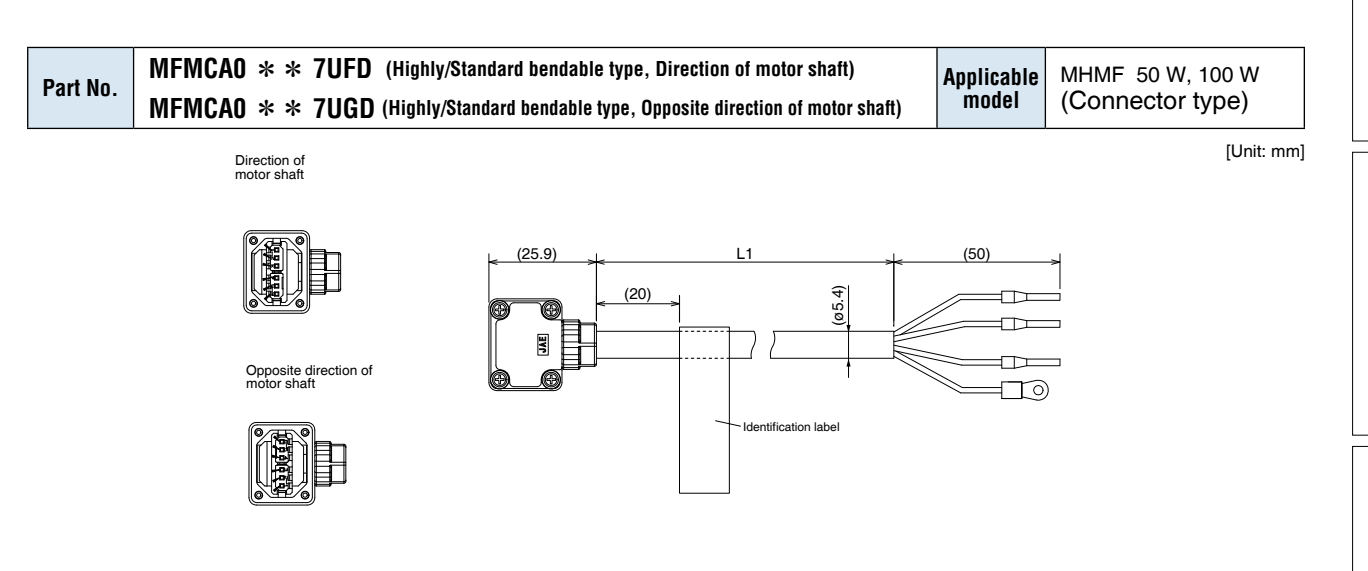

| Title                          | Part No.     | Manufacturer                     | L (m)                | Part No.     |
|--------------------------------|--------------|----------------------------------|----------------------|--------------|
| Connector                      | JN11FH06SN2  | Japan Aviation                   | $3^{+0.26}_{-0.00}$  | MFMCA0037UFD |
| Connector pin                  | JN11S10K4A1  | Electronics Ind.                 | $5^{+0.30}_{-0.00}$  | MFMCA0057UFD |
| Rod terminal                   | AI0.34-8TQ   | Phoenix Contact                  | $10^{+0.40}_{-0.00}$ | MFMCA0107UFD |
| Nylon insulated round terminal | N1.25-M4     | J.S.T Mfg. Co., Ltd.             | $20^{+0.60}_{-0.00}$ | MFMCA0207UFD |
| Cable                          | AWG22 6-wire | Nikko Electronics Wire Co., Ltd. |                      |              |

|          | MFMCA0 * * OUFD | (Highly bendable type, Direction of motor shaft)            |            |                                                   |
|----------|-----------------|-------------------------------------------------------------|------------|---------------------------------------------------|
| Dort No  | MFMCA0 * * OUGD | (Highly bendable type, Opposite direction of motor shaft)   | Applicable | MQMF 100 W to 400 W<br>MHMF 200 W to 1.0 kW([]80) |
| Part No. | MFMCA0 * * 0WFD | (Standard bendable type, Direction of motor shaft)          | model      | (Connector type)                                  |
|          | MFMCA0 * * 0WGD | (Standard bendable type, Opposite direction of motor shaft) |            |                                                   |
|          |                 |                                                             |            |                                                   |

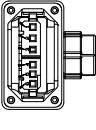

Opposite direction of motor shaft

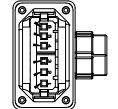

Title

Connector

Cable clamp

Rod terminal

Nylon insulated

round terminal

Cable

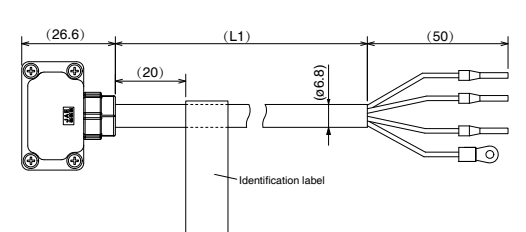

Manufacturer

Japan Aviation Electronics Ind.

**Phoenix Contact** 

J.S.T Mfg. Co., Ltd.

Nikko Electronics Wire

Co., Ltd.

L (m)

 $3^{+0.26}_{-0.00}$ 

 $5^{\rm +0.30}_{\rm -0.00}$ 

 $10\substack{+0.40 \\ -0.00}$ 

 $20\substack{+0.60\\-0.00}$ 

Part No.

MFMCA0030UFD

MFMCA0050UFD

MFMCA0100UFD

MFMCA0200UFD

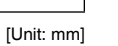

1

Before Using the Products

2

3

Setup

4

**Trial Run** 

5

| on | •••• | Option | cable | does | not | conform | to | IP65 | and | IP67. |
|----|------|--------|-------|------|-----|---------|----|------|-----|-------|
|    |      |        |       |      |     |         |    |      |     |       |

Part No.

JN11FH06SN1

JN11S35H3A1

AI0.75-8GY

N1.25-M4

AWG18 6-wire

Related page ..... • P.2-40"Specifications of Motor Connector"

Cauti

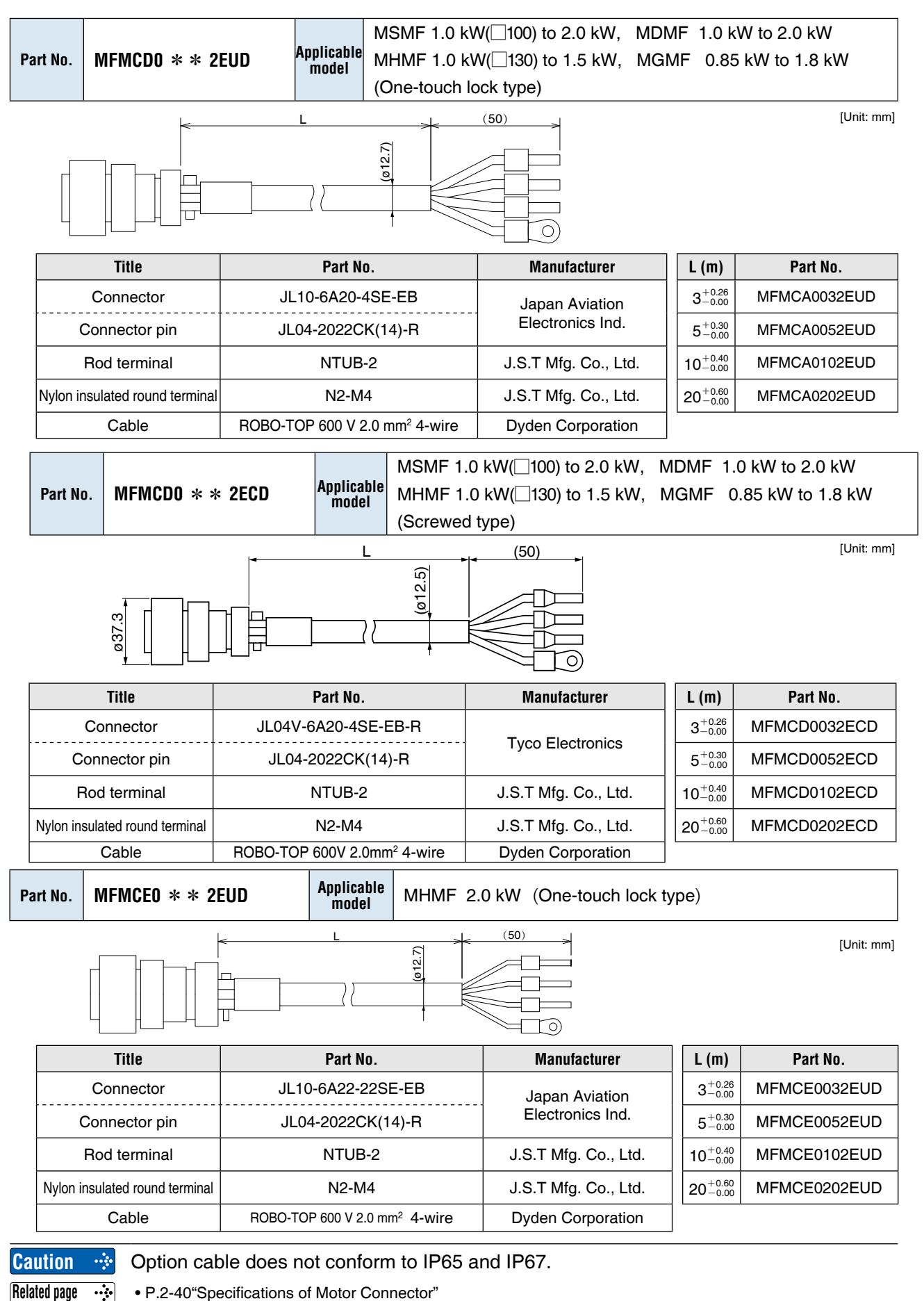

• P.2-40"Specifications of Motor Connector"

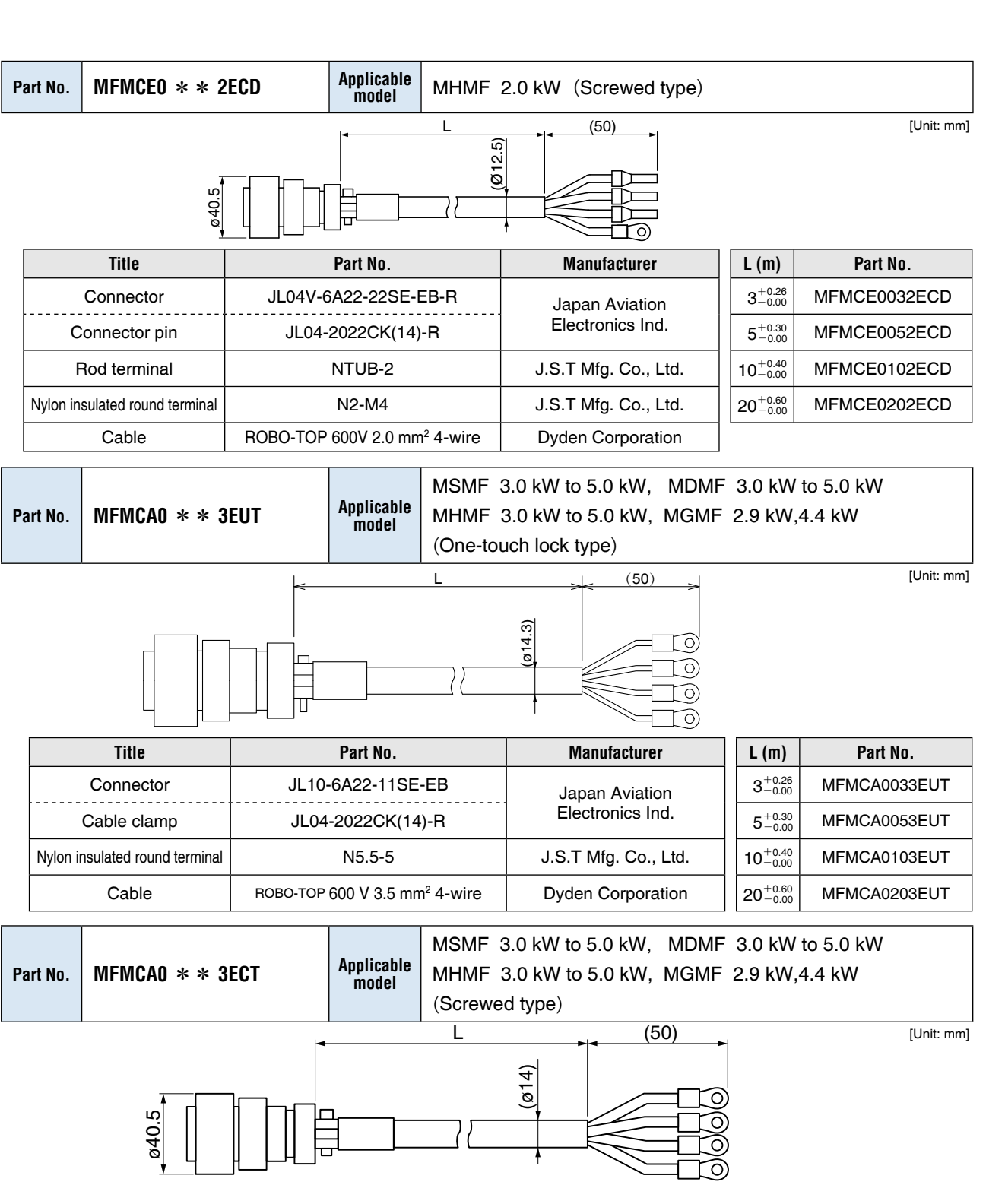

| Title                          | Part No.                                 | Manufacturer         | L (m)                       | Part No.     |
|--------------------------------|------------------------------------------|----------------------|-----------------------------|--------------|
| Connector                      | JL04V-6A22-22SE-EB-R                     | Japan Aviation       |                             | MFMCA0033ECT |
| Cable clamp                    | JL04-2022CK(14)-R                        | Electronics Ind.     | $5^{+0.30}_{-0.00}$         | MFMCA0053ECT |
| Nylon insulated round terminal | N5.5-5                                   | J.S.T Mfg. Co., Ltd. | $10^{+0.40}_{-0.00}$        | MFMCA0103ECT |
| Cable                          | ROBO-TOP 600V 3.5 mm <sup>2</sup> 4-wire | Dyden Corporation    | $20\substack{+0.60\\-0.00}$ | MFMCA0203ECT |

Caution 🔅 Option cable does not conform to IP65 and IP67.

Related page ..... • P.2-40"Specifications of Motor Connector"

Before Using the Products

2

3

4

Trial Run

5

When in Trouble

Junction Cable for Motor (Without Brake)

| Part No. | MFMCE0 * * 3EUT | Applicable<br>model | MGMF 2.4 kW (One-touch lock type) |
|----------|-----------------|---------------------|-----------------------------------|
|          |                 |                     |                                   |

| Title                          | Part No.                                  | Manufacturer         | L (m)                | Part No.     |
|--------------------------------|-------------------------------------------|----------------------|----------------------|--------------|
| Connector                      | JL10-6A22-11SE-EB                         | Japan Aviation       | $3^{+0.26}_{-0.00}$  | MFMCE0033EUT |
| Connector pin                  | JL04-2022CK(14)-R                         | Electronics Ind.     | $5^{+0.30}_{-0.00}$  | MFMCE0053EUT |
| Rod terminal                   | TMENTC3.5-11S                             | NICHIFU. Co., Ltd.   | $10^{+0.40}_{-0.00}$ | MFMCE0103EUT |
| Nylon insulated round terminal | N5.5-5                                    | J.S.T Mfg. Co., Ltd. | $20^{+0.60}_{-0.00}$ | MFMCE0203EUT |
| Cable                          | ROBO-TOP 600 V 3.5 mm <sup>2</sup> 4-wire | Dyden Corporation    |                      |              |

| Part N | Io. MFMCDO * * 3 | 3FUT Applicabl model | e MGMF | 2.4 kW (One-touch lock t | ype)  |          |
|--------|------------------|----------------------|--------|--------------------------|-------|----------|
|        |                  |                      | L      |                          |       |          |
|        | Title            | Part No.             |        | Manufacturer             | L (m) | Part No. |

| Ti                    | Title Part No. |                                                                                       | Manufacturer         | L (m)                | Part No.     |
|-----------------------|----------------|---------------------------------------------------------------------------------------|----------------------|----------------------|--------------|
| Connector             |                | JL04V-6A24-11SE-EB-R                                                                  | Japan Aviation       | $3^{+0.26}_{-0.00}$  | MFMCD0033FUT |
| Cable clamp           |                | JL04-2428CK(17)-R                                                                     | Electronics Ind.     | $5^{+0.30}_{-0.00}$  | MFMCD0053FUT |
| Rod terminal          |                | TMENTC3.5-11S                                                                         | NICHIFU. Co., Ltd.   | $10^{+0.40}_{-0.00}$ | MFMCD0103FUT |
| Nylon insulated Earth |                | N5.5-5                                                                                | JSTMfa Co. Ltd       | $20^{+0.60}_{-0.00}$ | MFMCD0203FUT |
| round terminal        | Brake          | N1.25-M4                                                                              | 0.0.1 Mig. 00., Etd. |                      |              |
| Cable                 |                | ROBO-TOP 600V 3.5 mm <sup>2</sup> 4-wire<br>ROBO-TOP 600V 0.75 mm <sup>2</sup> 2-wire | Dyden Corporation    |                      |              |

Caution 🔅

Option cable does not conform to IP65 and IP67.

Related page … • P.2-40"Specifications of Motor Connector"

Junction Cable for Motor (Without Brake)

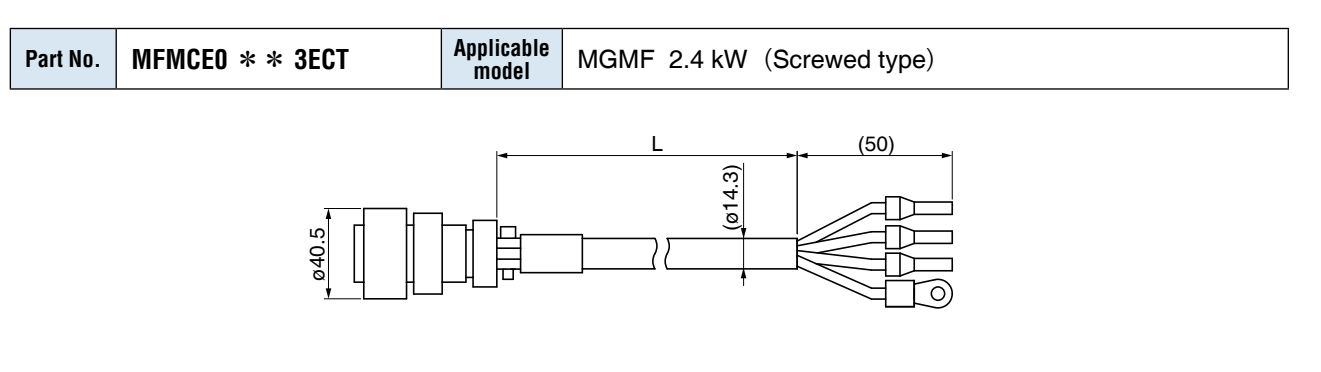

| Title                          | Part No.                                  | Manufacturer         | L (m)                         | Part No.     |
|--------------------------------|-------------------------------------------|----------------------|-------------------------------|--------------|
| Connector                      | JL10-6A22-22SE-EB                         | Japan Aviation       | $3^{+0.26}_{-0.00}$           | MFMCE0033ECT |
| Connector pin                  | Connector pin JL04-2022CK(14)-R           |                      | $5^{\rm +0.30}_{\rm -0.00}$   | MFMCE0053ECT |
| Rod terminal                   | TMENTC3.5-11S                             | NICHIFU. Co., Ltd.   | $10^{+0.40}_{-0.00}$          | MFMCE0103ECT |
| Nylon insulated round terminal | N5.5-5                                    | J.S.T Mfg. Co., Ltd. | $20\substack{+0.60 \\ -0.00}$ | MFMCE0203ECT |
| Cable                          | ROBO-TOP 600 V 3.5 mm <sup>2</sup> 4-wire | Dyden Corporation    |                               |              |

| Part No. | MFMCD0 * * 3FCT | Applicable<br>model | MGMF 2.4 kW (Screwed type) |
|----------|-----------------|---------------------|----------------------------|
|----------|-----------------|---------------------|----------------------------|

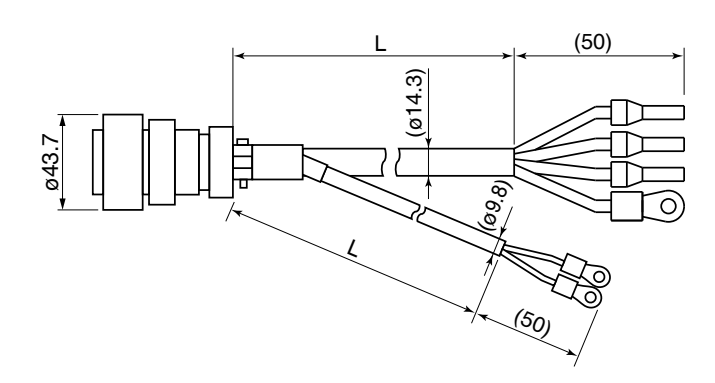

| Title                 |       | Part No.                                                                              | Manufacturer         | L (m)                | Part No.     |
|-----------------------|-------|---------------------------------------------------------------------------------------|----------------------|----------------------|--------------|
| Connector             |       | JL04V-6A24-11SE-EB-R                                                                  | Japan Aviation       | 3 <sup>+0.26</sup>   | MFMCD0033FCT |
| Cable clamp           |       | JL04-2428CK(17)-R                                                                     | Electronics Ind.     |                      | MFMCD0053FCT |
| Rod terminal          |       | TMENTC3.5-11S                                                                         | NICHIFU. Co., Ltd.   | $10^{+0.40}_{-0.00}$ | MFMCD0103FCT |
| Nylon insulated Earth |       | N5.5-5                                                                                | ISTMfa Co. Ltd       | $20^{+0.60}_{-0.00}$ | MFMCD0203FCT |
| round terminal        | Brake | N1.25-M4                                                                              | 0.0.1 Mig. 00., Eld. |                      |              |
| Cable                 |       | ROBO-TOP 600V 3.5 mm <sup>2</sup> 4-wire<br>ROBO-TOP 600V 0.75 mm <sup>2</sup> 2-wire | Dyden Corporation    |                      |              |

1

Before Using the Products

2

Preparation

3

Setup

4

**Trial Run** 

5

Adjustment

6

7

Caution ..... Option cable does not conform to IP65 and IP67.

• P.2-40"Specifications of Motor Connector" Related page 🔅

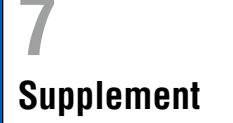

N1.25-M4

AWG22 6-wire

## Junction Cable for Motor (With Brake)

| Part No. | MFMCA0 * *<br>MFMCA0 * *       | 7VFD (Highly/Standard bendable type, Dir<br>7VGD (Highly/Standard bendable type, Opposi | Applicable<br>model | MHN<br>(Co          | /IF 50 W, 100 W<br>nnector type) |              |
|----------|--------------------------------|-----------------------------------------------------------------------------------------|---------------------|---------------------|----------------------------------|--------------|
|          | Direction of motor shaft       |                                                                                         |                     |                     |                                  | [Unit: mm    |
|          |                                | (25.9)                                                                                  | L1<br>(20)<br>(20)  | (ø5.4)              |                                  | (50)         |
|          | Opposite direction motor shaft | on of                                                                                   | Ide                 | f<br>ntification la | bel                              |              |
|          |                                |                                                                                         |                     |                     |                                  |              |
|          | Title                          | Part No.                                                                                | Manufacturer        | L                   | (m)                              | Part No.     |
|          | Connector JN11FH06SN2          |                                                                                         | Japan Aviation      | 3                   | B <sup>+0.26</sup><br>-0.00      | MFMCA0037VFD |
|          | Connector pin                  | JN11S10K4A1                                                                             | Electronics Ind     | 5                   | +0.30<br>-0.00                   | MFMCA0057VFD |
|          | Rod terminal                   | AI0.75-8GY                                                                              | Phoenix Contac      | t 10                | ) <sup>+0.40</sup><br>-0.00      | MFMCA0107VFD |

|          | MFMCA0 * * 0VFD | (Highly bendable type, Direction of motor shaft)            |            |                     |
|----------|-----------------|-------------------------------------------------------------|------------|---------------------|
| Dort No. | MFMCA0 * * 0VGD | (Highly bendable type, Opposite direction of motor shaft)   | Applicable | MQMF 100 W to 400 W |
| Fall NU. | MFMCA0 * * 0XFD | (Standard bendable type, Direction of motor shaft)          | model      | (Connector type)    |
|          | MFMCA0 * * 0XGD | (Standard bendable type, Opposite direction of motor shaft) |            |                     |

Direction of motor shaft

Nylon insulated round terminal

Cable

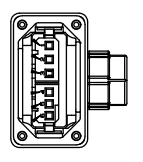

Opposite direction of motor shaft

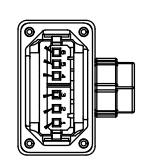

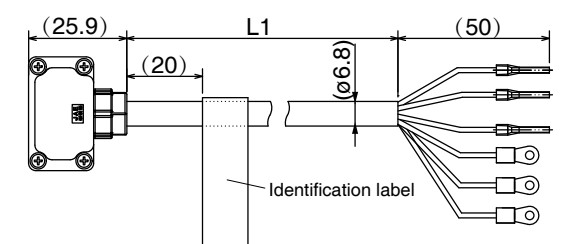

J.S.T Mfg. Co., Ltd.

Nikko Electronics Wire Co., Ltd.

 $20^{+0.60}_{-0.00}$ 

MFMCA0207VFD

[Unit: mm]

| Title                          | Part No.     | Manufacturer                     | L (m)                | Part No.     |
|--------------------------------|--------------|----------------------------------|----------------------|--------------|
| Connector                      | JN11FH06SN1  | Japan Aviation                   | $3^{+0.26}_{-0.00}$  | MFMCA0030VFD |
| Connector pin                  | JJN11S35H3A1 | Electronics Ind.                 | $5^{+0.30}_{-0.00}$  | MFMCA0050VFD |
| Rod terminal                   | AI0.75-8GY   | Phoenix Contact                  | $10^{+0.40}_{-0.00}$ | MFMCA0100VFD |
| Nylon insulated round terminal | N1.25-M4     | J.S.T Mfg. Co., Ltd.             | $20^{+0.60}_{-0.00}$ | MFMCA0200VFD |
| Cable                          | AWG18 6-wire | Nikko Electronics Wire Co., Ltd. |                      |              |

Caution 🔅

**Related page** 

Option cable does not conform to IP65 and IP67.

• P.2-40"Specifications of Motor Connector"

### Junction Cable for Motor (With Brake)

| Part No.     | MFMCA0 * *   | 2FUD A                       | pplicable M<br>model (C       | SMF 1.0<br>HMF 1.0<br>Dne-touc | kW(□ 100) t<br>kW(□ 130)<br>h lock type) | to 2.0 kW, M<br>to 1.5 kW, M | 1DMF 1<br>MGMF | .0 kW<br>0.85                      | / to 2.0 kW<br>kW to 1.8 kW |       |
|--------------|--------------|------------------------------|-------------------------------|--------------------------------|------------------------------------------|------------------------------|----------------|------------------------------------|-----------------------------|-------|
|              |              |                              |                               |                                |                                          |                              |                | [Unit: mm]                         |                             |       |
|              | Title        |                              | Part No.                      |                                | Man                                      | ufacturer                    | L              | (m)                                | Part No                     | ).    |
| Connector    |              | JL10-6                       | A20-18SE-E                    | ΞB                             | Japan Aviation                           |                              | 3              | <b>3</b> <sup>+0.26</sup><br>-0.00 | MFMCAOO                     | 32FUD |
| Cable clamp  |              | JL042                        | 022CK(14)-                    | R                              | Electronics Ind.                         |                              | 5              | $5^{+0.30}_{-0.00}$                | MFMCAOO                     | 52FUD |
| Rod terminal |              | 1                            | NTUB-2                        | J.S.T Mfg. Co., Ltd.           |                                          | fg. Co., Ltd.                | 10             | <b>)</b> <sup>+0.40</sup><br>-0.00 | MFMCA01                     | 02FUD |
| Nylon ins    | ulated Earth |                              | N2-M4                         |                                | ISTM                                     |                              |                | <b>)</b> <sup>+0.60</sup><br>-0.00 | MFMCA02                     | 02FUD |
| round ter    | rminal Brake | N                            | I1.25-M4                      |                                | J.S. I WIG. CO., Ltd.                    |                              |                |                                    |                             |       |
| Cable        |              | ROBO-TOP 600<br>ROBO-TOP 600 | 0 V 0.75 mm²<br>0 V 2.0 mm² 4 | 2-wire<br>1-wire               | Dyden                                    | Corporation                  |                |                                    |                             |       |

| Part No. | MFMCA0 * * 2FCD | Applicable<br>model | MSMF 1.0 kW(□ 100) to 2.0 kW, MDMF 1.0 kW to 2.0 kW<br>MHMF 1.0 kW(□ 130) to 1.5 kW, MGMF 0.85 kW to 1.8 kW<br>(Screwed type) |
|----------|-----------------|---------------------|----------------------------------------------------------------------------------------------------|
|          |                 |                     | ,                                                                                                    |

J.S.T Mfg.

J.S.T Mfg.

Dyden Corporation

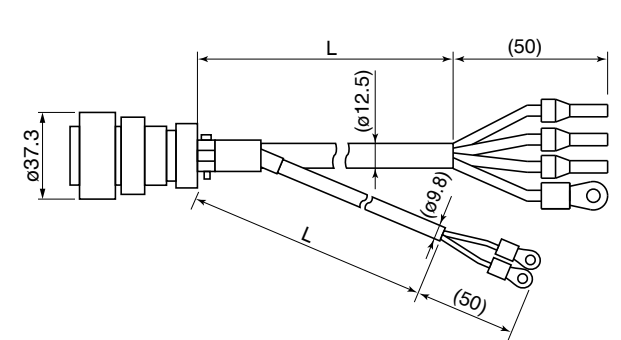

| Manufacturer       | L (m)                       | Part No.     |
|--------------------|-----------------------------|--------------|
| Japan Aviation     | $3^{+0.26}_{-0.00}$         | MFMCA0032FCD |
| Electronics Ind.   | $5^{\rm +0.30}_{\rm -0.00}$ | MFMCA0052FCD |
| S.T Mfg. Co., Ltd. | $10^{+0.40}_{-0.00}$        | MFMCA0102FCD |
| STMfa Colltd       | $20^{+0.60}_{-0.00}$        | MFMCA0202FCD |
| 0.1 Mig. 00., Etd. |                             |              |

Supplement

7

1

Before Using the Products

2

Preparation

3

Setup

4

**Trial Run** 

5

6

When in Trouble

[Unit: mm]

| Caution | •••• |
|---------|------|
|         |      |

Nylon insulated

round terminal

Title

Connector

Cable clamp

Rod terminal

Cable

Earth

Brake

Option cable does not conform to IP65 and IP67.

Part No. JL04V-6A20-18SE-EB-R

JL04-2022CK(14)-R NTUB-2

N2-M4

N1.25-M4

ROBO-TOP 600V 2.0 mm<sup>2</sup> 4-wire

ROBO-TOP 600V 0.75 mm<sup>2</sup> 2-wire

Related page 🔅 • P.2-40"Specifications of Motor Connector"
Junction Cable for Motor (With Brake)

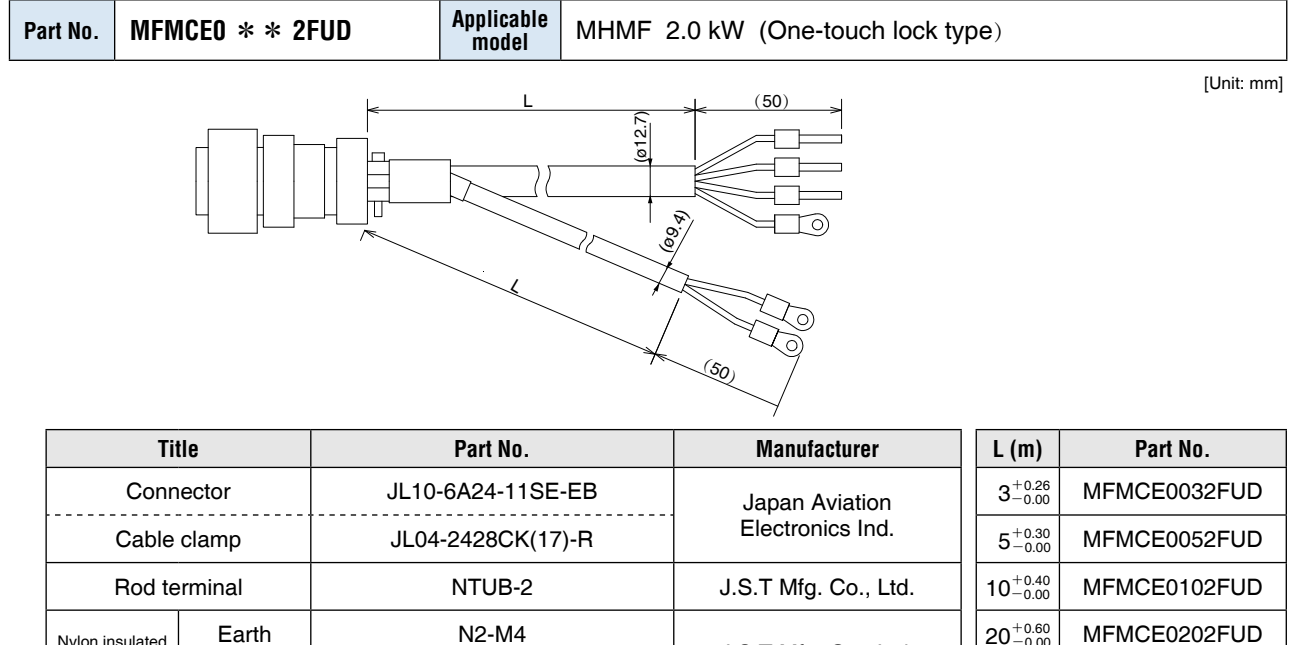

|   | Rod terminal          |       | NTUB-2                                                                                              | J.S.1 Mig. Co., Lia. | 10-0.00              | MFMGE0102FU |
|---|-----------------------|-------|----------------------------------------------------------------------------------------------------|----------------------|----------------------|-------------|
| N | Nylon insulated Earth |       | N2-M4                                                                                               | IST Mfa Co. Itd      | $20^{+0.60}_{-0.00}$ | MFMCE0202FU |
|   | round terminal        | Brake | N1.25-M4                                                                                            | 0.0.1 Mig. 00., Etd. |                      |             |
|   | Ca                    | ble   | ROBO-TOP DP6/2501<br>0.75 mm <sup>2</sup> 2-wire<br>ROBO-TOP DP6/2501<br>2.0 mm <sup>2</sup> 4-wire | Dyden Corporation    |                      |             |

| Part No. | MFMCE0 * * 2FCD | Applicable<br>model | MHMF 2.0 kW (Screwed type) |
|----------|-----------------|---------------------|----------------------------|
|----------|-----------------|---------------------|----------------------------|

[Unit: mm]

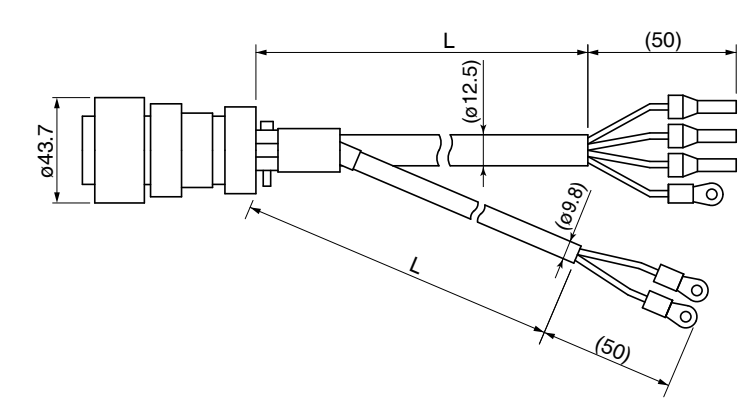

| Title                 |       | Part No. Manufacturer                                                                 |                                | L (m)                | Part No.     |
|-----------------------|-------|---------------------------------------------------------------------------------------|--------------------------------|----------------------|--------------|
| Connector             |       | JL04V-6A24-11SE-EB-R                                                                  | -6A24-11SE-EB-R Japan Aviation |                      | MFMCE0032FCD |
| Cable clamp           |       | JL04-2428CK(17)-R                                                                     | Electronics Ind.               | $5^{+0.30}_{-0.00}$  | MFMCE0052FCD |
| Rod terminal          |       | NTUB-2                                                                                | J.S.T Mfg. Co., Ltd.           |                      | MFMCE0102FCD |
| Nylon insulated Earth |       | N2-M4                                                                                 | JSTMfa Co. Ltd                 | $20^{+0.60}_{-0.00}$ | MFMCE0202FCD |
| round terminal        | Brake | N1.25-M4                                                                              | 0.0.1 Mig. 00., Etd.           |                      |              |
| Cable                 |       | ROBO-TOP 600V 2.0 mm <sup>2</sup> 4-wire<br>ROBO-TOP 600V 0.75 mm <sup>2</sup> 2-wire | Dyden Corporation              |                      |              |

Caution 🔅

Option cable does not conform to IP65 and IP67.

P.2-40"Specifications of Motor Connector"

Junction Cable for Motor (With Brake)

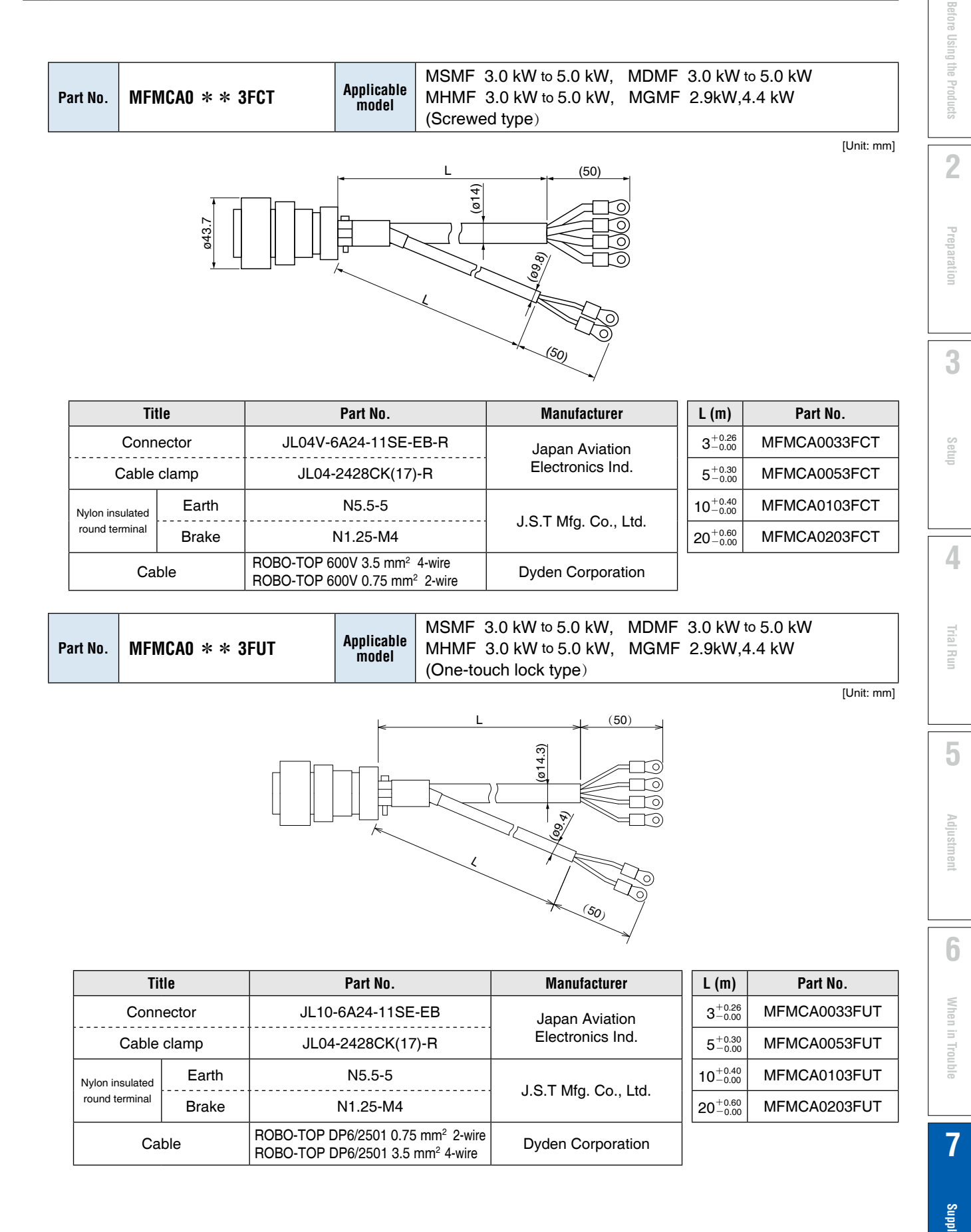

Caution 🔅

Option cable does not conform to IP65 and IP67.

Related page ..... • P.2-40"Specifications of Motor Connector"

| 7          |                 | 7. Options |                     |                                                                                                  |            |  |
|------------|-----------------|------------|---------------------|--------------------------------------------------------------------------------------------------|------------|--|
| Supplement |                 | Jun        | ction C             | able for Brake                                                                                   |            |  |
| Part No.   | MFMCBO * * OGET |            | Applicable<br>model | MSMF 50 W to 1.0 kW(□ 80)<br>MQMF 100 W to 400 W<br>MHMF 50 W to 1.0 kW(□ 80)<br>(Leadwire type) |            |  |
|            |                 |            |                     |                                                                                                  | [Unit: mm] |  |

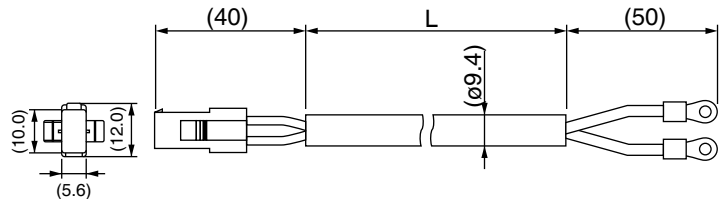

| Title                          | Part No.                                   | Manufacturer         | L (m)                       | Part No.     |
|--------------------------------|--------------------------------------------|----------------------|-----------------------------|--------------|
| Connector                      | 172157-1                                   | Tues Electronics     | $3^{+0.26}_{-0.00}$         | MFMCB0030GET |
| Connector pin                  | 170366-1, 170362-1                         | Tyco Electronics     | $5^{\rm +0.30}_{\rm -0.00}$ | MFMCB0050GET |
| Nylon insulated round terminal | N1.25-M4                                   | J.S.T Mfg. Co., Ltd. | $10^{+0.40}_{-0.00}$        | MFMCB0100GET |
| Cable                          | ROBO-TOP 600 V 0.75 mm <sup>2</sup> 2-wire | Dyden Corporation    | $20^{+0.60}_{-0.00}$        | MFMCB0200GET |

|          | MFMCBO * * OPJT | (Highly bendable type, Direction of motor shaft)            |             |                           |
|----------|-----------------|-------------------------------------------------------------|-------------|---------------------------|
| Dort No. | MFMCB0 * * 0PKT | (Highly bendable type, Opposite direction of motor shaft)   | Applicable  | MSMF 50 W to 1.0 kW([]80) |
| Part NU. | MFMCB0 * * OSJT | (Standard bendable type, Direction of motor shaft)          | model       | (Connector type)          |
|          | MFMCBO * * OSKT | (Standard bendable type, Opposite direction of motor shaft) |             |                           |
|          |                 |                                                             | · · · · · · | [Unit: mm]                |

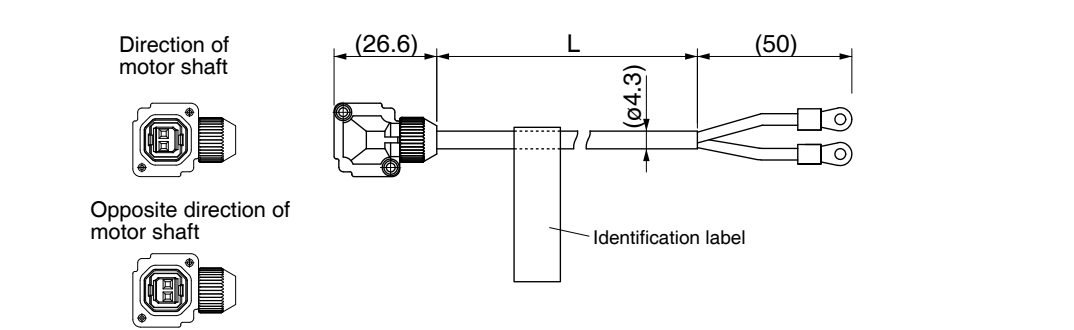

| Title                          | Part No.          | Manufacturer         | L (m)                                | Part No.     |
|--------------------------------|-------------------|----------------------|--------------------------------------|--------------|
| Connector                      | JN4FT02SJMR       | Japan Aviation       | $3^{+0.26}_{-0.00}$                  | MFMCB0030PJT |
| Connector pin                  | ST-TMH-S-C1B-3500 | Electronics Ind.     | $5^{+0.30}_{-0.00}$                  | MFMCB0050PJT |
| Nylon insulated round terminal | N1.25-M4          | J.S.T Mfg. Co., Ltd. | $10^{+0.40}_{-0.00}$                 | MFMCB0100PJT |
| Cable                          | AWG22 2-wire      | Hitachi Cable, Ltd.  | 20 <sup>+0.60</sup> <sub>-0.00</sub> | MFMCB0200PJT |

Caution 🔅 Related page 🄅

Option cable does not conform to IP65 and IP67.

• P.2-40"Specifications of Motor Connector"

**Connector Kit** 

## **Connector Kit for Interface**

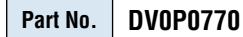

#### • Components

| Title           | Part No.       | Number | Manufacturer    | Note             |
|-----------------|----------------|--------|-----------------|------------------|
| Connector       | 10126-3000PE   | 1      | Sumitomo 3M     | For Connector X4 |
| Connector cover | 10326-52A0-008 | 1      | (or equivalent) | (26-pins)        |

• Pin disposition (26 pins) (viewed from the soldering side)

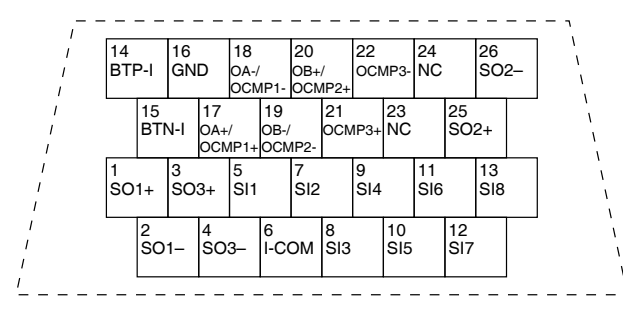

- 1) Check the stamped pin-No. on the connector body while making a wiring.
- 2) For the function of each signal title or its symbol, refer to the wiring example of the connector X4.
- 3) Do not connect anything to NC pins in the above table.

## **Interface Cable**

#### Part No. DV0P0800 Connector cover: 10326-52A0-008 Sumitomo 3M or equivalent 2000 39 50 ۲ Ø10.9) æ This 2 m connector cable contains Connector: 10126-3000PE AWG26 conductors. [Unit: mm] Sumitomo 3M or equivalent Table for wiring

| Pin No. | Signal | color           | Pin No. | Signal | color           | Pin No. | Signal | color           |
|---------|--------|-----------------|---------|--------|-----------------|---------|--------|-----------------|
| 1       | SO1+   | Orange (Red1)   | 10      | SI5    | Pink (Black1)   | 19      | OB-    | Pink (Red2)     |
| 2       | SO1-   | Orange (Black1) | 11      | SI6    | Yellow (Red2)   | 20      | OB+    | Pink (Black2)   |
| 3       | SO3+   | Gray (Red1)     | 12      | SI7    | Orange (Black2) | 21      | NC     | Orange (Red3)   |
| 4       | SO3–   | Gray (Black1)   | 13      | SI8    | Gray (Red2)     | 22      | NC     | Gray (Red3)     |
| 5       | SI1    | White (Red1)    | 14      | BTP-I  | Gray (Black2)   | 23      | NC     | Gray (Black3)   |
| 6       | I-COM  | White (Black1)  | 15      | BTN-I  | White (Red2)    | 24      | NC     | White (Red3)    |
| 7       | SI2    | Yellow (Red1)   | 16      | GND    | White (Black2)  | 25      | SO2+   | White (Black3)  |
| 8       | SI3    | Yellow (Black1) | 17      | OA+    | Yellow (Red2)   | 26      | SO2-   | Yellow (Black3) |
| 9       | SI4    | Pink (Red1)     | 18      | OA-    | Yellow (Black2) |         |        |                 |

#### <Remarks>

Color designation of the cable e.g.) Pin-1 Cable color : Orange (Red1) : One red dot on the cable The shield of this cable is connected to the connector shell but not to the terminal.

2

**Trial Run** 

6

## **Connector Kit for Encoder**

#### Part No. DV0PM20010

#### • Components

| Title Part No. |                | Manufacturer   | Note             |  |
|----------------|----------------|----------------|------------------|--|
| Connector      | 3E206-0100 KV  | Sumitomo 2M *1 | For Connector X6 |  |
| Shell kit      | 3E306-3200-008 |                |                  |  |

\*1 Old model number: 55100-0670 (Japan Molex Inc.)

• Pin disposition of connector, connector X6

#### Dimensions

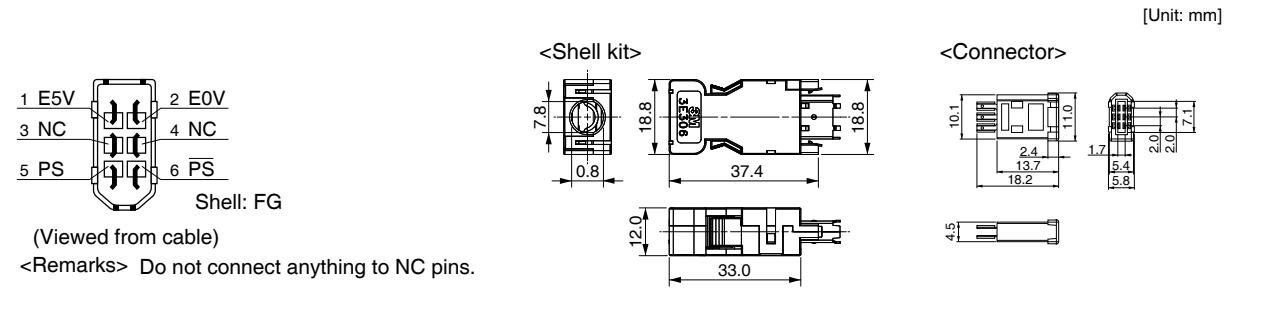

Remarks 🔅 🔅

Connector X1: use with commercially available cable.
 Configuration of connector X1: USB mini-B

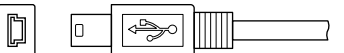

• For crimp tool etc., necessary to produce a cable, access the web site of the manufacturer or consult with the manufacturer for details. For inquiries of manufacturer, refer to P.7-107 "List of Peripheral Equipments".

## **Connector Kit for Power Supply Input**

## Part No. DV0PM20032 (For A to D-frame: Single row type)

#### • Components

| Title        | e Part No.   |   | Manufacturer          | Note             |  |
|--------------|--------------|---|-----------------------|------------------|--|
| Connector    | 05JFAT-SAXGF | 1 |                       | For Connector XA |  |
| Handle lever | J-FAT-OT     | 2 | J.S. I MIG. Co., Lla. |                  |  |

## Part No. DV0PM20033 (For A to D-frame: Double row type)

#### • Components

| Title        | Part No.        | Number | Manufacturer           | Note             |  |
|--------------|-----------------|--------|------------------------|------------------|--|
| Connector    | 05JFAT-SAXGSA-C | 1      |                        | For Connector VA |  |
| Handle lever | J-FAT-OT        | 2      | J.S. 1 Wilg. CO., Ltd. | For Connector XA |  |

#### • Dimensions

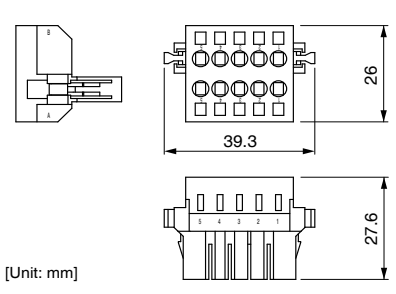

\* When connection multiple axes in series, make sure the sum of the current value does not exceed the rated current (11.25 A) of DV0PM20033.

## Remarks 🔅

When using drivers MDDL \*55 \* \* in single-phase power supply, do not use DV0PM20033.

| Driver part No. | Power supply                  | Rated input<br>current |
|-----------------|-------------------------------|------------------------|
| MADL * 01 * *   | Single phase<br>100 V         | 1.7 A                  |
| MADL * 11 * *   | Single phase<br>100 V         | 2.0 A                  |
| MADL * 05 * *   | Single phase/3-phase<br>200 V | 1.6 A/0.9 A            |
| MADL * 15 * *   | Single phase/3-phase<br>200 V | 2.0 A/1.1 A            |
| MBDL * 21 * *   | Single phase<br>100 V         | 4.5 A                  |
| MBDL * 25 * *   | Single phase/3-phase<br>200 V | 3.7 A/2.1 A            |
| MCDL * 31 * *   | Single phase<br>100 V         | 7.0 A                  |
| MCDL * 35 * *   | Single phase/3-phase<br>200 V | 6.4 A/3.4 A            |
| MDDL * 45 * *   | Single phase/3-phase<br>200 V | 7.9 A/4.6 A            |
| MDDL * 55 * *   | Single phase/3-phase<br>200 V | 13.6 A/7.2 A           |

| Part No. | DV0PM20044 (For E-frame 200 V) |
|----------|--------------------------------|
|          |                                |

#### • Components

| Title        | Part No.        | Number | Manufacturer          | Note             |
|--------------|-----------------|--------|-----------------------|------------------|
| Connector    | 05JFAT-SAXGSA-L | 1      |                       | Fax Connector VA |
| Handle lever | J-FAT-OT-L      | 2      | J.S. I Mig. Co., Ltd. | For Connector XA |

2

**Trial Run** 

6

## **Connector Kit for Regenerative Resistor Connection**

#### DV0PM20045 (For E-frame) Part No.

• Components

| Title        | Part No.        | Number | Manufacturer          | Note             |
|--------------|-----------------|--------|-----------------------|------------------|
| Connector    | 05JFAT-SAXGSA-L | 1      |                       | For Connector VC |
| Handle lever | J-FAT-OT-L      | 2      | J.S. I MIG. CO., LIG. |                  |

## **Connector Kit for Motor Connection**

Part No. DV0PM20034 (For A to D-frame)

#### • Components

| Title        | Part No.     | Number | Manufacturer         | Note             |
|--------------|--------------|--------|----------------------|------------------|
| Connector    | 06JFAT-SAXGF | 1      |                      | For Connector XB |
| Handle lever | J-FAT-OT     | 2      | J.S.T WIG. CO., LIG. |                  |

#### Part No. DV0PM20046 (For E-frame)

#### • Components

| Title        | Part No.        | Number | Manufacturer          | Note             |
|--------------|-----------------|--------|-----------------------|------------------|
| Connector    | 03JFAT-SAXGSA-L | 1      |                       | For Connector VP |
| Handle lever | J-FAT-OT-L      | 2      | J.S. I MIG. CO., LIU. | For Connector XB |

## **Connector Kit for Motor/Encoder Connection**

| Part No. | DV0P4290 | Applicable<br>model | MSMF<br>MQMF<br>MHMF | 50 W to 1.0 kW(□ 80)<br>100 W to 400 W<br>50 W to 1.0 kW(□ 80) | Without<br>brake |
|----------|----------|---------------------|----------------------|----------------------------------------------------------------|------------------|
|----------|----------|---------------------|----------------------|----------------------------------------------------------------|------------------|

• Components

| Title                   | Part No.       | Number | Manufacturer     | Note                      |
|-------------------------|----------------|--------|------------------|---------------------------|
| Connector (Driver side) | 3E206-0100 KV  | 1      | Sumitomo 3M      |                           |
| Shell kit               | 3E306-3200-008 | 1      | (or equivalent)  | For Connector X6 (6-pins) |
| Connector               | 172161-1       | 1      | Tugo Electropico | For Encoder cable         |
| Connector pin           | 170365-1       | 9      | Tyco Electronics | (9-pins)                  |
| Connector               | 172159-1       | 1      | Tues Electronics | For Motor cable           |
| Connector pin           | 170366-1       | 4      | Tyco Electronics | (4-pins)                  |

• Pin disposition of connector • Pin disposition of connector connector X6

for encoder cable

• Pin disposition of connector for motor cable

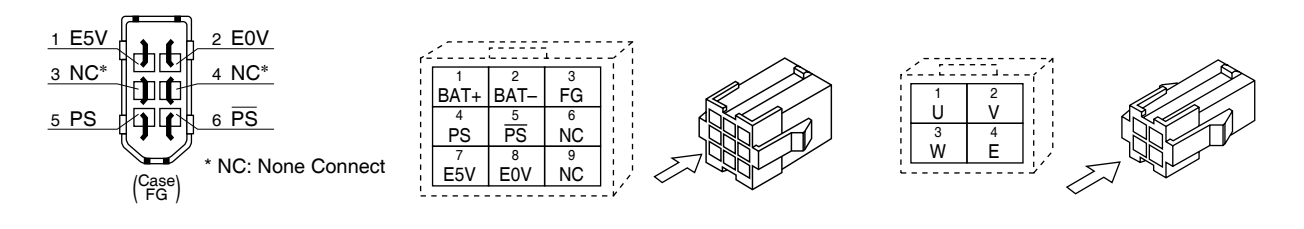

#### 7. Options Connector Kit

#### Components

| Title                   | Part No.        | Number | Manufacturer       | Note                      |
|-------------------------|-----------------|--------|--------------------|---------------------------|
| Connector (Driver side) | 3E206-0100 KV   | 1      | Sumitomo 3M        | For Connector V6 (6 pipe) |
| Shell kit               | 3E306-3200-008  | 1      | (or equivalent) *1 | For Connector X6 (6-pins) |
| Encoder connector       | N/MS3106B20-29S | 1      | Japan Aviation     | For Encodor coblo         |
| Cable clamp             | N/MS3057-12A    | 1      | Electronics Ind.   | For Encoder cable         |

\* ] Old model number: Connector 55100-0670 (Japan Molex Inc.)

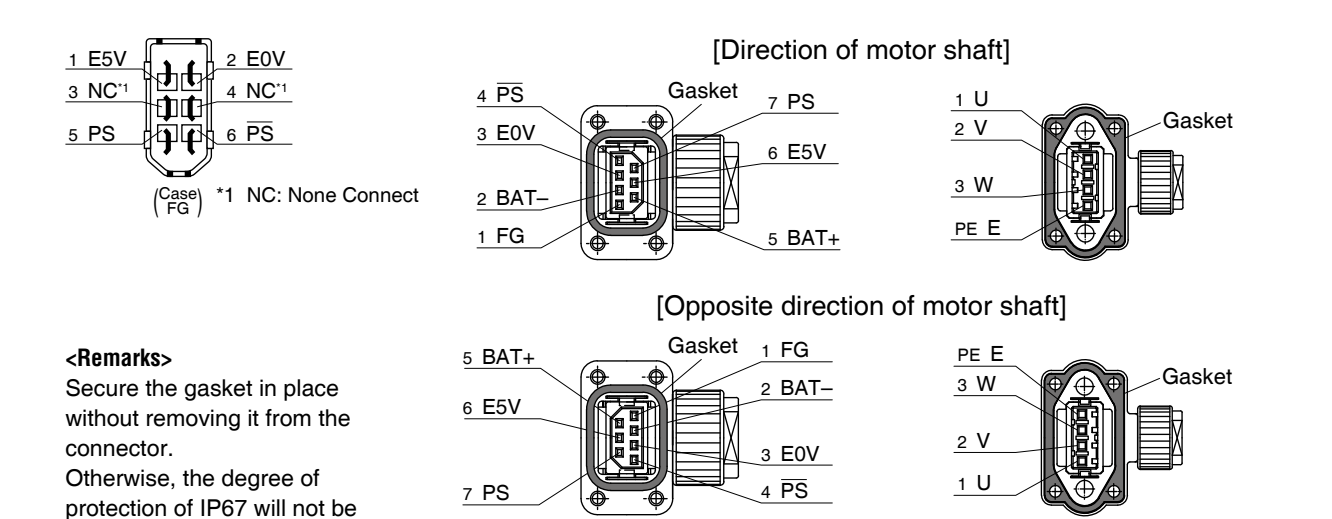

| Part No. | DV0PM20036 | Applicable<br>model | MSMF         1.0 kW(□         100) to 2.0 kW           MDMF         1.0 kW to 2.0 kW           MHMF         1.0 kW(□         130),1.5 kW           MGMF         0.85 kW to 1.8 kW | Without<br>brake |
|----------|------------|---------------------|----------------------------------------------------------------------------------------------------|------------------|
|----------|------------|---------------------|----------------------------------------------------------------------------------------------------|------------------|

#### Components

guaranteed.

| Title                   | Part No.             | Number | Manufacturer       | Note                      |
|-------------------------|----------------------|--------|--------------------|---------------------------|
| Connector (Driver side) | 3E206-0100 KV        | 1      | Sumitomo 3M        | For Connector V6 (6 pipe) |
| Shell kit               | 3E306-3200-008       | 1      | (or equivalent) *1 |                           |
| Encoder Connector       | JN2DS10SL1-R         | 1      | Japan Aviation     | For Encoder coble         |
| Connector pin           | JN1-22-22S-PKG100    | 5      | Electronics Ind.   | For Encoder cable         |
| Motor Connector         | JL04V-6A-20-4SE-EB-R | 1      | Japan Aviation     | For Motor coblo           |
| Cable clamp             | JL04-2022CK(14)-R    | 1      | Electronics Ind.   | FOI MOIOI Cable           |

\*1 Old model number: Connector 55100-0670 (Japan Molex Inc.)

Remarks

• When IP65 or IP67 are necessary, the customer must give approriate processing.

 For crimp tool etc., necessary to produce a cable, access the web site of the manufacturer or consult with the manufacturer for details. For inquiries of manufacturer, refer to P.7-107"List of Peripheral Equipments". 2

1

5

Trial

**Connector Kit** 

| Part No. | DV0PM20037 | Applicable<br>model | MSMF         3.0 kW to 5.0 kW           MDMF         3.0 kW to 5.0 kW           MHMF         2.0 kW to 5.0 kW           MGMF         2.9 kW,4.4 kW | Without<br>brake |
|----------|------------|---------------------|----------------------------------------------------------------------------------------------------|------------------|
|----------|------------|---------------------|----------------------------------------------------------------------------------------------------|------------------|

## • Components

| Title                   | Part No.             | Number | Manufacturer       | Note                      |
|-------------------------|----------------------|--------|--------------------|---------------------------|
| Connector (Driver side) | 3E206-0100 KV        | 1      | Sumitomo 3M        | For Connector V6 (6 pipe) |
| Shell kit               | 3E306-3200-008       | 1      | (or equivalent) *1 |                           |
| Encoder Connector       | JN2DS10SL1-R         | 1      | Japan Aviation     | For Encoder coble         |
| Connector pin           | JN1-22-22S-PKG100    | 5      | Electronics Ind.   | For Encoder cable         |
| Motor Connector         | JL04V-6A22-22SE-EB-R | 1      | Japan Aviation     | E - Materia - Ala         |
| Cable clamp             | JL04-2022CK(14)-R    | 1      | Electronics Ind.   | For Motor cable           |

\*1 Old model number: Connector 55100-0670 (Japan Molex Inc.)

|          |               |            | MSMF 1.0 kW(□ 100) to 2.0 kW | 14/04 |
|----------|---------------|------------|------------------------------|-------|
| Dort No  | D//0D///20020 | Applicable | MDMF 1.0 kW to 2.0 kW        | With  |
| Part NU. | DV0FWI20030   | model      | MHMF 1.0 kW(□ 130),1.5 kW    | brake |
|          |               |            | MGMF 0.85 kW to 1.8 kW       |       |

## • Components

| Title                   | Part No.             | Number | Manufacturer       | Note                      |  |
|-------------------------|----------------------|--------|--------------------|---------------------------|--|
| Connector (Driver side) | 3E206-0100 KV        | 1      | Sumitomo 3M        | For Connector V6 (6 pipe) |  |
| Shell kit               | 3E306-3200-008       | 1      | (or equivalent) *1 |                           |  |
| Encoder Connector       | JN2DS10SL1-R         | 1      | Japan Aviation     | For Epodor ophio          |  |
| Connector pin           | JN1-22-22S-PKG100    | 5      | Electronics Ind.   | For Encoder cable         |  |
| Motor Connector         | JL04V-6A20-18SE-EB-R | 1      | Japan Aviation     |                           |  |
| Cable clamp             | JL04-2022CK(14)-R    | 1      | Electronics Ind.   | For Motor cable           |  |

\*1 Old model number: Connector 55100-0670 (Japan Molex Inc.)

| Part No. | DV0PM20039 | Applicable<br>model | MSMF         3.0 kW to 5.0 kW           MDMF         3.0 kW to 5.0 kW           MHMF         2.0 kW to 5.0 kW           MGMF         2.9 kW,4.4 kW | With<br>brake |
|----------|------------|---------------------|----------------------------------------------------------------------------------------------------|---------------|
|----------|------------|---------------------|----------------------------------------------------------------------------------------------------|---------------|

## • Components

| Title                   | Part No.             | Number | Manufacturer       | Note                      |  |
|-------------------------|----------------------|--------|--------------------|---------------------------|--|
| Connector (Driver side) | 3E206-0100 KV        | 1      | Sumitomo 3M        | For Connector V6 (6 pipe) |  |
| Shell kit               | 3E306-3200-008       | 1      | (or equivalent) *1 |                           |  |
| Encoder Connector       | JN2DS10SL1-R         | 1      | Japan Aviation     | For Encoder coble         |  |
| Connector pin           | JN1-22-22S-PKG100    | 5      | Electronics Ind.   | For Encoder cable         |  |
| Motor Connector         | JL04V-6A24-11SE-EB-R | 1      | Japan Aviation     |                           |  |
| Cable clamp             | JL04-2428CK(17)-R    | 1      | Electronics Ind.   | For Motor cable           |  |

\*1 Old model number: Connector 55100-0670 (Japan Molex Inc.)

| Part No. | DV0P4310 | Applicable<br>model | MSMF         1.0 kW(□         100) to 2.0 kW           MDMF         1.0 kW to 2.0 kW           MHMF         1.0 kW(□         130),1.5 kW           MGMF         0.85 kW to 1.8 kW | Without<br>brake |
|----------|----------|---------------------|----------------------------------------------------------------------------------------------------|------------------|
|----------|----------|---------------------|----------------------------------------------------------------------------------------------------|------------------|

#### • Components

| Title                   | Part No.        | Number | Manufacturer       | Note                      |
|-------------------------|-----------------|--------|--------------------|---------------------------|
| Connector (Driver side) | 3E206-0100 KV   | 1      | Sumitomo 3M        | Ear Connector V6 (6 pipe) |
| Shell kit               | 3E306-3200-008  | 1      | (or equivalent) *1 | For Connector X6 (8-pins) |
| Encoder Connector       | N/MS3106B20-29S | 1      | Japan Aviation     | For Encoder coble         |
| Connector pin           | N/MS3057-12A    | 1      | Electronics Ind.   | For Encoder cable         |
| Motor Connector         | N/MS3106B20-4S  | 1      | Japan Aviation     |                           |
| Cable clamp             | N/MS3057-12A    | 1      | Electronics Ind.   | For wotor cable           |

\* ] Old model number: Connector 55100-0670 (Japan Molex Inc.)

**Connector Kit** 

| Part No. | DV0P4320 | Applicable<br>model | MSMF         3.0 kW to 5.0 kW           MDMF         3.0 kW to 5.0 kW           MHMF         2.0 kW to 5.0 kW           MGMF         2.9 kW,4.4 kW | Without<br>brake |
|----------|----------|---------------------|----------------------------------------------------------------------------------------------------|------------------|
|----------|----------|---------------------|----------------------------------------------------------------------------------------------------|------------------|

#### • Components

| Title                   | Part No.        | Number | Manufacturer       | Note                      |
|-------------------------|-----------------|--------|--------------------|---------------------------|
| Connector (Driver side) | 3E206-0100 KV   | 1      | Sumitomo 3M        | For Connector V6 (6 pipe) |
| Shell kit               | 3E306-3200-008  | 1      | (or equivalent) *1 |                           |
| Encoder Connector       | N/MS3106B20-29S | 1      | Japan Aviation     | For Freeder coble         |
| Connector pin           | N/MS3057-12A    | 1      | Electronics Ind.   | For Encoder cable         |
| Motor Connector         | N/MS3106B22-22S | 1      | Japan Aviation     | <b>E NA</b>               |
| Cable clamp             | N/MS3057-12A    | 1      | Electronics Ind.   | For wotor cable           |

\*1 Old model number: Connector 55100-0670 (Japan Molex Inc.)

|          |          |            | MSMF 1.0 kW( 100) to 2.0 kW |       |
|----------|----------|------------|-----------------------------|-------|
| Dart No  | DV0D4220 | Applicable | MDMF 1.0 kW to 2.0 kW       | With  |
| rait NU. | DV0F4330 | model      | MHMF 1.0 kW(囗 130),1.5 kW   | brake |
|          |          |            | MGMF 0.85 kW to 1.8 kW      |       |

## • Components

| Title                   | Part No.        | Number | Manufacturer       | Note                      |
|-------------------------|-----------------|--------|--------------------|---------------------------|
| Connector (Driver side) | 3E206-0100 KV   | 1      | Sumitomo 3M        | For Connector V6 (6 pipe) |
| Shell kit               | 3E306-3200-008  | 1      | (or equivalent) *1 |                           |
| Encoder Connector       | N/MS3106B20-29S | 1      | Japan Aviation     | For Encoder cable         |
| Connector pin           | N/MS3057-12A    | 1      | Electronics Ind.   | For Encoder cable         |
| Motor Connector         | N/MS3106B20-18S | 1      | Japan Aviation     |                           |
| Cable clamp             | N/MS3057-12A    | 1      | Electronics Ind.   | For Motor cable           |

\*1 Old model number: Connector 55100-0670 (Japan Molex Inc.)

| Part No. | DV0P4340 | Applicable<br>model | MSMF<br>MDMF<br>MHMF<br>MGMF | 3.0 kW to 5.0 kW<br>3.0 kW to 5.0 kW<br>2.0 kW to 5.0 kW<br>2.9 kW,4.4 kW | With<br>brake |
|----------|----------|---------------------|------------------------------|---------------------------------------------------------------------------|---------------|
|----------|----------|---------------------|------------------------------|---------------------------------------------------------------------------|---------------|

## • Components

| Title Part No. |                         | Number          | Manufacturer     | Note               |                           |  |
|----------------|-------------------------|-----------------|------------------|--------------------|---------------------------|--|
|                | Connector (Driver side) | 3E206-0100 KV   | 1                | Sumitomo 3M        | For Connector X6 (6-pins) |  |
|                | Shell kit               | 3E306-3200-008  | 1                | (or equivalent) *1 |                           |  |
|                | Encoder Connector       | N/MS3106B20-29S | 1 Japan Aviation |                    | For Freedor coble         |  |
|                | Connector pin           | N/MS3057-12A    | 1                | Electronics Ind.   | For Encoder cable         |  |
|                | Motor Connector         | N/MS3106B24-11S | 1                | Japan Aviation     |                           |  |
|                | Cable clamp             | N/MS3057-16A    | 1                | Electronics Ind.   | For Motor cable           |  |
|                |                         |                 |                  |                    |                           |  |

\*1 Old model number: Connector 55100-0670 (Japan Molex Inc.)

1

6

**Connector Kit** 

## **Connector Kit for Motor/Brake Connection**

## Part No. DV0PM20040

#### • Components

| Title          | Part No.          | Number | Manufacturer     | Note            |  |
|----------------|-------------------|--------|------------------|-----------------|--|
| Connector      | JN4FT02SJM-R      | 1      | Japan Aviation   | For brake cable |  |
| Socket contact | ST-TMH-S-C1B-3500 | 2      | Electronics Ind. |                 |  |

2 Brake

Pin disposition of connector for brake cable

Gasket

[Direction of motor shaft] [Opposite direction of motor shaft]

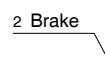

Gasket

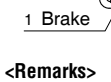

Secure the gasket in place without removing it from the connector. Otherwise, the degree of protection of IP67 will not be guaranteed.

## **Connector Kit for Motor/Encoder Connection**

| Part No.     | DV0PM24581 | Applicable<br>model | MHMF | 50 W , 100 W (Connector type) | With/<br>Without<br>brake |  |
|--------------|------------|---------------------|------|-------------------------------|---------------------------|--|
| - Componente |            |                     |      |                               |                           |  |

#### • Components

| Title                   | Title Part No. N    |   | Manufacturer     | Note                      |
|-------------------------|---------------------|---|------------------|---------------------------|
| Connector (Driver side) | 3E206-0100 KV       | 1 | Sumitomo 3M      | For Connector V6 (6 pipe) |
| Shell kit               | 3E306-3200-008      | 1 | (or equivalent)  | For Connector X6 (6-pins) |
| Connector               | onnector JN6FR07SM1 |   | Japan Aviation   | For Encoder cable         |
| Connector pin           | LY10-C1-A1-10000    | 7 | Electronics Ind. | (7-pins)                  |
| Connector               | JN11FH06SN2         | 1 | Japan Aviation   | For Motor cable           |
| Connector pin           | JN11S10K4A1         | 6 | Electronics Ind. | (6-pins)                  |

| Dort No  |              | Applicable | MQMF    | 100W to 400W , | MHMF | 200 W to 1.0 kW (囗 80) | With  |
|----------|--------------|------------|---------|----------------|------|------------------------|-------|
| rait NU. | DVUFINIZ4JOZ | model      | (Conned | ctor type)     |      |                        | brake |

#### • Components

| Title Part No. N          |                                  | Number | Manufacturer     | Note                      |  |
|---------------------------|----------------------------------|--------|------------------|---------------------------|--|
| Connector (Driver side)   | ctor (Driver side) 3E206-0100 KV |        | Sumitomo 3M      | For Connector V6 (6 pipe) |  |
| Shell kit                 | 3E306-3200-008                   | 1      | (or equivalent)  | For Connector X6 (6-pins) |  |
| Connector                 | nnector JN6FR07SM1               |        | Japan Aviation   | For Encoder cable         |  |
| Connector pin             | LY10-C1-A1-10000                 | 7      | Electronics Ind. | (7-pins)                  |  |
| Connector JN11FH06SN1     |                                  | 1      | Japan Aviation   | For Motor cable           |  |
| Connector pin JN11S35H3A1 |                                  | 6      | Electronics Ind. | (6-pins)                  |  |

| Part No. | DV0PM24583 | Applicable<br>model | MSMF 1.0 kW to 2.0 kW<br>MDMF 1.0 kW to 2.0 kW<br>MHMF 1.0 kW to 2.0 kW<br>MGMF 0.85 kW to 1.8 kW<br>(For Encoder connector :JN2 One-touch lock type) | Without<br>brake |
|----------|------------|---------------------|----------------------------------------------------------------------------------------------------|------------------|
|----------|------------|---------------------|----------------------------------------------------------------------------------------------------|------------------|

#### • Components

| Title                   | Title Part No. N   |                            | Manufacturer     | Note                      |
|-------------------------|--------------------|----------------------------|------------------|---------------------------|
| Connector (Driver side) | 3E206-0100 KV      | 1                          | Sumitomo 3M      | For Connector V6 (6 pipe) |
| Shell kit               | 3E306-3200-008     | 1                          | (or equivalent)  |                           |
| Connector               | JN2DS10SL1-R       | DS10SL1-R 1 Japan Aviation |                  | For Encoder cable         |
| Connector pin           | JN1-22-22S-PKG100  | 5                          | Electronics Ind. | For Encoder cable         |
| Connector               | JL10-6A20-4SE-EB   | 1                          | Japan Aviation   | For Motor ophio           |
| Connector pin           | JL04-2022-CK(14)-R | 1                          | Electronics Ind. |                           |

## **Connector Kit for Motor/Encoder Connection**

| Part No. | DV0PM24584 | Applicable<br>model | MSMF 3.0 kW to 5.0 kW<br>MDMF 3.0 kW to 5.0 kW<br>MHMF 2.0 kW to 5.0 kW<br>MGMF 2.9 kW to 4.4 kW<br>(For Encoder connector :JN2 One-touch lock type) | Without<br>brake |
|----------|------------|---------------------|----------------------------------------------------------------------------------------------------|------------------|
|----------|------------|---------------------|----------------------------------------------------------------------------------------------------|------------------|

## • Components

| Title Part No. N        |                    | Number | Manufacturer     | Note                      |  |
|-------------------------|--------------------|--------|------------------|---------------------------|--|
| Connector (Driver side) | 3E206-0100 KV      | 1      | Sumitomo 3M      | For Connector V6 (6 pine) |  |
| Shell kit               | 3E306-3200-008     | 1      | (or equivalent)  | For Connector X6 (6-pins) |  |
| Connector               | JN2DS10SL1-R       | 1      | Japan Aviation   | Far Frander ashla         |  |
| Connector pin           | JN1-22-22S-PKG100  | 5      | Electronics Ind. | For Encoder cable         |  |
| Connector               | JL10-6A22-22SE-EB  | 1      | Japan Aviation   | For Motor cable           |  |
| Connector pin           | JL04-2022-CK(14)-R | 1      | Electronics Ind. | FOI MOLOI CADIE           |  |

| Part No. | DV0PM24585 | Applicable<br>model | MSMF       1.0 kW (□ 100) to 2.0 kW         MDMF       1.0 kW to 2.0 kW         MHMF       1.0 kW (□ 130) to 1.5 kW         MGMF       0.85kW to 1.8kW         (For Encoder connector :JN2 One-touch lock type) | With<br>brake |
|----------|------------|---------------------|----------------------------------------------------------------------------------------------------|---------------|
|----------|------------|---------------------|----------------------------------------------------------------------------------------------------|---------------|

## • Components

| Title                   | Part No.           | Number | Manufacturer     | Note                      |  |
|-------------------------|--------------------|--------|------------------|---------------------------|--|
| Connector (Driver side) | 3E206-0100 KV      | 1      | Sumitomo 3M      | For Connector V6 (6 pipe) |  |
| Shell kit               | 3E306-3200-008     | 1      | (or equivalent)  | For Connector X8 (8-pins) |  |
| Connector               | JN2DS10SL1-R       | 1      | Japan Aviation   | For Epodor ophio          |  |
| Connector pin           | JN1-22-22S-PKG100  | 1      | Electronics Ind. | For Encoder cable         |  |
| Connector               | JL10-6A20-18SE-EB  | 5      | Japan Aviation   | For Motor pablo           |  |
| Cable clamp             | JL04-2022-CK(14)-R | 1      | Electronics Ind. |                           |  |

| Part No. | DV0PM24586 | Applicable<br>model | MSMF 3.0 kW to 5.0 kW<br>MDMF 3.0 kW to 5.0 kW<br>MHMF 2.0 kW to 5.0 kW<br>MGMF 2.9 kW to 4.4 kW<br>(For Encoder connector :JN2 One-touch lock type) | With<br>brake |
|----------|------------|---------------------|----------------------------------------------------------------------------------------------------|---------------|
|----------|------------|---------------------|----------------------------------------------------------------------------------------------------|---------------|

## • Components

| Title                   | Part No.           | Number | Manufacturer     | Note                      |  |  |
|-------------------------|--------------------|--------|------------------|---------------------------|--|--|
| Connector (Driver side) | 3E206-0100 KV      | 1      | Sumitomo 3M      | For Connector V6 (6 pipe) |  |  |
| Shell kit               | 3E306-3200-008     | 1      | (or equivalent)  | For Connector X6 (6-pins) |  |  |
| Connector               | JN2DS10SL1-R       | 1      | Japan Aviation   | For Encoder cable         |  |  |
| Connector pin           | JN1-22-22S-PKG100  | 5      | Electronics Ind. | For Encoder cable         |  |  |
| Connector               | JL10-6A24-11SE-EB  | 1      | Japan Aviation   | For Motor coblo           |  |  |
| Cable clamp             | JL04-2428-CK(17)-R | 1      | Electronics Ind. | For Motor Cable           |  |  |

| Part No. | DV0PM24587 | Applicable<br>model | MSMF       1.0 kW (□ 100) to 2.0 kW         MDMF       1.0 kW to 2.0 kW         MHMF       1.0 kW (□ 130) to 1.5 kW         MGMF       0.85 kW to 1.8 kW         (For Encoder connector :JL10 One-touch lock type) | Without<br>brake |
|----------|------------|---------------------|----------------------------------------------------------------------------------------------------|------------------|
|----------|------------|---------------------|----------------------------------------------------------------------------------------------------|------------------|

## • Components

|                         |                    |        | ~                |                           |  |
|-------------------------|--------------------|--------|------------------|---------------------------|--|
| Title                   | Part No.           | Number | Manufacturer     | Note                      |  |
| Connector (Driver side) | 3E206-0100 KV      | 1      | Sumitomo 3M      | For Connector V6 (6 pipe) |  |
| Shell kit               | 3E306-3200-008     | 1      | (or equivalent)  |                           |  |
| Connector               | JL10-6A20-29S-EB   | 1      | Japan Aviation   | For Epodor ophio          |  |
| Connector pin           | JL04-2022-CK(09)-R | 1      | Electronics Ind. | FOI Elicodel cable        |  |
| Connector               | JL10-6A20-4SE-EB   | 1      | Japan Aviation   | For Motor coblo           |  |
| Cable clamp             | JL04-2022-CK(14)-R | 1      | Electronics Ind. | For Wolor Cable           |  |

Before Using the Products

1

## Connector Kit for Motor/Encoder Connection

| Part No. | DV0PM24588 | Applicable<br>model | MSMF 3.0 kW to 5.0 kW<br>MDMF 3.0 kW to 5.0 kW<br>MHMF 2.0 kW to 5.0 kW<br>MGMF 2.4 kW to 4.4 kW<br>(For Encoder connector :JL10 One-touch lock type) | Without<br>brake |
|----------|------------|---------------------|----------------------------------------------------------------------------------------------------|------------------|
|----------|------------|---------------------|----------------------------------------------------------------------------------------------------|------------------|

## • Components

| Title                   | Part No.           | Number | Manufacturer     | Note                      |
|-------------------------|--------------------|--------|------------------|---------------------------|
| Connector (Driver side) | 3E06-0100KV        | 1      | Sumitomo 3M      | For Connector V6 (6 pipe) |
| Shell kit               | 3E306-3200-008     | 1      | (or equivalent)  | For Connector X6 (6-pins) |
| Connector               | JL10-6A20-29S-EB   | 1      | Japan Aviation   | For Encoder coble         |
| Connector pin           | JL04-2022-CK(09)-R | 1      | Electronics Ind. | FOI Encoder cable         |
| Connector               | JL10-6A22-22SE-EB  | 1      | Japan Aviation   | For Motor ophio           |
| Cable clamp             | JL04-2022-CK(14)-R | 1      | Electronics Ind. | FOI WOLOF CADIE           |

| Part No. | DV0PM24589 | Applicable<br>model | MSMF       1.0 kW (□ 100) to 2.0 kW         MDMF       1.0 kW to 2.0 kW         MHMF       1.0 kW (□ 130) to 1.5 kW         MGMF       0.85kW to 1.8kW         (For Encoder connector :JL10 One-touch lock type) | With<br>brake |
|----------|------------|---------------------|----------------------------------------------------------------------------------------------------|---------------|
|----------|------------|---------------------|----------------------------------------------------------------------------------------------------|---------------|

## • Components

| Title                   | Part No.           |   | Manufacturer     | Note                      |  |
|-------------------------|--------------------|---|------------------|---------------------------|--|
| Connector (Driver side) | 3E06-0100KV        | 1 | Sumitomo 3M      | Ear Connector V6 (6 pipe) |  |
| Shell kit               | 3E306-3200-008     | 1 | (or equivalent)  | For Connector X8 (8-pins) |  |
| Connector               | JL10-6A20-29S-EB   | 1 | Japan Aviation   | For Encoder cable         |  |
| Connector pin           | JL04-2022-CK(09)-R | 1 | Electronics Ind. | For Encoder cable         |  |
| Connector               | JL10-6A20-18SE-EB  | 1 | Japan Aviation   | For Motor ophio           |  |
| Connector pin           | JL04-2022-CK(14)-R | 1 | Electronics Ind. | For Motor Cable           |  |

| Part No. | DV0PM24590 | Applicable<br>model | MSMF 3.0 kW to 5.0 kW<br>MDMF 3.0 kW to 5.0 kW<br>MHMF 2.0 kW to 5.0 kW<br>MGMF 2.9 kW to 4.4 kW<br>(For Encoder connector :JL10 One-touch lock type) | With<br>brake |
|----------|------------|---------------------|----------------------------------------------------------------------------------------------------|---------------|
|----------|------------|---------------------|----------------------------------------------------------------------------------------------------|---------------|

## • Components

| Title                   | Part No.           | Number              | Manufacturer     | Note                     |  |
|-------------------------|--------------------|---------------------|------------------|--------------------------|--|
| Connector (Driver side) | 3E06-0100KV        | 100KV 1 Sumitomo 3M |                  | For Connector V6 (6 pins |  |
| Shell kit               | 3E306-3200-008     | 1                   | (or equivalent)  |                          |  |
| Connector               | JL10-6A20-29S-EB   | 1                   | Japan Aviation   | For Encoder cable        |  |
| Connector pin           | JL04-2022-CK(09)-R | 1                   | Electronics Ind. | For Encoder cable        |  |
| Connector               | JL10-6A24-11SE-EB  | 1                   | Japan Aviation   | For Motor ophio          |  |
| Connector pin           | JL04-2428-CK(17)-R | 1                   | Electronics Ind. | For Wolor Cable          |  |

## Connector Kit for Safety(Not Applicable to A6N Standard Type)

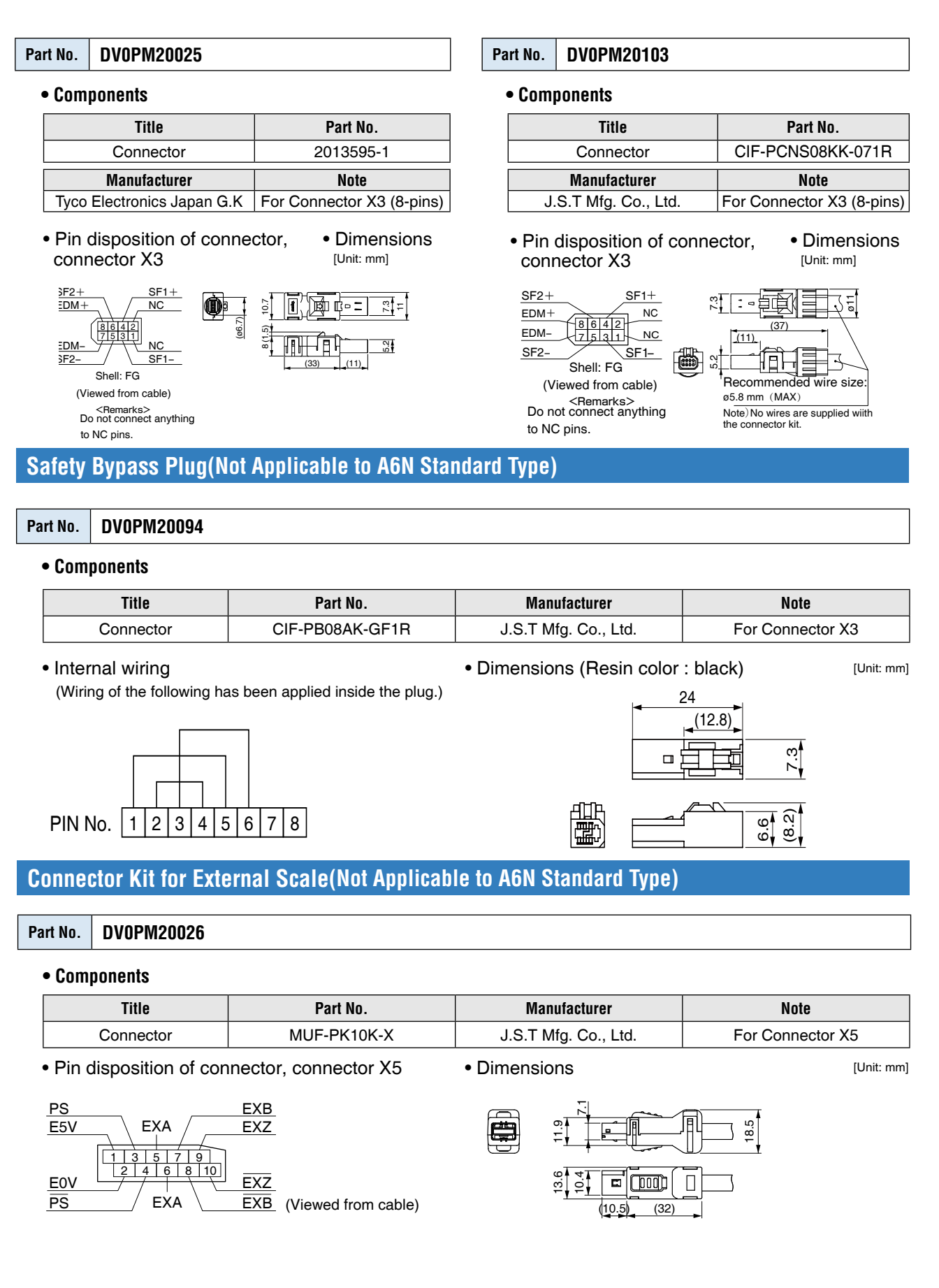

2

3

4

5

6

When in Trouble

## **Battery for Absolute Encoder**

## **Battery for Absolute Encoder**

## Part No. DV0P2990

• Lithium battery: 3.6 V 2000 mAh

[Unit: mm]

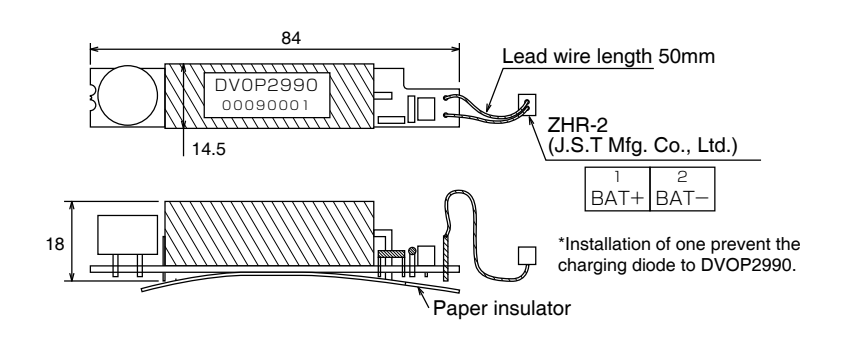

# **Caution** This battery is categorized as hazardous substance, and you may be required to present an application of hazardous substance when you transport by air (both passenger and cargo airlines).

## **Battery Box for Absolute Encoder**

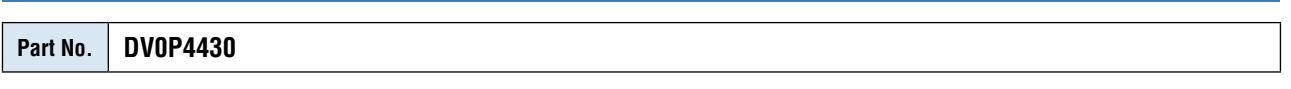

• Components

[Unit: mm]

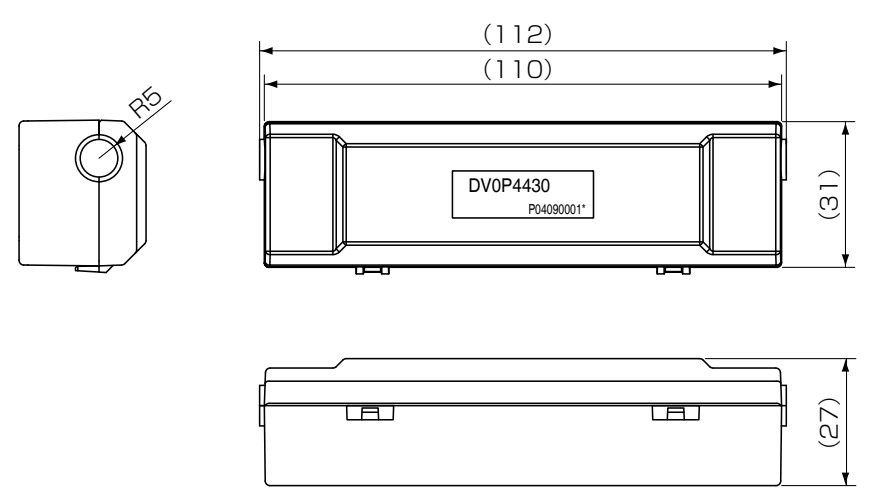

#### Related page ..... P.7-2 "Absolute System"

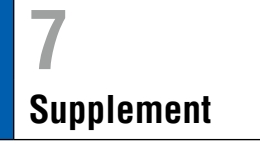

## **Mounting Bracket**

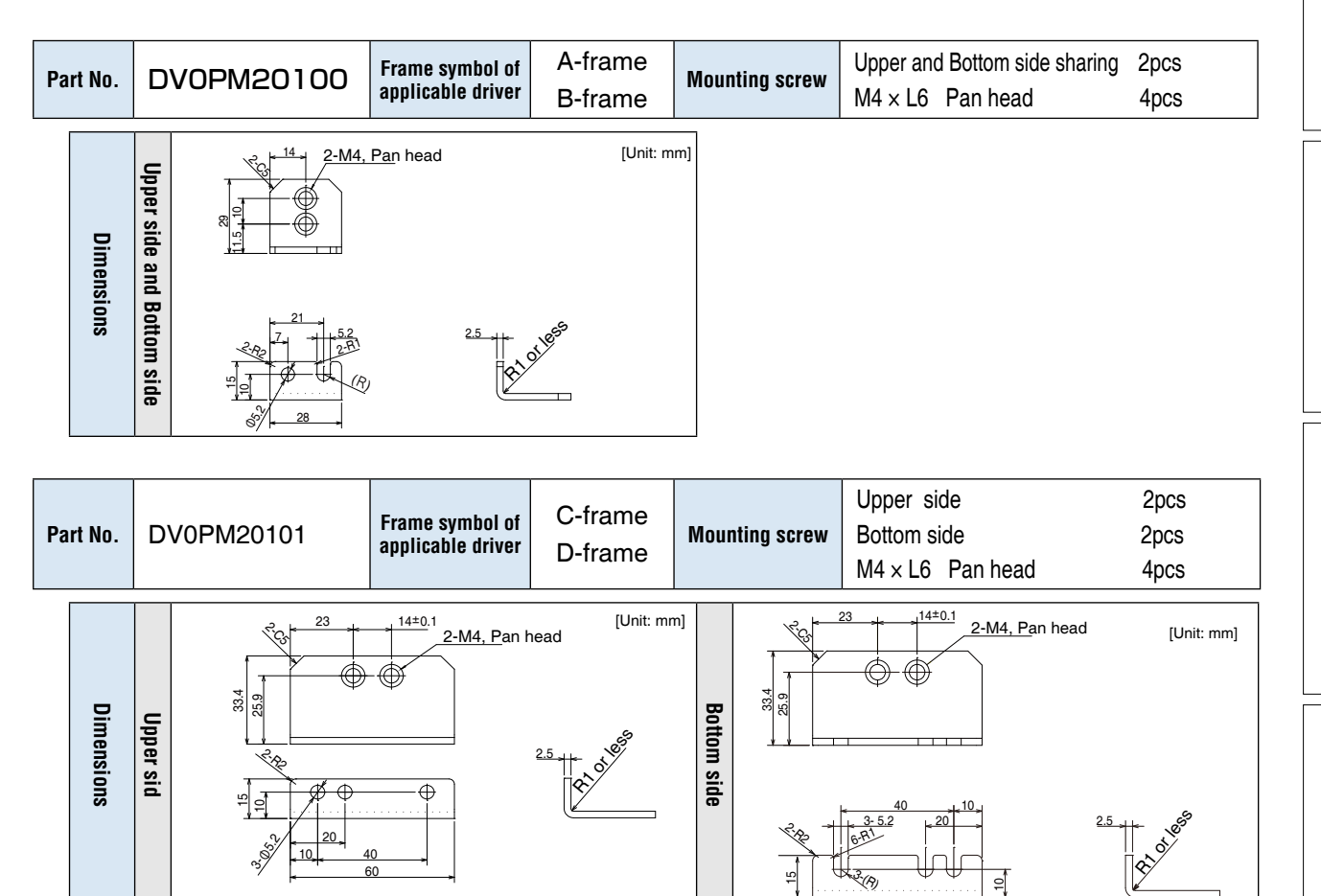

stment 6

1

Before Using the Products

2

Preparation

3

Setup

4

**Trial Run** 

5

7

**Caution** Sor E, F-frame, you con make a front end and back end mounting by changing the mounting direction of L-shape bracket (attachment).

Related page ..... • P.7-32... "Dimensions Driver"

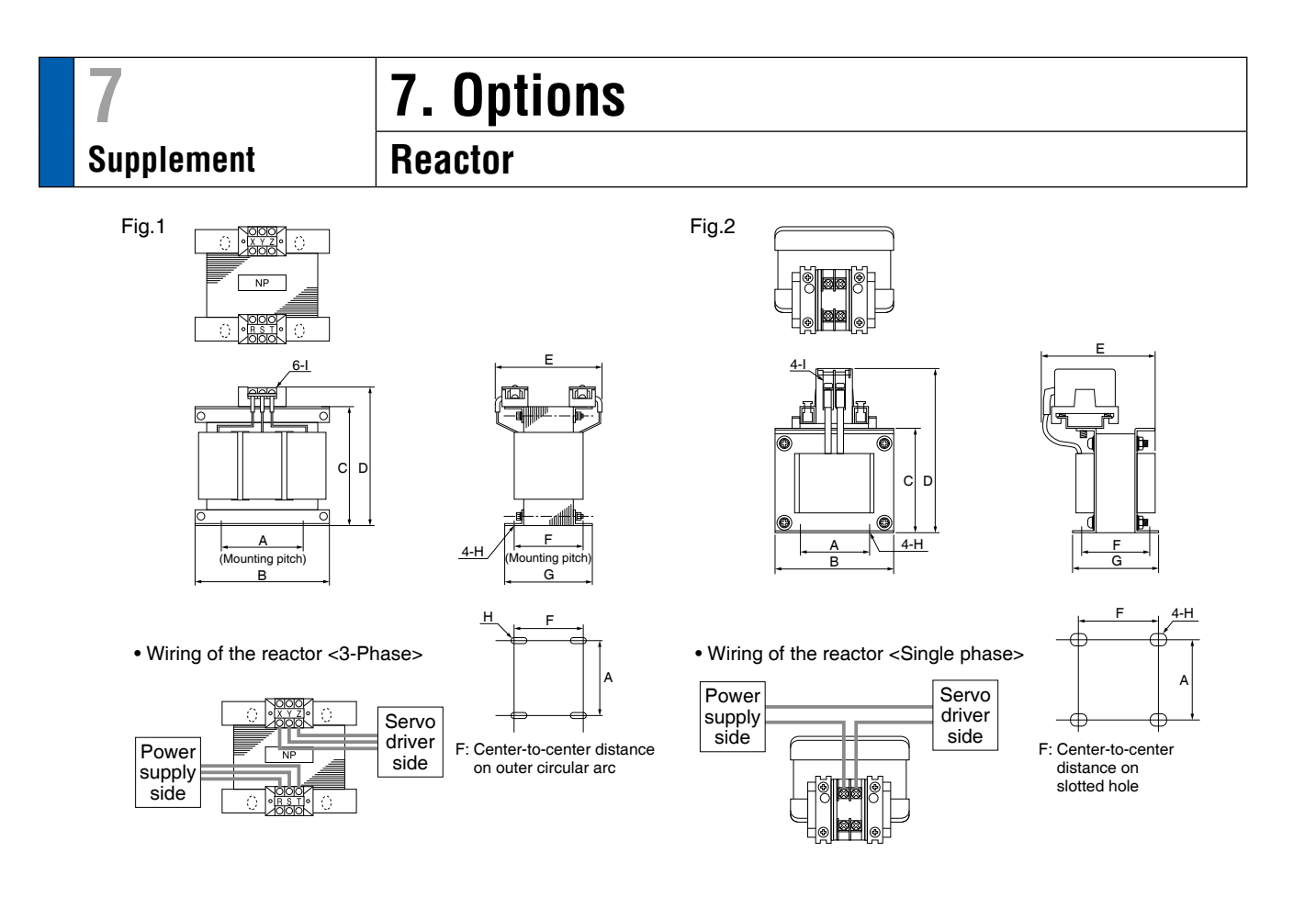

[単位:mm]

|        | Part No.   | А      | В     | С      | D                  | E (Max) | F        | G     | н                | I  | Inductance<br>(mH) | Rated<br>current<br>(A) |
|--------|------------|--------|-------|--------|--------------------|---------|----------|-------|------------------|----|--------------------|-------------------------|
|        | DV0P220    | 65±1   | 125±1 | (93)   | 136 <sub>Max</sub> | 155     | 70+3/-0  | 85±2  | 4-7 <i>φ</i> ×12 | M4 | 6.81               | 3                       |
|        | DV0P221    | 60±1   | 150±1 | (113)  | 155Max             | 130     | 60+3/-0  | 75±2  | 4-7 <i>¢</i> ×12 | M4 | 4.02               | 5                       |
| Eig 1  | DV0P222    | 60±1   | 150±1 | (113)  | 155Max             | 140     | 70+3/-0  | 85±2  | 4-7 <i>φ</i> ×12 | M4 | 2                  | 8                       |
| Fig. I | DV0P223    | 60±1   | 150±1 | (113)  | 155Max             | 150     | 79+3/-0  | 95±2  | 4-7 <i>φ</i> ×12 | M4 | 1.39               | 11                      |
|        | DV0P224    | 60±1   | 150±1 | (113)  | 160Max             | 155     | 84+3/-0  | 100±2 | 4-7 <i>φ</i> ×12 | M5 | 0.848              | 16                      |
|        | DV0P225    | 60±1   | 150±1 | (113)  | 160Max             | 170     | 100+3/-0 | 115±2 | 4-7 <i>φ</i> ×12 | M5 | 0.557              | 25                      |
|        | DV0P227    | 55±0.7 | 80±1  | 66.5±1 | 110 <sub>Max</sub> | 90      | 41±2     | 55±2  | 4-5 <i>¢</i> ×10 | M4 | 4.02               | 5                       |
| Fig.2  | DV0P228    | 55±0.7 | 80±1  | 66.5±1 | 110Max             | 95      | 46±2     | 60±2  | 4-5 <i>¢</i> ×10 | M4 | 2                  | 8                       |
|        | DV0PM20047 | 55±0.7 | 80±1  | 66.5±1 | 110 <sub>Max</sub> | 105     | 56±2     | 70±2  | 4-5 <i>¢</i> ×10 | M4 | 1.39               | 11                      |

| Driver<br>series | Power<br>supply | Rated output | Part No.           |          | Driver<br>series | Power<br>supply | Rated output | Part No. |
|------------------|-----------------|--------------|--------------------|----------|------------------|-----------------|--------------|----------|
| MADL 01N         |                 | 50 W         | D) (0 D007         |          | MADL 05N         |                 | 50 W         | DV0P220  |
| MADLD 11ND       | single          | 100 W        |                    | MADL 05N |                  | 100 W           |              |          |
| MBDL 21N         | 100V            | 200 W        | DV0P228            |          | MADL 15N         |                 | 200 W        |          |
| MCDLD 31ND       | ]               | 400 W        |                    |          | MBDL 25N         | 3-phase,        | 400 W        |          |
| MADLD 05ND       |                 | 50 W         | DV0P227<br>DV0P228 |          | MCDL 35N         |                 | 750 W        |          |
| MADLD 05ND       | ]               | 100 W        |                    |          | MDDL 45N 1       |                 | 850 W        | DV0P221  |
| MADLD 15ND       | sinale          | ingle 200 W  |                    |          | MDDLD 45ND       |                 | 1.0 kW       |          |
| MBDL 25N         | phase           | 400 W        |                    |          | MDDLD 55ND       |                 | 1.5 kW       | DV0F222  |
| MCDL 35N         | 200V            | 750 W        |                    |          | DV0P228          | MEDL 83N        |              | 2.0 kW   |
| MDDLD 45ND       | ]               | 1.0 kW       |                    |          | MFDL A3N         | ]               | 3.0 kW       | DV0P224  |
| MDDLD 55ND       |                 | 1.5 kW       | DV0PM20047         |          | MFDL B3N         |                 | 5.0 kW       | DV0P225  |

When using a reactor, be sure to install one reactor to one servo driver.

\*1 When using MGMF 0.85 kW motor.

Related page ..... • P.1-15 "Check of the Combination of the Driver and the Motor"

2

7

## Harmonic Restraint

Harmonic restraint measures are not common to all countries. Therefore, prepare the measures that meet the requirements of the destination country.

With products for Japan, on September, 1994, "Guidelines for harmonic restraint on heavy consumers who receive power through high voltage system or extra high voltage system" and "Guidelines for harmonic restraint on household electrical appliances and general-purpose articles" established by the Agency for Natural Resources and Energy of the Ministry of Economy, Trade and Industry (the ex-Ministry of International Trade and Industry). According to those guidelines, the Japan Electrical Manufacturers' Association (JEMA) have prepared technical documents (procedure to execute harmonic restraint: JEM-TR 198, JEM-TR 199 and JEM-TR 201) and have been requesting the users to understand the restraint and to cooperate with us. On January, 2016, it has been decided to exclude the general-purpose inverter and servo driver from the "Guidelines". After that, the "Guidelines for harmonic restraint on household electrical appliances and general-purpose articles" was abolished on September 6, 2016.

We are pleased to inform you that the procedure to execute the harmonic restraint on general-purpose inverter and servo driver was modified as follows.

- 1. All types of the general-purpose inverters and servo drivers used by specific users are under the control of the "Guidelines for harmonic restraint on heavy consumers who receive power through high voltage system or extra high voltage system". The users who are required to apply the guidelines must calculate the equivalent capacity and harmonic current according to the guidelines and must take appropriate countermeasures if the harmonic current exceeds a limit value specified in a contract demand. (Refer to JEM-TR 210 and JEM-TR 225. ※ )
- 2. The "Guidelines for harmonic restraint on household electrical appliances and generalpurpose articles" was abolished on September 6, 2016. However, based on conventional guidelines, JEMA applies the technical documents JEM-TR 226 and JEM-TR 227 to any users who do not fit into the "Guidelines for harmonic restraint on heavy consumers who receive power through high voltage system or extra high voltage system" from a perspective on enlightenment on general harmonic restraint. The purpose of these guidelines is the execution of harmonic restraint at every device by a user as usual to the utmost extent.

\* Technical reference issued by JEMA (Japan Electrical Manufacturers' Association ) .

Supplement

## **External Regenerative Resistor**

| Part No. | Manufacturer's<br>part No. | cable core<br>Resistance outside |                             | Mass | Rated<br>(refere                | power<br>nce) *1 | Activation<br>temperature of |
|----------|----------------------------|----------------------------------|-----------------------------|------|---------------------------------|------------------|------------------------------|
|          |                            |                                  | diameter                    |      | Free air with fan <sup>*2</sup> |                  | built-in thermal protector   |
|          |                            | Ω                                | mm                          | kg   | W                               | W                |                              |
| DV0P4280 | RF70M                      | 50                               |                             | 0.1  | 10                              | 25               |                              |
| DV0P4281 | RF70M                      | 100                              | ¢ 1.27<br>AWG18<br>stranded | 0.1  | 10                              | 25               | 140±5 °C<br>B-contact        |
| DV0P4282 | RF180B                     | 25                               |                             | 0.4  | 17                              | 50               | Open/Close capacity          |
| DV0P4283 | RF180B                     | 50                               |                             | 0.2  | 17                              | 50               | (resistance load)            |
| DV0P4284 | RF240                      | 30                               |                             | 0.5  | 40                              | 100              | 0.5 A 250 VAC 10000 times    |
| DV0P4285 | RH450F                     | 20                               |                             | 1.2  | 52                              | 130              |                              |

Manufacturer : Iwaki Musen Kenkyusho

\*1 Power with which the driver can be used without activating the built-in thermal protector.

A built-in thermal fuse and a thermal protector are provided for safety.

The built-in thermal fuse blows depending on changes in heat dissipation condition, operating temperature limit, power supply voltage or load.

Mount the regenerative resistor on a machine operating under aggressive regenerating condition (high power supply voltage, large load inertia, shorter deceleration time, etc.) and make sure that the surface temperature will not exceed 100 °C.

Select and install a fan that maintains the surface temperature of regenerative resistor at 100 °C or below during operation.

\*2 If the wind speed is 1m / s by the fan.

|       | Power supply        |                                                  |  |  |  |
|-------|---------------------|--------------------------------------------------|--|--|--|
| Frame | Single phase, 100 V | Single phase, 200 V<br>3-phase, 200 V            |  |  |  |
| A     | DV0P4280            | DV0P4281<br>(below 100 W)<br>DV0P4283<br>(200 W) |  |  |  |
| В     | DV0P4283            | DV0P4283                                         |  |  |  |
| С     | DV0P4282            |                                                  |  |  |  |
| D     |                     | DV0P4284                                         |  |  |  |
| E     | _                   | DV0P4284<br>× 2 in parallel or<br>DV0P4285       |  |  |  |
| F     |                     | DV0P4285<br>× 2 in parallel                      |  |  |  |

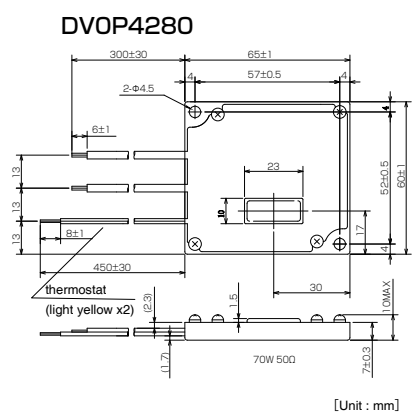

DV0P4282

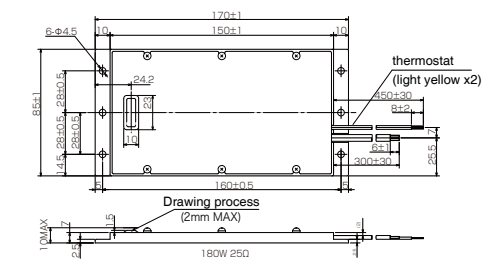

DV0P4284

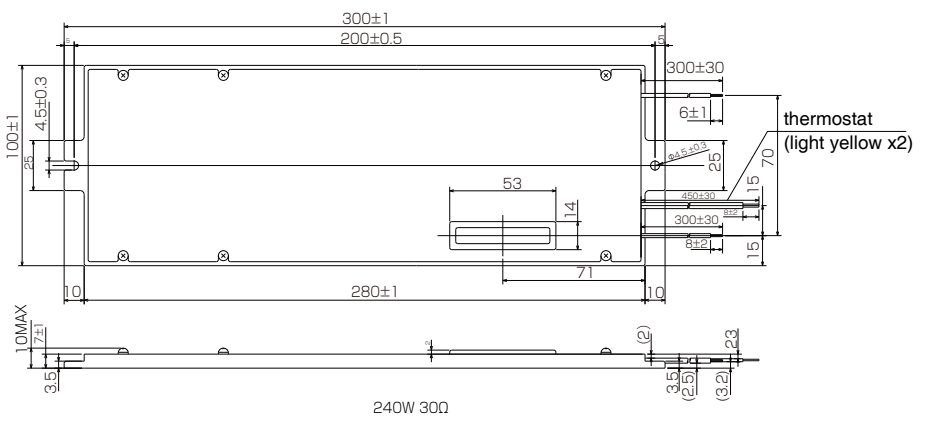

#### [Unit : mm]

## DV0P4285

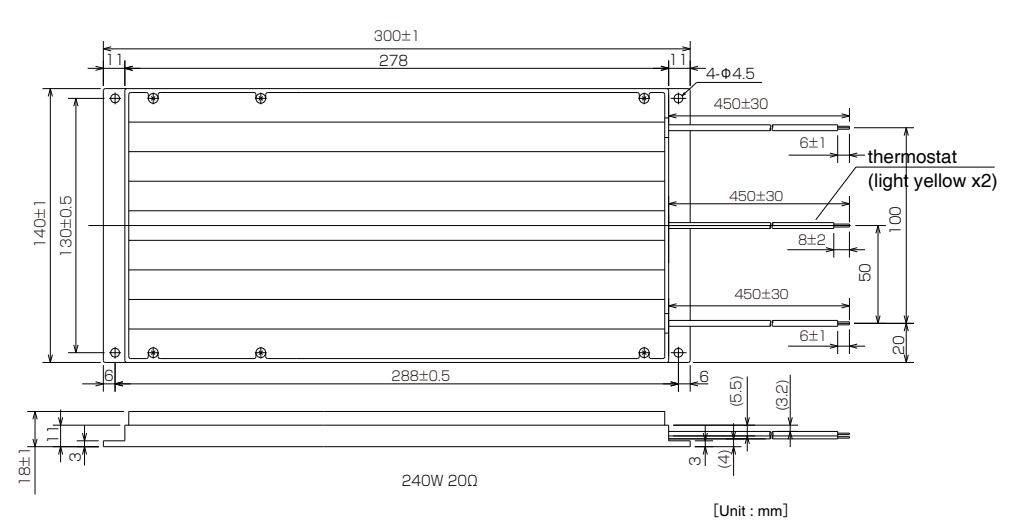

## <Caution when using external regenerative resistor>

Regenerative resistor gets very hot.

Configure a circuit so that a power supply shuts down when built-in thermal protector of the regenerative resistor works. Because it is automatic reset thermal protector, please apply a self-holding circuit to the outside in order to maintain safety in case of sudden activation. During the failure of the driver, the surface temperature of the regenerative resistor may exceed the operating temperature before thermal protector starts to work.

Built-in thermal fuse of regenerative resistor is intended to prevent from ignition during the failure of the driver and not intended to suppress the surface temperature of the resistor.

- Be attached the regenerative resistance to non-combustible material such as metal.
- Built-in thermal fuse of regenerative resistor is intended to prevent from ignition during the failure of the driver and not intended to suppress the surface temperature of the resistor.
- Do not install the regenerative resistor near flammable materials.

Before Using the Products

2

4

Rur

5

**Recommended Components** 

## Surge Absorber for Motor Brake

|      | Motor                         | Part No.    | Manufacturer                    |
|------|-------------------------------|-------------|---------------------------------|
|      | 50 W ~ 1.0 kW( 囗 80)          | TND15G271K  | NIPPON CHEMI-CON<br>CORPORATION |
| MSMF | 1.0 kW( □ 100) ~ 3.0 kW       | Z15D151     | SEMITEC Corporation             |
|      | 4.0 kW,5.0 kW                 | TNR9G820K   | NIPPON CHEMI-CON<br>CORPORATION |
| MQMF | 100 W ~ 400 W                 | TND15G271K  | NIPPON CHEMI-CON<br>CORPORATION |
|      | 1.0 kW ~ 3.0 kW               | TNR9G820K   | NIPPON CHEMI-CON<br>CORPORATION |
| MDMF | 4.0 kW                        | Z15D151     | SEMITEC Corporation             |
|      | MDMF 4.0 kW Z1<br>5.0 kW NVD0 | NVD07SCD082 | KOA Corporation                 |
| MGMF | 0.85 kW ~ 1.8 kW              | TNR9G820K   | NIPPON CHEMI-CON<br>CORPORATION |
|      | 2.4 kW,2.9 kW                 | Z15D151     | SEMITEC Corporation             |
|      | 4.4 kW                        | NVD07SCD082 | KOA Corporation                 |
|      | 50 W ~ 1.0 kW( 口 80)          | TND15G271K  | NIPPON CHEMI-CON<br>CORPORATION |
| MHMF | 1.0 kW( 🛛 130),1.5 kW         | TNR9G820K   | NIPPON CHEMI-CON<br>CORPORATION |
|      | 2.0 kW $\sim$ 4.0 kW          | Z15D151     | SEMITEC Corporation             |
|      | 5.0 kW                        | NVD07SCD082 | KOA Corporation                 |

| List of | Peripheral | l Equipments |
|---------|------------|--------------|
|---------|------------|--------------|

| Manufacturer                                   |                                      | Tel No.                                            | Peripheral components          |  |
|------------------------------------------------|--------------------------------------|----------------------------------------------------|--------------------------------|--|
| Panasonic Corporation<br>Eco Solutions Company | 81-120-878-3                         | 365                                                | Circuit breaker                |  |
| Panasonic Corporation                          | 81-120-878-3                         | 365                                                | Surge absorber                 |  |
| Automotive & Industrial Systems Company        | 81-120-101-5                         | 550                                                | Swich, Relay                   |  |
| Iwaki Musen Kenkyusho Co., Ltd.                | 81-44-833-43                         | 311                                                | Regenerative resistor          |  |
| NIPPON CHEMI-CON CORPORATION                   | Kanto area<br>Midland<br>Kansai area | 81-3-5436-7711<br>81-52-772-8551<br>81-6-6338-2331 | Surge absorber                 |  |
| SEMITEC Corporation                            | Kanto area<br>Kansai area            | 81-3-3621-2703<br>81-6-6391-6491                   | for holding brake              |  |
| KOA CORPORATION                                | 81-42-336-53                         | 300                                                |                                |  |
| TDK Corp.                                      | Kanto area<br>Midland<br>Kansai area | 81-3-5201-7229<br>81-52-971-1712<br>81-6-6632-8140 | Noise filter for signal        |  |
| MICROMETALS<br>(Nisshin Electric Co., Ltd.)    | 81-4-2934-41                         | 51                                                 | lines                          |  |
| KK-CORP.CO.JP                                  | 81-184-53-23                         | 307                                                |                                |  |
| Okaya Electric Industries Co. Ltd.             | Kanto area<br>Kansai area            | 81-3-4544-7040<br>81-6-6341-8815                   | Surge absorber<br>Noise filter |  |
| Japan Aviation Electronics Industry, Ltd.      | Kanto area<br>Midland<br>Kansai area | 81-3-3780-2717<br>81-565-34-0600<br>81-6-6447-5268 |                                |  |
| Sumitomo 3M                                    | Kanto area<br>Midland<br>Kansai area | 81-3-5716-7290<br>81-52-220-7083<br>81-6-6447-3944 |                                |  |
| Tyco Electronics                               | 81-44-844-80                         | )52                                                | Connector                      |  |
| Japan Molex Inc.                               | Kanto area<br>Midland<br>Kansai area | 81-462-65-2313<br>81-52-232-3977<br>81-6-6377-6760 |                                |  |
| J.S.T. Mfg. Co., Ltd.                          | Kanto area<br>Midland<br>Kansai area | 81-45-543-1271<br>81-561-33-0600<br>81-6-6210-2130 |                                |  |
| Daiden Co., Ltd.                               | Kanto area<br>Midland<br>Kansai area | 81-3-5805-5880<br>81-52-968-1710<br>81-6-6229-1881 | Cable                          |  |
| Schaffner EMC, Inc.                            | 81-3-5712-36                         | 50                                                 | Noise filter                   |  |
| TDK-Lambda Corporation                         | 81-3-5201-71                         | 40                                                 |                                |  |

Note

Contact information shown above is as of October 2017 This list is for reference only and subject to change without notice.

| MEMO |
|------|
|      |
|      |
|      |
|      |
|      |
|      |
|      |
|      |
|      |
|      |
|      |
|      |
|      |
|      |
|      |
|      |
|      |
|      |
|      |
|      |
|      |
|      |
|      |
|      |
|      |
|      |

7-108

## Warranty

## **Warranty Period**

• Warranty period shall be 12 months from the ex-factory date or 18 months from the date of manufacturing.

This Warranty shall be exempted in the following cases,

- [1] Defects resulting from misuse and/or repair or modification by the customer.
- [2] Defects resulting from drop of the Product or damage during transportation.
- [3] Defects resulting from improper usage of the Product beyond the Specifications.
- [4] Defects resulting from fire, earthquake, lightening, flood, damage from salt, abnor mal voltage or other Act of God, or other disaster.
- [5] Defects resulting from the intrusion of foreign material to the Product, such as water, oil or metallic particles.

Parts exceeding their standard lifetime specified in this document are excluded.

## Warranty Scope

 Panasonic warrants the replacement of the defected parts of the Product or repair of them when the defects of the Product occur during the Warranty Period, and when the defects are under Panasonic responsibility. This Warranty only covers the Product itself and does not cover any damage incurred by such defects.

Panasonic in accordance with the above (1)records, in any case, the machine state is poor, and cause damage to your company and the third party, all liability, Panasonic is not responsible.

- [1] The machines are not assembled in accordance with the instructions or precautions noted in this specification.
- [2] When the machine does not match the product assembled in the machine.
- [3] This specification does not depend on your company.
- [4] When the machine condition is not caused by Panasonic reasons.

- Practical considerations for exporting the product or assembly containing the product When the end user of the product or end use of the product is associated with military affair or weapon, its export may be controlled by the Foreign Exchange and Foreign Trade Control Law. Complete review of the product to be exported and export formalities should be practiced.
- This product is intended to be used with a general industrial product, but not designed or manufactured to be used in a machine or system that may cause personal death when it is failed.
- Installation, wiring, operation, maintenance, etc., of the equipment should be done by qualified and experienced personnel.
- Apply adequate tightening torque to the product mounting screw by taking into consideration strength of the screw and the characteristics of material to which the product is installed. Overtightening can damage the screw and/or material; undertightening can result in loosening.

Example) Steel screw into steel section:

| M4  | 1.35 N·m  | to | 1.65  | N∙m. |
|-----|-----------|----|-------|------|
| M5  | 2.7 N·m   | to | 3.3   | N∙m. |
| M6  | 4.68 N∙m  | to | 5.72  | N∙m. |
| M8  | 11.25 N·m | to | 13.75 | N∙m. |
| M10 | 22.05 N·m | to | 26.95 | N∙m. |
| M11 | 37.8 N∙m  | to | 46.2  | N∙m. |

- Install a safety equipments or apparatus in your application, when a serious accident or loss of property is expected due to the failure of this product.
- This product is designed for general industrial equipments.Don't use this product under special conditions such as nuclear energy control, aerospace equipments, transportation, medical equipment, various safety equipments or special equipments.
- The wiring condition(earth wire method and cables length and shield cable condition of signal lines) may affect the noise resistance, please confirm the noise resistance of the machine.
- If the servo motor shaft is not electrically grounded, it may cause an electrolytic corrosion to the bearing, depending on the condition of the machine and its mounting environment, and may result in the bearing noise. Checking and verification by customer is required.
- Failure of this product depending on its content, may generate smoke of about one cigarette. Take this into consideration when the application of the machine is clean room related.
- Product overload can cause the goods to fall, please follow the marking.
- Do not use benzine, thinner, alcohol, acidic cleaner and alkaline cleaner because theycan discolor or damage the exterior case.
- This product shall be treated as industrial waste when you dispose.
- This servo product related standards, laws and the user is responsible for matching between machine and components in terms of configuration, dimensions, life expectancy, characteristics, when installing the machine or changing specification of the machine. The user is also responsible for complying with applicable laws and regulations.
- The product will not be guaranteed when it is used outside its specification limits.
- Parts are subject to minor change to improve performance.

# Revisions

| Data      | Dev      | Dare           | Description                                                | sing the P |
|-----------|----------|----------------|------------------------------------------------------------|------------|
|           | nev.     | гауе           | Description                                                | roduc      |
| Oct. 2017 | Rev.2.00 |                | Software upgrades correspond to extensions                 | 2 Prep.    |
|           |          | 1-7, 3-15, 7-9 | Additional USB communication function                      | aratio     |
|           |          | 1-4, 1-10      | Additional nameplate production number corresponding table | - III      |
|           |          | _              | Error correcting                                           |            |
|           |          |                |                                                            |            |
|           |          |                |                                                            | - 3        |
|           |          |                |                                                            |            |
|           |          |                |                                                            |            |
|           |          |                |                                                            | S          |
|           |          |                |                                                            | - tip      |
|           |          |                |                                                            |            |
|           |          |                |                                                            | -          |
|           |          |                |                                                            |            |
|           |          |                |                                                            | - 4        |
|           |          |                |                                                            |            |
|           |          |                |                                                            |            |
|           |          |                |                                                            | Tria       |
|           |          |                |                                                            | Run        |
|           |          |                |                                                            |            |
|           |          |                |                                                            |            |
|           |          |                |                                                            |            |
|           |          |                |                                                            | 5          |
|           |          |                |                                                            |            |
|           |          |                |                                                            | A          |
|           |          |                |                                                            | djust      |
|           |          |                |                                                            | ment       |
|           |          |                |                                                            |            |
|           |          |                |                                                            |            |
|           |          |                |                                                            |            |
|           |          |                |                                                            | 0          |
|           |          |                |                                                            | _          |
|           |          |                |                                                            | When       |
|           |          |                |                                                            | n in T     |
|           |          |                |                                                            | roub       |
|           |          |                |                                                            | -          |
|           |          |                |                                                            | _  L       |
|           |          |                |                                                            | - 7        |
|           |          |                |                                                            |            |
|           |          |                |                                                            |            |
|           |          |                |                                                            | Sup        |
|           |          |                |                                                            | plem       |
|           |          |                |                                                            | ent        |
| 1         | 1        | 1              |                                                            |            |

1

# After-Sale Service (Repair)

## Repair

Consult to a dealer from whom you have purchased the product for details of repair. When the product is incorporated to the machine or equipment you have purchased, consult to the manufacturer or the dealer of the machine or equipment.

## Consult

Technical consultation

(Selection and use of motor and drive)

Free telephone hotline:0120-70-3799 TEL(072) 870-3057 FAX(072) 870-3120 Mobile phones,smart mobilephone,parts of the IP phone can not call a free hotline. Acceptance time:Monday through Friday 9:00  $\sim$  12:00,13:00  $\sim$  17:00 (Saturday,Sunday and holidays excepted)

Repair consultation

(Repair and buy parts)

TEL (072) 870-3123 FAX (072) 870-3152

Acceptance time:Monday through Friday 9:00  $\sim$  12:00,13:00  $\sim$  17:00

(Saturday, Sunday and holidays excepted)

Panasonic Corporation, Motor Business Division, Industrial Sales Group

 Tokyo:
 Toranomon 35 Mori Building, 3-4-10, Toranomon, Minato-ku, Tokyo 105-0001

 TEL
 +81-3-5404-5172
 FAX
 +81-3-5404-2920

Osaka: 1-1, Morofuku 7-chome, Daito, Osaka 574-0044 TEL +81-72-870-3065 FAX +81-72-870-3151

## **Technical Information**

• Technical information of this product (Operating Instructions, CAD data) can be downloaded and consulting questions from the following web site.

http://www3.panasonic.biz/ac/e/motor/fa-motor/ac-servo/index.jsp

RTEX partner information

http://www3.panasonic.biz/ac/e/motor/fa-motor/ac-servo/rtex/index.jsp#head\_title

For your records:

The model number and serial number of this product can be found on either the back or the bottom of the unit. Please note them in the space provided and keep for future reference.

| Date of<br>purchase | Year   | Month | Day | Model No. |  |
|---------------------|--------|-------|-----|-----------|--|
| Store name          |        |       |     |           |  |
|                     | Phone( | )     | -   |           |  |

## Panasonic Corporation, Motor Business Division

7-1-1 Morofuku, Daito, Osaka, 574-0044, Japan Phone : +81-72-871-1212 © Panasonic Corporation 2016